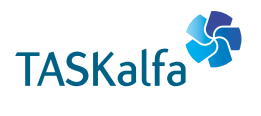

> PRINT > COPY > SCAN > FAX

TASKalfa 3011i TASKalfa 3511i

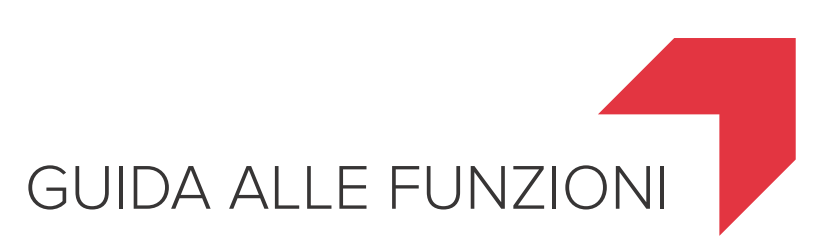

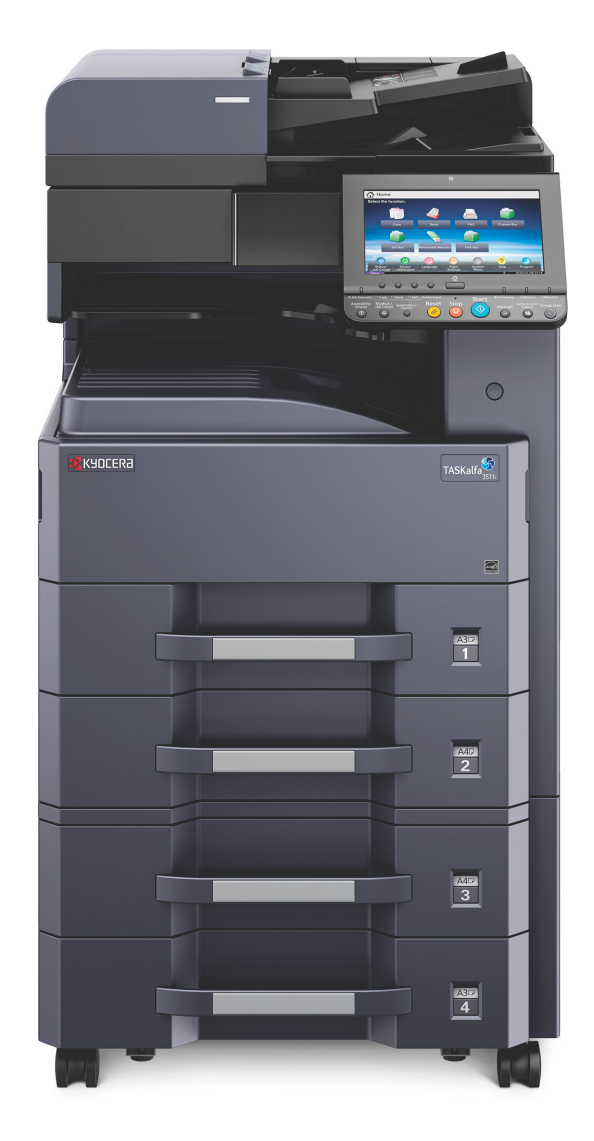

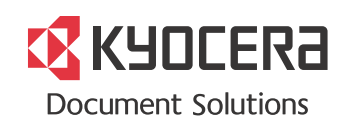

# Introduzione

Vi ringraziamo per aver acquistato questo sistema.

La Guida alle funzioni fornisce all'utente le istruzioni necessarie per l'utilizzo corretto del sistema, l'esecuzione della manutenzione di routine e della ricerca guasti di base al fine di assicurare alla periferica condizioni operative ottimali.

Leggere questa guida prima di iniziare a utilizzare la periferica.

# Raccomandiamo di utilizzare solo le nostre cartucce toner originali, costantemente sottoposte a rigorosi test di controllo della qualità.

L'utilizzo di cartucce toner non originali può causare danni alla periferica.

Si declina ogni responsabilità per danni riconducibili all'utilizzo di materiali di consumo non originali su questa periferica. Sui nostri materiali di consumo originali è applicata l'etichetta riportata in figura.

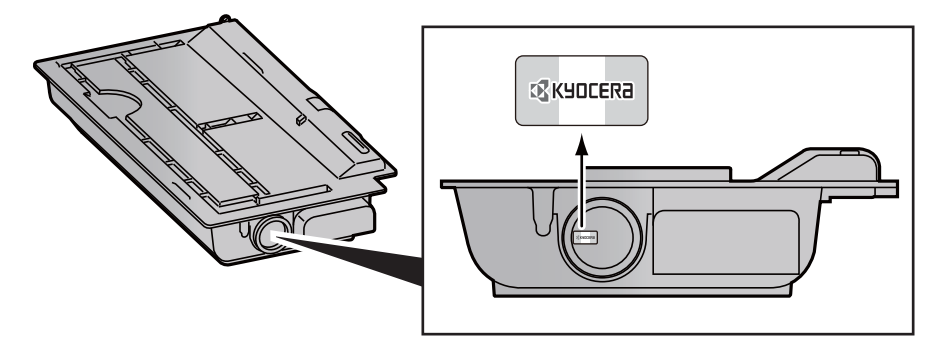

#### Controllo del numero di serie della periferica

Il numero di serie della periferica è riportato nella posizione indicata in figura.

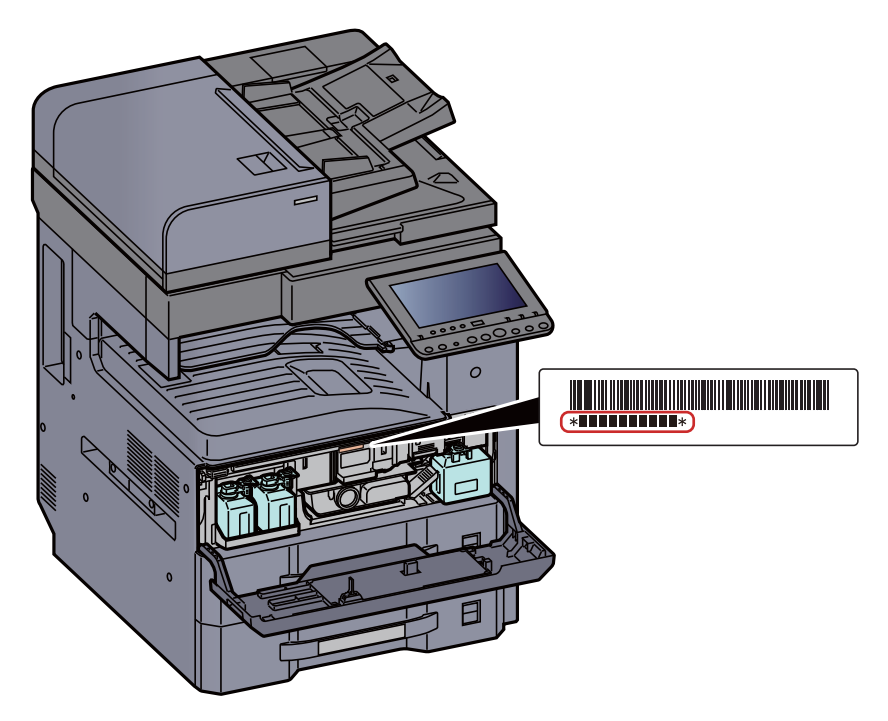

Il numero di serie della periferica verrà richiesto quando si contatta il centro di assistenza. Annotare il numero di serie prima di contattare il centro di assistenza.

### Sommario

1

| Sommario                                              | ii    |
|-------------------------------------------------------|-------|
| Presentazione                                         | X     |
| Caratteristiche della periferica                      | xi    |
| Funzioni colore e qualità immagine                    | xvi   |
| Modi colore di base                                   | xvi   |
| Regolazione di qualità immagine e colore              | xvii  |
| Guide fornite con la periferica                       | xviii |
| Informazioni sulla guida alle funzioni (questa guida) | xx    |
| Struttura della guida                                 | xx    |
| Convenzioni utilizzate in questa guida                | xxi   |
| Mappa menu                                            | xxiv  |

### 

| Informazioni                                                                                                    | 1-2        |
|----------------------------------------------------------------------------------------------------|------------|
| Convenzioni sulla sicurezza utilizzate in questa guida<br>Ambiente operativo                                                        | 1-2<br>1-3 |
| Precauzioni d'uso                                                                                                    | 1-4        |
| Sicurezza laser (Europa)                                                                                                    | 1-5        |
| Restrizioni legali riguardanti la copia e la scansione                                                                              | 1-6        |
| EN ISO 7779                                                                                                    | 1-6        |
| EK1-ITB 2000                                                                                                    | 1-6        |
| Precauzioni di sicurezza durante l'uso della LAN wireless (se disponibile)<br>Utilizzo limitato di guesto prodotto (se disponibile) | 1-6<br>1-7 |
| Informazioni legali                                                                                                    | 1-8        |
| Funzione di controllo del risparmio energetico                                                                                      | 1-14       |
| Funzione stampa fronte-retro automatica                                                                                             | 1-14       |
| Risparmio delle risorse - Carta                                                                                                    | 1-14       |
| Vantaggi ambientali della "Gestione energetica"                                                                                     | 1-14       |
| Programma Energy Star (ENERGY STAR®)                                                                                                | 1-14       |
|                                                                                                    |            |

### 2 Installazione e configurazione della periferica ...... 2-1

| Nomi dei componenti (vista esterna della periferica)<br>Nomi dei componenti (connettori/interno) | 2-3<br>2-5 |
|--------------------------------------------------------------------------------------------------|------------|
| Nomi dei componenti (con accessori opzionali collegati)                                          | 2-6        |
| Collegamento del sistema e di altre periferiche                                                  | 2-7        |
| Collegamento dei cavi                                                                            | 2-8        |
| Collegamento del cavo di rete                                                                    | 2-8        |
| Collegamento del cavo USB                                                                        | 2-9        |
| Collegamento del cavo di alimentazione                                                           | 2-9        |
| Accensione e spegnimento                                                                         | 2-10       |
| Accensione                                                                                       | 2-10       |
| Spegnimento                                                                                      | 2-10       |
| Utilizzo del pannello comandi                                                                    | 2-11       |
| Tasti del pannello comandi                                                                       | 2-11       |
| Regolazione dell'angolazione del pannello comandi                                                | 2-12       |
| Assegnazione delle funzioni ai tasti funzione                                                    | 2-13       |
| Pannello a sfioramento                                                                           | 2-15       |
| Schermata Home                                                                                   | 2-15       |
| Schermata informazioni dispositivo                                                               | 2-19       |
| Schermata di impostazione                                                                        | 2-20       |
| Tasti funzione                                                                                   | 2-20       |
| Utilizzo della schermata                                                                         | 2-21       |
| Modalità di visualizzazione dei pulsanti che non si possono impostare                            | 2-22       |
| Anteprima degli originali                                                                        | 2-22       |
| Immissione dei numeri                                                                            | 2-25       |
| Utilizzo del tasto Conterma                                                                      |            |
| Ouiiizzo dei tasto di Ricerca rapida num.                                                        |            |
|                                                                                                  |            |

| Funzioni Accessibilità (Ingrandimento della vista)                                                          | 2-28                        |
|----------------------------------------------------------------------------------------------------|-----------------------------|
| Login e logout                                                                                              | 2-29                        |
| Login                                                                                                    | 2-28<br>2-30                |
| Impostazioni predefinite della periferica                                                                   | 2-31                        |
| Impostazione di data e ora                                                                                  | 2-31                        |
| Configurazione della rete                                                                                   | 2-32                        |
| Configurazione della rete cablata                                                                           | 2-32                        |
|                                                                                                    | 2-34                        |
|                                                                                                    | 2-39                        |
| Configurazione di NFC                                                                                       | 2-41<br>2_12                |
| Fullziolle ul Risparillo ellergia                                                                           | ב <b>ביב בייייי</b><br>10 ל |
| Modalità a riposo                                                                                           | 2-42                        |
| Modo a riposo automatico                                                                                    | 2-43                        |
| Regole A riposo (modelli europei)                                                                           | 2-43                        |
| Livello A riposo (Risparmio energia) (modelli extraeuropei)                                                 | 2-43                        |
| Impostazioni timer settimanale                                                                              | 2- <del>4</del> 3<br>2-44   |
| Timer spegnim (modelli europei)                                                                             | 2-44                        |
| Procedura guidata di configurazione rapida                                                                  | 2-45                        |
| Installazione del software                                                                                  | 2-48                        |
| Software su DVD (Windows)                                                                                   | 2-48                        |
| INSTAllazione del software IN WINDOWS                                                                       | 2-49<br>2-54                |
| Installazione del software su computer Mac                                                                  | 2-56                        |
| Configurazione del driver TWAIN                                                                             | 2-58                        |
| Configurazione del driver WIA                                                                               | 2-60                        |
| Controllo del contatore                                                                                     | 2-61                        |
| Ulteriori operazioni preliminari per l'Amministratore                                                       | 2-62                        |
| Invio di documenti a un PC                                                                                  | 2-62                        |
| Rafforzamento della protezione                                                                              | 2-62                        |
|                                                                                                    | 2-64                        |
| Accesso a Command Center RX                                                                                 | 2-65                        |
| Modifica delle informazioni di protezione                                                                   | 2-00                        |
| Impostazioni e-mail                                                                                         | 2-07<br>2-68                |
| Registrazione delle destinazioni                                                                            | 2-72                        |
| Creazione di una casella personalizzata nuova                                                               | 2-73                        |
| Stampa di un documento archiviato in una casella personalizzata                                             | 2-74                        |
| Trasferimento di dati da altri prodotti Kyocera                                                             | 2-76                        |
| Migrazione della rubrica                                                                                    | 2-76                        |
| erazioni preliminari per l'utilizzo<br>Caricamento della carta                                              | 3-1                         |
| Precauzioni per il caricamento della carta                                                                  |                             |
| Selezione delle unità di alimentazione carta                                                                | 3-3                         |
| Caricamento carta nei cassetti                                                                              | 3-4                         |
| Caricamento nel cassetto di alta capacità                                                                   |                             |
| Precauzioni per l'uscita della carta                                                                        | 3-11                        |
| Fermo della carta<br>Guida di impilamento huste                                                             | 3-11<br>3 11                |
| Preparazione per l'invio di un documento a una cartella condivisa in un PC                                  | 3-12                        |
| Controllo del nome del computer e del nome completo computer                                                | 3-12                        |
| Controllo del nome utente e del nome dominio                                                                | 3-13                        |
| Creazione di una cartella condivisa, controllo di una cartella condivisa                                    | 3-14                        |
| Conligurazione di Windows Firewali<br>Registrazione delle destinazioni nella rubrica                        | /11-د<br><b>2_22</b>        |
| Aggiunta di una destinazione (Rubrica)                                                                      | 3_22                        |
| Aggiunta di una destinazione in un Tasto one touch (Tasto one touch)                                        | 3-22                        |
|                                                                                                    |                             |
| tampa da PC                                                                                                 | 4-1                         |
|                                                                                                    |                             |
| Schermata delle proprietà del driver di stampa                                                              | 4-2                         |
| Schermata delle proprietà del driver di stampa<br>Visualizzazione della guida in linea del driver di stampa | 4-2<br>4-3                  |

| M<br>Stampa                                                                                                    | lodifica delle impostazioni predefinite del driver di stampa (Windows 8.1)                                                                                                    | . 4-3<br>. <b>4-4</b>                                                                                                    | 3                                                |
|----------------------------------------------------------------------------------------------------|----------------------------------------------------------------------------------------------------|----------------------------------------------------------------------------------------------------|--------------------------------------------------|
| S                                                                                                    | tampa su carta di formato standard                                                                                                    | . 4-4                                                                                                    | ł                                                |
| SI                                                                                                    | tampa su carta di formato non standard                                                                                                    | . 4-6                                                                                                    | ;                                                |
| Al<br>Stampa                                                                                                    | nnullamento di un lavoro di stampa inviato da un computer                                                                                                    | . 4-9                                                                                                    | )<br>1                                           |
| Stampa                                                                                                    | tampa con AirPrint                                                                                                    | 4-10                                                                                                    | ,<br>)                                           |
| S                                                                                                    | tampa con Google Cloud Print                                                                                                    | 4-10                                                                                                    | ý                                                |
| St                                                                                                    | tampa da Mopria                                                                                                    | 4-10                                                                                                    | )                                                |
| Si                                                                                                    | tampa con Wi-Fi Direct                                                                                                    | 4-10                                                                                                    | )                                                |
| Memori                                                                                                    | tampa con NFC                                                                                                    | 4-11                                                                                                    | )<br>)                                           |
| S                                                                                                    | elezione della Casella lavoro su un computer e memorizzazione del lavoro                                                                                                    | 4-12                                                                                                    | ;                                                |
| S                                                                                                    | tampa di documenti dalla Casella Stampa privata                                                                                                    | 4-13                                                                                                    | 3                                                |
| E                                                                                                    | liminazione dei documenti archiviati nella Casella Stampa privata                                                                                                    | 4-13                                                                                                    | 3                                                |
| Si                                                                                                    | tampa di documenti dalla Casella Lavoro memorizzato                                                                                                    | 4-14                                                                                                    | ł                                                |
| El                                                                                                    | liminazione dei documenti archiviati nella Casella Lavoro memorizzato                                                                                                    | 4-14                                                                                                    | ł                                                |
| E                                                                                                    | liminazione dei documenti archiviati nella Casella Lavoro Copia veloce                                                                                                    | 4-15                                                                                                    | ;                                                |
| S                                                                                                    | tampa di documenti dalla Casella Controlla e mantieni                                                                                                    | 4-16                                                                                                    | 5                                                |
| El<br>Monitor                                                                                                    | liminazione dei documenti archiviati nella Casella Controlla e mantieni                                                                                                    | 4-16<br><b>4-17</b>                                                                                                    | )<br>7                                           |
| C                                                                                                    | ome accedere a Status Monitor                                                                                                    | 4-17                                                                                                    | ′                                                |
| C                                                                                                    | ome uscire da Status Monitor                                                                                                    | 4-17                                                                                                    | r<br>7                                           |
| 5                                                                                                    | cheda lavori di stampa in esecuzione                                                                                                    | 4-17                                                                                                    | 3                                                |
| S                                                                                                    | cheda stato cassetti carta                                                                                                    | 4-18                                                                                                    | Ś                                                |
| S                                                                                                    | cheda stato toner                                                                                                    | 4-18                                                                                                    | 3                                                |
| S                                                                                                    | cheda Avviso                                                                                                    | 4-19                                                                                                    | )                                                |
|                                                                                                    | ienu contestuale di Status Monitor                                                                                                    | 4-19                                                                                                    | 1                                                |
| ament                                                                                                    | npostazioni di notifica di Status Monitor                                                                                                    |                                                                                                    | )                                                |
| ament                                                                                                    | npostazioni di notifica di Status Monitor<br>to                                                                                                    | <b>5-1</b><br><b>5-3</b>                                                                                                    | 33                                               |
| ament<br>Carican<br>Carican                                                                                                    | npostazioni di notifica di Status Monitor<br>to                                                                                                    | <b>5-1</b><br><b>5-3</b><br>5-3<br>5-4<br>5-4                                                                                                    | 3317                                             |
| Min<br>In<br>Carican<br>Carican<br>Carican<br>Program                                                                                                    | npostazioni di notifica di Status Monitor<br>to<br>nento degli originali<br>osizionamento degli originali sulla lastra di esposizione<br>aricamento degli originali nell'alimentatore di originali<br>nento della carta sul bypass<br>nma                                                                                                    | <b>5-1</b><br><b>5-3</b><br>. 5-3<br>. 5-4<br>. <b>5-7</b><br>5-10                                                                                                    | 3347                                             |
| Mi<br>In<br>Carican<br>Po<br>Carican<br>Progran                                                                                                    | npostazioni di notifica di Status Monitor<br>to<br>nento degli originali<br>osizionamento degli originali sulla lastra di esposizione<br>aricamento degli originali nell'alimentatore di originali<br>nento della carta sul bypass<br>nma<br>egistrazione dei programmi                                                                                                    | <b>5-1</b><br><b>5-3</b><br><b>5-3</b><br><b>5-4</b><br><b>5-4</b><br><b>5-7</b><br><b>5-10</b><br><b>5-11</b>                                                                                                    | 3347)                                            |
| Min<br>In<br>Carican<br>Carican<br>Carican<br>Progran<br>Ri<br>Ri                                                                                                    | npostazioni di notifica di Status Monitor<br>to                                                                                                    | <b>5-1</b><br><b>5-3</b><br><b>5-3</b><br><b>5-4</b><br><b>5-4</b><br><b>5-7</b><br><b>5-10</b><br><b>5-11</b><br><b>5-11</b>                                                                                                    | 347)                                             |
| Min<br>In<br>Carican<br>Po<br>Carican<br>Progran<br>Ri<br>Ri<br>M                                                                                                    | npostazioni di notifica di Status Monitor<br>nento degli originali<br>osizionamento degli originali sulla lastra di esposizione<br>aricamento degli originali nell'alimentatore di originali<br>nento della carta sul bypass<br>nma<br>egistrazione dei programmi<br>lodifica di programmi                                                                                                    | <b>5-1</b><br><b>5-3</b><br><b>5-3</b><br><b>5-4</b><br><b>5-7</b><br><b>5-10</b><br>5-11<br>5-11<br>5-12                                                                                                    | 3347)                                            |
| Min<br>In<br>Carican<br>Pro<br>Carican<br>Program<br>Ri<br>El                                                                                                    | npostazioni di notifica di Status Monitor<br>to<br>nento degli originali<br>osizionamento degli originali sulla lastra di esposizione<br>aricamento degli originali nell'alimentatore di originali<br>nento della carta sul bypass<br>nma<br>egistrazione dei programmi<br>ichiamo di programmi<br>lodifica di programmi<br>liminazione di programmi                                                                                                    | <b>5-1</b><br><b>5-3</b><br><b>5-3</b><br><b>5-4</b><br><b>5-4</b><br><b>5-7</b><br><b>5-10</b><br>5-11<br>5-12<br>5-12                                                                                                    | D = 3347 D = 222                                 |
| Applica                                                                                                    | to to                                                                                                    | <b>5-1</b><br><b>5-3</b><br><b>5-3</b><br><b>5-3</b><br><b>5-4</b><br><b>5-4</b><br><b>5-10</b><br><b>5-11</b><br><b>5-12</b><br><b>5-12</b><br><b>5-13</b><br><b>5-13</b><br><b>5-13</b><br><b>5-14</b><br><b>5-11</b><br><b>5-11</b><br><b>5-12</b><br><b>5-12</b><br><b>5-12</b><br><b>5-13</b><br><b>5-14</b><br><b>5-14</b><br><b>5-15</b><br><b>5-16</b><br><b>5-11</b><br><b>5-11</b><br><b>5-11</b><br><b>5-12</b><br><b>5-12</b><br><b>5-12</b><br><b>5-12</b><br><b>5-13</b><br><b>5-14</b><br><b>5-11</b><br><b>5-12</b><br><b>5-12</b><br><b>5-12</b><br><b>5-13</b><br><b>5-14</b><br><b>5-11</b><br><b>5-12</b><br><b>5-12</b><br><b>5-12</b><br><b>5-13</b><br><b>5-12</b><br><b>5-13</b><br><b>5-14</b><br><b>5-11</b><br><b>5-12</b><br><b>5-12</b><br><b>5-12</b><br><b>5-13</b><br><b>5-12</b><br><b>5-13</b><br><b>5-12</b><br><b>5-13</b><br><b>5-14</b><br><b>5-11</b><br><b>5-12</b><br><b>5-12</b><br><b>5-13</b><br><b>5-12</b><br><b>5-13</b><br><b>5-12</b><br><b>5-14</b><br><b>5-12</b><br><b>5-12</b><br><b>5-13</b><br><b>5-13</b><br><b>5-14</b><br><b>5-12</b><br><b>5-12</b><br><b>5-13</b><br><b>5-13</b><br><b>5-14</b><br><b>5-15</b><br><b>5-15</b><br><b>5-16</b><br><b>5-16</b><br><b>5-17</b><br><b>5-17</b><br><b>5</b><br><b>5</b><br><b>5</b><br><b>5</b><br><b>5</b><br><b>5</b><br><b>5</b><br><b>5</b>                                                                                                    |                                                  |
| Mi<br>In<br>Carican<br>PC<br>Carican<br>Progran<br>Ri<br>Applica                                                                                                    | to to                                                                                                    | <b>5-1</b><br><b>5-3</b><br><b>5-3</b><br><b>5-4</b><br><b>5-4</b><br><b>5-7</b><br><b>5-10</b><br><b>5-11</b><br><b>5-11</b><br><b>5-12</b><br><b>5-13</b><br><b>5-13</b><br><b>5-13</b><br><b>5-13</b><br><b>5-14</b>                                                                                                    |                                                  |
| Ameni<br>Carican<br>Progran<br>Progran<br>Ri<br>Applica<br>In<br>At                                                                                                    | npostazioni di notifica di Status Monitor<br><b>to</b><br><b>nento degli originali</b><br>osizionamento degli originali sulla lastra di esposizione<br>aricamento degli originali nell'alimentatore di originali<br><b>nento della carta sul bypass</b><br><b>nma</b><br>egistrazione dei programmi<br>lodifica di programmi<br>liminazione di programmi<br>stallazione delle applicazioni<br>ttivazione di applicazioni                                                                                                    | <b>5-1</b><br><b>5-3</b><br><b>5-3</b><br><b>5-3</b><br><b>5-4</b><br><b>5-10</b><br><b>5-11</b><br><b>5-12</b><br><b>5-13</b><br><b>5-13</b><br><b>5-13</b><br><b>5-13</b><br><b>5-14</b><br><b>5-13</b>                                                                                                    |                                                  |
| Ameni<br>Carican<br>Pro<br>Carican<br>Progran<br>Ri<br>Applica<br>In<br>At<br>D                                                                                                    | npostazioni di notifica di Status Monitor<br><b>to</b><br><b>nento degli originali</b><br>osizionamento degli originali sulla lastra di esposizione<br>aricamento degli originali nell'alimentatore di originali<br><b>nento della carta sul bypass</b><br><b>nma</b><br>egistrazione dei programmi<br>ichiamo di programmi<br>lodifica di programmi<br>liminazione di programmi<br>stallazione delle applicazioni<br>tivazione di applicazioni<br>isinstallazione di applicazioni                                                                                                    | <b>5-1</b><br><b>5-3</b><br><b>5-3</b><br><b>5-4</b><br><b>5-4</b><br><b>5-4</b><br><b>5-4</b><br><b>5-4</b><br><b>5-7</b><br><b>5-10</b><br><b>5-11</b><br><b>5-12</b><br><b>5-13</b><br><b>5-13</b><br><b>5-13</b><br><b>5-14</b><br><b>5-13</b><br><b>5-14</b><br><b>5-15</b><br><b>5-14</b><br><b>5-15</b><br><b>5-15</b><br><b>5-16</b><br><b>5-17</b><br><b>5-17</b><br><b>5</b><br><b>5-17</b><br><b>5</b><br><b>5</b> -17                                                                                                    | <b>3</b> 3 <b>4</b> 7 <b>)</b>     2 2 3 3 1 5 5 |
| Applica<br>Registra<br>Min<br>In<br>Po<br>Carican<br>Program<br>Ri<br>Applica<br>Di<br>Registra                                                                                                    | npostazioni di notifica di Status Monitor<br>nento degli originali<br>osizionamento degli originali sulla lastra di esposizione<br>aricamento degli originali nell'alimentatore di originali<br>nento della carta sul bypass<br>mma<br>egistrazione dei programmi<br>ichiamo di programmi<br>lodifica di programmi<br>liminazione di programmi<br>stallazione delle applicazioni<br>tivazione di applicazioni<br>isinstallazione di applicazioni<br>isinstallazione di applicazioni<br>azione dei collegamenti di scelta rapida                                                                                                    | <b>5-1</b><br><b>5-3</b><br><b>5-3</b><br><b>5-4</b><br><b>5-4</b><br><b>5-4</b><br><b>5-1</b><br><b>5-1</b><br><b>5-1</b><br><b>5-1</b><br><b>5-1</b><br><b>5-1</b><br><b>5-1</b><br><b>5-1</b><br><b>5-1</b><br><b>5-1</b><br><b>5-1</b><br><b>5-1</b><br><b>5-1</b><br><b>5-1</b>                                                                                                    |                                                  |
| Applica<br>Applica<br>Caristrican<br>Program<br>Ri<br>Applica<br>In<br>At<br>Di<br>Registra<br>(Impost                                                                                                    | npostazioni di notifica di Status Monitor                                                                                                    | <b>5-1</b><br><b>5-3</b><br><b>5-3</b><br><b>5-4</b><br><b>5-4</b><br><b>5-4</b><br><b>5-4</b><br><b>5-4</b><br><b>5-10</b><br><b>5-11</b><br><b>5-12</b><br><b>5-13</b><br><b>5-13</b><br><b>5-14</b><br><b>5-15</b><br><b>5-16</b><br><b>5-16</b><br><b>5-17</b><br><b>5-17</b><br><b>5-13</b><br><b>5-13</b><br><b>5-14</b><br><b>5-15</b><br><b>5-16</b><br><b>5-17</b><br><b>5-17</b><br><b>5</b><br><b>5</b><br><b>5</b><br><b>5</b><br><b>5</b><br><b>5</b><br><b>5</b><br><b>5</b>                                                                                                    |                                                  |
| Applica<br>Registra<br>(Impost                                                                                                    | to to to to to to to to to to to to tio tio tio tio tio tio tio tio tio tio tio tio tio tio tio tio tio tio tio tio tivazione delle applicazioni tivazione di applicazioni tivazione di applicazioni tivazione di applicazioni tistatlazione di applicazioni tistatlazione di applicazioni tistatlazione di applicazioni azione dei collegamenti di scelta rapida egistrazione di collegamenti di scelta rapida egistrazione di collegamenti di scelta rapida                                                                                                    | <b>5-1</b><br><b>5-3</b><br><b>5-3</b><br><b>5-3</b><br><b>5-4</b><br><b>5-4</b><br><b>5-4</b><br><b>5-4</b><br><b>5-4</b><br><b>5-5</b><br><b>5-10</b><br><b>5-11</b><br><b>5-12</b><br><b>5-13</b><br><b>5-13</b><br><b>5-14</b><br><b>5-15</b><br><b>5-16</b><br><b>5-16</b><br><b>5-17</b><br><b>5-17</b><br><b>5</b><br><b>5</b><br><b>5</b><br><b>5</b><br><b>5</b><br><b>5</b><br><b>5</b><br><b></b>                                                                                                    |                                                  |
| Applica<br>Registra<br>(Impost                                                                                                    | to         nento degli originali         osizionamento degli originali sulla lastra di esposizione         aricamento degli originali nell'alimentatore di originali         nento della carta sul bypass         nma         egistrazione dei programmi         lodifica di programmi         lodifica di programmi         istallazione delle applicazioni         sistallazione di applicazioni         isinstallazione di applicazioni         azione dei collegamenti di scelta rapida         azione di collegamenti di scelta rapida         lodifica di collegamenti di scelta rapida                                                                                                    | <b>5-1</b><br><b>5-3</b><br><b>5-3</b><br><b>5-4</b><br><b>5-4</b><br><b>5-4</b><br><b>5-4</b><br><b>5-4</b><br><b>5-4</b><br><b>5-4</b><br><b>5-7</b><br><b>5-1</b><br><b>5-1</b><br><b>5</b>             |                                                  |
| Applica<br>Carican<br>Program<br>Program<br>Ri<br>Applica<br>In<br>Af<br>Carican<br>Ri<br>Registra<br>(Impost<br>Registra<br>Copia                                                                                                    | to to to to to to to to to to tio                                                                                                    | <b>5-1</b><br><b>5-3</b><br><b>5-3</b><br><b>5-4</b><br><b>5-4</b><br><b>5-4</b><br><b>5-4</b><br><b>5-4</b><br><b>5-4</b><br><b>5-4</b><br><b>5-7</b><br><b>5-1</b><br><b>5-1</b><br><b>5</b><br><b>5-1</b><br><b>5</b><br><b>5</b><br><b>5</b><br><b>5</b><br><b>5</b><br><b>5</b><br><b>5</b><br><b>5</b> |                                                  |
| Applica<br>Carican<br>Carican<br>Carican<br>Progran<br>Ri<br>Applica<br>In<br>At<br>Di<br>Registra<br>(Impost<br>Registra<br>Copia .                                                                                                    | to to                                                                                                    | <b>5-1</b><br><b>5-3</b><br><b>5-3</b><br><b>5-4</b><br><b>5-4</b><br><b>5-4</b><br><b>5-4</b><br><b>5-4</b><br><b>5-4</b><br><b>5-7</b><br><b>5-1</b><br><b>5-1</b><br><b>5</b><br><b>5-1</b><br><b>5</b><br><b>5-1</b><br><b>5</b><br><b>5</b><br><b>5</b><br><b>5</b><br><b>5</b><br><b>5</b><br><b>5</b><br><b>5</b>                                                                                                    |                                                  |
| Applica<br>Registra<br>(Impost<br>Carican<br>Program<br>Ri<br>Applica<br>In<br>Af<br>Di<br>Registra<br>(Impost<br>El<br>Copia .<br>Fi<br>Copia .                                                                                                    | Impostazioni di notifica di Status Monitor         Impostazioni di notifica di Status Monitor         Impostazioni di notifica di Status Monitor         Impostazioni degli originali         Impostazioni degli originali         Impostazioni degli originali sulla lastra di esposizione         Incarta sul bypass         Impostazione della carta sul bypass         Imma         egistrazione dei programmi         Iodifica di programmi         Iodifica di programmi         Iodifica di programmi         Istallazione delle applicazioni         Istallazione di applicazioni         Istatlazione di applicazioni         Isinstallazione di applicazioni         Isinstallazione di applicazioni         Isinstallazione di applicazioni         Isinstallazione di applicazioni         Isinstallazione di applicazioni         Isinstallazione di applicazioni         Isinstallazione di applicazioni         Isinstallazione di applicazioni         Isinstallazione di applicazioni         Isinstallazione di collegamenti di scelta rapida         Iodifica di collegamenti di scelta rapida         Iodifica di collegamenti di scelta rapida         Iodifica di collegamenti di scelta rapida         Iodifica di collegamenti di scelta rapida         Iom                           | <b>5-1</b><br><b>5-3</b><br><b>5-3</b><br><b>5-4</b><br><b>5-4</b><br><b>5-4</b><br><b>5-4</b><br><b>5-4</b><br><b>5-4</b><br><b>5-4</b><br><b>5-1</b><br><b>5-1</b><br><b>5</b><br><b>5-1</b><br><b>5</b><br><b>5-1</b><br><b>5</b><br><b>5</b><br><b>5</b><br><b>5</b><br><b>5</b><br><b>5</b><br><b>5</b><br><b>5</b>                                                                         |                                                  |
| Applica<br>Registra<br>(Impost<br>Carican<br>Progran<br>Ri<br>Applica<br>In<br>At<br>Di<br>Registra<br>(Impost<br>El<br>Copia<br>Fr<br>Copia<br>In                                                                                                    | Impostazioni di notifica di Status Monitor         Impostazioni di notifica di Status Monitor         Impostazioni degli originali         Impostazioni degli originali         Impostazioni degli originali         Impostazioni degli originali nell'alimentatore di originali         Impostazione della carta sul bypass         Imma         egistrazione dei programmi         Ichiamo di programmi         Iodifica di programmi         Iodifica di programmi         Istallazione delle applicazioni         Istallazione di applicazioni         Isinstallazione di applicazioni         Isinstallazione di applicazioni         Isinstallazione di applicazioni         Isinstallazione di applicazioni         Isinstallazione di applicazioni         Isinstallazione di applicazioni         Isinstallazione di applicazioni         Isinstallazione di applicazioni         Isinstallazione di applicazioni         Isinstallazione di collegamenti di scelta rapida         Iodifica di collegamenti di scelta rapida         Iuminazione di collegamenti di scelta rapida         Iuminazione di collegamenti di scelta rapida         Iuminazione di collegamenti di scelta rapida         Iuminazione di collegamenti di scelta rapida         Iuminazione di collegamenti di scelta rapid | <b>5-1</b><br><b>5-3</b><br><b>5-3</b><br><b>5-4</b><br><b>5-4</b><br><b>5-4</b><br><b>5-4</b><br><b>5-4</b><br><b>5-4</b><br><b>5-5</b><br><b>5-10</b><br><b>5-11</b><br><b>5-12</b><br><b>5-12</b><br><b>5-17</b><br><b>5-12</b><br><b>5-17</b><br><b>5-12</b><br><b>5-12</b><br><b>5-17</b><br><b>5-12</b><br><b>5-12</b><br><b>5-12</b><br><b>5-12</b><br><b>5-12</b><br><b>5-12</b><br><b>5-12</b><br><b>5-12</b><br><b>5-12</b><br><b>5-12</b><br><b>5-12</b><br><b>5-21</b><br><b>5</b><br><b>5-21</b><br><b>5</b><br><b>5-21</b><br><b>5</b><br><b>5</b><br><b>5</b><br><b>5</b><br><b>5</b><br><b>5</b><br><b>5</b><br><b>5</b>                                                                                                    |                                                  |
| Applica<br>Caristin<br>Carican<br>Program<br>Program<br>Ri<br>Applica<br>In<br>Aff<br>Copia<br>Copia                                                                                                    | npostazioni di notifica di Status Monitor                                                                                                    | <b>5-1</b><br><b>5-3</b><br><b>5-3</b><br><b>5-4</b><br><b>5-4</b><br><b>5-4</b><br><b>5-4</b><br><b>5-4</b><br><b>5-5</b><br><b>5-5</b><br><b>5-10</b><br><b>5-10</b><br><b>5</b><br><b>5</b><br><b>5</b><br><b></b>                                                                                                    |                                                  |
| Applica<br>Carican<br>Program<br>Program<br>Ri<br>Applica<br>In<br>Aff<br>Copia<br>Copia<br>El<br>Copia<br>El<br>Copia                                                                                                    | npostazioni di notifica di Status Monitor                                                                                                    | <b>5-1</b><br><b>5-1</b><br><b>5-3</b><br><b>5-4</b><br><b>5-4</b><br><b>5-4</b><br><b>5-4</b><br><b>5-4</b><br><b>5-4</b><br><b>5-4</b><br><b>5-4</b><br><b>5-4</b><br><b>5-4</b><br><b>5-4</b><br><b>5-4</b><br><b>5-5</b><br><b>5-1</b><br><b>5-1</b><br><b>5</b>             |                                                  |
| Applica<br>Copia .<br>Copia .<br>Copia .<br>Copia .<br>Copia .<br>Copia .<br>Copia .<br>Copia .<br>Copia .<br>Copia .<br>Copia .<br>Copia .<br>Copia .<br>Copia .<br>Copia .                                                                                                    | Impostazioni di notifica di Status Monitor         Impostazioni di notifica di Status Monitor         Impostazioni di notifica di Status Monitor         Impostazioni degli originali         osizionamento degli originali sulla lastra di esposizione         aricamento degli originali nell'alimentatore di originali         Impostazione degli originali nell'alimentatore di originali         Impostazione dei programmi         egistrazione dei programmi         Ichiamo di programmi         Ichiamo di programmi         Idifica di programmi         Istallazione di applicazioni         Istallazione di applicazioni         istativazione di applicazioni         isistivazione di applicazioni         isistivazione di applicazioni         isistivazione di applicazioni         isistivazione di applicazioni         azioni per Copia, Invio e Casella documenti)         egistrazione di collegamenti di scelta rapida         lodifica di collegamenti di scelta rapida         lunzioni di base         opia Bozza         nnullamento di un lavoro         di invio di uso frequente         documenti tramite e-mail                                                                                                    | <b>5-1</b><br><b>5-1</b><br><b>5-3</b><br><b>5-4</b><br><b>5-4</b><br><b>5-4</b><br><b>5-4</b><br><b>5-4</b><br><b>5-4</b><br><b>5-4</b><br><b>5-4</b><br><b>5-4</b><br><b>5-4</b><br><b>5-4</b><br><b>5-4</b><br><b>5-4</b><br><b>5-1</b><br><b>5-1</b><br><b>5-2</b><br><b>5-2</b><br><b>5-5</b><br><b>5-5</b><br><b></b>              |                                                  |
| Applica<br>Corist<br>Carican<br>Program<br>Ri<br>Applica<br>In<br>Af<br>Copia<br>Copia<br>Copia<br>Copia<br>Copia                                                                                                    | Impostazioni di notifica di Status Monitor         Impostazioni di notifica di Status Monitor         Impostazioni degli originali         osizionamento degli originali sulla lastra di esposizione         aricamento degli originali nell'alimentatore di originali         nento della carta sul bypass         nma         egistrazione dei programmi         ichiamo di programmi         ichiamo di programmi         izone         istallazione delle applicazioni         istatlazione di applicazioni         isistitvazione di applicazioni         isistallazione di applicazioni         isistituazione di applicazioni         isistitvazione di applicazioni         isistitazione di collegamenti di scelta rapida         azioni per Copia, Invio e Casella documenti)         egistrazione di collegamenti di scelta rapida         iodifica di collegamenti di scelta rapida         liminazione di collegamenti di scelta rapida         unzioni di base         opia Bozza         terruzione copia         nnullamento di un lavoro         di invio di uso frequente         documenti tramite e-mail         onfigurazione delle impostazioni prima dell'invio                                                                                                    | <b>5-1</b><br><b>5-1</b><br><b>5-3</b><br><b>5-4</b><br><b>5-4</b><br><b>5-4</b><br><b>5-4</b><br><b>5-4</b><br><b>5-4</b><br><b>5-4</b><br><b>5-4</b><br><b>5-4</b><br><b>5-4</b><br><b>5-4</b><br><b>5-1</b><br><b>5-1</b><br><b>5-2</b><br><b>5-2</b><br><b>5</b>             |                                                  |
| Applica<br>Carican<br>Program<br>Carican<br>Program<br>Ri<br>Applica<br>In<br>At<br>Di<br>Registra<br>(Impost<br>Copia .<br>Fu<br>Co<br>In<br>At<br>Di<br>Di<br>Copia .<br>Fu<br>Co<br>In<br>At<br>Di<br>Di<br>Copia .<br>Fu<br>Co<br>In<br>At<br>Di<br>Di<br>Di<br>Di<br>Di<br>Di<br>Di<br>Di<br>Di<br>Di                                                                                                    | Inpostazioni di notifica di Status Monitor                                                                                                    | <b>5-1</b><br><b>5-1</b><br><b>5-3</b><br><b>5-4</b><br><b>5-4</b><br><b>5-4</b><br><b>5-4</b><br><b>5-4</b><br><b>5-4</b><br><b>5-5</b><br><b>5-10</b><br><b>5-10</b><br><b>5-20</b><br><b>5-20</b><br><b>5</b><br><b>5</b><br><b>5</b><br><b>5</b><br><b>5</b>                                                                                                    |                                                  |
| Applica<br>Corican<br>Program<br>Program<br>Program<br>Ri<br>Applica<br>In<br>Af<br>Di<br>Registra<br>(Impost<br>Copia .<br>Fi<br>Copia .<br>Fi<br>Copia .<br>In<br>Metodo<br>Invio di<br>Carican<br>Program                                                                                                    | Impostazioni di notifica di Status Monitor         Impostazioni di notifica di Status Monitor         Impostazioni di notifica di Status Monitor         Impostazioni degli originali         Impostazioni degli originali sulla lastra di esposizione         Impostazioni degli originali nell'alimentatore di originali         Impostazione della carta sul bypass         Imma         egistrazione dei programmi         ichiamo di programmi         ichiamo di programmi         izione         istallazione di applicazioni         isinstallazione di applicazioni         isinstallazione di applicazioni         isinstallazione di applicazioni         isinstallazione di applicazioni         isinstallazione di applicazioni         isinstallazione di applicazioni         isinstallazione di applicazioni         isinstallazione di applicazioni         isinstallazione di collegamenti di scelta rapida         azioni per Copia, Invio e Casella documenti)         egistrazione di collegamenti di scelta rapida         unzioni di base         opia Bozza         uterruzione copia         nullamento di un lavoro         di invio di uso frequente         documenti tramite e-mail         onfigurazione delle impostazioni prima dell'invio                                    | <b>5-1</b><br><b>5-1</b><br><b>5-3</b><br><b>5-3</b><br><b>5-4</b><br><b>5-4</b><br><b>5-4</b><br><b>5-4</b><br><b>5-5</b><br><b>5-5</b><br><b>5-5</b><br><b>5-10</b><br><b>5-10</b><br><b>5-20</b><br><b>5-20</b><br><b>5</b><br><b>5</b>                                                                                                    |                                                  |
| Applica<br>Carican<br>Program<br>Program<br>Applica<br>Applica<br>In<br>Af<br>Copia .<br>Fi<br>Copia .<br>Fi<br>Copia .<br>Copia .<br>Cop | Impostazioni di notifica di Status Monitor         Impostazioni di notifica di Status Monitor         Impostazioni degli originali         osizionamento degli originali sulla lastra di esposizione         aricamento degli originali nell'alimentatore di originali         nento della carta sul bypass         nma         egistrazione dei programmi         ichiamo di programmi         lodifica di programmi         lodifica di programmi         zione         sistilazione delle applicazioni         sistilazione di applicazioni         isistivazione di applicazioni         sistilazione di applicazioni         isinstallazione di applicazioni         sistivazione di applicazioni         isinstallazione di opgrammi di scelta rapida         azioni per Copia, Invio e Casella documenti)         egistrazione di collegamenti di scelta rapida         iminazione di collegamenti di scelta rapida         unzioni di base         opia Bozza         uterruzione copia         unzioni di un lavoro         di invio di un lavoro         di invio di un lavoro         documenti tramite e-mail         onfigurazione delle impostazioni prima dell'invio         vio di documenti acquisiti tramite e-mail         onfigurazio                                                     | <b>5-1</b><br><b>5-1</b><br><b>5-3</b><br><b>5-4</b><br><b>5-4</b><br><b>5-4</b><br><b>5-4</b><br><b>5-4</b><br><b>5-4</b><br><b>5-4</b><br><b>5-4</b><br><b>5-4</b><br><b>5-4</b><br><b>5-4</b><br><b>5-4</b><br><b>5-4</b><br><b>5-5</b><br><b>5-1</b><br><b>5-1</b><br><b>5-2</b><br><b>5-2</b><br><b>5</b><br><b>5</b><br><b>5</b><br><b>5</b><br><b>5</b><br><b>5</b><br><b>5</b><br><b>5</b>                                                                                                    |                                                  |
| Applica<br>Carican<br>Program<br>Registra<br>(Impost<br>Copia<br>Copia<br>In<br>Metodo<br>Invio di<br>(Scansie<br>Cinania<br>Conia<br>Conia                                                                                                    | Inpostazioni di notifica di Status Monitor                                                                                                    | <b>5-1</b><br><b>5-1</b><br><b>5-3</b><br><b>5-4</b><br><b>5-4</b><br><b>5-1</b><br><b>5-5</b><br><b>5-1</b><br><b>5-1</b><br><b>5</b><br><b>5</b><br><b>5</b><br><b>5</b><br><b>5</b><br><b>5</b><br><b>5</b><br><b>5</b><br><b>5</b><br><b>5</b>                                                                                                    |                                                  |

| Configurazione delle impostazioni prima dell'invio                                                                                                    | 5-27                                                                                                    |
|----------------------------------------------------------------------------------------------------|----------------------------------------------------------------------------------------------------|
| Invio di documenti ad una cartella su un server FTP                                                                                                    | 5-27                                                                                                    |
| Scansione TWAIN o WIA                                                                                                    | 5-29                                                                                                    |
| Configurazione delle impostazioni prima dell'invig                                                                                                    | 5_20                                                                                                    |
| Acquisizione di un documento tramite applicazione                                                                                                    | 5 20                                                                                                    |
| Acquisizione di un documento tranne applicazione accello percenelizzato                                                                                                    | 5 20                                                                                                    |
| Acquisizione di un documento memorizzato in una casena personalizzata                                                                                                    | 5-30                                                                                                    |
| Configurazione delle impostazioni prima dell'invio                                                                                                    | 5-30                                                                                                    |
| Acquisizione di un documento memorizzato in una casella                                                                                                    | 5-30                                                                                                    |
| Metodi di invio                                                                                                    | 5-32                                                                                                    |
| Scansione WSD                                                                                                    | 5-33                                                                                                    |
| Installazione del driver                                                                                                    | 5-33                                                                                                    |
| Esecuzione della scansione WSD                                                                                                    | 5-34                                                                                                    |
| Scansione DSM                                                                                                    | 5-36                                                                                                    |
|                                                                                                    | 5-50                                                                                                    |
|                                                                                                    | 5-30                                                                                                    |
| Esecuzione della scarisione DSM                                                                                                    | 5-30                                                                                                    |
| Scansione con File Management Utility                                                                                                    | 5-38                                                                                                    |
| Configurazione delle impostazioni prima dell'invio                                                                                                    | 5-38                                                                                                    |
| Utilizzo della Connessione FMU per acquisire un originale                                                                                                    | 5-38                                                                                                    |
| Invio a tipi diversi di destinazione (invio multiplo)                                                                                                    | 5-39                                                                                                    |
| Invia a me (E-mail)                                                                                                    | 5-40                                                                                                    |
| Configurazione delle impostazioni prima dell'invio                                                                                                    | 5_10                                                                                                    |
| Invio di un documento all'indirizzo permai dell'utante che ha effettuato il login                                                                                                    | 5_40                                                                                                    |
| Annullamento dei lavori di invio                                                                                                    | 5_11                                                                                                    |
|                                                                                                    | 5-41                                                                                                    |
| Gestione delle destinazioni                                                                                                    | 5-42                                                                                                    |
| Selezione di una destinazione                                                                                                    | 5-42                                                                                                    |
| Selezione da rubrica                                                                                                    | 5-42                                                                                                    |
| Selezione tramite i tasti one touch                                                                                                    | 5-44                                                                                                    |
| Selezione mediante Composizione rapida                                                                                                    | 5-44                                                                                                    |
| Verifica e modifica delle destinazioni                                                                                                    | 5-45                                                                                                    |
| Schermata di conferma delle destinazioni                                                                                                    | 5-46                                                                                                    |
| Richiama                                                                                                    | 5_47                                                                                                    |
|                                                                                                    | E 40                                                                                                    |
|                                                                                                    | 5-40                                                                                                    |
| Utilizzo delle Caselle documenti                                                                                                    | 5-49                                                                                                    |
|                                                                                                    |                                                                                                    |
| Cos'è la Casella personalizzata?                                                                                                    | 5-49                                                                                                    |
| Cos'è la Casella personalizzata?<br>Cos'è la Casella lavoro?                                                                                                    | 5-49<br>5-49                                                                                                    |
| Cos'è la Casella personalizzata?<br>Cos'è la Casella lavoro?<br>Cos'è la Casella Memoria rimovibile?                                                                                                    | 5-49<br>5-49<br>5-50                                                                                                    |
| Cos'è la Casella personalizzata?<br>Cos'è la Casella lavoro?<br>Cos'è la Casella Memoria rimovibile?<br>Casella FAX                                                                                                    | 5-49<br>5-49<br>5-50<br>5-50                                                                                                    |
| Cos'è la Casella personalizzata?<br>Cos'è la Casella lavoro?<br>Cos'è la Casella Memoria rimovibile?<br>Casella FAX<br>Funzioni di base della Casella documenti                                                                                                    | 5-49<br>5-49<br>5-50<br>5-50<br>5-50                                                                                                    |
| Cos'è la Casella personalizzata?<br>Cos'è la Casella lavoro?<br>Cos'è la Casella Memoria rimovibile?<br>Casella FAX<br>Funzioni di base della Casella documenti<br>Creazione di una casella personalizzata nuova                                                                                                    | 5-49<br>5-49<br>5-50<br>5-50<br>5-50<br>5-54                                                                                                    |
| Cos'è la Casella personalizzata?<br>Cos'è la Casella lavoro?<br>Cos'è la Casella Memoria rimovibile?<br>Casella FAX<br>Funzioni di base della Casella documenti<br>Creazione di una casella personalizzata nuova<br>Modifica di una casella personalizzata                                                                                                    | 5-49<br>5-49<br>5-50<br>5-50<br>5-50<br>5-54<br>5-56                                                                                                    |
| Cos'è la Casella personalizzata?<br>Cos'è la Casella lavoro?<br>Cos'è la Casella Memoria rimovibile?<br>Casella FAX<br>Funzioni di base della Casella documenti<br>Creazione di una casella personalizzata nuova<br>Modifica di una casella personalizzata<br>Eliminazione di una casella personalizzata                                                                                                    | 5-49<br>5-50<br>5-50<br>5-50<br>5-50<br>5-54<br>5-56<br>5-57                                                                                                    |
| Cos'è la Casella personalizzata?<br>Cos'è la Casella lavoro?<br>Cos'è la Casella Memoria rimovibile?<br>Casella FAX<br>Funzioni di base della Casella documenti<br>Creazione di una casella personalizzata nuova<br>Modifica di una casella personalizzata<br>Eliminazione di una casella personalizzata<br>Archiviazione dei documenti in una casella personalizzata                                                                                                    | 5-49<br>5-50<br>5-50<br>5-50<br>5-50<br>5-54<br>5-56<br>5-57<br>5-57                                                                                                    |
| Cos'è la Casella personalizzata?<br>Cos'è la Casella lavoro?<br>Cos'è la Casella Memoria rimovibile?<br>Casella FAX<br>Funzioni di base della Casella documenti<br>Creazione di una casella personalizzata nuova<br>Modifica di una casella personalizzata<br>Eliminazione di una casella personalizzata<br>Archiviazione dei documenti in una casella personalizzata<br>Stampa di documenti in una casella personalizzata                                                                                                    | 5-49<br>5-50<br>5-50<br>5-50<br>5-54<br>5-54<br>5-56<br>5-57<br>5-57<br>5-58                                                                                                    |
| Cos'è la Casella personalizzata?<br>Cos'è la Casella lavoro?<br>Cos'è la Casella Memoria rimovibile?<br>Casella FAX<br>Funzioni di base della Casella documenti<br>Creazione di una casella personalizzata nuova<br>Modifica di una casella personalizzata<br>Eliminazione di una casella personalizzata<br>Archiviazione dei documenti in una casella personalizzata<br>Stampa di documenti in una casella personalizzata                                                                                                    | 5-49<br>5-50<br>5-50<br>5-50<br>5-50<br>5-54<br>5-56<br>5-57<br>5-57<br>5-58<br>5-58                                                                                                    |
| Cos'è la Casella personalizzata?<br>Cos'è la Casella lavoro?<br>Cos'è la Casella Memoria rimovibile?<br>Casella FAX<br>Funzioni di base della Casella documenti<br>Creazione di una casella personalizzata nuova<br>Modifica di una casella personalizzata<br>Eliminazione di una casella personalizzata<br>Archiviazione dei documenti in una casella personalizzata<br>Stampa di documenti in una casella personalizzata                                                                                                    | 5-49<br>5-50<br>5-50<br>5-50<br>5-50<br>5-54<br>5-56<br>5-57<br>5-57<br>5-58<br>5-59                                                                                                    |
| Cos'è la Casella personalizzata?<br>Cos'è la Casella lavoro?<br>Cos'è la Casella Memoria rimovibile?<br>Casella FAX<br>Funzioni di base della Casella documenti<br>Creazione di una casella personalizzata nuova<br>Modifica di una casella personalizzata<br>Eliminazione di una casella personalizzata<br>Archiviazione dei documenti in una casella personalizzata<br>Stampa di documenti in una casella personalizzata<br>Invio di documenti in una casella personalizzata                                                                                                    | 5-49<br>5-50<br>5-50<br>5-50<br>5-54<br>5-56<br>5-57<br>5-57<br>5-58<br>5-59<br>5-60                                                                                                    |
| Cos'è la Casella personalizzata?<br>Cos'è la Casella lavoro?<br>Cos'è la Casella Memoria rimovibile?<br>Casella FAX<br>Funzioni di base della Casella documenti<br>Creazione di una casella personalizzata nuova<br>Modifica di una casella personalizzata<br>Eliminazione di una casella personalizzata<br>Archiviazione dei documenti in una casella personalizzata<br>Stampa di documenti in una casella personalizzata<br>Invio di documenti in una casella personalizzata<br>Invio di documenti nuna casella personalizzata                                                                                                    | 5-49<br>5-50<br>5-50<br>5-50<br>5-54<br>5-56<br>5-57<br>5-57<br>5-58<br>5-59<br>5-60                                                                                                    |
| Cos'è la Casella personalizzata?<br>Cos'è la Casella lavoro?<br>Cos'è la Casella Memoria rimovibile?<br>Casella FAX<br>Funzioni di base della Casella documenti<br>Creazione di una casella personalizzata nuova<br>Modifica di una casella personalizzata<br>Eliminazione di una casella personalizzata<br>Archiviazione dei documenti in una casella personalizzata<br>Stampa di documenti in una casella personalizzata<br>Stampa di documenti in una casella personalizzata<br>Invio di documenti in una casella personalizzata<br>Invio di documenti nuna casella personalizzata<br>Invio di documenti nella casella personalizzata all'indirizzo e-mail dell'utente<br>che ha effettuato il login                                                                                                    | 5-49<br>5-50<br>5-50<br>5-50<br>5-54<br>5-56<br>5-57<br>5-58<br>5-59<br>5-60<br>5-61                                                                                                    |
| Cos'è la Casella personalizzata?<br>Cos'è la Casella lavoro?<br>Cos'è la Casella Memoria rimovibile?<br>Casella FAX<br>Funzioni di base della Casella documenti<br>Creazione di una casella personalizzata nuova<br>Modifica di una casella personalizzata<br>Eliminazione di una casella personalizzata<br>Archiviazione dei documenti in una casella personalizzata<br>Stampa di documenti in una casella personalizzata<br>Salvataggio dei documenti acquisiti in una casella personalizzata<br>Invio di documenti nuna casella personalizzata<br>Invio di documenti nella casella personalizzata all'indirizzo e-mail dell'utente<br>che ha effettuato il login<br>Spostamento di documenti in una casella personalizzata                                                                                                    | 5-49<br>5-50<br>5-50<br>5-50<br>5-54<br>5-57<br>5-57<br>5-57<br>5-58<br>5-60<br>5-60<br>5-61<br>5-61                                                                                                    |
| Cos'è la Casella personalizzata?<br>Cos'è la Casella lavoro?<br>Cos'è la Casella Memoria rimovibile?<br>Casella FAX<br>Funzioni di base della Casella documenti<br>Creazione di una casella personalizzata nuova<br>Modifica di una casella personalizzata<br>Eliminazione di una casella personalizzata<br>Archiviazione dei documenti in una casella personalizzata<br>Stampa di documenti in una casella personalizzata<br>Salvataggio dei documenti acquisiti in una casella personalizzata<br>Invio di documenti nuna casella personalizzata<br>Invio di documenti nella casella personalizzata all'indirizzo e-mail dell'utente<br>che ha effettuato il login<br>Spostamento di documenti in una casella personalizzata<br>Copia di documenti archiviati in una casella personalizzata                                                                                                    | 5-49<br>5-50<br>5-50<br>5-50<br>5-50<br>5-54<br>5-57<br>5-57<br>5-58<br>5-60<br>5-61<br>5-61<br>5-61<br>5-62                                                                                                    |
| Cos'è la Casella personalizzata?<br>Cos'è la Casella lavoro?<br>Cos'è la Casella Memoria rimovibile?<br>Casella FAX<br>Funzioni di base della Casella documenti<br>Creazione di una casella personalizzata nuova<br>Modifica di una casella personalizzata<br>Eliminazione di una casella personalizzata<br>Archiviazione dei documenti in una casella personalizzata<br>Stampa di documenti in una casella personalizzata<br>Stampa di documenti acquisiti in una casella personalizzata<br>Invio di documenti nuna casella personalizzata<br>Invio di documenti nella casella personalizzata all'indirizzo e-mail dell'utente<br>che ha effettuato il login<br>Spostamento di documenti in una casella personalizzata in altre caselle<br>Copia di documenti archiviati in una casella personalizzata in altre caselle                                                                                                    | 5-49<br>5-49<br>5-50<br>5-50<br>5-50<br>5-54<br>5-57<br>5-57<br>5-58<br>5-59<br>5-60<br>5-61<br>5-61<br>5-62                                                                                                    |
| Cos'è la Casella personalizzata?<br>Cos'è la Casella lavoro?<br>Cos'è la Casella Memoria rimovibile?<br>Casella FAX<br>Funzioni di base della Casella documenti<br>Creazione di una casella personalizzata nuova<br>Modifica di una casella personalizzata<br>Eliminazione di una casella personalizzata<br>Archiviazione dei documenti in una casella personalizzata<br>Stampa di documenti in una casella personalizzata<br>Stampa di documenti acquisiti in una casella personalizzata<br>Invio di documenti nuna casella personalizzata<br>Invio di documenti nuna casella personalizzata<br>Invio di documenti nella casella personalizzata<br>Spostamento di login<br>Spostamento di documenti in una casella personalizzata<br>Copia di documenti archiviati in una casella personalizzata<br>memoria rimovibile                                                                                                    | 5-49<br>5-50<br>5-50<br>5-50<br>5-50<br>5-54<br>5-57<br>5-58<br>5-57<br>5-58<br>5-60<br>5-61<br>5-62<br>5-62<br>5-62                                                                                                    |
| Cos'è la Casella personalizzata?<br>Cos'è la Casella lavoro?<br>Cos'è la Casella Memoria rimovibile?<br>Casella FAX<br>Funzioni di base della Casella documenti<br>Creazione di una casella personalizzata nuova<br>Modifica di una casella personalizzata<br>Eliminazione di una casella personalizzata<br>Archiviazione dei documenti in una casella personalizzata<br>Stampa di documenti in una casella personalizzata<br>Stampa di documenti in una casella personalizzata<br>Invio di documenti in una casella personalizzata<br>Invio di documenti nua casella personalizzata<br>Solvataggio dei documenti acquisiti in una casella personalizzata<br>Invio di documenti nella casella personalizzata<br>Invio di documenti nua casella personalizzata<br>Invio di documenti nua casella personalizzata<br>Invio di documenti nua casella personalizzata all'indirizzo e-mail dell'utente<br>che ha effettuato il login<br>Spostamento di documenti in una casella personalizzata in altre caselle<br>Copia di documenti archiviati in una casella personalizzata in altre caselle<br>Copia di documenti archiviati in una casella personalizzata in una<br>memoria rimovibile<br>Unione di documenti in una casella personalizzata in una                                                                                                    | 5-49<br>5-49<br>5-50<br>5-50<br>5-50<br>5-54<br>5-57<br>5-57<br>5-58<br>5-61<br>5-61<br>5-61<br>5-62<br>5-62<br>5-62<br>5-63                                                                                                    |
| Cos'è la Casella personalizzata?<br>Cos'è la Casella lavoro?<br>Cos'è la Casella Memoria rimovibile?<br>Casella FAX<br>Funzioni di base della Casella documenti<br>Creazione di una casella personalizzata nuova<br>Modifica di una casella personalizzata<br>Eliminazione di una casella personalizzata<br>Archiviazione dei documenti in una casella personalizzata<br>Stampa di documenti in una casella personalizzata<br>Salvataggio dei documenti acquisiti in una casella personalizzata<br>Invio di documenti nuna casella personalizzata<br>Invio di documenti nella casella personalizzata<br>Sostamento di documenti in una casella personalizzata<br>Copia di documenti in una casella personalizzata<br>Copia di documenti achiviati in una casella personalizzata<br>Copia di documenti achiviati in una casella personalizzata<br>Copia di documenti achiviati in una casella personalizzata<br>Copia di documenti achiviati in una casella personalizzata in altre caselle<br>Copia di documenti achiviati in una casella personalizzata in altre caselle<br>Copia di documenti in una casella personalizzata in una<br>memoria rimovibile<br>Unione di documenti in una casella personalizzata<br>Eliminazione di documenti in una casella personalizzata in una<br>memoria rimovibile                                                                                                    | 5-49<br>5-49<br>5-50<br>5-50<br>5-50<br>5-50<br>5-50<br>5-57<br>5-57<br>5-58<br>5-61<br>5-61<br>5-61<br>5-62<br>5-634<br>5-634<br>5-634                                                                                                    |
| Cos'è la Casella personalizzata?<br>Cos'è la Casella lavoro?<br>Cos'è la Casella Memoria rimovibile?<br>Casella FAX<br>Funzioni di base della Casella documenti<br>Creazione di una casella personalizzata nuova<br>Modifica di una casella personalizzata nuova<br>Modifica di una casella personalizzata<br>Eliminazione di una casella personalizzata<br>Archiviazione dei documenti in una casella personalizzata<br>Stampa di documenti in una casella personalizzata<br>Invio di documenti in una casella personalizzata<br>Invio di documenti in una casella personalizzata<br>Invio di documenti nuna casella personalizzata<br>Spostamento di login<br>Spostamento di documenti in una casella personalizzata<br>Copia di documenti archiviati in una casella personalizzata<br>Copia di documenti archiviati in una casella personalizzata<br>Copia di documenti archiviati in una casella personalizzata<br>Copia di documenti archiviati in una casella personalizzata in altre caselle<br>Copia di documenti archiviati in una casella personalizzata in altre caselle<br>Copia di documenti archiviati in una casella personalizzata in una<br>memoria rimovibile<br>Unione di documenti in una casella personalizzata in una<br>Eliminazione di documenti in una casella personalizzata in una                                                                                                    | 5-49<br>5-50<br>5-50<br>5-50<br>5-50<br>5-50<br>5-57<br>5-57<br>5-57                                                                                                    |
| Cos'è la Casella personalizzata?<br>Cos'è la Casella lavoro?<br>Cos'è la Casella Memoria rimovibile?<br>Casella FAX<br>Funzioni di base della Casella documenti<br>Creazione di una casella personalizzata nuova<br>Modifica di una casella personalizzata nuova<br>Modifica di una casella personalizzata<br>Eliminazione di una casella personalizzata<br>Archiviazione dei documenti in una casella personalizzata<br>Stampa di documenti in una casella personalizzata<br>Invio di documenti in una casella personalizzata<br>Invio di documenti nuna casella personalizzata<br>Invio di documenti nella casella personalizzata<br>Spostamento di documenti in una casella personalizzata<br>Copia di documenti archiviati in una casella personalizzata<br>Copia di documenti archiviati in una casella personalizzata<br>Copia di documenti archiviati in una casella personalizzata in altre caselle<br>Copia di documenti archiviati in una casella personalizzata in una<br>memoria rimovibile<br>Unione di documenti in una casella personalizzata<br>Eliminazione di documenti in una casella personalizzata in una<br>memoria rimovibile                                                                                                    | 5-49<br>5-50<br>5-50<br>5-50<br>5-50<br>5-50<br>5-57<br>5-57<br>5-58<br>5-60<br>5-61<br>5-62<br>5-63<br>5-62<br>5-63<br>5-64<br>5-63<br>5-64<br>5-63                                                                                                    |
| Cos'è la Casella personalizzata?<br>Cos'è la Casella lavoro?<br>Cos'è la Casella Memoria rimovibile?<br>Casella FAX<br>Funzioni di base della Casella documenti<br>Creazione di una casella personalizzata nuova<br>Modifica di una casella personalizzata<br>Eliminazione di una casella personalizzata<br>Archiviazione dei documenti in una casella personalizzata<br>Stampa di documenti in una casella personalizzata<br>Salvataggio dei documenti acquisiti in una casella personalizzata<br>Invio di documenti nu a casella personalizzata<br>Invio di documenti nu a casella personalizzata<br>Invio di documenti nu a casella personalizzata<br>Invio di documenti nu a casella personalizzata<br>Invio di documenti nu casella personalizzata<br>Copia di documenti nu a casella personalizzata all'indirizzo e-mail dell'utente<br>che ha effettuato il login<br>Spostamento di documenti in una casella personalizzata<br>Copia di documenti archiviati in una casella personalizzata in altre caselle<br>Copia di documenti archiviati in una casella personalizzata in una<br>memoria rimovibile<br>Unione di documenti in una casella personalizzata in altre caselle<br>Copia di documenti in una casella personalizzata in una<br>memoria rimovibile<br>Unione di documenti in una casella personalizzata in una<br>memoria rimovibile<br>Unione di documenti in una casella personalizzata<br>Eliminazione di documenti in una casella personalizzata in una<br>memoria rimovibile<br>Unione di documenti in una casella personalizzata in una                                                                                                    | 5-49<br>5-50<br>5-50<br>5-50<br>5-50<br>5-50<br>5-57<br>5-57<br>5-57                                                                                                    |
| Cos'è la Casella lavoro?<br>Cos'è la Casella Memoria rimovibile?<br>Casella FAX<br>Funzioni di base della Casella documenti<br>Creazione di una casella personalizzata nuova<br>Modifica di una casella personalizzata nuova<br>Modifica di una casella personalizzata<br>Eliminazione di una casella personalizzata<br>Archiviazione dei documenti in una casella personalizzata<br>Stampa di documenti in una casella personalizzata<br>Invio di documenti in una casella personalizzata<br>Invio di documenti in una casella personalizzata<br>Invio di documenti in una casella personalizzata<br>Invio di documenti in una casella personalizzata<br>Invio di documenti in una casella personalizzata<br>Invio di documenti in una casella personalizzata<br>Invio di documenti nella casella personalizzata all'indirizzo e-mail dell'utente<br>che ha effettuato il login<br>Spostamento di documenti in una casella personalizzata in altre caselle<br>Copia di documenti archiviati in una casella personalizzata in altre caselle<br>Copia di documenti archiviati in una casella personalizzata in una<br>memoria rimovibile<br>Unione di documenti in una casella personalizzata<br>Eliminazione di documenti in una casella personalizzata<br>Eliminazione di documenti in una casella personalizzata<br>Eliminazione di documenti in una casella personalizzata<br>Eliminazione di documenti in una casella personalizzata<br>Eliminazione di documenti in una casella personalizzata<br>Eliminazione di documenti in una casella personalizzata<br>Eliminazione di documenti in una casella personalizzata<br>Eliminazione di lavori in Ripeti copia<br>Modulo per sovrapposizione                                                                                                    | 5-49<br>5-50<br>5-50<br>5-50<br>5-50<br>5-50<br>5-50<br>5-50<br>5-5                                                                                                    |
| Cos'è la Casella personalizzata?<br>Cos'è la Casella lavoro?<br>Casella FAX<br>Funzioni di base della Casella documenti<br>Creazione di una casella personalizzata nuova<br>Modifica di una casella personalizzata<br>Eliminazione di una casella personalizzata<br>Archiviazione dei documenti in una casella personalizzata<br>Stampa di documenti in una casella personalizzata<br>Salvataggio dei documenti acquisiti in una casella personalizzata<br>Invio di documenti in una casella personalizzata<br>Invio di documenti in una casella personalizzata<br>Salvataggio dei documenti acquisiti in una casella personalizzata<br>Invio di documenti nella casella personalizzata<br>Invio di documenti nella casella personalizzata<br>Invio di documenti nella casella personalizzata<br>Invio di documenti archiviati in una casella personalizzata<br>Copia di documenti archiviati in una casella personalizzata<br>Copia di documenti archiviati in una casella personalizzata<br>Copia di documenti archiviati in una casella personalizzata<br>Copia di documenti archiviati in una casella personalizzata<br>Copia di documenti in una casella personalizzata<br>Copia di documenti in una casella personalizzata<br>Copia di documenti in una casella personalizzata<br>Copia di documenti in una casella personalizzata<br>Copia di documenti in una casella personalizzata<br>Copia di documenti in una casella personalizzata<br>Copia di documenti in una casella personalizzata<br>Eliminazione di documenti in una casella personalizzata<br>Eliminazione di documenti in una casella personalizzata<br>Unione di documenti in una casella personalizzata<br>Unione di documenti in una casella personalizzata<br>Unione di documenti in una casella personalizzata<br>Unione di documenti in una casella personalizzata<br>Unione di documenti in una casella personalizzata<br>Unione di documenti in una casella personalizzata<br>Unione di documenti in una casella personalizzata<br>Unione di documenti in USB rimovibile                                                                                                    | 5-49<br>5-50<br>5-50<br>5-50<br>5-50<br>5-50<br>5-50<br>5-50<br>5-5                                                                                                    |
| Cos'è la Casella personalizzata?<br>Cos'è la Casella lavoro?<br>Casella FAX<br>Funzioni di base della Casella documenti<br>Creazione di una casella personalizzata nuova<br>Modifica di una casella personalizzata<br>Eliminazione di una casella personalizzata<br>Archiviazione dei documenti in una casella personalizzata<br>Stampa di documenti in una casella personalizzata<br>Invio di documenti in una casella personalizzata<br>Invio di documenti nuna casella personalizzata<br>Invio di documenti nuna casella personalizzata<br>Salvataggio dei documenti acquisiti in una casella personalizzata<br>Invio di documenti nella casella personalizzata<br>Invio di documenti nella casella personalizzata<br>Invio di documenti nella casella personalizzata<br>Invio di documenti nella casella personalizzata<br>Invio di documenti nella casella personalizzata<br>Invio di documenti nuna casella personalizzata<br>Invio di documenti nuna casella personalizzata<br>Invio di documenti archiviati in una casella personalizzata<br>Copia di documenti archiviati in una casella personalizzata<br>Copia di documenti archiviati in una casella personalizzata in altre caselle<br>Unione di documenti in una casella personalizzata in una<br>memoria rimovibile<br>Unione di documenti in una casella personalizzata<br>Eliminazione di documenti in una casella personalizzata<br>Eliminazione di documenti in una casella personalizzata<br>Eliminazione di documenti in una casella personalizzata<br>Eliminazione di documenti in una casella personalizzata<br>Utilizzo della memoria USB rimovibile<br>Stampa di documenti archiviati in una memoria USB rimovibile                                                                                                    | 5-49<br>5-50<br>5-50<br>5-50<br>5-50<br>5-50<br>5-50<br>5-50<br>5-5                                                                                                    |
| Cos'è la Casella personalizzata?<br>Cos'è la Casella lavoro?<br>Cos'è la Casella Memoria rimovibile?<br>Casella FAX<br>Funzioni di base della Casella documenti<br>Creazione di una casella personalizzata nuova<br>Modifica di una casella personalizzata nuova<br>Archiviazione dei documenti in una casella personalizzata<br>Archiviazione dei documenti in una casella personalizzata<br>Stampa di documenti in una casella personalizzata<br>Invio di documenti in una casella personalizzata<br>Invio di documenti nu una casella personalizzata<br>Invio di documenti nu una casella personalizzata<br>Invio di documenti nu na casella personalizzata<br>Invio di documenti nu na casella personalizzata<br>Invio di documenti nu na casella personalizzata<br>Invio di documenti nu na casella personalizzata<br>Invio di documenti nu na casella personalizzata<br>Invio di documenti nu na casella personalizzata<br>Invio di documenti archiviati in una casella personalizzata<br>Invio di documenti archiviati in una casella personalizzata<br>Copia di documenti archiviati in una casella personalizzata in altre caselle<br>Copia di documenti in una casella personalizzata in una<br>memoria rimovibile<br>Unione di documenti in una casella personalizzata<br>Eliminazione di documenti in una casella personalizzata<br>Eliminazione di documenti in una casella personalizzata<br>Eliminazione di documenti in una casella personalizzata<br>Eliminazione di documenti in una casella personalizzata<br>Eliminazione di documenti in una casella personalizzata<br>Eliminazione di documenti in una casella personalizzata<br>Eliminazione di documenti in una casella personalizzata<br>Eliminazione di documenti in una casella personalizzata<br>Modulo per sovrapposizione<br>Utilizzo della memoria USB rimovibile<br>Archiviazione dei documenti sulla memoria USB rimovibile<br>Archiviazione dei documenti sulla memoria USB (Scansione a USB)                                                                                                    | 5-4995-5005-5005-5005-5005-5005-5005-500                                                                                                    |
| Cos'è la Casella personalizzata?<br>Cos'è la Casella lavoro?<br>Cos'è la Casella Memoria rimovibile?<br>Casella FAX<br>Funzioni di base della Casella documenti<br>Creazione di una casella personalizzata nuova<br>Modifica di una casella personalizzata<br>Eliminazione di una casella personalizzata<br>Archiviazione dei documenti in una casella personalizzata<br>Stampa di documenti in una casella personalizzata<br>Invio di documenti in una casella personalizzata<br>Invio di documenti in una casella personalizzata<br>Invio di documenti in una casella personalizzata<br>Invio di documenti in una casella personalizzata<br>Invio di documenti nella casella personalizzata<br>Invio di documenti in una casella personalizzata<br>Invio di documenti in una casella personalizzata<br>Invio di documenti in una casella personalizzata<br>Invio di documenti in una casella personalizzata<br>Invio di documenti in una casella personalizzata<br>Invio di documenti archiviati in una casella personalizzata<br>Copia di documenti archiviati in una casella personalizzata in altre caselle<br>Copia di documenti in una casella personalizzata in una<br>memoria rimovibile<br>Unione di documenti in una casella personalizzata<br>Eliminazione di documenti in una casella personalizzata<br>Eliminazione di documenti in una casella personalizzata<br>Eliminazione di documenti in una casella personalizzata<br>Eliminazione di documenti in una casella personalizzata<br>Eliminazione di documenti in una casella personalizzata<br>Eliminazione di documenti in una casella personalizzata<br>Eliminazione di documenti in una casella personalizzata<br>Eliminazione di documenti in una casella personalizzata<br>Modulo per sovrapposizione<br>Utilizzo della memoria USB rimovibile<br>Archiviazione dei documenti sulla memoria USB rimovibile<br>Archiviazione dei documenti sulla memoria USB (Scansione a USB)<br>Verifica delle informazioni archiviate sulla memoria USB                                                                                                    | 5-49<br>5-50<br>5-50<br>5-50<br>5-50<br>5-50<br>5-50<br>5-50<br>5-5                                                                                                    |
| Cos'è la Casella personalizzata?<br>Cos'è la Casella Memoria rimovibile?<br>Casella FAX<br>Funzioni di base della Casella documenti<br>Creazione di una casella personalizzata nuova<br>Modifica di una casella personalizzata nuova<br>Eliminazione di una casella personalizzata<br>Archiviazione dei documenti in una casella personalizzata<br>Stampa di documenti in una casella personalizzata<br>Invio di documenti in una casella personalizzata<br>Invio di documenti nu na casella personalizzata<br>Invio di documenti nu na casella personalizzata<br>Invio di documenti nu na casella personalizzata<br>Invio di documenti nella casella personalizzata<br>Spostamento di documenti in una casella personalizzata<br>Copia di documenti archiviati in una casella personalizzata<br>Copia di documenti archiviati in una casella personalizzata all'indirizzo e-mail dell'utente<br>che ha effettuato il login<br>Spostamento di documenti in una casella personalizzata<br>Copia di documenti archiviati in una casella personalizzata in altre caselle<br>Copia di documenti archiviati in una casella personalizzata in una<br>memoria rimovibile<br>Unione di documenti in una casella personalizzata<br>Eliminazione di documenti in una casella personalizzata<br>Eliminazione di documenti on di documenti on di documenti on di documenti on di documenti on di documenti on di docu       | 5-4995-5005-5055-5055-5055-5055-5055-505                                                                                                    |
| Cos'è la Casella personalizzata?<br>Cos'è la Casella lavoro?<br>Cos'è la Casella Memoria rimovibile?<br>Casella FAX<br>Funzioni di base della Casella documenti<br>Creazione di una casella personalizzata nuova<br>Modifica di una casella personalizzata<br>Eliminazione di una casella personalizzata<br>Archiviazione dei documenti in una casella personalizzata<br>Stampa di documenti in una casella personalizzata<br>Invio di documenti in una casella personalizzata<br>Invio di documenti in una casella personalizzata<br>Invio di documenti in una casella personalizzata<br>Invio di documenti nella casella personalizzata<br>Invio di documenti nella casella personalizzata<br>Invio di documenti acasella personalizzata<br>Invio di documenti acasella personalizzata<br>Invio di documenti acasella personalizzata<br>Invio di documenti archiviati in una casella personalizzata<br>Copia di documenti archiviati in una casella personalizzata in altre caselle<br>Copia di documenti archiviati in una casella personalizzata in una<br>memoria rimovibile<br>Unione di documenti in una casella personalizzata<br>Eliminazione di documenti in una casella personalizzata<br>Eliminazione di documenti | 5-49<br>5-49<br>5-50<br>5-50<br>5-60<br>5-60<br>5-70<br>5-60<br>5-60<br>5-60<br>5-70<br>5-60<br>5-70<br>5-60<br>5-70<br>5-60<br>5-70<br>5-60<br>5-70<br>5-60<br>5-70<br>5-60<br>5-70<br>5-70 |
| Cos'è la Casella personalizzata?<br>Cos'è la Casella Noro?<br>Cos'è la Casella Memoria rimovibile?<br>Casella FAX<br>Funzioni di base della Casella documenti<br>Creazione di una casella personalizzata nuova<br>Modifica di una casella personalizzata<br>Eliminazione di una casella personalizzata<br>Archiviazione dei documenti in una casella personalizzata<br>Stampa di documenti in una casella personalizzata<br>Invio di documenti in una casella personalizzata<br>Invio di documenti nu a casella personalizzata<br>Invio di documenti nella casella personalizzata<br>Invio di documenti nella casella personalizzata<br>Invio di documenti nella casella personalizzata<br>Invio di documenti nella casella personalizzata<br>Invio di documenti nella casella personalizzata<br>Invio di documenti nella casella personalizzata<br>Invio di documenti archiviati in una casella personalizzata<br>Copia di documenti archiviati in una casella personalizzata in altre caselle<br>Copia di documenti in una casella personalizzata<br>Copia di documenti in una casella personalizzata<br>Copia di documenti in una casella personalizzata<br>Eliminazione di documenti in una casella personalizzata<br>Eliminazione di documenti in una casella personalizzata<br>Eliminazione di documenti in una casella personalizzata<br>Eliminazione di documenti in una casella personalizzata<br>Eliminazione di documenti in una casella personalizzata<br>Eliminazione di documenti in una casella personalizzata<br>Eliminazione di documenti in una casella personalizzata<br>Eliminazione di documenti in una casella personalizzata<br>Eliminazione di documenti in una casella personalizzata<br>Eliminazione di documenti in una casella personalizzata<br>Eliminazione di documenti in una casella personalizzata<br>Eliminazione di lavori in Ripeti copia<br>Modulo per sorrapposizione<br>Utilizzo della memoria USB rimovibile<br>Archiviazione dei documenti sulla memoria USB (scansione a USB)<br>Verifica delle informazioni archiviate sulla memoria USB<br>Rimozione della memoria USB<br><b>Utilizzo del browser Internet</b><br>Apertura e chiusura del browser                 | 5-49<br>5-49<br>5-50<br>5-50<br>5-60<br>5-60<br>5-70<br>5-60<br>5-70<br>5-70         |
| Cos'è la Casella personalizzata?<br>Cos'è la Casella lavoro?<br>Cos'è la Casella Memoria rimovibile?<br>Casella FAX<br>Funzioni di base della Casella documenti<br>Creazione di una casella personalizzata nuova<br>Modifica di una casella personalizzata nuova<br>Modifica di una casella personalizzata .<br>Eliminazione di una casella personalizzata .<br>Archiviazione dei documenti in una casella personalizzata<br>Stampa di documenti in una casella personalizzata .<br>Invio di documenti in una casella personalizzata .<br>Invio di documenti nu casella personalizzata .<br>Invio di documenti nu casella personalizzata .<br>Invio di documenti nella casella personalizzata .<br>Invio di documenti nu casella personalizzata .<br>Invio di documenti nu casella personalizzata .<br>Invio di documenti nu casella personalizzata .<br>Invio di documenti in una casella personalizzata .<br>Invio di documenti archiviati in una casella personalizzata in altre caselle .<br>Copia di documenti archiviati in una casella personalizzata in altre caselle .<br>Copia di documenti in una casella personalizzata in una<br>memoria rimovibile .<br>Unione di documenti in una casella personalizzata in una<br>memoria rimovibile .<br>Unione di documenti in una casella personalizzata in una<br>memoria rimovibile .<br>Unione di documenti in una casella personalizzata .<br>Escuzione di lavori in Ripeti copia .<br>Modulo per sovrapposizione                                                                                                    | 5-49<br>5-49<br>5-50<br>5-50<br>5-60<br>5-60<br>5-70<br>5-60<br>5-70<br>5-60<br>5-70<br>5-70 |
| Cos'è la Casella personalizzata?<br>Cos'è la Casella lavoro?<br>Cos'è la Casella Memoria rimovibile?<br>Casella FAX<br>Funzioni di base della Casella documenti<br>Creazione di una casella personalizzata nuova<br>Modifica di una casella personalizzata<br>Eliminazione di una casella personalizzata<br>Archiviazione dei documenti in una casella personalizzata<br>Stampa di documenti in una casella personalizzata<br>Invio di documenti in una casella personalizzata<br>Invio di documenti in una casella personalizzata<br>Invio di documenti in una casella personalizzata<br>Invio di documenti nu casella personalizzata<br>Invio di documenti nu casella personalizzata<br>Invio di documenti nu casella personalizzata<br>Invio di documenti in una casella personalizzata<br>Invio di documenti in una casella personalizzata<br>Invio di documenti archiviati in una casella personalizzata<br>Copia di documenti archiviati in una casella personalizzata<br>Copia di documenti archiviati in una casella personalizzata in altre caselle<br>Copia di documenti in una casella personalizzata<br>Eliminazione di documenti in una casella personalizzata<br>Copia di documenti in una casella personalizzata<br>Eliminazione di documenti in una casella personalizzata<br>Eliminazione di documenti in una casella personalizzata<br>Eliminazione di documenti in una casella personalizzata<br>Eliminazione di documenti in una casella personalizzata<br>Eliminazione di documenti in una casella personalizzata<br>Unione di documenti in una casella personalizzata<br>Eliminazione di documenti in una casella personalizzata<br>Eliminazione di documenti in una casella personalizzata<br>Eliminazione di documenti in una casella personalizzata<br>Utilizzo della memoria USB rimovibile<br>Archiviazione dei documenti sulla memoria USB (scansione a USB)<br>Verifica delle informazioni archiviate sulla memoria USB<br>Rimozione della memoria USB<br>Utilizzo della schermata del browser<br>Utilizzo della schermata del browser<br>Utilizzo della schermata del browser                                                                                                    | 5-4995-5055-5055-5055-5055-5055-5055-505                                                                                                    |

| Funzioni disponibili sulla periferica<br>Informazioni sulle funzioni disponibili sulla periferica                                                             |              |
|----------------------------------------------------------------------------------------------------|--------------|
| Informazioni sulle funzioni disponibili sulla periferica                                                                                                    | 6-2          |
| Como polozionare la funzioni                                                                                                    | 6-2          |
|                                                                                                    | 6-2          |
| Соріа                                                                                                    | 6-2          |
| Invio                                                                                                    | 6-6          |
| Casella personalizzata (Salva file, Stampa, Invio)                                                                                                    | 6-9          |
| Memoria rimovibile (Salva file, Stampa documenti)                                                                                                    | 6-15         |
| Funzioni                                                                                                    | 6-18         |
| Formato originale                                                                                                    | 6-19         |
| Selezione carta                                                                                                    | 6-20         |
| Originali di formati diversi                                                                                                    | 6-21         |
| Orientamento originale                                                                                                    | 6-25         |
| Fascicola/Sfalsa                                                                                                    | 6-26         |
| Pinzatura/Foratura                                                                                                    | 6-27         |
| Vassoio di uscita                                                                                                    | 6-31         |
| Densità                                                                                                    | 6-32         |
| Immagine originale                                                                                                    | 6-32         |
| EcoPrint                                                                                                    | 6-33         |
|                                                                                                    |              |
| Nitidezza                                                                                                    | 6-35         |
| Contrasto                                                                                                    |              |
| Stondo Reg.densita (Regolazione della densita dello stondo)                                                                                                   | 6-36         |
| ∟vita copie spavate<br>Zoom                                                                                                    | 0-30<br>6_37 |
| Combina                                                                                                    |              |
| Margine/Centratura, Margine, Centratura                                                                                                    | 6-42         |
| Cancellazione bordo                                                                                                    | 6-43         |
| Libretto                                                                                                    |              |
| Fronte/retro                                                                                                    | 6-48         |
| Copertina                                                                                                    | 6-52         |
| Sovrannosizione modulo                                                                                                    | 6-53         |
| Cancella aree ombreggiate                                                                                                    |              |
| N. pagina                                                                                                    |              |
| Inser. fogli/capitoli                                                                                                    |              |
| Pagina note                                                                                                    | 6-57         |
| Ripetizione immagine                                                                                                    | 6-59         |
| Timbro testo                                                                                                    | 6-60         |
| Timbro Bates                                                                                                    | 6-63         |
| Scansione continua                                                                                                    | 6-66         |
| Rotazione automatica immagine                                                                                                    | 6-66         |
| Immagine in negativo                                                                                                    | 6-67         |
| Immagine speculare                                                                                                    | 6-67         |
| Avviso di fine lavoro                                                                                                    |              |
| voce nome me<br>Ignora la priorità                                                                                                    | 80-0         |
| Ripeti copia                                                                                                    | 00-0<br>03-6 |
| Azione lettura DP                                                                                                    | 6_70         |
| Salta nagine hianche                                                                                                    |              |
| Originale su 2-facce/libro Originale libro                                                                                                    |              |
| Formato di invio                                                                                                    |              |
| Formato di Invio                                                                                                    | ۲2 م<br>م ا  |
| r unnalu nie<br>Senarazione file                                                                                                    |              |
| Depatazione di scansione                                                                                                    |              |
| Risuluzione ul sualisione<br>Oggetto/como e-mail                                                                                                    | 0-//<br>6_79 |
| Invia e stampa                                                                                                    |              |
| Invia e memorizza                                                                                                    |              |
| TX crittografato FTP                                                                                                    |              |
| Conferma dimensione file                                                                                                    | 6-79         |
| Electron de la stance a                                                                                                    |              |
| Elimina dopo la stampa                                                                                                    | 6-79         |
| Elimina dopo la stampa<br>Elimina dopo la trasmissione                                                                                                    | ~ ~ ~ ~      |
| Elimina dopo la stampa<br>Elimina dopo la trasmissione<br>Formato di memorizzazione                                                                           |              |
| Elimina dopo la stampa<br>Elimina dopo la trasmissione<br>Formato di memorizzazione<br>Originale lungo<br>Password di protoziono del PDE                      |              |
| Elimina dopo la stampa<br>Elimina dopo la trasmissione<br>Formato di memorizzazione<br>Originale lungo<br>Password di protezione del PDF<br>Stampa .IPEG/TIEE |              |

| 7 | Status/Canc. Lav.                                                        | 7-1               |
|---|--------------------------------------------------------------------------|-------------------|
|   | Verifica dello stato dei lavori                                          | . 7-2             |
|   | Dettagli delle schermate Stato                                           | 7-3               |
|   | Verifica delle informazioni dettagliate sui lavori                       | . 7-8             |
|   | Verifica della cronologia dei lavori                                     | . 7-9             |
|   | Verifica delle informazioni dettagliate sulla cronologia dei lavori      | 7-10              |
|   | Funzione Invia cronologia registro                                       | 7-10              |
|   | Operazione lavori                                                        | 7-11              |
|   | Sospensione e ripresa di lavori                                          | 7-11              |
|   | Annuilamento di lavon<br>Assegnazione della priorità ai lavori in attesa | /-  <br>7_11      |
|   | Riordino dei lavori di stampa                                            | 7-12              |
|   | Periferica/Comunicazione                                                 | 7-13              |
|   | Verifica della quantità rimanente di toner e carta (Carta/Ricambi)       | 7-14              |
| 8 | Configurazione e registrazione (Menu Sistema)                            | 8-1               |
|   | Menu Sistema                                                             | . <b>0-2</b>      |
|   | Procedura operativa<br>Impostazioni di Menu Sistema                      | . 0-2<br>8_4      |
|   | Contatore                                                                | . 0- <del>-</del> |
|   | Impostazioni cassetto/bunass                                             | . 0-0<br>8_8      |
|   | Impostazioni cassetto/bypass                                             | 8-11              |
|   | Home                                                                     | 8-35              |
|   | Соріа                                                                    | 8-35              |
|   | Invio                                                                    | 8-37              |
|   | Casella documenti/Memoria rimovibile                                     | 8-42              |
|   | FAX                                                                      | 8-43              |
|   | Stampante                                                                | 8-43              |
|   | Rapporto                                                                 | 8-46              |
|   | Sistema/Rete                                                             | 8-51              |
|   |                                                                          | 0-12              |
|   | Pronrietà utente                                                         | 0-73<br>8-73      |
|   | Data/Timer/Risparmio Energia                                             | 8-73              |
|   | Regolazione/Manutenzione                                                 | 8-78              |
|   | Internet                                                                 | 8-80              |
|   | Applicazione                                                             | 8-80              |
| 9 | Autenticazione utente e Accounting                                       |                   |
|   | (Accesso utenti, Job Accounting)                                         | 9-1               |
|   | Descrizione di Amministrazione accesso utenti                            | . 9-2             |
|   | Gestione dell'account del lavoro da PC                                   | . 9-2             |
|   | Gestione degli utenti che utilizzano TWAIN per la scansione              | . 9-3             |
|   | Gestione degli utenti che utilizzano WIA per la scansione                | . 9-3             |
|   | Gestione degli utenti per l'invio di fax dal PC                          | . 9-3<br>0-1      |
|   | Impostazione della gestione dell'accesso utenti                          | 0_6               |
|   | Protezione autenticazione                                                | 0_6               |
|   | Aggiunta di un utente (Flenco utenti locali)                             | 9-9               |
|   | Modifica delle proprietà utente                                          | 9-13              |
|   | Gestione dell'accesso utenti per la stampa                               | 9-16              |
|   | Gestione degli utenti per la scansione tramite TWAIN                     | 9-17              |
|   | Gestione degli utenti per la scansione tramite WIA                       | 9-18              |
|   | Gestione degli utenti per l'invio di fax dal PC                          | 9-19              |
|   | Autorizzazione locale                                                    | 9-20              |
|   | Impostazioni di autorizzazione gruppo                                    | 9-21              |
|   |                                                                          | 9-24              |
|   | Uttieni propr. uten. rete                                                | 9-27              |
|   | Impostazioni echeda ID                                                   | 9-29<br>0 20      |
|   |                                                                          | ອ-ວ∠<br>0.22      |
|   |                                                                          | 9-00              |

| Des                | Login/Logout                                                                                                    |                                                                                                    |
|--------------------|----------------------------------------------------------------------------------------------------|----------------------------------------------------------------------------------------------------|
|                    | Gestione del numero di pagine stampate da PC                                                                                                    | 9-                                                                                                    |
|                    | Gestione dell'account del lavoro di scansione tramite TWAIN                                                                                                    |                                                                                                    |
|                    | Gestione dell'account del lavoro di scansione tramite WIA                                                                                                    | 9-                                                                                                    |
|                    | Gestione dei lavori FAX trasmessi da PC                                                                                                    | 9-                                                                                                    |
| Abi                | litazione della funzione Job Accounting                                                                                                    | 9-                                                                                                    |
|                    | Accesso Job Accounting                                                                                                    | 9-                                                                                                    |
| Job                | Accounting (Locale)                                                                                                    | 9-                                                                                                    |
|                    | Inserimento di un account                                                                                                    | 9-                                                                                                    |
|                    | Restrizioni all'uso del sistema                                                                                                    | 9-                                                                                                    |
|                    | Modifica di un account                                                                                                    | 9-                                                                                                    |
|                    | Eliminazione di un account                                                                                                    | 9-                                                                                                    |
|                    | Job Accounting per la stampa                                                                                                    | 9-                                                                                                    |
|                    | Job Accounting per la scansione tramite TWAIN                                                                                                    | 9-                                                                                                    |
|                    | Job Accounting per la scansione utilizzando WIA                                                                                                    |                                                                                                    |
|                    | Job Accounting per i FAX trasmessi da computer                                                                                                    |                                                                                                    |
| Cor                | ifigurazione della funzione Job Accounting                                                                                                    | 9-                                                                                                    |
|                    | Impostazione predefinita                                                                                                    | 9-                                                                                                    |
|                    | Conteggio del numero di pagine stampate                                                                                                    | 9-                                                                                                    |
|                    | Stampa rapp. contabilità                                                                                                    | 9-                                                                                                    |
| Utili              | izzo della funzione Job Accounting                                                                                                    | 9-                                                                                                    |
|                    | Login/Logout                                                                                                    | 9-                                                                                                    |
| Арр                | plica limite                                                                                                    | 9-                                                                                                    |
| Cor                | iteggio fotocopia/stampante                                                                                                    | 9-                                                                                                    |
| Imp                | . utente sconosciuto                                                                                                    | 9-                                                                                                    |
| -                  | Lav. ID uten. sconosciuto                                                                                                    | 9-                                                                                                    |
|                    | Registrazione delle informazioni utente per un utente con ID sconosciuto                                                                                                    |                                                                                                    |
|                    |                                                                                                    |                                                                                                    |
|                    | Pulizia della lastra di esposizione                                                                                                    |                                                                                                    |
|                    | Pulizia della lastra di esposizione<br>Pulizia dell'area interna dell'alimentatore di originali                                                                                                    |                                                                                                    |
|                    | Pulizia della lastra di esposizione<br>Pulizia dell'area interna dell'alimentatore di originali<br>Pulizia del vetro di lettura                                                                                                    |                                                                                                    |
|                    | Pulizia della lastra di esposizione<br>Pulizia dell'area interna dell'alimentatore di originali<br>Pulizia del vetro di lettura<br>Sostituzione della cartuccia toner                                                                                                    |                                                                                                    |
|                    | Pulizia della lastra di esposizione<br>Pulizia dell'area interna dell'alimentatore di originali<br>Pulizia del vetro di lettura<br>Sostituzione della cartuccia toner<br>Sostituzione della vaschetta di recupero toner                                                                                                    |                                                                                                    |
|                    | Pulizia della lastra di esposizione<br>Pulizia dell'area interna dell'alimentatore di originali<br>Pulizia del vetro di lettura<br>Sostituzione della cartuccia toner<br>Sostituzione della vaschetta di recupero toner<br>Caricamento della carta                                                                                                    |                                                                                                    |
|                    | Pulizia della lastra di esposizione<br>Pulizia dell'area interna dell'alimentatore di originali<br>Pulizia del vetro di lettura<br>Sostituzione della cartuccia toner<br>Sostituzione della vaschetta di recupero toner<br>Caricamento della carta<br>Sostituzione punti (Finisher da 1.000 fogli)                                                                                                    | 10<br>10<br>10<br>10<br>10<br>10<br>10<br>10                                                                                                    |
|                    | Pulizia della lastra di esposizione<br>Pulizia dell'area interna dell'alimentatore di originali<br>Pulizia del vetro di lettura<br>Sostituzione della cartuccia toner<br>Sostituzione della vaschetta di recupero toner<br>Caricamento della carta<br>Sostituzione punti (Finisher da 1.000 fogli)<br>Sostituzione punti (Finisher da 3.000 fogli)<br>Smaltimento degli scarti di foratura                                                                                                    | 10<br>10<br>10<br>10<br>10<br>10<br>10<br>10-<br>10-<br>10                                                                                                    |
| Bro                | Pulizia della lastra di esposizione<br>Pulizia dell'area interna dell'alimentatore di originali<br>Pulizia del vetro di lettura<br>Sostituzione della cartuccia toner<br>Sostituzione della vaschetta di recupero toner<br>Caricamento della carta<br>Sostituzione punti (Finisher da 1.000 fogli)<br>Sostituzione punti (Finisher da 3.000 fogli)<br>Smaltimento degli scarti di foratura                                                                                                    | 10<br>10<br>10<br>10<br>10<br>10<br>10-<br>10-<br>10-<br>1                                                                                                    |
| Pro                | Pulizia della lastra di esposizione<br>Pulizia dell'area interna dell'alimentatore di originali<br>Pulizia del vetro di lettura<br>Sostituzione della cartuccia toner<br>Sostituzione della vaschetta di recupero toner<br>Caricamento della carta<br>Sostituzione punti (Finisher da 1.000 fogli)<br>Sostituzione punti (Finisher da 3.000 fogli)<br>Smaltimento degli scarti di foratura<br><b>blemi e soluzioni</b><br>Pisoluzione dei problemi                                                                                                    | 10<br>10<br>10<br>10<br>10<br>10<br>10-<br>10-<br>10-<br>1                                                                                                    |
| Pro                | Pulizia della lastra di esposizione<br>Pulizia dell'area interna dell'alimentatore di originali<br>Pulizia del vetro di lettura<br>Sostituzione della cartuccia toner<br>Sostituzione della vaschetta di recupero toner<br>Caricamento della carta<br>Sostituzione punti (Finisher da 1.000 fogli)<br>Sostituzione punti (Finisher da 3.000 fogli)<br>Sostituzione punti (Finisher da 3.000 fogli)<br>Smaltimento degli scarti di foratura<br><b>blemi e soluzioni</b><br>Risoluzione dei problemi<br>Problemi di funzionamento della periferica                                                                                                    | 10<br>10<br>10<br>10<br>10<br>10<br>10-<br>10-<br>10-<br>1                                                                                                    |
| Pro                | Pulizia della lastra di esposizione<br>Pulizia dell'area interna dell'alimentatore di originali<br>Pulizia del vetro di lettura<br>Sostituzione della cartuccia toner<br>Sostituzione della vaschetta di recupero toner<br>Caricamento della carta<br>Sostituzione punti (Finisher da 1.000 fogli)<br>Sostituzione punti (Finisher da 3.000 fogli)<br>Smaltimento degli scarti di foratura<br><b>blemi e soluzioni</b><br>Risoluzione dei problemi<br>Problemi di funzionamento della periferica<br>Problemi sulle immagini stampate                                                                                                    | 10<br>10<br>10<br>10<br>10<br>10<br>10-<br>10-<br>10-<br>1                                                                                                    |
| Pro                | Pulizia della lastra di esposizione<br>Pulizia dell'area interna dell'alimentatore di originali<br>Pulizia del vetro di lettura<br>Sostituzione della cartuccia toner<br>Sostituzione della vaschetta di recupero toner<br>Caricamento della carta<br>Sostituzione punti (Finisher da 1.000 fogli)<br>Sostituzione punti (Finisher da 3.000 fogli)<br>Sostituzione punti (Finisher da 3.000 fogli)<br>Smaltimento degli scarti di foratura<br><b>blemi e soluzioni</b><br>Risoluzione dei problemi<br>Problemi di funzionamento della periferica<br>Problemi sulle immagini stampate<br>Risposta ai messaggi di errore                                                                                                    | 10<br>10<br>10<br>10<br>10<br>10<br>10-<br>10-<br>10-<br>1                                                                                                    |
| Pro                | Pulizia della lastra di esposizione<br>Pulizia dell'area interna dell'alimentatore di originali<br>Pulizia del vetro di lettura<br>Sostituzione della cartuccia toner<br>Sostituzione della vaschetta di recupero toner<br>Caricamento della carta<br>Sostituzione punti (Finisher da 1.000 fogli)<br>Sostituzione punti (Finisher da 3.000 fogli)<br>Sostituzione punti (Finisher da 3.000 fogli)<br>Smaltimento degli scarti di foratura<br><b>blemi e soluzioni</b><br>Risoluzione dei problemi<br>Problemi di funzionamento della periferica<br>Problemi sulle immagini stampate<br>Risposta ai messaggi di errore                                                                                                    | 10<br>10<br>10<br>10<br>10<br>10<br>10-<br>10-<br>10-<br>10-<br>10-<br>10                                                                                                    |
| Pro                | Pulizia della lastra di esposizione<br>Pulizia dell'area interna dell'alimentatore di originali<br>Pulizia del vetro di lettura<br>Sostituzione della cartuccia toner<br>Sostituzione della vaschetta di recupero toner<br>Caricamento della carta<br>Sostituzione punti (Finisher da 1.000 fogli)<br>Sostituzione punti (Finisher da 3.000 fogli)<br>Sostituzione punti (Finisher da 3.000 fogli)<br>Smaltimento degli scarti di foratura<br><b>blemi e soluzioni</b><br>Risoluzione dei problemi<br>Problemi di funzionamento della periferica<br>Problemi sulle immagini stampate<br>Risposta ai messaggi di errore<br>Descrizione di Regolazione/Manutenzione                                                                                                    | 10<br>10<br>10<br>10<br>10<br>10<br>10-<br>10-<br>10-<br>10-<br>10-<br>10                                                                                                    |
| Pro                | Pulizia della lastra di esposizione<br>Pulizia dell'area interna dell'alimentatore di originali<br>Pulizia del vetro di lettura<br>Sostituzione della cartuccia toner<br>Sostituzione della vaschetta di recupero toner<br>Caricamento della carta<br>Sostituzione punti (Finisher da 1.000 fogli)<br>Sostituzione punti (Finisher da 3.000 fogli)<br>Sostituzione punti (Finisher da 3.000 fogli)<br>Smaltimento degli scarti di foratura<br><b>blemi e soluzioni</b><br>Risoluzione dei problemi<br>Problemi di funzionamento della periferica<br>Problemi sulle immagini stampate<br>Risposta ai messaggi di errore<br>Jolazione/Manutenzione<br>Regolazione della curva tonalità                                                                                                    | 10<br>10<br>10<br>10<br>10<br>10<br>10<br>10-<br>10-<br>10-<br>10-<br>10-                                                                                                    |
| Pro                | Pulizia della lastra di esposizione<br>Pulizia dell'area interna dell'alimentatore di originali<br>Pulizia del vetro di lettura<br>Sostituzione della cartuccia toner<br>Sostituzione della vaschetta di recupero toner<br>Caricamento della carta<br>Sostituzione punti (Finisher da 1.000 fogli)<br>Sostituzione punti (Finisher da 3.000 fogli)<br>Sostituzione punti (Finisher da 3.000 fogli)<br>Smaltimento degli scarti di foratura<br><b>blemi e soluzioni</b><br>Risoluzione dei problemi<br>Problemi di funzionamento della periferica<br>Problemi sulle immagini stampate<br>Risposta ai messaggi di errore<br>Descrizione di Regolazione/Manutenzione<br>Regolazione della curva tonalità<br>Pulizia tamburo                                                                                                    | 10<br>10<br>10<br>10<br>10<br>10<br>10<br>10-<br>10-<br>10-<br>10-<br>10-                                                                                                    |
| Pro<br>Reg<br>Elin | Pulizia della lastra di esposizione<br>Pulizia dell'area interna dell'alimentatore di originali<br>Pulizia del vetro di lettura<br>Sostituzione della cartuccia toner<br>Sostituzione della vaschetta di recupero toner<br>Caricamento della carta<br>Sostituzione punti (Finisher da 1.000 fogli)<br>Sostituzione punti (Finisher da 3.000 fogli)<br>Sostituzione punti (Finisher da 3.000 fogli)<br>Smaltimento degli scarti di foratura<br><b>blemi e soluzioni</b><br>Risoluzione dei problemi<br>Problemi di funzionamento della periferica<br>Problemi sulle immagini stampate<br>Risposta ai messaggi di errore<br>Descrizione di Regolazione/Manutenzione<br>Regolazione della curva tonalità<br>Pulizia tamburo                                                                                                    | 10<br>10<br>10<br>10<br>10<br>10<br>10<br>10-<br>10-<br>10-<br>10-<br>10-                                                                                                    |
| Pro<br>Reg<br>Elin | Pulizia della lastra di esposizione<br>Pulizia dell'area interna dell'alimentatore di originali<br>Pulizia del vetro di lettura<br>Sostituzione della cartuccia toner<br>Sostituzione della vaschetta di recupero toner<br>Caricamento della carta<br>Sostituzione punti (Finisher da 1.000 fogli)<br>Sostituzione punti (Finisher da 3.000 fogli)<br>Sostituzione punti (Finisher da 3.000 fogli)<br>Smaltimento degli scarti di foratura<br><b>blemi e soluzioni</b><br>Risoluzione dei problemi<br>Problemi di funzionamento della periferica<br>Problemi sulle immagini stampate<br>Risposta ai messaggi di errore<br><b>Jolazione/Manutenzione</b><br>Regolazione della curva tonalità<br>Pulizia tamburo<br><b>ninazione degli inceppamenti carta</b><br>Indicatori della posizione degli inceppamenti                                                                                                    | 10<br>10<br>10<br>10<br>10<br>10<br>10-<br>10-<br>10-<br>1                                                                                                    |
| Pro<br>Reg<br>Elin | Pulizia della lastra di esposizione<br>Pulizia dell'area interna dell'alimentatore di originali<br>Pulizia del vetro di lettura<br>Sostituzione della cartuccia toner<br>Sostituzione della vaschetta di recupero toner<br>Caricamento della carta<br>Sostituzione punti (Finisher da 1.000 fogli)<br>Sostituzione punti (Finisher da 3.000 fogli)<br>Sostituzione punti (Finisher da 3.000 fogli)<br>Smaltimento degli scarti di foratura<br><b>blemi e soluzioni</b><br>Risoluzione dei problemi<br>Problemi di funzionamento della periferica<br>Problemi sulle immagini stampate<br>Risposta ai messaggi di errore<br><b>Jolazione/Manutenzione</b><br>Regolazione della curva tonalità<br>Pulizia tamburo<br><b>ninazione degli inceppamenti carta</b><br>Indicatori della posizione degli inceppamenti<br>Rimuovere la carta inceppata nel cassetto 1<br>Pinazione degli a carta inceppata nel cassetto 2                                                                                                    | 10<br>10<br>10<br>10<br>10<br>10<br>10-<br>10-<br>10-<br>1                                                                                                    |
| Pro<br>Reg<br>Elin | Pulizia della lastra di esposizione<br>Pulizia dell'area interna dell'alimentatore di originali<br>Pulizia del vetro di lettura<br>Sostituzione della cartuccia toner<br>Sostituzione della vaschetta di recupero toner<br>Caricamento della carta<br>Sostituzione punti (Finisher da 1.000 fogli)<br>Sostituzione punti (Finisher da 3.000 fogli)<br>Sostituzione punti (Finisher da 3.000 fogli)<br>Smaltimento degli scarti di foratura<br><b>blemi e soluzioni</b><br>Risoluzione dei problemi<br>Problemi di funzionamento della periferica<br>Problemi sulle immagini stampate<br>Risposta ai messaggi di errore<br><b>Jolazione/Manutenzione</b><br>Descrizione di Regolazione/Manutenzione<br>Regolazione della curva tonalità<br>Pulizia tamburo<br><b>ninazione degli inceppamenti carta</b><br>Indicatori della posizione degli inceppamenti<br>Rimuovere la carta inceppata nel cassetto 2<br>Rimuovere la carta inceppata nel cassetto 2<br>Rimuovere la carta inceppata nel cassetto 2<br>Rimuovere la carta inceppata nel cassetto 3 (500 fooli x 2)                                                                                                    | 10<br>10<br>10<br>10<br>10<br>10<br>10-<br>10-<br>10-<br>1                                                                                                    |
| Pro<br>Reg<br>Elin | Pulizia della lastra di esposizione<br>Pulizia dell'area interna dell'alimentatore di originali<br>Pulizia del vetro di lettura<br>Sostituzione della cartuccia toner<br>Sostituzione della vaschetta di recupero toner<br>Caricamento della carta<br>Sostituzione punti (Finisher da 1.000 fogli)<br>Sostituzione punti (Finisher da 3.000 fogli)<br>Sostituzione punti (Finisher da 3.000 fogli)<br>Smaltimento degli scarti di foratura<br><b>blemi e soluzioni</b><br>Risoluzione dei problemi<br>Problemi di funzionamento della periferica<br>Problemi sulle immagini stampate<br>Risposta ai messaggi di errore<br><b>Jolazione/Manutenzione</b><br>Descrizione di Regolazione/Manutenzione<br>Regolazione della curva tonalità<br>Pulizia tamburo<br><b>ninazione degli inceppamenti carta</b><br>Indicatori della posizione degli inceppamenti<br>Rimuovere la carta inceppata nel cassetto 1<br>Rimuovere la carta inceppata nel cassetto 3 (500 fogli x 2)<br>Rimuovere la carta inceppata nel cassetto 3 (1.500 fogli x 2)                                                                                                    | 10<br>10<br>10<br>10<br>10<br>10<br>10-<br>10-<br>10-<br>1                                                                                                    |
| Pro<br>Reg<br>Elin | Pulizia della lastra di esposizione<br>Pulizia dell'area interna dell'alimentatore di originali<br>Pulizia del vetro di lettura<br>Sostituzione della cartuccia toner<br>Sostituzione della vaschetta di recupero toner<br>Caricamento della carta<br>Sostituzione punti (Finisher da 1.000 fogli)<br>Sostituzione punti (Finisher da 3.000 fogli)<br>Sostituzione punti (Finisher da 3.000 fogli)<br>Smaltimento degli scarti di foratura<br><b>blemi e soluzioni</b><br>Risoluzione dei problemi<br>Problemi di funzionamento della periferica<br>Problemi sulle immagini stampate<br>Risposta ai messaggi di errore<br><b>Jolazione/Manutenzione</b><br>Descrizione di Regolazione/Manutenzione<br>Regolazione della curva tonalità<br>Pulizia tamburo<br><b>ninazione degli inceppamenti carta</b><br>Indicatori della posizione degli inceppamenti<br>Rimuovere la carta inceppata nel cassetto 1<br>Rimuovere la carta inceppata nel cassetto 3 (500 fogli x 2)<br>Rimuovere la carta inceppata nel cassetto 3 (1.500 fogli x 2)<br>Rimuovere la carta inceppata nel cassetto 3 (500 fogli x 2)                                                                                                    | 10<br>10<br>10<br>10<br>10<br>10<br>10<br>10<br>10<br>10                                                                                                    |
| Pro<br>Reg<br>Elin | Pulizia della lastra di esposizione<br>Pulizia dell'area interna dell'alimentatore di originali<br>Pulizia del vetro di lettura<br>Sostituzione della cartuccia toner<br>Sostituzione della vaschetta di recupero toner<br>Caricamento della carta<br>Sostituzione punti (Finisher da 1.000 fogli)<br>Sostituzione punti (Finisher da 3.000 fogli)<br>Sostituzione punti (Finisher da 3.000 fogli)<br>Smaltimento degli scarti di foratura<br><b>blemi e soluzioni</b><br>Risoluzione dei problemi<br>Problemi di funzionamento della periferica<br>Problemi sulle immagini stampate<br>Risposta ai messaggi di errore<br>Descrizione di Regolazione/Manutenzione<br>Regolazione della curva tonalità<br>Pulizia tamburo<br>ninazione degli inceppamenti carta<br>Indicatori della posizione degli inceppamenti<br>Rimuovere la carta inceppata nel cassetto 1<br>Rimuovere la carta inceppata nel cassetto 3 (500 fogli x 2)<br>Rimuovere la carta inceppata nel cassetto 4 (500 fogli x 2)<br>Rimuovere la carta inceppata nel cassetto 4 (500 fogli x 2)<br>Rimuovere la carta inceppata nel cassetto 4 (500 fogli x 2)<br>Rimuovere la carta inceppata nel cassetto 4 (500 fogli x 2)<br>Rimuovere la carta inceppata nel cassetto 4 (500 fogli x 2)<br>Rimuovere la carta inceppata nel cassetto 4 (500 fogli x 2)<br>Rimuovere la carta inceppata nel cassetto 4 (500 fogli x 2)<br>Rimuovere la carta inceppata nel cassetto 4 (500 fogli x 2)                                                                                                    | 10<br>10<br>10<br>10<br>10<br>10<br>10<br>10<br>10<br>10                                                                                                    |
| Pro<br>Reg<br>Elin | Pulizia della lastra di esposizione<br>Pulizia dell'area interna dell'alimentatore di originali<br>Pulizia del vetro di lettura<br>Sostituzione della cartuccia toner<br>Sostituzione della vaschetta di recupero toner<br>Caricamento della carta<br>Sostituzione punti (Finisher da 1.000 fogli)<br>Sostituzione punti (Finisher da 3.000 fogli)<br>Sostituzione punti (Finisher da 3.000 fogli)<br>Smaltimento degli scarti di foratura<br><b>blemi e soluzioni</b><br>Risoluzione dei problemi<br>Problemi di funzionamento della periferica<br>Problemi sulle immagini stampate<br>Risposta ai messaggi di errore<br><b>Jolazione/Manutenzione</b><br>Descrizione di Regolazione/Manutenzione<br>Regolazione della curva tonalità<br>Pulizia tamburo<br><b>ninazione degli inceppamenti carta</b><br>Indicatori della posizione degli inceppamenti<br>Rimuovere la carta inceppata nel cassetto 1<br>Rimuovere la carta inceppata nel cassetto 2<br>Rimuovere la carta inceppata nel cassetto 3 (1.500 fogli x 2)<br>Rimuovere la carta inceppata nel cassetto 4 (1500 fogli x 2)<br>Rimuovere la carta inceppata nel cassetto 4 (1.500 fogli x 2)<br>Rimuovere la carta inceppata nel cassetto 4 (1.500 fogli x 2)<br>Rimuovere la carta inceppata nel cassetto 4 (1.500 fogli x 2)<br>Rimuovere la carta inceppata nel cassetto 4 (1.500 fogli x 2)<br>Rimuovere la carta inceppata nel cassetto 4 (1.500 fogli x 2)<br>Rimuovere la carta inceppata nel cassetto 4 (1.500 fogli x 2)<br>Rimuovere la carta inceppata nel cassetto 4 (1.500 fogli x 2)<br>Rimuovere la carta inceppata nel cassetto 4 (1.500 fogli x 2)<br>Rimuovere la carta inceppata nel cassetto 4 (1.500 fogli x 2)<br>Rimuovere la carta inceppata nel cassetto 4 (1.500 fogli x 2)<br>Rimuovere la carta inceppata nel cassetto 4 (1.500 fogli x 2)<br>Rimuovere la carta inceppata nel cassetto 4 (1.500 fogli x 2)<br>Rimuovere la carta inceppata nel cassetto 4 (1.500 fogli x 2)                                                                                                    | 10<br>10<br>10<br>10<br>10<br>10<br>10<br>10<br>10<br>10                                                                                                    |
| Pro<br>Reg<br>Elin | Pulizia della lastra di esposizione<br>Pulizia dell'area interna dell'alimentatore di originali<br>Pulizia del vetro di lettura<br>Sostituzione della cartuccia toner<br>Sostituzione della vaschetta di recupero toner<br>Caricamento della carta<br>Sostituzione punti (Finisher da 1.000 fogli)<br>Sostituzione punti (Finisher da 3.000 fogli)<br>Sostituzione punti (Finisher da 3.000 fogli)<br>Smaltimento degli scarti di foratura<br><b>blemi e soluzioni</b><br>Risoluzione dei problemi<br>Problemi di funzionamento della periferica<br>Problemi sulle immagini stampate<br>Risposta ai messaggi di errore<br><b>Jolazione/Manutenzione</b><br>Descrizione di Regolazione/Manutenzione<br>Regolazione della curva tonalità<br>Pulizia tamburo<br><b>ninazione degli inceppamenti carta</b><br>Indicatori della posizione degli inceppamenti<br>Rimuovere la carta inceppata nel cassetto 1<br>Rimuovere la carta inceppata nel cassetto 2<br>Rimuovere la carta inceppata nel cassetto 3 (1.500 fogli x 2)<br>Rimuovere la carta inceppata nel cassetto 4 (1.500 fogli x 2)<br>Rimuovere la carta inceppata nel cassetto 4 (1.500 fogli x 2)                                                                                                    | 10<br>10<br>10<br>10<br>10<br>10<br>10<br>10<br>10<br>10                                                                                                    |
| Pro<br>Reg<br>Elin | Pulizia della lastra di esposizione<br>Pulizia dell'area interna dell'alimentatore di originali<br>Pulizia del vetro di lettura<br>Sostituzione della cartuccia toner<br>Sostituzione della vaschetta di recupero toner<br>Caricamento della carta<br>Sostituzione punti (Finisher da 1.000 fogli)<br>Sostituzione punti (Finisher da 3.000 fogli)<br>Sostituzione punti (Finisher da 3.000 fogli)<br>Smaltimento degli scarti di foratura<br><b>blemi e soluzioni</b><br>Risoluzione dei problemi<br>Problemi di funzionamento della periferica<br>Problemi sulle immagini stampate<br>Risposta ai messaggi di errore<br><b>polazione/Manutenzione</b><br>Descrizione di Regolazione/Manutenzione<br>Regolazione della curva tonalità<br>Pulizia tamburo<br><b>ninazione degli inceppamenti carta</b><br>Indicatori della posizione degli inceppamenti<br>Rimuovere la carta inceppata nel cassetto 1<br>Rimuovere la carta inceppata nel cassetto 3 (500 fogli x 2)<br>Rimuovere la carta inceppata nel cassetto 4 (500 fogli x 2)<br>Rimuovere la carta inceppata nel cassetto 4 (500 fogli x 2)<br>Rimuovere | 10<br>10<br>10<br>10<br>10<br>10<br>10<br>10<br>10<br>10                                                                                                    |
| Pro<br>Reg<br>Elin | Pulizia della lastra di esposizione<br>Pulizia dell'area interna dell'alimentatore di originali<br>Pulizia del vetro di lettura<br>Sostituzione della cartuccia toner<br>Sostituzione della vaschetta di recupero toner<br>Caricamento della carta<br>Sostituzione punti (Finisher da 1.000 fogli)<br>Sostituzione punti (Finisher da 3.000 fogli)<br>Sostituzione punti (Finisher da 3.000 fogli)<br>Sostituzione deli problemi<br>Problemi e soluzioni<br>Risoluzione dei problemi<br>Problemi sulle immagini stampate<br>Risposta ai messaggi di errore<br><b>Jolazione/Manutenzione</b><br>Descrizione di Regolazione/Manutenzione<br>Regolazione della curva tonalità<br>Pulizia tamburo<br>ninazione degli inceppamenti carta<br>Indicatori della posizione degli inceppamenti<br>Rimuovere la carta inceppata nel cassetto 1<br>Rimuovere la carta inceppata nel cassetto 3 (500 fogli x 2)<br>Rimuovere la carta inceppata nel cassetto 4 (500 fogli x 2)<br>Rimuovere la carta inceppata nel cassetto 4 (500 fogli x 2)<br>Rimuovere la carta inceppata nel cassetto 4 (500 fogli x 2)<br>Rimuovere la carta inceppata nel cassetto 4 (500 fogli x 2)<br>Rimuovere la carta inceppata nel cassetto 4 (500 fogli x 2)<br>Rimuovere la carta inceppata nel cassetto 4 (500 fogli x 2)<br>Rimuovere la carta inceppata nel cassetto 3 (500 fogli x 2)<br>Rimuovere la carta inceppata nel cassetto 3 (500 fogli x 2)<br>Rimuovere la carta inceppata nel cassetto 3 (1.500 fogli x 2)<br>Rimuovere la carta inceppata nel cassetto 4 (500 fogli x 2)<br>Rimuovere la carta inceppata nel cassetto 4 (500 fogli x 2)<br>Rimuovere la carta inceppata nel cassetto 4 (500 fogli x 2)<br>Rimuovere la carta inceppata nel vassoio bypass<br>Rimuovere la carta inceppata nel vassoio interno/unità di fissaggio<br>Rimuovere la carta inceppata nel coperchio destro 2                                                                                                    | 10<br>10<br>10<br>10<br>10<br>10<br>10<br>10<br>10-<br>10-                                                                                                    |
| Pro<br>Reg<br>Elin | Pulizia della lastra di esposizione<br>Pulizia dell'area interna dell'alimentatore di originali<br>Pulizia del vetro di lettura<br>Sostituzione della cartuccia toner<br>Sostituzione della carta<br>Sostituzione punti (Finisher da 1.000 fogli)<br>Sostituzione punti (Finisher da 3.000 fogli)<br>Sostituzione punti (Finisher da 3.000 fogli)<br>Sostituzione punti (Finisher da 3.000 fogli)<br>Sostituzione punti (Finisher da 3.000 fogli)<br>Sostituzione punti (Finisher da 3.000 fogli)<br>Sostituzione deili scarti di foratura<br><b>blemi e soluzioni</b><br>Risoluzione dei problemi<br>Problemi di funzionamento della periferica<br>Problemi sulle immagini stampate<br>Risposta ai messaggi di errore<br><b>polazione/Manutenzione</b><br>Descrizione di Regolazione/Manutenzione<br>Regolazione della curva tonalità<br>Pulizia tamburo<br><b>ninazione degli inceppamenti carta</b><br>Indicatori della posizione degli inceppamenti<br>Rimuovere la carta inceppata nel cassetto 1<br>Rimuovere la carta inceppata nel cassetto 3 (500 fogli x 2)<br>Rimuovere la carta inceppata nel cassetto 3 (1.500 fogli x 2)<br>Rimuovere la carta inceppata nel cassetto 4 (500 fogli x 2)<br>Rimuovere la carta inceppata nel cassetto 4 (500 fogli x 2)<br>Rimuovere la carta inceppata nel cassetto 4 (500 fogli x 2)<br>Rimuovere la carta inceppata nel cassetto 4 (500 fogli x 2)<br>Rimuovere la carta inceppata nel cassetto 4 (500 fogli x 2)<br>Rimuovere la carta inceppata nel cassetto 4 (500 fogli x 2)<br>Rimuovere la carta inceppata nel cassetto 4 (500 fogli x 2)<br>Rimuovere la carta inceppata nel cassetto 4 (500 fogli x 2)<br>Rimuovere la carta inceppata nel cassetto 4 (500 fogli x 2)<br>Rimuovere la carta inceppata nel cassetto 4 (500 fogli x 2)<br>Rimuovere la carta inceppata nel vassoio interno/unità di fissaggio<br>Rimuovere la carta inceppata nel coperchio destro 2<br>Rimuovere la carta inceppata nel coperchio destro 3<br>(F00 fegli x 2)                                                                                                    | 10<br>10<br>10<br>10<br>10<br>10<br>10<br>10-<br>10-<br>10                                                                                                    |
| Pro<br>Reg<br>Elin | Pulizia della lastra di esposizione<br>Pulizia dell'area interna dell'alimentatore di originali<br>Pulizia del vetro di lettura<br>Sostituzione della cartuccia toner<br>Sostituzione della vaschetta di recupero toner<br>Caricamento della carta<br>Sostituzione punti (Finisher da 1.000 fogli)<br>Sostituzione punti (Finisher da 3.000 fogli)<br>Sostituzione punti (Finisher da 3.000 fogli)<br>Smaltimento degli scarti di foratura<br><b>blemi e soluzioni</b><br>Risoluzione dei problemi<br>Problemi di funzionamento della periferica<br>Problemi sulle immagini stampate<br>Risposta ai messaggi di errore<br><b>polazione/Manutenzione</b><br>Descrizione di Regolazione/Manutenzione<br>Regolazione della curva tonalità<br>Pulizia tamburo<br><b>ninazione degli inceppamenti carta</b><br>Indicatori della posizione degli inceppamenti<br>Rimuovere la carta inceppata nel cassetto 1<br>Rimuovere la carta inceppata nel cassetto 3 (500 fogli x 2)<br>Rimuovere la carta inceppata nel cassetto 3 (1.500 fogli x 2)<br>Rimuovere la carta inceppata nel cassetto 4 (500 fogli x 2)<br>Rimuovere la carta inceppata nel cassetto 4 (500 fogli x 2)<br>Rimuovere la carta inceppata nel cassetto 3 (500 fogli x 2)<br>Rimuovere la carta inceppata nel cassetto 3 (500 fogli x 2)<br>Rimuovere la carta inceppata nel cassetto 3 (500 fogli x 2)<br>Rimuovere la carta inceppata nel cassetto 3 (500 fogli x 2)<br>Rimuovere la carta inceppata nel cassetto 3 (500 fogli x 2)<br>Rimuovere la carta inceppata nel cassetto 3 (500 fogli x 2)<br>Rimuovere la carta inceppata nel cassetto 3 (500 fogli x 2)<br>Rimuovere la carta inceppata nel cassetto 3 (500 fogli x 2)<br>Rimuovere la carta inceppata nel cassetto 4 (500 fogli x 2)<br>Rimuovere la carta inceppata nel cassetto 3 (500 fogli x 2)<br>Rimuovere la carta inceppata nel coperchio destro 2<br>Rimuovere la carta inceppata nel coperchio destro 2<br>Rimuovere la carta inceppata nel coperchio destro 3<br>(500 fogli x 2/1.500 fogli x 2)<br>Rimuovere la carta inceppata nel coperchio destro 3<br>(500 fogli x 2/1.500 fogli x 2)<br>Rimuovere la carta inceppata nel coperchio destro 3<br>(500 fogli x 2).500 fogli x 2)           | 10<br>10<br>10<br>10<br>10<br>10<br>10<br>10<br>10<br>10                                                                                                    |
| Pro<br>Reg<br>Elin | Pulizia della lastra di esposizione<br>Pulizia dell'area interna dell'alimentatore di originali<br>Pulizia del vetro di lettura<br>Sostituzione della cartuccia toner<br>Sostituzione della carta<br>Sostituzione punti (Finisher da 1.000 fogli)<br>Sostituzione punti (Finisher da 3.000 fogli)<br>Sostituzione punti (Finisher da 3.000 fogli)<br>Sostituzione punti (Finisher da 3.000 fogli)<br>Sostituzione punti (Finisher da 3.000 fogli)<br>Sostituzione punti (Finisher da 3.000 fogli)<br>Sostituzione dei problemi<br>Problemi di funzionamento della periferica<br>Problemi di funzionamento della periferica<br>Problemi di funzionamento<br>Regolazione della curva tonalità<br>Pulizia tamburo<br>ninazione degli inceppata nel cassetto 1<br>Rimuovere la carta inceppata nel cassetto 2<br>Rimuovere la carta inceppata nel cassetto 4 (1.500 fogli x 2)<br>Rimuovere la carta inceppata nel cassetto 4 (1.500 fogli x 2)<br>Rimuovere la carta inceppata nel vassoio interno/unità di fissaggio<br>Rimuovere la carta inceppata nel coperchio destro 2<br>Rimuovere la carta inceppata nel coperchio destro 2<br>Rimuovere la carta inceppata nel coperchio destro 3<br>(500 fogli x 2/1.500 fogl      | 1(         1(         1(         1(         1(         1(         1(         1(         1(         1(         1(         1(         1(         1(         1(         1(         1(         1()         10-         10-         10-         10-         10-         10-         10-         10-         10-         10-         10-         10-         10-         10-         10-         10-         10-         10-         10-         10-         10-         10-         10-         10-         10-         10-         10-         10-         10-         10-         10-         10-         10-         10-         10-         10- |

|    | Rimuovere la carta inceppata nell'alimentatore di originali (DP-7100)<br>Rimuovere la carta inceppata nell'alimentatore di originali (DP-7120)             | 10-62                    |
|----|----------------------------------------------------------------------------------------------------|--------------------------|
|    | Rimuovere la carta inceppata nell'alimentatore di originali (DP-7110)                                                                                      | 10-66                    |
|    | Rimuovere la carta inceppata nel finisher da 1.000 fogli                                                                                                   | 10-68                    |
|    | Rimuovere la carta inceppata nel finisher da 3.000 fogli (interno)                                                                                         | 10-71                    |
|    | Rimuovere la carta inceppata nel finisher da 3.000 fogli (Vassoio A)                                                                                       | 10-72                    |
|    | Rimuovere la carta inceppata nel finisher da 3.000 fogli (Vassoio B)                                                                                       | 10-76                    |
|    | Eliminazione degli inceppamenti dei punti metallici                                                                                                    | 10-79                    |
|    | Eliminazione degli inceppamenti dei punti metallici nel finisher da 1.000 f<br>Eliminazione degli inceppamenti dei punti metallici nel finisher da 3.000 f | ogli 10-79<br>ogli 10-82 |
| 11 | Appendice                                                                                                    | 11-1                     |
|    | Accessori opzionali                                                                                                    | 11-2                     |
|    | Presentazione degli accessori opzionali                                                                                                    | 11-2                     |
|    | Applicazioni opzionali                                                                                                    | 11-7                     |
|    | Avvio/Chiusura di un'applicazione                                                                                                    | 11-7                     |
|    | Controllo dei dettagli di un'applicazione                                                                                                    | 11-8<br>11-0             |
|    | Schermete di immissione                                                                                                    | 11 <b>-9</b>             |
|    | Immissione dei caratteri                                                                                                    |                          |
|    | Carta                                                                                                    |                          |
|    | Specifiche di base della carta                                                                                                    | 11-12                    |
|    | Scelta della carta appropriata                                                                                                    | 11-13                    |
|    | Carta speciale                                                                                                    | 11-15                    |
|    | Specifiche                                                                                                    | 11-19                    |
|    | . Sistema                                                                                                    | 11-19                    |
|    | Funzioni di copia                                                                                                    | 11-21                    |
|    | Funzioni stampante                                                                                                    | 11-22                    |
|    | Funzioni scanner                                                                                                    | 11-22                    |
|    | Alimentatore di originali                                                                                                    |                          |
|    | Cassetto alta canacità (1.500 fogli x.2)                                                                                                    | 11-23                    |
|    | Finisher da 1.000 fogli                                                                                                    |                          |
|    | Finisher da 3.000 fogli                                                                                                    | 11-25                    |
|    | Unità di foratura (per Finisher da 1.000 fogli/Finisher da 3.000 fogli)                                                                                    | 11-25                    |
|    | Mailbox (per Finisher da 3.000 fogli)                                                                                                    | 11-26                    |
|    | Glossario                                                                                                    | 11-27                    |
|    | Indice analitico Indi                                                                                                    | ce analitico-1           |

# Presentazione

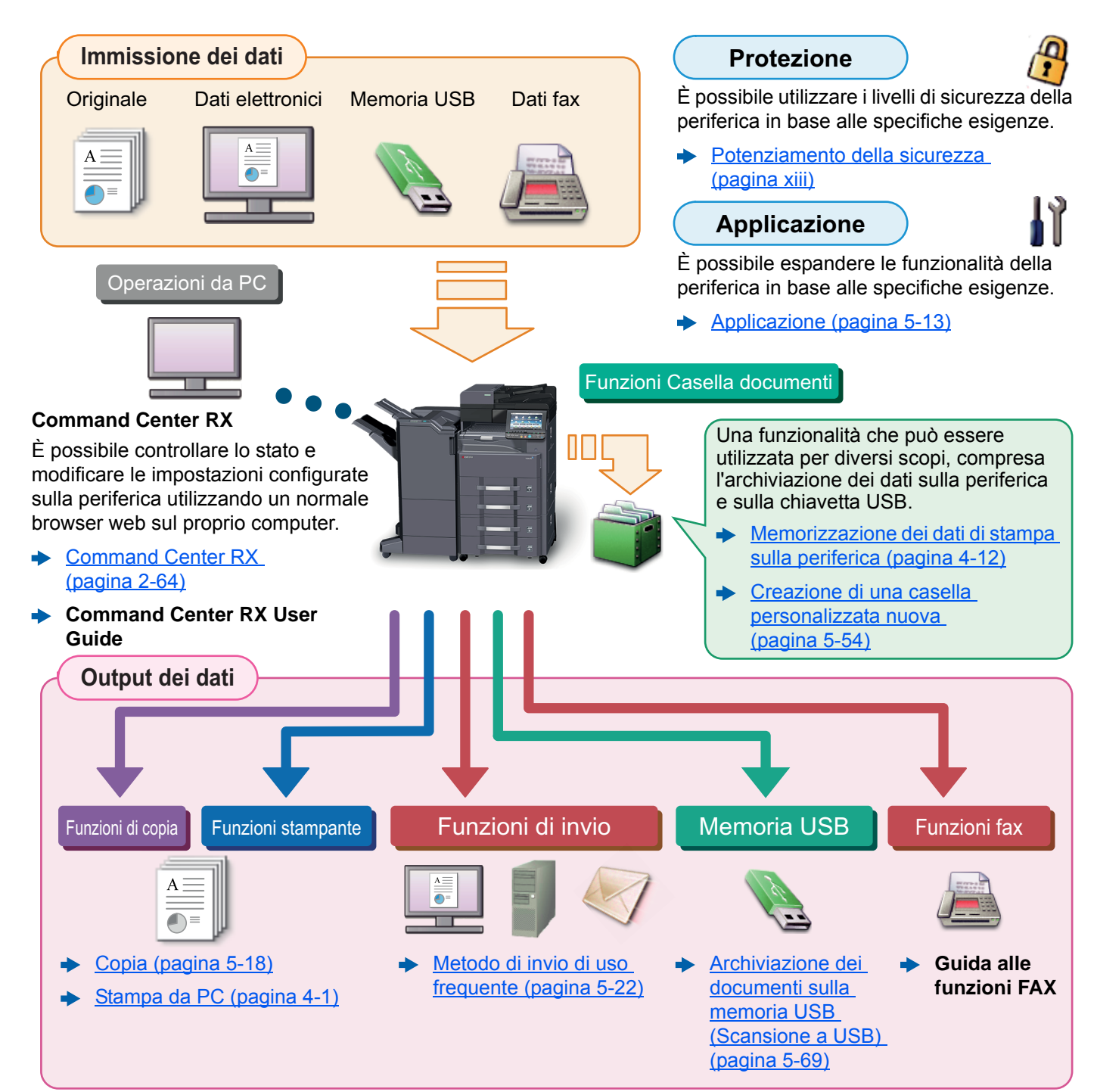

### 阈 ΝΟΤΑ

- Prima di utilizzare la periferica, leggere:
  - Informazioni legali e avvertenze sulla sicurezza (pagina 1-1)
- Per preparare il sistema all'utilizzo, i cavi da collegare e per installare il software, vedere:
  - Installazione e configurazione della periferica (pagina 2-1)
- Per le procedure di caricamento della carta, creazione di cartelle condivise e inserimento degli indirizzi nella rubrica, vedere:
  - Operazioni preliminari per l'utilizzo (pagina 3-1)

# Caratteristiche della periferica

Questa periferica è dotata di numerose utili funzioni.

➡ Utilizzo delle varie funzioni (pagina 6-1)

Ecco alcuni esempi.

#### Ottimizzazione del flusso di lavoro dell'ufficio

Accesso alle funzioni più utilizzate con la pressione di un solo tasto (Preferiti)

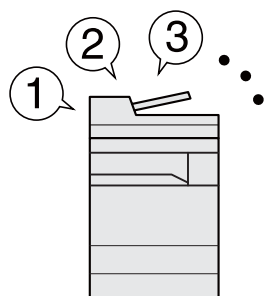

Si possono configurare e registrare le funzioni più utilizzate.

Dopo avere configurato e registrato le funzioni come preferiti, si potrà richiamarle con estrema facilità. Le funzioni preferite possono essere utilizzate efficientemente da tutti gli utenti.

Programma (pagina 5-10)

Interruzione di altri lavori in corso per eseguire un lavoro di copiatura immediatamente (Interruzione copia)

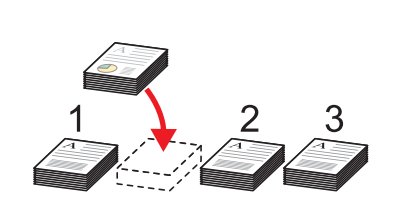

È possibile interrompere altri lavori in corso per eseguire immediatamente un lavoro di copiatura. Questa funzione consente di interrompere lavori voluminosi di copiatura di altri utenti per eseguire delle copie all'istante.

Completato il lavoro di interruzione copia, il sistema riprende automaticamente l'esecuzione dei lavori sospesi.

► Interruzione copia (pagina 5-21)

Verifica delle opzioni di finitura prima di eseguire un lavoro di copiatura voluminoso (Copia Bozza)

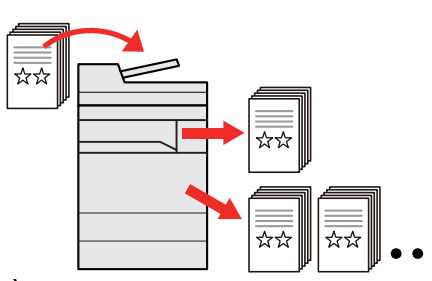

È possibile copiare un solo foglio prima di eseguire un lavoro voluminoso. Questa funzione consente di verificare i contenuti e le opzioni di finitura prima di eseguire la copia del numero desiderato di fogli senza dover acquisire nuovamente l'originale qualora i risultati siano soddisfacenti. Se si desidera apportare delle modifiche, è possibile cambiare le impostazioni ed eseguire nuovamente la copia di un solo foglio.

✤ Copia Bozza (pagina 5-20)

#### Ottimizzazione del flusso di lavoro dell'ufficio

Scansione simultanea di originali di diverso formato (Originali di formati diversi)

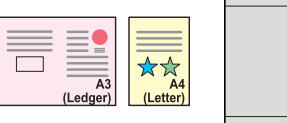

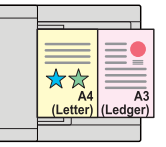

Questa funzione è utile, ad esempio, per preparare i materiali da utilizzare nelle conferenze.

Si possono inserire più originali di diverso formato con un'unica operazione, senza necessità di dover ogni volta riposizionare gli originali.

 Originali di formati diversi (pagina 6-21) È possibile acquisire molti originali in gruppi separati ed elaborarli come unico lavoro (Scansione continua)

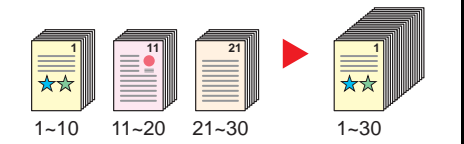

Questa funzione può essere utile, ad esempio, nella preparazione di opuscoli multi pagina.

Quando non è possibile inserire contemporaneamente nell'alimentatore di originali tutti i documenti da riprodurre, li si può acquisire in gruppi separati e riprodurli quindi in un unico ciclo di copiatura.

 <u>Scansione continua</u> (pagina 6-66)

### Un'unica trasmissione con molteplici opzioni di invio (Invio multiplo)

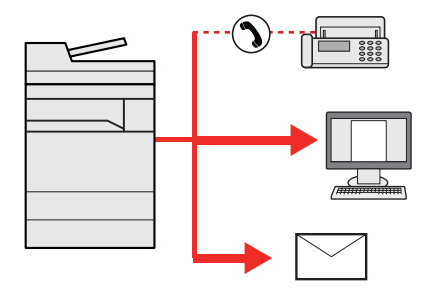

È possibile trasmettere lo stesso documento a più destinazioni utilizzando metodi di invio diversi.

Si possono specificare più destinazioni con diversi metodo di invio, ad esempio e-mail, SMB e Fax.

Questa funzione migliora l'efficienza del flusso di lavoro consentendo appunto l'invio di un lavoro a più destinazioni con un'unica operazione.

 Invio a tipi diversi di destinazione (invio multiplo) (pagina 5-39)

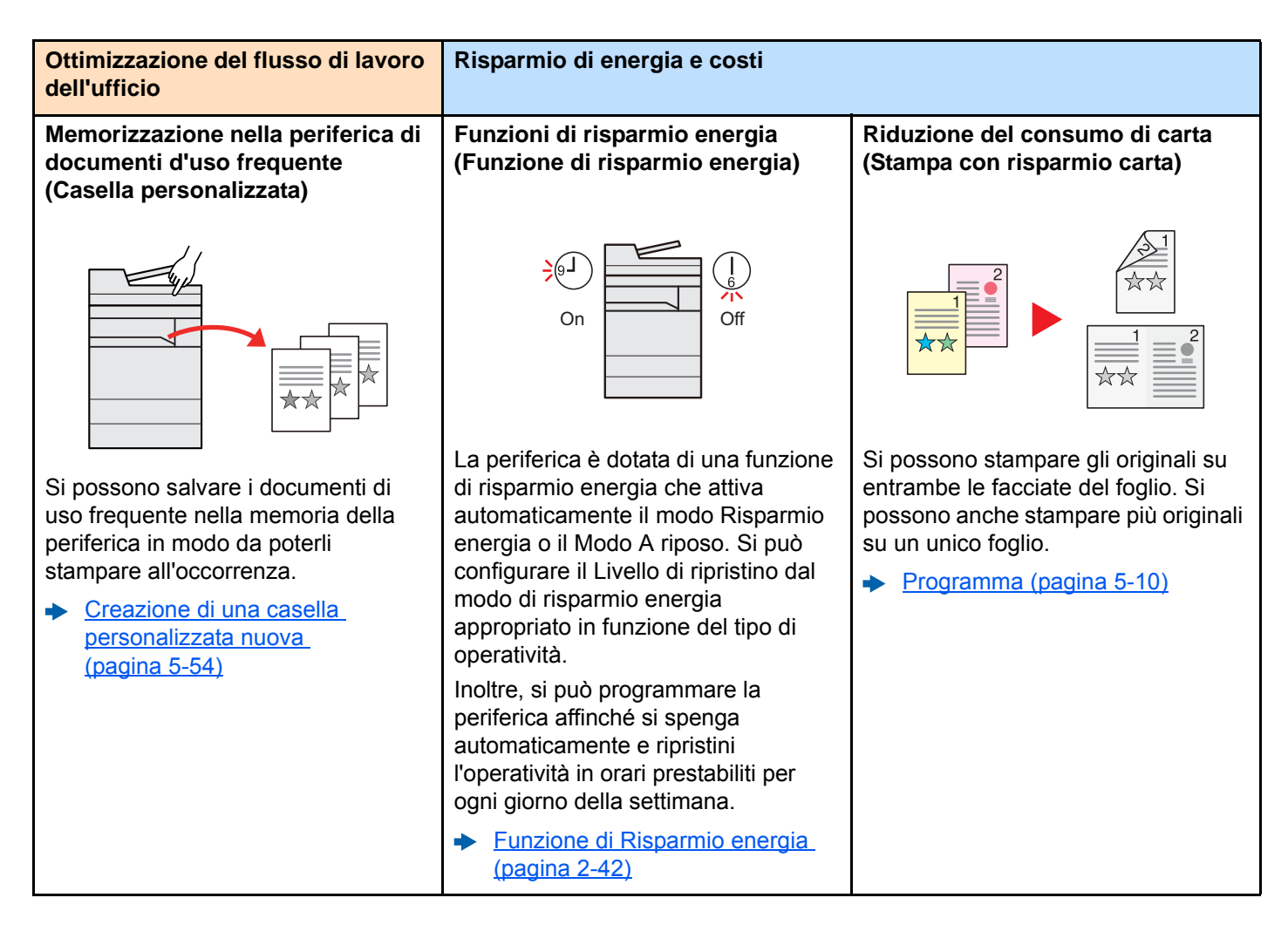

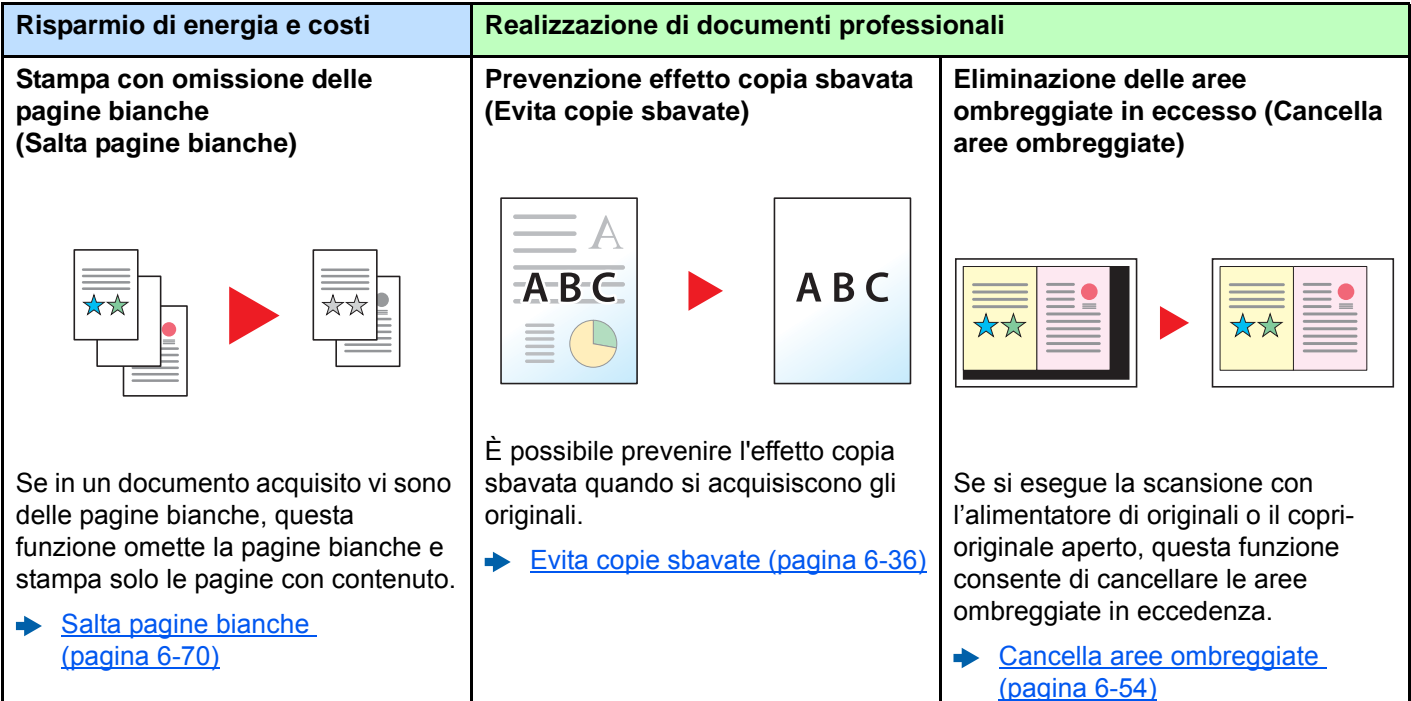

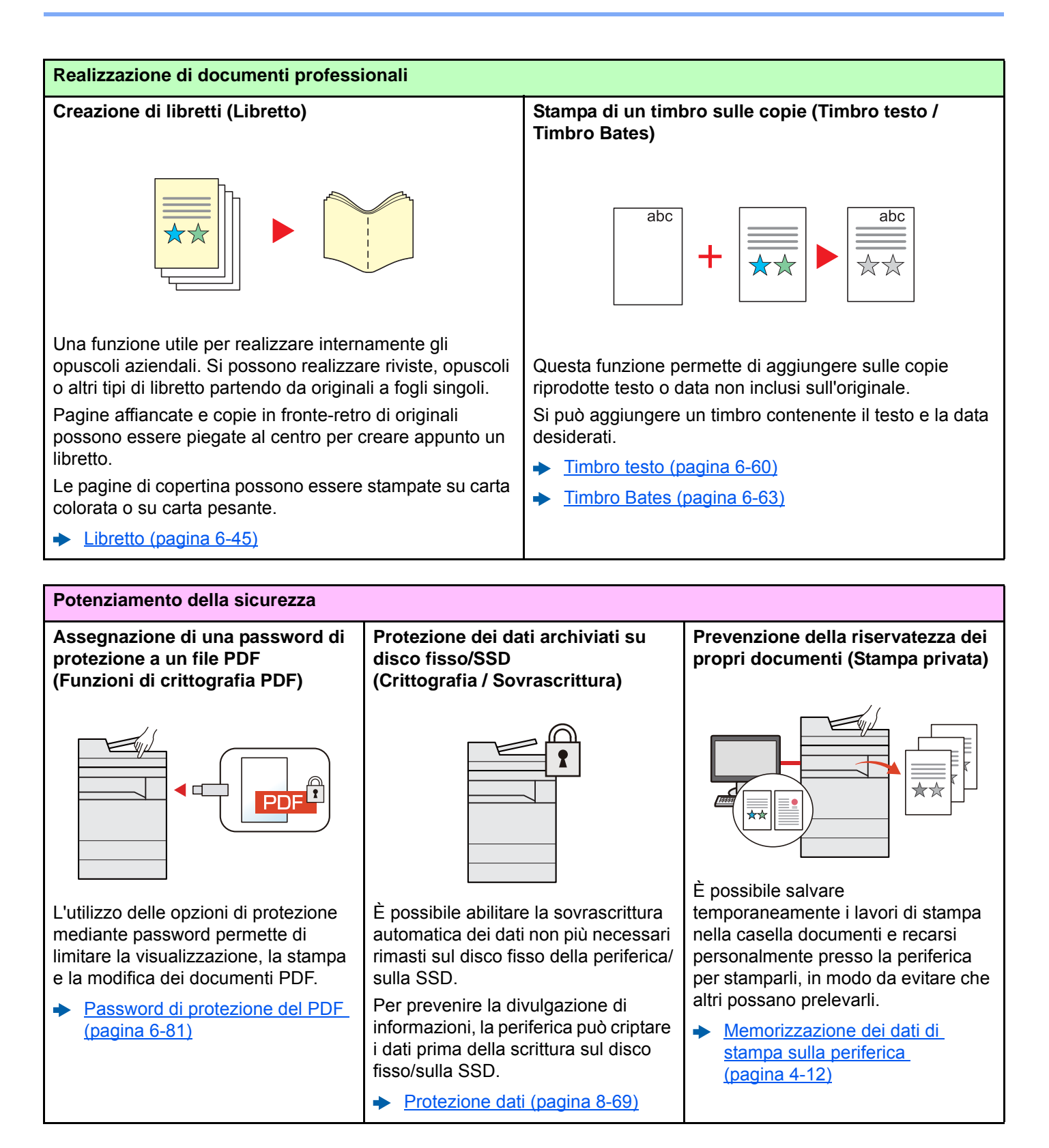

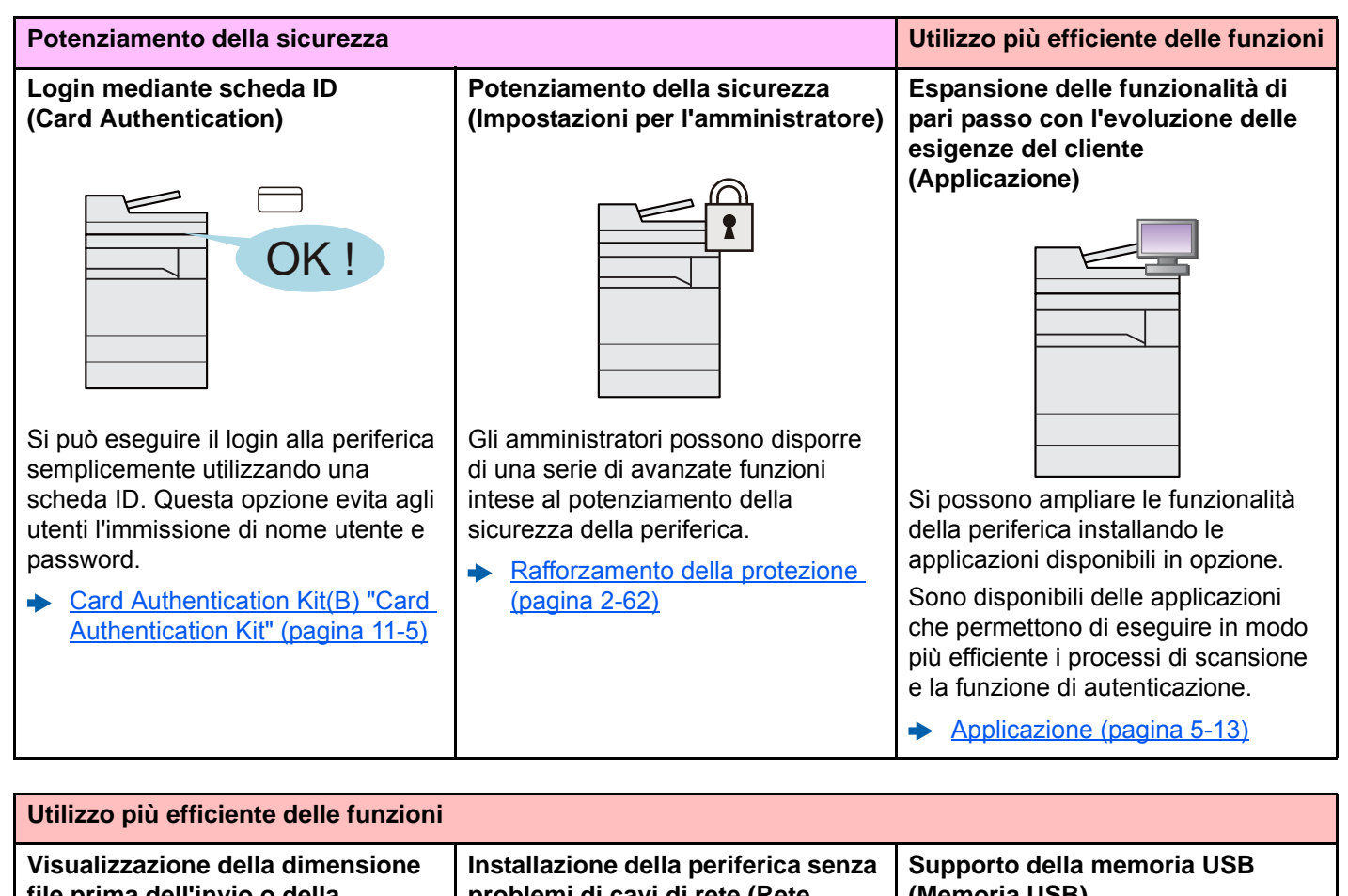

file prima dell'invio o della memorizzazione di un lavoro (Conferma dimensione file)

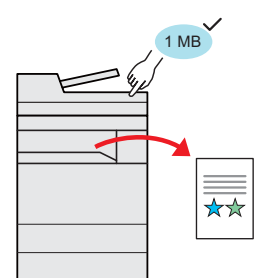

Prima dell'invio/memorizzazione dell'originale si può controllare la dimensione del file.

Se il server in uso specifica un limite per la dimensione delle e-mail, l'utente può preventivamente controllarne e modificarne la dimensione.

Conferma dimensione file (pagina 6-79)

problemi di cavi di rete (Rete wireless)

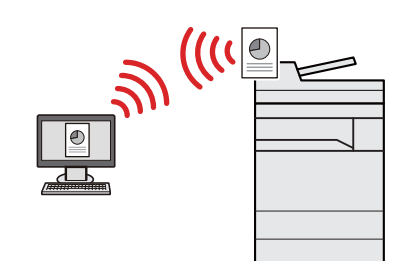

In ambienti in cui è presente una rete wireless, è possibile installare la periferica senza problemi di cavi di rete. Inoltre sono supportati Wi-Fi Direct ecc.

- Configurazione della rete wireless (pagina 2-34)
- Configurazione di Wi-Fi Direct (pagina 2-39)
- Configurazione di NFC (pagina 2-41)

## (Memoria USB)

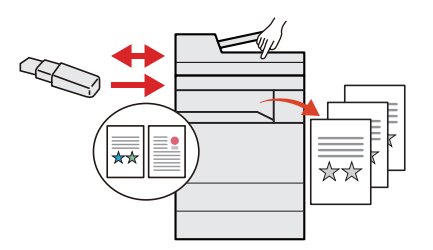

Può essere utile, ad esempio, per stampare dei documenti quando si è fuori ufficio oppure guando non è possibile stampare i documenti dal proprio PC.

Si può dunque stampare il documento direttamente dalla chiavetta USB collegata alla periferica.

Sulla chiavetta USB si possono anche memorizzare gli originali acquisiti dalla periferica.

- Stampa di documenti archiviati in una memoria USB rimovibile (pagina 5-67)
- Archiviazione dei documenti sulla memoria USB (Scansione a USB) (pagina 5-69)

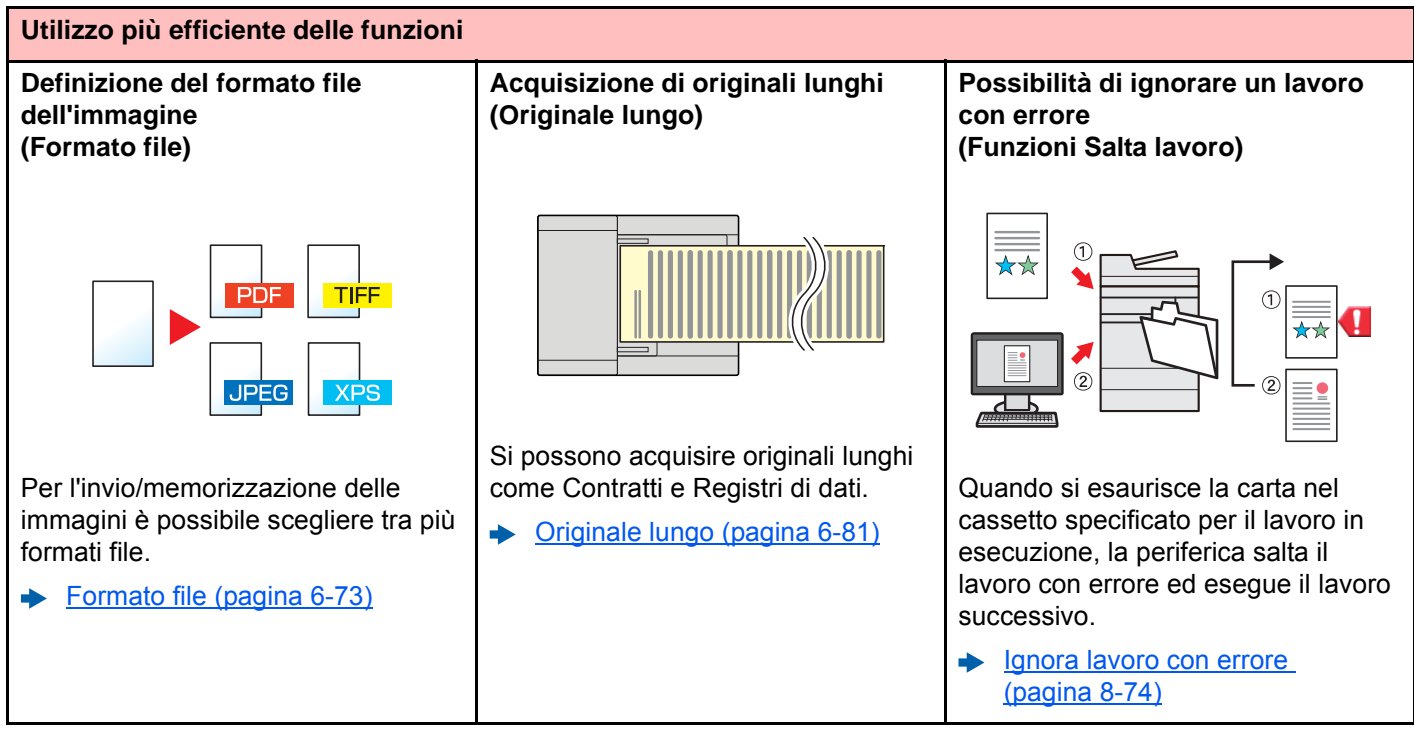

| Utilizzo più efficiente delle funzioni                                                                                                    |                               |                                                                            |  |  |
|----------------------------------------------------------------------------------------------------|-------------------------------|----------------------------------------------------------------------------|--|--|
| Esecuzione di lavori da remoto<br>(Command Center RX)                                                                                                    |                               |                                                                            |  |  |
| <sup>10</sup> Kyocera<br><b>Comn</b>                                                                                                    | nand Center <b>R</b>          |                                                                            |  |  |
| filome                                                                                                    | Italiano 🗸                    | Refresh Ultimo aggior. : C                                                 |  |  |
| Loon Admi<br>None Method<br>Passed<br>Passed | State deposition<br>Perforces | State<br>Supportations in cara<br>Prosts.<br>Ready<br>State<br>Not in set. |  |  |
| È possibile accedere da remoto alla periferica per stampare, inviare o scaricare i dati.                                                                                                    |                               |                                                                            |  |  |
| Gli amministratori possono<br>configurare il comportamento della<br>periferica e le impostazioni di                                                                                                    |                               |                                                                            |  |  |

periferica e le impostazioni di gestione.

 <u>Command Center RX</u> (pagina 2-64)

# Funzioni colore e qualità immagine

Questa periferica prevede varie funzioni dedicate al colore e alla qualità immagine. Si possono regolare le immagini acquisite come desiderato.

### Modi colore di base

I modi colore di base sono i seguenti.

| Modo colore                    | Descrizione                                                                                               | Immagine d | i riferimento | Pagina di   |
|--------------------------------|----------------------------------------------------------------------------------------------------|------------|---------------|-------------|
|                                | Descrizione                                                                                               | Prima      | Dopo          | riferimento |
| Colore /grigi<br>Colore /B & N | La periferica riconosce<br>automaticamente se il documento da<br>acquisire è a colori o in bianco e nero. |            |               | pagina 6-34 |
| A Colori                       | Acquisisce il documento a colori.                                                                         |            |               | pagina 6-34 |
| Scala di grigi                 | Acquisisce il documento in scala di grigi.                                                                |            |               | pagina 6-34 |
| Bianco & Nero                  | Acquisisce il documento in bianco & nero.                                                                 |            |               | pagina 6-34 |

Per i dettagli, vedere:

Selezione colore (pagina 6-34)

### Regolazione di qualità immagine e colore

Per regolare la qualità immagine o il colore di un'immagine, utilizzare le seguenti funzioni.

| Compito                       |                                                                                                    | Immagine                                                                                                    | di esempio                                                                                                    | Eurziene                                                 | Pagina      |  |  |
|-------------------------------|----------------------------------------------------------------------------------------------------|----------------------------------------------------------------------------------------------------|----------------------------------------------------------------------------------------------------|----------------------------------------------------------|-------------|--|--|
|                               | Compilo                                                                                                    | Prima                                                                                                    | Dopo                                                                                                    | Funzione                                                 | Payina      |  |  |
| E                             | Effetti desiderati con una regolazione semplice della qualità immagine                                                                                       |                                                                                                    |                                                                                                    |                                                          |             |  |  |
|                               | Eliminare lo sfondo scuro o<br>l'effetto sbavato da originali tipo<br>giornale.                                                                              | World News<br>A class a<br>Market and the second second | World News<br>• Inc. for #<br>• State of the state of the sta | Programma<br>[Newspaper Copy]                            | pagina 5-10 |  |  |
|                               | Riprodurre in modo nitido le linee<br>sottili, le linee poco chiare, le<br>linee spezzate e altri dettagli fini<br>di disegni CAD o altri disegni<br>simili. | 92.3 dts 4<br>21.6 de<br>227.4 e8                                                                                                    | 215.3 as 2<br>216.8 as 2<br>227.4 as 2                                                                                                    | Programma<br>[Drawing Copy]                              | pagina 5-10 |  |  |
| R                             | egolare in modo accurato la qualità i                                                                                                    | mmagine                                                                                                    |                                                                                                    |                                                          |             |  |  |
|                               | Regolare la densità.                                                                                                    |                                                                                                    |                                                                                                    | Densità                                                  | pagina 6-32 |  |  |
|                               | Enfatizzare o attenuare il<br>contorno dell'immagine.<br>Esempio: Enfatizzare i contorni<br>dell'immagine                                                    |                                                                                                    |                                                                                                    | Nitidezza                                                | pagina 6-35 |  |  |
|                               | Regolare la differenza tra le aree<br>scure e chiare dell'immagine.                                                                                          |                                                                                                    |                                                                                                    | Contrasto                                                | pagina 6-35 |  |  |
|                               | Scurire o schiarire lo sfondo<br>(l'area senza testi o immagini) di<br>un documento.<br>Esempio: Schiarire lo sfondo                                         |                                                                                                    |                                                                                                    | Densità dello<br>sfondo                                  | pagina 6-36 |  |  |
|                               | Evitare l'effetto copia sbavata per<br>originali in fronte-retro.                                                                                            | ABC.                                                                                                    | АВС                                                                                                    | Previeni effetto<br>copia sbavata                        | pagina 6-36 |  |  |
| Regolare l'immagine acquisita |                                                                                                    |                                                                                                    |                                                                                                    |                                                          | I           |  |  |
|                               | Riduce la dimensione del file e riproduce dei caratteri nitidi                                                                                               | Сору                                                                                                    | Сору                                                                                                    | Formato file<br>[PDF comp.<br>elevata]                   | pagina 6-73 |  |  |
|                               | Convertire un documento<br>cartaceo in PDF con testo<br>ricercabile.                                                                                         | Glossary<br>Accessibility<br>The machine is designed featu<br>visually impaired. Touch panel                                                                                                    | Glossary<br>Accessibility<br>The machine is designed feat<br>visually impaired. Touch canel                                                                                                    | Formato file [PDF] o<br>[PDF comp.<br>elevata] con [OCR] | pagina 6-73 |  |  |

# Guide fornite con la periferica

Con il sistema vengono fornite le seguenti guide. Fare riferimento alla guida appropriata.

Il contenuto delle guide è soggetto a modifiche senza obbligo di avviso per riflettere i miglioramenti alle prestazioni della periferica.

#### **Guide stampate**

Per imparare velocemente a utilizzare la periferica

Per l'utilizzo sicuro della periferica

#### **Quick Guide**

Spiega come utilizzare le funzioni di base della periferica, come utilizzare le funzioni pratiche della periferica, come eseguire la manutenzione ordinaria e cosa fare quando si verifica un problema.

#### Guida alla sicurezza

Riporta avvertenze e informazioni sulla sicurezza riguardanti l'ambiente di installazione e l'utilizzo della periferica. Leggere questa guida prima di utilizzare il sistema.

#### Guida alla sicurezza (TASKalfa 3011i/TASKalfa 3511i)

Descrive le dimensioni d'ingombro del sistema, le etichette di avvertenza e altre informazioni utili per la sicurezza. Leggere questa guida prima di utilizzare il sistema.

### Guide (PDF) su DVD (Product Library)

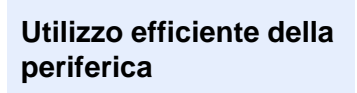

Utilizzo delle funzioni fax

Utilizzo della scheda ID

Potenziamento della sicurezza

**Registrazione delle** informazioni periferica e configurazione delle impostazioni

Stampa dei lavori inviati da un computer

Stampa diretta come file PDF

Monitoraggio della periferica e delle stampanti collegate alla rete aziendale

Scansione delle immagini e memorizzazione dei dati

Stampa senza utilizzo del driver di stampa

#### Guida alle funzioni (questa guida)

Spiega come caricare la carta e come eseguire i lavori di copiatura, stampa e scansione; la guida riporta anche le impostazioni predefinite e altre utili informazioni.

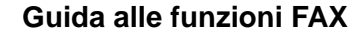

Spiega come utilizzare la funzionalità fax della periferica.

Spiega la procedura di autenticazione con la scheda ID.

Card Authentication Kit (B) Operation Guide

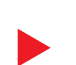

Data Security Kit (E) Operation Guide

Spiega come installare e utilizzare il Data Security kit (E) e come sovrascrivere e crittografare i dati.

#### Command Center RX User Guide

Spiega come accedere alla periferica tramite browser web del proprio computer per controllare e modificare le impostazioni.

#### **Printer Driver User Guide**

Spiega come installare il driver di stampa e come utilizzare la funzionalità di stampa del sistema.

#### **KYOCERA Net Direct Print Operation Guide**

Spiega la procedura di stampa diretta dei file PDF senza aprirli in Adobe Acrobat o Reader.

#### KYOCERA Net Viewer User Guide

Spiega come monitorare il sistema di stampa della rete (la periferica) con **KYOCERA** Net Viewer.

#### File Management Utility User Guide

Spiega come utilizzare File Management Utility per configurare i vari parametri e inviare e salvare i documenti acquisiti.

#### **PRESCRIBE Commands Command Reference**

Descrive il linguaggio nativo della stampante (comandi PRESCRIBE).

#### **PRESCRIBE Commands Technical Reference**

Descrive la funzionalità di comando PRESCRIBE e i comandi richiesti per i diversi tipi di emulazione.

Installare le seguenti versioni di Adobe Reader per visualizzare i manuali su DVD.

Versione 8.0 o successiva

# Informazioni sulla guida alle funzioni (questa guida)

### Struttura della guida

Questa guida è suddivisa nei seguenti capitoli.

|    | Capitolo                                                                  | Descrizione                                                                                                    |  |  |
|----|---------------------------------------------------------------------------|----------------------------------------------------------------------------------------------------|--|--|
| 1  | Informazioni legali e<br>avvertenze sulla sicurezza                       | Riporta le precauzioni riguardanti l'uso della periferica e le informazioni sui marchi.                                                                                                    |  |  |
| 2  | Installazione e<br>configurazione della<br>periferica                     | Descrive i nomi dei componenti, i collegamenti dei cavi, l'installazione del<br>software, le procedure di login e logout e altri argomenti riguardanti<br>l'amministrazione della periferica.                                                                                                   |  |  |
| 3  | Operazioni preliminari per<br>l'utilizzo                                  | Spiega le procedure preliminari e le impostazioni richieste per poter utilizzare la periferica, ad esempio caricamento della carta e creazione di una rubrica.                                                                                                    |  |  |
| 4  | Stampa da PC                                                              | Spiega le funzioni disponibili quando si utilizza la periferica come stampante.                                                                                                    |  |  |
| 5  | Funzionamento                                                             | Spiega le procedure di base di utilizzo della periferica, come inserimento degli originali, esecuzione delle copie, invio dei documenti e utilizzo delle caselle documenti.                                                                                                    |  |  |
| 6  | Utilizzo delle varie funzioni                                             | Spiega le pratiche funzioni della periferica che si possono utilizzare.                                                                                                    |  |  |
| 7  | Status/Canc. Lav.                                                         | Spiega come controllare lo stato di un processo e lo storico dei lavori e come<br>annullare dei lavori in fase di stampa o in attesa di stampa. Spiega anche come<br>controllare la quantità rimanente di carta e di toner, lo stato della periferica e<br>come annullare una trasmissione fax. |  |  |
| 8  | Configurazione e<br>registrazione (Menu<br>Sistema)                       | Spiega il Menu Sistema e i parametri del menu che definiscono il funzionamento della periferica.                                                                                                    |  |  |
| 9  | Autenticazione utente e<br>Accounting (Accesso utenti,<br>Job Accounting) | Spiega le procedure di autenticazione utente e di contabilità dei lavori (user login e job accounting).                                                                                                    |  |  |
| 10 | Problemi e soluzioni                                                      | Spiega cosa fare quando si esaurisce il toner, quando viene visualizzato un errore, quando si verifica un inceppamento carta o quando si verifica un qualsiasi altro problema.                                                                                                    |  |  |
| 11 | Appendice                                                                 | Descrive le pratiche funzioni della periferica che si possono utilizzare. Riporta informazioni sui formati e sui tipi di carta accettati dalla periferica e riporta anche un glossario dei termini. Spiega anche la procedura di immissione dei caratteri ed elenca le specifiche del sistema.  |  |  |

### Convenzioni utilizzate in questa guida

L'esempio qui riportato fa riferimento ad Adobe Reader XI.

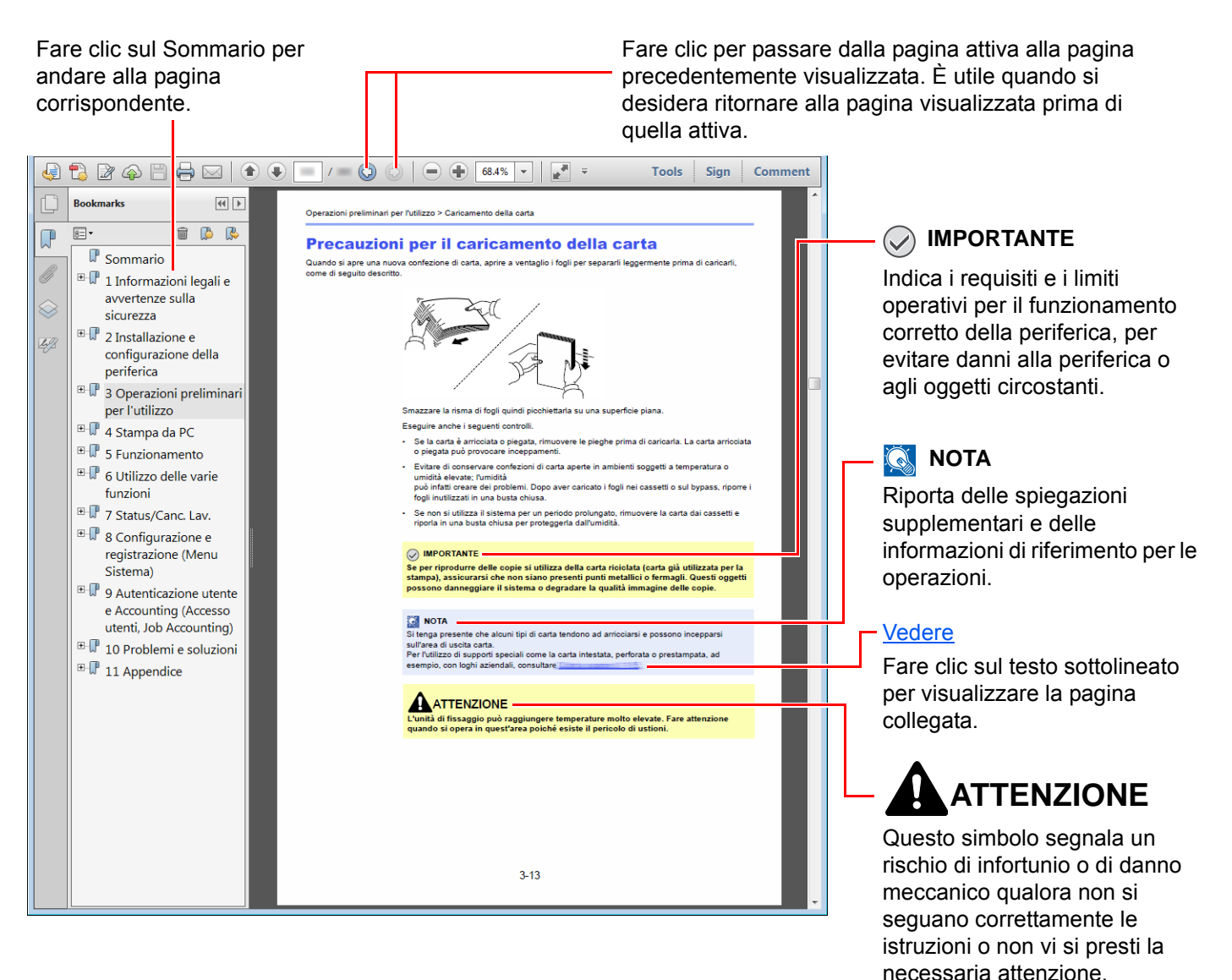

#### 阈 ΝΟΤΑ

Le voci che vengono visualizzate in Adobe Reader variano in funzione delle modalità di utilizzo. Se non vengono visualizzati il sommario e gli strumenti, vedere la guida in linea di Adobe Reader.

Nella guida vengono utilizzate le seguenti convenzioni.

| Convenzione | Descrizione                            |
|-------------|----------------------------------------|
| [Grassetto] | Indica i tasti e i pulsanti.           |
| "[Normale]" | Indica un messaggio o un'impostazione. |

#### Convezioni utilizzate nelle procedure operative

In questa guida, la sequenza dei pulsanti sul pannello a sfioramento è la seguente:

| Procedura effettiva                                                                                                    | Procedura indicata nella presente guida                                             |
|----------------------------------------------------------------------------------------------------|-------------------------------------------------------------------------------------|
| Selezionare il tasto [Menu Sistema/Contatore].                                                                                                    | Tasto [Menu Sistema/Contatore] > [Impostazioni<br>comuni] > [Audio]                 |
| Selezionare [∨].                                                                                                    |                                                                                     |
| Premere [Impostazioni comuni].<br>▼                                                                                                    |                                                                                     |
| Selezionare [Audio].                                                                                                    |                                                                                     |
| Selezionare [Avanti] in "Impostaz.JobAccounting".                                                                                                    | "Impostaz.Job Accounting" [ <b>Avanti</b> ] > "Job Accounting"<br>[ <b>Cambia</b> ] |
| Selezionare [ <b>Cambia</b> ] in "Job Accounting".                                                                                                    |                                                                                     |
| Accesso utenti/Job Accounting         Job Accounting:       Cambia         Job Accounting (Locale):       Accesso Job Accounting:         Conteggio fotocopia/stamp:       Cambia |                                                                                     |
| Chiudi m020174                                                                                                    |                                                                                     |

#### Formato e orientamento di originali e carta

I formati degli originali e della carta A4, B5 e Letter possono essere utilizzati con orientamento sia orizzontale sia verticale. Per indicare l'orientamento quando si utilizzano questi formati, viene aggiunta una "R" al nome dei formati utilizzati con orientamento orizzontale. L'orientamento dell'originale e della carta è indicato dalle seguenti icone visualizzate sul pannello a sfioramento.

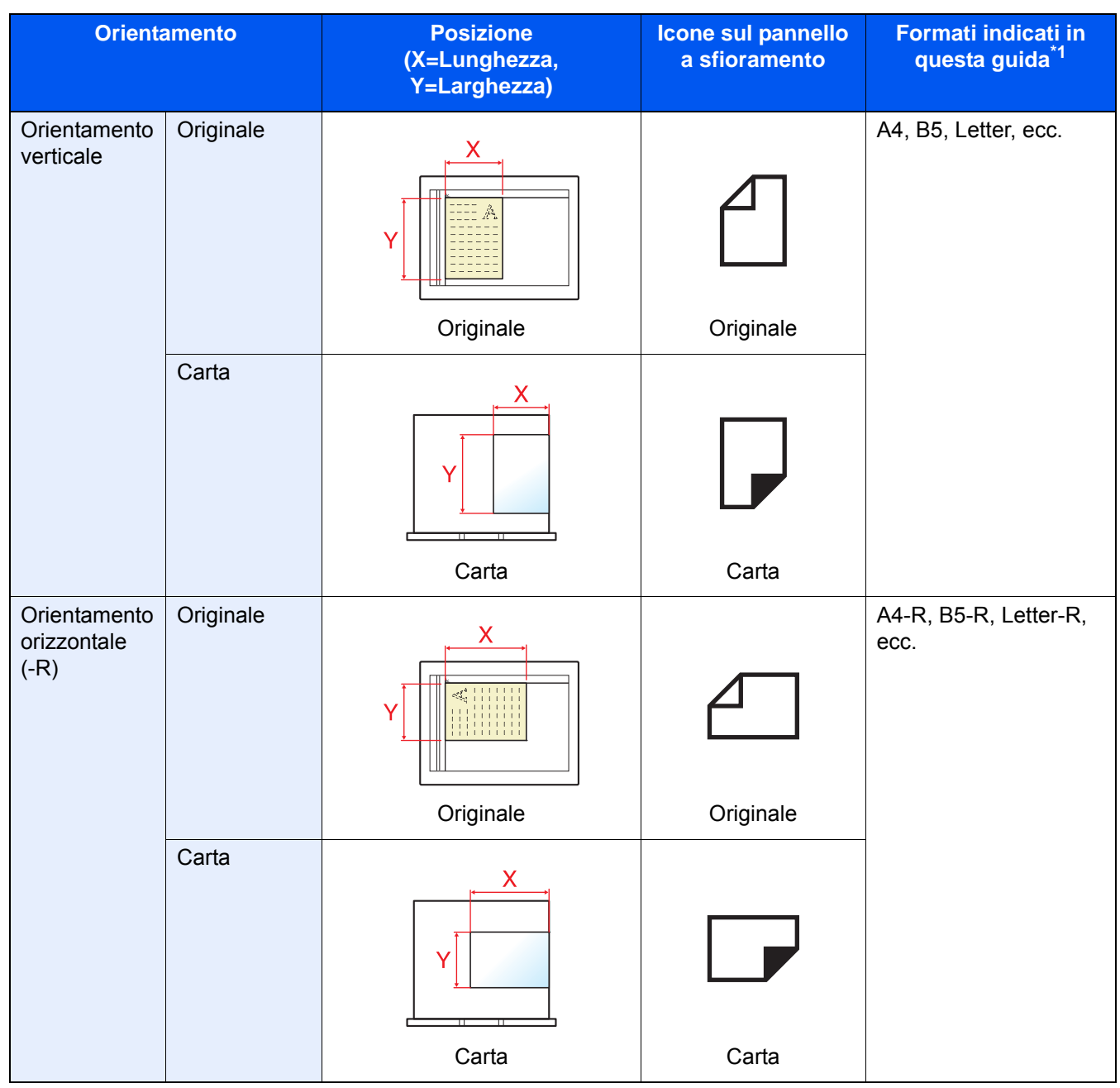

\*1 I formati di originale/carta utilizzabili variano in base al cassetto carta e alla funzione selezionata. Per i dettagli, vedere:

Specifiche (pagina 11-19)

# Mappa menu

Viene di seguito riportato l'elenco dei menu visualizzati sul pannello a sfioramento. In funzione delle impostazioni configurate, è possibile che alcuni menu non vengano visualizzati. I nomi di alcuni menu possono differire dai nomi riportati nei titoli

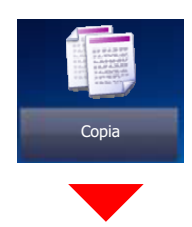

| Originale/Carta/Finitura | Formato originale (pagina 6-19)            |                              |  |
|--------------------------|--------------------------------------------|------------------------------|--|
|                          | Selezione carta (pagina 6-20)              |                              |  |
|                          | Originali di formati diversi (pagina 6-21) |                              |  |
|                          | Orientamento originale (pagina 6-25)       |                              |  |
|                          | Fascicola/Sfalsa (pagina 6-26)             |                              |  |
|                          | Pinza/Fora                                 | Pinza ( <u>pagina 6-27</u> ) |  |
|                          |                                            | Fora ( <u>pagina 6-29</u> )  |  |
|                          | Vassoio di uscita ( <u>pagina 6-31</u> )   |                              |  |
| Qualità immagine         | Densità (pagina 6-32)                      |                              |  |
|                          | Immagine originale (pagina 6-32)           |                              |  |
|                          | EcoPrint (pagina 6-33)                     |                              |  |
|                          | Nitidezza ( <u>pagina 6-35</u> )           |                              |  |
|                          | Sfondo Reg.densità (pagina 6-36)           |                              |  |
|                          | Evita copie sbavate (pagina 6-36)          |                              |  |
|                          | Contrasto (pagina 6-35)                    |                              |  |

| Layout/Modifica                  | Zoom (pagina 6-37)                           |  |
|----------------------------------|----------------------------------------------|--|
|                                  | Combina (pagina 6-40)                        |  |
|                                  | Margine/Centra (pagina 6-42)                 |  |
|                                  | Cancella bordo (pagina 6-43)                 |  |
|                                  | Libretto (pagina 6-45)                       |  |
|                                  | Fronte/retro (pagina 6-48)                   |  |
|                                  | Sovrapposizione modulo (pagina 6-53)         |  |
|                                  | Cancella aree ombreggiate (pagina 6-54)      |  |
|                                  | N. pagina ( <u>pagina 6-54</u> )             |  |
|                                  | Copertina ( <u>pagina 6-52</u> )             |  |
|                                  | Inser. fogli/capitoli ( <u>pagina 6-56</u> ) |  |
|                                  | Ripeti Immagine ( <u>pagina 6-59</u> )       |  |
|                                  | Timbro testo (pagina 6-60)                   |  |
|                                  | Timbro Bates (pagina 6-63)                   |  |
|                                  | Pagina note (pagina 6-57)                    |  |
| Impostazioni avanzate            | Scansione continua (pagina 6-66)             |  |
|                                  | Rotazione immagine automatica (pagina 6-66)  |  |
|                                  | Immagine in negativo ( <u>pagina 6-67</u> )  |  |
|                                  | Immagine speculare (pagina 6-67)             |  |
|                                  | Avviso di fine lavoro ( <u>pagina 6-67</u> ) |  |
|                                  | Voce nome file (pagina 6-68)                 |  |
|                                  | Ignora priorità ( <u>pagina 6-68</u> )       |  |
|                                  | Ripeti copia ( <u>pagina 6-69</u> )          |  |
|                                  | Azione lettura DP (pagina 6-70)              |  |
|                                  | Salta pagine bianche (pagina 6-70)           |  |
| Programma ( <u>pagina 5-10</u> ) |                                              |  |

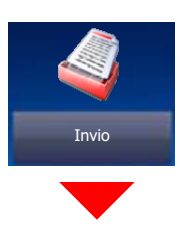

| Destinazione                | Rubrica ( <u>pagina 5-42</u> )                           |  |  |
|-----------------------------|----------------------------------------------------------|--|--|
|                             | Voce indir. E-mail ( <u>pagina 5-23</u> )                |  |  |
|                             | Voce percorso cartella (pagina 5-24, pagina 5-27)        |  |  |
|                             | N. voce FAX (vedere la Guida alle funzioni FAX)          |  |  |
|                             | Voce indirizzo i-FAX (vedere la Guida alle funzioni FAX) |  |  |
|                             | Scansione WSD (pagina 5-33)/DSM (pagina 5-36)            |  |  |
| Orig./Formato dati di invio | Formato originale (pagina 6-19)                          |  |  |
|                             | Originali di formati diversi (pagina 6-21)               |  |  |
|                             | Originale libro/2-facce, Originale libro (pagina 6-71)   |  |  |
|                             | Orientamento originale (pagina 6-25)                     |  |  |
|                             | Formato invio (pagina 6-72)                              |  |  |
|                             | Formato file (pagina 6-73)                               |  |  |
|                             | Separazione file (pagina 6-77)                           |  |  |
|                             | Originale lungo (pagina 6-81)                            |  |  |
| Qualità colore/immagine     | Densità ( <u>pagina 6-32</u> )                           |  |  |
|                             | Immagine originale (pagina 6-32)                         |  |  |
|                             | Risoluzione scansione (pagina 6-77)                      |  |  |
|                             | Risoluzione TX FAX (vedere la Guida alle funzioni FAX)   |  |  |
|                             | Selezione colore (pagina 6-34)                           |  |  |
|                             | Nitidezza ( <u>pagina 6-35</u> )                         |  |  |
|                             | Sfondo Reg.densità (pagina 6-36)                         |  |  |
|                             | Evita copie sbavate (pagina 6-36)                        |  |  |
|                             | Contrasto (pagina 6-35)                                  |  |  |

| Impostazioni avanzate            | Zoom (pagina 6-37)                                             |
|----------------------------------|----------------------------------------------------------------|
|                                  | Centra (pagina 6-42)                                           |
|                                  | Cancella bordo (pagina 6-43)                                   |
|                                  | Trasmissione FAX differita (vedere la Guida alle funzioni FAX) |
|                                  | Scansione continua (pagina 6-66)                               |
|                                  | Avviso di fine lavoro (pagina 6-67)                            |
|                                  | Cancella aree ombreggiate (pagina 6-54)                        |
|                                  | Voce nome file (pagina 6-68)                                   |
|                                  | Oggetto/corpo i-FAX (vedere la Guida alle funzioni FAX)        |
|                                  | Trasmissione diretta FAX (vedere la Guida alle funzioni FAX)   |
|                                  | RX polling FAX (vedere la Guida alle funzioni FAX)             |
|                                  | Invia e stampa ( <u>pagina 6-78</u> )                          |
|                                  | Invia e memorizza (pagina 6-78)                                |
|                                  | TX crittografato FTP (pagina 6-79)                             |
|                                  | Timbro testo (pagina 6-60)                                     |
|                                  | Timbro Bates ( <u>pagina 6-63</u> )                            |
|                                  | Conferma dimensione file (pagina 6-79)                         |
|                                  | Rapporto TX FAX (vedere la Guida alle funzioni FAX)            |
|                                  | Salta pagine bianche (pagina 6-70)                             |
|                                  | Oggetto/corpo E-mail ( <u>pagina 6-78</u> )                    |
| Programma ( <u>pagina 5-10</u> ) |                                                                |

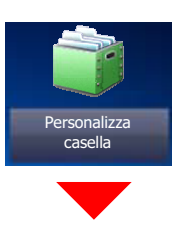

| Personalizzata | Salva file      | Funzioni        | Formato originale (pagina 6-19)                        |
|----------------|-----------------|-----------------|--------------------------------------------------------|
| casella        |                 |                 | Originali di formati diversi (pagina 6-21)             |
|                |                 |                 | Originale libro/2-facce, Originale libro (pagina 6-71) |
|                |                 |                 | Orientamento originale (pagina 6-25)                   |
|                |                 |                 | Formato di memorizzazione (pagina 6-80)                |
|                |                 |                 | Evita copie sbavate (pagina 6-36)                      |
|                |                 |                 | Densità (pagina 6-32)                                  |
|                |                 |                 | Immagine originale (pagina 6-32)                       |
|                |                 |                 | Risoluzione scansione (pagina 6-77)                    |
|                |                 |                 | Selezione colore (pagina 6-34)                         |
|                |                 |                 | Nitidezza ( <u>pagina 6-35</u> )                       |
|                |                 |                 | Sfondo Reg.densità (pagina 6-36)                       |
|                |                 |                 | Zoom (pagina 6-37)                                     |
|                |                 | Programma (     | Centra (pagina 6-42)                                   |
|                |                 |                 | Cancella bordo (pagina 6-43)                           |
|                |                 |                 | Scansione continua (pagina 6-66)                       |
|                |                 |                 | Avviso di fine lavoro (pagina 6-67)                    |
|                |                 |                 | Voce nome file (pagina 6-68)                           |
|                |                 |                 | Cancella aree ombreggiate (pagina 6-54)                |
|                |                 |                 | Salta pagine bianche (pagina 6-70)                     |
|                |                 |                 | Contrasto (pagina 6-35)                                |
|                |                 |                 | bagina 5-10)                                           |
|                | Dettagli (pagin | <u>a 5-50</u> ) |                                                        |

| Personalizzata Apri Stampa<br>casella | Stampa | Funzioni | Selezione carta (pagina 6-20) |                                      |                              |
|---------------------------------------|--------|----------|-------------------------------|--------------------------------------|------------------------------|
|                                       |        |          |                               | Fascicola/Sfalsa (pagina 6-26)       |                              |
|                                       |        |          |                               | Pinza/Fora                           | Pinza ( <u>pagina 6-27</u> ) |
|                                       |        |          |                               | ( <u>pagina 6-27</u> )               | Fora ( <u>pagina 6-29</u> )  |
|                                       |        |          |                               | Vassoio di uscita (pagina            | <u>ı 6-31</u> )              |
|                                       |        |          |                               | Combina (pagina 6-40)                |                              |
|                                       |        |          |                               | Margine/Centra (pagina               | <u>6-42</u> )                |
|                                       |        |          |                               | Libretto (pagina 6-45)               |                              |
|                                       |        |          |                               | Fronte/retro (pagina 6-48)           |                              |
|                                       |        |          |                               | Copertina (pagina 6-52)              |                              |
|                                       |        |          |                               | Sovrapposizione modulo (pagina 6-53) |                              |
|                                       |        |          |                               | N. pagina ( <u>pagina 6-54</u> )     |                              |
|                                       |        |          |                               | Avviso di fine lavoro (pagina 6-67)  |                              |
|                                       |        |          |                               | Voce nome file (pagina 6             | <u>i-68</u> )                |
|                                       |        |          |                               | Elimina dopo la stampa (             | ( <u>pagina 6-79</u> )       |
|                                       |        |          |                               | Ignora priorità ( <u>pagina 6-</u>   | <u>68</u> )                  |
|                                       |        |          |                               | EcoPrint ( <u>pagina 6-33</u> )      |                              |
|                                       |        |          |                               | Zoom ( <u>pagina 6-37</u> )          |                              |
|                                       |        |          |                               | Timbro testo ( <u>pagina 6-6</u>     | <u>0</u> )                   |
|                                       |        |          |                               | Timbro Bates (pagina 6-              | <u>33</u> )                  |
|                                       |        |          | Qualità                       | Densità ( <u>pagina 6-32</u> )       |                              |
|                                       |        |          | Programma (g                  | Immagine originale (pag              | <u>ina 6-32</u> )            |
|                                       |        |          |                               | Nitidezza ( <u>pagina 6-35</u> )     |                              |
|                                       |        |          |                               | Sfondo Reg.densità (pag              | <u>jina 6-36</u> )           |
|                                       |        |          |                               | Evita copie sbavate (pag             | <u>ina 6-36</u> )            |
|                                       |        |          |                               | Contrasto (pagina 6-35)              |                              |
|                                       |        |          |                               | agina <u>5-10</u> )                  |                              |

| Personalizzata | Apri | Invia | Destinazione (pagina 5-42)     |                                                                           |  |
|----------------|------|-------|--------------------------------|---------------------------------------------------------------------------|--|
| casella        |      |       | Funzioni                       | Formato invio (pagina 6-72)                                               |  |
|                |      |       |                                | Formato file (pagina 6-73)                                                |  |
|                |      |       |                                | Risoluzione TX FAX<br>(vedere la <b>Guida alle funzioni FAX</b> )         |  |
|                |      |       |                                | Centra ( <u>pagina 6-42</u> )                                             |  |
|                |      |       |                                | Trasmissione FAX differita<br>(vedere la <b>Guida alle funzioni FAX</b> ) |  |
|                |      |       |                                | Avviso di fine lavoro (pagina 6-67)                                       |  |
|                |      |       |                                | Voce nome file (pagina 6-68)                                              |  |
|                |      |       |                                | Oggetto/corpo E-mail (pagina 6-78)                                        |  |
|                |      |       |                                | Oggetto/Corpo i-FAX<br>(vedere la <b>Guida alle funzioni FAX</b> )        |  |
|                |      |       |                                | TX crittografato FTP (pagina 6-79)                                        |  |
|                |      |       |                                | Elimina dopo la trasmissione (pagina 6-79)                                |  |
|                |      |       |                                | Zoom ( <u>pagina 6-37</u> )                                               |  |
|                |      |       |                                | Separazione file (pagina 6-77)                                            |  |
|                |      |       |                                | Timbro testo ( <u>pagina 6-60</u> )                                       |  |
|                |      |       |                                | Timbro Bates ( <u>pagina 6-63</u> )                                       |  |
|                |      |       |                                | Conferma dimensione file (pagina 6-79)                                    |  |
|                |      |       |                                | Rapporto TX FAX<br>(vedere la <b>Guida alle funzioni FAX</b> )            |  |
|                |      |       | Qualità<br>colore/<br>immagine | Densità ( <u>pagina 6-32</u> )                                            |  |
|                |      |       |                                | Immagine originale (pagina 6-32)                                          |  |
|                |      |       |                                | Risoluzione (pagina 6-77)                                                 |  |
|                |      |       |                                | Selezione colore (pagina 6-34)                                            |  |
|                |      |       |                                | Nitidezza ( <u>pagina 6-35</u> )                                          |  |
|                |      |       |                                | Sfondo Reg.densità ( <u>pagina 6-36</u> )                                 |  |
|                |      |       |                                | Evita copie sbavate ( <u>pagina 6-36</u> )                                |  |
|                |      |       |                                | Contrasto ( <u>pagina 6-35</u> )                                          |  |
|                |      |       | Programma (p                   | agina <u>5-10</u> )                                                       |  |

| Personalizzata | Apri                                | Unisci ( <u>pagina 5-63</u> )           |  |
|----------------|-------------------------------------|-----------------------------------------|--|
| casella        |                                     | Sposta/copia (pagina 5-61)              |  |
|                |                                     | Elimina ( <u>pagina 5-64</u> )          |  |
|                |                                     | Salva file (pagina 5-57)                |  |
|                |                                     | Cerca (nome) ( <u>pagina 5-50</u> )     |  |
|                |                                     | Selezione pagina ( <u>pagina 5-50</u> ) |  |
|                |                                     | Dettagli ( <u>pagina 5-50</u> )         |  |
|                |                                     | Anteprima (pagina 5-53)                 |  |
|                | Cerca (nome) ( <u>pagina 5-50</u> ) |                                         |  |
|                | Cerca (n.) (pag                     | <u>gina 5-50</u> )                      |  |
|                | Aggiungi/Mod                        | fica Casel. ( <u>pagina 5-54</u> )      |  |

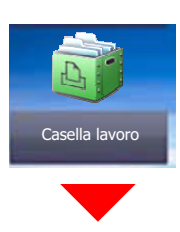

| Casella lavoro | Stampa privata/Lavoro memorizzato (pagina 4-13, pagina 4-14) |
|----------------|--------------------------------------------------------------|
|                | Copia veloce/Controlla e mantieni (pagina 4-15, pagina 4-16) |
|                | Ripeti copia ( <u>pagina 6-69</u> )                          |
|                | Modulo per sovrapposizione (pagina 5-65)                     |

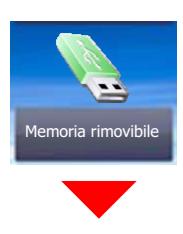

| Memoria rimovibile | movibile Stampa Funzioni |  | Selezione carta (pagina 6-20)          |                             |
|--------------------|--------------------------|--|----------------------------------------|-----------------------------|
|                    |                          |  | Fascicola/Sfalsa (pagina 6-26)         |                             |
|                    |                          |  | Pinza/Fora (pagina 6-27)               | Pinza (pagina 6-27)         |
|                    |                          |  |                                        | Fora ( <u>pagina 6-29</u> ) |
|                    |                          |  | Vassoio di uscita (pagina 6-31)        |                             |
|                    |                          |  | Margine (pagina 6-42)                  |                             |
|                    |                          |  | Fronte/retro (pagina 6-48)             |                             |
|                    |                          |  | Avviso di fine lavoro (pagina 6-67)    |                             |
|                    |                          |  | Ignora priorità ( <u>pagina 6-68</u> ) |                             |
|                    |                          |  | EcoPrint ( <u>pagina 6-33</u> )        |                             |
|                    |                          |  | Timbro testo (pagina 6-60)             |                             |
|                    |                          |  | Timbro Bates (pagina 6-63)             |                             |
|                    |                          |  | Password PDF criptati (pagina 6-81)    |                             |
|                    |                          |  | Stampa JPEG/TIFF (pagina 6-81)         |                             |
|                    |                          |  | XPS Adatta alla pagina (pagina 6-82)   |                             |

| Memoria rimovibile                              | emoria rimovibile Salva file Funzioni | Funzioni                  | Formato originale (pagina 6-19)                        |  |
|-------------------------------------------------|---------------------------------------|---------------------------|--------------------------------------------------------|--|
|                                                 |                                       |                           | Originali di formati diversi (pagina 6-21)             |  |
|                                                 |                                       |                           | Originale libro/2-facce, Originale libro (pagina 6-71) |  |
|                                                 |                                       |                           | Orientamento originale (pagina 6-25)                   |  |
|                                                 |                                       |                           | Formato di memorizzazione (pagina 6-80)                |  |
|                                                 |                                       |                           | Evita copie sbavate (pagina 6-36)                      |  |
|                                                 |                                       |                           | Densità ( <u>pagina 6-32</u> )                         |  |
|                                                 |                                       |                           | Immagine originale (pagina 6-32)                       |  |
|                                                 |                                       |                           | Risoluzione scansione (pagina 6-77)                    |  |
|                                                 |                                       |                           | Selezione colore (pagina 6-34)                         |  |
|                                                 |                                       |                           | Nitidezza ( <u>pagina 6-35</u> )                       |  |
|                                                 |                                       |                           | Sfondo Reg.densità ( <u>pagina 6-36</u> )              |  |
|                                                 |                                       |                           | Zoom ( <u>pagina 6-37</u> )                            |  |
|                                                 |                                       |                           | Centra ( <u>pagina 6-42</u> )                          |  |
|                                                 |                                       |                           | Cancella bordo ( <u>pagina 6-43</u> )                  |  |
|                                                 |                                       |                           | Scansione continua ( <u>pagina 6-66</u> )              |  |
|                                                 |                                       |                           | Avviso di fine lavoro ( <u>pagina 6-67</u> )           |  |
|                                                 |                                       |                           | Voce nome file ( <u>pagina 6-68</u> )                  |  |
|                                                 |                                       |                           | Cancella aree ombreggiate (pagina 6-54)                |  |
|                                                 |                                       |                           | Salta pagine bianche ( <u>pagina 6-70</u> )            |  |
|                                                 |                                       |                           | Contrasto ( <u>pagina 6-35</u> )                       |  |
|                                                 |                                       |                           | Timbro testo ( <u>pagina 6-60</u> )                    |  |
|                                                 |                                       |                           | Timbro Bates ( <u>pagina 6-63</u> )                    |  |
|                                                 |                                       |                           | Formato file ( <u>pagina 6-73</u> )                    |  |
|                                                 |                                       |                           | Separazione file ( <u>pagina 6-77</u> )                |  |
|                                                 |                                       |                           | Originale lungo ( <u>pagina 6-81</u> )                 |  |
|                                                 | Elimina (pagina                       | <u>a 5-51</u> )           |                                                        |  |
|                                                 | Dettagli (pagin                       | <u>a 5-50</u> )           |                                                        |  |
|                                                 | Informazioni su                       | ulla memoria (pa          | <u>gina 5-70</u> )                                     |  |
|                                                 | Rimuovi Memo                          | oria ( <u>pagina 5-70</u> | )                                                      |  |
| Casella FAX (vedere la Guida alle funzioni FAX) |                                       |                           |                                                        |  |

Status / Canc. Lav.

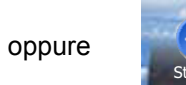

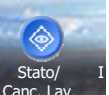

| Stampa lavori ( <u>pagina 7-3</u> )             |
|-------------------------------------------------|
| Invio lavori ( <u>pagina 7-5</u> )              |
| Memorizzazione ( <u>pagina 7-6</u> )            |
| Periferica/Comunicazione ( <u>pagina 7-13</u> ) |
| Carta/Ricambi ( <u>pagina 7-14</u> )            |
Menu Sistema / Contatore

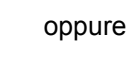

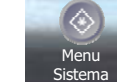

| Procedura di config. rapida | Impostazione FAX (pagina 2-45)   |                                                                     |  |
|-----------------------------|----------------------------------|---------------------------------------------------------------------|--|
|                             | Impostazione Risparmio           | energia ( <u>pagina 2-45</u> )                                      |  |
|                             | Configurazione della rete        | e ( <u>pagina 2-46</u> )                                            |  |
| Contatore (pagina 2-61)     |                                  |                                                                     |  |
| Impostazioni cassetto/      | Cassetto 1 (pagina 8-8)          |                                                                     |  |
| Буразз                      | Cassetto 2 (pagina 8-8)          |                                                                     |  |
|                             | Cassetto 3 (pagina 8-8)          |                                                                     |  |
|                             | Cassetto 4 (pagina 8-8)          |                                                                     |  |
|                             | Bypass Impostaz (pagina 8-9)     |                                                                     |  |
| Impostazioni comuni         | Lingua (pagina 8-11)             |                                                                     |  |
|                             | Schermata predefinita (p         | agina 8-11)                                                         |  |
|                             | Audio                            | Allarme (pagina 8-11)                                               |  |
|                             |                                  | Volume altoparlante FAX (vedere la <b>Guida alle funzioni FAX</b> ) |  |
|                             |                                  | Volume monitor FAX (vedere la Guida alle funzioni FAX)              |  |
|                             | Layout tastiera (pagina 8-12)    |                                                                     |  |
|                             | Impostazioni carta/<br>originale | Formato originale person. (pagina 8-12)                             |  |
|                             |                                  | Formato carta person. (pagina 8-13)                                 |  |
|                             |                                  | Impostazioni tipo di supp (pagina 8-13)                             |  |
|                             |                                  | Fonte Carta Predefin. (pagina 8-13)                                 |  |
|                             |                                  | Rilev. automatico orig (pagina 8-14)                                |  |
|                             |                                  | Supporto per Auto (B & N) (pagina 8-14)                             |  |
|                             |                                  | Alimentaz.CartaPerCopert. (pagina 8-14)                             |  |
|                             |                                  | Azione per carta speciale (pagina 8-15)                             |  |
|                             |                                  | Cassetto carta separatori (pagina 8-15)                             |  |
|                             |                                  | Mostra Msg impostaz. carta (pagina 8-15)                            |  |
|                             | Misura ( <u>pagina 8-16</u> )    |                                                                     |  |

| Impostazioni comuni | Gestione errori           | Errore carta fronte/retro (pagina 8-17)                |  |
|---------------------|---------------------------|--------------------------------------------------------|--|
|                     |                           | Errore finitura (pagina 8-17)                          |  |
|                     |                           | Errore nessun nunto metal (pagina 8-17)                |  |
|                     |                           | Pagine di finitura superate (pagina 8-17)              |  |
|                     |                           | Err scarti forstric piena (pagina 8 17)                |  |
|                     |                           | Errore carta (pagina 8-18)                             |  |
|                     |                           | Carta insorita discordanto (pagina 8, 18)              |  |
|                     |                           | linean earte prime delle pinz (pagina 8-10)            |  |
|                     | Vassoio di usoita (paging |                                                        |  |
|                     |                           |                                                        |  |
|                     |                           | (pagina 8-20)                                          |  |
|                     | funz                      | Orient. originale (Copia) ( <u>pagina 8-20</u> )       |  |
|                     |                           | Orient. orig. (Invia/Salva) (pagina 8-20)              |  |
|                     |                           | Immagine originale(copia) (pagina 8-20)                |  |
|                     |                           | Imm. originale (Invia/Salva) (pagina 8-20)             |  |
|                     |                           | Risoluzione TX FAX (vedere la Guida alle funzioni FAX) |  |
|                     |                           | Risoluzione scansione (pagina 8-20)                    |  |
|                     |                           | Selezione colore (pagina 8-20)                         |  |
|                     |                           | Formato file (pagina 8-20)                             |  |
|                     |                           | Densità sfondo(Copia) (pagina 8-20)                    |  |
|                     |                           | Sfondo(invio/mem.) (pagina 8-20)                       |  |
|                     |                           | Evita copie sbavate (Copia) (pagina 8-20)              |  |
|                     |                           | Evita copie sbv.(Invia/Salva) (pagina 8-21)            |  |
|                     |                           | Zoom (pagina 8-21)                                     |  |
|                     |                           | Canc. bordo predefinita (pagina 8-21)                  |  |
|                     |                           | CancBordoDallaFacc.Poster (pagina 8-21)                |  |
|                     |                           | Margine predefinito (pagina 8-21)                      |  |
|                     |                           | pagina 8-21 Rotazione immagine automatica (Copia)      |  |
|                     |                           | EcoPrint (pagina 8-21)                                 |  |
|                     |                           | Liv. Rispar. Toner (EcoPrint) (pagina 8-21)            |  |
|                     |                           | Immagine PDF comp. elevata (pagina 8-21)               |  |
|                     |                           | Compressione TIFF colori (pagina 8-21)                 |  |
|                     |                           | Qualità immagine (F.to file) ( <u>pagina 8-21</u> )    |  |

| Impostazioni comuni | Impostaz predefinite                           | Fascicola/Sfalsa (pagina 8-22)                                       |  |
|---------------------|------------------------------------------------|----------------------------------------------------------------------|--|
|                     | funz                                           | Stampa JPEG/TIFF ( <u>pagina 8-22</u> )                              |  |
|                     |                                                | XPS Adatta alla pagina (pagina 8-22)                                 |  |
|                     |                                                | PDF/A ( <u>pagina 8-22</u> )                                         |  |
|                     |                                                | Voce nome file (pagina 8-22)                                         |  |
|                     |                                                | Oggetto/corpo E-mail (pagina 8-22)                                   |  |
|                     |                                                | Oggetto/corpo i-FAX (pagina 8-22)                                    |  |
|                     |                                                | Azione lettura DP (pagina 8-22)                                      |  |
|                     |                                                | Riconosc. testo OCR (pagina 8-23)                                    |  |
|                     |                                                | Lingua OCR principale (pagina 8-23)                                  |  |
|                     |                                                | Ripeti copia ( <u>pagina 8-23</u> )                                  |  |
|                     |                                                | Salta pg bianche (Copia) (pagina 8-23)                               |  |
|                     |                                                | Salta pg bianche (Invio/Mem.) (pagina 8-23)                          |  |
|                     |                                                | Separazione file (pagina 8-23)                                       |  |
|                     |                                                | Scansione continua (Copia) (pagina 8-23)                             |  |
|                     |                                                | Scansione multipla (FAX) (vedere la <b>Guida alle funzioni FAX</b> ) |  |
|                     |                                                | Scansione continua (Invia/Salva) (pagina 8-23)                       |  |
|                     | Tipo tastiera opzionale (                      | bagina 8-23)                                                         |  |
|                     | Timbro sistema (pagina 8-24)                   |                                                                      |  |
|                     | Pinzatura manuale (pagina 8-30)                |                                                                      |  |
|                     | Sfalsamento documenti per lavoro (pagina 8-31) |                                                                      |  |
|                     | Avviso toner scarso (pagina 8-31)              |                                                                      |  |
|                     | Spost. documenti 1 pagina (pagina 8-31)        |                                                                      |  |
|                     | Visualizza Stato/Registro                      | o ( <u>pagina 8-31</u> )                                             |  |
|                     | Personal. visual. stato (p                     | bagina 8-32)                                                         |  |
|                     | Impost. pannello messaç                        | ggi ( <u>pagina 8-33</u> )                                           |  |
|                     | Stampa remota ( <u>pagina 8-34</u> )           |                                                                      |  |
|                     | Imp. tastierino numerico                       | ( <u>pagina 8-34</u> )                                               |  |
|                     | Previeni riflesso luce (pagina 8-34)           |                                                                      |  |
|                     | Assegnazione Tasto Fun                         | zione ( <u>pagina 8-34</u> )                                         |  |
|                     | Mostra Msg Spegniment                          | o ( <u>pagina 8-35</u> )                                             |  |

| Home                                 | Personalizza deskton (p                                | agina 2-16)                             |  |
|--------------------------------------|--------------------------------------------------------|-----------------------------------------|--|
| nome                                 |                                                        |                                         |  |
|                                      | Person. barra applicazioni ( <u>pagina 2-16</u> )      |                                         |  |
|                                      | Sfondo (pagina 2-16)                                   |                                         |  |
| Copia                                | Selezione carta ( <u>pagina 8-35</u> )                 |                                         |  |
|                                      | Azione Rotazione immag                                 | gine automatica ( <u>pagina 8-35</u> )  |  |
|                                      | Selezione carta automatica (pagina 8-35)               |                                         |  |
|                                      | Priorità automatica % (pagina 8-35)                    |                                         |  |
|                                      | F.to carta per Origin. piccoli (pagina 8-35)           |                                         |  |
|                                      | Limite preimpostato (pag                               | <u>jina 8-35</u> )                      |  |
|                                      | Riservare priorità succ. (                             | pagina 8-36)                            |  |
|                                      | Regist.Installaz.Rapida (                              | pagina 8-36)                            |  |
| Invio                                | Regist.Installaz.Rapida (                              | pagina 8-37)                            |  |
|                                      | Controllo dest. pre-invio (pagina 8-37)                |                                         |  |
|                                      | Tipo di colore ( <u>pagina 8-37</u> )                  |                                         |  |
|                                      | Verifica nuova destin. ( <u>pagina 8-37</u> )          |                                         |  |
|                                      | Schermata predefinita (pagina 8-37)                    |                                         |  |
|                                      | Invio e Inoltro ( <u>pagina 8-38</u> )                 |                                         |  |
|                                      | Immis. nuova destinazione ( <u>pagina 8-38</u> )       |                                         |  |
|                                      | Richiama destinazione (pagina 8-38)                    |                                         |  |
|                                      | Broadcast (pagina 8-38)                                |                                         |  |
|                                      | Modo PDF alta compress. (pagina 8-39)                  |                                         |  |
|                                      | Az. riconoscim. testo OCR (pagina 8-39)                |                                         |  |
| Casella documenti/                   | Casella personalizzata ( <u>pagina 5-49</u> )          |                                         |  |
| Memoria rimovibile                   | Casella FAX (vedere la Guida alle funzioni FAX)        |                                         |  |
|                                      | Casella lavoro                                         | Memoriz.Lav.diCopiaRapida (pagina 8-42) |  |
|                                      |                                                        | Memoriz.Ripetiz.Lav.Copia (pagina 8-42) |  |
|                                      |                                                        | Elimina lavori memoriz. (pagina 8-42)   |  |
|                                      | Casella di polling (vedere la Guida alle funzioni FAX) |                                         |  |
|                                      | Regist.Installaz.Rapida (                              | pagina 8-43)                            |  |
| FAX (vedere Guida alle funzioni FAX) |                                                        |                                         |  |

| Stampante | Emulazione (pagina 8-43)                    |                                                                       |  |
|-----------|---------------------------------------------|-----------------------------------------------------------------------|--|
|           | EcoPrint (pagina 8-44)                      |                                                                       |  |
|           | Liv. Rispar. toner (EcoPrint) (pagina 8-44) |                                                                       |  |
|           | Accomuna A4/Letter (pagina 8-44)            |                                                                       |  |
|           | Fronte/retro (pagina 8-44                   | <u>4</u> )                                                            |  |
|           | Copie (pagina 8-44)                         |                                                                       |  |
|           | Orientam. (pagina 8-44)                     |                                                                       |  |
|           | Form Feed Timeout (pagina 8-44)             |                                                                       |  |
|           | Azione LF (pagina 8-44)                     |                                                                       |  |
|           | Azione CR (pagina 8-44                      | )                                                                     |  |
|           | Nome lavoro (pagina 8-4                     | <u>14</u> )                                                           |  |
|           | Nome utente (pagina 8-4                     | <u>44</u> )                                                           |  |
|           | Modo alimentazione carta (pagina 8-45)      |                                                                       |  |
|           | Priorità bypass ( <u>pagina 8-45</u> )      |                                                                       |  |
|           | Modif.auto.cass. (pagina 8-45)              |                                                                       |  |
|           | A4 largo (pagina 8-45)                      |                                                                       |  |
|           | KIR (pagina 8-45)                           |                                                                       |  |
| Rapporto  | Stampa rapporto                             | Pagina stato ( <u>pagina 8-46</u> )                                   |  |
|           |                                             | Elenco caratteri ( <u>pagina 8-46</u> )                               |  |
|           |                                             | Stato della rete ( <u>pagina 8-46</u> )                               |  |
|           |                                             | Stato servizio ( <u>pagina 8-47</u> )                                 |  |
|           |                                             | Stato della rete opzionale (pagina 8-47)                              |  |
|           | Impostaz.Rapp.<br>Amministr.                | Rapporto FAX in uscita (vedere la <b>Guida alle funzioni FAX</b> )    |  |
|           |                                             | Rapporto FAX in ingresso (vedere la <b>Guida alle funzioni FAX</b> )  |  |
|           | Impostazioni                                | Invia rapporto risultati ( <u>pagina 8-47</u> )                       |  |
|           | rapporto risultati                          | Rapporto risultati RX FAX (vedere la <b>Guida alle funzioni FAX</b> ) |  |
|           |                                             | Impos Avviso fine lavoro (vedere la Guida alle funzioni<br>FAX)       |  |
|           |                                             | Tipo rapp. risultati RX (vedere la Guida alle funzioni FAX)           |  |

| Rapporto     | Invio cronologia<br>registro    | Invio automatico (pagina                         | <u>1 8-48)</u>                                      |
|--------------|---------------------------------|--------------------------------------------------|-----------------------------------------------------|
|              |                                 | Invia cronologia registro ( <u>pagina 8-48</u> ) |                                                     |
|              |                                 | Destinazione (pagina 8-48)                       |                                                     |
|              |                                 | Oggetto registro lavori ( <u>pagina 8-48</u> )   |                                                     |
|              |                                 | Oggetto registro SSFC (                          | pagina 8-48)                                        |
|              |                                 | Informazioni personali (g                        | bagina 8-48)                                        |
|              | Impostaz. cronologia            | Cronologia login ( <u>pagina 8-48</u> )          |                                                     |
|              | login                           | Invio automatico (pagina 8-48)                   |                                                     |
|              |                                 | Destinazione (pagina 8-4                         | <u>48</u> )                                         |
|              |                                 | Oggetto ( <u>pagina 8-49</u> )                   |                                                     |
|              |                                 | Azzera registro (pagina                          | <u>8-49</u> )                                       |
|              | Imp. cron. registro             | Cronologia registro dispo                        | os. ( <u>pagina 8-49</u> )                          |
|              | aispos                          | Invio automatico (pagina                         | <u>1 8-49</u> )                                     |
|              |                                 | Destinazione (pagina 8-                          | <u>50</u> )                                         |
|              |                                 | Oggetto ( <u>pagina 8-50</u> )                   |                                                     |
|              | Registro err.<br>comun.protetta | Registro err. comun.protetta (pagina 8-50)       |                                                     |
|              |                                 | Invio automatico ( <u>pagina 8-50</u> )          |                                                     |
|              |                                 | Destinazione (pagina 8-                          | <u>51</u> )                                         |
|              |                                 | Oggetto (pagina 8-51)                            |                                                     |
| Sistema/Rete | Rete                            | Nome host (pagina 8-51                           | )                                                   |
|              |                                 | Impostazioni di rete<br>cablata                  | TCP/IP (pagina 8-52)                                |
|              |                                 |                                                  | Interfaccia LAN (pagina 8-53)                       |
|              |                                 | Impostazioni Wi-Fi<br>Direct                     | Wi-Fi Direct (pagina 8-54)                          |
|              |                                 | Direct                                           | Nome dispositivo (pagina 8-54)                      |
|              |                                 |                                                  | Indirizzo IP ( <u>pagina 8-54</u> )                 |
|              |                                 |                                                  | Disconnessione automatica<br>( <u>pagina 8-54</u> ) |
|              |                                 | Impostazioni Wi-Fi                               | Wi-Fi ( <u>pagina 8-55</u> )                        |
|              |                                 |                                                  | Impostazione (pagina 8-55)                          |
|              |                                 |                                                  | TCP/IP (pagina 8-57)                                |
|              |                                 | Bonjour (pagina 8-59)                            |                                                     |
|              |                                 | IPSec ( <u>pagina 8-59</u> )                     |                                                     |

| Sistema/Rete  | Roto | Impostazioni                 | SMTP (invio e-mail)                                 |
|---------------|------|------------------------------|-----------------------------------------------------|
| Oisteina/Nete | Nete | protocollo                   | ( <u>pagina 8-59</u> )                              |
|               |      |                              | POP3 (ricezione e-mail)<br>( <u>pagina 8-59</u> )   |
|               |      |                              | FTP Client (trasmissione)<br>( <u>pagina 8-59</u> ) |
|               |      |                              | FTP Server (ricezione)<br>( <u>pagina 8-59</u> )    |
|               |      |                              | SMB Client (trasmissione)<br>(pagina 8-59)          |
|               |      |                              | NetBEUI (pagina 8-59)                               |
|               |      |                              | Scansione WSD (pagina 8-60)                         |
|               |      |                              | Stampa WSD ( <u>pagina 8-60</u> )                   |
|               |      |                              | i-FAX ( <u>pagina 8-60</u> )                        |
|               |      |                              | Scansione DSM (pagina 8-60)                         |
|               |      |                              | ThinPrint (pagina 8-60)                             |
|               |      |                              | LPD ( <u>pagina 8-60</u> )                          |
|               |      |                              | Raw ( <u>pagina 8-61</u> )                          |
|               |      |                              | IPP ( <u>pagina 8-61</u> )                          |
|               |      |                              | IPP su SSL ( <u>pagina 8-61</u> )                   |
|               |      |                              | HTTP ( <u>pagina 8-61</u> )                         |
|               |      |                              | HTTPS ( <u>pagina 8-61</u> )                        |
|               |      |                              | LDAP (pagina 8-61)                                  |
|               |      |                              | SNMPv1/v2c (pagina 8-62)                            |
|               |      |                              | SNMPv3 (pagina 8-62)                                |
|               |      |                              | Enhanced WSD (pagina 8-62)                          |
|               |      |                              | Enhanced WSD over SSL<br>( <u>pagina 8-62</u> )     |
|               |      |                              | eSCL ( <u>pagina 8-62</u> )                         |
|               |      |                              | eSCL over SSL (pagina 8-62)                         |
|               |      | Impostazioni protezione      | (pagina 8-63)                                       |
|               |      | Proxy ( <u>pagina 8-63</u> ) |                                                     |
|               |      | Ping (pagina 8-63)           |                                                     |
|               |      | Riavviare la rete (pagina    | <u>8-63</u> )                                       |

| Sistema/Rete          | Rete opzionale                                    | Base ( <u>pagina 8-64</u> )               |  |
|-----------------------|---------------------------------------------------|-------------------------------------------|--|
|                       |                                                   | Rete wireless ( <u>pagina 8-65</u> )      |  |
|                       | Rete primaria (Client) ( <u>pagina 8-67</u> )     |                                           |  |
|                       | Livello di sicurezza (pag                         | ina 8-67)                                 |  |
|                       | Impostazione blocco                               | Host USB (pagina 8-68)                    |  |
|                       | Interfaccia                                       | Dispositivo USB ( <u>pagina 8-68</u> )    |  |
|                       |                                                   | Supporto USB (pagina 8-68)                |  |
|                       |                                                   | Interfaccia opzionale 1 (pagina 8-68)     |  |
|                       |                                                   | Interfaccia opzionale 2 (pagina 8-68)     |  |
|                       | Protezione dati                                   | Inizializzazione hard disk (pagina 8-69)  |  |
|                       |                                                   | Inizializzaz. Hard Disk/SSD (pagina 8-69) |  |
|                       |                                                   | Inizializzazione SSD (pagina 8-69)        |  |
|                       |                                                   | Cancellazione dei dati (pagina 8-70)      |  |
|                       |                                                   | Verifica software (pagina 8-70)           |  |
|                       | Funzione opzionale (pagina 8-71)                  |                                           |  |
|                       | Impostazioni Bluetooth (pagina 8-71)              |                                           |  |
|                       | Riavviare l'intera periferica (pagina 8-71)       |                                           |  |
|                       | NFC (pagina 8-71)                                 |                                           |  |
| Modifica destinazione | Rubrica (pagina 3-22)                             |                                           |  |
|                       | Tasto one touch (pagina 3-29)                     |                                           |  |
|                       | Stampa elenco (vedere la Guida alle funzioni FAX) |                                           |  |
|                       | Predefiniti Rubrica                               | Ordina (pagina 8-72)                      |  |
|                       |                                                   | Restringi ( <u>pagina 8-72</u> )          |  |
|                       |                                                   | Tipo di rubrica ( <u>pagina 8-72</u> )    |  |
|                       | Limitazione modifica                              | Rubrica ( <u>pagina 8-72</u> )            |  |
|                       |                                                   | Tasto one touch (pagina 8-72)             |  |

| Accesso utenti/Job            | Impostaz. accesso       | Accesso utenti (pagina 9-4)             |                                                       |
|-------------------------------|-------------------------|-----------------------------------------|-------------------------------------------------------|
| Accounting                    | utente                  | Protezione<br>autenticazione            | Imp. blocco account utente<br>(pagina 9-6)            |
|                               |                         |                                         | Impost. criteri di password<br>( <u>pagina 9-8</u> )  |
|                               |                         | Elenco Utente locale (pagina 9-9)       |                                                       |
|                               |                         | Autorizzazione locale (pagina 9-20)     |                                                       |
|                               |                         | Impostaz. autoriz.<br>gruppo            | Autorizzazione gruppo<br>( <u>pagina 9-21</u> )       |
|                               |                         |                                         | Elenco gruppi (pagina 9-22)                           |
|                               |                         | Conf. autorizzazione guest              | Autorizzazione guest<br>( <u>pagina 9-24</u> )        |
|                               |                         |                                         | Proprietà guest (pagina 9-25)                         |
|                               |                         | Ottieni propr. uten. rete (             | pagina 9-27)                                          |
|                               |                         | Impostazioni Login                      | Login semplice (pagina 9-29)                          |
|                               |                         | Semplice                                | Tasto Login semplice<br>( <u>pagina 9-30</u> )        |
|                               |                         | Impostazioni scheda                     | Tastiera Accesso ( <u>pagina 9-32</u> )               |
|                               |                         | טו                                      | Autenticazione aggiuntiva<br>( <u>pagina 9-32</u> )   |
|                               |                         | Autorizzazione Codice PIN (pagina 9-33) |                                                       |
|                               | Impostaz.JobAccoun      | Job Accounting (pagina 9-36)            |                                                       |
|                               | ing                     | Accesso Job Accounting (pagina 9-37)    |                                                       |
|                               |                         | Job Accounting<br>(Locale)              | Stampa Rapporto contabilità<br>( <u>pagina 9-50</u> ) |
|                               |                         |                                         | Job Accounting totale<br>( <u>pagina 9-49</u> )       |
|                               |                         |                                         | Contabilità singoli lav<br>( <u>pagina 9-49</u> )     |
|                               |                         |                                         | Elenco contabilità (pagina 9-38)                      |
|                               |                         |                                         | Impostazioni predefinite<br>( <u>pagina 9-46</u> )    |
|                               |                         | Applica limite (pagina 9-52)            |                                                       |
|                               |                         | Conteggio fotocopia/star                | np( <u>pagina 9-53</u> )                              |
|                               | Imp. utente sconosciuto | ( <u>pagina 9-54</u> )                  |                                                       |
| Proprietà utente (pagina 9-13 | )                       |                                         |                                                       |

| Data/Timer/Rispar. Energia | Data/Ora ( <u>pagina 8-73</u> )                                |
|----------------------------|----------------------------------------------------------------|
|                            | Formato data (pagina 8-73)                                     |
|                            | Fuso orario (pagina 8-73)                                      |
|                            | Reimpostaz. Auto. Pann. (pagina 8-73)                          |
|                            | Canc. automatica errore (pagina 8-74)                          |
|                            | Timer risparmio energia (pagina 8-74)                          |
|                            | Azzera timer (pagina 8-74)                                     |
|                            | Timer riposo ( <u>pagina 8-74</u> )                            |
|                            | Tempo annul. interruzione (pagina 8-74)                        |
|                            | Ignora lavoro con errore (pagina 8-74)                         |
|                            | Timer canc. err. (pagina 8-74)                                 |
|                            | Tempo inutilizzabile (vedere la Guida alle funzioni FAX)       |
|                            | Regole A riposo (modelli europei) ( <u>pagina 8-75</u> )       |
|                            | Livello A riposo (modelli extraeuropei) ( <u>pagina 8-75</u> ) |
|                            | Liv.ripristino Risp.Energia ( <u>pagina 8-76</u> )             |
|                            | Impostaz. timer settimanale ( <u>pagina 8-76</u> )             |
|                            | Regola spegnim (modelli europei) ( <u>pagina 8-76</u> )        |
|                            | Timer spegnim (modelli europei) (pagina 8-77)                  |
|                            | Timeout ping (pagina 8-77)                                     |

| Regolazione/Manutenzione   | Regolazione densità                       | Copia ( <u>pagina 8-78</u> )             |
|----------------------------|-------------------------------------------|------------------------------------------|
|                            |                                           | Invio/Casella (pagina 8-78)              |
|                            |                                           | FAX (vedere Guida alle funzioni FAX)     |
|                            | Sfondo Reg.densità                        | Copia (Automatico) (pagina 8-78)         |
|                            |                                           | Invio/Casella (Automatico) (pagina 8-78) |
|                            | Regolazione                               | Copia ( <u>pagina 8-78</u> )             |
|                            | nitidezza                                 | Invio/Casella ( <u>pagina 8-78</u> )     |
|                            | Correzione linee nere (pagina 8-78)       |                                          |
|                            | Inizializzazione sistema (pagina 8-79)    |                                          |
|                            | Luminosità display ( <u>pagina 8-79</u> ) |                                          |
|                            | Modo silenzioso (pagina 8-79)             |                                          |
|                            | Correzione autom Colore (pagina 8-79)     |                                          |
|                            | Regolazione curva tonalità (pagina 8-79)  |                                          |
|                            | Pulizia tamburo ( <u>pagina 8-79</u> )    |                                          |
|                            | Diagnostica memoria (pagina 8-79)         |                                          |
|                            | Contrasto                                 | Copia ( <u>pagina 8-79</u> )             |
|                            |                                           | Invio/Casella ( <u>pagina 8-79</u> )     |
|                            | Pulizia tamburo automatica (pagina 8-80)  |                                          |
|                            | Densità di stampa ( <u>pagina 8-80</u> )  |                                          |
| Internet (pagina 8-80)     | ·                                         |                                          |
| Applicazione (pagina 8-80) |                                           |                                          |

# 1 Informazioni legali e avvertenze sulla sicurezza

Prima di utilizzare il sistema, leggere attentamente queste informazioni. In questo capitolo vengono fornite informazioni riguardanti i seguenti argomenti.

| Informazioni                                                               | 1-2  |
|----------------------------------------------------------------------------|------|
| Convenzioni sulla sicurezza utilizzate in questa guida                     | 1-2  |
| Ambiente operativo                                                         | 1-3  |
| Precauzioni d'uso                                                          | 1-4  |
| Sicurezza laser (Europa)                                                   | 1-5  |
| Restrizioni legali riguardanti la copia e la scansione                     | 1-6  |
| EN ISO 7779                                                                | 1-6  |
| EK1-ITB 2000                                                               | 1-6  |
| Precauzioni di sicurezza durante l'uso della LAN wireless (se disponibile) | 1-6  |
| Utilizzo limitato di questo prodotto (se disponibile)                      | 1-7  |
| Informazioni legali                                                        | 1-8  |
| Funzione di controllo del risparmio energetico                             | 1-14 |
| Funzione stampa fronte-retro automatica                                    | 1-14 |
| Risparmio delle risorse - Carta                                            | 1-14 |
| Vantaggi ambientali della "Gestione energetica"                            | 1-14 |
| Programma Energy Star (ENERGY STAR®)                                       | 1-14 |

## Informazioni

## Convenzioni sulla sicurezza utilizzate in questa guida

Le sezioni di questa guida e i componenti del sistema contrassegnati con dei simboli sono avvertenze di sicurezza intese a proteggere l'utente, gli altri operatori e gli oggetti presenti nelle vicinanze nonché a garantire un utilizzo sicuro della macchina. Di seguito si riportano i simboli e i rispettivi significati.

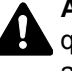

**AVVERTENZA**: Questo simbolo segnala un potenziale rischio di lesioni gravi o di morte qualora non si seguano correttamente le istruzioni o non vi si presti la necessaria attenzione.

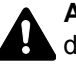

**ATTENZIONE**: Questo simbolo segnala un potenziale rischio di lesioni alle persone o di danni meccanici qualora non si seguano correttamente le istruzioni o non vi si presti la necessaria attenzione.

## Simboli

Il simbolo  $\triangle$  indica che nella relativa sezione sono riportate delle avvertenze sulla sicurezza. All'interno del simbolo sono indicati specifici punti ai quali prestare attenzione.

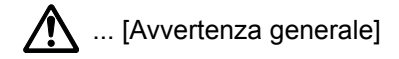

<u> ...</u> [Temperatura elevata]

Il simbolo 🚫 indica che nella relativa sezione sono riportate informazioni sulle azioni vietate. All'interno del simbolo sono specificate le azioni vietate.

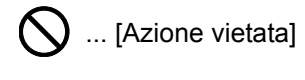

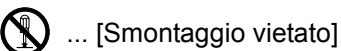

Il simbolo ● indica che nella relativa sezione sono riportate informazioni sulle azioni da eseguire. All'interno del simbolo sono specificate le azioni richieste.

... [Avvertenza di azione richiesta]

... [Scollegare la spina di alimentazione dalla presa di corrente]

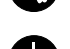

... [Collegare sempre il sistema a una presa con collegamento a massa]

Se le avvertenze sulla sicurezza del manuale sono illeggibili, oppure se si è smarrita la guida, rivolgersi al rivenditore di fiducia per ordinare una copia (a pagamento).

## ΝΟΤΑ

Questo sistema è dotato di una funzione di prevenzione delle contraffazioni che, in alcuni rari casi, può inibire la riproduzione corretta di originali molto simili ad una banconota.

## **Ambiente operativo**

Le condizioni ambientali operative sono le seguenti:

| Temperatura | da 10 a 32,5 °C |
|-------------|-----------------|
| Umidità     | Da 10 a 80%     |

Quando si sceglie la posizione di installazione evitare i seguenti luoghi.

- Luoghi vicini ad una finestra o esposti alla luce diretta del sole.
- Luoghi soggetti a vibrazioni.
- Luoghi soggetti a bruschi sbalzi di temperatura.
- · Luoghi direttamente esposti ad aria calda o fredda.
- Luoghi scarsamente aerati.

Se il pavimento è delicato, fare attenzione quando si sposta la periferica dopo l'installazione poiché le rotelle possono danneggiare il pavimento.

Durante la copiatura vi è un rilascio di ozono ma in quantità talmente minime da non comportare alcun rischio per la salute delle persone. Tuttavia, in caso di utilizzo prolungato o intensivo del sistema in ambienti scarsamente aerati, l'odore potrebbe risultare sgradevole. Per un ambiente operativo ottimale è consigliabile assicurare un'adeguata aerazione del locale.

## **Precauzioni d'uso**

### Precauzioni durante la manipolazione dei materiali di consumo

## ATTENZIONE

È vietato incenerire tutti i componenti che contengono toner. Potrebbero sprigionarsi scintille pericolose.

Conservare i componenti che contengono toner fuori dalla portata dei bambini.

In caso di fuoriuscita toner, evitare l'inalazione o l'ingestione nonché il contatto con occhi e cute.

- In caso di inalazione del toner, uscire all'aperto e fare gargarismi con abbondante acqua. In caso di tosse persistente, rivolgersi a un medico.
- In caso di ingestione del toner, risciacquare la bocca e bere 1 o 2 bicchieri di acqua per diluire il contenuto dello stomaco. Se necessario, rivolgersi a un medico.
- In caso di contatto con gli occhi, risciacquarli abbondantemente con acqua. In caso di irritazione persistente o ipersensibilità, rivolgersi a un medico.
- In caso di contatto con la cute, lavare con acqua e sapone.

Non tentare di aprire o manomettere componenti che contengono toner.

### Altre precauzioni

Restituire la cartuccia toner e la vaschetta di recupero del toner sostituite al rivenditore o ad un centro di assistenza. Le cartucce e le vaschette raccolte verranno riciclate o smaltite in conformità con le normative vigenti.

Per il magazzinaggio del sistema, scegliere un luogo non esposto alla luce diretta del sole.

Conservare il sistema in un luogo con temperatura ambiente inferiore ai 40 °C e non soggetto a sbalzi di temperatura e umidità.

In caso di inutilizzo del sistema per un periodo prolungato, rimuovere la carta dal cassetto e dal bypass, riporla nella confezione originale e chiuderla ermeticamente.

## Sicurezza laser (Europa)

Le radiazioni laser possono essere pericolose per il corpo umano. Per tale motivo, le radiazioni laser emesse all'interno del sistema sono sigillate ermeticamente all'interno dell'alloggiamento di protezione e del pannello esterno. Durante il normale utilizzo del prodotto da parte dell'utente non vi sono fuoriuscite di radiazioni dalla macchina.

Questo sistema è classificato come prodotto laser di Class 1 ai sensi della direttiva IEC/EN 60825-1:2014.

Sui prodotti laser di CLASS 1 viene apposta l'etichetta sottostante.

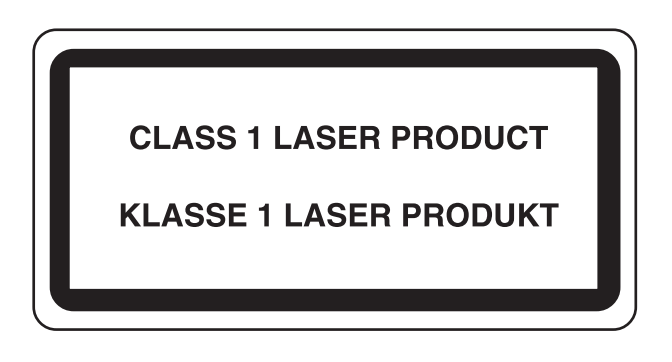

## Restrizioni legali riguardanti la copia e la scansione

Sono vietate la riproduzione e la scansione di materiale protetto da diritti d'autore senza la preventiva autorizzazione del detentore del copyright.

La riproduzione e la scansione dei materiali di seguito elencati sono proibite e possono essere perseguibili per legge. Oltre a quelli elencati, il divieto potrebbe riguardare anche altri materiali. È proibito copiare/scansire scientemente materiale la cui riproduzione/scansione è vietata.

- Cartamoneta
- Banconote
- Valori
- Francobolli
- Passaporti
- Certificati

Le leggi e le normative locali potrebbero proibire o limitare anche la copia/scansione di altri materiali non riportati in elenco.

## **EN ISO 7779**

Maschinenlärminformations-Verordnung 3. GPSGV, 06.01.2004: Der höchste Schalldruckpegel beträgt 70 dB (A) oder weniger gemäß EN ISO 7779.

## **EK1-ITB 2000**

Das Gerät ist nicht für die Benutzung im unmittelbaren Gesichtsfeld am Bildschirmarbeitsplatz vorgesehen. Um störende Reflexionen am Bildschirmarbeitsplatz zu vermeiden, darf dieses Produkt nicht im unmittelbaren Gesichtsfeld platziert werden.

# Precauzioni di sicurezza durante l'uso della LAN wireless (se disponibile)

Invece di utilizzare un cavo di rete, la LAN wireless consente lo scambio di informazioni tra Access Point wireless: la connessione LAN può così essere stabilita liberamente entro l'area di trasmissione delle onde radio.

Tuttavia, se non sono configurate le impostazioni di sicurezza, si potrebbero verificare i seguenti problemi, legati al fatto che le onde radio attraversano gli ostacoli (inclusi i muri) e raggiungono qualsiasi punto entro una certa area.

### Visualizzazione segreta dei contenuti della comunicazione

Un estraneo con finalità dolose potrebbe intenzionalmente monitorare le onde radio e accedere senza autorizzazione ai seguenti contenuti della comunicazione:

- · Informazioni personali quali ID, password e numeri di carta di credito
- Contenuto dei messaggi e-mail

### Intrusione illegale

Un estraneo potrebbe accedere con finalità dolose alle reti personali o aziendali e perpetrare le seguenti azioni illecite:

- Estrazione di informazioni personali e confidenziali (divulgazione di informazioni)
- Intromissione nella comunicazione personificando una persona specifica e distribuendo informazioni non autorizzate (spoofing)
- Modifica e ritrasmissione delle comunicazioni intercettate (falsificazione)
- Trasmissione di virus del computer e distruzione di dati e sistemi (distruzione)

Le schede LAN wireless e gli Access Point wireless possiedono meccanismi di sicurezza integrati per prevenire questi problemi e ridurre la possibilità che si verifichino, configurando le impostazioni di sicurezza dei prodotti LAN wireless in uso.

Si consiglia ai clienti di fare attenzione e di utilizzare il buon senso durante la configurazione delle impostazioni di sicurezza, nonché di assicurarsi di aver compreso appieno i problemi che potrebbero verificarsi se il prodotto venisse utilizzato senza tali configurazioni.

## Utilizzo limitato di questo prodotto (se disponibile)

- Le onde radio trasmesse da questo prodotto possono interferire con le apparecchiature medicali. Quando si usa questo prodotto all'interno di istituti medici o in prossimità di strumentazione medica, attenersi alle istruzioni e alle precauzioni di utilizzo del prodotto fornite dall'amministratore dell'istituto o a quelle indicate sulla strumentazione medicale.
- Le onde radio trasmesse da questo prodotto possono interferire con apparecchiature di controllo automatico, tra cui porte automatiche e allarmi antincendio. Se si utilizza questo prodotto in prossimità di tali apparecchiature, attenersi alle istruzioni e alle precauzioni fornite sulle apparecchiature stesse.
- Se si utilizza questo prodotto con dispositivi che sono direttamente correlati all'operatività di aeroplani, treni, navi e
  automobili, o se si utilizza questo prodotto con applicazioni che richiedono un elevato grado di affidabilità e sicurezza
  di funzionamento e con dispositivi che richiedono precisione, come quelli usati nella prevenzione di calamità e crimini
  e quelli usati per vari scopi di sicurezza, valutare la sicurezza dell'intero sistema prima del suo utilizzo, compresa
  l'adozione di un design fail-safe e ridondante in grado di assicurare l'affidabilità, la manutenzione e la sicurezza
  dell'intero sistema. Il prodotto non è destinato all'uso con applicazioni che richiedono un elevato grado di affidabilità e
  sicurezza, tra cui strumentazione aerospaziale, apparecchiature per la comunicazione trunk, apparecchiature per il
  controllo di energia nucleare e dispositivi medici; valutare scrupolosamente la decisione di utilizzare il prodotto con
  queste applicazioni.

## Informazioni legali

È vietata la copia o altra forma di riproduzione, totale o parziale, della presente guida senza previo consenso scritto di KYOCERA Document Solutions Inc.

### Nomi commerciali

- PRESCRIBE è un marchio registrato depositato di Kyocera Corporation.
- KPDL è un marchio registrato di Kyocera Corporation.
- TASKalfa è un marchio registrato o un marchio registrato depositato di KYOCERA Document Solutions Inc.
- Microsoft, Windows, Windows XP, Windows Server 2003, Windows Vista, Windows Server 2008, Windows 7, Windows Server 2012, Windows 8, Windows 8.1, Windows 10 e Internet Explorer sono marchi registrati o marchi registrati depositati di Microsoft Corporation negli U.S.A. e/o altri paesi.
- PCL è un marchio registrato di Hewlett-Packard Company.
- Adobe Acrobat, Adobe Reader e PostScript sono marchi registrati di Adobe Systems Incorporated.
- Ethernet è un marchio registrato depositato di Xerox Corporation.
- IBM e IBM PC/AT sono marchi registrati di International Business Machines Corporation.
- AppleTalk, Bonjour, Macintosh e Mac OS sono marchi registrati di Apple Inc. negli U.S.A. e/o in altri paesi.
- Tutti i font delle lingue europee installati su questo sistema sono utilizzati sotto accordo di licenza con Monotype Imaging Inc.
- · Helvetica, Palatino e Times sono marchi registrati di Linotype GmbH.
- ITC Avant Garde Gothic, ITC Bookman, ITC ZapfChancery e ITC ZapfDingbats sono marchi registrati depositati di International Typeface Corporation.
- ThinPrint è un marchio registrato di Cortado AG in Germania e in altri paesi.
- Su questo sistema sono installati i font UFST™ MicroType® di Monotype Imaging Inc.
- Il software di questo sistema integra i moduli sviluppati da Independent JPEG Group.
- Questo prodotto integra il Browser NetFront di ACCESS CO., LTD.
- ACCESS, il logo ACCESS e NetFront sono marchi registrati o marchi depositati di ACCESS CO., LTD negli Stati Uniti, in Giappone e in altri paesi.
- © 2011 ACCESS CO., LTD. Tutti i diritti riservati.
- iPad, iPhone e iPod touch sono marchi registrati di Apple Inc., negli U.S.A. e/o in altri paesi.
- AirPrint e il logo AirPrint sono marchi registrati di Apple Inc.
- iOS è un marchio registrato o un marchio registrato depositato di Cisco negli U.S.A. e/o in altri paesi su licenza di Apple Inc.
- Google e Google Cloud Print™ sono marchi registrati e/o marchi registrati depositati di Google Inc.
- Mopria™ è un marchio registrato depositato di Mopria™ Alliance.
- Wi-Fi e Wi-Fi Direct sono marchi registrati e/o marchi registrati depositati di Wi-Fi Alliance.

Tutti gli altri nomi e marchi dei prodotti sono marchi depositati o marchi registrati delle rispettive aziende. In questa guida, non vengono utilizzati i simboli ™ e ®.

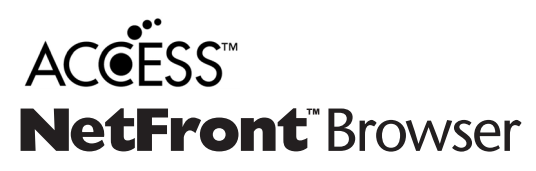

### **GPL/LGPL**

Il firmware di questo sistema utilizza, in parte, i codici applicati GPL (http://www.gnu.org/licenses/gpl.html) e/o LGPL (http://www.gnu.org/licenses/lgpl.html). L'utente può ottenere il codice sorgente ed è autorizzato a copiarlo, ridistribuirlo e modificarlo nel rispetto dei termini e delle condizioni di GPL/LGPL. Per maggiori informazioni sulla disponibilità dei codici sorgente, visitare il sito http://www.kyoceradocumentsolutions.com/gpl/.

#### OpenSSL License

Copyright (c) 1998-2006 The OpenSSL Project. All rights reserved.

Redistribution and use in source and binary forms, with or without modification, are permitted provided that the following conditions are met:

- 1. Redistributions of source code must retain the above copyright notice, this list of conditions and the following disclaimer.
- 2. Redistributions in binary form must reproduce the above copyright notice, this list of conditions and the following disclaimer in the documentation and/or other materials provided with the distribution.
- All advertising materials mentioning features or use of this software must display the following acknowledgment: "This product includes software developed by the OpenSSL Project for use in the OpenSSL Toolkit. (http://www.openssl.org/)"
- The names "OpenSSL Toolkit" and "OpenSSL Project" must not be used to endorse or promote products derived from this software without prior written permission.
   For written permission, please contact openssl-core@openssl.org.
- 5. Products derived from this software may not be called "OpenSSL" nor may "OpenSSL" appear in their names without prior written permission of the OpenSSL Project.
- 6. Redistributions of any form whatsoever must retain the following acknowledgment: "This product includes software developed by the OpenSSL Project for use in the OpenSSL Toolkit (http://www.openssl.org/)"

THIS SOFTWARE IS PROVIDED BY THE OpenSSL PROJECT "AS IS" AND ANY EXPRESSED OR IMPLIED WARRANTIES, INCLUDING, BUT NOT LIMITED TO, THE IMPLIED WARRANTIES OF MERCHANTABILITY AND FITNESS FOR A PARTICULAR PURPOSE ARE DISCLAIMED. IN NO EVENT SHALL THE OpenSSL PROJECT OR ITS CONTRIBUTORS BE LIABLE FOR ANY DIRECT, INDIRECT, INCIDENTAL, SPECIAL, EXEMPLARY, OR CONSEQUENTIAL DAMAGES (INCLUDING, BUT NOT LIMITED TO, PROCUREMENT OF SUBSTITUTE GOODS OR SERVICES; LOSS OF USE, DATA, OR PROFITS; OR BUSINESS INTERRUPTION) HOWEVER CAUSED AND ON ANY THEORY OF LIABILITY, WHETHER IN CONTRACT, STRICT LIABILITY, OR TORT (INCLUDING NEGLIGENCE OR OTHERWISE) ARISING IN ANY WAY OUT OF THE USE OF THIS SOFTWARE, EVEN IF ADVISED OF THE POSSIBILITY OF SUCH DAMAGE.

### **Original SSLeay License**

Copyright (C) 1995-1998 Eric Young (eay@cryptsoft.com) All rights reserved.

This package is an SSL implementation written by Eric Young (eay@cryptsoft.com). The implementation was written so as to conform with Netscapes SSL.

This library is free for commercial and non-commercial use as long as the following conditions are adhered to. The following conditions apply to all code found in this distribution, be it the RC4, RSA, lhash, DES, etc., code; not just the SSL code. The SSL documentation included with this distribution is covered by the same copyright terms except that the holder is Tim Hudson (tjh@cryptsoft.com).

Copyright remains Eric Young's, and as such any Copyright notices in the code are not to be removed.

If this package is used in a product, Eric Young should be given attribution as the author of the parts of the library used.

This can be in the form of a textual message at program startup or in documentation (online or textual) provided with the package.

Redistribution and use in source and binary forms, with or without modification, are permitted provided that the following conditions are met:

- 1. Redistributions of source code must retain the copyright notice, this list of conditions and the following disclaimer.
- 2. Redistributions in binary form must reproduce the above copyright notice, this list of conditions and the following disclaimer in the documentation and/or other materials provided with the distribution.
- 3. All advertising materials mentioning features or use of this software must display the following acknowledgement: "This product includes cryptographic software written by Eric Young (eay@cryptsoft.com)" The word 'cryptographic' can be left out if the routines from the library being used are not cryptographic related :-).
- 4. If you include any Windows specific code (or a derivative thereof) from the apps directory (application code) you must include an acknowledgement: "This product includes software written by Tim Hudson (tjh@cryptsoft.com)"

THIS SOFTWARE IS PROVIDED BY ERIC YOUNG "AS IS" AND ANY EXPRESS OR IMPLIED WARRANTIES, INCLUDING, BUT NOT LIMITED TO, THE IMPLIED WARRANTIES OF MERCHANTABILITY AND FITNESS FOR A PARTICULAR PURPOSE ARE DISCLAIMED. IN NO EVENT SHALL THE AUTHOR OR CONTRIBUTORS BE LIABLE FOR ANY DIRECT, INDIRECT, INCIDENTAL, SPECIAL, EXEMPLARY, OR CONSEQUENTIAL DAMAGES (INCLUDING, BUT NOT LIMITED TO, PROCUREMENT OF SUBSTITUTE GOODS OR SERVICES; LOSS OF USE, DATA, OR PROFITS; OR BUSINESS INTERRUPTION) HOWEVER CAUSED AND ON ANY THEORY OF LIABILITY, WHETHER IN CONTRACT, STRICT LIABILITY, OR TORT (INCLUDING NEGLIGENCE OR OTHERWISE) ARISING IN ANY WAY OUT OF THE USE OF THIS SOFTWARE, EVEN IF ADVISED OF THE POSSIBILITY OF SUCH DAMAGE.

The licence and distribution terms for any publically available version or derivative of this code cannot be changed. i.e. this code cannot simply be copied and put under another distribution licence [including the GNU Public Licence.]

### **Monotype Imaging License Agreement**

- 1 *Software* shall mean the digitally encoded, machine readable, scalable outline data as encoded in a special format as well as the UFST Software.
- 2 You agree to accept a non-exclusive license to use the Software to reproduce and display weights, styles and versions of letters, numerals, characters and symbols (*Typefaces*) solely for your own customary business or personal purposes at the address stated on the registration card you return to Monotype Imaging. Under the terms of this License Agreement, you have the right to use the Fonts on up to three printers. If you need to have access to the fonts on more than three printers, you need to acquire a multiuser license agreement which can be obtained from Monotype Imaging. Monotype Imaging retains all rights, title and interest to the Software and Typefaces and no rights are granted to you other than a License to use the Software on the terms expressly set forth in this Agreement.
- 3 To protect proprietary rights of Monotype Imaging, you agree to maintain the Software and other proprietary information concerning the Typefaces in strict confidence and to establish reasonable procedures regulating access to and use of the Software and Typefaces.
- 4 You agree not to duplicate or copy the Software or Typefaces, except that you may make one backup copy. You agree that any such copy shall contain the same proprietary notices as those appearing on the original.
- 5 This License shall continue until the last use of the Software and Typefaces, unless sooner terminated. This License may be terminated by Monotype Imaging if you fail to comply with the terms of this License and such failure is not remedied within thirty (30) days after notice from Monotype Imaging. When this License expires or is terminated, you shall either return to Monotype Imaging or destroy all copies of the Software and Typefaces and documentation as requested.
- 6 You agree that you will not modify, alter, disassemble, decrypt, reverse engineer or decompile the Software.
- 7 Monotype Imaging warrants that for ninety (90) days after delivery, the Software will perform in accordance with Monotype Imaging-published specifications, and the diskette will be free from defects in material and workmanship. Monotype Imaging does not warrant that the Software is free from all bugs, errors and omissions.

The parties agree that all other warranties, expressed or implied, including warranties of fitness for a particular purpose and merchantability, are excluded.

8 Your exclusive remedy and the sole liability of Monotype Imaging in connection with the Software and Typefaces is repair or replacement of defective parts, upon their return to Monotype Imaging.

In no event will Monotype Imaging be liable for lost profits, lost data, or any other incidental or consequential damages, or any damages caused by abuse or misapplication of the Software and Typefaces.

9 Massachusetts U.S.A. law governs this Agreement.

- 10 You shall not sublicense, sell, lease, or otherwise transfer the Software and/or Typefaces without the prior written consent of Monotype Imaging.
- 11 Use, duplication or disclosure by the Government is subject to restrictions as set forth in the Rights in Technical Data and Computer Software clause at FAR 252-227-7013, subdivision (b)(3)(ii) or subparagraph (c)(1)(ii), as appropriate. Further use, duplication or disclosure is subject to restrictions applicable to restricted rights software as set forth in FAR 52.227-19 (c)(2).
- 12 You acknowledge that you have read this Agreement, understand it, and agree to be bound by its terms and conditions. Neither party shall be bound by any statement or representation not contained in this Agreement. No change in this Agreement is effective unless written and signed by properly authorized representatives of each party. By opening this diskette package, you agree to accept the terms and conditions of this Agreement.

### **Knopflerfish License**

This product includes software developed by the Knopflerfish Project. http://www.knopflerfish.org

Copyright 2003-2010 The Knopflerfish Project. All rights reserved.

Redistribution and use in source and binary forms, with or without modification, are permitted provided that the following conditions are met:

- Redistributions of source code must retain the above copyright notice, this list of conditions and the following disclaimer.
- Redistributions in binary form must reproduce the above copyright notice, this list of conditions and the following disclaimer in the documentation and/or other materials provided with the distribution.
- Neither the name of the KNOPFLERFISH project nor the names of its contributors may be used to endorse or promote products derived from this software without specific prior written permission.

THIS SOFTWARE IS PROVIDED BY THE COPYRIGHT HOLDERS AND CONTRIBUTORS "AS IS" AND ANY EXPRESS OR IMPLIED WARRANTIES, INCLUDING, BUT NOT LIMITED TO, THE IMPLIED WARRANTIES OF MERCHANTABILITY AND FITNESS FOR A PARTICULAR PURPOSE ARE DISCLAIMED. IN NO EVENT SHALL THE COPYRIGHT OWNER OR CONTRIBUTORS BE LIABLE FOR ANY DIRECT, INDIRECT, INCIDENTAL, SPECIAL, EXEMPLARY, OR CONSEQUENTIAL DAMAGES (INCLUDING, BUT NOT LIMITED TO, PROCUREMENT OF SUBSTITUTE GOODS OR SERVICES; LOSS OF USE, DATA, OR PROFITS; OR BUSINESS INTERRUPTION) HOWEVER CAUSED AND ON ANY THEORY OF LIABILITY, WHETHER IN CONTRACT, STRICT LIABILITY, OR TORT (INCLUDING NEGLIGENCE OR OTHERWISE) ARISING IN ANY WAY OUT OF THE USE OF THIS SOFTWARE, EVEN IF ADVISED OF THE POSSIBILITY OF SUCH DAMAGE.

### Apache License (Version 2.0)

Apache License Version 2.0, January 2004 http://www.apache.org/licenses/

TERMS AND CONDITIONS FOR USE, REPRODUCTION, AND DISTRIBUTION

1. Definitions.

"License" shall mean the terms and conditions for use, reproduction, and distribution as defined by Sections 1 through 9 of this document.

"Licensor" shall mean the copyright owner or entity authorized by the copyright owner that is granting the License.

"Legal Entity" shall mean the union of the acting entity and all other entities that control, are controlled by, or are under common control with that entity. For the purposes of this definition, "control" means (i) the power, direct or indirect, to cause the direction or management of such entity, whether by contract or otherwise, or (ii) ownership of fifty percent (50%) or more of the outstanding shares, or (iii) beneficial ownership of such entity.

"You" (or "Your") shall mean an individual or Legal Entity exercising permissions granted by this License.

"Source" form shall mean the preferred form for making modifications, including but not limited to software source code, documentation source, and configuration files.

"Object" form shall mean any form resulting from mechanical transformation or translation of a Source form, including but not limited to compiled object code, generated documentation, and conversions to other media types.

"Work" shall mean the work of authorship, whether in Source or Object form, made available under the License, as indicated by a copyright notice that is included in or attached to the work (an example is provided in the Appendix below).

"Derivative Works" shall mean any work, whether in Source or Object form, that is based on (or derived from) the Work and for which the editorial revisions, annotations, elaborations, or other modifications represent, as a whole, an original work of authorship. For the purposes of this License, Derivative Works shall not include works that remain separable from, or merely link (or bind by name) to the interfaces of, the Work and Derivative Works thereof.

"Contribution" shall mean any work of authorship, including the original version of the Work and any modifications or additions to that Work or Derivative Works thereof, that is intentionally submitted to Licensor for inclusion in the Work by the copyright owner or by an individual or Legal Entity authorized to submit on behalf of the copyright owner. For the purposes of this definition, "submitted" means any form of electronic, verbal, or written communication sent to the Licensor or its representatives, including but not limited to communication on electronic mailing lists, source code control systems, and issue tracking systems that are managed by, or on behalf of, the Licensor for the purpose of discussing and improving the Work, but excluding communication that is conspicuously marked or otherwise designated in writing by the copyright owner as "Not a Contribution."

"Contributor" shall mean Licensor and any individual or Legal Entity on behalf of whom a Contribution has been received by Licensor and subsequently incorporated within the Work.

- 2. Grant of Copyright License. Subject to the terms and conditions of this License, each Contributor hereby grants to You a perpetual, worldwide, non-exclusive, no-charge, royalty-free, irrevocable copyright license to reproduce, prepare Derivative Works of, publicly display, publicly perform, sublicense, and distribute the Work and such Derivative Works in Source or Object form.
- 3. Grant of Patent License. Subject to the terms and conditions of this License, each Contributor hereby grants to You a perpetual, worldwide, non-exclusive, no-charge, royalty-free, irrevocable (except as stated in this section) patent license to make, have made, use, offer to sell, sell, import, and otherwise transfer the Work, where such license applies only to those patent claims licensable by such Contributor that are necessarily infringed by their Contribution(s) alone or by combination of their Contribution(s) with the Work to which such Contribution(s) was submitted. If You institute patent litigation against any entity (including a cross-claim or counterclaim in a lawsuit) alleging that the Work or a Contribution incorporated within the Work constitutes direct or contributory patent infringement, then any patent licenses granted to You under this License for that Work shall terminate as of the date such litigation is filed.
- 4. Redistribution. You may reproduce and distribute copies of the Work or Derivative Works thereof in any medium, with or without modifications, and in Source or Object form, provided that You meet the following conditions:
  - (a)You must give any other recipients of the Work or Derivative Works a copy of this License; and
  - (b)You must cause any modified files to carry prominent notices stating that You changed the files; and
  - (c)You must retain, in the Source form of any Derivative Works that You distribute, all copyright, patent, trademark, and attribution notices from the Source form of the Work, excluding those notices that do not pertain to any part of the Derivative Works; and
  - (d)If the Work includes a "NOTICE" text file as part of its distribution, then any Derivative Works that You distribute must include a readable copy of the attribution notices contained within such NOTICE file, excluding those notices that do not pertain to any part of the Derivative Works, in at least one of the following places: within a NOTICE text file distributed as part of the Derivative Works; within the Source form or documentation, if provided along with the Derivative Works; or, within a display generated by the Derivative Works, if and wherever such third-party notices normally appear. The contents of the NOTICE file are for informational purposes only and do not modify the License. You may add Your own attribution notices within Derivative Works that You distribute, alongside or as an addendum to the NOTICE text from the Work, provided that such additional attribution notices cannot be construed as modifying the License.

You may add Your own copyright statement to Your modifications and may provide additional or different license terms and conditions for use, reproduction, or distribution of Your modifications, or for any such Derivative Works as a whole, provided Your use, reproduction, and distribution of the Work otherwise complies with the conditions stated in this License.

- 5. Submission of Contributions. Unless You explicitly state otherwise, any Contribution intentionally submitted for inclusion in the Work by You to the Licensor shall be under the terms and conditions of this License, without any additional terms or conditions. Notwithstanding the above, nothing herein shall supersede or modify the terms of any separate license agreement you may have executed with Licensor regarding such Contributions.
- Trademarks. This License does not grant permission to use the trade names, trademarks, service marks, or product names of the Licensor, except as required for reasonable and customary use in describing the origin of the Work and reproducing the content of the NOTICE file.
- 7 Disclaimer of Warranty. Unless required by applicable law or agreed to in writing, Licensor provides the Work (and each Contributor provides its Contributions) on an "AS IS" BASIS, WITHOUT WARRANTIES OR CONDITIONS OF ANY KIND, either express or implied, including, without limitation, any warranties or conditions of TITLE, NON-INFRINGEMENT, MERCHANTABILITY, or FITNESS FOR A PARTICULAR PURPOSE. You are solely responsible for determining the appropriateness of using or redistributing the Work and assume any risks associated with Your exercise of permissions under this License.
- 8. Limitation of Liability. In no event and under no legal theory, whether in tort (including negligence), contract, or otherwise, unless required by applicable law (such as deliberate and grossly negligent acts) or agreed to in writing, shall any Contributor be liable to You for damages, including any direct, indirect, special, incidental, or consequential damages of any character arising as a result of this License or out of the use or inability to use the Work (including but not limited to damages for loss of goodwill, work stoppage, computer failure or malfunction, or any and all other commercial damages or losses), even if such Contributor has been advised of the possibility of such damages.
- 9. Accepting Warranty or Additional Liability. While redistributing the Work or Derivative Works thereof, You may choose to offer, and charge a fee for, acceptance of support, warranty, indemnity, or other liability obligations and/or rights consistent with this License. However, in accepting such obligations, You may act only on Your own behalf and on Your sole responsibility, not on behalf of any other Contributor, and only if You agree to indemnify, defend, and hold each Contributor harmless for any liability incurred by, or claims asserted against, such Contributor by reason of your accepting any such warranty or additional liability.

### END OF TERMS AND CONDITIONS

APPENDIX: How to apply the Apache License to your work.

To apply the Apache License to your work, attach the following boilerplate notice, with the fields enclosed by brackets "[]" replaced with your own identifying information. (Don't include the brackets!) The text should be enclosed in the appropriate comment syntax for the file format. We also recommend that a file or class name and description of purpose be included on the same "printed page" as the copyright notice for easier identification within third-party archives.

### Copyright [yyyy] [name of copyright owner]

Licensed under the Apache License, Version 2.0 (the "License"); you may not use this file except in compliance with the License. You may obtain a copy of the License at

#### http://www.apache.org/licenses/LICENSE-2.0

Unless required by applicable law or agreed to in writing, software distributed under the License is distributed on an "AS IS" BASIS, WITHOUT WARRANTIES OR CONDITIONS OF ANY KIND, either express or implied. See the License for the specific language governing permissions and limitations under the License.

## Funzione di controllo del risparmio energetico

Il sistema è dotato della modalità di Risparmio energia, durante la quale il consumo energetico viene ulteriormente ridotto dopo un certo periodo di inattività, e della modalità A riposo, durante la quale le funzioni stampante e fax restano in stato di attesa ma il consumo di corrente è comunque ridotto al mimino quando il sistema rimane inutilizzato per un periodo di tempo predefinito.

- Modalità di risparmio energia (pagina 2-42)
- Modalità a riposo (pagina 2-42)
- ➡ Timer spegnim (modelli europei) (pagina 2-44)

## Funzione stampa fronte-retro automatica

Questa stampante integra di serie la stampa in fronte-retro. La stampa in fronte-retro riduce il consumo di carta poiché consente di stampare su un unico foglio due originali stampati su una sola facciata.

Fronte/retro (pagina 6-48)

La stampa in modalità fronte-retro riduce il consumo di carta e contribuisce a preservare le risorse forestali. Il modo fronte-retro contribuisce anche a ridurre i costi di acquisto della carta. Per le periferiche dotate di funzione fronte-retro, si consiglia di configurare il modo fronte-retro come impostazione predefinita.

## **Risparmio delle risorse - Carta**

Per la tutela dell'ambiente e lo sfruttamento sostenibile delle foreste, si raccomanda di utilizzare carta riciclata oppure carta vergine certificata da iniziative di protezione ambientale o certificata Ecolabel, rispondente alle disposizioni dello standard di qualità EN 12281:2002<sup>\*</sup> o equivalente.

Questa periferica supporta anche la stampa su carta con grammatura di 64 g/m<sup>2</sup>. L'utilizzo di questi tipi di carta che contengono meno materiali grezzi può ulteriormente contribuire a una gestione sostenibile delle foreste.

\* : EN12281:2002 "Stampa e carta - Requisiti della carta per i processi di elaborazione delle immagini con toner secco".

Per informazioni sui tipi di carta consigliati, rivolgersi al rivenditore di fiducia o al centro di assistenza.

## Vantaggi ambientali della "Gestione energetica"

Per ridurre il consumo di energia durante i periodi di inattività, questa periferica è dotata di un sistema di gestione energetica che attiva automaticamente il modo di risparmio energia quando il sistema rimane inattivo per un determinato periodo di tempo.

Il ripristino dell'attività dal modo di risparmio di energia richiede un po' più di tempo, compensato però dalla notevole riduzione del consumo di energia. Si consiglia di configurare l'attivazione del modo di risparmio energia come impostazione predefinita.

## **Programma Energy Star (ENERGY STAR®)**

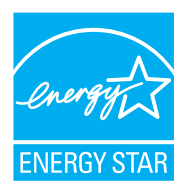

In qualità di azienda partecipante al Programma internazionale Energy Star, la società dichiara che questo prodotto è conforme alle direttive specificate nel Programma internazionale Energy Star. ENERGY STAR<sup>®</sup> è un programma volontario di efficienza energetica ideato per sviluppare e promuovere l'uso di prodotti ad alta efficienza energetica al fine di prevenire il riscaldamento del globo. Acquistando un prodotto certificato ENERGY STAR<sup>®</sup> si riducono i costi energetici e si può contribuire fattivamente a ridurre le emissioni di gas serra associate al funzionamento del prodotto. 2

# Installazione e configurazione della periferica

In questo capitolo si riportano informazioni utili per l'amministratore della periferica, come descrizione dei componenti, collegamenti dei cavi e installazione del software.

| Nomi dei componenti (vista esterna della             |        |  |  |  |
|------------------------------------------------------|--------|--|--|--|
| periferica)                                          |        |  |  |  |
| Nomi dei componenti (connettori/interno)             |        |  |  |  |
| Nomi dei componenti                                  |        |  |  |  |
| (con accessori opzionali collegati) 2                |        |  |  |  |
| Collegamento del sistema e di altre                  |        |  |  |  |
| periferiche                                          |        |  |  |  |
| Collegamento dei cavi                                |        |  |  |  |
| Collegamento del cavo di rete                        |        |  |  |  |
| Collegamento del cavo USB                            |        |  |  |  |
| Collegamento del cavo di                             |        |  |  |  |
| alimentazione                                        | 2-9    |  |  |  |
| Accensione e spegnimento 2                           |        |  |  |  |
| Accensione                                           | 2-10   |  |  |  |
| Spegnimento                                          | 2-10   |  |  |  |
| Utilizzo del pannello comandi                        | . 2-11 |  |  |  |
| Tasti del pannello comandi                           | . 2-11 |  |  |  |
| Regolazione dell'angolazione del                     |        |  |  |  |
| pannello comandi                                     | 2-12   |  |  |  |
| Assegnazione delle funzioni ai tasti                 |        |  |  |  |
| funzione                                             | 2-13   |  |  |  |
| Pannello a sfioramento                               | 2-15   |  |  |  |
| Schermata Home                                       | 2-15   |  |  |  |
| Schermata informazioni dispositivo                   | 2-19   |  |  |  |
| Schermata di impostazione                            | 2-20   |  |  |  |
| Tasti funzione                                       | 2-20   |  |  |  |
| Utilizzo della schermata                             | 2-21   |  |  |  |
| Modalità di visualizzazione dei                      |        |  |  |  |
| pulsanti che non si possono                          | 0.00   |  |  |  |
| Impostare                                            | 2-22   |  |  |  |
| Anteprima degli originali                            | 2-22   |  |  |  |
| Immissione dei numeri                                | 2-25   |  |  |  |
| Utilizzo dei tasto Conterma                          | 2-26   |  |  |  |
| Utilizzo del tasto di                                | 0.00   |  |  |  |
|                                                      | 2-20   |  |  |  |
|                                                      | 2-21   |  |  |  |
| runzioni Accessionita<br>(Ingrandimento della vista) | 2 20   |  |  |  |
|                                                      | 2-20   |  |  |  |
|                                                      |        |  |  |  |
|                                                      | 2-29   |  |  |  |

| Logout                                     | 2 20 |  |  |
|--------------------------------------------|------|--|--|
| Impostazioni prodofinito della poriforias  | 2-00 |  |  |
| Impostazioni predennite dena periferica    |      |  |  |
| Impostazione di data e ora                 |      |  |  |
|                                            | 2-32 |  |  |
|                                            | 2-32 |  |  |
| Configurazione della rete wireless         | 2-34 |  |  |
|                                            | 2-39 |  |  |
|                                            | 2-41 |  |  |
| Funzione di Risparmio energia              |      |  |  |
| Modalità di risparmio energia              | 2-42 |  |  |
| Modalità a riposo                          | 2-42 |  |  |
| Modo a riposo automatico                   | 2-43 |  |  |
| Regole A riposo (modelli europei)          | 2-43 |  |  |
| Livello A riposo (Risparmio energia)       |      |  |  |
| (modelli extraeuropei)                     | 2-43 |  |  |
| Livello di ripristino dal modo di          |      |  |  |
| risparmio energia                          | 2-43 |  |  |
| Impostazioni timer settimanale             | 2-44 |  |  |
| Timer spegnim (modelli europei)            | 2-44 |  |  |
| Procedura guidata di configurazione rapida | 2-45 |  |  |
| Installazione del software                 |      |  |  |
| Software su DVD (Windows)                  | 2-48 |  |  |
| Installazione del software in Windows      | 2-49 |  |  |
| Disinstallazione del software              | 2-54 |  |  |
| Installazione del software su              |      |  |  |
| computer Mac                               | 2-56 |  |  |
| Configurazione del driver TWAIN            | 2-58 |  |  |
| Configurazione del driver WIA              | 2-60 |  |  |
| Controllo del contatore                    | 2-61 |  |  |
| Ulteriori operazioni preliminari per       |      |  |  |
| l'Amministratore                           | 2-62 |  |  |
| Invio di documenti a un PC                 | 2-62 |  |  |
| Rafforzamento della protezione             | 2-62 |  |  |
| Command Center RX                          | 2-64 |  |  |
| Accesso a Command Center RX                | 2-65 |  |  |
| Modifica delle impostazioni di             |      |  |  |
| protezione                                 | 2-66 |  |  |
| Modifica delle informazioni                |      |  |  |
| dispositivo                                | 2-67 |  |  |
| Impostazioni e-mail                        | 2-68 |  |  |
|                                            |      |  |  |

| 2-72 |
|------|
|      |
| 2-73 |
|      |
| 2-74 |
|      |
| 2-76 |
| 2-76 |
|      |

# Nomi dei componenti (vista esterna della periferica)

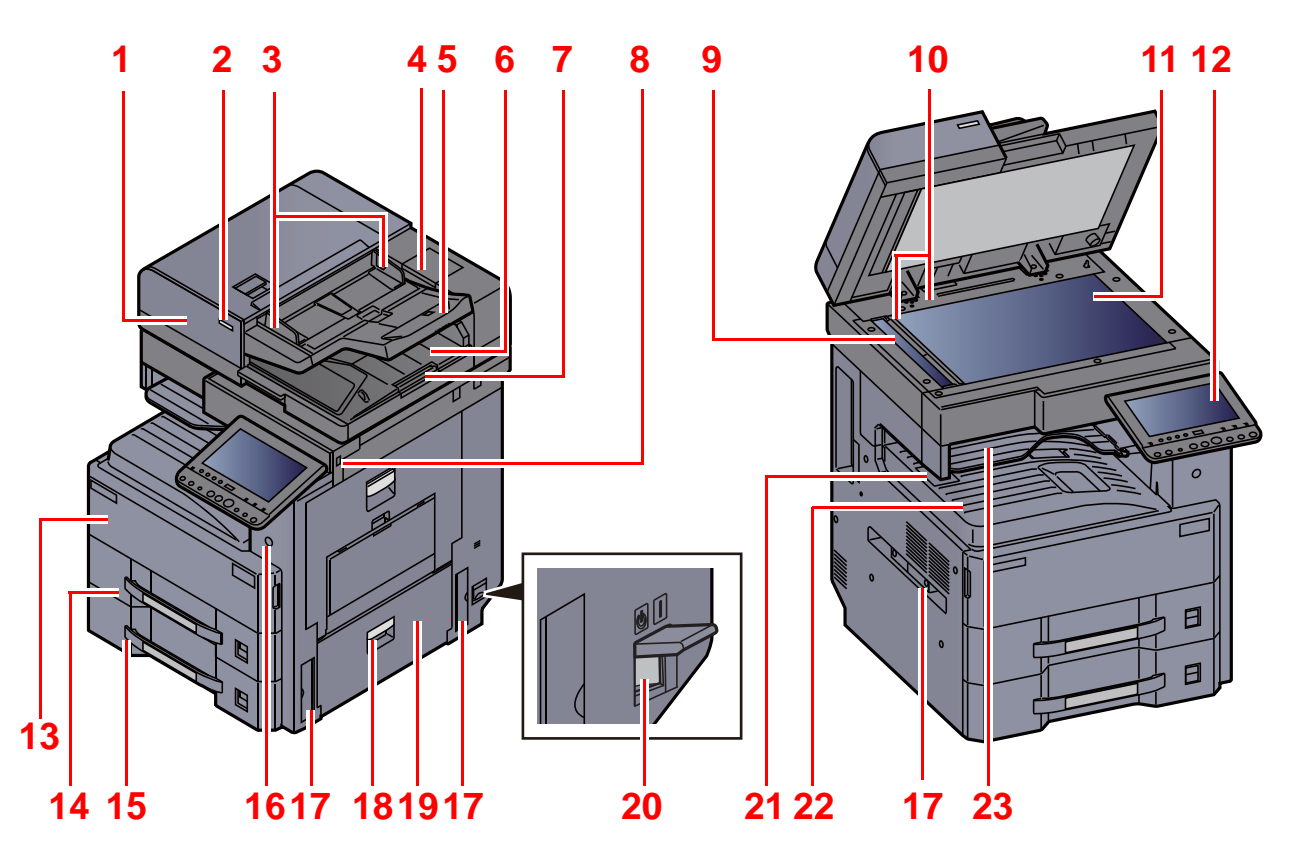

- 1 Alimentatore di originali
- 2 Indicatore di inserimento degli originali
- 3 Guide larghezza originali
- 4 Scomparto panno di pulizia
- 5 Vassoio di inserimento degli originali
- 6 Vassoio di uscita degli originali
- 7 Fermo degli originali
- 8 Slot memoria USB
- 9 Vetro di lettura
- 10 Targhette indicatrici del formato degli originali
- 11 Lastra di esposizione
- 12 Pannello comandi

- 13 Pannello anteriore
- 14 Cassetto 1
- 15 Cassetto 2
- 16 Interruttore di alimentazione
- 17 Maniglia
- 18 Leva coperchio destro 2
- 19 Coperchio destro 2
- 20 Interruttore di alimentazione
- 21 Fermo della carta
- 22 Vassoio interno
- 23 Vassoio separatore lavori

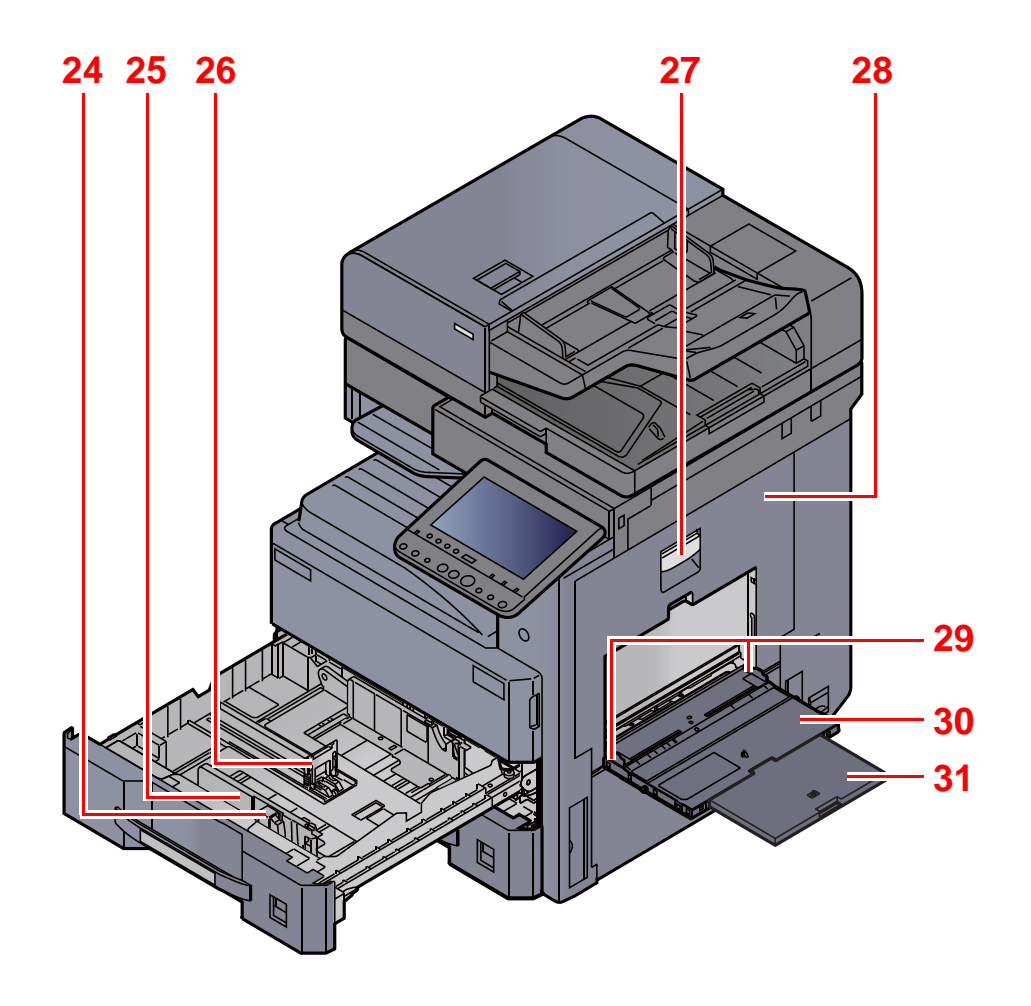

- 24 Linguetta di regolazione larghezza carta
- 25 Guida di larghezza carta
- 26 Guida di lunghezza carta
- 27 Leva coperchio destro 1

- 28 Coperchio destro 1
- 29 Guida di larghezza carta
- 30 Bypass
- 31 Sezione vassoio di supporto del bypass

# Nomi dei componenti (connettori/interno)

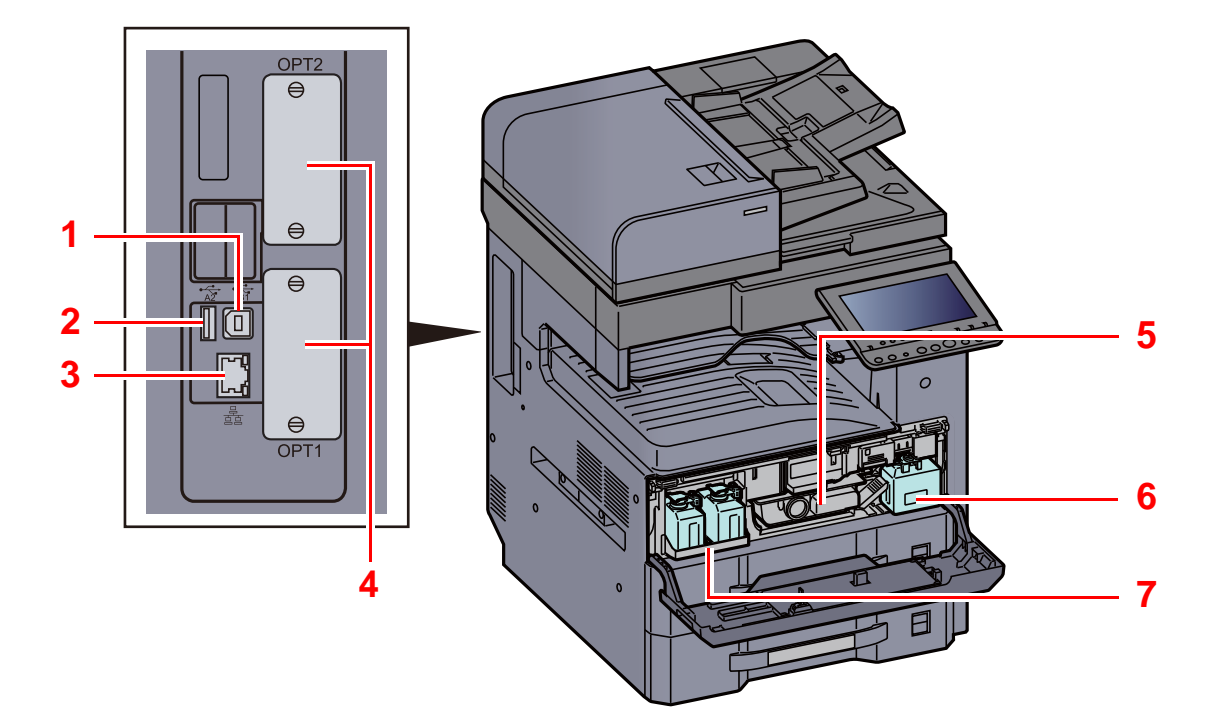

- 1 Connettore interfaccia USB
- 2 Porta USB
- 3 Connettore d'interfaccia di rete
- 4 Slot interfaccia opzionale

- 5 Cartuccia toner
- 6 Vaschetta di recupero toner
- 7 Vassoio per vaschetta di recupero toner di ricambio (W1)

# Nomi dei componenti (con accessori opzionali collegati)

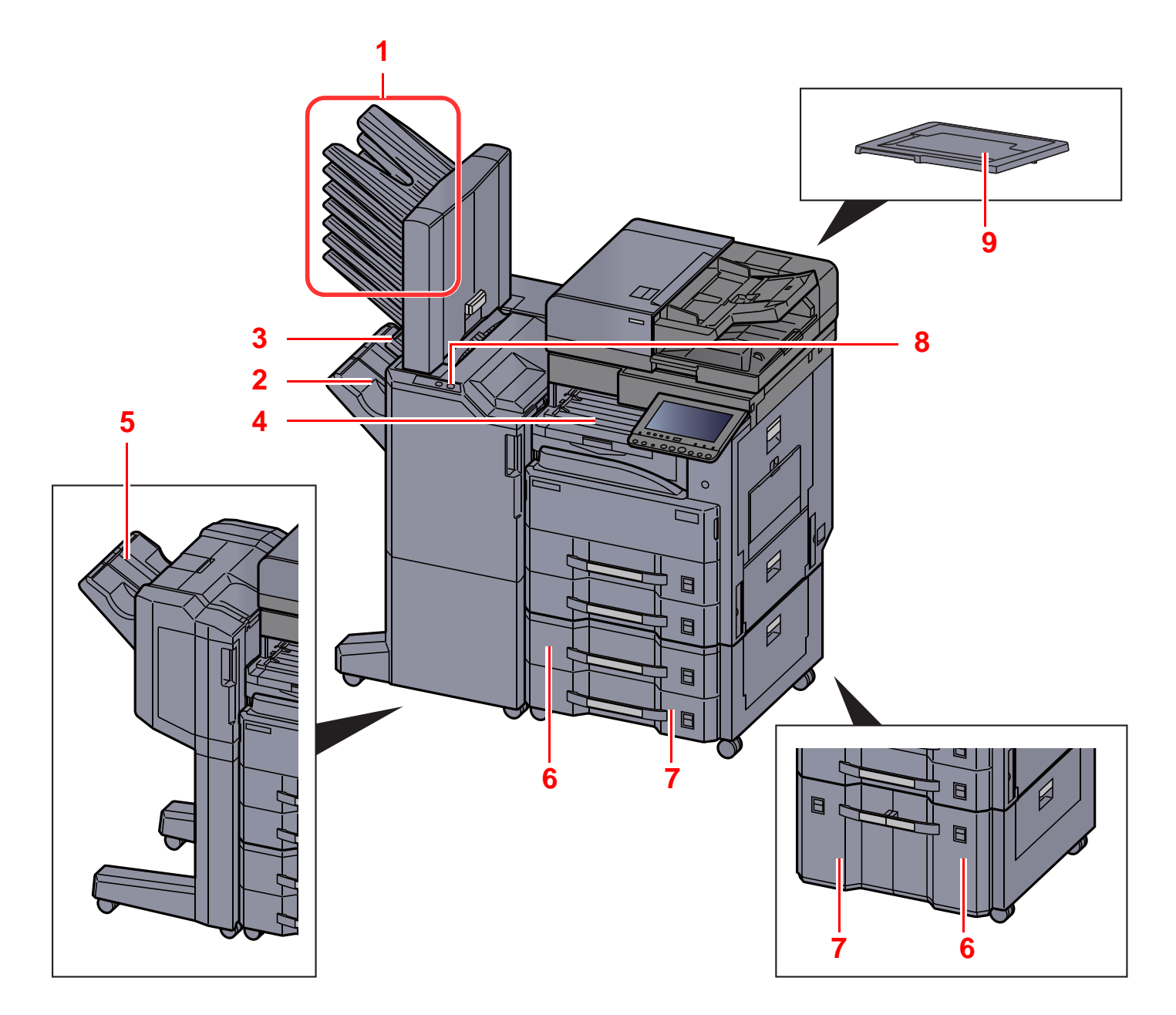

- 1 Vassoio da 1 a 7 (1 è il vassoio superiore)
- 2 Vassoio A
- 3 Vassoio B
- 4 Vassoio separatore lavori
- 5 Vassoio finisher
- Accessori opzionali (pagina 11-2)

- 6 Cassetto 3
- 7 Cassetto 4
- 8 Sezione di controllo del Finisher
- Pinzatura manuale (pagina 5-73)
- 9 Copri-originali

## **Collegamento del sistema e di altre periferiche**

Preparare i cavi necessari in funzione dell'ambiente e del tipo di utilizzo cui il sistema è destinato.

Quando si collega la periferica al PC tramite USB

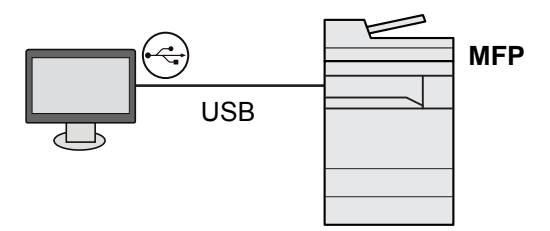

### Quando si collega la periferica al PC in rete

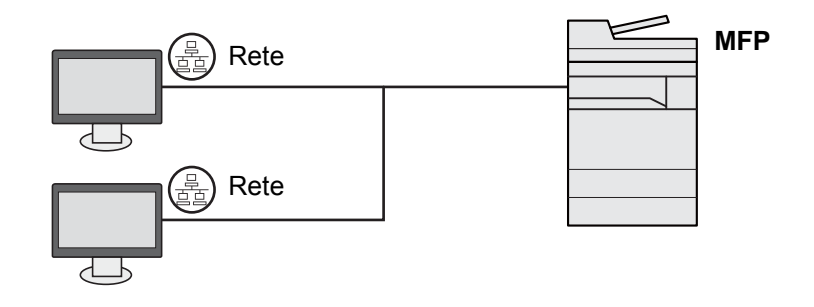

### 💽 ΝΟΤΑ

Se al dispositivo è collegato il Kit d'interfaccia wireless, opzionale, il collegamento del cavo di rete non è necessario. Per utilizzare una rete wireless è necessario modificare le impostazioni predefinite del sistema utilizzando il Menu Sistema.

➡ <u>Rete opzionale (pagina 8-64)</u>

### Cavi utilizzabili

| Ambiente di collegamento              | Funzione                                    | Cavo necessario                                                                    |
|---------------------------------------|---------------------------------------------|------------------------------------------------------------------------------------|
| Collegare un cavo di rete al sistema. | Stampante/Scanner/FAX di rete <sup>*1</sup> | Cavo di rete (10BASE-T, 100BASE-TX, 100BASE-T)                                     |
| Collegare un cavo USB al sistema.     | Stampante                                   | Cavo compatibile USB2.0 (compatibilità Hi-<br>Speed USB, massimo 5,0 m, schermato) |

\*1 Funzione disponibile con modulo FAX opzionale. Per maggiori informazioni sull'utilizzo del FAX di rete, vedere **Guida alle funzioni FAX**.

## 

L'utilizzo di un cavo diverso dal cavo compatibile USB 2.0 può causare danni alla periferica.

# Collegamento dei cavi

## Collegamento del cavo di rete

### **IMPORTANTE**

Verificare che la periferica sia spenta.

2

➡ Spegnimento (pagina 2-10)

### 1

## Collegare il cavo alla periferica.

1 Collegare il cavo di rete al connettore d'interfaccia di rete.

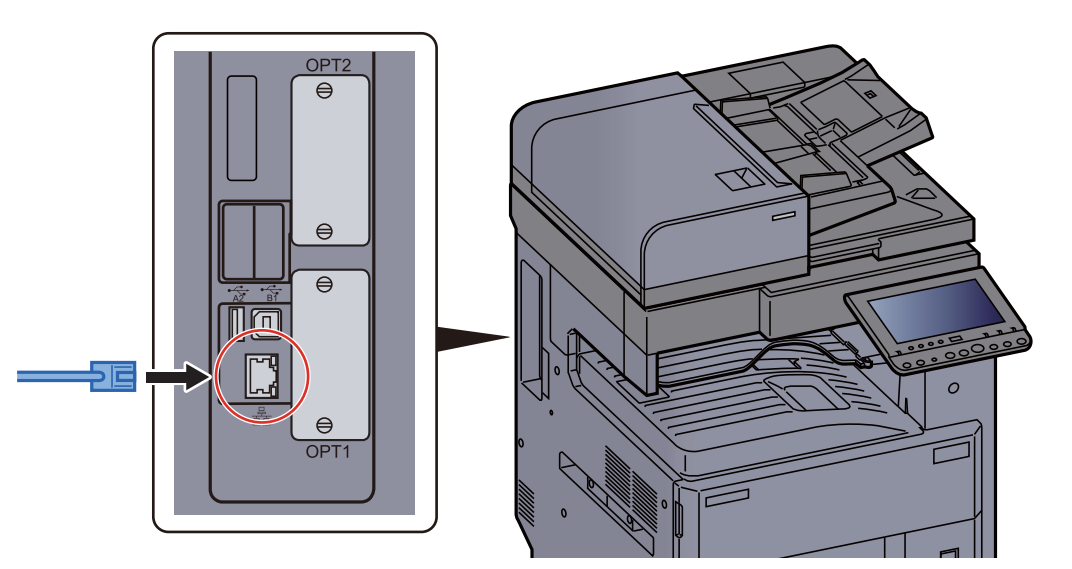

2 Collegare l'altra estremità del cavo all'hub o al computer.

### Accendere la periferica e configurare la rete.

Configurazione della rete (pagina 2-32)

## Collegamento del cavo USB

**IMPORTANTE** 

Verificare che la periferica sia spenta.

Spegnimento (pagina 2-10)

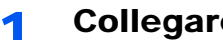

### Collegare il cavo alla periferica.

1 Collegare il cavo USB al connettore dell'interfaccia USB posto sul lato sinistro della periferica.

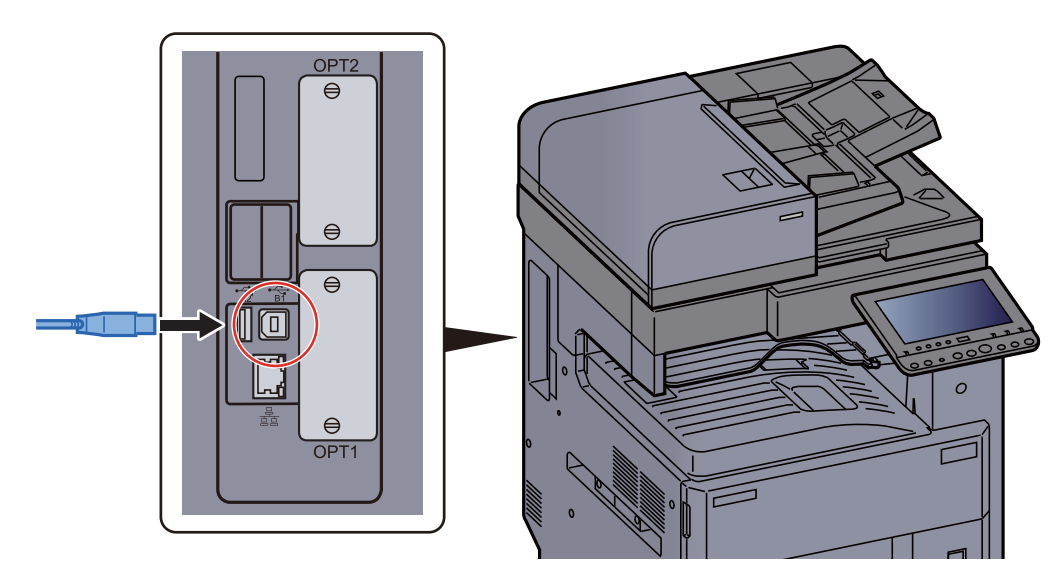

- 2 Collegare l'altra estremità del cavo al PC.
- Accendere il sistema. 2

## Collegamento del cavo di alimentazione

#### Collegare il cavo alla periferica. 1

Collegare un'estremità del cavo di alimentazione fornito alla periferica e l'altra alla presa di corrente.

### **IMPORTANTE**

Utilizzare unicamente il cavo di alimentazione fornito con il sistema.

## Accensione e spegnimento

## Accensione

Accendere il sistema con l'interruttore.

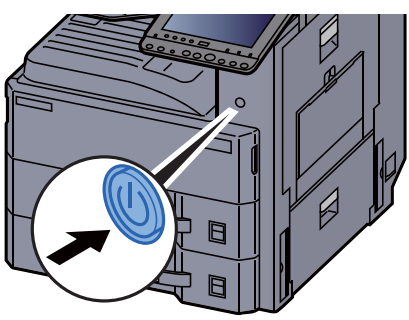

## **Spegnimento**

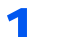

## Spegnere il sistema con l'interruttore.

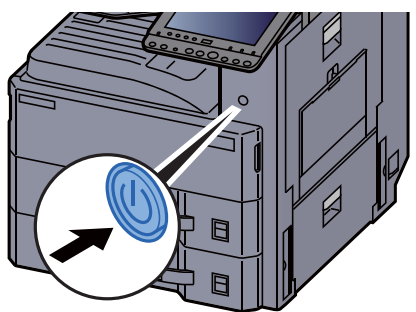

Viene visualizzato il messaggio di conferma dello spegnimento del sistema.

## Lo spegnimento richiede 3 minuti circa.

# 

In caso di inutilizzo del sistema per un periodo prolungato (ad esempio di notte), spegnere l'interruttore. In caso di periodi di inattività più lunghi (ad esempio durante le vacanze), scollegare anche la spina di alimentazione del sistema dalla presa di corrente per maggiore sicurezza.

#### 

Quando si utilizzano i prodotti dotati di funzione Fax, si tenga presente che spegnendo l'interruttore le attività di trasmissione e ricezione fax non saranno possibili. Rimuovere la carta dai cassetti e riporla in una confezione sigillata per proteggerla dall'umidità.

## Utilizzo del pannello comandi

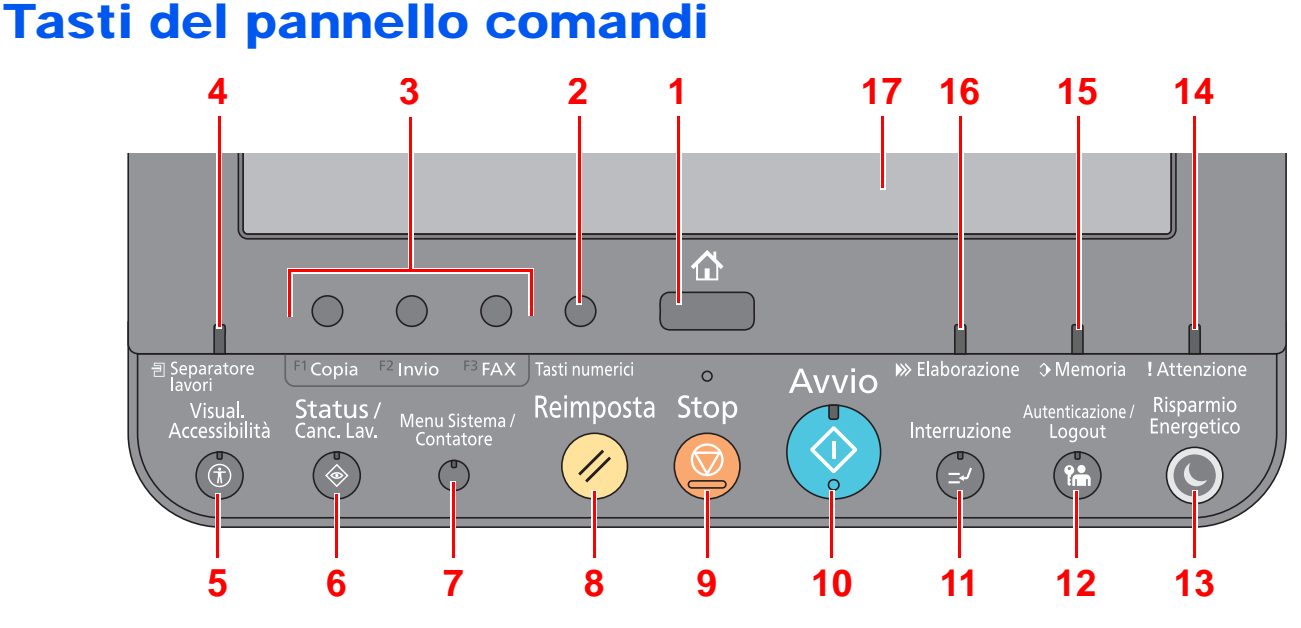

- 1 Tasto [Home]: Visualizza la schermata Home.
- 2 Tasto [Tasti numerici]: Visualizza i tasti numerici sul pannello a sfioramento.
- 3 Pulsante funzione Questi pulsanti consentono di registrare varie funzioni e applicazioni, incluse copia e scansione.
  - ✤ Assegnazione delle funzioni ai tasti funzione (pagina 2-13)
- 4 Indicatore [Separatore lavori]: Si illumina quando è caricata della carta sul vassoio del separatore lavori.
- 5 Tasto [Visual. Accessibilità]: Ingrandisce la visualizzazione della schermata Copia e della schermata Invio.
- 6 Tasto [Status/Canc. Lav.]: Visualizza la schermata Status/Canc. Lav.
- 7 Tasto [Menu Sistema/Contatore]: Visualizza la schermata Menu Sistema.
- 8 Tasto [Reimposta]: Ripristina le impostazioni predefinite dei parametri.
- 9 Tasto [Stop]: Annulla o sospende il lavoro attivo.
- 10 Tasto [Avvio]: Premere per avviare un lavoro di copiatura e di scansione oppure per eseguire delle impostazioni.
- 11 Tasto [Interruzione]: Visualizza la schermata Interruzione copia.
- 12 Tasto [Autenticazione/Logout]: Premere questo pulsante per eseguire le attività di autenticazione utente e di logout utente.
- 13 Tasto [**Risparmio Energetico**]: Predispone il sistema in modalità A riposo. Ripristina l'operatività del sistema dalla modalità A riposo.
- 14 [Attenzione]: Si accende o lampeggia quando si è verificato un errore che ha comportato l'interruzione del lavoro.
- 15 Indicatore [**Memoria**]: Lampeggia quando il sistema sta accedendo al disco fisso, alla memoria fax o alla memoria USB (indicazione generica).
- 16 Indicatore [Elaborazione]: Lampeggia durante la stampa o la trasmissione/ricezione.
- 17 Pannello a sfioramento: Visualizza le icone utilizzate per configurare le impostazioni del sistema.
### Regolazione dell'angolazione del pannello comandi

È possibile regolare l'angolo del pannello comandi.

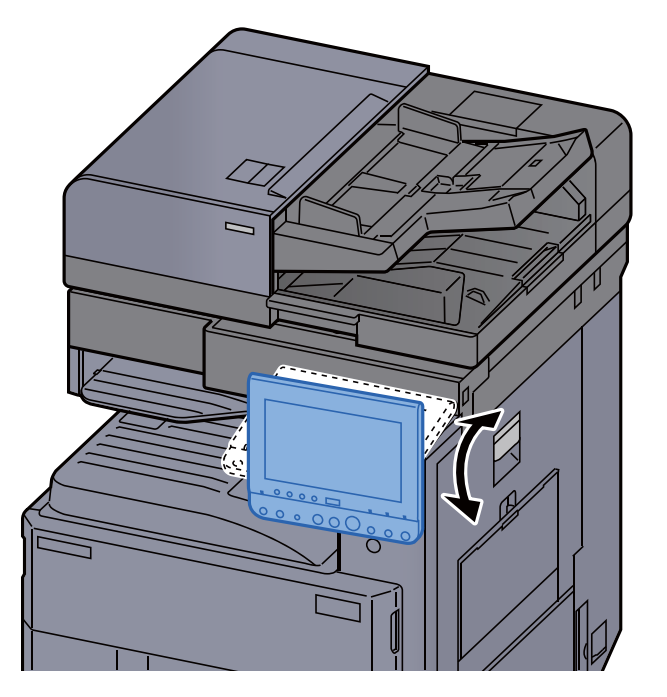

### Assegnazione delle funzioni ai tasti funzione

Sono i tasti a cui è possibile assegnare varie funzioni e applicazioni, incluse copia e scansione. È possibile assegnare le funzioni e le applicazioni più utilizzate e richiamare agevolmente la relativa schermata.

Le seguenti funzioni sono pre-assegnate sul sistema; tuttavia, è possibile registrare altre funzioni riassegnandole ai tasti.

- [F1] (Tasto Funzione 1): Copia
- [F2] (Tasto Funzione 2:): Invio
- [F3] (Tasto Funzione 3:): FAX (opzionale)

#### **1** Visualizzare la schermata.

Tasto [Menu Sistema/Contatore] > [Impostazioni comuni] > [Assegnazione Tasto Funzione]

#### 💽 ΝΟΤΑ

Se sul sistema è abilitata la gestione dell'accesso utente, si possono modificare le impostazioni soltanto effettuando il login con privilegi di amministratore. Nome utente e password di login predefiniti in fabbrica sono quelli di seguito descritti.

| Nome modello   | Nome utente login | Password login |
|----------------|-------------------|----------------|
| TASKalfa 3011i | 3000              | 3000           |
| TASKalfa 3511i | 3500              | 3500           |

#### **2** Configurare le impostazioni.

- 1 Selezionare [Cambia] per abilitare la configurazione del tasto funzione.
- 2 Selezionare la funzione da assegnare.

| Funzione                          | Descrizione                                                                                                    | Pagina di rifermento                  |
|-----------------------------------|----------------------------------------------------------------------------------------------------|---------------------------------------|
| Nessuno                           | Non è stata assegnata nessuna funzione.                                                                           | —                                     |
| Соріа                             | Visualizza la schermata Copia.                                                                                    | pagina 5-18                           |
| Invio                             | Visualizza la schermata Invio.                                                                                    | pagina 5-22                           |
| FAX <sup>*1</sup>                 | Visualizza la schermata FAX.                                                                                      | Vedere Guida<br>alle funzioni<br>FAX. |
| Casella<br>personalizzata         | Visualizza la schermata Casella<br>personalizzata.                                                                | pagina 5-54                           |
| Casella lavoro                    | Visualizza la schermata Casella lavoro.                                                                           | pagina 4-12                           |
| Memoria rimovibile                | Visualizza la schermata Memoria rimovibile.                                                                       | pagina 5-67                           |
| Casella FAX <sup>*1</sup>         | Visualizza la schermata Casella FAX.                                                                              | Vedere Guida<br>alle funzioni<br>FAX. |
| Invia a me (E-mail) <sup>*2</sup> | Visualizza la schermata Invio. Come<br>destinazione viene impostato l'indirizzo e-<br>mail dell'utente collegato. |                                       |

| Funzione                                        | Descrizione                                                                                                    | Pagina di rifermento |
|-------------------------------------------------|----------------------------------------------------------------------------------------------------|----------------------|
| Invia a me da Casella<br>(E-mail) <sup>*2</sup> | Visualizza la schermata Casella<br>personalizzata. Come destinazione viene<br>impostato l'indirizzo e-mail dell'utente<br>collegato. | <u>pagina 5-61</u>   |
| Browser Internet                                | Visualizza la schermata Browser Internet.                                                                                            | pagina 5-71          |
| Programma                                       | Richiama il programma registrato. L'icona cambia in base alla funzione registrata nel programma.                                     | pagina 5-10          |
| Nome applicazione                               | Visualizza le applicazioni selezionate.                                                                                              | pagina 5-13          |

\*1 Visualizzata solo su prodotti con installata la funzione fax.
\*2 Visualizzata quando è abilitata la gestione dell'accesso utenti.

### Pannello a sfioramento

### **Schermata Home**

Questa schermata viene visualizzata selezionando il tasto [Home] sul pannello comandi. Sfiorando un'icona si aprirà la corrispondente schermata.

È possibile modificare le icone che si desidera vengano visualizzate sulla schermata Home nonché lo sfondo.

Modifica della schermata Home (pagina 2-16)

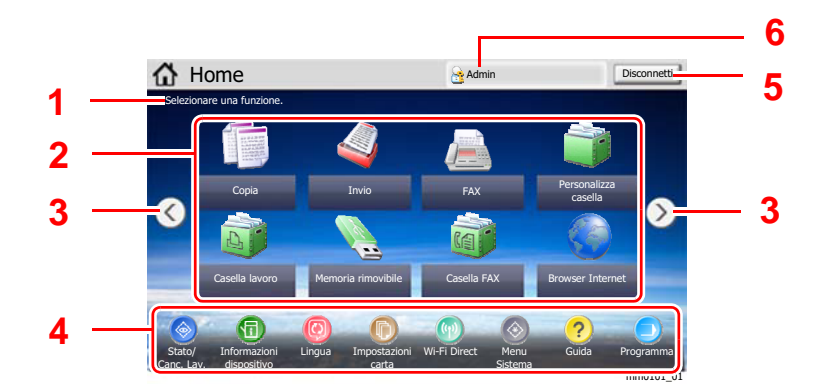

\* L'aspetto può differire rispetto alla schermata attuale in funzione della configurazione periferica e delle impostazioni delle opzioni.

| N. | Voce                        | Descrizione                                                                                                    |  |
|----|-----------------------------|----------------------------------------------------------------------------------------------------|--|
| 1  | Messaggio                   | Visualizza il messaggio in funzione dello stato.                                                                                                    |  |
| 2  | Da scrivania                | Visualizza icone di funzione, comprese le funzioni registrate in<br>un programma. Per visualizzare tutte le icone, scorrere le<br>pagine.                                                                                                    |  |
| 3  | Tasti di cambio<br>pagina   | Utilizzare questi pulsanti per scorrere le pagine del desktop.           Image: NOTA           Si può cambiare vista anche sfiorando lo schermo e spostando il dito lateralmente (es. scorrimento).           Image: Home         Image: Admin           Stelezionare una funzione.                                                                                                    |  |
|    |                             | FAX Personalizza<br>casella<br>Casella FAX<br>Casella FAX<br>CASA<br>CASA<br>CASA<br>CASA<br>CASA<br>CASA<br>CASA<br>CA |  |
| 4  | Barra delle<br>applicazioni | Visualizza le icone attività.                                                                                                    |  |

| Ν. | Voce              | Descrizione                                                                                                    |
|----|-------------------|----------------------------------------------------------------------------------------------------|
| 5  | [Disconnetti]     | L'utente attivo viene scollegato. Questa voce viene visualizzata quando è abilitata la gestione dell'accesso utente.                                                                                                    |
| 6  | Nome utente login | Viene visualizzato il nome dell'utente che sta eseguendo il<br>login. Questa voce viene visualizzata quando è abilitata la<br>gestione dell'accesso utente. Selezionare "Nome utente login"<br>per visualizzare le informazioni relative all'utente che ha<br>eseguito il login. |

#### Modifica della schermata Home

È possibile cambiare lo sfondo della schermata Home e scegliere le icone da visualizzare.

#### 1 Visualizzare la schermata.

1 Tasto [Menu Sistema/Contatore] > [Home]

#### 💽 ΝΟΤΑ

Se sul sistema è abilitata la gestione dell'accesso utente, si possono modificare le impostazioni soltanto effettuando il login con privilegi di amministratore. Nome utente e password di login predefiniti in fabbrica sono quelli di seguito descritti.

| Nome modello   | Nome utente login | Password login |
|----------------|-------------------|----------------|
| TASKalfa 3011i | 3000              | 3000           |
| TASKalfa 3511i | 3500              | 3500           |

#### 2 Configurare le impostazioni.

Le impostazioni disponibili sono le seguenti.

| Voce                          | Descrizione                                                                                                    |
|-------------------------------|----------------------------------------------------------------------------------------------------|
| Personalizza<br>desktop       | Specificare le icone delle funzioni che si desidera vengano visualizzate sul desktop. <sup>*1</sup>                                                                              |
|                               | Selezionare [ <b>Aggiungi</b> ] per visualizzare la schermata di selezione della funzione che si desidera visualizzare. Selezionare la funzione da visualizzare e [ <b>OK</b> ]. |
|                               | Selezionare un'icona e [ <b>Precedente</b> ] o [ <b>Dopo</b> ] per modificare la posizione di visualizzazione dell'icona selezionata sul Desktop.                                |
|                               | Per eliminare un'icona dal desktop, selezionarla e premere [Elimina].                                                                                                    |
| Person. barra<br>applicazioni | Specificare le icone delle applicazioni che si desidera vengano visualizzate sulla barra delle applicazioni. <sup>*2</sup>                                                       |
| Sfondo                        | Configurare lo sfondo della schermata Home.<br>Valore: Immagini 1 - 8                                                                                                    |

\*1 È possibile visualizzare fino a 58 icone funzione, incluse quelle delle applicazioni installate e delle funzioni utilizzabili quando sono installati gli accessori opzionali.

\*2 Si possono visualizzare 8 icone attività.

#### Funzioni che si possono visualizzare sul desktop

| Funzione                                        | Icona         | Descrizione                                                                                                    | Pagina di<br>rifermento               |
|-------------------------------------------------|---------------|----------------------------------------------------------------------------------------------------|---------------------------------------|
| Copia <sup>*1</sup>                             |               | Visualizza la schermata Copia.                                                                                                    | pagina 5-18                           |
| Invio <sup>*1</sup>                             |               | Visualizza la schermata Invio.                                                                                                    | pagina 5-22                           |
| FAX <sup>*2</sup>                               |               | Visualizza la schermata FAX.                                                                                                    | Vedere Guida<br>alle funzioni<br>FAX. |
| Casella<br>personalizzata <sup>*1</sup>         |               | Visualizza la schermata Casella personalizzata.                                                                                         | <u>pagina 5-54</u>                    |
| Casella lavoro <sup>*1</sup>                    |               | Visualizza la schermata Casella<br>lavoro.                                                                                              | pagina 4-12                           |
| Memoria<br>rimovibile <sup>*1</sup>             |               | Visualizza la schermata Memoria rimovibile.                                                                                             | pagina 5-67                           |
| Casella FAX <sup>*2</sup>                       |               | Visualizza la schermata Casella<br>FAX.                                                                                                 | Vedere Guida<br>alle funzioni<br>FAX. |
| Browser Internet                                | 6             | Visualizza la schermata Browser<br>Internet.                                                                                            | pagina 5-71                           |
| Invia a me (E-mail) <sup>*3</sup>               |               | Visualizza la schermata Invio.<br>Come destinazione viene<br>impostato l'indirizzo e-mail<br>dell'utente collegato.                     | pagina 5-40                           |
| Invia a me da<br>Casella (E-mail) <sup>*3</sup> | <b></b>       | Visualizza la schermata Casella<br>personalizzata. Come<br>destinazione viene impostato<br>l'indirizzo e-mail dell'utente<br>collegato. | pagina 5-61                           |
| Programma                                       |               | Richiama il programma<br>registrato. L'icona cambia in<br>base alla funzione registrata nel<br>programma.                               | pagina 5-10                           |
| Nome<br>applicazione <sup>*4</sup>              | Panel<br>Plus | Visualizza le applicazioni selezionate.                                                                                                 | pagina 5-13                           |

\*1 Selezionata come impostazione di fabbrica.

\*2 Visualizzata solo su prodotti con installata la funzione fax.\*3 Visualizzata quando è abilitata la gestione dell'accesso utenti.

\*4 Viene visualizzata l'icona dell'applicazione.

| Funzione                                  | Icona | Descrizione                                                                                                    | Pagina di<br>rifermento |
|-------------------------------------------|-------|----------------------------------------------------------------------------------------------------|-------------------------|
| Status/Canc. Lav. <sup>*1</sup>           | ⊘ / 🚱 | Visualizza la schermata Stato. Se si<br>verifica un errore, l'icona mostrerà<br>"!". Una volta eliminato l'errore, il<br>display ridiventa normale.                                           | _                       |
| Informazioni<br>dispositivo <sup>*1</sup> | 1     | Visualizza la schermata<br>Informazioni dispositivo. Controllare<br>le informazioni sul sistema e sulla<br>rete.<br>Si possono anche controllare le<br>informazioni sulle opzioni installate. | <u>pagina 2-19</u>      |
| Lingua <sup>*1</sup>                      | 0     | Visualizza la schermata di<br>impostazione Lingua in Menu<br>Sistema.                                                                                                    | pagina 8-11             |
| Impostazioni carta <sup>*1</sup>          | 0     | Visualizza la schermata di<br>Impostazioni carta in Menu Sistema.                                                                                                    | pagina 8-8              |
| Wi-Fi Direct                              | 0     | Viene impostato Wi-Fi Direct e<br>compare l'elenco delle informazioni<br>sulla periferica che può utilizzare la<br>rete.                                                                      | pagina 8-54             |
| Menu Sistema <sup>*1</sup>                | ۲     | Visualizza la schermata Menu<br>Sistema.                                                                                                    | pagina 8-2              |
| Guida <sup>*1</sup>                       | ?     | Visualizza la schermata Guida                                                                                                    | pagina 2-27             |
| Programma <sup>*1</sup>                   | ۲     | Visualizza la schermata dell'elenco dei programmi.                                                                                                    | pagina 5-10             |
| Accessibilità/<br>Standard                | 🚯 / 🚳 | Ingrandisce testo e icone sulla<br>schermata. Premendo l'icona<br>Accessibilità si commuta all'icona<br>Standard. Premere l'icona Standard<br>per ritornare alla vista precedente.            | pagina 2-28             |
| Pannello messaggi                         | B     | Visualizza la schermata Pannello messaggi.                                                                                                    | pagina 8-33             |
|                                           |       | NOTA<br>Per utilizzare questa funzione,<br>impostare su [ <b>ON</b> ] la voce "Pannello<br>messaggi" in Menu Sistema.                                                                         |                         |
|                                           |       | <ul> <li>Command Center RX User<br/>Guide</li> </ul>                                                                                                    |                         |

#### Funzioni che si possono visualizzare sulla barra delle applicazioni

\*1 Selezionata come impostazione di fabbrica.

### Schermata informazioni dispositivo

Questa schermata mostra le informazioni dispositivo. Si possono controllare le informazioni sulla periferica, sulla rete ma anche sulle opzioni installate.

- 1 Tasto [Home] > [Informazioni dispositivo]
- 2 Controllare le informazioni dispositivo.

| Scheda                           | Descrizione                                                                                                    |
|----------------------------------|----------------------------------------------------------------------------------------------------|
| Identificazione/ Rete<br>cablata | Si possono controllare le informazioni di identificazione<br>come il nome del modello, il numero di serie, il nome<br>host, la posizione e l'indirizzo IP della rete cablata.  |
| Wi-Fi <sup>*1</sup>              | Si possono controllare le informazioni di identificazione<br>come il nome del modello, il numero di serie, il nome<br>host, la posizione e l'indirizzo IP della rete wireless. |
| FAX <sup>*2</sup>                | Si può controllare il numero, il nome, l'ID e altre informazioni del fax locale.                                                                                               |
| Versione software/Capacità       | È possibile controllare la versione del software e le prestazioni.                                                                                                    |
| Opzione                          | Si possono controllare le informazioni sulle opzioni installate.                                                                                                    |

 \*1 Questa opzione viene visualizzata solo quando è installato il Kit d'interfaccia di rete wireless.
 Per alcuni modelli, il Kit d'interfaccia di rete wireless è opzionale. Per i dettagli,

rivolgersi al rivenditore, al rappresentante o al centro di assistenza. ➡ IB-35 "Kit d'interfaccia di rete wireless" (pagina 11-5)

\*2 Visualizzata solo su prodotti con installata la funzione fax.

### Schermata di impostazione

La seguente procedura descrive un esempio di schermata Copia.

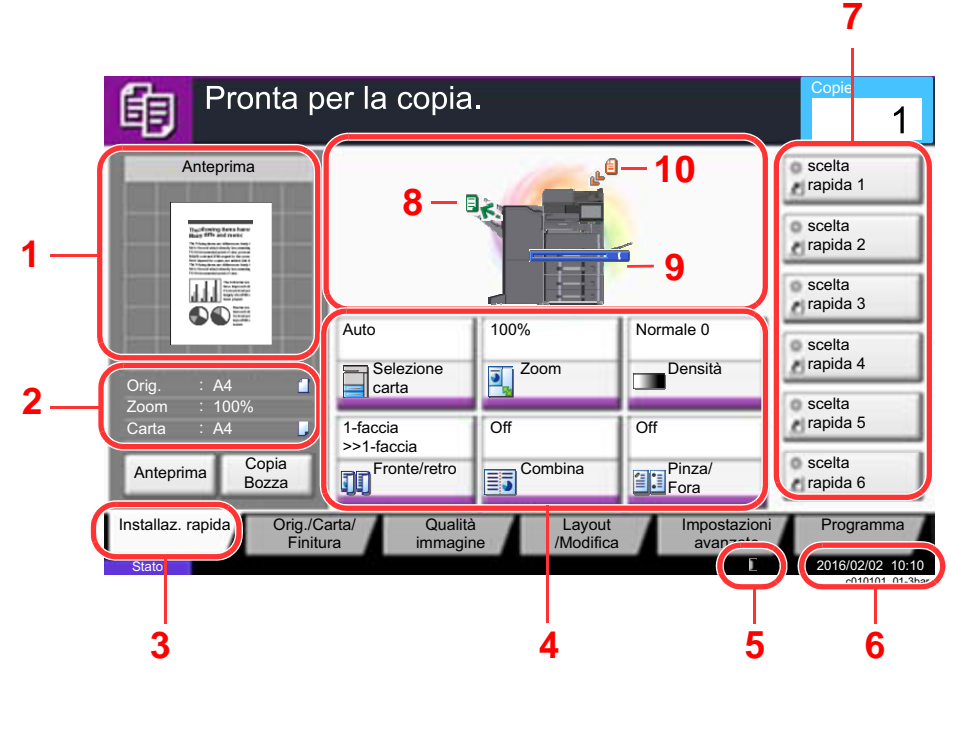

- 1 Mostra l'anteprima del lavoro di stampa.
- 2 Orig.: Mostra il formato dell'originale inserito.
  - Zoom: Mostra il rapporto di ingrandimento/riduzione del documento da stampare.
  - Carta: Mostra il formato carta.
- 3 Mostra la schermata Installazione rapida.
- 4 Imposta le funzioni di copiatura.
- 5 Quantità rimanente di toner.
- 6 Visualizza l'ora.
- 7 Visualizza i collegamenti di scelta rapida registrati.
- 8 Visualizza il vassoio di uscita.
- 9 Visualizza la fonte di alimentazione.
- 10 Visualizza la posizione dell'originale.

### Tasti funzione

Per configurare le impostazioni delle funzioni, selezionare la scheda e premere il pulsante della funzione.

|                | Pronta per la copia.                    |                                           |                                         | Copie                                             |                                           |
|----------------|-----------------------------------------|-------------------------------------------|-----------------------------------------|---------------------------------------------------|-------------------------------------------|
|                | Anteprima                               |                                           |                                         |                                                   |                                           |
|                | Real and the second                     | <ul> <li>Formato<br/>originale</li> </ul> | <ul> <li>Selezione<br/>carta</li> </ul> | <ul> <li>Originali di<br/>form.diversi</li> </ul> | Orientam.<br>originale                    |
| Tasto funzione |                                         |                                           | संस्थित / संस्थित                       | 12 .=                                             |                                           |
|                |                                         |                                           | Fascicola/<br>Sfalsa                    | <ul> <li>Pinza/<br/>Fora</li> </ul>               | <ul> <li>Vassoio di<br/>uscita</li> </ul> |
|                | Orig. : A4<br>Zoom : 100%<br>Carta : A4 |                                           |                                         |                                                   |                                           |
|                | Anteprima Copia<br>Bozza                |                                           |                                         |                                                   | _                                         |
| Scheda         | Installaz ranida<br>Finitura            | ta/ Qualita<br>immagin                    | à Layout<br>ne /Modifica                | Impostazioni<br>avanzate                          | Programma<br>c0102                        |

### Utilizzo della schermata

I pulsanti attivati sul pannello a sfioramento sono evidenziati con un riquadro rosso.

| Menu Sistema                 |                                      |
|------------------------------|--------------------------------------|
| Procedura di config. rapida  | Contatore                            |
| Impostazioni cassetto/Bypass | Impostazioni comuni                  |
| Mome                         | Copia                                |
| Jinvia                       | Casella documenti/Memoria rimovibile |
| FAX                          | Stampante                            |
| Rapporto                     | 1/2                                  |
|                              | Chiudi<br>m01010101                  |

Selezionare [ $\land$ ] o [ $\checkmark$ ] per scorrere le voci.

### Modalità di visualizzazione dei pulsanti che non si possono impostare

I pulsanti di funzioni che non si possono utilizzare, perché associati a opzioni non installate oppure perché sono attivate delle restrizioni di combinazione pulsanti, sono visualizzati in uno stato non selezionabile.

| Normale                         | Evidenziato in grigio chiaro                                                                                                    | Nascosto                                                                  |
|---------------------------------|----------------------------------------------------------------------------------------------------|---------------------------------------------------------------------------|
| Off Off Off Combina Pinza/ Fora | Off Off<br>Combina                                                                                                    | Off<br>Combina                                                            |
|                                 | <ul> <li>Nei seguenti casi, il pulsante è evidenziato in grigio chiaro e non può essere selezionato.</li> <li>Non può essere utilizzato in abbinamento con una funzione già selezionata.</li> <li>Utilizzo vietato dal controllo utonto.</li> </ul> | Non può essere utilizzato perché<br>l'opzione associata non è installata. |
|                                 | <ul> <li>È stato selezionato [Anteprima].</li> <li>Per le funzioni che non possono essere cambiate quando si utilizza la copia bozza.</li> </ul>                                                                                                    |                                                                           |

#### 💽 ΝΟΤΑ

Se il pulsante che si desidera utilizzare appare evidenziato in grigio chiaro, è possibile che siano ancora attive le impostazioni dell'utente precedente. In questo caso, selezionare [Reimposta] e riprovare.

Se il pulsante appare ancora evidenziato in grigio anche dopo la pressione di [Reimposta], è possibile che la gestione utente attiva non consenta all'utente l'utilizzo di questa funzione. Rivolgersi all'amministratore della periferica.

### Anteprima degli originali

È possibile visualizzare l'immagine di anteprima del documento acquisito sul pannello.

#### 💽 ΝΟΤΑ

- Per visualizzare l'anteprima di un'immagine memorizzata in una casella personalizzata, vedere:
- Anteprima dei documenti/Controllo dei dettagli di un documento (pagina 5-53)
- La procedura qui descritta si riferisce alla copia di un originale composto da una sola pagina.

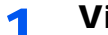

#### Visualizzare la schermata.

Tasto [Home] > [Copia]

Posizionare gli originali.

#### **3** Visualizzare l'anteprima.

1 Selezionare [Anteprima].

Il sistema avvia la scansione dell'originale. Una volta completata la scansione, sul pannello viene visualizzata l'immagine di anteprima.

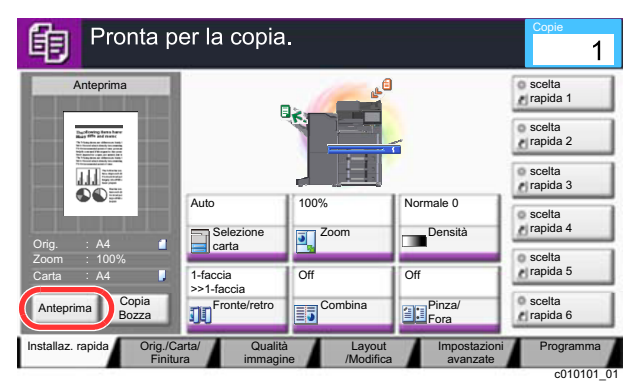

#### 2 Selezionare [Dettagli].

È possibile controllare l'immagine finita con una ricchezza di dettagli superiore.

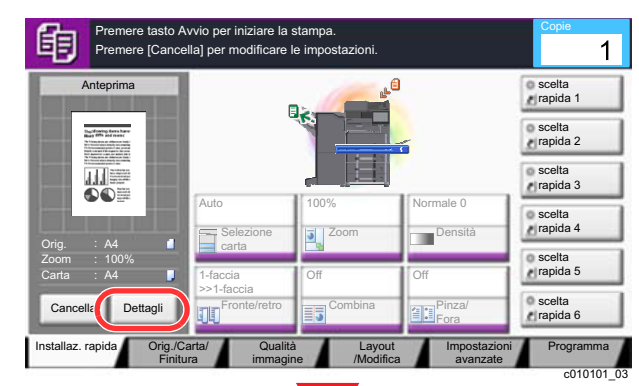

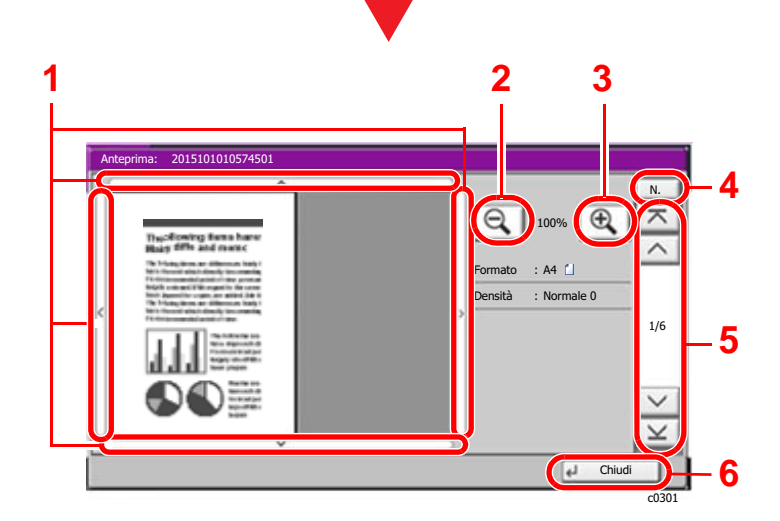

- 1 Nella vista ingrandita, è possibile spostare il range di visualizzazione.
- 2 Zoom indietro.
- 3 Zoom avanti.
- 4 Nel caso di documenti multi pagina, è possibile cambiare pagina immettendo il numero di pagina desiderato.
- 5 Nei documenti multi pagina, è possibile utilizzare questi pulsanti per scorrere le pagine.
- 6 Chiude la schermata di anteprima.

#### Stampa fronte/retro

Si aprono le impostazioni per la stampa in fronte/retro.

| Ar | iteprima: 2015101010574501                                                                                                    |          |
|----|----------------------------------------------------------------------------------------------------|----------|
| *  | The off strength of the strength of the stren | N.       |
|    | Ch                                                                                                    | udi      |
| _  |                                                                                                    | C0301 02 |

#### 🚫 ΝΟΤΑ

- Per modificare la qualità o il layout, selezionare [**Cancella**] o il tasto [**Stop**]. Modificare le impostazioni e selezionare di nuovo [**Anteprima**] per visualizzare l'anteprima con le nuove impostazioni.
- In base alla funzione attiva, anche se si acquisisce un originale multi-pagina, come anteprima si può visualizzare solo la prima pagina.
- **3** Se sull'anteprima non si riscontrano problemi, premere il tasto [**Avvio**].

Viene avviata la copiatura.

#### Utilizzo della schermata di anteprima

Sulla schermata Anteprima, è sufficiente sfiorare con un dito il pannello per eseguire le seguenti operazioni.

| Funzione                     | Descrizione                                                                                                    |
|------------------------------|----------------------------------------------------------------------------------------------------|
| Trascinare                   | Sul pannello a sfioramento, scorrere il dito per spostare la posizione dell'anteprima visualizzata.                                                   |
| Zoom indietro<br>Zoom avanti | Utilizzare due dita sul pannello a sfioramento per ingrandire o ridurre lo spazio tra le due dita per eseguire lo zoom indietro e avanti sulla vista. |

### Immissione dei numeri

Per l'immissione di numeri, i tasti numerici sono visualizzati sul pannello a sfioramento selezionando il tasto [**Tasti numerici**] da pannello di controllo oppure selezionando l'area di immissione.

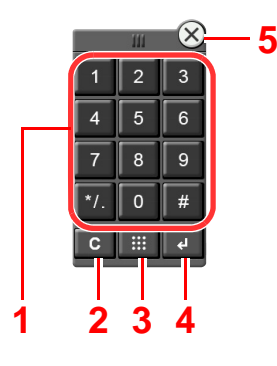

- 1 Utilizzati per immettere numeri e simboli.
- 2 Cancella i numeri immessi.
- 3 Tasto Ricerca rapida num.
  - ➡ Utilizzo del tasto di Ricerca rapida num. (pagina 2-26)
- 4 Conferma l'immissione tramite tasti numerici.
  - Utilizzo del tasto Conferma (pagina 2-26)
- 5 Chiude il tastierino numerico.

#### 🚫 ΝΟΤΑ

- I tasti numerici non vengono visualizzati sul pannello a sfioramento se è installato un tastierino numerico opzionale.
- I tasti numerici riportano anche i caratteri alfabetici se è installato il modulo FAX opzionale. Utilizzare i caratteri alfabetici per richiamare i numeri di fax.

Esempio: Se si specifica il numero di copie

| Pronta p                                    | er la copia                | ı.                       |                          | Copie<br>1           |
|---------------------------------------------|----------------------------|--------------------------|--------------------------|----------------------|
| Anteprima                                   |                            |                          | 1                        | rapida 1             |
| Bucdening least here<br>Back 90% out most C |                            |                          | 6                        | scelta<br>rapida 2   |
|                                             |                            |                          |                          | scelta<br>rapida 3   |
|                                             | Auto<br>Selezione          | 100%                     | Normale 0<br>Densità     | scelta<br>rapida 4   |
| Orig. : A4<br>Zoom : 100%<br>Carta : A4     | 1-faccia                   | Off                      | Off                      | scelta<br>rapida 5   |
| Anteprima Copia<br>Bozza                    | Fronte/retro               | Combina                  | Pinza/<br>Fora           | o scelta<br>rapida 6 |
| Installaz. rapida Orig./Ca<br>Finitu        | arta/ Qualita<br>ra immagi | à Layout<br>ne /Modifica | Impostazioni<br>avanzate | Programma            |

#### Esempio: Se si specifica un numero di tasto one-touch

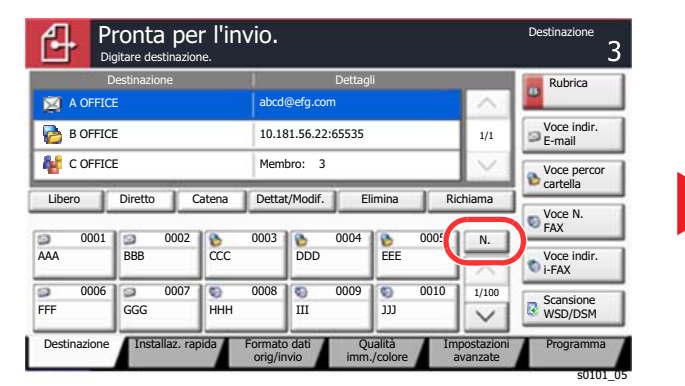

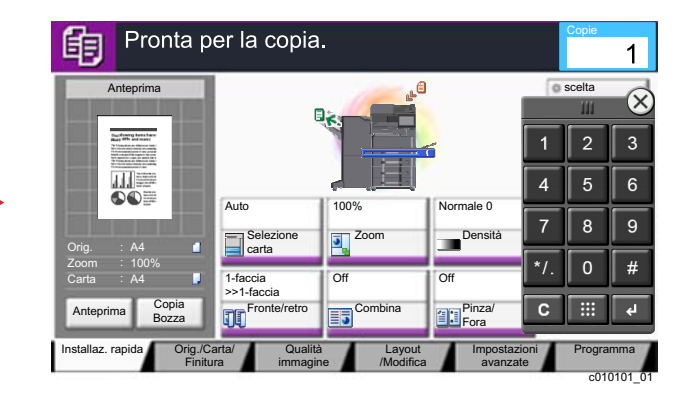

|              | ronta  <br><sub>litare destina</sub> | per l'inv    | io.                       |                        |      |                     | Destinazio   | <sup>ne</sup> 3 |
|--------------|--------------------------------------|--------------|---------------------------|------------------------|------|---------------------|--------------|-----------------|
| C            | estinazione                          | 1            |                           | Dettagli               |      |                     | Rubric       |                 |
| A OFFIC      | E                                    |              | abcd@efg.o                | om                     |      | ^                   | III          | $-\times$       |
| B OFFIC      | E                                    | Immet        | tere 3 cifre pe           | er Composizione        |      | 1/1                 | 2            | 3               |
| Libero       | Diretto                              | rapida       | (0001 -                   | 1000)                  |      | Ě 4                 | 1 5          | 6               |
| 0001         | 9                                    |              |                           | 011                    |      | 7                   | 7 8          | 9               |
| AAA          | BBB                                  | Cane         | ella                      | اں لیے                 | <    | <u>^</u> */         | <i>'</i> . 0 | #               |
| 0006 FFF     | GGG 00                               | ОО7          | 0008 000<br>III           | 0009                   | 0010 | 1/10                | ; ;;;;       | 4               |
| Destinazione | Installaz                            | z. rapida Fo | ormato dati<br>orig/invio | Qualità<br>imm./colore | Impo | ostazioni<br>anzate | Program      | mma             |

#### Esempio: Se si seleziona un numero di indirizzo

| Rubrica                        |             |            |     | Rubrica                                                      |        |
|--------------------------------|-------------|------------|-----|--------------------------------------------------------------|--------|
| Rubrica Rubrica                | Ordina Nome | ×          |     | Rubrica V Ordina Nome V                                      | ]      |
| Dest. N. Tipo Nome             | Dettagli    | 100        |     | Dest. N. Tipo Nome Dettagli                                  |        |
| 0001 🖾 ABCD abcd@              | l@efg.com   | Cerca (nor |     | 0001 🔊 ABCD                                                  |        |
| 🔽 0002 🧝 TUVW 🛛 tuvw@          | /@xyz.com   | Cerca (n.) |     | V 002 V TUVW Immettere quattro cifre di numero               | 1 2    |
| 🔲 0003 👫 Group1 Memb           | nbro: 3     | 1/2        |     | 0003 🍪 Group1 Indirizzo usando tasti #.<br>(0001 - 2500) 1/2 | 4 5    |
| 🔲 0004 👫 Group2 Memb           | nbro: 2     | Modifica R | or. | 0004 👹 Group2 1234                                           |        |
| 🔲 0005 👫 Group3 Memb           | nbro: 4     | Dettagli   |     | 0005 👹 Group3                                                |        |
| ABC DEF GHI JKL MNO PQRS TUV W | WXYZ 0-9    |            | _   | ABC DEF GHI JKL Cancella OK                                  | /. 0 ; |
| E-mail Cartella                | i-FAX 🏰 Gru | ирро       |     | E-mail Cartella SAX                                          |        |
|                                | Cancella    | ок         | ]   | Cancella                                                     | ОК     |

#### 💽 ΝΟΤΑ

• Toccare la parte superiore del tastierino numerico con il dito per selezionare i vari tasti. (Funzione di trascinamento)

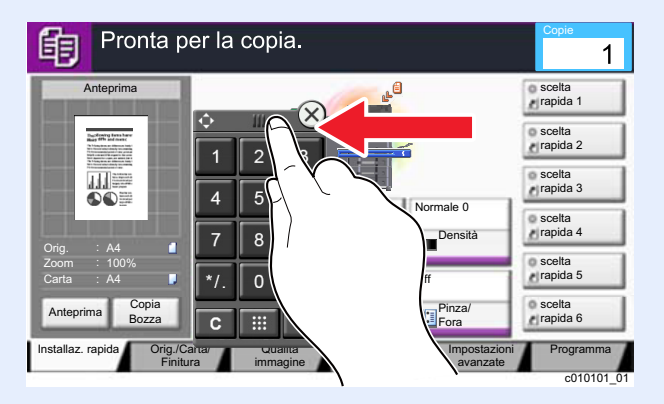

- È possibile impostare preventivamente la visualizzazione dei tasti numerici per le schermate di copiatura e stampa. Inoltre, si può selezionare il layout dei tasti numerici utilizzati con l'applicazione.
  - ✤ Imp. tastierino numerico (pagina 8-34)

### Utilizzo del tasto Conferma

Il tasto Conferma ha la stessa funzione del tasto con il simbolo Invio (↩ ), come [OK ↩ ] e [Chiudi ↩ ].

### Utilizzo del tasto di Ricerca rapida num.

Il tasto di Ricerca rapida num. svolge la stessa azione del pulsante [**N**.] visualizzato sul pannello a sfioramento. Utilizzare i tasti di Ricerca rapida num. per eseguire un'azione semplicemente immettendo un numero con i tasti numerici. Ad esempio, è possibile specificare la composizione rapida per la selezione di una destinazione oppure è possibile richiamare un programma digitando il numero ad esso associato.

Per maggiori informazioni sulla composizione rapida, vedere:

Selezione di una destinazione (pagina 5-42)

|         | Pronta<br>Digitare dest | n per l'invio.                                                                         | Destinazione<br>3      |
|---------|-------------------------|----------------------------------------------------------------------------------------|------------------------|
|         | Destinazion             | ne Dettagli                                                                            |                        |
| 1 2 3   | B OFFICE                | abcogerg.com                                                                           | 1 2 3                  |
| 4 5 6   | C OFFICE                | Immettere 3 cirre per Composizione<br>rapida usando i tasti numerici.<br>(0001 - 1000) | 4 5 6                  |
| 7 8 9   | Libero Diretto          | 0011                                                                                   | 789                    |
| */. 0 # | 0001 D<br>AAA BBB       | Cancella J OK                                                                          | */. 0 #                |
| C       | 9 0006<br>FFF GGG       | 0007 0008 0009 0010 1/1<br>HHH III 333                                                 |                        |
|         | Destinazione Insta      | llaz. rapida Formato dati Qualità Imposta.<br>orig/invio imm./colore avanza            | zioni Programma<br>ate |
|         |                         |                                                                                        | s0101 03               |

### Schermata Guida

Se si riscontrano delle difficoltà nell'utilizzo del sistema, è possibile verificare le modalità di utilizzo accedendo alla guida in linea sul pannello a sfioramento.

Per visualizzare la schermata Guida per una data funzione, selezionare il tasto [**Guida**] sul pannello della schermata di impostazione della funzione in oggetto. Questa schermata descrive le funzioni e spiega come utilizzarle.

| ione carta                                                                                                    |                                                                             |
|----------------------------------------------------------------------------------------------------|-----------------------------------------------------------------------------|
| THE R. LEWIS CO., LANSING MICH.                                                                                                    |                                                                             |
| rig. A4<br>rig. A4<br>rig. A4<br>rig. A4<br>rig. A4<br>rig. A4<br>rig. A4<br>rig. A4<br>rig. A4<br>rig. A4<br>rig. A4<br>rig. A4<br>rig. A4<br>rig. A4<br>rig. A4<br>rig. A4<br>rig. A4<br>rig. A3<br>rig. Normale<br>PA3<br>rig. Normale<br>PA3<br>rig. Normale<br>PA5<br>Normale<br>PA5<br>Normale<br>PA5<br>Normale | Bypas<br>M<br>Normale<br>Bypas<br>M<br>Cancella<br>Cancella<br>K<br>Coccura |
|                                                                                                    |                                                                             |
| zionare fonte carta                                                                                                    |                                                                             |
| ezionare originale carta scegliendo un<br>issetto o vassoio Bypass.                                                                                                    |                                                                             |
| ocedura di impostazione<br>Premere [Originale/Carta/Finitura].<br>Premere [Selezione carta].                                                                                                    |                                                                             |
|                                                                                                    | 1/2                                                                         |

Selezione di [Guida] sulla schermata Home.

Visualizza l'elenco della guida.

| 1 - | Selezionare fonte carta                                                                              |                                      |
|-----|----------------------------------------------------------------------------------------------------|--------------------------------------|
|     | Selezionare originale carta scegliendo un<br>cassetto o vassolo Bypass.                              |                                      |
| 2 - | Procedura di impostazione<br>1. Premere [Originale/Carta/Finitura].<br>2. Premere [Selezione carta]. |                                      |
| 3 – | Provare                                                                                              | Altro Aiuto Fine 5<br>h0201020201_01 |
|     |                                                                                                    | 4                                    |

- 1 Titoli della guida in linea.
- 2 Visualizza le informazioni sulle funzioni e sull'operatività del sistema.
- 3 Mostra la schermata della scheda che include la funzione spiegata nella Guida. (Nel caso della schermata qui riportata, la schermata che compare dopo il punto 1 di "Procedura di impostazione").
- 4 Visualizza l'elenco della guida.
- 5 Chiude la schermata della guida in linea e torna alla schermata originale.
- 6 Utilizzare questo cursore per scorrere il testo della guida in linea.

### Funzioni Accessibilità (Ingrandimento della vista)

Si possono ingrandire testo e pulsanti visualizzati sul pannello a sfioramento. È anche possibile selezionare le voci e spostarle sulla schermata utilizzando i tasti numerici.

#### 💽 ΝΟΤΑ

- Si può utilizzare questa funzione sulla schermata Home oppure per le funzioni registrate con Installaz. Rapida Copia/Invio.
- Per configurare una funzione non visualizzata sulla schermata Accessibilità, ritornare alla vista originale. Selezionare di nuovo il tasto [Visual. Accessibilità].

Mentre è in uso la funzione Copia o Invio, selezionare il tasto [Visual. Accessibilità].

Sul pannello a sfioramento i tasti e il testo vengono visualizzati ingranditi.

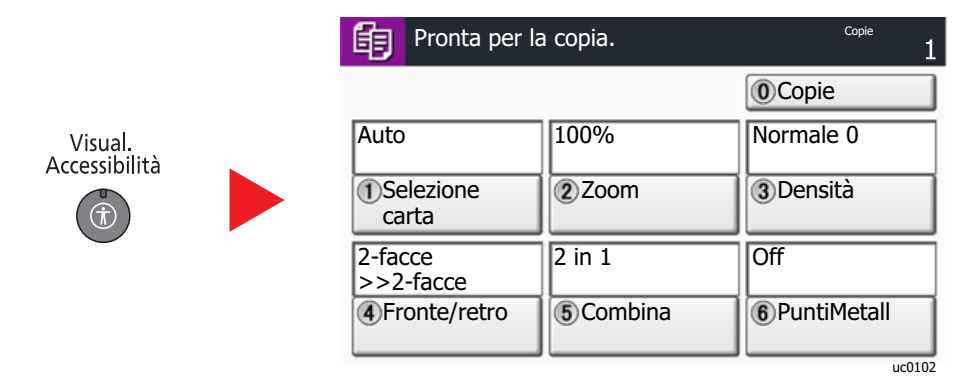

È anche possibile controllare la schermata utilizzando il tasto che corrisponde al numero nel cerchio. (Esempio: Premere il tasto [2] sul tastierino numerico per zoomare).

Controllare le funzioni in base al display della schermata.

## Login e logout

Quando si configura una funzione che richiede l'accesso con diritti di amministratore, oppure quando è attivata la gestione dell'accesso utente, occorre immettere nome utente e password di login.

#### 🚫 ΝΟΤΑ

Nome utente e password di login predefiniti in fabbrica sono quelli di seguito descritti.

| Nome modello   | Nome utente login | Password login |
|----------------|-------------------|----------------|
| TASKalfa 3011i | 3000              | 3000           |
| TASKalfa 3511i | 3500              | 3500           |

Se si dimentica il nome utente o la password di login assegnati non sarà possibile accedere al sistema. In tal caso, accedere al sistema con privilegi di amministratore e cambiare il proprio nome utente o la propria password di login.

### Login

#### Login normale

#### Immettere nome utente e password di login per accedere.

1 Se durante la procedura viene visualizzata questa schermata, selezionare [Nome utente accesso] per immettere il nome utente di login.

| la ser en en en en en en en en en en en en en |                                     |        |       |            |
|-----------------------------------------------|-------------------------------------|--------|-------|------------|
| <b>P</b>                                      | Immettere nome utente e password di | acce   | sso.  | 0          |
|                                               |                                     |        | 111   | $\times$   |
| 1                                             | Nome utente abcdef                  | 1      | 2     | 3          |
|                                               | Tasti r                             | u 4    | 5     | 6          |
| 2                                             | Password<br>accesso *******         | 7      | 8     | 9          |
|                                               | Tasti r                             | ur */. | 0     | #          |
|                                               |                                     | C      |       | ل <b>ب</b> |
|                                               | Cancella                            | ۴      | Login |            |

- Metodo di immissione dei Caratteri (pagina 11-9)
- 2 [Password accesso] > Immettere la password di login > [OK]

#### ΝΟΤΑ

- Selezionare [Tasti numerici] per immettere il numero con i tasti numerici sul pannello comandi.
- Se, come metodo di autenticazione utente, è selezionata l'opzione [Autenticazione rete], sono visualizzate le destinazioni di autenticazione e come destinazione di autenticazione si può scegliere [Locale] o [Rete].
- Per eseguire l'autenticazione con ID Card, selezionare [Scheda ID Accesso].

#### **2** Selezionare [Login].

#### Login semplice

| 01    | 02 | 03 | N.  |          |
|-------|----|----|-----|----------|
| <br>A | в  | С  | ~   |          |
| 04    | 05 | 06 | _   |          |
| 07    | 08 | 09 | 1/2 |          |
| 10    | 11 | 12 |     | Tastiera |

Se durante la procedura viene visualizzata questa schermata, selezionare un utente e accedere.

#### 阈 ΝΟΤΑ

Se è richiesta una password utente, si aprirà la schermata di immissione.

Impostazioni di Login semplice (pagina 9-29)

### Logout

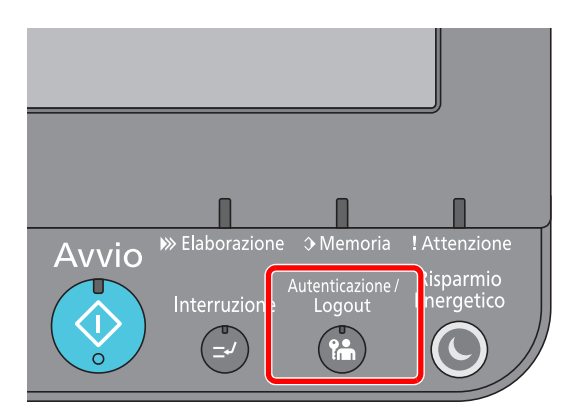

Per scollegarsi dal sistema, selezionare il tasto [Autenticazione/Logout] e ritornare alla schermata di immissione di nome utente/password di accesso.

Gli utenti vengono automaticamente scollegati nei seguenti casi:

- Quando il sistema commuta nel modo a riposo.
- Quando viene attivata la funzione di reset automatico pannello.

### Impostazioni predefinite della periferica

Si possono modificare le impostazioni predefinite della periferica nel Menu Sistema. Prima di utilizzare la periferica si devono preventivamente configurare alcuni parametri come data e ora, configurazione di rete e le funzioni di risparmio energia.

### 💽 ΝΟΤΑ

Per le impostazioni configurabili nel Menu Sistema, vedere:

✤ Configurazione e registrazione (Menu Sistema) (pagina 8-1)

### Impostazione di data e ora

Attenersi alla seguente procedura per impostare la data e l'ora locali.

Quando si invia un messaggio e-mail utilizzando la funzione di trasmissione, la data e l'ora impostate verranno riportate nell'intestazione del messaggio. Specificare la data, l'ora e il fuso orario del luogo di installazione del sistema.

#### 🚫 ΝΟΤΑ

- Per apportare delle modifiche dopo la configurazione iniziale, vedere:
  - → Data/Timer/Risparmio Energia (pagina 8-73)
- Si può periodicamente impostare l'ora corretta richiedendola al time server della rete.
  - Command Center RX User Guide

1

Visualizzare la schermata.

Tasto [Menu Sistema/Contatore] > [Data/Timer/Rispar. energia]

#### **7** Configurare le impostazioni.

[Fuso orario] > [Data/Ora] > [Formato data]

| Voce         | Descrizione                                                                                                    |
|--------------|----------------------------------------------------------------------------------------------------|
| Fuso orario  | Impostare il fuso orario. Selezionare dall'elenco la località più vicina. Se si seleziona un paese che utilizza l'ora legale, configurare le impostazioni per l'ora legale.    |
| Data/Ora     | Impostare la data e l'ora del Paese in cui viene utilizzato il<br>sistema. Se si esegue un invio e-mail, la data e l'ora impostate<br>verranno visualizzate nell'intestazione. |
|              | Valore: Anno (2000 – 2037), Mese (1 – 12), Giorno (1 – 31),<br>Ora (00 – 23), Minuti (00 – 59), Secondi (00 – 59)                                                              |
| Formato data | Selezionare il formato di visualizzazione della data. L'anno viene visualizzato nel modo occidentale.                                                                          |
|              | Valore: Mese/Giorno/Anno, Giorno/Mese/Anno, Anno/Mese/<br>Giorno                                                                                                    |

### **Configurazione della rete**

### Configurazione della rete cablata

Il sistema è dotato di un'interfaccia di rete, compatibile con i protocolli di rete TCP/IP (IPv4), TCP/IP (IPv6), NetBEUI e IPSec. Tale interfaccia abilita la stampa in rete in Windows, Macintosh, UNIX e altre piattaforme.

Configurare il protocollo TCP/IP (IPv4) per collegarsi alla rete Windows.

Assicurarsi di aver collegato il cavo di rete prima di configurare le impostazioni.

Collegamento del cavo di rete (pagina 2-8)

Per la configurazione di altri protocolli di rete, vedere:

Rete (pagina 8-51)

#### 💽 ΝΟΤΑ

Se è abilitata la gestione con login utente, è possibile modificare le impostazioni soltanto effettuando il login con privilegi di amministratore.

Se la gestione dell'accesso utente è disabilitata, viene visualizzata la schermata di autenticazione utente. Immettere nome utente e password di login, quindi selezionare [Login].

Nome utente e password di login predefiniti in fabbrica sono quelli di seguito descritti.

| Nome modello   | Nome utente login | Password login |
|----------------|-------------------|----------------|
| TASKalfa 3011i | 3000              | 3000           |
| TASKalfa 3511i | 3500              | 3500           |

#### Impostazione IPv4

#### Visualizzare la schermata.

Tasto [Menu Sistema/Contatore] > [Sistema/Rete] > "Rete" [Avanti] > "Impostazioni di rete cablata" [Avanti] > "TCP/IP" [Avanti] > "IPv4" [Cambia]

#### Configurare le impostazioni. 2

Quando si utilizza il server DHCP

[DHCP]: Impostare su [On].

#### Quando si configura l'indirizzo IP statico

[DHCP]: Impostare su [Off].

[Indirizzo IP]: Inserire l'indirizzo.

[Subnet Mask]: Immettere la subnet mask in formato decimale (0 – 255).

[Valore pred. Gateway]: Inserire l'indirizzo.

[Auto-IP]: Impostare su [Off].

Se si utilizza Auto-IP, immettere "0.0.0.0" in [Indirizzo IP].

#### **IMPORTANTE**

#### Dopo aver modificato le impostazioni, riavviare la rete dal Menu Sistema, oppure spegnere e riaccendere la periferica.

Riavviare la rete (pagina 8-63)

#### ΝΟΤΑ

Per configurare questo parametro occorre preventivamente richiedere l'indirizzo IP all'amministratore della rete.

Nei seguenti casi, impostare l'indirizzo IP del server DNS in Command Center RX.

- Quando si utilizza il nome host con l'opzione "DHCP" impostata su "Off".
- Quando si utilizza il server DNS con l'indirizzo IP non assegnato automaticamente mediante protocollo DHCP.

Per configurare l'indirizzo IP del server DNS, vedere:

Command Center RX User Guide

### **Configurazione della rete wireless**

Quando sul sistema è installato il Kit d'interfaccia di rete wireless (IB-35 e IB-51) e sono state configurate le impostazioni di collegamento, è possibile stampare o inviare documenti in un ambiente di rete wireless (LAN wireless). I metodi di configurazione sono i seguenti:

| Metodo di configurazione                                                                | Descrizione                                                                                                    | Pagina di riferimento                                                          |  |
|-----------------------------------------------------------------------------------------|----------------------------------------------------------------------------------------------------|--------------------------------------------------------------------------------|--|
| Configurazione della<br>connessione dal panello<br>comandi del sistema                  | Per configurare la rete sulla schermata simile alla<br>procedura guidata, utilizzare Procedura di config.<br>rapida senza configurare le singole impostazioni in<br>Menu Sistema. | Procedura guidata di<br>configurazione rapida (pagina<br>2-45)                 |  |
|                                                                                         | Per configurare dettagliatamente la rete da Menu<br>Sistema, consultare Impostazioni Wi-Fi o Rete<br>wireless.                                                                    | Impostazioni Wi-Fi (pagina 8-<br>55)<br>Rete wireless (pagina 8-65)            |  |
| Configurazione della<br>connessione mediante Wi-<br>Fi Setup Tool                       | È il tool contenuto nella Product Library. Consente di configurare la connessione in funzione delle istruzioni fornite dalla procedura guidata.                                   | Configurazione della<br>connessione mediante Wi-Fi<br>Setup Tool (pagina 2-35) |  |
| Configurazione della<br>connessione mediante<br>l'utility di configurazione di<br>IB-51 | È il tool di configurazione contenuto nel CD di IB-51.<br>Può essere utilizzato in ambiente Windows e Mac<br>OS.                                                                  | IB-51 Operation Guide                                                          |  |
| Configurazione delle<br>connessioni dalla pagina                                        | Per IB-35, è possibile configurare la connessione da Command Center RX.                                                                                                    | Command Center RX User<br>Guide                                                |  |
| web                                                                                     | Per IB-51, è possibile configurare la connessione dalla pagina Web dedicata.                                                                                                    | IB-51 Operation Guide                                                          |  |

#### 阈 ΝΟΤΑ

- Il Kit d'interfaccia di rete wireless (IB-35) è opzionale su alcuni modelli mentre il Kit d'interfaccia di rete wireless (IB-51) è opzionale su tutti i modelli. Per i dettagli, rivolgersi al rivenditore, al rappresentante o al centro di assistenza.
  - ➡ IB-35 "Kit d'interfaccia di rete wireless" (pagina 11-5)
  - ➡ IB-51 "Kit d'interfaccia di rete wireless" (pagina 11-5)
- Per passare a un'interfaccia di rete diversa da quella cablata (predefinita) dopo aver installato un Kit d'interfaccia di rete (IB-50) e un Kit d'interfaccia di rete wireless (IB-35 o IB-51) opzionali, selezionare l'impostazione desiderata in "Rete primaria (Client)".
  - Rete primaria (Client) (pagina 8-67)

#### Configurazione della connessione mediante Wi-Fi Setup Tool

Per inviare al sistema le impostazioni Wi-Fi configurate in Wi-Fi Setup Tool, collegare localmente il computer o il dispositivo portatile. I metodi di connessione sono la connessione cablata mediante cavo LAN e la connessione LAN wireless (Wi-Fi Direct).

#### 🚫 ΝΟΤΑ

- Prima di utilizzare il Wi-Fi Setup Tool, collegare localmente il computer al sistema mediante cavo LAN o Wi-Fi Direct.
- Prima di utilizzare Wi-Fi Direct, verificare che Wi-Fi Direct sia attivato (Wi-Fi Direct impostato su [**ON**]) e riavviare la rete dal pannello comandi per collegare il computer al sistema tramite Wi-Fi Direct.
- Per utilizzare un cavo LAN collegato direttamente al sistema, al sistema e al computer viene assegnato un indirizzo Auto-IP (LinkLocal). Auto-IP è un'impostazione predefinita di questo sistema.
- Se il computer supporta la configurazione WPS, configurare le impostazioni dal pannello comandi.
  - Impostazioni Wi-Fi (pagina 8-55)
  - ➡ <u>Rete wireless (pagina 8-65)</u>

#### Connessione cablata con cavo LAN

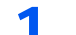

#### Collegare il sistema al computer.

- 1 Accendere il sistema e collegarlo a un computer mediante cavo LAN.
- 2 Accendere il computer.

L'indirizzo IP (locale) (indirizzo LinkLocal) del sistema e del computer vengono generati automaticamente.

#### Inserire il DVD nel lettore.

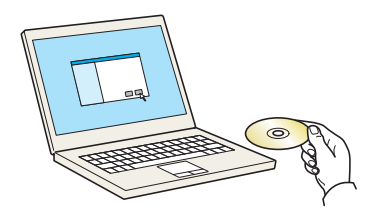

#### ΝΟΤΑ

- L'installazione del software in Windows può essere eseguita da utenti che accedono con privilegi di amministratore.
- Se si apre la finestra di dialogo "Installazione guidata nuovo hardware", selezionare [Annulla].
- Se compare la schermata Autorun, fare clic su [Eseguire setup.exe].
- Se si apre la finestra di gestione account utente, fare clic su [Sì] ([Consenti]).

**3** Visualizzare la schermata.

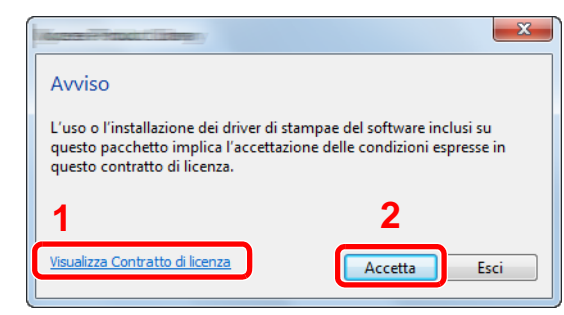

- 1 Fare clic su [Visualizza Contratto di licenza] e leggere il Contratto di licenza.
- 2 Fare clic su [Accetta].

**4** Selezionare [Manutenzione].

5 [Strumento di installzione Wi-Fi > [Esegui]

|           | Rest Calery                                                                                                    |          |
|-----------|----------------------------------------------------------------------------------------------------|----------|
| 🛠 🖁       | lanutenzione<br>segue programmi di utility                                                                                                   |          |
| Seleziona | are uno strumento dall'elenco e fare clic su Esegui.                                                                                         |          |
| t.        | Componenti opzionali della stampante<br>Installare i componenti di stampa opzionali per il driver della stampante.                           |          |
| 1×        | Quick Network Setup<br>Quick Setup consente di configurare la maggior parte delle impostazioni di rete comuni tramite una semplice procedura | guidata. |
| ¢,        | Strumento di installazione Wi-Fi<br>Fornisce una procedura guidata facile da utilizzare per configurare le impostazioni di rete Wi-Fi.       |          |
|           |                                                                                                    |          |
|           |                                                                                                    |          |
|           |                                                                                                    |          |
|           |                                                                                                    |          |
|           | 2                                                                                                    |          |
| Indietro  | o Esegui                                                                                                    | Esci     |

#### 6 Configurare le impostazioni.

- 1 [Non utilizzare la configurazione automatica] > [Avanti] > [Avanti]
- 2 [Utilizzare il cavo LAN] > [Avanti] > [Avanti]
- 3 [Configurazione semplice] > [Avanti]

Il sistema viene rilevato.

#### 阈 ΝΟΤΑ

- Wi-Fi Setup Tool consente di rilevare un solo sistema. Il rilevamento del sistema può richiedere molto tempo.
- Se il sistema non viene rilevato, selezionare [Configurazione avanzata] > [Avanti]. Come metodo di rilevamento del dispositivo, selezionare [Rapido] o [Personalizzato] e specificare l'indirizzo IP o il nome host per cercare il sistema.
- 4 Selezionare il sistema > [Avanti]
- 5 Selezionare [Utilizza le impostazioni del dispositivo.] in [Modo di autenticazione] e digitare nome utente e password di login. Nome utente e Password di login sono entrambi Admin.
- 6 Configurare le impostazioni di comunicazione > [Avanti]
- 7 Se necessario, configurare le impostazioni dell'access point > [Avanti]

La rete è configurata.

#### **Connessione LAN wireless mediante Wi-Fi Direct**

#### 1 Visualizzare la schermata.

Tasto [Menu Sistema/Contatore] > [Sistema/Rete] > "Rete" [Avanti] > "Impostazioni Wi-Fi Direct" [Avanti] > "Wi-Fi Direct" [Cambia]

#### 2 Configurare le impostazioni.

[On] > [OK]

#### **3** Riavviare la rete.

Tasto [Menu Sistema/Contatore] > [Sistema/Rete] > "Rete" [Avanti] > "Riavviare la rete" [Avvio] > [Sì]

#### **4** Collegare il computer o il dispositivo portatile al sistema.

✤ Configurazione di Wi-Fi Direct (pagina 2-39)

#### 5 Inserire il DVD nel lettore.

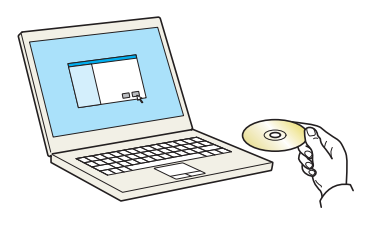

#### 🚫 ΝΟΤΑ

- L'installazione del software in Windows può essere eseguita da utenti che accedono con privilegi di amministratore.
- Se si apre la finestra di dialogo "Installazione guidata nuovo hardware", selezionare [Annulla].
- Se compare la schermata Autorun, fare clic su [Eseguire setup.exe].
- Se si apre la finestra di gestione account utente, fare clic su [Sì] ([Consenti]).

#### **6** Visualizzare la schermata.

| Marra PRINCI CERTIFICATION                                                                               | ×                                                                          |
|----------------------------------------------------------------------------------------------------|----------------------------------------------------------------------------|
| Avviso                                                                                                   |                                                                            |
| L'uso o l'installazione dei driver o<br>questo pacchetto implica l'accet<br>questo contratto di licenza. | di stampae del software inclusi su<br>tazione delle condizioni espresse in |
| 1                                                                                                    | 2                                                                          |
| Visualizza Contratto di licenza                                                                          | Accetta                                                                    |

- 1 Fare clic su [Visualizza Contratto di licenza] e leggere il Contratto di licenza.
- 2 Fare clic su [Accetta].

**7** Selezionare [Manutenzione].

#### Strumento di installzione Wi-Fi] > [Esegui]

| Vanuetnzione     Esegue programmi di utility      extra una strumento di file dan parte     for della sampante     mataliare i componenti di stanga optionali per il diver della stangante.     Quick Neuron Stang     Quick Neuron Stang     Quick Neu      |      |
|----------------------------------------------------------------------------------------------------|------|
| Esegue programmi di utility      excitore uno strumento da l'enderco e fare cito su Esegui.      Componenti di stampante     Instalaer i componenti di stampante     Instalaer i componenti di stampante     Quick Network Stamp     Quick Network Stamp     Quick Network Stamp     Quick Network Stamp     Promote i mattalacione VIFF.      Componente di instalacione VIFF.      Componente di instalacione VIFF.        |      |
| elezionare uno strumento dall'elezio e fare cici: so Esegui.  Componenti opioni di ele itampiante Institutti i componenti e itampiante Institutti i componenti e itampiante Componenti componenti e itampiante Componenti componenti componenti componenti componenti componenti Componenti componenti componenti componenti componenti componenti componenti Componenti componenti componenti componenti componenti componenti Componenti componenti componenti componenti componenti componenti componenti Componenti componenti componenti componenti componenti componenti componenti componenti componenti Componenti componenti componenti componenti componenti componenti componenti componenti componenti componenti Componenti componenti componenti componenti componenti componenti componenti componenti componenti componenti Componenti componenti componenti componenti componenti componenti componenti componenti componenti Componenti componenti componenti componenti componenti componenti componenti componenti componenti componenti Componenti componenti compone |      |
| Componenti opcionali della stampante     Institutio componenti di stampa opcionali per il divere della stampante.     Velick Network Setup     Quick Network Setup     Quick Setup concerte di configurare la maggior parte delle impostazioni di rete comuni tramte una semplice procedura guida     Summerio di cinctilacione VII-Fi     Formisce una procedura guidata facile da utilitzare per configurare la impostazioni di rete VII-Fi.                                                                                                    |      |
| Quick Mitchand: Cating         Action of Cating         Action of Cating         Action of Cating         Action of Cating         Action of Cating         Action of Cating         Action of Cating         Action of Cating         Action of Cating         Action of Cating         Action of Cating         Action of Cating         Action of Cating         Acting         Action of Cating         Action of Cating         Acting         Acting         <                                                                                                    |      |
| Sorumento di installazione Wi-Fi<br>Formace una protectura guadata facile da utilizzare per configurare le impostazioni di rete Wi-Fi.                                                                                                    | ta.  |
|                                                                                                    |      |
|                                                                                                    |      |
|                                                                                                    |      |
|                                                                                                    |      |
|                                                                                                    |      |
|                                                                                                    |      |
|                                                                                                    |      |
| 2                                                                                                    |      |
|                                                                                                    |      |
| Indietro                                                                                                    | Esci |

#### **9** Configurare le impostazioni.

- 1 [Non utilizzare la configurazione automatica] > [Avanti] > [Avanti]
- 2 [Wi-Fi Direct] > [Avanti] > [Avanti]
- 3 [Configurazione avanzata] > [Avanti]

Come metodo di rilevamento del dispositivo, selezionare [**Rapido**] o [**Personalizzato**] e specificare l'indirizzo IP o il nome host per cercare il sistema.

- 4 Selezionare il sistema > [Avanti]
- 5 Selezionare [Utilizza le impostazioni del dispositivo] in [Modo di autenticazione] e digitare nome utente e password di login. Nome utente e Password di login sono entrambi Admin.
- 6 Configurare le impostazioni di comunicazione > [Avanti]
- 7 Se necessario, configurare le impostazioni dell'access point > [Avanti]

La rete è configurata.

### **Configurazione di Wi-Fi Direct**

La configurazione di Wi-Fi Direct consente di stampare da un ambiente Wi-Fi Direct. I metodi di configurazione sono i seguenti:

#### 💽 ΝΟΤΑ

Per utilizzare Wi-Fi Direct, il Kit d'interfaccia di rete wireless (IB-35) deve essere installato sul sistema. Il Kit d'interfaccia di rete wireless (IB-35) è opzionale per alcuni modelli. Per i dettagli, rivolgersi al rivenditore, al rappresentante o al centro di assistenza.

➡ IB-35 "Kit d'interfaccia di rete wireless" (pagina 11-5)

#### Configurazione della connessione dal panello comandi del sistema

Connessione a computer o dispositivi portatili che supportano Wi-Fi Direct

#### Visualizzare la schermata.

Tasto [Menu Sistema/Contatore] > [Sistema/Rete] > "Rete" [Avanti] > "Impostazioni Wi-Fi Direct" [Avanti] > "Wi-Fi Direct" [Cambia]

#### Configurare le impostazioni.

[On] > [OK]

#### **Riavviare la rete**.

Tasto [Menu Sistema/Contatore] > [Sistema/Rete] > "Rete" [Avanti] > "Riavviare la rete" [Avvio] > [Sì]

#### 4 Specificare il nome del sistema dal computer o dal dispositivo portatile.

Se sul pannello comandi del sistema compare un messaggio di conferma, selezionare [Sì].

La rete tra il sistema e il dispositivo portatile è configurata.

#### Connessione a computer o dispositivi portatili che non supportano Wi-Fi Direct

In queste pagine spiegheremo le procedure per la connessione a dispositivi portatili iOS.

#### Visualizzare la schermata.

Tasto [Menu Sistema/Contatore] > [Sistema/Rete] > "Rete" [Avanti] > "Impostazioni Wi-Fi Direct" [Avanti] > "Wi-Fi Direct" [Cambia]

#### Configurare le impostazioni.

[On] > [OK]

#### 3 Riavviare la rete.

Tasto [Menu Sistema/Contatore] > [Sistema/Rete] > "Rete" [Avanti] > "Riavviare la rete" [Avvio] > [Sì]

#### **4** Tasto [Home] > [Wi-Fi Direct]

**5** Annotare il nome della rete (SSID), l'indirizzo IP e la password.

#### 6 Configurare il dispositivo portatile.

- 1 [Impostazioni] > [Wi-Fi]
- 2 Selezionare il nome (SSID) visualizzato al punto 5.
- **3** Digitare la password fornita al punto 5 > [**Connetti**]

La rete tra il sistema e il dispositivo portatile è configurata.

#### Configurazione della connessione con il metodo Pulsante

Se il computer o il dispositivo portatile supportano WPS ma non Wi-Fi Direct, è possibile configurare la rete con il metodo Pulsante.

#### 1 Visualizzare la schermata.

Tasto [Menu Sistema/Contatore] > [Sistema/Rete] > "Rete" [Avanti] > "Impostazioni Wi-Fi Direct" [Avanti] > "Wi-Fi Direct" [Cambia]

#### **2** Configurare le impostazioni.

[On] > [OK]

#### **3** Riavviare la rete.

Tasto [Menu Sistema/Contatore] > [Sistema/Rete] > "Rete" [Avanti] > "Riavviare la rete" [Avvio] > [Sì]

Tasto [Home] > [Wi-Fi Direct]

#### 5 Premere il pulsante di comando del computer o del dispositivo portatile e selezionare contemporaneamente [Pulsante] sulla schermata del pannello comandi.

La rete tra il sistema e il computer o il dispositivo portatile è configurata.

#### 

Con l'impostazione Wi-Fi Direct si possono collegare contemporaneamente fino a tre dispositivi portatili. Una volta collegati i dispositivi che supportano Wi-Fi Direct, se si desidera collegare un altro dispositivo, scollegare dalla rete i dispositivi già connessi. I metodi di disconnessione sono i seguenti:

- Disconnessione della rete dal computer o dal dispositivo portatile.
- Disconnessione di tutti i dispositivi dalla rete da pannello comandi.
   Selezionare [Home] > [Wi-Fi Direct] > [Elenco disp. connessi] > [Disconnetti tutti]
- Configurazione dell'intervallo di disconnessione automatica da Menu Sistema.
  - Impostazioni Wi-Fi Direct (pagina 8-54)
- Configurazione dell'intervallo di disconnessione automatica da Command Center RX.
  - Command Center RX User Guide

### **Configurazione di NFC**

NFC (Near Field Communication) è lo standard interno per la comunicazione di prossimità con cui la distanza di comunicazione dei dati è limitata a 10 cm circa. Per stabilire la comunicazione dati, è sufficiente mostrare al sistema il dispositivo portatile che supporta NFC.

I metodi di configurazione sono i seguenti:

#### Configurazione delle connessioni dalla pagina Web

È possibile configurare NFC da Command Center RX.

Command Center RX User Guide

#### Configurazione della connessione dal panello comandi del sistema

Configurare NFC da Menu Sistema.

▶ NFC (pagina 8-71)

Questa sezione illustra un esempio di configurazione di NFC da Menu Sistema.

1 Vis

#### Visualizzare la schermata.

Tasto [Menu Sistema/Contatore] > [Sistema/Rete] > "NFC" [Cambia]

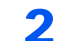

#### Configurare le impostazioni.

[On] > [OK]

### Funzione di Risparmio energia

Allo scadere dell'intervallo di tempo predefinito dall'ultimo utilizzo, la periferica commuta automaticamente in modalità di risparmio energia per ridurre il consumo di corrente. Allo scadere di un ulteriore periodo di tempo di inutilizzo, la periferica commuta automaticamente in modalità A riposo per minimizzare ulteriormente il consumo di corrente.

### Modalità di risparmio energia

Se il sistema rimane inutilizzato per un dato periodo di tempo, l'indicatore risparmio energetico si illumina e la schermata si oscura per ridurre il consumo di energia. Questo stato è denominato Modalità risparmio energia.

Sulla schermata compare "Risparmio energia.".

Intervallo di tempo che deve trascorrere prima della commutazione del sistema in modalità di risparmio energia: 1 minuto (impostazione predefinita).

Se vengono ricevuti dei dati di stampa durante la Modalità risparmio energia, il sistema ripristina automaticamente l'operatività e stampa i dati. Se vengono ricevuti dei fax mentre è attiva la Modalità risparmio energia, il sistema ripristina automaticamente l'operatività e avvia la stampa.

Per ripristinare l'operatività, eseguire una delle seguenti operazioni.

- · Premere un tasto sul pannello comandi.
- Toccare il pannello a sfioramento.
- · Aprire il copri-originali opzionale o l'alimentatore di originali opzionale.
- Posizionare degli originali nell'alimentatore di originali opzionale.

Il tempo di ripristino dell'operatività dal modo di risparmio energia è:

Entro 15 secondi

Si tenga presente che in presenza di determinate condizioni ambientali, ad esempio la ventilazione, il tempo di risposta del sistema può essere più lento.

#### 💽 ΝΟΤΑ

Se il tempo impostato per il Timer risparmio energia è uguale a quello impostato per il Timer riposo, il Modo a riposo ha la precedenza.

### Modalità a riposo

Per attivare la modalità a riposo, selezionare il tasto [**Risparmio Energetico**]. Il pannello a sfioramento e tutti gli indicatori sul pannello comandi si spegneranno per risparmiare corrente, tranne l'indicatore Risparmio energetico. Questo stato è indicato come Modalità a riposo.

| >>>>>>>>>>>>>>>>>>>>>>>>>>>>>>>>>>>>>> | ⇒ Memoria                | ! Attenzione            |
|----------------------------------------|--------------------------|-------------------------|
| Interruzione                           | Autenticazione<br>Logout | Risparmio<br>Energetico |
|                                        |                          |                         |

Indicatore Risparmio energetico

Se vengono ricevuti dei dati di stampa durante il Modo a riposo, il sistema ripristina automaticamente l'operatività e stampa i dati.

Se vengono ricevuti dei fax mentre è attivo il Modo a riposo, il sistema ripristina automaticamente l'operatività e avvia la stampa.

Per ripristinare l'operatività, eseguire le seguenti operazioni.

- Premere un tasto sul pannello comandi.
- Toccare il pannello a sfioramento.
- Aprire il copri-originali opzionale o l'alimentatore di originali opzionale.
- · Posizionare degli originali nell'alimentatore di originali opzionale.

Il tempo di ripristino dell'operatività dal modo di risparmio energia è:

Entro 30 secondi

Si tenga presente che in presenza di determinate condizioni ambientali, ad esempio la ventilazione, il tempo di risposta del sistema può essere più lento.

### Modo a riposo automatico

Nella modalità a riposo automatico, il sistema passa automaticamente in modalità a riposo dopo un periodo di inattività predefinito.

L'intervallo di tempo prima della commutazione in modalità a riposo è:

• 1 minuto (impostazione predefinita).

Per modificare il tempo predefinito per il modo a riposo, vedere:

Procedura guidata di configurazione rapida (pagina 2-45)

#### 💽 ΝΟΤΑ

Se il tempo impostato per il Timer risparmio energia è uguale a quello impostato per il Timer riposo, il Modo a riposo ha la precedenza.

### Regole A riposo (modelli europei)

È possibile definire se attivare il Modo a riposo per ogni funzione. Quando la periferica commuta nel Modo a riposo, non è in grado di riconoscere la scheda ID (ID card).

Per maggiori informazioni sulla configurazione dell'opzione Regole A riposo, vedere:

Regole A riposo (modelli europei) (pagina 8-75)

# Livello A riposo (Risparmio energia) (modelli extraeuropei)

Questa modalità riduce ulteriormente il consumo di corrente rispetto al Modo a riposo normale e permette di configurare la modalità a riposo per ogni funzione. La stampa da un computer collegato mediante cavo USB non è disponibile quando la periferica è in modalità a riposo. Per il ripristino dell'operatività dal modo di risparmio energia si richiede un tempo superiore a quello richiesto dal modo a riposo normale.

#### 🚫 ΝΟΤΑ

Non è possibile abilitare la funzione Risparmio Energia se sul sistema è installato il Kit d'interfaccia di rete opzionale.

Per maggiori informazioni sulla configurazione dell'opzione Livello A riposo (Risparmio energia), vedere:

Procedura guidata di configurazione rapida (pagina 2-45)

### Livello di ripristino dal modo di risparmio energia

Il sistema può ridurre il consumo di corrente quando ripristina l'operatività dal modo Risparmio energia.

Per Liv.ripristino Risp.Energia si possono selezionare le seguenti impostazioni: "Ripristino completo", "Ripristino normale" o "Ripristino risp. energetico".

"Ripristino normale" è l'impostazione predefinita.

Per maggiori informazioni sulla configurazione dell'opzione Modo risparmio energia, vedere:

- Procedura guidata di configurazione rapida (pagina 2-45)
- Liv.ripristino Risp.Energia (pagina 8-76)

### Impostazioni timer settimanale

Si possono configurare gli orari per lo spegnimento automatico e il ripristino dell'operatività per ogni giorno della settimana.

Per maggiori informazioni sulle impostazioni del timer settimanale, vedere:

Procedura guidata di configurazione rapida (pagina 2-45)

### Timer spegnim (modelli europei)

Il sistema si spegne automaticamente se non viene utilizzato mentre si trova nel Modo a riposo. Timer spegnim serve a impostare l'intervallo di tempo che deve trascorrere per lo spegnimento del sistema.

L'impostazione predefinita dell'intervallo di tempo che precede lo spegnimento è: 3 giorni

▶ Timer spegnim (modelli europei) (pagina 8-77)

### Procedura guidata di configurazione rapida

Per le funzioni FAX e Risparmio Energia, e per le impostazioni riguardanti la carta e la rete, si possono configurare le seguenti opzioni su una schermata stile procedura guidata.

| Impostazio                                                                                                    | ne FAX                 | Configura le impostazioni fax di base Questa funzione viene visualizzata se è stato installato il modulo FAX opzionale. |                                                                                                    |
|----------------------------------------------------------------------------------------------------|------------------------|----------------------------------------------------------------------------------------------------|----------------------------------------------------------------------------------------------------|
|                                                                                                    |                        | ➡ Guida alle funzioni FAX                                                                                               |                                                                                                    |
|                                                                                                    |                        | 1. Modo Sel./RX                                                                                                    | Composizione (porta 1, porta 2 <sup>*1</sup> ) <sup>*2</sup><br>Modo di ricezione<br>Autom. (DRD) <sup>*3</sup>              |
|                                                                                                    |                        | 2. Informazioni sul fax locale                                                                                          | Nome FAX locale (porta 1, porta 2 <sup>*1</sup> )<br>N. FAX locale (porta 1, porta 2 <sup>*1</sup> )<br>ID FAX locale<br>TTI |
|                                                                                                    |                        | 3. Audio                                                                                                    | Volume altoparlante FAX<br>Volume monitor FAX<br>Avviso sonoro di fine lavoro                                                |
|                                                                                                    |                        | 4. Squilli                                                                                                    | Squilli (normale) <sup>*4</sup><br>Squilli (TAD) <sup>*4</sup><br>Squilli (FAX/TEL) <sup>*4</sup>                            |
|                                                                                                    |                        | 5. Output                                                                                                    | Tipo di supporto<br>Vassoio di uscita (porta 1, porta 2 <sup>*1</sup> ) <sup>*5</sup><br>Form. RX ridotto:                   |
|                                                                                                    |                        | 6. Riselezione                                                                                                    | Numero di tentativi                                                                                                    |
| Configurazione<br>Spegnimento                                                                                                    | Mostra Msg Spegnimento | —                                                                                                    |                                                                                                    |
| Impostazione risparmio energia       Configura il modo a riposo e il modo         1. Modo a riposo       Peter energia         Impostazione risparmio energia       Peter energia         1. Modo a riposo       Peter energia |                        | Configura il modo a riposo e il m                                                                                       | odo risparmio energia.                                                                                                    |
|                                                                                                    |                        | 1. Modo a riposo                                                                                                    | Per l'Europa<br>Timer riposo<br>Regole di A riposo<br>Tranne per l'Europa<br>Timer riposo                                    |
|                                                                                                    |                        |                                                                                                    | Livello A riposo                                                                                                    |
|                                                                                                    |                        | 2. Modo risp. energia                                                                                                   | Timer risparmio energia                                                                                                    |
|                                                                                                    |                        | 3. Modalità Ripristino                                                                                                  | Liv.ripristino Risp.Energia                                                                                                  |
|                                                                                                    |                        | 4. Impostaz. timer settimanale                                                                                          | Timer settimanale<br>Programma <sup>*6</sup><br>Numero tent. <sup>*6</sup><br>Interv. tra tent. <sup>*6</sup>                |

| Configurazione della rete | Configura le impostazioni di rete. |                                     |
|---------------------------|------------------------------------|-------------------------------------|
|                           | 1. Rete                            | Selezione rete <sup>*7</sup>        |
|                           |                                    | Wi-Fi <sup>*8</sup>                 |
|                           |                                    | DHCP <sup>*9</sup>                  |
|                           |                                    | Indirizzo IP <sup>*10</sup>         |
|                           |                                    | Subnet Mask <sup>*10</sup>          |
|                           |                                    | Valore pred. Gateway <sup>*10</sup> |

\*1 Questa impostazione viene visualizzata se sono installati due moduli FAX opzionali.

- \*2 Solo versione in pollici.
- \*3 La modalità di ricezione DRD è disponibile solo per alcuni paesi.
- \*4 Questa impostazione non viene visualizzata in alcuni paesi.
- \*5 Questa funzione non viene visualizzata quando è installato il finisher da 1.000 fogli opzionale.
- \*6 Questa funzione è visualizzata solo quanto l'opzione [Timer settimanale] è impostata su [On].
- \*7 Questa funzione viene visualizzata quando è installato il Kit d'interfaccia di rete wireless (IB-35). Per alcuni modelli, il Kit d'interfaccia di rete wireless è opzionale. Per i dettagli, rivolgersi al rivenditore, al rappresentante o al centro di assistenza.
  - ➡ IB-35 "Kit d'interfaccia di rete wireless" (pagina 11-5)
- \*8 Questa funzione è visualizzata solo quando l'opzione [Selezione rete] è impostata su [Wi-Fi].
- \*9 Questa funzione è visualizzata solo quando l'opzione [Selezione rete] è impostata su [Rete cablata].
- \*10 Questa funzione è abilitata solo quando [DHCP] è impostato su [Off].

#### ΝΟΤΑ

Se compare la schermata di autenticazione utente, immettere nome utente e password di login, quindi selezionare [Login].

Nome utente e password di login predefiniti in fabbrica sono quelli di seguito descritti.

| Nome modello   | Nome utente login | Password login |
|----------------|-------------------|----------------|
| TASKalfa 3011i | 3000              | 3000           |
| TASKalfa 3511i | 3500              | 3500           |

#### **1** Visualizzare la schermata.

Tasto [Menu Sistema/Contatore] > [Procedura di config. rapida]

#### **7** Selezionare una funzione.

#### **2** Configurare le impostazioni.

Avviare la procedura guidata. Per configurare i parametri, seguire le istruzioni visualizzate.

#### ΝΟΤΑ

In caso di difficoltà nella configurazione delle impostazioni, vedere:

➡ Schermata Guida (pagina 2-27)

| Controllo  | Descrizione                                                                                 |
|------------|---------------------------------------------------------------------------------------------|
| Fine       | Premere per uscire dalla procedura guidata. Verranno applicate le impostazioni configurate. |
| Precedente | Premere per ritornare alla voce precedente.                                                 |
| Salta      | Premere per saltare la voce corrente e passare a quella successiva.                         |
| Avanti     | Premere per passare alla schermata successiva.                                              |
| Indietro   | Premere per ritornare alla schermata precedente.                                            |
| Fine       | Registrare le impostazioni e uscire dalla procedura guidata.                                |
# Installazione del software

Per poter utilizzare le funzionalità di stampa oppure di trasmissione TWAIN/WIA e FAX di rete dal proprio PC, occorre installare sul computer il software appropriato, reperibile sul DVD (Product Library) fornito con il sistema.

## Software su DVD (Windows)

Come metodo di installazione si può scegliere tra [Installazione rapida] e [Installazione personalizzata]. [Installazione rapida] è il metodo di installazione standard. Per installare dei componenti che non si possono installare con [Installazione rapida], utilizzare [Installazione personalizzata].

Per i dettagli sull'Installazione personalizzata, vedere:

Installazione personalizzata (pagina 2-51)

| Software                             | Descrizione                                                                                                    | Installazione<br>rapida |
|--------------------------------------|----------------------------------------------------------------------------------------------------|-------------------------|
| KX DRIVER                            | Questo driver permette di utilizzare la periferica per stampare i file<br>inviati da un computer. Un unico driver supporta molteplici linguaggi<br>di descrizione pagina (PCL XL, KPDL, ecc.). Questo driver di stampa<br>permette all'utente di utilizzare tutte le funzionalità della periferica.<br>Utilizzare questo driver per creare i file PDF.                                                                | 0                       |
| KX XPS DRIVER                        | Questo driver di stampa supporta il formato XPS (XML Paper Specification) sviluppato da Microsoft Corporation.                                                                                                    | _                       |
| KPDL mini-driver/PCL mini-<br>driver | Si tratta del MiniDriver Microsoft che supporta i linguaggi PCL e<br>KPDL. Con questo driver vi sono alcune restrizioni di utilizzo delle<br>funzionalità e delle opzioni della periferica.                                                                                                    | _                       |
| FAX Driver                           | Questo driver permette di trasmettere come fax un documento creato con un qualsiasi programma PC utilizzando appunto la periferica.                                                                                                    | _                       |
| Kyocera TWAIN Driver                 | Questo driver permette di utilizzare la periferica per eseguire dei lavori di scansione con un software compatibile TWAIN.                                                                                                    | 0                       |
| Kyocera WIA Driver                   | WIA (Windows Imaging Acquisition) è una funzionalità Windows che<br>abilita la comunicazione bidirezionale tra un dispositivo di<br>acquisizione immagine, ad esempio uno scanner, e un software di<br>elaborazione delle immagini. Questa funzionalità permette di<br>acquisire un'immagine utilizzando un software compatibile WIA, utile<br>quando sul computer non è installato un software compatibile<br>TWAIN. |                         |
| KYOCERA Net Viewer                   | Questa utility permette il monitoraggio in rete della periferica.                                                                                                    | _                       |
| Status Monitor                       | Questa utility monitora lo stato della stampante e crea dei rapporti in tempo reale.                                                                                                    | 0                       |
| File Management Utility              | Permette di trasmettere e di salvare un documento acquisito nella cartella di rete selezionata.                                                                                                    |                         |
| KYOCERA Net Direct Print             | Permette di stampare un file PDF senza aprire il programma Adobe Acrobat/Reader.                                                                                                    | _                       |
| FONTS                                | Font display che permettono di utilizzare i caratteri incorporati nella periferica all'interno di un'applicazione software.                                                                                                    | 0                       |

#### 🚫 ΝΟΤΑ

- L'installazione del software in Windows può essere eseguita da utenti che accedono con privilegi di amministratore.
- Per poter utilizzare la funzionalità fax del sistema, occorre installare il modulo fax opzionale.
- Il driver WIA e KX XPS DRIVER non possono essere installati in Windows XP.

## Installazione del software in Windows

#### Installazione rapida

La procedura descrive un esempio di installazione del software in Windows 8.1 con il metodo [Installazione rapida]. Per i dettagli sull'Installazione personalizzata, vedere:

➡ Installazione personalizzata (pagina 2-51)

#### 1 Inserire il DVD nel lettore.

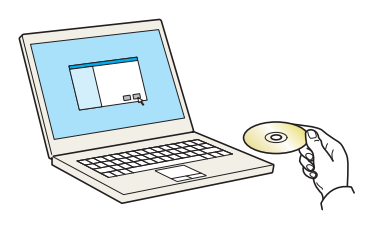

#### 🚫 ΝΟΤΑ

- L'installazione del software in Windows può essere eseguita da utenti che accedono con privilegi di amministratore.
- Se si apre la finestra di dialogo "Installazione guidata nuovo hardware", selezionare [Annulla].
- Se compare la schermata Autorun, fare clic su [Eseguire setup.exe].
- Se si apre la finestra di gestione account utente, fare clic su [Sì] ([Consenti]).

#### 2 Visualizzare la schermata.

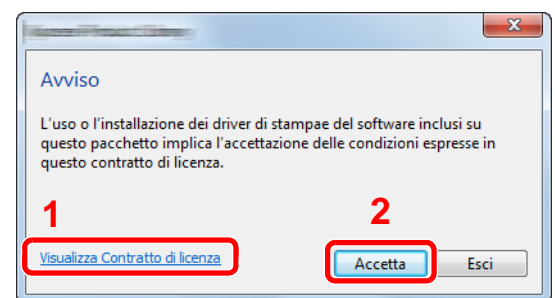

- 1 Fare clic su [Visualizza Contratto di licenza] e leggere il Contratto di licenza.
- 2 Fare clic su [Accetta].
- **3** Selezionare [Installazione rapida].

Installare il software.

| Selezionare il dispo                                       | sitivo da aggiungere.                                               | - 1              | Cerca dispositivi                                    |
|------------------------------------------------------------|---------------------------------------------------------------------|------------------|------------------------------------------------------|
| Dispositivo                                                |                                                                     | Dettagli         |                                                      |
| -                                                          |                                                                     |                  |                                                      |
|                                                            |                                                                     |                  |                                                      |
|                                                            |                                                                     |                  |                                                      |
|                                                            |                                                                     |                  |                                                      |
|                                                            |                                                                     |                  |                                                      |
|                                                            |                                                                     |                  |                                                      |
|                                                            |                                                                     |                  |                                                      |
|                                                            |                                                                     |                  |                                                      |
|                                                            |                                                                     |                  |                                                      |
|                                                            |                                                                     |                  |                                                      |
| dispositivi                                                |                                                                     |                  | 🚳 Impostazioni di comunicazione 🛛                    |
| t dispositivi<br>Usa nome host cor                         | me nome porta                                                       |                  | 👧 Impostazioni di comunicazione   (                  |
| ? dispositivi<br>Usa nome host cor<br>Selezionare le funzi | me nome porta<br>oni da utilizzare con questo dispor                | sitivo. <b>2</b> | Impostazioni di comunicazione     (                  |
| 2 dispositivi<br>Usa nome host cor<br>Selezionare le funzi | me nome porta<br>oni da utilizzare con questo dispo                 | sitivo. <b>2</b> | 🚯 Impostazioni di comunicazione   (                  |
| 2 dispositivi<br>Usa nome host co<br>Selezionare le funzi  | me nome porta<br>oni da utilizzare con questo dispo<br>Constitución | itivo. <b>2</b>  | 🚯 Impostazioni di comunicazione   (                  |
| 2 dispositivi<br>Usa nome host con<br>Selezionare le funzi | me nome porta<br>oni da utilizzare con questo dispo                 | aitivo. <b>2</b> | 🚯 Impostazioni di comunicazione   (                  |
| 2 dispositivi<br>Usa nome host con<br>Selezionare le funzi | me nome porta<br>oni da utilizzare con questo dispo                 | sitvo. <b>2</b>  | 🗞 Impostazioni di comunicazione   (                  |
| 2 dispositivi<br>Usa nome host con<br>Selezionare le funzi | me nome porta<br>oni da utilizzare con questo dispo                 | sitvo. 2         | 🚯 Impostazioni di comunicazione   (                  |
| 2 dispositivi<br>Usa nome host cor<br>Selezionare le funzi | me nome porta<br>oni da utilizzare con questo dispo<br>Occasiono    | sitvo. <b>2</b>  | $\mathbb{Q}_{0}$ Importazioni di comunicazione $ $ ( |
| 2 dispositivi<br>Usa nome host coi<br>Selezionare le funzi | me nome porta<br>oni da utilizzare con questo dispo                 | ativo. <b>2</b>  | Mysetzsioni di comunicazione   (                     |

Si può anche selezionare [**Usa nome host per il nome porta**] e configurare l'utilizzo del nome host della porta TCP/IP standard. (Non è consentito l'utilizzo di una connessione USB).

#### **IMPORTANTE**

Se è abilitato Wi-Fi o Wi-Fi Direct, specificare l'indirizzo IP per il nome della porta. È possibile che l'installazione non vada a buon fine se si specifica il nome host.

#### 💽 ΝΟΤΑ

- Il sistema può essere rilevato solo se è acceso. Se il computer non riesce a rilevare il sistema, controllare che la periferica sia collegata al computer tramite un cavo di rete o USB e che sia accesa, quindi fare clic su C (Ricaricare).
- Se si apre la finestra di protezione di Windows, fare clic su [Installa il software del driver].
- Per installare Status Monitor su versioni Windows precedenti a Windows 8, occorre dapprima installare Microsoft .NET Framework 4.0.

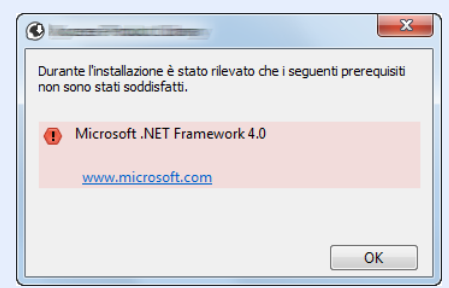

#### 5 Terminare l'installazione.

| software è pronto per l'uso.     |            |
|----------------------------------|------------|
|                                  | Dette de   |
| Prodotti                         | Dettaglio  |
|                                  | Installato |
| Contraction of the second second | Installato |
|                                  | Installato |
| FONIS                            | Installato |
| V Uninstaller                    | Installato |
|                                  |            |
|                                  |            |
|                                  |            |
| 🕫 🥅 🍘 Stampa una pagina di I     | prova      |
| - William antifican ausanti      |            |
| Apinta notifica eventi           |            |
| 🗉 📝 🎲 Mostra scheda Stampa       | veloce     |
|                                  |            |
|                                  |            |

Quando compare "**Software pronto all'uso**", si può utilizzare il software. Per stampare una pagina di prova, attivare la casella di spunta "**Stampa pagina di prova**" e selezionare la periferica.

Fare clic su [Fine] per uscire dalla procedura guidata.

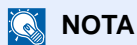

Se in Windows XP è stata selezionata l'opzione [**Impostazioni dispositivo**] dopo aver fatto clic su [**Fine**] si apre la finestra di dialogo delle impostazioni dispositivo. Configurare le impostazioni delle opzioni installate sulla periferica. Al termine dell'installazione si possono configurare le impostazioni dispositivo.

Printer Driver User Guide

Se viene visualizzato un messaggio che invita l'utente a riavviare il sistema, riavviare il computer seguendo le indicazioni visualizzate. Con questa operazione termina la procedura di installazione del driver di stampa.

Per installare il driver TWAIN, proseguire con la configurazione di:

Configurazione del driver TWAIN (pagina 2-58)

#### Installazione personalizzata

La procedura descrive un esempio di installazione del software in Windows 8.1 con il metodo [Installazione personalizzata].

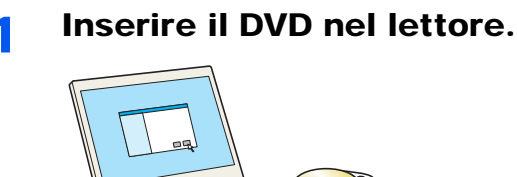

#### ΝΟΤΑ

- L'installazione del software in Windows può essere eseguita da utenti che accedono con privilegi di amministratore.
- Se si apre la finestra di dialogo "Installazione guidata nuovo hardware", selezionare [Annulla].
- Se compare la schermata Autorun, fare clic su [Eseguire setup.exe].
- Se si apre la finestra di gestione account utente, fare clic su [Sì] ([Consenti]).

#### 7 Visualizzare la schermata.

| Martin Product Children                                                                                        | X                                                                   |
|----------------------------------------------------------------------------------------------------|---------------------------------------------------------------------|
| Avviso                                                                                                    |                                                                     |
| L'uso o l'installazione dei driver di s<br>questo pacchetto implica l'accettaz<br>questo contratto di licenza. | tampae del software inclusi su<br>ione delle condizioni espresse in |
| 1                                                                                                    | 2                                                                   |
| <u>Visualizza Contratto di licenza</u>                                                                         | Accetta Esci                                                        |
|                                                                                                    |                                                                     |

- Fare clic su [Visualizza Contratto di licenza] e leggere il Contratto di licenza.
- 2 Fare clic su [Accetta].
- **3** Selezionare [Installazione personalizzata].

#### Installare il software.

1 Selezionare il dispositivo da installare.

| Accession in the local of            |                                           |                        |                |            |     |                 |          |   |
|--------------------------------------|-------------------------------------------|------------------------|----------------|------------|-----|-----------------|----------|---|
| Aggiun                               | izione personaliz<br>ge più dispositivi e | zata<br>utility di sta | ampa           |            |     | Prodotti da in: | stallare |   |
| river                                | Utility                                   |                        |                |            |     |                 |          |   |
| ispositivi                           |                                           |                        |                |            | ٢   |                 |          |   |
| Dispositivo                          |                                           | Dettagli               |                |            |     |                 |          |   |
| 66                                   |                                           |                        |                |            |     | 0               |          |   |
|                                      |                                           |                        |                |            | J   | 2               |          |   |
|                                      |                                           |                        |                |            |     |                 |          |   |
|                                      |                                           |                        |                |            |     |                 |          |   |
|                                      |                                           |                        |                |            |     |                 |          |   |
|                                      |                                           |                        |                |            |     |                 |          |   |
| di 2 dispositivi s                   | elezionati 🚯 Imposta                      | zioni di comuni        | i 🕂 Aggiungi c | lispositiv | c   |                 |          |   |
| di 2 dispositivi s<br>river<br>Nome  | elezionati 🔊 imposta                      | zioni di comuni        | i 🕂 Aggiungi c | lispositiv | C   |                 |          |   |
| di 2 dispositivi s<br>river<br>Nome  | elezionati 🚯 Imposta<br>Descrizione       | zioni di comuni        | i 🕂 Aggiungi c | lispositiv | C   |                 |          |   |
| di 2 dispositivi s<br>rriver<br>Nome | elezionati 🚯 Imposta<br>Descrizione       | zioni di comuni        | i 🕂 Aggiungi c | lispositiv | C → |                 |          |   |
| di 2 dispositivi s<br>river<br>Nome  | elezionati 🚯 Imposta<br>Descrizione       | zioni di comuni        | i 🕂 Aggiungi c | lispositiv | C   |                 |          |   |
| di 2 dispositivi s<br>river<br>Nome  | elezionati 🚯 Imposta<br>Descrizione       | zioni di comuni        | i 🕂 Aggiungi c | lispositiv | C + |                 |          |   |
| di 2 dispositivi s<br>rriver<br>Nome | elezionati 🚯 Imposta<br>Descrizione       | zioni di comuni        | i 🕂 Aggiungi c | lispositiv | C + |                 |          |   |
| di 2 dispositivi s<br>rriver<br>Nome | elezionati 🚯 Imposta<br>Descrizione       | zioni di comuni        | i 🕂 Aggiungi c | lispositiv | C   | 0 elementi      |          | Ō |

#### 

Se è abilitato Wi-Fi o Wi-Fi Direct, specificare l'indirizzo IP per il nome della porta. È possibile che l'installazione non vada a buon fine se si specifica il nome host.

#### ΝΟΤΑ

- Il sistema può essere rilevato solo se è acceso. Se il computer non riesce a rilevare il sistema, controllare che la periferica sia collegata al computer tramite un cavo di rete o USB e che sia accesa, quindi fare clic su C (Ricaricare).
- Se il dispositivo desiderato non è presente tra quelli visualizzati, premere [Aggiungi dispositivo personalizzato] per selezionare direttamente il dispositivo.
- 2 Selezionare il driver da installare.

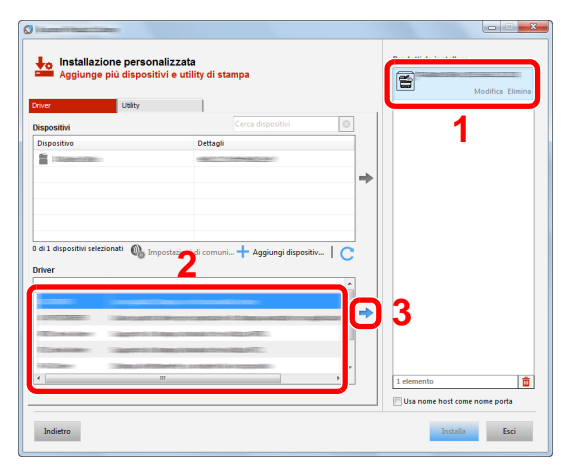

3 Selezionare la scheda [Utility] e l'utility da installare.

| Driver                                   | Utility                                                                                                    |                                |                    |          | 8               | Modifica Elim<br>Modifica Elim |
|------------------------------------------|----------------------------------------------------------------------------------------------------|--------------------------------|--------------------|----------|-----------------|--------------------------------|
| Mana -                                   | Derminiana                                                                                                    |                                |                    | <br>л II |                 |                                |
| COLUMN PLANTS OF                         |                                                                                                    |                                |                    |          |                 |                                |
| The Local Distance                       | 100000010                                                                                                    |                                | plotte to standers |          |                 |                                |
| and the second second second second      | Contractor of the                                                                                              |                                |                    |          |                 |                                |
| CONTRACTOR OF                            | and a second second second second second second second second second second second second second second second | and the Constant of the second |                    |          |                 |                                |
|                                          |                                                                                                    |                                |                    | ⇒        | 2               |                                |
|                                          |                                                                                                    | ~                              |                    |          | 3               |                                |
|                                          |                                                                                                    | 2                              |                    |          |                 |                                |
|                                          |                                                                                                    | _                              |                    |          |                 |                                |
|                                          |                                                                                                    |                                |                    |          |                 |                                |
|                                          |                                                                                                    |                                |                    |          |                 |                                |
|                                          |                                                                                                    |                                |                    |          |                 |                                |
|                                          |                                                                                                    |                                |                    |          |                 |                                |
|                                          |                                                                                                    |                                |                    |          |                 |                                |
| <ul> <li>≮</li> <li>S utility</li> </ul> |                                                                                                    | m                              |                    |          | 2 elementi      |                                |
| Junity                                   |                                                                                                    |                                |                    |          | 🕅 Usa nome host | come nome porta                |

4 Fare clic su [Installa].

| 0                                                                                                    |                                                                  |          |                        |                  |
|----------------------------------------------------------------------------------------------------|------------------------------------------------------------------|----------|------------------------|------------------|
| Aggiun                                                                                                    | azione personalizzata<br>ıge più dispositivi e utility di stampa |          | Prodotti da installare | Modifica Elimina |
| Driver<br>Utility                                                                                                    | Utity                                                            |          |                        | Modifica Elimina |
| Nome                                                                                                    | Descrizione                                                      |          | FONTS                  | Elimina          |
| Conception of the local division of the local division of the loca |                                                                  |          |                        |                  |
|                                                                                                    | Se Mile " dag na later da constitution                           |          |                        |                  |
|                                                                                                    |                                                                  | -        |                        |                  |
|                                                                                                    |                                                                  |          |                        |                  |
|                                                                                                    |                                                                  |          |                        |                  |
|                                                                                                    |                                                                  |          |                        |                  |
|                                                                                                    |                                                                  |          |                        |                  |
| 4 utility                                                                                                    | m                                                                | <u>'</u> | 3 elementi             | e nome porta     |
| Indietro                                                                                                    |                                                                  |          | Installa               | Esci             |

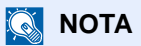

Per installare Status Monitor su versioni Windows precedenti a Windows 8, occorre dapprima installare Microsoft .NET Framework 4.0.

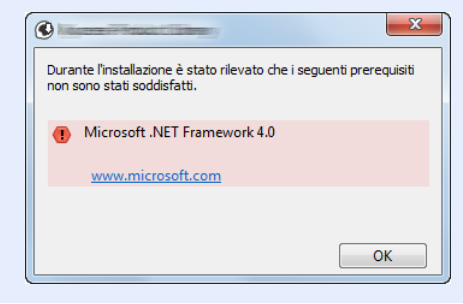

5 Terminare l'installazione.

| And a second of the second of the second second sec |            |
|----------------------------------------------------------------------------------------------------|------------|
| lerminato                                                                                                    |            |
| software è pronto per l'uso.                                                                                                    |            |
| Prodotti                                                                                                    | Dettaglio  |
|                                                                                                    | Installato |
| ✓ FONTS                                                                                                    | Installato |
| ✓ Uninstaller                                                                                                    | Installato |
|                                                                                                    |            |
|                                                                                                    |            |
|                                                                                                    |            |
|                                                                                                    |            |
|                                                                                                    |            |
| 🗉 🗐 🎲 Stampa una pagina di prova                                                                                                    |            |
| 🗉 🗹 🎲 Abilita notifica eventi                                                                                                    |            |
| Westra scheda Stampa veloce                                                                                                    |            |
|                                                                                                    |            |
|                                                                                                    |            |
|                                                                                                    |            |
|                                                                                                    | Fine       |

Quando compare "**Software pronto all'uso**", si può utilizzare il software. Per stampare una pagina di prova, attivare la casella di spunta "**Stampa pagina di prova**" e selezionare la periferica.

Fare clic su [Fine] per uscire dalla procedura guidata.

#### ΝΟΤΑ

Se in Windows XP è stata selezionata l'opzione [**Impostazioni dispositivo**], dopo aver fatto clic su [**Fine**] si apre la finestra di dialogo delle impostazioni dispositivo. Configurare le impostazioni delle opzioni installate sulla periferica. Al termine dell'installazione si possono configurare le impostazioni dispositivo.

#### Printer Driver User Guide

Se viene visualizzato un messaggio che invita l'utente a riavviare il sistema, riavviare il computer seguendo le indicazioni visualizzate. Con questa operazione termina la procedura di installazione del driver di stampa.

Per installare il driver TWAIN, proseguire con la configurazione di:

<u>Configurazione del driver TWAIN (pagina 2-58)</u>

## Disinstallazione del software

Attenersi alla seguente procedura per rimuovere il software dal computer.

#### 阈 ΝΟΤΑ

La rimozione del software in Windows può essere eseguita da utenti che accedono con privilegi di amministratore.

#### Visualizzare la schermata.

Fare clic su [**Cerca**] in Accessi, quindi immettere "Disinstalla Kyocera Product Library" nella casella di ricerca. Selezionare [**Disinstalla Kyocera Product Library**] nell'elenco dei risultati.

#### 💽 ΝΟΤΑ

In Windows 7, fare clic sul menu [Start] di Windows e selezionare [Tutti i programmi], [Kyocera] e [Disinstalla Kyocera Product Library] per eseguire la disinstallazione guidata.

#### **2** Disinstallare il software.

Attivare la casella di spunta accanto al software che si desidera rimuovere.

| KYOCERA                                                                              |   |
|--------------------------------------------------------------------------------------|---|
| Disinstallazione guidata del software                                                |   |
| Prima di continuare chiudere tutte le applicazioni.                                  |   |
| La procedura guidata consente di disinstallare il software per il sistema di stampa. |   |
| Seleziona tutti                                                                      |   |
|                                                                                      |   |
|                                                                                      |   |
|                                                                                      |   |
|                                                                                      |   |
|                                                                                      |   |
|                                                                                      |   |
|                                                                                      |   |
|                                                                                      |   |
|                                                                                      |   |
|                                                                                      | 2 |
|                                                                                      | 2 |

#### **3** Terminare la procedura di rimozione.

Se viene visualizzato un messaggio che invita l'utente a riavviare il sistema, riavviare il computer seguendo le indicazioni visualizzate. La procedura di disinstallazione del software è terminata.

#### 💽 ΝΟΤΑ

- È anche possibile disinstallare il software utilizzando la Product Library.
- Nella schermata Product Library, fare clic su [**Disinstalla**] e seguire le istruzioni visualizzate per disinstallare il software.

## Installazione del software su computer Mac

Si può utilizzare la funzionalità di stampa del sistema anche su computer Mac.

#### 阈 ΝΟΤΑ

- L'installazione del software in ambiente Mac OS può essere eseguita da utenti che accedono con privilegi di amministratore.
- Quando si stampa da un computer Macintosh, impostare [KPDL] o [KPDL(Auto)].
- ➡ Stampante (pagina 8-43)
- Se per il collegamento si utilizza il protocollo Bonjour, abilitare Bonjour nelle impostazioni di rete del sistema.
  - ➡ Bonjour (pagina 8-59)

1

- Sulla schermata di Autenticazione, immette il nome e la password utilizzati per accedere al sistema operativo.
- Per la stampa AiPrint, non è necessario installare il software.

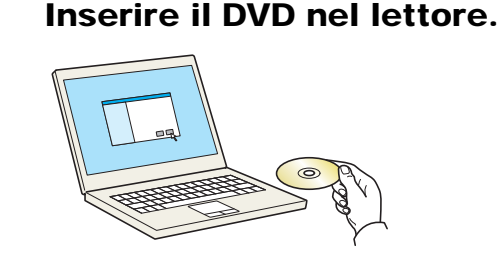

Fare doppio clic sull'icona [Kyocera].

#### 2 Visualizzare la schermata.

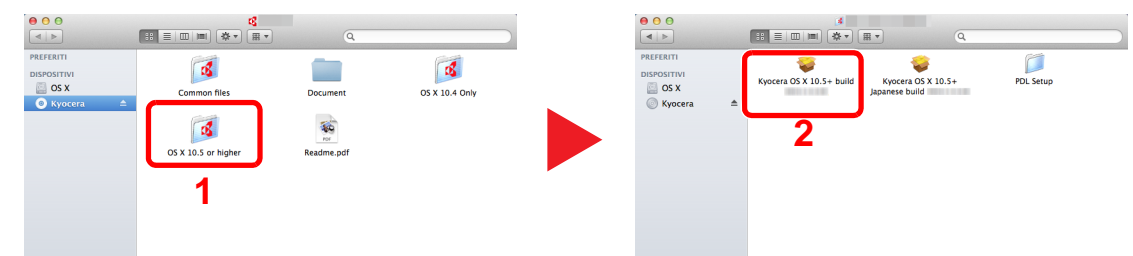

Fare doppio clic su [Kyocera OS X x.x] in funzione della versione Mac OS installata.

#### 3 Installare il driver di stampa.

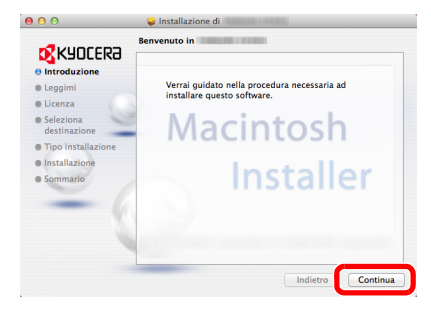

Installare il driver di stampa seguendo le istruzioni visualizzate dal software di installazione.

Con questa operazione termina la procedura di installazione del driver di stampa.

Se si utilizza una connessione USB, il sistema viene riconosciuto e collegato automaticamente.

Se si utilizza una connessione IP, si devono configurare le impostazioni di seguito indicate.

#### **1** Configurare la stampante.

1 Aprire Preferenze di Sistema e aggiungere la stampante.

|                               | Mostra tutte                                   | )                    |                           |                   |                        | Q                   |                       |
|-------------------------------|------------------------------------------------|----------------------|---------------------------|-------------------|------------------------|---------------------|-----------------------|
| Personale                     | Scrivania e<br>Salvaschermo                    | Dock                 | Mission<br>Control        | Lingua<br>e Testo | Sicurezza<br>e Privacy | Q<br>Spotlight      | Accesso<br>Universale |
| Hardware<br>CD e DVD          | Monitor                                        | Risparmio<br>Energia | Tastiera                  | Mouse             | Trackpad               | Stampa e<br>Scanner | suono Suono           |
| Internet e                    | Wireless<br>@<br>Mail, Contatti<br>e Calendari | MobileMe             | Network                   | Bluetooth         | Condivisione           | 1                   |                       |
| Sistema<br>Utenti e<br>gruppi | Controlli<br>Censura                           | Data e Ora           | Aggiornamento<br>Software | Voce              | (O)<br>Time Machine    | Disco di Avvio      |                       |
|                               |                                                |                      |                           |                   |                        |                     |                       |

2 Selezionare [Default] e fare clic sulla voce che appare nel campo "Nome".

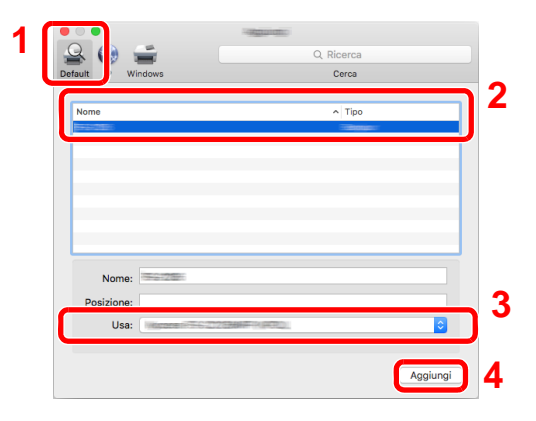

#### ΝΟΤΑ

Quando si utilizza la connessione IP, fare clic sull'icona IP per avviare la connessione IP quindi inserire il nome host e l'indirizzo IP. In "Nome" comparirà automaticamente il numero che è stato immesso in corrispondenza di "Indirizzo". Modificarlo, se necessario.

3 Selezionare le opzioni disponibili per la periferica.

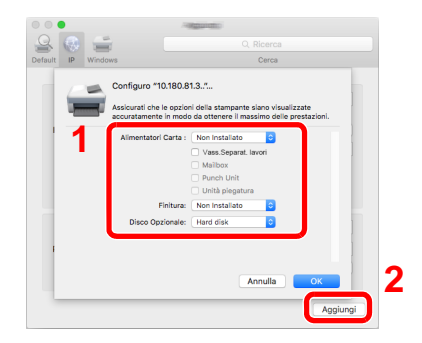

4 La periferica selezionata viene aggiunta.

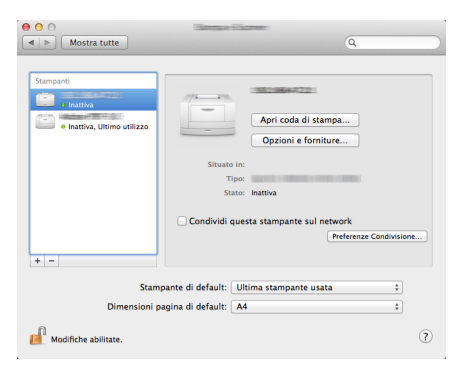

## **Configurazione del driver TWAIN**

Registrare la periferica in Driver TWAIN. Le istruzioni qui riportate sono quelle visualizzate sulle schermate di Windows 8.1.

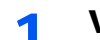

#### Visualizzare la schermata.

1 Fare clic su [**Cerca**] in Accessi, quindi immettere "TWAIN Driver Setting" nella casella di ricerca. Selezionare [**TWAIN Driver Setting**] nell'elenco di ricerca.

#### 💽 ΝΟΤΑ

In Windows 7, fare clic sul tasto [**Start**] di Windows e selezionare [**Tutti i programmi**], [**Kyocera**] quindi [**TWAIN Driver Setting**]. Si apre la schermata TWAIN Driver.

2 Fare clic su [Aggiungi].

| Nome | Modello | Aggiungi              |
|------|---------|-----------------------|
|      |         | Elimina               |
|      |         | Modifica              |
|      |         | Imposta come predefin |

#### 2

#### Configurare il Driver TWAIN.

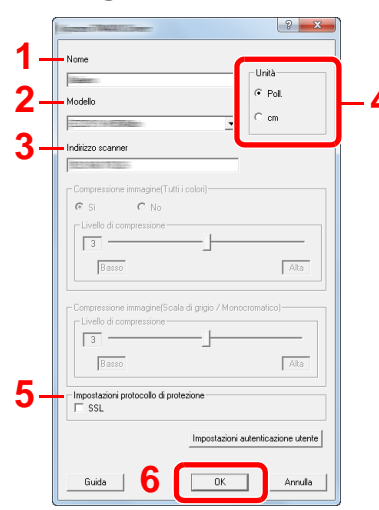

- 1 Immettere il nome del sistema.
- 2 Selezionare il sistema dall'elenco.
- 3 Immettere l'indirizzo IP della periferica o il nome host.
- 4 Impostare l'unità di misura.
- 5 Quando si utilizza il protocollo SSL, attivare la casella di spunta accanto a SSL.
- 6 Fare clic su [**OK**].

#### 💽 ΝΟΤΑ

Se non si conosce l'indirizzo IP del sistema o il nome host, rivolgersi all'amministratore.

### **3** Completare la registrazione.

|   | Nome    | Modello      | Aggiungi             |
|---|---------|--------------|----------------------|
| ~ | P5 3840 | ITS IMMINITY | Elimina              |
|   |         |              | Modifica             |
|   |         |              | Imposta come predefi |

#### ΝΟΤΑ

Fare clic su [**Elimina**] per eliminare la periferica aggiunta. Fare clic su [**Modifica**] per modificare i nomi.

## **Configurazione del driver WIA**

Registrare la periferica in Driver WIA. Le istruzioni qui riportate sono quelle visualizzate sulle schermate di Windows 8.1.

#### Visualizzare la schermata.

1 Fare clic su [**Cerca**] in Accessi, quindi immettere "Visualizza scanner e fotocamere" nella casella di ricerca. Nell'elenco di ricerca, fare clic su [**Visualizza scanner e fotocamere**]; si aprirà la schermata Scanner e fotocamere digitali.

#### 💽 ΝΟΤΑ

In Windows 7, fare clic sul tasto [Start] di Windows e selezionare [Scanner ] in [Cerca programmi e file]. Nell'elenco di ricerca, fare clic su [Visualizza scanner e fotocamere]; si aprirà la schermata Scanner e fotocamere digitali.

2 Selezionare lo stesso nome della periferica in WIA Driver, quindi fare clic su [Proprietà].

|                                                                                                    | ×   |
|----------------------------------------------------------------------------------------------------|-----|
| Se il dispositivo non compare nell'elenco, verificare che sia collegato al computer e acceso,<br>quindi scegliere Aggiorna. |     |
| Scanner e fotocamere digitali                                                                                               | -   |
| WIA<br>Onver (Network)                                                                                                    |     |
| 1                                                                                                    |     |
| 2                                                                                                    |     |
| Aggiorna 🖉 Aggiungi dispositivo Profili di digitalizzazione 🏾 🦉 Propr                                                       | età |
| reference of these and references to bake or a street to a formulate                                                        |     |
| Chiu                                                                                                    | di  |

#### Configurare il Driver WIA.

|   | Generale Gestione colo Impostazioni riformazi n su |
|---|----------------------------------------------------|
| 2 | Indirizzo scanner: Nome utente accesso:            |
| 3 | Impostazioni protocollo di protezione Password SSL |
| 4 | Unità<br>Poll.                                     |
|   | 5<br>OK #mla                                       |

- 1 Fare clic sulla scheda [Impostazioni].
- 2 Immettere l'indirizzo IP della periferica o il nome host.
- 3 Quando si utilizza il protocollo SSL, attivare la casella di spunta accanto a SSL.
- 4 Impostare l'unità di misura.
- 5 Fare clic su [**OK**].

# **Controllo del contatore**

Verificare il numero di pagine stampate e digitalizzate.

**1** Visualizzare la schermata.

Tasto [Menu Sistema/Contatore] > [Contatore]

2 Controllare il contatore.

# Ulteriori operazioni preliminari per l'Amministratore

Oltre alle informazioni descritte nel presente capitolo, l'amministratore della periferica deve controllare le seguenti voci e configurare le impostazioni necessarie.

## Invio di documenti a un PC

#### Invio a una cartella condivisa (Invio a cartella (SMB))

Per inviare un documento a un PC, è necessario dapprima creare una cartella di condivisione in cui ricevere il documento sul proprio computer.

Preparazione per l'invio di un documento a una cartella condivisa in un PC (pagina 3-12)

#### Invio e-mail di immagini acquisite (Invio come E-mail)

È possibile inviare un'immagine acquisita come allegato a una e-mail.

Impostazioni e-mail (pagina 2-68)

## **Rafforzamento della protezione**

La periferica viene fornita con due utenti predefiniti registrati, uno con privilegi di Amministratore periferica e uno con privilegi di amministratore. L'accesso alla periferica come utente con privilegi di amministratore permette di configurare tutte le impostazioni; è pertanto consigliabile cambiare nome utente e password di login.

Inoltre, la periferica è dotata della funzione di autenticazione utente che può essere configurata per limitare l'accesso solo agli utenti che hanno registrato il proprio nome utente e la propria password di login.

#### → Autenticazione utente e Accounting (Accesso utenti, Job Accounting) (pagina 9-1)

| Compito                                                                                                    | Funzione                             | Pagina di<br>riferimento |
|----------------------------------------------------------------------------------------------------|--------------------------------------|--------------------------|
| Limitare gli utenti della periferica                                                                                                    | Accesso utente                       | pagina 9-2               |
|                                                                                                    | Protezione autenticazione            | pagina 9-6               |
|                                                                                                    | Reimpostazione automatica pannello   | pagina 8-73              |
|                                                                                                    | Impostazioni scheda ID <sup>*1</sup> | pagina 9-32              |
| Limitare le funzioni di base che si possono                                                                                                    | Autorizzazione locale                | pagina 9-20              |
| utilizzare.                                                                                                    | Impostaz. autoriz. gruppo            | pagina 9-21              |
|                                                                                                    | Conf. autorizzazione guest           | pagina 9-24              |
| Prevenire l'accesso di un altro utente ai documenti archiviati sulla periferica.                                                                     | Casella personalizzata               | pagina 5-49              |
| Stampare il documento memorizzato sulla<br>periferica solo nel momento in cui l'utente<br>invia il comando dal pannello comandi<br>della periferica. | Stampa remota                        | pagina 8-34              |

\*1 Si richiede l'installazione dell'opzione Card Authentication Kit.

| Compito                                                                         | Funzione                                     | Pagina di riferimento                      |  |
|---------------------------------------------------------------------------------|----------------------------------------------|--------------------------------------------|--|
| Prevenire la divulgazione dei dati                                              | Sovrascrittura dati <sup>*1</sup>            | Vedere Data Security                       |  |
| memorizzati sulla periferica.                                                   | Crittografia <sup>*1</sup>                   | Guide.                                     |  |
|                                                                                 | Funzioni di crittografia PDF                 | pagina 6-75                                |  |
| Cancellare completamente i dati presenti sul sistema prima del suo smaltimento. | Cancellazione dei dati                       | pagina 8-70                                |  |
| Registrare la cronologia delle attività degli                                   | Impostazioni Cronologia login                | pagina 8-48                                |  |
| utenti.                                                                         | Impostazioni Cronologia registro dispositivo | pagina 8-49                                |  |
|                                                                                 | Registro errori comunicazione protetta       | pagina 8-50                                |  |
| Proteggere la trasmissione da                                                   | IPP su SSL                                   | pagina 8-61                                |  |
| intercettazioni e intercettazioni telefoniche                                   | HTTPS                                        | pagina 8-61                                |  |
|                                                                                 | Sicurezza LDAP                               | Vedere Command<br>Center RX User<br>Guide. |  |
|                                                                                 | Sicurezza SMTP                               | pagina 8-59                                |  |
|                                                                                 | Sicurezza POP3                               | pagina 8-59                                |  |
|                                                                                 | TX crittografata FTP                         | pagina 6-79                                |  |
|                                                                                 | Enhanced WSD (SSL)                           | pagina 8-62                                |  |
|                                                                                 | IPSec                                        | pagina 8-59                                |  |
|                                                                                 | SNMPv3                                       | pagina 8-62                                |  |
| Verificare il software installato sulla<br>periferica.                          | Verifica software                            | pagina 8-70                                |  |

\*1 Si richiede il Data Security Kit opzionale.

# **Command Center RX**

Se il sistema è collegato alla rete si possono configurare i vari parametri utilizzando Command Center RX.

Questa sezione spiega come accedere a Command Center RX e come modificare le impostazioni di protezione e il nome host.

#### Command Center RX User Guide

#### 💽 ΝΟΤΑ

Per l'accesso completo alle funzioni delle pagine di Command Center RX, immettere Nome utente e Password, quindi fare clic su [**Login**]. L'immissione della password amministratore predefinita permette all'utente di accedere a tutte le pagine, comprese le schermate Casella documenti, Rubrica e Impostazioni nel menu di navigazione. L'impostazione predefinita in fabbrica per l'utente predefinito con privilegi di amministratore è la seguente. (Per nome utente e password di accesso rispettare le maiuscole e le minuscole).

| Nome utente accesso: | Admin |
|----------------------|-------|
| Password di accesso: | Admin |

Le impostazioni che l'amministratore e gli utenti generici possono configurare in Command Center RX sono le seguenti.

| Impostazione                  | Descrizione                                                                                                    | Ammini-<br>stratore | Utente<br>generico |
|-------------------------------|----------------------------------------------------------------------------------------------------|---------------------|--------------------|
| Informazioni<br>dispositivo   | Si può controllare la struttura della periferica.                                                                                                    | 0                   | 0                  |
| Stato lavoro                  | Visualizza tutte le informazioni relative alla periferica, compresi i lavori<br>di stampa e scansione, i lavori di archiviazione, i lavori programmati e la<br>cronologia del registro dei lavori. | 0                   | 0                  |
| Casella<br>Documenti          | Si possono aggiungere o eliminare le caselle documenti, oppure si possono eliminare i documenti presenti in una casella documenti.                                                                 | 0                   | ⊖ <sup>*1</sup>    |
| Rubrica                       | Si possono creare, modificare o eliminare indirizzi e gruppi di indirizzi.                                                                                                    | 0                   | <b>○</b> *1        |
| Impostazioni<br>dispositivo   | Si possono configurare le impostazioni avanzate della periferica.                                                                                                    | 0                   | _                  |
| Impostazioni di<br>funzione   | Si possono configurare le impostazioni funzione avanzate.                                                                                                    | 0                   |                    |
| Impostazioni di<br>rete       | Si possono configurare le impostazioni avanzate di rete.                                                                                                    | 0                   |                    |
| Impostazioni di<br>protezione | Si possono configurare le impostazioni avanzate di protezione.                                                                                                    | 0                   | _                  |
| Impostazioni di gestione      | Si possono configurare le impostazioni avanzate di gestione.                                                                                                    | 0                   | _                  |

\*1 L'utente collegato potrebbe non essere in grado di configurare alcune impostazioni, in funzione dei permessi a lui attribuiti.

#### 阈 ΝΟΤΑ

Per poter utilizzare la funzionalità fax del sistema, occorre installare il modulo fax opzionale. In guesta guida, sono state omesse le informazioni relative alle impostazioni FAX.

Guida alle funzioni FAX

## Accesso a Command Center RX

#### Visualizzare la schermata.

- 1 Avviare il browser Web.
- 2 Nella barra Indirizzo o Percorso, inserire l'indirizzo IP del sistema o il nome host.

Fare clic sulle seguenti opzioni per controllare l'indirizzo IP e il nome host del sistema.

[Informazioni dispositivo] nella schermata Home > [Identificazione/Rete cablata]

Esempi: https://10.180.81.3/ (per indirizzo IP) https://MFP001 (dove "MFP001" è il nome host)

| C C K http://192.168.0.188/             | )                                              |                           | م                                       | - □ × |
|-----------------------------------------|------------------------------------------------|---------------------------|-----------------------------------------|-------|
| & KYOCERA<br><b>Comm</b>                | and Center <b>R</b>                            |                           |                                         | ^     |
| Home                                    | Italiano 🗸                                     | Refresh<br>automatico     | Ultimo aggior. :<br>2013/11/19 18:42:41 | C     |
| Login Admin Nome utente Password Accedi | Stato dispositivo Periferica Stampante Scanner | Stato<br>Sosper<br>Pronto | nsione in corso                         | ł     |
| Informazioni dispositivo                | FAX                                            | Pronto                    |                                         |       |
| Stato lavoro                            | Messaggio di stato                             | Ready                     |                                         |       |
|                                         | Utilizzo pannello comandi                      |                           |                                         |       |

La pagina web visualizza delle informazioni di base sul sistema e su Command Center RX nonché il loro stato corrente.

#### 阈 ΝΟΤΑ

Se viene visualizzato il messaggio "Vi è un problema con il certificato di sicurezza di questo sito web", configurare il certificato.

#### Command Center RX User Guide

È comunque possibile proseguire con l'operazione anche senza configurare il certificato.

#### 2 Configurare la funzione.

Sulla barra di navigazione, visualizzata sul lato sinistro, selezionare una categoria.

#### 💽 ΝΟΤΑ

Per l'accesso completo alle funzioni delle pagine di Command Center RX, immettere Nome utente e Password, quindi fare clic su [Login]. L'immissione della password amministratore predefinita permette all'utente di accedere a tutte le pagine, comprese le schermate Casella documenti, Rubrica e Impostazioni nel menu di navigazione. L'impostazione predefinita in fabbrica per l'utente predefinito con privilegi di amministratore è la seguente. (Per nome utente e password di accesso rispettare le maiuscole e le minuscole).

| Nome utente accesso: | Admin |
|----------------------|-------|
| Password di accesso: | Admin |

## Modifica delle impostazioni di protezione

#### Visualizzare la schermata.

- 1 Avviare il browser Web.
- 2 Nella barra Indirizzo o Percorso, inserire l'indirizzo IP del sistema o il nome host.
   Fare clic sulle seguenti opzioni per controllare l'indirizzo IP e il nome host del sistema.
   [Informazioni dispositivo] nella schermata Home > [Identificazione/Rete cablata]
- 3 Accedere con privilegi di amministratore.

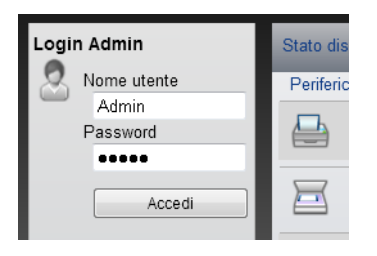

L'impostazione predefinita in fabbrica per l'utente predefinito con privilegi di amministratore è la seguente. (Per nome utente e password di accesso rispettare le maiuscole e le minuscole).

Nome utente accesso: Admin Password di accesso: Admin

4 Fare clic su [Impostazioni di protezione].

#### **2** Configurare le impostazioni di protezione.

Nel menu [Impostazioni di protezione] selezionare l'impostazione da configurare.

|          | Home                                            |        | Impostazioni di protezione<br>dispositivo | : Protezione | Ultimo aggior.:<br>2014/12/23 10:24:15 | C |
|----------|-------------------------------------------------|--------|-------------------------------------------|--------------|----------------------------------------|---|
| 2        | Admin                                           |        |                                           |              |                                        |   |
|          | Disconnetti                                     | Impos  | tazioni protezione dispositivo            |              |                                        |   |
|          |                                                 | Bloc   | cco interfaccia                           |              |                                        |   |
|          | Informazioni<br>dispositivo                     | > Re   | ete :                                     | Fare riferin | nento a questo link. <u>Protocollo</u> |   |
|          | Stato lavoro                                    | > Di   | spositivo USB :                           | O Blocca     | Sblocca                                |   |
| -        | Casella Documenti                               | > Ho   | ost USB :                                 | O Blocca     | <ul> <li>Sblocca</li> </ul>            |   |
|          | Rubrica                                         | > Su   | upporto USB :                             | O Blocca     | Sblocca                                |   |
| Ð        | Impostazioni<br>dispositivo                     | > Int  | terfaccia opzionale 2 :                   | ) Blocca     | <ul> <li>Sblocca</li> </ul>            |   |
| -        | Impostazioni di<br>funzione                     | > Bloc | cca pannello di controllo                 |              |                                        |   |
| B        | Impostazioni di<br>rete                         | > Pa   | annello comandi :                         | Sblocca      | ~                                      | ] |
| Ũ        | Impostazioni di<br>protezione                   | Visu   | alizza Stato/Registro                     |              |                                        |   |
| Pi<br>Pi | <u>rotezione dispositivo</u><br>rotezione invio | ,      | Visualizza Stato dettagli lav. :          | Mostra tut   | to 🗸                                   |   |
| Si       | icurezza rete                                   |        | Visualizzare registro lavori :            | Mostra tut   | to 🗸                                   |   |

#### 底 NOTA

Per i dettagli sulle impostazioni riguardanti i certificati, vedere:

Command Center RX User Guide

## Modifica delle informazioni dispositivo

#### Visualizzare la schermata.

- 1 Avviare il browser Web.
- 2 Nella barra Indirizzo o Percorso, inserire l'indirizzo IP del sistema o il nome host.
   Fare clic sulle seguenti opzioni per controllare l'indirizzo IP e il nome host del sistema.
   [Informazioni dispositivo] nella schermata Home > [Identificazione/Rete cablata]
- 3 Accedere con privilegi di amministratore.

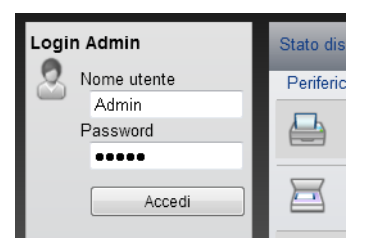

L'impostazione predefinita in fabbrica per l'utente predefinito con privilegi di amministratore è la seguente. (Per nome utente e password di accesso rispettare le maiuscole e le minuscole).

| Nome utente accesso: | Admin |
|----------------------|-------|
| Password di accesso: | Admin |

4 Nel menu [Impostazioni dispositivo], fare clic su [Sistema].

| home C                           | Impostazioni dispositivo : Sistema | Ultimo aggior.:<br>2016/03/09 16:18:36 | ) ^ |
|----------------------------------|------------------------------------|----------------------------------------|-----|
| Admin                            |                                    |                                        |     |
| Disconnetti                      | postazioni di sistema              |                                        |     |
|                                  | Informazioni dispositivo           | 3                                      |     |
|                                  | *Nome host :                       | KM250DD3                               |     |
| dispositivo >                    | Numero d'identificazione :         |                                        |     |
| Stato lavoro                     | Posizione :                        |                                        |     |
|                                  | Generali                           |                                        |     |
| Casella Documenti >              | Lingua :                           | Italiano 🗸                             |     |
| Rubrica >                        | Layout tastiera software :         | QWERTY V                               |     |
| Impostazioni J                   | Tipo di tastiera USB :             | US-Inglese V                           |     |
| Carta/Alimentazione/             | Accomuna A4/Letter :               | ● On ○ Off                             |     |
| Uscita                           | Misura :                           | 🔿 mm 💿 pollici                         |     |
| Documento originale<br>Risparmio | Limite preimpostato :              | 999 Copie (1 - 999)                    |     |
| energia/Timer                    | Schermata predefinita :            | Home V                                 |     |
| /> <u>Sistema</u>                | Schermata pred (Invia) :           | Destinazione V                         |     |
| 🗔 Impostazioni di                | Rubrica predefinita :              | Rubrica periferica 🗸                   | ~   |

2

#### Specificare il nome host.

Immettere le informazioni dispositivo e fare clic su [Invia].

#### **IMPORTANTE**

Dopo aver modificato l'impostazione, riavviare la rete oppure spegnere/riaccendere il sistema.

Per riavviare la scheda d'interfaccia di rete, fare clic su [Reimposta] nel menu [Impostazioni di gestione], quindi fare clic su [Riavviare la rete] in "Riavvia".

## Impostazioni e-mail

Configurando le impostazioni SMTP è possibile inviare le immagini acquisite dal sistema come allegati e-mail e anche trasmettere via e-mail l'avviso di fine lavoro.

Per utilizzare questa funzione, occorre collegare il sistema a un server di posta tramite il protocollo SMTP.

Configurare anche i seguenti parametri.

- Impostazioni SMTP Voce: "Protocollo SMTP" e "Nome server SMTP" in "SMTP"
- Indirizzo del mittente per la trasmissione di e-mail dal sistema Voce: "Indirizzo mittente" in "Impostazioni di invio e-mail"
- Impostazione per limitare le dimensioni delle e-mail Voce: "Limite dim. email" in "Impostazioni di invio e-mail"

La procedura di configurazione delle impostazioni SMTP è la seguente.

#### Visualizzare la schermata.

Visualizzare la schermata Protocollo SMTP.

- 1 Avviare il browser Web.
- 2 Nella barra Indirizzo o Percorso, inserire l'indirizzo IP del sistema o il nome host.
   Fare clic sulle seguenti opzioni per controllare l'indirizzo IP e il nome host del sistema.
   [Informazioni dispositivo] nella schermata Home > [Identificazione/Rete cablata]
- 3 Accedere con privilegi di amministratore.

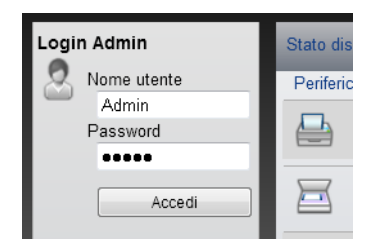

L'impostazione predefinita in fabbrica per l'utente predefinito con privilegi di amministratore è la seguente. (Per nome utente e password di accesso rispettare le maiuscole e le minuscole).

| Nome utente accesso: | Admin |
|----------------------|-------|
| Password di accesso: | Admin |

Disconnetti Impostazioni protocollo Protocolli di stampa Informazioni dispositivo \*NetBEUI : On Off > \*Dominio/Workgroup : KM-NetPrinters Stato lavoro > \*Commento : 🚝 Casella Documenti 🗲 \*LPD : On ⊖Off Rubrica > \*FTP Server (ricezione) : On ⊖Off Impostazioni dispositivo \*IPP : On Off > 631 (1 - 32767) \*Numero porta : Impostazioni di funzione > \*IPP su SSL : On Off 1 Hora Impostazioni di ~ Per utilizzare queste impostazioni, abilitare SSL. Sicurezza <u>Generali</u> 443 (1 - 32767) \*Numero porta : TCP/IP 2 \*Certificato IPP via SSL : Certificato dispositivo 1 Protocollo Impostazioni Impostazioni di protezione > IPP Authentication : On Off Impostazioni di gestione > \*Raw : On Off

#### 4 Nel menu [Impostazioni di rete], fare clic su [Protocollo].

#### 2 Configurare le impostazioni.

Impostare "SMTP (invio e-mail)" su [On] in "Protocolli di invio".

| SMTP (invio e-mail) :       | On                                                                 | Off                                             |
|-----------------------------|--------------------------------------------------------------------|-------------------------------------------------|
|                             | N.B. :<br>Per altre impostazio                                     | oni, fare clic qui. <u>Impostazioni e-mail</u>  |
| Sicurezza SMTP :            | Off                                                                | ~                                               |
|                             | N.B. :<br>Per utilizzare quest<br><u>rete</u>                      | e impostazioni, abilitare SSL. <u>Sicurezza</u> |
| FTP Client (trasmissione) : | On                                                                 | Off                                             |
| Numero porta :              | 21 (1-6                                                            | 5535)                                           |
| TX crittografato FTP :      | On                                                                 | <ul> <li>Off</li> </ul>                         |
|                             | N.B. :<br>Per utilizzare queste impostazioni, abilitare SS<br>rete |                                                 |
| SMB :                       | On                                                                 | Off                                             |
| Numero porta :              | 445 (1-6                                                           | (5535)                                          |
| *Scansione WSD :            | On                                                                 | Off                                             |
| Altri protocolli            |                                                                    |                                                 |
| *SNMPv1/v2c :               | On                                                                 | Off                                             |
|                             | N.B. :                                                             | ni fan die mit Innentationi CNMD                |

#### **3** Visualizzare la schermata.

Visualizzare la schermata Impostazioni e-mail.

Nel menu [Impostazioni di funzione] fare clic su [Posta elettron.].

| Disconnetti                               | Impostazioni e-mail         |                                                                                                    |  |
|-------------------------------------------|-----------------------------|----------------------------------------------------------------------------------------------------|--|
|                                           | SMTP                        |                                                                                                    |  |
| dispositivo >                             | Protocollo SMTP :           | On                                                                                                    |  |
| Stato lavoro                              |                             | N.B. :<br>Le impostazioni devono essere eseguite in SMTP (invio<br>e-mail).<br>Protocollo               |  |
| Casella Documenti 🗲                       | Nome server SMTP :          |                                                                                                    |  |
| Rubrica >                                 |                             | N.B.:<br>Per specificare il nome server dal nome del dominio,<br>impostare il server DNS. <u>TCP/IP</u> |  |
| Impostazioni                              | Numero porta SMTP :         | 25 (1- 65535)                                                                                           |  |
| Impostazioni di                           | Timeout server SMTP :       | 10 secondi                                                                                              |  |
| funzione                                  | Protocollo autenticazione : | Off 🗸                                                                                                   |  |
| Comune/Impostazioni<br>predefinite lavoro | Sicurezza SMTP :            | Off                                                                                                    |  |
| <u>Copia</u>                              |                             | N.B. :<br>Eseguire le impostazioni qui. <u>Protocollo</u>                                               |  |
| Posta elettron.                           | 2 Prova connessione :       | Prova                                                                                                   |  |
| Scansione a cartella                      | Restriz. dominio :          | Off 🗸                                                                                                   |  |
| FAX                                       |                             | Elonco domini                                                                                           |  |

#### **4** Configurare le impostazioni.

Immettere i valori nei campi "SMTP" e "Impostazioni di invio e-mail".

|      | Impostazione                   | Descrizione                                                                                                    |
|------|--------------------------------|----------------------------------------------------------------------------------------------------|
| SMTP |                                | Impostare questo protocollo per trasmettere le e-mail dalla periferica.                                                                                                    |
|      | Protocollo SMTP                | Visualizza le impostazioni del protocollo SMTP. Controllare<br>che "Protocollo SMTP" sia impostato su [ <b>On</b> ]. Se il<br>parametro è impostato su [ <b>Off</b> ], fare clic su [ <b>Protocollo</b> ] e<br>impostare il protocollo SMTP su [ <b>On</b> ]. |
|      | Nome server SMTP <sup>*1</sup> | Immettere il nome host o l'indirizzo IP del server SMTP.                                                                                                    |
|      | Numero porta SMTP              | Specificare il numero porta da utilizzare per SMTP. Il<br>numero porta predefinito è 25.                                                                                                    |
|      | Timeout server SMTP            | Specificare l'intervallo di attesa prima del time-out, in secondi.                                                                                                    |
|      | Protocollo<br>autenticazione   | Per utilizzare l'autenticazione SMTP, immettere le informazioni utente richieste.                                                                                                    |
|      | Sicurezza SMTP                 | Impostare la sicurezza SMTP.                                                                                                    |
|      |                                | Attivare la voce "Sicurezza SMTP" in "SMTP (invio e-mail)" sulla pagina [Impostazioni protocollo].                                                                                                    |
|      | Prova connessione              | Eseguire una prova per controllare che le impostazioni siano corrette senza inviare una e-mail.                                                                                                    |
|      | Restriz. dominio               | Per limitare i domini, fare clic su [ <b>Elenco domini</b> ] quindi<br>immettere i nomi domini degli indirizzi da accettare o<br>rifiutare. Si possono anche specificare le restrizioni per<br>indirizzo e-mail.                                              |

|                                         | Impostazione                     | Descrizione                                                                                                    |
|-----------------------------------------|----------------------------------|----------------------------------------------------------------------------------------------------|
| POP3                                    | Protocollo POP3                  | Non è necessario impostare i seguenti parametri se si                                                                                                    |
|                                         | Intervallo di controllo          | Impostare i seguenti parametri se si desidera abilitare la                                                                                                    |
|                                         | Esegui una volta ora             | funzione di ricezione e-mail sulla periferica.                                                                                                    |
|                                         | Restriz. dominio                 | Command Center RX User Guide                                                                                                    |
|                                         | Impostazioni utente<br>POP3      |                                                                                                    |
| Imposta-<br>zioni di<br>invio<br>e-mail | Limite dim. email                | Immettere la dimensione massima, in kilobyte, dell'e-mail<br>che è possibile inviare. Se la dimensione dell'e-mail supera<br>questo valore, viene visualizzato un messaggio di errore e<br>l'invio del messaggio e-mail viene annullato. Utilizzare<br>questa impostazione se per il server SMTP è stato<br>impostato un Limite dim. e-mail. In caso contrario,<br>immettere 0 (zero) come valore per abilitare l'invio e-mail<br>indipendentemente dal limite della dimensione. |
|                                         | Indirizzo mittente <sup>*1</sup> | Immettere l'indirizzo e-mail del mittente, come ad esempio<br>l'amministratore del sistema, in modo tale che l'eventuale<br>risposta o il messaggio di mancato recapito venga ricevuto<br>da una persona anziché dal sistema. Per l'autenticazione<br>SMTP, è necessario immettere correttamente l'indirizzo del<br>mittente. La lunghezza massima dell'indirizzo mittente è di<br>128 caratteri.                                                                                |
|                                         | Firma                            | Inserire la firma. La firma è un testo di formato libero<br>visualizzato alla fine del messaggio e-mail. Spesso è usata<br>per un'ulteriore identificazione della macchina. La<br>lunghezza massima della firma è di 512 caratteri.                                                                                                    |
|                                         | Impostaz predefinite<br>funz     | Modificare le impostazioni predefinite di funzione nella pagina [Comune/Impostazioni predefinite lavoro].                                                                                                    |

\*1 Verificare di avere impostato i parametri.

## **5** Fare clic su [Invia].

## **Registrazione delle destinazioni**

#### Visualizzare la schermata.

- 1 Avviare il browser Web.
- 2 Nella barra Indirizzo o Percorso, inserire l'indirizzo IP del sistema o il nome host.

Fare clic sulle seguenti opzioni per controllare l'indirizzo IP e il nome host del sistema.

[Informazioni dispositivo] nella schermata Home > [Identificazione/Rete cablata]

3 Accedere con privilegi di amministratore.

L'impostazione predefinita in fabbrica per l'utente predefinito con privilegi di amministratore è la seguente. (Per nome utente e password di accesso rispettare le maiuscole e le minuscole).

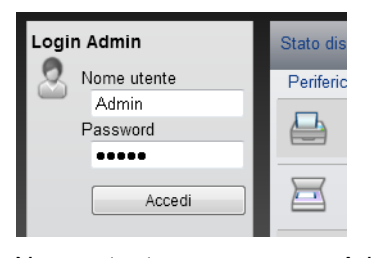

Nome utente accesso: Password di accesso: Admin Admin

4 Nel menu [Rubrica] fare clic su [Rubrica periferica].

| Disconnetti                                                                                                    | Indirizzi                                                |
|----------------------------------------------------------------------------------------------------|----------------------------------------------------------|
|                                                                                                    | Tipo : Tutto 🗸 Indirizzo N. Vai a Nome indirizzo 🔎       |
| Informazioni japositivo japositivo japositiv | Controlla tutto Nessuno Aggiungi Aggiungi gruppo Elimina |
| Stato lavoro                                                                                                    |                                                          |
| Casella Documenti 🗲                                                                                                    |                                                          |
| Rubrica 🗸                                                                                                    | )1                                                       |
| Rubrica periferica                                                                                                    | 2                                                        |
| esterna                                                                                                    |                                                          |
| Tasto one touch                                                                                                    |                                                          |
| Impostazioni >                                                                                                    |                                                          |

5 Fare clic su [Aggiungi].

#### 2 Compilare i campi.

1 Immettere le informazioni sulla destinazione.

Immettere le informazioni relative alla destinazione che si desidera registrare. I campi di immissione sono identici a quelli da compilare quando si effettuano le registrazioni sulla periferica.

- Registrazione delle destinazioni nella rubrica (pagina 3-22)
- 2 Fare clic su [Invia].

## Creazione di una casella personalizzata nuova

#### **1** Visualizzare la schermata.

- 1 Avviare il browser Web.
- 2 Nella barra Indirizzo o Percorso, inserire l'indirizzo IP del sistema o il nome host.
   Fare clic sulle seguenti opzioni per controllare l'indirizzo IP e il nome host del sistema.
   [Informazioni dispositivo] nella schermata Home > [Identificazione/Rete cablata]
- 3 Nel menu [Casella documenti], fare clic su [Casella personalizzata].

| Home                                              |                  | Casella Do       | ocumenti : Casella | personalizzata      | Ultimo<br>2013/1 | aggior.:<br>1/19 18:47:54 |   |
|---------------------------------------------------|------------------|------------------|--------------------|---------------------|------------------|---------------------------|---|
| Admin                                             |                  |                  |                    |                     |                  |                           |   |
| Disconnetti                                       | Case             | lle personalizza | Aggiungi           | Casella N.          | Vai a            | Nome casella 🔎            |   |
| dispositivo                                       | > <u>N.</u>      | Tipo             | Nome casella       | <u>Proprietario</u> | File             | Dimensioni                |   |
| Stato lavoro                                      | >                | 001 🚞            | Test               |                     | 0                | 0.0 KB                    | Ľ |
| Casella Documenti                                 | ✓ 2 <sup>0</sup> | 002 🚞            | 1                  |                     | 0                | 0.0 KB                    |   |
| DOX OUDAUTESS                                     |                  | 003 🚞            | 2                  |                     | 0                | 0.0 KB                    |   |
| Casella Polling<br>Impostazioni Casella<br>Iavoro | <u>0(</u>        | 004 🚞            | <u>4</u>           |                     | 0                | 0.0 KB                    |   |
| Rubrica                                           | > 00             | 005              | <u>5</u>           | 2                   | 0                | 0.0 KB                    |   |
| Impostazioni<br>dispositivo                       | >                |                  |                    | 1                   |                  | 1 - 5 / 5 casella/e       | ~ |

4 Fare clic su [Aggiungi].

#### **2** Configurare la Casella personalizzata.

1 Immettere i dettagli della casella.

Immettere le informazioni relative alla casella personalizzata che si desidera registrare. Per i dettagli sui campi da compilare, vedere:

- Command Center RX User Guide
- 2 Fare clic su [Invia].

# Stampa di un documento archiviato in una casella personalizzata

#### Visualizzare la schermata.

- 1 Avviare il browser Web.
- 2 Nella barra Indirizzo o Percorso, inserire l'indirizzo IP del sistema o il nome host.
   Fare clic sulle seguenti opzioni per controllare l'indirizzo IP e il nome host del sistema.
   [Informazioni dispositivo] nella schermata Home > [Identificazione/Rete cablata]
- 3 Nel menu [Casella documenti], fare clic su [Casella personalizzata].

|                     |                      |                        | -                   | - Hasian -          |                         |    |
|---------------------|----------------------|------------------------|---------------------|---------------------|-------------------------|----|
| Home                | Casella Do           | cumenti : Casella pers | onalizzata          | Ultimo a<br>2013/11 | ggior.:<br>/19 18:47:54 |    |
| Admin               |                      |                        |                     |                     |                         |    |
| Disconnetti         | Caselle personalizza | te                     |                     |                     |                         |    |
|                     |                      | Aggiungi Elimina       | Casella N.          | Vai a               | Nome casella 🖉          |    |
| dispositivo >       | <u>N.</u> ▲ Tipo     | <u>Nome casella</u>    | <u>Proprietario</u> | File                | Dimensioni              |    |
| Stato lavoro        | 0001 🚞               | Test                   |                     | 0                   | 0.0 KB                  | e. |
| Casella Documenti V | 0002 🚞               | 1                      | 3                   | 0                   | 0.0 KB                  |    |
| personalizzata      | 0003 🚞               | 2                      |                     | 0                   | 0.0 KB                  |    |
| Casella Polling     | 0004                 | <u>4</u>               |                     | 0                   | 0.0 KB                  |    |
| Rubrica >           | 0005 🚞               | 5                      | 2                   | 0                   | 0.0 KB                  |    |
| Impostazioni >      |                      |                        | 1                   |                     | 1 - 5 / 5 casella/e     | a  |

4 Fare clic sul numero o sul nome della casella personalizzata in cui è archiviato il documento.

#### 2 Stampare il documento.

| Home                                                     | Documenti della casella                                                      | Ultimo aggior.: 2015/08/21 09:23:46 |
|----------------------------------------------------------|------------------------------------------------------------------------------|-------------------------------------|
| Admin                                                    | <u>Casella Documenti : Casella personalizzata</u>                            |                                     |
| Disconnetti                                              | 0001 - check                                                                 |                                     |
|                                                          | Vista elenco Miniature<br>Proprietà casella<br>Uso area : 23.7 MB / 200.0 MB | Nome file 🔎                         |
| informazioni dispositivo >                               | Controlla<br>tutto Ressuno<br>Elimina Sposta Copia Accedi                    | Scarica Invia Stampa 2              |
| Stato lavoro                                             |                                                                              |                                     |
|                                                          | Seleziona Tipo <u>Nome file</u>                                              | Data e ora Dimensioni               |
| Casella Documenti 🗸                                      | □ 1 <u>doc00009220150821090553</u>                                           | 2015/08/21 09:06 8.0 MB             |
| Casella personalizzata<br>Impostazioni Casella<br>lavoro |                                                                              | 2015/08/21 09:06 7.9 MB             |
| Rubrica >                                                | <u>doc00009420150821090619</u>                                               | 2015/08/21 09:06 7.9 MB             |
| Impostazioni >                                           | 1                                                                            |                                     |
| Impostazioni di                                          | 0 / 3 Selezionato                                                            | 1 - 3 / 3 documento/i               |

**1** Selezionare il documento che si desidera stampare.

Attivare la casella di spunta del documento da stampare.

- 2 Fare clic su [Stampa].
- 3 Configurare le impostazioni per la stampa e fare clic su [Stampa].

# Trasferimento di dati da altri prodotti **Kyocera**

In caso di sostituzione della periferica, questa utility permette l'agevole migrazione dei dati delle rubriche.

Questa sezione spiega come trasferire i dati tra i nostri prodotti.

## Migrazione della rubrica

È possibile eseguire il backup o trasferire i dati della rubrica registrata sulla periferica utilizzando KYOCERA Net Viewer, reperibile sul DVD in dotazione.

Per i dettagli sul funzionamento di KYOCERA Net Viewer, vedere:

KYOCERA Net Viewer User Guide

#### Backup dei dati rubrica sul PC

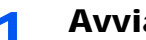

#### Avviare KYOCERA Net Viewer.

#### Creare un backup. 2

1 Fare clic con il tasto destro sul nome del modello per il quale si desidera eseguire il backup della rubrica, selezionare [Avanzate] - [Imposta più dispositivi].

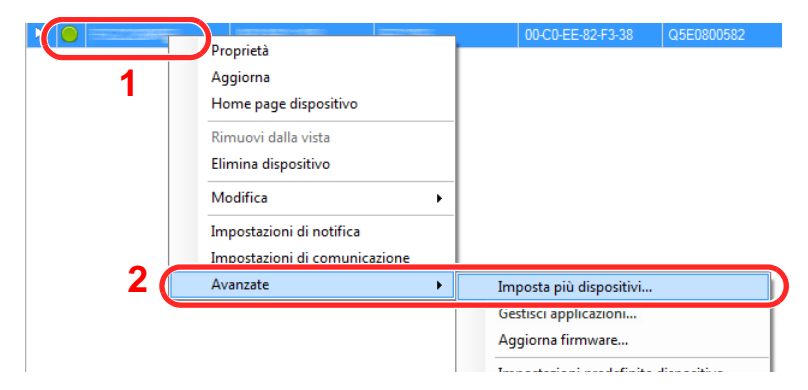

2 Selezionare [Modalità personalizzata] e fare clic su [Avanti].

|                                                                                                    | × |
|----------------------------------------------------------------------------------------------------|---|
| Modalità Multi-Set<br>Seleziona modalità Multi-Set                                                                                                    |   |
| Modalità rapida                                                                                                    |   |
| Con questa modalită, ê possibile copiare le impostazioni in uno o più gruppi di dispositivi. Quando si utilizza<br>questa modalită, determinate impostazioni predefinite vengono automaticamente applicate.                                                  |   |
| Modalità Personalizzata     Con questa modalità, è possibile personalizzare e copiare le impostazioni in un singolo gruppo di dispositivi. È     possibile selezionare le impostazioni che si desidera copiare e il metodo utilizzato per eseguire la copia. |   |
|                                                                                                    |   |
| 2                                                                                                    |   |
|                                                                                                    |   |
| < Indietro Avanti > Annulla                                                                                                    |   |

3 Selezionare il gruppo del dispositivo di destinazione e fare clic su [Avanti].

|                                                                          | ×                           |
|--------------------------------------------------------------------------|-----------------------------|
| Gruppo di dispositivi<br>Seleziona gruppo di dispositivi di destinazione |                             |
| 1                                                                        |                             |
|                                                                          | < Indietro Avanti > Annulla |

4 Selezionare [Rubrica periferica] e fare clic su [Avanti].

| Takes                                             | ×                           |
|---------------------------------------------------|-----------------------------|
| Impostazioni<br>Seleziona impostazioni da copiare |                             |
| 🕅 Impostazioni di sistema dispositivo             |                             |
| Impostazioni di rete dispositivo                  |                             |
| Impostazioni predefinite dispositivo              |                             |
| Impostazioni autenticazione dispositivo           |                             |
| Elenco utenti dispositivo                         |                             |
| Rubrica dispositivi                               |                             |
| Casella documenti dispositivo                     |                             |
| 🗐 Gruppi di rete dispositivo                      |                             |
| Mailbox virtuale dispositivo                      | 2                           |
|                                                   | < Indietro Avanti > Annulla |

5 Selezionare [Crea da dispositivo] e deselezionare la casella di spunta [Sovrascrivi impostazioni su destinaz.], quindi fare clic su [Avanti].

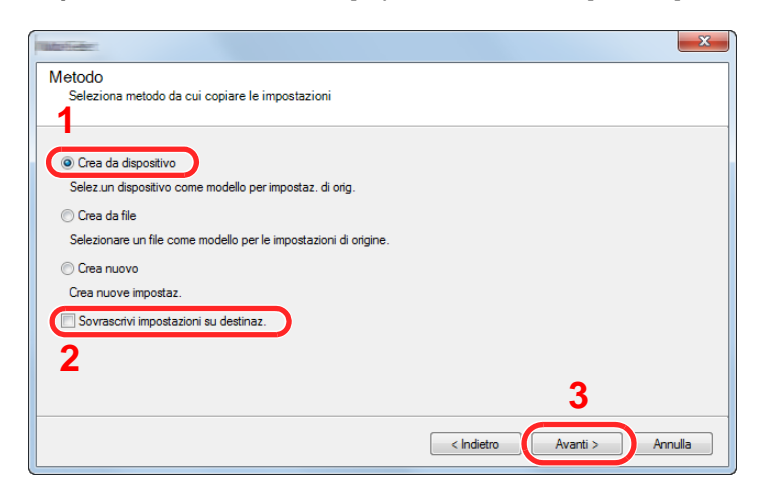

6 Selezionare il modello per il quale si desidera eseguire il backup e fare clic su [Avanti].

| Dispositivo di origine<br>Seleziona dispositivo di or | igine        |           |         |
|-------------------------------------------------------|--------------|-----------|---------|
| Nome di visualizzazione                               | Indirizzo IP | Nome host | Modello |
|                                                       | 1210401-1401 |           |         |
|                                                       |              |           |         |
|                                                       |              |           |         |
|                                                       |              |           |         |
|                                                       |              |           |         |
|                                                       |              |           |         |
|                                                       |              |           |         |
|                                                       |              |           |         |
|                                                       |              |           |         |
|                                                       |              |           | 2       |
|                                                       |              |           | 2       |

#### ΝΟΤΑ

Se si apre la schermata "Login Admin" immettere "Login Admin" e "Password di accesso", quindi fare clic su [**OK**]. Le impostazioni predefinite sono le seguenti (Per nome utente e password di accesso rispettare le maiuscole e le minuscole).

| Nome utente per accesso: | Admin |
|--------------------------|-------|
| Password per accesso     | Admin |

7 Fare clic su [Salva su file].

|                                                             | ×                       |
|-------------------------------------------------------------|-------------------------|
| Conferma<br>Controllare le impostazioni e selezionare Fine. |                         |
| Gruppo di dispositivi:                                      |                         |
| Impostazioni:<br>Rubrica dispositivi                        |                         |
| Metodo: Da file                                             |                         |
| Sovrascrivi impostazioni su dispositivo di destinazione: No |                         |
|                                                             |                         |
|                                                             |                         |
|                                                             |                         |
| Modifica impostazioni Salva su file                         | < Indietro Fine Annulla |

8 Specificare il percorso in cui salvare il file, immettere il nome del file e fare clic su [Salva]. Per "Salva come", selezionare "File XML". 9 Dopo aver salvato il file, fare sempre clic su [Annulla] per chiudere la schermata.

| Marileon                                    |                         | ×           |
|---------------------------------------------|-------------------------|-------------|
| Conferma<br>Controllare le impostazioni e s | elezionare Fine.        |             |
| Gruppo di dispositivi:                      |                         |             |
| Impostazioni:<br>Rubrica dispositivi        |                         |             |
| Metodo: Da file                             |                         |             |
| Sovrascrivi impostazioni su disposi         | ivo di destinazione: No |             |
|                                             |                         |             |
|                                             |                         |             |
|                                             |                         |             |
|                                             |                         |             |
| Modifica Impostazioni                       | Salva su file           | ine Annulia |

Si tenga presente che selezionando [**Fine**] si sovrascriveranno i dati sulla rubrica della periferica.

#### Sovrascrittura dati della rubrica della periferica

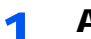

#### Avviare KYOCERA Net Viewer.

#### 2 Utilizzo dei dati della Rubrica

1 Fare clic con il tasto destro sul nome del modello di destinazione sul quale si desidera trasferire la rubrica, selezionare [Avanzate] - [Imposta più dispositivi].

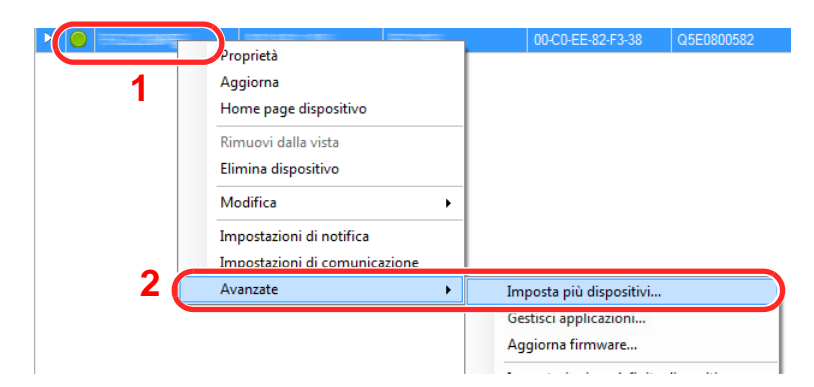

2 Selezionare [Modalità personalizzata] e fare clic su [Avanti].

|                                                                                                    | ×  |  |
|----------------------------------------------------------------------------------------------------|----|--|
| Modalità Multi-Set<br>Seleziona modalità Multi-Set                                                                                                    |    |  |
| Modalità rapida                                                                                                    |    |  |
| Con questa modalità, è possibile copiare le impostazioni in uno o più gruppi di dispositivi. Quando si utilizza<br>questa modalità, determinate impostazioni predefinite vengono automaticamente applicate.                                                |    |  |
| Modalità Personalizzata<br>Con questa modalità, è possibile personalizzare e copiare le impostazioni in un singolo gruppo di dispositivi. É<br>possibile selezionare le impostazioni che si desidera copiare e il metodo utilizzato per eseguire la copia. | •  |  |
|                                                                                                    |    |  |
|                                                                                                    |    |  |
| 2                                                                                                    |    |  |
| < Indietro Avanti > Annull                                                                                                    | la |  |

3 Selezionare il gruppo del dispositivo di destinazione e fare clic su [Avanti].

|                                                                          | ×                                         |
|--------------------------------------------------------------------------|-------------------------------------------|
| Gruppo di dispositivi<br>Seleziona gruppo di dispositivi di destinazione |                                           |
| 1                                                                        |                                           |
|                                                                          |                                           |
|                                                                          | 2 Indietro       Avanti >         Annulla |

4 Selezionare [Rubrica periferica] e fare clic su [Avanti].

|                                                                                                    | <b>×</b>                    |
|----------------------------------------------------------------------------------------------------|-----------------------------|
| Impostazioni<br>Seleziona impostazioni da copiare                                                                                                    |                             |
| Impostazioni di sistema dispositivo     Impostazioni di rete dispositivo     Impostazioni predefinite dispositivo     Impostazioni predefinite dispositivo |                             |
| Impostazioni autenticazione dispositivo     Elenco utenti dispositivo     Rubrica dispositivi     Casella documenti dispositivo                            |                             |
| Gruppi di rete dispositivo     Mailbox virtuale dispositivo                                                                                                | 2                           |
|                                                                                                    | < Indietro Avanti > Annulla |

5 Selezionare [Crea da file] e deselezionare la casella di spunta [Sovrascrivi impostazioni su destinaz.], quindi fare clic su [Avanti].

| Metodo<br>Seleziona metodo da cui copiare le impostazioni                                                                                                    |                             |
|----------------------------------------------------------------------------------------------------|-----------------------------|
| Crea da dispositivo Selez un dispositivo come modello per impostaz. di orig. Crea da file Selezionare un file come modello per le impostazioni di origine. Crea nuovo Crea nuovo Crea nuove impostaz. Sovrascrivi impostazioni su destinaz. 2 | 3                           |
|                                                                                                    | < Indietro Avanti > Annulla |

Selezionando la casella di spunta [**Sovrascrivi impostazioni su destinaz.**] si sovrascriverà la rubrica della periferica a partire dall'immissione N. 1.

6 Fare clic su [Sfoglia], selezionare il file rubrica di backup, quindi fare clic su [Avanti].

| File di origine<br>Seleziona file di origine |         |                      |
|----------------------------------------------|---------|----------------------|
| Percorso file:                               | t xml   | Sfoglia              |
|                                              |         |                      |
|                                              |         | 2                    |
|                                              | < Indie | tro Avanti > Annulla |

7 Fare clic su [Fine].

| Conferma<br>Controllare le impostazioni e selezionare Fine. |                         |
|-------------------------------------------------------------|-------------------------|
| Gruppo di dispositivi:                                      |                         |
| Impostazioni:<br>Rubrica dispositivi                        |                         |
| Metodo: Da file                                             |                         |
| Origine:tt xml                                              |                         |
| Sovrascrivi impostazioni su dispositivo di destinazione: No |                         |
|                                                             |                         |
|                                                             |                         |
|                                                             |                         |
| <u> </u>                                                    |                         |
| Modifica impostazioni Salva su file                         | < Indietro Fine Annulla |

Inizia il processo di scrittura dei dati della Rubrica.

8 Al termine del processo di scrittura, fare clic su [Chiudi].

# 3 Operazioni preliminari per l'utilizzo

In questo capitolo vengono descritte le seguenti funzioni.

| Caricamento della carta                                                    | 3-2  |
|----------------------------------------------------------------------------|------|
| Precauzioni per il caricamento della carta                                 | 3-2  |
| Selezione delle unità di alimentazione carta                               | 3-3  |
| Caricamento carta nei cassetti                                             | 3-4  |
| Caricamento nel cassetto di alta capacità                                  |      |
| Precauzioni per l'uscita della carta                                       |      |
| Fermo della carta                                                          | 3-11 |
| Guida di impilamento buste                                                 | 3-11 |
| Preparazione per l'invio di un documento a una cartella condivisa in un PC | 3-12 |
| Controllo del nome del computer e del nome completo computer               | 3-12 |
| Controllo del nome utente e del nome dominio                               | 3-13 |
| Creazione di una cartella condivisa, controllo di una cartella condivisa   | 3-14 |
| Configurazione di Windows Firewall                                         | 3-17 |
| Registrazione delle destinazioni nella rubrica                             |      |
| Aggiunta di una destinazione (Rubrica)                                     | 3-22 |
| Aggiunta di una destinazione in un Tasto one touch (Tasto one touch)       | 3-29 |

# Caricamento della carta

## Precauzioni per il caricamento della carta

Quando si apre una nuova confezione di carta, aprire a ventaglio i fogli per separarli leggermente prima di caricarli, come di seguito descritto.

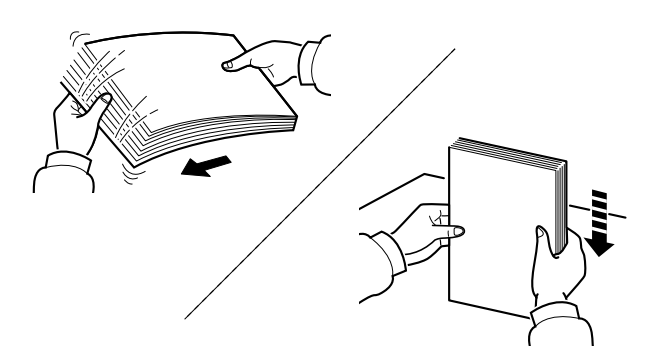

Smazzare la risma di fogli quindi picchiettarla su una superficie piana.

Eseguire anche i seguenti controlli.

- Se la carta è arricciata o piegata, rimuovere le pieghe prima di caricarla. La carta arricciata o piegata può provocare inceppamenti.
- Evitare di conservare confezioni di carta aperte in ambienti soggetti a umidità elevata; l'umidità può infatti creare dei problemi. Dopo aver caricato i fogli nei cassetti o sul bypass, riporre i fogli inutilizzati in una busta chiusa.
- Non lasciare la carta nel cassetto troppo a lungo; il calore generato dal riscaldatore del cassetto può far scolorire la carta.
- Se non si utilizza il sistema per un periodo prolungato, rimuovere la carta dai cassetti e riporla in una busta chiusa per proteggerla dall'umidità.

#### **IMPORTANTE**

Se per riprodurre delle copie si utilizza della carta riciclata (carta già utilizzata per la stampa), assicurarsi che non siano presenti punti metallici o fermagli. Questi oggetti possono danneggiare il sistema o degradare la qualità immagine delle copie.

#### 💽 ΝΟΤΑ

Per l'utilizzo di supporti speciali come la carta intestata, perforata o prestampata, ad esempio, con loghi aziendali, vedere:

► Carta (pagina 11-12)
## Selezione delle unità di alimentazione carta

Selezionare le unità di alimentazione in funzione del formato e del tipo di carta.

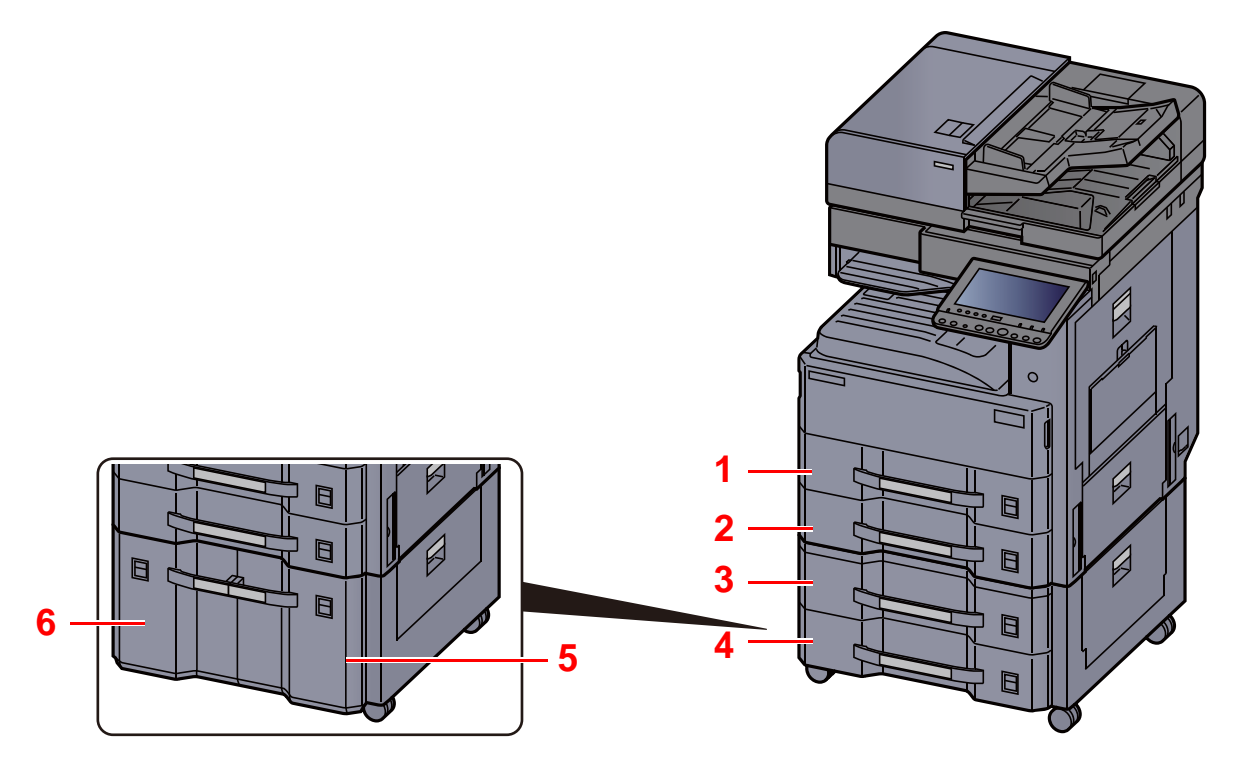

| Ν. | Nome       | Formato carta                                 | Tipo di carta                                   | Capacità                       | Pagina     |
|----|------------|-----------------------------------------------|-------------------------------------------------|--------------------------------|------------|
| 1  | Cassetto 1 | A3, A4-R, A4, A5-R, B4, B5-R,                 | Normale, Grezza, Velina,                        | 500 fogli $(80 \text{ g/m}^2)$ | pagina 3-4 |
| 2  | Cassetto 2 | Letter-R, Letter, Legal,                      | Pregiata, Colorata, Perforata,                  | (80 g/m))                      |            |
| 3  | Cassetto 3 | Statement-R, Oficio II, Folio, 8K, 16K-R, 16K | Intestata, Spessa, Alta<br>gualità, Person, 1-8 |                                |            |
| 4  | Cassetto 4 |                                               |                                                 |                                |            |
| 5  | Cassetto 3 | A4, B5, Letter                                |                                                 | 1.500 fogli                    | pagina 3-7 |
| 6  | Cassetto 4 |                                               |                                                 | (00 g/11 )                     |            |

#### 阈 ΝΟΤΑ

- Il numero di fogli accettati varia in base all'ambiente operativo e al tipo di carta.
- Non utilizzare carta per stampanti a getto d'inchiostro o carta con patinatura speciale. (Questi tipi di carta possono causare inceppamenti o altri inconvenienti).
- Per stampe a colori di alta qualità, utilizzare carta speciale per il colore.

## Caricamento carta nei cassetti

A titolo esemplificativo, spiegheremo le procedure per il cassetto 1.

Estrarre completamente il cassetto dal sistema.

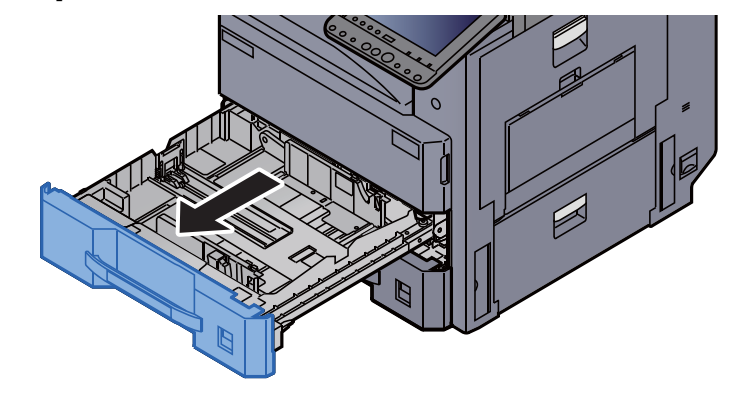

#### ΝΟΤΑ

Non aprire più di un cassetto alla volta.

2 Regolare la guida della lunghezza carta in corrispondenza del formato carta desiderato.

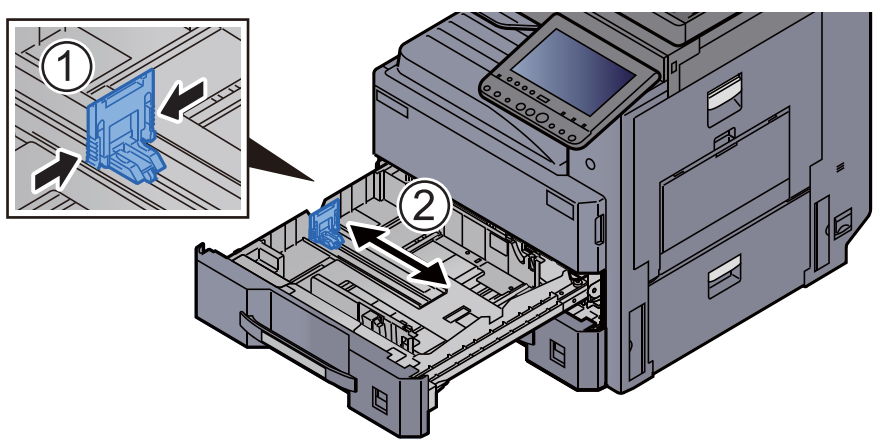

#### ΝΟΤΑ

Quando si utilizza carta di formato Ledger, spostare la guida di lunghezza carta all'estrema sinistra e abbassarla.

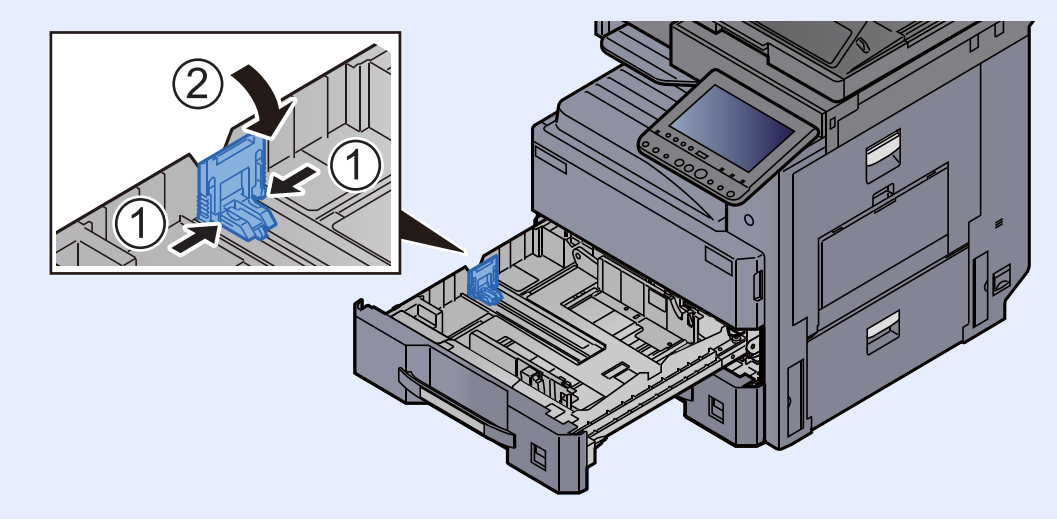

**3** Regolare la posizione delle guide di larghezza carta in corrispondenza del formato carta richiesto.

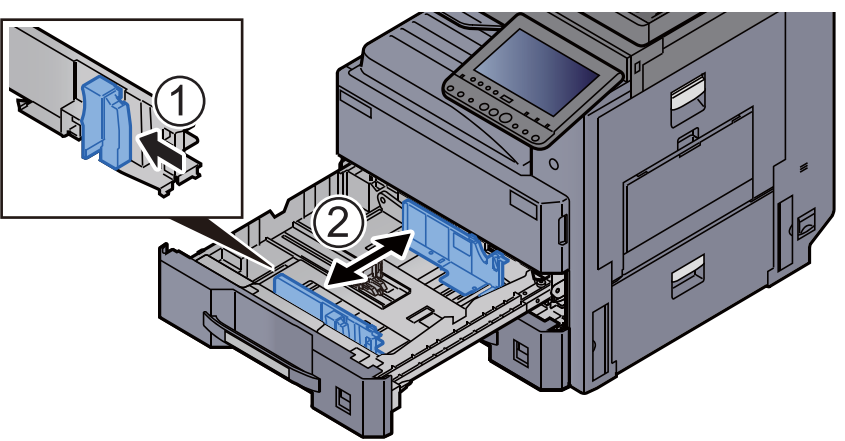

Allineare la risma di carta sul lato destro del cassetto.

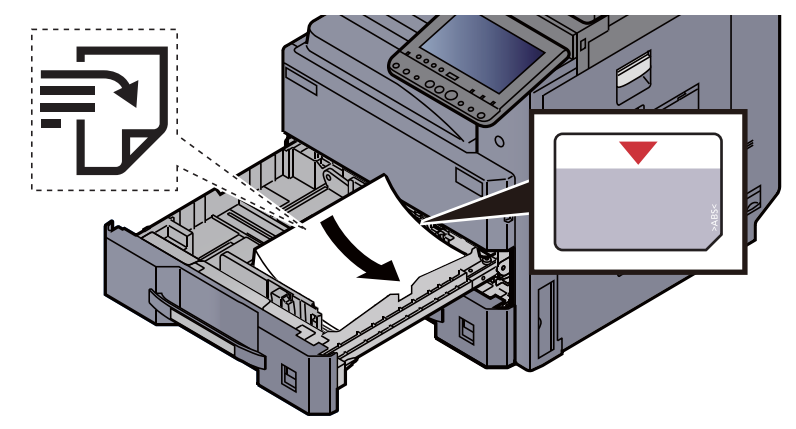

#### **IMPORTANTE**

- Caricare la carta con il lato di stampa rivolto verso l'alto.
- Dopo aver tolto la carta dalla confezione, smazzare i fogli prima di caricarli nel cassetto.
  - Precauzioni per il caricamento della carta (pagina 3-2)
- Prima di caricare la carta, verificare che non sia arricciata o piegata. La carta arricciata o piegata può provocare inceppamenti.
- Verificare che la carta caricata non superi il livello indicato (vedere la figura).
- Se si carica la carta senza regolare le guide di larghezza e di lunghezza carta si possono verificare problemi di alimentazione obliqua dei fogli o di inceppamento.

# 5 Controllare che le guide di larghezza e lunghezza carta siano a contatto con la risma di fogli.

Se tra le guide e la carta vi è dello spazio, regolare nuovamente le guide per adattarle al formato carta utilizzato.

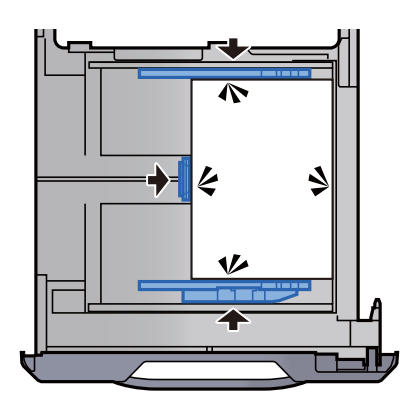

6 Inserire l'indicazione corretta per il formato e il tipo di carta da caricare.

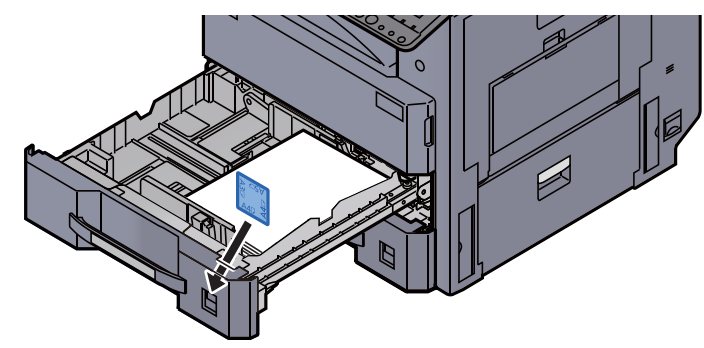

7 Richiudere delicatamente il cassetto.

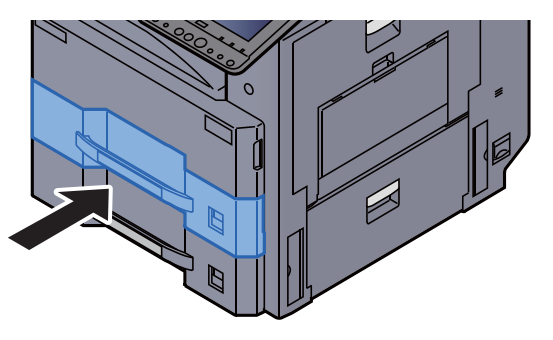

#### **8** Visualizzare la schermata.

Tasto [Menu Sistema/Contatore] > [Impostazioni cassetto/Bypass] > "Cassetto 1" [Avanti]

#### Onfigurare la funzione.

Selezionare il formato e il tipo di carta.

Cassetto 1 (a 4) (pagina 8-8)

#### ΝΟΤΑ

Il formato carta può essere rilevato e selezionato automaticamente, vedere:

- <u>Selezione carta (pagina 6-20)</u>
- Cassetto 1 (a 4) (pagina 8-8)

## Caricamento nel cassetto di alta capacità

A titolo esemplificativo, spiegheremo le procedure per il cassetto 3.

Estrarre completamente il cassetto dal sistema.

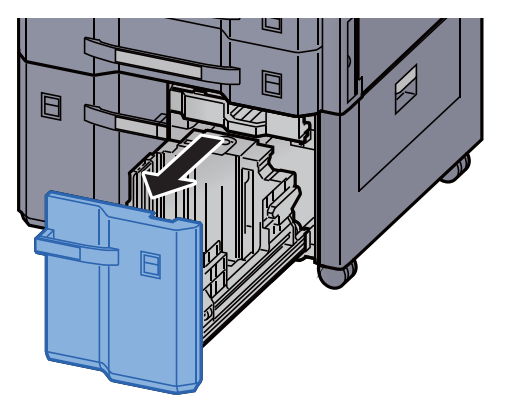

#### **7** Regolare il formato del cassetto.

1 Ruotare la manopola della Guida formato carta (A) e rimuoverla. Sfilare verso l'alto la Guida formato carta (A) e rimuoverla.

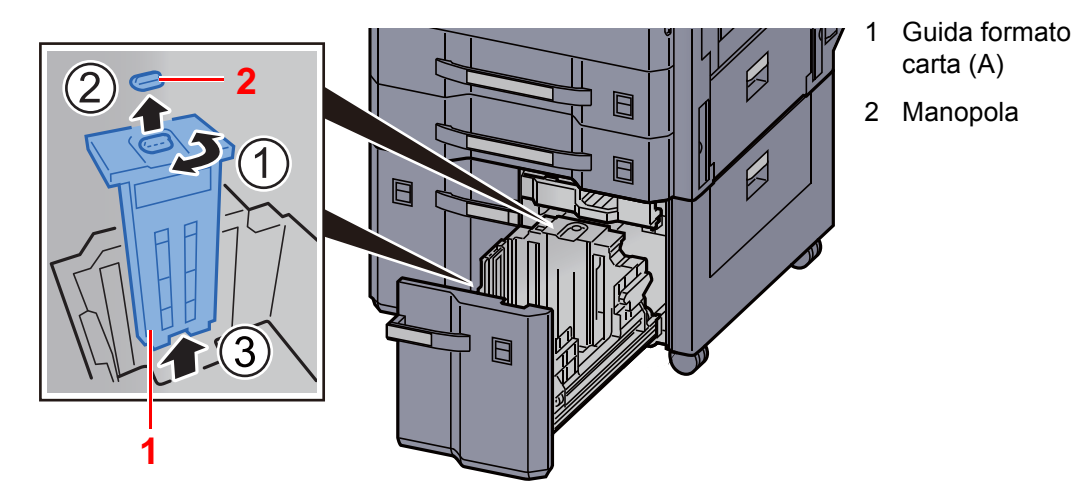

2 Inserire la Guida formato carta (A) nello slot (sulla parte inferiore del cassetto) per il formato carta da utilizzare.

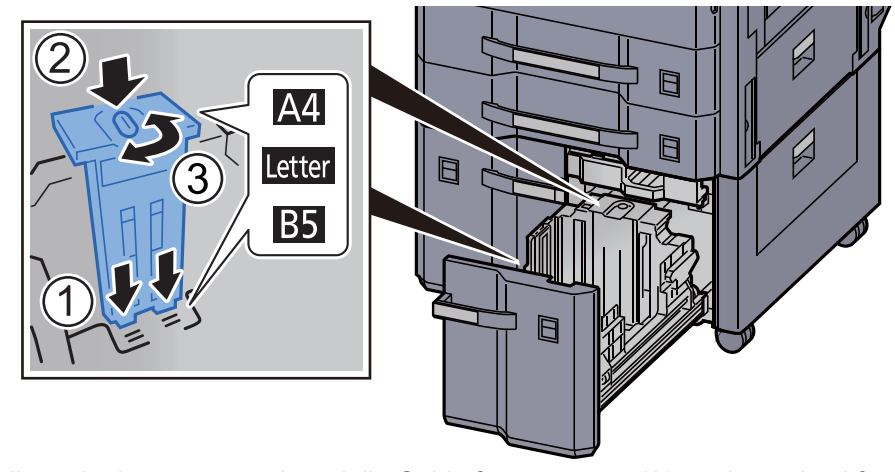

Controllare che la parte superiore della Guida formato carta (A) corrisponda al formato carta da utilizzare, fissare la manopola e ruotarla per bloccarla in posizione.

Provare a muovere delicatamente la Guida formato carta (A) per assicurarsi che sia bloccata in posizione.

3 Con la parte inferiore del cassetto completamente abbassata, premere il gancio sul lato della Guida formato carta (B) per sbloccarlo e rimuovere la Guida formato carta (B).

carta (B)

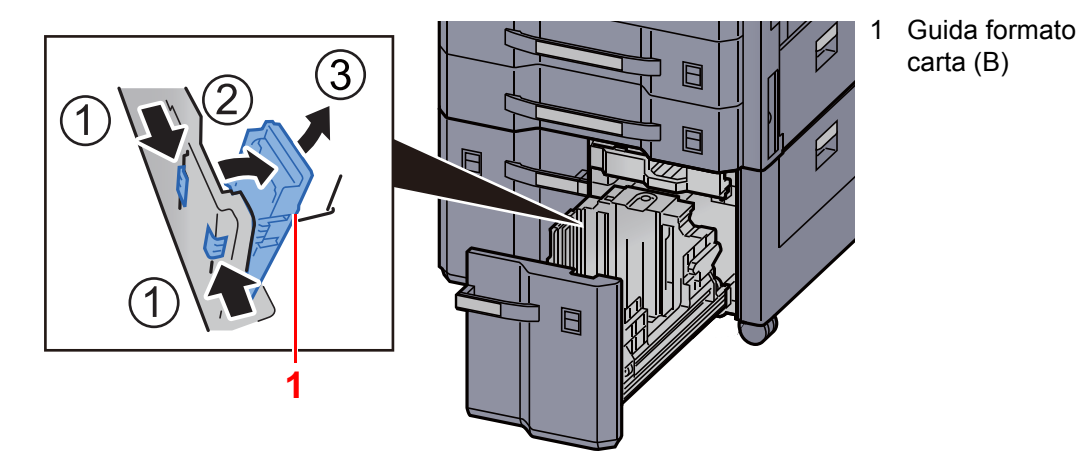

4 Regolare la Guida formato carta (B) per adattarla al formato carta.

#### A4

Inserire la Guida formato carta (B) nello slot contrassegnato con A4 (sulla parte inferiore del cassetto) e bloccare il gancio (si deve sentire un "clic" di blocco in posizione).

Provare a muovere delicatamente la Guida formato carta (B) per assicurarsi che sia bloccata in posizione.

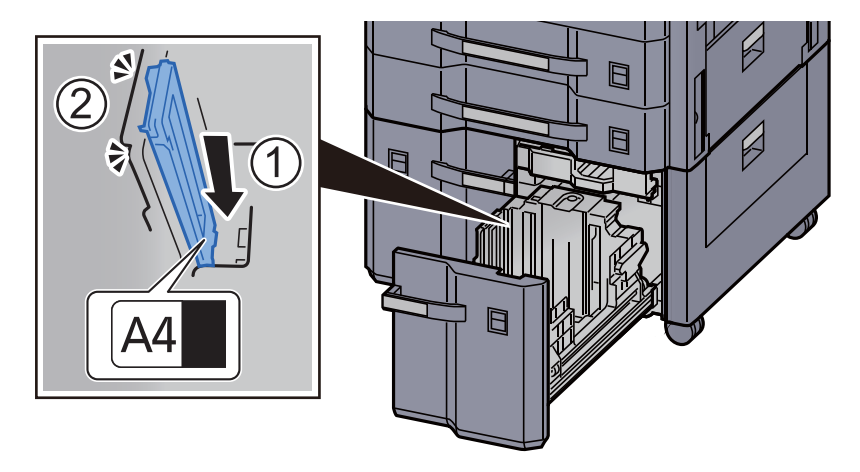

#### **B5**

Aprire la Guida formato carta (B) come indicato, inserirla nello slot contrassegnato con B5 (sulla parte inferiore del cassetto) e bloccare il gancio (si deve sentire un "clic" di blocco in posizione).

Provare a muovere delicatamente la Guida formato carta (B) per assicurarsi che sia bloccata in posizione.

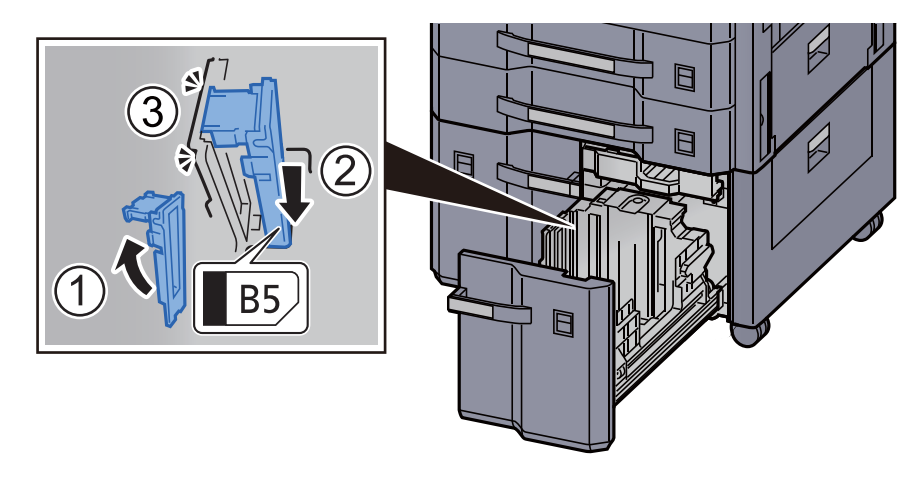

#### Letter

La guida formato carta (B) non è fissata.

Con la parte inferiore del cassetto completamente abbassata, premere il gancio sul lato della Guida formato carta (C) per sbloccarlo e rimuovere la Guida formato carta (C).

1 Guida formato carta

(C)

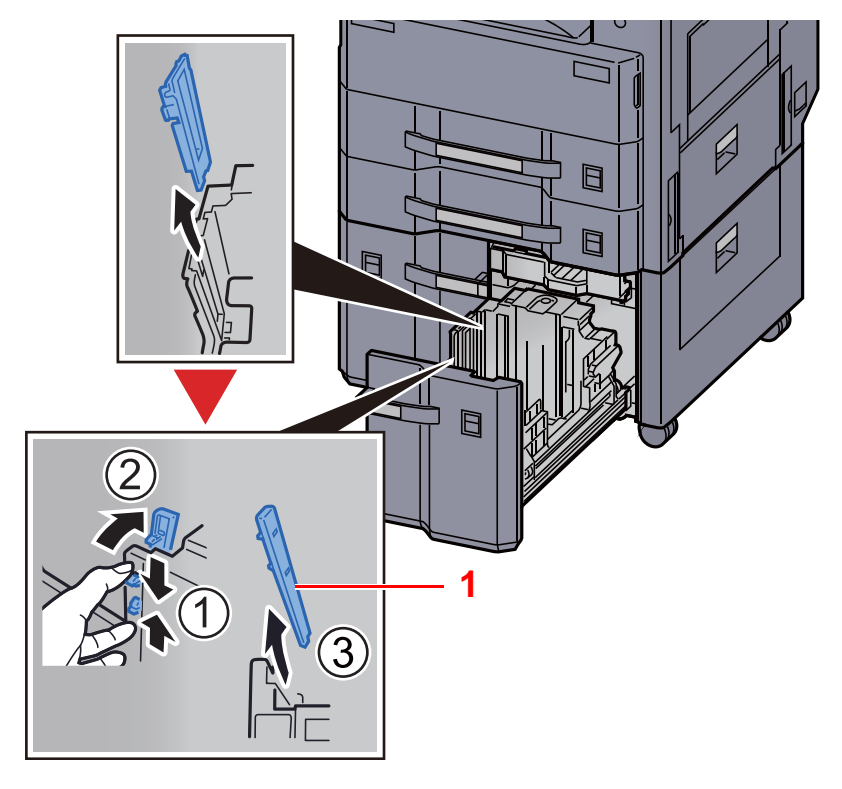

**3** Caricare la carta.

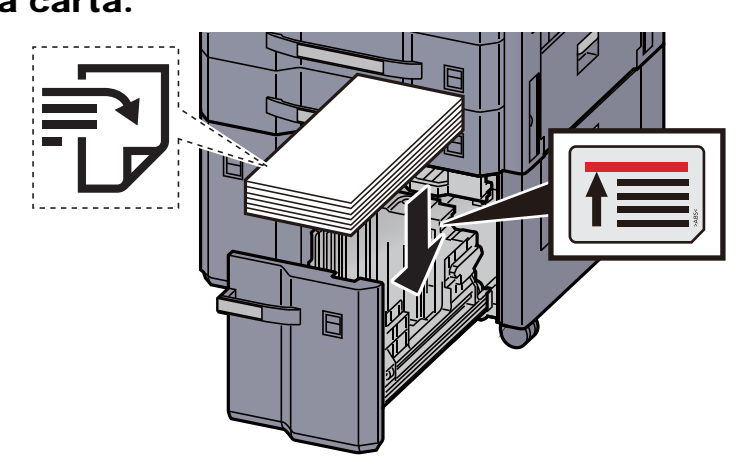

#### **IMPORTANTE**

- Caricare la carta con il lato di stampa rivolto verso l'alto.
- Dopo aver tolto la carta dalla confezione, smazzare i fogli prima di caricarli nel cassetto.
  - Precauzioni per il caricamento della carta (pagina 3-2)
- Prima di caricare la carta, verificare che non sia arricciata o piegata. La carta arricciata o piegata può provocare inceppamenti.
- Assicurarsi che la carta caricata non superi il limite indicato.

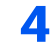

Inserire l'indicazione corretta per il formato e il tipo di carta da caricare.

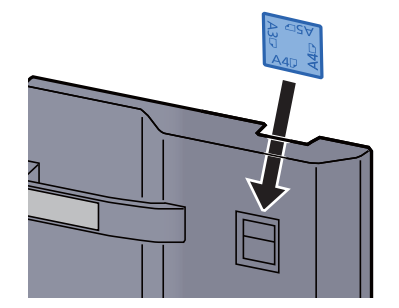

5

Richiudere delicatamente il cassetto.

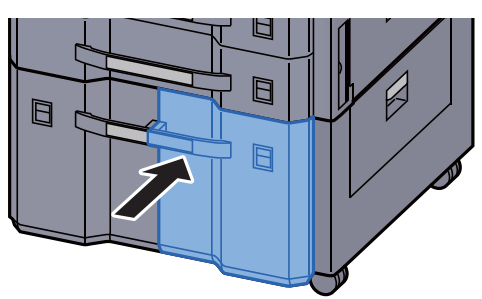

#### **6** Visualizzare la schermata.

Tasto [Menu Sistema/Contatore] > [Impostazioni cassetto/Bypass] > "Cassetto 3" [Avanti] > "Tipo di supporto" [Cambia]

#### **7** Configurare la funzione.

Selezionare il tipo di carta.

→ <u>Cassetto 1 (a 4) (pagina 8-8)</u>

## Precauzioni per l'uscita della carta

## Fermo della carta

Quando si utilizza carta di larghezza superiore ad A3/Ledger, aprire il fermo della carta mostrato in figura.

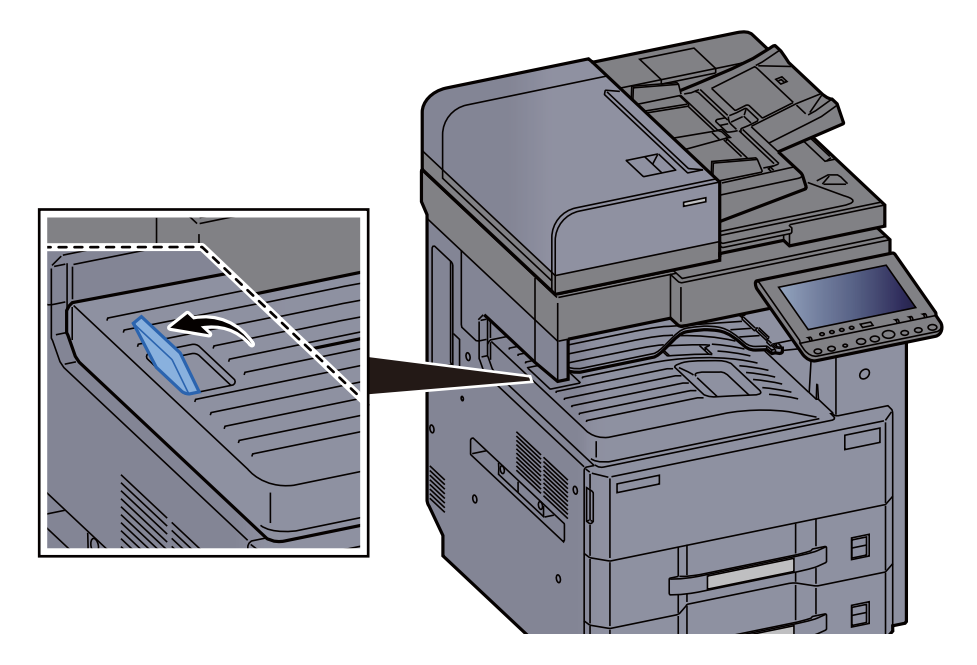

## Guida di impilamento buste

Quando si utilizzano le buste, aprire la guida di impilamento buste come indicato in figura.

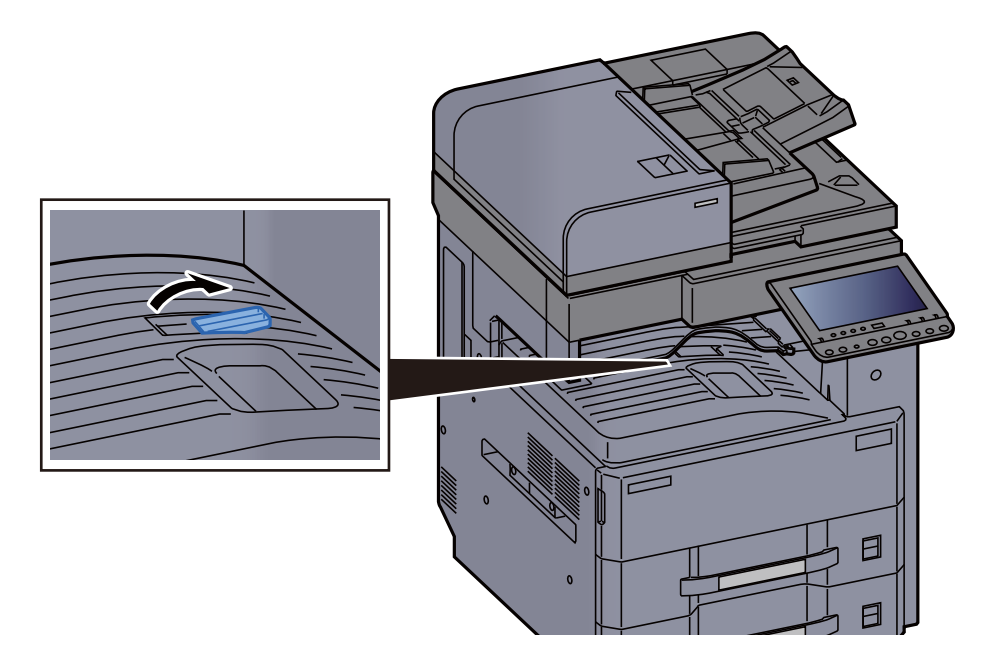

## Preparazione per l'invio di un documento a una cartella condivisa in un PC

Controllare le informazioni che si devono impostare sul sistema e creare sul PC una cartella di destinazione. Le schermate riportate si riferiscono a Windows 8.1. Su altre versioni di Windows, le voci visualizzate sulle schermate possono essere diverse.

#### ΝΟΤΑ

Accedere a Windows con privilegi di amministratore.

# Controllo del nome del computer e del nome completo computer

Controllo del nome del computer e del nome completo del computer.

#### Visualizzare la schermata.

In Windows 8.1, fare clic con il tasto destro del mouse su [**PC**] sulla schermata Start e selezionare [**Proprietà**]. Oppure, fare clic con il tasto destro del mouse sull'icona Windows e selezionare [**Sistema**].

In Windows 8, selezionare il Desktop sulla schermata Start, fare clic con il tasto destro del mouse su [**Computer**] in [**Raccolte**], quindi selezionare [**Proprietà**].

#### 🚫 ΝΟΤΑ

In Windows XP, fare clic con il tasto destro del mouse su [**Risorse del computer**] e selezionare [**Proprietà**]. Viene visualizzata la finestra di dialogo [**Proprietà del sistema**]. Sulla finestra visualizzata, fare clic sulla scheda [**Nome computer**].

In Windows 7, dal menu [Start] di Windows, selezionare [Computer] e [Proprietà del sistema]. In Windows 10, fare clic con il tasto destro del mouse sul menu [Start] di Windows e selezionare [Sistema].

#### 2

#### Controllare il nome del computer.

| Impostazioni relative a nome computer, dominio e gruppo di lavoro |                   |              |  |  |  |  |
|-------------------------------------------------------------------|-------------------|--------------|--|--|--|--|
| Nome computer:                                                    | PC001             | Cambia       |  |  |  |  |
| Nome completo compute                                             | PC001.abcdnet.com | impostazioni |  |  |  |  |
| Descrizione computer:                                             |                   | ·            |  |  |  |  |

Controllo del nome del computer e del nome completo del computer.

Esempio di schermata: Nome computer: PC001 Nome completo computer: PC001.abcdnet.com

#### Windows XP:

Se il nome completo del computer non ha un punto (.), nome completo computer e nome computer sono identici.

Se il nome completo del computer ha un (.), la stringa di testo prima del punto nel nome completo del computer corrisponde al nome del computer.

Esempio: PC001.abcdnet.com PC001 è il nome del computer PC001.abcdnet.com è il nome completo del computer Dopo aver controllato il nome del computer, fare clic sul pulsante **[Chiudi**] per chiudere la schermata **"Proprietà del sistema"**.

In Windows XP, dopo aver controllato il nome del computer, fare clic sul tasto [Annulla] per chiudere la schermata "Proprietà del sistema".

### Controllo del nome utente e del nome dominio

Controllare il nome del dominio e il nome utente di login a Windows.

#### Visualizzare la schermata.

Fare clic su [**Cerca**] in Accessi, quindi immettere "Prompt dei comandi" nella casella di ricerca. Selezionare [**Prompt dei comandi**] nell'elenco di ricerca.

In Windows 7, dal menu [Start] di Windows, selezionare [Tutti i programmi] (oppure [Programmi]), [Accessori] e [Prompt dei comandi].

In Windows 10, fare clic con il tasto destro del mouse sul menu [**Start**] di Windows e selezionare [**Prompt dei comandi**].

Si apre la finestra Prompt dei comandi.

#### **2** Controllare il nome del dominio e il nome utente.

Sulla finestra Prompt dei comandi, digitare "net config workstation" e premere [Invio].

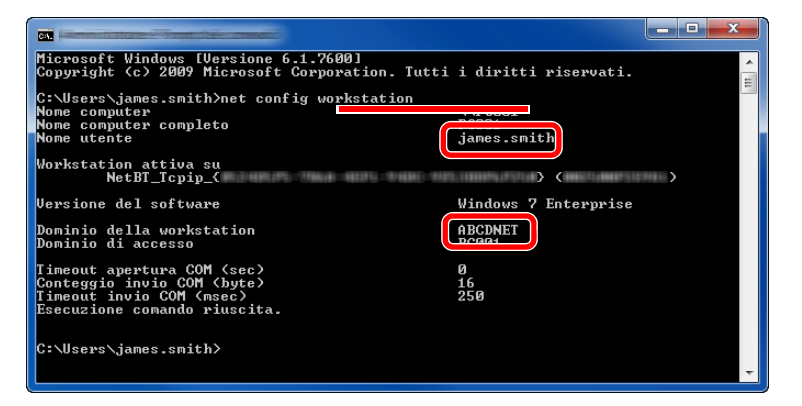

Controllare il nome utente e il nome del dominio.

Esempio di schermata: Nome utente: james.smith Nome dominio: ABCDNET

# Creazione di una cartella condivisa, controllo di una cartella condivisa

Creare una cartella condivisa per ricevere i documenti sul computer di destinazione.

#### ΝΟΤΑ

Se in Proprietà del sistema è specificato un gruppo di lavoro, configurare le seguenti impostazioni per limitare l'accesso alla cartella a un utente specifico o a un gruppo di lavoro specifico.

1 Selezionare [Impostazioni] in Accessi sul Desktop, quindi selezionare [Pannello di controllo], [Aspetto e personalizzazione] e [Opzioni cartella].

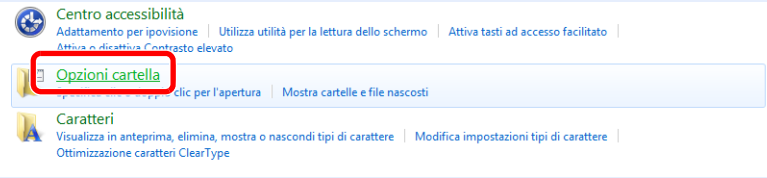

In Windows XP, fare clic su [**Risorse del computer**] e selezionare [**Opzioni cartella**] in [**Strumenti**].

In Windows 7, dal menu [Start] di Windows, selezionare [Pannello di controllo], [Aspetto e personalizzazione] e [Opzioni cartella].

In Windows 10, aprire una finestra in Esplora File e selezionare [**Visualizzazione**], [**Opzioni**] e [**Opzioni cartella**].

| Vaulizzatione interestation di vaulizzatione<br>Vaulizzatione catelle<br>Control (of semplo. Detagli o Lone) a lute le<br>control (of semplo. Detagli o Lone) a lute le<br>control (of semplo. Detagli o Lone) a lute le<br>control (of semplo. Detagli o Lone) a lute le<br>control (of semplo. Detagli o Lone) a lute le                                                                                                    | Assicurarsi che sia selezionata la scheda<br>[ <b>Visualizzazione</b> ]. |
|----------------------------------------------------------------------------------------------------|--------------------------------------------------------------------------|
| Impostazioni avanzate:<br>Nascond i fe protetti di attema (consigliato)<br>Nascond un tala vuoto nella catella Computer<br>Postima catelle apera di accesso<br>Visualizza (considir nel attalicasso<br>Visualizza (considir nel attalicasso)<br>Visualizza (considir nel attalicasso) |                                                                          |
| Reptarta<br>3 OK Annula Applea                                                                                                    |                                                                          |

Deselezionare il segno di spunta accanto a [Utilizza configurazione guidata (scelta consigliata)] in "Impostazioni Avanzate".

In Windows XP, fare clic sulla scheda [Visualizzazione] e deselezionare la casella di spunta di [Utilizza configurazione guidata (scelta consigliata)] in "Impostazioni Avanzate".

#### Creare una cartella.

2

1 Creare una cartella sul proprio computer.

Ad esempio, creare una cartella denominata "scannerdata" sul desktop.

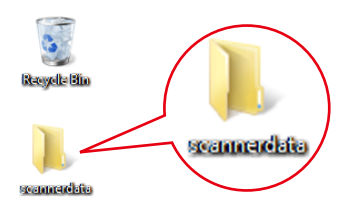

2 Fare clic con il tasto destro del mouse sulla cartella "scannerdata", quindi selezionare [Proprietà], [Condivisione] e [Condivisione avanzata].

| Version precest Condivisione Sicurezza                                                                                                    |
|----------------------------------------------------------------------------------------------------|
| Condivisione in rete di file e cartelle<br>scannerdata<br>Non condiviso                                                                                                    |
| Percorso di rete:<br>Non condiviso                                                                                                    |
| Condivisione avanzata<br>Conserte di impostare autorizzazioni personalizzate, creare più<br>condivisioni e configurare altre conzioni di condivisione avanzate.<br>@Condivisione avanzata                                                                      |
| Protezione con password<br>Gli utenti devono disporre di un account e una password per<br>questo computer per accedere alle cartelle condivise.<br>Per modificare questa impostazione, utilizzare <u>Centro</u><br><u>connessioni di rete e condivisione</u> . |
| OK Annulla Applica                                                                                                    |

In Windows XP, fare clic con il tasto destro del mouse sulla cartella "scannerdata" e selezionare [Condivisione e protezione] (o su [Condivisione]).

#### **2** Configurare le impostazioni delle autorizzazioni.

1 Attivare la casella di spunta di [Condividi la cartella] e fare clic sul tasto [Autorizzazioni].

| Condividi la cartella                         |
|-----------------------------------------------|
| Impostazioni                                  |
| Nome condivisione:                            |
| scannerdata 💌                                 |
| Aggiungi                                      |
| Limita il numero di utenti simultanei a: 20 🚔 |
| Commenti:                                     |
| 2                                             |
|                                               |
| Autorizzazioni                                |
| OK Annulla Applica                            |

In Windows XP, selezionare [Condividi la cartella] e fare clic sul tasto [Autorizzazioni].

- 2 Controllare il [Nome condivisione].
- 3 Fare clic sul tasto [Aggiungi].

| 🚶 Halanicemiere con e aconvista     | <u>=</u>           | ×       |
|-------------------------------------|--------------------|---------|
| Autorizzazioni condivisione         |                    |         |
| Utenti e gruppi:                    |                    |         |
| Serveryone                          |                    |         |
|                                     |                    |         |
|                                     |                    |         |
|                                     |                    |         |
|                                     |                    |         |
|                                     | Aggiungi           | Rimuovi |
| Autorizzazioni per Everyone         | Consenti           | Nega    |
| Controllo completo                  |                    |         |
| Modifica                            |                    |         |
| Lettura                             | 1                  |         |
|                                     |                    |         |
|                                     |                    |         |
|                                     |                    |         |
| Informazioni su controllo di access | o e autorizzazioni |         |
| ОК                                  | Annulla            | Applica |

4 Specificare il percorso.

|                                                  | ? ×             |
|--------------------------------------------------|-----------------|
| Selezionare questo tipo di oggetto:              |                 |
| Utenti, Gruppi o Entità di sicurezza predefinite | Tipi di oggetto |
| Da questo percorso:                              |                 |
| PC001                                            | Percorsi        |
| · · · · · ·                                      |                 |
| james.smtih                                      | Controna nomi   |
| Avanzate                                         | OK Annulla      |

1 Se il nome computer controllato come indicato a <u>pagina 3-12</u> è lo stesso del nome dominio:

Se il nome computer non compare in "Da questo percorso", fare clic sul tasto [**Percorsi**], selezionare il nome del computer e premere [**OK**]. Esempio: PC001

Se il nome computer controllato come indicato a <u>pagina 3-12</u> non è lo stesso del nome dominio:

1

Se il testo dopo il primo punto (.) del nome computer completo non compare in "Da questo percorso", fare clic sul tasto [**Percorsi**], selezionare il testo dopo il punto (.) e premere [**OK**].

Esempio: abcdnet.com

➡ Controllo del nome utente e del nome dominio (pagina 3-13)

 Nel campo di immissione, digitare il nome utente controllato come indicato a pagina 3-<u>13</u> e premere [OK].

È possibile immettere il nome utente anche facendo clic sul tasto [Avanzate] e selezionando un utente.

5 Impostare il permesso di accesso per l'utente selezionato.

| ), Hakarianana dar susan ministeri     |                | ×       |
|----------------------------------------|----------------|---------|
| Autorizzazioni condivisione            |                |         |
| Utenti e gruppi:                       |                |         |
| St. Everyone                           | _              |         |
| 👗 james.smith (PC001\james.sm          | ith)           |         |
|                                        |                |         |
|                                        |                |         |
|                                        |                |         |
|                                        | • • • • • •    |         |
|                                        | Aggiungi       | Rimuovi |
| Autorizzazioni per james.smith         | Consenti       | Nega    |
| Controllo completo                     |                |         |
| Modifica                               |                | 2 🗖 🔰   |
| Lettura                                |                |         |
|                                        |                |         |
|                                        |                |         |
|                                        |                |         |
|                                        |                |         |
| Informazioni su controllo di accesso e | autorizzazioni |         |
| 2                                      |                |         |
| ЭОК                                    | Annulla        | Applica |

- 1 Selezionare l'utente immesso.
- 2 Attivare la casella di spunta [**Consenti**] in "Cambia" e selezionare "Lettura" come autorizzazione.
- 3 Premere [OK].

In Windows XP, passare al punto 7.

#### 🚫 ΝΟΤΑ

"Everyone" autorizza la condivisione a tutti gli utenti della rete. Per potenziare la protezione, si consiglia di selezionare "Everyone" e deselezionare il segno di spunta da "Lettura" [Consenti].

- 6 Fare clic su [OK] sulla schermata "Condivisione avanzata" per chiudere la schermata.
- 7 Controllare i dettagli impostati nella scheda [Sicurezza].

|                                             |                      |               | ×         |
|---------------------------------------------|----------------------|---------------|-----------|
| Versioni prec                               | edenti               | Pers          | onalizza  |
| Generale                                    | Condivisione         |               | Sicurezza |
| Nome oggetto: C:\s                          | cannerdata           |               |           |
| Litenti e gruppi:                           | •                    |               |           |
| SR SYSTEM                                   | - 2                  |               |           |
| A james.smith (                             | PC001\iames.smi      | th)           |           |
| Maninistrator                               | en (PCUUI\Admi       | nistratoren   | )         |
|                                             |                      |               |           |
| Per cambiare le auto<br>scegliere Modifica. | rizzazioni           |               | Modifica  |
| Autorizzazioni per S'i                      | 'STEM                | Consenti      | Nega      |
| Controllo completo                          |                      | ./            | <u>^</u>  |
| Modifica                                    |                      | ~             | 3         |
| Lettura ed esecuz                           | ione                 | ~             | E         |
|                                             | ntendro cartella     | ,             |           |
| Scrittura                                   |                      | ž             | -         |
| Per autorizzazia i s                        | eciali o impostazi n | i 🗆           |           |
| avanzate scegliere                          |                      |               | Avanzate  |
| Informazioni su contr                       | ollo di accesso e a  | utorizzazioni |           |
|                                             |                      |               |           |
|                                             | Chiudi               | Annulla       | Applica   |
|                                             |                      |               |           |

- 1 Selezionare la scheda [Sicurezza].
- 2 Selezionare l'utente immesso. Se l'utente non compare in "Utenti e gruppi", fare clic sul tasto [Modifica] per aggiungere l'utente in modo analogo alla procedura di "configurazione delle impostazioni delle autorizzazioni".
- 3 Controllare che sotto la colonna [Consenti] compaia il segno di spunta in corrispondenza delle autorizzazioni "Modifica" e "Lettura ed esecuzione".
- 4 Fare clic sul tasto [Chiudi].

In Windows XP, controllare che sotto la colonna [**Consenti**] compaia il segno di spunta in corrispondenza delle autorizzazioni "**Modifica**" e "**Lettura ed esecuzione**", quindi fare clic su [**OK**].

## **Configurazione di Windows Firewall**

Permette di condividere i file e le stampanti nonché di impostare la porta da utilizzare per la trasmissione SMB.

#### 🚫 ΝΟΤΑ

Accedere a Windows con privilegi di amministratore.

1

Controllare la condivisione di file e stampante.

1 In Accesso sul Desktop, fare clic su [Impostazioni], [Pannello di controllo], [Sistema e sicurezza], e [Windows Firewall].

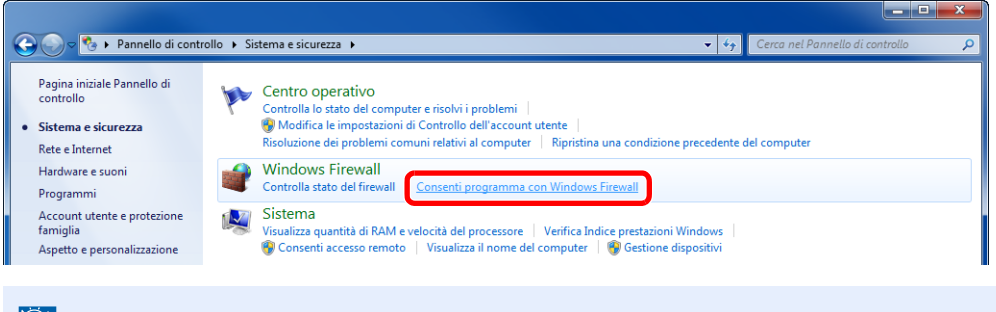

#### 💽 ΝΟΤΑ

Se si apre la finestra Controllo account utente, fare clic sul tasto [Continua].

2 Attivare la casella di spunta [Condivisione file e stampanti].

|                                                                                                    |                                                                  |                                    | × |
|----------------------------------------------------------------------------------------------------|------------------------------------------------------------------|------------------------------------|---|
| 🕞 🖉 🕊 Windows Firewall 🕨 Programmi consentiti                                                                                                    | 👻 🍫 Cerca nel Pannello                                           | o di controllo                     | ٩ |
| Consenti ai programmi di comunicare con Wi<br>Per aggiungere, modificare o rimuovere i programmi e le po<br>Rischi derivanti dallo sblocco di un programma per consent<br>comunicazione | ndows Firewall<br>orte consentiti, fare clic su Modifi<br>ire la | ca impostazioni.<br>a impostazioni | 1 |
| Programmi e funzionalità consentiti:                                                                                                    |                                                                  |                                    |   |
| Nome                                                                                                    | Domestica/aziendale (privata)                                    | Pubblica 🔶                         |   |
| ✓ Assistenza remota                                                                                                    |                                                                  |                                    |   |
| Avvisi e registri di prestazioni                                                                                                    |                                                                  |                                    |   |
| BranchCache - client cache ospitata (utilizza HTTPS)                                                                                                    |                                                                  |                                    |   |
| BranchCache - individuazione peer (utilizza WSD)                                                                                                    |                                                                  |                                    |   |
| BranchCache - recupero contenuto (utilizza HTTP)                                                                                                    |                                                                  |                                    |   |
| PranchCache - conver cache conitata (utiliara UTTDC)                                                                                                    |                                                                  |                                    |   |
| ☑ Condivisione file e stampanti                                                                                                    |                                                                  |                                    | 2 |
| Desktop remoto                                                                                                    |                                                                  | Π                                  |   |
| Dispositivi mobili wireless                                                                                                    |                                                                  |                                    |   |
| Distributed Transaction Coordinator                                                                                                    |                                                                  |                                    |   |
| Funzionalità di base rete                                                                                                    |                                                                  |                                    |   |
|                                                                                                    | Dettagli                                                         | Rimuovi                            |   |
|                                                                                                    | Consentigaltro                                                   | programma                          |   |
|                                                                                                    | ОК                                                               | Annulla                            | ] |

#### **2** Aggiungere una porta.

1 In Accesso sul Desktop, fare clic su [Impostazioni], [Pannello di controllo], [Sistema e sicurezza], e [Controlla stato del firewall].

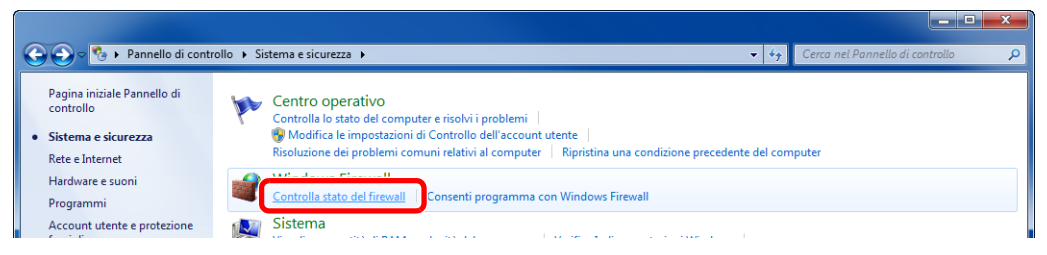

2 Premere [Impostazioni avanzate].

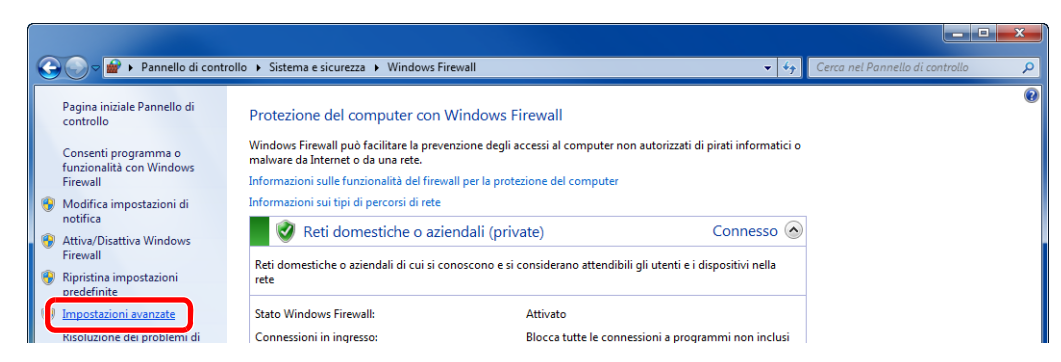

3 Premere [Regole connessioni in entrata].

| File Azione Visualizza ?    |                                                                                                    |   |                                                                             |  |  |  |
|-----------------------------|----------------------------------------------------------------------------------------------------|---|-----------------------------------------------------------------------------|--|--|--|
| Windows                     | s Firewall con sicurezza avanzata in Computer locale                                                                                                    |   | Azioni                                                                      |  |  |  |
| Regole connessioni in entra | gole connessioni in entra<br>gole di sicurezza delle coi<br>onitoraggio<br>Anteprima<br>Profilo di dominio<br>Profilo di dominio                                                      | • | Windows Firewall con sicurezza avanza<br>Importa criteri<br>Esporta criteri |  |  |  |
| Antepr                      |                                                                                                    |   | Ripristina criterio predefinito<br>Esegui diagnosi / Ripristina             |  |  |  |
|                             | Vindows Firewall attivo.<br>e connessioni in entrata che non corrispondono a una regola sono bloccate.<br>e connessioni in uscita che non corrispondono a una regola sono consentite. |   | Visualizza  Aggiorna                                                        |  |  |  |

4 Premere [Nuova regola].

| File Azione Visualizza ?         | File Azione Visualizza ?         |        |         |           |       |                               |  |  |  |
|----------------------------------|----------------------------------|--------|---------|-----------|-------|-------------------------------|--|--|--|
| 🗢 🄿 🖄 🖬 🗟 🖬                      |                                  |        |         |           |       |                               |  |  |  |
| P Windows Firewall con sicurezza | Regole connessioni in entrata    |        |         |           |       | Azioni                        |  |  |  |
| Regole connessioni in entra      | Nome                             | Gruppo | Profilo | Abilitata | Ope ^ | Regale conneccioni in entrata |  |  |  |
| Regole connessioni in usciti     | 🖉 Adobe CSI CS4                  |        | Privato | Sì        | Con   | 🚉 Nuova regola                |  |  |  |
| Monitoraggio                     | 🕑 Adobe CSI CS4                  |        | Privato | Sì        | Con   | I Y Filtra per profilo        |  |  |  |
|                                  | 🕑 Adobe CSI CS4                  |        | Privato | Sì        | Con   | V Eitra por chito             |  |  |  |
|                                  | Microsoft Office OneNote         |        | Privato | Sì        | Con   | V Plitra per stato            |  |  |  |
|                                  | 🕑 Microsoft Office OneNote       |        | Privato | Sì        | Con   | 🝸 Filtra per gruppo 🕨 🕨       |  |  |  |
|                                  | 🕜 Microsoft Office Outlook       |        | Privato | Sì        | Con   | Visualizza                    |  |  |  |
|                                  | Ø Microsoft SharePoint Workspace |        | Privato | Sì        | Con   | Angioma                       |  |  |  |
|                                  | 🕑 Microsoft SharePoint Workspace |        | Privato | Sì        | Con   | Aggiorna                      |  |  |  |
|                                  | 🕢 Opera Internet Browser         |        | Privato | Sì        | Con   | 📑 Esporta elenco              |  |  |  |

#### 5 Premere [Porta].

|                                        |                                                                      | ×   |  |  |  |  |  |
|----------------------------------------|----------------------------------------------------------------------|-----|--|--|--|--|--|
| Tipo di regola                         |                                                                      |     |  |  |  |  |  |
| Selezionare il tipo di regola del fire | wall da creare.                                                      |     |  |  |  |  |  |
| Passaggi:                              |                                                                      |     |  |  |  |  |  |
| Tipo di regola                         | Selezionare il tipo di regola che si desidera creare.                |     |  |  |  |  |  |
| Protocollo e porte                     |                                                                      |     |  |  |  |  |  |
| <ul> <li>Operazione</li> </ul>         | O Programma                                                          |     |  |  |  |  |  |
| Profilo                                |                                                                      |     |  |  |  |  |  |
| Nome                                   | Porta     Persia de essterile la segnessiani assume sette TCP a LIDP |     |  |  |  |  |  |
|                                        | Regola che controlla le connessioni per una porta rice o obe.        |     |  |  |  |  |  |
|                                        | Predefinita:                                                         |     |  |  |  |  |  |
|                                        | Assistenza remota v                                                  |     |  |  |  |  |  |
|                                        |                                                                      |     |  |  |  |  |  |
|                                        | Regola personalizzata.                                               |     |  |  |  |  |  |
|                                        |                                                                      |     |  |  |  |  |  |
|                                        |                                                                      |     |  |  |  |  |  |
|                                        |                                                                      |     |  |  |  |  |  |
|                                        |                                                                      |     |  |  |  |  |  |
|                                        | I Bariati informazioni au i fini di manda                            |     |  |  |  |  |  |
|                                        |                                                                      |     |  |  |  |  |  |
|                                        | <b>4</b>                                                             |     |  |  |  |  |  |
|                                        | Cindietro Avanti > Ann                                               | ula |  |  |  |  |  |
|                                        |                                                                      |     |  |  |  |  |  |

6 Selezionare [TCP] come porta cui applicare la regola. Quindi selezionare [Porte locali specifiche], immettere "445" e fare clic su [Avanti].

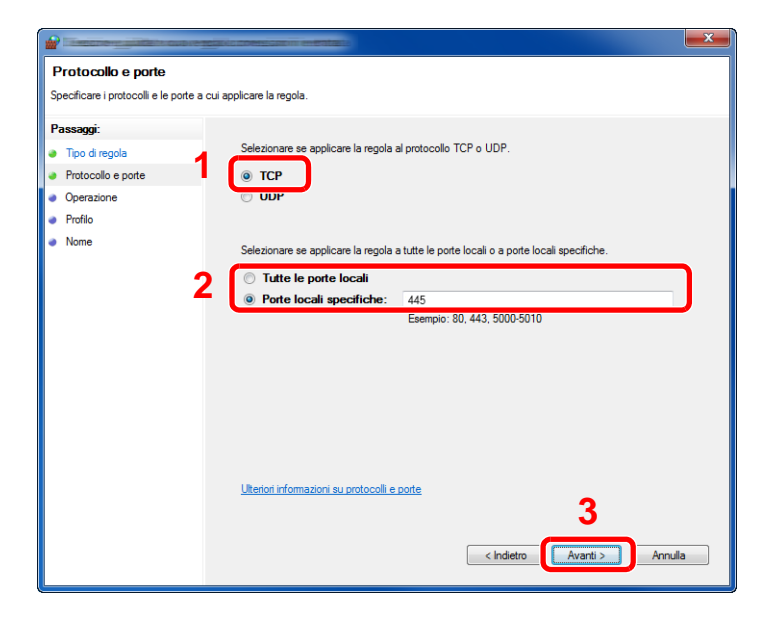

7 Selezionare [Consenti la connessione], quindi fare clic su [Avanti].

| Operazione<br>Specificare l'operazione da esera               | ire quando una connessione corrisponde alle condizioni specificate nella recola                                                                                                    |
|---------------------------------------------------------------|----------------------------------------------------------------------------------------------------|
|                                                               |                                                                                                    |
| Passaggi:                                                     | Selezionare l'azione desiderata ner le connessioni che soddisfano le condizioni specificate                                                                                                    |
| <ul> <li>Tipo di regola</li> <li>Deteccile e cente</li> </ul> |                                                                                                    |
| Operazione                                                    | Onsenti la connessione<br>Indude le connessioni protette con lPsec e quelle non protette.                                                                                                    |
| Profilo                                                       | Concepti cele conneccioni protetto                                                                                                    |
| Nome                                                          | <ul> <li>Consertin subio contressioni protecte<br/>Include solo le connessioni autenticate mediante lPsec. Le connessioni saranno protette con<br/>le impostazioni delle regole e proprietà lPsec nel nodo Regole di sicurezza delle connessioni.</li> </ul> |
|                                                               | Personalizza                                                                                                    |
|                                                               | Blocca la connessione                                                                                                    |
|                                                               |                                                                                                    |
|                                                               |                                                                                                    |
|                                                               |                                                                                                    |
|                                                               | Ulteriori informazioni sulle azioni                                                                                                    |
|                                                               | 2                                                                                                    |
|                                                               | < Indietro Avanti > Annulla                                                                                                    |

8 Controllare che siano attivate le caselle di spunta di tutte le voci, quindi fare clic su [Avanti].

|                                                        |                                                                                                    | × |
|--------------------------------------------------------|----------------------------------------------------------------------------------------------------|---|
| Profilo                                                |                                                                                                    |   |
| Specificare i profili a cui si applica                 | la regola.                                                                                                    |   |
| Passaggi:                                              |                                                                                                    |   |
| Tipo di regola                                         | Selezionare il tipo di applicazione della regola.                                                                                                    |   |
| Protocollo e porte     Operazione     Profilo     Nome | Dominio     Regola applicabile ai computer connessi al rispettivo dominio aziendale.     Privato     Regola applicabile ai computer connessi ad un percorso di rete privato.     Pubblico     Regola applicabile ai computer connessi ad un percorso di rete pubblico. |   |
|                                                        | <u>Ulteriori informazioni sui profili</u><br>< Indetro Avanti > Annulla                                                                                                    |   |

9 Immettere "Scan to SMB" in "Nome" e fare clic su [Fine].

|                                            | e <u>ncia</u> tilo coessi | comini entratami          |  |            |      |         | × |
|--------------------------------------------|---------------------------|---------------------------|--|------------|------|---------|---|
| Nome<br>Specificare il nome e la descrizio | Nome                      |                           |  |            |      |         |   |
| Preserverie                                | no dolla rogola.          |                           |  |            |      |         |   |
| Tassayyı.                                  |                           |                           |  |            |      |         |   |
| <ul> <li>Retocalla a parte</li> </ul>      |                           |                           |  |            |      |         |   |
|                                            | _                         |                           |  |            |      |         |   |
| Deella                                     | 1 No                      | ome:                      |  |            |      |         |   |
| <ul> <li>Nome</li> </ul>                   | S                         | can to SMB                |  |            |      |         |   |
| <ul> <li>Nome</li> </ul>                   |                           | noniziono (facoltativa):  |  |            |      |         |   |
|                                            | De                        | escrizione (lacoitativa). |  |            |      |         |   |
|                                            |                           |                           |  |            |      |         |   |
|                                            |                           |                           |  |            |      |         |   |
|                                            |                           |                           |  |            |      |         |   |
|                                            |                           |                           |  |            |      |         |   |
|                                            |                           |                           |  |            |      |         |   |
|                                            |                           |                           |  |            |      |         |   |
|                                            |                           |                           |  |            |      |         |   |
|                                            |                           |                           |  |            |      |         |   |
|                                            |                           |                           |  |            |      |         |   |
|                                            |                           |                           |  |            | •    |         |   |
|                                            |                           |                           |  |            | 2    |         |   |
|                                            |                           |                           |  |            |      |         |   |
|                                            |                           |                           |  | < Indietro | Fine | Annulla |   |
|                                            |                           |                           |  |            |      |         |   |

#### In Windows 7

1 In Windows 7, dal menu [Start] di Windows, selezionare [Pannello di controllo], [Sistema e sicurezza] e [Consenti programma con Windows Firewall].

Se si apre la finestra Controllo account utente, fare clic sul tasto [Continua].

- 2 Configurare le impostazioni.
  - Configurazione di Windows Firewall (pagina 3-17)

#### In Windows XP o Windows Vista

1 In Windows XP, dal menu [Start] di Windows, selezionare [Pannello di controllo] e [Windows Firewall].

In Windows Vista, dal menu [Start] di Windows, selezionare [Pannello di controllo], [Sicurezza], [Attiva/Disattiva Windows Firewall].

Se si apre la finestra Controllo account utente, fare clic sul tasto [Continua].

- 2 Fare clic sulla scheda [Eccezioni] e sul tasto [Aggiungi porta].
- **3** Definire le impostazioni di Aggiungi porta.

Immettere un nome in corrispondenza di "**Nome**" (esempio: Scan to SMB). Il nome immesso sarà il nome della nuova porta. Immettere "445" in "**Numero porta**". Selezionare [**TCP**] in "**Protocollo**".

4 Fare clic sul tasto [OK].

#### In Windows 10

1 In Windows 10, fare clic con il tasto destro del mouse sul menu [Start] di Windows, selezionare [Pannello di controllo], [Sistema e sicurezza] e [Consenti programma con Windows Firewall].

Se si apre la finestra Controllo account utente, fare clic sul tasto [Continua].

- 2 Configurare le impostazioni.
  - Configurazione di Windows Firewall (pagina 3-17)

## **Registrazione delle destinazioni nella rubrica**

Registrare le destinazioni maggiormente utilizzate nella Rubrica o nei Tasti one touch. Le destinazioni salvate possono essere modificate. Le destinazioni sono disponibili per Invio come E-mail, Invio a cartella e per la trasmissione fax (solo su prodotti con installata la funzione fax).

### 阈 ΝΟΤΑ

- Registrazione e modifica della Rubrica si possono eseguire anche in Command Center RX.
  - Registrazione delle destinazioni (pagina 2-72)
- · La modifica della rubrica e dei tasti one touch può essere limitata ai soli amministratori.
- ➡ Limitazione modifica (pagina 8-72)

## Aggiunta di una destinazione (Rubrica)

È possibile aggiungere una nuova destinazione nella rubrica. Sono disponibili due metodi di registrazione, per i singoli contatti e per i gruppi. Quando si aggiunge un gruppo, immettere il nome del gruppo e selezionarne i membri dalla rubrica.

#### 🚫 ΝΟΤΑ

Se le funzioni di registrazione e modifica della rubrica sono limitate agli amministratori, è possibile modificare la rubrica eseguendo il login come utente con privilegi di amministratore.

- ➡ Limitazione modifica (pagina 8-72)
- Command Center RX User Guide

#### Registrazione di un indirizzo di contatto

Si possono registrare fino 2.000 contatti. Ogni indirizzo può includere le seguenti informazioni: nome destinazione, indirizzo e-mail, percorso cartella server FTP, percorso cartella computer e numero di fax. (Solo su prodotti con installata la funzione fax).

#### 1 Vi

#### Visualizzare la schermata.

Tasto [Menu Sistema/Contatore] > [Modifica destinazione] > "Rubrica" [Aggiungi/ Modifica] > [Aggiungi] > [Contatto] > [Avanti]

#### 2 Aggiungere il nome.

- 1 Selezionare "Numero civico" [Cambia].
- 2 Utilizzare [+] / [-] o i tasti numerici per immettere un numero di indirizzo (da 1 a 2.500).

Per assegnare automaticamente il numero, immettere "0000".

#### ΝΟΤΑ

Il numero dell'indirizzo è l'ID della destinazione. È possibile selezionare un qualsiasi numero tra i 2.000 disponibili per i contatti e i 500 per i gruppi.

Se si specifica un numero già assegnato, selezionando [**Salva**] viene visualizzato un messaggio di errore e il numero non verrà registrato. Se, come numero indirizzo, si imposta "0000", l'indirizzo verrà registrato in corrispondenza del numero più basso disponibile.

3 Selezionare [OK].

Viene nuovamente visualizzata la schermata riportata al punto 1.

- 4 Selezionare "Nome" [Cambia].
- 5 Immettere il nome della destinazione (massimo 32 caratteri) da visualizzare nella rubrica e selezionare [OK].

Viene nuovamente visualizzata la schermata riportata al punto 1.

#### ΝΟΤΑ

Per i dettagli sull'immissione dei caratteri, vedere:

➡ Metodo di immissione dei Caratteri (pagina 11-9)

#### **3** Aggiungere l'indirizzo.

#### Indirizzo e-mail

"Indirizzo E-mail" [Cambia] > Immettere l'indirizzo E-mail > [OK]

#### 💽 ΝΟΤΑ

Per i dettagli sull'immissione dei caratteri, vedere:

Metodo di immissione dei Caratteri (pagina 11-9)

#### Indirizzo cartella (SMB)

"Nome host", "Percorso", "Nome utente login" e "Password login" [**Cambia**] > Immettere le informazioni > [**OK**].

### 阈 ΝΟΤΑ

Per il nome computer, il nome condivisione e il nome utente, immettere le informazioni annotate quando è stata creata la cartella di condivisione. Per i dettagli sulla creazione delle cartelle di condivisione, vedere:

Preparazione per l'invio di un documento a una cartella condivisa in un PC (pagina 3-12)

La tabella spiega le informazioni che si devono immettere.

| Voce                                                                                          | Descrizione                                                                                                    | Numero<br>massimo di<br>caratteri |
|-----------------------------------------------------------------------------------------------|----------------------------------------------------------------------------------------------------|-----------------------------------|
| Nome host <sup>*1</sup>                                                                       | Nome computer                                                                                                    | Fino a 70<br>caratteri            |
| Percorso                                                                                      | Nome condivisione<br>Ad esempio: scannerdata<br>Per salvare in una cartella nella cartella condivisa:<br>nome condiviso\nome cartella nella cartella<br>condivisa   | Fino a 128<br>caratteri           |
| Nome utente<br>accesso <sup>*2</sup>                                                          | Nome utente<br>accesso*2<br>Ad esempio: james.smith<br>Se nome computer e nome dominio sono diversi:<br>Nome dominio\Nome utente<br>Ad esempio: abcdnet\james.smith |                                   |
| Password login       Password di accesso a Windows         (Sensibile a maiuscole/minuscole). |                                                                                                    | Fino a 64<br>caratteri            |

\*1 Si può specificare anche il numero della porta. Utilizzare il seguente formato separando i dati con due punti.

"Nome host: numero porta" o "Indirizzo IP: numero porta"

Per immettere l'indirizzo IPv6, racchiudere l'indirizzo tra parentesi quadre []. (Esempio: [2001:db8:a0b:12f0::10]:445)

Se non si specifica il numero della porta in [Nome host], verrà utilizzato il numero predefinito 445.

\*2 Quando si trasmette un documento mediante un'interfaccia di rete opzionale (IB-50 o IB-51), il simbolo "\" non può essere usato. Se il nome computer è diverso dal nome dominio, il nome utente login deve essere inserito utilizzando il simbolo "@." (Esempio: james.smith@abcdnet)

Per ricercare una cartella su un PC collegato in rete, selezionare "Ricerca cartelle in rete" o "Ricerca cartelle per nome host" [**Avanti**].

Se si seleziona "Ricerca cartelle in rete" [**Avanti**], si può immettere "Dominio/ Workgroup" e "Nome host" per ricercare una destinazione sui PC collegati in rete.

Se si seleziona "Ricerca cartelle per nome host" [Avanti], si può ricercare una destinazione su tutti i PC collegati in rete.

Si possono registrare fino a 500 indirizzi. Selezionare il nome host (nome PC) che si desidera specificare sulla schermata visualizzata, quindi selezionare [**Avanti**]. Si apre la schermata di immissione di nome utente e password di login.

Dopo aver immesso il nome utente di login e la password di login, vengono visualizzate le cartelle condivise sul PC di destinazione. Selezionare la cartella che si desidera specificare e premere [**Avanti**]. Viene impostato l'indirizzo della cartella condivisa selezionata.

Selezionare la cartella dall'elenco dei risultati di ricerca.

#### 🚫 ΝΟΤΑ

- Per i dettagli sull'immissione dei caratteri, vedere:
  - Metodo di immissione dei Caratteri (pagina 11-9)
- Selezionare [**Prova connessione**] per controllare la connessione al server selezionato. Se la connessione non viene eseguita, controllare i dati immessi.

#### Indirizzo cartella (FTP)

"Nome host", "Percorso", "Nome utente login" e "Password login" [**Cambia**] > Immettere le informazioni > [**OK**].

La tabella spiega le informazioni che si devono immettere.

| Voce                                                                   | Voce Descrizioni                                                                                                    |                        |
|------------------------------------------------------------------------|----------------------------------------------------------------------------------------------------|------------------------|
| Nome host <sup>*1</sup>                                                | Nome host o indirizzo IP del server FTP                                                                                                    | Fino a 70<br>caratteri |
| Percorso <sup>*2</sup>                                                 | Percorso*2Percorso di archiviazione del file<br>Ad esempio: Utente\Dati di scansione<br>Se non viene specificato alcun percorso, il file viene<br>memorizzato nella directory principale. |                        |
| Nome utente<br>accesso         Nome utente per l'accesso al server FTP |                                                                                                    | Fino a 64<br>caratteri |
| Password login         Password di login al server FTP                 |                                                                                                    | Fino a 64<br>caratteri |

\*1 Si può specificare anche il numero della porta. Utilizzare il seguente formato separando i dati con due punti.

"Nome host: numero porta" o "Indirizzo IP: numero porta"

Per immettere l'indirizzo IPv6, racchiudere l'indirizzo tra parentesi quadre []. (Esempio: [2001:db8:a0b:12f0::10]:21)

Se non si specifica il numero della porta in [Nome host], verrà utilizzato il numero predefinito 21.

\*2 Quando il server FTP utilizza il sistema operativo Linux/UNIX, per indicare il percorso comprensivo di sottocartella si utilizza il simbolo "/" e non il back-slash.

#### 💽 ΝΟΤΑ

- Per i dettagli sull'immissione dei caratteri, vedere:
   Metodo di immissione dei Caratteri (pagina 11-9)
- Selezionare [**Prova connessione**] per controllare la connessione al server FTP selezionato. Se la connessione non viene eseguita, controllare i dati immessi.

# 4 Controllare che la destinazione sia stata immessa correttamente > [Salva]

La destinazione viene aggiunta alla rubrica.

Per registrare l'indirizzo in un tasto one-touch, selezionare [Salva] > [Sì]

#### NOTA

Per la registrazione del Tasto one touch, vedere:

Aggiunta di una destinazione in un Tasto one touch (Tasto one touch) (pagina 3-29)

#### Aggiungere il gruppo

In un gruppo si possono inserire due o più contatti. In un gruppo si possono aggiungere più contatti contemporaneamente. Quando si aggiunge un gruppo, nella rubrica si possono inserire fino a 500 gruppi.

#### 💽 ΝΟΤΑ

Per aggiungere un gruppo occorre dapprima inserire le singole destinazioni. Registrare una o più destinazioni come necessario prima di proseguire. È possibile registrare fino a 100 destinazioni per la trasmissione e-mail, 500 destinazioni per la trasmissione fax, 100 destinazioni per i-FAX e un totale di 10 destinazioni totali per le trasmissioni FTP e SMB per ciascun gruppo.

#### Visualizzare la schermata.

Tasto [Menu Sistema/Contatore] > [Modifica destinazione] > "Rubrica" [Aggiungi/Modifica] > [Aggiungi] > [Gruppo] > [Avanti]

#### **2** Aggiungere il nome.

- 1 Selezionare "Numero civico" [Cambia].
- 2 Utilizzare [+] / [-] o i tasti numerici per immettere un numero di indirizzo (da 1 a 2.500).

Per assegnare automaticamente il numero, immettere "0000".

#### 💽 ΝΟΤΑ

- Il numero dell'indirizzo (numero civico) è l'ID del gruppo. È possibile selezionare un qualsiasi numero tra i 2.000 disponibili per i contatti e i 500 per i gruppi.
- Se si specifica un numero già assegnato, selezionando [Salva] viene visualizzato un messaggio di errore e il numero non verrà registrato. Se, come numero indirizzo, si imposta "0000", l'indirizzo verrà registrato in corrispondenza del numero più basso disponibile.
- 3 Selezionare [OK]. Ricompare la schermata "Aggiungi gruppo".
- 4 Selezionare "Nome" [Cambia].
- 5 Immettere il nome del gruppo che si desidera venga visualizzato nella rubrica > [OK]

Ricompare la schermata "Aggiungi gruppo".

#### 💽 ΝΟΤΑ

Si possono inserire fino a 32 caratteri. Per i dettagli sull'immissione dei caratteri, vedere:

Metodo di immissione dei Caratteri (pagina 11-9)

#### 3 Selezionare i membri (destinazioni).

- 1 [Membro] > [Aggiungi]
- 2 Selezionare le destinazioni (contatti) da aggiungere al gruppo > [OK]

#### 💽 NOTA

Le destinazioni possono essere ordinate o ricercate per nome o numero di indirizzo.

Verifica e modifica delle destinazioni (pagina 5-45)

Se si desidera inserire ulteriori destinazioni, ripetere il punto 2.

# 4 Controllare che la destinazione selezionata sia presente nel gruppo > [Salva]

Il gruppo viene aggiunto alla rubrica.

Per registrare l'indirizzo in un tasto one-touch, selezionare [Salva] > [Si]

#### 💽 ΝΟΤΑ

Per la registrazione del Tasto one touch, vedere:

Aggiunta di una destinazione in un Tasto one touch (Tasto one touch) (pagina 3-29)

#### Eliminazione delle voci della rubrica

Modificare le destinazioni (contatti) che sono state inserite in rubrica.

#### 1 Visualizzare la schermata.

- 1 Tasto [Menu Sistema/Contatore] > [Modifica destinazione] > "Rubrica" [Aggiungi /Modifica]
- 2 Selezionare una destinazione o un gruppo da modificare > [Dettagli]

#### **ΝΟΤΑ**

Le destinazioni possono essere ordinate o ricercate per nome o numero di indirizzo.

➡ Selezione di una destinazione (pagina 5-42)

#### **2** Modificare la destinazione.

#### Modifica di un contatto

- 1 Modificare "Nome", "Numero civico", tipo di destinazione e indirizzo.
  - Aggiunta di una destinazione (Rubrica) (pagina 3-22)
- 2 [Salva] > [Sì]

Registrare la destinazione modificata.

#### Aggiungere una destinazione a un gruppo

- Modificare "Nome" e "Numero civico".
   Aggiungere il gruppo (pagina 3-26)
- 2 [Membro] > [Aggiungi]
- 3 Al termine delle modifiche, [Salva] > [Si]
   Registrare la destinazione modificata.

#### Per eliminare una destinazione dal gruppo

- 1 [Membro] > Selezionare la destinazione da eliminare > [Elimina] > [Si]
- Al termine delle modifiche, [Salva] > [Si]
   Registrare la destinazione modificata.

#### Eliminazione delle voci della rubrica

Eliminare le destinazioni (contatti) che sono state inserite in rubrica.

#### **1** Visualizzare la schermata.

- 1 Tasto [Menu Sistema/Contatore] > [Modifica destinazione] > "Rubrica" [Aggiungi / Modifica]
- **2** Selezionare una destinazione o un gruppo da eliminare.

#### 🚫 ΝΟΤΑ

Le destinazioni possono essere ordinate o ricercate per nome o numero di indirizzo.

✤ Selezione di una destinazione (pagina 5-42)

#### 2 [Elimina] > [Sì]

Eliminare il contatto o il gruppo.

## Aggiunta di una destinazione in un Tasto one touch (Tasto one touch)

Registrare una nuova destinazione (contatto o gruppo) in un tasto one touch. Si possono registrare fino 1.000 destinazioni.

#### 🚫 ΝΟΤΑ

- Per l'utilizzo del Tasto one touch, vedere:
  - ➡ Selezione di una destinazione (pagina 5-42)
- È possibile aggiungere dei tasti one touch e modificare le loro impostazioni in Command Center RX.
- ➡ Registrazione delle destinazioni (pagina 2-72)
- Se le funzioni di registrazione e modifica del tasto one touch sono limitate agli amministratori, è possibile modificare il tasto one touch eseguendo il login come utente con privilegi di amministratore.
  - Limitazione modifica (pagina 8-72)
  - Command Center RX User Guide

#### Visualizzare la schermata.

Tasto [Menu Sistema/Contatore] > [Modifica destinazione] > "Tasto one touch" [Aggiungi/ Modifica]

#### 2

1

- Aggiungere dei tasti one touch.
  - Scegliere il numero del Tasto one touch (0001 1000) da associare alla destinazione > [Aggiungi/Modifica].

Selezionando il tasto [**N**.] o il tasto Ricerca rapida num. sul tastierino numerico è possibile digitare direttamente il numero del tasto one touch.

#### 💽 ΝΟΤΑ

Per ulteriori dettagli sul tasto Ricerca rapida num., vedere:

<u>Utilizzo del tasto di Ricerca rapida num. (pagina 2-26)</u>

Selezionare un tasto one touch libero.

| Modifica desti | Modifica destinazione – Tasto one touch |        |      |      |          |                       |  |
|----------------|-----------------------------------------|--------|------|------|----------|-----------------------|--|
| 1 Aggi         | Aggiungere un tasto one touch.          |        |      |      |          |                       |  |
| 0001           | © 0002                                  | © 0003 | 0004 | 0005 | N.       | 2                     |  |
| 0006           | 0007                                    | 0008   | 0009 | 0010 | <u>^</u> | Aggiungi/<br>Modifica |  |
| 0011           | 0012                                    | 0013   | 0014 | 0015 | 1/50     | Elimina               |  |
| 0016           | 0017                                    | 0018   | 0019 | 0020 | ~        | Dettagli              |  |
|                |                                         |        |      |      |          | J Chiudi              |  |

- 2 Selezionare "Nome mostrato" [Cambia].
- 3 Immettere il nome del tasto one touch mostrato sulla schermata principale di invio > [OK]

#### 阈 ΝΟΤΑ

Si possono inserire fino a 24 caratteri. Per i dettagli sull'immissione dei caratteri, vedere:

Metodo di immissione dei Caratteri (pagina 11-9)

4 Selezionare "Destinazione" [Cambia].

Viene visualizzata la rubrica.

5 Selezionare una destinazione (contatto o gruppo) da assegnare al numero del tasto one touch > [Avanti]

Selezionando [Dettagli], si possono visualizzare i dettagli della destinazione selezionata.

#### 💽 ΝΟΤΑ

Le destinazioni possono essere ordinate o ricercate per nome o numero di indirizzo.

- Selezione di una destinazione (pagina 5-42)
- 6 Selezionare [Salva].

La destinazione verrà aggiunta al tasto one touch.

#### Modifica del tasto one touch

1

#### Visualizzare la schermata.

- 1 Tasto [Menu Sistema/Contatore] > [Modifica destinazione] > "Tasto one touch" [Aggiungi/Modifica]
- 2 Selezionare il numero del Tasto one touch (da 0001 a 1000) da modificare. Selezionando il tasto [N.] o il tasto Ricerca rapida num. sul tastierino numerico è possibile digitare direttamente il numero del tasto one touch.

#### Modifica delle informazioni registrate.

- 1 Selezionare [Aggiungi/Modifica].
- 2 Selezionare una nuova destinazione (contatto o gruppo). Selezionando [Dettagli], si possono visualizzare i dettagli della destinazione selezionata.

#### ΝΟΤΑ

Le destinazioni possono essere ordinate o ricercate per nome o numero di indirizzo.

- Selezione di una destinazione (pagina 5-42)
- 3 [OK] > [Salva] > [Sì]

Aggiungere la destinazione al tasto one touch.

#### Eliminazione della destinazione aggiunta al tasto one touch

#### Visualizzare la schermata.

- 1 Tasto [Menu Sistema/Contatore] > [Modifica destinazione] > "Tasto one touch" [Aggiungi/Modifica]
- 2 Selezionare il numero del Tasto one touch (da 0001 a 1000) da modificare. Selezionando il tasto [N.] o il tasto Ricerca rapida num. sul tastierino numerico è possibile digitare direttamente il numero del tasto one touch.

#### 2

#### Selezionare [Elimina] > [Sì]

I dati registrati nel tasto one touch vengono eliminati.

Eliminare le informazioni registrate.

# 4 Stampa da PC

In questo capitolo vengono trattati i seguenti argomenti:

| Schermata delle proprietà del driver di stampa                             | 4-2  |
|----------------------------------------------------------------------------|------|
| Visualizzazione della guida in linea del driver di stampa                  | 4-3  |
| Modifica delle impostazioni predefinite del driver di stampa (Windows 8.1) | 4-3  |
| Stampa da PC                                                               | 4-4  |
| Stampa su carta di formato standard                                        | 4-4  |
| Stampa su carta di formato non standard                                    | 4-6  |
| Annullamento di un lavoro di stampa inviato da un computer                 | 4-9  |
| Stampa da dispositivi portatili                                            | 4-10 |
| Stampa con AirPrint                                                        | 4-10 |
| Stampa con Google Cloud Print                                              | 4-10 |
| Stampa da Mopria                                                           | 4-10 |
| Stampa con Wi-Fi Direct                                                    | 4-10 |
| Stampa con NFC                                                             |      |
| Memorizzazione dei dati di stampa sulla periferica                         | 4-12 |
| Selezione della Casella lavoro su un computer e memorizzazione del lavoro  | 4-12 |
| Stampa di documenti dalla Casella Stampa privata                           | 4-13 |
| Eliminazione dei documenti archiviati nella Casella Stampa privata         | 4-13 |
| Stampa di documenti dalla Casella Lavoro memorizzato                       | 4-14 |
| Eliminazione dei documenti archiviati nella Casella Lavoro memorizzato     | 4-14 |
| Stampa di documenti dalla Casella Copia veloce                             | 4-15 |
| Eliminazione dei documenti archiviati nella Casella Lavoro Copia veloce    | 4-15 |
| Stampa di documenti dalla Casella Controlla e mantieni                     | 4-16 |
| Eliminazione dei documenti archiviati nella Casella Controlla e mantieni   | 4-16 |
| Monitoraggio dello stato della periferica (Status Monitor)                 | 4-17 |
| Come accedere a Status Monitor                                             | 4-17 |
| Come uscire da Status Monitor                                              | 4-17 |
| Stato Anteprima                                                            | 4-17 |
| Scheda lavori di stampa in esecuzione                                      | 4-18 |
| Scheda stato cassetti carta                                                |      |
| Scheda stato toner                                                         |      |
| Scheda Avviso                                                              |      |
| Menu contestuale di Status Monitor                                         |      |
| Impostazioni di notifica di Status Monitor                                 |      |

## Schermata delle proprietà del driver di stampa

La schermata Proprietà del driver di stampa permette di configurare una serie di parametri riguardanti la stampa.

#### Printer Driver User Guide

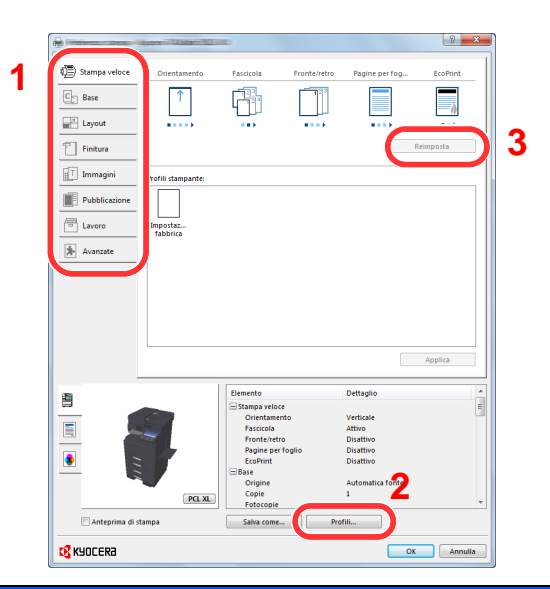

| Ν. | Descrizione                                                                                                    |  |  |  |  |  |
|----|----------------------------------------------------------------------------------------------------|--|--|--|--|--|
| 1  | Scheda [Stampa veloce]                                                                                                    |  |  |  |  |  |
|    | Visualizza una serie di icone che si possono utilizzare per configurare facilmente le funzioni maggiormente utilizzate. Tutte le volte che si fa clic su un'icona, l'icona cambia aspetto, visualizzando un'immagine che rappresenta i risultati di stampa, e applica le impostazioni.                                                                                                    |  |  |  |  |  |
|    |                                                                                                    |  |  |  |  |  |
|    | Image: Stampa veloce       Orientamento       Fascicola       Fronte/retro       Pagine per fog       EcoPrint         Image: Stampa veloce       Image: Stampa veloce </th |  |  |  |  |  |
|    | Scheda [Base]                                                                                                    |  |  |  |  |  |
|    | Questa scheda raggruppa le funzioni di base più utilizzate. Su questa scheda è possibile configurare il formato carta, la destinazione e la stampa in fronte-retro.                                                                                                    |  |  |  |  |  |
|    | Scheda [Layout]                                                                                                    |  |  |  |  |  |
|    | Questa scheda permette di configurare le impostazioni per i vari layout di stampa quali la stampa a libretto, il modo combina, la stampa poster e l'adattamento.                                                                                                    |  |  |  |  |  |
|    | Scheda [Finitura]                                                                                                    |  |  |  |  |  |
|    | Questa scheda permette di configurare le impostazioni riguardanti la finitura delle stampe come la rilegatura e la pinzatura.                                                                                                    |  |  |  |  |  |
|    | Scheda [Immagini]                                                                                                    |  |  |  |  |  |
|    | Questa scheda permette di configurare le impostazioni relative alla qualità dei risultati di stampa.                                                                                                    |  |  |  |  |  |
|    | Scheda [Pubblicazione]                                                                                                    |  |  |  |  |  |
|    | Questa scheda permette di creare una copertina da inserire nel lavoro di stampa o tra i fogli di un lucido.                                                                                                    |  |  |  |  |  |
|    | Scheda [Lavoro]                                                                                                    |  |  |  |  |  |
|    | Questa scheda permette di configurare le impostazioni per salvare i dati di stampa inviati dal computer alla periferica. Si possono archiviare sul sistema i documenti o altri dati utilizzati regolarmente in modo da poterli agevolmente stampare all'occorrenza. Poiché i documenti salvati possono essere stampati direttamente dal sistema, questa funzione si rivela utile anche per la stampa di documenti che non devono essere visti da altri.                                                                                                    |  |  |  |  |  |
|    | Scheda [Avanzato]                                                                                                    |  |  |  |  |  |
|    | Questa scheda permette di configurare le impostazioni per aggiungere delle pagine di testo o delle filigrane ai dati di stampa.                                                                                                    |  |  |  |  |  |

| N. | Descrizione                                                                                                    |
|----|----------------------------------------------------------------------------------------------------|
| 2  | [Profili]<br>È possibile salvare le impostazioni del driver di stampa come profili. All'occorrenza si possono<br>richiamare i profili salvati; si tratta dunque di una procedura utile per salvare le impostazioni di<br>utilizzo frequente. |
| 3  | [Reimposta]<br>Fare clic su questo pulsante per ripristinare i valori predefiniti dei vari parametri.                                                                                                    |

# Visualizzazione della guida in linea del driver di stampa

Il driver di stampa include una guida in linea. Per approfondire le procedure riguardanti i parametri di stampa, accedere alla schermata di impostazione stampa del driver di stampa e visualizzare la guida in linea come segue.

|                   | North The State of South |           |              |                | (?)×     |  |
|-------------------|--------------------------|-----------|--------------|----------------|----------|--|
| 회 Stampa veloce   | Orientamento             | Fascicola | Fronte/retro | Pagine per fog | EcoPrint |  |
| C Base            | Î                        |           | 123          |                | 0        |  |
| 27 Layout         |                          |           |              |                |          |  |
| Finitura          |                          | 2         |              | R              | eimposta |  |
| Immagini Immagini | Profili stampante:       |           |              |                |          |  |
| Pubblicazione     |                          |           |              |                |          |  |
| Lavoro            | Impostaz<br>fabbrica     |           |              |                |          |  |
| 🖈 Avanzate        |                          |           |              |                |          |  |
|                   |                          |           |              |                |          |  |
|                   |                          |           |              |                |          |  |

- 1 Fare clic sul tasto [?] visualizzato nell'angolo in alto a destra della schermata.
- 2 Fare clic sull'argomento che si desidera consultare.

#### 💽 ΝΟΤΑ

Per visualizzare la guida in linea, fare clic sull'argomento che si desidera consultare, quindi premere il tasto [F1] sulla tastiera.

# Modifica delle impostazioni predefinite del driver di stampa (Windows 8.1)

Si possono modificare le impostazioni predefinite del driver di stampa. La programmazione delle impostazioni più utilizzate permette di evitare dei passaggi quando si esegue la stampa. Per le impostazioni, vedere:

- Printer Driver User Guide
  - **1** In Accesso sul Desktop, fare click su [Impostazioni], [Pannello di controllo] e [Dispositivi e stampanti].
  - 2 Fare clic con il tasto destro del mouse sull'icona del driver di stampa della periferica, quindi selezionare il menu [Proprietà stampante] del driver di stampa.
  - **3** Fare clic sul tasto [Base] sulla scheda [Generale].
  - **Definire le impostazioni predefinite e fare clic sul tasto [OK]**.

# Stampa da PC

Questa sezione spiega come stampare utilizzando KX DRIVER.

#### ΝΟΤΑ

- Per stampare un documento dalle applicazioni, installare sul proprio PC il driver di stampa reperibile sul DVD (Product Library).
- In alcuni ambienti, le impostazioni correnti sono visualizzate nell'area inferiore del driver di stampa.

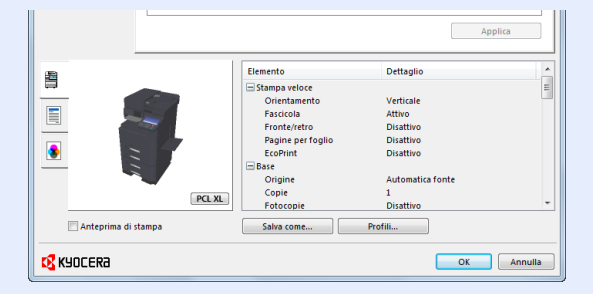

- Quando si stampa su cartoncino o su buste, caricare il supporto di stampa sul bypass prima di eseguire la seguente procedura.
  - Caricamento della carta sul bypass (pagina 5-7)

## Stampa su carta di formato standard

Se si carica della carta in un formato incluso tra quelli di stampa della periferica, selezionare il formato nella scheda [**Base**] sulla schermata delle impostazioni di stampa del driver.

#### ΝΟΤΑ

Specificare il formato carta e il tipo di supporto dal pannello comandi.

Impostazioni cassetto/bypass (pagina 8-8)

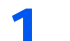

#### Visualizzare la schermata.

Fare clic su [File] e selezionare [Stampa] nell'applicazione.

2

#### Configurare le impostazioni.

1 Selezionare la periferica nel menu "Stampante", quindi fare clic sul tasto [Proprietà].

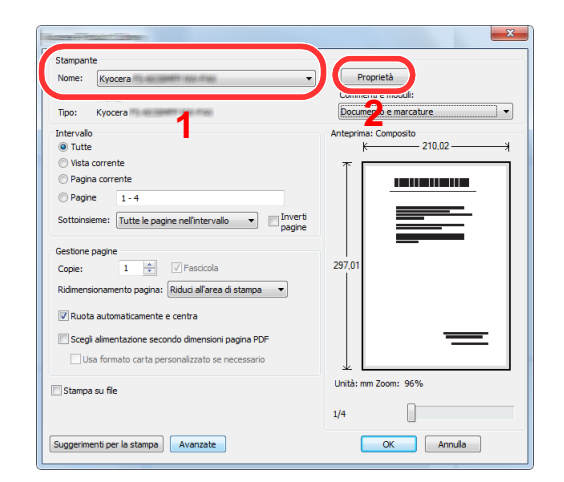

- 2 Selezionare la scheda [Base].
- 3 Fare clic su "Formato stampa" per selezionare il formato carta da utilizzare per la stampa.

Per caricare della carta in un formato non incluso tra quelli di stampa della periferica, come i cartoncini o le buste, è dapprima necessario registrare il formato della carta.

Stampa su carta di formato non standard (pagina 4-6)

Per stampare su supporti speciali quali carta spessa o lucidi, fare clic sul menu "Tipo di supporto" e selezionare il tipo di supporto.

|                                                                                 | New In Contract, 200,005.0                                                                                                    | ? ×               |
|---------------------------------------------------------------------------------|----------------------------------------------------------------------------------------------------|-------------------|
| Stampa veloce     Base     Layout     Finitura     T Immagini     Pubblicazione | Formato stampa:<br>[A4 [100%]<br>Dimensioni pagina]<br>Tipo di supporto:<br>Non specificato<br>Origine:<br>Automatica fonte<br>Destinazione:<br>Impost. default | Fascicola: Attivo |
| Lavoro                                                                          | Copie:                                                                                                    |                   |

4 Fare clic sul tasto [OK] per tornare alla finestra di dialogo Stampa.

#### Avviare la stampa. 3

Fare clic sul tasto [OK].

## Stampa su carta di formato non standard

Se si carica della carta in un formato non incluso tra quelli di stampa della periferica, registrare il formato nella scheda [**Base**] sulla schermata delle impostazioni di stampa del driver.

Il formato registrato sarà quindi selezionabile nel menu "Formato di stampa".

#### ΝΟΤΑ

Per eseguire la stampa sulla periferica, impostare formato e tipo di carta come indicato in:

Impostazioni carta/originale (pagina 8-12)

1

#### Visualizzare la schermata.

 In Accesso sul Desktop, fare click su [Impostazioni], [Pannello di controllo] e [Dispositivi e stampanti].

#### 底 NOTA

In Windows 7, fare clic sul menu [**Start**] di Windows e selezionare [**Dispositivi e** stampanti].

- 2 Fare clic con il tasto destro del mouse sull'icona del driver di stampa della periferica, quindi selezionare il menu [Proprietà stampante] del driver di stampa.
- 3 Fare clic sul tasto [Base] sulla scheda [Generale].

#### Registrare il formato carta.

1 Fare clic sulla scheda [Base].

|                  | Contra II - Salaria - Salaria | 8 ×                     |
|------------------|-------------------------------|-------------------------|
| 1) Stampa veloce | Formato stampa:               | Fascicola: Attivo       |
| Cr Base          | A4 [100%]                     |                         |
| Layout           | Tipo ai supporto:             | © •                     |
| Finitura         | Non specificato               | Orientamento: Verticale |
| Immagini         | Automatica fonte              |                         |
| Pubblicazione    | Impost. default               | Fronte/retro: Disattivo |
| Lavoro           | Copie:                        |                         |
| Avanzate         |                               |                         |

- 2 Fare clic sul tasto [Dimensioni pagina].
- 3 Fare clic sul pulsante [Nuovo].

| Seleziona dimensioni pagina: 210 x 297 mm<br>Busta 6<br>Busta C5 |     |
|------------------------------------------------------------------|-----|
| Busta 6<br>Busta C5                                              |     |
| BUCTA III                                                        |     |
| 16K                                                              |     |
| Oficio II<br>Personalizzato_01                                   |     |
| Nuovo Elimina 3                                                  |     |
| 215.9      mm     1 279,4      mm     4                          |     |
| Nome:                                                            |     |
| Personalizzato_01                                                | 6   |
| Salva                                                            | - 0 |
|                                                                  |     |

- 4 Immettere il formato carta.
- 5 Immettere il nome della carta.
- 6 Fare clic sul tasto [Salva].
- 7 Fare clic sul tasto [OK].
- 8 Fare clic sul tasto [OK].

|                                        | Elemento          | Dettaglio        |
|----------------------------------------|-------------------|------------------|
|                                        | 🖃 Stampa veloce   | E                |
|                                        | Orientamento      | Verticale        |
|                                        | Fascicola         | Attivo           |
|                                        | Fronte/retro      | Disattivo        |
|                                        | Pagine per foglio | Disattivo        |
|                                        | EcoPrint          | Disattivo        |
|                                        | 🚍 Base            |                  |
|                                        | Origine           | Automatica fonte |
| PCL VI                                 | Copie             | 1                |
| FCE AL                                 | Fotocopie         | Disattivo 🔻      |
| Anteprima di stampa Salva come Profili |                   |                  |
| KYOCERa                                |                   |                  |

#### **3** Visualizzare la schermata delle impostazioni di stampa.

Fare clic su [File] e selezionare [Stampa] nell'applicazione.

#### **4** Selezionare il formato e il tipo di carta non-standard.

1 Selezionare la periferica nel menu "Stampante", quindi fare clic sul tasto [Proprietà].

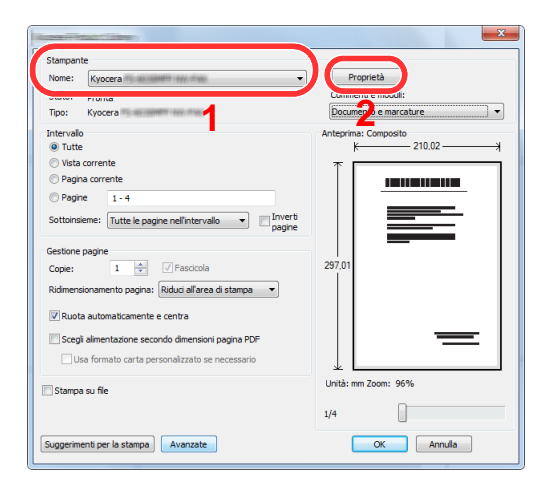

2 Selezionare la scheda [Base].

**3** Fare clic su "Formato stampa" e selezionare il formato carta registrato al punto 2.

|                                                                                                    | 3 ×               |
|----------------------------------------------------------------------------------------------------|-------------------|
| Imagini       Formato stampa:         Imagini       Formato stampa:         Imagini       Formato stampa:         Imagini       Formato stampa:         Imagini       Automatica fonte         Imagini       Destinazione:         Imagini       Imagini         Imagini       Destinazione:         Imagini       Imagini | Fascicola: Attivo |
| Copie:                                                                                                    |                   |

Per stampare su supporti speciali quali carta spessa o lucidi, fare clic sul menu "Tipo di supporto" e selezionare il tipo di supporto.

#### 阈 ΝΟΤΑ

Se si carica un cartoncino o una busta, nel menu "Tipo di supporto" selezionare [**Cartoncino**] o [**Busta**].

- 4 Selezionare il cassetto nel menu "Origine".
- **5** Fare clic sul tasto **[OK]** per tornare alla finestra di dialogo Stampa.

#### 5 Avviare la stampa.

Fare clic sul tasto [OK].
# Annullamento di un lavoro di stampa inviato da un computer

Per annullare un lavoro di stampa eseguito utilizzando il driver di stampa, prima che la stampa inizi, procedere come segue:

#### ΝΟΤΑ

Per annullare un lavoro di stampa inviato dal sistema, vedere:

- ✤ Annullamento di un lavoro (pagina 5-21)
- **1** Fare doppio clic sull'icona stampante (**E**) visualizzata sulla barra delle applicazioni nell'area in basso a destra sul desktop di Windows per aprire la finestra di dialogo della stampante.
- **2** Fare clic sul file per il quale si desidera annullare la stampa, quindi selezionare [Annulla] dal menu "Documento".

# Stampa da dispositivi portatili

Questo sistema supporta la stampa AirPrint, Google Cloud Print e Mopria. In base al sistema operativo e all'applicazione supportati, è possibile stampare un lavoro da qualsiasi dispositivo o computer portatile senza installare il driver di stampa.

# Stampa con AirPrint

AirPrint è una funzione di stampa inclusa nel pacchetto iOS 4.2 e prodotti successivi e in Mac OS X 10.7 e versioni successive.

Per utilizzare AirPrint, assicurarsi che in Command Center RX sia abilitata l'impostazione AirPrint.

Command Center RX User Guide

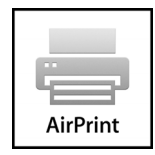

# **Stampa con Google Cloud Print**

Google Cloud Print è un servizio di stampa fornito da Google. Questo servizio permette agli utenti che dispongono di un account Google di stampare da una periferica collegata a Internet.

La periferica può essere configurata in Command Center RX.

#### Command Center RX User Guide

#### ΝΟΤΑ

Per utilizzare il servizio Google Cloud Print si richiede un account Google. Se non si dispone di un account Google, crearlo.

È anche necessario registrare preventivamente la periferica al servizio Google Cloud Print. La periferica può essere registrata da un PC collegato alla stessa rete.

# Stampa da Mopria

Mopria è uno standard sulla funzione di stampa incluso nei prodotti Android 4.4 o successivi.

Mopria Print Service deve essere preventivamente installato e abilitato.

Per informazioni dettagliate sulle modalità d'uso, consultare il sito Web di Mopria Alliance.

## **Stampa con Wi-Fi Direct**

Wi-Fi Direct è uno standard LAN wireless definito da Wi-Fi Alliance. È una delle funzioni LAN wireless che consente ai dispositivi di comunicare direttamente tra loro peer to peer senza essere collegati a un access point o a un router LAN wireless.

La procedura di stampa con Wi-Fi Direct è identica a quella descritta per i normali dispositivi portatili.

Se nelle impostazioni della porta nelle proprietà della stampante si specifica un nome per la stampante o un nome Bonjour, è possibile stampare il lavoro specificandone il nome alla connessione Wi-Fi Direct.

Se per la porta si utilizza un indirizzo IP, specificare l'indirizzo IP della periferica.

# Stampa con NFC

Se Wi-Fi e Wi-Fi Direct sono stati preventivamente configurati, sarà possibile configurare la rete tra il sistema e il dispositivo mobile semplicemente toccando il tag NFC.

- Configurazione della rete wireless (pagina 2-34)
- Configurazione di Wi-Fi Direct (pagina 2-39)

# Memorizzazione dei dati di stampa sulla periferica

È possibile salvare il lavoro di stampa nella Casella lavoro di questa periferica e stamparlo quando necessario.

Se si configurano le impostazioni sulla scheda [Lavoro] del driver di stampa e poi si esegue la stampa, il lavoro di stampa verrà salvato in memoria nella periferica.

Per utilizzare la Casella lavoro attenersi al flusso di lavoro illustrato di seguito.

Selezione della Casella lavoro su un computer e invio del lavoro di stampa. (pagina 4-12)

Utilizzo del pannello comandi per la selezione e la stampa di un file memorizzato in una casella.

Si possono stampare i documenti dalle seguenti caselle.

- <u>Stampa di documenti dalla Casella Stampa privata (pagina 4-13)</u>
- <u>Stampa di documenti dalla Casella Lavoro memorizzato (pagina 4-14)</u>
- <u>Stampa di documenti dalla Casella Copia veloce (pagina 4-15)</u>
- <u>Stampa di documenti dalla Casella Controlla e mantieni (pagina 4-16)</u>

# Selezione della Casella lavoro su un computer e memorizzazione del lavoro

- **1** Fare clic su [File] e selezionare [Stampa] nell'applicazione. Si apre la finestra di dialogo Stampa.
- **7** Selezionare la periferica nel menu "Nome".
- **3** Fare clic sul tasto [Proprietà].

Si apre la finestra di dialogo Proprietà.

4 Fare clic sulla scheda [Lavoro] e selezionare la casella di spunta [Archiviazione del lavoro (e-MPS)] per impostare la funzione.

#### 💽 ΝΟΤΑ

Per informazioni sull'utilizzo del software del driver di stampa, vedere:

Printer Driver User Guide

## Stampa di documenti dalla Casella Stampa privata

In Stampa privata, l'utente può specificare che il suo lavoro potrà essere stampato solo previo sblocco da pannello comandi. Se un lavoro viene inviato da un programma software, specificare un codice di accesso di 4 cifre nel driver di stampa. Per poter stampare il lavoro, è necessario immettere il codice di accesso sul pannello comandi. Questa funzione è utile per garantire la riservatezza del lavoro di stampa. I dati verranno cancellati al termine della stampa oppure dopo lo spegnimento dell'interruttore di alimentazione.

#### Visualizzare la schermata.

- 1 Tasto [Home] > [Casella lavoro]
- 2 [Stampa privata/Lavoro memorizzato] > [Apri]
- 3 Selezionare l'utente che ha creato il documento > [Apri]

#### **2** Stampare il documento.

- 1 Selezionare il documento da stampare > [Stampa]
- 2 Immettere il codice di accesso.
- 3 Specificare il numero di copie da stampare.
- 4 Selezionare [Avvia stampa].

La stampa viene avviata. Una volta completata la stampa, il lavoro di stampa privata viene automaticamente cancellato.

### Eliminazione dei documenti archiviati nella Casella Stampa privata

#### Visualizzare la schermata.

- 1 Tasto [Home] > [Casella lavoro]
- 2 [Stampa privata/Lavoro memorizzato] > [Apri]
- 3 Selezionare l'utente che ha creato il documento > [Apri]

#### 2 Eliminare il documento.

Selezionare il documento da eliminare > [Elimina] > Immettere il codice di accesso

| Casella lavori. |                            |      |
|-----------------|----------------------------|------|
| Utente: User 1  |                            |      |
| Nome file       | 🔺 Data e ora 🛛 🔺 Form.     |      |
| 🔽 🛚 1 File      | 2015/10/10 09:40 21 MB     |      |
| 2 File          | 2015/10/10 09:45 30 MB     |      |
| 🔲 🖻 3 File      | 2015/10/10 09:50 36 MB 2/3 |      |
| 🔲 🗃 4 File      | 2015/10/10 09:55 21 MB     | igli |
| 🔲 🗃 5 File      | 2015/10/10 10:00 30 MB     | ,    |
| Stampa          | Elimina                    | •    |
|                 | بل Chi                     | udi  |
|                 |                            | b020 |

Il documento viene eliminato.

# Stampa di documenti dalla Casella Lavoro memorizzato

In Lavoro memorizzato si possono salvare dei dati di stampa inviati dall'applicazione. Se necessario, è anche possibile configurare un codice di accesso. In tal caso, per poter stampare un lavoro sarà necessario immettere il codice di accesso associato. Dopo la stampa, i dati di stampa verranno memorizzati nella Casella Lavoro memorizzato e sarà possibile stamparli ogniqualvolta necessario.

#### **1** Visualizzare la schermata.

- 1 Tasto [Home] > [Casella lavoro]
- 2 [Stampa privata/Lavoro memorizzato] > [Apri]
- 3 Selezionare l'utente che ha creato il documento > [Apri]

#### **2** Stampare il documento.

- 1 Selezionare il documento da stampare > [Stampa]
- 2 Specificare il numero di copie da stampare.
- 3 Selezionare [Avvia stampa].

La stampa viene avviata.

#### 💽 ΝΟΤΑ

Se al documento è stato assegnato un codice di protezione, si aprirà la schermata di immissione password. Immettere la password utilizzando i tasti numerici.

### Eliminazione dei documenti archiviati nella Casella Lavoro memorizzato

#### 1 Visualizzare la schermata.

- 1 Tasto [Home] > [Casella lavoro]
- 2 [Stampa privata/Lavoro memorizzato] > [Apri]
- 3 Selezionare l'utente che ha creato il documento > [Apri]

#### **2** Eliminare il documento.

- 1 Selezionare il documento da eliminare > [Elimina]
- 2 Se il documento è protetto da un codice di accesso, immettere questo codice.Il documento viene eliminato.

# Stampa di documenti dalla Casella Copia veloce

La funzione Copia veloce facilita la stampa di ulteriori copie di un documento già stampato. Se viene attivata l'opzione Copia veloce e se la stampa viene eseguita utilizzando il driver di stampa, i dati di stampa verranno memorizzati nella casella per i lavori di copia veloce. Se sono richieste copie addizionali del lavoro, è possibile stampare nuovamente il numero necessario dal pannello a sfioramento. L'impostazione predefinita consente di memorizzate fino a 32 documenti. Se il sistema viene spento, tutti i lavori memorizzati saranno cancellati.

#### 💽 ΝΟΤΑ

- Quando il numero dei lavori raggiunge il limite massimo, il lavoro più obsoleto viene sovrascritto con quello nuovo.
- Per preservare lo spazio libero sulla casella, è possibile impostare il numero massimo di lavori memorizzati.
  - ✤ Memorizzazione lavori di copia rapida (pagina 8-42)

#### Visualizzare la schermata.

- 1 Tasto [Home] > [Casella lavoro]
- 2 [Copia veloce/Controlla e mantieni] > [Apri]
- 3 Selezionare l'utente che ha creato il documento > [Apri]

#### **2** Stampare il documento.

- 1 Selezionare il documento da stampare > [Stampa]
- 2 Specificare il numero di copie da stampare.
- 3 Selezionare [Avvia stampa].

La stampa viene avviata.

### Eliminazione dei documenti archiviati nella Casella Lavoro Copia veloce

#### Visualizzare la schermata.

- 1 Tasto [Home] > [Casella lavoro]
- 2 [Copia veloce/Controlla e mantieni] > [Apri]
- 3 Selezionare l'utente che ha creato il documento > [Apri]

#### 2 Eliminare il documento.

Selezionare il documento da eliminare > [Elimina]> [Sì] Il documento viene eliminato.

# Stampa di documenti dalla Casella Controlla e mantieni

La funzione Controlla e mantieni consente di eseguire una stampa di prova di un lavoro di stampa multiplo lasciando le altre copie in attesa. Se si stampa un lavoro di stampa multiplo specificando questa funzione e utilizzando il driver di stampa, è possibile stampare una copia di prova e conservare i dati del documento nella Casella lavoro. Per stampare le altre copie, utilizzare il pannello a sfioramento. È possibile modificare il numero di copie da stampare.

#### **1** Visualizzare la schermata.

- 1 Tasto [Home] > [Casella lavoro]
- 2 [Copia veloce/Controlla e mantieni] > [Apri]
- 3 Selezionare l'utente che ha creato il documento > [Apri]

#### **2** Stampare il documento.

- 1 Selezionare il documento da stampare > [Stampa]
- 2 Specificare il numero di copie da stampare.
- 3 Selezionare [Avvia stampa].

La stampa viene avviata.

### Eliminazione dei documenti archiviati nella Casella Controlla e mantieni

#### Visualizzare la schermata.

- 1 Tasto [Home] > [Casella lavoro]
- 2 [Copia veloce/Controlla e mantieni] > [Apri]
- 3 Selezionare l'utente che ha creato il documento > [Apri]

#### 2 Eliminare il documento.

Selezionare il documento da eliminare > [Elimina] > [Sì] Il documento viene eliminato.

# Monitoraggio dello stato della periferica (Status Monitor)

Status Monitor monitorizza lo stato della stampante e rende disponibile una funzionalità continua di reporting.

#### 💽 ΝΟΤΑ

Quando si attiva Status Monitor, controllare le seguenti condizioni.

- KX DRIVER installato.
- Il parametro [Enhanced WSD] o [Enhanced WSD(SSL)] è abilitato.
  - ➡ Rete (pagina 8-51)

# **Come accedere a Status Monitor**

Status Monitor si attiva all'accensione della stampante.

# **Come uscire da Status Monitor**

Per uscire da Status Monitor, utilizzare uno dei seguenti metodi.

- Chiusura manuale: Fare clic sull'icona impostazioni e selezionare Esci nel menu per chiudere Status Monitor.
- Chiusura automatica: Status Monitor si chiude automaticamente dopo 7 minuti di inattività.

# **Stato Anteprima**

Lo stato della stampante viene visualizzato tramite l'ausilio di icone. Si possono visualizzare informazioni dettagliate cliccando sul pulsante Espandi.

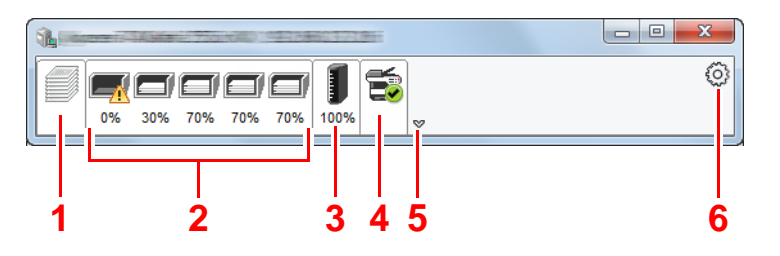

- 1 Scheda lavori di stampa in esecuzione
- 2 Scheda stato cassetti carta
- 3 Scheda stato toner
- 4 Scheda Avviso
- 5 Pulsante Espandi
- 6 Icona Impostazioni

Fare clic sulle singole icone per visualizzare informazioni dettagliate.

# Scheda lavori di stampa in esecuzione

Viene visualizzato lo stato dei lavori di stampa.

|   | 1 | Autore In Salation 700 |                     |        |        |   |          | 1 | Icona stato   |
|---|---|------------------------|---------------------|--------|--------|---|----------|---|---------------|
| ĺ |   |                        | 16                  |        |        | 0 |          | 2 | Elenco lavori |
|   |   | 0% 70% 30%             | 98%                 |        | -      |   |          |   |               |
|   |   |                        | Nome proc           | Pagine | Stato  |   | <u> </u> |   |               |
|   |   |                        | 📼 Pagina di prova_1 |        | Stampa |   |          |   |               |
|   |   |                        |                     |        |        |   | - 2      |   |               |
|   |   | HH                     |                     |        |        |   |          |   |               |
|   |   |                        |                     |        |        |   |          |   |               |
| C |   |                        |                     |        |        |   |          |   |               |
|   |   |                        |                     |        |        |   |          |   |               |
|   | 1 |                        |                     |        |        |   |          |   |               |

Selezionando un lavoro nell'elenco dei lavori, lo si può annullare utilizzano il menu che si apre facendo clic con il tasto destro del mouse.

## Scheda stato cassetti carta

Vengono visualizzate le informazioni sulla carta caricata nella stampante e sulla quantità di carta rimanente.

|            |                    | 201     |         |         | , o <mark>x</mark> |
|------------|--------------------|---------|---------|---------|--------------------|
| 0% 70% 30% | 98%                |         |         |         | 0                  |
|            | Nome               | Dimensi | Tipo    | Livello |                    |
|            | 🔥 Vassoio MF       | A4      | Normale | 0%      |                    |
|            | Cassetto 1         | A4      | Normale | 30%     |                    |
|            | Cassetto 2         | A3      | Normale | 70%     |                    |
|            | \Lambda Cassetto 3 | A3      | Normale | 0%      |                    |
|            | Cassetto 4         | A3      | Normale | 30%     |                    |
|            |                    |         |         |         |                    |
|            |                    |         |         |         |                    |
|            |                    |         |         |         |                    |
|            |                    |         |         |         |                    |

### Scheda stato toner

Viene visualizzata la quantità di toner rimanente.

|            | 1920 (1920) (1920) (192 | 6       |      |   |
|------------|----------------------------------------------------------------------------------------------------|---------|------|---|
|            | 1 🐋                                                                                                    |         |      | ٢ |
| 0% 70% 30% | 98%                                                                                                    |         |      |   |
|            | Toner                                                                                                    | Livello | Nome |   |
|            | Nero                                                                                                    | 98%     | (上名は |   |
|            |                                                                                                    |         |      |   |
|            |                                                                                                    |         |      |   |
|            |                                                                                                    |         |      |   |
| Ξ          |                                                                                                    |         |      |   |
|            |                                                                                                    |         |      |   |
|            |                                                                                                    |         |      |   |

# **Scheda Avviso**

Se si verifica un errore, viene visualizzato un avviso composto da un'immagine 3D e da un messaggio.

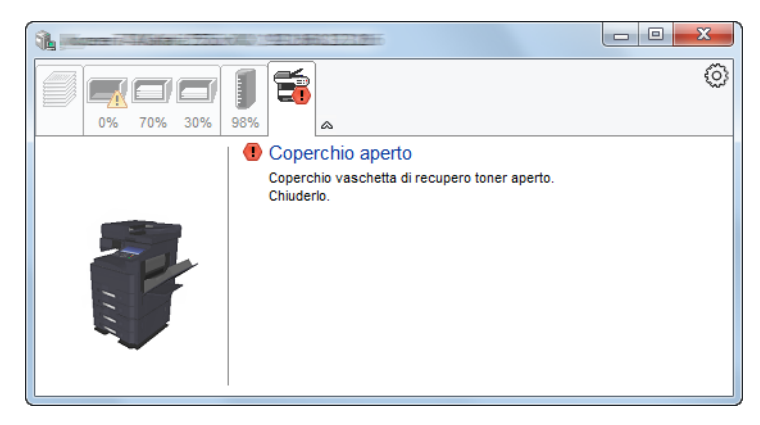

### Menu contestuale di Status Monitor

Cliccando sull'icona impostazioni si apre il sottostante menu.

|            | 000142188603719 |                                                                   |
|------------|-----------------|-------------------------------------------------------------------|
| 0% 70% 30% | Nome proc       | Command Center RX<br>Notifica<br>www.kyoceradocumentsolutions.com |
| <b>P</b>   | Pagina di prove | Esci                                                              |

#### Command Center RX

Se la stampante è collegata ad una rete TCP/IP ed ha un indirizzo IP proprio, utilizzare un browser web per accedere a Command Center RX e modificare o confermare le impostazioni di rete. Questo menu non viene visualizzato quando si utilizza la connessione USB.

#### Command Center RX User Guide

- Notifica...
  Permette di configurare la schermata di Status Monitor.
  Impostazioni di notifica di Status Monitor (pagina 4-20)
- www.kyoceradocumentsolutions.com Permette di accedere al nostro sito web.
- Esci
  Chiude Status Monitor.

# Impostazioni di notifica di Status Monitor

Vengono visualizzati le impostazioni di Status Monitor e l'elenco delle attività o eventi.

| - | Wanter Saiding                                      |                                      | x     |
|---|-----------------------------------------------------|--------------------------------------|-------|
| V | Abilita notifica attività.<br>Attività disponibili: |                                      |       |
|   | Eventi                                              | File suono / Sintesi vocale da testo |       |
|   | Coperchio aperto                                    |                                      |       |
|   | Inceppamento<br>Aggiungere carta                    |                                      |       |
|   | Riposo<br>Aggiungi toner                            |                                      |       |
|   | Non collegato                                       |                                      |       |
|   | Stampa completata<br>Altro                          |                                      |       |
|   |                                                     |                                      |       |
|   |                                                     | OK An                                | nulla |

È possibile abilitare o escludere la notifica quando si verifica un errore inserito nell'elenco delle attività.

#### **1** Selezionare Abilita notifica attività.

Se questa voce è impostata su Off, Status Monitor non si attiverà neppure quando viene eseguita un'attività di stampa.

# 2 Selezionare l'evento da associare alla funzione di Sintesi vocale da testo in Attività disponibili.

#### Fare clic sulla colonna File suono / Sintesi vocale da testo.

Fare clic su Sfoglia (...) per notificare un evento mediante File suono.

| Abilita notifica attività.                                               |                                      |  |
|--------------------------------------------------------------------------|--------------------------------------|--|
|                                                                          |                                      |  |
| Attività disponibili:                                                    |                                      |  |
|                                                                          |                                      |  |
| Eventi                                                                   | File suono / Sintesi vocale da testo |  |
| Eventi<br>Coperchio aperto                                               | File suono / Sintesi vocale da testo |  |
| Eventi<br>Coperchio aperto<br>Inceppamento                               | File suono / Sintesi vocale da testo |  |
| Eventi<br>Coperchio aperto<br>Inceppamento<br>Aggiungere carta           | File suono / Sintesi vocale da testo |  |
| Eventi<br>Coperchio aperto<br>Inceppamento<br>Aggiungere carta<br>Riposo | File suono / Sintesi vocale da testo |  |

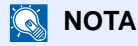

3

Il formato file disponibile è WAV.

Per personalizzare i testi del messaggio da riprodurre, immettere i testi desiderati nella casella testo.

# 5 Funzionamento

In questo capitolo vengono trattati i seguenti argomenti:

| Caricamento degli originali                | . 5-3 |
|--------------------------------------------|-------|
| Posizionamento degli originali sulla       |       |
| lastra di esposizione                      | . 5-3 |
| Caricamento degli originali                |       |
| nell'alimentatore di originali             | . 5-4 |
| Caricamento della carta sul bypass         | . 5-7 |
| Programma                                  | 5-10  |
| Registrazione dei programmi                | 5-11  |
| Richiamo di programmi                      | 5-11  |
| Modifica di programmi                      | 5-12  |
| Eliminazione di programmi                  | 5-12  |
| Applicazione                               | 5-13  |
| Installazione delle applicazioni           | 5-13  |
| Attivazione di applicazioni                | 5_14  |
| Disattivazione di applicazioni             | 5 15  |
| Disingtellezione di applicazioni           | 5-15  |
| Disiristaliazione di applicazioni          | 5-15  |
|                                            |       |
| rapida (Impostazioni per Copia, Invio e    | = 10  |
| Casella documenti)                         | 5-16  |
| Registrazione di collegamenti di           |       |
| scelta rapida                              | 5-16  |
| Modifica di collegamenti di scelta         |       |
| rapida                                     | 5-17  |
| Eliminazione di collegamenti di            |       |
| scelta rapida                              | 5-17  |
| Copia                                      | 5-18  |
| Funzioni di base                           | 5-18  |
| Copia Bozza                                | 5-20  |
| Interruzione copia                         | 5-21  |
| Annullamento di un lavoro                  | 5-21  |
| Metodo di invio di uso frequente           | 5_22  |
| Invio di documenti tramite e mail          | 5 23  |
|                                            | 5-25  |
|                                            | E 00  |
|                                            | 5-25  |
|                                            | F 00  |
|                                            | 5-23  |
| Invio di documenti alla cartella condivisa |       |
| desiderata su un computer (Scansione su    |       |
| PC)                                        | 5-24  |
| Configurazione delle impostazioni          |       |
| prima dell'invio                           | 5-24  |
| Invio di documenti alla cartella           |       |
| condivisa desiderata su un computer        | 5-24  |
| Invio di documenti ad una cartella su un   |       |
| server FTP (Scansione a FTP)               | 5-27  |
| Configurazione delle impostazioni          |       |
| prima dell'invio                           | 5-27  |
| Invio di documenti ad una cartella su      | 0     |
| un server FTP                              | 5-27  |
| Scansione TWAIN o WIA                      | 5_20  |
| Configurazione dollo impostazioni          | 5-23  |
| nrima dall'invia                           | E 20  |
|                                            | 0-29  |
|                                            | E 00  |
| tramite applicazione                       | 5-29  |
| Acquisizione di un documento               |       |
| memorizzato in una casella personalizzata  | 5-30  |

| prima dell'invio                                                                                                    | 5-30                                                                                                    |
|----------------------------------------------------------------------------------------------------|----------------------------------------------------------------------------------------------------|
| Acquisizione di un documento                                                                                                    |                                                                                                    |
| memorizzato in una casella                                                                                                    | 5-30                                                                                                    |
| Motodi di invio                                                                                                    | 5 22                                                                                                    |
|                                                                                                    | 5-52                                                                                                    |
| Scansione WSD                                                                                                    | 5-33                                                                                                    |
| Installazione del driver                                                                                                    | 5-33                                                                                                    |
| Esecuzione della scansione WSD                                                                                                    | 5-34                                                                                                    |
| Scansione DSM                                                                                                    | 5-36                                                                                                    |
| Configurazione delle impostazioni                                                                                                    |                                                                                                    |
| prima dell'invio                                                                                                    | 5-36                                                                                                    |
| Esecuzione della scansione DSM                                                                                                    | 5-36                                                                                                    |
| Scansione con File Management Litility                                                                                                    | 5 38                                                                                                    |
|                                                                                                    | 5-50                                                                                                    |
|                                                                                                    | <b>F</b> 00                                                                                                    |
| prima dell'invio                                                                                                    | 5-38                                                                                                    |
| Utilizzo della Connessione FMU per                                                                                                    |                                                                                                    |
| acquisire un originale                                                                                                    | 5-38                                                                                                    |
| Invio a tipi diversi di destinazione (invio                                                                                                    |                                                                                                    |
| multiplo)                                                                                                    | 5-39                                                                                                    |
| Invia a me (F-mail)                                                                                                    | 5-40                                                                                                    |
|                                                                                                    | 0 40                                                                                                    |
|                                                                                                    | E 40                                                                                                    |
|                                                                                                    | 5-40                                                                                                    |
| Invio di un documento all'indirizzo                                                                                                    |                                                                                                    |
| e-mail dell'utente che ha effettuato                                                                                                    |                                                                                                    |
| il login                                                                                                    | 5-40                                                                                                    |
| Annullamento dei lavori di invio                                                                                                    | 5-41                                                                                                    |
| Gestione delle destinazioni                                                                                                    | 5-42                                                                                                    |
| Selezione di una destinazione                                                                                                    | 5-42                                                                                                    |
| Selezione di una destinazione                                                                                                    | 5 42                                                                                                    |
|                                                                                                    | 5-42                                                                                                    |
| Selezione tramite i tasti one touch                                                                                                    | 5-44                                                                                                    |
| Selezione mediante Composizione                                                                                                    |                                                                                                    |
|                                                                                                    |                                                                                                    |
| rapida                                                                                                    | 5-44                                                                                                    |
| rapida<br>Verifica e modifica delle destinazioni                                                                                                    | 5-44<br>5-45                                                                                                    |
| rapida<br>Verifica e modifica delle destinazioni<br>Schermata di conferma delle                                                                                                    | 5-44<br>5-45                                                                                                    |
| rapida<br>Verifica e modifica delle destinazioni<br>Schermata di conferma delle<br>destinazioni                                                                                                    | 5-44<br>5-45<br>5-46                                                                                                    |
| rapida<br>Verifica e modifica delle destinazioni<br>Schermata di conferma delle<br>destinazioni<br>Richiama                                                                                                    | 5-44<br>5-45<br>5-46<br>5-47                                                                                                    |
| rapida<br>Verifica e modifica delle destinazioni<br>Schermata di conferma delle<br>destinazioni<br>Richiama                                                                                                    | 5-44<br>5-45<br>5-46<br>5-47<br>5-48                                                                                                 |
| rapida<br>Verifica e modifica delle destinazioni<br>Schermata di conferma delle<br>destinazioni<br>Richiama<br>Come utilizzare la funzione FAX                                                                                                    | 5-44<br>5-45<br>5-46<br>5-47<br>5-48                                                                                                 |
| rapida<br>Verifica e modifica delle destinazioni<br>Schermata di conferma delle<br>destinazioni<br>Richiama<br>Come utilizzare la funzione FAX<br>Utilizzo delle Caselle documenti                                                                                                    | 5-44<br>5-45<br>5-46<br>5-47<br>5-48<br>5-49                                                                                         |
| rapida<br>Verifica e modifica delle destinazioni<br>Schermata di conferma delle<br>destinazioni<br>Richiama<br>Come utilizzare la funzione FAX<br>Utilizzo delle Caselle documenti<br>Cos'è la Casella personalizzata?                                                                                                    | 5-44<br>5-45<br>5-46<br>5-47<br>5-48<br>5-49<br>5-49                                                                                 |
| rapida<br>Verifica e modifica delle destinazioni<br>Schermata di conferma delle<br>destinazioni<br>Richiama<br>Come utilizzare la funzione FAX<br>Utilizzo delle Caselle documenti<br>Cos'è la Casella personalizzata?<br>Cos'è la Casella lavoro?                                                                                                    | 5-44<br>5-45<br>5-46<br>5-47<br>5-48<br>5-49<br>5-49<br>5-49                                                                         |
| rapida<br>Verifica e modifica delle destinazioni<br>Schermata di conferma delle<br>destinazioni<br>Richiama<br>Come utilizzare la funzione FAX<br>Utilizzo delle Caselle documenti<br>Cos'è la Casella personalizzata?<br>Cos'è la Casella lavoro?<br>Cos'è la Casella Memoria rimovibile?                                                                                                    | 5-44<br>5-45<br>5-46<br>5-47<br>5-48<br>5-49<br>5-49<br>5-49<br>5-49<br>5-50                                                         |
| rapida<br>Verifica e modifica delle destinazioni<br>Schermata di conferma delle<br>destinazioni<br>Richiama<br>Come utilizzare la funzione FAX<br>Utilizzo delle Caselle documenti<br>Cos'è la Casella personalizzata?<br>Cos'è la Casella lavoro?<br>Cos'è la Casella Memoria rimovibile?<br>Casella FAX                                                                                                    | 5-44<br>5-45<br>5-46<br>5-47<br>5-48<br>5-49<br>5-49<br>5-49<br>5-49<br>5-50<br>5-50                                                 |
| rapida<br>Verifica e modifica delle destinazioni<br>Schermata di conferma delle<br>destinazioni<br>Richiama<br>Come utilizzare la funzione FAX<br>Utilizzo delle Caselle documenti<br>Cos'è la Casella personalizzata?<br>Cos'è la Casella lavoro?<br>Cos'è la Casella Nemoria rimovibile?<br>Casella FAX<br>Funzioni di base della Casella                                                                                                    | 5-44<br>5-45<br>5-46<br>5-47<br>5-48<br>5-49<br>5-49<br>5-49<br>5-50<br>5-50                                                         |
| rapida<br>Verifica e modifica delle destinazioni<br>Schermata di conferma delle<br>destinazioni<br>Richiama<br>Come utilizzare la funzione FAX<br>Utilizzo delle Caselle documenti<br>Cos'è la Casella personalizzata?<br>Cos'è la Casella personalizzata?<br>Cos'è la Casella lavoro?<br>Cos'è la Casella Memoria rimovibile?<br>Casella FAX<br>Funzioni di base della Casella<br>documenti                                                                                                    | 5-44<br>5-45<br>5-46<br>5-47<br>5-48<br>5-49<br>5-49<br>5-49<br>5-50<br>5-50<br>5-50                                                 |
| rapida<br>Verifica e modifica delle destinazioni<br>Schermata di conferma delle<br>destinazioni<br>Richiama<br>Come utilizzare la funzione FAX<br>Utilizzo delle Caselle documenti<br>Cos'è la Casella personalizzata?<br>Cos'è la Casella lavoro?<br>Cos'è la Casella lavoro?<br>Cos'è la Casella Memoria rimovibile?<br>Casella FAX<br>Funzioni di base della Casella<br>documenti<br>Creazione di una casella                                                                                                    | 5-44<br>5-45<br>5-46<br>5-47<br>5-48<br>5-49<br>5-49<br>5-49<br>5-49<br>5-50<br>5-50<br>5-50                                         |
| rapida<br>Verifica e modifica delle destinazioni<br>Schermata di conferma delle<br>destinazioni<br>Richiama<br>Come utilizzare la funzione FAX<br>Utilizzo delle Caselle documenti<br>Cos'è la Casella personalizzata?<br>Cos'è la Casella personalizzata?<br>Cos'è la Casella lavoro?<br>Cos'è la Casella Nemoria rimovibile?<br>Casella FAX<br>Funzioni di base della Casella<br>documenti<br>Creazione di una casella                                                                                                    | 5-44<br>5-45<br>5-46<br>5-47<br>5-48<br>5-49<br>5-49<br>5-49<br>5-50<br>5-50<br>5-50                                                 |
| rapida<br>Verifica e modifica delle destinazioni<br>Schermata di conferma delle<br>destinazioni<br>Richiama<br>Come utilizzare la funzione FAX<br>Utilizzo delle Caselle documenti<br>Cos'è la Casella personalizzata?<br>Cos'è la Casella personalizzata?<br>Cos'è la Casella lavoro?<br>Cos'è la Casella Nemoria rimovibile?<br>Casella FAX<br>Funzioni di base della Casella<br>documenti<br>Creazione di una casella<br>personalizzata nuova                                                                                                    | 5-44<br>5-45<br>5-46<br>5-47<br>5-48<br>5-49<br>5-49<br>5-49<br>5-50<br>5-50<br>5-50<br>5-50                                         |
| rapida<br>Verifica e modifica delle destinazioni<br>Schermata di conferma delle<br>destinazioni<br>Richiama<br>Come utilizzare la funzione FAX<br>Utilizzo delle Caselle documenti<br>Cos'è la Casella personalizzata?<br>Cos'è la Casella personalizzata?<br>Cos'è la Casella lavoro?<br>Cos'è la Casella Memoria rimovibile?<br>Casella FAX<br>Funzioni di base della Casella<br>documenti<br>Creazione di una casella<br>personalizzata nuova<br>Modifica di una casella                                                                                                    | 5-44<br>5-45<br>5-46<br>5-47<br>5-48<br>5-49<br>5-49<br>5-49<br>5-50<br>5-50<br>5-50<br>5-50                                         |
| rapida<br>Verifica e modifica delle destinazioni<br>Schermata di conferma delle<br>destinazioni<br>Richiama<br>Come utilizzare la funzione FAX<br>Utilizzo delle Caselle documenti<br>Cos'è la Casella personalizzata?<br>Cos'è la Casella personalizzata?<br>Cos'è la Casella Nemoria rimovibile?<br>Casella FAX<br>Funzioni di base della Casella<br>documenti<br>Creazione di una casella<br>personalizzata nuova<br>Modifica di una casella<br>personalizzata                                                                                                    | 5-44<br>5-45<br>5-46<br>5-47<br>5-48<br>5-49<br>5-49<br>5-49<br>5-50<br>5-50<br>5-50<br>5-50<br>5-54<br>5-56                         |
| rapida<br>Verifica e modifica delle destinazioni<br>Schermata di conferma delle<br>destinazioni<br>Richiama<br>Come utilizzare la funzione FAX<br>Utilizzo delle Caselle documenti<br>Cos'è la Casella personalizzata?<br>Cos'è la Casella personalizzata?<br>Cos'è la Casella Nemoria rimovibile?<br>Casella FAX<br>Funzioni di base della Casella<br>documenti<br>Creazione di una casella<br>personalizzata nuova<br>Modifica di una casella<br>personalizzata<br>Eliminazione di una casella                                                                                                    | 5-44<br>5-45<br>5-46<br>5-47<br>5-48<br>5-49<br>5-49<br>5-49<br>5-50<br>5-50<br>5-50<br>5-50<br>5-54<br>5-56                         |
| rapida<br>Verifica e modifica delle destinazioni<br>Schermata di conferma delle<br>destinazioni<br>Richiama<br>Come utilizzare la funzione FAX<br>Utilizzo delle Caselle documenti<br>Cos'è la Casella personalizzata?<br>Cos'è la Casella lavoro?<br>Cos'è la Casella Memoria rimovibile?<br>Casella FAX<br>Funzioni di base della Casella<br>documenti<br>Creazione di una casella<br>personalizzata nuova<br>Modifica di una casella<br>personalizzata<br>Eliminazione di una casella<br>personalizzata                                                                                                    | 5-44<br>5-45<br>5-46<br>5-47<br>5-48<br>5-49<br>5-49<br>5-50<br>5-50<br>5-50<br>5-50<br>5-54<br>5-56<br>5-57                         |
| rapida<br>Verifica e modifica delle destinazioni<br>Schermata di conferma delle<br>destinazioni<br>Richiama<br>Come utilizzare la funzione FAX<br>Utilizzo delle Caselle documenti<br>Cos'è la Casella personalizzata?<br>Cos'è la Casella lavoro?<br>Cos'è la Casella Memoria rimovibile?<br>Casella FAX<br>Funzioni di base della Casella<br>documenti<br>Creazione di una casella<br>personalizzata nuova<br>Modifica di una casella<br>personalizzata<br>Eliminazione di una casella<br>personalizzata<br>Archiviazione dei documenti in una                                                                                                    | 5-44<br>5-45<br>5-46<br>5-47<br>5-48<br>5-49<br>5-49<br>5-50<br>5-50<br>5-50<br>5-50<br>5-54<br>5-56<br>5-57                         |
| rapida<br>Verifica e modifica delle destinazioni<br>Schermata di conferma delle<br>destinazioni<br>Richiama<br>Come utilizzare la funzione FAX<br>Utilizzo delle Caselle documenti<br>Cos'è la Casella personalizzata?<br>Cos'è la Casella personalizzata?<br>Cos'è la Casella Nemoria rimovibile?<br>Casella FAX<br>Funzioni di base della Casella<br>documenti<br>Creazione di una casella<br>personalizzata nuova<br>Modifica di una casella<br>personalizzata<br>Eliminazione di una casella<br>personalizzata<br>Archiviazione dei documenti in una<br>casella personalizzata                                                                                       | 5-44<br>5-45<br>5-46<br>5-47<br>5-48<br>5-49<br>5-49<br>5-50<br>5-50<br>5-50<br>5-50<br>5-50<br>5-54<br>5-56<br>5-57<br>5-57         |
| rapida<br>Verifica e modifica delle destinazioni<br>Schermata di conferma delle<br>destinazioni<br>Richiama<br>Come utilizzare la funzione FAX<br>Utilizzo delle Caselle documenti<br>Cos'è la Casella documenti<br>Cos'è la Casella personalizzata?<br>Cos'è la Casella Nemoria rimovibile?<br>Casella FAX<br>Funzioni di base della Casella<br>documenti<br>Creazione di una casella<br>personalizzata nuova<br>Modifica di una casella<br>personalizzata<br>Eliminazione di una casella<br>personalizzata<br>Archiviazione dei documenti in una<br>casella personalizzata                                                                                             | 5-44<br>5-45<br>5-46<br>5-47<br>5-48<br>5-49<br>5-49<br>5-50<br>5-50<br>5-50<br>5-50<br>5-50<br>5-54<br>5-56<br>5-57<br>5-57         |
| rapida<br>Verifica e modifica delle destinazioni<br>Schermata di conferma delle<br>destinazioni<br>Richiama<br>Come utilizzare la funzione FAX<br>Utilizzo delle Caselle documenti<br>Cos'è la Casella documenti<br>Cos'è la Casella personalizzata?<br>Cos'è la Casella Nemoria rimovibile?<br>Casella FAX<br>Funzioni di base della Casella<br>documenti<br>Creazione di una casella<br>personalizzata nuova<br>Modifica di una casella<br>personalizzata<br>Eliminazione di una casella<br>personalizzata<br>Archiviazione dei documenti in una<br>casella personalizzata<br>Stampa di documenti in una casella<br>personalizzata                                     | 5-44<br>5-45<br>5-46<br>5-47<br>5-48<br>5-49<br>5-49<br>5-50<br>5-50<br>5-50<br>5-50<br>5-50<br>5-56<br>5-57<br>5-57                 |
| rapida<br>Verifica e modifica delle destinazioni<br>Schermata di conferma delle<br>destinazioni<br>Richiama<br>Come utilizzare la funzione FAX<br>Utilizzo delle Caselle documenti<br>Cos'è la Casella documenti<br>Cos'è la Casella personalizzata?<br>Cos'è la Casella Nemoria rimovibile?<br>Casella FAX<br>Funzioni di base della Casella<br>documenti<br>Creazione di una casella<br>personalizzata nuova<br>Modifica di una casella<br>personalizzata<br>Eliminazione di una casella<br>personalizzata<br>Eliminazione di documenti in una<br>casella personalizzata<br>Stampa di documenti in una casella<br>personalizzata<br>Stampa di documenti in una casella | 5-44<br>5-45<br>5-46<br>5-47<br>5-48<br>5-49<br>5-49<br>5-50<br>5-50<br>5-50<br>5-50<br>5-50<br>5-56<br>5-57<br>5-57<br>5-57         |
| rapida<br>Verifica e modifica delle destinazioni<br>Schermata di conferma delle<br>destinazioni                                                                                                    | 5-44<br>5-45<br>5-46<br>5-47<br>5-48<br>5-49<br>5-49<br>5-50<br>5-50<br>5-50<br>5-50<br>5-50<br>5-50<br>5-56<br>5-57<br>5-57<br>5-58 |

| Invio di documenti in una casella       |      |
|-----------------------------------------|------|
| personalizzata                          | 5-60 |
| Invio di documenti nella casella        |      |
| personalizzata all'indirizzo e-mail     |      |
| dell'utente che ha effettuato il login  | 5-61 |
| Spostamento di documenti in una         |      |
| casella personalizzata                  | 5-61 |
| Copia di documenti archiviati in una    |      |
| casella personalizzata in altre caselle | 5-62 |
| Copia di documenti archiviati in una    |      |
| casella personalizzata in una           |      |
| memoria rimovibile                      | 5-62 |
| Unione di documenti in una casella      |      |
| personalizzata                          | 5-63 |
| Eliminazione di documenti in una        |      |
| casella personalizzata                  | 5-64 |
| Casella lavoro                          | 5-65 |
| Esecuzione di lavori in Ripeti copia    | 5-65 |
| Modulo per sovrapposizione              | 5-65 |
| Utilizzo della memoria USB rimovibile   | 5-67 |
| Stampa di documenti archiviati in       |      |
| una memoria USB rimovibile              | 5-67 |
| Archiviazione dei documenti sulla       |      |
| memoria USB (Scansione a USB)           | 5-69 |
| Verifica delle informazioni archiviate  |      |
| sulla memoria USB                       | 5-70 |
| Rimozione della memoria USB             | 5-70 |
| Utilizzo del browser Internet           | 5-71 |
| Apertura e chiusura del browser         | 5-71 |
| Utilizzo della schermata del browser    | 5-72 |
| Pinzatura manuale                       | 5-73 |

# Caricamento degli originali

Caricare gli originali sulla lastra di esposizione o nell'alimentatore di originali, in funzione del formato, del tipo e della quantità di originali e della funzione selezionata.

- · Lastra di esposizione: posizionare il foglio, il libro, le cartoline e le buste.
- Alimentatore di originali: posizionare gli originali multi-pagina. È anche possibile posizionare originali fronte-retro.

# Posizionamento degli originali sulla lastra di esposizione

Oltre a normali fogli, sulla lastra è possibile posizionare anche libri o riviste.

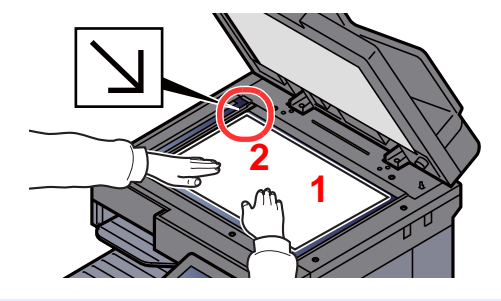

- Il lato da acquisire deve essere posizionato a faccia in giù.
- 2 Allineare l'originale in piano contro le piastre di indicazione formato, prendendo come riferimento l'angolo posteriore sinistro.

#### 🚫 NOTA

- Il formato A5 viene rilevato come A4-R. Utilizzare il tasto funzione sul pannello a sfioramento per impostare A5 come formato carta.
  - Formato originale (pagina 6-19)
- Per i dettagli sull'orientamento degli originali, vedere:
  - ✤ Orientamento originale (pagina 6-25)

#### Posizionamento di buste o Cartoncino sulla lastra di esposizione

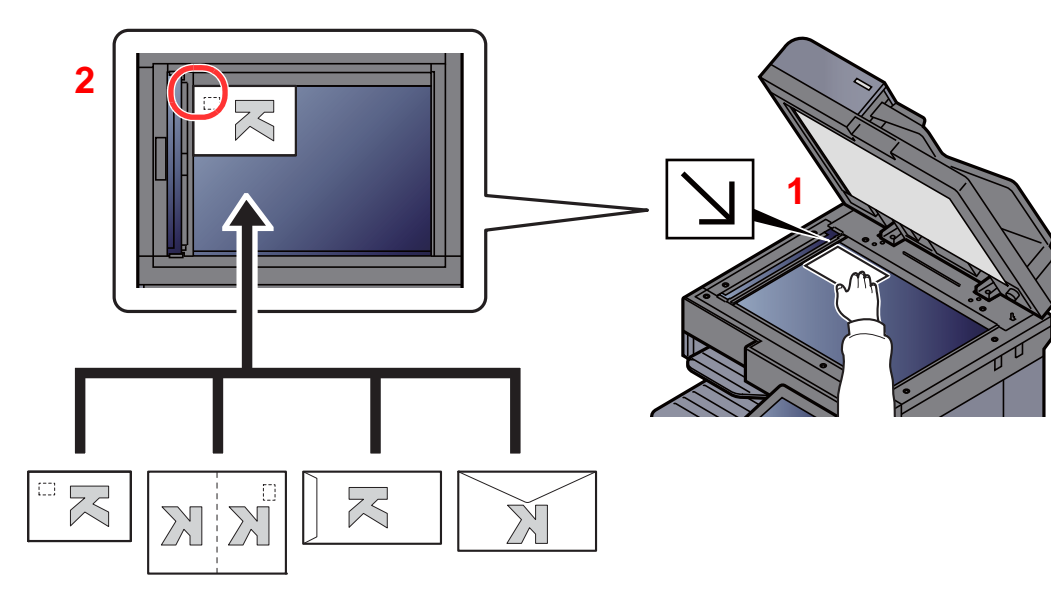

- Il lato da acquisire deve essere posizionato a faccia in giù.
- 2 Allineare l'originale in piano contro le piastre di indicazione formato, prendendo come riferimento l'angolo posteriore sinistro.

#### 💽 ΝΟΤΑ

Per la procedura di alimentazione di buste o cartoncini, vedere:

✤ Caricamento di buste o cartoncini sul bypass (pagina 5-9)

# 

Per motivi di sicurezza, non lasciare aperto l'alimentatore di originali.

#### **IMPORTANTE**

- Richiudere l'alimentatore di originali delicatamente, senza forzarlo. Una pressione eccessiva può causare la rottura della lastra di esposizione.
- Quando si posizionano dei libri o delle riviste, aprire l'alimentatore di originali.

# Caricamento degli originali nell'alimentatore di originali

L'alimentatore di originali acquisisce automaticamente i singoli fogli di documenti multi-pagina. Vengono acquisite entrambe le facciate di originali stampati in fronte-retro.

L'alimentatore di originali supporta i seguenti tipi di documenti.

| Dettagli        | Alimentatore di originali                                                                                                    | (fronte-retro automatico)                                                                                                    | Alimentatore di originali<br>(con fronte-retro)                                                                                                    |
|-----------------|----------------------------------------------------------------------------------------------------|----------------------------------------------------------------------------------------------------|----------------------------------------------------------------------------------------------------|
| Тіро            | DP-7100                                                                                                    | DP-7120                                                                                                    | DP-7110                                                                                                    |
| Gramma-<br>tura | 35 - 160 g/m <sup>2</sup><br>(fronte/retro: 50 - 120 g/m <sup>2</sup> )                                                                                                    | 45 - 160 g/m <sup>2</sup><br>(fronte/retro: 50 - 120 g/m <sup>2</sup> )                                                                                               | 35 - 220 g/m <sup>2</sup><br>(fronte/retro: 50 - 220 g/m <sup>2</sup> )                                                                                                    |
| Formati         | Massimo A3/Ledger<br>(11,69" × 17"/ 297 × 432 mm)<br>(Documenti lunghi<br>11,69" × 74,8"/297 × 1.900 mm)<br>- Minimo A6-R/Statement-R<br>(4,13" × 5,82"/105 × 148 mm)                                          | Massimo A3/Ledger<br>(11,69" × 17"/ 297 × 432 mm)<br>(Documenti lunghi<br>11,69" × 74,8"/297 × 1.900 mm)<br>- Minimo A5-R/Statement-R<br>(5,51" × 7,16"/140 × 182 mm) | Massimo A3/Ledger<br>(11,69" × 17"/ 297 × 432 mm)<br>(Documenti lunghi<br>11,69" × 74,8"/297 × 1,900 mm)<br>- Minimo A6-R/Statement-R<br>(4.,3" × 5,82"/105 × 148 mm)                                              |
| N. di fogli     | Carta comune (80 g/m <sup>2</sup> ), carta<br>riciclata, carta velina: 140 fogli<br>(originali con formati misti:<br>30 fogli)<br>Carta spessa (120 g/m <sup>2</sup> ): 93 fogli<br>Carta da disegno: 1 foglio | Carta comune (80 g/m <sup>2</sup> ), carta<br>riciclata, carta velina: 50 fogli<br>Carta spessa (120 g/m <sup>2</sup> ): 33 fogli<br>Carta da disegno: 1 foglio       | Carta comune (80 g/m <sup>2</sup> ), carta<br>riciclata, carta velina: 270 fogli<br>(originali con formati misti:<br>30 fogli)<br>Carta spessa (120 g/m <sup>2</sup> ):<br>180 fogli<br>Carta da disegno: 1 foglio |

Non utilizzare l'alimentatore di originali per i seguenti tipi di documenti. In caso contrario, gli originali possono incepparsi o l'alimentatore di originali può sporcarsi.

- Originali con fermagli o punti (rimuovere i fermagli o i punti ed eliminare arricciature e pieghe prima del caricamento, in caso contrario potrebbero verificarsi degli inceppamenti).
- · Originali con nastro adesivo o colla
- Originali con sezioni tagliate
- Originale curvato
- Originali con pieghe (eliminare le pieghe prima del caricamento; in caso contrario potrebbero verificarsi degli inceppamenti).
- Carta autocopiante
- Carta sgualcita

#### **IMPORTANTE**

- Prima di caricare gli originali, verificare che sul vassoio di uscita non siano rimasti degli originali. I fogli presenti sul vassoio di uscita possono causare l'inceppamento dei nuovi originali.
- Non esercitare pressione sul coperchio superiore dell'alimentatore di originali, ad esempio per allineare i fogli. Questa azione può causare errori nell'alimentatore di originali.

Regolare le guide di larghezza degli originali.

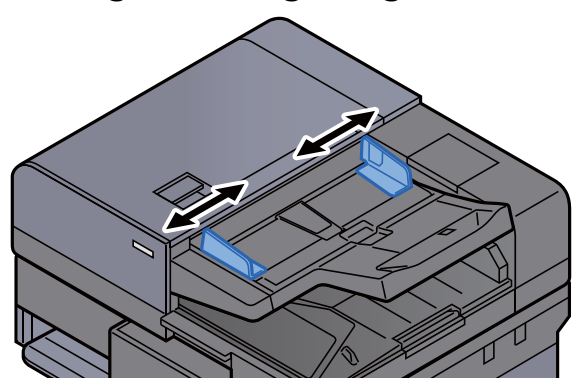

#### 2 Posizionare gli originali.

Posizionare la facciata da acquisire (o il fronte di originali stampati in fronte-retro) rivolta verso l'alto. Inserire a fondo il bordo superiore dell'originale nell'alimentatore. Quando il documento è posizionato correttamente, l'indicatore di inserimento degli originali si illumina.

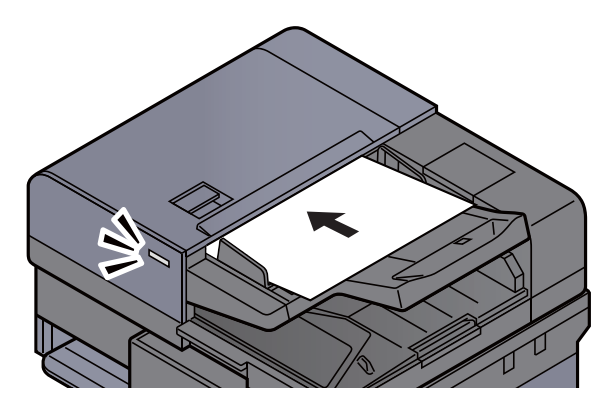

#### 💽 ΝΟΤΑ

Per i dettagli sull'orientamento degli originali, vedere:

Orientamento originale (pagina 6-25)

#### **IMPORTANTE**

 Verificare che le guide di larghezza siano perfettamente allineate agli originali. Se vi è dello spazio, regolare nuovamente le guide di larghezza degli originali. Lo spazio tra le guide e l'originale può causare inceppamenti.

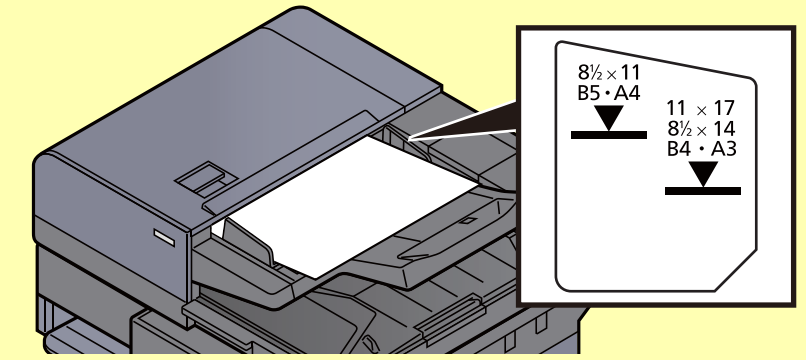

- Verificare che gli originali caricati non superino il limite indicato. In caso contrario, gli originali potrebbero incepparsi.
- Posizionare gli originali perforati o con linee di tratteggio in modo che i fori o le linee di tratteggio vengono acquisiti per ultimi (non per primi).

2 Aprire il fermo degli originali in corrispondenza del formato dell'originale inserito. (Formato originale: B4/Legal o superiore).

DP-7100/DP-7110

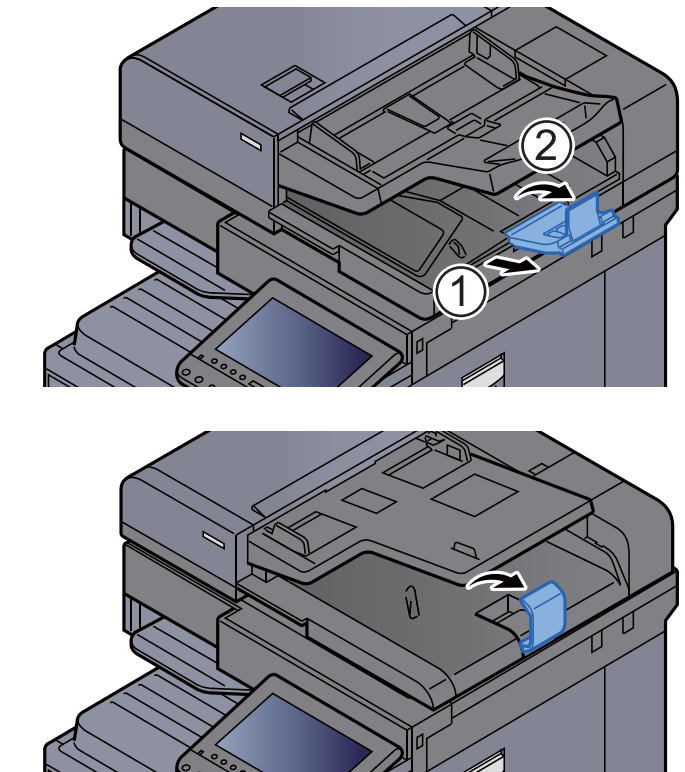

DP-7120

# Caricamento della carta sul bypass

Per ulteriori dettagli sui formati carta supportati, vedere:

Scelta della carta appropriata (pagina 11-13)

Per l'impostazione del tipo di carta, vedere:

▶ Impostazione tipo di supporto (pagina 8-16)

Utilizzare il bypass quando si utilizzano supporti di stampa speciali.

#### **IMPORTANTE**

- Se si utilizza della carta con grammatura di 106 g/m<sup>2</sup> o superiore, impostare Spessa come tipo di supporto e specificare la grammatura della carta utilizzata.
- Rimuovere ogni singolo lucido dal vassoio interno subito dopo la stampa. Lasciare i lucidi sul vassoio interno può causare la generazione di un inceppamento carta.

La capacità del bypass è la seguente.

- Carta normale in formato A4 o inferiore (80 g/m<sup>2</sup>), carta riciclata o carta colorata: 100 fogli
- Carta normale (80 g/m<sup>2</sup>), carta riciclata o carta colorata di formato superiore ad A4: 25 fogli
- Carta spessa (250 g/m<sup>2</sup>): 10 fogli
- Carta spessa (209 g/m<sup>2</sup>): 10 fogli
- Carta spessa (157 g/m<sup>2</sup>): 10 fogli
- Carta spessa (120 g/m<sup>2</sup>): 25 fogli
- Carta spessa (104,7 g/m<sup>2</sup>): 25 fogli
- Hagaki (Cartoncino): 20 fogli
- Envelope DL, Envelope C5, Envelope #10, Envelope #9, Envelope #6 3/4, Envelope Monarch, Youkei 4, Youkei 2: 5 fogli
- · Lucidi OHP: 10 fogli

#### 🚫 ΝΟΤΑ

- · Quando si caricano formati carta personalizzati, immettere il formato carta facendo riferimento a:
- ➡ Impostazioni carta/originale (pagina 8-12)
- Quando si utilizzano tipi di carta speciale, come lucidi o carta spessa, selezionare il tipo di carta facendo riferimento a:
- ➡ Impostazione vassoio bypass (pagina 8-9)
- Il formato carta può essere rilevato e selezionato automaticamente, vedere:
  - ✤ Selezione carta (pagina 6-20)
  - Impostazione vassoio bypass (pagina 8-9)

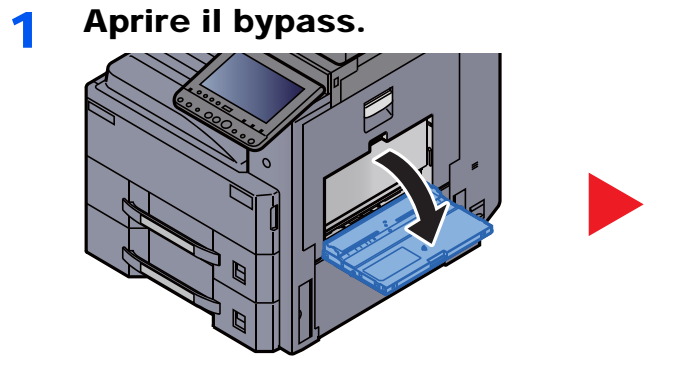

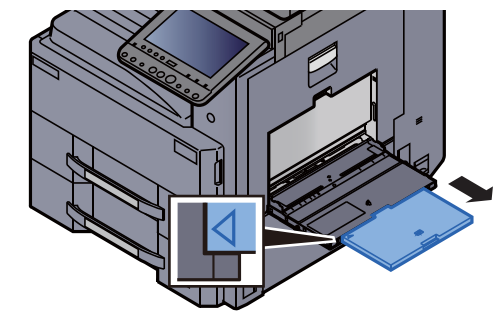

#### 7 Regolare il formato carta del bypass.

I formati carta sono contrassegnati sul bypass.

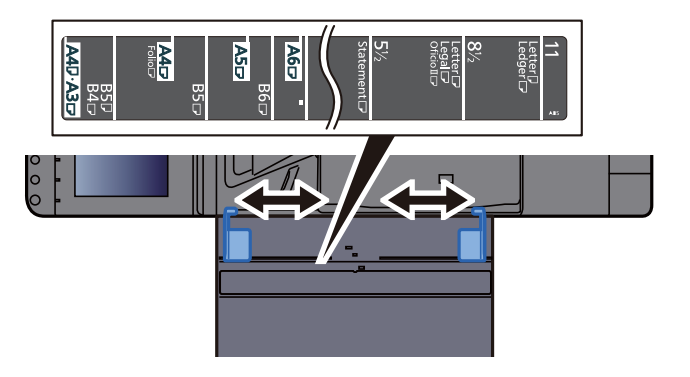

Caricare la carta.

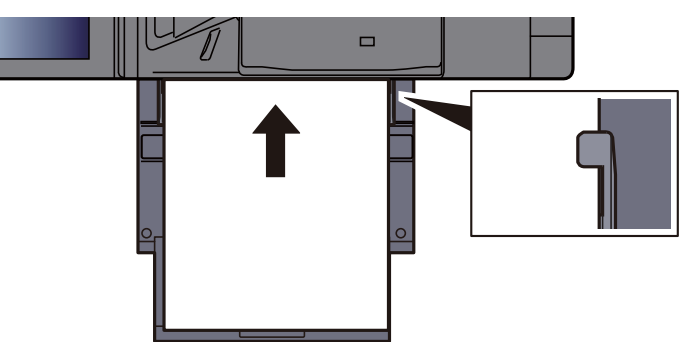

Inserire la carta sul bypass lungo le guide della larghezza finché non si blocca.

Dopo aver tolto la carta dalla confezione, smazzare i fogli prima di caricarli sul bypass.

▶ Precauzioni per il caricamento della carta (pagina 3-2)

#### **IMPORTANTE**

- Caricare la carta con il lato di stampa rivolto verso il basso.
- Eliminare eventuali pieghe o arricciature dalla carta prima di utilizzarla.
- Prima di caricare la carta, verificare che sul bypass non siano rimasti dei fogli del lavoro precedente. Se sul bypass è rimasta della carta del lavoro precedente alla quale si desidera aggiungere altri fogli, rimuovere i fogli residui e unirli alla nuova risma di fogli, quindi inserirli sul bypass.
- Se tra le guide di larghezza carta e la carta vi è dello spazio, regolare nuovamente le guide per adattarle al formato carta utilizzato in modo da prevenire errori di alimentazione e inceppamenti.
- Assicurarsi che la carta caricata non superi il limite indicato.

# 4 Impostare il tipo di carta caricato sul bypass utilizzando il pannello comandi.

Impostazione vassoio bypass (pagina 8-9)

#### Caricamento di buste o cartoncini sul bypass

Caricare la carta con il lato di stampa rivolto verso il basso. Per la procedura di stampa, vedere:

#### Printer Driver User Guide

Esempio: Quando si stampa l'indirizzo.

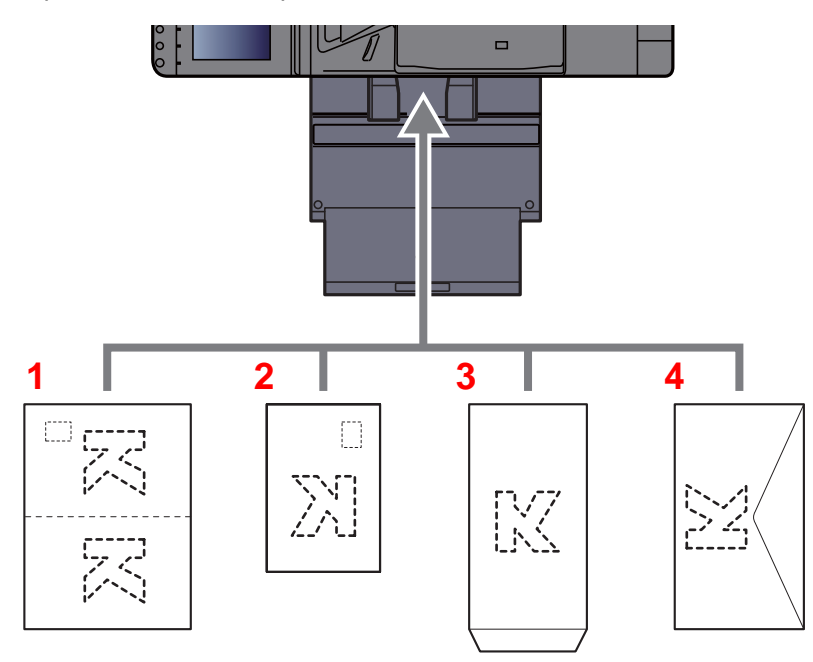

- 1 Oufuku Hagaki (Cartolina di ritorno)
- 2 Hagaki (Cartoncino)
- 3 Buste quadrate (aprire il lembo)
- 4 Buste rettangolari (chiudere il lembo)

#### **IMPORTANTE**

- Utilizzare cartoline di ritorno Oufuku Hagaki non piegate.
- L'inserimento delle buste (orientamento e disposizione) varia in funzione del tipo di busta utilizzato. Accertarsi che le buste siano state inserite correttamente; diversamente, è possibile che vengano stampate in direzione errata o sul lato sbagliato.

#### ΝΟΤΑ

Quando si caricano delle buste sul bypass, selezionare il tipo di busta facendo riferimento a:

Impostazioni cassetto/bypass (pagina 8-8)

# Programma

Registrando in un unico programma gruppi di funzioni frequentemente utilizzate, sarà sufficiente premere il numero del programma per richiamarle. Per agevolare l'individuazione è anche possibile assegnare ai programmi un nome specifico.

I programmi sotto elencati sono pre-registrati. Il contenuto registrato può essere registrato di nuovo e ottimizzato per l'ambiente operativo in uso.

| Nome del programma     | Descrizione                                                                                                    | Registrazione predefinita                                                                                                    |
|------------------------|----------------------------------------------------------------------------------------------------|----------------------------------------------------------------------------------------------------|
| ID Card Copy           | Scegliere questo programma per copiare, ad<br>esempio, una patente o un tesserino<br>assicurativo.<br>Quando si acquisisce il fronte e il retro della<br>tessera, le due facciate vengono abbinate e<br>stampate su un unico foglio.                                                        | Funzioni di copia<br>Combina: [ <b>2 in 1</b> ]<br>Scansione continua: [ <b>On</b> ]<br>Formato originale: A5/Statement<br>Selezione carta: Cassetto 1<br>Zoom: Zoom automatico                                           |
| Eco Copy               | Abilitare il modo Eco Copy per ridurre il<br>consumo di toner durante la stampa.<br>Quando è attivo questo modo, i lavori a colori<br>vengono stampati in bianco e nero con<br>densità inferiore per ridurre, appunto, il<br>consumo di toner.                                              | Funzioni di copia<br>EcoPrint: [ <b>On</b> ] (Livello [ <b>5</b> ])                                                                                                    |
| Newspaper Copy         | Scegliere questo programma per riprodurre<br>l'articolo di un giornale o altri documenti<br>stampati su un substrato colorato.<br>La qualità immagine viene regolata in modo<br>che il colore dello sfondo o il testo sul lato<br>opposto del foglio non vengano riprodotti<br>sulla copia. | Funzioni di copia<br>Evita copie sbavate [ <b>On</b> ]<br>Sfondo Reg.densità: [ <b>Auto</b> ]                                                                                                    |
| Technical Drawing Copy | Scegliere questo programma per riprodurre<br>disegni al tratto, con linee e grafici. Sceglierlo<br>anche per riprodurre in bianco e nero delle<br>linee colorate.                                                                                                    | Funzioni di copia<br>Immagine originale: [ <b>Testo</b> ]<br>Nitidezza (Tutto): [ <b>+3</b> ]<br>Sfondo Reg.densità: [ <b>Auto</b> ]                                                                                      |
| Confidential Stamp     | Scegliere questo programma per rendere<br>visibili la filigrana trasparente "Confidential"<br>al centro del documento.                                                                                                    | Funzioni di copia<br>Evita copie sbavate [ <b>On</b> ]<br>Timbro: Confidential<br>Dimensione font: media<br>Colore font: [ <b>Nero</b> ]<br>Posizione timbro: [ <b>Centro</b> ]<br>Schema display: [ <b>Trasparente</b> ] |

#### ΝΟΤΑ

In un programma si possono registrare fino a 50 funzioni di copia e invio abbinate.

Se è abilitata la gestione dell'accesso utente, per registrare delle funzioni è necessario eseguire il login con privilegi di amministratore.

# Registrazione dei programmi

La procedura qui descritta è un esempio di registrazione della funzione di copiatura.

#### Visualizzare la schermata.

- 1 Tasto [Home] > [Copia]
- 2 Selezionare la scheda [Programma] mentre si accede al modo Copia.

#### 2 Registrare il programma.

1 [Aggiungi] > Selezionare un numero (da 01 a 50) da assegnare al programma > [Avanti]

#### 💽 ΝΟΤΑ

Se si seleziona un numero programma già assegnato, è possibile sostituire le funzioni registrate con un nuovo set di funzioni.

2 Immettere il nome del programma > [Salva]

Il programma viene registrato.

Per visualizzare un programma registrato sulla schermata Home, selezionare [Sì] sulla schermata di conferma e passare al punto 2-3.

- 3 Specificare la posizione in cui si desidera appaia l'icona del programma registrato.
- 4 Selezionare [Salva].

# Richiamo di programmi

1

#### Richiamare il programma.

**1** Selezionare [**Programma**] sulla schermata Home oppure il tasto del programma registrato.

Selezionando il tasto del programma registrato si richiamerà il programma. Se invece si seleziona [**Programma**], passare al punto 1-2.

2 Selezionare il tasto che corrisponde al numero di programma che si desidera richiamare.

Selezionare **[N.]** o il tasto Ricerca rapida num. sul tastierino numerico per immettere direttamente il numero del programma (da 01 a 50) da richiamare.

#### 💽 ΝΟΤΑ

Se non è possibile richiamare il programma desiderato, è probabile che sia stata cancellata la casella documenti o la sovrapposizione moduli specificata nel programma. Controllare la casella documenti.

#### 2 Eseguire il programma.

Posizionare gli originali > Tasto [Avvio]

#### 阈 ΝΟΤΑ

Si può premere il pulsante [**Programma**] sulla schermata delle singole funzionalità del sistema per richiamare il programma registrato per la funzione.

# Modifica di programmi

È possibile modificare il numero e il nome di un programma.

#### Visualizzare la schermata.

- 1 Tasto [Home] > [Programma]
- 2 Selezionare [Modifica].

#### **2** Modificare il programma.

- 1 Selezionare il o i tasti che corrispondono al numero del programma (da 01 a 50) da modificare.
- 2 Selezionare [Modifica] per modificare il numero e il nome del programma.
  - ➡ Registrazione dei programmi (pagina 5-11)
- 3 [Salva] > [Sì]

### Eliminazione di programmi

#### Visualizzare la schermata.

- 1 Tasto [Home] > [Programma]
- 2 Selezionare [Modifica].

#### 2 Eliminare il programma.

- 1 Selezionare il o i tasti che corrispondono al numero del programma (da 01 a 50) da eliminare.
- 2 [Elimina] > [Sì]

# Applicazione

Con l'installazione delle applicazioni si possono ampliare le funzionalità della periferica.

Sono disponibili delle applicazioni che permettono di eseguire in modo più efficiente i processi di scansione e la funzione di autenticazione.

Per i dettagli, rivolgersi al rappresentante o al rivenditore locale.

# Installazione delle applicazioni

Per utilizzare le applicazioni è necessario dapprima installarle sul sistema e attivarle.

#### 阈 ΝΟΤΑ

Sulla periferica si possono installare applicazioni e certificati. Il numero di applicazioni che possono essere eseguite varia in funzione del tipo di applicazione.

#### 1 Visualizzare la schermata.

Tasto [Menu Sistema/Contatore] > [Applicazione]

#### 阈 ΝΟΤΑ

 Se compare la schermata di autenticazione utente, immettere nome utente e password di login, quindi selezionare [Login]. Per questo, è necessario effettuare il login con i privilegi di amministratore. Nome utente e password di login predefiniti in fabbrica sono quelli di seguito descritti.

| Nome modello   | Nome utente login | Password login |
|----------------|-------------------|----------------|
| TASKalfa 3011i | 3000              | 3000           |
| TASKalfa 3511i | 3500              | 3500           |

• Selezionare [Stampa Rapporto] per stampare il rapporto di un'applicazione.

#### 2 Installare l'applicazione.

- 1 [Aggiungi] > [OK]
- 2 Inserire la memoria rimovibile che contiene l'applicazione da installare nello slot memoria USB.

#### 🚫 ΝΟΤΑ

Quando viene visualizzato il messaggio "Memoria rimovibile riconosciuta. Visualizzazione dei file. Confermare?", selezionare [**No**].

3 Selezionare l'applicazione da installare > [Installa]

Per visualizzare informazioni dettagliate sull'applicazione selezionata, selezionare [Dettagli].

4 Selezionare [Sì].

Inizia l'installazione dell'applicazione. Per alcuni tipi di applicazione, l'installazione può richiedere del tempo.

Al termine dell'installazione ricompare la schermata originale.

#### 💽 ΝΟΤΑ

- Per installare un'altra applicazione, ripetere i punti 2-3 e 2-4.
- Per rimuovere la chiavetta USB, selezionare [Rimuovi Memoria] e attendere la comparsa del messaggio "È possibile togliere memoria rimovibile". Rimuovere la chiavetta USB.

### Attivazione di applicazioni

1

#### Visualizzare la schermata.

Tasto [Menu Sistema/Contatore] > [Applicazione]

#### 💽 ΝΟΤΑ

Se compare la schermata di autenticazione utente, immettere nome utente e password di login, quindi selezionare [**Login**]. Per questo, è necessario effettuare il login con i privilegi di amministratore. Nome utente e password di login predefiniti in fabbrica sono quelli di seguito descritti.

| Nome modello   | Nome utente login | Password login |
|----------------|-------------------|----------------|
| TASKalfa 3011i | 3000              | 3000           |
| TASKalfa 3511i | 3500              | 3500           |

#### 2 Attivare l'applicazione.

1 Selezionare l'applicazione desiderata > [Attivare].

Per visualizzare informazioni dettagliate sull'applicazione selezionata, selezionare [**Dettagli**].

2 Digitare il codice di licenza > [Ufficiale].

Alcune applicazioni non richiedono l'immissione di una chiave di licenza. Se non viene visualizzata la schermata di immissione del codice di licenza, passare al punto 3-3. Per utilizzare l'applicazione come prova, selezionare [**Valutazione**] senza immettere il codice di licenza.

3 Selezionare [Sì].

**IMPORTANTE** 

- Se si modifica la data/ora mentre è in esecuzione la versione demo di un'applicazione non sarà più possibile utilizzare l'applicazione.
- Le icone dell'applicazione attivata vengono visualizzate sulla schermata Home.

3

Selezionare l'icona dell'applicazione sulla schermata Home.

Selezionare l'icona dell'applicazione.

L'applicazione si apre.

# Disattivazione di applicazioni

#### 1

#### Visualizzare la schermata.

Tasto [Menu Sistema/Contatore] > [Applicazione]

#### 🚫 ΝΟΤΑ

Se compare la schermata di autenticazione utente, immettere nome utente e password di login, quindi selezionare [**Login**]. Per questo, è necessario effettuare il login con i privilegi di amministratore. Nome utente e password di login predefiniti in fabbrica sono quelli di seguito descritti.

| Nome modello   | Nome utente login | Password login |
|----------------|-------------------|----------------|
| TASKalfa 3011i | 3000              | 3000           |
| TASKalfa 3511i | 3500              | 3500           |

#### 2 Disattivare l'applicazione.

Selezionare l'applicazione che si desidera disattivare > [Disattivare].

#### 💽 ΝΟΤΑ

Se si desidera chiudere un'applicazione già attivata, selezionare **[x]** sulla schermata. Per alcune applicazioni la procedura di uscita può essere diversa.

# Disinstallazione di applicazioni

#### Visualizzare la schermata.

Tasto [Menu Sistema/Contatore] > [Applicazione]

#### 💽 ΝΟΤΑ

Se compare la schermata di autenticazione utente, immettere nome utente e password di login, quindi selezionare [**Login**]. Per questo, è necessario effettuare il login con i privilegi di amministratore. Nome utente e password di login predefiniti in fabbrica sono quelli di seguito descritti.

| Nome modello   | Nome utente login | Password login |
|----------------|-------------------|----------------|
| TASKalfa 3011i | 3000              | 3000           |
| TASKalfa 3511i | 3500              | 3500           |

#### **2** Disattivare l'applicazione.

1 Selezionare l'applicazione da eliminare > [Elimina].

Per visualizzare informazioni dettagliate sull'applicazione selezionata, selezionare [**Dettagli**].

2 Selezionare [Sì].

# Registrazione dei collegamenti di scelta rapida (Impostazioni per Copia, Invio e Casella documenti)

È possibile registrare dei collegamenti di scelta rapida nella schermata di installazione rapida in modo da accedere più facilmente alle funzioni maggiormente utilizzate. Si possono anche registrare le impostazioni configurate per la funzione selezionata. Se necessario, è possibile modificare il nome della funzione associata a un collegamento di scelta rapida registrato.

# Registrazione di collegamenti di scelta rapida

La registrazione dei collegamenti viene eseguita sulla schermata di configurazione di ogni funzione. È possibile registrare collegamenti di scelta rapida per tutte le funzioni sulla cui schermata compare [**Registra**].

# **1** Per ogni funzione, visualizzare la schermata di configurazione che si desidera registrare.

#### 7 Registrare i collegamenti di scelta rapida.

- 1 Selezionare l'impostazione che si desidera aggiungere.
- 2 Selezionare [Registra].

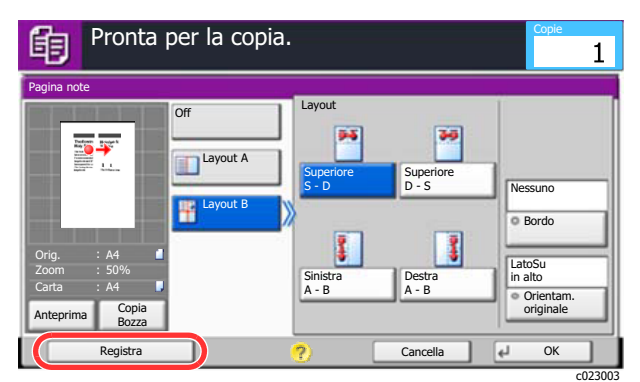

3 Selezionare i tasti corrispondenti al numero del collegamento (da 01 a 06) da registrare.

#### 阈 ΝΟΤΑ

Se si seleziona un numero di un collegamento già registrato, è possibile sostituire quest'ultimo con il nuovo.

4 Immettere il nome del collegamento di scelta rapida > [Salva].

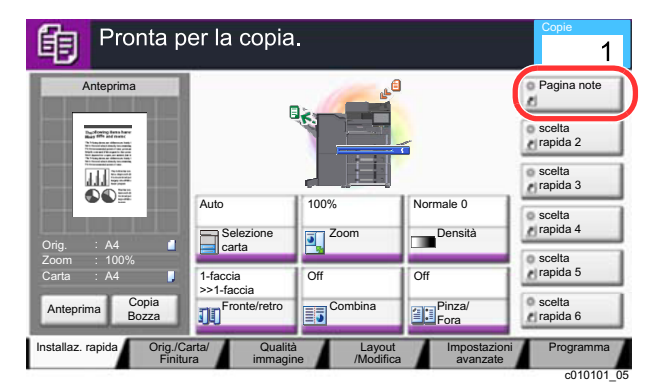

Il collegamento di scelta rapida viene registrato.

# Modifica di collegamenti di scelta rapida

**1** Sulla parte inferiore della schermata di configurazione di ogni funzione, selezionare [Registra].

#### Modificare il collegamento di scelta rapida.

- 1 Selezionare [Modifica].
- 2 Selezionare il pulsante di scelta rapida che si desidera modificare.
- 3 Selezionare "N. scelta rapida" [Cambia] o "Nome selezione rapida" [Cambia] > Modificare le impostazioni > [OK].
- 4 [Salva] > [Sì]

# Eliminazione di collegamenti di scelta rapida

- **1** Sulla parte inferiore della schermata di configurazione di ogni funzione, selezionare [Registra].
- **2** Eliminare il collegamento di scelta rapida.
  - 1 Selezionare [Modifica].
  - 2 Selezionare il pulsante di scelta rapida che si desidera eliminare > [Elimina collegamento] > [Sì]

# Copia

Le seguenti procedure descrivono le funzioni di base e la modalità di annullamento di un lavoro di copiatura.

# Funzioni di base

#### Tasto [Home] > [Copia]

#### **2** Posizionare gli originali.

1 Posizionare gli originali.

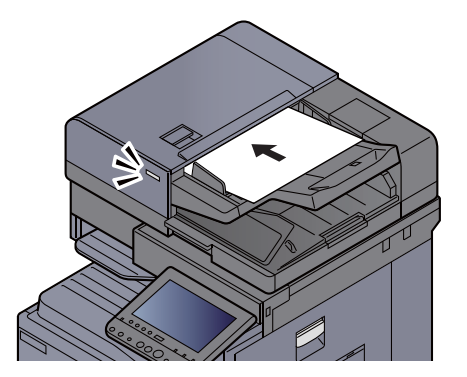

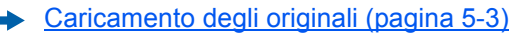

2 Controllare l'anteprima.

Controllare le impostazioni Orig., Zoom e Carta.

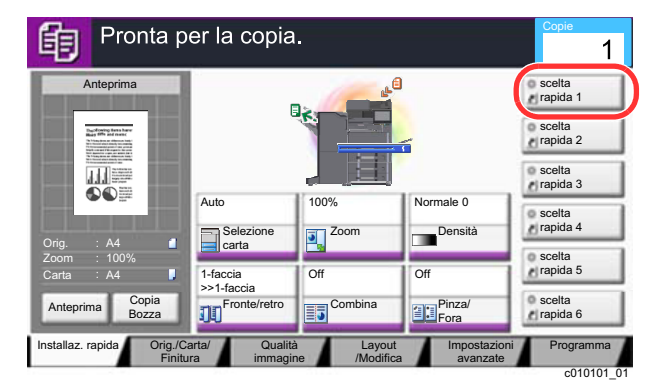

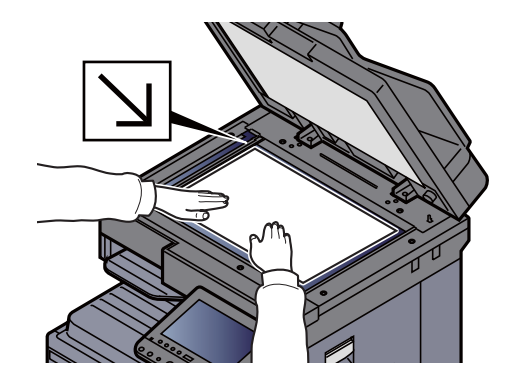

#### 💽 ΝΟΤΑ

Selezionare [Anteprima] per visualizzare l'anteprima.

Anteprima degli originali (pagina 2-22)

#### 3 Selezionare le funzioni.

Per configurare le impostazioni delle funzioni, premere il pulsante della funzione.

Come selezionare le funzioni (pagina 6-2)

4

#### Utilizzare i tasti numerici per specificare il numero di copie.

Selezionare il tasto [**Tasti numerici**] o l'area di immissione del numero di fogli per visualizzare il tastierino numerico. È possibile specificare fino a 999 copie.

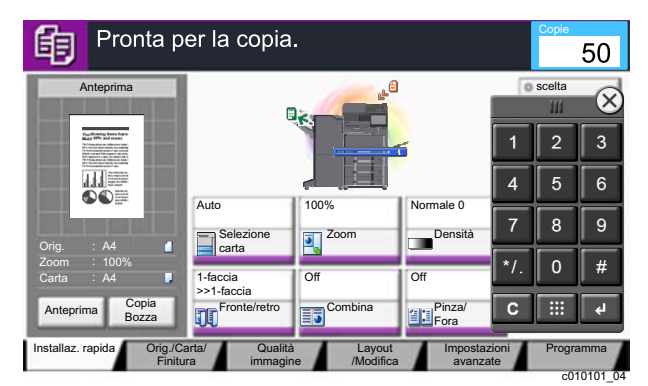

### **5** Premere il tasto [Avvio].

La copia ha inizio.

#### ΝΟΤΑ

Questa funzione permette di prenotare il successivo lavoro di copiatura durante la stampa. Con questa funzione, l'originale verrà acquisito contestualmente alla stampa. Il lavoro di copia prenotato verrà stampato dopo il completamento del lavoro di stampa in esecuzione. Quando l'opzione "Riservare priorità succ." è impostata su [Off], compare [Prenota succ.]. Selezionare [Prenota succ.] e configurare il lavoro di copiatura.

➡ Riservare priorità succ. (pagina 8-36)

| N. lav.: 000021                              | Nome lav.: doc20151010101034 | Nome ut.:               |           |
|----------------------------------------------|------------------------------|-------------------------|-----------|
| Impostazioni scanner<br>Pagine digitalizzate |                              | Impostazioni s<br>Copie | tampante  |
| 2                                            |                              |                         | 2/ 24     |
| • A4 🔟                                       |                              | • 🖬 A4                  | J Normale |
| 100%                                         |                              | 2-facce                 |           |
| 2-facce                                      | U.S. COLOR                   | Fascicola               |           |
| Lato superiore in alto                       |                              | •                       |           |
|                                              |                              | Vassoio A               |           |

## **Copia Bozza**

È possibile copiare un solo foglio prima di eseguire un lavoro voluminoso. Questa funzione consente di verificare i contenuti e le opzioni di finitura prima di eseguire la copia del numero desiderato di fogli senza dover acquisire nuovamente l'originale qualora i risultati siano soddisfacenti. Se si desidera apportare delle modifiche, è possibile cambiare le impostazioni ed eseguire nuovamente la copia di un solo foglio.

#### 1 Configurare le impostazioni.

Posizionare gli originali da acquisire configurare le impostazioni di copiatura.

#### **2** Selezionare [Copia Bozza].

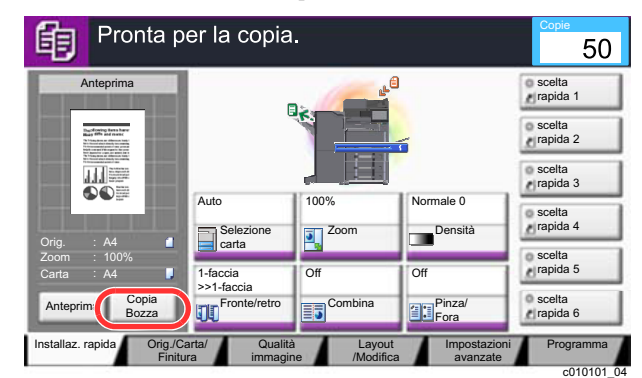

#### **3** Verificare.

Verificare i contenuti e le opzioni di finitura.

Modificare le impostazioni di copiatura in base ai risultati ottenuti. È possibile selezionare tutte le funzioni visualizzate sul pannello a sfioramento a eccezione di quelle evidenziate in grigio.

Per eseguire un'altra copia bozza, selezionare nuovamente [Copia Bozza].

#### Premere il tasto [Avvio].

I restanti fogli vengono copiati.

## Interruzione copia

Questa funzione permette di sospendere temporaneamente i lavori in svolgimento per eseguire immediatamente delle copie.

Completato il lavoro di interruzione copia, il sistema riprende automaticamente l'esecuzione dei lavori sospesi.

#### 💽 ΝΟΤΑ

• Se non viene eseguita alcuna azione per 60 secondi, il lavoro di interruzione copia viene automaticamente annullato e il sistema riprende la stampa dei lavori sospesi.

È possibile modificare il lasso di tempo per l'annullamento dei lavori di interruzione copia. Modificare l'intervallo di tempo come necessario.

- ▶ Tempo annul. interruzione (pagina 8-74)
- In funzione dello stato di utilizzo del finisher, la funzione di interruzione copia potrebbe non essere disponibile. In questo caso, provare ad assegnare la priorità.
  - ➡ Ignora la priorità (pagina 6-68)

#### 1 Configurare le impostazioni.

1 Selezionare il tasto [Interruzione].

Il lavoro di stampa in esecuzione viene temporaneamente sospeso.

2 Posizionare gli originali da acquisire per il lavoro di interruzione copia e configurare le impostazioni.

#### 2 Premere il tasto [Avvio].

Viene avviato il lavoro di copia con interruzione.

3 Al termine del lavoro, selezionare il tasto [Interruzione]. La macchina riprende l'esecuzione dei lavori di stampa sospesi.

### Annullamento di un lavoro

- **1** Selezionare [Stop] con visualizzata la schermata Copia.
- Annullare un lavoro.

#### Annullamento di un lavoro di scansione

Il lavoro di copiatura viene annullato.

#### Annullamento di un lavoro di stampa o di un lavoro in attesa

Viene visualizzata la schermata Annullamento lavoro. Il lavoro di stampa in esecuzione viene temporaneamente sospeso.

Selezionare il lavoro da annullare > [Cancella] > [Sì]

#### 💽 ΝΟΤΑ

Se l'opzione "Riservare priorità succ." è impostata su [Off], sul pannello a sfioramento viene visualizzata la schermata Copia in corso. In questo caso, selezionando il tasto [Stop] o [Cancella] si annullerà il lavoro in corso.

Riservare priorità succ. (pagina 8-36)

# Metodo di invio di uso frequente

È possibile utilizzare il sistema per inviare un'immagine acquisita come allegato di un messaggio e-mail oppure a un PC collegato alla rete. Per eseguire questa operazione, è necessario registrare gli indirizzi del mittente e del destinatario (contatto) sulla rete.

Per l'invio di e-mail si richiede un ambiente di rete che consenta il collegamento del sistema ad un server di posta. Le migliori prestazioni, in termini di velocità di trasmissione e di protezione, si ottengono utilizzando una rete LAN.

Per le operazioni di invio di base, procedere come segue. Sono disponibili le seguenti quattro opzioni.

- Invio come e-mail (Immissione indirizzo E-mail): l'immagine originale acquisita viene inviata come allegato di un messaggio e-mail.

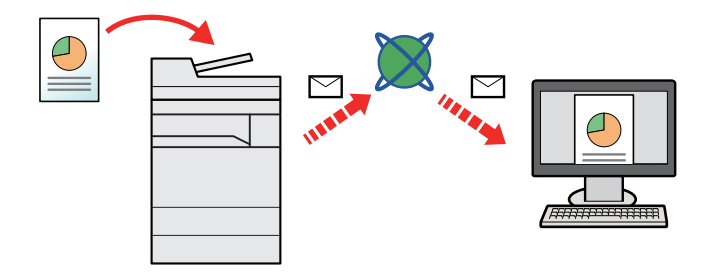

- Invio a cartella (SMB): l'immagine originale acquisita viene salvata in una cartella condivisa su un PC.
- Invio di documenti alla cartella condivisa desiderata su un computer (Scansione su PC) (pagina 5-24)
- Invio a cartella (FTP): l'immagine originale acquisita viene salvata in una cartella sul server FTP.
- ▶ Invio di documenti ad una cartella su un server FTP (Scansione a FTP) (pagina 5-27)

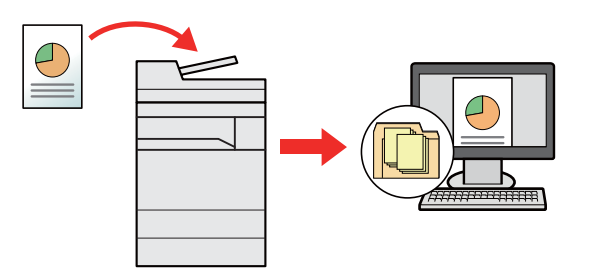

- Scansione dei dati immagine con TWAIN / WIA: i documenti vengono acquisiti con un programma compatibile TWAIN o WIA.
- Scansione TWAIN o WIA (pagina 5-29)

#### 阈 ΝΟΤΑ

- È possibile specificare più opzioni di invio abbinate.
  - ▶ Invio a tipi diversi di destinazione (invio multiplo) (pagina 5-39)
- È possibile utilizzare la funzione fax solo sui prodotti dotati di questa funzionalità.
  - Guida alle funzioni FAX

# Invio di documenti tramite e-mail

Quando si inviano i documenti mediante LAN wireless, selezionare preventivamente l'interfaccia dedicata per la funzione di invio.

Rete primaria (Client) (pagina 8-67)

# Configurazione delle impostazioni prima dell'invio

Prima di inviare un'e-mail, configurare le impostazioni SMTP ed e-mail utilizzando Command Center RX.

Impostazioni e-mail (pagina 2-68)

### Invio di documenti acquisiti tramite e-mail

- Tasto [Home] > [Invio]
- Posizionare gli originali.

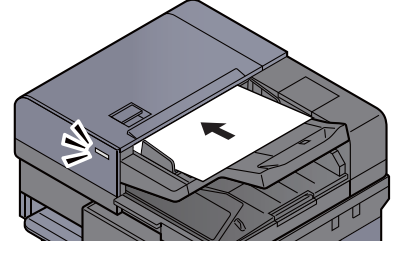

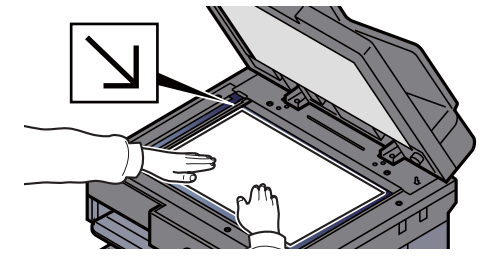

#### **3** Sulla schermata principale di invio, premere [Voce indir. E-mail].

#### Immettere l'indirizzo e-mail della destinazione > [OK]

Si possono inserire fino a 128 caratteri.

Metodo di immissione dei Caratteri (pagina 11-9)

Per immettere più destinazioni, selezionare [**Dest.success**] e immettere la destinazione successiva. È possibile specificare fino a 100 indirizzi e-mail.

Si può registrare l'indirizzo e-mail immesso nella Rubrica selezionando [**Aggiungi a Rubrica**]. È anche possibile sostituire l'informazione per una destinazione registrata in precedenza.

Le destinazioni si possono modificare in un secondo momento.

Schermata di conferma delle destinazioni (pagina 5-46)

#### 💽 ΝΟΤΑ

Se [Proibisci] è impostato su "Broadcast", non è possibile immettere destinazioni multiple.

Broadcast (pagina 8-38)

#### **5** Selezionare le funzioni.

Premere le schede per visualizzare altre funzioni.

Invio (pagina 6-6)

#### 6 Premere il tasto [Avvio].

Viene avviato l'invio.

# Invio di documenti alla cartella condivisa desiderata su un computer (Scansione su PC)

È possibile archiviare il documento acquisito in una cartella condivisa sul computer.

# Configurazione delle impostazioni prima dell'invio

Prima di inviare un documento, configurare le seguenti impostazioni.

- Controllare il nome del computer e il nome completo del computer
- Controllo del nome del computer e del nome completo computer (pagina 3-12)
- Controllare il nome utente e il nome dominio
  - ✤ Controllo del nome utente e del nome dominio (pagina 3-13)
- Creare una cartella condivisa e controllare una cartella condivisa
  - ➡ Creazione di una cartella condivisa, controllo di una cartella condivisa (pagina 3-14)
- Configurare il Windows Firewall
  - Configurazione di Windows Firewall (pagina 3-17)

### Invio di documenti alla cartella condivisa desiderata su un computer

Quando si inviano i documenti mediante LAN wireless, selezionare preventivamente l'interfaccia dedicata per la funzione di invio.

- <u>Rete primaria (Client) (pagina 8-67)</u>
  - Tasto [Home] > [Invio]
  - Posizionare gli originali.

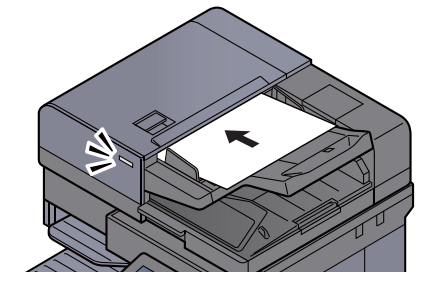

Caricamento degli originali (pagina 5-3)

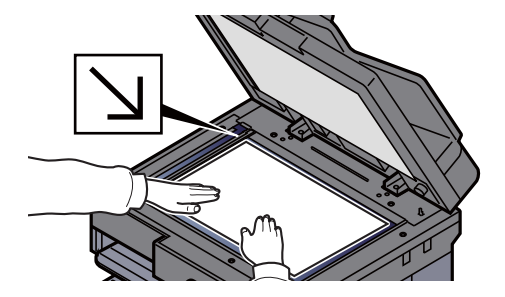

- **3** Sulla schermata principale di invio, selezionare [Voce percor cartella].

**1** Immettere le informazioni sulla destinazione.

1 Selezionare [SMB].
2 Selezionare il tasto corrispondente a ciascuna voce > immettere i dati della destinazione > [OK].

#### Metodo di immissione dei Caratteri (pagina 11-9)

La tabella elenca le voci da impostare.

| Voce                                 | Dettagli                                                                                                    | Numero<br>massimo di<br>caratteri |
|--------------------------------------|----------------------------------------------------------------------------------------------------|-----------------------------------|
| Nome host <sup>*1</sup>              | Nome computer                                                                                                    | Fino a 70<br>caratteri            |
| Percorso                             | Nome condivisione<br>Ad esempio: scannerdata<br>Per salvare in una cartella nella cartella<br>condivisa:<br>nome condiviso\nome cartella nella cartella<br>condivisa                                           | Fino a 128<br>caratteri           |
| Nome utente<br>accesso <sup>*2</sup> | Se nome computer e nome dominio sono<br>identici:<br>Nome utente<br>Ad esempio: james.smith<br>Se nome computer e nome dominio sono<br>diversi:<br>Nome dominio\Nome utente<br>Ad esempio: abcdnet\james.smith | Fino a 64<br>caratteri            |
| Password login                       | Password di accesso a Windows<br>(Sensibile a maiuscole/minuscole).                                                                                                    | Fino a 64<br>caratteri            |

\*1 Si può specificare anche il numero della porta. Utilizzare il seguente formato separando i dati con due punti.

"Nome host: numero porta" o "Indirizzo IP: numero porta"

Per immettere l'indirizzo IPv6, racchiudere l'indirizzo tra parentesi quadre []. (Esempio: [2001:db8:a0b:12f0::10]:445)

Se non si specifica il numero della porta in [Nome host], verrà utilizzato il numero predefinito 445.

\*2 Quando si trasmette un documento mediante un'interfaccia di rete opzionale (IB-50 o IB-51), il simbolo "\" non può essere usato. Se il nome computer è diverso dal nome dominio, il nome utente login deve essere inserito utilizzando il simbolo "@." (Esempio: james.smith@abcdnet)

Per ricercare una cartella su un PC collegato in rete, selezionare "Ricerca cartelle in rete" o "Ricerca cartelle per nome host" [**Avanti**].

Se si seleziona "Ricerca cartelle in rete" [**Avanti**], si può immettere "Dominio/Gruppo di lavoro" e "Nome host" per ricercare una destinazione sui PC collegati in rete.

Se si seleziona "Ricerca cartelle per nome host" [Avanti], si può ricercare una destinazione su tutti i PC collegati in rete.

Si possono inserire fino a 500 indirizzi. Selezionare il nome host (nome PC) che si desidera specificare sulla schermata visualizzata, quindi selezionare [**Avanti**]. Si apre la schermata di immissione di nome e password di login.

Dopo aver immesso il nome utente di login e la password di login, vengono visualizzate le cartelle condivise sul PC di destinazione. Selezionare la cartella che si desidera specificare e premere [**Avanti**]. Viene impostato l'indirizzo della cartella condivisa selezionata.

Selezionare la cartella nell'elenco dei risultati della ricerca.

#### 5 Controllare lo stato.

1 Controllare le informazioni.

Modificare l'intervallo di tempo come necessario.

2 Selezionare [Prova connessione] per controllare la connessione.

Se il collegamento alla destinazione viene stabilito correttamente, compare il messaggio "Connesso". Se compare il messaggio "Impossibile connettersi", controllare i dati immessi.

Per immettere più destinazioni, selezionare [**Dest.success**] e immettere la destinazione successiva. Si possono specificare fino a 10 cartelle di destinazione SMB e FTP.

Si può registrare l'indirizzo e-mail immesso nella Rubrica selezionando [Aggiungi a Rubrica].

#### ΝΟΤΑ

Se [**Proibisci**] è impostato su "Broadcast", non è possibile immettere destinazioni multiple.

Broadcast (pagina 8-38)

#### **6** Selezionare [OK].

Le destinazioni si possono modificare anche in un secondo momento.

➡ Schermata di conferma delle destinazioni (pagina 5-46)

#### **7** Selezionare le funzioni.

Selezionare le schede per visualizzare altre funzioni.

Invio (pagina 6-6)

#### 8 Premere il tasto [Avvio].

Viene avviato l'invio.

# Invio di documenti ad una cartella su un server FTP (Scansione a FTP)

### Configurazione delle impostazioni prima dell'invio

Prima di inviare un documento, configurare FTP Client (Trasmissione).

Impostazioni protocollo (pagina 8-59)

### Invio di documenti ad una cartella su un server FTP

Quando si inviano i documenti mediante LAN wireless, selezionare preventivamente l'interfaccia dedicata per la funzione di invio.

Rete primaria (Client) (pagina 8-67)

2

- Tasto [Home] > [Invio]
  - Posizionare gli originali.

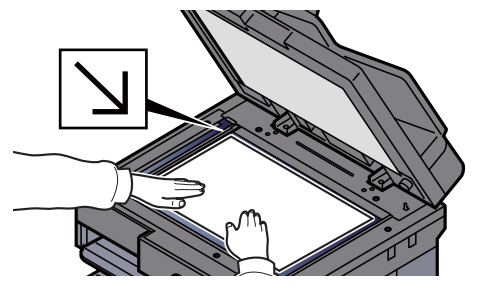

- **3** Sulla schermata principale di invio, selezionare [Voce percor cartella].

Immettere le informazioni sulla destinazione.

- 1 Selezionare [FTP].
- 2 Selezionare il tasto corrispondente a ciascuna voce > immettere i dati della destinazione > [OK].
  - Metodo di immissione dei Caratteri (pagina 11-9)

La tabella elenca le voci da impostare.

| Voce                    | Dati da immettere                                                                | Numero massimo<br>di caratteri |
|-------------------------|----------------------------------------------------------------------------------|--------------------------------|
| Nome host <sup>*1</sup> | Nome host o indirizzo IP del server FTP                                          | Fino a 70 caratteri            |
| Percorso <sup>*2</sup>  | Percorso della cartella di destinazione.<br>Ad esempio: Utente\Dati di scansione | Fino a 128 caratteri           |
|                         | Diversamente, i dati verranno salvati nella directory principale.                |                                |
| Nome utente<br>accesso  | Nome utente per l'accesso al server FTP                                          | Fino a 64 caratteri            |
| Password login          | Password di login al server FTP (Sensibile a maiuscole/minuscole).               | Fino a 64 caratteri            |

\*1 Si può specificare anche il numero della porta. Utilizzare il seguente formato separando i dati con due punti.

"Nome host: numero porta" o "Indirizzo IP: numero porta" Per immettere l'indirizzo IPv6, racchiudere l'indirizzo tra parentesi quadre []. (Esempio: [2001:db8:a0b:12f0::10]:21) Se non si specifica il numero della porta in [Nome host], verrà utilizzato il numero predefinito 21.

\*2 Quando il server FTP utilizza il sistema operativo Linux/UNIX, per indicare il percorso comprensivo di sottocartella si utilizza il simbolo "/" e non il back-slash.

#### 5 Controllare lo stato.

1 Controllare le informazioni.

Modificare l'intervallo di tempo come necessario.

2 Selezionare [Prova connessione] per controllare la connessione.

Se il collegamento alla destinazione viene stabilito correttamente, compare il messaggio "Connesso". Se compare il messaggio "Impossibile connettersi", controllare i dati immessi.

Per immettere più destinazioni, selezionare [**Dest.success**] e immettere la destinazione successiva.

Si può registrare l'indirizzo e-mail immesso nella Rubrica selezionando [Aggiungi a Rubrica].

#### 💽 ΝΟΤΑ

Se [**Proibisci**] è impostato su "Broadcast", non è possibile immettere destinazioni multiple.

Broadcast (pagina 8-38)

#### 6 Selezionare [OK].

Le destinazioni si possono modificare anche in un secondo momento.

✤ Schermata di conferma delle destinazioni (pagina 5-46)

#### **7** Selezionare le funzioni.

Selezionare le schede per visualizzare altre funzioni.

Invio (pagina 6-6)

#### **8** Premere il tasto [Avvio].

Viene avviato l'invio.

# **Scansione TWAIN o WIA**

Quando si inviano i documenti mediante LAN wireless, selezionare preventivamente l'interfaccia dedicata per la funzione di invio.

Rete primaria (Client) (pagina 8-67)

# Configurazione delle impostazioni prima dell'invio

Prima di inviare un documento, verificare che il driver TWAIN/WIA sia installato sul computer e che le impostazioni siano state configurate.

- Configurazione del driver TWAIN (pagina 2-58)
- Configurazione del driver WIA (pagina 2-60)

### Acquisizione di un documento tramite applicazione

Questa sottosezione spiega come acquisire un originale utilizzando il protocollo TWAIN. La procedura di utilizzo del driver WIA è identica.

#### 1

#### Visualizzare la schermata.

- 1 Attivare il programma software TWAIN compatibile.
- 2 Selezionare il sistema dall'applicazione e visualizzare la finestra di dialogo.

#### 💽 NOTA

Per selezionare il sistema, vedere la Guida alle funzioni o la guida relativa all'applicazione specifica.

#### Configurare le impostazioni di scansione.

Selezionare le impostazioni di scansione sulla finestra di dialogo che si apre.

#### ΝΟΤΑ

Per le impostazioni, vedere la finestra di dialogo della Guida.

#### **?** Posizionare gli originali.

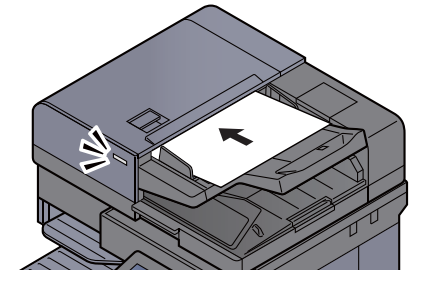

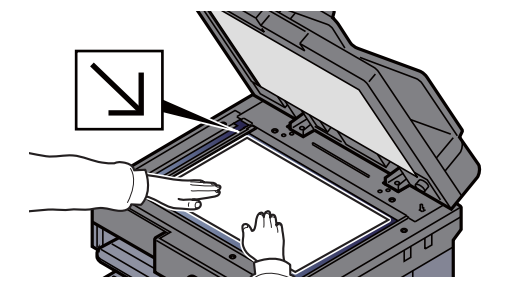

<u>Caricamento degli originali (pagina 5-3)</u>

#### Acquisire gli originali.

Fare clic sul pulsante [Digitalizza]. Viene eseguita la scansione dei dati del documento.

# Acquisizione di un documento memorizzato in una casella personalizzata

Attenersi alla seguente procedura per acquisire un documento memorizzato in una casella personalizzata utilizzando il driver TWAIN.

Quando si inviano i documenti mediante LAN wireless, selezionare preventivamente l'interfaccia dedicata per la funzione di invio.

➡ Rete primaria (Client) (pagina 8-67)

# Configurazione delle impostazioni prima dell'invio

Prima di inviare un documento, verificare che il driver TWAIN sia installato sul computer e che le impostazioni siano state configurate.

Configurazione del driver TWAIN (pagina 2-58)

# Acquisizione di un documento memorizzato in una casella

Questa sottosezione spiega come acquisire un originale utilizzando un'applicazione che supporta il protocollo TWAIN.

#### Visualizzare la schermata.

- 1 Attivare il programma software TWAIN compatibile.
- 2 Selezionare il sistema dall'applicazione e visualizzare la finestra di dialogo.

#### 💽 ΝΟΤΑ

Per selezionare il sistema, vedere la Guida alle funzioni o la guida relativa all'applicazione specifica.

#### 2 Visualizzare gli elenchi dei documenti.

1 Selezionare la casella personalizzata in cui è memorizzato il documento.

Se alla casella è assegnata una password, viene visualizzata la schermata di immissione password. Immettere la password e fare clic sul pulsante [**OK**]. Quando si seleziona una casella, i file di documenti presenti nella casella personalizzata compaiono in "Elenco documenti".

2 Specificare la modalità di visualizzazione dei dati del documento. Fare clic su [Impostazione] per selezionare le varie voci.

#### 🔕 ΝΟΤΑ

Per le impostazioni, vedere la finestra di dialogo della Guida.

3 Fare clic sul pulsante [OK].

#### 3 Acquisire gli originali.

1 In "Elenco documenti" selezionare i dati del documento da acquisire.

Digitare il nome del documento nel campo Cerca [Nome] per ricercare i dati che hanno lo stesso nome o il cui nome presenta la stessa parte iniziale.

Fare clic su [**Dettaglio**] per visualizzare i dati selezionati. Se il documento comprende più pagine, attivare la casella di spunta accanto alle pagine che si desidera acquisire. Viene eseguita la scansione delle pagine selezionate.

#### 💽 ΝΟΤΑ

In questo caso, le pagine acquisite o i dati selezionati non verranno eliminati dalla Casella personalizzata.

2 Fare clic sul pulsante [Acquisisci].

Viene eseguita la scansione dei dati del documento.

# Metodi di invio

Si possono specificare i seguenti metodi di acquisizione (invio).

Scansione WSD: Salva le immagini degli originali acquisiti dal sistema come file su un computer compatibile WSD.

#### Scansione WSD (pagina 5-33)

Scansione DSM: Un documento digitalizzato può essere archiviato automaticamente in un qualunque formato file oppure può essere inviato alla destinazione desiderata mediante lettura di un processo di scansione in Active Directory.

➡ Scansione DSM (pagina 5-36)

Scansione con File Management Utility: Acquisisce un documento utilizzando le impostazioni di File Management Utility e lo salva nella cartella di rete specificata o sul PC.

Scansione con File Management Utility (pagina 5-38)

Invio a tipi di destinazione diversi (invio multiplo): Invia un documento a diversi tipi di destinazione (indirizzo e-mail, cartelle, ecc.) con un'unica operazione.

Invia a me (E-mail): Invia un documento all'indirizzo e-mail dell'utente che ha effettuato il login, quando è abilitato l'accesso utenti.

Invia a me (E-mail) (pagina 5-40)

# **Scansione WSD**

La funzione Scansione WSD salva le immagini degli originali acquisiti dal sistema come file su un computer compatibile WSD.

#### 阈 ΝΟΤΑ

- Per utilizzare la funzione Scansione WSD, controllare che il computer utilizzato per la scansione WSD e il sistema siano collegati alla rete e che, nelle configurazioni della rete, l'opzione "Scansione WSD" sia impostata su [**On**].
  - Scansione WSD (pagina 8-60)
- Per informazioni sull'operatività del computer, leggere la guida in linea del computer oppure il manuale del software.

Quando si inviano i documenti mediante LAN wireless, selezionare preventivamente l'interfaccia dedicata per la funzione di invio.

<u>Rete primaria (Client) (pagina 8-67)</u>

### Installazione del driver

#### Per Windows 8, Windows 8.1 e Microsoft Windows Server 2012

# **1** Fare clic su [Cerca] in Accessi, [Pannello di controllo] e infine [Visualizza dispositivi e stampanti].

#### Installare il driver.

Fare clic su [**Aggiungi un dispositivo**]. Selezionare l'icona del sistema, quindi fare clic su [**Avanti**].

Quando l'icona del sistema compare in **"Stampanti**" sulla schermata [**Dispositivi e** stampanti], l'installazione è completata.

#### Per Windows 7

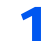

#### Visualizzare [Rete] nel menu Start.

In Windows, fare clic su [Start] e selezionare [Rete].

#### 💽 ΝΟΤΑ

Se nel menu Start di Windows non compare l'opzione [Rete] eseguire la seguente procedura.

- 1 Fare clic con il tasto destro del mouse su [Start] e selezionare [Proprietà] nel menu che compare.
- 2 Selezionare la scheda [Menu [Start]] sulla schermata "Proprietà della barra delle applicazioni e del menu [Start]", quindi fare clic su [Personalizza].
- 3 Quando si apre la schermata "Personalizzazione menu [Start]", attivare la casella di spunta "Rete" e fare clic su [OK].

#### 2 Installare il driver.

Fare clic con il tasto destro del mouse sull'icona del sistema e selezionare [Installa].

#### 阈 ΝΟΤΑ

Se si apre la finestra "Controllo account utente", fare clic su [Continua]. Se si apre la finestra "Trovato nuovo hardware", fare clic su [Annulla].

Durante l'installazione, fare doppio clic sull'icona visualizzata sulla barra delle applicazioni per aprire la schermata "**Installazione driver**". Il messaggio "**Dispositivi pronti all'uso**" che compare sulla schermata di [**Installazione driver**] indica che l'installazione è stata completata.

#### Per Windows 10

#### **1** Fare clic con il tasto destro del mouse sul menu [Start] di Windows, selezionare [Pannello di controllo] e [Visualizza dispositivi e stampanti].

#### **2** Installare il driver.

Fare clic su [**Aggiungi un dispositivo**]. Selezionare l'icona del sistema, quindi fare clic su [**Avanti**].

Quando l'icona del sistema compare in **"Stampanti**" sulla schermata [**Dispositivi e** stampanti], l'installazione è completata.

### **Esecuzione della scansione WSD**

- Tasto [Home] > [Invio]
- Posizionare gli originali.

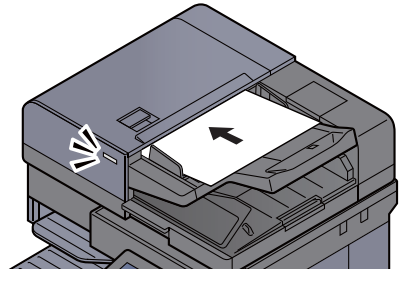

<u>Caricamento degli originali (pagina 5-3)</u>

#### 3 Visualizzare la schermata.

#### Selezionare [Scansione WSD/Scansione DSM].

Se nelle impostazioni di rete, Scansione DSM è impostato su [Off], selezionare [Scansione WSD] e passare al punto 4.

Scansione DSM (pagina 8-60)

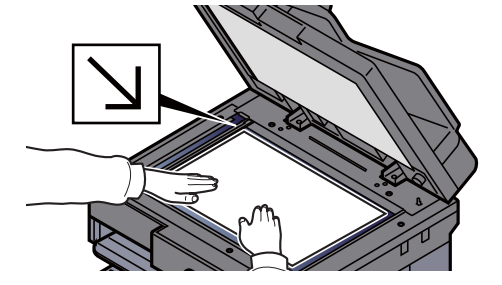

#### **A**cquisire gli originali.

#### Procedura quando si utilizza questo sistema

- 1 [Da pannello comandi] > [Avanti]
- 2 Selezionare il computer di destinazione > [OK].

Selezionare [Ricaricare] per ricaricare l'elenco dei computer.

Per visualizzare informazioni dettagliate sul computer selezionato, selezionare [Dettagli].

- 3 Selezionare il tipo di originale, il formato file e tutti gli altri parametri come opportuno.
- 4 Premere il tasto [Avvio].

Ha inizio l'invio e viene attivato il software installato sul computer.

#### Procedura dal computer

- 1 [Da computer] > [Avvio]
- 2 Utilizzare il software installato sul computer per inviare le immagini.

# **Scansione DSM**

Un documento digitalizzato può essere archiviato automaticamente in un qualunque formato file oppure può essere inviato alla destinazione desiderata mediante lettura di un processo di scansione in Active Directory. Questa funzione supporta solo i computer sui quali è installato Windows Server 2008 R2 o Windows Server 2012.

Quando si inviano i documenti mediante LAN wireless, selezionare preventivamente l'interfaccia dedicata per la funzione di invio.

➡ Rete primaria (Client) (pagina 8-67)

# Configurazione delle impostazioni prima dell'invio

Prima di eseguire una scansione DSM eseguire i seguenti controlli.

- La periferica deve essere collegata in rete all'Active Directory in corrispondenza della quale è archiviato il processo di scansione.
- I parametri "Scansione DSM", "LDAP" e "HTTP" devono essere impostati su [On] in Rete.
  - Impostazioni protocollo (pagina 8-59)
- Il parametro "SSL" deve essere impostato su [On] in Rete.
  - Impostazioni di protezione (pagina 8-63)
- Deve essere configurato il parametro [Autenticazione rete].
   Abilitazione della gestione dell'accesso utenti (pagina 9-4)

#### 💽 ΝΟΤΑ

Se l'Active Directory di riferimento del processo di scansione non si trova sul server di autenticazione rete, occorre impostare DSM in Command Center RX.

Command Center RX User Guide

### **Esecuzione della scansione DSM**

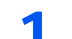

#### Tasto [Home] > [Invio]

#### 💽 ΝΟΤΑ

In funzione delle impostazioni è possibile che si apra la schermata della rubrica. In questo caso, selezionare [**Cancella**] per visualizzare la schermata di invio.

#### Posizionare gli originali.

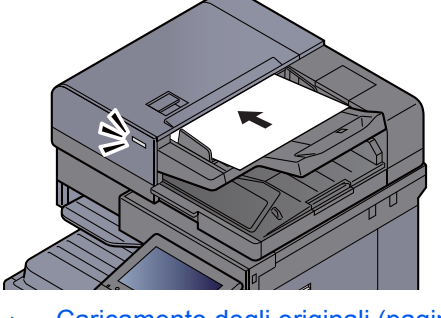

Caricamento degli originali (pagina 5-3)

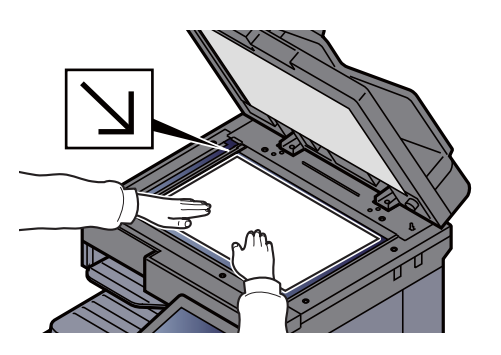

#### **3** Visualizzare la schermata.

Selezionare [Scansione WSD/Scansione DSM].

Se nelle impostazioni di rete, Scansione WSD è impostato su [**Off**], selezionare [**Scansione DSM**] e passare al punto 5.

Scansione WSD (pagina 8-60)

#### [Scansione DSM] > [Avanti]

#### **5** Selezionare il processo di scansione desiderato > [OK].

Selezionare [Ricaricare] per ricaricare l'elenco dei computer.

Per controllare le impostazioni, selezionare [Dettagli].

# 6 Modificare le impostazioni e aggiungere le destinazioni, se necessario.

Come destinazioni si possono aggiungere solo indirizzi e-mail. Sulla schermata principale di invio, selezionare [**Dettat/Modif.**], [**Destinazione**], quindi [**Rubrica**] oppure [**Voce indir. E-mail**], e aggiungere una destinazione. Con alcuni processi di scansione potrebbe essere impossibile modificare le impostazioni o aggiungere delle destinazioni.

#### **7** Premere il tasto [Avvio].

Viene avviato l'invio.

# **Scansione con File Management Utility**

La funzione "FMU Connection" è installata sul sistema come applicazione standard.

Si può utilizzare questa funzione per acquisire un originale in conformità con le impostazioni configurate con "File Management Utility", reperibile sul DVD fornito, e salvare i dati immagine e le informazioni relative alla scansione su un server specificato o in una specifica cartella. A differenza delle normali funzioni di trasmissione, questa applicazione permette di utilizzare dei metadata come la data e l'ora di scansione e il formato dei dati.

### Configurazione delle impostazioni prima dell'invio

Per poter utilizzare la Connessione FMU, occorre dapprima attivarla in Menu Sistema.

➡ Applicazione (pagina 8-80)

Per utilizzare questa funzione, occorre installare File Management Utility sul computer e configurare le impostazioni che l'MFP dovrà utilizzare, le condizioni di scansione e la destinazione del file. Per la procedura di installazione di File Management Utility, vedere:

Installazione del software (pagina 2-48)

#### 🚫 ΝΟΤΑ

Per informazioni sull'utilizzo di File Management Utility, vedere:

File Management Utility User Guide

# Utilizzo della Connessione FMU per acquisire un originale

- **1** Controllare che File Management Utility sia in esecuzione sul computer (o server) sul quale è installato.
- Posizionare l'originale.
- **3** Selezionare [FMU Connection].

Il programma si avvia.

- **4** Seguire le istruzioni visualizzate per immettere le informazioni necessarie e selezionare [Avanti].
- **5** Quando si apre la schermata di impostazione scansione, selezionare e configurare le varie voci.

Le funzioni che si possono impostare dipendono da File Management Utility.

6 Premere il tasto [Avvio]. Viene avviato l'invio.

# Invio a tipi diversi di destinazione (invio multiplo)

Si possono specificare più destinazioni che abbinano indirizzi e-mail, cartelle (SMB o FTP), numeri di fax e i-FAX. Questa funzione è denominata Invio multiplo. È utile per inviare un documento a diversi tipi di destinazione (indirizzo email, cartelle, ecc.) con un'unica operazione.

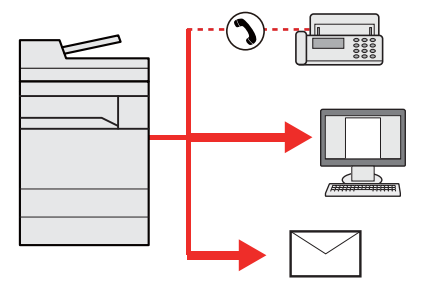

N. di destinazioni consentite: fino a 500

Tuttavia, il numero delle destinazioni è limitato per le seguenti opzioni di invio.

- E-mail: fino a 100
- Cartelle (SMP, FTP): 10 in totale (SMB e FTP)
- i-FAX: fino a 100

È anche possibile, in funzione delle impostazioni configurate, inviare e stampare allo stesso tempo un documento.

La procedura da seguire corrisponde a quelle utilizzate per specificare ciascun tipo di destinazione. Immettere l'indirizzo e-mail o il percorso della cartella in modo che appaia nell'elenco delle destinazioni. Premere **[Avvio]** per avviare la trasmissione a tutte le destinazioni contemporaneamente.

#### 🚫 ΝΟΤΑ

- Se nelle destinazioni è incluso un fax, le immagini inviate a tutte le destinazioni saranno in bianco e nero.
- Se [Proibisci] è impostato su "Broadcast", non è possibile specificare destinazioni multiple.
  - ➡ Broadcast (pagina 8-38)

# Invia a me (E-mail)

Quando è abilitata la gestione dell'accesso utenti, i documenti presenti nella casella dell'utente vengono inviati all'indirizzo e-mail dell'utente che ha effettuato il login.

# Configurazione delle impostazioni prima dell'invio

Per utilizzare questa funzione, configurare i seguenti parametri.

- Per utilizzare questa funzione, è necessario che sulla schermata Home sia visualizzata l'icona della funzione.
- Modifica della schermata Home (pagina 2-16)
- È necessario che sia impostato un indirizzo e-mail nel login utente per l'utente che effettua l'accesso.
- Aggiunta di un utente (Elenco utenti locali) (pagina 9-9)

### Invio di un documento all'indirizzo e-mail dell'utente che ha effettuato il login

- **1** Selezionare il tasto [Home].
- **9** Selezionare [Invia a me (E-mail)].

# Annullamento dei lavori di invio

#### **1** Selezionare [Stop] con visualizzata la schermata Invio.

#### 2 Annullare un lavoro.

#### Annullamento di un lavoro di scansione

Si apre la finestra Annullamento lavoro.

#### Annullamento di un lavoro in fase di invio o di un lavoro in attesa

Viene visualizzata la schermata Annullamento lavoro. Selezionare il lavoro da annullare > [**Cancella**] > [**S**ì]

#### ΝΟΤΑ

La selezione del tasto [Stop] non annullerà il lavoro di invio già iniziato.

# Gestione delle destinazioni

Questa sezione spiega come selezionare e confermare la destinazione.

# Selezione di una destinazione

Selezionare la destinazione utilizzando uno dei seguenti metodi, che non includono l'immissione diretta dell'indirizzo:

- Selezione da rubrica
  - Selezione da rubrica (pagina 5-42)
- Selezione dalla rubrica esterna Per ulteriori dettagli sulla rubrica esterna, vedere:
  - Command Center RX User Guide
- Selezione tramite i tasti one touch
  - Selezione tramite i tasti one touch (pagina 5-44)
- Selezione mediante Composizione rapida Selezione mediante Composizione rapida (pagina 5-44)
- Selezione dal FAX
  - Guida alle funzioni FAX

#### 💽 ΝΟΤΑ

- Si può configurare il sistema in modo da visualizzare la schermata Rubrica quando viene selezionato il tasto [Invio].
  - Schermata predefinita (pagina 8-37)
- · Quando si utilizzano i prodotti dotati di funzione Fax, si può specificare la destinazione fax. Immettere il numero di fax remoto con i tasti numerici.

# Selezione da rubrica

Per ulteriori informazioni sulla registrazione delle destinazioni nella rubrica, vedere:

Registrazione delle destinazioni nella rubrica (pagina 3-22)

#### Sulla schermata principale di invio, selezionare [Rubrica].

#### 💽 ΝΟΤΑ

Per ulteriori dettagli sulla rubrica esterna, vedere:

Command Center RX User Guide

#### 2

#### Selezionare le destinazioni.

Attivare la relativa casella di spunta per selezionare la destinazione desiderata dall'elenco. Le destinazioni selezionate sono contrassegnate da un segno di spunta. Per utilizzare una rubrica sul server LDAP, selezionare "Rubrica" [Rubrica est].

È anche possibile modificare l'ordine delle destinazioni nell'elenco selezionando [**Nome**] o [**N**.] in "Ordina".

#### 💽 ΝΟΤΑ

- Per annullare la selezione, selezionare di nuovo la casella di spunta per cancellare il segno di spunta.
- Se [**Proibisci**] è impostato su "Broadcast", non è possibile selezionare destinazioni multiple, anche in caso di gruppo in cui sono registrate destinazioni multiple.
  - ➡ Broadcast (pagina 8-38)

#### Ricerca di una destinazione

È possibile ricercare le destinazioni che sono state registrate nella rubrica. È anche possibile eseguire una ricerca avanzata per tipo o per iniziale del nome.

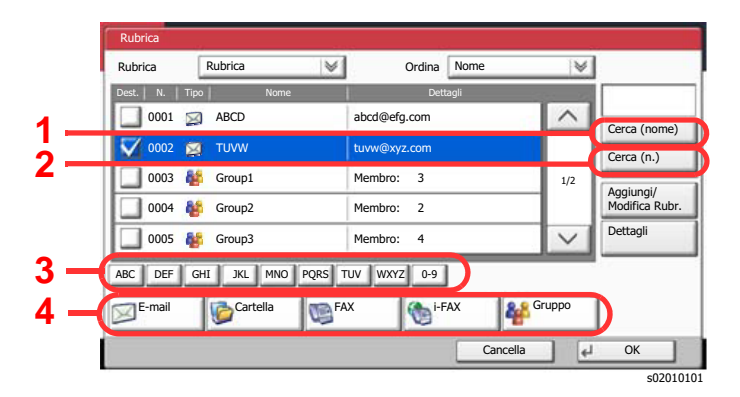

| Pulsanti<br>usati | Tipo di ricerca                                 | Oggetti ricercati                                                                                                    |
|-------------------|-------------------------------------------------|----------------------------------------------------------------------------------------------------|
| 1                 | Ricerca per nome                                | La ricerca avviene per nome registrato.                                                                                                    |
| 2                 | Ricerca per numero                              | La ricerca avviene per numero di indirizzo registrato.                                                                                                    |
| 3                 | Ricerca avanzata<br>per iniziale del<br>nome    | Viene eseguita una ricerca avanzata per l'iniziale del nome registrato.                                                                                                    |
| 4                 | Ricerca avanzata<br>per tipo di<br>destinazione | Viene eseguita una ricerca avanzata per tipo di<br>destinazione registrata (e-mail, cartella (SMB/FTP),<br>FAX, i-FAX o gruppo). (FAX: solo se è installato il kit<br>FAX opzionale. i-FAX: solo se è attivato il kit internet<br>fax opzionale.)<br>È possibile impostare questa funzione in modo che |
|                   |                                                 | vengano selezionati i tipi di destinazione quando<br>viene visualizzata la rubrica. Per i dettagli, vedere:                                                                                                    |
|                   |                                                 | Restringi (pagina 8-72)                                                                                                    |

#### 3 Accettare la destinazione > [OK].

Le destinazioni si possono modificare anche in un secondo momento.

Schermata di conferma delle destinazioni (pagina 5-46)

#### 💽 ΝΟΤΑ

- Per eliminare una destinazione, selezionarla e premere [Elimina].
- · Si possono definire le impostazioni predefinite di "Ordina".
  - ➡ Ordina (pagina 8-72)

# Selezione tramite i tasti one touch

Sulla schermata principale di invio, selezionare il tasto one touch in corrispondenza del quale è registrata la destinazione.

#### 💽 ΝΟΤΑ

Se il tasto one touch per la destinazione desiderata non è visualizzato, selezionare [ $\land$ ] o [ $\checkmark$ ] per scorrere l'elenco e visualizzare il tasto precedente o successivo. Questa procedura presuppone la preventiva registrazione dei tasti one touch.

Per maggiori informazioni sulla registrazione di altri tasti one touch, vedere:

Aggiunta di una destinazione in un Tasto one touch (Tasto one touch) (pagina 3-29)

| D           | estinazione |             | Dett         | agli       | _    |       | Rubrica                       |
|-------------|-------------|-------------|--------------|------------|------|-------|-------------------------------|
|             |             |             |              |            | _    | 1/1   | Voce indir.<br>E-mail         |
| Libero      | Diretto C   | atena Detta | t/Modif.     | Elimina    | Ric  | hiama | Voce percor<br>cartella       |
| 0001<br>AAA | 0002<br>BBB | 0003<br>CCC | 8 000<br>DDD | 4 📎<br>EEE | 0005 | N.    | Voce N.<br>FAX<br>Voce indir. |
| 0006        | 0007        | 0008        | 000          | 9 5        | 0010 | 1/100 | Scansione                     |

# **Selezione mediante Composizione rapida**

È possibile ricercare una destinazione specificando un numero di 4 cifre (0001 - 1000) (composizione rapida).

Sulla schermata principale di invio, selezionare il tasto [**N**.] oppure Ricerca rapida num. sul tastierino numerico quindi utilizzare i tasti numerici per immettere il numero di composizione rapida sulla schermata di immissione numerica.

### 🚫 ΝΟΤΑ

Se si specifica un numero di composizione rapida composto da 1 - 3 cifre, selezionare [OK].

|              | itare destinazior | r l'inv<br><sub>ie.</sub> | 10.    |         |        |                   |      |            | Destinazione            |
|--------------|-------------------|---------------------------|--------|---------|--------|-------------------|------|------------|-------------------------|
| D            | estinazione       |                           | 1      |         | Dettag | li                |      | _          | Rubrica                 |
|              |                   |                           |        |         |        |                   |      |            | <u> </u>                |
|              |                   | _                         |        |         |        |                   |      | 1/1        | Voce indir.<br>E-mail   |
|              |                   |                           |        |         |        |                   |      | $\sim$     | Voce percor<br>cartella |
| Libero       | Diretto C         | atena                     | Dettat | /Modif. | E      | imina             | Rie  | chiama     | Voce N.                 |
| 0001         | 0002              | 8                         | 0003   | 8       | 0004   | 8                 | 0005 | N.         | FAX                     |
| AAA          | BBB               | CCC                       |        | DDD     |        | EEE               |      |            | Voce indir.<br>i-FAX    |
| 0006         | 0007              | 0                         | 0008   | 0       | 0009   | 0                 | 0010 | 1/100      | Scansione               |
| FFF          | GGG               | ннн                       |        | ш       |        | ມມ                |      | $\sim$     | WSD/DSM                 |
| Destinazione | Installaz. rap    | ida F                     | ormato | dati    | Qu     | ualità<br>/colore | Im   | postazioni | Programma               |

# Verifica e modifica delle destinazioni

#### 1 Visualizzare la schermata.

Specificare la destinazione.

➡ Selezione di una destinazione (pagina 5-42)

#### **2** Controllare e modificare la destinazione.

Selezionare una destinazione e premere [**Dettat/Modif.**] per controllarla. È possibile modificare gli indirizzi immessi se sono stati specificati.

Selezionare una destinazione e premere [Elimina] per rimuoverla dall'elenco.

#### 🚫 ΝΟΤΑ

- Selezionando [**On**] per l'opzione Verifica nuova destin., si apre la schermata di conferma. Digitare di nuovo la stessa destinazione e selezionare [**OK**].
  - ✤ Verifica nuova destin. (pagina 8-37)
- Selezionando [**On**] per l'opzione Controllo dest. pre-invio, si aprirà la schermata di conferma dopo la pressione del tasto [**Avvio**].
  - Controllo dest. pre-invio (pagina 8-37)
  - Schermata di conferma delle destinazioni (pagina 5-46)

# Schermata di conferma delle destinazioni

Selezionando [**On**] per l'opzione Controllo dest. pre-invio, si aprirà la schermata di conferma delle destinazioni dopo la pressione del tasto [**Avvio**].

<u>Controllo dest. pre-invio (pagina 8-37)</u>

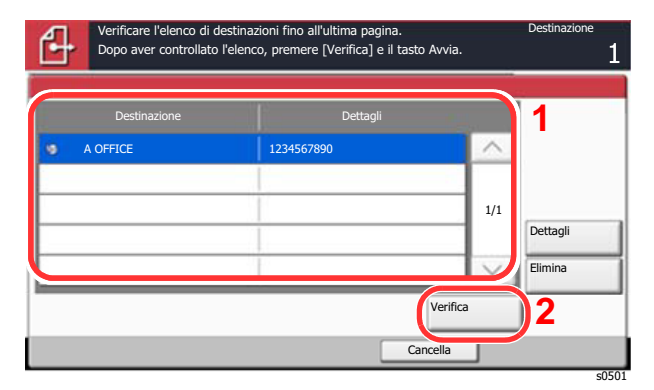

**1** Selezionare  $[\lor]$  o  $[\land]$  per confermare ogni singola destinazione.

Selezionando [Dettagli], si possono visualizzare i dettagli della destinazione selezionata.

Per eliminare una destinazione, selezionarla > [Elimina] > [Sì]

Per aggiungere una destinazione, selezionare [**Cancella**] e ritornare alla schermata delle destinazioni.

2 Selezionare [Verifica].

#### 🚫 ΝΟΤΑ

Confermare ogni singola destinazione visualizzandola sul pannello a sfioramento. Il pulsante [**Verifica**] è disponibile solo dopo la conferma di ogni singola destinazione.

## **Richiama**

La funzione Richiama consente di ripetere l'invio di un documento all'ultima destinazione immessa. Per inviare l'immagine alla stessa destinazione, selezionare [**Richiama**], per riselezionare la destinazione sull'elenco delle destinazioni.

#### Selezionare [Richiama].

La destinazione verso la quale è stato effettuato l'invio compare nell'elenco delle destinazioni.

#### 🚫 ΝΟΤΑ

Se l'ultimo invio include destinazioni FAX, cartelle ed e-mail, anche queste verrano visualizzate. Aggiungere o eliminare la destinazione, se necessario.

#### **2** Premere il tasto [Avvio].

Viene avviato l'invio.

#### ΝΟΤΑ

- Quando si seleziona [**On**] per "Controllo dest. pre-invio", premendo il tasto [**Avvio**] si apre una schermata di conferma destinazione.
  - ✤ Schermata di conferma delle destinazioni (pagina 5-46)
- Le informazioni necessarie per la funzione di richiamata andranno perse nei seguenti casi.
  - Quando si spegne il sistema

- Quando si effettua una nuova trasmissione (vengono registrate le informazioni relative alla nuova chiamata)

- Quando si chiude la sessione

# **Come utilizzare la funzione FAX**

La funzionalità fax è disponibile sui prodotti che integrano questa funzione. Per poter utilizzare la funzionalità fax del sistema, occorre installare il modulo FAX opzionale.

#### Guida alle funzioni FAX

# Utilizzo delle Caselle documenti

Casella documenti è una funzione che consente di salvare i dati di stampa inviati da un computer e di condividerli con più utenti.

Sono disponibili le seguenti Caselle documenti: casella personalizzata, casella lavoro, casella memoria rimovibile e casella fax.

### Cos'è la Casella personalizzata?

La casella personalizzata è una casella che si può creare all'interno della Casella documenti per memorizzare dei dati, richiamabili in un secondo momento. È possibile creare o eliminare una casella personalizzata.

Si possono eseguire le seguenti operazioni:

- Creazione di una casella personalizzata nuova
- Stampa di un documento in una casella personalizzata
- · Salvataggio dei documenti acquisiti in una casella personalizzata
- · Invio di documenti in una casella personalizzata
- · Modifica di documenti in una casella personalizzata
- · Eliminazione di documenti da una casella personalizzata

#### 💽 ΝΟΤΑ

Le operazioni eseguite sulla Casella personalizzata dal pannello comandi possono essere eseguite anche utilizzando Command Center RX.

Command Center RX User Guide

# Cos'è la Casella lavoro?

Casella documenti è il nome generico per "Casella Stampa privata/Lavoro memorizzato", "Casella Copia veloce/ Controlla e Mantieni", "Casella Ripeti copia" e "Casella Modulo per sovrapposizione". L'utente non può creare o eliminare le Caselle lavoro.

#### 💽 ΝΟΤΑ

- È possibile programmare l'eliminazione automatica dei documenti temporanei archiviati nelle caselle lavoro.
- ► Eliminazione lavori memorizzati (pagina 8-42)
- Per i dettagli sul funzionamento della Casella lavoro, vedere:
  - ➡ Memorizzazione dei dati di stampa sulla periferica (pagina 4-12)

#### Casella Ripeti copia

La funzione Ripeti copia consente di memorizzare nella casella lavori i dati di un originale già stampato per riprodurne altre copie all'occorrenza. L'impostazione predefinita consente di memorizzare fino a 32 documenti. Se il sistema viene spento, tutti i lavori memorizzati saranno cancellati.

Esecuzione di lavori in Ripeti copia (pagina 5-65)

#### 💽 ΝΟΤΑ

Se sul sistema è installato il Data Security Kit opzionale, la funzione Ripeti copia non è disponibile.

#### Modulo per sovrapposizione

Questa funzione consente di copiare originali sovrapponendoli a moduli o immagini. Questa casella viene utilizzata per memorizzare i moduli o le immagini da usare per la sovrapposizione.

Modulo per sovrapposizione (pagina 5-65)

# Cos'è la Casella Memoria rimovibile?

È possibile collegare allo slot USB della periferica una chiavetta USB e stampare direttamente i file salvati. I dati possono essere stampati direttamente dalla memoria USB, senza richiederne l'apertura su PC. Sul supporto USB si possono anche archiviare i dati di scansione come file in formato PDF, TIFF, JPEG, XPS, OpenXPS o PDF ad alta compressione (Scansione a USB).

# **Casella FAX**

La casella FAX consente di memorizzare i fax in arrivo. Per poter utilizzare la funzionalità fax del sistema, occorre installare il modulo FAX opzionale.

Guida alle funzioni FAX

# Funzioni di base della Casella documenti

Questa sezione spiega le procedure di base riguardanti le caselle documento; gli esempi proposti si riferiscono ad attività eseguite nelle caselle personalizzate.

#### ΝΟΤΑ

La procedura qui descritta prevede l'attivazione della funzione di gestione dell'accesso utenti. Per ulteriori dettagli sui privilegi di accesso utente, vedere:

✤ Modifica di una casella personalizzata (pagina 5-56)

#### Elenco caselle

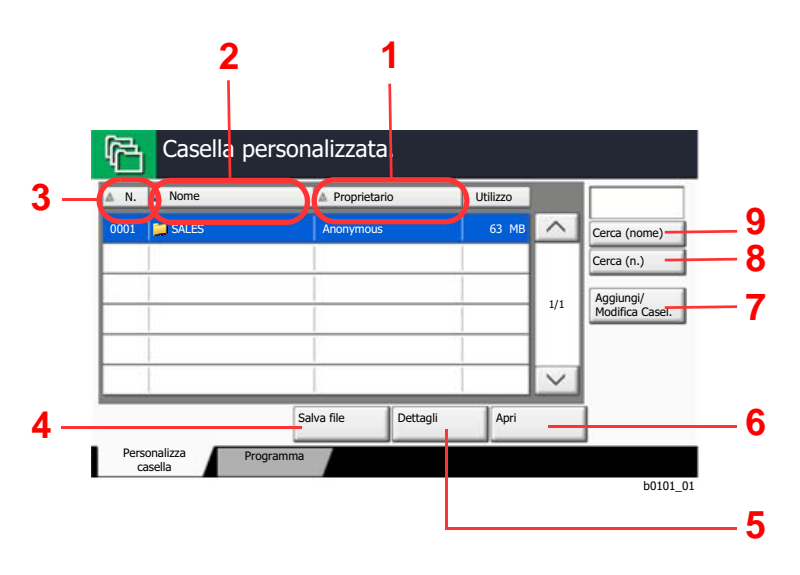

- 1 Elenco in ordine alfabetico dei nomi dei proprietari.
- 2 Elenco in ordine alfabetico dei nomi.
- 3 Elenco delle caselle per numero, in ordine ascendente/discendente.
- 4 Premere per salvare il documento nella casella selezionata.
- 5 Premere per visualizzare i dettagli sulla casella selezionata.
- 6 Premere per aprire la casella selezionata.
- 7 Premere questo pulsante per registrare nuove caselle oppure per controllare, modificare o cancellare le informazioni memorizzate nella casella.
- 8 Si può ricercare una casella per Numero.
- 9 Si può ricercare una casella per Nome.

#### Elenco dei documenti

L'elenco dei documenti contiene i documenti memorizzati nella casella personalizzata. I documenti possono essere elencati per nome oppure come anteprime. L'elenco può essere utilizzato come indicato di seguito.

#### Elenco

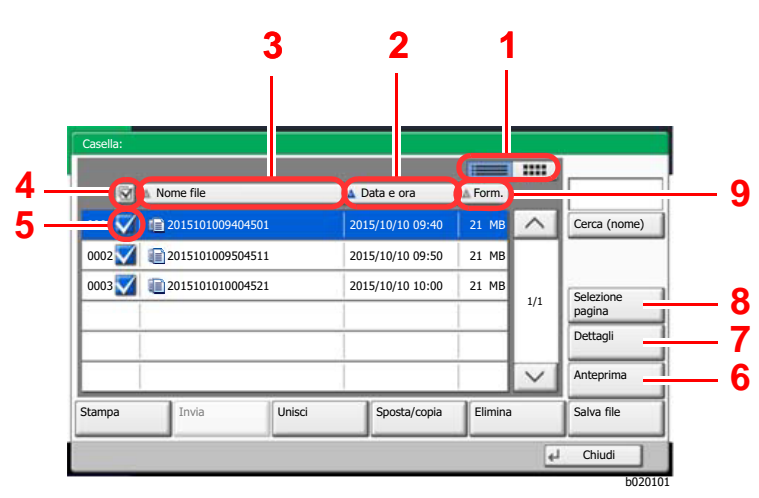

#### Miniature

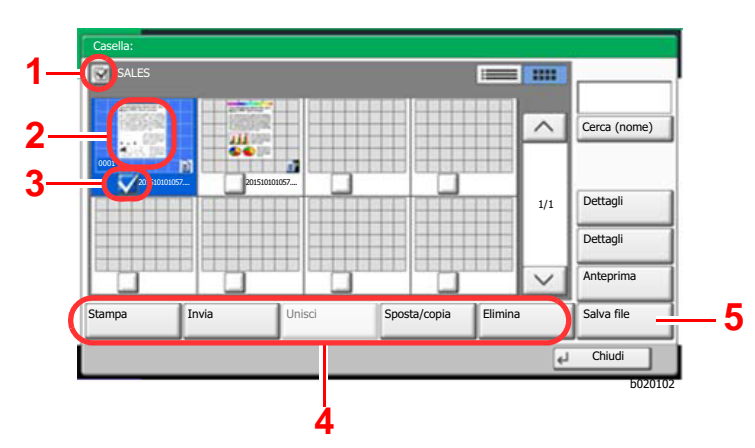

🚫 ΝΟΤΑ

Si possono selezionare più documenti attivando le rispettive caselle di spunta. Non è però possibile selezionare più documenti mentre è in esecuzione l'invio dei documenti.

- 1 Premere per passare dalla vista elenco alla vista anteprime.
- 2 Elenco per data di aggiornamento in ordine ascendente o discendente.
- 3 Elenco per nome in ordine alfabetico.
- 4 Selezione di più documenti per volta.
- 5 Selezione dei documenti tramite casella di spunta.
- 6 Anteprima del documento selezionato.
- 7 Selezionare un documento nell'Elenco documenti, quindi premere [Dettagli] per visualizzare i dettagli del documento selezionato.
- 8 Selezionare un documento nell'Elenco documenti, quindi premere [**Selezione pagina**] per visualizzare il documento selezionato.
- 9 Elenco per dimensioni dei documenti in ordine ascendente o discendente.
- 1 Selezione di più documenti per volta.
- 2 Evidenziazione di un documento per visualizzarne i dettagli tramite l'opzione [Dettagli].
- 3 Selezione dei documenti tramite casella di spunta.
- 4 Premere per stampare, inviare, unire, spostare, copiare o eliminare i documenti selezionati.
- 5 Premere per salvare il documento nella casella selezionata.

#### Visualizzazione dei dettagli di una casella

- Selezionare [Aggiungi/Modifica Casel.] sulla schermata 1 dell'elenco delle caselle.
- Evidenziare la casella da controllare o modificare, quindi 2 selezionare [Dettagli/Modifica].

#### 💽 ΝΟΤΑ

Se la casella personalizzata è protetta da password, immettere la password corretta.

Controllare i dettagli della casella. 3

#### [Cancella] > [Chiudi] Δ

Viene nuovamente visualizzata la schermata Casella documenti predefinita.

#### Modifica dei dettagli di una casella

- Selezionare [Aggiungi/Modifica Casel.] sulla schermata 1 dell'elenco delle caselle.
- Evidenziare la casella da controllare o modificare, quindi 2 selezionare [Dettagli/Modifica].

#### 💽 ΝΟΤΑ

Se la casella personalizzata è protetta da password, immettere la password corretta.

#### Controllare i dettagli della casella. 3

Per modificare i dettagli, selezionare [Cambia] accanto al dettaglio che si desidera modificare. Apportare le modifiche desiderate e selezionare [OK].

#### Dopo la modifica dei dettagli, selezionare [Salva] e [Sì] sulla Δ finestra di dialogo di conferma.

Se non sono state apportate modifiche ai dettagli, selezionare [No].

#### Selezionare [Chiudi]. 5

Viene nuovamente visualizzata la schermata Casella documenti predefinita.

#### Anteprima dei documenti/Controllo dei dettagli di un documento

**1** Selezionare (evidenziare) il documento da visualizzare in anteprima, quindi selezionare [Anteprima] o [Dettagli].

#### 2 Visualizzare l'anteprima del documento o controllare i dettagli del documento.

Le operazioni disponibili sulla schermata di anteprima sono le seguenti.

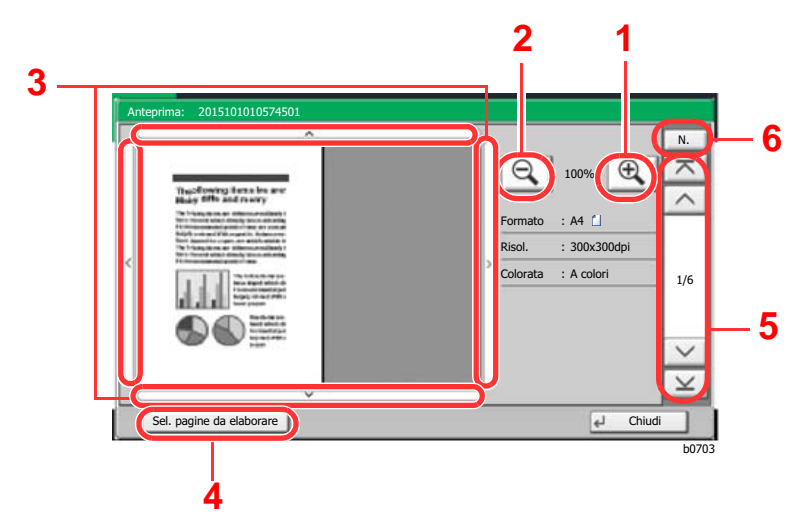

- 1 Zoom avanti.
- 2 Zoom indietro.
- 3 Dopo aver effettuato un ingrandimento con lo zoom avanti, è possibile utilizzare questi pulsanti per spostare l'area visualizzata.
- 4 Premere per selezionare la pagina del documento aperto da stampare, inviare o copiare sulla memoria rimovibile.
- ➡ Selezione di una pagina (pagina 5-54)
- 5 Nei documenti multi pagina, è possibile utilizzare questi pulsanti per scorrere le pagine.
- 6 Nel caso di documenti multi pagina, è possibile cambiare pagina immettendo il numero di pagina desiderato.

#### 🚫 ΝΟΤΑ

Si può regolare la visualizzazione dell'anteprima spostando le dita sul pannello a sfioramento.

✤ Anteprima degli originali (pagina 2-22)

#### **3** Controllare il o i documenti e selezionare [Chiudi].

#### Selezione di una pagina

È possibile specificare le pagine desiderate per la stampa, l'invio o la copia di un documento archiviato in una Casella personalizzata.

Selezionare [**Selezione pagina**] sulla schermata che visualizza l'elenco dei documenti della Casella personalizzata, oppure premere [**Sel. pagine da elaborare**] sulla finestra Anteprima per visualizzare la schermata di selezione pagina. Selezionare le pagine da elaborare, quindi premere [**Stampa**], [**Invia**] o [**Copia in Mem. rimovibile**].

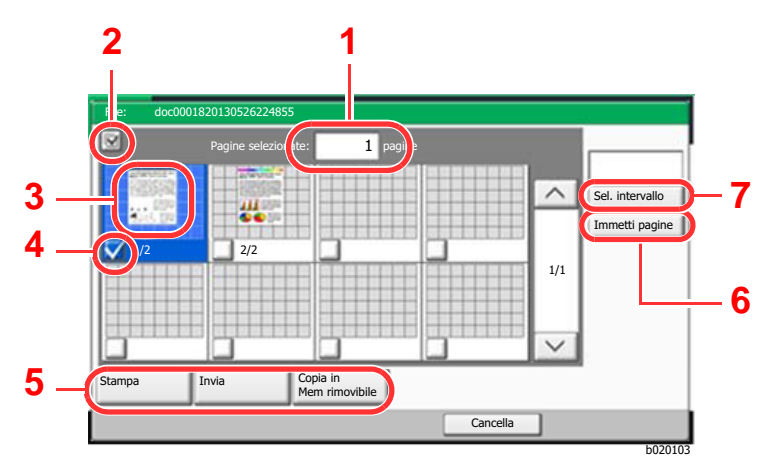

- 1 Visualizza il numero di pagine selezionate.
- 2 Selezione di più documenti per volta.
- 3 Evidenzia il documento selezionato.
- 4 Selezione dei documenti tramite casella di spunta.
- 5 Le pagine selezionate possono essere stampate, inviate o copiate nella casella personalizzata.
- 6 Si possono specificare le pagine da selezionare anche premendo [Immetti pagine].
- 7 Si può anche specificare un intervallo di selezione pagina premendo [Sel. intervallo].
- Stampa di documenti in una casella personalizzata (pagina 5-58)
- Invio di documenti in una casella personalizzata (pagina 5-60)
- Spostamento di documenti in una casella personalizzata (pagina 5-61)

### Creazione di una casella personalizzata nuova

#### 💽 ΝΟΤΑ

• Se è abilitata la gestione con login utente, è possibile modificare le impostazioni soltanto effettuando il login con privilegi di amministratore. Nome utente e password di login predefiniti in fabbrica sono quelli di seguito descritti.

| Nome modello   | Nome utente login | Password login |
|----------------|-------------------|----------------|
| TASKalfa 3011i | 3000              | 3000           |
| TASKalfa 3511i | 3500              | 3500           |

- Se è abilitata la gestione con login utente, eseguire il login con privilegi di amministratore per eseguire le seguenti operazioni. Non è possibile eseguire queste operazioni con privilegi di utente.
  - Creazione casella
  - Eliminazione di una casella il cui proprietario è un altro utente.

#### Visualizzare la schermata.

1 Tasto [Home] > [Casella personalizzata] > [Aggiungi/Modifica Casel.]

Configurare la casella personalizzata.

 [Aggiungi] > Immettere le informazioni su ogni voce > [OK] La tabella elenca le voci da impostare.

| Voce                         | Descrizione                                                                                                    |
|------------------------------|----------------------------------------------------------------------------------------------------|
| N. casella                   | Specificare il numero di casella selezionando [+], [-] oppure i tasti<br>numerici. Per la casella si può specificare un numero compreso tra<br>0001 e 1.000. Alla Casella personalizzata occorre assegnare un<br>numero univoco. Se si immette 0000, verrà assegnato<br>automaticamente il numero più basso.                                                                                                    |
| Nome casella                 | Il nome casella può essere composto da massimo 32 caratteri.                                                                                                    |
|                              | <ul> <li>Metodo di immissione dei Caratteri (pagina 11-9)</li> </ul>                                                                                                    |
| Proprietario <sup>*1</sup>   | Impostare il proprietario della casella. Selezionare il proprietario nell'elenco degli utenti.                                                                                                    |
| Autorizzazione <sup>*2</sup> | Attivare o disattivare la condivisione della casella.                                                                                                    |
| Password<br>casella          | È possibile limitare l'accesso alla casella specificando una password di sicurezza. L'impostazione di una password non è obbligatoria. Digitare la stessa password di massimo 16 caratteri nei campi [ <b>Password</b> ] e [ <b>Conferma Password</b> ].                                                                                                    |
|                              | Questa voce può essere impostata se in Autorizzazione è stata selezionata l'opzione [ <b>Condiviso</b> ].                                                                                                    |
| Limite di<br>utilizzo        | È possibile limitare l'utilizzo delle caselle. Digitare un valore per limitare<br>la capacità in megabyte della casella personalizzata selezionando [-],<br>[+] oppure i tasti numerici. È possibile specificare un limite compreso tra<br>1 e 30.000 (MB).                                                                                                    |
| Eliminazione<br>autom. file  | Allo scadere della durata specificata, i documenti archiviati vengono<br>automaticamente eliminati. Selezionare [ <b>On</b> ] per abilitare l'eliminazione<br>automatica, quindi utilizzare [+] e [-], oppure i tasti numerici, per<br>specificare il numero di giorni di conservazione in memoria dei<br>documenti. È possibile immettere un numero compreso tra 1 e 31<br>(giorno/i). Per disabilitare l'eliminazione automatica dei file, selezionare<br>[ <b>Off</b> ]. |
| Spazio libero                | Visualizza lo spazio libero della casella.                                                                                                    |
| Sovrascrivi<br>impostazione  | Abilitare o disabilitare la sovrascrittura dei vecchi documenti archiviati<br>con i nuovi documenti. Per sovrascrivere i vecchi documenti,<br>selezionare [ <b>Autorizza</b> ]. Per conservare i vecchi documenti,<br>selezionare [ <b>Proibisci</b> ].                                                                                                    |
| Elimina dopo<br>la stampa    | Il documento viene automaticamente eliminato dalla casella al termine<br>della stampa. Per eliminare il documento, selezionare [ <b>On</b> ]. Per<br>conservare il documento, selezionare [ <b>Off</b> ].                                                                                                    |

\*1 Voce visualizzata quando è abilitata la gestione dell'accesso utenti.

\*2 Questa voce non compare quando "Proprietario" è impostato su [Nessun proprietario].

2 Selezionare [Aggiungi].

La casella personalizzata viene creata.

# Modifica di una casella personalizzata

#### Visualizzare la schermata.

Tasto [Home] > [Casella personalizzata] > [Aggiungi/Modifica Casel.]

#### 2 Modificare la Casella personalizzata.

1 Selezionare la casella > [Dettat/Modif.] > Immettere le informazioni per ogni voce > [OK] > [Modifica]

#### ΝΟΤΑ

- Se si accede come utente si può solo modificare la casella di cui l'utente è proprietario.
- Se si accede come amministratore si possono invece modificare tutte le caselle.

Quando è abilitata la gestione dell'accesso utenti, le impostazioni che si possono modificare variano in base ai privilegi assegnati all'utente.

| Privilegi      | Impostazioni che si possono modificare |
|----------------|----------------------------------------|
| Amministratore | Nome casella                           |
|                | N. casella                             |
|                | Proprietario                           |
|                | Autorizzazione                         |
|                | Password casella                       |
|                | Limite di utilizzo                     |
|                | Eliminazione autom. file               |
|                | Sovrascrivi impostazione               |
|                | Elimina dopo la stampa                 |
| Utente         | Nome casella                           |
|                | Password casella                       |
|                | Autorizzazione                         |
|                | Eliminazione autom. file               |
|                | Sovrascrivi impostazione               |
|                | Elimina dopo la stampa                 |

✤ Creazione di una casella personalizzata nuova (pagina 5-54)

#### 3 [Salva] > [Chiudi]

Viene nuovamente visualizzata la schermata Casella documenti predefinita.

# Eliminazione di una casella personalizzata

#### Visualizzare la schermata.

Tasto [Home] > [Casella personalizzata] > [Dettat/Modif.]

#### 2 Eliminare la Casella personalizzata.

Selezionare la casella > [Elimina] > [Sì]

#### ΝΟΤΑ

- Se si accede come utente si può solo eliminare la casella di cui l'utente è proprietario.
- Se si accede come amministratore si possono invece eliminare tutte le caselle.

# Archiviazione dei documenti in una casella personalizzata

Le caselle personalizzate consentono di archiviare i dati di stampa inviati da un PC. Per la procedura di stampa da PC, vedere :

Printer Driver User Guide

# Stampa di documenti in una casella personalizzata

#### Visualizzare la schermata.

- 1 Tasto [Home] > [Casella personalizzata]
- 2 Selezionare la casella che contiene il documento da stampare.

#### 💽 ΝΟΤΑ

Se la casella personalizzata è protetta da password, immettere la password corretta.

3 Selezionare [Apri].

#### 2 Stampare il documento.

1 Dall'elenco, selezionare il documento da stampare selezionando la casella di spunta corrispondente.

Il documento scelto è contrassegnato da un segno di spunta.

#### 🔘 ΝΟΤΑ

Per annullare la selezione, selezionare di nuovo la casella di spunta per cancellare il segno di spunta.

- 2 Selezionare [Stampa].
- 3 Modificare i parametri di selezione carta, stampa in fronte/retro, ecc., come opportuno.

Per maggiori informazioni sulle funzioni che si possono selezionare, vedere:

<u>Casella personalizzata (Salva file, Stampa, Invio) (pagina 6-9)</u>

#### 💽 ΝΟΤΑ

Per registrare o richiamare i programmi, selezionare la scheda [Programma].

- <u>Registrazione dei programmi (pagina 5-11)</u>
- <u>Richiamo di programmi (pagina 5-11)</u>

Se si seleziona un documento archiviato da un computer, si apre la schermata di selezione delle impostazioni di stampa.

- Per utilizzare le impostazioni di stampa (quando il documento è stato salvato), selezionare [Stampa così com'è]. Selezionare [Avvia stampa] per eseguire la stampa.
- Per modificare le impostazioni di stampa, selezionare [Stampa dopo cambio impostaz.] e modificare le impostazioni di stampa.
   Dopo aver selezionato un documento salvato sulla periferica è possibile che sulla schermata di impostazioni della funzione da utilizzare compaia il pulsante [Usa Impost. file].
- · Per utilizzare le impostazioni salvate con il documento, selezionare [Usa Impost. file].
- Per modificare le impostazioni di stampa, selezionare [Stampa dopo cambio impostaz.].
- 4 Premere il tasto [Avvio].

Inizia la stampa del documento selezionato.

# Salvataggio dei documenti acquisiti in una casella personalizzata

#### Visualizzare la schermata.

Tasto [Home] > [Casella personalizzata]

Posizionare gli originali.

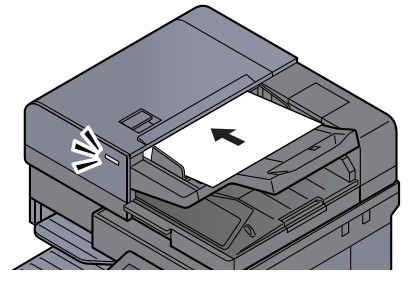

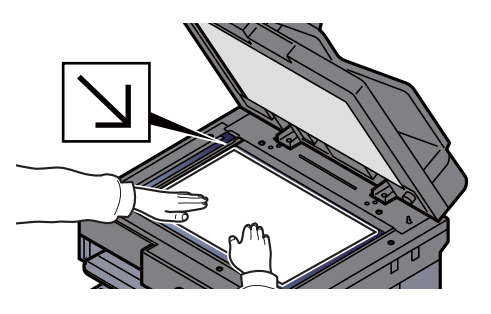

<u>Caricamento degli originali (pagina 5-3)</u>

#### 3 Archiviare il documento.

- 1 Selezionare la casella > [Salva file]
- 2 Selezionare le funzioni.

Per configurare le impostazioni delle funzioni, premere il pulsante della funzione. Selezionando [**schede**], compare una lista di altre funzioni selezionabili.

✤ Casella personalizzata (Salva file, Stampa, Invio) (pagina 6-9)

#### ΝΟΤΑ

- Il nome del file può essere composto da massimo 32 caratteri.
- Per registrare o richiamare i programmi, selezionare la scheda [Programma].
  - ✤ Registrazione dei programmi (pagina 5-11)
  - Richiamo di programmi (pagina 5-11)
- 3 Premere il tasto [Avvio].

L'originale viene acquisito e i dati memorizzati nella casella personalizzata specificata.

### Invio di documenti in una casella personalizzata

Quando si inviano i documenti mediante LAN wireless, selezionare preventivamente l'interfaccia dedicata per la funzione di invio.

Rete primaria (Client) (pagina 8-67)

#### Visualizzare la schermata.

Tasto [Home] > [Casella personalizzata] > Selezionare la casella > [Apri]

#### 🚫 NOTA

Se la casella personalizzata è protetta da password, immettere la password corretta.

#### 2 Selezionare il documento.

Selezionare il documento che si desidera inviare attivando la relativa casella di spunta.
 Il documento scelto è contrassegnato da un segno di spunta.

#### 💽 ΝΟΤΑ

Non si possono selezionare e trasmettere più documenti. Per annullare la selezione, premere di nuovo la casella di spunta per cancellare il segno di spunta.

2 Selezionare [Invia].

#### 🔘 ΝΟΤΑ

In funzione delle impostazioni è possibile che si apra la schermata della rubrica.

3 Specificare la destinazione.

Per maggiori informazioni sulla selezione delle destinazioni, vedere:

- Selezione di una destinazione (pagina 5-42)
- 4 Definire il formato di invio, l'immagine originale e gli altri parametri, come necessario. Per maggiori informazioni sulle funzioni che si possono selezionare, vedere:
  - Casella personalizzata (Salva file, Stampa, Invio) (pagina 6-9)

#### 💽 ΝΟΤΑ

Per registrare o richiamare i programmi, selezionare la scheda [Programma].

- ➡ Registrazione dei programmi (pagina 5-11)
- Richiamo di programmi (pagina 5-11)
- 5 Premere il tasto [Avvio].

Inizia l'invio del documento selezionato.
### Invio di documenti nella casella personalizzata all'indirizzo e-mail dell'utente che ha effettuato il login

Quando è abilitata la gestione dell'accesso utenti, i documenti presenti nella casella personalizzata vengono inviati all'indirizzo e-mail dell'utente che ha effettuato il login.

### Impostazione prima dell'invio

Prima di utilizzare questa funzione, è necessario che:

- Sulla schermata Home sia visualizzata l'icona della funzione.
  - Modifica della schermata Home (pagina 2-16)
- Sia impostato un indirizzo e-mail nel login utente per l'utente che effettua l'accesso.
  - ✤ Aggiunta di un utente (Elenco utenti locali) (pagina 9-9)

### Invio all'indirizzo e-mail dell'utente che ha effettuato il login.

Quando è abilitata la gestione dell'accesso utenti, i documenti presenti nella casella personalizzata vengono inviati all'indirizzo e-mail dell'utente che ha effettuato il login.

Invio all'indirizzo e-mail dell'utente che ha effettuato il login. Attenersi alla seguente procedura.

Selezionare il tasto [Home].

#### 2

Selezionare [Invia a me da Casella (E-mail)].

### 阈 ΝΟΤΑ

Quando si utilizza questa funzione non si possono utilizzare funzioni diverse dalla trasmissione.

## Spostamento di documenti in una casella personalizzata

### Visualizzare la schermata.

Tasto [Home] > [Casella personalizzata] > Selezionare la casella > [Apri]

### 💽 ΝΟΤΑ

Se la casella personalizzata è protetta da password, immettere la password corretta.

### 9 Spostare i documenti.

1 Dall'elenco, selezionare il documento da spostare selezionando la casella di spunta corrispondente.

Il documento scelto è contrassegnato da un segno di spunta.

### 💽 ΝΟΤΑ

Per annullare la selezione, selezionare di nuovo la casella di spunta per cancellare il segno di spunta.

2 [Sposta/Copia] > [Sposta in Casella pers.] > [Avanti] > selezionare la destinazione dello spostamento > [Sposta/Copia] > [OK]

Il documento selezionato viene spostato.

### 💽 ΝΟΤΑ

Se la casella di destinazione è protetta da password, immettere la password corretta.

# Copia di documenti archiviati in una casella personalizzata in altre caselle

### Visualizzare la schermata.

Tasto [Home] > [Casella personalizzata] > Selezionare la casella > [Apri]

### ΝΟΤΑ

Se la casella personalizzata è protetta da password, immettere la password corretta.

### Copiare i documenti.

1 Dall'elenco, selezionare il documento da copiare selezionando la casella di spunta corrispondente.

Il documento scelto è contrassegnato da un segno di spunta.

### 💽 ΝΟΤΑ

Per annullare la selezione, selezionare di nuovo la casella di spunta per cancellare il segno di spunta.

2 [Sposta/Copia] > [Copia in casella personalizzata] > [Avanti] > selezionare la destinazione della copia > [Copia] > [OK]

Il documento selezionato viene copiato.

### 💽 ΝΟΤΑ

Se la casella in cui il documento deve essere copiato è protetta da password, immettere la password corretta.

# Copia di documenti archiviati in una casella personalizzata in una memoria rimovibile

### 1

### Visualizzare la schermata.

Tasto [Home] > [Casella personalizzata] > Selezionare la casella > [Apri]

### 💽 ΝΟΤΑ

Se la casella personalizzata è protetta da password, immettere la password corretta.

### 2 Copiare i documenti.

 Dall'elenco, selezionare il documento da copiare selezionando la casella di spunta corrispondente.

Il documento scelto è contrassegnato da un segno di spunta.

### 💽 ΝΟΤΑ

Per annullare la selezione, selezionare di nuovo la casella di spunta per cancellare il segno di spunta.

2 [Sposta/Copia] > [Copia in Mem rimovibile] > [Avanti] > selezionare la destinazione della copia > [Avanti] > [Copia] > [OK]

Il documento selezionato viene copiato.

# Unione di documenti in una casella personalizzata

Si possono unire in un solo file i documenti presenti nella casella personalizzata.

### 阈 ΝΟΤΑ

È possibile unire un documento ad altri documenti archiviati nella stessa casella personalizzata. Se necessario, spostare preventivamente i documenti di unione.

### 1 Visualizzare la schermata.

Tasto [Home] > [Casella personalizzata] > Selezionare la casella > [Apri]

### 💽 ΝΟΤΑ

Se la casella personalizzata è protetta da password, immettere la password corretta.

### 2 Unire il documento.

1 Dall'elenco, selezionare i documenti di unione attivando la casella di spunta corrispondente.

Il documento scelto è contrassegnato da un segno di spunta.

Si possono unire fino a 10 documenti.

### 💽 ΝΟΤΑ

Per annullare la selezione, selezionare di nuovo la casella di spunta per cancellare il segno di spunta.

- 2 Selezionare [Unisci].
- 3 Disporre i documenti nell'ordine in cui si desidera vengano uniti.

Evidenziare il documento da riordinare, quindi selezionare [Su] o [Giù] per spostarlo nella posizione corretta in sequenza.

4 [Avanti] > [Nome file] > specificare il nome da assegnare al lavoro di unione > [OK]

### ΝΟΤΑ

Il nome del file può essere composto da massimo 64 caratteri.

5 [Unisci] > [Sì]

I documenti vengono uniti.

### 💽 ΝΟΤΑ

Dopo l'unione, i documenti originali rimarranno invariati. Se non sono più necessari, eliminarli.

# Eliminazione di documenti in una casella personalizzata

### Visualizzare la schermata.

- 1 Tasto [Home] > [Casella personalizzata]
- 2 Selezionare la casella contenente il documento > [Apri]

### 💽 ΝΟΤΑ

Se la casella personalizzata è protetta da password, immettere la password corretta.

### 2 Eliminare il documento.

1 Dall'elenco, selezionare il documento da eliminare selezionando la casella di spunta corrispondente.

Il documento scelto è contrassegnato da un segno di spunta.

### 💽 ΝΟΤΑ

- [Elimina] è disabilitato finché non viene selezionato un documento.
- Per annullare la selezione, selezionare di nuovo la casella di spunta per cancellare il segno di spunta.
- 2 [Elimina] > [Sì]

Il documento viene eliminato.

# Casella lavoro

Questa sezione descrive la Casella Ripeti copia e la Casella Modulo per sovrapposizione. Per la Casella Stampa privata/Lavoro memorizzato e la Casella Copia veloce/Controlla e mantieni, vedere:

Memorizzazione dei dati di stampa sulla periferica (pagina 4-12)

## Esecuzione di lavori in Ripeti copia

La funzione Ripeti copia consente di memorizzare nella casella lavori i dati di un originale già stampato per riprodurne altre copie all'occorrenza. L'impostazione predefinita consente di memorizzare fino a 32 documenti. Se il sistema viene spento, tutti i lavori memorizzati saranno cancellati. Questa sezione spiega come stampare i documenti salvati con la funzione Ripeti copia.

<u>Ripeti copia (pagina 6-69)</u>

### Visualizzare la schermata.

- 1 Tasto [Home] > [Casella lavori]
- 2 [Ripeti copia] > [Apri]

### Stampare il documento.

1 Selezionare il documento da stampare > [**Stampa**]

Se il documento è protetto da password, digitare la password con i tasti numerici.

2 Specificare il numero di copie da stampare > [Avvia stampa]

La stampa ha inizio.

Il lavoro contenuto nella casella Ripeti copia verrà eliminato quando viene spento l'interruttore di alimentazione.

### Modulo per sovrapposizione

Questa funzione consente di copiare originali sovrapponendoli a moduli o immagini. Questa casella viene utilizzata per memorizzare i moduli o le immagini da usare per la sovrapposizione.

### Memorizzazione di un modulo

È possibile memorizzare i moduli da utilizzare per la sovrapposizione immagine nella casella lavori. In un modulo si può registrare una sola pagina.

**1** Posizionare l'originale.

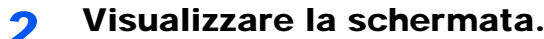

- 1 Tasto [Home] > [Casella lavori]
- 2 [Modulo per sovrapposizione] > [Apri]

### **2** Memorizzare i moduli.

- 1 Selezionare [Salva file].
- 2 Se necessario, selezionare il tipo di originale, la densità di scansione, ecc. prima di acquisire l'originale.

3 Premere il tasto [Avvio].

L'originale viene acquisito e memorizzato nella casella [Modulo per sovrapposizione].

### Eliminazione di un modulo memorizzato

È possibile eliminare il modulo archiviato nella casella lavori.

### Visualizzare la schermata.

- 1 Tasto [Home] > [Casella lavori]
- 2 [Modulo per sovrapposizione] > [Apri]

### 2 Memorizzare i moduli.

Selezionare il modulo da eliminare > [Elimina] > [Sì] Il modulo viene eliminato.

# Utilizzo della memoria USB rimovibile

Collegando il supporto USB direttamente sul sistema è possibile stampare, in modo facile e veloce, i file archiviati sul supporto USB senza dover utilizzare un computer.

Si possono stampare i seguenti tipi di file:

- File PDF (Versione 1.7 o inferiore)
- File TIFF (formato TIFF V6/TTN2)
- File JPEG
- File XPS
- File OpenXPS
- File PDF criptati

Questa funzione permette inoltre di archiviare i file delle scansioni sul supporto USB collegato al sistema.

Si possono archiviare i seguenti tipi di file:

- Formato file PDF
- Formato file TIFF
- Formato file JPEG
- Formato file XPS
- Formato file OpenXPS
- Formato file PDF a compressione elevata

### Stampa di documenti archiviati in una memoria USB rimovibile

### ΝΟΤΑ

- · I file PDF da stampare devono avere un'estensione (.pdf).
- · I file da stampare devono essere salvati ad un livello di ramificazione cartelle non inferiore al terzo, compresa la cartella radice.
- Utilizzare una memoria USB correttamente formattata da questo sistema.
- · Inserire la memoria USB nello slot USB del sistema.

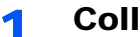

### Collegare il supporto USB.

Inserire la memoria USB nell'apposito slot.

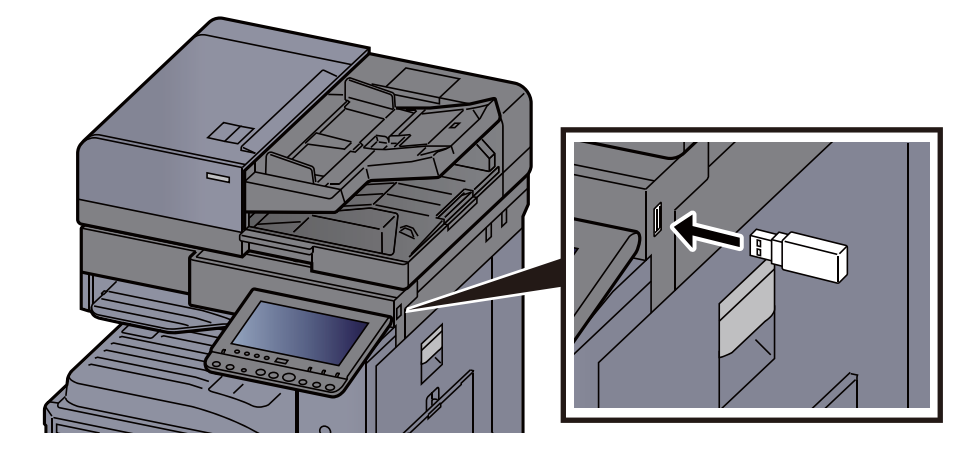

2 Quando il sistema legge la memoria USB, compare il messaggio "Memoria rimovibile riconosciuta. Visualizzazione dei file. Confermare?". Selezionare [Si].

Visualizza la schermata Memoria rimovibile.

### 💽 ΝΟΤΑ

Se il messaggio non compare, selezionare [Memoria rimovibile] sulla schermata Home.

### 2 Stampare il documento.

1 Selezionare la cartella con il file da stampare.

Il sistema può visualizzare i documenti fino al terzo livello di cartelle, compresa la cartella radice.

### 💽 ΝΟΤΑ

- · Si possono visualizzare 1.000 documenti.
- Per tornare a un livello cartella superiore, selezionare [Su].
- 2 Selezionare il file da stampare > [Stampa].
- 3 Specificare il numero di copie da stampare, la stampa in fronte-retro, ecc. come opportuno.

Per maggiori informazioni sulle funzioni che si possono selezionare, vedere:

Memoria rimovibile (Salva file, Stampa documenti) (pagina 6-15)

### 🚫 ΝΟΤΑ

Dopo aver selezionato un documento salvato sulla periferica è possibile che sulla schermata di impostazioni della funzione da utilizzare compaia [**Usa Impost. file**].

- · Per utilizzare le impostazioni salvate con il documento, premere [Usa Impost. file].
- Se necessario, modificare le impostazioni di stampa.
- 4 Premere il tasto [Avvio].

Inizia la stampa del file selezionato.

# Archiviazione dei documenti sulla memoria USB (Scansione a USB)

Attenersi alla seguente procedura per archiviare i documenti acquisiti su una memoria USB rimovibile

### ΝΟΤΑ

Si possono archiviare fino a 1.000 file.

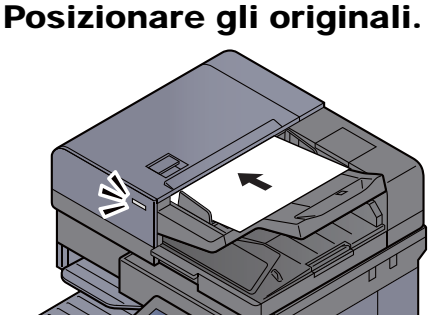

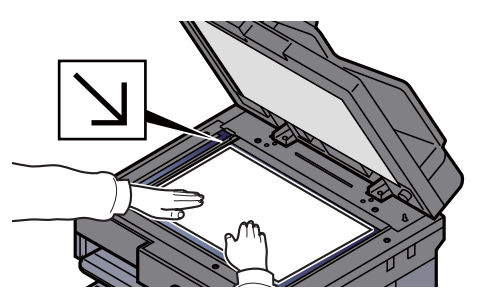

- <u>Caricamento degli originali (pagina 5-3)</u>
- 2

### Collegare il supporto USB.

**1** Inserire la memoria USB nell'apposito slot.

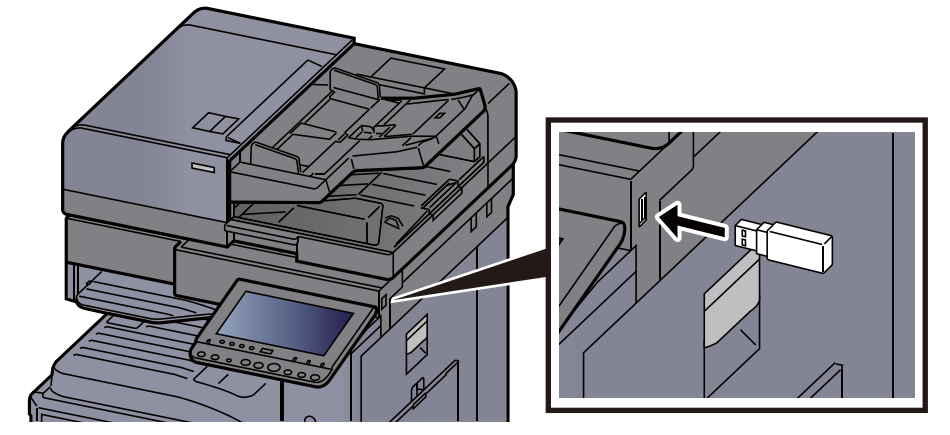

2 Quando il sistema legge la memoria USB, compare il messaggio "Memoria rimovibile riconosciuta. Visualizzazione dei file. Confermare?". Selezionare [Si] per visualizzare la schermata del supporto rimovibile.

Visualizza la schermata Memoria rimovibile.

### 阈 ΝΟΤΑ

Se il messaggio non compare, selezionare [Memoria rimovibile] sulla schermata Home.

### **3** Archiviare il documento.

1 Selezionare la cartella in cui archiviare il file > [Apri].

Il sistema può visualizzare fino al terzo livello di cartelle, compresa la cartella radice.

2 Selezionare [Salva file].

- Selezionare il tipo di originale, il formato file e tutti gli altri parametri come opportuno.
   Per maggiori informazioni sulle funzioni che si possono selezionare, vedere:
  - Memoria rimovibile (Salva file, Stampa documenti) (pagina 6-15)
- 4 Controllare l'immagine da archiviare.
- 5 Premere il tasto [Avvio].

L'originale viene acquisito e i dati vengono archiviati sul supporto USB.

### Verifica delle informazioni archiviate sulla memoria USB

- **1** Sulla schermata Memoria rimovibile, selezionare [Informazioni sulla memoria].
- Dopo avere controllato le informazioni, selezionare [Chiudi].

### **Rimozione della memoria USB**

#### **IMPORTANTE**

Seguire la procedura corretta per evitare di danneggiare i dati o il supporto USB.

Visualizzare la schermata.

Tasto [Home] > [Rimuovi Memoria]

#### 2

### Selezionare [Rimuovi Memoria].

Selezionare [**OK**] e rimuovere la memoria USB quando compare il messaggio "È possibile togliere memoria rimovibile".

### ΝΟΤΑ

È possibile rimuovere la memoria USB anche dopo aver controllato lo stato della periferica.

Periferica/Comunicazione (pagina 7-13)

# **Utilizzo del browser Internet**

Se la periferica è collegata in rete è possibile navigare in Internet sul pannello a sfioramento.

### 🚫 ΝΟΤΑ

Per poter utilizzare il browser internet è necessario configurare "Impostazione browser Internet" su [**On**] in Internet.

Internet (pagina 8-80)

## Apertura e chiusura del browser

### Visualizzare la schermata.

1 Tasto [Home] > [Browser Internet]

Il browser Internet si apre.

2 Utilizzare la schermata del browser per sfogliare le pagine web.

Per informazioni sull'utilizzo della schermata del browser, vedere:

- ▶ Utilizzo della schermata del browser (pagina 5-72)
- 3 Per chiudere il browser, selezionare [X] (Chiudi) e [Sì] sulla schermata di conferma chiusura.

### 🚫 ΝΟΤΑ

Si possono specificare le impostazioni preferite, ad esempio la modalità di visualizzazione della schermata del browser Internet.

Ambiente browser (pagina 8-80)

## Utilizzo della schermata del browser

Le operazioni disponibili sulla schermata del browser Internet sono le seguenti.

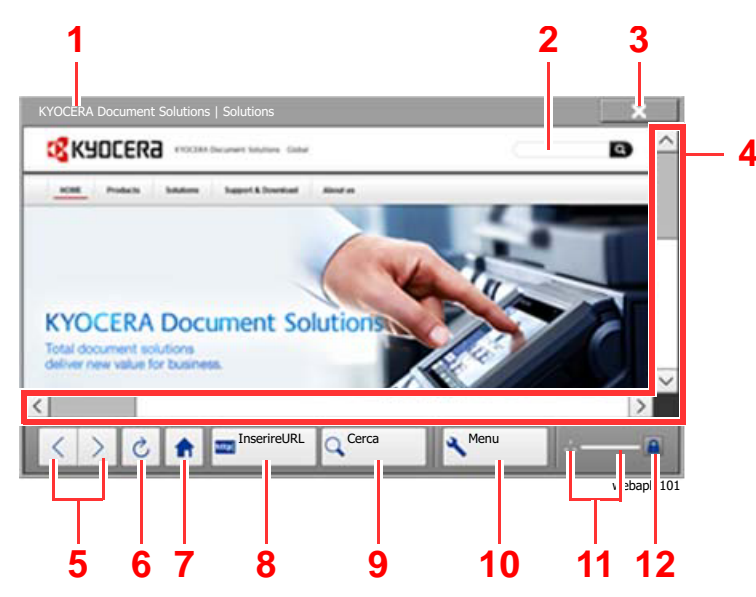

- 1 Barra del titolo: Visualizza il titolo della pagina.
- 2 **Casella di testo**: Quando ci si posiziona sulla casella di testo viene visualizzata una tastiera che permette all'utente di digitare il testo.
- 3 **Chiudi**: Chiude il browser Internet e ritorna alla schermata dell'elenco delle applicazioni.
- 4 Barre di scorrimento: Consentono all'utente di scorrere la pagina visualizzata in alto, in basso, a sinistra e a destra selezionando [∧], [∨], [<] o [>] oppure spostando con le dita le barre a scorrimento.
- 5 **Indietro/Avanti**: Visualizza la pagina precedente o quella successiva.
- 6 Ricarica: Aggiorna la pagina.
- 7 Home page: Visualizza la home page desiderata. È possibile specificare la home page desiderata.
  - ➡ Ambiente browser (pagina 8-80).
- 8 **Inserire URL**: Utilizzato per inserire l'indirizzo URL della pagina web che si desidera visualizzare.
- 9 Cerca (Cerca in Internet/Trova nella pagina): Visualizza un menu di ricerca in cui è possibile selezionare "Trova nella pagina" oppure ricercare un sito in Internet.

Cerca in Internet: Utilizzare il sito di ricerca selezionato per eseguire una ricerca con la parola chiave immessa.

Trova nella pagina: Eseguire la ricerca con la parola chiave immessa sulla pagina correntemente visualizzata. È possibile proseguire la ricerca selezionando [**Cerca su**] o [**Cerca giù**].

- 10 **Menu**: Visualizza il menu di configurazione del browser. Utilizzare questo menu per definire la percentuale di ingrandimento/riduzione per la visualizzazione del browser, impostare lo schema di codifica del testo e controllare il certificato del server.
- 11 **Barra di caricamento/avanzamento**: Mostra lo stato di caricamento della pagina. Quando il browser sta caricando una pagina web, la barra di caricamento cambia in un display animato.
- 12 **Icona di blocco sicurezza**: Compare quando si tenta di visualizzare una pagina protetta.

💽 ΝΟΤΑ

Se si seleziona il tasto [**Reimposta**] mentre è visualizzato il browser Internet, si esce dal browser e si ritorna alla schermata dell'elenco delle applicazioni senza visualizzazione della procedura di chiusura del browser.

# Pinzatura manuale

Si possono pinzare manualmente i fogli già copiati senza alcuna operazione di stampa. Questa funzione può essere utile, ad esempio, quando ci si dimentica di impostare il modo di fascicolazione con pinzatura prima di eseguire le copie oppure per pinzare gli originali.

### 阈 ΝΟΤΑ

- Questa funzione richiede l'installazione del finisher documenti opzionale:
  - Finisher da 3.000 fogli (pagina 11-25)
- Se si esauriscono i punti durante la pinzatura manuale, lampeggiano gli indicatori di posizione pinzatura e i LED dei pulsanti di posizione pinzatura. Aggiungere punti metallici.
  - ✤ Sostituzione punti (Finisher da 3.000 fogli) (pagina 10-11)
- Non è possibile eseguire la pinzatura manuale quando la periferica sta eseguendo altri lavori.

#### Numero massimo di fogli accettati per la pinzatura manuale

| Formato carta                       | Grammatura carta                                    |  |  |  |
|-------------------------------------|-----------------------------------------------------|--|--|--|
|                                     | 52 - 90 g/m <sup>2</sup> (14,0 - 24,0 lb. Pregiata) |  |  |  |
| A4, A4-R, B5, Letter, Letter-R, 16K | 65 fogli                                            |  |  |  |
| A3, B4, Folio, Ledger               | 30 fogli                                            |  |  |  |

Utilizzare i pulsanti della sezione di controllo del Finisher (opzionale) per la pinzatura manuale.

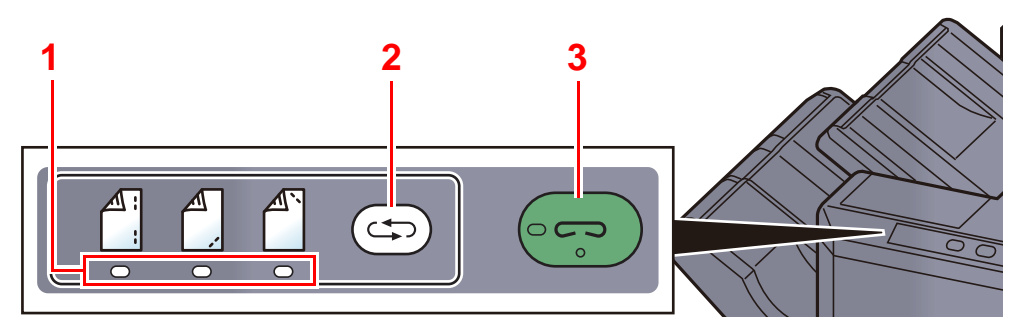

- 1 Indicatori di posizione pinzatura
- 2 Tasto posizione pinzatura
- 3 Tasto/Indicatore di pinzatura

# **1** Premere il pulsante di pinzatura sulla sezione di controllo pinzatura.

L'otturatore dell'area di uscita carta si apre e il sistema passa in modalità di pinzatura manuale.

2

### Impostare la posizione di pinzatura.

Premere il tasto di posizione pinzatura per selezionare la posizione di pinzatura.

(Indietro 🐴 / Fronte 🐴 / 2 punti 🐴 ).

Non è possibile eseguire l'operazione quando lampeggiano gli indicatori di posizione pinzatura. Prima di procedere, attendere che gli indicatori rimangano accesi.

### **3** Caricare la carta.

Allineare i bordi della carta e posizionare la carta con il lato anteriore verso il basso nell'apertura dell'otturatore dell'unità di uscita.

Per pinzare il foglio sul lato anteriore ( $\bigtriangleup$ ), posizionare la carta allineata contro la guida anteriore (A).

Per pinzare il foglio sul lato posteriore (<sup>(A)</sup>), posizionare la carta allineata contro la guida posteriore (B).

Per pinzare il foglio con (

posizionare la carta al centro, allineata al punto centrale tra le due guide laterali (A e B).

# ATTENZIONE

Fare attenzione a non inserire le mani all'interno dell'otturatore aperto.

### ΝΟΤΑ

- Premere il pulsante di posizione pinzatura prima di posizionare i fogli. Una volta posizionati i fogli, non sarà più possibile utilizzare il pulsante di posizione pinzatura.
- Quando i fogli sono posizionati correttamente, si accende l'indicatore di pinzatura. Se non si accende, riposizionare i fogli.

### 4 Pinzare i fogli.

Posizionare i fogli e premere il pulsante di pinzatura.

Viene avviata l'operazione di pinzatura. Al termine della pinzatura il foglio viene consegnato sul vassoio.

# ATTENZIONE

Durante la pinzatura, tenere le mani lontane dai fogli.

### Al termine di una pinzatura manuale

Premere più volte il pulsante della posizione pinzatura fino a quando non si spengono gli indicatori della posizione di pinzatura. L'otturatore dell'area di uscita carta si chiude ad indicare che l'operazione di pinzatura manuale si è conclusa. Se non viene eseguita alcuna operazione per 10 secondi circa, il modo di pinzatura manuale viene automaticamente terminato.

### 阈 ΝΟΤΑ

È possibile modificare l'intervallo di tempo per l'annullamento automatico del modo di pinzatura manuale.

Pinzatura manuale (pagina 8-30)

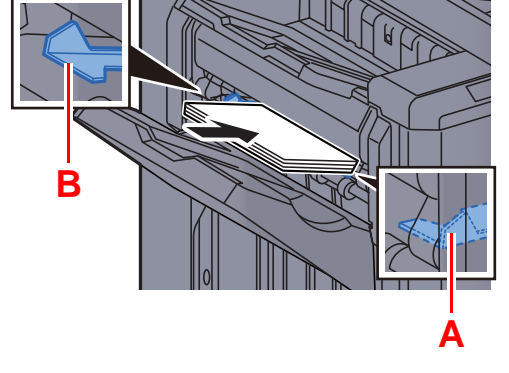

# 6 Utilizzo delle varie funzioni

In questo capitolo vengono trattati i seguenti argomenti:

| Funzioni disponibili sulla periferica   | 6-2  |
|-----------------------------------------|------|
| Informazioni sulle funzioni disponibili |      |
| sulla periferica                        | 6-2  |
| Come selezionare le funzioni            | 6-2  |
| Copia                                   | 6-2  |
| Invio                                   | 6-6  |
| Casella personalizzata                  |      |
| (Salva file, Stampa, Invio)             | 6-9  |
| Memoria rimovibile                      |      |
| (Salva file, Stampa documenti)          | 6-15 |
| Funzioni                                | 6-18 |
| Formato originale                       | 6-19 |
| Selezione carta                         | 6-20 |
| Originali di formati diversi            | 6-21 |
| Orientamento originale                  | 6-25 |
| Fascicola/Sfalsa                        | 6-26 |
| Pinzatura/Foratura                      | 6-27 |
| Vassoio di uscita                       | 6-31 |
| Densità                                 | 6-32 |
| Immagine originale                      | 6-32 |
| EcoPrint                                | 6-33 |
| Selezione colore                        | 6-34 |
| Nitidezza                               | 6-35 |
| Contrasto                               | 6-35 |
| Sfondo Reg.densità (Regolazione         |      |
| della densità dello sfondo)             | 6-36 |
| Evita copie sbavate                     | 6-36 |
| Zoom                                    | 6-37 |
| Combina                                 | 6-40 |
| Margine/Centratura, Margine,            |      |
| Centratura                              | 6-42 |
| Cancellazione bordo                     | 6-43 |
| Libretto                                | 6-45 |
| Fronte/retro                            | 6-48 |
| Copertina                               | 6-52 |
| Sovrapposizione modulo                  | 6-53 |
| Cancella aree ombreggiate               | 6-54 |
| N. pagina                               | 6-54 |
| Inser. fogli/capitoli                   | 6-56 |
| Pagina note                             | 6-57 |
| Ripetizione immagine                    | 6-59 |
| Timbro testo                            | 6-60 |
|                                         |      |

| Timbro Bates                   | 6-63 |
|--------------------------------|------|
| Scansione continua             | 6-66 |
| Rotazione automatica immagine  | 6-66 |
| Immagine in negativo           | 6-67 |
| Immagine speculare             | 6-67 |
| Avviso di fine lavoro          | 6-67 |
| Voce nome file                 | 6-68 |
| Ignora la priorità             | 6-68 |
| Ripeti copia                   | 6-69 |
| Azione lettura DP              | 6-70 |
| Salta pagine bianche           | 6-70 |
| Originale su 2-facce/libro,    |      |
| Originale libro                | 6-71 |
| Formato di invio               | 6-72 |
| Formato file                   | 6-73 |
| Separazione file               | 6-77 |
| Risoluzione di scansione       | 6-77 |
| Oggetto/corpo e-mail           | 6-78 |
| Invia e stampa                 | 6-78 |
| Invia e memorizza              | 6-78 |
| TX crittografato FTP           | 6-79 |
| Conferma dimensione file       | 6-79 |
| Elimina dopo la stampa         | 6-79 |
| Elimina dopo la trasmissione   | 6-79 |
| Formato di memorizzazione      | 6-80 |
| Originale lungo                | 6-81 |
| Password di protezione del PDF | 6-81 |
| Stampa JPEG/TIFF               | 6-81 |
| XPS Adatta alla pagina         | 6-82 |

# Funzioni disponibili sulla periferica

# Informazioni sulle funzioni disponibili sulla periferica

Questa periferica mette a disposizione una serie di funzioni.

# Come selezionare le funzioni

Per configurare le impostazioni delle funzioni, selezionare la scheda e premere il pulsante della funzione.

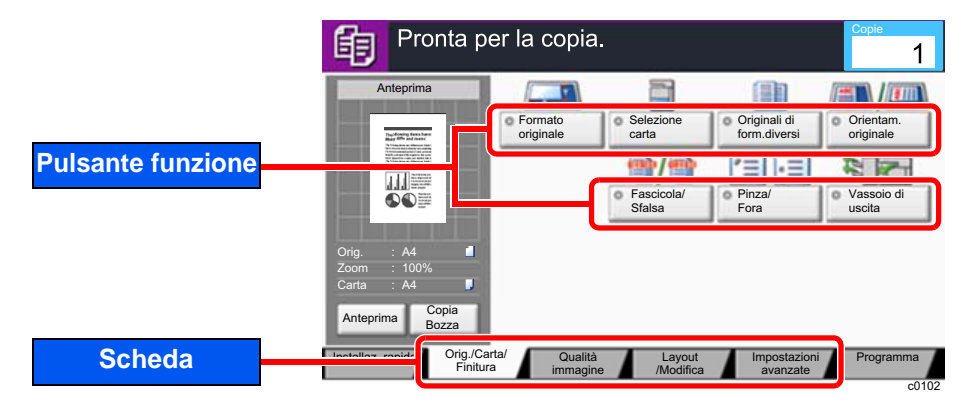

# Copia

Per i dettagli sulle singole funzioni, vedere la tabella sottostante.

| Scheda                                                                                                    |  | Pulsante funzione         | Descrizione                                                                                         | Pagina di rifermento            |                                                                                                    |                    |
|----------------------------------------------------------------------------------------------------|--|---------------------------|----------------------------------------------------------------------------------------------------|---------------------------------|----------------------------------------------------------------------------------------------------|--------------------|
|                                                                                                    |  | Formato originale         | Specificare il formato dell'originale da acquisire.                                                 | pagina 6-19                     |                                                                                                    |                    |
| Orig./Carta/<br>Finitura<br>Configurare le<br>impostazioni di<br>originale, carta e<br>finitura, ad esempio<br>la fascicolazione e<br>la pinzatura. |  |                           |                                                                                                    | Selezione carta                 | Selezionare il cassetto o il bypass con il formato carta desiderato.                                        | pagina 6-20        |
|                                                                                                    |  |                           |                                                                                                    | Originali di formati<br>diversi | Consente di acquisire tutti insieme i documenti di diversi formati inseriti nell'alimentatore di originali. | <u>pagina 6-21</u> |
|                                                                                                    |  | Orientamento<br>originale | Selezionare l'orientamento del bordo superiore dell'originale per acquisirlo in direzione corretta. | pagina 6-25                     |                                                                                                    |                    |
|                                                                                                    |  | Fascicola/Sfalsa          | Questa funzione permette di fascicolare le copie per pagina o gruppo.                               | pagina 6-26                     |                                                                                                    |                    |
|                                                                                                    |  | Pinzatura/Foratura        | Questa funzione permette di pinzare o forare i documenti stampati.                                  | pagina 6-27                     |                                                                                                    |                    |
|                                                                                                    |  | Vassoio di uscita         | Specificare il vassoio di uscita.                                                                   | <u>pagina 6-31</u>              |                                                                                                    |                    |

| Scheda                                                                                                    |   | Pulsante funzione      | Descrizione                                                                                                    | Pagina di<br>rifermento |
|----------------------------------------------------------------------------------------------------|---|------------------------|----------------------------------------------------------------------------------------------------|-------------------------|
|                                                                                                    |   | Densità                | Regolare la densità.                                                                                                    | <u>pagina 6-32</u>      |
|                                                                                                    |   | Immagine<br>originale  | Selezionare il tipo di immagine originale per risultati ottimali.                                                                                                    | pagina 6-32             |
| Qualità                                                                                                    |   | EcoPrint               | EcoPrint consente di risparmiare toner durante la<br>stampa. Utilizzare questa funzione per copie di<br>prova oppure in casi in cui l'alta qualità di stampa<br>non è necessaria. | <u>pagina 6-33</u>      |
| Configurare le<br>impostazioni di                                                                             |   | Nitidezza              | È possibile regolare la nitidezza dei contorni dell'immagine.                                                                                                    | <u>pagina 6-35</u>      |
| densità e qualità<br>delle copie.                                                                             |   | Sfondo<br>Reg.densità  | È possibile eliminare lo sfondo scuro dagli<br>originali, ad esempio i quotidiani.                                                                                                | <u>pagina 6-36</u>      |
|                                                                                                    |   | Evita copie<br>sbavate | È possibile nascondere i colori di sfondo e<br>l'effetto copia sbavata quando si acquisiscono<br>originali sottili.                                                               | <u>pagina 6-36</u>      |
|                                                                                                    |   | Contrasto              | Consente di definire il contrasto tra le aree chiare e scure dell'immagine.                                                                                                    | <u>pagina 6-35</u>      |
|                                                                                                    | - |                        |                                                                                                    |                         |
|                                                                                                    |   | Zoom                   | Regolare lo zoom per ridurre o ingrandire<br>l'immagine.                                                                                                    | <u>pagina 6-37</u>      |
|                                                                                                    |   | Combina                | Questa funzione permette di riprodurre 2 o 4 fogli originali su un'unica pagina.                                                                                                  | pagina 6-40             |
| Layout                                                                                                    |   | Margine/Centra         | Margine: Aggiunge margini (spazio bianco). Si<br>può anche definire l'ampiezza<br>margine e il margine della facciata<br>posteriore.                                              | <u>pagina 6-42</u>      |
| /Modifica<br>Configurare le<br>impostazioni per la<br>stampa in fronte-<br>retro e per la<br>funzione timbro. |   |                        | Centra: Centra l'immagine originale sul foglio<br>quando il formato carta è diverso da<br>quello degli originali.                                                                 |                         |
|                                                                                                    |   | Cancellazione<br>bordo | È possibile eliminare il bordo nero che si forma attorno l'immagine.                                                                                                    | <u>pagina 6-43</u>      |
|                                                                                                    |   | Libretto               | Consente di acquisire originali composti da più<br>pagine, quindi di stampare le copie e di piegarle<br>per comporre un libretto, con copertina.                                  | pagina 6-45             |
|                                                                                                    |   | Fronte/retro           | Consente di creare copie stampate su entrambe<br>le facciate del foglio.<br>È anche possibile creare copie solo fronte da<br>originali fronte/retro.                              | <u>pagina 6-48</u>      |

| Scheda                                   |   | Pulsante funzione            | Descrizione                                                                                                    | Pagina di<br>rifermento                               |             |
|------------------------------------------|---|------------------------------|----------------------------------------------------------------------------------------------------|-------------------------------------------------------|-------------|
| Layout<br>/Modifica                      | ] | Sovrapposizione<br>modulo    | Questa funzione consente di copiare originali sovrapponendoli a moduli o immagini.                                                                                       | <u>pagina 6-53</u>                                    |             |
|                                          |   | Cancella aree<br>ombreggiate | Se si esegue la scansione con l'alimentatore di<br>originali o il copri-originale aperto, questa<br>funzione consente di cancellare le aree<br>ombreggiate in eccedenza. | pagina 6-54                                           |             |
|                                          |   | N. pagina                    | Questo modo consente di aggiungere i numeri di pagina ai documenti finiti.                                                                                               | pagina 6-54                                           |             |
|                                          |   | Copertina                    | Questo modo consente di aggiungere una copertina alle copie finite.                                                                                                    | <u>pagina 6-52</u>                                    |             |
| impostazioni per la<br>stampa in fronte- |   | Inser. fogli/capitoli        | Inserisce un foglio divisorio oppure imposta la prima pagina del capitolo come copertina.                                                                                | <u>pagina 6-56</u>                                    |             |
| funzione timbro.                         |   | Ripetizione<br>immagine      | L'immagine originale viene ripetuta sul foglio di carta.                                                                                                    | pagina 6-59                                           |             |
|                                          |   |                              | Timbro testo                                                                                                    | È possibile aggiungere un timbro testo sui documenti. | pagina 6-60 |
|                                          |   | Timbro Bates                 | È possibile aggiungere un timbro Bates sui documenti.                                                                                                    | pagina 6-63                                           |             |
|                                          |   | Pagina note                  | Questo modo consente di realizzare delle copie con uno spazio in cui inserire delle annotazioni.                                                                         | <u>pagina 6-57</u>                                    |             |

| Scheda                                                      |  | Pulsante funzione                   | Descrizione                                                                                                    | Pagina di rifermento |
|-------------------------------------------------------------|--|-------------------------------------|----------------------------------------------------------------------------------------------------|----------------------|
|                                                             |  | Scansione<br>continua               | È possibile acquisire molti originali in gruppi separati ed elaborarli come unico lavoro.                                                                                                    | <u>pagina 6-66</u>   |
|                                                             |  | Rotazione<br>automatica<br>immagine | Se l'originale e la carta caricata hanno uguale<br>formato ma orientamento diversi, ruota<br>l'immagine di 90 ° durante la copiatura.                                                                                                 | <u>pagina 6-66</u>   |
|                                                             |  | Immagine in<br>negativo             | Consente di invertire le aree in nero e in bianco dell'immagine per la stampa.                                                                                                    | <u>pagina 6-67</u>   |
|                                                             |  | Immagine<br>speculare               | Consente di copiare in modo speculare<br>l'immagine dell'originale.                                                                                                    | pagina 6-67          |
| Impostazioni<br>avanzate<br>Configurare le                  |  | Avviso di fine<br>Iavoro            | Al termine del lavoro, viene inviata una e-mail di<br>avviso. È anche disponibile l'invio di un avviso<br>quando un lavoro viene sospeso.                                                                                             | <u>pagina 6-67</u>   |
| impostazioni per la scansione continua.                     |  | Voce nome file                      | <b>ce nome file</b> È possibile aggiungere un nome file.                                                                                                    |                      |
| per la riproduzione<br>in modo speculare                    |  | Ignora la priorità                  | È possibile sospendere il lavoro attivo per dare priorità a un altro lavoro.                                                                                                    | <u>pagina 6-68</u>   |
| dell'immagine e per<br>la funzione Salta<br>pagine bianche. |  | Ripeti copia                        | Consente di riprodurre il numero di copie<br>desiderato di un lavoro, dopo che questo è stato<br>completato.                                                                                                    | <u>pagina 6-69</u>   |
|                                                             |  | Azione lettura DP                   | Quando si utilizza l'alimentatore di originali,<br>selezionare la procedura di scansione specifica<br>per l'alimentatore di originali. Questa funzione<br>viene visualizzata quando è installato<br>l'alimentatore di originali (DP). | pagina 6-70          |
|                                                             |  | Salta pagine<br>bianche             | Se in un documento acquisito vi sono delle<br>pagine bianche, questa funzione omette la<br>pagine bianche e stampa solo le pagine con<br>contenuto.                                                                                   | <u>pagina 6-70</u>   |

# Invio

Per configurare le impostazioni delle funzioni, selezionare la scheda e premere il pulsante della funzione.

|                   | Pronta p                                  | er l'invio.                    |                              |                            | Destinazione                                |
|-------------------|-------------------------------------------|--------------------------------|------------------------------|----------------------------|---------------------------------------------|
|                   | Invio immagine                            |                                |                              | 3/3                        |                                             |
|                   | The direct free law                       | Formato<br>originale           | Originali di<br>form.diversi | Orig. su 2-<br>facce/libro | <ul> <li>Orientam.<br/>originale</li> </ul> |
| Pulsante funzione |                                           | 100                            |                              | <b>1</b> ), 3 3 3 3        |                                             |
|                   |                                           | Formato<br>invio               | Formato file                 | Separazione<br>file        | Originale<br>lungo                          |
|                   | Orig. : A4 🖆<br>Zoom : 100%<br>Invia : A4 |                                |                              |                            |                                             |
|                   | Anteprima                                 |                                |                              |                            |                                             |
| Scheda            | Destinazione Installaz.                   | rapida Formato d<br>orig/invio | ati Qualità<br>p imm./colore | Impostazioni<br>avanzate   | Programma<br>s0103                          |

Per i dettagli sulle singole funzioni, vedere la tabella sottostante.

| Scheda                                                                                                    |  | Pulsante funzione                                  | Descrizione                                                                                                    | Pagina di rifermento |                                                                                                    |
|----------------------------------------------------------------------------------------------------|--|----------------------------------------------------|----------------------------------------------------------------------------------------------------|----------------------|----------------------------------------------------------------------------------------------------|
| Formato dati<br>orig/invio<br>Configurare le<br>impostazioni per<br>il tipo di originale<br>e il formato file. |  | Formato originale                                  | Specificare il formato dell'originale da acquisire.                                                                                  | <u>pagina 6-19</u>   |                                                                                                    |
|                                                                                                    |  | Originali di formati<br>diversi                    | Consente di acquisire tutti insieme i documenti di diversi formati inseriti nell'alimentatore di originali.                          | <u>pagina 6-21</u>   |                                                                                                    |
|                                                                                                    |  | Originale su 2-<br>facce/libro,<br>Originale libro | Selezionare tipo e orientamento di rilegatura in funzione dell'originale.                                                            | <u>pagina 6-71</u>   |                                                                                                    |
|                                                                                                    |  | Orientamento<br>originale                          | Selezionare l'orientamento del bordo superiore dell'originale per acquisirlo in direzione corretta.                                  | <u>pagina 6-25</u>   |                                                                                                    |
|                                                                                                    |  | Formato di invio                                   | Selezionare il formato dell'immagine da inviare.                                                                                     | <u>pagina 6-72</u>   |                                                                                                    |
|                                                                                                    |  | Formato file                                       | Si può specificare il formato file dell'immagine. Si<br>può regolare il livello di qualità dell'immagine.                            | <u>pagina 6-73</u>   |                                                                                                    |
|                                                                                                    |  | Separazione file                                   | È possibile creare file distinti dividendo i dati di<br>scansione originali nel numero specificato di<br>pagine ed eseguire l'invio. | <u>pagina 6-77</u>   |                                                                                                    |
|                                                                                                    |  |                                                    |                                                                                                    | Originale lungo      | Si possono acquisire documenti lunghi<br>utilizzando l'alimentatore di originali. Questa<br>funzione richiede l'installazione dell'alimentatore<br>di originali opzionale. |

| Scheda                                       |  | Pulsante funzione        | Descrizione                                                                                                    | Pagina di rifermento                                          |                                                                             |                    |                       |                                                                                 |
|----------------------------------------------|--|--------------------------|----------------------------------------------------------------------------------------------------|---------------------------------------------------------------|-----------------------------------------------------------------------------|--------------------|-----------------------|---------------------------------------------------------------------------------|
|                                              |  | Densità                  | Regolare la densità.                                                                                                | pagina 6-32                                                   |                                                                             |                    |                       |                                                                                 |
|                                              |  | Immagine<br>originale    | Selezionare il tipo di immagine originale per risultati ottimali.                                                   | pagina 6-32                                                   |                                                                             |                    |                       |                                                                                 |
|                                              |  | Risoluzione di scansione | Selezionare il livello di risoluzione per la scansione.                                                             | pagina 6-77                                                   |                                                                             |                    |                       |                                                                                 |
| Qualità<br>imm./colore                       |  | Risoluzione TX<br>FAX    | Selezionare la qualità delle immagini per l'invio dei FAX.                                                          | Vedere<br>Guida alle<br>funzioni FAX.                         |                                                                             |                    |                       |                                                                                 |
| impostazioni di                              |  | Selezione colore         | Selezionare l'impostazione del modo colori.                                                                         | pagina 6-34                                                   |                                                                             |                    |                       |                                                                                 |
| densità, qualità<br>copie e<br>bilanciamento |  |                          | Nitidezza                                                                                                    | È possibile regolare la nitidezza dei contorni dell'immagine. | <u>pagina 6-35</u>                                                          |                    |                       |                                                                                 |
| colori.                                      |  |                          |                                                                                                    |                                                               |                                                                             |                    | Sfondo<br>Reg.densità | È possibile eliminare lo sfondo scuro dagli originali, ad esempio i quotidiani. |
|                                              |  | Evita copie<br>sbavate   | È possibile nascondere i colori di sfondo e<br>l'effetto copia sbavata quando si acquisiscono<br>originali sottili. | <u>pagina 6-36</u>                                            |                                                                             |                    |                       |                                                                                 |
|                                              |  |                          |                                                                                                    | Contrasto                                                     | Consente di definire il contrasto tra le aree chiare e scure dell'immagine. | <u>pagina 6-35</u> |                       |                                                                                 |

| Scheda                                                                                                    |  | Pulsante funzione             | Descrizione                                                                                                    | Pagina di<br>rifermento                                 |                                                                                                    |                |                                           |             |  |  |  |  |
|----------------------------------------------------------------------------------------------------|--|-------------------------------|----------------------------------------------------------------------------------------------------|---------------------------------------------------------|----------------------------------------------------------------------------------------------------|----------------|-------------------------------------------|-------------|--|--|--|--|
|                                                                                                    |  | Zoom                          | Regolare lo zoom per ridurre o ingrandire l'immagine.                                                                                                    | pagina 6-37                                             |                                                                                                    |                |                                           |             |  |  |  |  |
|                                                                                                    |  |                               |                                                                                                    | Centra                                                  | Centra l'immagine originale sul foglio quando il formato<br>carta utilizzato per l'invio è diverso da quello degli<br>originali. | pagina 6-42    |                                           |             |  |  |  |  |
|                                                                                                    |  | Cancellazione bordo           | È possibile eliminare il bordo nero che si forma attorno<br>l'immagine.                                                                                                  | pagina 6-43                                             |                                                                                                    |                |                                           |             |  |  |  |  |
|                                                                                                    |  | Trasmissione FAX<br>differita | Trasmissione FAX     Specificare un'ora di invio.       differita     H                                                                                                  |                                                         |                                                                                                    |                |                                           |             |  |  |  |  |
|                                                                                                    |  | Scansione continua            | È possibile acquisire molti originali in gruppi separati ed elaborarli come unico lavoro.                                                                                | pagina 6-66                                             |                                                                                                    |                |                                           |             |  |  |  |  |
|                                                                                                    |  | Avviso di fine lavoro         | Al termine del lavoro, viene inviata una e-mail di<br>avviso. È anche disponibile l'invio di un avviso quando<br>un lavoro viene sospeso.                                | pagina 6-67                                             |                                                                                                    |                |                                           |             |  |  |  |  |
|                                                                                                    |  | Cancella aree<br>ombreggiate  | Se si esegue la scansione con l'alimentatore di<br>originali o il copri-originale aperto, questa funzione<br>consente di cancellare le aree ombreggiate in<br>eccedenza. | <u>pagina 6-54</u>                                      |                                                                                                    |                |                                           |             |  |  |  |  |
| Impostazioni                                                                                                    |  | Voce nome file                | È possibile aggiungere un nome file.                                                                                                    | pagina 6-68                                             |                                                                                                    |                |                                           |             |  |  |  |  |
| avanzate<br>Configurare le<br>impostazioni per<br>la copia da<br>trasmettere, per<br>la trasmissione<br>crittografata e<br>per la<br>dimensione dei<br>filo |  | Oggetto/Corpo<br>i-FAX        | Aggiungere oggetto e corpo quando si trasmette un documento i-FAX.                                                                                                    | Vedere<br>Guida alle<br>funzioni FAX.                   |                                                                                                    |                |                                           |             |  |  |  |  |
|                                                                                                    |  | Trasmissione FAX<br>diretta   | Inviare il FAX direttamente, senza acquisire i dati dell'originale in memoria.                                                                                           | Vedere<br>Guida alle<br>funzioni FAX.                   |                                                                                                    |                |                                           |             |  |  |  |  |
|                                                                                                    |  | RX polling FAX                | Chiamare la destinazione e ricevere i documenti<br>memorizzati in una casella polling per la trasmissione<br>polling.                                                    | Vedere<br>Guida alle<br>funzioni FAX.                   |                                                                                                    |                |                                           |             |  |  |  |  |
|                                                                                                    |  |                               |                                                                                                    |                                                         |                                                                                                    | Invia e stampa | Stampa una copia del documento trasmesso. | pagina 6-78 |  |  |  |  |
|                                                                                                    |  |                               |                                                                                                    |                                                         |                                                                                                    |                |                                           |             |  |  |  |  |
|                                                                                                    |  | TX crittografato FTP          | Le immagini trasmesse via FTP vengono crittografate.                                                                                                    | <u>pagina 6-79</u>                                      |                                                                                                    |                |                                           |             |  |  |  |  |
|                                                                                                    |  |                               | Timbro testo                                                                                                    | È possibile aggiungere un timbro testo sui documenti.   | <u>pagina 6-60</u>                                                                                                    |                |                                           |             |  |  |  |  |
|                                                                                                    |  | Timbro Bates                  | È possibile aggiungere un timbro Bates sui documenti.                                                                                                    | pagina 6-63                                             |                                                                                                    |                |                                           |             |  |  |  |  |
|                                                                                                    |  | Conferma<br>dimensione file   | Prima dell'invio/memorizzazione dell'originale viene controllata la dimensione del file.                                                                                 | <u>pagina 6-79</u>                                      |                                                                                                    |                |                                           |             |  |  |  |  |
|                                                                                                    |  |                               | Rapporto TX FAX                                                                                                    | Stampare un rapporto dei risultati di trasmissione fax. | Vedere<br>Guida alle<br>funzioni FAX.                                                                                            |                |                                           |             |  |  |  |  |
|                                                                                                    |  | Salta pagine bianche          | Se nel documento da acquisire vi sono delle pagine<br>bianche, questa funzione salta appunto le pagine<br>bianche e invia solo quelle che non sono bianche.              | pagina 6-70                                             |                                                                                                    |                |                                           |             |  |  |  |  |
|                                                                                                    |  | Oggetto/corpo e-<br>mail      | Aggiungere oggetto e corpo quando si trasmette un documento.                                                                                                    | pagina 6-78                                             |                                                                                                    |                |                                           |             |  |  |  |  |

# Casella personalizzata (Salva file, Stampa, Invio)

Per configurare le impostazioni delle funzioni, selezionare la scheda e premere il pulsante della funzione.

|                   | Pronta p                  | Pronta per memoriz. nella casella.        |                                                   |                            |                        |  |
|-------------------|---------------------------|-------------------------------------------|---------------------------------------------------|----------------------------|------------------------|--|
|                   | Memorizz. immagine        |                                           |                                                   | 3/3                        |                        |  |
|                   | Successive and the second | <ul> <li>Formato<br/>originale</li> </ul> | <ul> <li>Originali di<br/>form.diversi</li> </ul> | Orig. su 2-<br>facce/libro | Orientam.<br>originale |  |
|                   |                           |                                           | ADC & ADC                                         |                            | ati / 🚟                |  |
| Pulsante funzione |                           | Formato di<br>memorizz.                   | <ul> <li>Prev.effetto<br/>copia sbav.</li> </ul>  | g Densità                  | Immagine<br>originale  |  |
|                   | Oria · A4                 |                                           | 3/3                                               | 8 / B                      |                        |  |
|                   | Zoom : 100%<br>Salva : A4 | Risoluzione<br>scansione                  | <ul> <li>Selezione<br/>colore</li> </ul>          | Nitidezza                  | Sfondo<br>Reg.densità  |  |
|                   | Anteprima                 |                                           |                                                   | _                          | 1/2                    |  |
| Scheda            | Testallar vanida          | Funzioni                                  | Programma                                         |                            | Tornare alla lista     |  |

Per i dettagli sulle singole funzioni, vedere la tabella sottostante.

### Salva file

| Scheda                                       | Pulsante funzione |                                                    | Descrizione                                                                                                    | Pagina di<br>riferimento |
|----------------------------------------------|-------------------|----------------------------------------------------|----------------------------------------------------------------------------------------------------|--------------------------|
|                                              |                   | Formato originale                                  | Specificare il formato dell'originale da acquisire.                                                                                        | pagina 6-19              |
|                                              |                   | Originali di formati<br>diversi                    | Consente di acquisire tutti insieme i documenti di diversi formati inseriti nell'alimentatore di originali.                                | <u>pagina 6-21</u>       |
|                                              |                   | Originale su 2-<br>facce/libro,<br>Originale libro | Selezionare tipo e orientamento di rilegatura in funzione dell'originale.                                                                  | <u>pagina 6-71</u>       |
|                                              |                   | Orientamento<br>originale                          | Selezionare l'orientamento del bordo superiore dell'originale per acquisirlo in direzione corretta.                                        | <u>pagina 6-25</u>       |
|                                              |                   | Formato di<br>memorizzazione                       | Selezionare il formato dell'immagine da memorizzare.                                                                                       | <u>pagina 6-80</u>       |
| Funzioni                                     |                   | Evita copie sbavate                                | È possibile nascondere i colori di sfondo e l'effetto copia sbavata quando si acquisiscono originali sottili.                              | pagina 6-36              |
| impostazioni                                 |                   | Densità                                            | Regolare la densità.                                                                                                    | pagina 6-32              |
| quando si<br>memorizza un<br>documento nella |                   | Immagine originale                                 | Selezionare il tipo di immagine originale per risultati ottimali.                                                                          | <u>pagina 6-32</u>       |
| Casella<br>personalizzata.                   |                   | Risoluzione di scansione                           | Selezionare il livello di risoluzione per la scansione.                                                                                    | <u>pagina 6-77</u>       |
|                                              |                   | Selezione colore                                   | Selezionare l'impostazione del modo colori.                                                                                                | pagina 6-34              |
|                                              |                   | Nitidezza                                          | È possibile regolare la nitidezza dei contorni<br>dell'immagine.                                                                           | pagina 6-35              |
|                                              |                   | Sfondo Reg.densità                                 | È possibile eliminare lo sfondo scuro dagli originali, ad esempio i quotidiani.                                                            | <u>pagina 6-36</u>       |
|                                              |                   | Zoom                                               | Regolare lo zoom per ridurre o ingrandire<br>l'immagine.                                                                                   | pagina 6-37              |
|                                              |                   | Centra                                             | Centra l'immagine originale sul foglio quando il<br>formato carta utilizzato per la memorizzazione è<br>diverso da quello degli originali. | <u>pagina 6-42</u>       |

| Scheda                                                                                     | Pulsante funzione            | Descrizione                                                                                                    | Pagina di riferimento |
|--------------------------------------------------------------------------------------------|------------------------------|----------------------------------------------------------------------------------------------------|-----------------------|
|                                                                                            | Cancellazione<br>bordo       | È possibile eliminare il bordo nero che si forma attorno l'immagine.                                                                                                    | pagina 6-43           |
|                                                                                            | Scansione<br>continua        | È possibile acquisire molti originali in gruppi separati ed elaborarli come unico lavoro.                                                                                | <u>pagina 6-66</u>    |
| Funzioni                                                                                   | Avviso di fine<br>Iavoro     | Al termine del lavoro, viene inviata una e-mail di<br>avviso. È anche disponibile l'invio di un avviso<br>quando un lavoro viene sospeso.                                | <u>pagina 6-67</u>    |
| Configurare le                                                                             | Voce nome file               | È possibile aggiungere un nome file.                                                                                                    | pagina 6-68           |
| impostazioni<br>quando si<br>memorizza un<br>documento nella<br>Casella<br>personalizzata. | Cancella aree<br>ombreggiate | Se si esegue la scansione con l'alimentatore di<br>originali o il copri-originale aperto, questa<br>funzione consente di cancellare le aree<br>ombreggiate in eccedenza. | <u>pagina 6-54</u>    |
|                                                                                            | Salta pagine<br>bianche      | Se nel documento da acquisire vi sono delle<br>pagine bianche, questa funzione salta appunto le<br>pagine bianche e memorizza solo quelle che non<br>sono bianche.       | <u>pagina 6-70</u>    |
|                                                                                            | Contrasto                    | Consente di definire il contrasto tra le aree chiare e scure dell'immagine.                                                                                              | <u>pagina 6-35</u>    |

### Stampa

| Scheda                                                       |  | Pulsante funzione  | Descrizione                                                                                                    | Pagina di<br>riferimento                                                                                                    |                    |  |  |  |  |  |  |  |  |  |  |                           |                                                                                     |                    |  |  |                |                                      |             |
|--------------------------------------------------------------|--|--------------------|----------------------------------------------------------------------------------------------------|----------------------------------------------------------------------------------------------------|--------------------|--|--|--|--|--|--|--|--|--|--|---------------------------|-------------------------------------------------------------------------------------|--------------------|--|--|----------------|--------------------------------------|-------------|
|                                                              |  | Selezione carta    | Selezionare il cassetto o il bypass con il formato carta desiderato.                                                                                                    | <u>pagina 6-20</u>                                                                                                    |                    |  |  |  |  |  |  |  |  |  |  |                           |                                                                                     |                    |  |  |                |                                      |             |
|                                                              |  | Fascicola/Sfalsa   | Questa funzione permette di fascicolare le copie per pagina o gruppo.                                                                                                    | <u>pagina 6-26</u>                                                                                                    |                    |  |  |  |  |  |  |  |  |  |  |                           |                                                                                     |                    |  |  |                |                                      |             |
|                                                              |  | Pinzatura/Foratura | Questa funzione permette di pinzare o forare i documenti stampati.                                                                                                    | pagina 6-27                                                                                                    |                    |  |  |  |  |  |  |  |  |  |  |                           |                                                                                     |                    |  |  |                |                                      |             |
|                                                              |  | Vassoio di uscita  | Specificare il vassoio di uscita.                                                                                                    | pagina 6-31                                                                                                    |                    |  |  |  |  |  |  |  |  |  |  |                           |                                                                                     |                    |  |  |                |                                      |             |
|                                                              |  | Combina            | Questa funzione permette di riprodurre 2 o 4 fogli originali su un'unica pagina.                                                                                                    | pagina 6-40                                                                                                    |                    |  |  |  |  |  |  |  |  |  |  |                           |                                                                                     |                    |  |  |                |                                      |             |
|                                                              |  | Margine/Centra     | <ul> <li>Margine: Aggiunge margini (spazio bianco). Si può anche definire l'ampiezza margine e il margine della facciata posteriore.</li> <li>Centra: Centra l'immagine originale sul foglio quando il formato carta è diverso da quello degli originali.</li> </ul> | pagina 6-42                                                                                                    |                    |  |  |  |  |  |  |  |  |  |  |                           |                                                                                     |                    |  |  |                |                                      |             |
|                                                              |  | Libretto           | Consente di stampare il documento e di piegarlo per comporre un libretto, con copertina.                                                                                                    | <u>pagina 6-45</u>                                                                                                    |                    |  |  |  |  |  |  |  |  |  |  |                           |                                                                                     |                    |  |  |                |                                      |             |
| Funzioni                                                     |  | Fronte/retro       | Riproduce un originale solo fronte o a libro aperto<br>su 2 facciate o riproduce un originale fronte-retro o<br>a libro aperto su 1 facciata.                                                                                                    | <u>pagina 6-48</u>                                                                                                    |                    |  |  |  |  |  |  |  |  |  |  |                           |                                                                                     |                    |  |  |                |                                      |             |
| Configurare le<br>impostazioni di                            |  |                    | Copertina                                                                                                    | Questo modo consente di aggiungere una copertina alle copie finite.                                                                       | <u>pagina 6-52</u> |  |  |  |  |  |  |  |  |  |  |                           |                                                                                     |                    |  |  |                |                                      |             |
| selezione carta e di<br>stampa in fronte-<br>retro quando si |  |                    | Sovrapposizione<br>modulo                                                                                                    | Questa funzione consente di copiare originali sovrapponendoli a moduli o immagini.                                                        | pagina 6-53        |  |  |  |  |  |  |  |  |  |  |                           |                                                                                     |                    |  |  |                |                                      |             |
| stampa dalla<br>Casella                                      |  | N. pagina          | Questo modo consente di aggiungere i numeri di pagina ai documenti finiti.                                                                                                    | pagina 6-54                                                                                                    |                    |  |  |  |  |  |  |  |  |  |  |                           |                                                                                     |                    |  |  |                |                                      |             |
| personalizzata.                                              |  |                    | Avviso di fine<br>Iavoro                                                                                                    | Al termine del lavoro, viene inviata una e-mail di<br>avviso. È anche disponibile l'invio di un avviso<br>quando un lavoro viene sospeso. | pagina 6-67        |  |  |  |  |  |  |  |  |  |  |                           |                                                                                     |                    |  |  |                |                                      |             |
|                                                              |  |                    |                                                                                                    |                                                                                                    |                    |  |  |  |  |  |  |  |  |  |  |                           |                                                                                     |                    |  |  | Voce nome file | È possibile aggiungere un nome file. | pagina 6-68 |
|                                                              |  |                    |                                                                                                    |                                                                                                    |                    |  |  |  |  |  |  |  |  |  |  | Elimina dopo la<br>stampa | Il documento viene automaticamente eliminato dalla casella al termine della stampa. | <u>pagina 6-79</u> |  |  |                |                                      |             |
|                                                              |  |                    | Ignora la priorità                                                                                                    | È possibile sospendere il lavoro attivo per dare priorità a un altro lavoro.                                                              | <u>pagina 6-68</u> |  |  |  |  |  |  |  |  |  |  |                           |                                                                                     |                    |  |  |                |                                      |             |
|                                                              |  | EcoPrint           | EcoPrint consente di risparmiare toner durante la stampa. Utilizzare questa funzione per copie di prova oppure in casi in cui l'alta qualità di stampa non è necessaria.                                                                                             | pagina 6-33                                                                                                    |                    |  |  |  |  |  |  |  |  |  |  |                           |                                                                                     |                    |  |  |                |                                      |             |
|                                                              |  | Zoom               | Regolare lo zoom per ridurre o ingrandire l'immagine.                                                                                                    | pagina 6-37                                                                                                    |                    |  |  |  |  |  |  |  |  |  |  |                           |                                                                                     |                    |  |  |                |                                      |             |
|                                                              |  | Timbro testo       | È possibile aggiungere un timbro testo sui documenti.                                                                                                    | <u>pagina 6-60</u>                                                                                                    |                    |  |  |  |  |  |  |  |  |  |  |                           |                                                                                     |                    |  |  |                |                                      |             |
|                                                              |  |                    | Timbro Bates                                                                                                    | È possibile aggiungere un timbro Bates sui documenti.                                                                                     | pagina 6-63        |  |  |  |  |  |  |  |  |  |  |                           |                                                                                     |                    |  |  |                |                                      |             |

| Scheda                                                                 |
|------------------------------------------------------------------------|
|                                                                        |
| ,                                                                      |
| Qualità<br>immagine                                                    |
| Configurare le<br>impostazioni di<br>densità e qualità<br>delle copie. |
|                                                                        |

| Pulsante funzione      | Descrizione                                                                                                    | Pagina di riferimento |
|------------------------|----------------------------------------------------------------------------------------------------|-----------------------|
| Densità                | Regolare la densità.                                                                                                | pagina 6-32           |
| Immagine<br>originale  | Selezionare il tipo di immagine originale per risultati ottimali.                                                   | pagina 6-32           |
| Nitidezza              | È possibile regolare la nitidezza dei contorni dell'immagine.                                                       | <u>pagina 6-35</u>    |
| Sfondo<br>Reg.densità  | È possibile eliminare lo sfondo scuro dagli originali, ad esempio i quotidiani.                                     | <u>pagina 6-36</u>    |
| Evita copie<br>sbavate | È possibile nascondere i colori di sfondo e<br>l'effetto copia sbavata quando si acquisiscono<br>originali sottili. | pagina 6-36           |
| Contrasto              | Consente di definire il contrasto tra le aree chiare e scure dell'immagine.                                         | <u>pagina 6-35</u>    |

### Invio

| Scheda                                                                                                    |  | Pulsante funzione             | Descrizione                                                                                                    | Pagina di rifermento                                                                      |                                          |  |  |  |  |  |                     |                                                                    |                                          |                             |                                                                                          |             |
|----------------------------------------------------------------------------------------------------|--|-------------------------------|----------------------------------------------------------------------------------------------------|-------------------------------------------------------------------------------------------|------------------------------------------|--|--|--|--|--|---------------------|--------------------------------------------------------------------|------------------------------------------|-----------------------------|------------------------------------------------------------------------------------------|-------------|
|                                                                                                    |  | Formato di invio              | Selezionare il formato dell'immagine da inviare.                                                                                          | <u>pagina 6-72</u>                                                                        |                                          |  |  |  |  |  |                     |                                                                    |                                          |                             |                                                                                          |             |
|                                                                                                    |  | Formato file                  | Si può specificare il formato file dell'immagine.<br>Si può regolare il livello di qualità<br>dell'immagine.                              | <u>pagina 6-73</u>                                                                        |                                          |  |  |  |  |  |                     |                                                                    |                                          |                             |                                                                                          |             |
|                                                                                                    |  | Risoluzione TX FAX            | Selezionare la qualità delle immagini per l'invio<br>dei FAX.                                                                             | Vedere<br>Guida alle<br>funzioni<br>FAX.                                                  |                                          |  |  |  |  |  |                     |                                                                    |                                          |                             |                                                                                          |             |
|                                                                                                    |  | Centra                        | Centra l'immagine originale sul foglio quando il<br>formato carta utilizzato per l'invio è diverso da<br>quello degli originali.          | <u>pagina 6-42</u>                                                                        |                                          |  |  |  |  |  |                     |                                                                    |                                          |                             |                                                                                          |             |
|                                                                                                    |  | Trasmissione FAX<br>differita | Specificare un'ora di invio.                                                                                                    | Vedere<br>Guida alle<br>funzioni<br>FAX.                                                  |                                          |  |  |  |  |  |                     |                                                                    |                                          |                             |                                                                                          |             |
| Funzioni<br>Configurare le<br>impostazioni di<br>formato file e<br>trasmissione FAX<br>quando si trasmette<br>un documento dalla<br>Casella<br>personalizzata. |  | Avviso di fine lavoro         | Al termine del lavoro, viene inviata una e-mail<br>di avviso. È anche disponibile l'invio di un<br>avviso quando un lavoro viene sospeso. | <u>pagina 6-67</u>                                                                        |                                          |  |  |  |  |  |                     |                                                                    |                                          |                             |                                                                                          |             |
|                                                                                                    |  | Voce nome file                | È possibile aggiungere un nome file.                                                                                                    | pagina 6-68                                                                               |                                          |  |  |  |  |  |                     |                                                                    |                                          |                             |                                                                                          |             |
|                                                                                                    |  | Oggetto/corpo e-mail          | Aggiungere oggetto e corpo quando si trasmette un documento.                                                                              | <u>pagina 6-78</u>                                                                        |                                          |  |  |  |  |  |                     |                                                                    |                                          |                             |                                                                                          |             |
|                                                                                                    |  |                               |                                                                                                    |                                                                                           |                                          |  |  |  |  |  | Oggetto/Corpo i-FAX | Aggiungere oggetto e corpo quando si trasmette un documento i-FAX. | Vedere<br>Guida alle<br>funzioni<br>FAX. |                             |                                                                                          |             |
|                                                                                                    |  | TX crittografato FTP          | Le immagini trasmesse via FTP vengono crittografate.                                                                                      | pagina 6-79                                                                               |                                          |  |  |  |  |  |                     |                                                                    |                                          |                             |                                                                                          |             |
|                                                                                                    |  |                               | Elimina dopo la<br>trasmissione                                                                                                    | Il documento viene automaticamente eliminato dalla casella al termine della trasmissione. | pagina 6-79                              |  |  |  |  |  |                     |                                                                    |                                          |                             |                                                                                          |             |
|                                                                                                    |  |                               | Zoom                                                                                                    | Regolare lo zoom per ridurre o ingrandire<br>l'immagine.                                  | pagina 6-37                              |  |  |  |  |  |                     |                                                                    |                                          |                             |                                                                                          |             |
|                                                                                                    |  | Separazione file              | È possibile creare file distinti dividendo i dati di<br>scansione originali nel numero specificato di<br>pagine ed eseguire l'invio.      | <u>pagina 6-77</u>                                                                        |                                          |  |  |  |  |  |                     |                                                                    |                                          |                             |                                                                                          |             |
|                                                                                                    |  | Timbro testo                  | È possibile aggiungere un timbro testo sui documenti.                                                                                     | <u>pagina 6-60</u>                                                                        |                                          |  |  |  |  |  |                     |                                                                    |                                          |                             |                                                                                          |             |
|                                                                                                    |  | Timbro Bates                  | È possibile aggiungere un timbro Bates sui documenti.                                                                                     | <u>pagina 6-63</u>                                                                        |                                          |  |  |  |  |  |                     |                                                                    |                                          |                             |                                                                                          |             |
|                                                                                                    |  |                               |                                                                                                    |                                                                                           |                                          |  |  |  |  |  |                     |                                                                    |                                          | Conferma<br>dimensione file | Prima dell'invio/memorizzazione dell'originale viene controllata la dimensione del file. | pagina 6-79 |
|                                                                                                    |  |                               | Rapporto TX FAX                                                                                                    | Stampare un rapporto dei risultati di trasmissione fax.                                   | Vedere<br>Guida alle<br>funzioni<br>FAX. |  |  |  |  |  |                     |                                                                    |                                          |                             |                                                                                          |             |

| Scheda                                                                                                    |  | Pulsante funzione   | Descrizione                                                                                                    | Pagina di rifermento                                                            |             |  |           |                                                               |             |
|----------------------------------------------------------------------------------------------------|--|---------------------|----------------------------------------------------------------------------------------------------|---------------------------------------------------------------------------------|-------------|--|-----------|---------------------------------------------------------------|-------------|
|                                                                                                    |  |                     |                                                                                                    |                                                                                 |             |  |           |                                                               |             |
|                                                                                                    |  | Densità             | Regolare la densità.                                                                                                | pagina 6-32                                                                     |             |  |           |                                                               |             |
| Qualità<br>imm./colore<br>Configurare le<br>impostazioni di<br>densità, qualità<br>copie e<br>bilanciamento<br>colori. |  | Immagine originale  | Selezionare il tipo di immagine originale per risultati ottimali.                                                   | pagina 6-32                                                                     |             |  |           |                                                               |             |
|                                                                                                    |  | Risoluzione         | Selezionare il livello di risoluzione per la scansione.                                                             | pagina 6-77                                                                     |             |  |           |                                                               |             |
|                                                                                                    |  | Selezione colore    | Selezionare l'impostazione del modo colori.                                                                         | pagina 6-34                                                                     |             |  |           |                                                               |             |
|                                                                                                    |  |                     |                                                                                                    |                                                                                 |             |  | Nitidezza | È possibile regolare la nitidezza dei contorni dell'immagine. | pagina 6-35 |
|                                                                                                    |  |                     | Sfondo Reg.densità                                                                                                  | È possibile eliminare lo sfondo scuro dagli originali, ad esempio i quotidiani. | pagina 6-36 |  |           |                                                               |             |
|                                                                                                    |  | Evita copie sbavate | È possibile nascondere i colori di sfondo e<br>l'effetto copia sbavata quando si acquisiscono<br>originali sottili. | <u>pagina 6-36</u>                                                              |             |  |           |                                                               |             |
|                                                                                                    |  | Contrasto           | Consente di definire il contrasto tra le aree chiare e scure dell'immagine.                                         | pagina 6-35                                                                     |             |  |           |                                                               |             |

# Memoria rimovibile (Salva file, Stampa documenti)

Per configurare le impostazioni delle funzioni, selezionare la scheda e premere il pulsante della funzione.

|                   | Pronta p                  | Pronta per memoriz. nella casella.            |                                                   |                            |                                            |  |
|-------------------|---------------------------|-----------------------------------------------|---------------------------------------------------|----------------------------|--------------------------------------------|--|
|                   | Memorizz. immagine        |                                               |                                                   | 3/3                        |                                            |  |
|                   |                           | <ul> <li>Formato<br/>originale</li> </ul>     | <ul> <li>Originali di<br/>form.diversi</li> </ul> | Orig. su 2-<br>facce/libro | Orientam.<br>originale                     |  |
|                   |                           |                                               | ADC & ADC                                         |                            | eer / 🖀                                    |  |
| Pulsante funzione |                           | <ul> <li>Formato di<br/>memorizz.</li> </ul>  | Prev.effetto copia sbav.                          | Densità                    | <ul> <li>Immagine<br/>originale</li> </ul> |  |
|                   | Oria. : A4                | Δ 🛶 Δ                                         | 3/3                                               | 8/8                        |                                            |  |
|                   | Zoom : 100%<br>Salva : A4 | <ul> <li>Risoluzione<br/>scansione</li> </ul> | <ul> <li>Selezione<br/>colore</li> </ul>          | Nitidezza                  | <ul> <li>Sfondo<br/>Reg.densità</li> </ul> |  |
|                   |                           |                                               |                                                   | <u> </u>                   | 1/3                                        |  |
| Scheda            | Installaz ranida          | Funzioni                                      |                                                   | Rimuovi Mem.               | Tornare alla lista                         |  |

Per i dettagli sulle singole funzioni, vedere la tabella sottostante.

### Salva file

| Scheda                                                                                                    |                                                 | Pulsante funzione                                                                                                    | Descrizione                                                                                         | Pagina di riferimento |  |  |  |  |  |  |  |  |  |  |                     |                                                                      |             |
|----------------------------------------------------------------------------------------------------|-------------------------------------------------|----------------------------------------------------------------------------------------------------|----------------------------------------------------------------------------------------------------|-----------------------|--|--|--|--|--|--|--|--|--|--|---------------------|----------------------------------------------------------------------|-------------|
|                                                                                                    |                                                 | Formato originale                                                                                                    | Specificare il formato dell'originale da acquisire.                                                 | pagina 6-19           |  |  |  |  |  |  |  |  |  |  |                     |                                                                      |             |
|                                                                                                    | Originali di formati<br>diversi                 | Consente di acquisire tutti insieme i documenti di diversi formati inseriti nell'alimentatore di originali.                                | pagina 6-21                                                                                         |                       |  |  |  |  |  |  |  |  |  |  |                     |                                                                      |             |
|                                                                                                    | Originale su 2-facce/<br>libro, Originale libro | Selezionare tipo e orientamento di rilegatura in funzione dell'originale.                                                                  | <u>pagina 6-71</u>                                                                                  |                       |  |  |  |  |  |  |  |  |  |  |                     |                                                                      |             |
|                                                                                                    |                                                 | Orientamento<br>originale                                                                                                    | Selezionare l'orientamento del bordo superiore dell'originale per acquisirlo in direzione corretta. | pagina 6-25           |  |  |  |  |  |  |  |  |  |  |                     |                                                                      |             |
|                                                                                                    |                                                 | Formato di<br>memorizzazione                                                                                                    | Selezionare il formato dell'immagine da memorizzare.                                                | pagina 6-80           |  |  |  |  |  |  |  |  |  |  |                     |                                                                      |             |
| Funzioni<br>Configurare le<br>impostazioni di<br>selezione colore e<br>nome documento<br>quando si<br>memorizza un<br>documento sulla<br>memoria rimovibile. | Evita copie sbavate                             | È possibile nascondere i colori di sfondo e l'effetto copia sbavata quando si acquisiscono originali sottili.                              | pagina 6-36                                                                                         |                       |  |  |  |  |  |  |  |  |  |  |                     |                                                                      |             |
|                                                                                                    | Densità                                         | Regolare la densità.                                                                                                    | pagina 6-32                                                                                         |                       |  |  |  |  |  |  |  |  |  |  |                     |                                                                      |             |
|                                                                                                    | Immagine originale                              | Selezionare il tipo di immagine originale per risultati ottimali.                                                                          | <u>pagina 6-32</u>                                                                                  |                       |  |  |  |  |  |  |  |  |  |  |                     |                                                                      |             |
|                                                                                                    | Risoluzione di scansione                        | Selezionare il livello di risoluzione per la scansione.                                                                                    | pagina 6-77                                                                                         |                       |  |  |  |  |  |  |  |  |  |  |                     |                                                                      |             |
|                                                                                                    | Selezione colore                                | Selezionare l'impostazione del modo colori.                                                                                                | pagina 6-34                                                                                         |                       |  |  |  |  |  |  |  |  |  |  |                     |                                                                      |             |
|                                                                                                    | Nitidezza                                       | È possibile regolare la nitidezza dei contorni dell'immagine.                                                                              | <u>pagina 6-35</u>                                                                                  |                       |  |  |  |  |  |  |  |  |  |  |                     |                                                                      |             |
|                                                                                                    | Sfondo Reg.densità                              | È possibile eliminare lo sfondo scuro dagli originali, ad esempio i quotidiani.                                                            | <u>pagina 6-36</u>                                                                                  |                       |  |  |  |  |  |  |  |  |  |  |                     |                                                                      |             |
|                                                                                                    |                                                 | Zoom                                                                                                    | Regolare lo zoom per ridurre o ingrandire l'immagine.                                               | pagina 6-37           |  |  |  |  |  |  |  |  |  |  |                     |                                                                      |             |
|                                                                                                    | Centra                                          | Centra l'immagine originale sul foglio quando il formato<br>carta utilizzato per la memorizzazione è diverso da<br>quello degli originali. | pagina 6-42                                                                                         |                       |  |  |  |  |  |  |  |  |  |  |                     |                                                                      |             |
|                                                                                                    |                                                 |                                                                                                    |                                                                                                    |                       |  |  |  |  |  |  |  |  |  |  | Cancellazione bordo | È possibile eliminare il bordo nero che si forma attorno l'immagine. | pagina 6-43 |
|                                                                                                    | Scansione continua                              | È possibile acquisire molti originali in gruppi separati ed elaborarli come unico lavoro.                                                  | pagina 6-66                                                                                         |                       |  |  |  |  |  |  |  |  |  |  |                     |                                                                      |             |

| Scheda                                                                                                    |  | Pulsante funzione            | Descrizione                                                                                                    | Pagina di riferimento |                          |                                                                                                    |                    |
|----------------------------------------------------------------------------------------------------|--|------------------------------|----------------------------------------------------------------------------------------------------|-----------------------|--------------------------|----------------------------------------------------------------------------------------------------|--------------------|
|                                                                                                    |  |                              |                                                                                                    |                       | Avviso di fine<br>Iavoro | Al termine del lavoro, viene inviata una e-mail di<br>avviso. È anche disponibile l'invio di un avviso<br>quando un lavoro viene sospeso. | <u>pagina 6-67</u> |
|                                                                                                    |  | Voce nome file               | È possibile aggiungere un nome file.                                                                                                    | pagina 6-68           |                          |                                                                                                    |                    |
| Funzioni<br>Configurare le<br>impostazioni di<br>selezione colore e<br>nome documento<br>quando si<br>memorizza un<br>documento sulla<br>memoria rimovibile. |  | Cancella aree<br>ombreggiate | Se si esegue la scansione con l'alimentatore di<br>originali o il copri-originale aperto, questa<br>funzione consente di cancellare le aree<br>ombreggiate in eccedenza.   | pagina 6-54           |                          |                                                                                                    |                    |
|                                                                                                    |  | Salta pagine<br>bianche      | Se nel documento da acquisire vi sono delle<br>pagine bianche, questa funzione salta appunto le<br>pagine bianche e memorizza solo quelle che non<br>sono bianche.         | <u>pagina 6-70</u>    |                          |                                                                                                    |                    |
|                                                                                                    |  | Contrasto                    | Consente di definire il contrasto tra le aree chiare e scure dell'immagine.                                                                                                | pagina 6-35           |                          |                                                                                                    |                    |
|                                                                                                    |  | Timbro testo                 | È possibile aggiungere un timbro testo sui documenti.                                                                                                    | <u>pagina 6-60</u>    |                          |                                                                                                    |                    |
|                                                                                                    |  | Timbro Bates                 | È possibile aggiungere un timbro Bates sui documenti.                                                                                                    | pagina 6-63           |                          |                                                                                                    |                    |
|                                                                                                    |  | Formato file                 | Si può specificare il formato file dell'immagine. Si può regolare il livello di qualità dell'immagine.                                                                     | <u>pagina 6-73</u>    |                          |                                                                                                    |                    |
|                                                                                                    |  | Separazione file             | È possibile creare file distinti dividendo i dati di scansione originali nel numero specificato di pagine ed eseguire l'invio.                                             | pagina 6-77           |                          |                                                                                                    |                    |
|                                                                                                    |  | Originale lungo              | Si possono acquisire documenti lunghi<br>utilizzando l'alimentatore di originali. Questa<br>funzione richiede l'installazione dell'alimentatore<br>di originali opzionale. | <u>pagina 6-81</u>    |                          |                                                                                                    |                    |

### Stampa dei documenti

| Scheda                                                                      |  | Pulsante funzione        | Descrizione                                                                                                    | Pagina di riferimento                                                                                                 |                                                                       |                    |  |  |  |  |  |  |  |  |                                      |                                                                         |                    |
|-----------------------------------------------------------------------------|--|--------------------------|----------------------------------------------------------------------------------------------------|----------------------------------------------------------------------------------------------------|-----------------------------------------------------------------------|--------------------|--|--|--|--|--|--|--|--|--------------------------------------|-------------------------------------------------------------------------|--------------------|
|                                                                             |  | Selezione carta          | Selezionare il cassetto o il bypass con il formato carta desiderato.                                                                                                    | <u>pagina 6-20</u>                                                                                                    |                                                                       |                    |  |  |  |  |  |  |  |  |                                      |                                                                         |                    |
|                                                                             |  |                          |                                                                                                    | Fascicola/Sfalsa                                                                                                    | Questa funzione permette di fascicolare le copie per pagina o gruppo. | <u>pagina 6-26</u> |  |  |  |  |  |  |  |  |                                      |                                                                         |                    |
|                                                                             |  | Pinzatura/Foratura       | Questa funzione permette di pinzare o forare i documenti stampati.                                                                                                    | <u>pagina 6-27</u>                                                                                                    |                                                                       |                    |  |  |  |  |  |  |  |  |                                      |                                                                         |                    |
|                                                                             |  | Vassoio di uscita        | Specificare il vassoio di uscita.                                                                                                    | <u>pagina 6-31</u>                                                                                                    |                                                                       |                    |  |  |  |  |  |  |  |  |                                      |                                                                         |                    |
|                                                                             |  | Margine                  | Aggiungere margini (spazio bianco). Si può<br>anche definire l'ampiezza margine e il margine<br>della facciata posteriore.                                                        | pagina 6-42                                                                                                    |                                                                       |                    |  |  |  |  |  |  |  |  |                                      |                                                                         |                    |
|                                                                             |  | Fronte/retro             | Stampare un documento su 1 facciata o su entrambe le facciate del foglio.                                                                                                    | <u>pagina 6-48</u>                                                                                                    |                                                                       |                    |  |  |  |  |  |  |  |  |                                      |                                                                         |                    |
| Funzioni                                                                    |  | Avviso di fine<br>Iavoro | Al termine del lavoro, viene inviata una e-mail di<br>avviso. È anche disponibile l'invio di un avviso<br>quando un lavoro viene sospeso.                                         | <u>pagina 6-67</u>                                                                                                    |                                                                       |                    |  |  |  |  |  |  |  |  |                                      |                                                                         |                    |
| impostazioni di<br>selezione carta e di                                     |  |                          | Ignora la priorità                                                                                                    | È possibile sospendere il lavoro attivo per dare priorità a un altro lavoro.                                          | <u>pagina 6-68</u>                                                    |                    |  |  |  |  |  |  |  |  |                                      |                                                                         |                    |
| stampa in fronte-<br>retro quando si<br>stampa dalla<br>memoria rimovibile. |  | EcoPrint                 | EcoPrint consente di risparmiare toner durante la<br>stampa. Utilizzare questa funzione per copie di<br>prova oppure in casi in cui l'alta qualità di stampa<br>non è necessaria. | <u>pagina 6-33</u>                                                                                                    |                                                                       |                    |  |  |  |  |  |  |  |  |                                      |                                                                         |                    |
|                                                                             |  |                          |                                                                                                    | Timbro testo                                                                                                    | È possibile aggiungere un timbro testo sui documenti.                 | <u>pagina 6-60</u> |  |  |  |  |  |  |  |  |                                      |                                                                         |                    |
|                                                                             |  | Timbro Bates             | È possibile aggiungere un timbro Bates sui<br>documenti.                                                                                                    | <u>pagina 6-63</u>                                                                                                    |                                                                       |                    |  |  |  |  |  |  |  |  |                                      |                                                                         |                    |
|                                                                             |  |                          |                                                                                                    |                                                                                                    |                                                                       |                    |  |  |  |  |  |  |  |  | Password di<br>protezione del<br>PDF | Immettere la password di protezione assegnata per stampare il file PDF. | <u>pagina 6-81</u> |
|                                                                             |  | Stampa JPEG/TIFF         | Selezionare il formato dell'immagine quando si stampano file JPEG o TIFF.                                                                                                    | pagina 6-81                                                                                                    |                                                                       |                    |  |  |  |  |  |  |  |  |                                      |                                                                         |                    |
|                                                                             |  |                          | XPS Adatta alla<br>pagina                                                                                                    | L'immagine viene ingrandita o ridotta e adattata<br>al formato carta selezionato durante la stampa di<br>un file XPS. | pagina 6-82                                                           |                    |  |  |  |  |  |  |  |  |                                      |                                                                         |                    |

# Funzioni

Sulle pagine che spiegano una funzione utile, i modi in cui è possibile utilizzare la funzione sono indicati mediante icone.

| Icona                            | Descrizione                                                                                                    |
|----------------------------------|----------------------------------------------------------------------------------------------------|
| Copia Orig./Carta/<br>Finitura   | L'accesso alla funzione è indicato mediante icone.<br>Esempio: Selezionare la scheda [ <b>Orig./Carta/Finitura</b> ]<br>sulla schermata Copia per utilizzare la<br>funzione. |
|                                  | L'accesso alla funzione è indicato mediante icone.                                                                                                    |
| Invia Formato dati<br>orig/invio | Esempio: Selezionare la scheda [Formato dati<br>orig/invio] sulal schermata Invio per utilizzare<br>la funzione.                                                             |
| _                                | L'accesso alla funzione è indicato mediante icone.                                                                                                    |
| Casella<br>personalizzata        | Esempio: Selezionare la scheda [ <b>Funzioni</b> ] sulla<br>schermata Casella personalizzata per<br>utilizzare la funzione.                                                  |
|                                  | L'accesso alla funzione è indicato mediante icone.                                                                                                    |
| Memoria<br>USB Funzioni          | Esempio: Selezionare la scheda [ <b>Funzioni</b> ] sulla schermata Memoria rimovibile per utilizzare la funzione.                                                            |

# Formato originale

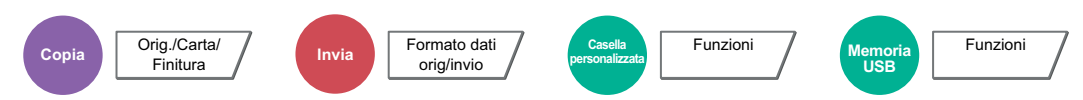

Specificare il formato dell'originale da acquisire.

Selezionare [Standard Formato 1], [Standard Formato 2], [Altro] o [Voce formato] per selezionare il formato dell'originale.

|                                                                                        | Valore                                                                                                    | Descrizione                                                                                                    |  |
|----------------------------------------------------------------------------------------|----------------------------------------------------------------------------------------------------|----------------------------------------------------------------------------------------------------|--|
| Modelli europei:                                                                       | Auto, A3, A4-R, A4, A5-R, A5, A6-R,<br>B4, B5-R, B5, B6-R, B6, Folio,<br>216×340 mm                                                          | Il formato dell'originale può essere<br>rilevato automaticamente o selezionato<br>tra i formati standard.                                                                                                    |  |
| Modelli US:                                                                            | Auto, Ledger, Letter-R, Letter, Legal,<br>Statement-R, Statement, 11×15",<br>Oficio II                                                       |                                                                                                    |  |
| Modelli europei:                                                                       | Ledger, Letter-R, Letter, Legal,<br>Statement-R, Statement, 11×15",<br>Oficio II, 8K, 16K-R, 16K                                             | Consente di selezionare i formati standard non compresi tra i formati standard 1.                                                                                                    |  |
| Modelli US:                                                                            | A3, A4-R, A4, A5-R, A5, A6-R, B4,<br>B5-R, B5, B6-R, B6, Folio, 8K,<br>16K-R, 16K, 216 × 340 mm                                              |                                                                                                    |  |
| Hagaki (Cartoncino), Oufuku hagaki (Cartolina di ritorno), Person. 1 - 4 <sup>*1</sup> |                                                                                                    | Selezionare i formati per cartoline o personalizzati.                                                                                                    |  |
| Sistema metrico                                                                        | X: 50 - 432 mm<br>(con incrementi di 1 mm)                                                                                                   | Immettere il formato non presente tra quelli standard 1 e 2. <sup>*2</sup>                                                                                                    |  |
|                                                                                        | Y: 50 - 297 mm<br>(con incrementi di 1 mm)                                                                                                   | Se si sceglie [ <b>Voce formato</b> ],<br>selezionare [+] o [-] per specificare le<br>dimensioni "X" (orizzontale) e "Y"<br>(verticale). Selezionare<br>[ <b>Tasti numerici</b> ] per immettere il valore<br>con i tasti numerici.                                                                                                    |  |
| Pollici                                                                                | X: 2,00 - 17,00"<br>(con incrementi di 0,01")<br>Y: 2,00 - 11,69"<br>(con incrementi di 0,01")                                               |                                                                                                    |  |
|                                                                                        | Modelli europei:<br>Modelli US:<br>Modelli europei:<br>Modelli US:<br>Hagaki (Cartoncin<br>ritorno), Person. 1<br>Sistema metrico<br>Pollici | ValoreModelli europei:Auto, A3, A4-R, A4, A5-R, A5, A6-R,<br>B4, B5-R, B5, B6-R, B6, Folio,<br>216×340 mmModelli US:Auto, Ledger, Letter-R, Letter, Legal,<br>Statement-R, Statement, 11×15",<br>Oficio IIModelli europei:Ledger, Letter-R, Letter, Legal,<br>Statement-R, Statement, 11×15",<br>Oficio II, 8K, 16K-R, 16KModelli US:A3, A4-R, A4, A5-R, A5, A6-R, B4,<br>B5-R, B5, B6-R, B6, Folio, 8K,<br>16K-R, 16K, 216 × 340 mmHagaki (Cartoncino), Oufuku hagaki (Cartolina di<br>ritorno), Person. 1 - 4*1Sistema metricoX: 50 - 432 mm<br>(con incrementi di 1 mm)<br>Y: 50 - 297 mm<br>(con incrementi di 1 mm)PolliciX: 2,00 - 17,00"<br>(con incrementi di 0,01")<br>Y: 2,00 - 11,69"<br>(con incrementi di 0,01") |  |

\*1 Per le istruzioni relative alla registrazione di formati personalizzati (Person. da 1 a 4), vedere.
 Formato originale personalizzato (pagina 8-12)

\*2 Per modificare le unità di misura, accedere al Menu Sistema. Per i dettagli, vedere:

▶ Misura (pagina 8-16)

### ΝΟΤΑ

Specificare sempre il formato originale quando si utilizzano originali di formato personalizzato.

# **Selezione carta**

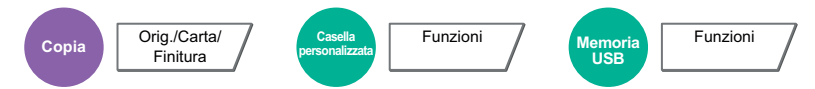

Selezionare il cassetto o il bypass con il formato carta desiderato.

Se è attivata l'opzione [**Automatico**], viene automaticamente selezionata la carta che corrisponde al formato dell'originale.

### 💽 ΝΟΤΑ

- Specificare preventivamente il formato e il tipo della carta caricata nel cassetto.
  - Impostazioni cassetto/bypass (pagina 8-8)
- Ulteriori cassetti oltre il Cassetto 3 vengono visualizzati solo se è installato il cassetto carta opzionale.

Per selezionare [**Bypass**], selezionare [**Formato carta**] e [**Tipo di supporto**], quindi specificare il formato e tipo di carta. I formati carta e i tipi di supporto disponibili sono indicati nella sottostante tabella.

| V                | осе                                                                                                    |                                                                                                    | Valore                                                                                                    | Descrizione                                                                                                    |
|------------------|----------------------------------------------------------------------------------------------------|----------------------------------------------------------------------------------------------------|----------------------------------------------------------------------------------------------------|----------------------------------------------------------------------------------------------------|
| Formato<br>carta | Standard<br>Formato 1                                                                                                    | Modelli europei:                                                                                                    | A3 <sup>*1*2</sup> , A4-R <sup>*1*2</sup> , A4 <sup>*1*2</sup> , A5-R <sup>*1*2</sup> , A6-R <sup>*2</sup> ,<br>B4 <sup>*1*2</sup> , B5-R <sup>*1*2</sup> , B5 <sup>*1*2</sup> , B6-R <sup>*2</sup> , Folio <sup>*1*2</sup> ,<br>216×340 mm                 | Selezionare uno dei formati standard.                                                                                                    |
|                  |                                                                                                    | Modelli US:                                                                                                    | Ledger <sup>*1*2</sup> , Letter-R <sup>*1*2</sup> , Letter <sup>*1*2</sup> ,<br>Legal <sup>*1*2</sup> , Statement-R <sup>*1*2</sup> , Executive,<br>Oficio II                                                                                               |                                                                                                    |
|                  | Standard<br>Formato 2                                                                                                    | Modelli europei:                                                                                                    | Ledger <sup>*1*2</sup> , Letter-R <sup>*1*2</sup> , Letter <sup>*1*2</sup> ,<br>Legal <sup>*1*2</sup> , Statement-R <sup>*1*2</sup> , Executive,<br>Oficio II, 8K, 16K-R, 16K                                                                               | Consente di selezionare i<br>formati standard non<br>compresi tra i formati                                                                                                    |
|                  |                                                                                                    | Modelli US:                                                                                                    | A3 <sup>*1*2</sup> , A4-R <sup>*1*2</sup> , A4 <sup>*1*2</sup> , A5-R <sup>*1*2</sup> , A6-R <sup>*2</sup> ,<br>B4 <sup>*1*2</sup> , B5-R <sup>*1*2</sup> , B5 <sup>*1*2</sup> , B6-R <sup>*2</sup> , Folio <sup>*1*2</sup> ,<br>8K, 16K-R, 16K, 216×340 mm |                                                                                                    |
|                  | Altro                                                                                                    | ISO B5, Envelope #10, Envelope #9, Envelope #6,<br>Envelope Monarch, Envelope DL, Envelope C5,<br>Envelope C4, Hagaki (Cartoncino) <sup>*2</sup> , Oufuku Hagaki<br>(Cartolina di ritorno), Youkei 4, Youkei 2, Person. <sup>*3</sup> |                                                                                                    | Selezionare un formato tra i<br>formati standard speciali o i<br>formati personalizzati.                                                                                                    |
|                  | Voce<br>formato                                                                                                    | Sistema metrico                                                                                                    | X: Da 148 a 432 mm (con incrementi di<br>1 mm)<br>Y: Da 98 a 297 mm (con incrementi di<br>1 mm)                                                                                                    | Specificare il formato non<br>presente tra quelli<br>standard. <sup>*4</sup><br>Se si sceglie [ <b>Voce</b>                                                                                                    |
|                  |                                                                                                    | Pollici                                                                                                    | X: 5,83 - 17,00" (con incrementi di 0,01")<br>Y: 3,86 - 11,69" (con incrementi di 0,01")                                                                                                    | formato], utilizzare [+]/[-] o i<br>tasti numerici per specificare<br>le dimensioni "X"<br>(orizzontale) e "Y"<br>(verticale). Selezionare<br>[Tasti numerici] per<br>immettere il valore con i tasti<br>numerici. |
| Tipo di su       | <b>po di supporto</b><br>Normale (52 - 105 g/m <sup>2</sup> ), Lucido, Grezza, Velina (52 - 105 g/m <sup>2</sup> ), Etichette, Riciclata,<br>Prestampata <sup>*5</sup> , Pregiata, Cartoncino, Colorata, Perforata <sup>*5</sup> , Intestata <sup>*5</sup> , Spessa (106<br>256 g/m <sup>2</sup> ), Busta, Patinata, Alta qualità, Person. 1-8 <sup>*5</sup> |                                                                                                    | <sup>2</sup> ), Etichette, Riciclata,<br>estata <sup>*5</sup> , Spessa (106 -                                                                                                    |                                                                                                    |

\*1 Il formato della carta viene rilevato automaticamente nel cassetto.

\*2 Il formato della carta viene rilevato automaticamente nel bypass.

- \*3 Per le istruzioni riguardanti la selezione del formato carta personalizzato, vedere:
  - Formato carta personalizzato (pagina 8-13)

- \*4 È possibile modificare le unità di misura in Menu Sistema. Per i dettagli, vedere:
   ▶ Misura (pagina 8-16)
- \*5 Per le istruzioni riguardanti la selezione dei tipi di carta personalizzati da 1 a 8, vedere:
   ▶ Impostazione tipo di supporto (pagina 8-16)
  - Per stampare su carta prestampata, su carta perforata o su carta intestata, vedere:
  - <u>Azione per carta speciale (pagina 8-15)</u>

### IMPORTANTE

Quando sono definiti formato e tipo di carta per il bypass, l'opzione [Impostazioni carta] è selezionata. Se a questo punto della procedura si preme [Bypass], le impostazioni verranno annullate.

### 💽 ΝΟΤΑ

- È possibile selezionare in anticipo il formato e il tipo di carta maggiormente utilizzati e impostare tali valori come predefiniti.
  - Impostazione vassoio bypass (pagina 8-9)
- Se nel cassetto o sul bypass non è caricato il tipo di supporto specificato, si apre una schermata di conferma. Quando si seleziona [Automatico] e nei cassetti non è caricato un formato carta corrispondente al formato dell'originale, si apre una schermata di conferma. Caricare la carta desiderata sul bypass e premere [Continua] per eseguire la copia.

## Originali di formati diversi

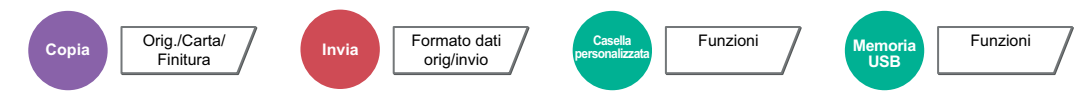

Consente di acquisire tutti insieme i documenti di diversi formati inseriti nell'alimentatore di originali.

Questa funzione non può essere utilizzata se gli originali vengono acquisiti dalla lastra di esposizione. Larghezza diversa non è visualizzata sui modelli con sistema in pollici

### Copia

#### Modelli europei

|                          | Voce                                 | Valore                                      | Descrizione                                                             |
|--------------------------|--------------------------------------|---------------------------------------------|-------------------------------------------------------------------------|
| Off                      |                                      |                                             |                                                                         |
| Copie di vari<br>formati | Larghezza<br>originale <sup>*1</sup> | Stessa larghezza, Larghezza<br>diversa      | Selezionare le opzioni relative alla larghezza dell'originale inserito. |
| Copie<br>stesso          | Larghezza<br>originale <sup>*1</sup> | Stessa larghezza, Larghezza<br>diversa      | Selezionare le opzioni relative alla larghezza dell'originale inserito. |
| Tormato                  | Direzione prima<br>pagina            | Lato lungo Sinistra, Lato corto<br>Sinistra | Selezionare l'orientamento originale della prima pagina.                |

\*1 Se si utilizza l'alimentatore di originali (DP-7120), non è possibile specificare originali di diversa larghezza.

#### Modelli US

|                            | Voce                      | Valore                                      | Descrizione                                                                                                    |
|----------------------------|---------------------------|---------------------------------------------|----------------------------------------------------------------------------------------------------|
| Off                        |                           |                                             |                                                                                                    |
| Copie di vari formati      |                           | _                                           | Il formato di ciascun originale viene<br>rilevato singolarmente e la copia viene<br>eseguita su fogli delle stesse dimensioni<br>dell'originale. |
| Copie<br>stesso<br>formato | Direzione prima<br>pagina | Lato lungo Sinistra, Lato corto<br>Sinistra | Selezionare l'orientamento originale della prima pagina.                                                                                         |

#### Invio

| Voce                         | Valore            | Descrizione                                                                                                    |
|------------------------------|-------------------|----------------------------------------------------------------------------------------------------|
| Originali di formati diversi | Off               |                                                                                                    |
|                              | Stessa larghezza  | Si possono acquisire e inviare fogli multipli<br>di uguale larghezza utilizzando<br>l'alimentatore di originali.  |
|                              | Larghezza diversa | Si possono acquisire e inviare fogli multipli<br>di diversa larghezza utilizzando<br>l'alimentatore di originali. |

### Memorizzazione

| Voce                         | Valore            | Descrizione                                                                                                    |
|------------------------------|-------------------|----------------------------------------------------------------------------------------------------|
| Off                          |                   |                                                                                                    |
| Originali di formati diversi | Stessa larghezza  | Si possono acquisire e inviare fogli multipli<br>di uguale larghezza utilizzando<br>l'alimentatore di originali.  |
|                              | Larghezza diversa | Si possono acquisire e inviare fogli multipli<br>di diversa larghezza utilizzando<br>l'alimentatore di originali. |

### Combinazioni di originali supportate

#### Stessa larghezza

Se gli originali hanno la stessa larghezza, si possono inserire le seguenti combinazioni di originali.

- B4 e B5
- Ledger e Letter (A3 e A4)
- Legal e Letter-R (Folio e A4-R)

### Esempio: B4 e B5

|--|

| B5 | B4 |
|----|----|
|    |    |
# 🚫 ΝΟΤΑ

Se si utilizzano le seguenti combinazioni di originali di diverso formato, assicurarsi che il parametro "Rilev. automatico orig" sia impostato su [**On**] per "Folio".

Folio e A4

➡ Rilev. automatico orig (pagina 8-14)

#### Originali di diversa larghezza (solo per i modelli EU con sistema metrico)

Le combinazioni di originali supportate sono le seguenti.

- A3, B4, A4, B5
- B4, A4-R, B5
- A4-R, B5-R, Folio

#### Esempio: A3, B4, A4, B5

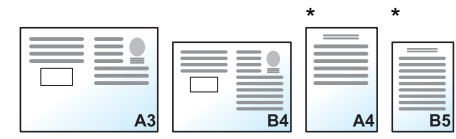

|    |    | F  |
|----|----|----|
| B5 | B4 | 2  |
| A4 |    | AJ |
|    |    |    |

\* Posizionare gli originali di formato A4 e B5 con orientamento verticale.

### 💽 ΝΟΤΑ

- Se si utilizza l'alimentatore di originali (DP-7120), non è possibile alimentare contemporaneamente originali di diversa larghezza.
- Numero di fogli che possono essere inseriti nell'alimentatore di documenti: fino a 30
- Se si utilizzano le seguenti combinazioni di originali di diverso formato, assicurarsi che il parametro "Rilev. automatico orig" sia impostato su [**On**] per "Folio".

A4-R, B5-R e Folio

➡ <u>Rilev. automatico orig (pagina 8-14)</u>

### **IMPORTANTE**

Quando si inseriscono originali di diversa larghezza, allineare i bordi sinistro e superiore e posizionare i fogli allineati con la guida larghezza più lontana. Se gli originali non sono ben allineati, è possibile che non vengano acquisiti correttamente oppure che si verifichino errori di alimentazione o di inceppamento degli originali.

### Selezione della modalità di copia degli originali

Specificare il formato carta (dimensione copia) quando si stampa un documento acquisito. È possibile scegliere se creare singole copie su fogli di dimensioni diverse corrispondenti a quelle originali oppure produrre copie di un unico formato.

# ΝΟΤΑ

Questa funzione è disponibile indipendentemente dal fatto che gli originali abbiano la stessa larghezza.

#### Copie di vari formati

Il formato di ciascun originale viene rilevato singolarmente e la copia viene eseguita su fogli delle stesse dimensioni dell'originale.

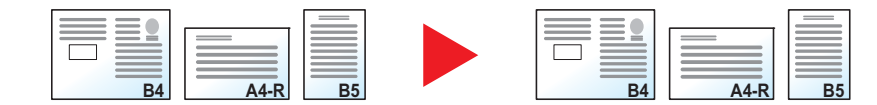

#### Copie stesso formato

Gli originali vengono riprodotti su fogli di uguale formato.

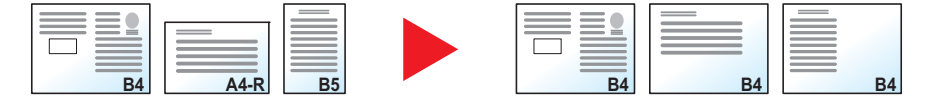

# **Orientamento originale**

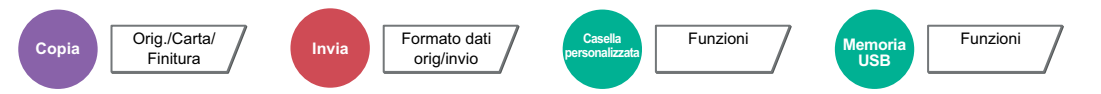

Selezionare l'orientamento del bordo superiore dell'originale per acquisirlo in direzione corretta.

Per utilizzare le funzioni elencate è necessario specificare l'orientamento dell'originale.

- Zoom (Zoom XY)
- Fronte/retro
- Margine/Centra
- Cancella bordo
- Combina
- Pagina note

- N. pagina
- Libretto
- Pinzatura/Foratura (funzione opzionale)
- Originale 2-facce/libro
- Timbro testo
- Timbro Bates

# 阈 ΝΟΤΑ

Se si seleziona [**On**] per Orientamento originale in Menu sistema, scegliendo una delle funzioni sopra elencate si aprirà la schermata di selezione dell'orientamento dell'originale.

Conferma orientamento (pagina 8-20)

Per l'orientamento dell'originale scegliere tra [Lato superiore in alto], [Lato superiore a sinistra] o [Auto].

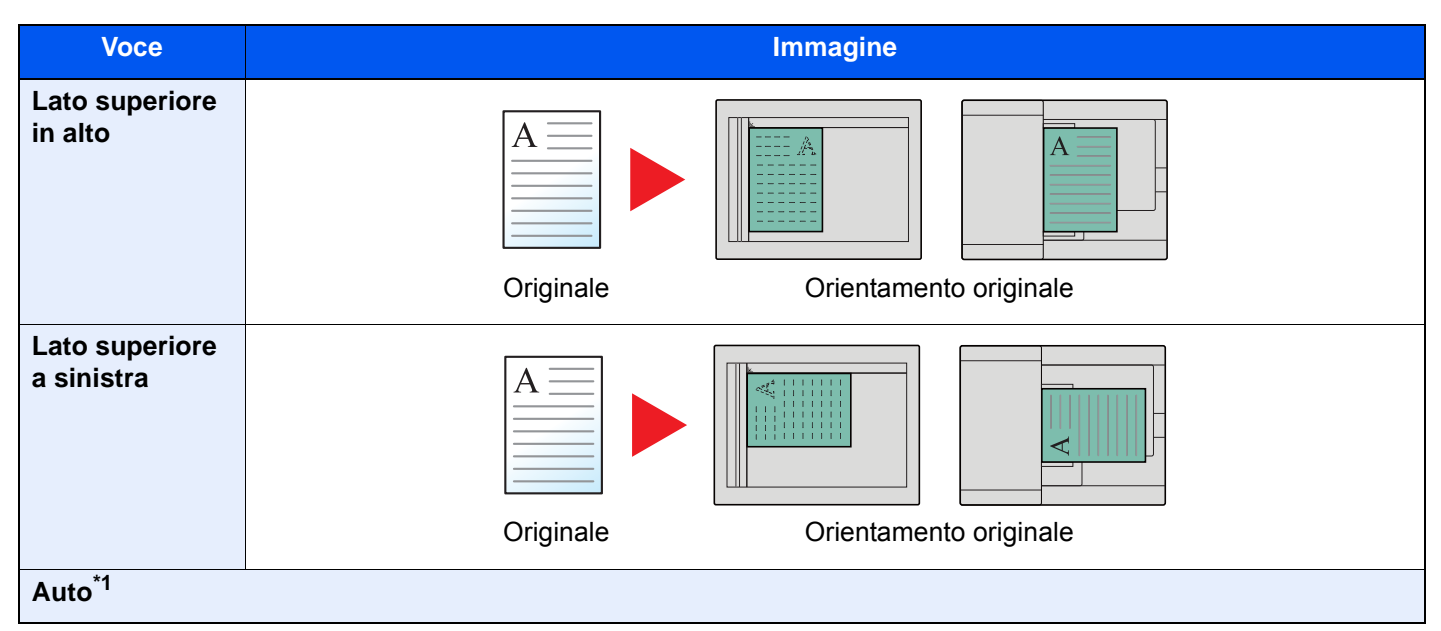

\*1 Si può utilizzare questa funzione solo se è installato il kit opzionale OCR Scan Activation.

# 🚫 ΝΟΤΑ

È possibile modificare l'impostazione predefinita per l'Orientamento originale.

➡ Orient. originale (Copia) (pagina 8-20)

# Fascicola/Sfalsa

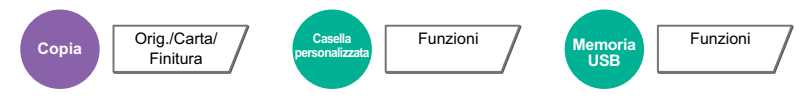

Questa funzione permette di fascicolare le copie per pagina o gruppo.

| Voce      | Immagine                   | Descrizione                                                                                                    |
|-----------|----------------------------|----------------------------------------------------------------------------------------------------|
| Fascicola |                            | Si possono acquisire più originali e realizzare fascicoli<br>completi di copie nell'ordine di pagina richiesto.                                                                                                    |
| Sfalsa    | Senza finisher (opzionale) | <ul> <li>Questa funzione stampa le copie ruotando ogni fascicolo (o pagina<sup>*1</sup>) di 90 gradi.</li> <li>NOTA</li> <li>Per utilizzare la fascicolazione con sfalsamento, occorre caricare in un altro cassetto della carta di formato identico a quella della carta caricata nel cassetto selezionato ma con orientamento diverso.</li> <li>La funzione di sfalsamento supporta i seguenti formati carta: A4, B5, Letter e 16K.</li> </ul> |
|           | Con finisher (opzionale)   | <ul> <li>La funzione di sfalsamento sfalsa i set di copie stampate (o le singole pagine<sup>*1</sup>).</li> <li>NOTA</li> <li>È richiesto il finisher documenti opzionale.</li> <li>Finisher da 1.000 fogli (pagina 11-24)</li> <li>Finisher da 3.000 fogli (pagina 11-25)</li> <li>La funzione di sfalsamento supporta i seguenti formati carta: A3, A4, B4, B5, 216×340 mm, Ledger, Letter, Legal. Oficio II. 8K e 16K.</li> </ul>             |

\*1 Se si seleziona [Off] per l'impostazione "Fascicola", compare la voce [Ogni pagina]. Se si seleziona [On], compare invece la voce [Ogni gruppo].

# **Pinzatura/Foratura**

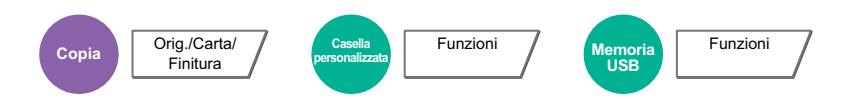

### Pinzatura

# ΝΟΤΑ

Questa funzione richiede l'installazione del finisher documenti opzionale.

- Per i dettagli sui formati carta e sul numero di fogli che si possono pinzare, vedere:
- Finisher da 1.000 fogli (pagina 11-24)
- Finisher da 3.000 fogli (pagina 11-25)

Questa funzione permette di pinzare i documenti finiti. Si può selezionare la posizione di pinzatura.

| Voce                      | Valore                                                                      | Descrizione                                                                                                    |  |
|---------------------------|-----------------------------------------------------------------------------|----------------------------------------------------------------------------------------------------|--|
| Pinzatura                 | Off                                                                         |                                                                                                    |  |
|                           | Superiore Sinistra                                                          | Selezionare la posizione di pinzatura. Per i dettagli                                                                                                    |  |
|                           | Superiore Destra                                                            | sull'orientamento degli originali e la posizione di<br>ninzatura vedere:                                                                                                    |  |
|                           | 2 punti a sinistra                                                          | <ul> <li>Orientamento originale e posizione di foratura</li> </ul>                                                                                                    |  |
|                           | 2 punti in alto                                                             | (pagina 6-30)                                                                                                    |  |
|                           | 2 punti a destra                                                            |                                                                                                    |  |
| Orientamento<br>originale | Lato superiore in alto, Lato superiore a sinistra, Automatico <sup>*1</sup> | Selezionare l'orientamento del bordo superiore<br>dell'originale per acquisirlo in direzione corretta.<br>Selezionare [ <b>Orientamento originale</b> ] per scegliere<br>l'orientamento degli originali: [ <b>Lato superiore in alto</b> ]<br>oppure [ <b>Lato superiore a sinistra</b> ]. Quindi selezionare<br>[ <b>OK</b> ]. |  |

\*1 Si può utilizzare questa funzione solo se è installato il kit opzionale OCR Scan Activation.

#### Orientamento originale e posizione di pinzatura

| Orientamento<br>originale                            | Orientamento carta |  | Lato superio | ore a sinistra |
|------------------------------------------------------|--------------------|--|--------------|----------------|
| Orientamento carta                                   |                    |  |              |                |
| Orientamento della<br>carta caricata nel<br>cassetto |                    |  |              |                |
| Orientamento della<br>carta caricata nel<br>cassetto |                    |  |              |                |

# ΝΟΤΑ

Con i seguenti formati il punto singolo non è in diagonale. B5-R, 16K-R

#### Pinzatura di formati misti

Si possono pinzare fogli di formati misti purché abbiano la stessa larghezza nelle combinazioni sotto elencate.

- A3 e A4
- B4 e B5
- Ledger e Letter
- Ledger e Letter-R
- 8K e 16K

# 💽 ΝΟΤΑ

- Numero di fogli che possono essere pinzati: fino a 30.
- Per la procedura di Pinzatura di formati misti, vedere:
  - ➡ Originali di formati diversi (pagina 6-21)

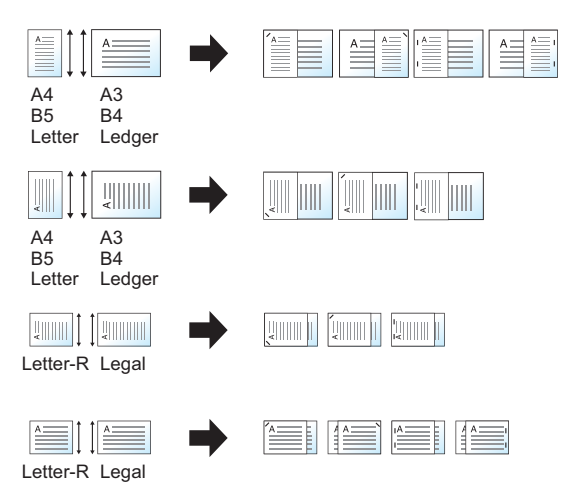

### Foratura

Si possono praticare dei fori sui fascicoli di documenti finiti.

# ο ΝΟΤΑ

- Questa funzione richiede l'installazione del finisher documenti opzionale e dell'unità di foratura.
- Per i dettagli sui formati carta accettati dalla funzione di foratura, vedere:
- + Unità di foratura (per Finisher da 1.000 fogli/Finisher da 3.000 fogli) (pagina 11-25)
- Sui modelli in pollice si può scegliere la foratura a due o a tre fori. Sui modelli in sistema metrico si può scegliere la pinzatura a due o a quattro fori.

| Voce                      | Valore                                                                               | Descrizione                                                                                                    |
|---------------------------|--------------------------------------------------------------------------------------|----------------------------------------------------------------------------------------------------|
| Foratura                  | Off                                                                                  |                                                                                                    |
|                           | 2 fori Sinis                                                                         | Selezionare la posizione dei fori. Per i dettagli sull'orientamento degli                                                                                                    |
|                           | 2 fori Alto                                                                          | <ul> <li>Orientamento originale e posizione di foratura (pagina 6-30)</li> </ul>                                                                                                    |
|                           | 2 fori Destra                                                                        |                                                                                                    |
|                           | 3 fori Sinis.                                                                        |                                                                                                    |
|                           | 3 fori Alto                                                                          |                                                                                                    |
|                           | 3 fori Destra                                                                        |                                                                                                    |
|                           | 4 fori Sinis.                                                                        |                                                                                                    |
|                           | 4 fori Alto                                                                          |                                                                                                    |
|                           | 4 fori Destra                                                                        |                                                                                                    |
| Orientamento<br>originale | Lato superiore in<br>alto, Lato superiore<br>a sinistra,<br>Automatico <sup>*1</sup> | Selezionare l'orientamento del bordo superiore dell'originale per acquisirlo<br>in direzione corretta. Selezionare [ <b>Orientamento originale</b> ] per scegliere<br>l'orientamento degli originali: [ <b>Lato superiore in alto</b> ] oppure [ <b>Lato</b><br><b>superiore a sinistra</b> ]. Quindi selezionare [ <b>OK</b> ]. |

\*1 Si può utilizzare questa funzione solo se è installato il kit opzionale OCR Scan Activation.

#### Orientamento originale e posizione di foratura

| Imm       | agine                                 | Orientamer            | to originale              |
|-----------|---------------------------------------|-----------------------|---------------------------|
| Originale | Risultati di stampa                   | Lastra di esposizione | Alimentatore di originali |
|           |                                       |                       |                           |
|           | ◎                                     |                       |                           |
|           |                                       |                       |                           |
|           | • • • • • • • • • • • • • • • • • • • |                       |                           |

# ΝΟΤΑ

Sui modelli in pollice si può scegliere la pinzatura a due o a tre fori. Sui modelli in sistema metrico si può scegliere la pinzatura a due o a quattro fori.

# Vassoio di uscita

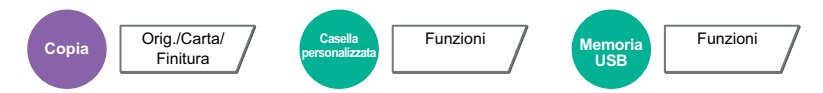

Specificare il vassoio di uscita.

| Voce                         | Descrizione                                                       |
|------------------------------|-------------------------------------------------------------------|
| Vassoio interno              | I lavori vengono consegnati sul vassoio interno della periferica. |
| Vassoio separatore<br>Iavori | I lavori vengono consegnati sul separatore lavori interno.        |

# con finisher da 1.000 fogli opzionale

| Voce                         | Descrizione                                                                            |
|------------------------------|----------------------------------------------------------------------------------------|
| Vassoio consegna<br>finisher | I lavori vengono consegnati sul vassoio del finisher del finisher documenti opzionale. |
| Vassoio separatore<br>Iavori | I lavori vengono consegnati sul separatore lavori interno.                             |

# con finisher da 3.000 fogli opzionale

| Voce                         | Descrizione                                                                 |
|------------------------------|-----------------------------------------------------------------------------|
| Vassoio A                    | I lavori vengono consegnati sul vassoio A del finisher documenti opzionale. |
| Vassoio B                    | I lavori vengono consegnati sul vassoio B del finisher documenti opzionale. |
| Vassoio separatore<br>Iavori | I lavori vengono consegnati sul separatore lavori interno.                  |

### con fascicolatore mailbox opzionale

| Voce                         | Descrizione                                                                                                    |
|------------------------------|----------------------------------------------------------------------------------------------------|
| Vassoio A                    | I lavori vengono consegnati sul vassoio A del finisher documenti opzionale.                                                                                                    |
| Vassoio B                    | I lavori vengono consegnati sul vassoio B del finisher documenti opzionale.                                                                                                    |
| Vassoio separatore<br>Iavori | I lavori vengono consegnati sul separatore lavori interno.                                                                                                    |
| Vassoio 1 - 7                | I lavori vengono consegnati sui vassoi da 1 a 7 (il vassoio 7 è quello superiore) del fascicolatore mailbox, opzionale.                                                                                                    |
|                              | Se si imposta [ <b>Pesante3</b> ] (164 g/m <sup>2</sup> - ) o superiore in Grammatura e come destinazione di output si seleziona Mailbox, la destinazione verrà automaticamente modificata e verrà selezionato un vassoio che supporta la grammatura della carta in uso. |

# 🚫 ΝΟΤΑ

È possibile modificare l'impostazione predefinita per il Vassoio di uscita.

Vassoio di uscita (pagina 8-19)

# **Densità**

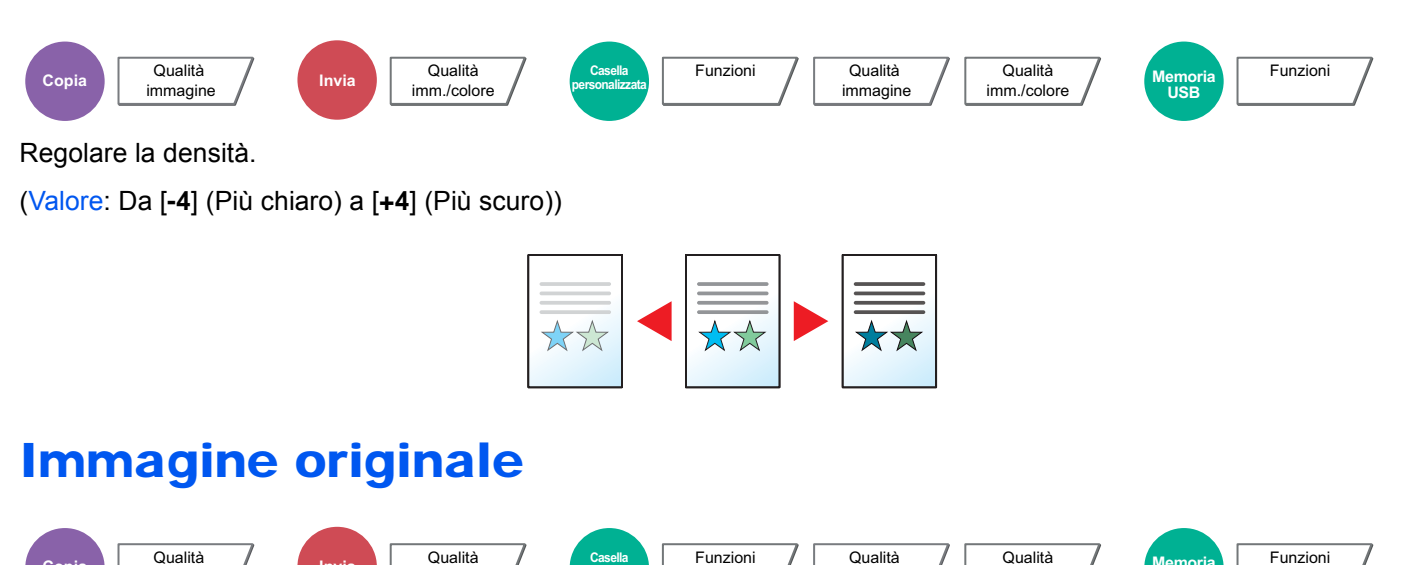

immagine

imm./colore

USB

Selezionare il tipo di immagine originale per risultati ottimali.

imm./colore

Invia

### Copia

Copia

immagine

| Voce                        | Valore                       | Descrizione                                                                              |
|-----------------------------|------------------------------|------------------------------------------------------------------------------------------|
| Testo+foto <sup>*1 *2</sup> | Output stampante             | Per documenti misti contenenti testo e foto stampati dal sistema.                        |
|                             | Libro/Rivista                | Per documenti misti composti da testo e foto stampati su una rivista, ecc.               |
| Foto                        | Output stampante             | Impostazione adatta per documenti originariamente stampati su questo sistema.            |
|                             | Libro/Rivista                | Per foto stampate su una rivista, ecc.                                                   |
|                             | Carta fotografica            | Per foto scattate da una macchina fotografica.                                           |
| Testo <sup>*1</sup>         | Off<br>(Testo/Linea sottile) | Per documenti composti per lo più da testo e originariamente stampati su questo sistema. |
|                             | On<br>(Testo/Linea sottile)  | Consente di riprodurre nitidamente i tratti sottili o a matita.                          |
| Grafico/Mappa <sup>*1</sup> | Output stampante             | Per mappe e grafici originariamente stampati su questo sistema.                          |
|                             | Libro/Rivista                | Per mappe e grafici stampati su una rivista.                                             |

\*1 Si può selezionare "Evidenziatore". Selezionare questa opzione per riprodurre nitidamente testo o grafica apportati con un evidenziatore. Riproduce il più nitidamente possibile il colore dell'evidenziatore.

\*2 Se il testo in grigio non viene stampato correttamente con il parametro [Testo + Foto], selezionare [Testo] per migliorare il risultato.

### Invio/Stampa/Memorizzazione

| Voce                | Descrizione                                                                                                    |
|---------------------|----------------------------------------------------------------------------------------------------|
| Testo+foto          | Per documenti contenenti testo e foto.                                                                                                    |
| Foto                | Per foto scattate da una macchina fotografica.                                                                                                    |
| Testo <sup>*1</sup> | Consente di riprodurre nitidamente i tratti sottili o a matita. Selezionare [ <b>Testo</b> ], [ <b>Testo (linea sottile)</b> ] o [ <b>Testo (OCR)</b> ]. |

\*1 Si può configurare l'impostazione "per OCR". Quando si seleziona [**Testo (OCR)**], la scansione produce un'immagine adatta per l'elaborazione OCR. Questa funzione è disponibile solo se Selezione colore è impostata su Bianco & nero.

✤ <u>Selezione colore (pagina 6-34)</u>

# **EcoPrint**

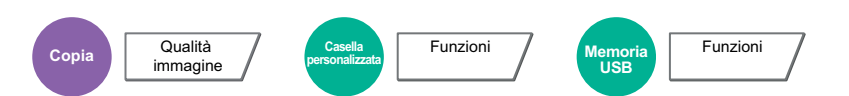

EcoPrint consente di risparmiare toner durante la stampa. Utilizzare questa funzione per copie di prova oppure in casi in cui l'alta qualità di stampa non è necessaria.

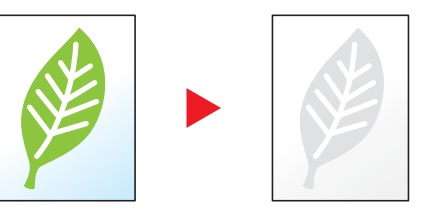

| Voce | Valore                                                                 | Descrizione |
|------|------------------------------------------------------------------------|-------------|
| Off  |                                                                        |             |
| On   | Da [1] (Basso) a [5]<br>(Alto) Regolare il Livello di risparmio toner. |             |

# **Selezione colore**

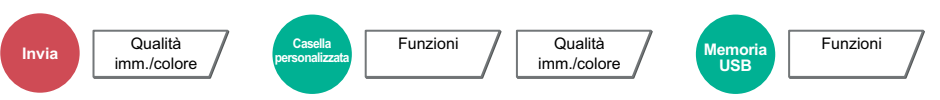

Selezionare l'impostazione del modo colori.

| Voce                        | Descrizione                                                                                                    |
|-----------------------------|----------------------------------------------------------------------------------------------------|
| Colore autom. (col./grigio) | Rileva automaticamente se i documenti acquisiti sono a colori oppure in bianco & nero e acquisisce i documenti a colori nel modo A colori e quelli in B/N nel modo Scala di grigi. |
| Colore autom. (col./B & N)  | Rileva automaticamente se i documenti acquisiti sono a colori oppure in bianco & nero e acquisisce i documenti a colori nel modo A colori e quelli in B/N nel modo Bianco & Nero.  |
| A Colori                    | Acquisisce l'originale a colori.                                                                                                    |
| Scala di grigi              | Acquisisce l'originale in scala di grigi. Riproduce un'immagine più uniforme e dettagliata.                                                                                        |
| Bianco & Nero               | Acquisisce l'originale in bianco e nero.                                                                                                    |

# Nitidezza

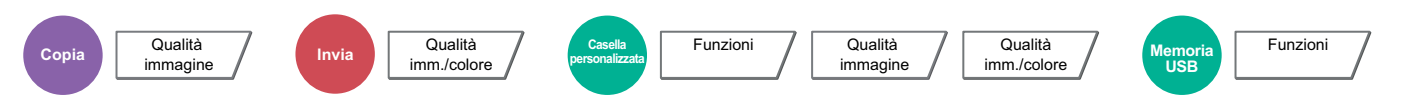

È possibile regolare la nitidezza dei contorni dell'immagine.

Quando si devono riprodurre degli originali scritti a matita che contengono linee non omogenee o interrotte, è possibile migliorare la qualità delle copie regolando la nitidezza su "Nitido". Quando si devono riprodurre delle immagini caratterizzate da retinatura, come ad esempio le foto di una rivista, soggette alla comparsa dell'effetto moiré<sup>\*1</sup>, è possibile ammorbidire i contorni e attenuare l'effetto moiré impostando la nitidezza su "Attenua".

Quando si seleziona [**Tutto**] selezionare da [**-3**] a [**3**] (Attenua - Nitido) per regolare la nitidezza. Quando si seleziona [**Testo/Linea sottile**], selezionare da [**0**] a [**3**] (Normale - Nitido) per regolare la nitidezza.

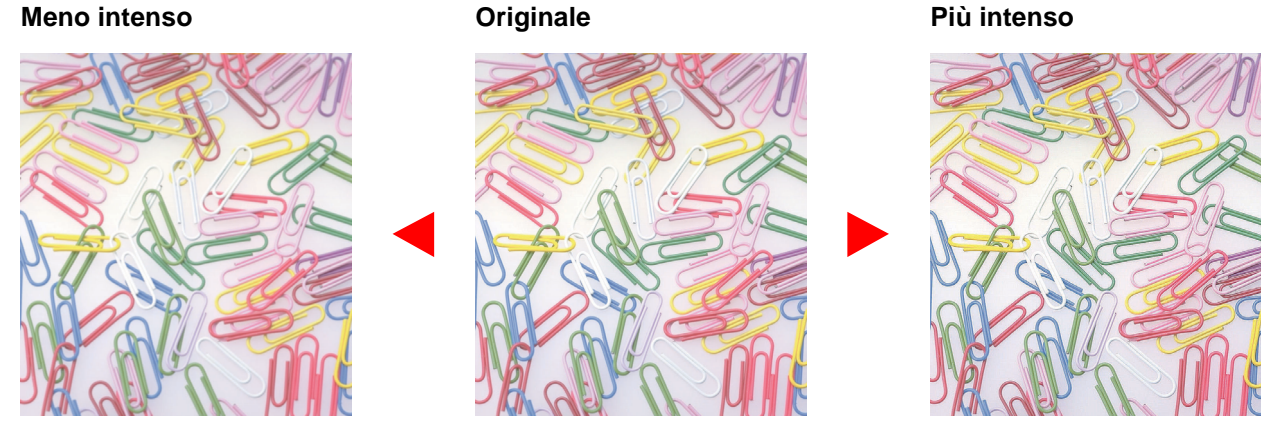

| Voce                | Valore                          | Descrizione                                                                                          |  |
|---------------------|---------------------------------|----------------------------------------------------------------------------------------------------|--|
| Tutti               | Da [+1] a [+3] (Nitido)         | Consente di enfatizzare il contorno dell'immagine.                                                   |  |
|                     | Da [-1] a [-3] (Attenua)        | Consente di attenuare il contorno dell'immagine. Può attenuare l'effetto Moiré <sup>*1</sup> .       |  |
| Testo/Linea sottile | [0] – [3]<br>(Normale - Nitido) | Migliora la nitidezza di caratteri e linee.<br>Vengono enfatizzati solo il testo e le linee sottili. |  |

\*1 Schemi creati dalla distribuzione irregolare dei punti a mezzetinte.

# Contrasto

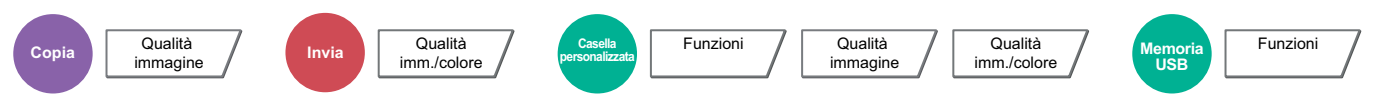

Consente di definire il contrasto tra le aree chiare e scure dell'immagine.

#### Più basso

#### Originale

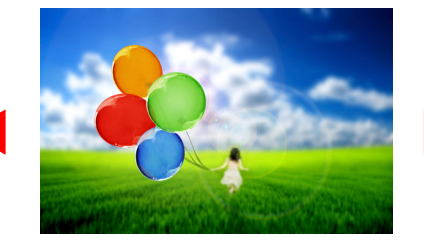

Più alto

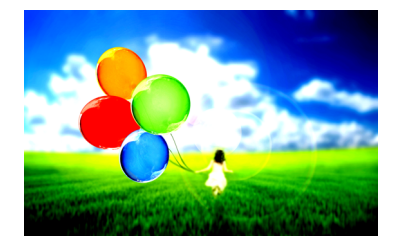

| Voce                          | Descrizione                      |
|-------------------------------|----------------------------------|
| Da [+1] a [+4] (Più<br>alto)  | Aumenta la nitidezza dei colori. |
| Da [-1] a [-4] (Più<br>basso) | Crea colori più uniformi.        |

# Sfondo Reg.densità (Regolazione della densità dello sfondo)

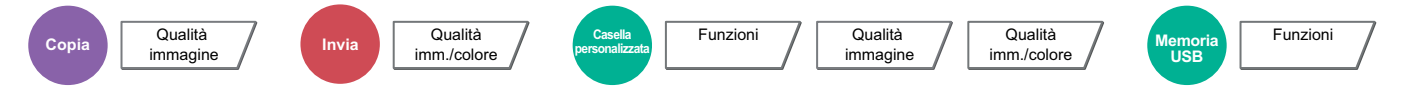

È possibile eliminare lo sfondo scuro dagli originali, ad esempio i quotidiani.

Se il colore di sfondo è fastidioso, selezionare [Automatico]. Se l'impostazione su [Automatico] di questo parametro non risolve il problema del colore di sfondo, selezionare [Manuale] e regolare la densità del colore dello sfondo.

| Voce       | Descrizione                                                                                         |
|------------|----------------------------------------------------------------------------------------------------|
| Off        | Il colore dello sfondo non viene regolato.                                                          |
| Automatico | Viene automaticamente regolata la densità dello sfondo sulla base dell'originale.                   |
| Manuale    | Selezionare da [1] a [5] (Più chiaro - Più scuro) per regolare manualmente la densità dello sfondo. |

# Evita copie sbavate

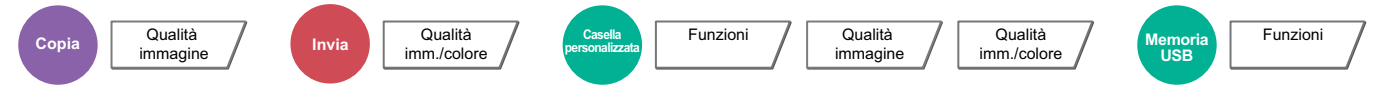

È possibile nascondere i colori di sfondo e l'effetto copia sbavata quando si acquisiscono originali sottili.

### (Valore: [Off] / [On])

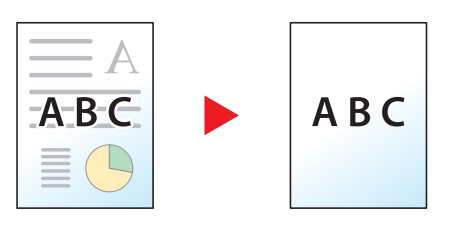

# Zoom

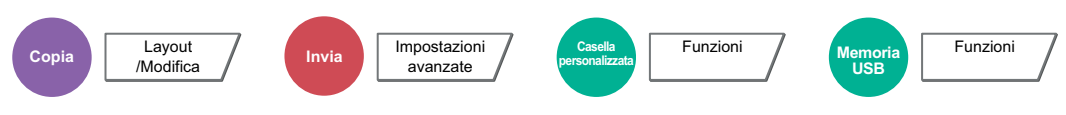

Regolare lo zoom per ridurre o ingrandire l'immagine.

### Copia

Sono disponibili le seguenti opzioni zoom.

#### Zoom standard

#### Automatico

L'immagine viene adattata al formato carta.

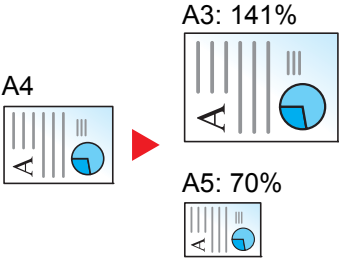

#### Zoom standard

L'immagine viene ridotta o ingrandita secondo rapporti di riproduzione predefiniti.

#### Immissione del valore di ingrandimento o riduzione

È possibile ridurre o ingrandire manualmente l'originale, immettendo un valore compreso tra il 25% e il 400%, con incrementi dell'1%. Utilizzare i tasti numerici oppure selezionare [+] o [-] per impostare il rapporto di ingrandimento/riduzione desiderato.

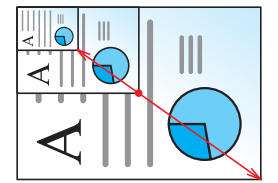

|                                                                                                    | Voce                                                                                                    | Valore                                                                                                    | Descrizione                                  |
|----------------------------------------------------------------------------------------------------|----------------------------------------------------------------------------------------------------|----------------------------------------------------------------------------------------------------|----------------------------------------------|
| Zoon                                                                                                    | n standard                                                                                                    |                                                                                                    |                                              |
| Sistema metrico         Auto,<br>400% Max., 200% A5>>A3,<br>141% A4>>A3 B5>>B4,<br>127% Folio>>A3,<br>106% 11x15">>A3,<br>100%,<br>90% Folio>>A4,<br>75% 11x15">>A4,<br>70% A3>>A4 A4>>A5,<br>50%, 25% Min.<br>25 - 400% (con incrementi dell'1%)           Sistema metrico<br>(Asia del<br>Pacifico)         Auto,<br>400% Max., 200% A5>>A3,<br>141% A4>>A3 B5>>B4,<br>122% A4>>B4 A5>>B5,<br>115% B4>>A3 B5>>A4,<br>100%,<br>86% A3>>B4 A4>>B5,<br>50%, 25% Min.<br>25 - 400% (con incrementi dell'1%)           Pollici         Auto,<br>400% Max., 200% STMT>>Ledger,<br>154% STMT>>Legal,<br>129% Letter>>Ledger,<br>121% Legal>>Ledter,<br>77% Ledger>>Ledger,<br>100%,<br>78% Legal>>Letter,<br>77% Ledger>>Legal,<br>64% Ledger>>STMT, 25% Min.<br>25 - 400% (con incrementi dell'1%) | Selezionare un<br>rapporto predefinito.<br>Premere [ <b>Auto</b> ] per<br>utilizzare la funzione<br>Zoom automatico.<br>Selezionare [+] o [-] per<br>modificare il valore di<br>ingrandimento<br>visualizzato.<br>Premere [ <b>Tasti</b><br><b>numerici</b> ] per |                                                                                                    |                                              |
|                                                                                                    | Sistema metrico<br>(Asia del<br>Pacifico)                                                                                                    | Auto,<br>400% Max., 200% A5>>A3,<br>141% A4>>A3 B5>>B4,<br>122% A4>>B4 A5>>B5,<br>115% B4>>A3 B5>>A4,<br>100%,<br>86% A3>>B4 A4>>B5,<br>81% B4>>A4 B5>>A5,<br>70% A3>>A4 B4>>B5,<br>50%, 25% Min.<br>25 - 400% (con incrementi dell'1%)                    | immettere il valore con<br>i tasti numerici. |
|                                                                                                    | Pollici                                                                                                    | Auto,<br>400% Max., 200% STMT>>Ledger,<br>154% STMT>>Legal,<br>129% Letter>>Ledger,<br>121% Legal>>Ledger,<br>100%,<br>78% Legal>>Letter,<br>77% Ledger>>Legal,<br>64% Ledger>>Letter,<br>50% Ledger>>STMT, 25% Min.<br>25 - 400% (con incrementi dell'1%) |                                              |

#### Zoom XY

#### Zoom XY

Consente di regolare separatamente i rapporti di riproduzione orizzontale e verticale. Si può regolare l'ingrandimento a incrementi dell'1% secondo una valore compreso tra il 25% e il 400%.

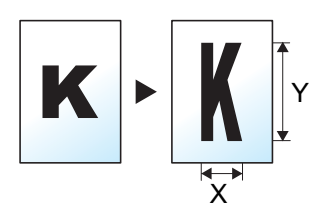

|      | Voce                      | Valore                                                                            | Descrizione                                                                                                    |
|------|---------------------------|-----------------------------------------------------------------------------------|----------------------------------------------------------------------------------------------------|
| Zoon | n XY                      | X: 25 - 400%<br>(con incrementi di 1%)<br>Y: 25 - 400%<br>(con incrementi di 1%)  | Consente di regolare<br>separatamente i rapporti di<br>riproduzione orizzontale e verticale.<br>Selezionare [+] o [-] per modificare i<br>valori visualizzati per "X"<br>(orizzontale) e "Y "(verticale).<br>Selezionare [ <b>Tasti numerici</b> ] per<br>immettere il valore con i tasti<br>numerici.                                                |
|      | Orientamento<br>originale | Lato superiore in alto, Lato<br>superiore a sinistra,<br>Automatico <sup>*1</sup> | Selezionare l'orientamento del<br>bordo superiore dell'originale per<br>acquisirlo in direzione corretta.<br>Selezionare [ <b>Orientam. originale</b> ]<br>per selezionare l'orientamento degli<br>originali, scegliendo [ <b>Lato</b><br><b>superiore in alto</b> ] oppure [ <b>Lato</b><br><b>superiore a sinistra</b> ]. Premere<br>[ <b>OK</b> ]. |

\*1 Si può utilizzare questa funzione solo se è installato il kit opzionale OCR Scan Activation.

#### Stampa/Invio/Memorizzazione

| Voce  | Descrizione                                                                  |
|-------|------------------------------------------------------------------------------|
| 100%  | L'originale viene riprodotto in formato reale.                               |
| Auto. | Riduce o ingrandisce gli originali sulla dimensione di invio/memorizzazione. |

### 阈 ΝΟΤΑ

- Per ridurre o ingrandire l'immagine, selezionare il formato carta, il formato di invio o il formato di memorizzazione.
  - <u>Selezione carta (pagina 6-20)</u>
  - Formato di invio (pagina 6-72)
  - Formato di memorizzazione (pagina 6-80)
- Alcune combinazioni di dimensione originale e dimensione carta o dimensione di invio possono causare il
  posizionamento dell'immagine sul bordo del foglio. Per centrare l'originale orizzontalmente o verticalmente sulla
  pagina, utilizzare la funzione Centra.
  - ➡ Margine/Centratura, Margine, Centratura (pagina 6-42)

# Combina

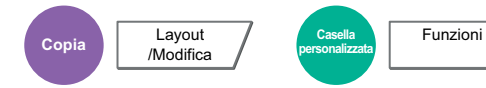

Questa funzione permette di riprodurre 2 o 4 fogli originali su un'unica pagina.

Si può selezionare il layout pagina e il tipo di linee divisorie attorno alle pagine.

Per la separazione delle pagine, è possibile scegliere uno dei seguenti tipi di linea.

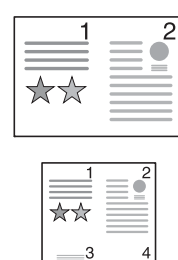

Nessuna

Voce

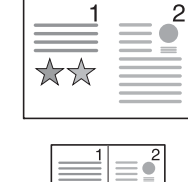

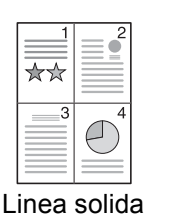

Valore

|    | <b>≡</b>    |  |
|----|-------------|--|
| ★☆ |             |  |
| 3  | $\square^4$ |  |
|    |             |  |

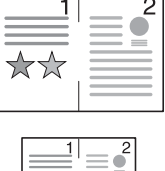

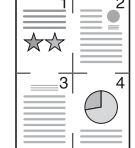

Quindi selezionare [OK].

Descrizione

Linea tratteggiata Segno di posizionamento

| Off    |                           |                                                                                                    |                                                                                                    |
|--------|---------------------------|----------------------------------------------------------------------------------------------------|----------------------------------------------------------------------------------------------------|
| 2 in 1 | Layout                    | Sx a Dx/Alto a Basso, Dx a<br>Sx/Basso a Alto                                                            | Selezionare il layout pagina degli originali acquisiti.                                                                                                    |
|        | Bordo                     | Nessuno, Linea solida, Linea<br>tratteggiata, Segno di<br>posizionamento                                 | Scegliere il tipo di linea divisoria.<br>Selezionare [ <b>Bordo</b> ] per scegliere la<br>linea di separazione delle pagine, quindi<br>premere [ <b>OK</b> ].                                                            |
|        | Orientamento<br>originale | Lato superiore in alto, Lato superiore a sinistra, Automatico <sup>*1</sup>                              | Selezionare l'orientamento del bordo<br>superiore dell'originale per acquisirlo in<br>direzione corretta.                                                                                                    |
|        |                           |                                                                                                    | Selezionare [ <b>Orientamento originale</b> ]<br>per scegliere l'orientamento degli<br>originali: [ <b>Lato superiore in alto</b> ]<br>oppure [ <b>Lato superiore a sinistra</b> ].<br>Quindi selezionare [ <b>OK</b> ]. |
| 4 in 1 | Layout                    | Destra, quindi In basso, Sinist,<br>quindi In basso, In basso, quindi<br>Destra, In basso, quindi Sinist | Selezionare il layout pagina degli<br>originali acquisiti.                                                                                                    |
|        | Bordo                     | Nessuno, Linea solida, Linea<br>tratteggiata, Segno di<br>posizionamento                                 | Scegliere il tipo di linea divisoria.<br>Selezionare [ <b>Bordo</b> ] per scegliere la<br>linea di separazione delle pagine, quindi<br>premere [ <b>OK</b> ].                                                            |
|        | Orientamento<br>originale | Lato superiore in alto, Lato superiore a sinistra, Automatico <sup>*1</sup>                              | Selezionare l'orientamento del bordo<br>superiore dell'originale per acquisirlo in<br>direzione corretta.                                                                                                    |
|        |                           |                                                                                                    | Selezionare [ <b>Orientamento originale</b> ]<br>per scegliere l'orientamento degli<br>originali: [ <b>Lato superiore in alto</b> ]<br>oppure [ <b>Lato superiore a sinistra</b> ].                                      |

\*1 Si può utilizzare questa funzione solo se è installato il kit opzionale OCR Scan Activation.

# Layout immagine

| Voce   |                     | Immagine |
|--------|---------------------|----------|
| 2 in 1 | S - D/A - B         |          |
|        | D - S/B - A         |          |
| 4 in 1 | A destra in basso   |          |
|        | A sinistra in basso |          |
|        | In basso a destra   |          |
|        | In basso a sinistra |          |

# ΝΟΤΑ

- La funzione Combina supporta i seguenti formati carta: A3, A4-R, A4, A5-R, B4, B5-R, B5, Folio, 216×340 mm, Ledger, Letter-R, Letter, Legal, Statement-R, Oficio II, 8K, 16K-R e 16K.
- Se l'originale è posizionato sulla lastra di esposizione, copiare gli originali in ordine di pagina.

# Margine/Centratura, Margine, Centratura

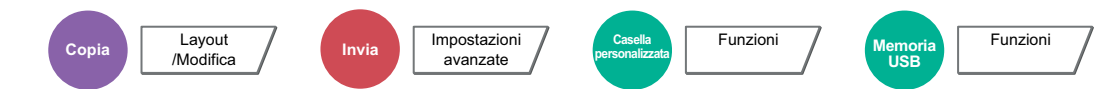

#### Copiatura/Stampa

Aggiungere margini (spazio bianco). Si può anche definire l'ampiezza margine e il margine della facciata posteriore. Centra: Centra l'immagine originale sul foglio quando il formato carta è diverso da quello degli originali.

### ΝΟΤΑ

È possibile modificare l'impostazione predefinita per il margine.

➡ Margine predefinito (pagina 8-21)

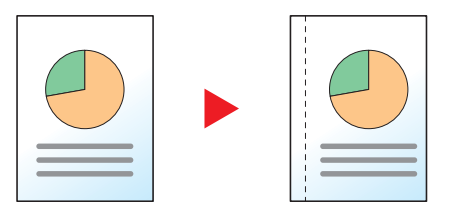

| Voce                 |                           | Valore                                                                                                    | Descrizione                                                                                                    |
|----------------------|---------------------------|----------------------------------------------------------------------------------------------------|----------------------------------------------------------------------------------------------------|
| Off                  |                           | ·                                                                                                    |                                                                                                    |
| Margine              | Sinistra/destra           | Sistema metrico: Da -18 mm a<br>+18 mm<br>(con incrementi di 1 mm)<br>Pollici: Da -0,75" a +0,75"<br>(con incrementi di 0,01") | Impostare la larghezza margine. <sup>*1</sup>                                                                                                    |
|                      | Superiore/<br>inferiore   |                                                                                                    | "Dest/sinist" e "Sup/Inf". Premere [ <b>Tasti numerici</b> ]<br>per immettere il valore con i tasti numerici.                                                                                                    |
|                      | Facciata<br>posteriore    | Automatico, Manuale                                                                                                    | Per la copia in fronte-retro, selezionare [ <b>Facciata</b><br><b>posteriore</b> ], quindi selezionare [ <b>Automatico</b> ] o<br>[ <b>Manuale</b> ].<br>Quando è selezionato [ <b>Automatico</b> ], per il retro del<br>foglio viene automaticamente applicato il margine<br>appropriato in base al margine impostato per la<br>pagina frontale e all'orientamento della rilegatura.<br>Quando è selezionato [ <b>Manuale</b> ] si può definire un<br>margine diverso per la facciata anteriore e per<br>quella posteriore. Impostare il margine sulla<br>schermata visualizzata. Le selezioni di impostazione<br>sono identiche a quelle della facciata anteriore. |
|                      | Orientamento<br>originale | Lato superiore in alto, Lato<br>superiore a sinistra,<br>Automatico <sup>*2</sup>                                              | Selezionare l'orientamento del bordo superiore<br>dell'originale per acquisirlo in direzione corretta.<br>Selezionare [Orientamento originale] per<br>scegliere l'orientamento degli originali: [Lato<br>superiore in alto] oppure [Lato superiore a<br>sinistra]. Quindi selezionare [OK].                                                                                                    |
| Centra <sup>*3</sup> | Orientamento<br>originale | Lato superiore in alto, Lato<br>superiore a sinistra,<br>Automatico <sup>*2</sup>                                              | Selezionare l'orientamento del bordo superiore<br>dell'originale per acquisirlo in direzione corretta.<br>Selezionare [Orientamento originale] per<br>scegliere l'orientamento degli originali: [Lato<br>superiore in alto] oppure [Lato superiore a<br>sinistra]. Quindi selezionare [OK].                                                                                                    |

\*1 È possibile modificare le unità di misura in Menu Sistema.

Misura (pagina 8-16)

\*2 Si può utilizzare questa funzione solo se è installato il kit opzionale OCR Scan Activation.

\*3 Voce non visualizzata quando si stampa un documento memorizzato sulla memoria rimovibile.

#### Invio/Memorizzazione

Quando si invia/acquisisce un originale dopo aver specificato formato originale e formato di invio/acquisizione, è possibile che sul lato inferiore, sinistro o destro della pagina si crei un margine. L'utilizzo della funzione di Centratura permette di posizionare l'immagine con un margine uguale per tutti i bordi.

(Valore: [Off] / [On])

# **Cancellazione bordo**

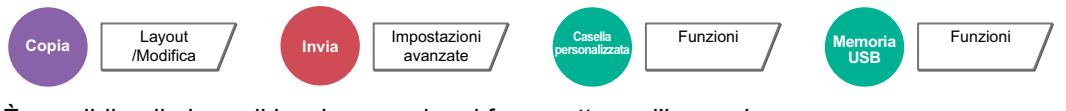

È possibile eliminare il bordo nero che si forma attorno l'immagine.

Sono disponibili i seguenti modi.

### Cancella bordo Foglio

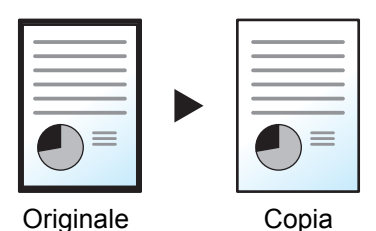

Consente di cancellare i bordi neri attorno all'originale a foglio singolo.

### Cancella bordo Libro

|--|

Cancella i bordi neri che si creano intorno ai margini e al centro dell'originale quando si riproduce un libro voluminoso. È possibile specificare separatamente la larghezza dell'area da eliminare dai bordi e dal centro del libro.

### Cancella bordo singolo

Originale

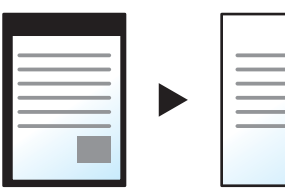

È possibile eliminare singolarmente tutti i bordi.

Originale

| Conia |
|-------|

Copia

Copia

### 💽 ΝΟΤΑ

- È possibile modificare l'impostazione predefinita per la funzione di cancellazione bordo.
  - Cancellazione bordo predefinita (pagina 8-21)
- È possibile modificare l'impostazione predefinita per la facciata posteriore.
  - Cancella bordo dalla facciata posteriore (pagina 8-21)

| Vo                       | се                        | Valore                                                                                                    | Descrizione                                                                                                    |
|--------------------------|---------------------------|----------------------------------------------------------------------------------------------------|----------------------------------------------------------------------------------------------------|
| Off                      |                           | 1                                                                                                    |                                                                                                    |
| Cancella bordo<br>Foglio | Bordo                     | Sistema metrico: 0 mm - 50 mm<br>(con incrementi di 1 mm)<br>Pollici: 0,00" - 2,00"<br>(con incrementi di 0,01") | Impostare la larghezza di cancellazione<br>bordo. <sup>*1</sup><br>Impostare il valore selezionando [+] o [-].<br>Selezionare [ <b>Tasti numerici</b> ] per<br>immettere il valore con i tasti numerici.                                                                                       |
|                          | Facciata<br>posteriore    | Uguale alla pagina anter., Non cancellare.                                                                       | Per gli originali in fronte-retro, selezionare<br>[Pagina posteriore] e [Uguale alla facc.<br>anter.] oppure [Non cancellare].                                                                                                    |
| Cancella bordo<br>Libro  | Bordo                     | Sistema metrico: 0 mm - 50 mm                                                                                    | Impostare la larghezza di cancellazione                                                                                                    |
|                          | Margine interno           | Pollici: 0,00" - 2,00"<br>(con incrementi di 0,01")                                                              | Impostare il valore selezionando [+] o [-].<br>Selezionare [ <b>Tasti numerici</b> ] per<br>immettere il valore con i tasti numerici.                                                                                                    |
|                          | Facciata<br>posteriore    | Uguale alla pagina anter., Non cancellare.                                                                       | Per gli originali in fronte-retro, selezionare<br>[Pagina posteriore] e [Uguale alla facc.<br>anter.] oppure [Non cancellare].                                                                                                    |
| Cancella bordo           | Alto                      | Sistema metrico: 0 mm - 50 mm                                                                                    | Impostare la larghezza di cancellazione                                                                                                    |
| Singolo                  | Basso                     | Pollici: 0,00" - 2,00"                                                                                           | Impostare il valore selezionando [+] o [-].                                                                                                    |
|                          | Sinistra                  | (con incrementi di 0,01")                                                                                        | Selezionare [ <b>Tasti numerici</b> ] per<br>immettere il valore con i tasti numerici                                                                                                    |
|                          | Destra                    |                                                                                                    |                                                                                                    |
|                          | Orientamento<br>originale | Lato superiore in alto, Lato superiore a sinistra, Automatico <sup>*2</sup>                                      | Selezionare l'orientamento del bordo<br>superiore dell'originale per acquisirlo in<br>direzione corretta. Selezionare<br>[Orientamento originale] per scegliere<br>l'orientamento degli originali: [Lato<br>superiore in alto] oppure [Lato superiore<br>a sinistra]. Quindi selezionare [OK]. |
|                          | Facciata<br>posteriore    | Uguale alla pagina anter., Non cancellare.                                                                       | Per gli originali in fronte-retro, selezionare<br>[ <b>Pagina posteriore</b> ] e [ <b>Uguale alla facc.</b><br>anter.] oppure [ <b>Non cancellare</b> ].                                                                                                    |

\*1 Per modificare le unità di misura, accedere al Menu Sistema.

Misura (pagina 8-16)
 \*2 Si può utilizzare questa funzione solo se è installato il kit opzionale OCR Scan Activation.

# Libretto

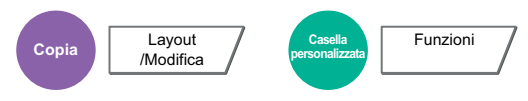

L'opzione Libretto consente di copiare gli originali a fogli singoli e di realizzare libretti quali piccole brochure e opuscoli. Per produrre un libretto, ad esempio una rivista, è necessario piegare i fogli al centro.

È possibile copiare la copertina su carta colorata o carta spessa. La carta utilizzata per le copertine viene alimentata dal bypass. Per alimentare la carta per copertine da un cassetto, vedere:

#### Alimentaz.CartaPerCopert. (pagina 8-14)

| Tipo di originale                        | Formato originali                                  | Formato carta                                                                  |
|------------------------------------------|----------------------------------------------------|--------------------------------------------------------------------------------|
| Originale 1-faccia,<br>originale 2-facce | Tutti <sup>*1</sup>                                | A3, A4-R, A4, B4, B5-R, B5, Ledger,<br>Letter-R, Letter, Legal, Oficio II e 8K |
| Originale libro                          | A3, A4-R, A5-R, B4, B5-R, Ledger, Letter-R<br>e 8K |                                                                                |

\*1 Eccetto gli originali di formato personalizzato.

### Rilegatura a sinistra

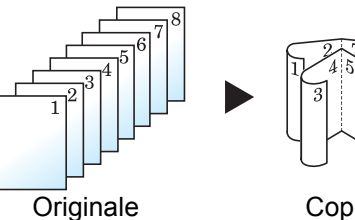

Le copie piegate possono essere lette da sinistra a destra.

Copia

### Rilegatura a destra

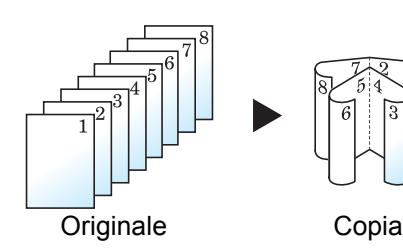

Le copie piegate possono essere lette da destra a sinistra.

**Rilegatura in alto** 

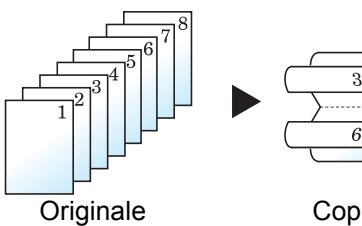

Le copie piegate possono essere lette dall'alto in basso.

Copia

# Copia

|                        | Voce                   |                                                                    | Valore                                                                               | Descrizione                                                                                                    |
|------------------------|------------------------|--------------------------------------------------------------------|--------------------------------------------------------------------------------------|----------------------------------------------------------------------------------------------------|
| Off                    |                        |                                                                    |                                                                                      |                                                                                                    |
| 1-faccia<br>>>Libretto | Finitura               |                                                                    | Rilegatura Sinistra,<br>Rilegatura Destra,<br>Rilegatura In alto                     | Selezionare l'orientamento di rilegatura delle copie.                                                                                                    |
|                        | Copertina              | Off                                                                |                                                                                      |                                                                                                    |
|                        |                        | Copertina:<br>Impostazione<br>stampa per<br>copertina<br>anteriore | Non stampare<br>Solo anteriore,<br>Solo posteriore,<br>Fronte/retro                  | Attivare o disattivare l'inserimento della<br>copertina. Selezionare il metodo di stampa<br>per la copertina da inserire.<br>Premere [ <b>Copertina</b> ], selezionare<br>[ <b>Copertina</b> ], e definire le impostazioni di<br>stampa per la copertina da inserire                |
|                        |                        | Copertina:<br>Impostazione<br>stampa per<br>copertina<br>poster.   | Non stampare<br>Solo anteriore,<br>Solo posteriore,<br>Fronte/retro                  | Selezionare [Non stampare], [Solo<br>posteriore], [Solo anteriore] o<br>[Fronte/retro], quindi premere [OK].                                                                                                    |
| Orientamento original  |                        | nto originale                                                      | Lato superiore in<br>alto, Lato superiore<br>a sinistra,<br>Automatico <sup>*1</sup> | Selezionare l'orientamento del bordo<br>superiore dell'originale per acquisirlo in<br>direzione corretta. Selezionare<br>[Orientamento originale] per scegliere<br>l'orientamento degli originali: [Lato<br>superiore in alto] oppure [Lato superiore<br>a sinistra]. Premere [OK]. |
| 2-facce<br>>>Libretto  | Originale              |                                                                    | Rilegatura a<br>sinistra/destra,<br>Rilegatura in alto                               | Selezionare la direzione di rilegatura degli<br>originali.                                                                                                    |
|                        | Finitura               |                                                                    | Rilegatura Sinistra,<br>Rilegatura Destra,<br>Rilegatura In alto                     | Selezionare l'orientamento di rilegatura delle copie.                                                                                                    |
|                        | Copertina              | Off                                                                |                                                                                      |                                                                                                    |
|                        |                        | Copertina:<br>Impostazione<br>stampa per<br>copertina<br>anteriore | Non stampare<br>Solo anteriore,<br>Solo posteriore,<br>Fronte/retro                  | Attivare o disattivare l'inserimento della<br>copertina. Selezionare il metodo di stampa<br>per la copertina da inserire.<br>Premere [ <b>Copertina</b> ], selezionare<br>[ <b>Copertina</b> ], e definire le impostazioni di<br>stampa per la copertina da inserire                |
|                        |                        | Copertina:<br>Impostazione<br>stampa per<br>copertina<br>poster.   | Non stampare<br>Solo anteriore,<br>Solo posteriore,<br>Fronte/retro                  | Selezionare [Non stampare], [Solo<br>posteriore], [Solo anteriore] o<br>[Fronte/retro], quindi premere [OK].                                                                                                    |
|                        | Orientamento originale |                                                                    | Lato superiore in<br>alto, Lato superiore<br>a sinistra,<br>Automatico <sup>*1</sup> | Selezionare l'orientamento del bordo<br>superiore dell'originale per acquisirlo in<br>direzione corretta. Selezionare<br>[Orientamento originale] per scegliere<br>l'orientamento degli originali: [Lato<br>superiore in alto] oppure [Lato superiore<br>a sinistra]. Premere [OK]. |

|                                   | Voce      | Valore                                    | Descrizione                                                                                                    |
|-----------------------------------|-----------|-------------------------------------------|----------------------------------------------------------------------------------------------------|
| Libro<br>>>Libretto <sup>*2</sup> | Originale | Rilegatura Sinistra,<br>Rilegatura Destra | Selezionare la direzione di rilegatura degli originali.                                                                                                    |
|                                   | Finitura  | Rilegatura Sinistra,<br>Rilegatura Destra | Selezionare l'orientamento di rilegatura delle copie.                                                                                                    |
|                                   | Copertina | Off, Copertina                            | Attivare o disattivare l'inserimento della<br>copertina. Premere [ <b>Copertina</b> ],<br>selezionare [ <b>Copertina</b> ], quindi premere<br>[ <b>OK</b> ]. |

\*1 Si può utilizzare questa funzione solo se è installato il kit opzionale OCR Scan Activation.

\*2 "Orientamento originale" è impostato su [Lato superiore in alto].

#### Stampa

|                     | Voce          |                                                                    | Valore                                                              | Descrizione                                                                                                    |
|---------------------|---------------|--------------------------------------------------------------------|---------------------------------------------------------------------|----------------------------------------------------------------------------------------------------|
| Off                 |               |                                                                    |                                                                     |                                                                                                    |
| Libretto Rilegatura |               |                                                                    | Sinistra, Destra, In<br>alto                                        | Selezionare l'orientamento di rilegatura delle copie.                                                                                                    |
|                     | Copertina Off |                                                                    |                                                                     |                                                                                                    |
|                     |               | Copertina:<br>Impostazione<br>stampa per<br>copertina<br>anteriore | Non stampare<br>Solo anteriore,<br>Solo posteriore,<br>Fronte/retro | Attivare o disattivare l'inserimento della<br>copertina. Selezionare il metodo di stampa<br>per la copertina da inserire.<br>Premere [ <b>Copertina</b> ], selezionare<br>[ <b>Copertina</b> ], e definire le impostazioni di<br>ctampa por la coportina da inserire. |
|                     |               | Copertina:<br>Impostazione<br>stampa per<br>copertina<br>poster.   | Non stampare<br>Solo anteriore,<br>Solo posteriore,<br>Fronte/retro | Stampa per la copertina da inserire.<br>Selezionare [ <b>Non stampare</b> ], [ <b>Solo</b><br><b>posteriore</b> ], [ <b>Solo anteriore</b> ] o<br>[ <b>Fronte/retro</b> ], quindi premere [ <b>OK</b> ].                                                              |

# ΝΟΤΑ

Quando si posiziona l'originale sulla lastra di esposizione, assicurarsi di posizionare gli originali in ordine di pagina.

# Fronte/retro

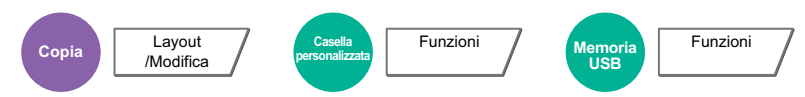

Consente di creare copie stampate su entrambe le facciate del foglio. È anche possibile creare copie solo fronte da originali fronte/retro.

Sono disponibili i seguenti modi.

### Originale solo fronte - Copia in fronte-retro

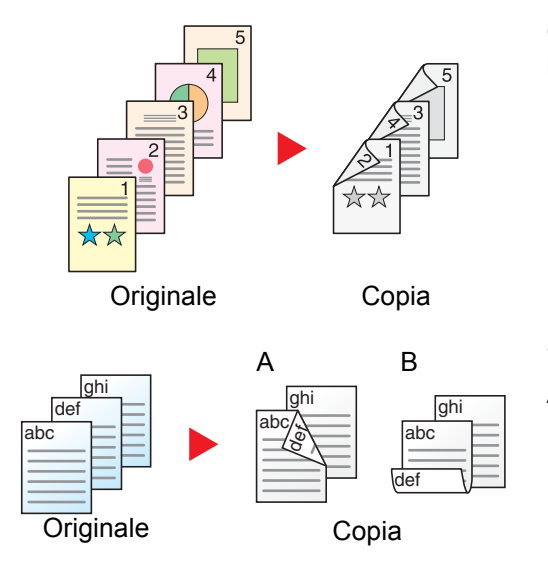

Consente di realizzare delle copie in fronte-retro da originali solo fronte. Se il numero degli originali è dispari, il retro dell'ultima copia risulterà vuoto.

Sono disponibili le seguenti opzioni di rilegatura.

- A Rilegatura Dest/sinis: le immagini sul retro del foglio non vengono ruotate.
- B Rilegatura In alto: le immagini sul retro del foglio vengono ruotate di 180 gradi. Le copie possono essere rilegate sul margine superiore in modo tale che, quando si girano le pagine, l'orientamento sia sempre lo stesso.

### Originale fronte-retro - Copia solo fronte

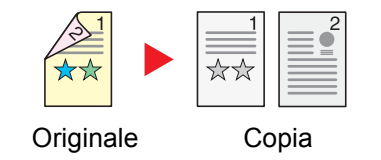

Consente di riprodurre un originale stampato su 2 facciate su due fogli distinti. È richiesto l'alimentatore di originali opzionale.

Sono disponibili le seguenti opzioni di rilegatura.

- Rilegatura Sinistra/Destra: le immagini sul retro del foglio non vengono ruotate.
- Rilegatura in alto: le immagini sul retro del foglio vengono ruotate di 180 gradi.

### Originali in fronte-retro - Copia in fronte-retro

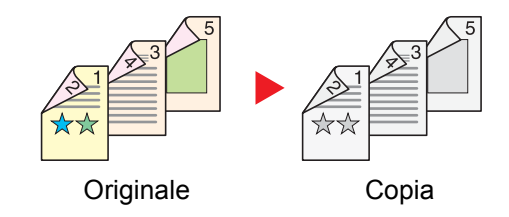

Consente di riprodurre delle copie in fronte/retro da originali stampati su due facciate. È richiesto l'alimentatore di originali opzionale.

# 💽 ΝΟΤΑ

La funzione Fronte/retro supporta i seguenti formati carta: A3, A4-R, A4, A5-R, B4, B5-R, B5, 216×340 mm, Ledger, Letter-R, Letter, Legal, Statement-R, Executive, Oficio II, Folio, 8K, 16K-R e 16K.

# Originale a libro - Copia solo fronte

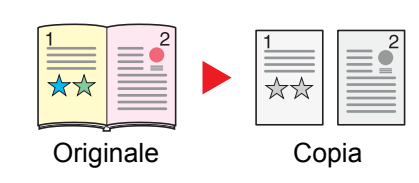

Consente di ottenere una copia solo fronte da originali in fronte-retro o da un libro aperto.

Sono disponibili le seguenti opzioni di rilegatura.

Rilegatura Sinistra: gli originali con pagine affiancate vengono copiati da sinistra a destra.

Rilegatura Destra: gli originali con pagine affiancate vengono copiati da destra a sinistra.

### 🚫 ΝΟΤΑ

- I formati originali accettati per il modo Originale a libro copia solo fronte sono: A3, A4-R, A5-R, B4, B5-R, Ledger, Letter-R e 8K
- I formati carta accettati per il modo Originale a libro copia solo fronte sono: A4-R, A4, B5-R, B5, Letter-R, Letter, 16K-R e 16K

### Da Originale a libro - Copia in fronte-retro

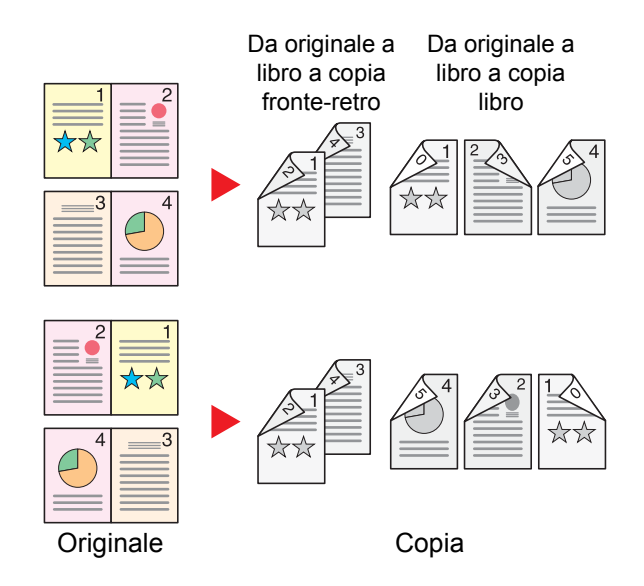

Consente di ottenere copie fronte/retro da originali quali, ad esempio, libri con pagine affiancate.

### 🚺 ΝΟΤΑ

- I formati originali accettati per il modo Da originale a libro a copia in fronte-retro sono: A3, A4-R, A5-R, B4, B5-R, Ledger, Letter-R e 8K
- I formati carta accettati per il modo Da originale a libro a copia in fronte-retro sono: A4-R, A4, B5-R, B5, Letter-R, Letter, 16K-R e 16K

### Copia

Copiare originali solo fronte o a libro aperto su 2 facciate, o originali fronte-retro e a libro aperto su 1 facciata. Selezionare l'orientamento di rilegatura per originale e documenti finiti.

| Vc                                 | oce                       | Valore                                                                         | Descrizione                                                                                                    |
|------------------------------------|---------------------------|--------------------------------------------------------------------------------|----------------------------------------------------------------------------------------------------|
| 1 faccia>>1 facci                  | ia                        | _                                                                              | Disabilita la funzione.                                                                                                    |
| 1 faccia>><br>2 facce              | Finitura                  | Rilegatura a sinistra/destra,<br>Rilegatura in alto                            | Selezionare l'orientamento di rilegatura delle copie.                                                                                                    |
|                                    | Orientamento<br>originale | Lato superiore in alto, Lato<br>superiore a sinistra, Automatico <sup>*1</sup> | Selezionare l'orientamento del bordo<br>superiore dell'originale per acquisirlo in<br>direzione corretta. Selezionare<br>[Orientamento originale] per scegliere<br>l'orientamento degli originali: [Lato<br>superiore in alto] oppure [Lato superiore<br>a sinistra]. Quindi selezionare [OK]. |
| 2 facce>><br>1 faccia              | Originale                 | Rilegatura a sinistra/destra,<br>Rilegatura in alto                            | Selezionare l'orientamento di rilegatura degli originali.                                                                                                    |
|                                    | Orientamento<br>originale | Lato superiore in alto, Lato<br>superiore a sinistra, Automatico <sup>*1</sup> | Selezionare l'orientamento del bordo<br>superiore dell'originale per acquisirlo in<br>direzione corretta. Selezionare<br>[Orientamento originale] per scegliere<br>l'orientamento degli originali: [Lato<br>superiore in alto] oppure [Lato superiore<br>a sinistra]. Quindi selezionare [OK]. |
| 2 facce>><br>2 facce               | Originale                 | Rilegatura a sinistra/destra,<br>Rilegatura in alto                            | Selezionare la direzione di rilegatura degli originali.                                                                                                    |
|                                    | Finitura                  | Rilegatura a sinistra/destra,<br>Rilegatura in alto                            | Selezionare l'orientamento di rilegatura delle copie.                                                                                                    |
|                                    | Orientamento<br>originale | Lato superiore in alto, Lato<br>superiore a sinistra, Automatico <sup>*1</sup> | Selezionare l'orientamento del bordo<br>superiore dell'originale per acquisirlo in<br>direzione corretta. Selezionare<br>[Orientamento originale] per scegliere<br>l'orientamento degli originali: [Lato<br>superiore in alto] oppure [Lato superiore<br>a sinistra]. Quindi selezionare [OK]. |
| Libro >><br>1-faccia <sup>*2</sup> | Originale                 | Rilegatura Sinistra, Rilegatura<br>Destra                                      | Selezionare la direzione di rilegatura degli originali.                                                                                                    |
| Libro >><br>2-facce <sup>*2</sup>  | Originale                 | Rilegatura Sinistra, Rilegatura<br>Destra                                      | Selezionare la direzione di rilegatura degli originali.                                                                                                    |
|                                    | Finitura                  | Libro >>2-facce, Libro>>Libretto                                               | Selezionare l'opzione Fronte/retro desiderata.                                                                                                    |

\*1 Si può utilizzare questa funzione solo se è installato il kit opzionale OCR Scan Activation.

\*2 "Orientamento originale" è impostato su [Lato superiore in alto].

Se per la copia si utilizza la lastra di esposizione, posizionare l'originale successivo e premere il tasto [Avvio].

Completata la scansione di tutti gli originali, selezionare [Scans. compl.] per eseguire la copia.

### Stampa

Stampare un documento su 1 facciata o su entrambe le facciate del foglio.

| Voce     | Valore              | Descrizione                                                                                                    |
|----------|---------------------|----------------------------------------------------------------------------------------------------|
| 1 faccia | —                   | Disabilita la funzione.                                                                                                    |
| 2-facce  | Sinistra/<br>destra | Stampare un documento in fronte-retro in modo che i fogli siano correttamente allineati per la rilegatura sul lato sinistro o destro. |
|          | Alto                | Stampare un documento in fronte-retro in modo che i fogli siano correttamente allineati per la rilegatura sul bordo superiore.        |

# Copertina

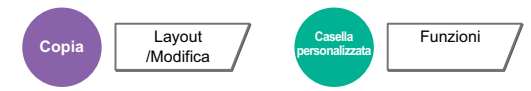

Questo modo consente di aggiungere una copertina alle copie finite.

È possibile stampare la prima e/o l'ultima pagina su carta colorata o carta spessa alimentata da un cassetto diverso da quello utilizzato normalmente. Sono disponibili le seguenti due opzioni. La carta utilizzata per le copertine viene alimentata dal bypass. Per alimentare la carta per copertine da un cassetto, vedere:

#### ➡ Alimentaz.CartaPerCopert. (pagina 8-14)

Si può impostare il metodo di stampa per le copertine. Specificare l'impostazione di stampa per le singole copertine.

| Voce                                   |                                                      | Valore                                                                                      | Descrizione                                                                                                    |
|----------------------------------------|------------------------------------------------------|---------------------------------------------------------------------------------------------|----------------------------------------------------------------------------------------------------|
| Off                                    |                                                      |                                                                                             |                                                                                                    |
| Copertina anteri                       | ore                                                  | Non stampare, Solo anteriore,<br>Solo posteriore <sup>*1</sup> , Fronte/retro <sup>*1</sup> | Come prima pagina del documento si<br>possono utilizzare tipi di carta diversi.<br>Selezionare [Arresta stampa], [Solo<br>anteriore], [Solo posteriore] o<br>[Fronte/retro] come impostazione di<br>stampa del foglio inserito. |
| Copertina<br>anteriore e<br>posteriore | Impostazione<br>stampa per<br>copertina<br>anteriore | Non stampare, Solo anteriore,<br>Solo posteriore <sup>*1</sup> , Fronte/retro <sup>*1</sup> | Come prima e ultima pagina del<br>documento si possono utilizzare tipi di<br>carta diversi.<br>Selezionare [ <b>Arresta stampa</b> ], [ <b>Solo</b>                                                                             |
|                                        | Impostazione<br>stampa per<br>copertina poster       | Non stampare, Solo anteriore,<br>Solo posteriore <sup>*1</sup> , Fronte/retro <sup>*1</sup> | anteriore], [Solo posteriore] o<br>[Fronte/retro] come impostazione di<br>stampa del foglio inserito.                                                                                                    |

\*1 Questa voce è disponibile quando in "Fronte/retro" la finitura è impostata su 2-facce.

Fronte/retro (pagina 6-48)

# Sovrapposizione modulo

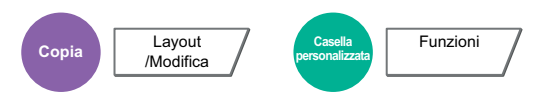

Questa funzione consente di copiare originali sovrapponendoli a moduli o immagini.

Il modulo acquisito e registrato viene sovrapposto all'originale. È anche possibile utilizzare un modulo preventivamente registrato nella Casella lavori

Posizionare l'originale da sovrapporre al modulo in cima a tutti gli altri. Se si utilizza l'alimentatore opzionale, la prima pagina degli originali deve essere posizionata in cima.

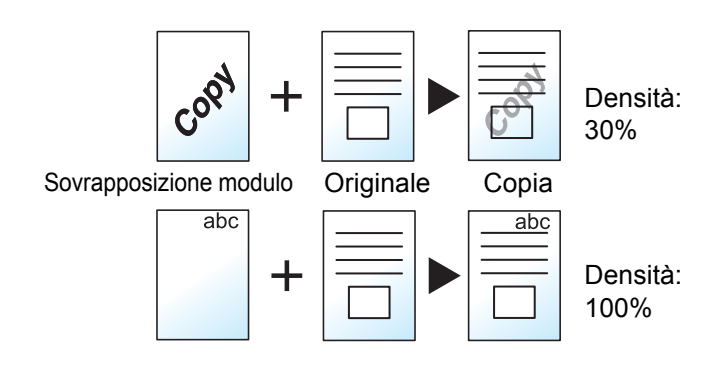

| Voce                                            |                                   | Valore                       | Descrizione                                                                                                    |
|-------------------------------------------------|-----------------------------------|------------------------------|----------------------------------------------------------------------------------------------------|
| Off                                             |                                   |                              |                                                                                                    |
| Selez. Modulo<br>Memorizzato                    | Densità                           | 10% - 100%                   | Definire la densità del modulo da<br>sovrapporre.<br>Selezionare [+] o [-] in "Densità".                                                                                                    |
|                                                 | Immagine di                       | Trasparente                  | Il modulo viene sovrapposto sul documento.                                                                                                    |
|                                                 | Initura                           | Modulo su immagine originale | Il modulo viene posizionato sovrapposto al documento.                                                                                                    |
|                                                 |                                   | Immagine originale su modulo | Il modulo viene posizionato sotto il documento.                                                                                                    |
|                                                 | Seleziona<br>modulo <sup>*1</sup> | _                            | Selezionare il modulo da sovrapporre nella<br>Casella lavori.<br>Selezionare [ <b>Seleziona modulo</b> ] per<br>visualizzare le caselle lavori in<br>corrispondenza delle quali sono archiviati i<br>documenti che si possono utilizzare come<br>moduli. Selezionare il modulo desiderato<br>dall'elenco e premere [ <b>OK</b> ]. |
| Scansione Densità<br>nuovo modulo <sup>*2</sup> | Densità                           | 10% - 100%                   | Definire la densità del modulo da<br>sovrapporre.<br>Selezionare [+] o [-] in "Densità".                                                                                                    |
|                                                 | Immagine di                       | Trasparente                  | Il modulo viene sovrapposto sul documento.                                                                                                    |
|                                                 | mitura                            | Modulo su immagine originale | Il modulo viene posizionato sovrapposto al documento.                                                                                                    |
|                                                 |                                   | Immagine originale su modulo | Il modulo viene posizionato sotto il documento.                                                                                                    |

\*1 Occorre preventivamente memorizzare il modulo nella Casella lavori.
 ▶ Modulo per sovrapposizione (pagina 5-65)

\*2 Voce non visualizzata quando si stampa dalla casella personalizzata.

# Cancella aree ombreggiate

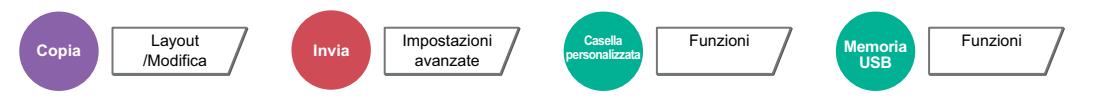

Se si esegue la scansione con l'alimentatore di originali o il copri-originale aperto, questa funzione consente di cancellare le aree ombreggiate in eccedenza.

(Valore: [Off] / [On])

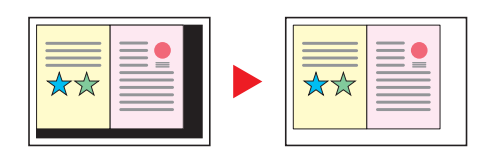

# N. pagina

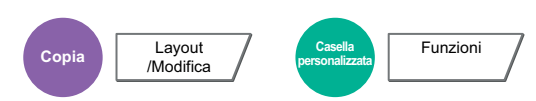

Questo modo consente di aggiungere i numeri di pagina ai documenti finiti.

I formati disponibili di numerazione sono [-1-], [P.1] e [1/n]. Il formato [1/n] stampa il numero totale delle pagine anziché il "n".

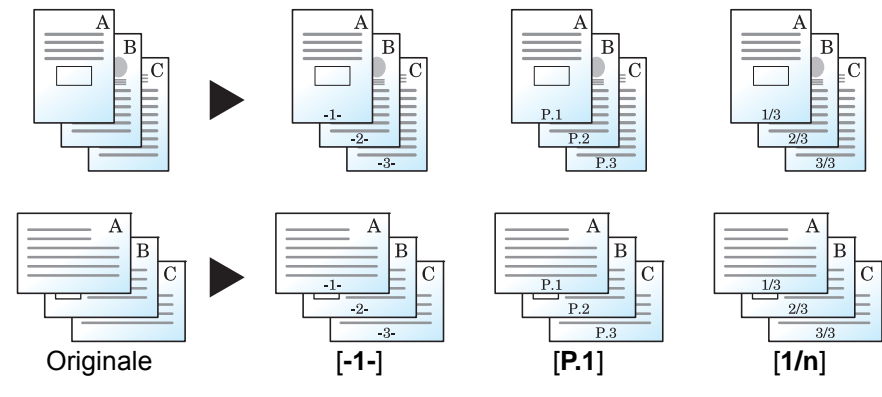

Scegliere il formato di numerazione tra [-1-], [P.1] o [1/n].

|                  | Voce         | Valore                                                                                                    | Descrizione                                                                                                    |
|------------------|--------------|----------------------------------------------------------------------------------------------------|----------------------------------------------------------------------------------------------------|
| Off              |              |                                                                                                    |                                                                                                    |
| -1-, P.1,<br>1/n | Posizione    | In alto a sinistra, In alto<br>al centro, In alto a<br>destra, In basso a<br>sinistra, In basso al<br>centro, In basso a DX,<br>Dettagli | Selezionare la posizione di stampa del numero di<br>pagina.<br>Selezionare [ <b>Dettagli</b> ] per specificare l'esatta posizione<br>del numero di pagina utilizzando valori numerici e per<br>impostare la posizione del numero di pagina ([ <b>Uguale</b><br><b>alla facc. anter.</b> ], [ <b>Facciata anter. speculare</b> ]) quando<br>si deve stampare un numero di pagina sulla facciata<br>posteriore di un foglio stampato in fronte-retro. |
|                  | Prima pagina | 1 - 10                                                                                                    | Per iniziare la numerazione da una pagina diversa<br>dalla prima, selezionare [+] o [-] in "Prima pagina" per<br>specificare la pagina iniziale. Selezionare [ <b>Tasti</b><br><b>numerici</b> ] per immettere il valore con i tasti numerici.                                                                                                    |
|                  | Inizia num.  | 1 - 999                                                                                                    | Per iniziare la numerazione da un numero diverso da<br>1, selezionare [+] o [-] in "Inizia num." e specificare il<br>numero desiderato. Selezionare [ <b>Tasti numerici</b> ] per<br>immettere il valore con i tasti numerici.                                                                                                    |

| Voce             |                                       |                   | Valore                                                                                                    | Descrizione                                                                                                    |
|------------------|---------------------------------------|-------------------|----------------------------------------------------------------------------------------------------|----------------------------------------------------------------------------------------------------|
| -1-, P.1,<br>1/n | Conta pagine<br>bianche <sup>*1</sup> |                   | -                                                                                                    | Se un documento acquisito contiene pagine bianche,<br>spuntare questa voce per numerare le pagine<br>bianche. Per saltare le pagine bianche, togliere il<br>segno di spunta.                                                                                                    |
|                  | Ultima pagina                         |                   | Automatico, Manuale<br>(-10 – 0)                                                                                                    | Se non si desidera la numerazione pagina fino<br>all'ultima pagina, selezionare [ <b>Ultima pagina</b> ].<br>Selezionare [ <b>Manuale</b> ] e utilizzare [+] o [-] per<br>immettere la pagina finale da numerare (un numero<br>negativo di pagina a partire dall'ultima pagina), quindi<br>selezionare [ <b>OK</b> ]. Specificare il numero desiderato,<br>fino a -10. Selezionare [ <b>Tasti numerici</b> ] per<br>immettere il valore con i tasti numerici. |
|                  | Carattere                             | Dimensione        | Vengono visualizzate<br>le dimensioni dei<br>caratteri registrati in<br>"Testo (Timbro testo)".<br>◆ Testo (Timbro<br>testo) (pagina 8-<br>24) | Impostare la dimensione carattere da utilizzare per il<br>numero di pagina.                                                                                                    |
|                  |                                       | Stile             | Nessuno, Grassetto,<br>Corsivo,<br>Grassetto/Corsivo                                                                                           | Impostare lo stile carattere da utilizzare per il numero<br>di pagina. Spuntare la casella relativa allo stile<br>carattere selezionato.                                                                                                    |
|                  |                                       | Carattere         | Courier, Letter Gothic                                                                                                    | Impostare il carattere da utilizzare per il numero di pagina.                                                                                                    |
|                  |                                       | Colore            | Bianco, Nero                                                                                                    | Impostare il colore da utilizzare per il numero di pagina.                                                                                                    |
|                  |                                       | Densità           | 10% - 100%<br>(con incrementi del<br>10%)                                                                                                    | Impostare la densità del colore d a utilizzare per il<br>numero di pagina.<br>Impostare il valore selezionando [+] o [-].                                                                                                    |
|                  |                                       | Schema<br>display | Trasparente, Ritaglio,<br>Sovrascrivi                                                                                                    | Impostare il metodo di visualizzazione da utilizzare per il numero di pagina.                                                                                                    |
|                  | Denomin. # <sup>*2</sup>              |                   | Automatico, Manuale<br>(1 - 999)                                                                                                    | Il numero totale di pagine "n" nel formato [ <b>1/n</b> ] può<br>essere modificato manualmente. Selezionare<br>[ <b>Denomin.#</b> ] quindi selezionare [ <b>Manuale</b> ].<br>Selezionare [+] o [-] per specificare il numero totale di<br>pagine e premere [ <b>OK</b> ]. Selezionare [ <b>Tasti numerici</b> ]<br>per immettere il valore con i tasti numerici.                                                                                             |
|                  | Orientamento originale                |                   | Lato superiore in alto,<br>Lato superiore a<br>sinistra, Automatico <sup>*3</sup>                                                              | Selezionare l'orientamento del bordo superiore<br>dell'originale per acquisirlo in direzione corretta.<br>Selezionare [ <b>Orientamento originale</b> ] per scegliere<br>l'orientamento degli originali: [ <b>Lato superiore in alto</b> ]<br>oppure [ <b>Lato superiore a sinistra</b> ]. Quindi<br>selezionare [ <b>OK</b> ].                                                                                                    |

\*1 Voce non visualizzata quando si stampa dalla casella personalizzata.

\*2 Questa voce viene visualizzata quando è selezionato il formato [1/n].

\*3 Si può utilizzare questa funzione solo se è installato il kit opzionale OCR Scan Activation.

# Inser. fogli/capitoli

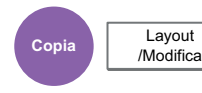

Inserisce un foglio divisorio oppure imposta la prima pagina del capitolo come copertina durante la stampa in fronteretro.

Le pagine configurate vengono visualizzate nell'elenco.

|     |               | Voce       |                      | Valore                                                                                            | Descrizione                                                                                                    |
|-----|---------------|------------|----------------------|---------------------------------------------------------------------------------------------------|----------------------------------------------------------------------------------------------------|
| Off |               |            |                      |                                                                                                   |                                                                                                    |
| On  | Aggiungi      | Separatore | Foglio<br>separatore | 1 - 998                                                                                           | Inserire i numeri delle pagine in cui si<br>desidera inserire i separatori.<br>Selezionare [+] o [-] per immettere il<br>numero della pagina. Premere [ <b>Tasti</b><br><b>numerici</b> ] per immettere il valore con i<br>tasti numerici.                    |
|     |               |            | Fonte carta          | Cassetto da 1 a 4,<br>Bypass                                                                      | Selezionare il cassetto in cui è caricata<br>la carta per il separatore.                                                                                                    |
|     |               | Capitolo   | Pagina<br>capitolo   | 2 - 998                                                                                           | Inserire i numeri delle pagine del<br>documento originale in cui si vogliono<br>inserire i capitoli. Selezionare [+] o [-]<br>per immettere il numero della pagina.<br>Selezionare [ <b>Tasti numerici</b> ] per<br>immettere il valore con i tasti numerici. |
|     | Modifica      |            |                      | _                                                                                                 | Cambiare la configurazione della pagina<br>del capitolo e del separatore. La<br>procedura è identica a quella illustrata<br>per l'inserimento.                                                                                                    |
|     | Elimina       |            |                      | _                                                                                                 | Eliminare la pagina selezionata nell'elenco.                                                                                                    |
|     | Impost. fogli |            |                      | Non stampare,<br>Solo anteriore,<br>Solo posteriore <sup>*1</sup> ,<br>Fronte/retro <sup>*1</sup> | Selezionare [ <b>Non stampare</b> ], [ <b>Solo</b><br>anteriore], [ <b>Solo posteriore</b> ] o<br>[ <b>Fronte/retro</b> ] come impostazione di<br>stampa del foglio inserito.                                                                                 |

\*1 Questa voce è disponibile quando in "Fronte/retro" la finitura è impostata su 2-facce.

➡ Fronte/retro (pagina 6-48)

# Pagina note

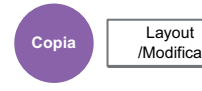

Questo modo consente di realizzare delle copie con uno spazio in cui inserire delle annotazioni.

È anche possibile stampare due originali sullo stesso foglio con uno spazio o aggiungere delle linee di separazione tra le pagine.

Selezionare [Layout A] o [Layout B], quindi scegliere il layout pagina in "Layout".

# ΝΟΤΑ

I formati carta supportati dalla funzione Pagina note sono: A3, A4-R, A4, A5-R, B4, B5-R, B5, 216×340 mm, Ledger, Letter-R, Letter, Legal, Statement-R, Oficio II, Folio, 8K, 16K-R e 16K

# Layout A

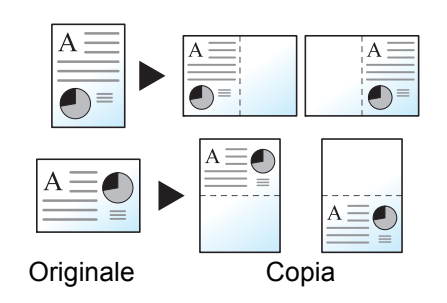

L'opzione Layout A consente di ridurre le immagini di ciascuna pagina di un originale e stamparle sulla metà di una pagina, lasciando vuota l'altra metà per inserire le annotazioni.

### Layout B

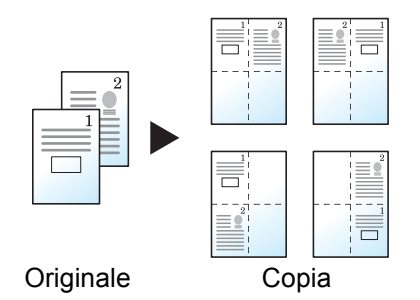

L'opzione Layout B consente di ridurre le immagini di due pagine originali e stamparle sulla metà di una pagina, lasciando vuota l'altra metà per inserire le annotazioni.

| Vc       | oce                        | Valore                                                                            | Descrizione                                                                                                    |
|----------|----------------------------|-----------------------------------------------------------------------------------|----------------------------------------------------------------------------------------------------|
| Off      |                            |                                                                                   |                                                                                                    |
| Layout A | Layout                     | Sinistra/In alto, Destra/In basso                                                 | Selezionare come disporre le pagine dell'originale acquisito.                                                                                                    |
|          | Bordo                      | Nessuno, Linea solida, Linea<br>tratteggiata, Segno di<br>posizionamento          | Scegliere il tipo di linea divisoria. Selezionare<br>[ <b>Bordo</b> ] per scegliere la linea di separazione delle<br>pagine, quindi premere [ <b>OK</b> ].                                                                                                    |
|          | Orientament<br>o originale | Lato superiore in alto,<br>Lato superiore a sinistra,<br>Automatico <sup>*1</sup> | Selezionare l'orientamento del bordo superiore<br>dell'originale per acquisirlo in direzione corretta.<br>Selezionare [ <b>Orientamento originale</b> ] per<br>scegliere l'orientamento degli originali: [ <b>Lato</b><br><b>superiore in alto</b> ] oppure [ <b>Lato superiore a</b><br><b>sinistra</b> ]. Quindi selezionare [ <b>OK</b> ]. |

| Voce     |                            | Valore                                                                            | Descrizione                                                                                                    |
|----------|----------------------------|-----------------------------------------------------------------------------------|----------------------------------------------------------------------------------------------------|
| Layout B | Layout                     | Superiore S -D, Superiore D - S,<br>Superiore S -B, Superiore - D - B             | Selezionare come disporre le pagine dell'originale acquisito.                                                                                                    |
|          | Bordo                      | Nessuno, Linea solida, Linea<br>tratteggiata, Segno di<br>posizionamento          | Scegliere il tipo di linea divisoria. Selezionare<br>[ <b>Bordo</b> ] per scegliere la linea di separazione delle<br>pagine, quindi premere [ <b>OK</b> ].                                                                                                    |
|          | Orientament<br>o originale | Lato superiore in alto,<br>Lato superiore a sinistra,<br>Automatico <sup>*1</sup> | Selezionare l'orientamento del bordo superiore<br>dell'originale per acquisirlo in direzione corretta.<br>Selezionare [ <b>Orientamento originale</b> ] per<br>scegliere l'orientamento degli originali: [ <b>Lato</b><br><b>superiore in alto</b> ] oppure [ <b>Lato superiore a</b><br><b>sinistra</b> ]. Quindi selezionare [ <b>OK</b> ]. |

\*1 Si può utilizzare questa funzione solo se è installato il kit opzionale OCR Scan Activation.
### **Ripetizione immagine**

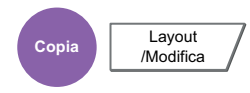

Sul foglio copiato viene ripetuta l'immagine originale. È possibile specificare l'area per la ripetizione dell'originale.

### **Zoom Priorità**

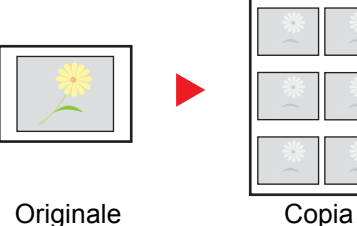

Ripete un'immagine nel rapporto di riproduzione specificato.

Originale

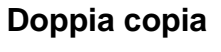

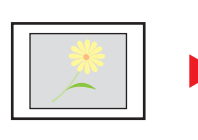

Originale

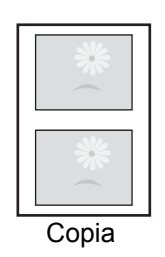

Copia due immagini.

| Voce            | Valore                 |                                       | lore                                                                                                    | Descrizione                                                                                                    |
|-----------------|------------------------|---------------------------------------|----------------------------------------------------------------------------------------------------|----------------------------------------------------------------------------------------------------|
| Off             |                        |                                       |                                                                                                    |                                                                                                    |
| Priorità zoom   |                        | 25 - 400% (con<br>incrementi dell'1%) | Impostare la schermata predefinita.<br>Selezionare [+] o [-] per modificare il valore di ingrandimento<br>visualizzato. Selezionare [ <b>Tasti numerici</b> ] per immettere il valore con<br>i tasti numerici.                     |                                                                                                    |
|                 | Specifica<br>area rip. | Off                                   | 1                                                                                                    |                                                                                                    |
|                 |                        | On:<br>Inizio<br>On:<br>Area          | Sistema metrico <sup>*1</sup><br>X1: 0 - 431 mm<br>Y1: 0 - 296 mm<br>Pollici<br>X1: 0,00 - 16,99"<br>Y1: 0,00 - 11,68"<br>Sistema metrico<br>X2: 1 - 432 mm<br>Y2: 1 - 297 mm<br>Pollici<br>X2: 0,01 - 17,00"<br>Y2: 0,01 - 11,69" | Per definire l'area dell'originale da ripetere, selezionare [ <b>O</b> n] in<br>"Specifica area di ripetizione".<br>Selezionare [+] o [-] per definire l'area dell'originale da ripetere.<br>Selezionare [ <b>Tasti numerici</b> ] per immettere il valore con i tasti<br>numerici.<br>Y1: Distanza dall'angolo in alto a<br>sinistra della lastra di<br>esposizione al bordo superiore<br>dell'area di ripetizione<br>X1: Distanza dall'angolo in alto a<br>sinistra della lastra di<br>esposizione al bordo sinistro<br>dell'area di ripetizione<br>Y2: Altezza dell'area di ripetizione<br>X2: Larghezza dell'area di ripetizione |
| Doppia<br>copia | _                      |                                       |                                                                                                    | Esegue 2 copie dello stesso originale su un unico foglio.<br>Ad esempio, è possibile copiare due volte un originale A5 su un<br>foglio A4; successivamente sarà possibile piegare a metà il foglio e<br>ottenere due copie identiche all'originale.                                                                                                    |

È possibile modificare le unità di misura in Menu Sistema. \*1 Misura (pagina 8-16)

### Timbro testo

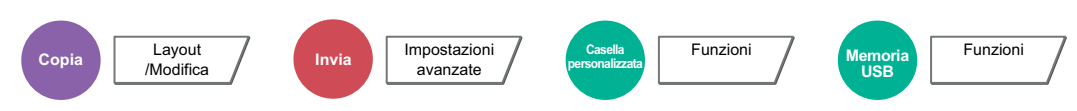

È possibile aggiungere un timbro testo sui documenti.

#### Copiatura/Stampa

#### ΝΟΤΑ

Non è possibile impostare questa opzione quando la funzione Timbro Testo è configurata nelle impostazioni di sistema.

→ <u>Stampa lavori (pagina 8-25)</u>

|     | Voce          | Valore                                                                                                    | Descrizione                                                                                                    |
|-----|---------------|----------------------------------------------------------------------------------------------------|----------------------------------------------------------------------------------------------------|
| Off |               |                                                                                                    |                                                                                                    |
| On  | Timbro        | Tastiera, Modello 1 - 8                                                                                                    | Selezionare [ <b>Tastiera</b> ] e immettere la stringa<br>di testo che si desidera venga stampato,<br>oppure scegliere un timbro di testo tra i<br>modello visualizzati.                                                                                                    |
|     |               |                                                                                                    | 💽 ΝΟΤΑ                                                                                                    |
|     |               |                                                                                                    | Verranno visualizzati i modelli impostati.<br>Per informazioni sulla registrazione dei<br>modelli, vedere:                                                                                                    |
|     |               |                                                                                                    | ★ <u>Testo (Timbro testo) (pagina 8-24)</u>                                                                                                    |
|     | Metodo Timbro | Ogni pagina stampata,<br>Ogni pagina originale                                                                                   | Selezionare il metodo timbro.                                                                                                    |
|     |               |                                                                                                    | Selezionare [ <b>Metodo timbro</b> ] e specificare il metodo timbro per il timbro testo.                                                                                                    |
|     | Posizione     | In alto a sinistra, In alto al                                                                                                   | Impostare la posizione di stampa del timbro.                                                                                                    |
|     |               | centro, In alto a destra, In<br>mezzo a sx, Al centro, In<br>mezzo a dx, In basso a<br>sinistra, In basso al centro,<br>Dettagli | Selezionare [ <b>Posizione</b> ] e scegliere la posizione del timbro testo.                                                                                                    |
|     |               |                                                                                                    | Selezionare [ <b>Dettagli</b> ] per specificare la<br>precisa posizione del timbro utilizzando i<br>valori numerici e per impostare la posizione<br>del timbro e l'angolo quando si deve stampare<br>un timbro sulla facciata posteriore di un foglio<br>stampato in fronte-retro. |

|    | Voce                    |                    | Valore                                                                                                    | Descrizione                                                                                                    |
|----|-------------------------|--------------------|----------------------------------------------------------------------------------------------------|----------------------------------------------------------------------------------------------------|
| On | On Carattere Dimensione |                    | Vengono visualizzate le<br>dimensioni dei caratteri<br>registrati. Per i dettagli sulle<br>dimensioni dei caratteri<br>registrati, vedere:<br>◆ <u>Carattere (Timbro testo)</u><br>(pagina 8-24) | Impostare la dimensione carattere per il timbro testo.                                                                                                    |
|    |                         | Bordo<br>carattere | Off, Cerchio, Rettangolo,<br>Sottolineato                                                                                                    | Impostare bordo carattere e sottolineato.                                                                                                    |
|    |                         | Stile              | Off, Grassetto, Corsivo,<br>Grassetto/Corsivo                                                                                                    | Impostare lo stile carattere per il timbro testo.<br>Spuntare la casella relativa allo stile carattere<br>selezionato.                                                                                                    |
|    |                         | Carattere          | Courier, Letter Gothic                                                                                                    | Impostare il carattere per il timbro testo.                                                                                                    |
|    |                         | Colore             | Bianco, Nero                                                                                                    | Impostare il colore per il timbro testo.                                                                                                    |
|    |                         | Densità            | 10% - 100%<br>(con incrementi del 10%)                                                                                                    | Impostare la densità per il colore del timbro<br>testo.<br>Impostare il valore selezionando [+] o [-].                                                                                                    |
|    |                         | Schema<br>display  | Trasparente, Ritaglio,<br>Sovrascrivi                                                                                                    | Impostare il metodo di visualizzazione per il timbro testo.                                                                                                    |
|    | Orientamento originale  |                    | Lato superiore in alto, Lato<br>superiore a sinistra,<br>Automatico <sup>*1</sup>                                                                                                    | Selezionare l'orientamento del bordo<br>superiore dell'originale per acquisirlo in<br>direzione corretta. Selezionare<br>[Orientamento originale] per scegliere<br>l'orientamento degli originali: [Lato superiore<br>in alto] oppure [Lato superiore a sinistra].<br>Quindi selezionare [OK]. |

\*1 Si può utilizzare questa funzione solo se è installato il kit opzionale OCR Scan Activation.

#### Invio/Memorizzazione

### ΝΟΤΑ

Non è possibile impostare questa opzione quando la funzione Timbro Testo è configurata nelle impostazioni di sistema.

- ► Invio lavori (pagina 8-27)
- Lavori di archiviazione (pagina 8-29)

|     | Voce                   |                    | Valore                                                                                                    | Descrizione                                                                                                    |
|-----|------------------------|--------------------|----------------------------------------------------------------------------------------------------|----------------------------------------------------------------------------------------------------|
| Off |                        |                    |                                                                                                    |                                                                                                    |
| On  | n Timbro Posizione     |                    | Tastiera, Modello 1 - 8                                                                                                    | Selezionare [ <b>Tastiera</b> ] e immettere la stringa di testo<br>che si desidera venga stampato, oppure scegliere un<br>timbro di testo tra i modello visualizzati.                                                                                                    |
|     |                        |                    |                                                                                                    | <ul> <li>NOTA</li> <li>Verranno visualizzati i modelli impostati.</li> <li>Per informazioni sulla registrazione dei modelli, vedere:</li> <li>Testo (Timbro testo) (pagina 8-24)</li> </ul>                                                                                                 |
|     |                        |                    | In alto a sinistra, In alto al<br>centro, In alto a destra, In<br>mezzo a sx, Al centro, In<br>mezzo a dx, In basso a<br>sinistra, In basso al centro,<br>Dettagli                               | Impostare la posizione di stampa del timbro.<br>Selezionare [ <b>Posizione</b> ] e scegliere la posizione del<br>timbro testo.<br>Selezionare [ <b>Dettagli</b> ] per impostare la posizione<br>del timbro utilizzando i valori numerici e per<br>impostare l'angolo del timbro.            |
|     | Carattere              | Dimensione         | Vengono visualizzate le<br>dimensioni dei caratteri<br>registrati. Per i dettagli sulle<br>dimensioni dei caratteri<br>registrati, vedere:<br>◆ <u>Carattere (Timbro testo)</u><br>(pagina 8-24) | Impostare la dimensione carattere per il timbro testo.                                                                                                    |
|     |                        | Bordo<br>carattere | Off, Cerchio, Rettangolo,<br>Sottolineato                                                                                                    | Impostare bordo carattere e sottolineato.                                                                                                    |
|     |                        | Stile              | Off, Grassetto, Corsivo,<br>Grassetto/Corsivo                                                                                                    | Impostare lo stile carattere per il timbro testo.<br>Spuntare la casella relativa allo stile carattere<br>selezionato.                                                                                                    |
|     |                        | Carattere          | Courier, Letter Gothic                                                                                                    | Impostare il carattere per il timbro testo.                                                                                                    |
|     |                        | Colore             | Nero, Rosso, Verde, Blu,<br>Ciano, Magenta, Giallo,<br>Bianco                                                                                                    | Impostare il colore per il timbro testo.                                                                                                    |
|     |                        | Densità            | 10% - 100%<br>(con incrementi del 10%)                                                                                                    | Impostare la densità per il colore del timbro testo.<br>Impostare il valore selezionando [+] o [-].                                                                                                    |
|     |                        | Schema<br>display  | Trasparente, Ritaglio,<br>Sovrascrivi                                                                                                    | Impostare il metodo di visualizzazione per il timbro testo.                                                                                                    |
|     | Orientamento originale |                    | Lato superiore in alto,<br>Lato superiore a sinistra,<br>Automatico <sup>*1</sup>                                                                                                    | Selezionare l'orientamento del bordo superiore<br>dell'originale per acquisirlo in direzione corretta.<br>Selezionare [Orientamento originale] per<br>scegliere l'orientamento degli originali: [Lato<br>superiore in alto] oppure [Lato superiore a<br>sinistra]. Quindi selezionare [OK]. |

\*1 Si può utilizzare questa funzione solo se è installato il kit opzionale OCR Scan Activation.

### **Timbro Bates**

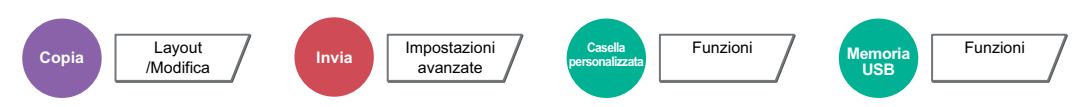

È possibile aggiungere un timbro Bates sui documenti.

#### Copiatura/Stampa

#### ΝΟΤΑ

Non è possibile impostare questa opzione quando la funzione Timbro Bates è configurata nelle impostazioni di sistema.

→ <u>Stampa lavori (pagina 8-25)</u>

|     | Voce      | Valore                                                                                                    | Descrizione                                                                                                    |
|-----|-----------|----------------------------------------------------------------------------------------------------|----------------------------------------------------------------------------------------------------|
| Off |           |                                                                                                    |                                                                                                    |
| On  | Timbro    | Data, Nome utente, Numero di<br>serie, Numerazione, Testo 1,<br>Testo 2                                                                                            | Impostare il timbro da stampare.<br>Quando si seleziona [ <b>Testo 1</b> ] o [ <b>Testo 2</b> ],<br>selezionare [ <b>Cambia</b> ] e immettere la stringa<br>di testo.<br>Se si seleziona [ <b>Data</b> ], premere [ <b>Formato</b><br><b>data</b> ], quindi selezionare [ <b>MM/GG/AAAA</b> ],<br>[ <b>GG/MM/AAAA</b> ] oppure [ <b>AAAA/MM/GG</b> ] per<br>impostare il formato carta.<br>Per impostare [ <b>Numerazione</b> ], selezionare<br>[ <b>Numerazione predefinita</b> ] e impostare il<br>numero di inizio sequenza (da 1 a 9999999).<br>Se si seleziona [ <b>Numero a cifra fissa</b> ] > [ <b>On</b> ],<br>si può definire il numero di cifre del numero di<br>serie (da 1 a 7 cifre). |
|     | Posizione | In alto a sinistra, In alto al<br>centro, In alto a destra, In<br>mezzo a sx, Al centro, In<br>mezzo a dx, In basso a<br>sinistra, In basso al centro,<br>Dettagli | Impostare la posizione di stampa del timbro.<br>Selezionare [ <b>Posizione</b> ] e scegliere la<br>posizione del timbro bates.<br>Selezionare [ <b>Dettagli</b> ] per specificare la<br>precisa posizione del timbro utilizzando i<br>valori numerici e per impostare la posizione<br>del timbro quando si deve stampare un timbro<br>sulla facciata posteriore di un foglio stampato<br>in fronte-retro.                                                                                                    |

|                        | Voce                                                                              |                   | Valore                                                                                                    | Descrizione                                                                                                    |
|------------------------|-----------------------------------------------------------------------------------|-------------------|----------------------------------------------------------------------------------------------------|----------------------------------------------------------------------------------------------------|
| On                     | On Carattere Dimensione          On       Carattere         Stile       Carattere |                   | Vengono visualizzate le<br>dimensioni dei caratteri<br>registrati. Per i dettagli sulle<br>dimensioni dei caratteri<br>registrati, vedere:<br>◆ <u>Carattere (Timbro Bates)</u><br>(pagina 8-24) | Impostare la dimensione carattere per il timbro bates.                                                                                                    |
|                        |                                                                                   |                   | Off, Grassetto, Corsivo,<br>Grassetto/Corsivo                                                                                                    | Impostare la dimensione carattere per il<br>timbro bates. Spuntare la casella relativa allo<br>stile carattere selezionato.                                                                                                    |
|                        |                                                                                   |                   | Courier, Letter Gothic                                                                                                    | Impostare il carattere per il timbro bates.                                                                                                    |
| Colore<br>Densità      |                                                                                   | Colore            | Bianco, Nero                                                                                                    | Impostare il colore per il timbro bates.                                                                                                    |
|                        |                                                                                   | Densità           | 10% - 100%<br>(con incrementi del 10%)                                                                                                    | Impostare la densità per il colore del timbro<br>bates.<br>Impostare il valore selezionando [+] o [-].                                                                                                    |
|                        |                                                                                   | Schema<br>display | Trasparente, Ritaglio,<br>Sovrascrivi                                                                                                    | Impostare il metodo di visualizzazione per il timbro bates.                                                                                                    |
| Orientamento originale |                                                                                   | nto originale     | Lato superiore in alto,<br>Lato superiore a sinistra,<br>Automatico <sup>*1</sup>                                                                                                    | Selezionare l'orientamento del bordo<br>superiore dell'originale per acquisirlo in<br>direzione corretta. Selezionare<br>[Orientamento originale] per scegliere<br>l'orientamento degli originali: [Lato superiore<br>in alto] oppure [Lato superiore a sinistra].<br>Quindi selezionare [OK]. |

\*1 Si può utilizzare questa funzione solo se è installato il kit opzionale OCR Scan Activation.

#### Invio/Memorizzazione

### ΝΟΤΑ

Non è possibile impostare questa opzione quando la funzione Timbro Bates è configurata nelle impostazioni di sistema.

- ► Invio lavori (pagina 8-28)
- ► Lavori di archiviazione (pagina 8-29)

|     | Voce                   |                   | Valore                                                                                                    | Descrizione                                                                                                    |
|-----|------------------------|-------------------|----------------------------------------------------------------------------------------------------|----------------------------------------------------------------------------------------------------|
| Off |                        |                   |                                                                                                    | 1                                                                                                    |
| On  | Timbro                 |                   | Data, Nome utente, Numero di<br>serie, Numerazione, Testo 1,<br>Testo 2                                                                                                    | Impostare il timbro da stampare.<br>Quando si seleziona [ <b>Testo 1</b> ] o [ <b>Testo 2</b> ], premere<br>[ <b>Cambia</b> ] e immettere la stringa di testo.<br>Se si seleziona [ <b>Data</b> ], premere [ <b>Formato data</b> ],<br>quindi selezionare [ <b>MM/GG/AAAA</b> ],<br>[ <b>GG/MM/AAAA</b> ] oppure [ <b>AAAA/MM/GG</b> ] per<br>impostare il formato carta.<br>Per impostare [ <b>Numerazione</b> ], selezionare<br>[ <b>Numerazione predefinita</b> ] e impostare il numero<br>di inizio sequenza (da 1 a 9999999). Se si<br>seleziona [ <b>Numero a cifra fissa</b> ] > [ <b>On</b> ], si può<br>definire il numero di cifre del numero di serie (da 1<br>a 7 cifre). |
|     | Posizione              |                   | In alto a sinistra, In alto al centro,<br>In alto a destra, In mezzo a sx, Al<br>centro, In mezzo a dx, In basso a<br>sinistra, In basso al centro,<br>Dettagli                               | Impostare la posizione di stampa del timbro.<br>Selezionare [ <b>Posizione</b> ] e scegliere la posizione<br>del timbro bates.<br>Selezionare [ <b>Dettagli</b> ] per specificare la posizione<br>del timbro utilizzando valori numerici.                                                                                                    |
|     | Carattere Dimens       |                   | Vengono visualizzate le<br>dimensioni dei caratteri registrati.<br>Per i dettagli sulle dimensioni dei<br>caratteri registrati, vedere:<br>◆ <u>Carattere (Timbro Bates)</u><br>(pagina 8-24) | Impostare la dimensione carattere per il timbro bates.                                                                                                    |
|     |                        | Stile             | Off, Grassetto, Corsivo,<br>Grassetto/Corsivo                                                                                                    | Impostare la dimensione carattere per il timbro<br>bates. Spuntare la casella relativa allo stile<br>carattere selezionato.                                                                                                    |
|     |                        | Carattere         | Courier, Letter Gothic                                                                                                    | Impostare il carattere per il timbro bates.                                                                                                    |
|     |                        | Colore            | Nero, Rosso, Verde, Blu, Ciano,<br>Magenta, Giallo, Bianco                                                                                                    | Impostare il colore per il timbro bates.                                                                                                    |
|     |                        | Densità           | 10% - 100%<br>(con incrementi del 10%)                                                                                                    | Impostare la densità per il colore del timbro bates.<br>Impostare il valore selezionando [+] o [-].                                                                                                    |
|     |                        | Schema<br>display | Trasparente, Ritaglio, Sovrascrivi                                                                                                    | Impostare il metodo di visualizzazione per il timbro bates.                                                                                                    |
|     | Orientamento originale |                   | Lato superiore in alto,<br>Lato superiore a sinistra,<br>Automatico <sup>*1</sup>                                                                                                    | Selezionare l'orientamento del bordo superiore<br>dell'originale per acquisirlo in direzione corretta.<br>Selezionare [Orientamento originale] per<br>scegliere l'orientamento degli originali: [Lato<br>superiore in alto] oppure [Lato superiore a<br>sinistra]. Quindi selezionare [OK].                                                                                                    |

\*1 Si può utilizzare questa funzione solo se è installato il kit opzionale OCR Scan Activation.

### Scansione continua

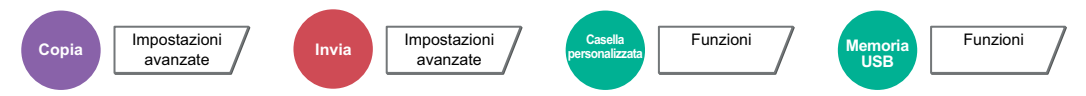

È possibile acquisire molti originali in gruppi separati ed elaborarli come unico lavoro.

La scansione degli originali continuerà fino a quando non verrà selezionato [Scans. compl.].

Selezionare [**On**] per attivare la funzione di scansione continua. Per utilizzare la funzione Costruisci lavoro, selezionare [**Costruz. lavoro**]. Si possono impostare le funzioni visualizzate sulla schermata durante la scansione.

#### (Valore: [Off] / [On] / [Costruz. lavoro])

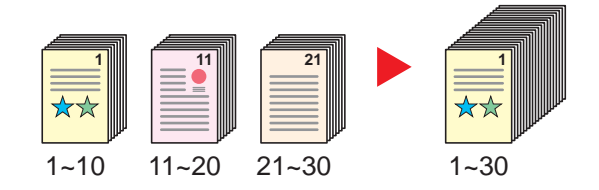

#### Costruz. lav.

Quando si seleziona [**Costruz. lavoro**] per un lavoro di copiatura o di stampa, è possibile definire la direzione di rilegatura per i documenti finiti scegliendo tra [**Rilegatura Sx**], [**Rilegatura Dx**] o [**Rilegatura Sup.**].

Durante la scansione si possono selezionare le seguenti funzioni.

| Voce                 | Descrizione                                                                                                    |
|----------------------|----------------------------------------------------------------------------------------------------|
| CopiaSucc.: post.    | Nella copia in fronte-retro, stampa sul retro del foglio se la pagina successiva deve essere stampata sul fronte. Selezionare [ <b>CopiaSucc.: post</b> .] per utilizzare questa funzione.      |
| CopiaSucc.: frontale | Nella copia in fronte-retro, stampa sul fronte del foglio se la pagina successiva deve essere stampata sul retro. Selezionare [ <b>CopiaSucces.: frontale</b> ] per utilizzare questa funzione. |
| Inserimento foglio   | Inserisce un foglio bianco come pagina successiva. Selezionare [Inserimento foglio] per utilizzare questa funzione.                                                                             |

### **Rotazione automatica immagine**

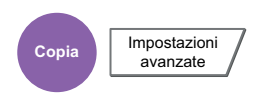

Questa funzione ruota automaticamente l'immagine di 90 gradi quando originale e carta hanno identico formato ma orientamento diverso.

(Valore: [Off] / [On])

#### ΝΟΤΑ

- È possibile abilitare o escludere la rotazione immagine automatica nelle impostazioni predefinite.
- 🔶 Rotaz. immag. aut. (Copia) (pagina 8-21)
- · Quando è abilitata questa funzione si può definire la modalità di rotazione delle immagini.
  - ➡ Azione rotazione immagine automatica (pagina 8-35)

### Immagine in negativo

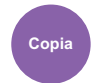

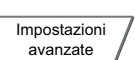

Consente di invertire le aree in nero e in bianco dell'immagine per la stampa.

(Valore: [Off] / [On])

💽 ΝΟΤΑ

Questa funzione è disponibile solo per il modo Bianco e Nero.

### **Immagine speculare**

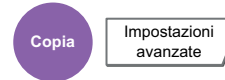

Consente di copiare in modo speculare l'immagine dell'originale.

(Valore: [Off] / [On])

### Avviso di fine lavoro

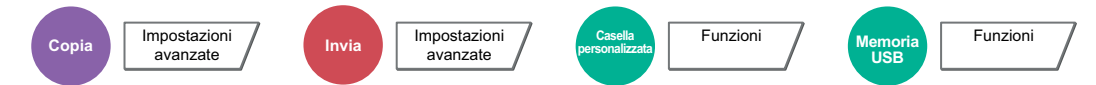

Al termine del lavoro, viene inviata una e-mail di avviso. È anche disponibile l'invio di un avviso quando un lavoro viene sospeso.

L'utente può essere informato dell'avvenuta esecuzione di un lavoro di copia mentre lavora da una postazione remota, evitando in tal modo di dover attendere il completamento del lavoro accanto alla copiatrice.

#### 🚫 ΝΟΤΑ

È necessario configurare il PC in modo da abilitare l'invio di e-mail.

Command Center RX (pagina 2-64)

L'e-mail può essere inviata a una sola destinazione.

|                | Voce                     | Descrizione                                                                                                    |
|----------------|--------------------------|----------------------------------------------------------------------------------------------------|
| Off            |                          |                                                                                                    |
| Rubrica        |                          | Selezionare la destinazione di notifica dalla rubrica.                                                                                    |
|                | Dettagli                 | Si possono visualizzare le informazioni relativa alla destinazione selezionata.                                                           |
|                | Rubrica                  | Selezionare la destinazione a cui inviare la notifica sulla schermata Rubrica, quindi selezionare [ <b>OK</b> ].                          |
|                | Notifica<br>interruzione | Aggiungere il segno di spunta se si desidera ricevere una notifica e-mail quando un lavoro viene interrotto.                              |
| Indirizzo voce |                          | Immettere direttamente l'indirizzo e-mail. Selezionare [Indirizzo E-mail], specificare l'indirizzo (fino a 128 caratteri) e premere [OK]. |
|                | Notifica<br>interruzione | Aggiungere il segno di spunta se si desidera ricevere una notifica e-mail quando un lavoro viene interrotto.                              |

### Voce nome file

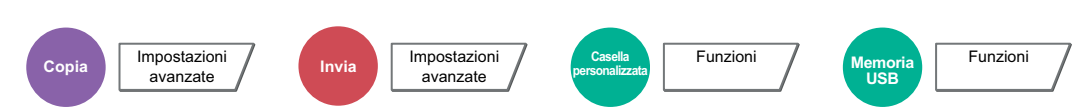

È possibile aggiungere un nome file.

Si possono anche impostare altre informazioni addizionali quali numero di lavoro e data/ora. Tramite il nome del file, la data, l'ora o il numero del lavoro qui specificati, è possibile verificare la cronologia o lo stato di un determinato lavoro.

Selezionare [Nome file], immettere il nome del file (fino a 32 caratteri), quindi selezionare [OK].

Per aggiungere data e ora, selezionare [**Data e Ora**]. Per aggiungere un numero lavoro, selezionare [**N. lavoro**]. Le informazioni aggiuntive verranno visualizzate in "Altre info.".

### Ignora la priorità

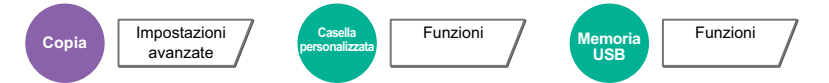

È possibile sospendere il lavoro attivo per dare priorità a un altro lavoro.

Il lavoro sospeso verrà ripreso al termine del lavoro in esecuzione.

#### (Valore: [Off] / [On])

#### ΝΟΤΑ

- Questa funzione non è disponibile se si utilizza il comando di ignora lavoro.
- La funzione Ignora la priorità potrebbe non essere possibile in funzione dello stato del lavoro di stampa attivo e dello spazio in memoria. In questo caso, provare ad interrompere la copia.
  - Interruzione copia (pagina 5-21)

### Ripeti copia

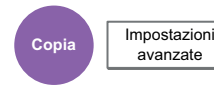

Consente di riprodurre il numero di copie desiderato di un lavoro, dopo che questo è stato completato.

Per i documenti riservati, è possibile specificare una password per poter utilizzare la funzione Ripeti copia. In questo caso, per eseguire Ripeti copia sarà richiesta l'immissione della password.

Per registrare una password, selezionare [Tasti numerici] e immettere la password di 4 cifre.

#### **IMPORTANTE**

- I lavori registrati per la ripetizione della copia vengono cancellati quando l'interruttore di alimentazione viene spento.
- Se si dimentica la password, non sarà possibile eseguire Ripeti copia per quel documento. Annotare eventualmente la password, se necessario.

#### (Valore: [Off] / [On])

La funzione Ripeti copia non è disponibile se sul sistema è installato il Data Security Kit opzionale.

Se il numero massimo di lavori registrati per questa funzione da conservare nella casella documenti è impostato su 0 (zero), non sarà possibile utilizzare questa funzione.

Memorizzazione lavori di copia da ripetere (pagina 8-42)

È possibile selezionare Ripeti copia come impostazione predefinita.

Ripeti copia (pagina 8-23)

L'assegnazione di un nome file a un lavoro di copia facilita l'identificazione dei dati quando si esegue la copia.

✤ Voce nome file (pagina 6-68)

#### Ripeti copia

I lavori registrati per la ripetizione della copia sono memorizzati nella Casella lavori. Vedere Esecuzione di lavori in Ripeti copia per la stampa dei lavori in Ripeti copia.

Esecuzione di lavori in Ripeti copia (pagina 5-65)

### **Azione lettura DP**

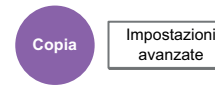

Quando si utilizza l'alimentatore di originali, selezionare la procedura di scansione specifica per l'alimentatore di originali. Questa funzione viene visualizzata quando è installato l'alimentatore di originali (DP).

| Voce              | Descrizione                                                                                               |
|-------------------|----------------------------------------------------------------------------------------------------|
| Priorità velocità | Viene assegnata la priorità alla velocità di scansione.                                                   |
| Qualità priorità  | Viene assegnata la priorità alla qualità immagine; la velocità di scansione è leggermente più rallentata. |

### Salta pagine bianche

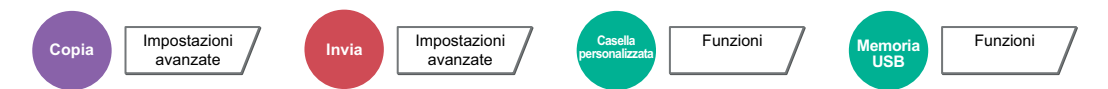

Se in un documento acquisito vi sono delle pagine bianche, questa funzione omette la pagine bianche e stampa solo le pagine con contenuto.

È possibile impostare le pagine bianche come pagine con righello e pochi caratteri.

La periferica rileva le pagine bianche, prevenendo dunque stampe inutili e la necessità per l'utente di controllare la presenza di pagine vuote all'interno del documento.

Selezionare [Pag. bianche+righello], [Solo pagine bianche] o [Pag. bianche+poco testo] in [On].

### ΝΟΤΑ

È possibile che non vengano riconosciuti come pagine bianche originali con fori o stampati su un supporto colorato.

### **Originale su 2-facce/libro, Originale libro**

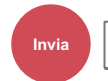

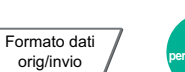

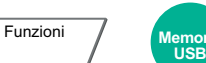

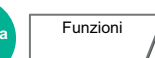

Selezionare tipo e orientamento di rilegatura in funzione dell'originale.

| Voce                  |                           | Valore                                                                                  | Descrizione                                                                                                    |
|-----------------------|---------------------------|-----------------------------------------------------------------------------------------|----------------------------------------------------------------------------------------------------|
| 1 faccia              |                           | —                                                                                       | L'opzione "Originale su 2-facce/libro" non è impostata.                                                                                                    |
| 2-facce <sup>*1</sup> | Rilegatura                | Rilegatura a<br>sinistra/destra,<br>Rilegatura in alto                                  | Selezionare l'orientamento di rilegatura degli originali.                                                                                                    |
|                       | Orientamento<br>originale | Lato superiore in<br>alto, Lato<br>superiore a<br>sinistra,<br>Automatico <sup>*2</sup> | Selezionare l'orientamento del bordo superiore dell'originale<br>per acquisirlo in direzione corretta. Selezionare<br>[ <b>Orientamento originale</b> ] per scegliere l'orientamento degli<br>originali: [ <b>Lato superiore in alto</b> ] oppure [ <b>Lato superiore a</b><br><b>sinistra</b> ]. Quindi selezionare [ <b>OK</b> ]. |
| Libro <sup>*3</sup>   | Rilegatura                | Rilegatura a<br>sinistra, rilegatura<br>a destra                                        | Selezionare l'orientamento di rilegatura degli originali.                                                                                                    |

\*1 Disponibile solo se si utilizza l'alimentatore di originali opzionale.

\*2 Si può utilizzare questa funzione solo se è installato il kit opzionale OCR Scan Activation.

\*3 "Orientamento originale" è impostato su [Lato superiore in alto].

#### Immagine di esempio

|         | Valore                        | Immagine |
|---------|-------------------------------|----------|
| 2-facce | Rilegatura<br>sinistra/destra |          |
|         | Rilegatura in alto            |          |
| Libro   | Rilegatura Sinistra           |          |
|         | Rilegatura Destra             |          |

### Formato di invio

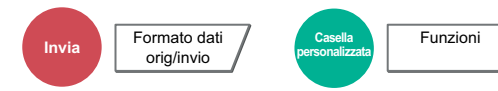

Selezionare il formato dell'immagine da inviare.

Selezionare [Standard Formato 1], [Standard Formato 2] oppure [Altro] per selezionare il formato di memorizzazione.

| Voce               | Valore                                                                                             | Descrizione                                                                       |
|--------------------|----------------------------------------------------------------------------------------------------|-----------------------------------------------------------------------------------|
| Standard Formato 1 | Modelli europei: Uguale al formato originale, A3, A4<br>A5, A6, B4, B5, B6, Folio,<br>216 × 340 mm | Consente di selezionare l'opzione per<br>il formato corrispondente all'originale. |
|                    | Modelli US: Uguale al formato originale, Ledge<br>Letter, Legal, Statement, 11 × 15",<br>Oficio II | ,                                                                                 |
| Standard Formato 2 | Modelli europei: Ledger, Letter, Legal, Statement,<br>11 × 15", Oficio II, 8K, 16K                 | Consente di selezionare i formati standard non compresi tra i formati             |
|                    | Modelli US: A3, A4, A5, A6, B4, B5, B6, Folio,<br>8K, 16K, 216 × 340 mm                            | standard 1.                                                                       |
| Altro              | Hagaki (Cartoncino), Oufuku hagaki (Cartolina di ritorno)                                          | Selezionare la voce desiderata per<br>Hagaki (Cartoncino).                        |

#### Correlazione tra formato dell'originale, formato di invio e zoom

Formato originale (pagina 6-19), Formato invio e Zoom (pagina 6-37) sono correlati. Per i dettagli, vedere la tabella sottostante.

| Formato originale e formato di invio<br>sono | Identici                                         | Diversi                            |
|----------------------------------------------|--------------------------------------------------|------------------------------------|
| Formato originale (pagina 6-19)              | Specificare come richiesto.                      | Specificare come richiesto.        |
| Formato di invio                             | Selezionare [ <b>Uguale al form.</b><br>orig.].  | Selezionare il formato desiderato. |
| Zoom (pagina 6-37)                           | Selezionare [ <b>100%</b> ] (o<br>[Automatico]). | Selezionare [Automatico].          |

### ΝΟΤΑ

Quando si specifica un formato di invio diverso da quello dell'originale e si seleziona Zoom [100%], è possibile trasmettere l'originale nel formato reale (senza zoom).

### Formato file

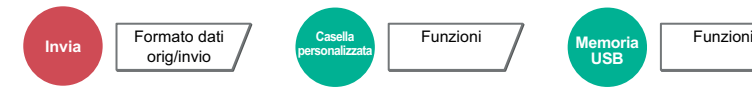

Si può specificare il formato file dell'immagine. Si può regolare il livello di qualità dell'immagine.

Scegliere un formato file tra [PDF], [TIFF], [JPEG], [XPS], [OpenXPS] e [PDF comp. elevata].

Quando la modalità colore selezionata per la scansione è Scala di grigi o A colori, specificare la qualità immagine.

Se, come formato file, si seleziona [**PDF**] o [**PDF comp. elevata**], è possibile specificare la crittografia o le impostazioni di PDF/A.

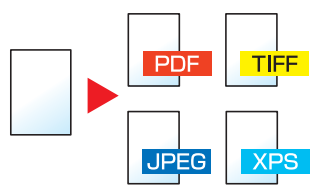

| Voce                                      | Valore                                                  | Modo colore                                                                                                    |
|-------------------------------------------|---------------------------------------------------------|----------------------------------------------------------------------------------------------------|
| PDF *1*2*3                                | 1 BassaQual(CompElevata) su<br>5 AltaQualità(CompBassa) | Colore automatico (Colore/Scala di grigi), Colore<br>automatico (Colore/B&N), Colore, Scala di grigi,<br>Bianco e Nero |
| TIFF                                      | 1 BassaQual(CompElevata) su<br>5 AltaQualità(CompBassa) | Colore automatico (Colore/Scala di grigi), Colore<br>automatico (Colore/B&N), Colore, Scala di grigi,<br>Bianco e Nero |
| JPEG                                      | 1 BassaQual(CompElevata) su<br>5 AltaQualità(CompBassa) | Colore automatico (Colore/Scala di grigi), Colore,<br>Scala di grigi                                                   |
| XPS                                       | 1 BassaQual(CompElevata) su<br>5 AltaQualità(CompBassa) | Colore automatico (Colore/Scala di grigi), Colore<br>automatico (Colore/B&N), Colore, Scala di grigi,<br>Bianco e Nero |
| OpenXPS                                   | 1 BassaQual(CompElevata) su<br>5 AltaQualità(CompBassa) | Colore automatico (Colore/Scala di grigi), Colore<br>automatico (Colore/B&N), Colore, Scala di grigi,<br>Bianco e Nero |
| Immagine PDF alta compres <sup>*1*2</sup> | Priorità rapporto di compressione, standard, qualità    | Colore automatico (Colore/Scala di grigi), Colore automatico (Colore/B&N), Colore, Scala di grigi                      |

\*1 Si può creare un file PDF ricercabile sottoponendo a OCR il documento acquisito.

- Riconoscimento testo OCR (opzione) (pagina 6-74)
- \*2 Impostare PDF/A. (Valore: [Off] / [PDF/A-1a] / [PDF/A-1b] / [PDF/A-2a] / [PDF/A-2b] / [PDF/A-2u]).
- \*3 Configurare la crittografia PDF.
  - Funzioni di crittografia PDF (pagina 6-75)

### 🚫 ΝΟΤΑ

- Quando è selezionata l'opzione [PDF comp. elevata] non è possibile regolare la qualità immagine.
- Si possono utilizzare le funzioni di criptatura PDF.
  - ➡ Funzioni di crittografia PDF (pagina 6-75)
- Se è abilitata la crittografia, non si possono specificare le impostazioni PDF/A.

### Riconoscimento testo OCR (opzione)

Quando si seleziona [**PDF**] o [**PDF comp. elevata**] come formato file, è possibile creare un file PDF ricercabile sottoponendo a OCR il documento acquisito. Selezionare [**Riconoscimento testo OCR**] e poi [**On**], quindi selezionare la lingua del documento e premere [**OK**].

| Voce |                                     | Descrizione                                                                                                    |
|------|-------------------------------------|----------------------------------------------------------------------------------------------------|
| Off  |                                     | Scegliere questa opzione quando non si desidera creare un file PDF ricercabile.                                                                            |
| On   |                                     | Scegliere questa opzione quando si desidera creare un file PDF ricercabile.<br>Selezionare la lingua nelle lingue visualizzate sul pannello a sfioramento. |
|      | Rotazione<br>immagine<br>automatica | Ruota automaticamente l'immagine mediante riconoscimento<br>dell'orientamento testo.<br>Valore: Off, On                                                    |

### 💽 ΝΟΤΑ

- Si può utilizzare questa funzione solo se è installato il Kit di attivazione scansione OCR.
   <u>Scan Extension kit(A) "Kit di attivazione scansione OCR" (pagina 11-6)</u>
- Questa funzione non è disponibile quando si trasmette un documento dalla Casella personalizzata.
- Se non è selezionata la lingua corretta, la creazione del file PDF può richiedere molto tempo oppure non riuscire. Si può modificare la lingua predefinita in Menu Sistema.
  - ➡ Lingua OCR principale (pagina 8-23)
- Se non si posiziona l'originale rispettando l'orientamento corretto, il testo del documento potrebbe non essere riconosciuto come caratteri. Inoltre, la creazione del PDF potrebbe richiedere molto tempo. Controllare che:
  - L'orientamento dell'originale sia corretto.
  - Nel caso di originali con orientamento misto, l'opzione [Rotazione immagine automatica] sia impostata su [On].
     Se si utilizzano spesso originali con orientamento testo misto, modificare l'impostazione predefinita di [Rotazione immagine autom.] in Menu Sistema.
  - Riconoscimento testo OCR (pagina 8-23)
- L'accuratezza del riconoscimento testo dipende dalle condizioni dell'originale. I seguenti tipi di originali possono ridurre l'accuratezza del riconoscimento.
  - Documenti copiati più volte (ossia copie di copie)
  - Fax ricevuti (a bassa risoluzione)
  - Originali con spazio tra caratteri troppo stretto o troppo ampio
  - Originali con linee sul testo
  - Originali con caratteri speciali
  - Area di rilegatura di un libro
  - Testi manoscritti

#### Funzioni di crittografia PDF

Se, come formato file, è stato selezionato PDF o PDF comp. elevata, è possibile limitare l'accesso alla visualizzazione, alla stampa e alla modifica dei PDF assegnando una password di sicurezza.

Selezionare [Altro], [PDF] o [PDF comp. elevata] in [Formato file] quindi selezionare [Crittografia].

Le voci che si possono impostare variano in funzione dell'impostazione selezionata in [Compatibilità].

#### Quando è selezionata l'opzione [Acrobat 3.0 e succes., Livello cifratura: Medio (40 bit)]

|              | Voce                                              | Valore                                                                             | Descrizione                                                                                                    |
|--------------|---------------------------------------------------|------------------------------------------------------------------------------------|----------------------------------------------------------------------------------------------------|
| Docu         | mento aperto                                      | Off, On                                                                            | Immettere la password per aprire il file PDF.                                                                                                    |
| ra55         | word                                              |                                                                                    | Selezionare [ <b>On</b> ], immettere una password (fino a 256 caratteri) e poi selezionare [ <b>Avanti</b> ].                                                          |
|              |                                                   |                                                                                    | Immettere di nuovo la password per confermarla e selezionare [ <b>OK</b> ].                                                                                            |
| Pass<br>modi | word per<br>ficare/stampare il                    | Off, On                                                                            | Consente di immettere la password per modificare il file PDF.                                                                                                    |
| documento    |                                                   |                                                                                    | Selezionare [ <b>On</b> ], immettere una password (fino a 256 caratteri) e poi selezionare [ <b>Avanti</b> ].                                                          |
|              |                                                   |                                                                                    | Immettere di nuovo la password per confermarla e selezionare [ <b>OK</b> ].                                                                                            |
|              |                                                   |                                                                                    | Quando si specifica la password e si seleziona<br>[ <b>Dettagli</b> ] per modificare/stampare il documento, è<br>possibile limitare in maniera specifica l'operazione. |
|              | Stampa consentita                                 | Non consentito, Consentito                                                         | Abilita o disabilita la stampa del file PDF.                                                                                                    |
|              | Cambi consentiti                                  | Non consentito                                                                     | Disabilita la modifica del file PDF.                                                                                                    |
|              |                                                   | Commenti                                                                           | È possibile solo aggiungere dei commenti.                                                                                                    |
|              | Layout di pagina tranne<br>l'estrazione di pagine | È possibile modificare l'impaginazione del file PDF,<br>ma non estrarre le pagine. |                                                                                                    |
|              |                                                   | Tutto tranne l'estrazione di<br>pagine                                             | Si possono eseguire tutte le operazioni eccetto l'estrazione delle pagine del file PDF.                                                                                |
|              | Copia di<br>testo/immagini/altro                  | Disabilita, Abilita                                                                | Si può consentire o vietare la copia di testo e oggetti nel file PDF.                                                                                                  |

#### Quando è selezionata l'opzione [Acrobat 5.0 e succes., Livello cifratura: Alto (128-bit)]

| Voce                                                |                | Valore                                        | Descrizione                                                                                                    |
|-----------------------------------------------------|----------------|-----------------------------------------------|----------------------------------------------------------------------------------------------------|
| Documento aperto<br>Password                        |                | Off, On                                       | Immettere la password per aprire il file PDF.<br>Selezionare [ <b>On</b> ], immettere una password (fino a<br>256 caratteri) e poi selezionare [ <b>Avanti</b> ].<br>Immettere di nuovo la password per confermarla e<br>selezionare [ <b>OK</b> ]. |
| Password per<br>modificare/stampare il<br>documento |                | Off, On                                       | Consente di immettere la password per modificare il file PDF.<br>Selezionare [ <b>On</b> ], immettere una password (fino a                                                                                                    |
|                                                     |                |                                               | Immettere di nuovo la password per confermarla e selezionare [ <b>OK</b> ].                                                                                                    |
|                                                     |                |                                               | Quando si specifica la password e si seleziona<br>[ <b>Dettagli</b> ] per modificare/stampare il documento, è<br>possibile limitare in maniera specifica l'operazione.                                                                              |
| Stampa consentita                                   | Non consentito | Disabilita la stampa del file PDF.            |                                                                                                    |
|                                                     |                | Consentita (solo a bassa risoluzione)         | È possibile stampare il file PDF solo a bassa risoluzione.                                                                                                    |
|                                                     |                | Consentito                                    | È possibile stampare il file PDF alla risoluzione originale.                                                                                                    |
| Cambi conser                                        | ntiti          | Non consentito                                | Disabilita la modifica del file PDF.                                                                                                    |
|                                                     |                | Inserimento/eliminazione/rota<br>zione pagine | È possibile soltanto inserire, eliminare e ruotare le pagine del file PDF.                                                                                                    |
|                                                     |                | Commenti                                      | È possibile solo aggiungere dei commenti.                                                                                                    |
|                                                     |                | Tutto tranne l'estrazione di pagine           | Si possono eseguire tutte le operazioni eccetto<br>l'estrazione delle pagine del file PDF.                                                                                                    |
| Copia di<br>testo/immagir                           | ni/altro       | Disabilita, Abilita                           | Si può consentire o vietare la copia di testo e oggetti nel file PDF.                                                                                                    |

### **Separazione file**

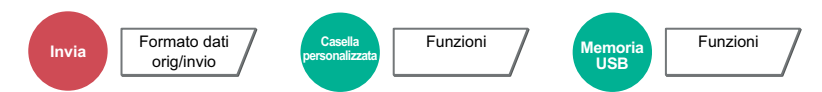

È possibile creare file distinti dividendo i dati di scansione originali nel numero specificato di pagine ed eseguire l'invio.

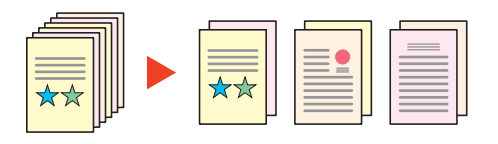

#### 阈 ΝΟΤΑ

Alla fine del nome di ciascun file, viene aggiunto un numero seriale di tre cifre, ad esempio "abc\_001.pdf, abc\_002.pdf...".

|     | Voce                   | Valore                                         | Descrizione                                                                                                    |
|-----|------------------------|------------------------------------------------|----------------------------------------------------------------------------------------------------|
| Off |                        |                                                |                                                                                                    |
| On  | Dn                     |                                                | Impostare la separazione file.<br>Selezionare [+] o [-] per specificare il numero di pagine.<br>Premere [ <b>Tasti numerici</b> ] per immettere il valore con i<br>tasti numerici.                                                                   |
|     | Allega file all'e-mail | Tutti i file in 1 e-mail, 1<br>file per e-mail | Specificare come allegare i file all'e-mail. Selezionare<br>[ <b>Tutti i file in 1 e-mail</b> ] per allegare e inviare tutti i file in<br>una singola e-mail. Selezionare [ <b>1 file per e-mail</b> ] per<br>allegare e inviare un file per e-mail. |

### **Risoluzione di scansione**

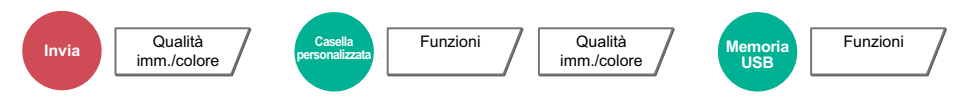

Selezionare il livello di risoluzione per la scansione.

(Valore: [600 × 600dpi] / [400 × 400dpi Ultra] / [200 × 400dpi Super] / [300 × 300dpi] / [200 × 200dpi Fine] / [200 × 100dpi Normale])

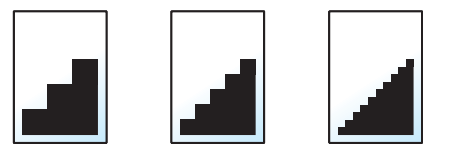

### 💽 ΝΟΤΑ

Quanto più è alto il valore, migliore sarà la risoluzione immagine. Tuttavia, una risoluzione più alta comporta file di maggiori dimensioni e tempi di invio più lunghi.

### **Oggetto/corpo e-mail**

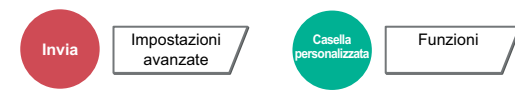

Aggiungere oggetto e corpo quando si trasmette un documento.

Selezionare [Oggetto] / [Corpo] per immettere l'oggetto/corpo e-mail.

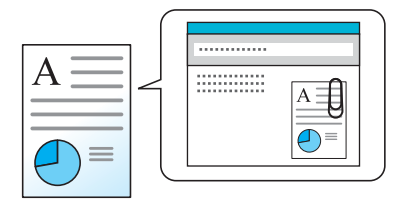

### 💽 ΝΟΤΑ

- · Per l'oggetto si possono utilizzare fino a 60 caratteri; per il corpo 500.
- Selezionare [Corpo 1], [Corpo 2] o [Corpo 3] per immettere il testo memorizzato come corpo del testo. Per informazioni sulla registrazione dei modelli, vedere:
  - Oggetto/corpo e-mail (pagina 8-22)

### Invia e stampa

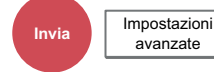

Stampa una copia del documento trasmesso.

(Valore: [Off] / [On])

### Invia e memorizza

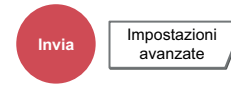

Salva una copia del documento trasmesso in una Casella personalizzata.

(Valore: [Off] / [On])

#### 💽 ΝΟΤΑ

- Quando si seleziona [**On**], specificare la Casella personalizzata in cui archiviare la copia del documento. Se compare una schermata di immissione password per la Casella personalizzata, digitare la password.
- Per visualizzare informazioni dettagliate sulla Casella personalizzata, selezionare [Dettagli].

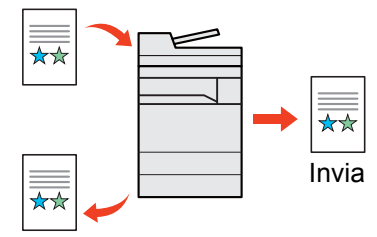

Invia e memorizza

### **TX crittografato FTP**

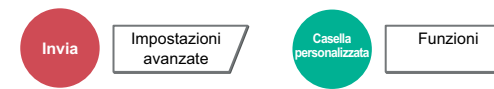

Le immagini trasmesse via FTP vengono crittografate.

La crittografia protegge la trasmissione del documento.

(Valore: [Off] / [On])

#### ΝΟΤΑ

Fare clic su [Impostazioni protezione] e poi su [Sicurezza rete] in Command Center RX. Verificare che l'opzione "SSL" in "Impostazioni Prot. sicurezza" sia impostata su "On" e che in Impostazioni lato cliente siano attivati uno o più metodi di crittografia validi.

Command Center RX User Guide

### **Conferma dimensione file**

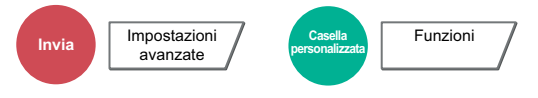

Prima dell'invio dell'originale viene controllata la dimensione del file. Per cambiare la dimensione del file, modificare le impostazioni di ogni funzione. La dimensione del file viene ricalcolata selezionando [**Ricalcola**].

(Valore: [Off] / [On])

### Elimina dopo la stampa

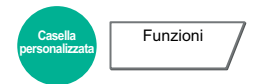

Il documento viene automaticamente eliminato dalla casella al termine della stampa.

(Valore: [Off] / [On])

### Elimina dopo la trasmissione

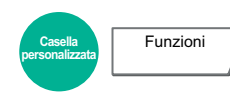

Il documento viene automaticamente eliminato dalla casella al termine della trasmissione.

(Valore: [Off] / [On])

Funzioni

### Formato di memorizzazione

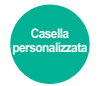

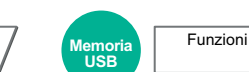

Selezionare il formato dell'immagine da memorizzare.

Selezionare [Standard Formato 1], [Standard Formato 2] oppure [Altro] per selezionare il formato di memorizzazione.

| Voce               |                          | Valore                                                                                   | Descrizione                                                                       |  |
|--------------------|--------------------------|------------------------------------------------------------------------------------------|-----------------------------------------------------------------------------------|--|
| Standard Formato 1 | Modelli europei:         | Uguale al formato originale, A3, A4,<br>A5, A6, B4, B5, B6, Folio,<br>216 × 340 mm       | Consente di selezionare l'opzione per<br>il formato corrispondente all'originale. |  |
|                    | Modelli US:              | Uguale al formato originale, Ledger,<br>Letter, Legal, Statement, 11 × 15",<br>Oficio II |                                                                                   |  |
| Standard Formato 2 | Modelli europei:         | Ledger, Letter, Legal, Statement,<br>11 × 15", Oficio II, 8K, 16K                        | Consente di selezionare i formati standard non compresi tra i formati             |  |
|                    | Modelli US:              | A3, A4, A5, A6, B4, B5, B6, Folio,<br>8K, 16K, 216 × 340 mm                              | standard 1.                                                                       |  |
| Altro              | Hagaki (Cartonc ritorno) | ino), Oufuku hagaki (Cartolina di                                                        | Selezionare la voce desiderata per<br>Hagaki (Cartoncino).                        |  |

#### Correlazione tra formato dell'originale, formato di memorizzazione e zoom

Le opzioni Formato originale, Formato invio e Zoom sono correlate tra loro. Per i dettagli, vedere la tabella sottostante.

| Il formato dell'originale e il formato di<br>memorizzazione sono | identici                                         | diversi                            |
|------------------------------------------------------------------|--------------------------------------------------|------------------------------------|
| Formato originale (pagina 6-19)                                  | Specificare come richiesto.                      | Specificare come richiesto.        |
| Formato di memorizzazione                                        | Selezionare [ <b>Uguale al form.</b><br>orig.].  | Selezionare il formato desiderato. |
| Zoom (pagina 6-37)                                               | Selezionare [ <b>100%</b> ] (o<br>[Automatico]). | Selezionare [Automatico].          |

### 🚫 ΝΟΤΑ

Quando si sceglie un formato di memorizzazione diverso da quello dell'originale e si seleziona Zoom [100%], è possibile salvare l'originale nel formato reale (senza zoom).

### **Originale lungo**

```
Invia Impostazioni avanzate Memoria USB Funzioni
```

Si possono acquisire documenti lunghi utilizzando l'alimentatore di originali. Questa funzione richiede l'installazione dell'alimentatore di originali opzionale.

(Valore: [Off] / [On])

#### ΝΟΤΑ

- · Gli originali lunghi vengono inviati in bianco e nero.
- È possibile eseguire la scansione di una sola facciata di un originale lungo. Si possono acquisire documenti lunghi fino a 1.900 mm/74,8"<sup>\*1</sup>.
- È possibile selezionare una risoluzione di 300 × 300 dpi o inferiore.
- Non è possibile impostare questa opzione quando è configurata la funzione Timbro Bates.
- \*1 1.600 mm/63" se si utilizzano le funzioni fax.

### Password di protezione del PDF

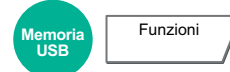

Immettere la password di protezione assegnata per stampare il file PDF.

Immettere la password e selezionare [OK].

### ΝΟΤΑ

Per i dettagli sull'immissione della password, vedere:

▶ Metodo di immissione dei Caratteri (pagina 11-9)

### **Stampa JPEG/TIFF**

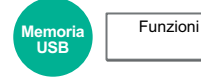

Selezionare il formato dell'immagine quando si stampano file JPEG o TIFF.

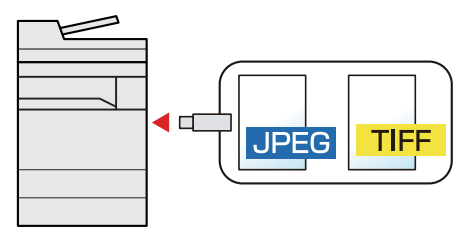

| Voce              | Descrizione                                             |
|-------------------|---------------------------------------------------------|
| Formato carta     | L'immagine viene adattata al formato carta selezionato. |
| Risoluz. immagine | L'immagine viene stampata alla sua risoluzione reale.   |
| Risol. di stampa  | L'immagine viene adattata alla risoluzione di stampa.   |

### XPS Adatta alla pagina

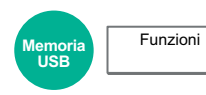

L'immagine viene ingrandita o ridotta e adattata al formato carta selezionato durante la stampa di un file XPS.

(Valore: [Off] / [On])

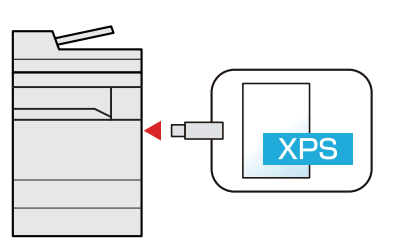

# 7 Status/Canc. Lav.

In questo capitolo vengono trattati i seguenti argomenti:

| Verifica dello stato dei lavori                                     |     |
|---------------------------------------------------------------------|-----|
| Dettagli delle schermate Stato                                      | 7-3 |
| Verifica delle informazioni dettagliate sui lavori                  |     |
| Verifica della cronologia dei lavori                                |     |
| Verifica delle informazioni dettagliate sulla cronologia dei lavori |     |
| Funzione Invia cronologia registro                                  |     |
| Operazione lavori                                                   |     |
| Sospensione e ripresa di lavori                                     |     |
| Annullamento di lavori                                              |     |
| Assegnazione della priorità ai lavori in attesa                     |     |
| Riordino dei lavori di stampa                                       |     |
| Periferica/Comunicazione                                            |     |
| Verifica della quantità rimanente di toner e carta (Carta/Ricambi)  |     |

### Verifica dello stato dei lavori

È possibile verificare lo stato dei lavori in corso di elaborazione o in attesa di essere stampati.

#### Schermate di stato disponibili

Lo stato di elaborazione e attesa dei lavori viene visualizzato sotto forma di elenco sul pannello a sfioramento in quattro schermate diverse: Stampa lavori, Invio lavori, Memorizzazione e Lavoro pianificato.

Sono disponibili i seguenti tipi di stato lavoro.

| Display stato          | Stato lavoro da visualizzare                                                         |
|------------------------|--------------------------------------------------------------------------------------|
| Stato lavori di stampa | • Copia                                                                              |
|                        | Stampante                                                                            |
|                        | Ricezione FAX                                                                        |
|                        | Ricezione E-mail                                                                     |
|                        | Stampa da casella documenti                                                          |
|                        | Stampa di dati da memoria rimovibile                                                 |
|                        | Applicazione                                                                         |
|                        | Rapporto/elenco lavori                                                               |
| Stato lavori di invio  | Trasmissione FAX                                                                     |
|                        | Trasmissione i-FAX                                                                   |
|                        | • E-mail                                                                             |
|                        | Trasmissione da cartella                                                             |
|                        | Applicazione                                                                         |
|                        | a più destinazioni                                                                   |
|                        | <ul> <li>Invio di un lavoro Fax utilizzando la Trasmissione<br/>differita</li> </ul> |
| Stato lavoro di        | Scansione                                                                            |
| memorizzazione         | • FAX                                                                                |
|                        | • i-FAX                                                                              |
|                        | Stampante                                                                            |
|                        | Unire documenti casella                                                              |
|                        | Copiare documenti casella                                                            |
| Lavoro pianificato     | Invio di un lavoro Fax utilizzando la Trasmissione<br>differita                      |

#### Visualizzazione delle schermate Stato

#### 1

#### Visualizzare la schermata.

Selezionare il tasto [Status/Canc. Lav.].

#### 2

#### Selezionare il lavoro da controllare.

Selezionare [Stato lavori stm], [Stato lavori inv], [Stato proc. mem.] o [Lavoro pianificato] in base al tipo di lavoro di cui si desidera controllare lo stato.

- Schermata Stato lavori di stampa (pagina 7-3)
- Schermata stato lavori di invio (pagina 7-5)
- Schermata Stato processo memoria (pagina 7-6)
- Schermata Stato lavori pianificato (pagina 7-7)

### Dettagli delle schermate Stato

#### ΝΟΤΑ

- È possibile visualizzare lo stato lavoro di tutti gli utenti oppure solo gli stati dei propri lavori.
  - ➡ <u>Visualizza Stato/Registro (pagina 8-31)</u>
- È possibile modificare questa impostazione anche in Command Center RX.
  - Command Center RX User Guide

#### Schermata Stato lavori di stampa

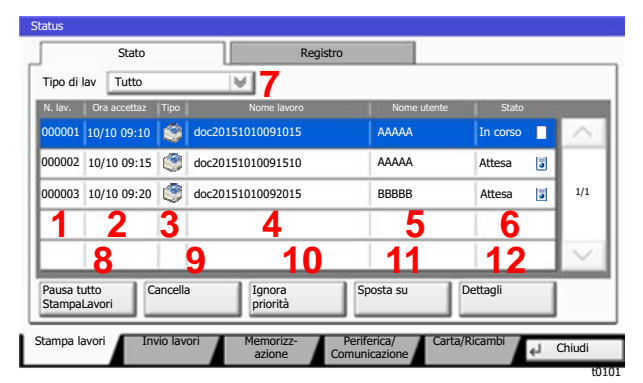

| Ν. | Voce          | Descrizione                              |
|----|---------------|------------------------------------------|
| 1  | N. lav.       | Numero di accettazione del lavoro        |
| 2  | Ora accettaz. | Ora di accettazione del lavoro           |
| 3  | Тіро          | Icone che indicano il tipo di lavoro     |
|    |               | E Lavoro di copiatura                    |
|    |               | 🖤 Lavoro di stampa                       |
|    |               | 陰 Lavoro da casella documenti            |
|    |               | Picezione fax                            |
|    |               | Dicezione i-FAX                          |
|    |               | Ricezione e-mail                         |
|    |               | 🦉 Dati da memoria rimovibile             |
|    |               | Participatione                           |
|    |               | Rapporti/elenchi                         |
| 4  | Nome lavoro   | Nome del lavoro o nome file              |
| 5  | Nome utente   | Nome utente per il lavoro eseguito       |
| 6  | Stato         | Stato del lavoro                         |
|    |               | In corso: Stato prima dell'avvio stampa. |
|    |               | In stampa: In stampa                     |
|    |               | Attesa: Attesa stampa                    |
|    |               | Pausa: Lavoro di stampa sospeso o errore |
|    |               | Annullamento:Annullamento lavoro         |

| Ν. | Voce                          | Descrizione                                                                                                    |
|----|-------------------------------|----------------------------------------------------------------------------------------------------|
| 7  | [≫] di "Tipo di<br>lav"       | Vengono visualizzati soltanto i tipi di lavoro selezionati.                                                                                                    |
| 8  | [Pausa tutto<br>StampaLavori] | Tutti i lavori di stampa vengono sospesi. Se si preme nuovamente questo tasto, i lavori vengono ripresi.                                                                                                    |
| 9  | [Cancella]                    | Premere questo pulsante per eliminare dall'elenco il lavoro selezionato.                                                                                                    |
| 10 | [Ignora priorità]             | <ul> <li>Premere questo tasto dopo aver selezionato il lavoro da ignorare.</li> <li>Assegnazione della priorità ai lavori in attesa (pagina 7-11)</li> </ul>                                                                                                    |
| 11 | [Sposta su]                   | <ul> <li>Nell'elenco, selezionare il lavoro che si desidera spostare all'inizio della coda dei lavori e premere questo pulsante.</li> <li>Riordino dei lavori di stampa (pagina 7-12)</li> </ul>                                                                                                    |
| 12 | [Dettagli]                    | <ul> <li>Premere questo tasto dopo aver selezionato dall'elenco il lavoro di cui si desidera visualizzare informazioni dettagliate.</li> <li>Verifica delle informazioni dettagliate sui lavori (pagina 7-8)</li> <li>Per modificare il numero delle copie da stampare si può selezionare [Cambia] in "Copie" sulla schermata delle informazioni dettagliate.</li> </ul> |

### ΝΟΤΑ

È anche possibile modificare il nome del lavoro e il nome utente inserendo altre informazioni, se necessario.

➡ Personalizza visualizzazione stato (pagina 8-32)

#### Schermata stato lavori di invio

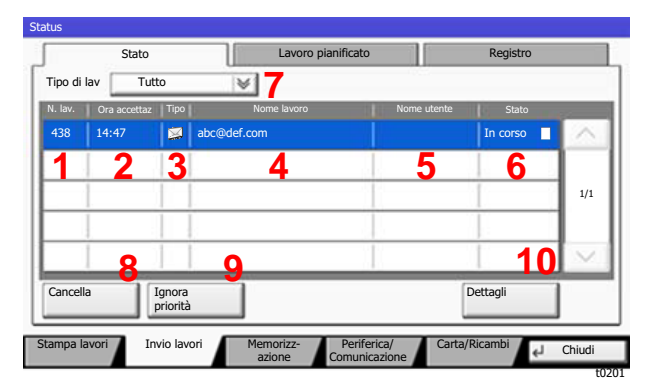

| Ν. | Voce                         | Descrizione                                                                                                    |
|----|------------------------------|----------------------------------------------------------------------------------------------------|
| 1  | N. lav.                      | Numero di accettazione del lavoro                                                                                                    |
| 2  | Ora accettaz.                | Ora di accettazione del lavoro                                                                                                    |
| 3  | Тіро                         | Icone che indicano il tipo di lavoro                                                                                                    |
|    |                              | Trasmissione fax                                                                                                    |
|    |                              | Divio lavoro i-FAX                                                                                                    |
|    |                              | 🖾 Invio e-mail                                                                                                    |
|    |                              | 🗞 Invio lavoro da cartella                                                                                                    |
|    |                              | Invio da applicazione                                                                                                    |
|    |                              | 🚝 Invio multiplo                                                                                                    |
| 4  | Destinazione                 | Destinazione (nome destinazione, numero fax, indirizzo e-mail o                                                                                          |
|    |                              | nome server)                                                                                                    |
| 5  | Nome utente                  | Nome utente per il lavoro eseguito                                                                                                    |
| 6  | Stato                        | Stato del lavoro                                                                                                    |
|    |                              | In corso: Lo stato prima dell'avvio dell'invio, ad esempio la scansione degli originali.                                                                 |
|    |                              | Invio: Invio                                                                                                    |
|    |                              | Attesa: In attesa di invio                                                                                                    |
|    |                              | Annullamento: Annullamento lavoro                                                                                                    |
|    |                              | Pausa: Messa in pausa lavoro                                                                                                    |
| 7  | [ <b>≫]</b> di "Tipo di lav" | Vengono visualizzati soltanto i tipi di lavoro selezionati.                                                                                              |
| 8  | [Cancella]                   | Premere questo pulsante per eliminare dall'elenco il lavoro selezionato.                                                                                 |
| 9  | [Ignora priorità]            | Premere questo tasto dopo aver selezionato il lavoro da ignorare.<br>Questa voce viene visualizzata soltanto se è installato il modulo fax<br>opzionale. |
| 10 | [Dettagli]                   | Premere questo tasto dopo aver selezionato dall'elenco il lavoro di cui si desidera visualizzare informazioni dettagliate.                               |
|    |                              | <ul> <li>Verifica delle informazioni dettagliate sui lavori (pagina 7-8)</li> </ul>                                                                      |

### ΝΟΤΑ

È anche possibile modificare l'indirizzo e il nome utente inserendo altre informazioni, se necessario.

➡ Personalizza visualizzazione stato (pagina 8-32)

#### Schermata Stato processo memoria

| v Tut        | to                                       | ₩7                                             |                                                                                                    |                                                                                                    |                                                                                                    |
|--------------|------------------------------------------|------------------------------------------------|----------------------------------------------------------------------------------------------------|----------------------------------------------------------------------------------------------------|----------------------------------------------------------------------------------------------------|
| Ora accettaz | Tipo                                     | Nome lavoro                                    | Nome utente                                                                                                    | Stato                                                                                                    | 811 -                                                                                                    |
| 14:47        | 6                                        | doc20150225144758                              |                                                                                                    | In corso                                                                                                    | ^                                                                                                    |
| 2            | 3                                        | 4                                              | 5                                                                                                    | 6                                                                                                    | 1                                                                                                    |
|              |                                          | •                                              |                                                                                                    | 1                                                                                                    | 1/1                                                                                                    |
|              |                                          | 6                                              |                                                                                                    |                                                                                                    | 1                                                                                                    |
| Q            | 1                                        |                                                |                                                                                                    | 0                                                                                                    | $\sim$                                                                                                    |
| -0           |                                          |                                                |                                                                                                    | Dettagli                                                                                                    | 1                                                                                                    |
|              | 7 Tut<br>Dra accettaz<br>14:47<br>2<br>8 | r Tutto<br>Jra accettaz Tipo<br>14:47 S<br>2 3 | r     Tutto     ▼       Dra accettaz     Tipo     Nome lavoro       14:47     ✓     doc20150225144758       2     3     4 | Tutto     Tutto       Dra accettaz     Tipo       14:47     Image: Control of Control of | Tutto     7       bra accettaz     Tipo       14:47     doc20150225144758       2     3       4     5       6 |

| Ν. | Voce                 | Descrizione                                                                                                    |
|----|----------------------|----------------------------------------------------------------------------------------------------|
| 1  | N. lav.              | Numero di accettazione del lavoro                                                                                          |
| 2  | Ora accettaz.        | Ora di accettazione del lavoro                                                                                             |
| 3  | Тіро                 | Icone che indicano il tipo di lavoro                                                                                       |
|    |                      | Memorizzazione dei lavori di scansione                                                                                     |
|    |                      | Memorizzazione dei lavori di stampa                                                                                        |
|    |                      | Wemorizzazione dei lavori FAX                                                                                              |
|    |                      | Demorizzazione lavoro i-FAX                                                                                                |
|    |                      | Unire documenti casella                                                                                                    |
|    |                      | Copiare documenti casella                                                                                                  |
| 4  | Nome lavoro          | Viene visualizzato il nome del lavoro o il nome file.                                                                      |
| 5  | Nome utente          | Nome utente per il lavoro eseguito                                                                                         |
| 6  | Stato                | Stato del lavoro                                                                                                    |
|    |                      | In corso: Lo stato precedente all'avvio della<br>memorizzazione, ad esempio la scansione<br>degli originali.               |
|    |                      | Memorizzazione: Memorizzazione dati                                                                                        |
|    |                      | Annullamento: Annullamento lavoro                                                                                          |
|    |                      | Pausa: Messa in pausa lavoro                                                                                               |
| 7  | [≫] di "Tipo di lav" | Vengono visualizzati soltanto i tipi di lavoro selezionati.                                                                |
| 8  | [Cancella]           | Premere questo pulsante per eliminare dall'elenco il lavoro selezionato.                                                   |
| 9  | [Dettagli]           | Premere questo tasto dopo aver selezionato dall'elenco il lavoro di cui si desidera visualizzare informazioni dettagliate. |
|    |                      | <ul> <li>Verifica delle informazioni dettagliate sui lavori (pagina 7-8)</li> </ul>                                        |

### ΝΟΤΑ

È anche possibile modificare il nome del lavoro e il nome utente inserendo altre informazioni, se necessario.

Personalizza visualizzazione stato (pagina 8-32)

#### Schermata Stato lavori pianificato

|          | Stato        |           | Lavoro piani | ficato              | Registro      |        |
|----------|--------------|-----------|--------------|---------------------|---------------|--------|
| l. lav.  | Ora accettaz | Tipo      | Destinazione | Nome utente         | Ora di inizio | 0      |
| 0007     | 9:30         | M A (     | OFFICE       |                     | 12:00         | ~      |
| 1        | 2            | 3         | 4            | 5                   | 6             |        |
|          |              |           |              |                     | 1             | 1/1    |
|          |              |           |              |                     |               |        |
|          | 7            |           | 8            |                     | Q             | $\sim$ |
| Cancella | A            | vvia ora  |              | C                   | Dettagli      |        |
| npa la   | vori Inv     | io lavori | Memorizz-    | Periferica/ Carta/F | Ricambi       | Chiudi |

| Ν. | Voce          | Descrizione                                                                                                    |
|----|---------------|----------------------------------------------------------------------------------------------------|
| 1  | N. lav.       | Numero di accettazione del lavoro                                                                                          |
| 2  | Ora accettaz. | Ora di accettazione del lavoro                                                                                             |
| 3  | Тіро          | Icone che indicano il tipo di lavoro                                                                                       |
|    |               | Pianificazione dei lavori FAX                                                                                              |
| 4  | Destinazione  | Destinazione (nome destinazione, numero fax, N. di tipi di destinazione)                                                   |
| 5  | Nome utente   | Nome utente per il lavoro eseguito                                                                                         |
| 6  | Ora inizio    | Ora di inizio del lavoro programmato                                                                                       |
| 7  | [Cancella]    | Premere questo pulsante per eliminare dall'elenco il lavoro selezionato.                                                   |
| 8  | [Avvia ora]   | Selezionare dall'elenco il lavoro che si desidera trasmettere immediatamente e premere quindi questo tasto.                |
| 9  | [Dettagli]    | Premere questo tasto dopo aver selezionato dall'elenco il lavoro di cui si desidera visualizzare informazioni dettagliate. |
|    |               | <ul> <li>Verifica delle informazioni dettagliate sui lavori (pagina 7-8)</li> </ul>                                        |

### Verifica delle informazioni dettagliate sui lavori

### Visualizzare la schermata.

Dettagli delle schermate Stato (pagina 7-3)

### 2 Controllare le informazioni.

1 Selezionare [**Dettagli**] in corrispondenza del lavoro per il quale si desidera visualizzare i dettagli.

| Tipo di | lav Tut      | to                 | ¥           |             |          |    |
|---------|--------------|--------------------|-------------|-------------|----------|----|
| N. lav. | Ora accettaz | Tipo               | Nome lavoro | Nome utente | Stato    | -  |
| 438     | 14:47        |                    | abc@def.com |             | In corso | 12 |
|         |              | -                  |             |             | -        | ١. |
|         | 1            | -                  |             |             |          | 1  |
|         | 1            |                    |             | 1           |          |    |
| Cancel  | la I         | ignora<br>priorità |             | (           | Dettagli |    |

Vengono visualizzate le informazioni dettagliate relative al lavoro selezionato.

Utilizzare [ $\checkmark$ ] o [ $\land$ ] per visualizzare la pagina successiva o precedente delle informazioni.

In Invio lavori, è possibile verificare la destinazione selezionando [**Dettagli**] in "Destinazione" o

"Stato/Destinazione".

"Stato/Destinazione" viene visualizzato quando è selezionato un indirizzo. Selezionare [**Dettagli**] per visualizzare l'elenco. Selezionare [ $\checkmark$ ] o [ $\land$ ], scegliere una destinazione quindi selezionare [**Dettagli**]. Vengono visualizzate le informazioni sul lavoro selezionato.

2 Per uscire dalla schermata delle informazioni dettagliate, selezionare [Chiudi].

### Verifica della cronologia dei lavori

### 💽 ΝΟΤΑ

- La cronologia dei lavori è disponibile anche in Command Center RX o KYOCERA Net Viewer da computer.
  - Command Center RX User Guide
  - KYOCERA Net Viewer User Guide
- È possibile visualizzare il registro dei lavori di tutti gli utenti oppure solo quello dei propri lavori.
  - ➡ <u>Visualizza Stato/Registro (pagina 8-31)</u>
- È possibile modificare questa impostazione anche in Command Center RX.
  - Command Center RX User Guide

#### Schermate relative alla cronologia dei lavori disponibili

La cronologia dei lavori viene visualizzata separatamente su quattro schermate: Stampa lavori, Invio lavori, Memorizzazione e Lavori FAX. Sono disponibili i seguenti tipi di cronologia:

| Schermata        | Tipi di cronologia visualizzabili    |
|------------------|--------------------------------------|
| Lista stampe     | • Copia                              |
|                  | Stampante                            |
|                  | Ricezione fax                        |
|                  | Ricezione i-FAX                      |
|                  | Ricezione e-mail                     |
|                  | Stampa da casella documenti          |
|                  | Rapporto/elenco lavori               |
|                  | Stampa di dati da memoria rimovibile |
|                  | Applicazione                         |
| Lista invii      | • FAX                                |
|                  | • i-FAX                              |
|                  | • E-mail                             |
|                  | Cartella                             |
|                  | Applicazione                         |
|                  | Destinazioni multiple                |
| Reg. proc. mem.  | Scansione                            |
|                  | • FAX                                |
|                  | • i-FAX                              |
|                  | Stampante                            |
|                  | Unire documenti casella              |
|                  | Copiare documenti casella            |
| Registro lav.FAX | Guida alle funzioni FAX              |

### Visualizzazione della schermata di cronologia dei lavori

### 1 Visualizzare la schermata.

Selezionare il tasto [Status/Canc. Lav.].

### 2 Selezionare il lavoro di cui si desidera verificare i dettagli.

Selezionare la scheda [**Registro**] quindi selezionare dall'elenco il lavoro per il quale si desidera controllare le informazioni dettagliate.

### Verifica delle informazioni dettagliate sulla cronologia dei lavori

#### Visualizzare la schermata.

➡ Visualizzazione della schermata di cronologia dei lavori (pagina 7-10)

### 2 Controllare le informazioni.

1 Selezionare dall'elenco il lavoro da controllare quindi selezionare [Dettagli].

| _   |                    | ¥                                      | _      | av Tutto                   | Tipo di I |
|-----|--------------------|----------------------------------------|--------|----------------------------|-----------|
|     | Completo ок        | doc20150125141427                      | 顉      | 01/25 14:14                | 000080    |
| 3   | Completo or        | doc20150125142253                      | Ð      | 01/25 14:22                | 000081    |
| 1/1 | Completo 💌         | doc20150125142310                      | Ð      | 01/25 14:23                | 000082    |
| ī   | Errore 👖           | doc20150125142458                      | Ð      | 01/25 14:24                | 000083    |
|     | Completo 🔜         | doc20150125143034                      | Ð      | 01/25 14:30                | 000084    |
|     | Errore Completo or | doc20150125142458<br>doc20150125143034 | 9<br>9 | 01/25 14:24<br>01/25 14:30 | 000083    |

Vengono visualizzate le informazioni dettagliate relative al lavoro selezionato.

### 阈 ΝΟΤΑ

Per consultare le informazioni presenti sulla pagina precedente o successiva, selezionare [ $\searrow$ ] o [ $\land$ ].

2 Per uscire dalla schermata delle informazioni dettagliate, selezionare [Chiudi].

### Funzione Invia cronologia registro

È possibile inviare via e-mail la cronologia del registro dei lavori. È possibile trasmetterla manualmente all'occorrenza, oppure programmare l'invio automatico dopo un determinato numero di lavori completati.

Invia cronologia registro (pagina 8-48)

### **Operazione lavori**

### Sospensione e ripresa di lavori

È possibile sospendere e riprendere l'elaborazione di tutti i lavori di stampa in fase di stampa o in attesa.

### 1 Visualizzare la schermata.

Selezionare il tasto [Status/Canc. Lav.].

### 2

#### Selezionare [Pausa tutto StampaLavori] sulla schermata dello stato dei lavori di stampa.

La stampa viene sospesa.

Per riprendere la stampa dei lavori in pausa, premere [Riprendi tutto Stampa Lavori].

### Annullamento di lavori

È possibile annullare un lavoro in fase di stampa o in attesa.

**1** Visualizzare la schermata.

Selezionare il tasto [Status/Canc. Lav.].

- 2 Selezionare il lavoro da eliminare dall'elenco quindi selezionare [Cancella].
- **3** Selezionare [Sì] sulla schermata di conferma.

### Assegnazione della priorità ai lavori in attesa

La funzione Ignora priorità consente di sospendere l'elaborazione del lavoro di stampa corrente e stampare il primo lavoro in attesa.

1 Visualizzare la schermata.

Selezionare il tasto [Status/Canc. Lav.].

- **7** Selezionare [Stampa lavori].
- 3 Selezionare il lavoro a cui assegnare la priorità quindi selezionare [Ignora priorità].
- 4 Selezionare [Sì] sulla schermata di conferma.

### Riordino dei lavori di stampa

Questa funzione consente di selezionare un lavoro di stampa presente nella coda e assegnare a detto lavoro una priorità superiore.

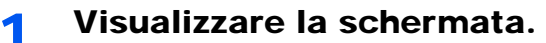

Selezionare il tasto [Status/Canc. Lav.].

**2** Selezionare [Stampa lavori].

## **3** Selezionare il lavoro al quale assegnare una priorità più alta quindi selezionare [Sposta su].

La priorità del lavoro selezionato viene aumentata di 1.

Per aumentare ulteriormente la priorità del lavoro, selezionare di nuovo [**Sposta su**]. Ogni volta che si seleziona [**Sposta su**], la

priorità aumenta di 1.
# Periferica/Comunicazione

Configurare le periferiche/linee installate o collegate al sistema oppure verificarne lo stato.

## Visualizzare la schermata.

1 Selezionare il tasto [Status/Canc. Lav.].

#### 2 Selezionare [Periferica/Comunicazione].

Viene visualizzata una schermata sulla quale è possibile configurare le periferiche o controllarne lo stato.

# **2** Controllare lo stato.

Si possono eseguire i seguenti controlli.

#### "Scanner"

Viene visualizzato lo stato della scansione di un documento oppure vengono visualizzate le informazioni di errore (inceppamenti carta, coperchio aperto, ecc.).

#### "Stampante"

Vengono visualizzate le informazioni di errore quali inceppamenti carta ed esaurimento del toner o della carta, nonché lo stato del lavoro, come in attesa o in stampa.

#### "Porta FAX 1", "Porta FAX 2", "i-FAX"

- · Vengono visualizzate informazioni su invio, ricezione e selezione delle destinazioni.
  - Guida alle funzioni FAX

#### "Memoria rimovibile (Memoria USB)"

- Vengono visualizzati i dati relativi all'uso, alla capacità e allo spazio libero dei supporti esterni collegati al sistema.
- Selezionare [Formatta] per formattare il supporto esterno.

#### **IMPORTANTE**

Selezionando [Formatta], verranno cancellati tutti i dati archiviati sul supporto esterno.

• Selezionare [Rimuovi] per rimuovere in modo sicuro il supporto esterno.

#### "Hard Disk"

Viene visualizzato lo stato del disco fisso.

#### "SSD"

Viene visualizzato lo stato dell'unità SSD.

## 💽 ΝΟΤΑ

Se sono installati entrambi i supporti, disco fisso e SSD, viene visualizzato "Hard Disk".

#### "Connettività"

Vengono visualizzati lo stato di connessione della rete e lo stato della tastiera opzionale.

# Verifica della quantità rimanente di toner e carta (Carta/Ricambi)

È possibile verificare la quantità rimanente di toner e carta sul pannello a sfioramento.

# **1** Visualizzare la schermata.

- 1 Selezionare il tasto [Status/Canc. Lav.].
- 2 Selezionare [Carta/Ricambi].

# 2 Controllare lo stato.

Si possono eseguire i seguenti controlli.

#### "Informazioni toner"

La quantità di toner rimanente viene visualizzata in livelli. È quindi possibile verificare lo stato della vaschetta di recupero toner.

#### "Stato carta"

Per ogni cassetto carta, vengono indicati il formato, l'orientamento, il tipo e la quantità carta residua. La quantità di carta rimanente viene visualizzata in livelli.

#### "Altro"

È possibile verificare lo stato dei punti e della vaschetta degli scarti di foratura.

# 8

# **Configurazione e registrazione (Menu Sistema)**

In questo capitolo vengono trattati i seguenti argomenti:

| Menu | Sistema                              | . 8-2 |
|------|--------------------------------------|-------|
|      | Procedura operativa                  | . 8-2 |
|      | Impostazioni di Menu Sistema         | . 8-4 |
|      | Contatore                            | . 8-8 |
|      | Impostazioni cassetto/bypass         | . 8-8 |
|      | Impostazioni comuni                  | 8-11  |
|      | Home                                 | 8-35  |
|      | Соріа                                | 8-35  |
|      | Invio                                | 8-37  |
|      | Casella documenti/Memoria rimovibile | 8-42  |
|      | FAX                                  | 8-43  |
|      | Stampante                            | 8-43  |
|      | Rapporto                             | 8-46  |
|      | Sistema/Rete                         | 8-51  |
|      | Modifica destinazione                | 8-72  |
|      | Accesso utente/Job Accounting        | 8-73  |
|      | Proprietà utente                     | 8-73  |
|      | Data/Timer/Risparmio Energia         | 8-73  |
|      | Regolazione/Manutenzione             | 8-78  |
|      | Internet                             | 8-80  |
|      | Applicazione                         | 8-80  |
|      |                                      |       |

# **Menu Sistema**

Configurare le impostazioni riguardanti il funzionamento generale della periferica.

# Procedura operativa

#### Visualizzare la schermata. 1

Selezionare il tasto [Menu Sistema/Contatore].

# 2

## Selezionare una funzione.

| Procedura di coning.                                                             | rapida                     | iEki Contatore                                                                         |                                                  | _  |
|----------------------------------------------------------------------------------|----------------------------|----------------------------------------------------------------------------------------|--------------------------------------------------|----|
| Impostazioni cassett                                                             | p/Bypass                   | Impostazioni comuni                                                                    |                                                  |    |
| Mome Home                                                                        |                            | Copia                                                                                  |                                                  |    |
| Invia                                                                            |                            | Casella documenti/Mer                                                                  | noria rimovibile                                 |    |
| FAX                                                                              |                            | Stampante                                                                              |                                                  |    |
| Rapporto                                                                         |                            |                                                                                        | 1/2                                              | _  |
|                                                                                  |                            |                                                                                        | L Chiudi                                         |    |
|                                                                                  |                            |                                                                                        | 41 Childa                                        |    |
|                                                                                  |                            |                                                                                        | m0101010                                         | 01 |
|                                                                                  |                            |                                                                                        | m0101010                                         | 01 |
|                                                                                  |                            |                                                                                        | m0101010                                         | 01 |
|                                                                                  |                            |                                                                                        | m0101010                                         | 01 |
| a/Timer/Rispar. Energia                                                          |                            |                                                                                        | m0101010                                         | 01 |
| a/Timer/Rispar. Energia<br>Data/Ora:                                             | Cambia                     | Formato data:                                                                          | m0101010                                         |    |
| a/Timer/Rispar. Energia<br>Data/Ora:                                             | Cambia                     | Formato data:                                                                          | Cambia                                           | 01 |
| a/Timer/Rispar. Energia<br>Data/Ora:<br>Suso erario:                             | Cambia<br>Cambia           | Formato data:<br>Reimpostaz. Auto. Pann.:                                              | Cambia<br>Cambia                                 | 01 |
| p/Timer/Rispar. Energia<br>Xata/Ora:<br>'uso orarto:                             | Cambia<br>Cambia           | Formato data:<br>Reimpostaz. Auto. Pann.:<br>Canc. automatica errore:                  | Cambia<br>Cambia                                 | 01 |
| a/Timer/Rispar. Energia<br>Data/Ora:<br>"uso orario:<br>Timer risparmio energia: | Cambia<br>Cambia           | Formato data:<br>Reimpostaz. Auto. Pann.:<br>Canc. automatica errore:<br>Azzera timer: | molololo<br>Cambia<br>Cambia<br>Cambia<br>Cambia | 01 |
| a/Timer/Rispar. Energia<br>Jata/Ora:<br>'uso orario:<br>'imer risparmio energia: | Cambia<br>Cambia<br>Cambia | Formato data:<br>Reimpostaz. Auto. Pann.:<br>Canc. automatica errore:<br>Azzera timer: | molololo<br>cambia<br>Cambia<br>Cambia<br>Cambia | 01 |

- 1 Visualizza le opzioni di Menu Sistema.
- 2 Si può scorrere l'elenco dei valori che non possono essere visualizzati interamente su una singola schermata.
- 3 Visualizza le opzioni di impostazione Selezionare il tasto di una funzione per visualizzare la schermata di impostazione.
- 4 Premere per ritornare alla schermata precedente.

#### Configurare la funzione. 3

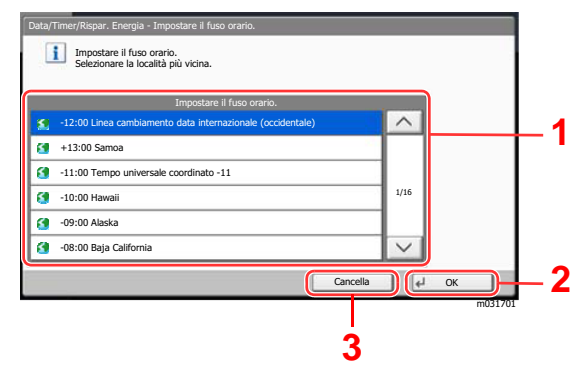

- 1 Per immettere un'impostazione, selezionarla.
- 2 Premere per accettare le impostazioni e uscire.
- 3 Premere per ritornare alla schermata precedente senza apportare modifiche.

# ΝΟΤΑ

• Per modificare delle impostazioni che richiedono privilegi di amministratore, occorre accedere come utente con privilegi di amministratore.

Nome utente e password di login predefiniti in fabbrica sono quelli di seguito descritti.

| Nome modello   | Nome utente login | Password login |
|----------------|-------------------|----------------|
| TASKalfa 3011i | 3000              | 3000           |
| TASKalfa 3511i | 3500              | 3500           |

• Se sono state modificate le impostazioni predefinite di una funzione, si può selezionare il tasto [Reimposta], sulla schermata delle singole funzioni, per applicare immediatamente la modifica delle impostazioni.

Vedere Impostazioni di Menu Sistema alla pagina successiva e configurare le impostazioni necessarie.

# Impostazioni di Menu Sistema

Questa sezione spiega le funzioni che si possono configurare in Menu Sistema. Per configurare le impostazioni, selezionare la voce in Menu Sistema e scegliere l'opzione desiderata. Per i dettagli sulle singole funzioni, vedere la tabella sottostante.

| Voce                         |                                       | Descrizione                                                                                                    | Pagina di<br>riferimento |
|------------------------------|---------------------------------------|----------------------------------------------------------------------------------------------------|--------------------------|
| Proc<br>conf                 | edura guidata di<br>igurazione rapida | La Procedura guidata di configurazione rapida configura le<br>impostazioni fax, rete e risparmio energia.                                                                                                    | pagina 2-45              |
| Contatore                    |                                       | Verificare il numero di pagine stampate e digitalizzate.                                                                                                    | pagina 2-61              |
| Impostazioni cassetto/bypass |                                       | Selezionare il formato carta e il tipo di supporto per i Cassetti e per il bypass.                                                                                                    | pagina 8-8               |
|                              | Cassetto 1 (a 4)                      | Selezionare il tipo di carta nel Cassetto 1 (a 4).                                                                                                    | pagina 8-8               |
|                              | Impostazione vassoio<br>bypass        | Selezionare il tipo di carta nel bypass.                                                                                                    | pagina 8-9               |
| Impo                         | ostazioni comuni                      | Configurare l'operatività generale del sistema.                                                                                                    | pagina 8-11              |
|                              | Lingua                                | Impostare la lingua che si desidera venga visualizzata sul pannello a sfioramento.                                                                                                    | pagina 8-11              |
|                              | Schermata predefinita                 | Selezionare la schermata che si desidera venga visualizzata all'avvio del sistema (schermata predefinita).                                                                                                    | pagina 8-11              |
|                              | Audio                                 | Impostare le opzioni di avvisi e allarmi sonori che il sistema dovrà generare durante l'esecuzione delle varie operazioni.                                                                                                  | <u>pagina 8-11</u>       |
|                              | Layout tastiera                       | È possibile cambiare il layout della tastiera visualizzata sul pannello a sfioramento e utilizzata per immettere i caratteri.                                                                                               | pagina 8-12              |
|                              | Impostazioni carta/<br>originale      | Configurare le impostazioni per gli originali e la carta.                                                                                                    | pagina 8-12              |
|                              | Misura                                | Selezionare un'unità di misura, pollici o sistema metrico, per il formato carta.                                                                                                    | pagina 8-16              |
|                              | Gestione degli errori                 | È possibile predisporre il sistema ad interrompere oppure a proseguire il lavoro quando si verifica un errore.                                                                                                    | pagina 8-17              |
|                              | Vassoio di uscita                     | Selezionare il vassoio di uscita per i lavori di copiatura, per i lavori<br>di stampa da Casella documento, per i lavori di stampa inviati da<br>computer e per i fax in arrivo.                                            | <u>pagina 8-19</u>       |
|                              | Conferma orientamento                 | Controllare l'orientamento dell'originale.                                                                                                    | pagina 8-20              |
|                              | Impostaz predefinite funz             | Le impostazioni predefinite sono valori che vengono impostati<br>automaticamente al termine della fase di riscaldamento oppure<br>quando si seleziona il tasto [ <b>Reimposta</b> ].                                        | pagina 8-20              |
|                              |                                       | Configurare i valori predefiniti per le impostazioni disponibili quali<br>copiatura o invio. La configurazione dei valori più utilizzati come<br>impostazioni predefinite semplifica l'esecuzione dei successivi<br>lavori. |                          |
|                              | Tipo tastiera opzionale               | Selezionare il tipo di tastiera opzionale che si desidera utilizzare.                                                                                                    | pagina 8-23              |
|                              | Timbro sistema                        | Configurare le impostazioni per intestazione, piè di pagina e timbro.                                                                                                    | pagina 8-24              |
|                              | Pinzatura manuale                     | Abilitare o escludere la Pinzatura manuale.                                                                                                    | pagina 8-30              |

|               | Voce                                        | Descrizione                                                                                                    | Pagina di riferimento                    |
|---------------|---------------------------------------------|----------------------------------------------------------------------------------------------------|------------------------------------------|
|               | Sfalsamento documenti<br>per lavoro         | Abilitare o escludere la fascicolazione con sfalsamento per lavoro.                                                                                                    | <u>pagina 8-31</u>                       |
|               | Avviso toner scarso                         | Impostare la quantità di toner rimanente in corrispondenza della<br>quale l'amministratore riceverà un avviso che lo solleciterà a<br>ordinare nuovo toner.                                                                                                    | pagina 8-31                              |
|               | Spost. documenti 1<br>pagina                | Definire se si desidera fascicolare i documenti composti da una pagina.                                                                                                    | <u>pagina 8-31</u>                       |
|               | Visualizza Stato/Registro                   | Impostare il metodo di visualizzazione di Stato/Registro.                                                                                                    | pagina 8-31                              |
|               | Personalizza<br>visualizzazione stato       | Selezionare le voci che si desidera vengano visualizzate sulla schermata di stato dei lavori di stampa.                                                                                                    | pagina 8-32                              |
|               | Impostazioni del<br>pannello messaggi       | Configurare le impostazioni per il pannello messaggi.                                                                                                    | pagina 8-33                              |
|               | Stampa remota                               | Configurare le impostazioni per la stampa remota.                                                                                                    | pagina 8-34                              |
|               | Imp. tastierino numerico                    | Abilitare o disabilitare l'utilizzo del tastierino numerico.                                                                                                    | pagina 8-34                              |
|               | Previeni riflesso luce                      | Prevenire il riflesso di luce utilizzando la funzione Cancella aree ombreggiate.                                                                                                    | pagina 8-34                              |
|               | Assegnazione Tasto<br>Funzione              | Assegnare una funzione ad ogni tasto funzione.                                                                                                    | pagina 8-34                              |
|               | Mostra Msg<br>Spegnimento                   | Definire se si desidera che il messaggio di conferma venga visualizzato quando si preme l'interruttore.                                                                                                    | pagina 8-35                              |
| Home          | 9                                           | Configurare le impostazioni per la schermata Home.                                                                                                    | pagina 8-35                              |
| Copia         | a                                           | Configurare le impostazioni per le funzioni di copiatura.                                                                                                    | pagina 8-35                              |
| Invio         |                                             | Configurare le impostazioni per le funzioni di invio.                                                                                                    | pagina 8-37                              |
| Case<br>rimov | lla documenti/Memoria<br>/ibile             | Configurare le impostazioni riguardanti Casella personalizzata,<br>Casella lavoro, Box Sub Address e Casella di polling. Per i<br>dettagli sulla Casella FAX e sulla Casella polling, vedere:<br>Guida alle funzioni FAX                                            | pagina 8-42                              |
| FAX           |                                             | Configurare le impostazioni per le funzioni fax.<br>Guida alle funzioni FAX                                                                                                    | _                                        |
| Stam          | pante                                       | Se si esegue la stampa da computer, le impostazioni vengono<br>generalmente visualizzate sulle schermate dell'applicazione. Si<br>possono tuttavia selezionare le seguenti impostazioni per<br>configurare le impostazioni predefinite e personalizzare il sistema. | pagina 8-43                              |
| Rapp          | orto                                        | Stampare i rapporti per verificare le impostazioni, lo stato e la cronologia del sistema. È anche possibile configurare le impostazioni per la stampa dei rapporti.                                                                                                 | pagina 8-46                              |
|               | Stampa rapporto                             | Configurare le impostazioni per la stampa dei rapporti e delle cropologie                                                                                                    | pagina 8-46                              |
|               | Impostazioni del<br>rapporto delle attività |                                                                                                    | Vedere<br>Guida alle<br>funzioni<br>FAX. |

|       | Voce                                            | Descrizione                                                                                                    | Pagina di riferimento |
|-------|-------------------------------------------------|----------------------------------------------------------------------------------------------------|-----------------------|
|       | Impostazioni rapporto<br>risultati              |                                                                                                    | pagina 8-47           |
|       | Invia cronologia registro                       |                                                                                                    | pagina 8-48           |
|       | Impostazioni Cronologia<br>Iogin                |                                                                                                    | pagina 8-48           |
|       | Impostazioni Cronologia<br>registro dispositivo |                                                                                                    | pagina 8-49           |
|       | Registro errori<br>comunicazione protetta       |                                                                                                    | pagina 8-50           |
| Siste | ma/Rete                                         | Configurare le impostazioni di sistema della periferica.                                                                                                    | pagina 8-51           |
|       | Rete                                            | Configura le impostazioni di rete.                                                                                                    | pagina 8-51           |
|       | Rete opzionale                                  | Configurare le impostazioni del Kit d'interfaccia di rete opzionale.                                                                                                    | pagina 8-64           |
|       | Rete primaria (Client)                          | Selezionare l'interfaccia di rete da utilizzare per la funzione di<br>invio quando il sistema è configurato come client, per<br>l'autenticazione della rete e per il collegamento alla rubrica<br>esterna.                                                  | pagina 8-67           |
|       | Livello sicurezza                               | L'impostazione del livello di sicurezza è un'opzione del menu<br>utilizzata di norma dal tecnico dell'assistenza per lavori di<br>manutenzione. Gli utenti non hanno alcun bisogno di utilizzare<br>questo menu.                                            |                       |
|       | Impostazione del blocco<br>d'interfaccia        | Questa funzione consente di proteggere il sistema bloccando<br>l'interfaccia con dispositivi esterni come gli host USB o le<br>interfacce opzionali.                                                                                                    | pagina 8-68           |
|       | Protezione dati                                 | Configurare le impostazioni di protezione dei dati archiviati sulla SSD, sul disco fisso e nella memoria del sistema.                                                                                                    | <u>pagina 8-69</u>    |
|       | Funzione opzionale                              | Si possono utilizzare le applicazioni opzionali installate sul sistema.                                                                                                    | <u>pagina 8-71</u>    |
|       | Impostazioni Bluetooth                          | Impostare la tastiera Bluetooth.                                                                                                    | pagina 8-71           |
|       | Riavviare l'intera<br>periferica                | Riavviare la periferica senza spegnere l'interruttore di<br>alimentazione. Utilizzare questa funzione per risolvere eventuali<br>problemi di instabilità di funzionamento del sistema. (Funziona<br>come il riavvio del computer).                          | <u>pagina 8-71</u>    |
|       | NFC                                             | Impostare NFC (Near Field Communication).                                                                                                    | pagina 8-71           |
| Modi  | fica destinazione                               | <ul> <li>Configurare le impostazioni rubrica e tasti one touch.</li> <li>Rubrica:</li> <li>Aggiunta di una destinazione (Rubrica) (pagina 3-22)</li> <li>Tasto one touch:</li> <li>Aggiunta di una destinazione in un Tasto one touch (Tasto one</li> </ul> | <u>pagina 8-72</u>    |
|       |                                                 | touch) (pagina 3-29)                                                                                                    |                       |

| Voce                             | Descrizione                                                                                                    | Pagina di riferimento |
|----------------------------------|----------------------------------------------------------------------------------------------------|-----------------------|
| Accesso utente/Job<br>Accounting | Configurare le impostazioni riguardanti la gestione del sistema.<br>Accesso utenti:                              | _                     |
|                                  | <ul> <li><u>Descrizione di Amministrazione accesso utenti (pagina 9-2)</u></li> <li>Job Accounting:</li> </ul>   |                       |
|                                  | <ul> <li>Descrizione di Job Accounting (pagina 9-35)</li> </ul>                                                  |                       |
| Proprietà utente                 | Permette di visualizzare le informazioni riguardanti l'accesso degli utenti e di modificare alcune informazioni. | pagina 8-73           |
| Data/Timer/Risparmio Energia     | Configurare le impostazioni riguardanti data e ora.                                                              | pagina 8-73           |
| Regolazione/Manutenzione         | Regolare la qualità di stampa e provvedere alla manutenzione del sistema.                                        | pagina 8-78           |
| Internet                         | Configurare le impostazioni riguardanti internet.                                                                | pagina 8-80           |
| Applicazione                     | Configurare le impostazioni per il parametro Applicazione.                                                       | pagina 8-80           |

# Contatore

Tasto [Menu Sistema/Contatore] > [Contatore]

Verificare il numero di pagine stampate e digitalizzate.

# Impostazioni cassetto/bypass

Selezionare il formato carta e il tipo di supporto per i Cassetti e per il bypass.

# Cassetto 1 (a 4)

#### Tasto [Menu Sistema/Contatore] > [Impostazioni cassetto/Bypass] > [Cassetto 1 (a 4)]

Selezionare il formato e il tipo di carta per i cassetti da 1 a 4.

| Elemento di selezione          |                    | Formato/tipo selezionabile                                                                                                    |
|--------------------------------|--------------------|----------------------------------------------------------------------------------------------------|
| Formato carta <sup>*1</sup>    | Automatico         | Il formato della carta viene rilevato e selezionato automaticamente.<br>Valori: Sistema metrico, Pollici                                                                                                    |
|                                | Standard Formato 1 | Si possono selezionare le seguenti opzioni:<br>Valori:<br>Modelli europei:<br>A3 <sup>*2</sup> , A4-R <sup>*2</sup> , A4 <sup>*2</sup> , A5-R <sup>*2</sup> , B4 <sup>*2</sup> , B5-R <sup>*2</sup> , B5 <sup>*2</sup> , Folio <sup>*2</sup> , 216×340 mm<br>Modelli US:<br>Ledger <sup>*2</sup> , Letter-R <sup>*2</sup> , Letter <sup>*2</sup> , Legal <sup>*2</sup> , Statement-R <sup>*2</sup> , Oficio II                                                                 |
|                                | Standard Formato 2 | Consente di selezionare i formati standard non compresi tra i formati<br>standard 1.<br>Valori:<br>Modelli europei:<br>Ledger <sup>*2</sup> , Letter-R <sup>*2</sup> , Letter <sup>*2</sup> , Legal <sup>*2</sup> , Statement-R <sup>*2</sup> , Oficio II, 8K,<br>16K-R, 16K<br>Modelli US:<br>A3 <sup>*2</sup> , A4-R <sup>*2</sup> , A4 <sup>*2</sup> , A5-R <sup>*2</sup> , B4 <sup>*2</sup> , B5-R <sup>*2</sup> , B5 <sup>*2</sup> , Folio, 8K, 16K-R, 16K,<br>216x340 mm |
| Tipo di supporto <sup>*3</sup> |                    | Selezionare il tipo di supporto di stampa.<br>Valori: Normale (52 - 105 g/m <sup>2</sup> ), Grezza, Velina (52 - 105 g/m <sup>2</sup> ),<br>Riciclata, Prestampata <sup>*4</sup> , Pregiata, Colorata, Perforata <sup>*4</sup> , Intestata <sup>*4</sup> ,<br>Spessa (106 - 256 g/m <sup>2</sup> ), Alta qualità, Person. 1 - 8                                                                                                    |

\*1 Il Cassetto alta capacità (1.500 fogli x 2) opzionale accetta solo carta di formato A4, Letter e B5.

\*2 Il formato della carta viene rilevato automaticamente nel cassetto.

 \*3 Per specificare un tipo di supporto diverso da "Normale".
 Impostazione tipo di supporto (pagina 8-16) Quando si specifica un tipo di supporto la cui grammatura non è accettata dal cassetto, il tipo di supporto in guestione non viene visualizzato.

\*4 Per stampare su carta prestampata, su carta perforata o su carta intestata.

Azione per carta speciale (pagina 8-15)

# Impostazione vassoio bypass

## Tasto [Menu Sistema/Contatore] > [Impostazioni cassetto/Bypass] > [Impostazioni vass Bypass]

Selezionare il formato carta e il tipo di supporto per il bypass.

| Voce          |                    | Descrizione                                                                                                    |
|---------------|--------------------|----------------------------------------------------------------------------------------------------|
| Formato carta | Automatico         | Il formato della carta viene rilevato e selezionato automaticamente.<br>Valori: Sistema metrico, Pollici                                                                                                    |
|               | Standard Formato 1 | Si possono selezionare le seguenti opzioni:<br>Valori:<br>Modelli europei:<br>A3 <sup>*1</sup> , A4-R <sup>*1</sup> , A4 <sup>*1</sup> , A5-R <sup>*1</sup> , A6-R <sup>*1</sup> , B4 <sup>*1</sup> , B5-R <sup>*1</sup> , B5 <sup>*1</sup> , B6-R <sup>*1</sup> , Folio,<br>216×340 mm<br>Modelli US:<br>Ledger <sup>*1</sup> , Letter-R <sup>*1</sup> , Letter <sup>*1</sup> , Legal <sup>*1</sup> , Statement-R <sup>*1</sup> , Executive,<br>Oficio II                                                                                         |
|               | Standard Formato 2 | Consente di selezionare i formati standard non compresi tra i formati<br>standard 1.<br>Valori:<br>Modelli europei:<br>Ledger <sup>*1</sup> , Letter-R <sup>*1</sup> , Letter <sup>*1</sup> , Legal <sup>*1</sup> , Statement-R <sup>*1</sup> , Executive,<br>Oficio II, 8K, 16K-R, 16K<br>Modelli US:<br>A3 <sup>*1</sup> , A4-R <sup>*1</sup> , A4 <sup>*1</sup> , A5-R <sup>*1</sup> , A6-R <sup>*1</sup> , B4 <sup>*1</sup> , B5-R <sup>*1</sup> , B5 <sup>*1</sup> , B6-R <sup>*1</sup> , Folio <sup>*1</sup> ,<br>8K, 16K-R, 16K, 216×340 mm |
|               | Altro              | Selezionare un formato tra i formati standard speciali o i formati<br>personalizzati.<br>Valori: ISO B5, Envelope #10, Envelope #9, Envelope #6,<br>Envelope Monarch, Envelope DL, Envelope C5, Envelope C4,<br>Hagaki (Cartoncino) <sup>*1</sup> , Oufuku hagaki (Cartolina di ritorno), Youkei 4,<br>Youkei 2                                                                                                    |
|               | Voce formato       | Specificare il formato non presente tra quelli standard.<br>Valori:<br>Sistema metrico<br>X: 148 - 432 mm (con incrementi di 1mm)<br>Y: 98 - 297 mm (incrementi di 1 mm)<br>Pollici<br>X: 5,83 - 17,00" (con incrementi di 0,01")<br>Y: 3,86 - 11,69" (con incrementi di 0,01")<br>X=Lunghezza, Y=Larghezza<br>Verticale Orizzontale                                                                                                    |

| Voce                           | Descrizione                                                                                                    |
|--------------------------------|----------------------------------------------------------------------------------------------------|
| Tipo di supporto <sup>*2</sup> | Selezionare il tipo di supporto di stampa.<br>Valori: Normale (52 - 105 g/m <sup>2</sup> ), Lucido, Grezza, Velina (52 - 105 g/m <sup>2</sup> ),<br>Etichette, Riciclata, Prestampata <sup>*3</sup> , Pregiata, Cartoncino, Colorata,<br>Perforata <sup>*3</sup> , Intestata <sup>*3</sup> , Busta, Spessa (106 - 256 g/m <sup>2</sup> ), Patinata, Alta<br>qualità, Person. 1-8 |

\*1 Il formato della carta viene rilevato automaticamente nel bypass.

\*2 Per specificare un tipo di supporto diverso da "Normale".

Impostazione tipo di supporto (pagina 8-16)

\*3 Per stampare su carta prestampata, su carta perforata o su carta intestata.
 → Azione per carta speciale (pagina 8-15)

# 💽 ΝΟΤΑ

Se è installato il kit FAX opzionale, per la stampa dei fax in arrivo si possono utilizzare i seguenti tipi di carta. Normale, grezza, velina, etichette, riciclata, pregiata, cartoncino, colorata, buste, spessa, patinata, alta qualità e Person. 1-8

# Impostazioni comuni

Configurare l'operatività generale del sistema.

# Lingua

#### Tasto [Menu Sistema/Contatore] > [Impostazioni comuni] > [Lingua]

| Voce   | Descrizione                                                                        |
|--------|------------------------------------------------------------------------------------|
| Lingua | Impostare la lingua che si desidera venga visualizzata sul pannello a sfioramento. |

## Schermata predefinita

#### Tasto [Menu Sistema/Contatore] > [Impostazioni comuni] > [Schermata predefinita]

| Voce                  | Descrizione                                                                                                    |
|-----------------------|----------------------------------------------------------------------------------------------------|
| Schermata predefinita | Selezionare la schermata che si desidera venga visualizzata all'avvio del sistema<br>(schermata predefinita).<br>Valore: Home, Copia, Invio, FAX <sup>*1</sup> , Stato, Casella personalizzata, Casella lavoro,<br>Memoria rimovibile, Casella FAX <sup>*1</sup> , Programma, Home (Accessibilità), Accessibilità<br>Copia, Accessibilità Invio, Accessibilità FAX <sup>*1</sup> , Browser Internet <sup>*2</sup> , Nome<br>applicazione <sup>*3</sup> |

\*1 Questa opzione viene visualizzata solo quando è installato il kit FAX opzionale.

- \*2 Configurare le impostazioni necessarie per il browser Internet.
- Internet (pagina 8-80)

\*3 Viene visualizzata l'applicazione in esecuzione.

Applicazione (pagina 5-13)

# Audio

#### Tasto [Menu Sistema/Contatore] > [Impostazioni comuni] > [Audio]

| Voce                                  |           | Descrizione                                                                                                    |
|---------------------------------------|-----------|----------------------------------------------------------------------------------------------------|
| Allarme                               |           | Impostare le opzioni di avvisi e allarmi sonori che il sistema dovrà generare durante l'esecuzione delle varie operazioni.                  |
| Volume                                |           | Imposta il livello del volume dell'allarme.<br>Valore: 0 (Muto), 1 (Minimo), 2, 3 (Medio), 4, 5 (Massimo)                                   |
| Conferm                               | ia tasto  | Emette un avviso sonoro quando vengono selezionati i tasti del pannello comandi e i pulsanti del pannello a sfioramento.<br>Valore: Off, On |
| Lavoro t                              | erminato  | Emette un avviso sonoro quando un lavoro di stampa viene completato correttamente.<br>Valore: Off, On, Solo ricezione FAX <sup>*1</sup>     |
| Pronto                                |           | Emette un avviso sonoro al termine della fase di riscaldamento.<br>Valore: Off, On                                                          |
| Avverter                              | ıza       | Emette un avviso sonoro quando si verifica un errore.<br>Valore: Off, On                                                                    |
| Tastiera                              | opzionale | Emette un suono quando si utilizza la tastiera USB.<br>Valore: Off, On                                                                      |
| Volume altoparlante FAX <sup>*1</sup> |           | Guida alle funzioni FAX                                                                                                    |
| Volume monitor FAX <sup>*1</sup>      |           | Guida alle funzioni FAX                                                                                                    |

\*1 Questa opzione viene visualizzata solo quando è installato il kit FAX opzionale.

# Layout tastiera

#### Tasto [Menu Sistema/Contatore] > [Impostazioni comuni] > [Layout tastiera]

| Voce            | Descrizione                                                                                                    |
|-----------------|----------------------------------------------------------------------------------------------------|
| Layout tastiera | È possibile cambiare il layout della tastiera visualizzata sul pannello a sfioramento e<br>utilizzata per immettere i caratteri.<br>Valore: QWERTY, QWERTZ, AZERTY |

# Impostazioni carta/originale

# Tasto [Menu Sistema/Contatore] > [Impostazioni comuni] > [Impostazioni carta/originale]

Configurare le impostazioni per gli originali e la carta.

| Voce              | Descrizione                                                                                                    |                     |
|-------------------|----------------------------------------------------------------------------------------------------|---------------------|
| Formato originale | Impostare il formato originali personalizzato più utilizzato.                                                                                                    | ta di aglaziona dal |
|                   | formato dell'originale.                                                                                                    |                     |
|                   | Per registrare un formato originale personalizzato, selezionare [ <b>On</b> ] e specificare il formato desiderato. È possibile aggiungere fino a quattro formati originali personalizzati. |                     |
|                   | Valore                                                                                                    |                     |
|                   | Sistema metrico                                                                                                    |                     |
|                   | X: 50 - 432 mm (incrementi di 1 mm)<br>Y: 50 - 297 mm (incrementi di 1 mm)                                                                                                    |                     |
|                   | Pollici                                                                                                    |                     |
|                   | X: 2,00 - 17,00" (con incrementi di 0,01")<br>Y: 2,00 - 11,69" (con incrementi di 0,01")                                                                                                   |                     |
|                   | X=Lunghezza, Y=Larghezza                                                                                                    |                     |
|                   |                                                                                                    |                     |
|                   |                                                                                                    |                     |

| Voce                       | Descrizione                                                                                                    |  |
|----------------------------|----------------------------------------------------------------------------------------------------|--|
| Formato carta              | Impostare il formato carta personalizzato più utilizzato.                                                                                                    |  |
| personalizzato             | Viene visualizzata l'opzione relativa al formato personalizzato sulla schermata per la selezione del formato carta da registrare per il bypass.                                                                                 |  |
|                            | Per registrare un formato carta personalizzato, premere [ <b>On</b> ] e specificare il formato desiderato. Si possono aggiungere fino a quattro formati carta personalizzati.                                                   |  |
|                            | Valore                                                                                                    |  |
|                            | Sistema metrico                                                                                                    |  |
|                            | X: Da 148 a 432 mm (con incrementi di 1 mm)<br>Y: Da 98 a 297 mm (con incrementi di 1 mm)                                                                                                    |  |
|                            | Pollici                                                                                                    |  |
|                            | X: 5,83 - 17,00" (con incrementi di 0,01")<br>Y: 3,86 - 11,69" (con incrementi di 0,01")                                                                                                    |  |
|                            | X=Lunghezza, Y=Larghezza                                                                                                    |  |
|                            | Verticale Orizzontale                                                                                                    |  |
|                            |                                                                                                    |  |
|                            | Tipo di supporto: Normale, Lucido, Grezza, Velina, Etichette, Riciclata,<br>Prestampata, Pregiata, Cartoncino, Colorata, Perforata, Intestata, Spessa,                                                                          |  |
|                            | Busta, Patinata, Alta qualità, Person. 1-8                                                                                                    |  |
| Impostazione tipo di       | Selezionare la grammatura per ciascun tipo di supporto.                                                                                                    |  |
| supporto                   | Per Personalizzato 1-8 si possono modificare nome del tipo di supporto e le impostazioni per la stampa fronte-retro.                                                                                                    |  |
|                            | Impostazione tipo di supporto (pagina 8-16)                                                                                                    |  |
| Alimentazione carta        | Selezionare l'alimentazione carta predefinita scegliendo tra i cassetti 1-5 e il bypass.                                                                                                    |  |
| predefinita                | Valore: Cassetto 1 (a 4), Vassoio Bypass                                                                                                    |  |
|                            | ΝΟΤΑ                                                                                                    |  |
|                            | [Cassetto 3] e [Cassetto 4] vengono visualizzati solo se è installato il cassetto carta                                                                                                    |  |
|                            | opzionale.                                                                                                    |  |
|                            | [ <b>Cassetto 3</b> ]: Quando è installato un cassetto carta (500 fogli x 2) o un cassetto alta capacità (1.500 fogli x 2).                                                                                                    |  |
|                            | [ <b>Cassetto 4</b> ]: Quando è installato un cassetto carta (500 fogli x 2) o un cassetto alta capacità (1.500 fogli x 2).                                                                                                    |  |
| Commutazione<br>automatica | Quando è selezionato un cassetto alta capacità opzionale, è possibile attivare la commutazione automatica dal cassetto ad un altro cassetto alta capacità in funzione del tipo di utilizzo della periferica.<br>Valore: Off, On |  |

| Voce                         |         | /oce                                 | Descrizione                                                                                                    |
|------------------------------|---------|--------------------------------------|----------------------------------------------------------------------------------------------------|
| Rilev. automatico orig       |         | atico orig                           | Abilitare o escludere il rilevamento automatico degli originali in formati carta non standard o speciali. Selezionare [ <b>Sistema metrico</b> ] per rilevare automaticamente il formato degli originali espresso in centimetri. Selezionare [ <b>Pollici</b> ] per rilevare automaticamente il formato degli originali espresso in pollici.                                                                  |
| Sistema A6/Hagaki<br>metrico |         | A6/Hagaki                            | Dal momento che i formati carta A6 e Hagaki (Cartoncino) sono simili, impostare uno dei due formati per il rilevamento automatico.<br>Valore: A6, Hagaki                                                                                                    |
|                              |         |                                      | <b>NOTA</b><br>Se si seleziona [ <b>Hagaki</b> ], vengono rilevati solo gli originali posizionati sulla lastra di esposizione.                                                                                                    |
|                              |         | Folio                                | Abilitare o escludere il rilevamento automatico del formato Folio.<br>Valore: Off, On                                                                                                    |
|                              |         | 11 × 15"                             | Abilitare o escludere il rilevamento automatico del formato 11×15".<br>Valore: Off, On                                                                                                    |
|                              | Pollici | Legal/<br>Oficio II/<br>216 × 340 mm | Impostare i formati che la periferica dovrà rilevare automaticamente.<br>Valore: Legal, Oficio II, 216 × 340 mm                                                                                                    |
| Supporto per Auto (B & N)    |         | r Auto (B & N)                       | Specificare un tipo di supporto predefinito per la selezione carta automatica quando il parametro Selezione carta è impostato su [Automatico]. Se si seleziona [Normale], viene selezionato il cassetto in cui è caricata la carta normale nel formato specificato. Selezionare [Tutti i tipi di supporti] per scegliere un cassetto in cui è caricato un qualunque tipo di supporto del formato specificato. |
|                              |         |                                      | Valore: Tutti i tipi di supporti, Normale, Lucido, Grezza, Velina, Etichette,<br>Riciclata, Prestampata, Pregiata, Cartoncino, Colorata, Perforata, Intestata,<br>Busta, Spessa, Patinata, Alta qualità, Person. 1 – 8                                                                                                    |
| Alimentaz.CartaPerCopert.    |         | artaPerCopert.                       | Selezionare il cassetto in cui è caricata la carta da utilizzare per la funzione<br>Copertina.<br>Valore: Cassetto 1 (a 4), Vassoio Bypass                                                                                                    |
|                              |         |                                      | <ul> <li>NOTA</li> <li>[Cassetto 3] e [Cassetto 4] vengono visualizzati solo se è installato il cassetto carta opzionale.</li> <li>[Cassetto 3]: Quando è installato un cassetto carta (500 fogli x 2) o un cassetto alta capacità (1.500 fogli x 2).</li> <li>[Cassetto 4]: Quando è installato un cassetto carta (500 fogli x 2) o un cassetto alta capacità (1.500 fogli x 2).</li> </ul>                  |

| Voce                      |                           | Descrizione                                                                                                    |
|---------------------------|---------------------------|----------------------------------------------------------------------------------------------------|
| Azione per carta speciale |                           | Quando si stampa su carta Perforata, Prestampata e Intestata può succedere che i<br>fori non siano correttamente allineati o che la direzione di stampa sia invertita; tale<br>inconveniente è riconducibile alle modalità di caricamento degli originali oppure alla<br>combinazione selezionata di funzioni di copiatura. In tal caso, selezionare [ <b>Regola</b><br><b>direz. di stampa</b> ] per regolare la direzione di stampa. Se l'orientamento della carta<br>non è importante, selezionare [ <b>Priorità velocità</b> ].<br>Se si seleziona [ <b>Regola direz. di stampa</b> ], attenersi alla seguente procedura per<br>caricare la carta.<br>Esempio: copia su carta intestata |
|                           |                           | ABC       ABC         Originale       Carta         Lavoro terminato       Cassetto         Vassoio Bypass                                                                                                    |
|                           |                           | Originale Carta Lavoro terminato Cassetto Vassoio Bypass                                                                                                    |
|                           |                           | Valore: Regola direz. di stampa, Priorità velocità                                                                                                    |
| Са                        | assetto carta separatori  | Definire l'alimentazione carta predefinita per i fogli separatori.                                                                                                    |
|                           |                           | Valore: Cassetto 1 (a 4), Vassoio Bypass                                                                                                    |
|                           |                           | ΝΟΤΑ                                                                                                    |
|                           |                           | [ <b>Cassetto 3</b> ] e [ <b>Cassetto 4</b> ] vengono visualizzati solo se è installato il cassetto carta opzionale.                                                                                                    |
|                           |                           | [ <b>Cassetto 3</b> ]: Quando è installato un cassetto carta (500 fogli x 2) o un cassetto alta capacità (1.500 fogli x 2).                                                                                                    |
|                           |                           | [ <b>Cassetto 4</b> ]: Quando è installato un cassetto carta (500 fogli x 2) o un cassetto alta capacità (1.500 fogli x 2).                                                                                                    |
| M                         | ostra Msg impostaz. carta | Definire se visualizzare la schermata di conferma per l'impostazione carta quando si                                                                                                    |
|                           | Cassetto 1 - 4            | Imposta un nuovo formato per un cassetto.                                                                                                    |
|                           | Vassoio Bypass            |                                                                                                    |
|                           |                           | [Cassetto 3] e [Cassetto 4] vengono visualizzati solo se è installato il cassetto carta                                                                                                    |
|                           |                           | [Cassetto 3]: Quando è installato un cassetto carta (500 fogli x 2) o un cassetto alta capacità (1.500 fogli x 2).                                                                                                    |
|                           |                           | [ <b>Cassetto 4</b> ]: Quando è installato un cassetto carta (500 fogli x 2) o un cassetto alta capacità (1.500 fogli x 2).                                                                                                    |

#### Impostazione tipo di supporto

Sono disponibili le seguenti combinazioni di tipo di supporto e grammatura carta.

| Grammatura carta | Grammatura (g/m <sup>2</sup> ) | Grammatura carta | Grammatura (g/m <sup>2</sup> ) |
|------------------|--------------------------------|------------------|--------------------------------|
| Leggera          | 52 g/m² - 59 g/m²              | Pesante 1        | 106 g/m² - 135 g/m²            |
| Normale 1        | 60 g/m² - 74 g/m²              | Pesante 2        | 136 g/m² - 163 g/m²            |
| Normale 2        | 75 g/m² - 90 g/m²              | Pesante 3        | 164 g/m² - 256 g/m²            |
| Normale 3        | 91 g/m² - 105 g/m²             | Extra pesante    | Lucidi                         |

È indicata la grammatura carta predefinita per ogni tipo di supporto.

| Tipo di supporto | Impostazione predefinita | Tipo di supporto   | Impostazione predefinita |
|------------------|--------------------------|--------------------|--------------------------|
| Normale          | Normale 2                | Colorata           | Normale 3                |
| Grezza           | Normale 3                | Perforata          | Normale 2                |
| Velina           | Pesante 1                | Carta intestata    | Pesante 1                |
| Etichette        | Pesante 2                | Busta              | Pesante 2                |
| Riciclata        | Normale 2                | Carta spessa       | Pesante 2                |
| Prestampata      | Pesante 1                | Alta qualità       | Normale 2                |
| Pregiata         | Normale 3                | Patinata           | Pesante 1                |
| Cartoncino       | Pesante 3                | Personalizzato 1-8 | Normale 2                |

Per Personalizzato 1-8 si possono modificare nome del tipo di supporto e le impostazioni per la stampa fronte-retro.

| Voce                   |           | Descrizione                                                                                                    |  |
|------------------------|-----------|----------------------------------------------------------------------------------------------------|--|
| Stampa<br>fronto/rotro | Proibisci | È possibile effettuare la stampa fronte/retro.                                                                                                    |  |
| nonterretto            | Autorizza | Non è possibile effettuare la stampa fronte/retro.                                                                                                    |  |
| Nome                   |           | <ul> <li>Modifica nomi per Person. 1-8. Per i nomi non si possono utilizzare più di 16 caratteri. Se si seleziona il tipo di supporto per il bypass, verrà visualizzato il nome modificato.</li> <li>Metodo di immissione dei Caratteri (pagina 11-9)</li> </ul> |  |

## Misura

#### Tasto [Menu Sistema/Contatore] > [Impostazioni comuni] > [Misura]

| Voce   | Descrizione                                                                                             |
|--------|----------------------------------------------------------------------------------------------------|
| Misura | Selezionare un'unità di misura, pollici o sistema metrico, per il formato carta.<br>Valore: mm, pollici |

# Gestione degli errori

## Tasto [Menu Sistema/Contatore] > [Impostazioni comuni] > [Gestione errori]

È possibile predisporre il sistema ad interrompere oppure a proseguire il lavoro quando si verifica un errore.

| Voce                        | Descrizione                                                                                                    |
|-----------------------------|----------------------------------------------------------------------------------------------------|
| Errore carta fronte/retro   | Specificare le azioni che il sistema deve adottare quando non è possibile eseguire la<br>stampa in fronte-retro con i tipi di supporto o i formati selezionati.<br>Valore<br>1-faccia: Verrà eseguita la stampa solo fronte<br>Visualizza errore: Verrà visualizzato un messaggio di errore che richiede di<br>annullare la stampa.                                                                                                    |
| Errore finitura             | Impostare delle azioni alternative quando viene selezionato un formato o un tipo di<br>supporto che non consente l'esecuzione di operazioni di finitura (pinzatura/foratura/<br>sfalsamento).<br>Valore<br>Ignora: L'impostazione viene ignorata e il lavoro viene stampato.<br>Visualizza errore: Verrà visualizzato un messaggio di errore che richiede di<br>annullare la stampa.                                                                          |
| Errore nessun punto metal   | <ul> <li>Definire il tipo di azione che il sistema deve adottare quando si esauriscono i punti metallici nel corso di una stampa.</li> <li>Valore</li> <li>Ignora: La stampa prosegue senza pinzatura.</li> <li>Visualizza errore: Verrà visualizzato un messaggio di errore che richiede di annullare la stampa.</li> <li>IMOTA</li> <li>Richiede l'installazione del finisher documenti opzionale.</li> </ul>                                               |
| Pagine di finitura superate | <ul> <li>Definire il tipo di azione che il sistema deve adottare quando si supera la capacità di finitura (pinzatura o sfalsamento) durante la stampa.</li> <li>Valore</li> <li>Ignora: La stampa prosegue senza eseguire le operazioni di finitura.</li> <li>Visualizza errore: Verrà visualizzato un messaggio di errore che richiede di annullare la stampa.</li> <li>IMOTA</li> <li>Richiede l'installazione del finisher documenti opzionale.</li> </ul> |
| Err scarti foratric piena   | <ul> <li>Definire il tipo di azione che il sistema deve adottare quando il contenitore scarti di foratura esaurisce la capacità durante la stampa.</li> <li>Valore</li> <li>Ignora: La stampa prosegue senza foratura.</li> <li>Visualizza errore: Verrà visualizzato un messaggio di errore che richiede di annullare la stampa.</li> <li>IMOTA</li> <li>Richiede l'installazione del finisher documenti e dell'unità di foratura.</li> </ul>                |

| Voce                             | Descrizione                                                                                                    |
|----------------------------------|----------------------------------------------------------------------------------------------------|
| Errore carta                     | Definire il tipo di azione che il sistema deve adottare quando, durante la stampa di un<br>lavoro inviato da PC con specificato il cassetto o il bypass come alimentazione carta,<br>formato e tipo di carta selezionati non corrispondono al formato o tipo di carta<br>caricata nel cassetto prescelto. |
|                                  | Valore                                                                                                    |
|                                  | Ignora: L'impostazione viene ignorata e il lavoro viene stampato.                                                                                                    |
|                                  | Visualizza errore: Verrà visualizzato un messaggio di errore che richiede di annullare la stampa.                                                                                                    |
| Carta inserita discordante       | Definire il tipo di azione che il sistema deve adottare quando l'impostazione formato<br>carta del bypass non corrisponde al formato della carta caricata.<br>Valore<br>Ignora: L'impostazione viene ignorata e il lavoro viene stampato.                                                                 |
|                                  | annullare la stampa.                                                                                                    |
| Incep. carta prima della<br>pinz | Si può selezionare la pagina iniziale di ripristino stampa dopo un inceppamento carta durante un lavoro di stampa con pinzatura.                                                                                                    |
|                                  | Valore                                                                                                    |
|                                  | Riprendi da pagina iniziale: La stampa riprende dalla prima pagina del documento.                                                                                                    |
|                                  | Riprendi da pag. inceppata: La stampa riprende dalla pagina in cui si è<br>verificato l'inceppamento.                                                                                                    |
|                                  | ΝΟΤΑ                                                                                                    |
|                                  | Richiede l'installazione del finisher documenti opzionale.                                                                                                    |

# Vassoio di uscita

# Tasto [Menu Sistema/Contatore] > [Impostazioni comuni] > [Vassoio di uscita]

| Voce              |                                                                                | Descrizione                                                                                                    |
|-------------------|--------------------------------------------------------------------------------|----------------------------------------------------------------------------------------------------|
| Vassoio di uscita | Selezionare il vassoio di uscita<br>Casella documento, per i lavori<br>Valore: | per i lavori di copiatura, per i lavori di stampa da<br>di stampa inviati da computer e per i fax in arrivo.                  |
|                   | Vassoio interno:                                                               | l lavori vengono consegnati sul vassoio interno<br>della periferica.                                                          |
|                   | Vassoio separatore lavori:                                                     | l lavori vengono consegnati sul separatore<br>lavori.                                                                         |
|                   | con finisher da 1.000 fogli op                                                 | zionale                                                                                                    |
|                   | Vassoio separatore lavori:                                                     | l lavori vengono consegnati sul separatore<br>lavori.                                                                         |
|                   | Vassoio finisher:                                                              | l lavori vengono consegnati sul vassoio del<br>finisher del finisher documenti opzionale.                                     |
|                   | con finisher da 3.000 fogli op                                                 | zionale                                                                                                    |
|                   | Vassoio separatore lavori:                                                     | l lavori vengono consegnati sul separatore<br>lavori.                                                                         |
|                   | Vassoio A:                                                                     | l lavori vengono consegnati sul vassoio A del<br>finisher documenti opzionale                                                 |
|                   | Vassoio B                                                                      | l lavori vengono consegnati sul vassoio B del<br>finisher documenti opzionale                                                 |
|                   | con fascicolatore mailbox op                                                   | zionale                                                                                                    |
|                   | Vassoio separatore lavori:                                                     | l lavori vengono consegnati sul separatore<br>lavori.                                                                         |
|                   | Vassoio A:                                                                     | l lavori vengono consegnati sul vassoio A del<br>finisher documenti opzionale                                                 |
|                   | Vassoio B                                                                      | l lavori vengono consegnati sul vassoio B del<br>finisher documenti opzionale                                                 |
|                   | • Vassoio 1 - 7:                                                               | l lavori vengono consegnati sui vassoi da 1 a 7<br>(il vassoio 1 è quello superiore) del fascicolatore<br>mailbox, opzionale. |
|                   | ΝΟΤΑ                                                                           |                                                                                                    |
|                   | È possibile specificare il vassoi<br>FAX opzionale.                            | o di uscita per i fax ricevuti quando è installato il kit                                                                     |

# Conferma orientamento

#### Tasto [Menu Sistema/Contatore] > [Impostazioni comuni] > [Conferma orientamento]

| Voce                  | De                                                                                                    | escrizione                                                                                                    |
|-----------------------|----------------------------------------------------------------------------------------------------|----------------------------------------------------------------------------------------------------|
| Conferma orientamento | <ul> <li>Abilitare o escludere la visualizzazione<br/>dell'orientamento degli originali posizio<br/>utilizzano le seguenti funzioni.</li> <li>Orientamento originale (pagina 6-2)</li> <li>Zoom (Zoom XY)</li> <li>Fronte/retro</li> <li>Margine/Centratura</li> <li>Cancellazione bordo</li> <li>Combina</li> <li>Pagina note</li> <li>Valore: Off, On</li> </ul> | <ul> <li>e di una schermata di selezione<br/>onati sulla lastra di esposizione quando si</li> <li>25) <ul> <li>N. pagina</li> <li>Libretto</li> <li>Pinzatura/Foratura (funzione<br/>opzionale)</li> <li>Originale su 2-facce/libro</li> <li>Timbro testo</li> <li>Timbro Bates</li> </ul> </li> </ul> |

# Impostaz predefinite funz

#### Tasto [Menu Sistema/Contatore] > [Impostazioni comuni] > [Impostaz predefinite funz]

| Voce                             | Descrizione                                                                                                    |
|----------------------------------|----------------------------------------------------------------------------------------------------|
| Orient. originale (Copia)        | Impostare i valori predefiniti per l'orientamento dell'originale.                                                                                                    |
| Orient. orig. (Invia/Salva)      | Valore: Lato superiore in alto, Lato superiore a sinistra, Automatico <sup>*1</sup>                                                                                                    |
| Immagine originale (Copia)       | Selezionare il tipo di originale predefinito per la copiatura.                                                                                                    |
|                                  | Valore: Testo+Foto (Stampante), Testo+Foto (Rivista), Foto (Stampante), Foto (Rivista), Foto (Carta fotografica), Testo, Testo (linea sottile), Grafico/Mappa (Stamp.), Grafico/Mappa (Rivista) |
| Imm. originale (Invia/Salva)     | Selezionare il tipo di originale predefinito per l'invio/memorizzazione.                                                                                                    |
|                                  | Valore: Testo+Foto, Foto, Testo, Testo(linea sottile), Testo (per OCR)                                                                                                    |
| Risoluzione TX FAX <sup>*2</sup> | Guida alle funzioni FAX                                                                                                    |
| Risoluzione di scansione         | Selezionare la risoluzione predefinita di scansione.                                                                                                    |
|                                  | Valore: 600×600dpi, 400×400dpi Ultra Fine, 300×300dpi, 200×400dpi Super Fine, 200×200dpi Fine, 200×100dpi Normale                                                                               |
| Selezione colore                 | Selezionare il modo colore predefinito per la scansione dei documenti.                                                                                                    |
|                                  | Valore: Colore autom. (col./grigio), Colore autom. (col./B & N), A colori, Scala di grigi, Bianco & Nero                                                                                        |
| Formato file                     | Impostare il formato file predefinito.                                                                                                    |
|                                  | Valore: PDF, TIFF, JPEG, XPS, OpenXPS, PDF comp. elevata                                                                                                    |
| Densità sfondo (Copia)           | Impostare la Densità sfondo (Copia).                                                                                                    |
|                                  | Valore: Off, Auto, Manuale (Più scuro 5)                                                                                                    |
| Sfondo (invio/mem.)              | Definire l'impostazione predefinita per Densità sfondo (Invia/Salva).                                                                                                    |
|                                  | Valore: Off, Auto, Manuale (Più scuro 5)                                                                                                    |
| Evita copie sbavate (Copia)      | Impostare il valore predefinito per la funzione di prevenzione effetto copie sbavate (Copia).                                                                                                   |
|                                  | Valore: Off, On                                                                                                    |

| Voce                                        | Descrizione                                                                                                    |
|---------------------------------------------|----------------------------------------------------------------------------------------------------|
| Evite conic chy (Invic)                     | Definire l'impostazione prodefinite per Evite senie shevete (Invis/Selve)                                                                                                    |
| Salva)                                      | Valore: Off, On                                                                                                    |
| Zoom                                        | Selezionare l'impostazione predefinita per l'ingrandimento o la riduzione quando si modifica il formato carta/formato di invio dopo l'inserimento degli originali.<br>Valore: 100%, Auto                                                                                                    |
| Cancellazione bordo<br>predefinita          | Impostare l'ampiezza predefinita del bordo da cancellare.<br>Valore<br>Sistema metrico: Da 0 mm a 50 mm (con incrementi di 1 mm)<br>Pollici: Da 0 a 2" (con incrementi di 0,01")                                                                                                    |
|                                             | NOTA<br>Per specificare l'ampiezza del margine di cancellazione attorno all'originale,<br>impostare il valore in "Bordo". Per specificare l'ampiezza del margine di cancellazione<br>al centri all'originale, impostare il valore in "Marg interno".                                                                                      |
| Cancella bordo dalla<br>facciata posteriore | Selezionare il metodo di cancellazione del bordo dalla facciata posteriore di un foglio.<br>Valore: Uguale alla pagina anter., Non cancellare.                                                                                                    |
| Margine predefinito                         | Impostare il margine predefinito.<br>Valore<br>Sistema metrico<br>Sinistra/destra:Da -18 mm a 18 mm (con incrementi di 1 mm)<br>Superiore/inferiore:Da -18 mm a 18 mm (con incrementi di 1 mm)<br>Pollici<br>Sinistra/destra:Da -0,75 a 0,75" (con incrementi di 0,01")<br>Superiore/inferiore:Da -0,75 a 0,75" (con incrementi di 0,01") |
| Rotaz. immag. aut. (Copia)                  | Selezionare l'impostazione predefinita per l'opzione Rotazione immagine automatica.<br>Valore: Off, On                                                                                                    |
| EcoPrint                                    | Selezionare l'impostazione EcoPrint predefinita.<br>Valore: Off, On                                                                                                    |
| Livello di risparmio toner<br>(EcoPrint)    | <ul> <li>Selezionare l'impostazione predefinita per Livello Risparmio Toner (EcoPrint).</li> <li>Valore: Da [1] (Basso) a [5] (Alto)</li> <li>NOTA</li> <li>Quanto più è elevato il livello, maggiore è il risparmio toner ma la qualità immagine risulterà ridotta.</li> </ul>                                                           |
| Immagine PDF comp.<br>elevata               | Selezionare l'impostazione qualità predefinita per i file PDF a compressione elevata.<br>Valore: Priorità rapporto di compressione, standard, qualità                                                                                                    |
| Compressione TIFF colori                    | Selezionare il metodo di compressione per l'invio di documenti a colori in formato<br>TIFF.<br>Valore: TIFF V6, TTN2                                                                                                    |
| Qualità immagine (Formato<br>file)          | Selezionare la qualità predefinita dei file in formato PDF/TIFF/JPEG/XPS/OpenXPS.<br>Valore: Da 1 (bassa qualità, alta compressione) a 5 (alta qualità, bassa<br>compressione)                                                                                                    |

| Voce                   | Descrizione                                                                                                    |
|------------------------|----------------------------------------------------------------------------------------------------|
| Fascicola/Sfalsa       | Selezionare le impostazioni predefinite per Fascicola/Sfalsa.                                                                                                    |
|                        | Valore                                                                                                    |
|                        | Fascicola: Off, On                                                                                                    |
|                        | Sfalsa: Off, Ogni gruppo (Se è selezionato [Off] in Fascicola, verrà eseguito lo sfalsamento [Ogni pagina]).                                                                                                    |
| Stampa JPEG/TIFF       | Selezionare la dimensione immagine (risoluzione) quando si stampa un file JPEG o TIFF.                                                                                                    |
|                        | Valore: Adatta a formato carta, Risoluzione immagine o Adatta a risoluzione                                                                                                    |
| XPS Adatta alla pagina | Impostare il valore predefinito per la funzione XPS Adatta alla pagina.                                                                                                    |
|                        | Valore: Off, On                                                                                                    |
| PDF/A                  | Selezionare l'impostazione predefinita per PDF/A.                                                                                                    |
|                        | Valore: Off, PDF/A-1a, PDF/A-1b, PDF/A-2a, PDF/A-2b, PDF/A-2u                                                                                                    |
| Voce nome file         | Impostare un nome immesso automaticamente (predefinito) per i lavori. Si possono anche impostare altre informazioni addizionali quali data/ora e numero di lavoro.                                                                                                    |
|                        | Valore                                                                                                    |
|                        | Nome file: Si possono inserire fino a 32 caratteri.                                                                                                    |
|                        | Altre Info: Nessuna, Data e ora, N. lavoro, N. lavoro & Data e Ora,<br>Data e Ora & N. lavoro                                                                                                    |
| Oggetto/corpo e-mail   | Impostare l'oggetto e il corpo immessi automaticamente (oggetto e corpo predefiniti)<br>durante l'invio di originali di scansione tramite e-mail. Si possono registrare tre corpi<br>messaggio e si può utilizzare il modello iniziale per scegliere quale corpo messaggio<br>utilizzare. |
|                        | Oggetto: Si possono inserire fino a 60 caratteri.                                                                                                    |
|                        | Corpo da 1 a 3: Si possono inserire fino a 500 caratteri.                                                                                                    |
| Oggetto/Corpo i-FAX    | Impostare l'oggetto e il corpo immessi automaticamente (oggetto e corpo predefiniti)<br>durante l'invio di originali di scansione tramite i-FAX.<br>Valore                                                                                                    |
|                        | Oggetto: Si possono inserire fino a 60 caratteri.                                                                                                    |
|                        | Corpo: Si possono inserire fino a 500 caratteri.                                                                                                    |
|                        | ΝΟΤΑ                                                                                                    |
|                        | Questa funzione viene visualizzata quando è attivato il modulo Internet FAX opzionale.                                                                                                    |
|                        | Internet FAX Kit(A) "Kit Internet FAX" (pagina 11-6)                                                                                                    |
| Azione lettura DP      | Permette di impostare l'operazione quando si acquisisce un documento dall'alimentatore di originali.                                                                                                    |
|                        |                                                                                                    |
|                        | ΝΟΤΑ                                                                                                    |
|                        | Questa funzione viene visualizzata quando è installato l'alimentatore di originali (DP), opzionale.                                                                                                    |

| Voce                                   | Descrizione                                                                                                    |
|----------------------------------------|----------------------------------------------------------------------------------------------------|
| Riconoscimento testo OCR               | Definire l'impostazione predefinita per Riconoscimento testo OCR.<br>Valore: Off, On<br>NOTA                                                                                                    |
|                                        | <ul> <li>Si può utilizzare questa funzione solo se è installato il Kit opzionale di attivazione scansione OCR.</li> <li><u>Scan Extension kit(A) "Kit di attivazione scansione OCR" (pagina 11-6)</u></li> </ul>                                 |
| Lingua OCR principale                  | Impostare la lingua predefinita del testo da sottoporre a OCR ([ <b>Inglese</b> ] è la lingua predefinita).<br>Selezionare la lingua nelle opzioni visualizzate sul pannello a sfioramento.                                                      |
|                                        | <ul> <li>NOTA</li> <li>Si può utilizzare questa funzione solo se è installato il kit opzionale OCR Scan Activation.</li> <li>Scan Extension kit(A) "Kit di attivazione scansione OCR" (pagina 11-6)</li> </ul>                                   |
| Ripeti copia                           | Selezionare l'impostazione predefinita per Ripeti copia.<br>Valore: Off, On                                                                                                    |
|                                        | <ul> <li>NOTA</li> <li>Questa opzione non sarà visualizzata se è installato il Data Security Kit opzionale.</li> <li>Questa opzione non sarà visualizzata quando la voce Memorizzazione lavori di copia da ripetere è impostata su 0.</li> </ul> |
| Salta pg bianche (Copia)               | Selezionare l'impostazione predefinita per Salta pagine bianche.                                                                                                    |
| Salta pagine bianche (Invia/<br>Salva) | Valore: Off, On                                                                                                    |
| Separazione file                       | Selezionare l'impostazione predefinita per la separazione dei file.<br>Valore: Off, On                                                                                                    |
|                                        | Se si seleziona [ <b>On</b> ], impostare il numero di pagine da configurare per la separazione. Si può immettere un numero compreso tra 1 e 500.                                                                                                 |
| Scansione continua (copia)             | Selezionare l'impostazione predefinita per la scansione continua (copia).<br>Valore: Off, On                                                                                                    |
| Scansione continua (FAX) <sup>*2</sup> | Guida alle funzioni FAX                                                                                                    |
| Scan cont. (Invia/Salva) ()            | Selezionare l'impostazione predefinita per la scansione continua (Invia/Salva).<br>Valore: Off, On                                                                                                    |

\*1 Si può utilizzare questa funzione solo se è installato il kit opzionale OCR Scan Activation.

\*2 Questa opzione viene visualizzata solo quando è installato il kit FAX opzionale.

# Tipo tastiera opzionale

Tasto [Menu Sistema/Contatore] > [Impostazioni comuni] > [Tipo tastiera opzionale]

| Voce                    | Descrizione                                                                                                    |
|-------------------------|----------------------------------------------------------------------------------------------------|
| Tipo tastiera opzionale | Selezionare il tipo di tastiera opzionale che si desidera utilizzare.<br>Valore: US-Inglese, US-Inglese con Euro, Francese, Tedesco, UK-Inglese |

# Timbro sistema

# Tasto [Menu Sistema/Contatore] > [Impostazioni comuni] > [Timbro sistema]

|      | Voce                        | Descrizione                                                                                                    |
|------|-----------------------------|----------------------------------------------------------------------------------------------------|
| Base |                             | Configurare le impostazioni per i timbri.                                                                                                    |
|      | Testo (Timbro testo)        | Selezionare [ <b>Aggiungi/Modifica</b> ] per modificare la stringa di testo per un modello. Si possono registrare fino a 8 modelli. Selezionare [ <b>Elimina</b> ] per eliminare un modello. |
|      | Carattere (N. pagina)       | Impostare la dimensione carattere per la stampa di numeri di pagina.<br>Valore<br>Formato da 1 a 3: Da 6,0 a 64,0 pt                                                                         |
|      | Carattere (Timbro<br>Bates) | Quando si utilizza il timbro Bates, impostare le dimensioni carattere da utilizzare.<br>Valore<br>Formato da 1 a 3: Da 6,0 a 64,0 pt                                                         |
|      | Carattere (Timbro<br>testo) | Impostare la dimensione carattere per la stampa dei timbri.<br>Valore<br>Formato da 1 a 3: Da 6,0 a 64,0 pt                                                                                  |

|           | Voce               | Descrizione                                                                                                    |
|-----------|--------------------|----------------------------------------------------------------------------------------------------|
| Stampa la | vori               | Configurare le impostazioni per i timbri quando si stampa un documento.                                                                                                    |
|           |                    | Dopo aver configurato questo parametro, ritornare alla schermata delle Funzioni di copiatura o della Casella personalizzata (Stampa un documento) in Menu Sistema e selezionare il tasto [ <b>Reimposta</b> ].                                                      |
| Tim       | pro testo          | Attivare o escludere la stampa del timbro testo su tutti i lavori di stampa.                                                                                                    |
|           |                    | Valore: Off, On                                                                                                    |
|           |                    |                                                                                                    |
|           |                    | Se si seleziona [ <b>On</b> ] non è consentito modificare le impostazioni di Timbro testo quando si stampa.                                                                                                    |
| Mod       | ifica Timbro testo | Impostare il timbro testo predefinito.                                                                                                    |
|           | Timbro             | Selezionare una stringa di testo per il timbro nei modelli, oppure selezionare [ <b>Timbro</b> ] e inserire una stringa di testo di massimo 32 caratteri.                                                                                                    |
|           |                    | ΝΟΤΑ                                                                                                    |
|           |                    | Verranno visualizzati i modelli impostati. Per informazioni sulla registrazione dei modelli, vedere:                                                                                                    |
|           |                    | → <u>Testo (Timbro testo) (pagina 8-24)</u>                                                                                                    |
|           | Metodo Timbro      | Selezionare il metodo per il timbro testo.                                                                                                    |
|           |                    | Valore: Ogni pagina di stampa, Ogni pagina originale                                                                                                    |
|           | Posizione          | Impostare la posizione di stampa del timbro testo.                                                                                                    |
|           |                    | centro, In mezzo a dx, In basso a sinistra, In basso al centro, Dettagli                                                                                                    |
|           |                    | ΝΟΤΑ                                                                                                    |
|           |                    | Selezionare [ <b>Dettagli</b> ] per specificare la precisa posizione del timbro utilizzando i valori numerici e per impostare la posizione del timbro e l'angolo quando si deve stampare un timbro sulla facciata posteriore di un foglio stampato in fronte-retro. |
|           | Carattere          | Impostare il carattere per il timbro testo.                                                                                                    |
|           |                    | Formato: Vengono visualizzate le dimensioni dei caratteri registrati in Carattere (Timbro testo).                                                                                                    |
|           |                    | <ul> <li><u>Carattere (Timbro testo) (pagina 8-24)</u></li> </ul>                                                                                                    |
|           |                    | Bordo carattere: Off, Cerchio, Rettangolo, Sottolineato                                                                                                    |
|           |                    | Carattere: Courier. Letter Gothic                                                                                                    |
|           |                    | Colore: Bianco, Nero                                                                                                    |
|           |                    | Densità: 10 - 100% (con incrementi del 10%)                                                                                                    |
|           |                    | Schema display: Trasparente, Ritaglio, Sovrascrivi                                                                                                    |

|      | Voce            | Descrizione                                                                                                    |
|------|-----------------|----------------------------------------------------------------------------------------------------|
|      | · · ·           |                                                                                                    |
| Stam | pa lavori       |                                                                                                    |
|      | Timbro Bates    | Attivare o escludere la stampa dei timbro bates su tutti i lavori di stampa.<br>Valore: Off, On                                                                                                    |
|      |                 | NOTA<br>Se si seleziona [ <b>On</b> ], non è consentito modificare le impostazioni di Timbro Bates<br>quando si stampa.                                                                                                    |
|      | Modifica timbro | Impostare il timbro bates predefinito.                                                                                                    |
|      | Bates           | Valore: Data, Nome utente, Numero di serie, Numerazione, Testo 1, Testo 2,<br>Formato data, Numerazione predefinita, Posizione, Carattere                                                                                                    |
|      |                 | ΝΟΤΑ                                                                                                    |
|      |                 | Per impostare [ <b>Testo 1</b> ] o [ <b>Testo 2</b> ], selezionare [ <b>Cambia</b> ] e immettere una stringa di testo di massimo 32 caratteri.                                                                                                    |
|      |                 | Per impostare [ <b>Data</b> ], selezionare [ <b>Formato data</b> ] e definire il formato di visualizzazione della data.                                                                                                    |
|      |                 | Per impostare [ <b>Numerazione</b> ], selezionare [ <b>Numerazione predefinita</b> ] e impostare il<br>numero di inizio sequenza (da 1 a 9999999). Se si seleziona [ <b>Numero a cifra fissa</b> ]<br>> [ <b>On</b> ], si può definire il numero di cifre del numero di serie (da 1 a 7 cifre). |
|      |                 | Selezionare [ <b>Dettagli</b> ] in "Posizione" per specificare la posizione precisa del timbro utilizzando i valori numerici e per impostare la posizione del timbro quando si deve stampare un timbro sulla facciata posteriore di un foglio stampato in fronte-retro.                         |

|                                                                                                    | Voce                  | Descrizione                                                                                                    |
|----------------------------------------------------------------------------------------------------|-----------------------|----------------------------------------------------------------------------------------------------|
| Invio                                                                                                    | lavori                | Configurare le impostazioni timbro per l'invio di documenti.<br>Dopo aver configurato questo parametro, ritornare alla schermata delle Funzioni di<br>copiatura o della Casella personalizzata (Invio documenti) in Menu Sistema e<br>selezionare il tasto [ <b>Reimposta</b> ].                                                                                                    |
| Timbro testo       Attivare o escludere la stampa del timbro testo su tutti i lavori di invio.         Valore: Off, On       NOTA         Se si seleziona [On], non è consentito modificare le impostazioni di T durante l'invio. |                       | Attivare o escludere la stampa del timbro testo su tutti i lavori di invio.<br>Valore: Off, On<br>NOTA<br>Se si seleziona [On], non è consentito modificare le impostazioni di Timbro testo<br>durante l'invio.                                                                                                    |
|                                                                                                    | Modifica Timbro testo | Impostare il timbro testo predefinito.                                                                                                    |
|                                                                                                    | Timbro                | Selezionare una stringa di testo per il timbro nei modelli, oppure selezionare [ <b>Timbro</b> ] e inserire una stringa di testo di massimo 32 caratteri.                                                                                                    |
|                                                                                                    |                       | <ul> <li>NOTA</li> <li>Verranno visualizzati i modelli impostati. Per informazioni sulla registrazione dei modelli, vedere:</li> <li>Testo (Timbro testo) (pagina 8-24)</li> </ul>                                                                                                    |
|                                                                                                    | Posizione             | Impostare la posizione di stampa del timbro testo.<br>Valore: In alto a sinistra, In alto al centro, In alto a destra, In mezzo a sx, Al<br>centro, In mezzo a dx, In basso a sinistra, In basso al centro, Dettagli                                                                                                    |
|                                                                                                    |                       | Selezionare [ <b>Dettagli</b> ] per specificare la posizione precisa del timbro utilizzando i valori numerici e per impostare l'angolo del timbro.                                                                                                    |
|                                                                                                    | Carattere             | <ul> <li>Impostare il carattere per il timbro testo.</li> <li>Valore</li> <li>Formato: Vengono visualizzate le dimensioni dei caratteri registrati in Carattere (Timbro testo).</li> <li> <ul> <li><u>Carattere (Timbro testo) (pagina 8-24)</u></li> <li>Bordo carattere: Off, Cerchio, Rettangolo, Sottolineato</li> <li>Stile: Off, Grassetto, Corsivo, Grassetto/Corsivo</li> <li>Carattere: Courier, Letter Gothic</li> <li>Colore: Nero, Rosso, Verde, Blu, Ciano, Magenta, Giallo, Bianco</li> <li>Densità: 10 - 100% (con incrementi del 10%)</li> <li>Schema display: Trasparente, Ritaglio, Sovrascrivi</li> </ul> </li> </ul> |

|       | Voce                     | Descrizione                                                                                                    |
|-------|--------------------------|----------------------------------------------------------------------------------------------------|
| Invio | lavori                   |                                                                                                    |
|       | Timbro Bates             | Attivare o escludere la stampa dei timbro bates su tutti i lavori di invio.<br>Valore: Off, On                                                                                                    |
|       |                          | NOTA<br>Se si seleziona [ <b>On</b> ], non è consentito modificare le impostazioni di Timbro Bates<br>durante l'invio.                                                                                                    |
|       | Modifica timbro<br>Bates | Impostare il timbro bates predefinito.<br>Valore: Data, Nome utente, Numero di serie, Numerazione, Testo 1, Testo 2,<br>Formato data, Numerazione predefinita, Posizione, Carattere                                                                                                    |
|       |                          | NOTA<br>Per impostare [ <b>Testo 1</b> ] o [ <b>Testo 2</b> ], selezionare [ <b>Cambia</b> ] e immettere una stringa di testo di massimo 32 caratteri.                                                                                                    |
|       |                          | Per impostare [ <b>Data</b> ], selezionare [ <b>Formato data</b> ] e definire il formato di visualizzazione della data.                                                                                                    |
|       |                          | Per impostare [ <b>Numerazione</b> ], selezionare [ <b>Numerazione predefinita</b> ] e impostare il<br>numero di inizio sequenza (da 1 a 9999999). Se si seleziona [ <b>Numero a cifra fissa</b> ]<br>> [ <b>On</b> ], si può definire il numero di cifre del numero di serie (da 1 a 7 cifre). |
|       |                          | Selezionare [ <b>Dettagli</b> ] in "Posizione" per specificare la posizione precisa del timbro utilizzando i valori numerici.                                                                                                    |

| Voce                    | Descrizione                                                                                                    |
|-------------------------|----------------------------------------------------------------------------------------------------|
| Lavori di archiviazione | Configurare le impostazioni timbri per l'archiviazione dei documenti sulla memoria<br>rimovibile.<br>Dopo aver configurato questo parametro, ritornare alla schermata Casella<br>personalizzata (Memorizzazione documenti) in Menu Sistema e selezionare il tasto<br>[Reimposta].                                                                                                    |
| Timbro testo            | Attivare o escludere la stampa del timbro testo su tutti i lavori di memorizzazione.<br>Valore: Off, On<br>NOTA<br>Se si seleziona [On], non è consentito modificare le impostazioni di Timbro testo<br>durante la memorizzazione.                                                                                                    |
| Modifica Timbro testo   | Impostare il timbro testo predefinito.                                                                                                    |
| Timbro                  | <ul> <li>Selezionare una stringa di testo per il timbro nei modelli, oppure selezionare [Timbro] e inserire una stringa di testo di massimo 32 caratteri.</li> <li>NOTA</li> <li>Verranno visualizzati i modelli impostati. Per informazioni sulla registrazione dei modelli, vedere:</li> <li>Testo (Timbro testo) (pagina 8-24)</li> </ul>                                                                                                    |
| Posizione               | <ul> <li>Impostare la posizione di stampa del timbro testo.</li> <li>Valore: In alto a sinistra, In alto al centro, In alto a destra, In mezzo a sx, Al centro, In mezzo a dx, In basso a sinistra, In basso al centro, Dettagli</li> <li>NOTA</li> <li>Selezionare [Dettagli] per specificare la posizione precisa del timbro utilizzando i valori numerici e per impostare l'angolo del timbro.</li> </ul>                                                                                                    |
| Carattere               | Impostare il carattere per il timbro testo.<br>Valore<br>Formato: Vengono visualizzate le dimensioni dei caratteri registrati in Carattere<br>(Timbro testo).<br>Carattere (Timbro testo) (pagina 8-24)<br>Bordo carattere: Off, Cerchio, Rettangolo, Sottolineato<br>Stile: Off, Grassetto, Corsivo, Grassetto/Corsivo<br>Carattere: Courier, Letter Gothic<br>Colore: Nero, Rosso, Verde, Blu, Ciano, Magenta, Giallo, Bianco<br>Densità: 10 - 100% (con incrementi del 10%)<br>Schema display: Trasparente, Ritaglio, Sovrascrivi |

|      | Voce                | Descrizione                                                                                                    |
|------|---------------------|----------------------------------------------------------------------------------------------------|
| Lavo | ri di archiviazione |                                                                                                    |
|      | Timbro Bates        | Attivare o escludere la stampa del timbro bates su tutti i lavori di memorizzazione.<br>Valore: Off, On                                                                                                    |
|      |                     | ΝΟΤΑ                                                                                                    |
|      |                     | Se si seleziona [ <b>On</b> ], non è consentito modificare le impostazioni di Timbro Bates durante la memorizzazione dei lavori.                                                                                                    |
|      | Modifica timbro     | Impostare il timbro bates predefinito.                                                                                                    |
|      | Bates               | Valore: Data, Nome utente, Numero di serie, Numerazione, Testo 1, Testo 2, Formato data, Numerazione predefinita, Posizione, Carattere                                                                                                    |
|      |                     | ΝΟΤΑ                                                                                                    |
|      |                     | Per impostare [ <b>Testo 1</b> ] o [ <b>Testo 2</b> ], selezionare [ <b>Cambia</b> ] e immettere una stringa di testo di massimo 32 caratteri.                                                                                                    |
|      |                     | Per impostare [ <b>Data</b> ], selezionare [ <b>Formato data</b> ] e definire il formato di visualizzazione della data.                                                                                                    |
|      |                     | Per impostare [ <b>Numerazione</b> ], selezionare [ <b>Numerazione predefinita</b> ] e impostare il<br>numero di inizio sequenza (da 1 a 9999999). Se si seleziona [ <b>Numero a cifra fissa</b> ]<br>> [ <b>On</b> ], si può definire il numero di cifre del numero di serie (da 1 a 7 cifre). |
|      |                     | Selezionare [ <b>Dettagli</b> ] in "Posizione" per specificare la posizione precisa del timbro utilizzando i valori numerici.                                                                                                    |

# Pinzatura manuale

Tasto [Menu Sistema/Contatore] > [Impostazioni comuni] > [Pinzatura manuale]

# ΝΟΤΑ

Questa voce viene visualizzata soltanto se è installato il finisher opzionale da 3.000 fogli.

| Voce                   | Descrizione                                                                                                    |
|------------------------|----------------------------------------------------------------------------------------------------|
| Pinzatura manuale      | Abilitare o escludere la Pinzatura manuale.<br>Valore: Off, On                                                                                                    |
|                        | NOTA<br>Se si seleziona [ <b>On</b> ], impostare l'intervallo di tempo trascorso il quale il modo<br>pinzatura manuale viene automaticamente annullato. Si può scegliere un valore<br>compreso tra 5 e 60 secondi (con incrementi di 5 secondi). |
| Posizione di pinzatura | Impostare la posizione punti predefinita.<br>Valore: A4, Letter                                                                                                    |

# Sfalsamento documenti per lavoro

#### Tasto [Menu Sistema/Contatore] > [Impostazioni comuni] > [Sfalsamento documenti per lavoro]

| Voce                                | Descrizione                                                                                            |
|-------------------------------------|----------------------------------------------------------------------------------------------------|
| Sfalsamento documenti per<br>lavoro | Abilitare o escludere la fascicolazione con sfalsamento per lavoro.<br>Valore: Off, On                 |
|                                     | <b>NOTA</b><br>Questa funzione viene visualizzata quando è installato il finisher documenti opzionale. |

## Avviso toner scarso

Tasto [Menu Sistema/Contatore] > [Impostazioni comuni] > [Avviso toner scarso]

| Voce                | Descrizione                                                                                                    |
|---------------------|----------------------------------------------------------------------------------------------------|
| Avviso toner scarso | Impostare la quantità di toner rimanente in corrispondenza della quale<br>l'amministratore riceverà un avviso che lo solleciterà a ordinare nuovo toner.<br>Questa notifica è utilizzata per rapporti di attività, Status Monitor, trap SNMP.<br>Valore: Off, On |
|                     | <b>NOTA</b><br>Se si seleziona [ <b>On</b> ], impostare la quantità di toner rimanente per l'attivazione dell'avviso. Si può scegliere un valore compreso tra 5 e 100% (con incrementi dell'1%).                                                                 |

# Spostamento di documenti di una pagina

Tasto [Menu Sistema/Contatore] > [Impostazioni comuni] > [Spostamento di documenti di una pagina]

| Voce                                      | Descrizione                                                                                            |
|-------------------------------------------|----------------------------------------------------------------------------------------------------|
| Spostamento di documenti<br>di una pagina | Definire se si desidera fascicolare i documenti composti da una pagina.<br>Valore: Off, On             |
|                                           | <b>NOTA</b><br>Questa funzione viene visualizzata quando è installato il finisher documenti opzionale. |

## Visualizza Stato/Registro

#### Tasto [Menu Sistema/Contatore] > [Impostazioni comuni] > [Visualizza Stato/Registro]

Impostare il metodo di visualizzazione di Stato/Registro.

| Voce                                     | Descrizione                                              |
|------------------------------------------|----------------------------------------------------------|
| Visualizza Stato dettagli lav.           | Valore: Mostra tutto, Solo i miei lavori, Nascondi tutto |
| Visualizzare registro lavori             | Valore: Mostra tutto, Solo i miei lavori, Nascondi tutto |
| Visualizza il registro FAX <sup>*1</sup> | Valore: Mostra tutto, Nascondi tutto                     |

\*1 Questa opzione viene visualizzata solo quando è installato il kit FAX opzionale.

# Personalizza visualizzazione stato

#### Tasto [Menu Sistema/Contatore] > [Impostazioni comuni] > [Personalizza visualizzazione stato]

Definire le voci che si desidera vengano visualizzate sulle schermate di stato per i lavori di stampa, di invio e di memorizzazione.

| Voce                    | Descrizione                                                                                |
|-------------------------|--------------------------------------------------------------------------------------------|
| Stampa colonna lavori 1 | Valore: Nome lavoro, Nome utente, Stampa origin. e copie, Totale pagine stampate           |
| Stampa colonna lavori 2 | Valore: Nome lavoro, Nome utente, Stampa origin. e copie, Totale pagine stampate           |
| Stampa colonna lavori 1 | Valore: Nome lavoro, Nome utente, Destinazione, Pagine originali, Colori/<br>Monocromatico |
| Stampa colonna lavori 2 | Valore: Nome lavoro, Nome utente, Destinazione, Pagine originali, Colori/<br>Monocromatico |
| Stampa colonna lavori 1 | Valore: Nome lavoro, Nome utente, Pagine originali, Colori/Monocromatico                   |
| Stampa colonna lavori 2 | Valore: Nome lavoro, Nome utente, Pagine originali, Colori/Monocromatico                   |

# Impostazioni del pannello messaggi

# Tasto [Menu Sistema/Contatore] > [Impostazioni comuni] > [Impost. pannello messaggi]

|                   |                                | Voce            | Descrizione                                                                                        |
|-------------------|--------------------------------|-----------------|----------------------------------------------------------------------------------------------------|
| Pannello messaggi |                                | nessaggi        | Abilitare o escludere l'uso del Pannello messaggi.<br>Valore: Off, On                              |
| Elenco messaggi   |                                | ssaggi          | Configurare le impostazioni per il pannello messaggi registrato.                                   |
|                   | Aggiungi                       |                 | Aggiungere un nuovo pannello messaggi.                                                             |
|                   | Dispositivo<br>visualizzazione |                 | Selezionare dove mostrare il messaggio.<br>Valore                                                  |
|                   |                                |                 | Nascondi: Non visualizza nessun messaggio.                                                         |
|                   |                                |                 | Pannello di controllo: Visualizza un messaggio sul pannello di controllo.                          |
|                   |                                |                 | Embedded Web Server Visualizza un messaggio in Command Center RX.                                  |
|                   |                                |                 | Pannello + Web Server Visualizza un messaggio sul pannello di controllo e su<br>Command Center RX. |
|                   |                                | Tipo di         | Selezionare il tipo di messaggio.                                                                  |
|                   |                                | messaggio       | Valore: Normale, Avviso, Divieto                                                                   |
|                   |                                | Posizione di    | Specificare la posizione di visualizzazione del messaggio sul pannello a sfioramento.              |
|                   |                                | VISUAIIZZAZIONE | Valore:                                                                                            |
|                   |                                |                 | Schermata Login Schermata Login per la gestione dei login utenti<br>Schermata Home: Schermata Home |
|                   |                                |                 | Schermata Login+Schermata Home: Schermata Login e schermata Home per la                            |
|                   |                                |                 | gestione del login utenti                                                                          |
|                   |                                | Mostra priorità | Visualizza il messaggio sul pannello messaggi.                                                     |
|                   |                                |                 | Valore: Off, On                                                                                    |
|                   |                                | Titolo          | Per il titolo da visualizzare sul pannello messaggio si possono utilizzare fino a 30 caratteri.    |
|                   |                                | Corpo           | Per il corpo da visualizzare sul pannello messaggio si possono utilizzare fino a 300 caratteri.    |
|                   | Elimina                        |                 | Elimina il pannello messaggi selezionato nell'elenco.                                              |
|                   | Alza priorità                  |                 | Aumenta la priorità del pannello messaggi selezionato nell'elenco.                                 |
|                   | Ridu                           | ci priorità     | Riduce la priorità del pannello messaggi selezionato nell'elenco.                                  |
| Dettagli/Modifica |                                | agli/Modifica   | Visualizza le informazioni relative al pannello messaggi selezionato.                              |

# Stampa remota

#### Tasto [Menu Sistema/Contatore] > [Impostazioni comuni] > [Stampa remota]

| Voce          | Descrizione                                                                                                    |
|---------------|----------------------------------------------------------------------------------------------------|
| Stampa remota | Abilitare o escludere la stampa remota. Quando si seleziona [ <b>Proibisci</b> ], si possono stampare i documenti archiviati nella casella documenti dal driver di stampa solo attivandone la stampa sulla periferica. In questo modo si evita che altre persone possano vedere il documento.<br>Valore: Proibisci, Autorizza |
|               | <b>NOTA</b><br>Se si seleziona [ <b>Proibisci</b> ], la stampa e la memorizzazione con le funzioni Copia<br>veloce e Controlla e mantieni sono disabilitate. Non è proibita la stampa dei FAX in<br>arrivo (opzionale).                                                                                                    |

## Imp. tastierino numerico

#### Tasto [Menu Sistema/Contatore] > [Impostazioni comuni] > [Imp. tastierino numerico]

| Voce                           |                                | Descrizione                                                                                                    |
|--------------------------------|--------------------------------|----------------------------------------------------------------------------------------------------|
| Visualizzazione<br>predefinita | Copia/<br>Stampa da<br>Casella | Abilitare o disabilitare l'utilizzo del tastierino numerico.<br>Valore: Off, On                                         |
|                                | Applicazione<br>HyPAS          |                                                                                                    |
| Layout (Applicaz. HyPAS)       |                                | Selezionare il layout del tastierino numerico HyPAS da visualizzare all'avvio.<br>Valore: Mobile, Orizzontale, A destra |

## Previeni riflesso luce

#### Tasto [Menu Sistema/Contatore] > [Impostazioni comuni] > [Previeni riflesso luce]

| Voce                   | Descrizione                                                                                         |
|------------------------|----------------------------------------------------------------------------------------------------|
| Previeni riflesso luce | Previeni riflesso luce quando si utilizza la funzione Cancella aree ombreggiate.<br>Valore: Off, On |

## **Assegnazione Tasto Funzione**

Tasto [Menu Sistema/Contatore] > [Impostazioni comuni] > [Assegnazione Tasto Funzione]

| Voce                | Descrizione                                                                                                    |
|---------------------|----------------------------------------------------------------------------------------------------|
| Pulsante funzione 1 | Assegnare una funzione ad ogni tasto funzione.                                                                                                    |
| Pulsante funzione 2 | Valore: Copia, Invio, FAX <sup>*1</sup> , Casella personalizzata, Casella lavoro, Memoria rimovibile, Casella FAX, Invia a me (E-mail), Invia a me da Casella (E-mail), |
| Pulsante funzione 3 | Browser Internet, Nessuno, Programma <sup>*2</sup> , Applicazione <sup>*3</sup>                                                                                         |
|                     | NOTA<br>È possibile selezionare le funzioni da visualizzare per [Tutto], [Applicazione],<br>[Programma] e [Altro].                                                      |

\*1 Questa opzione viene visualizzata solo quando è installato il kit FAX opzionale.

- \*2 Viene visualizzato il programma registrato.
- \*3 Viene visualizzata l'applicazione in esecuzione.
# Mostra Messaggio Spegnimento

#### Tasto [Menu Sistema/Contatore] > [Impostazioni comuni] > [Mostra Messaggio Spegnimento]

| Voce             | Descrizione                                                                                              |
|------------------|----------------------------------------------------------------------------------------------------|
| Mostra Messaggio | Attivare o disattivare la visualizzazione di un messaggio di conferma allo spegnimento della periferica. |
| Spegnimento      | Valore: Off, On                                                                                          |

# Home

#### Tasto [Menu Sistema/Contatore] > [Home]

Configurare le impostazioni per la schermata Home.

➡ Modifica della schermata Home (pagina 2-16)

# Copia

### Tasto [Menu Sistema/Contatore] > [Copia]

Configurare le impostazioni per le funzioni di copiatura.

| Voce                                    | Descrizione                                                                                                    |
|-----------------------------------------|----------------------------------------------------------------------------------------------------|
| Selezione carta                         | Selezionare l'impostazione predefinita per la selezione della carta.<br>Valore: Automatica, Alimentazione carta predefinita                                                                                                    |
| Azione rotazione immagine<br>automatica | Abilitare o disabilitare la rotazione immagine quando l'orientamento del documento da stampare è diverso dall'orientamento della carta in uso.<br>Valore                                                                                                    |
|                                         | Copia manuale non ruotata: Se si specifica l'alimentazione carta o il fattore zoom, l'immagine non viene ruotata.                                                                                                    |
|                                         | Applica tutto: Tutte le immagini vengono ruotate.                                                                                                    |
|                                         | Seguire formato immagine: L'immagine viene ruotata se è adattabile al formato carta in uso.                                                                                                    |
| Selezione carta automatica              | Se l'opzione Selezione carta è impostata su [Automatico], impostare il metodo di<br>selezione del formato carta quando vengono modificate le impostazioni per lo zoom.<br>Valore<br>Formato più adatto: Seleziona il formato carta in base alle impostazioni zoom |
|                                         | attive e al formato dell'originale.                                                                                                    |
|                                         | Uguale al formato orig.: Seleziona la carta che corrisponde al formato dell'originale, indipendentemente dalle impostazioni zoom.                                                                                                    |
| Priorità % auto                         | Quando si seleziona un cassetto in cui è caricata della carta di formato diverso da quello dell'originale, abilitare o escludere l'esecuzione dello zoom (riduzione/<br>ingrandimento) automatico.<br>Valore: Off, On                                             |
| F.to carta per Origin. piccoli          | Specificare il formato carta da utilizzare quando il formato dell'originale è troppo piccolo per essere rilevato dalla funzione Selezione carta automatica.                                                                                                    |
|                                         | Valore: Fonte Carta Predefin., A4-R, A4, A5-R, A6-R, B5-R, B5, B6-R, Letter-R, Letter, Statement-R                                                                                                    |
| Limite preimpostato                     | Limitare il numero di copie che si possono eseguire per singolo ciclo di copiatura.<br>Valore: 1 - 999 copie                                                                                                    |

| Voce                     | Descrizione                                                                                                    |
|--------------------------|----------------------------------------------------------------------------------------------------|
| Riservare priorità succ. | Specificare se visualizzare la schermata predefinita quando viene prenotato un lavoro di copiatura mentre è in corso la stampa. Per visualizzare la schermata predefinita, selezionare [ <b>On</b> ].              |
|                          | Valore: Off, On                                                                                                    |
| Regist.Installaz. Rapida | Selezionare le funzioni da registrare per Installazione rapida.                                                                                                    |
|                          | Sei pulsanti della schermata Installazione rapida sono assegnati alle funzioni più tipiche; è comunque possibile personalizzarli in base alle specifiche esigenze.                                                 |
|                          | Nelle seguenti opzioni sono disponibili sei voci.                                                                                                    |
|                          | Valore: Selezione carta, Zoom, Pinza/ Fora <sup>*1</sup> , Densità, Fronte/retro, Combina, Fascicola/Sfalsa, Immagine originale, Formato originale, Orientamento originale, Scansione continua, Sfondo Reg.densità |

\*1 Questa impostazione viene visualizzata quando è installato il finisher documenti opzionale. Se l'unità di foratura non è installata, la voce viene visualizzata con il nome "Pinza".

# Invio

# Tasto [Menu Sistema/Contatore] > [Invio]

Configurare le impostazioni per le funzioni di invio.

| Voce                               | Descrizione                                                                                                    |
|------------------------------------|----------------------------------------------------------------------------------------------------|
| Registrazione installazione rapida | Selezionare le funzioni da registrare per Installazione rapida. Sei pulsanti della schermata Installazione rapida sono assegnati alle funzioni più tipiche; è comunque possibile personalizzarli in base alle specifiche esigenze.                                                         |
|                                    | Nelle seguenti opzioni sono disponibili sei voci.                                                                                                    |
|                                    | Valore: Formato originale, Originale su 2-facce/libro <sup>*1</sup> , Formato invio,<br>Orientamento originale, Formato file, Densità, Immagine originale, Risoluzione<br>scansione, Risoluzione TX FAX <sup>*2</sup> , Selezione colore, Zoom, Scansione continua,<br>Sfondo Reg.densità. |
| Controllo dest. pre-invio          | Definire se visualizzare la schermata di conferma della destinazione dopo la pressione del tasto [ <b>Avvio</b> ] per l'invio dei lavori.<br>Valore: Off, On                                                                                                    |
| Tipo di colore                     | È possibile impostare il tipo di colore per la trasmissione di documenti a colori.<br>Valore: RGB, sRGB                                                                                                    |
| Verifica nuova destin.             | Quando si aggiunge una nuova destinazione, definire se visualizzare la schermata di verifica immissione per controllare la destinazione immessa.<br>Valore: Off, On                                                                                                    |
| Schermata predefinita              | Impostare la schermata predefinita visualizzata quando si seleziona il tasto [Invio].<br>Valore: Destinazione, Rubrica                                                                                                    |

| Voce                                                  |                      | Descrizione                                                                                                    |  |  |
|-------------------------------------------------------|----------------------|----------------------------------------------------------------------------------------------------|--|--|
| Invio                                                 | e Inoltro            | Specificare se trasmettere l'originale a un'altra destinazione quando si inviano delle immagini.                                                                                                    |  |  |
|                                                       | Inoltro              | Attivare o disattivare l'inoltro dell'originale.<br>Valore: Off, On<br>NOTA<br>Quando si seleziona [On], selezionare le regole di inoltro in [E-mail], [Cartella (SMB)],<br>[Cartella (FTP)], [FAX] <sup>*2</sup> , [i-FAX(Via server-On)] <sup>*3</sup> e [i-FAX(Via server-Off)] <sup>*3</sup> .                              |  |  |
|                                                       | Destinazione         | <ul> <li>Specificare la destinazione di inoltro dell'originale. È possibile impostare una sola destinazione. Per registrare le destinazioni, attenersi alla seguente procedura.</li> <li>Rubrica</li> <li>Voce indirizzo E-mail</li> <li>Voce percorso cartella</li> <li>Selezione di una destinazione (pagina 5-42)</li> </ul> |  |  |
|                                                       | Impostazione colore  | Configurare le impostazioni colore per l'originale da inoltrare.<br>Valore: Colore autom. (col./grigio), Colore autom. (col./B & N), A colori, Scala di<br>grigi, Bianco & Nero                                                                                                    |  |  |
| Risoluzione<br>scansioneSelezion<br>Valore:<br>200x20 |                      | Selezionare la risoluzione per l'originale da memorizzare.<br>Valore: 600x600dpi, 400x400dpi Ultra Fine, 300x300dpi, 200x400dpi Super Fine,<br>200x200dpi Fine, 200x100dpi Normale                                                                                                    |  |  |
|                                                       | Formato file         | <ul> <li>Selezionare il formato file per l'originale da inoltrare.</li> <li>Formato file per Invio e Inoltro (pagina 8-39)</li> </ul>                                                                                                    |  |  |
|                                                       | Separazione file     | Specificare se si desidera che gli originali vengano suddivisi in più file prima dell'inoltro.<br>Valore: Off, Ogni pagina                                                                                                    |  |  |
|                                                       | Oggetto e-mail       | Immettere un oggetto e-mail di massimo 60 caratteri per l'e-mail da inoltrare.<br>→ Metodo di immissione dei Caratteri (pagina 11-9)                                                                                                    |  |  |
|                                                       | TX crittografata FTP | <ul> <li>Abilitare o escludere la crittografia degli originali prima dell'inoltro.</li> <li>Valore: Off, On</li> <li>NOTA</li> <li>Questa funzione è abilitata solo quando in Impostazioni protezione SSL è impostato su [On].</li> <li>Impostazioni di protezione (pagina 8-63)</li> </ul>                                     |  |  |
| Immissione nuova<br>destinazione                      |                      | Specificare se consentire l'immissione diretta della destinazione.<br>Valore: Proibisci, Autorizza                                                                                                    |  |  |
| Richiama destinazione                                 |                      | Abilitare o escludere l'uso di [ <b>Richiama</b> l] sulla schermata Invio.<br>Valore: Proibisci, Autorizza                                                                                                    |  |  |
| Broadcast                                             |                      | Definire se abilitare la funzione broadcast.<br>Valore: Proibisci, Autorizza                                                                                                    |  |  |

| Voce                            | Descrizione                                                                                                    |
|---------------------------------|----------------------------------------------------------------------------------------------------|
| Modo PDF alta<br>compressione   | Selezionare il metodo di compressione per l'invio di PDF alta compressione.<br>Valore: Priorità testo, Priorità dimensione file                                                                                |
| Azione riconoscimento testo OCR | Configurare le impostazioni per Azione riconoscimento testo OCR.<br>Valore: Priorità velocità, Priorità qualità                                                                                                |
|                                 | <ul> <li>NOTA</li> <li>Si può utilizzare questa funzione solo se è installato il kit opzionale OCR Scan Activation.</li> <li>Scan Extension kit(A) "Kit di attivazione scansione OCR" (pagina 11-6)</li> </ul> |

\*1 Se l'alimentatore di originali non è installato, questo parametro è impostato su "Originale libro".

\*2 Compare solo quando è installato il kit fax opzionale.

\*3 Questa funzione viene visualizzata quando è attivato il modulo Internet FAX opzionale.

# Formato file per Invio e Inoltro

#### Tasto [Menu Sistema/Contatore] > [Invio] > [Invio e Inoltro] > [Formato file]

Selezionare il formato file per l'originale da inoltrare.

#### La tabella elenca i formati file accettati e i relativi dettagli.

| Formato file                       | Intervallo regolabile di qualità<br>immagine                                    | Impostazione colore                                                                                                    |
|------------------------------------|---------------------------------------------------------------------------------|----------------------------------------------------------------------------------------------------|
| PDF <sup>*1</sup>                  | Da 1 Bassa qualità (alta compressione) a<br>5 Alta qualità (bassa compressione) | Colore automatico (Colore/Scala di grigi), Colore<br>automatico (Colore/B&N), Colore, Scala di grigi,<br>Bianco e Nero |
| TIFF                               | Da 1 Bassa qualità (alta compressione) a<br>5 Alta qualità (bassa compressione) | Colore automatico (Colore/Scala di grigi), Colore<br>automatico (Colore/B&N), Colore, Scala di grigi,<br>Bianco e Nero |
| JPEG                               | Da 1 Bassa qualità (alta compressione) a<br>5 Alta qualità (bassa compressione) | Colore automatico (Colore/Scala di grigi), Colore,<br>Scala di grigi                                                   |
| XPS                                | Da 1 Bassa qualità (alta compressione) a<br>5 Alta qualità (bassa compressione) | Colore automatico (Colore/Scala di grigi), Colore<br>automatico (Colore/B&N), Colore, Scala di grigi,<br>Bianco e Nero |
| OpenXPS                            | Da 1 Bassa qualità (alta compressione) a<br>5 Alta qualità (bassa compressione) | Colore automatico (Colore/Scala di grigi), Colore<br>automatico (Colore/B&N), Colore, Scala di grigi,<br>Bianco e Nero |
| PDF comp.<br>elevata <sup>*1</sup> | Priorità rapporto di compressione, standard, qualità                            | Colore automatico (Colore/Scala di grigi), Colore automatico (Colore/B&N), Colore, Scala di grigi                      |

\*1 Si può selezionare il formato file. (Valore: [Off] / [PDF/A-1a] / [PDF/A-1b] / [PDF/A-2a] / [PDF/A-2b] / [PDF/A-2u])

#### Funzioni di crittografia PDF

Se, come formato file, è stato selezionato PDF o PDF comp. elevata, è possibile limitare l'accesso alla visualizzazione, alla stampa e alla modifica dei PDF assegnando una password di sicurezza. Le voci che si possono impostare variano in funzione dell'impostazione selezionata in "Compatibilità".

#### Quando è selezionata l'opzione [Acrobat 3.0 o versioni successive]

Tasto [Menu Sistema/Contatore] > [Invio] > [Invio e Inoltro] > [Formato file] > [PDF/PDF comp. elevata] > [Crittografia]

| Voce                                              |          | oce                               | Valore                                               | Descrizione                                                                                                    |
|---------------------------------------------------|----------|-----------------------------------|------------------------------------------------------|----------------------------------------------------------------------------------------------------|
| Documento aperto Password                         |          | erto Password                     | Off, On                                              | Immettere la password per aprire il file PDF.<br>Selezionare [ <b>Password</b> ], immettere una password (fino a<br>256 caratteri) e poi selezionare [ <b>OK</b> ].<br>Selezionare [ <b>Conferma</b> ], immettere di nuovo la password<br>per confermarla e selezionare [ <b>OK</b> ].                                                                                                    |
| Password per modificare/<br>stampare il documento |          | modificare/<br>cumento            | Off, On                                              | Immettere la password per modificare il file PDF.<br>Selezionare [ <b>Password</b> ], immettere una password (fino a<br>256 caratteri) e poi selezionare [ <b>OK</b> ].<br>Selezionare [ <b>Conferma</b> ], immettere di nuovo la password<br>per confermarla e selezionare [ <b>OK</b> ].<br>Quando si specifica la password di modifica/stampa del<br>documento è possibile limitare in maniera specifica<br>l'operazione. |
|                                                   | Dettagli | Stampa<br>consentita              | Non consentito,<br>Consentito                        | Abilita o disabilita la stampa del file PDF.                                                                                                    |
|                                                   |          | Cambi<br>consentiti               | Non consentito                                       | Disabilita la modifica del file PDF.                                                                                                    |
|                                                   |          |                                   | Commenti                                             | È possibile solo aggiungere dei commenti.                                                                                                    |
|                                                   |          |                                   | Layout di pagina<br>tranne l'estrazione di<br>pagine | È possibile modificare l'impaginazione del file PDF, ma non estrarre le pagine.                                                                                                    |
|                                                   |          |                                   | Tutto tranne<br>l'estrazione di pagine               | Si possono eseguire tutte le operazioni eccetto<br>l'estrazione delle pagine del file PDF.                                                                                                    |
|                                                   |          | Copia di testo/<br>immagini/altro | Disabilita, Abilita                                  | Si può consentire o vietare la copia di testo e oggetti nel file PDF.                                                                                                    |

### Quando è selezionata l'opzione [Acrobat 5.0 o versioni successive]

# Tasto [Menu Sistema/Contatore] > [Invio] > [Invio e Inoltro] > [Formato file] > [PDF/PDF comp. elevata] > [Crittografia]

|                                                   | Ve                            | oce                               | Valore                                            | Descrizione                                                                                                    |
|---------------------------------------------------|-------------------------------|-----------------------------------|---------------------------------------------------|----------------------------------------------------------------------------------------------------|
| Documento aperto Password                         |                               | erto Password                     | Off, On                                           | Immettere la password per aprire il file PDF.<br>Selezionare [ <b>Password</b> ], immettere una password (fino a<br>256 caratteri) e poi selezionare [ <b>OK</b> ].<br>Selezionare [ <b>Conferma</b> ], immettere di nuovo la password<br>per confermarla e selezionare [ <b>OK</b> ].                                                               |
| Password per modificare/<br>stampare il documento |                               | modificare/<br>cumento            | Off, On                                           | Immettere la password per modificare il file PDF.<br>Selezionare [ <b>Password</b> ], immettere una password (fino a<br>256 caratteri) e poi selezionare [ <b>OK</b> ].<br>Selezionare [ <b>Conferma</b> ], immettere di nuovo la password<br>per confermarla e selezionare [ <b>OK</b> ].<br>Quando si specifica la password di modifica/stampa del |
|                                                   |                               |                                   |                                                   | documento è possibile limitare in maniera specifica<br>l'operazione.                                                                                                    |
|                                                   | Dettagli Stampa<br>consentita | Non consentito                    | Disabilita la stampa del file PDF.                |                                                                                                    |
|                                                   |                               | consentita                        | Consentito<br>(Solo bassa<br>risoluzione)         | È possibile stampare il file PDF solo a bassa risoluzione.                                                                                                    |
|                                                   |                               |                                   | Consentito                                        | È possibile stampare il file PDF alla risoluzione originale.                                                                                                    |
|                                                   |                               | Cambi                             | Non consentito                                    | Disabilita la modifica del file PDF.                                                                                                    |
|                                                   |                               | consentiti                        | Inserimento/<br>eliminazione/<br>rotazione pagine | È possibile soltanto inserire, eliminare e ruotare le pagine del file PDF.                                                                                                    |
|                                                   |                               |                                   | Commenti                                          | È possibile solo aggiungere dei commenti.                                                                                                    |
|                                                   |                               |                                   | Tutto tranne<br>l'estrazione di pagine            | Si possono eseguire tutte le operazioni eccetto<br>l'estrazione delle pagine del file PDF.                                                                                                    |
|                                                   |                               | Copia di testo/<br>immagini/altro | Disabilita, Abilita                               | Si può consentire o vietare la copia di testo e oggetti nel file PDF.                                                                                                    |

# Casella documenti/Memoria rimovibile

Tasto [Menu Sistema/Contatore] > [Casella documenti/Memoria rimovibile]

Configurare le impostazioni riguardanti Casella personalizzata, Casella lavoro, Box Sub Address e Casella di polling.

| Voce                        |                                          | Descrizione                                                                                                    |  |
|-----------------------------|------------------------------------------|----------------------------------------------------------------------------------------------------|--|
| Case                        | lla personalizzata                       | Configurare le impostazioni per la Casella personalizzata.                                                                                                    |  |
| Aggiungi/Modifica casel.    |                                          | Creazione di una casella personalizzata nuova (pagina 5-54)                                                                                                    |  |
|                             | Impostazione<br>predefinita              | Tempo autoeliminazione file<br>Impostare il tempo per l'eliminazione automatica dei documenti archiviati.                                                                                                    |  |
| Case                        | lla FAX <sup>*1</sup>                    | ➡ Guida alle funzioni FAX                                                                                                    |  |
| Case                        | lla lavori                               | Configurare le impostazioni per la Casella lavori.                                                                                                    |  |
|                             | Memorizzazione<br>lavori di copia rapida | Per preservare lo spazio libero sul disco fisso, è possibile impostare il numero massimo di lavori memorizzati.                                                                                                    |  |
|                             |                                          | Valore: numero compreso tra 0 e 300                                                                                                    |  |
|                             |                                          | ΝΟΤΑ                                                                                                    |  |
|                             |                                          | Se è impostato 0, non sarà possibile utilizzare la funzione Copia veloce.                                                                                                    |  |
|                             | Memorizzazione<br>Iavori di copia da     | Per preservare lo spazio libero sul disco fisso, è possibile impostare il numero massimo di lavori memorizzati.                                                                                                    |  |
|                             | ripetere                                 | Valore: numero compreso tra 0 e 50                                                                                                    |  |
| Questa funzio<br>opzionale. |                                          | ΝΟΤΑ                                                                                                    |  |
|                             |                                          | Questa funzione non verrà visualizzata quando è attivato il Data Security Kit opzionale.                                                                                                    |  |
|                             |                                          | Se è impostato 0, non sarà possibile utilizzare la funzione Ripeti copia.                                                                                                    |  |
|                             | Eliminazione lavori<br>memorizzati       | Questa impostazione permette di specificare l'intervallo di tempo per l'eliminazione<br>automatica dei documenti, ad esempio di Stampa privata, Copia veloce o Controlla e<br>mantieni, salvati temporaneamente nella casella lavori. |  |
|                             |                                          |                                                                                                    |  |
|                             |                                          | NOTA                                                                                                    |  |
|                             |                                          | Indipendentemente dalle impostazioni definite per questa funzione, i documenti<br>temporanei vengono comunque eliminati quando il sistema viene spento.                                                                               |  |
| Case                        | lla di polling <sup>*1</sup>             | ➡ Guida alle funzioni FAX                                                                                                    |  |

|                                    | Voce       | Descrizione                                                                                                    |
|------------------------------------|------------|----------------------------------------------------------------------------------------------------|
| Registrazione installazione rapida |            | Selezionare le funzioni da registrare per Installazione rapida. Sei pulsanti della schermata Installazione rapida sono assegnati alle funzioni più tipiche; è comunque possibile personalizzarli in base alle specifiche esigenze.                                        |
|                                    | Salva file | Selezionare le funzioni da registrare per Installazione rapida Salva file.                                                                                                    |
|                                    |            | Selezione colore, Formato di memorizzazione, Densità, Originale su 2-facce/<br>libro <sup>*2</sup> , Risoluzione scansione, Zoom, Orientamento originale, Formato<br>originale, Immagine originale, Scansione continua, Sfondo Reg.densità<br>Valore: Off, Tasto da 1 a 6 |
|                                    | Stampa     | Selezionare le funzioni da registrare per Installazione rapida Stampa.<br>Selezione carta, Fascicola/Sfalsa, Pinza/Fora, Fronte/retro, <sup>*3</sup> , Combina, Elimina<br>dopo la stampa<br>Valore: Off, Tasto da 1 a 6                                                  |
|                                    | Invio      | Selezionare le funzioni da registrare per Installazione rapida Invio.<br>Formato invio, Risoluzione TX FAX <sup>*1</sup> , Formato file, Elimina dopo la<br>trasmissione, Selezione colore<br>Valore: Off, Tasto da 1 a 6                                                 |

\*1 Questa opzione viene visualizzata solo quando è installato il kit FAX opzionale.

\*2 Se l'alimentatore di originali non è installato, questo parametro è impostato su "Originale libro".

\*3 Questa opzione viene visualizzata solo quando è installato un finisher documenti opzionale. Se l'unità di foratura non è installata, la voce viene visualizzata con il nome "Pinza".

# FAX

#### Tasto [Menu Sistema/Contatore] > [FAX]

Configurare le impostazioni FAX.

Guida alle funzioni FAX

# **Stampante**

### Tasto [Menu Sistema/Contatore] > [Stampante]

Se si esegue la stampa da computer, le impostazioni vengono generalmente visualizzate sulle schermate dell'applicazione. Si possono tuttavia selezionare le seguenti impostazioni per configurare le impostazioni predefinite e personalizzare il sistema.

| Voce           | Descrizione                                                                                                    |  |
|----------------|----------------------------------------------------------------------------------------------------|--|
| Emulazione     | Selezionare l'emulazione per utilizzare il sistema mediante comandi per altri tipi di stampanti.<br>Valore: PCL6, KPDL, KPDL(Auto)                                                                                             |  |
|                | NOTA<br>Se si seleziona [ <b>KPDL(Auto)</b> ], impostare anche "Alt Emulazione".<br>Se si seleziona l'opzione [ <b>KPDL</b> ] o [ <b>KPDL(Auto)</b> ], impostare anche "Rapporto errori<br>KPDL".                              |  |
| Alt Emulazione | Se, come modo di emulazione, si seleziona [ <b>KPDL(Auto)</b> ] è possibile commutare<br>automaticamente tra KPDL e un altro modo di emulazione (emulazione alternativa),<br>in funzione dei dati da stampare.<br>Valore: PCL6 |  |

|                                       | Voce                 | Descrizione                                                                                                    |  |
|---------------------------------------|----------------------|----------------------------------------------------------------------------------------------------|--|
|                                       | Rapporto errori KPDL | È possibile abilitare o escludere la generazione di un rapporto ogniqualvolta si<br>verifica un errore durante la stampa nel modo emulazione KPDL.<br><b>Valore: Off, On</b>                                                                                                    |  |
| EcoPrint                              |                      | EcoPrint consente di risparmiare toner durante la stampa. Questa funzione è raccomandata per le bozze che possono essere stampate con una risoluzione inferiore.<br>Valore: Off, On                                                                                                    |  |
| Livello Risparmio Toner<br>(EcoPrint) |                      | Selezionare l'impostazione predefinita per Livello Risparmio Toner (EcoPrint).<br>Valore: Da [1] (Basso) a [5] (Alto)<br>NOTA                                                                                                    |  |
|                                       |                      | Quanto più è elevato il livello, maggiore è il risparmio toner ma la qualità immagine risulterà ridotta.                                                                                                    |  |
| Accomuna A4/Letter                    |                      | Selezionare se si desidera trattare i formati A4 e Letter, molto simili, come un unico<br>formato durante la stampa.<br>Valore<br>Off: I formati A4 e Letter non sono considerati come uno stesso formato.<br>On: I formati A4 e Letter sono considerati come uno stesso formato. Il sistema<br>utilizzerà il formato caricato nel cassetto.                                    |  |
| Fronte/retro                          |                      | Impostare l'orientamento della rilegatura per la modalità fronte/retro.<br>Valore: 1-faccia, 2-facce rileg. lato lun, 2-facce rileg. lato corto                                                                                                    |  |
| Соріе                                 |                      | Impostare il numero di copie predefinito, da 1 a 999.<br>Valore: 1 - 999 copie                                                                                                    |  |
| Orientamento                          |                      | Impostare l'orientamento predefinito, [Verticale] oppure [Orizzontale].<br>Valore: Verticale, Orizzontale                                                                                                    |  |
| Form Feed TimeOut                     |                      | Durante la ricezione dei dati da computer, il sistema potrebbe attendere qualche<br>istante se non riceve l'indicazione che per l'ultima pagina non vi sono altri dati da<br>stampare. Al termine dell'intervallo prestabilito, il sistema stampa automaticamente.<br>Le opzioni disponibili sono: da 5 a 495 secondi.<br>Valore: 5 - 495 secondi (con incrementi di 5 secondi) |  |
| Azione LF                             |                      | Impostare l'azione di avanzamento riga quando il sistema riceve il codice LF (codice di caratteri 0AH).<br>Valore: Solo LF, LF e CR, Ignora LF                                                                                                    |  |
| Azione CR                             |                      | Impostare l'azione di ritorno carattere quando il sistema riceve il codice CR (codice di caratteri 0DH).<br>Valore: Solo CR. LF e CR. Ignora CR                                                                                                    |  |
| Nome lavoro                           |                      | Specificare se visualizzare il nome lavoro impostato nel driver di stampa.<br>Valore: Off, On                                                                                                    |  |
|                                       |                      | Quando si seleziona [ <b>On</b> ], selezionare il nome del lavoro da visualizzare in [ <b>Nome</b> lavoro], [ <b>N. lavoro + Nome lavoro</b> ] o [ <b>Nome lavoro + N. lavoro</b> ].                                                                                                    |  |
| Nome utente                           |                      | Specificare se visualizzare il nome utente impostato nel driver di stampa.<br>Valore: Off, On                                                                                                    |  |

| Voce                     | Descrizione                                                                                                    |  |
|--------------------------|----------------------------------------------------------------------------------------------------|--|
| Modo alimentazione carta | Quando si stampa da computer, selezionare la modalità di alimentazione carta<br>quando sono specificati fonte e tipo di carta.<br>Valore<br>Auto.: Ricercare la fonte di alimentazione carta compatibile con il formato e il<br>tipo di carta selezionati.<br>Fisso: Stampa sulla carta caricata nella fonte di alimentazione carta specificata.                                                                                                    |  |
| Priorità bypass          | <ul> <li>Se è presente della carta nel bypass è possibile assegnare la priorità a questa fonte di alimentazione.</li> <li>Valore</li> <li>Off: Prevalgono le impostazioni del driver di stampa.</li> <li>Alim. Automatica: Se è stata selezionata l'opzione Auto nel driver di stampa ed è presente della carta nel bypass, la carta sarà alimentata dal bypass.</li> <li>Sempre: Se è presente della carta nel bypass, la carta sarà sempre alimentata dal bypass indipendentemente dall'opzione impostata nel driver di stampa.</li> </ul>                                                                                                    |  |
| Modif.auto.cass.         | <ul> <li>Selezionare l'azione che la periferica deve intraprendere quando si esaurisce la carta nella fonte di alimentazione selezionata durante la stampa.</li> <li>Valore: Off, On</li> <li>NOTA</li> <li>Quando si seleziona [Off], il sistema visualizza il messaggio "Aggiungere carta nel cassetto #." (# è il numero del cassetto) o "Aggiungere carta nel vassoio Bypass." e la stampa si interrompe.</li> <li>Caricare la carta nella fonte di alimentazione indicata per riprendere la stampa.</li> <li>Per stampare da un altro cassetto, selezionare [Selezione carta]. Selezionare la fonte di alimentazione carta desiderata.</li> <li>Quando si seleziona [On], il sistema continua automaticamente a stampare se l'altro cassetto contiene lo stesso tipo di carta presente nel cassetto attualmente in uso.</li> </ul> |  |
| A4 largo                 | Attivare questo parametro per aumentare il numero massimo di caratteri che si possono stampare su una linea per una pagina A4 (78 caratteri a passo 10) e per una pagina in formato Letter (80 caratteri a passo 10). Questo parametro può essere impostato solo per l'emulazione PCL 6.<br>Valore: Off, On                                                                                                    |  |
| KIR                      | Selezionare l'impostazione predefinita per KIR (interpolazione).<br>Valore: Off, On                                                                                                    |  |

# Rapporto

Stampare i rapporti per verificare le impostazioni, lo stato e la cronologia del sistema. È anche possibile configurare le impostazioni per la stampa dei rapporti.

## Stampa rapporto

Tasto [Menu Sistema/Contatore] > [Rapporto] > [Stampa rapporto]

| Voce             | Descrizione                                                                                                    |  |  |
|------------------|----------------------------------------------------------------------------------------------------|--|--|
| Pagina stato     | Stampare la pagina di stato che riporta informazioni quali le impostazioni correnti, la capacità memoria e gli accessori opzionali installati.                             |  |  |
|                  | Rapporto stato                                                                                                    |  |  |
| Elenco caratteri | Stampare l'elenco dei caratteri che riporta degli esempi di font installati sulla periferica.                                                                              |  |  |
| Stato della rete | Stampare il rapporto di stato della rete che permette di verificare informazioni quali la versione firmware dell'interfaccia di rete, l'indirizzo di rete e il protocollo. |  |  |

| Voce                       | Descrizione                                                                                                    |  |
|----------------------------|----------------------------------------------------------------------------------------------------|--|
| Stato servizio             | Stampare lo stato riservato all'assistenza. Ulteriori informazioni sono disponibili nella<br>Pagina Stato. Di norma, le pagine di stato vengono stampate dai tecnici<br>dell'assistenza per gli interventi di manutenzione. |  |
| Stato della rete opzionale | Stampa il rapporto di stato della rete opzionale che permette di verificare informazioni quali la versione firmware dell'interfaccia di rete opzionale, l'indirizzo di rete e il protocollo.                                |  |
|                            | NOTA<br>Questa funzione viene visualizzata quando è installato il Kit d'interfaccia di rete o<br>Wireless Network Interface Kit opzionale.                                                                                  |  |

### Impostazione rapporto amministratore

#### Tasto [Menu Sistema/Contatore] > [Rapporto] > [Impostazioni rapporto amministratore]

Configurare le impostazioni per Rapporto FAX in uscita e Rapporto FAX in ingresso.

Guida alle funzioni FAX

## Impostazioni rapporto risultati

### Tasto [Menu Sistema/Contatore] > [Rapporto] > [Impostazioni rapporto risultati]

| Voce                                       |                                             | Descrizione                                                                                                    |  |
|--------------------------------------------|---------------------------------------------|----------------------------------------------------------------------------------------------------|--|
| Rapporto del risultato di<br>invio         |                                             | Al termine della transazione, viene automaticamente stampato il rapporto del risultato della trasmissione.                                                   |  |
| E-mail/Cartella                            |                                             | Al termine della trasmissione e-mail o SMB/FTP, viene automaticamente stampato il rapporto del risultato della trasmissione.<br>Valore: Off, On, Solo errori |  |
|                                            | FAX <sup>*1</sup>                           | Guida alle funzioni FAX                                                                                                    |  |
|                                            | Annullato prima<br>dell'invio <sup>*2</sup> | Quando un lavoro viene annullato prima dell'invio, il sistema stamperà questo rapporto.<br>Valore: Off, On                                                   |  |
|                                            | Formato<br>destinatario <sup>*2</sup>       | Selezionare il Formato destinatario per l'invio del rapporto risultato                                                                                       |  |
|                                            |                                             | Valore: Nome o Destinazione, Nome e Destinazione                                                                                                    |  |
| Rapporto risultato RX<br>FAX <sup>*1</sup> |                                             | Guida alle funzioni FAX                                                                                                    |  |
| Impos Avviso fine lavoro <sup>*1</sup>     |                                             | ➡ Guida alle funzioni FAX                                                                                                    |  |
| Tipo rapp. risultati RX <sup>*1*3</sup>    |                                             | ➡ Guida alle funzioni FAX                                                                                                    |  |

\*1 Questa opzione viene visualizzata solo quando è installato il kit FAX opzionale.

\*2 Questa funzione non viene visualizzata quando le opzioni "E-mail/Cartella" e "FAX" sono impostate su [Off].

\*3 Questa voce non viene visualizzata se si seleziona [Off] per Rapporto risultati RX FAX.

# Invia cronologia registro

#### Tasto [Menu Sistema/Contatore] > [Rapporto] > [Invia cronologia registro]

| Voce                      | Descrizione                                                                                                    |  |
|---------------------------|----------------------------------------------------------------------------------------------------|--|
| Invio automatico          | Questa funzione permette di programmare l'invio automatico della cronologia del<br>registro alle destinazioni specificate dopo il raggiungimento del numero di lavori<br>impostato.<br>Valore: Off, On |  |
|                           | ΝΟΤΑ                                                                                                    |  |
|                           | Se si seleziona [ <b>On</b> ], specificare il numero di cronologie dei lavori. Si può immettere un numero compreso tra 1 e 1.500.                                                                      |  |
| Invia cronologia registro | Si può anche trasmettere manualmente la cronologia del registro alle destinazioni specificate.                                                                                                    |  |
| Destinazione              | Specificare la destinazione di invio della cronologia del registro. Si può specificare solo un indirizzo e-mail come destinazione.                                                                     |  |
| Oggetto registro lavori   | Impostare l'oggetto che verrà automaticamente immesso quando si trasmettono via<br>e-mail le cronologie del registro dei lavori.<br>Valore: Fino a 60 caratteri                                        |  |
| Oggetto registro SSFC     | Specificare l'oggetto dello storico dei lavori di stampa con l'autenticazione scheda ID.<br>Valore: Fino a 60 caratteri                                                                                |  |
| Informazioni personali    | Specificare se includere le informazioni personali sul registro dei lavori.<br>Valore: Includi, Escludi                                                                                                |  |

# Impostazioni Cronologia login

# Tasto [Menu Sistema/Contatore] > [Rapporto] > [Impostaz. cronologia login]

| Voce             | Descrizione                                                                                                    |  |
|------------------|----------------------------------------------------------------------------------------------------|--|
| Cronologia login | Specificare se registrare la cronologia dei login.<br>Valore: Off, On                                                                                                    |  |
|                  | ΝΟΤΑ                                                                                                    |  |
|                  | Se si seleziona [ <b>On</b> ], impostare il numero di cronologie da registrare. Si può immettere un numero compreso tra 1 e 1.000.                                                          |  |
| Invio automatico | Abilitare o escludere l'invio automatico della cronologia login all'indirizzo impostato quando il numero di immissioni raggiunge il numero impostato in "Cronologia login". Valore: Off, On |  |
|                  | NOTA<br>Questa funzione è abilitata solo quando l'opzione "Cronologia login" è impostata su<br>[On].                                                                                        |  |
| Destinazione     | Definire la destinazione di invio delle cronologie dei login. Come destinazione si può immettere solo un indirizzo e-mail.                                                                  |  |
|                  | NOTA<br>Questa funzione è abilitata solo quando l'opzione "Cronologia login" è impostata su<br>[On].                                                                                        |  |

| Voce            | Descrizione                                                                                                    |
|-----------------|----------------------------------------------------------------------------------------------------|
| Oggetto         | Impostare l'oggetto che verrà automaticamente immesso quando si trasmettono via<br>e-mail le cronologie dei login.<br>Valore: Fino a 60 caratteri |
|                 | NOTA<br>Questa funzione è abilitata solo quando l'opzione "Cronologia login" è impostata su<br>[On].                                              |
| Azzera registro | Azzera le cronologie login registrate.                                                                                                    |

# ΝΟΤΑ

Se compare la schermata di autenticazione utente, immettere nome utente e password di login, quindi selezionare [**Login**]. Per questo, è necessario effettuare il login con i privilegi di amministratore. Nome utente e password di login predefiniti in fabbrica sono quelli di seguito descritti.

| Nome modello   | Nome utente login | Password login |
|----------------|-------------------|----------------|
| TASKalfa 3011i | 3000              | 3000           |
| TASKalfa 3511i | 3500              | 3500           |

# Impostazioni Cronologia registro dispositivo

Tasto [Menu Sistema/Contatore] > [Rapporto] > [Imp. cron. registro dispos.]

| Voce                               | Descrizione                                                                                                    |
|------------------------------------|----------------------------------------------------------------------------------------------------|
| Cronologia registro<br>dispositivo | Specificare se registrare la cronologia registro dispositivo.<br>Valore: Off, On                                                                                                    |
|                                    | NOTA<br>Se si seleziona [ <b>On</b> ], impostare il numero di cronologie da registrare. Si può<br>immettere un numero compreso tra 1 e 1.000.                                                                                      |
| Invio automatico                   | Abilitare o escludere l'invio automatico della cronologia registro dispositivo<br>all'indirizzo impostato quando il numero di immissioni raggiunge il numero impostato<br>in "Cronologia registro dispositivo".<br>Valore: Off, On |
|                                    | <b>NOTA</b><br>Questa funzione è visualizzata solo quando l'opzione "Cronologia registro dispos." è<br>impostata su [ <b>On</b> ].                                                                                                 |

| Voce         | Descrizione                                                                                                    |  |
|--------------|----------------------------------------------------------------------------------------------------|--|
| Destinazione | Specificare la destinazione di invio della cronologia del registro dispositivo. Come destinazione si può immettere solo un indirizzo e-mail.                     |  |
|              | ΝΟΤΑ                                                                                                    |  |
|              | Questa funzione è visualizzata solo quando l'opzione "Cronologia registro dispos." è impostata su [ <b>On</b> ].                                                 |  |
| Oggetto      | Impostare l'oggetto che verrà automaticamente immesso quando si trasmettono via<br>e-mail le cronologie del registro dispositivo.<br>Valore: Fino a 60 caratteri |  |
|              | <b>NOTA</b><br>Questa funzione è visualizzata solo quando l'opzione "Cronologia registro dispos." è<br>impostata su [ <b>On</b> ].                               |  |

# ΝΟΤΑ

Se compare la schermata di autenticazione utente, immettere nome utente e password di login, quindi selezionare [**Login**]. Per questo, è necessario effettuare il login con i privilegi di amministratore. Nome utente e password di login predefiniti in fabbrica sono quelli di seguito descritti.

| Nome modello   | Nome utente login | Password login |
|----------------|-------------------|----------------|
| TASKalfa 3011i | 3000              | 3000           |
| TASKalfa 3511i | 3500              | 3500           |

# Registro errori comunicazione protetta

## Tasto [Menu Sistema/Contatore] > [Rapporto] > [Registro err. comun.protetta]

| Voce                                      | Descrizione                                                                                                    |
|-------------------------------------------|----------------------------------------------------------------------------------------------------|
| Registro errori<br>comunicazione protetta | Specificare se registrare la cronologia registro degli errori di comunicazione protetta.<br>Valore: Off, On                                                                                                    |
|                                           | <b>NOTA</b><br>Se si seleziona [ <b>On</b> ], impostare il numero di cronologie da registrare. Si può<br>immettere un numero compreso tra 1 e 1.000.                                                                                                 |
| Invio automatico                          | Abilitare o escludere l'invio automatico della cronologia registro degli errori di comunicazione protetta all'indirizzo impostato quando il numero di immissioni raggiunge il numero impostato in "Registro err. comun.protetta".<br>Valore: Off, On |
|                                           | <b>NOTA</b><br>Questa funzione viene visualizzata quando la voce "Cronologia registro degli errori di comunicazione protetta" è impostata su [ <b>On</b> ].                                                                                          |

| Voce         | Descrizione                                                                                                    |
|--------------|----------------------------------------------------------------------------------------------------|
| Destinazione | Specificare la destinazione di invio delle cronologie del registro degli errori di comunicazione protetta. Come destinazione si può immettere solo un indirizzo e-mail.                     |
|              | ΝΟΤΑ                                                                                                    |
|              | Questa funzione viene visualizzata quando la voce "Cronologia registro degli errori di comunicazione protetta" è impostata su [ <b>On</b> ].                                                |
| Oggetto      | Impostare l'oggetto che verrà automaticamente immesso quando si trasmettono via<br>e-mail le cronologie del registro degli errori di comunicazione protetta.<br>Valore: Fino a 60 caratteri |
|              | ΝΟΤΑ                                                                                                    |
|              | Questa funzione viene visualizzata quando la voce "Cronologia registro degli errori di comunicazione protetta" è impostata su [ <b>On</b> ].                                                |

# ΝΟΤΑ

Se compare la schermata di autenticazione utente, immettere nome utente e password di login, quindi selezionare [**Login**]. Per questo, è necessario effettuare il login con i privilegi di amministratore. Nome utente e password di login predefiniti in fabbrica sono quelli di seguito descritti.

| Nome modello   | Nome utente login | Password login |
|----------------|-------------------|----------------|
| TASKalfa 3011i | 3000              | 3000           |
| TASKalfa 3511i | 3500              | 3500           |

# Sistema/Rete

Configurare le impostazioni di sistema della periferica.

# Rete

Configura le impostazioni di rete.

# Nome host

Tasto [Menu Sistema/Contatore] > [Sistema/Rete] > [Rete] > [Nome host]

| Voce      | Descrizione                                                                                |  |
|-----------|--------------------------------------------------------------------------------------------|--|
| Nome host | Controllare il nome host del sistema. Si può modificare il nome host in Command Center RX. |  |
|           | Modifica delle informazioni dispositivo (pagina 2-67)                                      |  |

# Impostazioni di rete cablata

#### Tasto [Menu Sistema/Contatore] > [Sistema/Rete] > [Rete] > [Impostazioni di rete cablata]

Configurazione delle impostazioni di rete cablata.

#### TCP/IP

|                 | Voce                | Descrizione                                                                                                    |
|-----------------|---------------------|----------------------------------------------------------------------------------------------------|
| TCP/IP          |                     | Specificare se utilizzare il protocollo TCP/IP.<br>Valore: Off, On                                                                                                    |
| IPv4            |                     | Configurare il protocollo TCP/IP (IPv4) per collegarsi alla rete. Questa impostazione è disponibile quando [ <b>TCP/IP</b> ] è impostato su [ <b>On</b> ].                                       |
|                 | Indirizzo IP        | Impostare l'indirizzo IP.<br>Valore: ###.###.###<br>NOTA<br>Se DHCP è impostato su [ <b>On</b> ], questa funzione non sarà selezionabile e non sarà<br>possibile immettere il valore.            |
| Subnet Mask     |                     | Impostare la subnet mask IP.<br>Valore: ###.###.###<br>NOTA<br>Se DHCP è impostato su [ <b>On</b> ], questa funzione non sarà selezionabile e non sarà<br>possibile immettere il valore.         |
|                 | Gateway predefinito | Impostare l'indirizzo di gateway IP.<br>Valore: ###.###.###<br>NOTA<br>Se DHCP è impostato su [ <b>On</b> ], questa funzione non sarà selezionabile e non sarà<br>possibile immettere il valore. |
| DHCP<br>Auto-IP |                     | Specificare se utilizzare il server DHCP (IPv4).<br>Valore: Off, On                                                                                                    |
|                 |                     | Specificare se utilizzare Auto-IP.<br>Valore: Off, On                                                                                                    |

# **IMPORTANTE**

• Per impostare Auto-IP, immettere "0.0.0.0" in [Indirizzo IP].

• Dopo aver modificato l'impostazione, riavviare la rete oppure spegnere/riaccendere il sistema.

| Voce                 | Descrizione                                                                                                    |  |  |
|----------------------|----------------------------------------------------------------------------------------------------|--|--|
| IPv6                 | Configurare il protocollo TCP/IP (IPv6) per collegarsi alla rete Windows. Questa impostazione è disponibile quando [ <b>TCP/IP</b> ] è impostato su [ <b>On</b> ].                                                                                                    |  |  |
| IPv6                 | Specificare se utilizzare IPv6.         Valore: Off, On         Image: NOTA         Selezionando [On] viene visualizzato l'Indirizzo IP in [Indirizzo IP (locale)] dopo il riavvio della rete                                                                                                    |  |  |
| RA (Stateless)       | Specificare se utilizzare RA (Stateless).<br>Valore: Off, On<br>NOTA<br>Questa funzione è abilitata solo quando [IPv6] è impostato su [On].<br>Selezionando [On] viene visualizzato l'Indirizzo IP in [Indirizzo IP (Stateless)] dopo il<br>riavvio della rete.                                                                                                    |  |  |
| Impostazioni manuali | Immettere manualmente l'indirizzo IP, la lunghezza del prefisso e l'indirizzo gateway<br>di TCP/IP (IPv6).<br>Valore<br>Indirizzo IP (Manuale): l'indirizzo da 128 bit è composto da otto gruppi<br>contenenti ognuno quattro numeri esadecimali. I<br>gruppi sono separati da due punti (:).<br>Lunghezza prefisso: 0 - 128<br>Gateway predefinito: l'indirizzo da 128 bit è composto da otto gruppi<br>contenenti ognuno quattro numeri esadecimali. I<br>gruppi sono separati da due punti (:).<br>NOTA<br>Questa funzione è abilitata solo quando [IPv6] è impostato su [On].<br>Per immettere "Gateway predefinito", impostare [RA (Stateless)] su [Off]. |  |  |
| DHCP                 | Specificare se utilizzare il server DHCP (IPv6).<br>Valore: Off, On<br>NOTA<br>Questa funzione è abilitata solo quando [IPv6] è impostato su [On].<br>Selezionando [On] viene visualizzato l'Indirizzo IP in [Indirizzo IP (Stateful)] dopo il<br>riavvio della rete.                                                                                                    |  |  |

# **IMPORTANTE**

Dopo aver modificato le impostazioni, riavviare la rete oppure spegnere e riaccendere il sistema.

#### Interfaccia LAN

| Voce            | Descrizione                                                                                                    |
|-----------------|----------------------------------------------------------------------------------------------------|
| Interfaccia LAN | Definire le impostazioni dell'interfaccia LAN da utilizzare.<br>Valore: Auto, 10BASE-T Half, 10BASE-T Full, 100BASE-TX Half, 100BASE-TX<br>Full, 1000BASE-T |

# **IMPORTANTE**

Dopo aver modificato le impostazioni, riavviare la rete oppure spegnere e riaccendere il sistema.

# Impostazioni Wi-Fi Direct

### Tasto [Menu Sistema/Contatore] > [Sistema/Rete] > [Rete] > [Impostazioni Wi-Fi Direct]

Configurazione di Wi-Fi Direct

# ΝΟΤΑ

Questa funzione viene visualizzata quando è installato il modulo d'interfaccia di rete wireless (IB-35). Il modulo d'interfaccia di rete wireless è opzionale per alcuni modelli. Per i dettagli, rivolgersi al rivenditore, al rappresentante o al centro di assistenza.

➡ IB-35 "Kit d'interfaccia di rete wireless" (pagina 11-5)

| Voce             | Descrizione                                                                                                    |
|------------------|----------------------------------------------------------------------------------------------------|
| Wi-Fi Direct     | Abilitare o disabilitare l'uso di Wi-Fi Direct                                                                          |
|                  | Valore: Off, On                                                                                                    |
| Nome dispositivo | Specificare il nome dispositivo.                                                                                        |
|                  | ΝΟΤΑ                                                                                                    |
|                  | Si possono inserire fino a 32 caratteri.                                                                                |
|                  | <ul> <li>Questa funzione è visualizzata solo quando l'opzione [Wi-Fi Direct] è impostata<br/>su [On],</li> </ul>        |
| Indirizzo IP     | Controllare l'indirizzo IP del sistema.                                                                                 |
|                  | ★ <u>TCP/IP (pagina 8-52)</u>                                                                                           |
|                  | ΝΟΤΑ                                                                                                    |
|                  | Questa funzione è visualizzata solo quando l'opzione [ <b>Wi-Fi Direct</b> ] è impostata su<br>[ <b>On</b> ],           |
| Disconnessione   | Disconnettere automaticamente i dispositivi collegati tramite Wi-Fi Direct.                                             |
| automatica       | Valore: Off, On                                                                                                    |
|                  | ΝΟΤΑ                                                                                                    |
|                  | <ul> <li>Se si seleziona [ON], è possibile definire il tempo di attesa per la disconnessione<br/>automatica.</li> </ul> |
|                  | <ul> <li>Questa funzione è visualizzata solo quando l'opzione [Wi-Fi Direct] è impostata<br/>su [On],</li> </ul>        |

# Impostazioni Wi-Fi

#### Tasto [Menu Sistema/Contatore] > [Sistema/Rete] > [Rete] > [Impostazioni Wi-Fi]

Configurazione di Wi-Fi.

# ΝΟΤΑ

Questa funzione viene visualizzata quando è installato il modulo d'interfaccia di rete wireless (IB-35). Il modulo d'interfaccia di rete wireless è opzionale per alcuni modelli. Per i dettagli, rivolgersi al rivenditore, al rappresentante o al centro di assistenza.

➡ IB-35 "Kit d'interfaccia di rete wireless" (pagina 11-5)

#### Wi-Fi

| Voce  | Descrizione                              |
|-------|------------------------------------------|
| Wi-Fi | Abilitare o disabilitare l'uso di Wi-Fi. |
|       | Valore: Off, On                          |

#### Impostazione

|                                           |        | Voce                   | Descrizione                                                                                                    |
|-------------------------------------------|--------|------------------------|----------------------------------------------------------------------------------------------------|
| State                                     | o conn | essione                | Verificare lo stato delle funzioni LAN wireless.                                                                                                    |
| Installaz. rapida                         |        | apida                  | Se la periferica si collega ad Access Point (AP) che supporta la configurazione<br>automatica della rete wireless, per l'impostazione dei parametri di connessione si può<br>utilizzare la Configurazione rapida.                    |
|                                           | Rete   | disponibile            | Visualizza gli Access Point cui il sistema può collegarsi.                                                                                                    |
|                                           |        | WEP Key Index          | Definire il key index dell'access point.                                                                                                    |
|                                           |        |                        | Valore: 0 - 3                                                                                                    |
| Pulsante<br>Metodo cod.<br>PIN(Disposit.) |        | ante                   | Se l'Access Point supporta il metodo Pulsante, si possono configurare le impostazioni wireless utilizzando la configurazione mediante pulsante. Con questo metodo si effettua la connessione premendo il pulsante sull'Access Point. |
|                                           |        |                        | ΝΟΤΑ                                                                                                    |
|                                           |        |                        | Il metodo Pulsante supporta solo la configurazione WPS.                                                                                                    |
|                                           |        | odo cod.<br>Disposit.) | Si effettua la connessione utilizzando il codice pin del dispositivo. Immettere il codice<br>PIN sull'Access Point. Il codice PIN viene generato automaticamente.                                                                    |

| Voce Descrizione |                     | Descrizione                                                                                     |                                                                                                    |                                                               |  |
|------------------|---------------------|-------------------------------------------------------------------------------------------------|----------------------------------------------------------------------------------------------------|---------------------------------------------------------------|--|
| Instal           | laz.Pers.           | Si possono modificare le impostazioni dettagliate della LAN wireless.                           |                                                                                                    |                                                               |  |
| Nome rete (SSID) |                     | Impostare l'identificativ<br>connette la periferica.<br><b>NOTA</b><br>Si possono inserire fine | ro SSID (Sen<br>o a 32 caratte                                                                         | vice Set Identifier) della LAN wireless alla quale si<br>eri. |  |
|                  | Autenticazione rete | Selezionare il tipo di au<br>Valore: Apri, WPA2/W                                               | utenticazione<br>/PA-PSK, Wi                                                                           | e rete.<br>PA2-PSK, WPA2/WPA-EAP, WPA2-EAP                    |  |
| -                | Crittografia        | Selezionare il metodo<br>dall'impostazione confi                                                | l metodo di crittografia. I valori di impostazione dipendono ione configurata per Autenticazione rete. |                                                               |  |
|                  |                     | Autenticazione<br>rete                                                                          |                                                                                                    | Crittografia                                                  |  |
|                  |                     | Apri                                                                                            | Disattiva                                                                                              | -                                                             |  |
|                  |                     |                                                                                                 | WEP                                                                                                    | WEP Key: Fino a 26 caratteri<br>WEP Key Index: 0 - 3          |  |
|                  |                     | WPA2/WPA-PSK                                                                                    | Crittografia<br>Chiave pre                                                                             | dati AES, Auto<br>condivisa Fino a 64 caratteri               |  |
|                  |                     | WPA2-PSK                                                                                        | Crittografia dati AES<br>Chiave precondivisa Fino a 64 caratteri                                       |                                                               |  |
|                  |                     | WPA2/WPA-EAP                                                                                    | Crittografia                                                                                           | dati AES, Auto                                                |  |
|                  |                     | WPA2-EAP                                                                                        | Crittografia                                                                                           | dati AES                                                      |  |

#### TCP/IP

|        | Voce                | Descrizione                                                                                                    |  |
|--------|---------------------|----------------------------------------------------------------------------------------------------|--|
| TCP/IP |                     | Specificare se utilizzare il protocollo TCP/IP.<br>Valore: Off, On                                                                                         |  |
| IPv4   |                     | Configurare il protocollo TCP/IP (IPv4) per collegarsi alla rete. Questa impostazione è disponibile quando [ <b>TCP/IP</b> ] è impostato su [ <b>On</b> ]. |  |
|        | Indirizzo IP        | Impostare l'indirizzo IP.<br>Valore: ###.###.###                                                                                                    |  |
|        |                     | NOTA<br>Se DHCP è impostato su [ <b>On</b> ], questa funzione non sarà selezionabile e non sarà<br>possibile immettere il valore.                          |  |
|        | Subnet Mask         | Impostare la subnet mask IP.<br>Valore: ###.###.###                                                                                                    |  |
|        |                     | NOTA<br>Se DHCP è impostato su [ <b>On</b> ], questa funzione non sarà selezionabile e non sarà<br>possibile immettere il valore.                          |  |
|        | Gateway predefinito | Impostare l'indirizzo di gateway IP.<br>Valore: ###.###.###                                                                                                |  |
|        |                     | NOTA<br>Se DHCP è impostato su [ <b>On</b> ], questa funzione non sarà selezionabile e non sarà<br>possibile immettere il valore.                          |  |
| DHCP   |                     | Specificare se utilizzare il server DHCP (IPv4).<br>Valore: Off, On                                                                                        |  |
|        | Auto-IP             | Specificare se utilizzare Auto-IP.<br>Valore: Off, On                                                                                                    |  |

# 

• Per impostare Auto-IP, immettere "0.0.0.0" in [Indirizzo IP].

• Dopo aver modificato l'impostazione, riavviare la rete oppure spegnere/riaccendere il sistema.

|      | Voce                 | Descrizione                                                                                                    |
|------|----------------------|----------------------------------------------------------------------------------------------------|
| IPv6 |                      | Configurare il protocollo TCP/IP (IPv6) per collegarsi alla rete Windows. Questa impostazione è disponibile quando [ <b>TCP/IP</b> ] è impostato su [ <b>On</b> ].                                                                                                    |
|      | IPv6                 | Specificare se utilizzare IPv6.<br>Valore: Off, On<br>NOTA<br>Selezionando [On] viene visualizzato l'Indirizzo IP in [Indirizzo IP (locale)] dopo il<br>riavvio della rete.                                                                                                    |
|      | RA (Stateless)       | Specificare se utilizzare RA (Stateless).<br>Valore: Off, On<br>NOTA<br>Questa funzione è abilitata solo quando [IPv6] è impostato su [On].<br>Selezionando [On] viene visualizzato l'Indirizzo IP in [Indirizzo IP (Stateless)] dopo il<br>riavvio della rete.                                                                                                    |
|      | Impostazioni manuali | Immettere manualmente l'indirizzo IP, la lunghezza del prefisso e l'indirizzo gateway<br>di TCP/IP (IPv6).<br>Valore<br>Indirizzo IP (Manuale): l'indirizzo da 128 bit è composto da otto gruppi<br>contenenti ognuno quattro numeri esadecimali. I<br>gruppi sono separati da due punti (:).<br>Lunghezza prefisso: 0 - 128<br>Gateway predefinito: l'indirizzo da 128 bit è composto da otto gruppi<br>contenenti ognuno quattro numeri esadecimali. I<br>gruppi sono separati da due punti (:).<br>NOTA<br>Questa funzione è abilitata solo quando [IPv6] è impostato su [On].<br>Per immettere "Gateway predefinito", impostare [RA (Stateless)] su [Off]. |
|      | DHCP                 | Specificare se utilizzare il server DHCP (IPv6).<br>Valore: Off, On<br>NOTA<br>Questa funzione è abilitata solo quando [IPv6] è impostato su [On].<br>Selezionando [On] viene visualizzato l'Indirizzo IP in [Indirizzo IP (Stateful)] dopo il<br>riavvio della rete.                                                                                                    |

# 

Dopo aver modificato le impostazioni, riavviare la rete oppure spegnere e riaccendere il sistema.

#### Riavviare la rete

| Voce              | Descrizione      |
|-------------------|------------------|
| Riavviare la rete | Riavvia la rete. |

# Bonjour

## Tasto [Menu Sistema/Contatore] > [Sistema/Rete] > [Rete] > [Bonjour]

|         | Voce         | Descrizione                                           |
|---------|--------------|-------------------------------------------------------|
| Bonjour |              | Specificare se utilizzare Bonjour.<br>Valore: Off, On |
|         | Wi-Fi Direct | Definire se abilitare questa funzione per ogni rete.  |
|         | Wi-Fi        | Valore: Disabilita, Abilita                           |
|         | Rete cablata |                                                       |

## IPSec

## Tasto [Menu Sistema/Contatore] > [Sistema/Rete] > [Rete] > [IPSec]

| Voce  | Descrizione                     |
|-------|---------------------------------|
| IPSec | Specificare se utilizzare LDAP. |
|       |                                 |

# Impostazioni protocollo

### Tasto [Menu Sistema/Contatore] > [Sistema/Rete] > [Rete] > [Impostazioni protocollo]

Configurare le impostazioni del protocollo.

| Voce                      |              | Descrizione                                                                                                    |
|---------------------------|--------------|----------------------------------------------------------------------------------------------------|
| SMTP (invio e-mail)       |              | Specificare se abilitare l'invio e-mail utilizzando SMTP.<br>Valore: Off, On                                                                                                    |
| POP3 (ricezione e-mail)   |              | Specificare se abilitare la ricezione e-mail utilizzando POP3.<br>Valore: Off, On                                                                                                    |
| FTP Client (trasmissione) |              | Specificare se abilitare la trasmissione dei documenti tramite FTP. Per utilizzare FTP<br>Client, impostare il protocollo su [ <b>On</b> ]. Il numero porta predefinito è 21.<br>Valore: Off, On       |
| FTP Server (ricezione)    |              | Specificare se abilitare la ricezione dei documenti tramite FTP. <sup>*1</sup><br>Valore: Off, On                                                                                                    |
|                           | Wi-Fi Direct | Definire se abilitare questa funzione per ogni rete.                                                                                                    |
|                           | Wi-Fi        | Valore: Disabilita, Abilita                                                                                                    |
|                           | Rete cablata |                                                                                                    |
| SMB Client (trasmissione) |              | Specificare se abilitare la trasmissione dei documenti utilizzando SMB. Per utilizzare SMB Client, impostare il protocollo su [ <b>On</b> ]. Il numero porta predefinito è 445. <b>Valore: Off, On</b> |
| NetBEUI                   |              | Specificare se si desidera abilitare la ricezione dei documenti utilizzando NetBEUI. <sup>*1</sup><br>Valore: Off, On                                                                                  |
|                           | Wi-Fi Direct | Definire se abilitare questa funzione per ogni rete.                                                                                                    |
|                           | Wi-Fi        | Valore: Disabilita, Abilita                                                                                                    |
|                           | Rete cablata |                                                                                                    |

| Voce                | Descrizione                                                                                                    |
|---------------------|----------------------------------------------------------------------------------------------------|
| Scansione WSD       | Specificare se utilizzare la Scansione WSD. <sup>*1</sup><br>Valore: Off, On                                                                                                    |
| Wi-Fi Direct        | Definire se abilitare questa funzione per ogni rete.                                                                                                    |
| Wi-Fi               | Valore: Disabilita, Abilita                                                                                                    |
| Rete cablata        |                                                                                                    |
| Stampa WSD          | Abilitare o escludere l'uso dei servizi web Kyocera. Il driver WIA, il driver WAIN e il driver FAX di rete utilizzano il servizio web Enhanced WSD. <sup>*1</sup><br>Valore: Off, On                                                                                      |
| Wi-Fi Direct        | Definire se abilitare questa funzione per ogni rete.                                                                                                    |
| Wi-Fi               | Valore: Disabilita, Abilita                                                                                                    |
| Rete cablata        |                                                                                                    |
| i-FAX               | Abilitare o disabilitare l'uso di i-FAX.<br>Valore: Off, On<br>NOTA<br>Questa funzione viene visualizzata quando è attivato il modulo Internet FAX opzionale.                                                                                                    |
| Scansione DSM       | Specificare se utilizzare la Scansione DSM. <sup>*1</sup><br>Valore: Off, On                                                                                                    |
| ThinPrint           | Specificare se utilizzare ThinPrint. Per utilizzare Thin Print, impostare il protocollo su<br>[On]. Il numero porta predefinito è 4000. <sup>*1,, *2</sup><br>Valore: Off, On<br>NOTA<br>Questa funzione viene visualizzata quando è attivata l'opzione ThinPrint Option. |
| Wi-Fi Direct        | Definire se abilitare questa funzione per ogni rete.                                                                                                    |
| Wi-Fi               | Valore: Disabilita, Abilita                                                                                                    |
| Rete cablata        |                                                                                                    |
| Thin Print over SSL | Per utilizzare Thin Print over SSL, impostare [Thin Print Over SSL] e [SSL] su [On].<br>Valore: Off, On                                                                                                    |
|                     | Se si seleziona [ <b>On</b> ], occorre anche installare un certificato per SSL. Il certificato predefinito è l'autocertificazione del sistema.                                                                                                    |
|                     | Command Center RX User Guide                                                                                                    |
| LPD                 | Specificare se si desidera abilitare la ricezione dei documenti utilizzando LPD. <sup>*1</sup><br>Valore: Off, On                                                                                                    |
| Wi-Fi Direct        | Definire se abilitare questa funzione per ogni rete.                                                                                                    |
| Wi-Fi               | Valore: Disabilita, Abilita                                                                                                    |
| Rete cablata        |                                                                                                    |

|            | Voce         | Descrizione                                                                                                    |
|------------|--------------|----------------------------------------------------------------------------------------------------|
| Raw        |              | Specificare se si desidera abilitare la ricezione dei documenti utilizzando la Porta<br>Raw. <sup>*1</sup><br>Valore: Off, On                                                                                                    |
|            | Wi-Fi Direct | Definire se abilitare questa funzione per ogni rete.                                                                                                    |
|            | Wi-Fi        | Valore: Disabilita, Abilita                                                                                                    |
|            | Rete cablata |                                                                                                    |
| IPP        |              | Specificare se si desidera abilitare la ricezione dei documenti utilizzando IPP. Per<br>utilizzare il protocollo IPP, impostare [ <b>IPP</b> ] su [ <b>On</b> ] e [ <b>SSL</b> ] su [ <b>Off</b> ]. Inoltre,<br>selezionare [ <b>IPP o IPP su SSL</b> ] in Sicurezza IPP nel menu Impostazioni di protezione<br>di Command Center RX. Il numero porta predefinito è 631. <sup>*1</sup><br>Valore: <b>Off, On</b> |
|            | Wi-Fi Direct | Definire se abilitare questa funzione per ogni rete.                                                                                                    |
|            | Wi-Fi        | Valore: Disabilita, Abilita                                                                                                    |
|            | Rete cablata |                                                                                                    |
| IPP su SSL |              | Per utilizzare il protocollo IPP, impostare [ <b>IPP</b> ] e [ <b>SSL</b> ] su [ <b>On</b> ]. Il numero porta predefinito è 443 <sup>*1, *2</sup><br>Valore: Off, On                                                                                                    |
|            |              | NOTA<br>Se si seleziona [ <b>On</b> ], è necessario installare anche un certificato per SSL. Il certificato<br>predefinito è l'autocertificazione del sistema.                                                                                                    |
|            |              | Command Center RX User Guide                                                                                                    |
|            | Wi-Fi Direct | Definire se abilitare questa funzione per ogni rete.                                                                                                    |
|            | Wi-Fi        | Valore: Disabilita, Abilita                                                                                                    |
|            | Rete cablata |                                                                                                    |
| нтт        | <b>)</b>     | Specificare se abilitare la comunicazione utilizzando HTTP. <sup>*1</sup><br>Valore: Off, On                                                                                                    |
|            | Wi-Fi Direct | Definire se abilitare questa funzione per ogni rete.                                                                                                    |
|            | Wi-Fi        | Valore: Disabilita, Abilita                                                                                                    |
|            | Rete cablata |                                                                                                    |
| HTT        | PS           | Specificare se abilitare la comunicazione utilizzando HTTPS <sup>*1, *2</sup><br>Valore: Off, On                                                                                                    |
|            | Wi-Fi Direct | Definire se abilitare questa funzione per ogni rete.                                                                                                    |
|            | Wi-Fi        | Valore: Disabilita, Abilita                                                                                                    |
|            | Rete cablata |                                                                                                    |
| LDAP       |              | Abilitare o disabilitare l'uso di LDAP.<br>Valore: Off, On                                                                                                    |

|            | Voce              | Descrizione                                                                                                    |
|------------|-------------------|----------------------------------------------------------------------------------------------------|
| SNMPv1/v2c |                   | Specificare se abilitare la comunicazione utilizzando SNMP. <sup>*1</sup>                                              |
|            |                   | Valore: Off, On                                                                                                    |
|            | Wi-Fi Direct      | Definire se abilitare questa funzione per ogni rete.                                                                   |
|            | Wi-Fi             | Valore: Disabilita, Abilita                                                                                            |
|            | Rete cablata      |                                                                                                    |
| SNMPv3     |                   | Specificare se abilitare la comunicazione utilizzando SNMPv3. <sup>*1</sup><br>Valore: Off, On                         |
|            | Wi-Fi Direct      | Definire se abilitare questa funzione per ogni rete.                                                                   |
|            | Wi-Fi             | Valore: Disabilita, Abilita                                                                                            |
|            | Rete cablata      |                                                                                                    |
| Enha       | nced WSD          | Abilitare o escludere l'uso dei servizi web Kyocera. <sup>*1</sup>                                                     |
|            |                   | Valore: Off, On                                                                                                    |
|            |                   | NOTA                                                                                                    |
|            |                   | Selezionando [Off] si disabilità la funzionalità del driver WIA, TWAIN e FAX di rete.                                  |
|            | WI-FI Direct      | Valore: Disabilita, Abilita                                                                                            |
|            |                   |                                                                                                    |
|            | Rete cablata      |                                                                                                    |
| Enha       | nced WSD over SSL | Abilitare o escludere l'uso dei nostri servizi web proprietari over SSL <sup>1</sup> , <sup>2</sup><br>Valore: Off, On |
|            |                   | NOTA<br>Selezionando [ <b>Off</b> ] si disabilita la funzionalità dei driver WIA. TWAIN e FAX di rete                  |
|            | Wi-Ei Direct      | Definire se abilitare questa funzione per ogni rete                                                                    |
|            | WilEi             | Valore: Disabilita, Abilita                                                                                            |
|            | Poto cablata      |                                                                                                    |
| 0201       |                   | Specificare se si desidera abilitare la ricezione dei documenti acquisiti utilizzando                                  |
| ESCL       |                   | eSCL. <sup>*1</sup>                                                                                                    |
|            | Wi-Fi Direct      | Definire se abilitare questa funzione per ogni rete.                                                                   |
|            | Wi-Fi             | Valore: Disabilita, Abilita                                                                                            |
|            | Rete cablata      |                                                                                                    |
| eSCL       | over SSL          | Specificare se si desidera abilitare la ricezione dei documenti acquisiti utilizzando eSCL su SSL <sup>*1, *2</sup>    |
|            | Wi-Fi Direct      | Definire se abilitare questa funzione per ogni rete.                                                                   |
|            | Wi-Fi             | Valore: Disabilita, Abilita                                                                                            |
|            | Rete cablata      |                                                                                                    |

\*1 L'impostazione verrà applicata dopo il riavvio del dispositivo o della rete.

\*2 Impostare "SSL" su [**On**] in Impostazioni protezione. → Impostazioni di protezione (pagina 8-63)

## **IMPORTANTE**

Dopo aver modificato l'impostazione, riavviare la rete oppure spegnere/riaccendere il sistema.

## Impostazioni di protezione

Tasto [Menu Sistema/Contatore] > [Sistema/Rete] > [Rete] > [Impostazioni protezione]

| Voce | Descrizione                                                          |
|------|----------------------------------------------------------------------|
| SSL  | Abilitare o escludere l'uso del protocollo SSL per la comunicazione. |
|      | Valore: Off, On                                                      |

## Proxy

Tasto [Menu Sistema/Contatore] > [Sistema/Rete] > [Rete] > [Proxy]

|      | Voce                                                    | Descrizione                                                                                                    |
|------|---------------------------------------------------------|----------------------------------------------------------------------------------------------------|
| Prox | у                                                       | Definire il proxy da utilizzare per collegarsi a Internet da un'applicazione.<br>Valore: Off, On                                                                                                    |
|      | Usa lo stesso server<br>proxy per tutti i<br>protocolli | Specificare se utilizzare lo stesso server proxy per tutti i protocolli. Per utilizzare lo stesso server proxy, attivare la casella di spunta accanto a [Usa lo stesso server proxy per tutti i protocolli].                           |
|      | Server proxy (HTTP)                                     | Impostare un server proxy (HTTP).<br>Valore: (Specificare l'indirizzo proxy e il numero della porta.)                                                                                                    |
|      | Server proxy (HTTPS)                                    | Impostare un server proxy (HTTPS). Questa impostazione è disponibile quando<br>l'opzione "Usa lo stesso server proxy per tutti i protocolli" è impostata su [Off].<br>Valore: (Specificare l'indirizzo proxy e il numero della porta.) |
|      | Non usare il proxy<br>per questi domini                 | Impostare dei domini che non utilizzano proxy.<br>Valore: (Immettere il nome dominio.)                                                                                                    |

# Ping

Tasto [Menu Sistema/Contatore] > [Sistema/Rete] > [Rete] > [Ping]

| Voce | Descrizione                                                                                                    |
|------|----------------------------------------------------------------------------------------------------|
| Ping | Immettere il nome host o l'indirizzo IP della destinazione e controllare che la comunicazione con la destinazione sia possibile. |
|      | NOTA<br>Questa opzione non è disponibile se [Rete primaria (Client)] è impostato su [Altro].                                     |

# **Riavviare la rete**

Tasto [Menu Sistema/Contatore] > [Sistema/Rete] > [Rete] > [Riavviare la rete]

| Voce              | Descrizione      |
|-------------------|------------------|
| Riavviare la rete | Riavvia la rete. |

# **Rete opzionale**

#### Tasto [Menu Sistema/Contatore] > [Sistema/Rete] > [Rete opzionale]

#### Base

Configurare le impostazioni del Kit d'interfaccia di rete opzionale.

# ΝΟΤΑ

Questo menu viene visualizzato quando è installato il Kit d'interfaccia di rete o Wireless Network Interface Kit opzionale.

| Voce               | Descrizione                                                                                          |
|--------------------|----------------------------------------------------------------------------------------------------|
| Nome host          | Controllare il nome host del sistema. Si può modificare il nome host in Command Center RX.           |
|                    | <ul> <li>Modifica delle informazioni dispositivo (pagina 2-67)</li> </ul>                            |
| TCP/IP             | Per i dettagli sul valore di impostazione.                                                           |
|                    | → <u>TCP/IP (pagina 8-52)</u>                                                                        |
|                    | ➡ Bonjour (pagina 8-59)                                                                              |
|                    | ► IPSec (pagina 8-59)                                                                                |
| NetWare            | Utilizzare NetWare per ricevere i documenti.                                                         |
|                    | Per i dettagli sulla scheda d'interfaccia di rete opzionale, vedere la Guida alle funzioni.          |
|                    | Valore: Off, On                                                                                      |
| AppleTalk          | Specificare se si desidera abilitare la ricezione dei documenti utilizzando AppleTalk. <sup>*1</sup> |
|                    | Valore: Off, On                                                                                      |
| Interfaccia LAN    | Scegliere il tipo di interfaccia LAN. <sup>*1</sup>                                                  |
|                    | Valore: Auto, 10Base-Half, 10Base-Full, 100Base-Half, 100Base-Full, 1000BASE-T                       |
|                    | ΝΟΤΑ                                                                                                 |
|                    | Questa funzione viene visualizzata quando è installato il Kit d'interfaccia di rete                  |
|                    | opzionale.                                                                                           |
| Filtro MAC Address | Specificare se utilizzare il Filtro MAC Address.                                                     |
|                    | <ul> <li>Guida alle funzioni per il Kit d'interfaccia di rete opzionale.</li> </ul>                  |
|                    | Valore: Off, On                                                                                      |
| Riavvio rete       | Riavvia la scheda di rete della periferica.                                                          |

\*1 L'impostazione verrà applicata dopo il riavvio del dispositivo o della rete.

#### **Rete wireless**

Configurare le impostazioni per il Wireless Network Interface Kit opzionale.

# ΝΟΤΑ

Questa funzione viene visualizzata quando è installato il Wireless Network Interface Kit (IB-51).

|                   | Voce                                | Descrizione                                                                                                    |
|-------------------|-------------------------------------|----------------------------------------------------------------------------------------------------|
| State             | connessione                         | È possibile verificare lo stato delle funzioni LAN wireless.                                                                                                    |
| Installaz. rapida |                                     | Se la periferica si collega a un Access Point che supporta la configurazione automatica della rete wireless, le impostazioni di connessione si possono configurare utilizzando la funzione di Installazione rapida.                  |
|                   | Rete disponibile                    | Selezionare i punti di accesso cui il sistema può collegarsi. Immettere la chiave precondivisa e avviare una connessione.                                                                                                    |
|                   | Configurazione<br>mediante Pulsante | Se l'Access Point supporta il metodo Pulsante, si possono configurare le impostazioni wireless utilizzando la configurazione mediante pulsante. Con questo metodo si effettua la connessione premendo il pulsante sull'Access Point. |
|                   |                                     | ΝΟΤΑ                                                                                                    |
|                   |                                     | Il metodo Pulsante supporta solo la configurazione WPS.                                                                                                    |
|                   | Metodo cod.<br>PIN(Disposit.)       | Si effettua la connessione utilizzando il codice pin del dispositivo. Immettere il codice<br>PIN sull'Access Point. Il codice PIN viene generato automaticamente.                                                                    |
|                   | Metodo<br>cod.PIN(Terminale)        | Si effettua la connessione utilizzando il codice PIN dell'Access Point. Immettere il codice PIN dell'Access Point.                                                                                                    |

|                  | Voce                    | Descrizione                                                                                                    |
|------------------|-------------------------|----------------------------------------------------------------------------------------------------|
| Insta            | llazione personalizzata | Si possono modificare le impostazioni dettagliate della LAN wireless.                                                                                                    |
| Nome rete (SSID) |                         | Impostare l'identificativo SSID (Service Set Identifier) della LAN wireless alla quale si connette la periferica.                                                                                                    |
|                  |                         | ΝΟΤΑ                                                                                                    |
|                  |                         | Si possono inserire fino a 32 caratteri.                                                                                                    |
|                  | Modo di connessione     | Impostare il modo di connessione.                                                                                                    |
|                  |                         | Valore: Ad Hoc, Infrastruttura                                                                                                    |
|                  |                         | ΝΟΤΑ                                                                                                    |
|                  |                         | <b>Ad Hoc</b> : Comunica direttamente con il dispositivo senza passare da un Access Point.<br>Non è possibile utilizzare questo metodo per collegare due o più dispositivi.                                                                                                    |
|                  |                         | Infrastruttura: Questo metodo esegue la comunicazione attraverso l'Access Point.                                                                                                    |
|                  | Canale                  | Impostare il canale. Utilizzare [-] / [+] oppure i tasti numerici per immettere il numero.<br>Valore: 1 - 11                                                                                                    |
|                  | Autenticazione rete     | Selezionare il tipo di autenticazione rete. Per selezionare altre opzioni, aprire la pagina home del dispositivo da un computer.                                                                                                    |
|                  |                         | Valore: Apri, Condiviso, WPA-PSK <sup>+</sup> , WPA2-PSK <sup>+</sup>                                                                                                    |
|                  | Crittografia            | Selezionare il metodo di crittografia. Se si seleziona un'opzione diversa da [ <b>Disattiva</b> ], immettere la chiave WEP o la chiave precondivisa. I valori di impostazione dipendono dall'impostazione configurata per Autenticazione rete. Selezionare [ <b>Crittograf. dati</b> ]. |
|                  |                         | Quando Autenticazione rete è impostata su [Apri] o [Condiviso]:                                                                                                    |
|                  |                         | Valore: Disattiva, WEP                                                                                                    |
|                  |                         | Valore: TKIP <sup>*2</sup> , AES, Auto <sup>*2</sup> , Chiave precondiv                                                                                                    |
|                  |                         | ΝΟΤΑ                                                                                                    |
|                  |                         | <ul> <li>Se è selezionata l'opzione [WEP], immettere la chiave WEP. Si possono inserire<br/>fino a 26 caratteri.</li> </ul>                                                                                                    |
|                  |                         | <ul> <li>Se si seleziona [TKIP], [AES] o [Auto], immettere la chiave precondivisa.<br/>Immettere un valore compreso tra 8 e 64 caratteri.</li> </ul>                                                                                                    |

\*1 Questa voce non compare se si seleziona [Ad Hoc] per "Modo connessione".
\*2 Questa voce non compare se si seleziona [WPA2-PSK] per "Autenticazione rete".

# **Rete primaria (Client)**

### Tasto [Menu Sistema/Contatore] > [Sistema/Rete] > [Rete primaria (Client)]

# ΝΟΤΑ

Questa funzione viene visualizzata quando è installato il Kit d'interfaccia di rete (IB-50) o il Wireless Network Interface Kit (IB-51 o IB-35), opzionale.

Il modulo d'interfaccia di rete wireless (IB-35) è opzionale per alcuni modelli. Per i dettagli, rivolgersi al rivenditore, al rappresentante o al centro di assistenza.

➡ IB-35 "Kit d'interfaccia di rete wireless" (pagina 11-5)

| Voce                   | Descrizione                                                                                                    |
|------------------------|----------------------------------------------------------------------------------------------------|
| Rete primaria (Client) | Selezionare l'interfaccia di rete da utilizzare per la funzione di invio quando il sistema<br>è configurato come client, per l'autenticazione della rete e per il collegamento alla<br>rubrica esterna.<br>Valore: Wi-Fi, Rete cablata, Rete opzionale |
|                        | ΝΟΤΑ                                                                                                    |
|                        | <ul> <li>La funzione [Wi-Fi] viene visualizzata quando è installato il Wireless Network<br/>Interface Kit (IB-35).</li> </ul>                                                                                                    |
|                        | <ul> <li>La funzione [Rete opzionale] viene visualizzata quando è installato il Kit<br/>d'interfaccia di rete (IB-50) o il Wireless Network Interface Kit (IB-51), opzionale.</li> </ul>                                                               |
|                        | <ul> <li>Selezionando l'opzione [Rete opzionale], è consentito l'invio di una e-mail<br/>utilizzando sia l'interfaccia di rete opzionale (IB-50 o IB-51) sia l'interfaccia di rete<br/>cablata.</li> </ul>                                             |

# Livello sicurezza

Tasto [Menu Sistema/Contatore] > [Sistema/Rete] > [Livello di sicurezza]

| Voce                 |                                      | Descrizione                                                                                                    |
|----------------------|--------------------------------------|----------------------------------------------------------------------------------------------------|
| Livello di sicurezza | Specificare il livello di sicurezza. |                                                                                                    |
|                      | Valore                               |                                                                                                    |
|                      | Basso:                               | Questo modo è utilizzato durante la manutenzione. Non utilizzarlo durante il normale funzionamento del sistema.                                                                         |
|                      | Alto:                                | È l'impostazione raccomandata per la sicurezza. Utilizzare questa impostazione.                                                                                                    |
|                      | Molto alto:                          | Oltre alle protezioni assicurate dall'impostazione [Alto], questa<br>impostazione disabilita la possibilità di modificare le impostazioni<br>della periferica mediante comando esterno. |
|                      | 💽 ΝΟΤΑ                               |                                                                                                    |
|                      | Questa fun<br>del sistema            | zione è disponibile quando è stato effettuato il login come amministratore                                                                                                    |
|                      | ► Aggiunt                            | <u>ta di un utente (Elenco utenti locali) (pagina 9-9)</u>                                                                                                    |

# Impostazione del blocco d'interfaccia

#### Tasto [Menu Sistema/Contatore] > [Sistema/Rete] > [Imp. blocco interfaccia]

Questa funzione consente di proteggere il sistema bloccando l'interfaccia con dispositivi esterni come gli host USB o le interfacce opzionali.

| Voce                    | Descrizione                                                                              |
|-------------------------|------------------------------------------------------------------------------------------|
| Host USB                | Questa impostazione blocca e protegge la porta USB (Host USB).                           |
|                         | Valore: Sblocca, Blocca                                                                  |
| Dispositivo USB         | Questa impostazione blocca e protegge il connettore d'interfaccia USB (Dispositivo USB). |
|                         | Valore: Sblocca, Blocca                                                                  |
| Supporto USB            | Questa impostazione blocca e protegge lo slot memoria USB.                               |
|                         | Valore: Sblocca, Blocca                                                                  |
|                         | ΝΟΤΑ                                                                                     |
|                         | Questa funzione è disponibile quando l'opzione Host USB è impostata su [Sblocca].        |
| Interfaccia opzionale 1 | Questa impostazione blocca e protegge gli slot d'interfaccia opzionali.                  |
| Interfaccia opzionale 2 | Valore: Sblocca, Blocca                                                                  |
|                         | ΝΟΤΑ                                                                                     |
|                         | Si può impostare questa funzione per ogni slot.                                          |

# 

Dopo aver modificato l'impostazione, riavviare la rete oppure spegnere/riaccendere il sistema.

# Protezione dati

### Tasto [Menu Sistema/Contatore] > [Sistema/Rete] > [Protezione dati]

Configurare le impostazioni di protezione dei dati archiviati sulla SSD, sul disco fisso e nella memoria del sistema.

|                            | Voce                         | Descrizione                                                                                                    |
|----------------------------|------------------------------|----------------------------------------------------------------------------------------------------|
| Inizializzazione SSD       |                              | Modificare le funzioni di protezione.                                                                                                    |
| Inizializzazione hard disk |                              | ΝΟΤΑ                                                                                                    |
| Inizializzaz. H            | lizzaz. Hard Disk/SSD        | <ul> <li>Questa funzione viene visualizzata guando è attivato il Data Security Kit opzionale.</li> </ul>                                                                                                    |
|                            |                              | <ul> <li>Visualizza le modifiche in funzione della memoria di alta capacità installata nel<br/>sistema.</li> </ul>                                                                                                    |
|                            |                              | Quando è installato un SSD: Inizializzazione SSD                                                                                                    |
|                            |                              | Quando è installato un hard disk: Inizializzazione hard disk                                                                                                    |
|                            |                              | Quando sono installati un SSD e un hard disk: Inizializzaz. Hard Disk/SSD                                                                                                    |
|                            |                              | Immettere la password di protezione per modificare le funzioni di protezione.                                                                                                    |
|                            | Metodo di                    | È possibile modificare il metodo di sovrascrittura dati utilizzato.                                                                                                    |
|                            | sovrascrittura dati          | Per i dettagli vedere la sezione seguente.                                                                                                    |
|                            |                              | Data Security Kit (E) Operation Guide                                                                                                    |
|                            |                              | Valore                                                                                                    |
|                            |                              | Sovrascrivi una volta: Questa funzione sovrascrive con una serie di zero le aree<br>di dati obsolete (nel caso di sovrascrittura) o tutte le aree (in caso di<br>inizializzazione del sistema), per impedire il ripristino dei dati.                                                                                                    |
|                            |                              | Sovrascrivi per 3 volte (DoD): Questo metodo di sovrascrittura è conforme con<br>gli standard dell'US Department of Defense (DoD) e sovrascrive le aree di dati<br>obsolete del disco fisso (in caso di sovrascrittura) o tutte le aree (nel caso di<br>inizializzazione del sistema) con caratteri specifici, loro complementi e caratteri<br>casuali per prevenire il ripristino dei dati. Il ripristino dei dati non è possibile<br>nemmeno con l'utilizzo di tecniche di ripristino sofisticate; pertanto, il livello di<br>sicurezza è più elevato rispetto alla funzione Sovrascrivi una volta. |
|                            |                              | ΝΟΤΑ                                                                                                    |
| -                          |                              | Con questo metodo, potrebbero essere necessari tempi più lunghi per l'elaborazione di grandi quantità di dati rispetto al metodo Sovrascrivi una volta.                                                                                                    |
|                            | Password di protezione       | Personalizzare la password di protezione in modo che il kit di sicurezza possa essere utilizzato solo dall'amministratore.                                                                                                    |
|                            |                              | Immettere una nuova password di sicurezza, composta da 6 a 16 caratteri alfanumerici e simboli.                                                                                                    |
|                            |                              | Digitare di nuovo la password per confermarla.                                                                                                    |
|                            |                              |                                                                                                    |
|                            |                              | Evitare di utilizzare numeri facilmente intuibili per la password di protezione (ad esempio, 11111111 o 12345678).                                                                                                    |
|                            | Inizializzazione del sistema | Sovrascrivere tutti i dati presenti sul disco fisso/SSD in caso di smaltimento della periferica.                                                                                                    |
|                            |                              | MPORTANTE                                                                                                    |
|                            |                              | Se si spegne accidentalmente l'interruttore durante l'inizializzazione, il disco fisso/SSD potrebbe danneggiarsi oppure potrebbe verificarsi un errore nell'inizializzazione.                                                                                                    |
|                            |                              | ΝΟΤΑ                                                                                                    |
|                            |                              | Se si spegne accidentalmente l'interruttore durante l'inizializzazione, accenderlo nuovamente. L'inizializzazione viene automaticamente riavviata.                                                                                                    |

| Voce                   | Descrizione                                                                                                    |
|------------------------|----------------------------------------------------------------------------------------------------|
| Cancellazione dei dati | <ul> <li>Consente di ripristinare le impostazioni predefinite per le seguenti informazioni registrate nel sistema.</li> <li>Rubrica</li> <li>Preferiti</li> <li>Impostazioni sistema</li> <li>Trasmissione fax e dati di ricezione/inoltro</li> <li>Cronologia trasmissione</li> <li>Dati archiviati nella Casella personalizzata</li> <li>Applicazioni opzionali</li> <li>NOTA</li> <li>Stampare la pagina di stato e verificare che i dati di sicurezza siano stati cancellati.</li> <li>Pagina stato (pagina 8-46)</li> <li>Una volta attivato, non è più possibile annullare questo processo.</li> <li>Prima di eseguire questa funzione, scollegare il cavo modulare, il cavo di rete e gli altri cavi.</li> <li>Non spegnere il sistema mentre è in corso la cancellazione dei dati. Se si spegne il sistema durante la cancellazione dei dati, la cancellazione riprenderà automaticamente alla riaccensione della periferica; in tal caso però non può essere garantita la cancellazione completa dei dati.</li> </ul> |
| Verifica software      | Verificare il software installato.<br>Selezionare [ <b>Avvio</b> ] per avviare la verifica.<br>Se si verifica un errore durante la verifica del software, rivolgersi al rivenditore o al<br>centro di assistenza.                                                                                                    |

### Informazioni cancellate

| Categoria              | Dati cancellati                                                                                                    |  |
|------------------------|----------------------------------------------------------------------------------------------------|--|
| Dispositivi/lavori     | Impostazioni fax definite dall'utente                                                                                |  |
|                        | Impostazioni di rete                                                                                                 |  |
|                        | Dati immagine salvati nella Caselle documenti, ecc.                                                                  |  |
|                        | Dati registrati nei tasti one touch                                                                                  |  |
|                        | Cronologie lavori                                                                                                    |  |
|                        | <ul> <li>Informazioni utente (elenco utenti, rubrica, Casella documenti registrata<br/>dall'utente, ecc.)</li> </ul> |  |
|                        | Informazioni account di Job Accounting                                                                               |  |
|                        | Certificati di rete                                                                                                  |  |
|                        | Schermata iniziale della periferica modificata dal tecnico dell'assistenza                                           |  |
| FAX <sup>*1</sup>      | Impostazioni fax definite dall'utente                                                                                |  |
|                        | Impostazioni di restrizione comunicazione                                                                            |  |
|                        | Impostazioni chiave di crittografia                                                                                  |  |
|                        | Cronologia trasmissione                                                                                              |  |
|                        | Lavori pianificati                                                                                                   |  |
|                        | Impostazioni di ricezione riservata/inoltro                                                                          |  |
| Applicazione/Programma | Applicazione/programma installato dall'utente o dal centro di assistenza                                             |  |
|                        | Funzioni di prova (trial)                                                                                            |  |

\*1 Solo quando è installato il modulo fax opzionale.
#### **Funzione opzionale**

#### Tasto [Menu Sistema/Contatore] > [Sistema/Rete] > [Funzione opzionale]

| Voce               | Descrizione                                                             |
|--------------------|-------------------------------------------------------------------------|
| Funzione opzionale | Si possono utilizzare le applicazioni opzionali installate sul sistema. |
|                    | → Applicazioni opzionali (pagina 11-7)                                  |

#### Impostazioni Bluetooth

#### Tasto [Menu Sistema/Contatore] > [Sistema/Rete] > [Impostazioni Bluetooth]

| Voce                | Descrizione                                         |
|---------------------|-----------------------------------------------------|
| Tastiera Bluetooth  | Impostare la tastiera bluetooth.<br>Valore: Off, On |
| Ricerca dispositivo | Selezionare una tastiera.                           |

#### Riavvio della periferica

#### Tasto [Menu Sistema/Contatore] > [Sistema/Rete] > [Riavviare l'intera periferica]

| Voce                     | Descrizione                                                                                                    |
|--------------------------|----------------------------------------------------------------------------------------------------|
| Riavvio della periferica | Riavviare la periferica senza spegnere l'interruttore di alimentazione. Utilizzare questa funzione per risolvere eventuali problemi di instabilità di funzionamento del sistema. (Funziona come il riavvio del computer). |

#### NFC

#### Tasto [Menu Sistema/Contatore] > [Sistema/Rete] > [NFC]

| Voce | Descrizione                                                  |
|------|--------------------------------------------------------------|
| NFC  | Impostare NFC (Near Field Communication).<br>Valore: Off, On |

# Modifica destinazione

#### Rubrica

Tasto [Menu Sistema/Contatore] > [Modifica destinazione] > [Rubrica]

Configurare le impostazioni per la rubrica.

Aggiunta di una destinazione (Rubrica) (pagina 3-22)

#### Tasto one touch

Tasto [Menu Sistema/Contatore] > [Modifica destinazione] > [Tasto one touch]

Configurare le impostazioni per i tasti one touch.

Aggiunta di una destinazione in un Tasto one touch (Tasto one touch) (pagina 3-29)

#### Stampa elenco

Tasto [Menu Sistema/Contatore] > [Modifica destinazione] > [Stampa elenco]

Guida alle funzioni FAX

#### Predefiniti Rubrica

Tasto [Menu Sistema/Contatore] > [Modifica destinazione] > [Predefiniti Rubrica]

| Voce                          | Descrizione                                                                                                    |
|-------------------------------|----------------------------------------------------------------------------------------------------|
| Ordina                        | Selezionare il criterio predefinito di ordine di visualizzazione per la rubrica.<br>Valore: N., Nome                                                                                                    |
| Restringi                     | Utilizzare questa procedura per filtrare (restringere) i tipi di destinazione elencati nella<br>rubrica visualizzata.<br>Valore: Off, E-mail, Cartella, FAX <sup>*1</sup> , i-FAX <sup>*2</sup> , Gruppo |
| Tipo di rubrica <sup>*3</sup> | Selezionare la rubrica da utilizzare quando viene visualizzata la rubrica (rubrica della periferica o rubrica esterna).<br>Valore: Rubrica periferica, Rubrica est                                       |

\*1 Compare solo quando è installato il kit fax opzionale.

\*2 Questa funzione viene visualizzata quando è attivato il modulo Internet FAX opzionale.

\*3 Questa funzione viene visualizzata solo se è disponibile la rubrica esterna.

#### Limitazione modifica

Tasto [Menu Sistema/Contatore] > [Modifica destinazione] > [Limitazione modifica]

| Voce            | Descrizione                                                                                                    |
|-----------------|----------------------------------------------------------------------------------------------------|
| Rubrica         | Limitare la modifica della rubrica. Se si seleziona l'opzione [ <b>Solo amministratore</b> ], è possibile modificare la Rubrica soltanto effettuando il login con privilegi di amministratore.<br>Valore: Off, Solo amministratore                                   |
| Tasto one touch | Limitare la modifica del tasto one touch. Se si seleziona l'opzione [ <b>Solo</b><br><b>amministratore</b> ], è possibile modificare il Tasto one touch soltanto effettuando il login<br>con privilegi di amministratore.<br><b>Valore: Off, Solo amministratore</b> |

# **Accesso utente/Job Accounting**

#### Tasto [Menu Sistema/Contatore] > [Accesso utenti/Job Accounting]

Configurare le impostazioni riguardanti la gestione del sistema.

- <u>Descrizione di Amministrazione accesso utenti (pagina 9-2)</u>
- Descrizione di Job Accounting (pagina 9-35)
- ► Lav. ID uten. sconosciuto (pagina 9-54)

# **Proprietà utente**

#### Tasto [Menu Sistema/Contatore] > [Proprietà utente]

Permette di visualizzare le informazioni riguardanti l'accesso degli utenti e di modificare alcune informazioni.

Abilitazione della gestione dell'accesso utenti (pagina 9-4)

# **Data/Timer/Risparmio Energia**

#### Tasto [Menu Sistema/Contatore] > [Data/Timer/Rispar. Energia]

Configurare le impostazioni riguardanti data e ora.

| Voce                    | Descrizione                                                                                                    |
|-------------------------|----------------------------------------------------------------------------------------------------|
| Data/Ora                | Impostare la data e l'ora del Paese in cui viene utilizzato il sistema. Se si esegue un invio e-mail, la data e l'ora impostate verranno visualizzate nell'intestazione.<br>Valore: Anno (2000 - 2037), Mese (1 - 12), Giorno (1 - 31), Ora (00 - 23), Minuti (00 - 59), Secondi (00 - 59) |
|                         | <b>NOTA</b><br>Se si modifica la data/ora mentre è in esecuzione la versione demo di un'applicazione<br>non sarà più possibile utilizzare l'applicazione.                                                                                                    |
| Formato data            | Selezionare il formato di visualizzazione della data. L'anno viene visualizzato nel<br>modo occidentale.<br>Valore: MM/GG/AAAA, GG/MM/AAAA, AAAA/MM/GG                                                                                                    |
| Fuso orario             | <ul> <li>Impostare il fuso orario. Selezionare dall'elenco la località più vicina. Se si seleziona un paese che utilizza l'ora legale, configurare le impostazioni per l'ora legale.</li> <li>Impostazione di data e ora (pagina 2-31)</li> </ul>                                          |
| Reimpostaz. Auto. Pann. | Se non viene eseguito nessuno lavoro per un certo periodo di tempo, vengono<br>automaticamente ripristinate le impostazioni predefinite. Indicare se si desidera<br>utilizzare la reimpostazione automatica del pannello o meno.<br>Valore: Off, On                                        |
|                         | <ul> <li>NOTA</li> <li>Per l'impostazione dell'intervallo di reset automatico del pannello, vedere la seguente sezione:</li> <li>Azzera timer (pagina 8-74)</li> </ul>                                                                                                    |

| Voce                      | Descrizione                                                                                                    |
|---------------------------|----------------------------------------------------------------------------------------------------|
| Canc. automatica errore   | Se si verifica un errore durante l'elaborazione, l'elaborazione del lavoro viene<br>interrotta in attesa dell'azione che l'operatore adotterà. Nella modalità Cancellazione<br>automatica errore, l'errore viene cancellato automaticamente dopo un determinato<br>intervallo di tempo.<br>Valore: Off, On |
|                           |                                                                                                    |
|                           | Per l'impostazione dell'intervallo di ripristino automatico errore, vedere la seguente sezione:                                                                                                    |
|                           | ➡ <u>Timer canc. err. (pagina 8-74)</u>                                                                                                    |
| Timer risparmio energia   | Specificare l'intervallo di tempo che deve trascorrere prima della commutazione del sistema in modalità di risparmio energia.<br>Valore                                                                                                    |
|                           | Per l'Europa: 1 - 120 minuti (con incrementi di 1 minuto)                                                                                                    |
|                           | <ul> <li>Modalità di risparmio energia (pagina 2-42)</li> </ul>                                                                                                    |
| Azzera timer              | Se si seleziona [ <b>On</b> ] per Reimpostazione automatica pannello, specificare per quanto tempo il sistema deve attendere prima di procedere alla Reimpostazione automatica pannello.                                                                                                    |
|                           | Valore: 5 - 495 secondi (con incrementi di 5 secondi)                                                                                                    |
|                           | NOTA<br>Questa funzione è visualizzata solo quando l'opzione [Reimpostaz. Auto. Pann.] è<br>impostata su [On],                                                                                                    |
| Timer riposo              | Impostare l'intervallo di tempo prima della commutazione in modalità a riposo.<br>Valore<br>Per l'Europa                                                                                                    |
|                           | 1 - 120 minuti (con incrementi di 1 minuto)                                                                                                    |
|                           | Tranne per l'Europa<br>1 - 240 minuti (con incrementi di 1 minuto)                                                                                                    |
| Tempo annul. interruzione | Definire l'intervallo di tempo per la commutazione in modalità Normale quando è stato<br>impostato il modo Interruzione ma il sistema rimane inutilizzato.<br>Valore: 5 - 495 secondi (con incrementi di 5 secondi)                                                                                        |
| Ignora lavoro con errore  | Indicare se ignorare un lavoro dopo un intervallo di tempo prestabilito quando si verifica<br>un errore quale "Aggiungere carta nel cassetto #" oppure "Aggiungere carta sul bypass".<br>Valore: Off, On                                                                                                   |
|                           | ΝΟΤΑ                                                                                                    |
|                           | Il lavoro ignorato viene posizionato alla fine della coda dei lavori.                                                                                                    |
|                           | <ul> <li>Se si seleziona [On] specificare l'intervallo di tempo prima che il lavoro con errore<br/>venga ignorato. Si può scegliere un valore compreso tra 5 e 90 secondi (con<br/>incrementi di 5 secondi).</li> </ul>                                                                                    |
| Timer canc. err.          | Se si seleziona [ <b>On</b> ] per Canc. automatica errore, impostare l'intervallo del tempo di attesa prima della cancellazione automatica degli errori.                                                                                                    |
|                           | Valore: 5 - 495 secondi (con incrementi di 5 secondi)                                                                                                    |
|                           | ΝΟΤΑ                                                                                                    |
|                           | Questa funzione è visualizzata solo quando l'opzione [Canc. automatica errore] è impostata su [On],                                                                                                    |

| Voce                                       | Descrizione                                                                                                    |  |
|--------------------------------------------|----------------------------------------------------------------------------------------------------|--|
| Tempo inutiliz. <sup>*2</sup>              | Configurare degli orari per il blocco della stampa dei fax ricevuti. <ul> <li>Guida alle funzioni FAX.</li> </ul>                                                                                                    |  |
| Regole A riposo (modelli<br>europei)       | <ul> <li>Specificare se si desidera utilizzare il modo A riposo singolarmente per le seguenti funzioni:</li> <li>Rete</li> <li>Cavo USB</li> <li>Lettore scheda ID<sup>*1</sup></li> <li>FAX<sup>*2</sup></li> <li>Applicazione</li> <li>Valore: Off, On</li> </ul>                                                                                                    |  |
|                                            | <ul> <li>NOTA</li> <li>Se il modo a riposo non viene disattivato, la periferica non ripristina l'operatività quando riceve un lavoro di stampa inviato da un PC collegato mediante cavo USB. Inoltre, la periferica non potrà riconoscere la scheda ID (ID Card).</li> <li>Questa funzione non sarà visualizzata se è installato il Kit d'interfaccia di rete opzionale o il Controller Fiery.</li> </ul>                                                                                                    |  |
| Livello A riposo (modelli<br>extraeuropei) | <ul> <li>Selezionare il livello A riposo.</li> <li>Impostare il modo di risparmio energia per ridurre ulteriormente il consumo di corrente rispetto al modo A riposo.</li> <li>Valore: Riprist.veloce, Rispar. Energia</li> <li>NOTA</li> <li>Questa funzione non sarà visualizzata se è installato il Kit d'interfaccia di rete opzionale o il Controller Fiery.</li> </ul>                                                                                                    |  |
| Regole A riposo                            | <ul> <li>Specificare se si desidera utilizzare il modo Risparmio energia singolarmente per le seguenti funzioni:</li> <li>Rete</li> <li>Cavo USB</li> <li>Lettore scheda ID<sup>*1</sup></li> <li>FAX<sup>*2</sup></li> <li>Applicazione</li> <li>Valore: Off, On</li> <li>NOTA</li> <li>Quando è attivo il modo a riposo dell'impostazione di Risparmio energia, la periferica non ripristina l'operatività quando riceve i dati di stampa inviati da un PC collegato mediante cavo USB. Inoltre, la periferica non potrà riconoscere la scheda ID (ID Card).</li> </ul> |  |

| Voce                                |                           | Descrizione                                                                                                    |                                                                                                    |
|-------------------------------------|---------------------------|----------------------------------------------------------------------------------------------------|----------------------------------------------------------------------------------------------------|
| Liv.ri                              | pristino Risp.Energia     | Selezionare il metodo di ripristino operatività dal modo risparmio energia.                                                                                                    |                                                                                                    |
|                                     |                           | Valore:<br>Ripristino completo:                                                                                                    | Questo modo permette di utilizzare<br>immediatamente tutte le funzioni.<br>Con questa opzione, il risparmio di energia è<br>minore.                                                                                                    |
|                                     |                           | Ripristino normale:                                                                                                    | In questo modo, si può specificare se consentire<br>l'uso immediato di tutte le funzionalità oppure solo<br>delle funzionalità desiderate.<br>Se si desidera utilizzare immediatamente tutte le<br>funzioni, selezionare il tasto [Risparmio Energetico]<br>per eseguire il ripristino. |
|                                     |                           | Ripristino risp. energetico:                                                                                                    | Questo modo permette di utilizzare solo le funzioni<br>desiderate. Questa opzione permette di realizzare<br>un risparmio energetico superiore.                                                                                                    |
| Impo<br>settii                      | ostazioni Timer<br>manale | Configurare le impostazioni o<br>ripristino automatico dell'ope                                                                                                    | di commutazione in modalità OFF della periferica e di<br>ratività in orari prefissati per ogni giorno della settimana.                                                                                                    |
|                                     | Timer settimanale         | Abilitare o escludere l'uso del Timer settimanale.<br>Valore: Off, On                                                                                                    |                                                                                                    |
|                                     | Programma                 | Specificare per ogni giorno d                                                                                                    | ella settimana l'ora di spegnimento del sistema.                                                                                                    |
|                                     | Numero di tentativi       | Definire il numero di tentativi<br>Valore: Tentativi limitati, T                                                                                                    | per lo spegnimento del sistema.<br>entativi illimitati                                                                                                    |
|                                     |                           | NOTA<br>Se si seleziona [ <b>Tentativi lin</b><br>un numero compreso tra 0 e<br>nessun tentativo.<br>Se si seleziona [ <b>Tentativi illi</b><br>spegnimento della periferica                                                                                                    | nitati], specificare il numero di tentativi. Si può immettere<br>10. Se si imposta "0" come valore, non verrà eseguito<br>mitati] vengono eseguiti tutti i tentativi necessari fino allo                                                                                                |
|                                     | Interv. tra tent.         | Impostare l'intervallo fra tent<br>Utilizzare [-] / [+] per immette<br>Valore: 10 - 60 secondi (co                                                                                                    | ativi.<br>ere un numero.<br>on incrementi di 10 secondi)                                                                                                    |
| Regola spegnim (modelli<br>europei) |                           | Abilitare o disabilitare la funz<br>Selezionare [ <b>On</b> ] per abilitare<br>• Rete<br>• FAX <sup>*2</sup><br>• Cavo USB<br>• Host USB<br>• NIC <sup>*3</sup><br>• Diagnosi remota<br>• Applicazione<br><b>Valore: Off, On</b><br><b>Se la periferica non comunic</b><br>spegnimento automatica and<br>[ <b>Off</b> ]. | zioni su [ <b>On</b> ], la modalità di spegnimento non si attiva se<br>o impostate su [ <b>Off</b> ].<br>a con gli altri dispositivi, si attiva la modalità di<br>che se le opzioni [ <b>Rete</b> ] o [ <b>Cavo USB</b> ] sono impostate su                                             |

| Voce                               | Descrizione                                                                                                    |  |
|------------------------------------|----------------------------------------------------------------------------------------------------|--|
| Timer spegnim (modelli<br>europei) | Abilitare o disabilitare lo spegnimento automatico dopo un periodo di inattività.<br>Valore: 1 ora, 2 ore, 3 ore, 4 ore, 5 ore, 6 ore, 9 ore, 12 ore, 1 giorno, 2 giorni, 3<br>giorni, 4 giorni, 5 giorni, 6 giorni, 1 settimana |  |
| Timeout ping                       | Impostare il tempo che deve intercorrere prima del timeout quando si esegue [ <b>Ping</b> ]<br>in "Sistema/Rete".<br>Valore: 1 - 30 secondi (con incrementi di 1 secondo)                                                        |  |

\*1 Visualizzata quando è installato il Card Authentication Kit opzionale.

\*2 Questa opzione viene visualizzata solo quando è installato il kit FAX opzionale.

\*3 Questa funzione viene visualizzata quando è installata l'Kit d'interfaccia di rete o l'Wireless Network Interface Kit, opzionale.

# **Regolazione/Manutenzione**

#### Tasto [Menu Sistema/Contatore] > [Regolazione/Manutenzione]

Regolare la qualità di stampa e provvedere alla manutenzione del sistema.

| Voce                          |                                       |                            | Descrizione                                                                                                    |  |
|-------------------------------|---------------------------------------|----------------------------|----------------------------------------------------------------------------------------------------|--|
| Rego                          | lazione der                           | nsità                      | Regolare la densità.                                                                                                    |  |
|                               | Соріа                                 |                            | È possibile regolare la densità per la copia. Le regolazioni possono essere effettuate<br>su 7 livelli.<br>Valore: -3 (Più chiaro), -2, -1, 0 (Normale), +1, +2, +3 (Più scuro)                                                                                                    |  |
|                               | Invio/Casella                         |                            | È possibile regolare la densità durante l'invio o la memorizzazione dei dati nella casella documenti. Le regolazioni possono essere effettuate su 7 livelli.<br>Valore: -3 (Più chiaro), -2, -1, 0 (Normale), +1, +2, +3 (Più scuro)                                                                                                    |  |
|                               | FAX <sup>*1</sup>                     |                            | ➡ Guida alle funzioni FAX                                                                                                    |  |
| Regolazione densità<br>sfondo |                                       | nsità                      | È possibile scurire o schiarire la regolazione della densità sfondo.                                                                                                    |  |
|                               | Copia (Auto)<br>Invio/Casella (Auto.) |                            | È possibile scurire o schiarire la regolazione della densità sfondo durante la copiatura. Le regolazioni possono essere effettuate su 7 livelli.<br>Valore: -3 (Più chiaro), -2, -1, 0 (Normale), +1, +2, +3 (Più scuro)                                                                                                    |  |
|                               |                                       |                            | È possibile scurire o schiarire la densità dello sfondo quando si trasmettono delle immagini o quando si salvano delle immagini nella casella documenti. Le regolazioni possono essere effettuate su 7 livelli.                                                                                                    |  |
| Read                          | plazione niti                         | dezza                      | Regolare la nitidezza del contorno immagine                                                                                                    |  |
|                               | Соріа                                 | Tutto                      | Rende più nitidi o attenua i contorni dell'immagine durante la copiatura. Sono disponibili 7 livelli di regolazione.                                                                                                    |  |
|                               |                                       |                            | Valore: -3 (Attenua), -2, -1, 0, +1, +2, +3 (Nitido)                                                                                                    |  |
|                               |                                       | Testo/<br>Linea<br>sottile | Rende più nitidi il testo e le linee sottili durante la copiatura. Sono disponibili 4 livelli di regolazione.<br>Valore: 0 (Normale), 1, 2, 3 (Nitido)                                                                                                    |  |
|                               | Invio/<br>Casella                     | Tutti                      | È possibile rendere più nitidi o attenuare i contorni dell'immagine in generale quando<br>i documenti vengono trasmessi o memorizzati in una casella documenti. Sono<br>disponibili 7 livelli di regolazione.<br>Valore: -3 (Attenua), -2, -1, 0, +1, +2, +3 (Nitido)                                                                                                    |  |
|                               |                                       | Testo/<br>Linea<br>sottile | Regola la nitidezza del testo/linea sottile quando i documenti vengono trasmessi o memorizzati in una casella documenti. Sono disponibili 4 livelli di regolazione.<br>Valore: 0 (Normale), 1, 2, 3 (Nitido)                                                                                                    |  |
| Correzione linee nere         |                                       | nere                       | Correggere le linee sottili (strisce causate da contaminazione) che possono apparire<br>sull'immagine quando si utilizza l'alimentatore di originali.<br>Valore<br>Off: La correzione non viene eseguita.<br>On (Basso): La correzione viene eseguita. La riproduzione delle linee sottili<br>sull'originale può risultare più chiara rispetto a quando è impostato [Off]. |  |
|                               |                                       |                            | On (Alto): Selezionare questa opzione se le striature sono ancora visibili dopo<br>aver utilizzato l'opzione [On (Basso)]. La riproduzione delle linee sottili<br>sull'originale può risultare più chiara rispetto ai risultati che si ottengono con<br>impostato [On (Basso)].                                                                                            |  |

| Voce                                |     | Descrizione                                                                                                    |  |
|-------------------------------------|-----|----------------------------------------------------------------------------------------------------|--|
| Inizializzazione del sistema        |     | Inizializzare il disco fisso/SSD del sistema per ripristinare le impostazioni predefinite in fabbrica.                                                                                                    |  |
|                                     |     | ΝΟΤΑ                                                                                                    |  |
|                                     |     | Questa funzione non verrà visualizzata quando è attivato il Data Security Kit opzionale.                                                                                                    |  |
| Luminosità display                  |     | Impostare la luminosità del pannello a sfioramento.<br>Valore: 1 (Più scuro), 2, 3, 4, 5 (Più chiaro)                                                                                                    |  |
| Modo silenzioso                     |     | Impostare il modo silenzioso. Selezionare questa modalità quando il rumore del sistema è troppo elevato.<br>Valore: Off, On                                                                                                    |  |
|                                     |     | <b>NOTA</b><br>Quando si seleziona [ <b>On</b> ] è possibile che la preparazione della stampa successiva richieda più tempo.                                                                                                    |  |
| Correzione automatica<br>colore     |     | Questa impostazione consente di regolare il livello di rilevamento utilizzato dal<br>sistema per determinare se l'originale è a colori o in B&N quando è attivo il Modo di<br>selezione colore automatico. Se si imposta un valore basso, un maggior numero di<br>originali verrà considerato a colori, mentre un valore alto tenderà a far aumentare il<br>numero degli originali identificati come B&N.<br>Valore: 1 (Colore), 2, 3, 4, 5 (B/N) |  |
| Regolazione della curva<br>tonalità |     | Dopo un utilizzo intenso, oppure in presenza di determinate condizioni di temperatura<br>o umidità, è possibile che si verifichino delle alterazioni o deviazione della tonalità<br>rispetto all'originale. Eseguire questa funzione per garantire la corrispondenza con la<br>tonalità originale.                                                                                                    |  |
|                                     |     | Regolazione della curva tonalità (pagina 10-38)                                                                                                    |  |
| Pulizia tamburo                     |     | Elimina sfocature e punti bianchi dalle stampe. La procedura dura circa 1 minuto. Il tempo richiesto varia in funzione dell'ambiente operativo.                                                                                                    |  |
|                                     |     | ► Pulizia tamburo (pagina 10-39)                                                                                                    |  |
|                                     |     | NOTA<br>Non è possibile eseguire la pulizia del tamburo durante la stampa. Eseguire la pulizia<br>del tamburo alla fine della stampa.                                                                                                    |  |
| Diagnostica memor                   | ria | Eseguire questa funzione per controllare la memoria della periferica.                                                                                                    |  |
| Contrasto                           |     | Si può aumentare o ridurre il contrasto generale.                                                                                                    |  |
| Соріа                               |     | Aumenta o riduce il contrasto generale per l'attività di copiatura.<br>Valore: -3 (Più basso), -2, -1, 0 (Normale), +1, +2, +3 (Più alto)                                                                                                    |  |
| Invio/Casella                       |     | Aumenta o riduce il contrasto generale quando i documenti vengono trasmessi o memorizzati in una casella documenti.<br>Valore: -3 (Più basso), -2, -1, 0 (Normale), +1, +2, +3 (Più alto)                                                                                                    |  |

| Voce                                                 | Descrizione                                                                               |
|------------------------------------------------------|-------------------------------------------------------------------------------------------|
| Pulizia tamburo automatica                           | Selezionare la durata della pulizia del tamburo.                                          |
|                                                      | Valore                                                                                    |
|                                                      | Off: Non viene eseguita la pulizia tamburo automatica.                                    |
| Breve: Eseguire la pulizia tamburo automatica breve. |                                                                                           |
|                                                      | Standard: Eseguire la pulizia tamburo automatica standard.                                |
|                                                      | Lungo: Eseguire la pulizia tamburo automatica lunga.                                      |
| Densità di stampa                                    | È possibile regolare la densità per la stampa. Sono disponibili 5 livelli di regolazione. |
|                                                      | Valore: 1 - 5                                                                             |

\*1 Questa opzione viene visualizzata solo quando è installato il kit FAX opzionale.

# Internet

Tasto [Menu Sistema/Contatore] > [Internet]

Configurare le impostazioni riguardanti internet.

| Voce             | Descrizione                                                                                                    |
|------------------|----------------------------------------------------------------------------------------------------|
| Browser Internet | Abilitare o escludere l'uso del browser Internet.                                                                                          |
|                  | Valore: Off, On                                                                                                    |
| Ambiente browser | Si possono specificare le preferenze per il browser Internet, ad esempio la pagina iniziale o le modalità di visualizzazione delle pagine. |
|                  | Valore:                                                                                                    |
|                  | Home page: (Immettere l'indirizzo della Home page).                                                                                        |
|                  | Dimensioni testo: Grande, Medio, Piccolo                                                                                                   |
|                  | Modo di visualizzazione: Normale, Rendering Just-Fit, Rendering Smart-Fit                                                                  |
|                  | Cookie: Accetta tutto, Rifiuta tutto, Chiedi prima di accettare                                                                            |
|                  | Browser Internet (pagina 8-80)                                                                                                    |

### ΝΟΤΑ

Per utilizzare proxy nel browser Internet, vedere:

Proxy (pagina 8-63)

# Applicazione

#### Tasto [Menu Sistema/Contatore] > [Applicazione]

Configurare le impostazioni per il parametro Applicazione.

✤ <u>Applicazione (pagina 5-13)</u>

# 9

# Autenticazione utente e Accounting (Accesso utenti, Job Accounting)

In questo capitolo vengono trattati i seguenti argomenti:

| Descrizione di Amministrazione accesso           |
|--------------------------------------------------|
| Gostiono doll'account del lavoro da              |
| PC 9-2                                           |
| Gestione degli utenti che utilizzano             |
| TWAIN per la scansione                           |
| Gestione degli utenti che utilizzano             |
| WIA per la scansione                             |
| Gestione degli utenti per l'invio di fax         |
| dal PC 9-3                                       |
| Abilitazione della gestione dell'accesso         |
| utenti                                           |
| Impostazione della gestione dell'accesso         |
| utenti                                           |
| Protezione autenticazione                        |
| Aggiunta di un utente                            |
| (Elenco ulenti locali)                           |
| Costiono dell'occosso utorti per la              |
| stampa 9-16                                      |
| Gestione degli utenti per la                     |
| scansione tramite TWAIN                          |
| Gestione degli utenti per la                     |
| scansione tramite WIA 9-18                       |
| Gestione degli utenti per l'invio di fax         |
| dal PC 9-19                                      |
| Autorizzazione locale 9-20                       |
| Impostazioni di autorizzazione                   |
| gruppo 9-21                                      |
| Conf. autorizzazione guest 9-24                  |
| Ottieni propr. uten. rete                        |
| Impostazioni di Login semplice                   |
| Impostazioni scheda ID                           |
| Autorizzazione codice PIN                        |
| Utilizzo della gestione dell'accesso utenti 9-34 |
| Login/Logoul                                     |
| Costione del numero di pagino                    |
| stampate da PC $0_35$                            |
| Stampate da l O                                  |

| Gestione dell'account del lavoro di          |      |
|----------------------------------------------|------|
| scansione tramite TWAIN                      | 9-35 |
| Gestione dell'account del lavoro di          |      |
| scansione tramite WIA                        | 9-35 |
| Gestione dei lavori FAX trasmessi da         |      |
| PC                                           | 9-35 |
| Abilitazione della funzione Job Accounting . | 9-36 |
| Accesso Job Accounting                       | 9-37 |
| Job Accounting (Locale)                      | 9-38 |
| Inserimento di un account                    | 9-38 |
| Restrizioni all'uso del sistema              | 9-39 |
| Modifica di un account                       | 9-40 |
| Eliminazione di un account                   | 9-41 |
| Job Accounting per la stampa                 | 9-42 |
| Job Accounting per la scansione              |      |
| tramite TWAIN                                | 9-43 |
| Job Accounting per la scansione              |      |
| utilizzando WIA                              | 9-44 |
| Job Accounting per i FAX trasmessi           |      |
| da computer                                  | 9-45 |
| Configurazione della funzione Job            |      |
| Accounting                                   | 9-46 |
| Impostazione predefinita                     | 9-46 |
| Conteggio del numero di pagine               |      |
| stampate                                     | 9-48 |
| Stampa rapp. contabilità                     | 9-50 |
| Utilizzo della funzione Job Accounting       | 9-51 |
| Login/Logout                                 | 9-51 |
| Applica limite                               | 9-52 |
| Conteggio fotocopia/stampante                | 9-53 |
| Lav. ID uten. sconosciuto                    | 9-54 |
| Lav. ID uten. sconosciuto                    | 9-54 |
| Registrazione delle informazioni             |      |
| utente per un utente con ID                  |      |
| sconosciuto                                  | 9-55 |
|                                              |      |

# Descrizione di Amministrazione accesso utenti

La gestione dell'accesso utenti specifica il modo in cui viene gestito l'accesso degli utenti al sistema. Per accedere al sistema occorre digitare correttamente il nome utente e la password di login per l'autenticazione dell'utente.

1 Abilitare la gestione dell'accesso utenti (pagina 9-4)

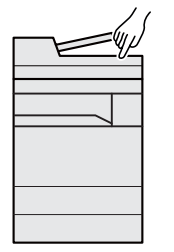

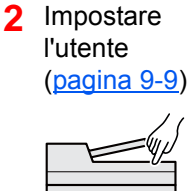

3 Immettere nome utente e password di login ed eseguire il lavoro (pagina 9-34)

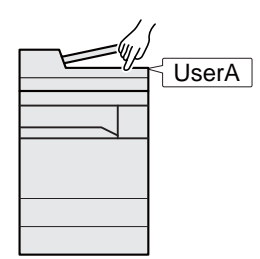

Esistono tre livelli di accesso: "Utente", "Amministratore" e "Amministratore sistema". I livelli di sicurezza possono essere modificati solo dall'amministratore del sistema.

# Gestione dell'account del lavoro da PC

Per gestire l'account del lavoro da un PC occorre eseguire le seguenti impostazioni, in aggiunta a quelle descritte in precedenza.

#### Gestione degli utenti per la stampa da PC

Per gestire gli utenti che stampano sul sistema da PC è necessario impostare i parametri sul driver di stampa.

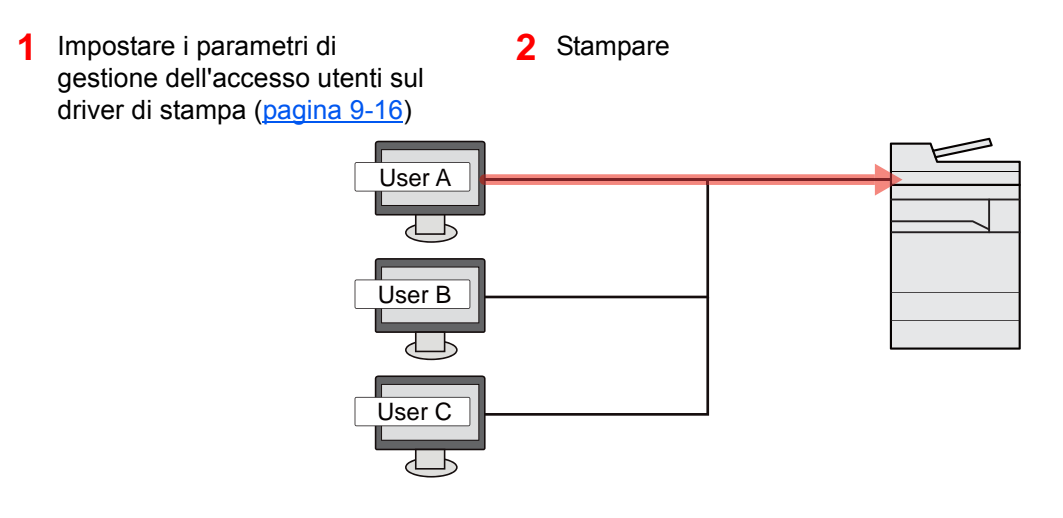

# Gestione degli utenti che utilizzano TWAIN per la scansione

Per gestire gli utenti che utilizzano TWAIN per la scansione è necessario impostare i parametri sul driver TWAIN.

➡ Gestione degli utenti per la scansione tramite TWAIN (pagina 9-17)

# Gestione degli utenti che utilizzano WIA per la scansione

Per gestire gli utenti che utilizzano WIA per la scansione è necessario impostare i parametri sul driver WIA.

✤ Gestione degli utenti per la scansione tramite WIA (pagina 9-18)

# Gestione degli utenti per l'invio di fax dal PC

Per gestire gli utenti che inviano i fax da un PC è necessario impostare i parametri sul driver FAX.

➡ Gestione degli utenti per l'invio di fax dal PC (pagina 9-19)

Per poter utilizzare la funzionalità fax del sistema, occorre installare il modulo fax opzionale.

# Abilitazione della gestione dell'accesso utenti

È possibile abilitare la gestione dell'accesso utenti. Selezionare uno dei seguenti metodi di autenticazione:

| Voce                  | Descrizioni                                                                                                    |
|-----------------------|----------------------------------------------------------------------------------------------------|
| Autenticazione locale | Autenticazione utente basata sulle proprietà dell'utente contenute nell'elenco degli utenti locali memorizzato sul sistema.                                                                          |
| Autenticazione rete   | Autenticazione utente basata sul server di autenticazione. Utilizzare le<br>proprietà utente memorizzate sul server di autenticazione per accedere<br>alla pagina di accesso autenticazione di rete. |

### Visualizzare la schermata.

1 Tasto [Menu Sistema/Contatore] > [Accesso utenti/Job Accounting]

#### ΝΟΤΑ

Se compare la schermata di immissione del nome utente, immettere nome utente e password di login, quindi selezionare [**Login**]. Per questo, è necessario effettuare il login con i privilegi di amministratore.

Nome utente e password di login predefiniti in fabbrica sono quelli di seguito descritti.

| Nome modello   | Nome utente login | Password login |
|----------------|-------------------|----------------|
| TASKalfa 3011i | 3000              | 3000           |
| TASKalfa 3511i | 3500              | 3500           |

2 "Impostaz. accesso utente" [Avanti] > "Accesso utenti" [Cambia]

### Configurare le impostazioni.

1 Selezionare [Autentic. locale] o [Autentic. rete].

Selezionare [Off] per disabilitare la gestione dell'accesso utenti.

Se si seleziona [Autentic. rete] immettere il nome host (64 caratteri o inferiore) e il nome dominio (256 caratteri o inferiore) per il server di autenticazione. Selezionare [NTLM], [Kerberos] o [Ext.] come tipo di server.

Quando si seleziona [Ext.] come tipo di server, immettere il numero della porta.

#### 💽 ΝΟΤΑ

Selezionare "Dominio" [**Aggiungi/Modifica**] per visualizzare l'elenco di registrazione dominio. Nell'elenco di registrazione dominio, selezionare [**Aggiungi/Modifica**], quindi immettere il nome del dominio. È possibile registrare fino a 10 nomi di domini.

2 Selezionare [OK].

Il messaggio "Aggiungere una nuova funzione sulla schermata Home?" compare quando si seleziona [**OK**].

Per aggiungere una nuova funzione, selezionare [**S**ì]. Comparirà la schermata di selezione delle funzioni da visualizzare sulla schermata Home.

Funzioni che si possono visualizzare sul desktop (pagina 2-17)

### 💽 ΝΟΤΑ

Se il nome utente e la password di accesso non vengono accettati, controllare le seguenti impostazioni.

- · Impostazione di autenticazione rete del sistema
- · Proprietà utente del server di autenticazione
- Data e ora del sistema e del server di autenticazione

Se non è possibile eseguire il login a causa delle impostazioni definite sul sistema, eseguire il login utilizzando le credenziali di un amministratore registrato nell'elenco degli utenti locali e modificare le impostazioni.

# Impostazione della gestione dell'accesso utenti

Questa funzione consente di registrare, modificare e cancellare gli utenti e di configurare le impostazioni per la gestione dell'accesso utenti.

# **Protezione autenticazione**

Se è abilitata l'autenticazione utente, configurare le impostazioni di autenticazione utente.

#### Impostazioni di blocco account utente

Si può proibire l'uso di un account utente se l'account in questione immette ripetutamente una password errata durante il login.

#### Visualizzare la schermata.

1 Tasto [Menu Sistema/Contatore] > [Accesso utenti/Job Accounting]

#### 💽 ΝΟΤΑ

Se compare la schermata di immissione del nome utente, immettere nome utente e password di login, quindi selezionare [**Login**]. Per questo, è necessario effettuare il login con i privilegi di amministratore.

Nome utente e password di login predefiniti in fabbrica sono quelli di seguito descritti.

| Nome modello   | Nome utente login | Password login |
|----------------|-------------------|----------------|
| TASKalfa 3011i | 3000              | 3000           |
| TASKalfa 3511i | 3500              | 3500           |

2 [Avanti] in "Impostaz. accesso utente" > [Avanti] in "Protezione autenticazione" > [Avanti] in "Imp. blocco account utente"

## **2** Configurare le impostazioni.

Sono disponibili le seguenti impostazioni.

| Voce                   | Descrizioni                                                                                                    |  |
|------------------------|----------------------------------------------------------------------------------------------------|--|
| Blocco                 | Abilitare o escludere i criteri di blocco per l'account.<br>Valore: Off, On                                                                                                    |  |
| Criteri di blocco      | Specificare le condizioni e l'estensione di applicazione del blocco<br>account.<br>Valore                                                                                                    |  |
|                        | Numero di tentativi prima del blocco<br>Specificare i tentativi di login consentiti<br>prima che l'account venga bloccato. (1 -<br>10 tentativi)                                                                                              |  |
|                        | Durata del blocco: Specificare per quanto tempo l'account<br>deve rimanere bloccato prima che venga<br>sbloccato. (1 - 60 minuti)                                                                                                    |  |
|                        | Target del blocco:Specificare l'estensione di applicazione<br>del blocco account. Selezionare [Tutto] o<br>[Solo accesso remoto]. Solo accesso<br>remoto blocca tutte le operazioni non<br>eseguito sul pannello comandi della<br>periferica. |  |
| Elenco utenti bloccati | Visualizza l'elenco degli utenti bloccati. Per sbloccare un utente, selezionarlo nell'elenco guindi selezionare [ <b>Sblocca</b> ].                                                                                                    |  |
|                        | <b>NOTA</b><br>Questa funzione viene visualizzata quando sono abilitati i criteri di blocco utente.                                                                                                    |  |

#### Impost. criteri di password

È possibile vietare l'impostazione e l'uso di password non rispondenti ai criteri definiti.

La definizione di una policy per l'immissione delle password rende più difficile l'intercettazione della password.

### Visualizzare la schermata.

1 Tasto [Menu Sistema/Contatore] > [Accesso utenti/Job Accounting]

#### ΝΟΤΑ

Se compare la schermata di immissione del nome utente, immettere nome utente e password di login, quindi selezionare [**Login**]. Per questo, è necessario effettuare il login con i privilegi di amministratore.

Nome utente e password di login predefiniti in fabbrica sono quelli di seguito descritti.

| Nome modello   | Nome utente login | Password login |
|----------------|-------------------|----------------|
| TASKalfa 3011i | 3000              | 3000           |
| TASKalfa 3511i | 3500              | 3500           |

2 [Avanti] in "Impostaz. accesso utente" > [Avanti] in "Protezione autenticazione" > [Avanti] in "Impost. criteri di password"

### 2 Configurare le impostazioni.

Sono disponibili le seguenti impostazioni.

| Voce                              | Descrizioni                                                                              |
|-----------------------------------|------------------------------------------------------------------------------------------|
| Criteri di password               | Abilitare o escludere i criteri di password.                                             |
|                                   | valore: Off, On                                                                          |
| Lunghezza                         | Definire la lunghezza minima di caratteri per la password.                               |
| min.password                      | Valore: Off, On (1 - 64 caratteri)                                                       |
| Complessità                       | Definire la complessità password.                                                        |
| password                          | Valore                                                                                   |
|                                   | Non più di due caratteri consecutivi uguali: Off, On                                     |
|                                   | Almeno una lettera maiuscola (A-Z): Off, On                                              |
|                                   | Almeno una lettera minuscola (a-z): Off, On                                              |
|                                   | Almeno un numero (0-9): Off, On                                                          |
|                                   | Almeno un simbolo: Off, On                                                               |
| Durata massima                    | Specificare la durata massima per la password.                                           |
| password                          | Valore: Off, On (1 -180 giorni)                                                          |
| El. utenti con criteri<br>violati | Elenco degli utenti che non rispettato i requisiti dei criteri definiti per la password. |

# Aggiunta di un utente (Elenco utenti locali)

Si possono aggiungere fino a 1.000 utenti (compreso il nome utente di accesso predefinito).

### 🚫 ΝΟΤΑ

Sul sistema sono registrati i seguenti utenti predefiniti con diritti di amministratore e privilegi di amministratore. Le proprietà di ogni utente sono:

| Amministratore sistema |                                            |  |
|------------------------|--------------------------------------------|--|
| Nome utente:           | DeviceAdmin                                |  |
| Nome utente login:     | TASKalfa 3011i: 3000, TASKalfa 3511i: 3500 |  |
| Password login:        | TASKalfa 3011i: 3000, TASKalfa 3511i: 3500 |  |
| Livello accesso:       | Amministratore sistema                     |  |
| Amministratore         |                                            |  |
| Nome utente:           | Admin                                      |  |
| Nome utente login:     | Admin                                      |  |
| Password login:        | Admin                                      |  |
| Livello accesso:       | Amministratore                             |  |

\* Per nome utente e password di accesso rispettare le maiuscole e le minuscole.

Per ragioni di sicurezza, si consiglia di modificare periodicamente il nome utente e regolarmente il nome utente accesso e la password login.

#### Visualizzare la schermata.

#### 1 Tasto [Menu Sistema/Contatore] > [Accesso utenti/Job Accounting]

#### 💽 ΝΟΤΑ

1

Se compare la schermata di immissione del nome utente, immettere nome utente e password di login, quindi selezionare [**Login**]. Per questo, è necessario effettuare il login con i privilegi di amministratore.

Nome utente e password di login predefiniti in fabbrica sono quelli di seguito descritti.

| Nome modello   | Nome utente login | Password login |
|----------------|-------------------|----------------|
| TASKalfa 3011i | 3000              | 3000           |
| TASKalfa 3511i | 3500              | 3500           |

2 "Impostaz. accesso utente" [Avanti] > "Elenco utenti locali" [Aggiungi/Modifica]

#### 7 Immettere le informazioni utente.

[Aggiungi] > Immettere le informazioni utente > [OK]

| Voce                    | Descrizioni                                                                                                    |
|-------------------------|----------------------------------------------------------------------------------------------------|
| Nome utente             | Inserire il nome visualizzato nell'elenco degli utenti (massimo 32 caratteri).                                                                                 |
| Nome utente per accesso | Immettere un nome utente per eseguire il login (massimo 64 caratteri).<br>Non è possibile registrare un nome utente già esistente.                             |
| Password per<br>accesso | Immettere una password per eseguire il login (massimo 64 caratteri).<br>Per confermare, ridigitare la stessa password e selezionare il tasto<br>[ <b>OK</b> ]. |

| Voce             | Descrizioni                                                                                                    |
|------------------|----------------------------------------------------------------------------------------------------|
| Livello accesso  | Selezionare "Amministratore" o "Utente" in funzione dei privilegi di accesso che si desidera specificare.                                                                                       |
| Nome account     | Aggiungere l'account di appartenenza dell'utente. L'utente che ha registrato il proprio nome account può accedere al sistema senza immettere l'ID account.                                      |
|                  | <ul> <li><u>Descrizione di Job Accounting (pagina 9-35)</u></li> </ul>                                                                                                    |
|                  | 👰 ΝΟΤΑ                                                                                                    |
|                  | <ul> <li>Selezionare [Nome] o [ID] in "Ordina" per ordinare l'elenco degli<br/>account.</li> </ul>                                                                                              |
|                  | <ul> <li>Selezionare [Cerca (nome)] o [Cerca (ID)] per eseguire la ricerca<br/>per nome o ID account.</li> </ul>                                                                                |
| Indirizzo E-mail | L'utente può registrare il proprio indirizzo e-mail. L'indirizzo registrato verrà selezionato automaticamente in qualsiasi operazione successiva che richieda l'utilizzo della funzione e-mail. |
| Informazioni     | Registrare le informazioni relative alla scheda ID.                                                                                                    |
| scheda ID        | Posizionare la scheda ID sul lettore e selezionare [Lettura].                                                                                                    |
|                  | ΝΟΤΑ                                                                                                    |
|                  | Questa funzione viene visualizzata quando è attivato il modulo opzionale ID Card Authentication Kit.                                                                                            |
|                  | <ul> <li>Applicazioni opzionali (pagina 11-7)</li> </ul>                                                                                                    |

| Voce                                   | Descrizioni                                                                                                    |
|----------------------------------------|----------------------------------------------------------------------------------------------------|
| Autorizzazione<br>locale <sup>*1</sup> | Definisce l'autorità di utilizzo di ogni utente. Deve essere abilitata l'opzione Autorizzazione locale.                                                                                                    |
|                                        | Autorizzazione locale (pagina 9-20)                                                                                                    |
|                                        | Sono disponibili le seguenti opzioni di restrizione:                                                                                                    |
|                                        | Limite stampa:                                                                                                    |
|                                        | Specificare se consentire o vietare l'utilizzo della funzione di stampa.                                                                                                    |
|                                        | Limite copia:                                                                                                    |
|                                        | Specificare se consentire o vietare l'utilizzo della funzione di copiatura.                                                                                                    |
|                                        | Limitazione Fronte/retro:                                                                                                    |
|                                        | Specificare se consentire o vietare l'utilizzo della stampa in fronte/<br>retro.                                                                                                    |
|                                        | Limitazione Combinazione:                                                                                                    |
|                                        | Specificare se abilitare solo la funzione Combina.                                                                                                    |
|                                        | Limitazione EcoPrint:                                                                                                    |
|                                        | Specificare se abilitare solo la funzione EcoPrint.                                                                                                    |
|                                        | Restrizione di invio:                                                                                                    |
|                                        | Specificare se consentire o vietare l'utilizzo della funzione di invio.                                                                                                    |
|                                        | Limitazione TX FAX <sup>*2</sup> :                                                                                                    |
|                                        | Specificare se consentire o vietare l'utilizzo della funzione di<br>trasmissione fax.                                                                                                    |
|                                        | Restr. archiv. in casella:                                                                                                    |
|                                        | Specificare se consentire o vietare l'utilizzo della funzione di<br>memorizzazione in casella.                                                                                                    |
|                                        | Restr. archiv. in memoria:                                                                                                    |
|                                        | Specificare se consentire o vietare l'utilizzo della funzione di archiviazione sulla memoria rimovibile.                                                                                                    |
| Pannello<br>personale                  | Si possono registrare le impostazioni di selezione lingua, schermata<br>iniziale e pulsanti di scelta rapida per ogni utente. Le impostazioni qui<br>registrate si possono applicare semplicemente accedendo. |

\*1 Viene visualizzata quando è abilitata l'opzione Autorizzazione locale.
 <u>Autorizzazione locale (pagina 9-20)</u>

\*2 Questa opzione viene visualizzata solo quando è installato il kit FAX opzionale.

#### ΝΟΤΑ

Per i dettagli sull'immissione dei caratteri, vedere:

➡ Metodo di immissione dei Caratteri (pagina 11-9)

Se si seleziona [**Invio**] nella schermata predefinita per la funzione "Pannello personale", scegliere la schermata da visualizzare in [**Destinazione**], [**Rubrica periferica**] oppure una rubrica esterna registrata.

### **3** Selezionare [Salva].

Viene aggiunto un nuovo utente nell'elenco utenti locali.

### 💽 ΝΟΤΑ

Se è abilitato il login semplice, al termine di una nuova registrazione si apre una schermata di conferma che chiede all'utente se desidera configurare le impostazioni di login semplice. Per configurare le impostazioni di login semplice, selezionare **[Si]**. Se si seleziona **[No]**, ricompare la schermata dell'elenco utenti.

Per la procedura di configurazione delle impostazioni di login semplice, vedere:

✤ Impostazioni di Login semplice (pagina 9-29)

Autenticazione utente e Accounting (Accesso utenti, Job Accounting) > Impostazione della gestione dell'accesso utenti

# Modifica delle proprietà utente

I tipi di proprietà che si possono modificare variano in funzione dei privilegi di accesso di cui si dispone.

### 🚫 ΝΟΤΑ

Per modificare le informazioni utente dell'amministratore della periferica, occorre accedere con privilegi di amministratore. Se si accede come utente normale si possono visualizzare solo le informazioni utente. Nome utente e password di login predefiniti in fabbrica sono quelli di seguito descritti.

| Nome modello   | Nome utente login | Password login |
|----------------|-------------------|----------------|
| TASKalfa 3011i | 3000              | 3000           |
| TASKalfa 3511i | 3500              | 3500           |

#### Per un utente con diritti di amministratore che effettua il login

È possibile modificare le proprietà degli utenti e cancellare utenti. Qualsiasi elemento venga aggiunto potrà essere modificato.

#### 1

#### Visualizzare la schermata.

1 Tasto [Menu Sistema/Contatore] > [Accesso utenti/Job Accounting]

#### 💽 ΝΟΤΑ

Se compare la schermata di immissione del nome utente, immettere nome utente e password di login, quindi selezionare [**Login**]. Per questo, è necessario effettuare il login con i privilegi di amministratore.

Nome utente e password di login predefiniti in fabbrica sono quelli di seguito descritti.

| Nome modello   | Nome utente login | Password login |
|----------------|-------------------|----------------|
| TASKalfa 3011i | 3000              | 3000           |
| TASKalfa 3511i | 3500              | 3500           |

2 "Impostaz. accesso utente" [Avanti] > "Elenco utenti locali" [Aggiungi/Modifica]

### Modificare le proprietà utente.

#### Modifica delle proprietà utente

1 Selezionare l'utente di cui si desidera modificare le proprietà > [Dettagli]

#### 🚫 ΝΟΤΑ

Selezionare [**Nome**] o [**ID**] in "Ordina" per ordinare l'elenco degli utenti. Selezionare [**Cerca(Nome**)] o [**Cerca(ID**)] per eseguire la ricerca per nome o per nome utente accesso.

2 Vedere il punto 3 di "Aggiunta di un utente (Elenco utenti locali)" per modificare le proprietà di un utente.

3 [Salva] > [Sì]

Le informazioni utente vengono modificate.

#### Cancellazione di un utente

- 1 Selezionare l'utente da eliminare.
- 2 [Elimina] > [Sì]

L'utente selezionato verrà eliminato.

#### 💽 ΝΟΤΑ

Non è possibile eliminare l'utente predefinito con diritti di amministratore della periferica.

#### Modifica delle informazioni utente da parte dell'utente che effettua il login (Proprietà utente)

Gli utenti possono modificare parzialmente le loro proprietà utente compreso il nome utente, la password di login, l'indirizzo e-mail, il login semplice e il pannello personale.

Non è possibile modificare il "Nome utente per accesso", il "Livello di accesso" né il "Nome account"; è però possibile verificarne lo stato.

#### **1** Visualizzare la schermata.

Tasto [Menu Sistema/Contatore] > [Proprietà utente]

#### 2

#### Modificare le proprietà utente.

1 Vedere il punto 3 di "Aggiunta di un utente (Elenco utenti locali)" per modificare le proprietà di un utente.

| Voce                       | Descrizione                                                                                                    |
|----------------------------|----------------------------------------------------------------------------------------------------|
| Nome utente                | È possibile modificare il nome riportato sull'elenco degli utenti.<br>Si possono inserire fino a 32 caratteri.                                                                                                    |
| Nome utente per<br>accesso | Visualizzare il nome utente di login immesso quando si accede alla periferica.                                                                                                    |
| Password per<br>accesso    | È possibile modificare la password utilizzata per eseguire il login alla periferica. Si possono inserire fino a 64 caratteri.                                                                                                    |
| Livello accesso            | Visualizzare il livello di accesso dell'utente.                                                                                                    |
| Durata massima<br>password | Visualizza la durata di validità della password per accesso.<br><b>NOTA</b><br>Questa funzione non viene visualizzata se l'opzione Criteri di<br>password è impostata su [ <b>Off</b> ] oppure se la durata di validità<br>della password è impostata su [ <b>Off</b> ].                                               |
| Indirizzo E-mail           | <ul> <li>È possibile modificare l'indirizzo e-mail dell'utente. Si possono inserire fino a 128 caratteri.</li> <li>NOTA</li> <li>Questa funzione viene visualizzata quando Autorizzazione locale è impostata su [On], Autorizzazione gruppo è impostata su [On] e Autorizzazione guest è impostata su [On].</li> </ul> |

➡ Aggiunta di un utente (Elenco utenti locali) (pagina 9-9)

| Voce                        | Descrizione                                                                                                    |
|-----------------------------|----------------------------------------------------------------------------------------------------|
| Regole di<br>autorizzazione | Mostra le limitazioni di utilizzo impostate per l'utente che ha eseguito il login.                                                                                                    |
|                             | ΝΟΤΑ                                                                                                    |
|                             | Questa funzione viene visualizzata quando Autorizzazione<br>locale è impostata su [ <b>On</b> ], Autorizzazione gruppo è impostata<br>su [ <b>On</b> ] oppure Autorizzazione guest è impostata su [ <b>On</b> ].                           |
|                             | [ <b>Regole Job Accounting</b> ] mostra il nome account impostato<br>per l'utente che ha eseguito il login e le limitazioni di utilizzo<br>specificate per questo account.                                                                 |
|                             | Questa funzione compare quando Job Accounting è impostata<br>su [ <b>On</b> ]. Per informazioni sulla funzione Job Accounting,<br>vedere:                                                                                                  |
|                             | <ul> <li>Accesso Job Accounting (pagina 9-37)</li> </ul>                                                                                                    |
| Login semplice              | Quando è abilitata la funzione Login semplice, modificare le impostazioni associate.                                                                                                    |
|                             | 🐼 ΝΟΤΑ                                                                                                    |
|                             | Questa funzione non viene visualizzata quando l'opzione<br>Login semplice è impostata su [ <b>Off</b> ] oppure quando l'utente<br>non è registrato per il Login semplice.                                                                  |
| Informazioni scheda<br>ID   | Visualizza le informazioni relative alla scheda ID dell'utente che ha effettuato l'accesso.                                                                                                    |
|                             | ΝΟΤΑ                                                                                                    |
|                             | Questa funzione viene visualizzata quando è attivato il modulo opzionale ID Card Authentication Kit.                                                                                                    |
|                             | <ul> <li><u>Applicazioni opzionali (pagina 11-7)</u></li> </ul>                                                                                                    |
|                             | Questa funzione non viene visualizzata quando come tipo di server in Autenticazione rete è impostato [ <b>Ext.</b> ] e il login viene eseguito con l'account utente certificato nel server specificato come tipo di server[ <b>Ext.</b> ]. |
| Pannello personale          | Registrare la lingua e la schermata predefinita per ogni utente.<br>Dopo la registrazione, l'impostazione si applicherà ad ogni<br>login eseguito dall'utente. Gli utenti di rete non vengono<br>visualizzati.                             |

2 Selezionare [Salva].

Le informazioni utente vengono modificate.

Autenticazione utente e Accounting (Accesso utenti, Job Accounting) > Impostazione della gestione dell'accesso utenti

# Gestione dell'accesso utenti per la stampa

È possibile gestire gli utenti che stampano sul sistema da un PC.

#### Configurazione del driver di stampa

Per gestire gli utenti che stampano sul sistema da un PC, è necessario configurare il driver di stampa. Le istruzioni qui riportate sono quelle visualizzate sulle schermate di Windows 8.1.

#### Visualizzare la schermata.

1 Selezionare [Impostazioni] in Accessi sul Desktop, quindi selezionare [Pannello di controllo] e [Dispositivi e stampanti].

#### 💽 ΝΟΤΑ

In Windows 7, fare clic sul pulsante [**Avvio**] di Windows e selezionare [**Dispositivi e** stampanti].

- 2 Fare clic con il tasto destro del mouse sull'icona del driver di stampa della periferica, quindi selezionare il menu [**Proprietà stampante**] del driver di stampa.
- 3 Fare clic sul pulsante [Amministratore] sulla scheda [Impostazioni periferica].

#### Configurare le impostazioni.

1 Selezionare [Accesso utente] sulla scheda [Accesso utente].

| provience and the second state |                             | ? ×                  |
|--------------------------------|-----------------------------|----------------------|
| Senerale Blocca im             | postazion Accesso uter      | Iob accounting       |
| 🗸 Accesso utente               | ר                           |                      |
| So osa nome sp                 | coffico                     |                      |
| 2 Nome:                        | Password:                   |                      |
|                                |                             |                      |
| 🔘 Richiedi nom                 | e                           |                      |
| Richiedi nom                   | e e convalida               |                      |
| Convalida no                   | me utente (PC) o richiedi r | nome utente di login |
| Nome utente ac                 | (esso:                      |                      |
| Nome utente a                  | ccesso (sis Nome uten       | te (PC) Aggiungi     |
|                                |                             | Elimina              |
|                                |                             | Modifica             |
|                                |                             |                      |
|                                |                             | Importa              |
|                                |                             |                      |

2 Configurare la gestione dell'accesso utenti

[**Usa nome specifico**]: Questa opzione consente di specificare un nome utente e una password in modo da utilizzare lo stesso Accesso utenti per ogni lavoro di stampa. Selezionando questa opzione, l'utente non deve digitare il nome e la password per ogni lavoro di stampa.

[Richiedi nome]: Quando si tenta di eseguire una stampa si apre la schermata di immissione di nome utente e password. Nome utente e password di login devono essere immessi ad ogni stampa.

[Richiedi nome e convalida]: Quando si tenta di eseguire una stampa si apre la schermata di immissione di nome utente e password. Immettere il nome utente e la password memorizzati nell'elenco nome utente accesso. Nome utente e password di login devono essere immessi ad ogni stampa.

[Convalida nome utente (PC) o richiedi nome utente di login]: Quando si stampa, il nome utente Windows viene cercato in "Nomi utente login" e la stampa è possibile solo se il nome è registrato. Se il nome non è registrato, la stampa viene annullata per gli utenti in possesso dei soli diritti utente. Se l'utente possiede i privilegi di amministratore, si apre la schermata di immissione di nome utente e password.

3 Fare clic su [OK].

#### **ΝΟΤΑ**

Per altre impostazioni della funzione Job Accounting, vedere:

Printer Driver User Guide

# Gestione degli utenti per la scansione tramite TWAIN

È possibile gestire gli utenti che eseguono le scansioni utilizzando il driver TWAIN.

#### Configurazione del driver TWAIN

Per gestire gli utenti che eseguono le scansioni utilizzando TWAIN, è necessario configurare il driver TWAIN. Le istruzioni qui riportate sono quelle visualizzate sulle schermate di Windows 8.1.

#### 1

#### Visualizzare la schermata.

1 Selezionare [Cerca] in Accessi, quindi immettere "TWAIN Driver Setting" nella casella di ricerca. Nell'elenco di ricerca, fare clic su [TWAIN Driver Setting]; si aprirà la schermata TWAIN Driver Setting.

#### 💽 ΝΟΤΑ

In Windows 7, fare clic sul tasto [Start] di Windows e selezionare [Tutti i programmi], [Kyocera] quindi [TWAIN Driver Setting].

Selezionare il sistema e fare clic su [Modifica].

|   | Nome    | Modello                | Aggiungi                 |
|---|---------|------------------------|--------------------------|
| V | Pb 3840 | 175-33 <b>HBH1</b> 7/F | Elimina                  |
|   |         |                        | Modifica                 |
|   |         |                        | Imposta come predefinito |

#### Configurare le impostazioni. 2

- 1 Fare clic su [Impostazioni autenticazione utente].
- 2 Attivare la casella di spunta accanto a [Autenticazione] e immettere Nome utente accesso e Password.

| ſ | Autenticazione      |
|---|---------------------|
| I | Nome utente accesso |
| l | Password            |
|   | ID account          |
|   | OK Annulla          |

3 Fare clic su [OK].

# Gestione degli utenti per la scansione tramite WIA

È possibile gestire gli utenti che eseguono le scansioni utilizzando il driver WIA.

#### Configurazione del driver WIA

Per gestire gli utenti che eseguono le scansioni utilizzando WIA, è necessario configurare il driver WIA. Le istruzioni qui riportate sono quelle visualizzate sulle schermate di Windows 8.1.

### Visualizzare la schermata.

1 Fare clic su [**Cerca**] in Accessi, quindi immettere "Scanner" nella casella di ricerca. Nell'elenco di ricerca, fare clic su [**Visualizza scanner e fotocamere**]; si aprirà la schermata Scanner e fotocamere digitali.

#### 💽 ΝΟΤΑ

In Windows 7, Fare clic sul tasto [**Start**] di Windows e selezionare [**Scanner**] in [**Cerca programmi e file**]. Nell'elenco di ricerca, fare clic su [**Visualizza scanner e fotocamere**]; si aprirà la schermata Scanner e fotocamere digitali.

2 Selezionare lo stesso nome della periferica in WIA Driver, quindi premere [Proprietà].

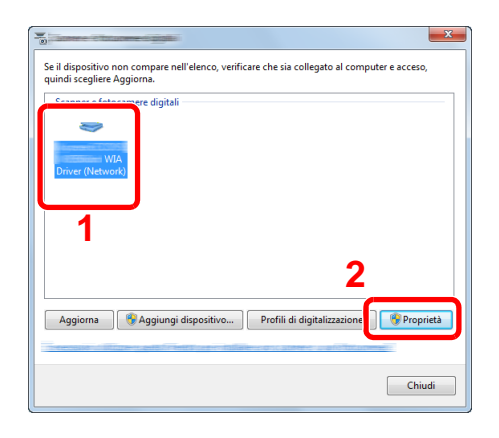

### 2 Configurare le impostazioni.

1 Attivare la casella di spunta accanto a [Autenticazione] sulla scheda [Impostazioni] e immettere Nome utente accesso e Password.

| Generale Gestione colo                | ioni su              |
|---------------------------------------|----------------------|
| Indirizzo scanner:                    | Mome utente accesso: |
| Impostazioni protocollo di protezione | Password             |
| Unità<br>Poll. © cm                   | D account            |
|                                       |                      |
|                                       | OK Annula            |

2 Fare clic su [OK].

# Gestione degli utenti per l'invio di fax dal PC

È possibile gestire gli utenti che trasmettono i fax da un PC.

#### **Configurazione del driver FAX**

Per gestire gli utenti che trasmettono i fax da un PC, è necessario configurare il driver FAX. Le istruzioni qui riportate sono quelle visualizzate sulle schermate di Windows 8.1.

### Visualizzare la schermata.

1 Selezionare [Impostazioni] in Accessi sul Desktop, quindi selezionare [Pannello di controllo] e [Dispositivi e stampanti].

#### ΝΟΤΑ

In Windows 7, fare clic sul pulsante [**Avvio**] di Windows e selezionare [**Dispositivi e** stampanti].

- 2 Fare clic con il tasto destro del mouse sull'icona del driver di stampa della periferica, quindi selezionare il menu [**Proprietà stampante**] del driver di stampa.
- 3 Fare clic su [Impostazione TX FAX] sulla finestra [Preferenze stampa].

#### **2** Configurare le impostazioni.

1 Selezionare [Accesso utente] sulla scheda [Autenticazione].

| ozioni Invio   Cover Pag Autenticazione              | li omaz. <b>l</b> ittente | × |
|------------------------------------------------------|---------------------------|---|
|                                                      |                           | 1 |
| <ul> <li>Usa un nome utente accesso speci</li> </ul> | ifico:                    |   |
| tente accesso:                                       |                           |   |
| Password:                                            |                           |   |
| C Richiedi nome utente accesso                       |                           |   |
| Accesso limitato                                     |                           |   |
| Utilizza IID account specifico:                      |                           |   |
| C Richiedi ID account                                |                           |   |
|                                                      |                           |   |
|                                                      |                           |   |
|                                                      |                           | _ |
|                                                      | OK Annulla                |   |

2 Configurare la gestione dell'accesso utenti

[**Usa un nome utente accesso specifico**]: Questa opzione consente di specificare un nome utente e una password in modo da utilizzare lo stesso Accesso utenti per ogni lavoro FAX. Selezionando questa opzione, l'utente non deve digitare il nome e la password per ogni lavoro FAX.

[**Richiedi nome utente accesso**]: Quando si tenta di eseguire una trasmissione, si apre la schermata di immissione di nome utente e password. Nome utente e password di login devono essere immessi ad ogni trasmissione.

3 Fare clic su [OK].

# Autorizzazione locale

Abilitare o disabilitare l'uso di Autorizzazione locale.

### 🚫 ΝΟΤΑ

Per poter utilizzare la funzione di Autorizzazione locale occorre impostare [Autenticazione locale] come tipo di autenticazione utente.

Abilitazione della gestione dell'accesso utenti (pagina 9-4)

#### 1

#### Visualizzare la schermata.

1 Tasto [Menu Sistema/Contatore] > [Accesso utenti/Job Accounting]

#### 💽 ΝΟΤΑ

Se compare la schermata di immissione del nome utente, immettere nome utente e password di login, quindi selezionare [**Login**]. Per questo, è necessario effettuare il login con i privilegi di amministratore.

Nome utente e password di login predefiniti in fabbrica sono quelli di seguito descritti.

| Nome modello   | Nome utente login | Password login |
|----------------|-------------------|----------------|
| TASKalfa 3011i | 3000              | 3000           |
| TASKalfa 3511i | 3500              | 3500           |

2 "Impostaz. accesso utente" [Avanti] > "Autorizzazione locale" [Cambia]

### 2 [Off] o [On] > [OK]

Autenticazione utente e Accounting (Accesso utenti, Job Accounting) > Impostazione della gestione dell'accesso utenti

# Impostazioni di autorizzazione gruppo

Definire le restrizioni di utilizzo del sistema per ogni gruppo registrato sul server di autenticazione.

### 🚫 ΝΟΤΑ

Per utilizzare le impostazioni di autorizzazione gruppo, occorre selezionare [Autenticazione rete] come metodo di autenticazione in "Abilitazione della gestione dell'accesso utenti". Selezionare "On" per "LDAP" in "Dettagli protoc.".

 Abilitazione della gestione dell'accesso utenti (pagina 9-4) Impostazioni protocollo (pagina 8-59)

#### Autorizzazione gruppo

1

#### Visualizzare la schermata.

1 Tasto [Menu Sistema/Contatore] > [Accesso utenti/Job Accounting]

#### 💽 ΝΟΤΑ

Se compare la schermata di immissione del nome utente, immettere nome utente e password di login, quindi selezionare [**Login**]. Per questo, è necessario effettuare il login con i privilegi di amministratore.

Nome utente e password di login predefiniti in fabbrica sono quelli di seguito descritti.

| Nome modello   | Nome utente login | Password login |
|----------------|-------------------|----------------|
| TASKalfa 3011i | 3000              | 3000           |
| TASKalfa 3511i | 3500              | 3500           |

2 "Impostaz. accesso utente" [Avanti] > "Impostaz. autoriz. gruppo" [Avanti] > "Autorizzazione gruppo" [Cambia]

### 2 [On] > [OK]

Autenticazione utente e Accounting (Accesso utenti, Job Accounting) > Impostazione della gestione dell'accesso utenti

#### Elenco gruppi (fino a 20)

Registrare i gruppi ai quali applicare delle restrizioni di utilizzo del sistema. Altri utenti e gruppi sono registrati in corrispondenza della voce "Altro".

Visualizzare la schermata.

1 Tasto [Menu Sistema/Contatore] > [Accesso utenti/Job Accounting]

#### ΝΟΤΑ

Se compare la schermata di immissione del nome utente, immettere nome utente e password di login, quindi selezionare [**Login**]. Per questo, è necessario effettuare il login con i privilegi di amministratore.

Nome utente e password di login predefiniti in fabbrica sono quelli di seguito descritti.

| Nome modello   | Nome utente login | Password login |
|----------------|-------------------|----------------|
| TASKalfa 3011i | 3000              | 3000           |
| TASKalfa 3511i | 3500              | 3500           |

2 "Impostaz. accesso utente" [Avanti] > "Impostaz. autoriz. gruppo" [Avanti] > [Cambia] in "Elenco gruppi"

### **2** Configurare le impostazioni.

[Aggiungi] > Aggiungere le informazioni su ogni voce > [OK]

| Voce                           | Descrizioni                                                                                               |
|--------------------------------|----------------------------------------------------------------------------------------------------|
| ID gruppo <sup>*1</sup>        | Immettere l'ID visualizzato nell'elenco gruppi (numero compreso tra 1 e 4294967295).                      |
| Nome gruppo                    | Immettere il nome visualizzato nell'elenco gruppi (massimo 32 caratteri).                                 |
| Livello accesso                | Selezionare [Amministratore] o [Utente] in funzione dei privilegi di accesso che si desidera specificare. |
| Limite stampa                  | Abilitare o escludere le restrizioni per l'utilizzo delle funzioni di stampa della stampante.             |
| Limite copia                   | Abilitare o escludere le restrizioni per l'utilizzo delle funzioni di copiatura.                          |
| Limitazione Fronte/<br>retro   | Specificare se consentire o vietare l'utilizzo della stampa in fronte/retro.                              |
| Limitazione<br>Combinazione    | Specificare se abilitare solo la funzione Combina.                                                        |
| Limitazione EcoPrint           | Specificare se abilitare solo la funzione EcoPrint.                                                       |
| Restrizione di invio           | Abilitare o escludere le restrizioni per l'utilizzo delle funzioni di invio.                              |
| Trasmissione FAX <sup>*2</sup> | Abilitare o escludere le restrizioni per l'utilizzo delle trasmissioni<br>FAX.                            |

| Voce                      | Descrizioni                                                                                                    |
|---------------------------|----------------------------------------------------------------------------------------------------|
| Restr. archiv. in casella | Abilitare o escludere le restrizioni per l'utilizzo della funzione di archiviazione nella caselle documenti.   |
| Restr. archiv. in memoria | Abilitare o escludere le restrizioni per l'utilizzo della funzione di archiviazione su una memoria rimovibile. |

- \*1 Come "ID gruppo", specificare I'ID gruppo principale assegnato da Active Directory di Windows. In ambienti Windows Server 2008, controllare la scheda Attribute Editor nella proprietà utente. In ambiente Windows Server 2000/2003, controllare ADSIEdit. ADSIEdit è un tool di supporto reperibile sul DVD di installazione per Windows Server OS (under \SUPPORT\TOOLS).
- \*2 Questa opzione viene visualizzata solo quando è installato il kit FAX opzionale.

### ΝΟΤΑ

Per i dettagli sull'immissione dei caratteri, vedere:

Metodo di immissione dei Caratteri (pagina 11-9)

### **3** Registrare il gruppo.

Selezionare [Salva].

Viene aggiunto un nuovo gruppo nell'elenco gruppi.

Autenticazione utente e Accounting (Accesso utenti, Job Accounting) > Impostazione della gestione dell'accesso utenti

# Conf. autorizzazione guest

Quando è abilitata la gestione dell'accesso utente, impostare le funzioni che si desidera rendere accessibili agli utenti guest.

### 🚫 ΝΟΤΑ

- Per utilizzare la funzione Conf. autorizzazione guest, è necessario abilitare l'opzione Gestione dell'accesso utenti in "Abilitazione della gestione dell'accesso utenti".
  - ✤ Abilitazione della gestione dell'accesso utenti (pagina 9-4)
- Non è possibile utilizzare questa funzione quando si utilizza l'opzione Contatore copie.

#### Abilitazione dell'autorizzazione guest

#### Visualizzare la schermata.

1 Tasto [Menu Sistema/Contatore] > [Accesso utenti/Job Accounting]

#### 💽 ΝΟΤΑ

Se compare la schermata di immissione del nome utente, immettere nome utente e password di login, quindi selezionare [**Login**]. Per questo, è necessario effettuare il login con i privilegi di amministratore.

Nome utente e password di login predefiniti in fabbrica sono quelli di seguito descritti.

| Nome modello   | Nome utente login | Password login |
|----------------|-------------------|----------------|
| TASKalfa 3011i | 3000              | 3000           |
| TASKalfa 3511i | 3500              | 3500           |

2 "Impostaz. accesso utente" [Avanti] > "Conf. autorizzazione guest" [Avanti] > "Autorizzazione guest" [Cambia]

## 2 [On] > [OK]

### 阈 ΝΟΤΑ

Se è abilitata l'impostazione di autenticazione guest, occorre premere il tasto [Autenticazione/Logout] per accedere al sistema.

Nelle impostazioni predefinite per l'utente guest è possibile utilizzare solo la copiatura in B/ N. Se si desidera utilizzare una funzione diversa, accedere alla periferica come utente autorizzato a utilizzare detta funzione, oppure modificare le impostazioni nelle proprietà guest.

#### Configurazione delle proprietà guest

Registrare le informazioni riguardanti gli utenti guest e le funzioni inibite.

#### Visualizzare la schermata.

1 Tasto [Menu Sistema/Contatore] > [Accesso utenti/Job Accounting]

#### ΝΟΤΑ

Se compare la schermata di immissione del nome utente, immettere nome utente e password di login, quindi selezionare [**Login**]. Per questo, è necessario effettuare il login con i privilegi di amministratore.

Nome utente e password di login predefiniti in fabbrica sono quelli di seguito descritti.

| Nome modello   | Nome utente login | Password login |
|----------------|-------------------|----------------|
| TASKalfa 3011i | 3000              | 3000           |
| TASKalfa 3511i | 3500              | 3500           |

2 "Impostaz. accesso utente" [Avanti] > "Conf. autorizzazione guest" [Avanti] > "Proprietà guest" [Avanti]

### 2 Configurare le impostazioni.

Controllare le impostazioni e modificare o aggiungere delle informazioni, come necessario.

| Voce            | Descrizioni                                                                                                    |
|-----------------|----------------------------------------------------------------------------------------------------|
| Nome utente     | Inserire il nome visualizzato nell'elenco degli utenti (massimo 32<br>caratteri).<br>L'impostazione predefinita è "Utente guest". |
| Livello accesso | Viene visualizzata l'autorità dell'utente. Non è possibile modificare l'impostazione.                                             |
| Nome account    | Aggiungere l'account di appartenenza dell'utente.<br>Se l'utente non è associato a nessun account, selezionare [Altro].           |

| Voce                        | Descrizioni                                                                                                    |
|-----------------------------|----------------------------------------------------------------------------------------------------|
| Regole di<br>autorizzazione | Definisce l'autorità di utilizzo di ogni utente.<br>Le funzioni per le quali è possibile limitare l'accesso sono le seguenti. |
|                             | Limite stampa:                                                                                                    |
|                             | Specificare se consentire o vietare l'utilizzo della funzione di stampa.                                                      |
|                             | Limite copia:                                                                                                    |
|                             | Specificare se consentire o vietare l'utilizzo della funzione di copiatura.                                                   |
|                             | Limitazione Fronte/retro:                                                                                                    |
|                             | Specificare se consentire o vietare l'utilizzo della stampa in fronte/<br>retro.                                              |
|                             | Limitazione Combinazione:                                                                                                    |
|                             | Specificare se abilitare solo la funzione Combina.                                                                            |
|                             | Limitazione EcoPrint:                                                                                                    |
|                             | Specificare se abilitare solo la funzione EcoPrint.                                                                           |
|                             | Restrizione di invio:                                                                                                    |
|                             | Specificare se consentire o vietare l'utilizzo della funzione di invio.                                                       |
|                             | Limitazione TX FAX <sup>*1</sup> :                                                                                            |
|                             | Specificare se consentire o vietare l'utilizzo della funzione di<br>trasmissione fax.                                         |
|                             | Restr. archiv. in casella:                                                                                                    |
|                             | Specificare se consentire o vietare l'utilizzo della funzione di<br>memorizzazione in casella.                                |
|                             | Restr. archiv. in memoria:                                                                                                    |
|                             | Specificare se consentire o vietare l'utilizzo della funzione di archiviazione sulla memoria rimovibile.                      |

\*1 Questa opzione viene visualizzata solo quando è installato il kit FAX opzionale.

## **3** Registrare il gruppo.

Selezionare [Salva].
## Ottieni propr. uten. rete

Impostare le informazioni richieste per ottenere le proprietà utente di rete dal server LDAP. Nome utente e indirizzo e-mail ottenuti con questa impostazione vengono riportati nelle informazioni utente, nella schermata di conferma stato e nell'intestazione dell'e-mail.

#### 🚫 ΝΟΤΑ

Per ottenere le proprietà utente di rete dal server LDAP, occorre selezionare [Autenticazione rete] come metodo di autenticazione in "Abilitazione della gestione dell'accesso utenti". Selezionare "On" per "LDAP" in "Dettagli protoc.".

 <u>Abilitazione della gestione dell'accesso utenti (pagina 9-4)</u> <u>Impostazioni protocollo (pagina 8-59)</u>

1

#### Visualizzare la schermata.

1 Tasto [Menu Sistema/Contatore] > [Accesso utenti/Job Accounting]

#### 💽 ΝΟΤΑ

Se compare la schermata di immissione del nome utente, immettere nome utente e password di login, quindi selezionare [**Login**]. Per questo, è necessario effettuare il login con i privilegi di amministratore.

Nome utente e password di login predefiniti in fabbrica sono quelli di seguito descritti.

| Nome modello   | Nome utente login | Password login |
|----------------|-------------------|----------------|
| TASKalfa 3011i | 3000              | 3000           |
| TASKalfa 3511i | 3500              | 3500           |

2 [Impostaz. accesso utente] > [Ottieni propr. uten. rete] > [On]

#### **7** Configurare le impostazioni.

[On] > Aggiungere le informazioni su ogni voce > [OK]

| Voce                              | Descrizioni                                                                                                    |  |
|-----------------------------------|----------------------------------------------------------------------------------------------------|--|
| Nome server <sup>*1</sup>         | Immettere il nome del server LDAP oppure l'indirizzo IP (massimo<br>64 caratteri). Se non viene immesso un nome utente, le<br>informazioni utente verranno acquisite dal server configurato per<br>l'Autenticazione rete. |  |
| Porta                             | Numero porta per il server LDAP. Il numero porta predefinito è 389.                                                                                                    |  |
| Nome 1 <sup>*2</sup>              | Immettere l'Attributo LDAP per ottenere dal server LDAP il nome utente da visualizzare (massimo 32 caratteri).                                                                                                    |  |
| Nome 2 <sup>*3</sup>              | Immettere l'Attributo LDAP per ottenere dal server LDAP il nome utente da visualizzare (massimo 32 caratteri).                                                                                                    |  |
| Indirizzo E-mail <sup>*4</sup>    | Immettere l'Attributo LDAP per ottenere dal server LDAP<br>l'indirizzo e-mail (massimo 32 caratteri).                                                                                                    |  |
| Tipo di autenticaz. <sup>*5</sup> | Impostare il metodo di autenticazione. Selezionare [Semplice] o<br>[SASL]. Dopo aver modificato le impostazioni, riavviare oppure<br>spegnere/riaccendere il sistema.                                                     |  |

| Voce           | Descrizioni                                                                                                    |
|----------------|----------------------------------------------------------------------------------------------------|
| Cerca Timeout  | Specificare l'intervallo di attesa prima del time-out, in secondi (da 5 a 255 secondi).                                                                    |
| Sicurezza LDAP | Selezionare il tipo di crittografia in conformità con il tipo di sicurezza utilizzata dal server LDAP. Il valore può essere [Off], [SSL/TLS] o [STARTTLS]. |

\*1 Se si utilizza Active Directory di Windows, è possibile utilizzare lo stesso nome server immesso nell'autenticazione della rete.

- \*2 Se si utilizza Active Directory di Windows, è possibile utilizzare il nome display di Attributo come "Nome 1".
- \*3 "Nome 2" può essere omesso. Quando si assegna il Nome display in "Nome 1" e il reparto in "Nome 2", supponendo che il Nome display sia "Mike Smith" e che il valore di reparto sia "Sales" in Active Directory di Windows, come nome utente verrà visualizzato "Mike Smith Sales".
- \*4 Se si utilizza Active Directory di Windows, è possibile utilizzare la mail di Attributo come Indirizzo e-mail.
- \*5 Compare quando in "Autenticazione rete" è impostato "Kerberos" come tipo di server.

## Impostazioni di Login semplice

Questa funzione permette agli utenti di accedere al sistema semplicemente selezionando un nome utente. Per poter utilizzare questa funzione, occorre preventivamente registrare gli utenti.

#### ΝΟΤΑ

- Per la registrazione utente, vedere:
  - → Aggiunta di un utente (Elenco utenti locali) (pagina 9-9)
- Per utilizzare la funzione Login semplice, è necessario abilitare l'opzione Gestione dell'accesso utenti in "Abilitazione della gestione dell'accesso utenti".
  - ✤ Abilitazione della gestione dell'accesso utenti (pagina 9-4)
- Quando è abilitata l'impostazione autorizzazione guest, la schermata Login semplice non viene visualizzata.

#### Abilitazione del login semplice

#### Visualizzare la schermata.

1 Tasto [Menu Sistema/Contatore] > [Accesso utenti/Job Accounting]

#### ΝΟΤΑ

Se compare la schermata di immissione del nome utente, immettere nome utente e password di login, quindi selezionare [**Login**]. Per questo, è necessario effettuare il login con i privilegi di amministratore.

Nome utente e password di login predefiniti in fabbrica sono quelli di seguito descritti.

| Nome modello   | Nome utente login | Password login |
|----------------|-------------------|----------------|
| TASKalfa 3011i | 3000              | 3000           |
| TASKalfa 3511i | 3500              | 3500           |

2 "Impostaz. accesso utente" [Avanti] > "Impostazioni Login semplice" [Avanti] > "Login semplice" [Cambia]

### 2 [On] o [Off] > [OK]

#### **Tasto Login semplice**

Registrare gli utenti che possono utilizzare il login semplice. Si possono aggiungere fino a 20 utenti.

#### Visualizzare la schermata.

1 Tasto [Menu Sistema/Contatore] > [Accesso utenti/Job Accounting]

#### 💽 ΝΟΤΑ

Se compare la schermata di immissione del nome utente, immettere nome utente e password di login, quindi selezionare [**Login**]. Per questo, è necessario effettuare il login con i privilegi di amministratore.

Nome utente e password di login predefiniti in fabbrica sono quelli di seguito descritti.

| Nome modello   | Nome utente login | Password login |
|----------------|-------------------|----------------|
| TASKalfa 3011i | 3000              | 3000           |
| TASKalfa 3511i | 3500              | 3500           |

2 "Impostaz. accesso utente" [Avanti] > "Impostazioni Login semplice" [Avanti] > "Tasto login semplice" [Avanti]

#### **2** Immettere le informazioni utente.

- 1 Selezionare il pulsante in corrispondenza del quale si desidera registrare un utente.
- 2 Selezionare [Aggiungi/Modifica].
- 3 "Nome mostrato" [Cambia] > Immettere il nome utente da visualizzare > [OK]

#### 💽 ΝΟΤΑ

Per i dettagli sull'immissione dei caratteri, vedere:

- Metodo di immissione dei Caratteri (pagina 11-9)
- 4 Selezionare "Utente" [Cambia].
- 5 Per specificare un utente locale, selezionare [Utente locale]. Per specificare un utente di rete, selezionare [Utente di rete].

Selezionare [Avanti]

La procedura varia in funzione del metodo di trasmissione selezionato.

#### Definizione di un utente locale

Selezionare l'utente da configurare per il login semplice.

#### 💽 ΝΟΤΑ

- · Selezionare [Nome] o [ID] in "Ordina" per ordinare l'elenco degli account.
- Selezionare [Cerca (nome)] o [Cerca (ID)] per eseguire la ricerca per nome o ID account.

#### Definizione di un utente di rete

| Tasto login semplice: - Uten | te                            |     |     |           |
|------------------------------|-------------------------------|-----|-----|-----------|
| Immettere nome               | utente e password di accesso. |     |     |           |
| Dominio:                     | domain 1                      |     | 111 | $\otimes$ |
| Nome utente                  | 0099                          | 1   | 2   | 3         |
| Lacess                       | Tasti nu                      | 4   | 5   | 6         |
| Password accesso             | *******                       | 7   | 8   | 9         |
| 1944                         | Tasti nu                      | */. | 0   | #         |
|                              |                               | С   |     | él.       |
|                              | Cancella Indietro             | ٤J  | ОК  |           |
|                              |                               |     | m   | 0310502   |

Selezionare [**Nome utente accesso**] e [**Password accesso**], immettere le informazioni dell'utente da registrare e premere [**OK**].

Se si desidera configurare un utente il cui dominio è impostato nell'autenticazione di rete, selezionare "Dominio" e specificare il dominio in cui è registrato l'utente.

#### ΝΟΤΑ

Per i dettagli sull'immissione dei caratteri, vedere:

- ➡ Metodo di immissione dei Caratteri (pagina 11-9)
- 6 "Password" [Cambia] > [On] o [Off] > [OK] > "Icona" [Cambia]
- 7 Selezionare l'icona utente da visualizzare quindi selezionare [OK].

#### **3** Registrare l'utente.

Selezionare [Salva].

Autenticazione utente e Accounting (Accesso utenti, Job Accounting) > Impostazione della gestione dell'accesso utenti

## Impostazioni scheda ID

Se è abilitata l'autenticazione con scheda ID (ID Card), selezionare il tipo di autenticazione.

#### 阈 ΝΟΤΑ

Questa funzione viene visualizzata quando è attivato il modulo opzionale Card Authentication Kit.

Applicazioni opzionali (pagina 11-7)

1

Questa funzione non viene visualizzata quando l'utente eseguire il login come utente con autenticazione rete.

#### Visualizzare la schermata.

#### 1 Tasto [Menu Sistema/Contatore] > [Accesso utenti/Job Accounting]

#### 💽 ΝΟΤΑ

Se compare la schermata di immissione del nome utente, immettere nome utente e password di login, quindi selezionare [**Login**]. Per questo, è necessario effettuare il login con i privilegi di amministratore.

Nome utente e password di login predefiniti in fabbrica sono quelli di seguito descritti.

| Nome modello   | Nome utente login | Password login |
|----------------|-------------------|----------------|
| TASKalfa 3011i | 3000              | 3000           |
| TASKalfa 3511i | 3500              | 3500           |

2 "Impostaz. accesso utente" [Avanti] > "Impostazioni scheda ID" [Avanti]

#### 2 Configurare le impostazioni.

Sono disponibili le seguenti impostazioni.

| Voce                                                                                                    | Descrizioni                                                                                                    |
|----------------------------------------------------------------------------------------------------|----------------------------------------------------------------------------------------------------|
| Login tastiera                                                                                                    | Quando è abilitata l'autenticazione con scheda ID, consentire o vietare il login mediante tastiera.<br>Valore: Autorizza, Proibisci |
| Autenticazione<br>aggiuntiva*1Abilitare o escludere la richiesta di immissione password<br>l'autenticazione con scheda ID.<br>Valore: Off, Usa Password, Usa PIN |                                                                                                    |

\*1 Questa funzione non viene visualizzata quando il tipo di server impostato in "Autenticazione rete" è [NTLM] o [Kerberos].

## Autorizzazione codice PIN

#### 💽 ΝΟΤΑ

Quando si utilizza l'autorizzazione codice PIN occorre abilitare l'autenticazione di rete e scegliere [Ext.] come tipo di server.

✤ Abilitazione della gestione dell'accesso utenti (pagina 9-4)

#### Visualizzare la schermata.

1 Tasto [Menu Sistema/Contatore] > [Accesso utenti/Job Accounting]

#### 💽 ΝΟΤΑ

Se compare la schermata di immissione del nome utente, immettere nome utente e password di login, quindi selezionare [**Login**]. Per questo, è necessario effettuare il login con i privilegi di amministratore.

Nome utente e password di login predefiniti in fabbrica sono quelli di seguito descritti.

| Nome modello   | Nome utente login | Password login |
|----------------|-------------------|----------------|
| TASKalfa 3011i | 3000              | 3000           |
| TASKalfa 3511i | 3500              | 3500           |

2 "Impostaz. accesso utente" [Avanti] > "Autorizzazione codice PIN" [Cambia]

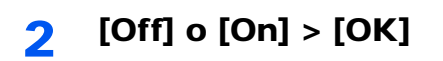

Autenticazione utente e Accounting (Accesso utenti, Job Accounting) > Utilizzo della gestione dell'accesso utenti

## Utilizzo della gestione dell'accesso utenti

Questa sezione spiega le procedure per l'impostazione della funzione Job Accounting.

## Login/Logout

Se la funzione di gestione dell'accesso utenti è abilitata, ogni volta che si utilizza il sistema viene visualizzata la schermata di immissione nome utente e password di login.

#### Login

Se durante la procedura viene visualizzata la schermata di immissione del nome utente di login, accedere facendo riferimento a:

Login (pagina 2-29)

#### Logout

Al termine della procedura, selezionare il tasto [Autenticazione/Logout] per ritornare alla schermata di immissione di nome utente/password di accesso.

## **Descrizione di Job Accounting**

La funzione Job accounting consente di gestire il conteggio delle operazioni di copia/stampa/scansione/FAX eseguite dai singoli account tramite l'assegnazione di un ID a ogni account.

2 Impostazione di un 3 Immissione dell'ID account

1 Abilitazione della funzione Job Accounting. (pagina 9-36)

| ( <u>pagina 9-38</u> | 3 |
|----------------------|---|
|                      |   |
|                      |   |
|                      |   |
|                      |   |
|                      |   |

account.

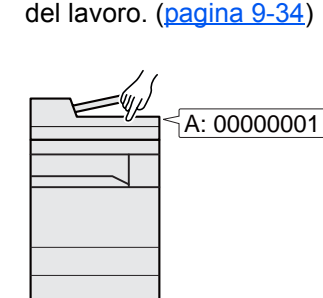

assegnato per l'esecuzione

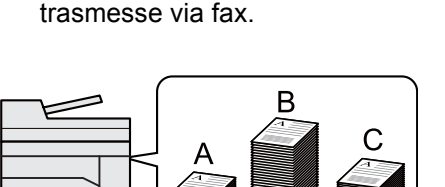

100

400

200

4 Conteggio del numero di pagine

copiate, stampate, acquisite e

## Gestione del numero di pagine stampate da PC

Per gestire il numero di lavori da stampare dal PC in rete, occorre configurare le impostazioni utilizzando il driver di stampa sul computer.

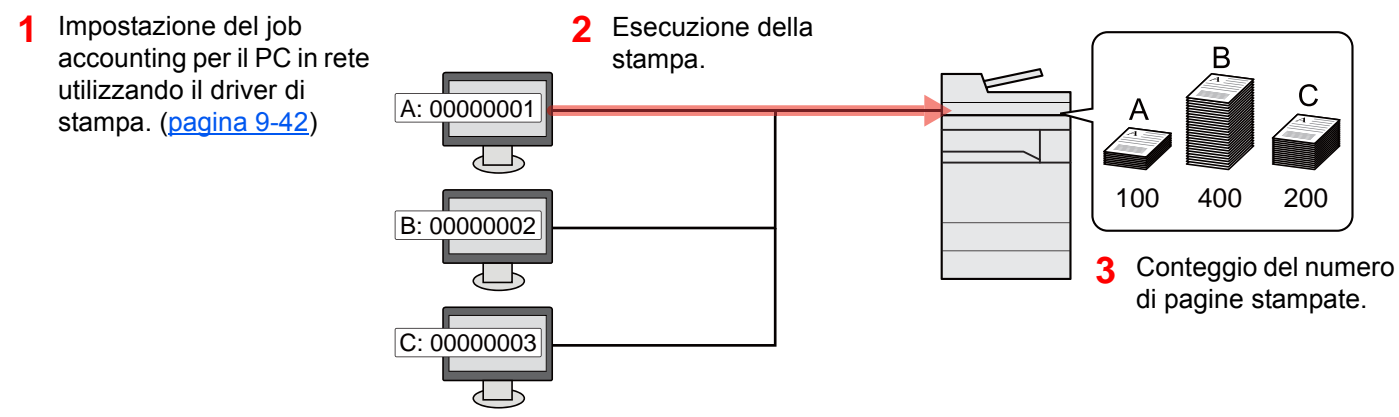

### Gestione dell'account del lavoro di scansione tramite TWAIN

Per gestire l'account del lavoro di scansione utilizzando TWAIN è necessario configurare le impostazioni del driver TWAIN sul computer collegato al sistema.

Job Accounting per la scansione tramite TWAIN (pagina 9-43)

## Gestione dell'account del lavoro di scansione tramite WIA

Per gestire l'account del lavoro di scansione utilizzando WIA è necessario configurare le impostazioni del driver WIA sul computer collegato al sistema.

Job Accounting per la scansione utilizzando WIA (pagina 9-44)

## Gestione dei lavori FAX trasmessi da PC

Per gestire il numero di lavori fax trasmessi dal PC, occorre configurare le impostazioni utilizzando il driver FAX sul computer.

Job Accounting per i FAX trasmessi da computer (pagina 9-45)

Per poter utilizzare la funzionalità fax del sistema, occorre installare il modulo fax opzionale.

## **Abilitazione della funzione Job Accounting**

#### Visualizzare la schermata.

1 Tasto [Menu Sistema/Contatore] > [Accesso utenti/Job Accounting]

#### ΝΟΤΑ

1

Se compare la schermata di immissione del nome utente, immettere nome utente e password di login, quindi selezionare [**Login**]. Per questo, è necessario effettuare il login con i privilegi di amministratore.

Nome utente e password di login predefiniti in fabbrica sono quelli di seguito descritti.

| Nome modello   | Nome utente login | Password login |
|----------------|-------------------|----------------|
| TASKalfa 3011i | 3000              | 3000           |
| TASKalfa 3511i | 3500              | 3500           |

2 "Impostaz.Job Accounting" [Avanti] > "Job Accounting" [Cambia]

#### **2** Configurare le impostazioni.

[On] > [OK]

#### 💽 ΝΟΤΑ

- Per disabilitare la funzione Job Accounting, selezionare [Off].
- Quando il sistema torna alla schermata Menu Sistema predefinita, viene eseguito automaticamente il logout e ricompare la schermata di immissione dell'ID account. Per continuare, immettere l'ID account.

## **Accesso Job Accounting**

#### 1 Visualizzare la schermata.

1 Tasto [Menu Sistema/Contatore] > [Accesso utenti/Job Accounting]

#### 💽 ΝΟΤΑ

Se compare la schermata di immissione del nome utente, immettere nome utente e password di login, quindi selezionare [**Login**]. Per questo, è necessario effettuare il login con i privilegi di amministratore.

Nome utente e password di login predefiniti in fabbrica sono quelli di seguito descritti.

| Nome modello   | Nome utente login | Password login |
|----------------|-------------------|----------------|
| TASKalfa 3011i | 3000              | 3000           |
| TASKalfa 3511i | 3500              | 3500           |

2 [Impostaz.JobAccounting] > [Accesso Job Accounting]

#### 2 Configurare le impostazioni.

[Locale] o [Rete] > [OK]

#### ΝΟΤΑ

Per selezionare [**Rete**] occorre abilitare l'autenticazione di rete e scegliere [**Ext.**] come tipo di server.

## Job Accounting (Locale)

È possibile aggiungere, modificare e cancellare un account e impostare delle restrizioni per ogni account.

### Inserimento di un account

1

Si possono inserire fino a 1000 account singoli. Si richiedono le seguenti impostazioni.

| Voce         | Descrizioni                                                                                                    |
|--------------|----------------------------------------------------------------------------------------------------|
| Nome account | Immettere il nome account (massimo 32 caratteri).                                                                 |
| ID account   | Specificare un ID account composto da un massimo di otto cifre (da 0 a 99.999.999).                               |
| Limitazione  | Non viene autorizzata la stampa o la scansione oppure viene limitato il numero di fogli che è possibile caricare. |
|              | Restrizioni all'uso del sistema (pagina 9-39)                                                                     |

#### Visualizzare la schermata.

1 Tasto [Menu Sistema/Contatore] > [Accesso utenti/Job Accounting]

#### 💽 ΝΟΤΑ

Se compare la schermata di immissione del nome utente, immettere nome utente e password di login, quindi selezionare [**Login**]. Per questo, è necessario effettuare il login con i privilegi di amministratore.

Nome utente e password di login predefiniti in fabbrica sono quelli di seguito descritti.

| Nome modello   | Nome utente login | Password login |
|----------------|-------------------|----------------|
| TASKalfa 3011i | 3000              | 3000           |
| TASKalfa 3511i | 3500              | 3500           |

2 "Impostaz.JobAccounting" [Avanti] > "Job Accounting (Locale)" [Avanti] > "Elenco account" [Aggiungi/Modifica] > [Aggiungi]

#### **7** Immettere le informazioni sull'account.

1 "Nome account" [Cambia] > Immettere il nome account > [OK]

#### 🔕 ΝΟΤΑ

Per i dettagli sull'immissione dei caratteri, vedere:

- Metodo di immissione dei Caratteri (pagina 11-9)
- 2 "ID account" [Cambia] > Immettere I'ID account > [OK]

#### 💽 ΝΟΤΑ

Non è possibile utilizzare un "ID account" già registrato. Specificare un ID account diverso.

- 3 Attivare o disattivare la limitazione.
  - ➡ Restrizioni all'uso del sistema (pagina 9-39)
- 4 Selezionare [Salva].

Viene aggiunto un nuovo account nell'elenco degli account.

### Restrizioni all'uso del sistema

Questa sezione spiega come restringere l'uso del sistema per account o come specificare un limite per il numero di fogli.

Le funzioni che si possono limitare variano in base all'opzione selezionata "Individuale" o "Totale" per "Conteggio fotocopia/stamp".

<u>Conteggio fotocopia/stampante (pagina 9-53)</u>

#### Funzioni che possono essere limitate

Selezione dell'opzione "Individuale" e dell'opzione "Dividi" per "Conteggio fotocopia/stamp".

| Voce                      | Descrizioni                                                                                                    |
|---------------------------|----------------------------------------------------------------------------------------------------|
| Limite copia (totale)     | Limita il numero di fogli utilizzati per la copiatura.                                                                               |
| Limite stampa (totale)    | Limita il numero di fogli utilizzati per la stampa.                                                                                  |
| Lim. di scansione (Altro) | Limita il numero di fogli acquisiti (tranne le scansioni per la copiatura).                                                          |
| Limitazione TX FAX        | Limita il numero di fogli inviati tramite fax. Questa impostazione viene visualizzata se è stato installato il modulo FAX opzionale. |
| Restrizione porta FAX     | Limita le porte utilizzate per la comunicazione fax. Questa impostazione visualizzata se sono installati due moduli FAX opzionali.   |

Opzione "Totale" selezionata per Conteggio fotocopia/stamp.

| Voce                      | Descrizioni                                                                                                    |  |
|---------------------------|----------------------------------------------------------------------------------------------------|--|
| Limite stampa (totale)    | Limita il numero di fogli utilizzati per la copia e la stampa a colori.                                                                  |  |
| Lim. di scansione (Altro) | Limita il numero di fogli acquisiti (tranne le scansioni per la copiatura).                                                              |  |
| Limitazione TX FAX        | Limita il numero di fogli inviati tramite fax. Visualizzata solo su prodotti co installata la funzione fax.                              |  |
| Restrizione porta FAX     | Limita le porte utilizzate per la comunicazione fax. Questa impostazione viene visualizzata se sono installati due moduli FAX opzionali. |  |

#### **IMPORTANTE**

Selezionare [Off], [Usa solo Porta 1] oppure [Usa solo Porta 2] in "Restrizione porta FAX".

#### Applicazione delle restrizioni

Le restrizioni si applicano ai seguenti modi:

| Voce             | Descrizioni                                                                                        |
|------------------|----------------------------------------------------------------------------------------------------|
| Off              | Non viene applicata nessuna restrizione.                                                           |
| Limite contatore | Limita il numero di stampe eseguibili ad incrementi di una pagina, fino a massimo 9.999.999 copie. |
| Rifiuta utilizzo | Viene applicata la restrizione.                                                                    |

## Modifica di un account

#### Visualizzare la schermata.

1 Tasto [Menu Sistema/Contatore] > [Accesso utenti/Job Accounting]

#### 💽 ΝΟΤΑ

Se compare la schermata di immissione del nome utente, immettere nome utente e password di login, quindi selezionare [**Login**]. Per questo, è necessario effettuare il login con i privilegi di amministratore.

Nome utente e password di login predefiniti in fabbrica sono quelli di seguito descritti.

| Nome modello   | Nome utente login | Password login |
|----------------|-------------------|----------------|
| TASKalfa 3011i | 3000              | 3000           |
| TASKalfa 3511i | 3500              | 3500           |

2 "Impostaz.JobAccounting" [Avanti] > "Job Accounting (Locale)" [Avanti] > "Elenco account" [Aggiungi/Modifica]

#### **2** Modifica di un account.

1 Selezionare [Dettagli] per il nome account che si desidera modificare.

#### ΝΟΤΑ

- · Selezionare [Nome] o [ID] in "Ordina" per ordinare l'elenco degli account.
- Selezionare [Cerca (nome)] o [Cerca (ID)] per eseguire la ricerca per nome o ID account.
- 2 Selezionare l'informazione account da modificare e apportare le modifiche desiderate.
- 3 [Salva] > [Sì]

Le informazioni dell'account vengono modificate.

## Eliminazione di un account

#### Visualizzare la schermata.

1 Tasto [Menu Sistema/Contatore] > [Accesso utenti/Job Accounting]

#### ΝΟΤΑ

Se compare la schermata di immissione del nome utente, immettere nome utente e password di login, quindi selezionare [**Login**]. Per questo, è necessario effettuare il login con i privilegi di amministratore.

Nome utente e password di login predefiniti in fabbrica sono quelli di seguito descritti.

| Nome modello   | Nome utente login | Password login |
|----------------|-------------------|----------------|
| TASKalfa 3011i | 3000              | 3000           |
| TASKalfa 3511i | 3500              | 3500           |

2 "Impostaz.Job Accounting" [Avanti] > "Job Accounting (Locale)" [Avanti] > "Elenco account" [Aggiungi/Modifica]

#### 2 Eliminare un account.

- 1 Selezionare il nome account che si desidera cancellare.
- 2 [Elimina] > [Sì]

Il documento viene eliminato.

## Job Accounting per la stampa

Job Accounting consente di gestire il numero di lavori da stampare da computer.

#### Configurazione del driver di stampa

Per gestire il numero di lavori da stampare dal PC in rete, occorre configurare le seguenti impostazioni utilizzando il driver di stampa sul computer. Le istruzioni qui riportate sono quelle visualizzate sulle schermate di Windows 8.1.

#### 1 Visualizzare la schermata.

1 Selezionare [Impostazioni] in Accessi sul Desktop, quindi selezionare [Pannello di controllo] e [Dispositivi e stampanti].

#### 💽 ΝΟΤΑ

In Windows 7, fare clic sul pulsante [Avvio] di Windows e selezionare [Dispositivi e stampanti].

- 2 Fare clic con il tasto destro del mouse sull'icona del driver di stampa della periferica, quindi selezionare il menu [Proprietà stampante] del driver di stampa.
- 3 Fare clic sul pulsante [Amministratore] sulla scheda [Impostazioni periferica].

#### Configurare le impostazioni.

1 Selezionare [Job accounting] sulla scheda [Job Accounting].

| the interest states                       | ? ×              |
|-------------------------------------------|------------------|
| Generale Blocca impostazioni Accesso uter | n Job accounting |
| Job accounting                            |                  |
| Usa ID account specifico:                 |                  |
| 2                                         |                  |
| Richiedi ID account                       |                  |
| 🔵 Richiedi ID account e convalida         |                  |
| Visualizza elenco ID account              |                  |
| ID account:                               |                  |
| ID account Descrizione                    | Aggiungi         |
|                                           | Elimina          |
|                                           | Modifica         |
|                                           | Importa          |
|                                           |                  |
|                                           | Esporta          |
|                                           |                  |
|                                           |                  |

2 Impostare l'ID Account.

[**Usa ID account specifico**]: Immettere I'ID Account. La stampa verrà eseguita utilizzando I'ID Account immesso. Selezionando questa opzione, l'utente non deve digitare I'ID Account per ogni lavoro di stampa.

[Richiedi ID account]: Quando si tenta di eseguire una stampa, si apre la schermata di immissione dell'ID Account. L'ID Account deve essere immesso ad ogni stampa.

[Richiedi ID account e convalida]: Quando si tenta di eseguire una stampa, si apre la schermata di immissione dell'ID Account. Immettere l'ID Account registrato nell'elenco ID account. L'ID Account deve essere immesso ad ogni stampa.

[**Visualizza elenco ID account**]: L'elenco ID Account viene visualizzato durante la stampa. Selezionare dall'elenco l'ID Account desiderato.

[**Convalida nome utente (PC) o richiedi ID account**]: Quando si stampa, il nome utente Windows viene cercato in "ID account" e la stampa è possibile solo se il nome è registrato. Se l'account ID non è registrato, si apre la schermata di immissione dell'account ID.

3 Fare clic su [OK].

#### 

Per altre impostazioni della funzione Job Accounting, vedere:

Printer Driver User Guide

### Job Accounting per la scansione tramite TWAIN

Job Accounting consente di gestire il numero di lavori acquisiti utilizzando TWAIN.

#### Configurazione del driver TWAIN

1

Per gestire il numero di lavori acquisiti utilizzando TWAIN, occorre configurare le seguenti impostazioni utilizzando il driver TWAIN sul computer. Le istruzioni qui riportate sono quelle visualizzate sulle schermate di Windows 8.1.

#### Visualizzare la schermata.

1 Selezionare [Cerca] in Accessi, quindi immettere "TWAIN Driver Setting" nella casella di ricerca. Nell'elenco di ricerca, fare clic su [TWAIN Driver Setting]; si aprirà la schermata TWAIN Driver Setting.

#### 💽 ΝΟΤΑ

In Windows 7, fare clic sul tasto [Start] di Windows e selezionare [Tutti i programmi], [Kyocera] quindi [TWAIN Driver Setting].

2 Selezionare il sistema e fare clic su [Modifica].

| Nome     | Modello         | Aggiungi                |
|----------|-----------------|-------------------------|
| 175-38ME | 175-33468417/9T | Elimina                 |
|          |                 | Modifica                |
|          |                 | Imposta come predefinit |

#### 2 Configurare le impostazioni.

- 1 Fare clic su [Impostazioni autenticazione utente].
- 2 Attivare la casella di spunta accanto a [Account], e immettere l'ID account.

| ×                   |
|---------------------|
| Autenticazione      |
| Nome utente accesso |
|                     |
| Password            |
|                     |
| □ ID account        |
|                     |
|                     |
| OK Annulla          |

3 Fare clic su [OK].

## Job Accounting per la scansione utilizzando WIA

È possibile utilizzare la funzione Job Accounting per gestire il numero di lavori acquisiti con WIA.

#### Impostazione del driver WIA

Per gestire il numero di lavori acquisiti utilizzando WIA, occorre configurare le seguenti impostazioni utilizzando il driver WIA sul computer. Le istruzioni qui riportate sono quelle visualizzate sulle schermate di Windows 8.1.

#### Visualizzare la schermata.

 Fare clic su [Cerca] in Accessi, quindi immettere "Scanner" nella casella di ricerca. Nell'elenco di ricerca, fare clic su [Visualizza scanner e fotocamere]; si aprirà la schermata Scanner e fotocamere digitali.

#### 💽 ΝΟΤΑ

In Windows 7, Fare clic sul tasto [**Start**] di Windows e selezionare [**Scanner**] in [**Cerca programmi e file**]. Nell'elenco di ricerca, fare clic su [**Visualizza scanner e fotocamere**]; si aprirà la schermata Scanner e fotocamere digitali.

2 Selezionare lo stesso nome della periferica in WIA Driver, quindi premere [Proprietà].

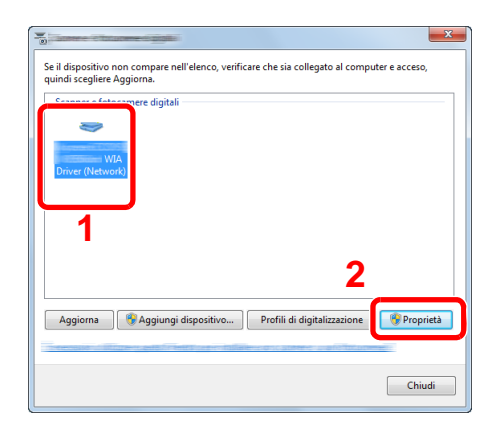

#### 2 Configurare il Driver WIA.

1 Attivare la casella di spunta accanto a [ID account] sulla scheda [Impostazioni] e immettere l'ID account.

| Generale Gestione colo                | zioni su                                |
|---------------------------------------|-----------------------------------------|
| Indirizzo scanner:                    | Autenticazione     Nome utente accesso: |
| Impostazioni protocollo di protezione | Password                                |
| Unità                                 | D account                               |
|                                       |                                         |
|                                       | OK Annula                               |

2 Fare clic su [OK].

## Job Accounting per i FAX trasmessi da computer

Job Accounting consente di gestire il numero di lavori FAX trasmessi da computer.

#### ΝΟΤΑ

Le funzioni FAX sono disponibili solo sui prodotti dotati di questa funzionalità.

#### **Configurazione del driver FAX**

Per gestire il numero di lavori fax trasmessi dal computer, occorre configurare le seguenti impostazioni utilizzando il driver FAX sul computer. Le istruzioni qui riportate sono quelle visualizzate sulle schermate di Windows 8.1.

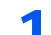

#### Visualizzare la schermata.

1 Selezionare [Impostazioni] in Accessi sul Desktop, quindi selezionare [Pannello di controllo] e [Dispositivi e stampanti].

#### 💽 ΝΟΤΑ

In Windows 7, fare clic sul pulsante [**Avvio**] di Windows e selezionare [**Dispositivi e** stampanti].

- 2 Fare clic con il tasto destro del mouse sul nome della periferica da utilizzare come driver FAX, quindi selezionare l'opzione [Preferenze stampa] dal menu a discesa.
- 3 Fare clic su [Impostazione TX FAX] sulla finestra [Preferenze stampa].

#### **2** Configurare le impostazioni.

1 Selezionare [Job Accounting] sulla scheda [Autenticazione].

|                 | ccesso utente                                                  |                   | 1     |  |
|-----------------|----------------------------------------------------------------|-------------------|-------|--|
| 0               | Usa un nome utente                                             | e accesso speci   | fico: |  |
|                 | Nome utente acces                                              | :\$0)             |       |  |
|                 | Passwo                                                         | ord:              |       |  |
| C               | Richiedi nome utent                                            | te accesso        |       |  |
|                 |                                                                |                   |       |  |
| م 🔽<br>ت        | ccesso limitato<br>Utilizza IID account                        | specifico:        |       |  |
| • ▼<br>•<br>○   | ccesso limitato<br>Utilizza IID account<br>Richiedi ID account | specifico:        |       |  |
| . ▼ A<br>•<br>• | ccesso limitato<br>Utilizza IID account<br>Richiedi ID account | : specifico:<br>: |       |  |

2 Impostare il Job Accounting.

[**Usa ID account specifico**]: Questa opzione consente di specificare un ID account in modo da utilizzare lo stesso ID account per ogni lavoro FAX. Selezionando questa opzione, l'utente non deve digitare l'ID Account per ogni lavoro FAX.

[Richiedi ID account]: Quando si tenta di eseguire una trasmissione si apre la schermata di immissione dell'ID Account. L'ID Account deve essere immesso ad ogni trasmissione.

3 Fare clic su [OK].

## **Configurazione della funzione Job Accounting**

## Impostazione predefinita

Selezionare il valore predefinito per il limite di utilizzo e abilitare o escludere il conteggio per formato carta.

#### **1** Visualizzare la schermata.

1 Tasto [Menu Sistema/Contatore] > [Accesso utenti/Job Accounting]

#### 💽 ΝΟΤΑ

Se compare la schermata di immissione del nome utente, immettere nome utente e password di login, quindi selezionare [**Login**]. Per questo, è necessario effettuare il login con i privilegi di amministratore.

Nome utente e password di login predefiniti in fabbrica sono quelli di seguito descritti.

| Nome modello   | Nome utente login | Password login |
|----------------|-------------------|----------------|
| TASKalfa 3011i | 3000              | 3000           |
| TASKalfa 3511i | 3500              | 3500           |

2 [Avanti] in "Impostaz.JobAccounting" > [Avanti] in "Job Accounting (Locale)" > [Avanti] in "Impostazioni predefinite" > [Avanti] in "Limite predefinito contatore"

#### 2 Configurare le impostazioni.

- 1 Selezionare [**Cambia**] in corrispondenza della voce che si desidera modificare, quindi utilizzare [+], [-] oppure i tasti numerici per immettere il valore predefinito di restrizione per il numero di fogli.
- 2 Selezionare [OK].

| Voce                             | Descrizione                                                                                                    |
|----------------------------------|----------------------------------------------------------------------------------------------------|
| Limite contatore                 | Quando si aggiunge un nuovo account è possibile<br>modificare le restrizioni predefinite per il numero di fogli<br>usati. Si può impostare un valore compreso tra 1 e<br>9.999.999. |
|                                  | Le funzioni che si possono impostare variano in base<br>all'opzione selezionata [ <b>Individuale</b> ] o [ <b>Totale</b> ] per<br>[ <b>Conteggio fotocopia/stamp</b> ].             |
|                                  | <ul> <li><u>Conteggio fotocopia/stampante (pagina 9-53)</u></li> </ul>                                                                                                    |
| Opzione [Individuale] s          | elezionata per Conteggio fotocopia/stamp.                                                                                                    |
| Limite copia (totale)            | Imposta la restrizione predefinita per il numero di fogli<br>utilizzati per la copia.                                                                                               |
| Limite stampa (totale)           | Imposta la restrizione predefinita per il numero di fogli utilizzati per la stampa.                                                                                                 |
| Lim. di scansione<br>(Altro)     | Imposta la restrizione predefinita per il numero di fogli<br>utilizzati per la scansione (tranne le scansioni per la<br>copiatura).                                                 |
| Limitazione TX FAX <sup>*1</sup> | Imposta la restrizione predefinita per il numero di fogli<br>utilizzati per la trasmissione fax.                                                                                    |

| Voce                                                        | Descrizione                                                                                                    |  |
|-------------------------------------------------------------|----------------------------------------------------------------------------------------------------|--|
| Opzione [Totale] selezionata per Conteggio fotocopia/stamp. |                                                                                                    |  |
| Limite stampa (totale)                                      | Imposta la restrizione predefinita per il numero di fogli<br>utilizzati per la copiatura e la stampa.                               |  |
| Lim. di scansione<br>(Altro)                                | Imposta la restrizione predefinita per il numero di fogli<br>utilizzati per la scansione (tranne le scansioni per la<br>copiatura). |  |
| Limitazione TX FAX <sup>*1</sup> :                          | Imposta la restrizione predefinita per il numero di fogli utilizzati per la trasmissione fax.                                       |  |

\*1 Questa opzione viene visualizzata solo quando è installato il kit FAX opzionale.

#### Conteggio per formato carta

È possibile eseguire il conteggio delle pagine per formato carta (ad esempio, Letter).

#### 💽 ΝΟΤΑ

Sono disponibili cinque tipi di formato carta, da 1 a 5. Questi tipi di formato carta sono specificati nei rapporti di accounting.

Stampa rapp. contabilità (pagina 9-50)

Oltre al formato carta, è possibile specificare anche il tipo di supporto (es. carta colorata formato lettera). Se non si specifica il tipo di supporto, verrò conteggiato il numero di fogli utilizzati per il formato carta specificato, indipendentemente dal tipo di supporto.

#### Visualizzare la schermata.

1 Tasto [Menu Sistema/Contatore] > [Accesso utenti/Job Accounting] > [Avanti] in "Impostaz.JobAccounting"

#### ΝΟΤΑ

Se compare la schermata di immissione del nome utente, immettere nome utente e password di login, quindi selezionare [**Login**]. Per questo, è necessario effettuare il login con i privilegi di amministratore.

Nome utente e password di login predefiniti in fabbrica sono quelli di seguito descritti.

| Nome modello   | Nome utente login | Password login |
|----------------|-------------------|----------------|
| TASKalfa 3011i | 3000              | 3000           |
| TASKalfa 3511i | 3500              | 3500           |

2 Premere [Avanti] in "Job Accounting (Locale)", [Avanti] in "Impostazioni predefinite", [Avanti] in "Conteggio per form. carta", [Cambia] in "Formato carta 1 - 5"

#### 2 Configurare le impostazioni.

- 1 Selezionare [On].
- 2 Selezionare il formato carta.
- 3 Selezionare [Tipo di supporto] per specificare il tipo di supporto.
- 4 Selezionare il tipo di supporto quindi selezionare [OK].
- 5 Selezionare [OK].

## Conteggio del numero di pagine stampate

È possibile eseguire il conteggio del numero delle pagine stampate. I tipi di conteggio disponibili sono Tutti i job accounting e Contabilità singoli lavori. È possibile eseguire un nuovo conteggio azzerando quello precedente dopo che i relativi dati sono stati memorizzati per un determinato periodo di tempo.

#### **1** Visualizzare la schermata.

1 Tasto [Menu Sistema/Contatore] > [Accesso utenti/Job Accounting] > [Avanti] in "Impostaz.JobAccounting"

#### ΝΟΤΑ

Se compare la schermata di immissione del nome utente, immettere nome utente e password di login, quindi selezionare [**Login**]. Per questo, è necessario effettuare il login con i privilegi di amministratore.

Nome utente e password di login predefiniti in fabbrica sono quelli di seguito descritti.

| Nome modello   | Nome utente login | Password login |
|----------------|-------------------|----------------|
| TASKalfa 3011i | 3000              | 3000           |
| TASKalfa 3511i | 3500              | 3500           |

2 [Avanti] in "Job Accounting (Locale)" >[Avanti] in "Job Accounting totale" o [Verifica] in "Contabilità singoli lav."

#### 2 Configurare le impostazioni.

La tabella elenca le voci visualizzate.

| Voce                                                            |                                | Descrizioni                                                                                                    |  |
|-----------------------------------------------------------------|--------------------------------|----------------------------------------------------------------------------------------------------|--|
| Pagine stampate                                                 |                                | Visualizza il numero di pagine copiate e stampate e il numero<br>totale di pagine utilizzate. È anche possibile utilizzare [FAX] <sup>*1</sup> ,<br>[Conta per formato carta], [per Fr./retro] e [Com.] per<br>controllare il numero di pagine utilizzate.                                                                                                    |  |
| Copia (B & N)         Mostra il numero di pagine utilizza nero. |                                | Mostra il numero di pagine utilizzate per le copie in bianco e nero.                                                                                                    |  |
|                                                                 | Stampante (B & N)              | Mostra il numero di pagine utilizzate per la stampa in bianco e nero.                                                                                                    |  |
| Copia/Stampa (B & N)<br>FAX <sup>*1</sup>                       |                                | Visualizza il numero totale di pagine utilizzate per la copia e la stampa in bianco e nero.                                                                                                    |  |
|                                                                 |                                | Visualizza il numero di pagine ricevute.                                                                                                    |  |
|                                                                 | Totale                         | Visualizza il numero totale di pagine utilizzate.                                                                                                    |  |
|                                                                 | Conteggio per<br>formato carta | Visualizza il numero di pagine utilizzate nel formato carta<br>selezionato nonché il numero di pagine utilizzate in altri formati<br>carta.                                                                                                    |  |
|                                                                 | Conta per Fr./retro/<br>Com.   | Visualizza il numero di pagine utilizzate per il modo fronte-retro<br>(1 facciata), per il modo fronte-retro (2 facciate) e il numero<br>complessivo di pagine utilizzate per entrambi i modi; si<br>possono anche controllare le pagine utilizzate per il modo<br>Combina (Nessuno), Combina (2 in 1), Combina (4 in 1) e il<br>numero complessivo di pagine utilizzate per questi tre modi. |  |

| Voce                                                                                                    | Descrizioni                                                                    |  |
|----------------------------------------------------------------------------------------------------|--------------------------------------------------------------------------------|--|
| Scansione pagine Visualizza il numero di pagine acquisite per la copiat fax e altre funzioni, nonché il numero totale di pagin digitalizzate. |                                                                                |  |
| Pagine FAX TX <sup>*1</sup>                                                                                                    | Visualizza il numero di pagine trasmesse via fax.                              |  |
| Ora TX FAX <sup>*1</sup>                                                                                                    | Visualizza la durata totale delle trasmissioni fax.                            |  |
| Azzera contatore                                                                                                    | Azzera il contatore.<br>Selezionare [ <b>S</b> ì] sulla schermata di conferma. |  |

\*1 Questa opzione viene visualizzata solo quando è installato il kit FAX opzionale.

#### Job Accounting totale

È possibile eseguire e azzerare il conteggio delle pagine per tutti gli account collettivamente in un'unica operazione.

#### 1 Controllare il numero di pagine.

- 1 Selezionare [Verifica] per la funzione per la quale si desidera visualizzare il conteggio. Vengono visualizzati i risultati.
- 2 Controllare il conteggio e selezionare [Chiudi].

#### Contabilità singoli lav

È possibile eseguire e azzerare il conteggio delle pagine per ciascun account in un'unica operazione. Quando si controlla l'opzione Contabilità singoli lav selezionare l'account di cui si desidera controllare il conteggio.

#### **1** Controllare il numero di pagine.

- **1** Selezionare l'account per controllare il contatore.
- 2 Selezionare [Dettagli].

#### 🚫 ΝΟΤΑ

- · Selezionare [Nome] o [ID] in "Ordina" per ordinare i nomi degli account.
- Selezionare [Cerca (nome)] o [Cerca (ID)] per eseguire la ricerca per nome o ID account. Per visualizzare un account diverso dal proprio, selezionare [Altro Account].
- 3 Selezionare [Verifica] per la funzione per la quale si desidera visualizzare il conteggio. Vengono visualizzati i risultati.
- 4 Controllare il conteggio e selezionare [Chiudi].

### Stampa rapp. contabilità

Il conteggio totale delle pagine per tutti gli account pertinenti può essere stampato come rapporto di contabilità.

Il formato dei rapporti dipende dalla modalità di gestione impostata per il conteggio di copie e stampe.

#### Selezione dell'opzione "Individuale" per la gestione del conteggio copie/stampe.

| RAPPORT CONT.   | Kyocera |
|-----------------|---------|
| irmware Version |         |
|                 |         |
|                 |         |

Attenersi alla seguente procedura per stampare un rapporto di contabilità lavori.

#### Preparare la carta. 1

Verificare che la carta caricata nel cassetto sia di formato Letter o A4.

#### 2

#### Visualizzare la schermata.

Tasto [Menu Sistema/Contatore] > [Accesso utenti/Job Accounting] > [Impostaz.JobAccounting]

#### 💽 ΝΟΤΑ

Se compare la schermata di immissione del nome utente, immettere nome utente e password di login, quindi selezionare [Login]. Per questo, è necessario effettuare il login con i privilegi di amministratore.

Nome utente e password di login predefiniti in fabbrica sono quelli di seguito descritti.

| Nome modello   | Nome utente login | Password login |
|----------------|-------------------|----------------|
| TASKalfa 3011i | 3000              | 3000           |
| TASKalfa 3511i | 3500              | 3500           |

#### Stampare il rapporto. 3

[Stampa rapp. contabilità] > [Sì]

Viene stampato il rapporto di contabilità.

## **Utilizzo della funzione Job Accounting**

Questa sezione spiega le procedure per l'impostazione della funzione Job Accounting.

## Login/Logout

Se la funzione Job Accounting è abilitata, ogni volta che si utilizza il sistema viene visualizzata la schermata di immissione dell'ID account.

#### Login

1 Nella schermata di immissione dell'ID account, inserire l'ID account utilizzando i tasti numerici e selezionare [Login].

#### 🚫 ΝΟΤΑ

- Se è stato digitato un carattere errato, selezionare il tasto [Annulla] e digitare di nuovo l'ID account.
- Se l'ID account immesso non corrisponde a quello registrato, il sistema genera un avviso sonoro e il login non verrà eseguito. Immettere l'ID account corretto.
- Selezionando [Verifica contatore], è possibile controllare il numero di pagine stampate e il numero di pagine acquisite.

#### Quando compare la schermata di immissione di nome utente login e password

Se è abilitata la gestione dell'accesso utenti, verrà visualizzata la schermata di immissione di nome utente accesso e password. Immettere nome utente e password di login per accedere. Se l'utente ha già registrato le informazioni relative all'account, l'immissione dell'ID account può essere saltata.

- 2 Proseguire con i seguenti punti fino a completare la procedura.

#### Logout

Dopo aver completato le operazioni, selezionare il tasto [Autenticazione/Logout] per ritornare alla schermata di immissione dell'ID account.

## **Applica limite**

È possibile specificare il comportamento del sistema quando il contatore raggiunge il limite massimo per una restrizione. La tabella descrive l'operazione effettuata.

| Voce                         | Descrizioni                                                                         |  |
|------------------------------|-------------------------------------------------------------------------------------|--|
| Immediatamente <sup>*1</sup> | Il lavoro si interrompe non appena il contatore raggiunge il limite massimo.        |  |
| Successiv.                   | La stampa o scansione del lavoro prosegue, ma il lavoro successivo verrà rifiutato. |  |
| Solo avviso                  | Il lavoro prosegue, ma viene visualizzato un messaggio di avviso.                   |  |

\*1 Non sarà possibile inviare o memorizzare nella casella il lavoro successivo.

#### Visualizzare la schermata.

1 Tasto [Menu Sistema/Contatore] > [Accesso utenti/Job Accounting] > [Avanti] in "Impostaz.JobAccounting"

#### ΝΟΤΑ

Se compare la schermata di immissione del nome utente, immettere nome utente e password di login, quindi selezionare [**Login**]. Per questo, è necessario effettuare il login con i privilegi di amministratore.

Nome utente e password di login predefiniti in fabbrica sono quelli di seguito descritti.

| Nome modello   | Nome utente login | Password login |
|----------------|-------------------|----------------|
| TASKalfa 3011i | 3000              | 3000           |
| TASKalfa 3511i | 3500              | 3500           |

2 Selezionare "Applica limite" [Cambia].

#### 2 Configurare le impostazioni.

Selezionare [Immediatamente], [Successiv.] o [Solo avviso] > [OK]

## **Conteggio fotocopia/stampante**

È possibile stabilire se si desidera che il conteggio delle pagine copiate e stampate venga visualizzato come un unico totale o come due totali distinti. La selezione dell'una o dell'altra opzione può avere effetti sulle restrizioni sul conteggio e sul metodo di conteggio. Per i dettagli, vedere:

- <u>Restrizioni all'uso del sistema (pagina 9-39)</u>
- Conteggio del numero di pagine stampate (pagina 9-48)
- Stampa rapp. contabilità (pagina 9-50)

1

#### Visualizzare la schermata.

1 Tasto [Menu Sistema/Contatore] > [Accesso utenti/Job Accounting] > [Avanti] in "Impostaz.JobAccounting"

#### 💽 ΝΟΤΑ

Se compare la schermata di immissione del nome utente, immettere nome utente e password di login, quindi selezionare [**Login**]. Per questo, è necessario effettuare il login con i privilegi di amministratore.

Nome utente e password di login predefiniti in fabbrica sono quelli di seguito descritti.

| Nome modello   | Nome utente login | Password login |
|----------------|-------------------|----------------|
| TASKalfa 3011i | 3000              | 3000           |
| TASKalfa 3511i | 3500              | 3500           |

2 Selezionare "Conteggio fotocopiatrice/stampante" [Cambia].

#### 2 Configurare le impostazioni.

Selezionare [Totale] o [Individuale] > [OK]

## Imp. utente sconosciuto

## Lav. ID uten. sconosciuto

Questa procedura consente di gestire i lavori inviati con nome utente accesso o ID utente sconosciuto o non inviato. Se l'opzione Accesso utenti è impostata su non valida e Job Accounting è impostata su valida, attenersi alla seguente procedura quando l'ID account è sconosciuto.

Le voci che si possono impostare sono le seguenti.

| Voce      | Descrizioni                                     |
|-----------|-------------------------------------------------|
| Autorizza | Viene autorizzata la stampa del lavoro.         |
| Rifiuta   | Il lavoro viene rifiutato (non viene stampato). |

#### Visualizzare la schermata.

1 Tasto [Menu Sistema/Contatore] > [Accesso utenti/Job Accounting]

#### ΝΟΤΑ

Se compare la schermata di immissione del nome utente, immettere nome utente e password di login, quindi selezionare [**Login**]. Per questo, è necessario effettuare il login con i privilegi di amministratore.

Nome utente e password di login predefiniti in fabbrica sono quelli di seguito descritti.

| Nome modello   | Nome utente login | Password login |
|----------------|-------------------|----------------|
| TASKalfa 3011i | 3000              | 3000           |
| TASKalfa 3511i | 3500              | 3500           |

2 [Avanti] in "Imp. utente sconosciuto" > [Lav. ID uten. sconosciuto].

#### Configurare le impostazioni.

Selezionare [Autorizza] o [Rifiuta].

### **Registrazione delle informazioni utente per un utente con ID sconosciuto**

Quando si registrano le informazioni utente per un utente con ID sconosciuto, è possibile verificare le informazioni nella schermata Stato lavori o Cronologia dei lavori. È possibile inoltre limitare le funzioni disponibili.

#### 阈 ΝΟΤΑ

Questa funzione è abilitata solo quando [Lav. ID uten. sconosciuto] è impostato su [Autorizza].

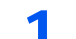

#### Visualizzare la schermata.

#### 1 Tasto [Menu Sistema/Contatore] > [Accesso utenti/Job Accounting]

#### 🚫 ΝΟΤΑ

Se compare la schermata di immissione del nome utente, immettere nome utente e password di login, quindi selezionare [**Login**]. Per questo, è necessario effettuare il login con i privilegi di amministratore.

Nome utente e password di login predefiniti in fabbrica sono quelli di seguito descritti.

| Nome modello   | Nome utente login | Password login |
|----------------|-------------------|----------------|
| TASKalfa 3011i | 3000              | 3000           |
| TASKalfa 3511i | 3500              | 3500           |

2 [Avanti] in "Imp. utente sconosciuto" > [Proprietà utente].

#### **2** Immettere le informazioni utente.

Immettere le informazioni utente > [OK]

| Voce                        | Descrizioni                                                                                                    |
|-----------------------------|----------------------------------------------------------------------------------------------------|
| Nome utente                 | Inserire il nome visualizzato nell'elenco degli utenti (massimo 32 caratteri).                                   |
| Nome account                | Registrare un account per un utente con ID sconosciuto.                                                          |
|                             | <ul> <li>Descrizione di Job Accounting (pagina 9-35)</li> </ul>                                                  |
|                             | 🔯 ΝΟΤΑ                                                                                                    |
|                             | <ul> <li>Selezionare [Nome] o [ID] in "Ordina" per ordinare l'elenco<br/>degli account.</li> </ul>               |
|                             | <ul> <li>Selezionare [Cerca (nome)] o [Cerca (ID)] per eseguire la<br/>ricerca per nome o ID account.</li> </ul> |
| Regole di<br>autorizzazione | Definire l'autorità di utilizzo.                                                                                 |
|                             | Sono disponibili le seguenti opzioni di restrizione:                                                             |
|                             | Limite stampa:<br>Specificare se consentire o vietare l'utilizzo della funzione di<br>stampa.                    |

# 10 Problemi e soluzioni

In questo capitolo vengono trattati i seguenti argomenti:

| Manutenzione ordinaria 10-2                 |
|---------------------------------------------|
| Pulizia 10-2                                |
| Pulizia della lastra di esposizione 10-2    |
| Pulizia dell'area interna                   |
| dell'alimentatore di originali 10-2         |
| Pulizia del vetro di lettura 10-3           |
| Sostituzione della cartuccia toner 10-4     |
| Sostituzione della vaschetta di             |
| recupero toner 10-7                         |
| Caricamento della carta 10-9                |
| Sostituzione punti                          |
| (Finisher da 1.000 fogli) 10-10             |
| Sostituzione punti                          |
| (Finisher da 3.000 fogli) 10-11             |
| Smaltimento degli scarti di foratura 10-13  |
| Problemi e soluzioni 10-16                  |
| Risoluzione dei problemi 10-16              |
| Problemi di funzionamento della             |
| periferica 10-16                            |
| Problemi sulle immagini stampate 10-21      |
| Risposta ai messaggi di errore 10-24        |
| Regolazione/Manutenzione 10-38              |
| Descrizione di Regolazione/                 |
| Manutenzione 10-38                          |
| Regolazione della curva tonalità 10-38      |
| Pulizia tamburo 10-39                       |
| Eliminazione degli inceppamenti carta 10-40 |
| Indicatori della posizione degli            |
| inceppamenti 10-40                          |
| Rimuovere la carta inceppata nel            |
| cassetto 1 10-41                            |
| Rimuovere la carta inceppata nel            |
| cassetto 2 10-43                            |
| Rimuovere la carta inceppata nel            |
| Cassello 3 (500 logil x 2) 10-45            |
| Rimuovere la carta inceppata nel            |
| Dimusure la serte inconnete nel             |
| Rimuovere la carta inceppata nel            |
| Pimuovoro la carta inconnata nol            |
| Case of to A (1.500 for di x.2) = 10-50     |
| Rimuovere la carta incennata nel            |
|                                             |
| Rimuovere la carta incennata                |
| nell'unità fronte/retro 10-54               |
|                                             |

| Rimuovere la carta inceppata nel vassoio interno/unità di fissaggio<br>Rimuovere la carta inceppata nel   | 10-56 |
|----------------------------------------------------------------------------------------------------|-------|
| coperchio destro 2<br>Rimuovere la carta inceppata nel                                                    | 10-58 |
| 1.500 fogli x 2)                                                                                          | 10-59 |
| Rimuovere la carta inceppata<br>nell'unità di collegamento                                                | 10-60 |
| Rimuovere la carta inceppata nel                                                                          | 10.04 |
| Rimuovere la carta inceppata                                                                              | 10-61 |
| nell'alimentatore di originali<br>(DP-7100)                                                               | 10-62 |
| Rimuovere la carta inceppata                                                                              |       |
| (DP-7120)                                                                                                 | 10-64 |
| Rimuovere la carta inceppata<br>nell'alimentatore di originali                                            | 40.00 |
| (DP-7110)                                                                                                 | 10-66 |
| finisher da 1.000 fogli                                                                                   | 10-68 |
| Rimuovere la carta inceppata nel<br>finisher da 3.000 fogli (interno)<br>Rimuovere la carta inceppata nel | 10-71 |
| finisher da 3.000 fogli (Vassoio A)                                                                       | 10-72 |
| Rimuovere la carta inceppata nel finisher da 3.000 fogli (Vassoio B)                                      | 10-76 |
| Eliminazione degli inceppamenti dei punti<br>metallici                                                    | 10_79 |
| Eliminazione degli inceppamenti                                                                           | 10-73 |
| dei punti metallici nel finisher da<br>1 000 fogli                                                        | 10_79 |
| Eliminazione degli inceppamenti                                                                           | 10-13 |
| dei punti metallici nel finisher da<br>3 000 fogli                                                        | 10-82 |
| 0.000 logi                                                                                                |       |

## Manutenzione ordinaria

## Pulizia

La pulizia periodica del sistema garantisce una qualità di stampa ottimale.

## ATTENZIONE

Per motivi di sicurezza, scollegare sempre il cavo di alimentazione prima di pulire il sistema.

## Pulizia della lastra di esposizione

Pulire il retro del copri-originali, l'interno dell'alimentatore di originali e la lastra di esposizione con un panno morbido, inumidito con alcool o detergente neutro.

#### **IMPORTANTE**

Non utilizzare diluenti o altri solventi organici.

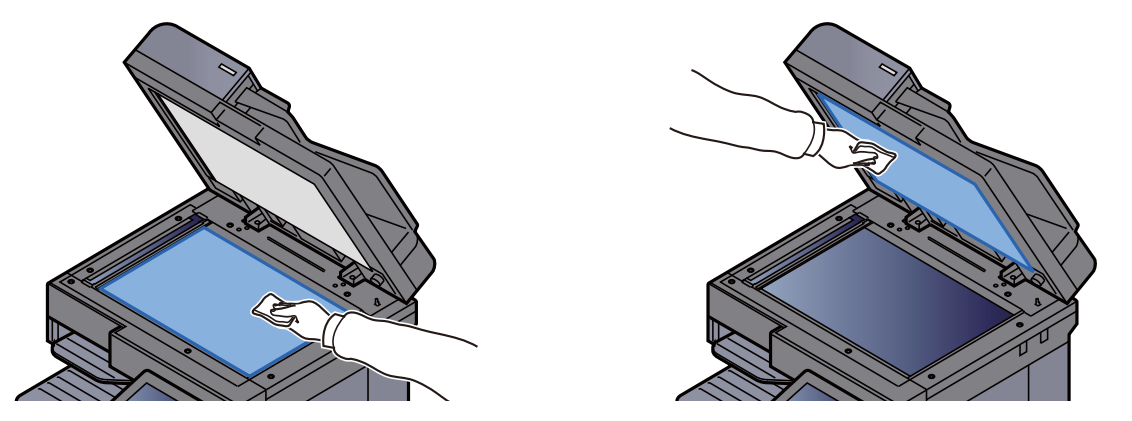

## Pulizia dell'area interna dell'alimentatore di originali

Quando si utilizza l'alimentatore di originali con scansione in fronte-retro, pulire l'unità fronte-retro con il panno di pulizia fornito.

#### **IMPORTANTE**

Non utilizzare diluenti o altri solventi organici.

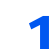

Estrarre il panno per la pulizia dal relativo scomparto.

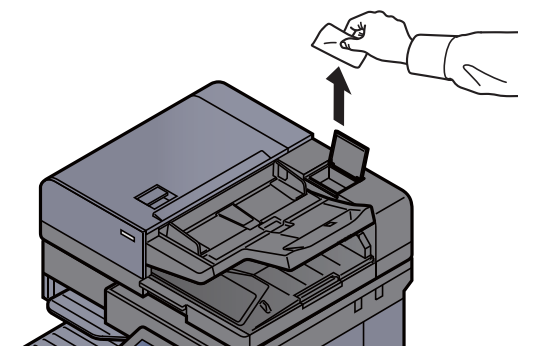

2

Pulire l'area interna dell'alimentatore di originali.

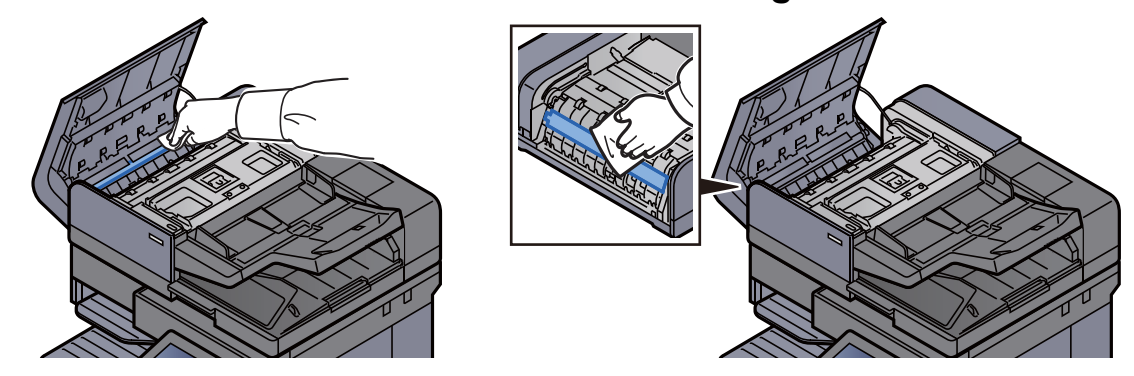

## Pulizia del vetro di lettura

Quando si utilizza l'alimentatore di originali, pulire il vetro di lettura e la guida di lettura con il panno di pulizia fornito.

#### **IMPORTANTE**

Pulire il vetro di lettura con il panno di pulizia fornito.

#### 🚫 ΝΟΤΑ

La presenza di sporco sul vetro di lettura o sulla guida di lettura può causare la formazione di strisce nere sulle stampe.

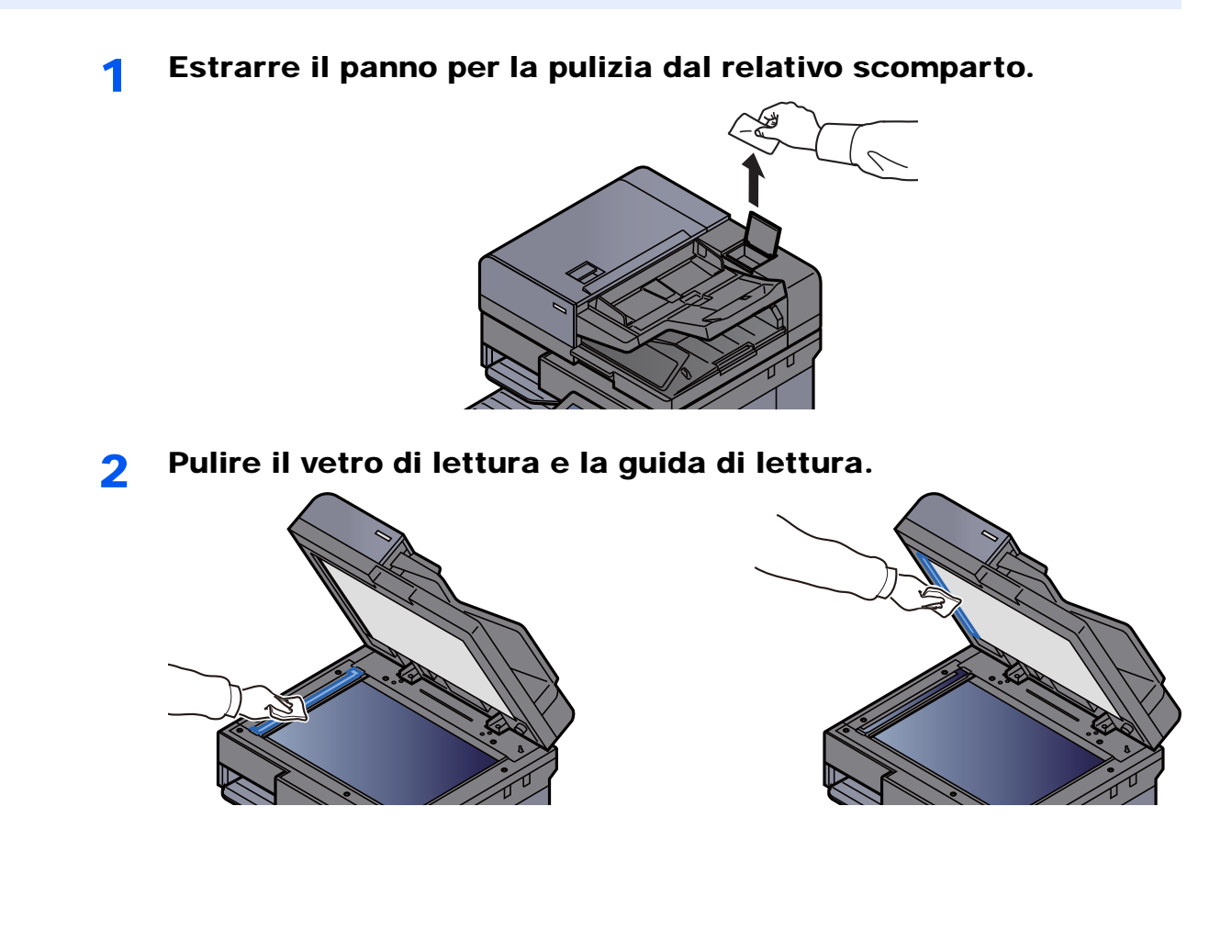

## Sostituzione della cartuccia toner

Il seguente messaggio viene visualizzato quando il toner è esaurito.

"Toner esaurito."

Il seguente messaggio viene visualizzato quando il toner sta per esaurirsi. Assicurarsi di avere a disposizione una cartuccia toner nuova per la sostituzione.

"Toner scarso. (Sostituire quando vuoto.)"

#### 阈 ΝΟΤΑ

- Raccomandiamo di utilizzare solo le nostre cartucce toner originali, costantemente sottoposte a rigorosi test di controllo della qualità.
- Nel chip memoria della cartuccia toner di questa periferica sono archiviate tutte le informazioni necessarie per ottimizzare la praticità per il cliente, per il sistema di riciclaggio delle cartucce toner usate e per la pianificazione e sviluppo di nuovo prodotti. Tra le informazioni archiviate non vi sono informazioni che permettono l'identificazione degli utenti e vengono utilizzate in modo anonimo unicamente per gli scopi sopra indicati.

## 

È vietato incenerire tutti i componenti che contengono toner. Potrebbero sprigionarsi scintille pericolose.

Aprire il coperchio anteriore.

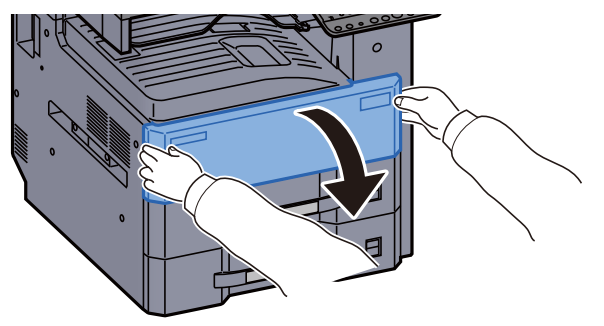

2

Sbloccare la leva della cartuccia toner.

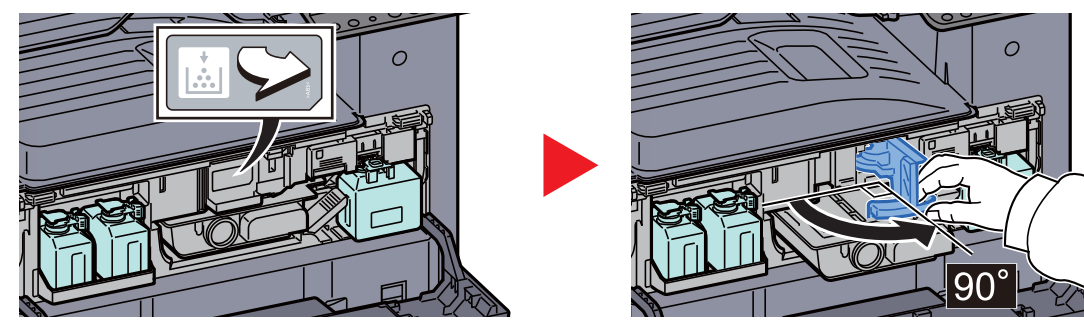

**3** Rimuovere la cartuccia toner.

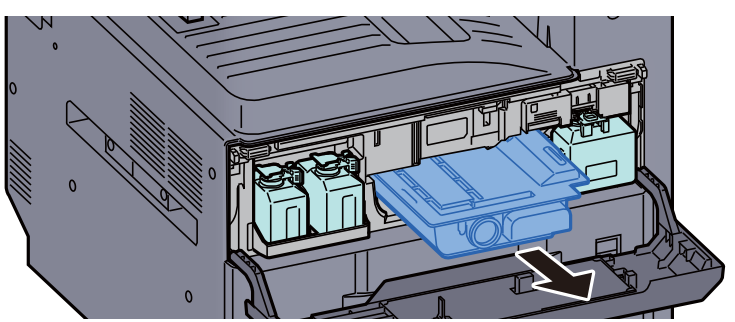

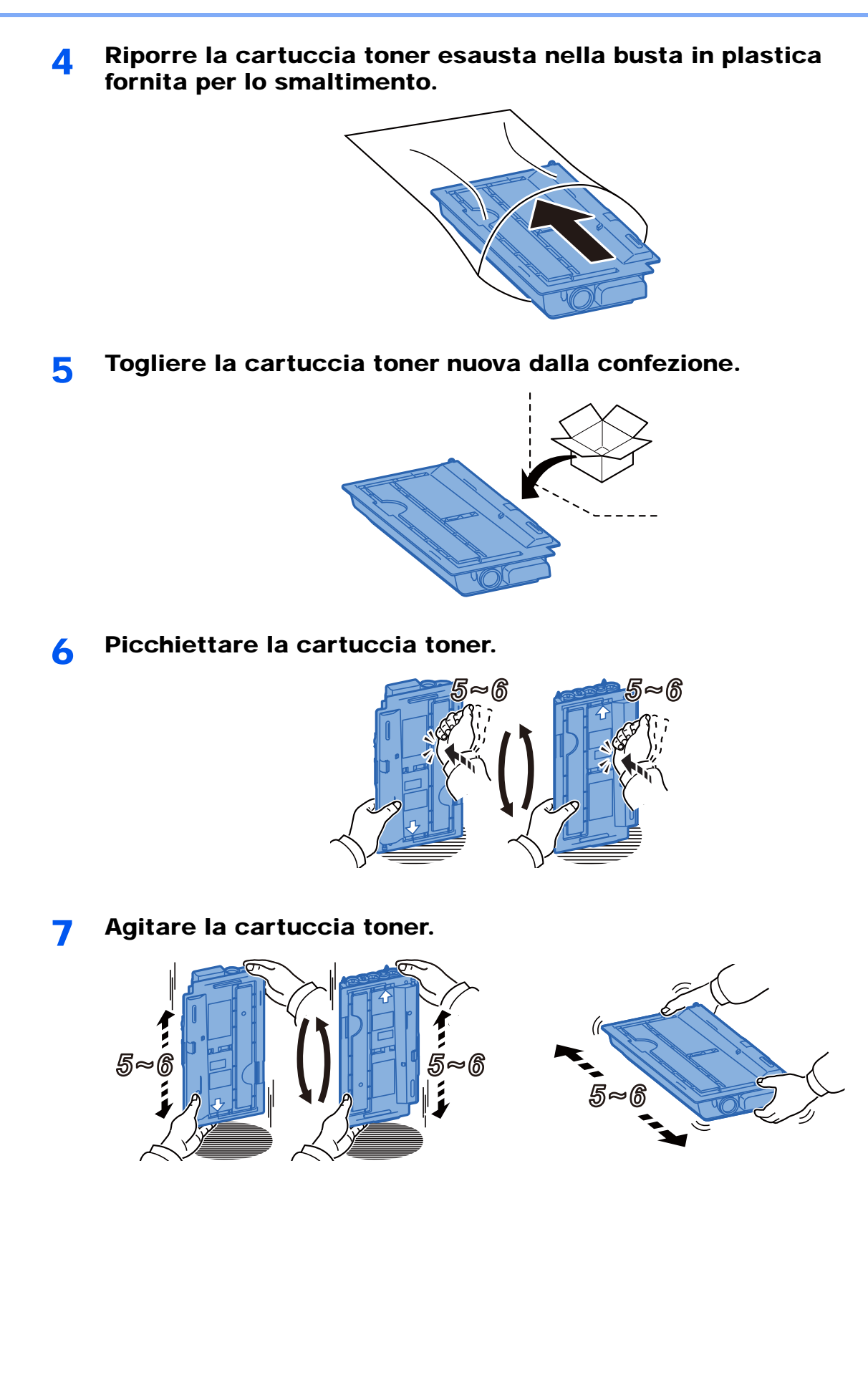

8

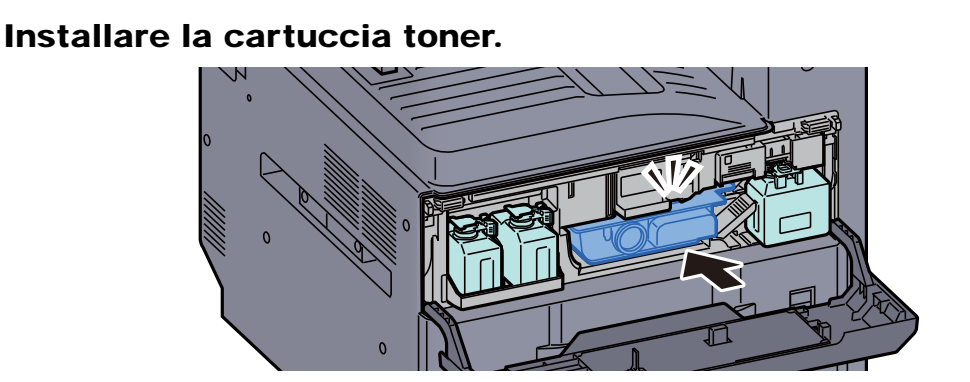

**Q** Estrarre la nuova vaschetta di recupero toner dalla confezione.

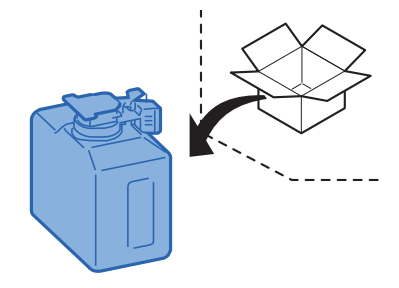

**10** Inserire la vaschetta di recupero toner nel relativo vassoio (W1).

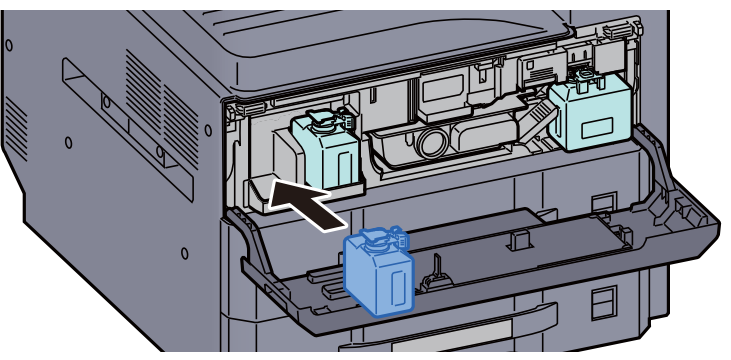

**11** Chiudere il coperchio anteriore.

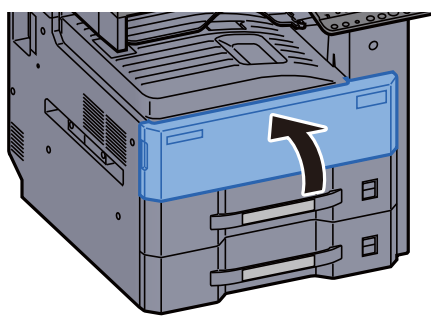

#### 🚫 ΝΟΤΑ

- Se il coperchio della cartuccia toner o il coperchio anteriore non si chiudono, controllare che la nuova cartuccia toner sia stata installata correttamente.
- Restituire la cartuccia toner vuota al rivenditore o al centro di assistenza. Le cartucce toner raccolte verranno riciclate o smaltite in conformità con le normative vigenti.

## Sostituzione della vaschetta di recupero toner

Il seguente messaggio viene visualizzato quando la vaschetta di recupero toner di scarto è piena. Sostituire immediatamente la vaschetta recupero toner.

"Controlla vaschet.recupero toner"

### ATTENZIONE

È vietato incenerire tutti i componenti che contengono toner. Potrebbero sprigionarsi scintille pericolose.

**1** Aprire il coperchio anteriore.

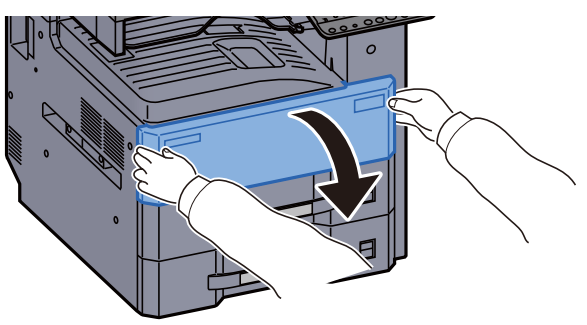

2 R

Rimuovere la vaschetta di recupero toner.

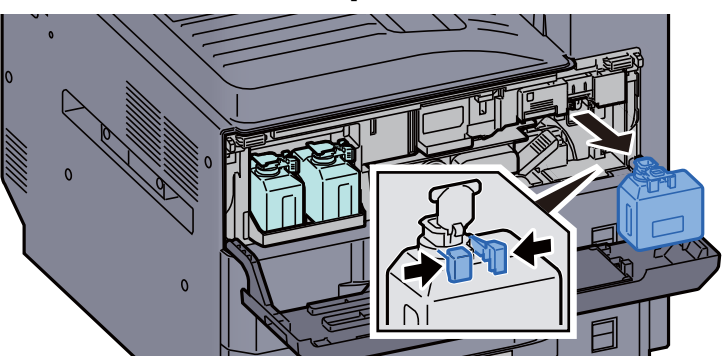

**3** Riporre la vaschetta di recupero toner nella busta in plastica fornita per lo smaltimento.

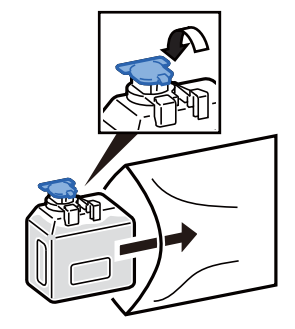
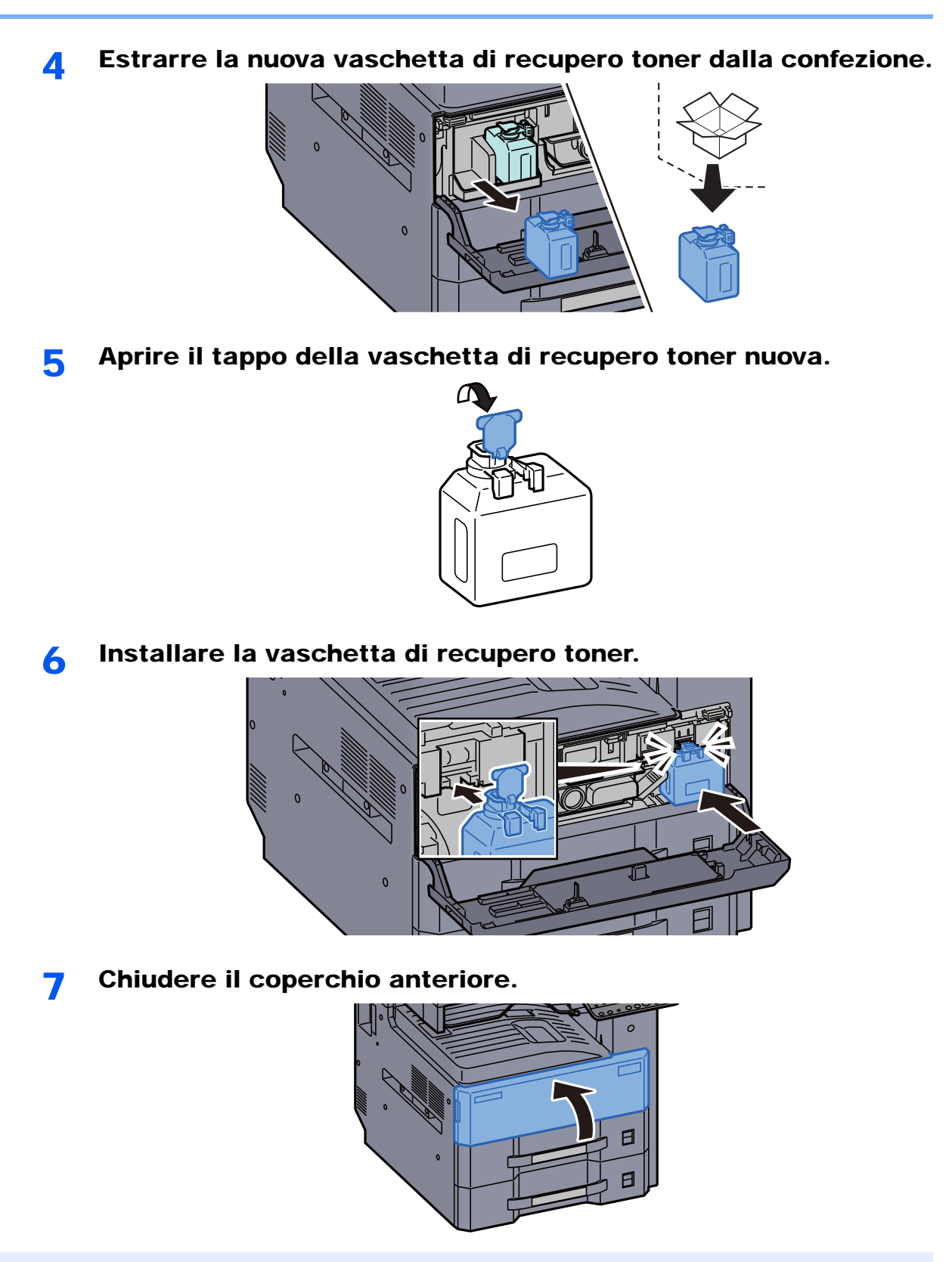

#### 💽 ΝΟΤΑ

Restituire la vaschetta di recupero toner sostituita al rivenditore o al centro di assistenza. Le vaschette di recupero toner verranno riciclate o smaltite in conformità con le normative vigenti.

### Caricamento della carta

Quando la carta presente nel Cassetto # si esaurisce, vengono visualizzati i seguenti messaggi:

"Aggiungere carta nel cassetto #."

"Aggiungere carta nel vassoio Bypass."

- Caricamento carta nei cassetti (pagina 3-4)
- <u>Caricamento nel cassetto di alta capacità (pagina 3-7)</u>
- <u>Caricamento della carta sul bypass (pagina 5-7)</u>

### 💽 ΝΟΤΑ

Se [Mostra Msg impostaz. carta] è impostato su [On], si aprirà la schermata di conferma quando verrà impostato un nuovo formato carta. Se si modifica la carta, selezionare [Cambia] per modificare le impostazioni della carta.

- Cassetto 1 (a 4) (pagina 8-8)
- Impostazione vassoio bypass (pagina 8-9)

### Sostituzione punti (Finisher da 1.000 fogli)

Se l'unità di pinzatura esaurisce i punti, vengono visualizzati i seguenti messaggi. Occorre rifornire il supporto cartuccia punti con nuovi punti.

"Cartuccia punti esaurita"

### 💽 ΝΟΤΑ

Se l'unità di pinzatura esaurisce i punti, rivolgersi al rivenditore o al centro di assistenza.

1

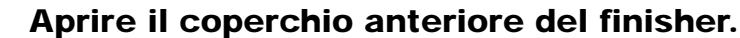

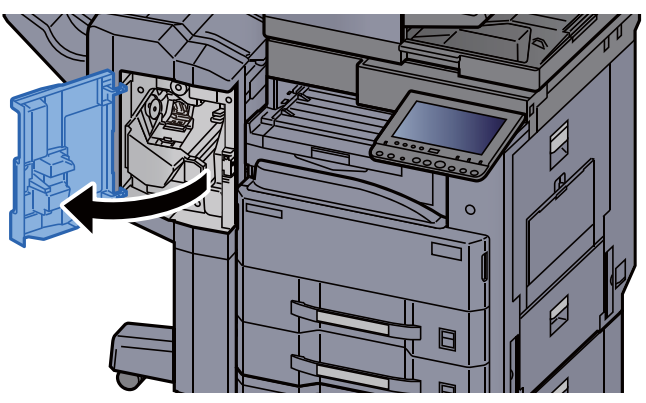

7 Rimuovere il supporto della cartuccia punti.

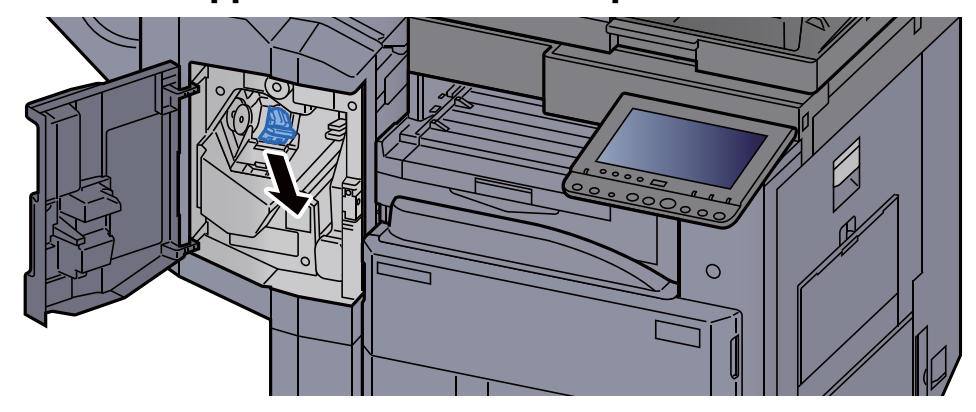

**3** Sostituire i punti.

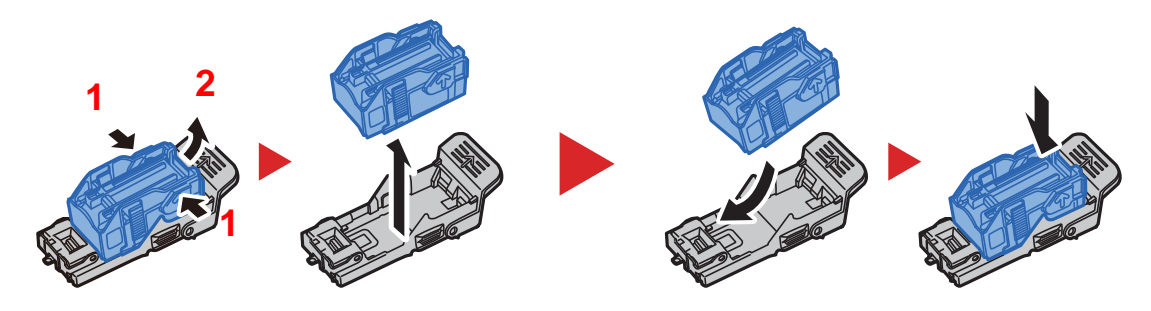

Installare il supporto della cartuccia punti.

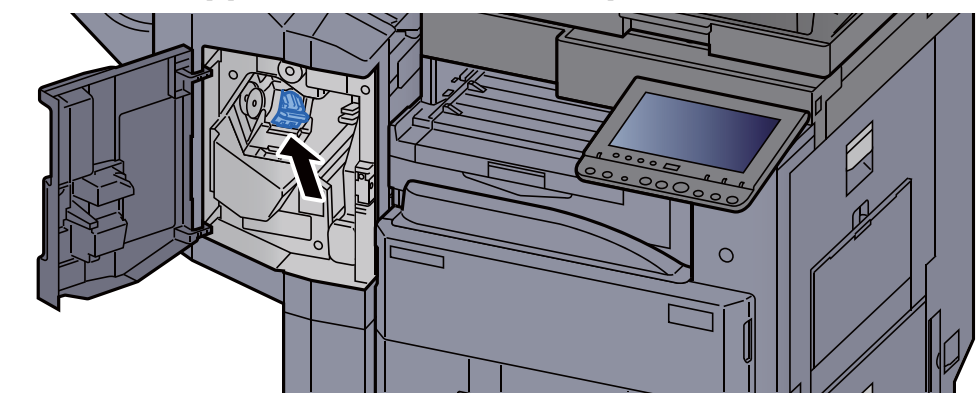

5 Chiudere il coperchio.

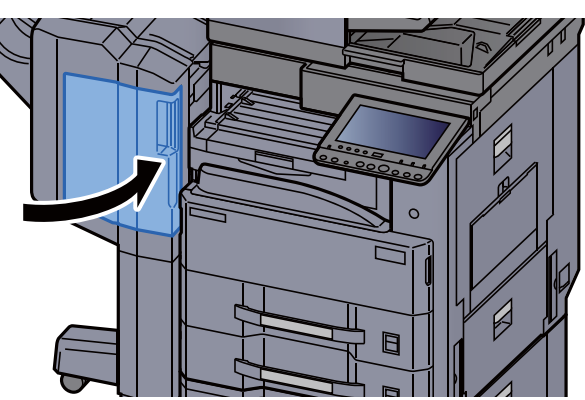

### Sostituzione punti (Finisher da 3.000 fogli)

Se l'unità di pinzatura esaurisce i punti, vengono visualizzati i seguenti messaggi. Occorre rifornire il supporto cartuccia punti con nuovi punti.

"Cartuccia punti esaurita"

#### ΝΟΤΑ

Se l'unità di pinzatura esaurisce i punti, rivolgersi al rivenditore o al centro di assistenza.

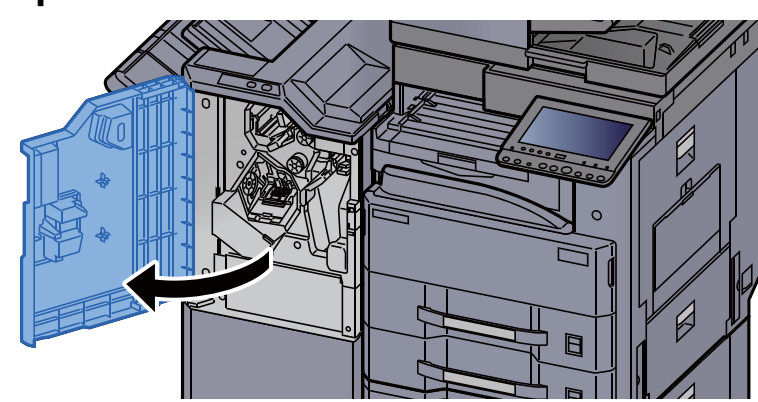

#### **1** Aprire il coperchio anteriore del finisher.

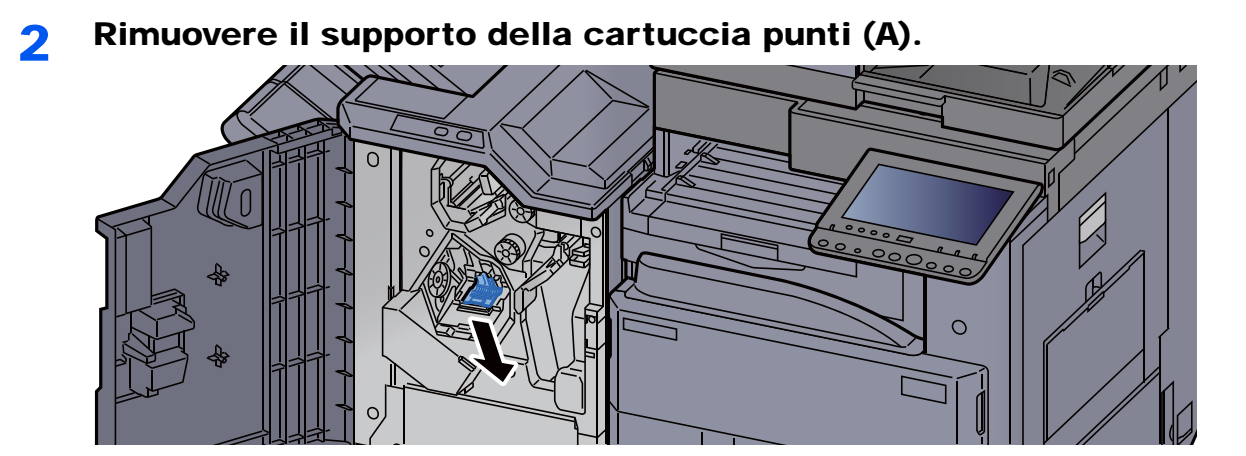

**3** Sostituire i punti.

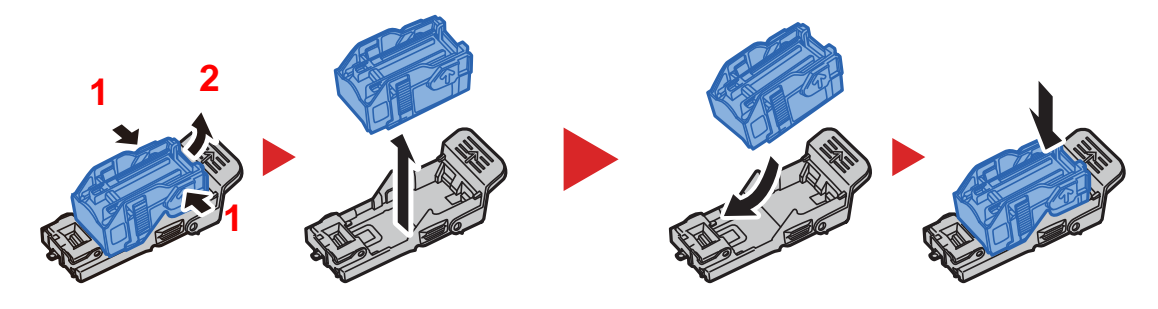

**4** Installare il supporto della cartuccia punti (A).

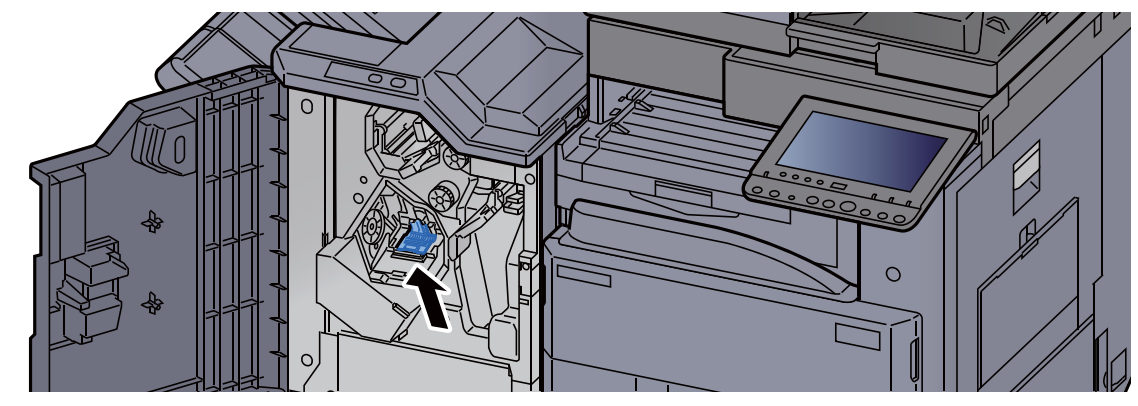

5 Chiudere il coperchio.

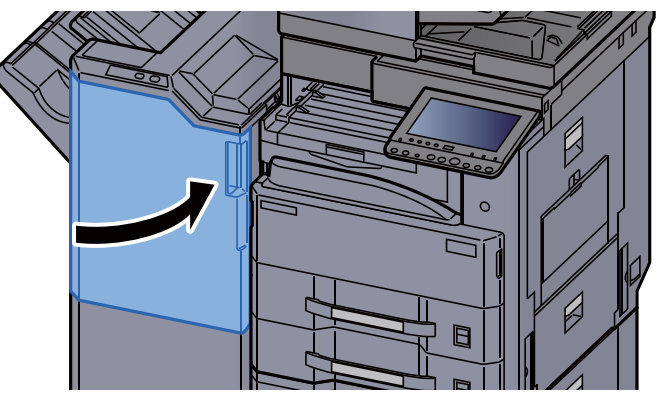

### Smaltimento degli scarti di foratura

Il seguente messaggio viene visualizzato quando la vaschetta di recupero toner di scarto è piena. Svuotare il contenitore scarti foratrice.

"Svuotare il contenitore scarti foratrice."

Quando si esegue questa operazione lasciare acceso il sistema (ON).

#### Finisher da 1.000 fogli

Aprire il coperchio anteriore del finisher.

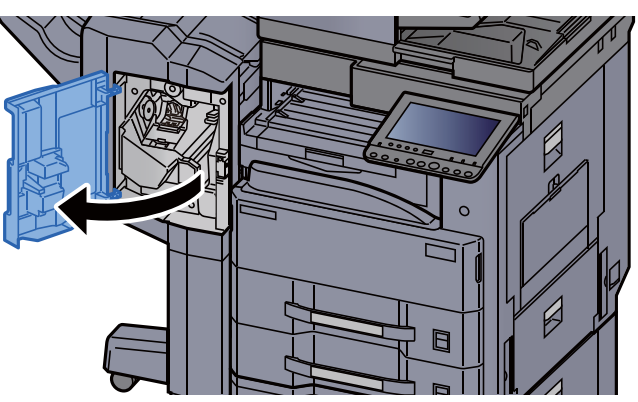

Rimuovere il contenitore scarti foratrice.

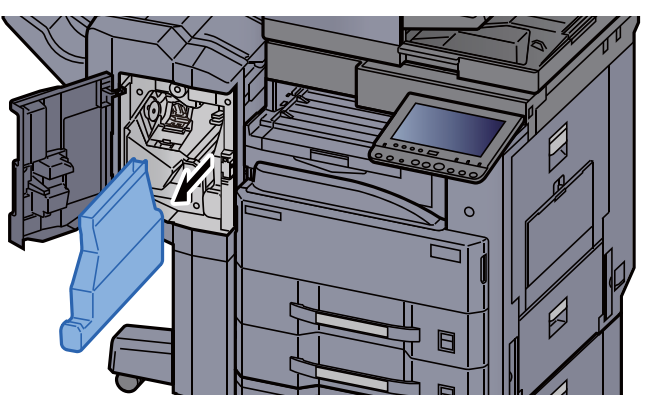

#### ΝΟΤΑ

Fare attenzione a non disperdere gli scarti mentre si rimuove la vaschetta.

**3** Svuotare il contenitore scarti foratrice.

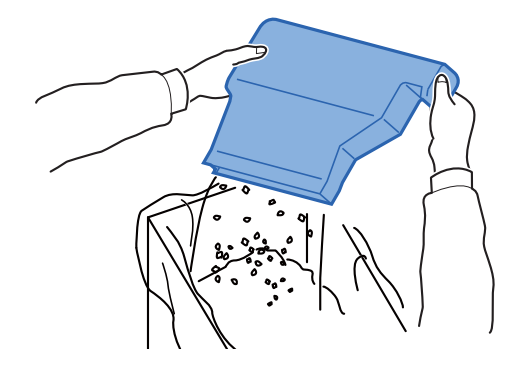

**4** Inserire il contenitore scarti foratrice.

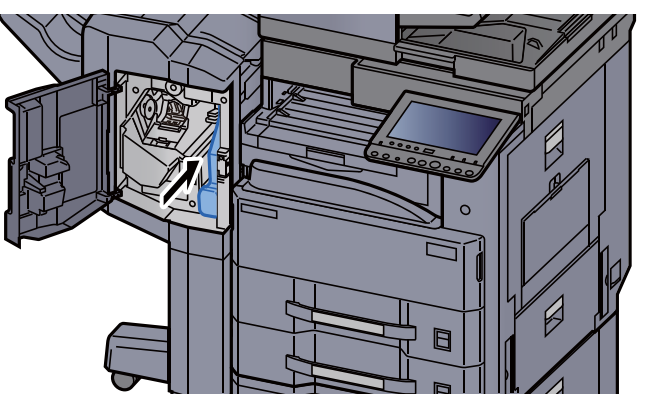

5 Chiudere il coperchio.

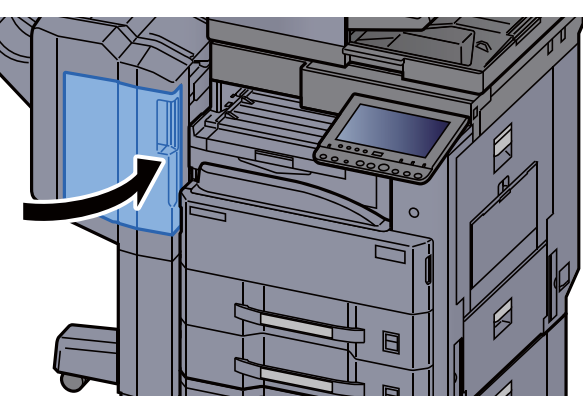

Finisher da 3.000 fogli

**1** Aprire il coperchio anteriore del finisher.

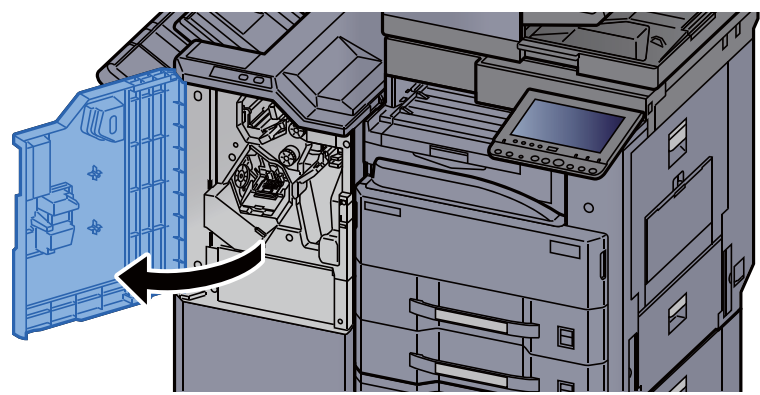

**2** Rimuovere il contenitore scarti foratrice.

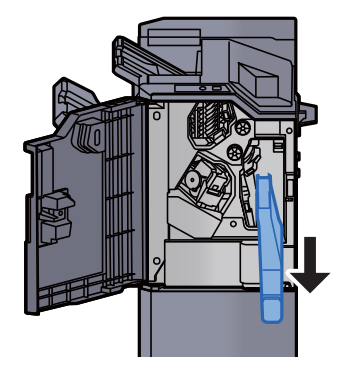

### ΝΟΤΑ

Fare attenzione a non disperdere gli scarti mentre si rimuove la vaschetta.

### **3** Svuotare il contenitore scarti foratrice.

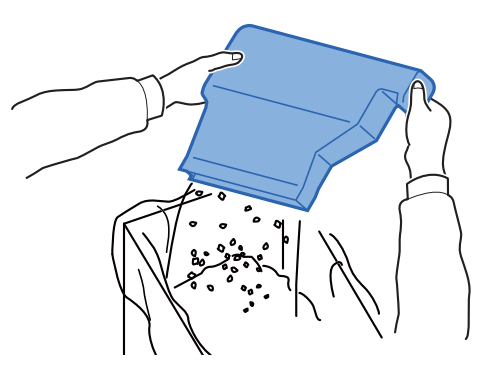

Inserire il contenitore scarti foratrice.

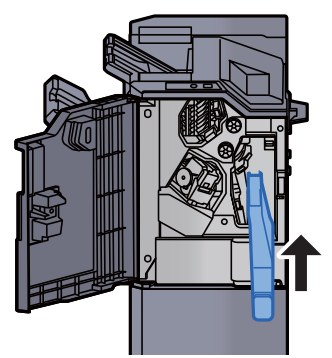

5 Chiudere il coperchio.

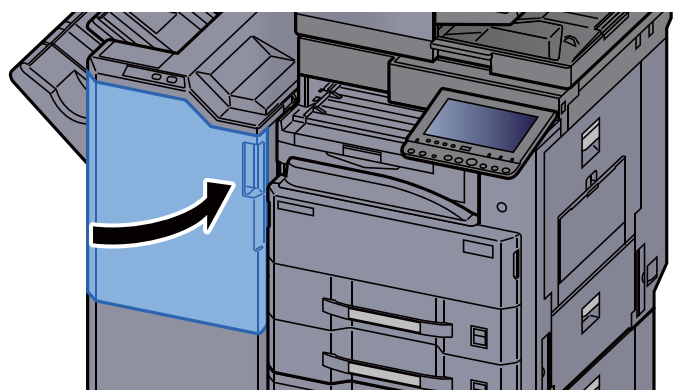

# Problemi e soluzioni

## **Risoluzione dei problemi**

La tabella seguente indica le linee guida generali per la risoluzione dei problemi.

Se si verificano problemi relativi al sistema, leggere i controlli ed eseguire le procedure indicate nelle pagine successive. Se il problema persiste, contattare il tecnico dell'assistenza.

#### 💽 ΝΟΤΑ

Quando si contatta il centro di assistenza è necessario comunicare il numero di serie. Per controllare il numero di serie, vedere:

Schermata informazioni dispositivo (pagina 2-19)

## Problemi di funzionamento della periferica

Quando si verificano i seguenti problemi di funzionamento, adottare le procedure appropriate.

| Sintomo                                                                          | Controlli                                                                 | Azioni correttive                                                                                                    | Pagina di<br>riferimento |
|----------------------------------------------------------------------------------|---------------------------------------------------------------------------|----------------------------------------------------------------------------------------------------|--------------------------|
| Non si avvia<br>un'applicazione.                                                 | Il timer impostato per il reset<br>automatico pannello è troppo<br>corto? | Impostare il timer di reset<br>automatico pannello su 30 secondi<br>o più.                                                            | <u>pagina 8-74</u>       |
| All'accensione della<br>periferica non viene                                     | Controllare il cavo di alimentazione.                                     | Verificare che entrambe le estremità del cavo siano saldamente inserite.                                                              | —                        |
| visualizzata nessuna<br>schermata.                                               | Il sistema è acceso?                                                      | Accendere l'interruttore principale.                                                                                                  | pagina 2-3               |
| Quando si preme il tasto<br>[ <b>Avvio</b> ] non viene<br>eseguita alcuna copia. | Viene visualizzato un<br>messaggio?                                       | Individuare la risposta appropriata al messaggio e agire di conseguenza.                                                              | <u>pagina 10-24</u>      |
| Vengono stampati dei<br>fogli bianchi.                                           | Gli originali sono stati caricati correttamente?                          | Posizionare gli originali sulla lastra<br>di esposizione, a faccia in giù, e<br>allinearli alle targhette indicatrici del<br>formato. | pagina 5-3               |
|                                                                                  |                                                                           | Posizionare i documenti<br>nell'alimentatore di originali a faccia<br>in su.                                                          | pagina 5-4               |
|                                                                                  |                                                                           | Controllare le impostazione del programma in uso.                                                                                     |                          |

| Sintomo                                                                                                   | Controlli                                                                                               | Azioni correttive                                           | Pagina di<br>riferimento |
|----------------------------------------------------------------------------------------------------|----------------------------------------------------------------------------------------------------|-------------------------------------------------------------|--------------------------|
| La carta si inceppa spesso.                                                                               | La carta è stata caricata correttamente?                                                                | Caricare correttamente la carta.                            | pagina 3-4               |
|                                                                                                    | —                                                                                                    | Cambiare l'orientamento della carta di 180 gradi.           | pagina 3-4               |
|                                                                                                    | Il tipo di carta in uso è tra quelli<br>accettati dal sistema? È in buone<br>condizioni?                | Rimuovere la risma di carta,<br>capovolgerla e ricaricarla. | pagina 3-4               |
|                                                                                                    | La carta è arricciata, piegata o increspata?                                                            | Sostituirla con nuova carta.                                | pagina 3-4               |
|                                                                                                    | All'interno del sistema sono<br>rimasti frammenti di carta<br>strappata o inceppata?                    | Rimuovere la carta inceppata.                               | pagina 10-40             |
| Sovrapposizione di 2 o<br>più fogli durante la<br>consegna. (alimentazione<br>di più fogli)<br>ABC<br>123 |                                                                                                    | Caricare correttamente la carta.                            | pagina 3-2               |
| Le stampe sono curvate.                                                                                   | La carta è stata caricata correttamente?                                                                | Caricare correttamente la carta.                            | pagina 3-4               |
|                                                                                                    | -                                                                                                    | Cambiare l'orientamento della carta di 180 gradi.           | pagina 3-4               |
|                                                                                                    | La carta è umida?                                                                                       | Sostituirla con nuova carta.                                | pagina 3-4               |
| Le stampe sono curvate.                                                                                   | —                                                                                                    | Girare la carta nel cassetto oppure ruotare di 180 gradi.   | pagina 3-4               |
| 123                                                                                                    | La carta è umida?                                                                                       | Sostituirla con nuova carta.                                | pagina 3-4               |
| Impossibile installare il<br>driver di stampa.                                                            | Il driver è installato con il nome<br>host mentre le funzioni Wi-Fi o<br>Wi-Fi Direct sono disponibili? | Specificare l'indirizzo IP anziché il nome host.            | pagina 2-50              |

| Sintomo                                                                                                    | Controlli                                                                                                    | Azioni correttive                                                                                                    | Pagina di<br>riferimento           |
|----------------------------------------------------------------------------------------------------|----------------------------------------------------------------------------------------------------|----------------------------------------------------------------------------------------------------|------------------------------------|
| Non è possibile stampare.                                                                                      | Il sistema è alimentato?                                                                                                    | Collegare il cavo di alimentazione alla presa di corrente CA.                                                                                         | —                                  |
|                                                                                                    | Il sistema è acceso?                                                                                                    | Accendere l'interruttore principale.                                                                                                    | pagina 2-3                         |
|                                                                                                    | Il cavo della stampante e il cavo di rete sono collegati?                                                                                                    | Collegare saldamente il cavo della stampante e il cavo di rete.                                                                                       | pagina 2-8                         |
|                                                                                                    | Il lavoro di stampa è stato<br>sospeso?                                                                                                    | Riprendere la stampa.                                                                                                    | pagina 7-11                        |
|                                                                                                    | Se la rete cablata o Wi-Fi sono<br>configurate con la risoluzione<br>nomi, è anche specificato<br>l'indirizzo IP (indirizzo privato)<br>dell'altra rete non accessibile? | Con il sistema possono essere<br>utilizzati un nome host e un nome<br>dominio rispettivamente.<br>Configurare la rete in base a queste<br>restrizioni | _                                  |
|                                                                                                    |                                                                                                    | Modificare l'impostazione della<br>risoluzione nomi quale NetBEUI e<br>DNS o le impostazioni dell'ambiente<br>di rete.                                | Command<br>Center RX<br>User Guide |
|                                                                                                    |                                                                                                    | Selezionare Wi-Fi, Rete cablata o<br>Rete opzionale come rete con<br>utilizzo illimitato sulla Rete Primaria<br>(Client).                             | pagina 8-67                        |
|                                                                                                    |                                                                                                    | Impostare [ <b>Cablata</b> ] o [ <b>Wi-Fi</b> ] su<br>[ <b>On</b> ] e le altre opzioni su [ <b>Off</b> ].                                             | pagina 8-59                        |
| Impossibile stampare<br>dalla memoria USB.<br>Il supporto USB non<br>viene riconosciuto.                       | L'host USB è bloccato?                                                                                                    | Selezionare [ <b>Sblocca</b> ] nelle impostazioni del supporto USB.                                                                                   | pagina 8-68                        |
|                                                                                                    | _                                                                                                    | Controllare che il supporto USB sia inserito saldamente nel sistema.                                                                                  | —                                  |
| Quando "Auto-IP" è<br>impostato su [ <b>On</b> ],<br>l'indirizzo IP non viene<br>assegnato<br>automaticamente. | Per l'indirizzo link locale di TCP/<br>IP(v4) è stato immesso un valore<br>diverso da "0.0.0.0"?                                                                         | Immettere "0.0.0.0" per l'indirizzo IP<br>di TCP/IP(v4).                                                                                              | pagina 2-32                        |

| Sintomo                                                 | Controlli                                                                                                    | Azioni correttive                                                                                                    | Pagina di<br>riferimento |
|---------------------------------------------------------|----------------------------------------------------------------------------------------------------|----------------------------------------------------------------------------------------------------|--------------------------|
| Impossibile trasmettere via SMB.                        | Il cavo di rete è collegato?                                                                                                    | Collegare saldamente il cavo di rete.                                                                                                    | pagina 2-8               |
|                                                         | Le impostazioni di rete della<br>periferica sono configurate<br>correttamente?                                                  | Configurare correttamente le<br>impostazioni TCP/IP.                                                                                                    | pagina 8-52              |
|                                                         | Le impostazioni di condivisione<br>della cartella sono configurate<br>correttamente?                                            | Controllare le impostazioni di<br>condivisione e i privilegi di accesso<br>nella proprietà della cartella.                                                                                                    | pagina 3-14              |
|                                                         | L'interfaccia è selezionata come<br>Rete Primaria?                                                                              | Definire nome host o indirizzo IP<br>dell'interfaccia selezionata come<br>Rete Primaria o impostare<br>l'interfaccia da utilizzare.                                                                                       | pagina 8-67              |
|                                                         | Il protocollo SMB è impostato su<br>[ <b>On</b> ]?                                                                              | Impostare i parametri relativi al protocollo SMB su [ <b>On</b> ].                                                                                                    | pagina 8-59              |
|                                                         | II [ <b>Nome host</b> ] è stato immesso correttamente? *1                                                                       | Controllare il nome del computer di destinazione dei dati.                                                                                                    | pagina 5-24              |
|                                                         | Il [ <b>Percorso]</b> è stato immesso correttamente?                                                                            | Controllare il nome di condivisione per la cartella condivisa.                                                                                                    | pagina 5-24              |
|                                                         | II [Nome utente accesso] è<br>stato immesso correttamente? *1<br>*2                                                             | Controllare il nome del dominio e il nome utente accesso.                                                                                                    | pagina 5-24              |
|                                                         | È stato utilizzato lo stesso nome<br>di dominio per [ <b>Nome host</b> ] e<br>[ <b>Nome utente accesso</b> ]?                   | Eliminare nome del dominio e<br>backslash ("\") da [ <b>Nome utente</b><br>accesso].                                                                                                    | pagina 5-24              |
|                                                         | La [ <b>Password accesso</b> ] è stata immessa correttamente?                                                                   | Controllare la password di accesso.                                                                                                    | pagina 5-24              |
|                                                         | Sono state configurare<br>correttamente le eccezioni per<br>Windows Firewall?                                                   | Configurare correttamente le eccezioni per Windows Firewall.                                                                                                    | pagina 3-17              |
|                                                         | Le impostazioni di data/ora della<br>periferica, del server dominio e<br>del computer di destinazione dei<br>dati sono diverse? | Impostare la stessa ora su<br>periferica, server dominio e<br>computer di destinazione dei dati.                                                                                                    | _                        |
|                                                         | Viene visualizzato il messaggio<br>'Errore di invio'?                                                                           | Vedere <u>Contromisure all'errore di</u><br>invio.                                                                                                    | pagina 10-34             |
| Impossibile connettersi al<br>sistema con Wi-Fi Direct. | Tre dispositivi portatili sono<br>connessi al sistema<br>contemporaneamente?                                                    | Disabilitare la connessione dei<br>dispositivi portatili connessi<br>manualmente oppure impostare<br>l'intervallo di disconnessione<br>automatica, attendere la<br>disconnessione e configurare una<br>nuova connessione. | pagina 8-54              |
| Impossibile eseguire un invio e-mail.                   | Sulla periferica è registrato il<br>limite di dimensione di invio delle<br>e-mail impostato sul server<br>SMTP?                 | Controllare se è impostato un limite<br>in "Limite dimensione e-mail" per<br>l'impostazione [ <b>E-mail</b> ] in Command<br>Center RX e modificare il valore, se<br>necessario.                                           | pagina 2-68              |

| Sintomo                                                                                                    | Controlli                                                                                                    | Azioni correttive                                                                                                    | Pagina di                  |
|----------------------------------------------------------------------------------------------------|----------------------------------------------------------------------------------------------------|----------------------------------------------------------------------------------------------------|----------------------------|
| La stampante produce del<br>vapore nell'area attorno<br>all'apertura di uscita<br>carta.                                 | Controllare che la temperatura<br>ambiente non sia troppo bassa o<br>che la carta in uso non sia<br>umida.                | In funzione dell'ambiente di stampa<br>e delle condizioni della carta,<br>l'umidità della carta evapora a<br>causa del calore generato durante<br>la stampa ed emette del vapore che<br>potrebbe sembrare del fumo. Non è<br>un problema e si può<br>tranquillamente proseguire la<br>stampa. Se il vapore causa dei<br>fastidi, alzare la temperatura<br>ambiente oppure sostituire la carta<br>con della carta asciutta. |                            |
| Impossibile creare un file<br>PDF ricercabile.                                                                           | È stata selezionata la lingua corretta?                                                                                   | Controllare la lingua del file da sottoporre a OCR.                                                                                                    | pagina 6-74                |
|                                                                                                    | Il testo dell'originale non viene<br>riconosciuto come testo oppure<br>la creazione del file PDF richiede<br>molto tempo? | <ul> <li>Controllare che:</li> <li>L'orientamento dell'originale sia corretto.</li> <li>Nel caso di originali con orientamento misto, l'opzione, [Rotazione immagine automatica] sia impostata su [On].</li> </ul>                                                                                                    | pagina 6-74                |
| Impossibile ricercare il testo desiderato nel file PDF.                                                                  | È stata impostata l'opzione<br>[Riconosc. testo OCR] in<br>[Formato file]?                                                | Impostare l'opzione [Riconosc.<br>testo OCR] in [Formato file].                                                                                                    | <u>pagina 6-74</u>         |
|                                                                                                    | Il testo dell'originale acquisito è troppo sbiadito o troppo chiaro?                                                      | Scurire il livello di [ <b>Densità</b> ].                                                                                                    | pagina 6-32                |
|                                                                                                    | Lo sfondo dell'originale acquisito<br>è troppo chiaro ed è difficile<br>riconoscere il testo?                             | Impostare [ <b>Sfondo Reg.densità</b> ] su<br>[ <b>On</b> ] o su [ <b>Manuale</b> ] e regolare<br>manualmente la densità. Oppure,<br>scurire il livello di [ <b>Densità</b> ].                                                                                                    | pagina 6-32<br>pagina 6-36 |
|                                                                                                    | Sulla facciata anteriore del foglio<br>è visibile il testo o l'immagine<br>stampati sul retro del foglio?                 | Impostare su [ <b>On</b> ] l'opzione [ <b>Evita</b><br>copie sbavate].                                                                                                    | <u>pagina 6-36</u>         |
| Impossibile trovare la periferica con WSD.                                                                               | Per la ricerca, è stato specificato<br>l'indirizzo IP o il nome host della<br>periferica?                                 | Per ragioni di sicurezza, il protocollo<br>[ <b>HTTP</b> ] è impostato su [ <b>Off</b> ];<br>pertanto, non è possibile ricercare la<br>periferica per indirizzo IP o nome<br>host.                                                                                                    |                            |
| La periferica genera una<br>segnalazione acustica<br>(clic) prima di iniziare la<br>stampa o al termine della<br>stampa. |                                                                                                    | La periferica sta eseguendo una regolazione automatica. Non si tratta di un errore.                                                                                                    |                            |

\*1 È anche possibile immettere il nome computer completo come nome host (ad esempio, pc001.abcdnet.com).

\*2 Per i nomi utente di login si possono anche utilizzare i seguenti formati:

Nome\_dominio/nome\_utente (ad esempio, abcdnet/james.smith) Nome\_utente@nome\_dominio (ad esempio, james.smith@abcdnet)

## Problemi sulle immagini stampate

Quando si verificano i seguenti problemi sulle immagini stampate, adottare le procedure appropriate.

| Sintomo                                                                                                    | Controlli                                                      | Azioni correttive                                                                         | Pagina di<br>riferimento   |
|----------------------------------------------------------------------------------------------------|----------------------------------------------------------------|-------------------------------------------------------------------------------------------|----------------------------|
| Le immagini stampate                                                                                                    | La carta è umida?                                              | Sostituirla con nuova carta.                                                              | pagina 3-2                 |
| ABC ABC                                                                                                    | È stata modificata la densità?                                 | Selezionare il livello di densità appropriato.                                            | pagina 6-32<br>pagina 8-78 |
| 123 123                                                                                                    | Il toner è distribuito in modo<br>uniforme nella cartuccia?    | Agitare la cartuccia toner<br>orizzontalmente, da lato a lato, varie<br>volte.            | pagina 10-4                |
|                                                                                                    | È attivato il modo EcoPrint?                                   | Disabilitare il modo [EcoPrint].                                                          | pagina 8-21                |
|                                                                                                    |                                                                | Controllare che il tipo di carta<br>impostato corrisponda al tipo di<br>carta in uso.     | pagina 8-16                |
|                                                                                                    | _                                                              | Eseguire [Pulizia tamburo].                                                               | <u>pagina 10-39</u>        |
| Le immagini stampate<br>sono troppo scure anche<br>se lo sfondo dell'originale                                            | È stata modificata la densità?                                 | Selezionare il livello di densità appropriato.                                            | pagina 6-32<br>pagina 8-78 |
| acquisito è bianco.                                                                                                    |                                                                | Eseguire [ <b>Pulizia tamburo</b> ].                                                      | pagina 10-39               |
| Le copie presentano un<br>effetto moiré (punti<br>raggruppati insieme in<br>pattern e non allineati in<br>modo uniforme). | L'originale è una fotografia<br>stampata?                      | Impostare l'immagine originale su<br>[Output stampante] o [Libro/<br>Rivista] in [Foto].  | pagina 6-32                |
|                                                                                                    | _                                                              | Quando si eseguono delle copie<br>Selezionare da [-1] a [-3] in<br>[Nitidezza].           | pagina 6-35                |
|                                                                                                    | _                                                              | Quando si eseguono delle copie<br>Impostare [Azione lettura DP] su<br>[Priorità qualità]. | pagina 6-70                |
| La stampa dei documenti composti da testo non è                                                                           | La qualità immagine selezionata per l'originale è appropriata? | Selezionare la qualità immagine appropriata.                                              | <u>pagina 6-32</u>         |
| ABC<br>123                                                                                                    |                                                                | Quando si eseguono delle copie<br>Selezionare da [-1] a [-3] in<br>[Nitidezza].           | pagina 6-35                |
| Sullo sfondo bianco appaiono dei punti neri.                                                                              | Il copri-originale o la lastra di esposizione sono sporchi?    | Pulire il copri-originale o la lastra di esposizione.                                     | <u>pagina 10-2</u>         |
| ABC<br>123                                                                                                    |                                                                | Eseguire [ <b>Pulizia tamburo</b> ].                                                      | pagina 10-39               |

| Sintomo                                                                         | Controlli                                                                                                    | Azioni correttive                                                                                                    | Pagina di<br>riferimento |
|---------------------------------------------------------------------------------|----------------------------------------------------------------------------------------------------|----------------------------------------------------------------------------------------------------|--------------------------|
| Le immagini stampate<br>sono sfocate.<br>Le immagini stampate<br>sono tagliate. | La periferica viene utilizzata in<br>un ambiente molto umido, umido<br>o soggetto a repentini sbalzi di<br>temperatura? | Utilizzare il sistema in un ambiente<br>con umidità adeguata.                                                                                   |                          |
| ABC<br>123                                                                      | _                                                                                                    | Eseguire [ <b>Pulizia tamburo</b> ].                                                                                                    | pagina 10-39             |
| Le immagini stampate sono inclinate.                                            | Gli originali sono posizionati correttamente?                                                                           | Quando si posizionano gli originali<br>sulla lastra di esposizione, allinearli<br>alle targhette che indicano il formato.                       | pagina 5-3               |
| <b>ABC</b><br>199                                                               |                                                                                                    | Se si caricano i documenti<br>nell'alimentatore di originali, prima di<br>posizionarli, allineare correttamente<br>le guide della larghezza.    | pagina 5-4               |
|                                                                                 | La carta è stata caricata correttamente?                                                                                | Controllare la posizione delle guide di larghezza carta.                                                                                        | pagina 3-4               |
|                                                                                 |                                                                                                    | Regolare la linea centrale. Per<br>maggiori informazioni, rivolgersi al<br>centro di assistenza.                                                |                          |
| Comparsa di righe<br>orizzontali irregolari<br>sull'immagine.                   | _                                                                                                    | Contattare il servizio di assistenza.                                                                                                    |                          |
| Le immagini stampate<br>presentano delle linee<br>verticali.<br>ABC<br>123      | Il vetro di lettura è sporco?                                                                                           | Pulire il vetro di lettura.                                                                                                    | pagina 10-3              |
| Sporco sul bordo<br>superiore o sul retro del<br>foglio.<br>ABC<br>123<br>123   | Ispezionare la sezione interna<br>del sistema.                                                                          | Aprire il coperchio di destra. Se la<br>sezione interna del sistema è<br>sporca di toner, pulire utilizzano un<br>panno soffice, senza filacce. |                          |

| Sintomo                                                                   | Controlli | Azioni correttive                                                                     | Pagina di<br>riferimento   |
|---------------------------------------------------------------------------|-----------|---------------------------------------------------------------------------------------|----------------------------|
| Parte dell'immagine<br>appare periodicamente                              |           | Aprire e richiudere il coperchio di destra.                                           |                            |
| delle righe bianche.                                                      |           | Eseguire [ <b>Pulizia tamburo</b> ].                                                  | <u>pagina 10-39</u>        |
| Compare leggermene<br>l'immagine precedente.                              | _         | Controllare che il tipo di carta<br>impostato corrisponda al tipo di<br>carta in uso. | pagina 8-16                |
| La stampa sul retro del<br>foglio è visibile sulla<br>facciata anteriore. |           | Impostare su [ <b>On</b> ] l'opzione [ <b>Evita</b> copie sbavate].                   | pagina 6-36<br>pagina 8-20 |
| ABC<br>123                                                                |           |                                                                                       |                            |

## Risposta ai messaggi di errore

Se il pannello a sfioramento o il computer visualizzano uno dei seguenti messaggi, eseguire l'azione correttiva suggerita.

#### ΝΟΤΑ

Quando si contatta il centro di assistenza è necessario comunicare il numero di serie. Per controllare il numero di serie, vedere:

Schermata informazioni dispositivo (pagina 2-19)

| Messaggio                                                           | Controlli                                                     | Azioni correttive                                                                                               | Pagina di riferimento |
|---------------------------------------------------------------------|---------------------------------------------------------------|----------------------------------------------------------------------------------------------------|-----------------------|
| Α                                                                   |                                                               |                                                                                                    |                       |
| Aggiungere carta nel<br>cassetto #.                                 | Il cassetto indicato è vuoto?                                 | Caricare la carta.<br>Selezionare la carta disponibile.<br>Premere [ <b>Continua</b> ] per stampare.            | pagina 3-2            |
| "Aggiungere carta nel<br>vassoio Bypass."                           | Sul bypass è stata caricata la carta del formato selezionato? | Caricare la carta.<br>Selezionare la carta disponibile.<br>Premere [ <b>Continua</b> ] per stampare.            | <u>pagina 5-7</u>     |
| Avviso alta<br>temperatura. Regolare<br>la temperatura<br>ambiente. | _                                                             | La temperatura bassa può<br>degradare la qualità di stampa.<br>Regolare la temperatura e l'umidità<br>ambiente. | _                     |
| Avviso bassa                                                        | —                                                             | La temperatura bassa può                                                                                        |                       |

| temperatura. Regolare<br>la temperatura<br>ambiente. |   | degradare la qualità di stampa.<br>Regolare la temperatura e l'umidità<br>ambiente. |   |
|------------------------------------------------------|---|-------------------------------------------------------------------------------------|---|
| Avviso memoria quasi<br>esaurita.                    | _ | Impossibile avviare il lavoro.<br>Riprovare.                                        | — |

#### С

| Cartuccia punti<br>esaurita. (Pinzatura<br>manuale) | Il supporto cartuccia punti A ha esaurito i punti?                    | Caricare i punti nel supporto cartuccia punti A.                                                                                                    | pagina 10-11                 |
|-----------------------------------------------------|-----------------------------------------------------------------------|----------------------------------------------------------------------------------------------------|------------------------------|
| Cartuccia punti<br>esaurita. <sup>*1</sup>          | Si sono esauriti i punti?                                             | Se si esauriscono i punti, il sistema<br>si blocca e sul pannello viene<br>indicata la posizione in cui mancano<br>i punti. Lasciare accesa la periferica<br>e seguire le istruzioni per sostituire<br>la cartuccia punti. Premere<br>[ <b>Continua</b> ] per stampare senza<br>pinzatura. Premere [ <b>Cancella</b> ] per<br>annullare il lavoro. | pagina 10-10<br>pagina 10-11 |
| Contenitore toner non installato.                   | _                                                                     | Installare la cartuccia toner.                                                                                                    | —                            |
| Controllare<br>alimentatore di originali.           | Il coperchio superiore<br>dell'alimentatore di originali è<br>aperto? | Chiudere il coperchio<br>dell'alimentatore di originali.                                                                                                    | —                            |
|                                                     | L'alimentatore di originali è aperto?                                 | Chiuderlo.                                                                                                    | _                            |

| Messaggio                                | Controlli                               | Azioni correttive                                                                                                    | Pagina di riferimento |
|------------------------------------------|-----------------------------------------|----------------------------------------------------------------------------------------------------|-----------------------|
| Controllare la carta sul<br>bypass.      |                                         | Il formato carta è diverso. Inserire<br>della carta nel formato selezionato e<br>premere [ <b>Continua</b> ].                | pagina 5-7            |
| Controllare la cartuccia toner.          |                                         | Aprire il coperchio anteriore della<br>periferica e rimuovere la cartuccia<br>toner. Agitare con cautela e<br>riposizionare. | _                     |
| Controllare la vaschetta recupero toner. |                                         | La vaschetta di recupero toner non<br>è inserita correttamente. Inserirla<br>correttamente.                                  | _                     |
|                                          | La vaschetta di recupero toner è piena? | Sostituire la vaschetta recupero toner.                                                                                      | pagina 10-7           |

### D

| Dispositivo guasto. | <br>Si è verificato un errore interno.<br>Prendere nota del codice di errore<br>visualizzato sul pannello a<br>sfioramento. Rivolgersi<br>all'assistenza tecnica |  |
|---------------------|----------------------------------------------------------------------------------------------------|--|
|                     |                                                                                                    |  |

#### Ε

| Errore broadcast.              |   | Si è verificato un errore durante la trasmissione broadcast. Il lavoro viene annullato. Selezionare [ <b>Fine</b> ].                                                                                              | _            |
|--------------------------------|---|----------------------------------------------------------------------------------------------------|--------------|
| Errore cassetto #.             |   | Aprire il cassetto. Controllare<br>l'interno della periferica e rimuovere<br>la carta.                                                                                                    |              |
| Errore di attivazione.         | _ | Errore nell'attivazione<br>dell'applicazione. Rivolgersi<br>all'amministratore.                                                                                                    | _            |
|                                |   | L'autenticazione dell'espansione è<br>disabilitata. Spegnere e riaccendere<br>l'interruttore di alimentazione. Se<br>l'errore non si risolve, rivolgersi<br>all'amministratore.                                   | _            |
| Errore di invio. <sup>*1</sup> | _ | Si è verificato un errore durante la<br>trasmissione. Il lavoro viene<br>annullato. Selezionare [ <b>Fine</b> ].<br>Vedere Contromisure all'errore di<br>invio per il codice di errore e le<br>azioni correttive. | pagina 10-34 |

| Messaggio                                   | Controlli                                         | Azioni correttive                                                                                                    | Pagina di<br>riferimento |
|---------------------------------------------|---------------------------------------------------|----------------------------------------------------------------------------------------------------|--------------------------|
| Errore disco rigido.                        | —                                                 | Si è verificato un errore sul disco<br>fisso. Lavoro annullato. Selezionare<br>[Fine].                                                                                                    | _                        |
|                                             |                                                   | I possibili codici di errore e le<br>relative descrizioni sono i seguenti.<br>01: La quantità di dati che possono<br>essere memorizzati<br>contemporaneamente è stata<br>superata. Riavviare oppure<br>spegnere e riaccendere il sistema.<br>Se l'errore persiste, dividere il file in<br>file più piccoli.<br>Se il problema non si risolve, è |                          |
|                                             |                                                   | disco fisso. Eseguire<br>[Inizializzazione sistema].                                                                                                    |                          |
|                                             |                                                   | completare l'operazione. Spostare o<br>cancellare i dati non necessari.                                                                                                    |                          |
| Errore hard disk.<br>Chiamare l'assistenza. | —                                                 | Rivolgersi all'assistenza tecnica.                                                                                                    | —                        |
| Errore KPDL. *1                             |                                                   | Si è verificato un errore PostScript.<br>Il lavoro viene annullato.<br>Selezionare [ <b>Fine</b> ].                                                                                                    | _                        |
| Errore memoria<br>rimovibile. <sup>*1</sup> | La scrittura su un supporto rimovibile è vietata? | Si è verificato un errore nella<br>memoria rimovibile. Il lavoro si è<br>interrotto. Selezionare [ <b>Fine</b> ].                                                                                                    | _                        |
|                                             |                                                   | I possibili codici di errore e le relative descrizioni sono i seguenti.                                                                                                    |                          |
|                                             |                                                   | 01: Collegare una memoria<br>rimovibile sulla quale sia possibile<br>scrivere.                                                                                                    |                          |
|                                             | _                                                 | Si è verificato un errore nella<br>memoria rimovibile. Il lavoro si è<br>interrotto. Selezionare [ <b>Fine</b> ].                                                                                                    | <u>pagina 5-67</u>       |
|                                             |                                                   | l possibili codici di errore e le relative descrizioni sono i seguenti.                                                                                                    |                          |
|                                             |                                                   | 01: La quantità di dati che possono<br>essere memorizzati<br>contemporaneamente è stata<br>superata. Riavviare oppure<br>spegnere e riaccendere il sistema.                                                                                                    |                          |
|                                             |                                                   | probabile che la memoria rimovibile<br>non sia compatibile con la<br>periferica. Utilizzare un supporto<br>rimovibile formattato da questo<br>sistema. Se la memoria rimovibile<br>non può essere formattata, è<br>danneggiata. Collegare una<br>memoria rimovibile compatibile.                                                                |                          |

| Messaggio                                                            | Controlli                                                                                                    | Azioni correttive                                                            | Pagina di<br>riferimento |
|----------------------------------------------------------------------|----------------------------------------------------------------------------------------------------|------------------------------------------------------------------------------|--------------------------|
| Errore sistema.                                                      |                                                                                                    | Si è verificato un errore di sistema.<br>Seguire le istruzioni visualizzate. | _                        |
| Esecuzione della funzione di sicurezza                               |                                                                                                    | Esecuzione delle funzioni di protezione. Attendere.                          | _                        |
| Eseguire la regolazione<br>della curva tonalità dal<br>Menu Sistema. | Dopo un periodo prolungato di<br>utilizzo, gli effetti della<br>temperatura e dell'umidità<br>ambiente possono alterare<br>leggermente la riproduzione<br>delle tinte. | Eseguire la funzione di<br>[ <b>Regolazione della curva tonalità</b> ].      | <u>pagina 10-38</u>      |

F

| Foratura impossibile su posizione indicata. | È stata selezionata una posizione che non può essere forata? | Se non si modifica la carta<br>selezionata e si preme [ <b>Continua</b> ],<br>la stampa fronte-retro viene<br>annullata. | pagina 6-29 |
|---------------------------------------------|--------------------------------------------------------------|----------------------------------------------------------------------------------------------------|-------------|
|                                             |                                                              | Selezionare la carta disponibile.<br>Premere [ <b>Continua</b> ] per stampare.                                           |             |

I

| ID account non<br>corretto. <sup>*1</sup>               |                                                                                  | Per l'elaborazione esterna del<br>lavoro è stato immesso un ID<br>account non corretto. Il lavoro viene<br>annullato. Selezionare [ <b>Fine</b> ].                                                                 | _                  |
|---------------------------------------------------------|----------------------------------------------------------------------------------|----------------------------------------------------------------------------------------------------|--------------------|
| Il coperchio è aperto.                                  | È rimasto aperto un coperchio?                                                   | Chiudere il coperchio indicato sul pannello.                                                                                                    | _                  |
| Il vassoio interno della<br>periferica è pieno.         | È stata superata la capacità massima?                                            | Rimuovere la carta. La stampa riprende.                                                                                                    | _                  |
| Il vetro di lettura<br>necessita di pulizia.            |                                                                                  | Pulire il vetro di lettura utilizzando il<br>panno di pulizia fornito con<br>l'alimentatore di originali.                                                                                                    | pagina 10-3        |
| Imminente necessità di<br>manutenzione. #####           | —                                                                                | Rivolgersi all'assistenza tecnica.                                                                                                    | _                  |
| Impos. pinzare nella<br>posizione specificata.          | È stata selezionata una<br>posizione che non può essere<br>pinzata?              | Se non si modifica la carta<br>selezionata e si preme [ <b>Continua</b> ],<br>l'operazione di pinzatura viene<br>annullata.<br>Selezionare la carta disponibile.<br>Premere [ <b>Continua</b> ] per stampare.      | <u>pagina 6-27</u> |
| Imposs. sfalsare questo<br>tipo di carta. <sup>*1</sup> | È stato selezionato un formato/<br>tipo di carta che non può essere<br>sfalsato? | Se non si modifica la carta<br>selezionata e si preme [ <b>Continua</b> ],<br>l'operazione di fascicolazione viene<br>annullata.<br>Selezionare la carta disponibile.<br>Premere [ <b>Continua</b> ] per stampare. | pagina 6-26        |

| Messaggio                                                                                    | Controlli                                                                                                    | Azioni correttive                                                                                                    | Pagina di riferimento |
|----------------------------------------------------------------------------------------------|----------------------------------------------------------------------------------------------------|----------------------------------------------------------------------------------------------------|-----------------------|
| Imposs. trovare<br>computer di<br>destinazione. Verificare<br>il computer.                   | La periferica e il PC di<br>destinazione dell'immagine<br>acquisita sono collegati in rete?                                                                      | <ul> <li>Controllare le impostazioni SMB e della rete.</li> <li>Il cavo di rete è collegato.</li> <li>L'hub non funziona correttamente.</li> <li>Il server non funziona correttamente.</li> <li>Nome host e indirizzo IP</li> <li>Numero porta</li> </ul>                                                                 | pagina 2-7            |
|                                                                                              | Le informazioni di account (ID<br>utente, password) utilizzate per<br>accedere alla cartella condivisa<br>di invio dell'immagine acquisita<br>non sono corrette? | Controllare le seguenti impostazioni<br>relative al PC di destinazione<br>dell'immagine acquisita.<br>• Nome host<br>• Percorso<br>• Nome utente accesso                                                                                                    |                       |
|                                                                                              |                                                                                                    | <ul> <li>NOTA</li> <li>Se il mittente è un domain user, specificare il nome del dominio.</li> <li>[ID utente login]@[Nome dominio]</li> <li>Esempio: sa720XXXX@km</li> <li>Password login</li> <li>Permessi di condivisione cartella del contatto</li> </ul>                                                              |                       |
| Impossib leggere i dati<br>della scheda ID.                                                  |                                                                                                    | Durante il processo di registrazione,<br>le informazioni della scheda ID non<br>vengono lette correttamente.<br>Posizionare nuovamente la scheda<br>ID sull'apposito lettore.<br>Se compare di nuovo lo stesso<br>messaggio, la scheda ID non è<br>compatibile con il prodotto.<br>Utilizzare un altro tipo di scheda ID. |                       |
| Impossibile collegare a server di autenticazione. *1                                         | -                                                                                                    | Regolare l'ora sulla periferica in modo che corrisponda a quella configurata sul server.                                                                                                    | <u>pagina 2-31</u>    |
|                                                                                              | —                                                                                                    | Controllare il nome del dominio.                                                                                                    | pagina 9-2            |
|                                                                                              | _                                                                                                    | Controllare il nome host.                                                                                                    | pagina 9-2            |
|                                                                                              | —                                                                                                    | Controllare lo stato di connessione con il server.                                                                                                    |                       |
| Impossibile collegarsi<br>al server.                                                         | —                                                                                                    | Controllare lo stato di connessione con il server.                                                                                                    | —                     |
| Impossibile connettere<br>il dispositivo poiché si<br>superano le<br>connessioni consentite. |                                                                                                    | Annullare la connessione a un<br>dispositivo portatile non in uso o<br>impostare l'intervallo di<br>disconnessione automatica del<br>dispositivo per l'interruzione delle<br>connessioni dei dispositivi portatili.                                                                                                    | pagina 8-54           |

| Messaggio                                                                      | Controlli                                                                                                | Azioni correttive                                                                                                    | Pagina di<br>riferimento   |
|--------------------------------------------------------------------------------|----------------------------------------------------------------------------------------------------|----------------------------------------------------------------------------------------------------|----------------------------|
| Impossibile connettersi.                                                       |                                                                                                    | Questo messaggio viene<br>visualizzato quando la connessione<br>Wi-Fi o Wi-Fi Direct non è<br>completata. Controllare le<br>impostazioni e verificare le<br>condizioni del segnale.                           | pagina 8-54<br>pagina 8-55 |
| Impossibile elaborare<br>questo lavoro. <sup>*1</sup>                          |                                                                                                    | È abilitata la restrizione nelle<br>impostazioni d Autorizzazione. Il<br>lavoro viene annullato. Selezionare<br>[ <b>Fine</b> ].                                                                              | _                          |
|                                                                                | _                                                                                                    | Limitato da Job Accounting. Il lavoro viene annullato. Selezionare [ <b>Fine</b> ].                                                                                                    | pagina 9-36                |
| Impossibile eseguire la stampa remota.                                         | _                                                                                                    | La stampa remota è vietata. Il lavoro viene annullato. Selezionare [ <b>Fine</b> ].                                                                                                    | pagina 8-34                |
| Impossibile forare<br>questo tipo di carta.                                    | È stato selezionato un formato/<br>tipo di carta che non può essere<br>forato?                           | Se non si modifica la carta<br>selezionata e si preme [ <b>Continua</b> ],<br>la stampa fronte-retro viene<br>annullata.<br>Selezionare la carta disponibile.<br>Premere [ <b>Continua</b> ] per stampare.    | pagina 6-29                |
| Impossibile memoriz.<br>dati lavoro memoriz.                                   | _                                                                                                    | Il lavoro viene annullato.<br>Selezionare [ <b>Fine</b> ].                                                                                                    |                            |
| Impossibile pinzare<br>questo tipo di carta. <sup>*1</sup>                     | È stato selezionato un formato/<br>tipo di carta che non può essere<br>pinzato?                          | Se non si modifica la carta<br>selezionata e si preme [ <b>Continua</b> ],<br>l'operazione di pinzatura viene<br>annullata.<br>Selezionare la carta disponibile.<br>Premere [ <b>Continua</b> ] per stampare. | pagina 6-27                |
| Impossibile<br>riconoscere.                                                    | _                                                                                                    | Verificare che la scheda ID sia stata<br>registrata.                                                                                                    |                            |
| Impossibile specificare<br>Job Accounting. <sup>*1</sup>                       |                                                                                                    | Impossibile specificare Job<br>Accounting quando si elabora il<br>lavoro esternamente. Il lavoro viene<br>annullato. Selezionare [ <b>Fine</b> ].                                                             |                            |
| Impossibile stampare<br>fronte/retro su questo<br>formato carta. <sup>*1</sup> | È stato selezionato un formato/<br>tipo di carta che non supporta la<br>funzione di stampa fronte/retro? | Se non si modifica la carta<br>selezionata e si preme [ <b>Continua</b> ],<br>la stampa fronte-retro viene<br>annullata.<br>Selezionare la carta disponibile.<br>Premere [ <b>Continua</b> ] per stampare.    | pagina 6-48                |
| Impossibile stampare il<br>N. copie richiesto. <sup>*1</sup>                   |                                                                                                    | Si può eseguire una sola copia.<br>Premere [ <b>Continua</b> ] per proseguire.<br>Premere [ <b>Cancella</b> ] per annullare il<br>lavoro.                                                                     | _                          |
| Impossibile trovare la casella.                                                |                                                                                                    | Impossibile trovare la casella<br>specificata. Lavoro annullato.<br>Selezionare [ <b>Fine</b> ].                                                                                                    |                            |

| Messaggio                                                | Controlli | Azioni correttive                                                                                                    | Pagina di<br>riferimento |
|----------------------------------------------------------|-----------|----------------------------------------------------------------------------------------------------|--------------------------|
| Impossibile usare<br>questa casella.                     | _         | Impossibile usare la casella<br>specificata. Lavoro annullato.<br>Selezionare [ <b>Fine</b> ].                                                                                                    | _                        |
| Impossibile utilizzare<br>##### a causa di un<br>errore. |           | Rivolgersi all'assistenza tecnica.                                                                                                    | _                        |
| Inceppamento carta.                                      |           | Se si verifica un inceppamento<br>carta, il sistema si blocca e viene<br>visualizzata la posizione<br>dell'inceppamento. Lasciare accesa<br>la periferica e seguire le istruzioni<br>per rimuovere la carta inceppata.                | <u>pagina 10-40</u>      |
| Inceppamento punti<br>metallici.                         |           | Se si verifica un inceppamento<br>punti, il sistema si blocca e viene<br>visualizzata la posizione<br>dell'inceppamento. Lasciare accesa<br>la periferica e seguire le istruzioni<br>visualizzate per rimuovere i punti<br>inceppati. | <u>pagina 10-79</u>      |
| Inserire il contenitore<br>scarti foratrice.             | _         | Attenersi alle istruzioni visualizzate<br>e installare la vaschetta degli scarti<br>di foratura.                                                                                                    | pagina 10-13             |

#### L

| L'access point non è<br>stato rilevato.               | _                                                                                                    | Verificare che l'access point sia stato impostato correttamente.                                                                                                    | _                          |
|-------------------------------------------------------|----------------------------------------------------------------------------------------------------|----------------------------------------------------------------------------------------------------|----------------------------|
| La password non<br>soddisfa i criteri di<br>password. | La password è scaduta?                                                                                                    | Cambiare la password di login.<br>Il lavoro viene annullato.<br>Selezionare [ <b>Fine</b> ].                                                                                                    | pagina 9-8<br>pagina 9-9   |
|                                                       | Sono stati modificati i requisiti<br>dei criteri di immissione<br>password (lunghezza password<br>o caratteri richiesti)? | Verificare i requisiti dei criteri di<br>immissione password e cambiare la<br>password di login.<br>Il lavoro viene annullato.<br>Selezionare [ <b>Fine</b> ].                                                                                                    | pagina 9-8<br>pagina 9-9   |
| La scheda ID già in uso<br>da un altro utente.        | _                                                                                                    | La scheda ID è già stata registrata.<br>Utilizzare un'altra scheda ID.                                                                                                    | —                          |
| Limitazione Job<br>accounting superata. <sup>*1</sup> | È stato superato II numero di<br>stampe consentito da Job<br>Accounting?                                                  | Il numero di stampe supera il<br>numero definito in Job Accounting.<br>Non è possibile stampare altri<br>documenti. Il lavoro viene annullato.<br>Selezionare [ <b>Fine</b> ].                                                                                                    | _                          |
| Limite casella FAX<br>superato.                       |                                                                                                    | Seguire le istruzioni visualizzate ed<br>eliminare i documenti dalla casella<br>FAX per poter ricevere il fax.<br>Per controllare i lavori annullati,<br>selezionare il tasto [ <b>Status/Canc.</b><br><b>Lav.</b> ] e [ <b>Stampa lavori</b> ] per<br>verificare il risultato della ricezione. | Guida alle<br>funzioni FAX |

| Messaggio                      | Controlli                                   | Azioni correttive                                                                                                    | Pagina di riferimento |
|--------------------------------|---------------------------------------------|----------------------------------------------------------------------------------------------------|-----------------------|
| Limite casella superato.<br>*1 | Sulla schermata compare<br>[ <b>Fine</b> ]? | La casella specificata è piena e non<br>è possibile memorizzare altri<br>documenti. Il lavoro viene annullato.<br>Selezionare [ <b>Fine</b> ]. Provare ad<br>eseguire di nuovo l'operazione dopo<br>aver stampato o cancellato i dati<br>presenti nella casella. |                       |
|                                |                                             | La casella Ripeti copia è piena e<br>non è possibile ripetere altre copie.<br>Premere [ <b>Continua</b> ] per stampare<br>le pagine acquisite. Premere<br>[ <b>Cancella</b> ] per annullare il lavoro.                                                           |                       |

Μ

| Memoria piena. <sup>*1</sup>               |                                                           | La memoria è esaurita e non è<br>possibile proseguire con il lavoro.<br>Premere [ <b>Continua</b> ] per stampare<br>le pagine acquisite. Il lavoro di<br>stampa non può essere completato.<br>Premere [ <b>Cancella</b> ] per annullare il<br>lavoro.<br>Se si verificano con frequenza errori<br>per memoria insufficiente, rivolgersi<br>al rivenditore o al centro di<br>assistenza. |   |
|--------------------------------------------|-----------------------------------------------------------|----------------------------------------------------------------------------------------------------|---|
|                                            |                                                           | Non è possibile eseguire il lavoro<br>perché la memoria non è sufficiente.<br>Se è disponibile solo il pulsante<br>[ <b>Fine</b> ], premere [ <b>Fine</b> ]. Il lavoro<br>verrà annullato.                                                                                                    |   |
| Memoria rimovibile non formattata.         | Il supporto rimovibile è stato<br>formattato dal sistema? | Eseguire [Formatta] sulla periferica.                                                                                                    | — |
| Memoria rimovibile<br>piena. <sup>*1</sup> | _                                                         | Il lavoro viene annullato.<br>Selezionare [ <b>Fine</b> ].<br>Spazio insufficiente sulla memoria<br>rimovibile. Eliminare i file obsoleti.                                                                                                    |   |
| Memoria scanner<br>piena. <sup>*1</sup>    |                                                           | La scansione non può essere<br>eseguita perché la memoria dello<br>scanner è insufficiente. Seguire le<br>istruzioni visualizzate.                                                                                                    |   |

Ν

| Nome utente accesso o password errati. <sup>*1</sup>     |                                                     | Per l'elaborazione esterna del<br>lavoro sono stati immessi un nome<br>utente di accesso o una password<br>non corretti. Il lavoro viene<br>annullato. Selezionare [ <b>Fine</b> ]. |   |
|----------------------------------------------------------|-----------------------------------------------------|----------------------------------------------------------------------------------------------------|---|
| Nr. punti metallici<br>accettati superato. <sup>*1</sup> | È stato superato il numero di<br>fogli ammissibile? | Premere [ <b>Continua</b> ] per stampare<br>senza pinzatura. Premere<br>[ <b>Cancella</b> ] per annullare il lavoro.                                                                | _ |

| Messaggio Controlli |                               | Azioni correttive                   | Pagina di riferimento |
|---------------------|-------------------------------|-------------------------------------|-----------------------|
| Numero massimo di   | È stato superato il numero di | Impossibile acquisire altre pagine. | —                     |
| pagine acquisite.   | scansioni consentito?         | Seguire le istruzioni visualizzate. |                       |

#### Ρ

| Password casella<br>errata.          |   | Per l'elaborazione esterna del<br>lavoro è stata immessa una<br>password casella non corretta. Il<br>lavoro viene annullato. Selezionare<br>[ <b>Fine</b> ]. | _ |
|--------------------------------------|---|----------------------------------------------------------------------------------------------------|---|
| Preparazione per la stampa in corso. |   | La periferica sta eseguendo una<br>regolazione per preservare la<br>qualità. Attendere.                                                                      | _ |
| Pulizia tamburo in corso             | _ | La periferica sta eseguendo una<br>regolazione per preservare la<br>qualità. Attendere.                                                                      | _ |

#### Q

| Questo account utente | _ | Rivolgersi all'amministratore.                             | — |
|-----------------------|---|------------------------------------------------------------|---|
| è bloccato.           |   | Il lavoro viene annullato.<br>Selezionare [ <b>Fine</b> ]. |   |

### R

| Regolazione scanner in corso.                 |                                                                 | La periferica sta eseguendo una<br>regolazione per preservare la<br>qualità. Attendere.                                                   | _                                            |
|-----------------------------------------------|-----------------------------------------------------------------|----------------------------------------------------------------------------------------------------|----------------------------------------------|
| Regolazione<br>temperatura in corso           | —                                                               | La periferica sta eseguendo una<br>regolazione per preservare la<br>qualità. Attendere.                                                   | _                                            |
| Ricevitore telefono sganciato.                | _                                                               | Agganciare il ricevitore.                                                                                                    |                                              |
| Rilevato documento riservato.                 | _                                                               | Il sistema rileva la presenza di un<br>pattern di protezione del<br>documento. Il lavoro viene<br>annullato. Selezionare [ <b>Fine</b> ]. | _                                            |
| Rimuovere gli originali<br>dall'alimentatore. | Sono rimasti degli originali<br>nell'alimentatore di originali? | Rimuovere tutti i documenti dall'alimentatore di originali.                                                                               | pagina 10-62<br>pagina 10-64<br>pagina 10-66 |
| Rimuovere i fogli<br>rimasti.                 | _                                                               | Rimuovere la carta dal finisher documenti.                                                                                                |                                              |
|                                               | _                                                               | Rimuovere tutti i fogli presenti sul vassoio finisher.                                                                                    |                                              |

S

| Separatore lavori pieno | È stata superata la capacità | Rimuovere i fogli e premere     | _ |
|-------------------------|------------------------------|---------------------------------|---|
| di carta.               | massima?                     | [Continua]. La stampa riprende. |   |

| Messaggio                                          | Controlli                                         | Azioni correttive                                                                                                    | Pagina di<br>riferimento |
|----------------------------------------------------|---------------------------------------------------|----------------------------------------------------------------------------------------------------|--------------------------|
| Sostituire tutti gli orig. e<br>premi [Continua.]. |                                                   | Rimuovere tutti i documenti<br>dall'alimentatore di originali,<br>ordinarli e riposizionarli. Premere<br>[ <b>Continua</b> ] per riprendere la<br>stampa. Premere [ <b>Cancella</b> ] per<br>annullare il lavoro. |                          |
| Superati lavori invio<br>programmati.              |                                                   | È stato superato il numero massimo<br>di lavori programmabili per la<br>trasmissione differita. Selezionare<br>[ <b>Fine</b> ]. Il lavoro viene annullato.                                                        |                          |
|                                                    |                                                   | Attendere il completamento della<br>trasmissione differita, oppure<br>annullare la trasmissione differita e<br>rieseguirla in secondo momento.                                                                    |                          |
| Svuotare il contenitore scarti foratrice.          | La vaschetta degli scarti di<br>foratura è piena? | Attenersi alle istruzioni visualizzate<br>e svuotare la vaschetta degli scarti<br>di foratura.                                                                                                    | pagina 10-13             |

#### Т

| Toner esaurito.                                | _                                                                                                 | Sostituire la cartuccia toner.                                                                                   | pagina 10-4 |
|------------------------------------------------|---------------------------------------------------------------------------------------------------|----------------------------------------------------------------------------------------------------|-------------|
| Toner installato<br>sconosciuto. PC            | Le specifiche di paese della<br>cartuccia toner installata sono<br>compatibili con la periferica? | Installare la cartuccia toner specificata.                                                                       | _           |
| Toner non originale<br>installato.             | La cartuccia toner installata è una cartuccia originale?                                          | Si declina ogni responsabilità per<br>danni riconducibili all'utilizzo di<br>materiali di consumo non originali. |             |
| Toner scarso.<br>(Sostituire quando<br>vuoto.) | _                                                                                                 | La cartuccia toner è prossima<br>all'esaurimento. Preparare una<br>nuova cartuccia toner.                        | _           |

#### ۷

| Vassoio # pieno di<br>carta.        | È stata superata la capacità massima? | Rimuovere la carta. La stampa riprende.                                                                                                |                     |
|-------------------------------------|---------------------------------------|----------------------------------------------------------------------------------------------------|---------------------|
|                                     | La carta è curvata?                   | Controllare i punti di controllo per<br>"Le stampe sono curvate" in<br>Risoluzione dei problemi e<br>implementare le azioni correttive | <u>pagina 10-17</u> |
| Vassoio finisher pieno<br>di carta. | È stata superata la capacità massima? | Rimuovere la carta. La stampa riprende.                                                                                                | —                   |
| Vassoio mailbox pieno<br>di carta.  | È stata superata la capacità massima? | Rimuovere la carta. La stampa riprende.                                                                                                |                     |

\*1 Se Canc. automatica errore è impostata su [**On**], il lavoro riprenderà automaticamente allo scadere dell'intervallo di tempo impostato. Per i dettagli su Canc. automatica errore, vedere:

<u>Canc. automatica errore (pagina 8-74)</u>

#### Contromisure all'errore di invio

| Codice di<br>errore | Messaggio                                                         | Azioni correttive                                                                                                    | Pagina di<br>riferimento             |
|---------------------|-------------------------------------------------------------------|----------------------------------------------------------------------------------------------------|--------------------------------------|
| 1101                | Impossibile inviare l'e-<br>mail.<br>Impossibile inviare l'i-FAX. | Controllare il nome host del server SMTP in Command Center RX.                                                                                                    | pagina 2-68                          |
|                     | Impossibile inviare tramite FTP.                                  | Controllare il nome host dell'FTP.                                                                                                    | <u>pagina 5-27</u>                   |
|                     | Impossibile inviare tramite SMB.                                  | Controllare il nome host dell'SMB.                                                                                                    | <u>pagina 5-24</u>                   |
| 1102                | Impossibile inviare tramite SMB.                                  | <ul><li>Controllare le impostazioni SMB.</li><li>Nome utente login e password login</li><li>NOTA</li></ul>                                                                                                | <u>pagina 5-24</u>                   |
|                     |                                                                   | Se il mittente è un domain user, specificare il<br>nome del dominio.<br>• Nome host<br>• Percorso                                                                                                    |                                      |
|                     | Impossibile inviare l'e-<br>mail.                                 | <ul> <li>Eseguire i seguenti controlli in Command Center<br/>RX.</li> <li>Nome utente e password di login SMTP</li> <li>Nome utente e password di login POP3</li> <li>Limite dimensione e-mail</li> </ul> | pagina 2-68                          |
|                     | Impossibile inviare l'i-FAX.                                      | <ul> <li>Eseguire i seguenti controlli in Command Center<br/>RX.</li> <li>Nome utente e password di login SMTP</li> <li>Nome utente e password di login POP3</li> </ul>                                   | Vedere Guida<br>alle funzioni<br>FAX |
|                     | Impossibile inviare tramite FTP.                                  | Controllare le impostazioni FTP. <ul> <li>Nome utente login e password login</li> </ul>                                                                                                    | <u>pagina 5-27</u>                   |
|                     |                                                                   | NOTA<br>Se il mittente è un domain user, specificare il<br>nome del dominio.                                                                                                    |                                      |
|                     |                                                                   | <ul><li>Percorso</li><li>Permessi di condivisione cartella del contatto</li></ul>                                                                                                    |                                      |
| 1103                | Impossibile inviare tramite SMB.                                  | <ul><li>Controllare le impostazioni SMB.</li><li>Nome utente login e password login</li></ul>                                                                                                    | <u>pagina 5-24</u>                   |
|                     |                                                                   | NOTA<br>Se il mittente è un domain user, specificare il<br>nome del dominio.                                                                                                    |                                      |
|                     |                                                                   | <ul><li>Percorso</li><li>Permessi di condivisione cartella del contatto</li></ul>                                                                                                    |                                      |
|                     | Impossibile inviare tramite<br>FTP.                               | <ul><li>Controllare le impostazioni FTP.</li><li>Percorso</li><li>Permessi di condivisione cartella del contatto</li></ul>                                                                                | <u>pagina 5-27</u>                   |

| Codice di<br>errore | Messaggio                                                         | Azioni correttive                                                                                                    | Pagina di<br>riferimento                      |
|---------------------|-------------------------------------------------------------------|----------------------------------------------------------------------------------------------------|-----------------------------------------------|
| 1104                | Impossibile inviare l'e-<br>mail.                                 | Controllare l'indirizzo e-mail.<br><b>NOTA</b><br>Se l'indirizzo viene rifiutato dal dominio, non<br>sarà possibile inviare il messaggio e-mail.                               | <u>pagina 5-23</u>                            |
|                     | Impossibile inviare l'i-FAX.                                      | Controllare l'indirizzo i-FAX<br><b>NOTA</b><br>Se l'indirizzo viene rifiutato dal dominio, non<br>sarà possibile inviare il messaggio e-mail.                                 | Vedere Guida<br>alle funzioni<br>FAX          |
| 1105                | Impossibile inviare tramite SMB.                                  | Controllare le seguenti impostazioni.<br>Tasto [Menu Sistema/Contatore] > [Sistema/<br>Rete] > [Rete] > [Config. TCP/IP] > [Dettagli<br>protoc.] > [SMB Client (trasmissione)] | pagina 8-52                                   |
|                     | Impossibile inviare l'e-<br>mail.                                 | Selezionare [ <b>On</b> ] per le impostazioni SMB in Command Center RX.                                                                                                    | pagina 2-68                                   |
|                     | Impossibile inviare tramite<br>FTP.                               | Controllare le seguenti impostazioni.<br>Tasto [Menu Sistema/Contatore] > [Sistema/<br>Rete] > [Rete] > [Config. TCP/IP] > [Dettagli<br>protoc.] > [FTP Client (trasmissione)] | pagina 8-52                                   |
|                     | Impossibile inviare l'i-FAX.                                      | Selezionare [ <b>On</b> ] per le impostazioni i-FAX in Command Center RX.                                                                                                    | pagina 2-68                                   |
| 1106                | Impossibile inviare l'e-<br>mail.<br>Impossibile inviare l'i-FAX. | Controllare l'indirizzo mittente SMTP in<br>Command Center RX                                                                                                    | pagina 2-68                                   |
| 1131                | Impossibile inviare tramite<br>FTP.                               | Abilitare SSL.<br>Tasto [ <b>Menu Sistema/Contatore</b> ] > [ <b>Sistema/</b><br><b>Rete</b> ] > [ <b>Rete</b> ] > [ <b>Prot. sicurezza</b> ] > [ <b>SSL</b> ]                 | pagina 8-63                                   |
| 1132                | Impossibile inviare l'e-<br>mail.                                 | <ul><li>Eseguire i seguenti controlli per il server SMTP.</li><li>SMTP over SSL è disponibile?</li><li>La crittografia è disponibile?</li></ul>                                | Vedere<br>Command<br>Center RX<br>User Guide. |
|                     | Impossibile inviare tramite<br>FTP.                               | <ul><li>Eseguire i seguenti controlli per il server FTP.</li><li>L'FTPS è disponibile?</li><li>La crittografia è disponibile?</li></ul>                                        |                                               |

| Codice di<br>errore          | Messaggio                                                                                                    | Azioni correttive                                                                                                    | Pagina di riferimento |
|------------------------------|----------------------------------------------------------------------------------------------------|----------------------------------------------------------------------------------------------------|-----------------------|
| 2101                         | Impossibile inviare tramite<br>SMB.<br>Impossibile inviare tramite<br>FTP.                                                                      | <ul> <li>Controllare le impostazioni SMB e della rete.</li> <li>Il cavo di rete è collegato.</li> <li>L'hub non funziona correttamente.</li> <li>Il server non funziona correttamente.</li> <li>Nome host e indirizzo IP</li> <li>Numero porta</li> <li>Controllare le impostazioni FTP e della rete.</li> <li>Il cavo di rete è collegato.</li> <li>L'hub non funziona correttamente.</li> <li>Il server non funziona correttamente.</li> <li>Il server non funziona correttamente.</li> <li>Nome host e indirizzo IP</li> <li>Numero porta</li> </ul> |                       |
|                              | Impossibile inviare l'e-<br>mail.<br>Impossibile inviare l'i-FAX.                                                                               | <ul> <li>Controllare la rete e Command Center RX.</li> <li>Il cavo di rete è collegato.</li> <li>L'hub non funziona correttamente.</li> <li>Il server non funziona correttamente.</li> <li>Nome del server POP3 dell'utente POP3</li> <li>Nome server SMTP</li> </ul>                                                                                                    | pagina 2-68           |
| 2102<br>2103                 | Impossibile inviare tramite<br>FTP.                                                                                                    | <ul> <li>Controllare la rete.</li> <li>Il cavo di rete è collegato.</li> <li>L'hub non funziona correttamente.</li> <li>Il server non funziona correttamente.</li> <li>Eseguire i seguenti controlli per il server FTP.</li> <li>L'FTP è disponibile?</li> <li>Il server non funziona correttamente.</li> </ul>                                                                                                    |                       |
|                              | Impossibile inviare l'e-<br>mail.<br>Impossibile inviare l'i-FAX.                                                                               | <ul> <li>Controllare la rete.</li> <li>Il cavo di rete è collegato.</li> <li>L'hub non funziona correttamente.</li> <li>Il server non funziona correttamente.</li> </ul>                                                                                                    | _                     |
| 2201<br>2202<br>2203<br>2231 | Impossibile inviare l'e-<br>mail.<br>Impossibile inviare tramite<br>FTP.<br>Impossibile inviare tramite<br>SMB.<br>Impossibile inviare l'i-FAX. | <ul> <li>Controllare la rete.</li> <li>Il cavo di rete è collegato.</li> <li>L'hub non funziona correttamente.</li> <li>Il server non funziona correttamente.</li> </ul>                                                                                                    | _                     |
| 2204                         | Impossibile inviare l'e-<br>mail.<br>Impossibile inviare l'i-FAX.                                                                               | Controllare il limite di dimensioni delle e-mail<br>nelle impostazioni SMTP in Command Center<br>RX.                                                                                                    | pagina 2-68           |

| Codice di<br>errore                                                                  | Messaggio                                                         | Azioni correttive                                                                                                    | Pagina di<br>riferimento |
|--------------------------------------------------------------------------------------|-------------------------------------------------------------------|----------------------------------------------------------------------------------------------------|--------------------------|
| 3101                                                                                 | Impossibile inviare l'e-<br>mail.                                 | Controllare i metodi di autenticazione di mittente e contatto.                                                                                                    |                          |
|                                                                                      | Impossibile inviare tramite<br>FTP.                               | <ul> <li>Controllare la rete.</li> <li>Il cavo di rete è collegato.</li> <li>L'hub non funziona correttamente.</li> <li>Il server non funziona correttamente.</li> </ul>      | _                        |
| 3201                                                                                 | Impossibile inviare l'e-<br>mail.<br>Impossibile inviare l'i-FAX. | Controllare il metodo di autenticazione utente SMTP del contatto.                                                                                                    | _                        |
| 0007<br>4201<br>4701<br>5101<br>5102<br>5103<br>5104<br>7101<br>7102<br>7103<br>720f |                                                                   | Spegnere e riaccendere l'interruttore. Se questo<br>errore di verifica più volte, prendere nota del<br>codice di errore visualizzato e contattare il<br>centro di assistenza. | <u>pagina 2-10</u>       |
| 9181                                                                                 | _                                                                 | L'originale acquisito supera il numero di pagine<br>accettabile di 999. Inviare le pagine in eccesso<br>separatamente.                                                        |                          |

# **Regolazione/Manutenzione**

### **Descrizione di Regolazione/Manutenzione**

Se si verifica un problema nella riproduzione delle immagini e compare il messaggio che invita ad eseguire un'operazione di manutenzione o regolazione, eseguire Regolazione/Manutenzione nel menu di sistema.

La tabella elenca le voci interessate.

| Voce                                | Descrizione                                                                                                    | Pagina di<br>riferimento |
|-------------------------------------|----------------------------------------------------------------------------------------------------|--------------------------|
| Regolazione della curva<br>tonalità | Nel caso in cui si verifichino delle alterazioni o una deviazione della<br>tonalità rispetto all'originale, eseguire questa funzione per garantire<br>la corrispondenza con la tonalità originale. | <u>pagina 10-38</u>      |
| Pulizia tamburo                     | Elimina sfocature e punti bianchi dalle stampe.                                                                                                    | pagina 10-39             |

### Regolazione della curva tonalità

Dopo un utilizzo intenso, oppure in presenza di determinate condizioni di temperatura o umidità, è possibile che si verifichino delle alterazioni o deviazione della tonalità rispetto all'originale. Eseguire questa funzione per garantire la corrispondenza con la tonalità originale.

Durante la regolazione vengono stampate 2 pagine di schemi (N. 1 e 2). Gli schemi a colori stampati vengono letti in sequenza durante la regolazione.

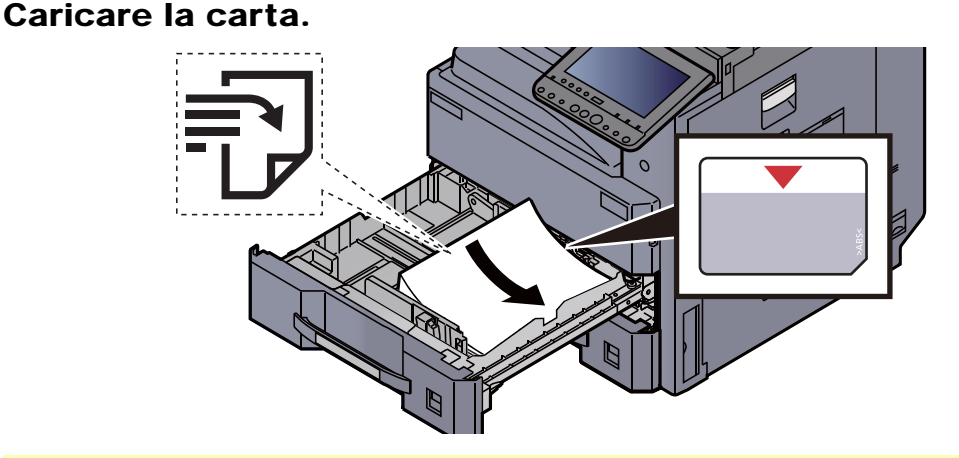

#### **IMPORTANTE**

- Caricare la carta con il lato di stampa rivolto verso l'alto.
- Dopo aver tolto la carta dalla confezione, smazzare i fogli prima di caricarli nel cassetto.

➡ Caricamento carta nei cassetti (pagina 3-4)

- Prima di caricare la carta, verificare che non sia arricciata o piegata. La carta arricciata o piegata può provocare inceppamenti.
- Verificare che la carta caricata non superi il livello indicato (vedere la figura).
- Se si carica la carta senza regolare le guide di larghezza e di lunghezza carta si possono verificare problemi di alimentazione obliqua dei fogli o di inceppamento.

#### Visualizzare la schermata. 2

Tasto [Menu Sistema/Contatore] > [Regolazione/Manutenzione] > "Regolazione curva tonalità" [Avanti]

#### Regolare la curva della tonalità. 3

1 Selezionare [Avvio]. Viene stampato uno schema.

Controllare che sulla sezione inferiore dello schema sia stampato il numero "1".

2 Come indicato in figura, posizionare il lato stampato rivolto verso il basso sulla lastra allineato con il bordo e le frecce allineate verso il lato posteriore.

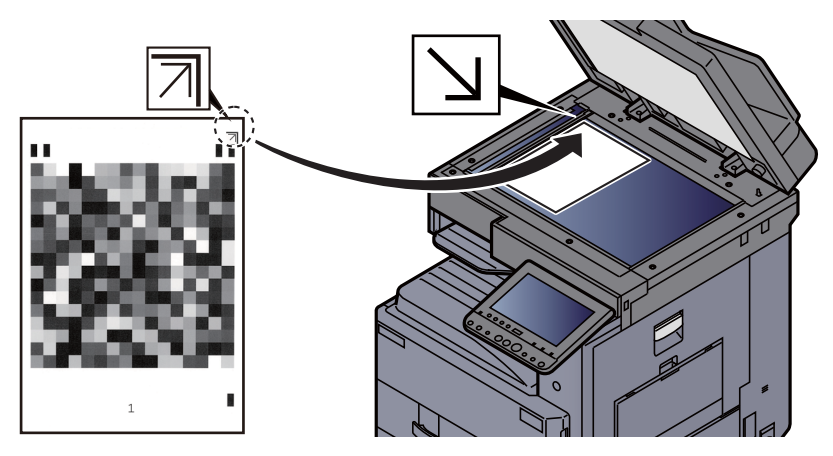

- 3 Selezionare [Avvio]. Lo schema viene letto e viene avviata la regolazione. Viene stampato il secondo schema.
- 4 Controllare che il numero "2" venga stampato sulla sezione inferiore dello schema e ripetere i punti da 2 a 3 per leggere lo schema 2.
- 5 Selezionare [OK] sulla schermata di conferma di fine regolazione.

### Pulizia tamburo

Elimina sfocature e punti bianchi dalle stampe.

#### <u>í</u> NOTA

Non è possibile eseguire la pulizia del tamburo durante la stampa. Eseguire la pulizia del tamburo alla fine della stampa.

#### 1

#### Visualizzare la schermata.

Tasto [Menu Sistema/Contatore] > [Regolazione/Manutenzione] > "Pulizia tamburo" [Avanti]

#### 2

#### Eseguire la pulizia del tamburo.

Selezionare [Avvio]. Viene avviata la procedura "Pulizia tamburo"

# Eliminazione degli inceppamenti carta

Se si verifica un inceppamento carta, la stampa viene interrotta e il pannello a sfioramento visualizza la posizione dell'inceppamento e il seguente messaggio:

"Inceppamento carta"

Fare riferimento alle seguenti procedure per rimuovere la carta inceppata.

## Indicatori della posizione degli inceppamenti

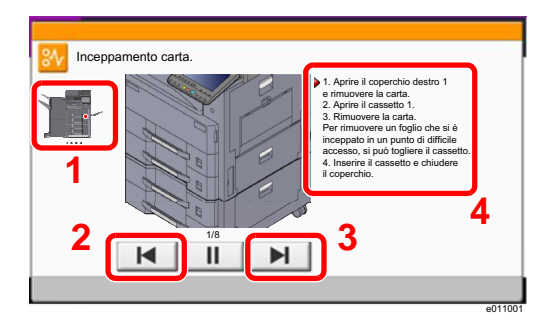

- 1 Mostra la posizione dell'inceppamento carta.
- 2 Mostra il punto precedente.
- 3 Mostra il punto successivo.
- 4 Mostra la procedura da seguire per rimuovere l'inceppamento.

Se si verifica un inceppamento carta, il pannello a sfioramento visualizza la posizione dell'inceppamento e le istruzioni per rimuoverlo.

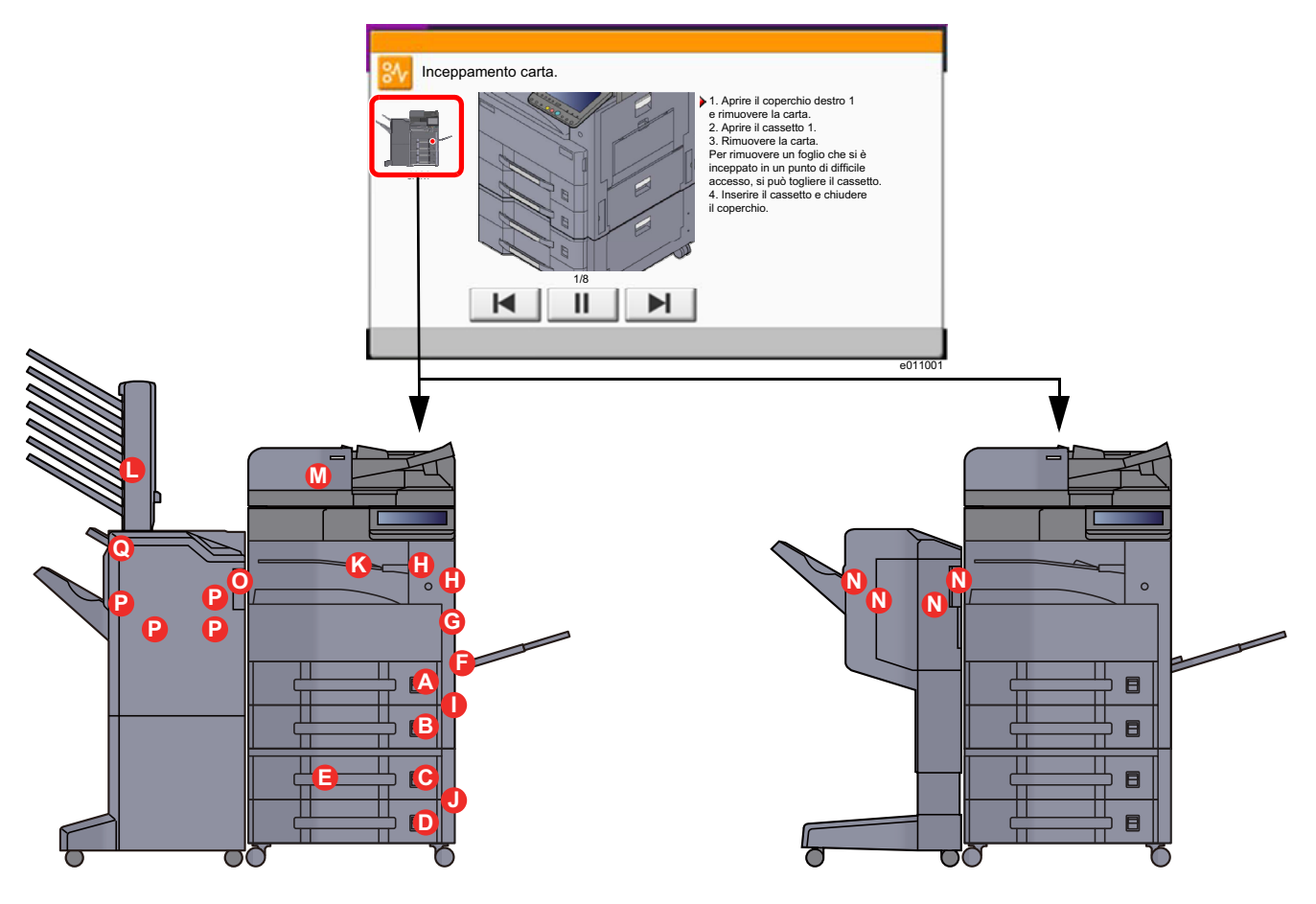

| Indicatore della posizione di<br>inceppamento carta | Indicatore di inceppamento carta | Pagina di<br>riferimento |
|-----------------------------------------------------|----------------------------------|--------------------------|
| Α                                                   | Cassetto 1                       | pagina 10-41             |
| В                                                   | Cassetto 2                       | pagina 10-43             |

| Indicatore della posizione di<br>inceppamento carta | Indicatore di inceppamento carta     | Pagina di<br>riferimento |
|-----------------------------------------------------|--------------------------------------|--------------------------|
| С                                                   | Cassetto 3 (500 fogli x 2)           | pagina 10-45             |
|                                                     | Cassetto 3 (1.500 fogli x 1)         | pagina 10-47             |
| D                                                   | Cassetto 4 (500 fogli x 2)           | pagina 10-45             |
| E                                                   | Cassetto 4 (1.500 fogli x 2)         | pagina 10-50             |
| F                                                   | Vassoio Bypass                       | pagina 10-53             |
| G                                                   | Unità fronte/retro                   | pagina 10-54             |
| Н                                                   | Vassoio interno / Unità di fissaggio | pagina 10-56             |
| 1                                                   | Coperchio destro 2                   | pagina 10-58             |
| J                                                   | Coperchio destro 3                   | pagina 10-59             |
| К                                                   | Unità di collegamento                | pagina 10-60             |
| L                                                   | Fascicolatore Mailbox                | pagina 10-61             |
| М                                                   | Alimentatore di originali            | pagina 10-62             |
|                                                     |                                      | pagina 10-64             |
|                                                     |                                      | pagina 10-66             |
| Ν                                                   | Finisher da 1.000 fogli              | <u>pagina 10-68</u>      |
| 0                                                   | Finisher da 3.000 fogli (interno)    | pagina 10-71             |
| Р                                                   | Finisher da 3.000 fogli (Vassoio A)  | pagina 10-72             |
| Q                                                   | Finisher da 3.000 fogli (Vassoio B)  | pagina 10-76             |

Una volta eliminato l'inceppamento, il sistema passa in modalità di riscaldamento e il messaggio di errore viene annullato. La periferica riprende la stampa a partire dalla pagina in cui si è verificato l'inceppamento.

### Rimuovere la carta inceppata nel cassetto 1

# ATTENZIONE

- Non riutilizzare la carta inceppata.
- Se la carta si è strappata durante la rimozione, accertarsi di aver rimosso tutti i frammenti rimasti all'interno del sistema poiché possono causare ulteriori inceppamenti.

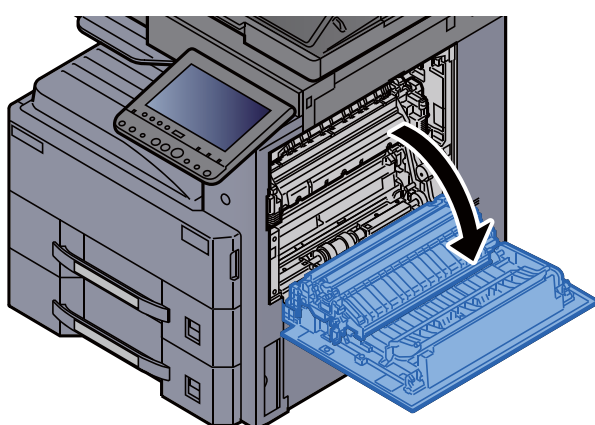

Aprire il coperchio destro 1.

- 2 R
- Rimuovere la carta inceppata.

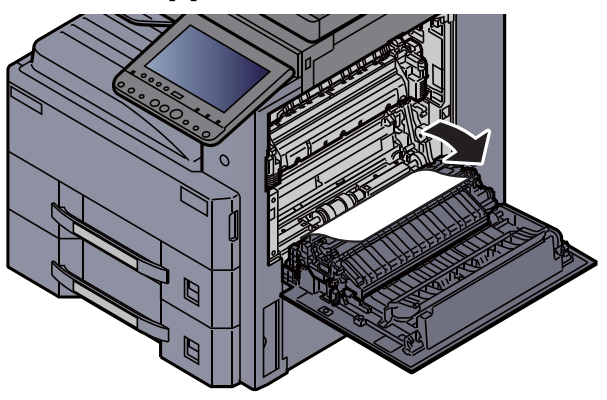

**3** Tirare il cassetto 1 verso di sé fino a che non si blocca.

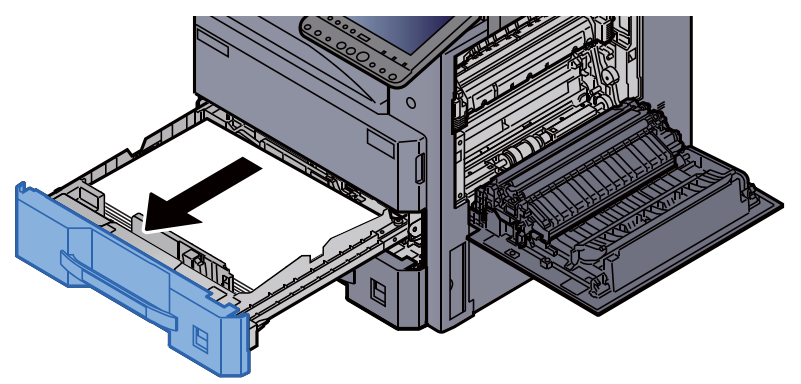

**4** Rimuovere la carta inceppata.

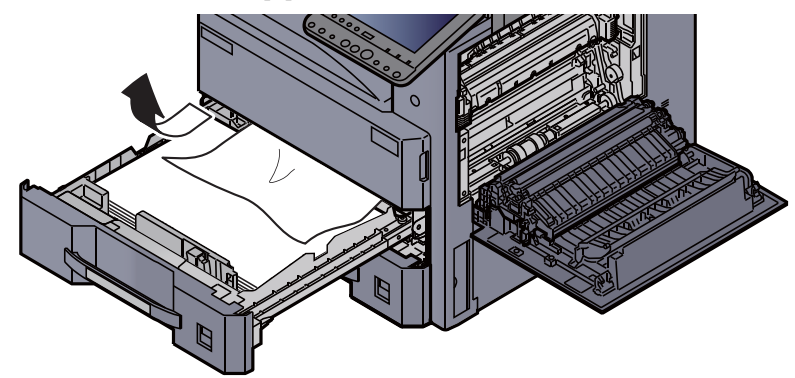

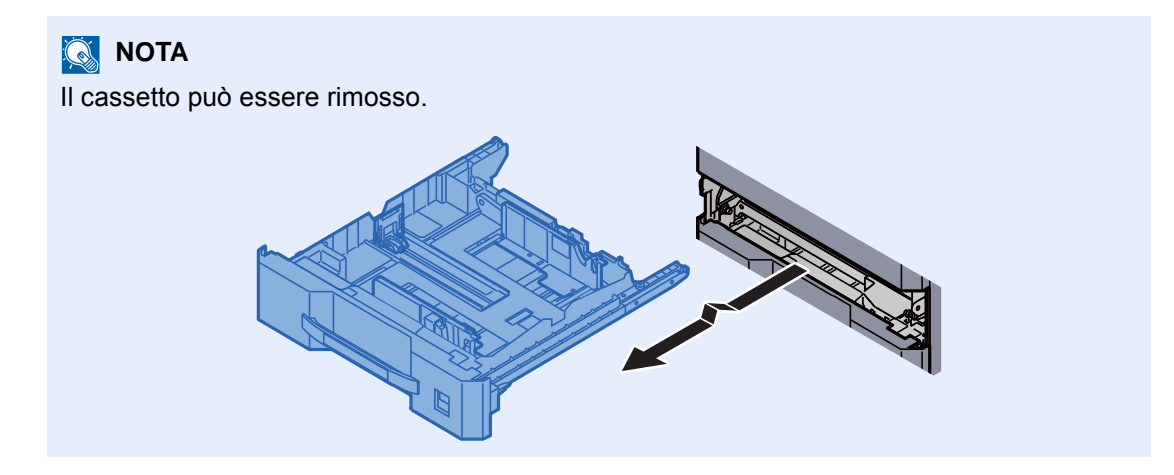

**5** Richiudere il coperchio destro 1 e il cassetto 1.

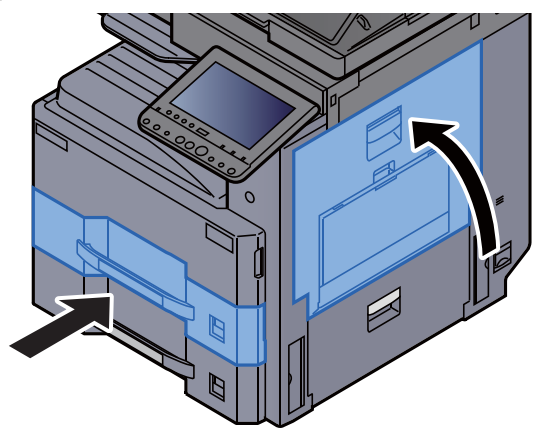

### **Rimuovere la carta inceppata nel cassetto 2**

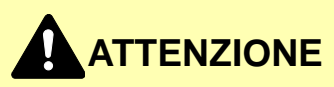

• Non riutilizzare la carta inceppata.

1

• Se la carta si è strappata durante la rimozione, accertarsi di aver rimosso tutti i frammenti rimasti all'interno del sistema poiché possono causare ulteriori inceppamenti.

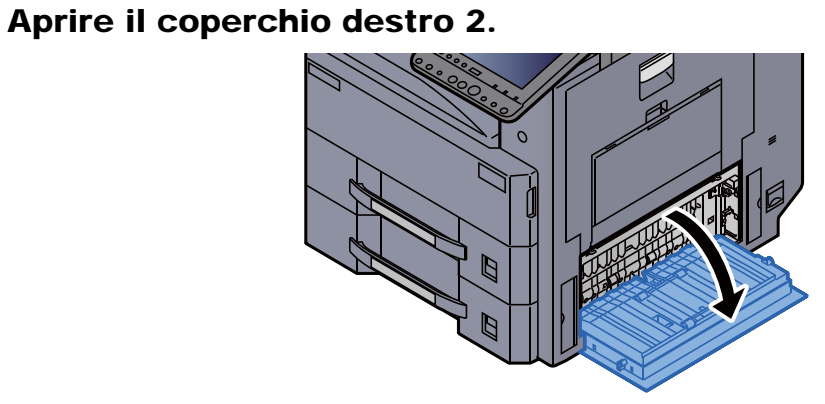

2 Rimuovere la carta inceppata.

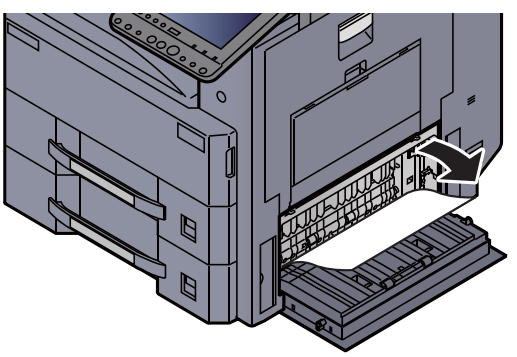
Δ

<image>

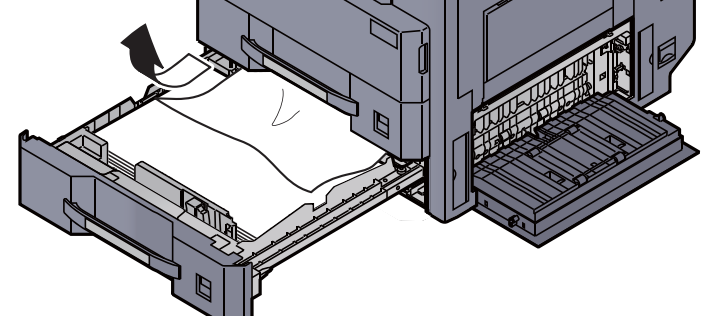

**NOTA** Il cassetto può essere rimosso.

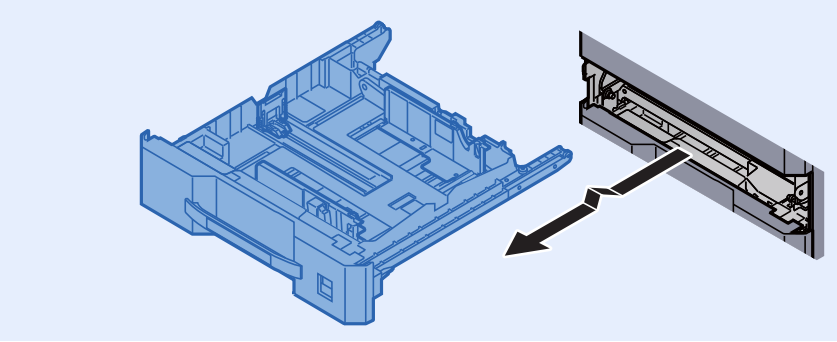

**5** Richiudere il coperchio destro 2 e il cassetto 2.

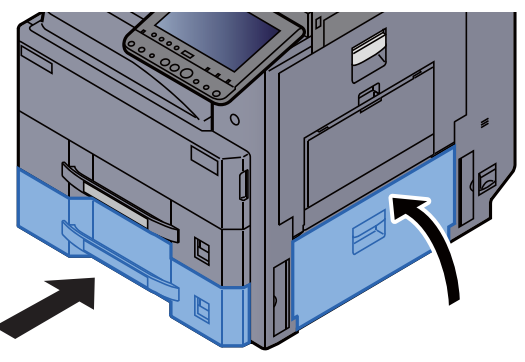

# Rimuovere la carta inceppata nel cassetto 3 (500 fogli x 2)

Vedere di seguito la spiegazione per il cassetto 3.

## 

- Non riutilizzare la carta inceppata.
- Se la carta si è strappata durante la rimozione, accertarsi di aver rimosso tutti i frammenti rimasti all'interno del sistema poiché possono causare ulteriori inceppamenti.

1

Aprire il coperchio destro 2.

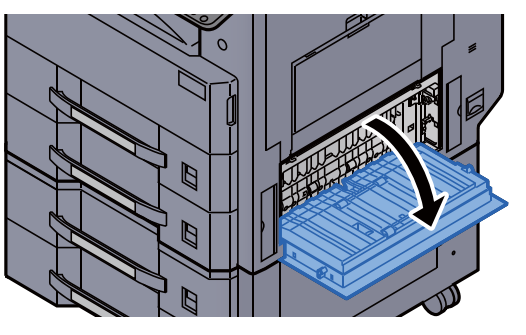

**7** Rimuovere la carta inceppata.

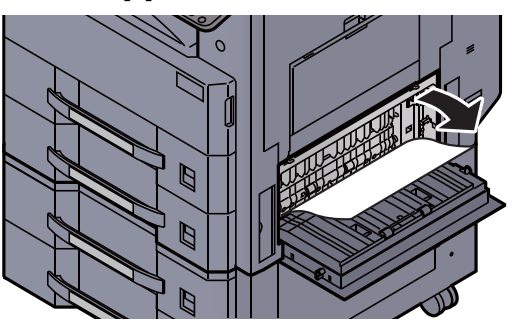

**3** Tirare il cassetto 3 verso di sé fino a che non si blocca.

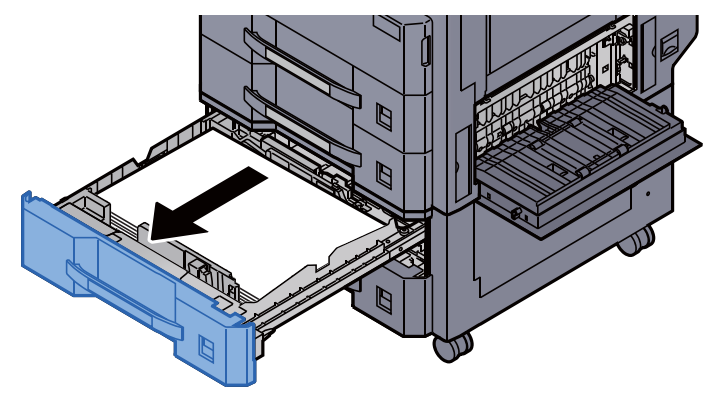

**4** R

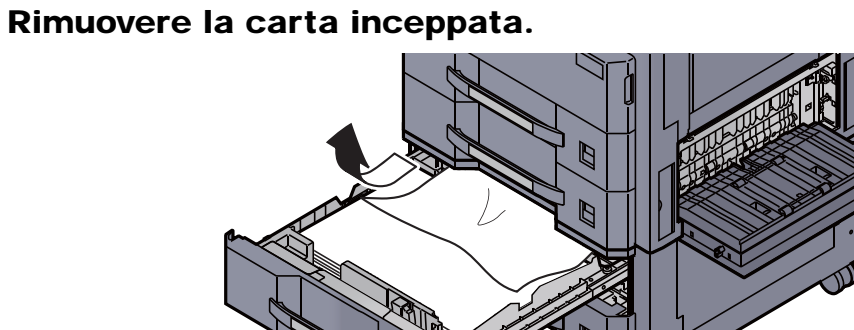

# I cassetto può essere rimosso.

**5** Richiudere il coperchio destro 2 e il cassetto 3.

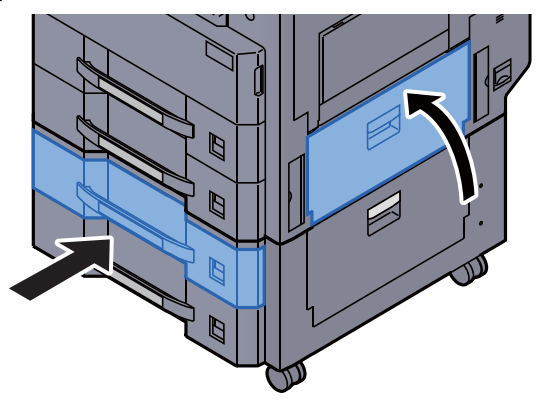

## Rimuovere la carta inceppata nel cassetto 3 (1.500 fogli x 2)

## ATTENZIONE

• Non riutilizzare la carta inceppata.

1

• Se la carta si è strappata durante la rimozione, accertarsi di aver rimosso tutti i frammenti rimasti all'interno del sistema poiché possono causare ulteriori inceppamenti.

Aprire il coperchio destro 3.

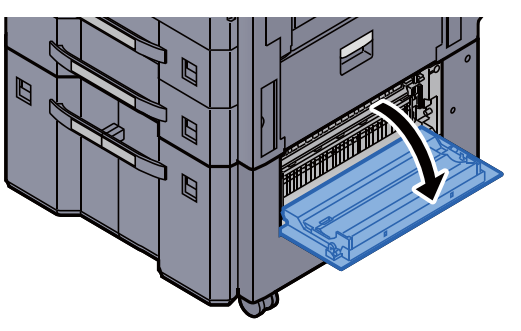

2 Rimuovere la carta inceppata.

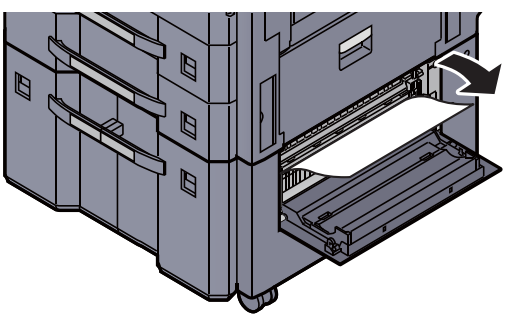

**3** Tirare il cassetto 3 verso di sé fino a che non si blocca.

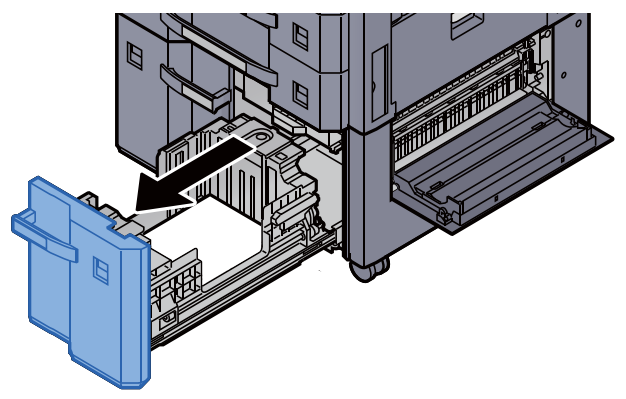

Rimuovere la carta inceppata. Δ

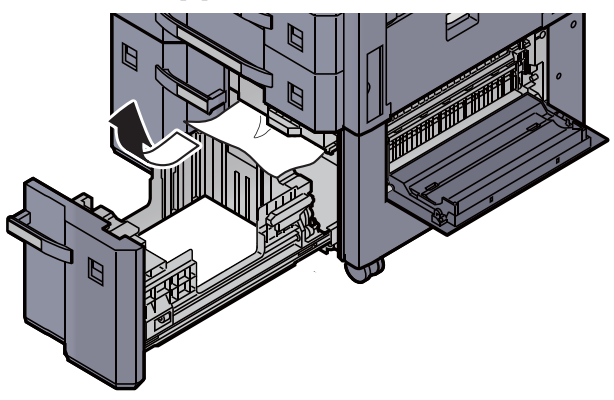

Richiudere il coperchio destro 3 e il cassetto 3.

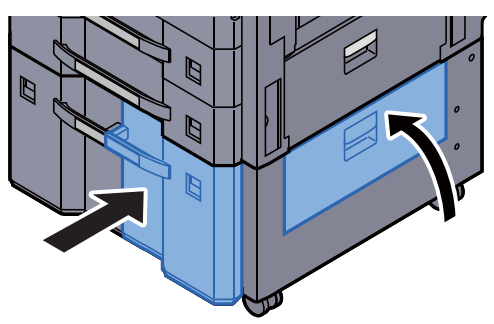

#### Rimuovere la carta inceppata nel cassetto 4 (500 fogli x 2)

Vedere di seguito la spiegazione per il cassetto 3.

## ATTENZIONE

• Non riutilizzare la carta inceppata.

5

• Se la carta si è strappata durante la rimozione, accertarsi di aver rimosso tutti i frammenti rimasti all'interno del sistema poiché possono causare ulteriori inceppamenti.

1

Aprire il coperchio destro 3.

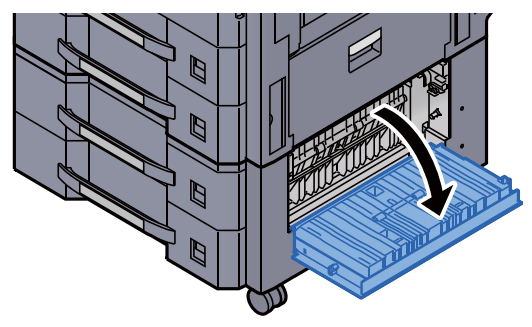

**2** F

Rimuovere la carta inceppata.

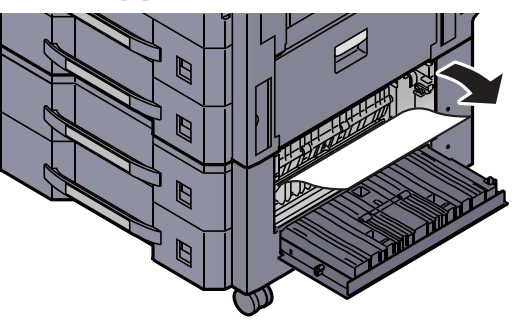

**3** Tirare il cassetto 4 verso di sé fino a che non si blocca.

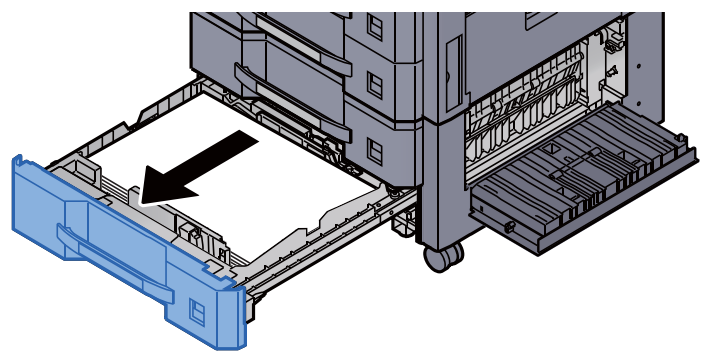

**4** Rimuovere la carta inceppata.

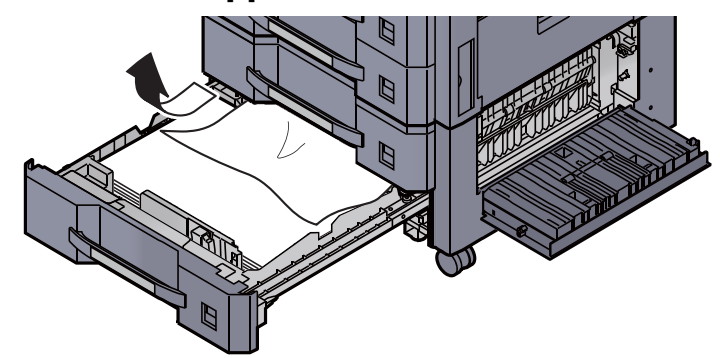

NOTA Il cassetto può essere rimosso.

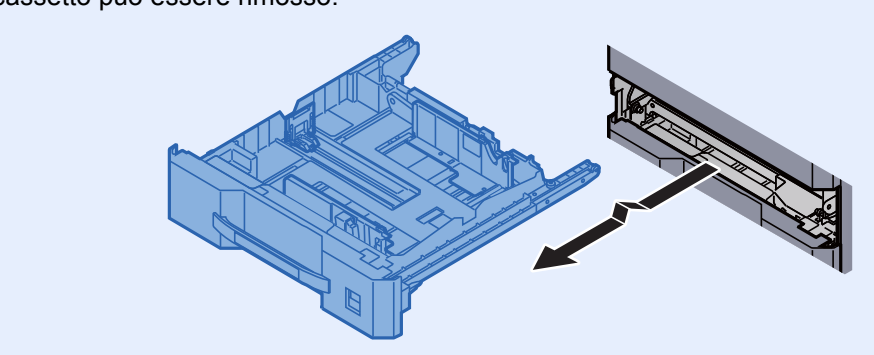

Richiudere il cassetto 4 e il coperchio destro 3.

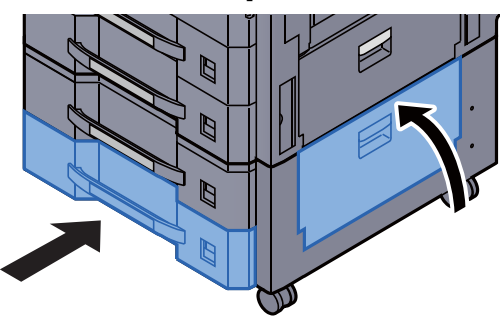

# Rimuovere la carta inceppata nel cassetto 4 (1.500 fogli x 2)

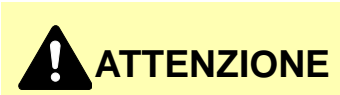

- Non riutilizzare la carta inceppata.
- Se la carta si è strappata durante la rimozione, accertarsi di aver rimosso tutti i frammenti rimasti all'interno del sistema poiché possono causare ulteriori inceppamenti.

**1** Aprire il coperchio destro 2.

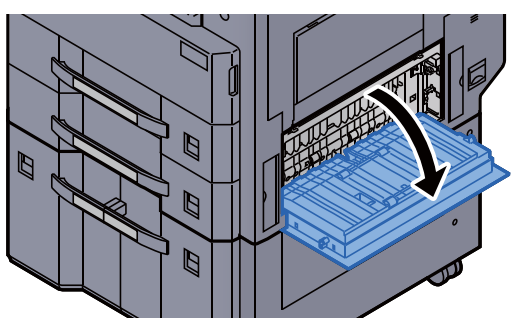

7 Rimuovere la carta inceppata.

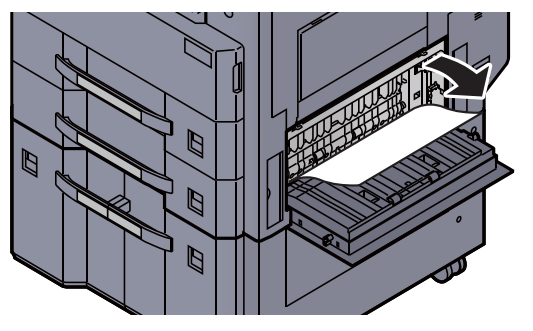

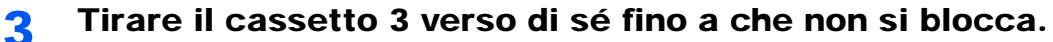

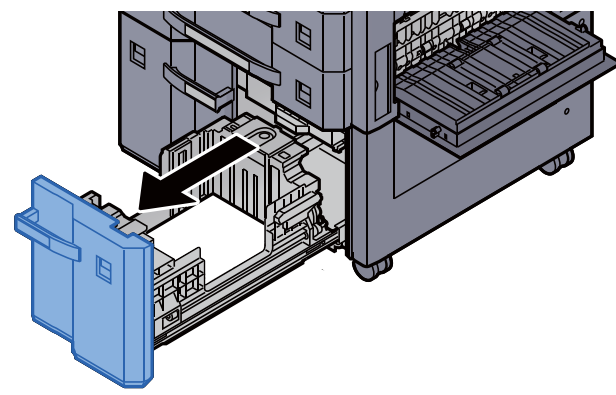

**1** Tirare il cassetto 4 verso di sé fino a che non si blocca.

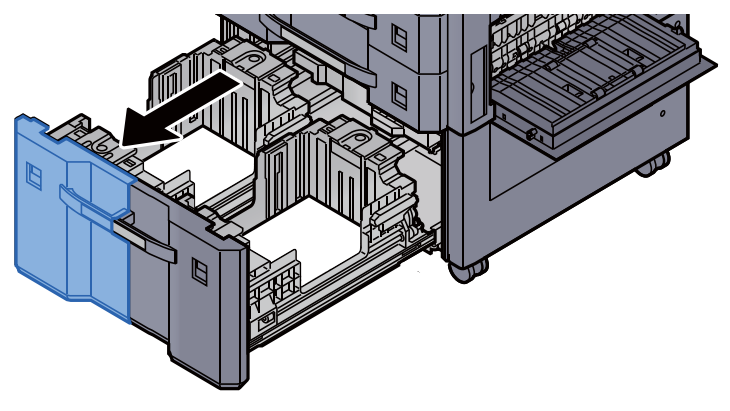

**5** Aprire l'unità di alimentazione carta (B1).

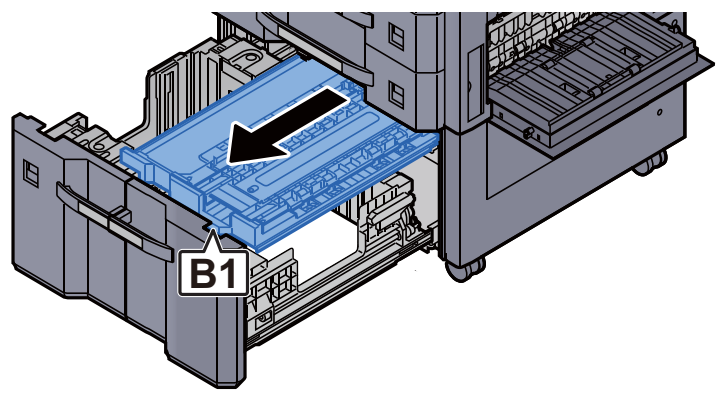

6 Aprire lo sportello (B2).

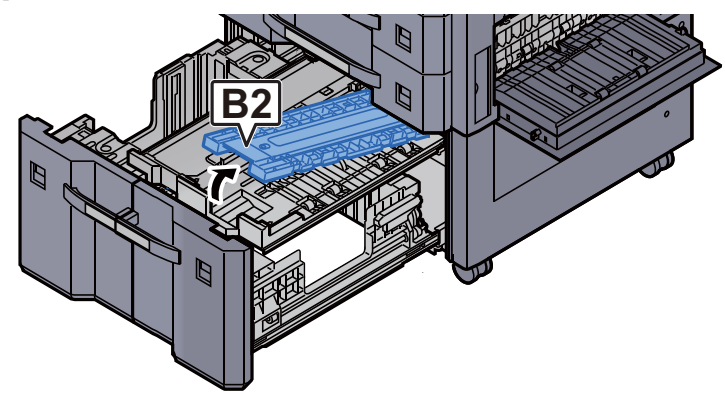

7 Rimuovere la carta inceppata.

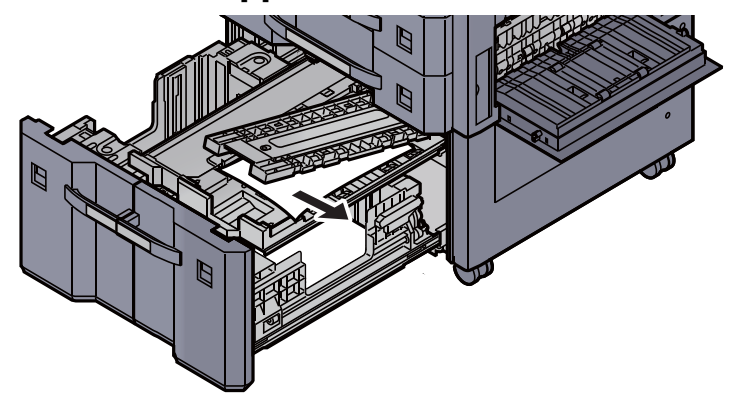

**8** Richiudere l'unità di alimentazione carta e il cassetto 3 e 4.

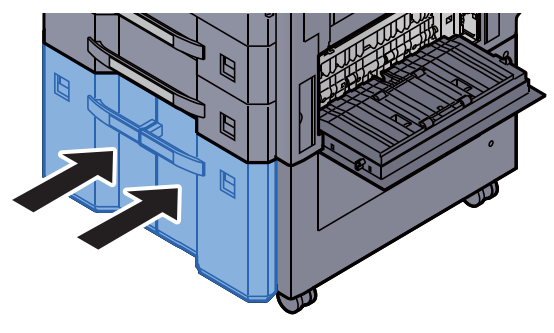

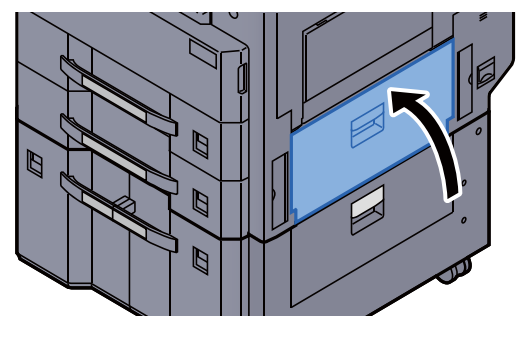

## Rimuovere la carta inceppata nel vassoio bypass

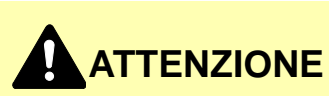

• Non riutilizzare la carta inceppata.

1

• Se la carta si è strappata durante la rimozione, accertarsi di aver rimosso tutti i frammenti rimasti all'interno del sistema poiché possono causare ulteriori inceppamenti.

Rimuovere la carta inceppata.

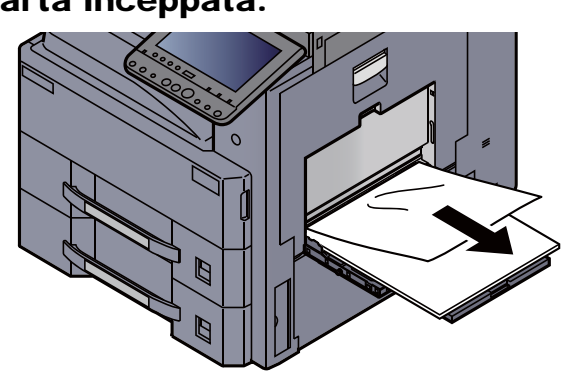

**2** Rimuovere tutta la carta.

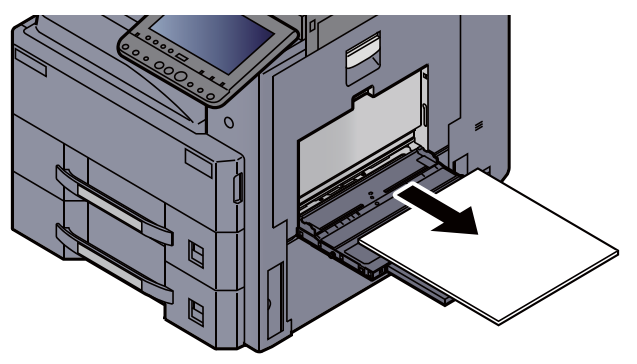

3 Ricaricare la carta.

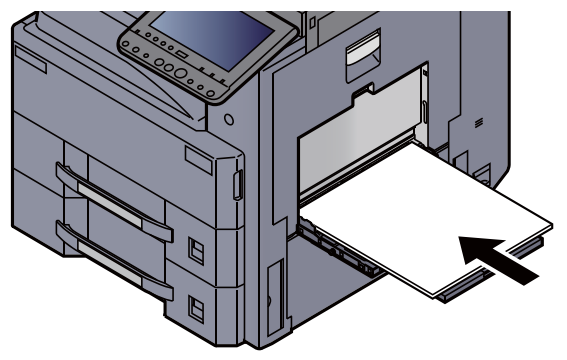

#### Rimuovere la carta inceppata nell'unità fronte/retro

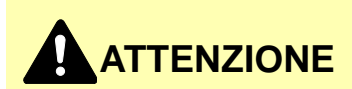

L'unità di fissaggio può raggiungere temperature molto elevate. Fare attenzione quando si opera in quest'area poiché esiste il pericolo di ustioni.

#### **1** Aprire il coperchio destro 1.

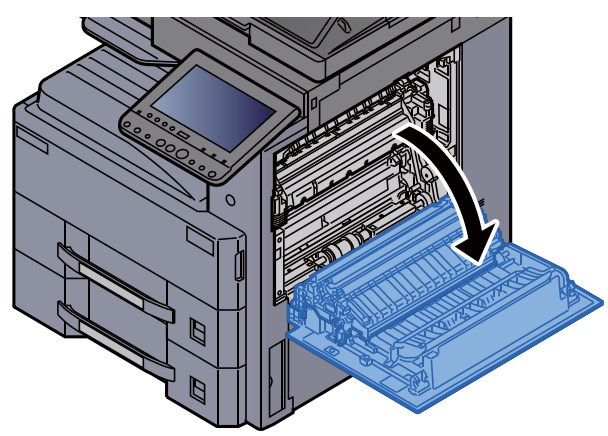

2 Rimuovere la carta inceppata.

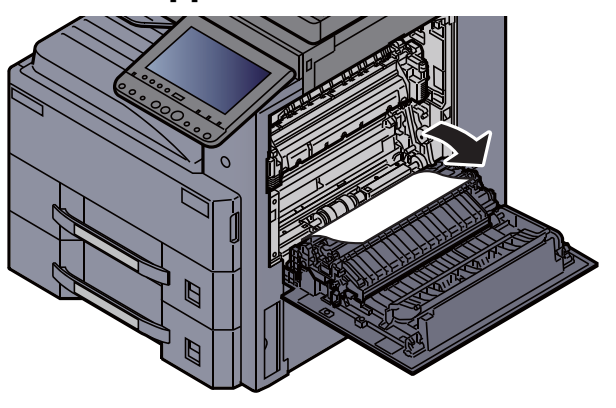

**3** Aprire lo sportello del gruppo fusore (a).

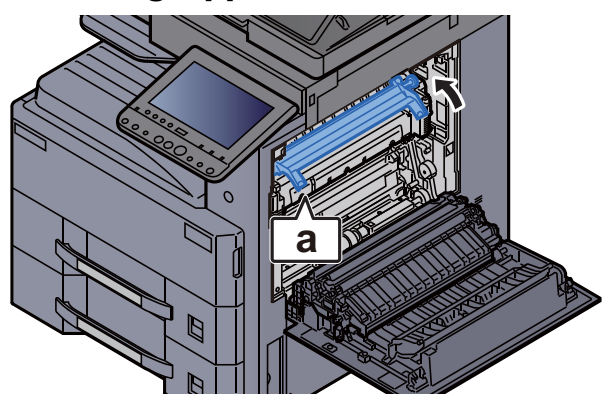

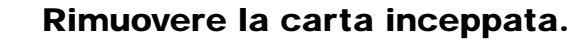

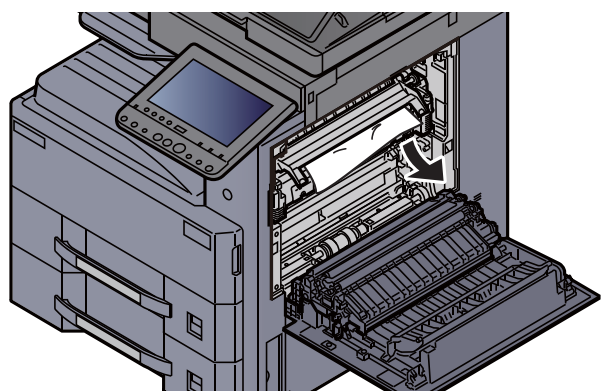

Sollevare l'unità fronte/retro. 5

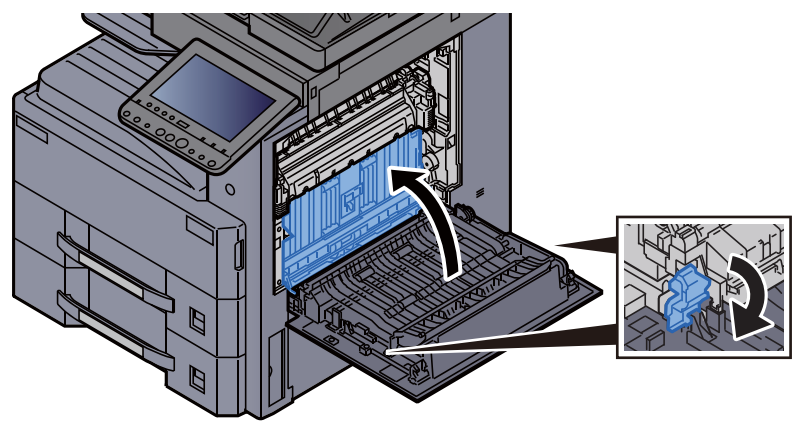

Rimuovere la carta inceppata. 6

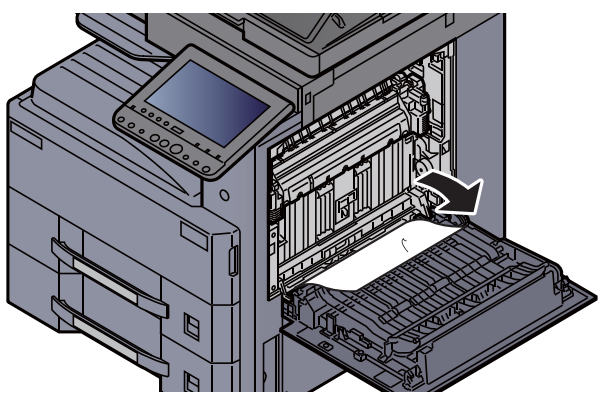

Rimuovere la carta dall'area di uscita carta. 7

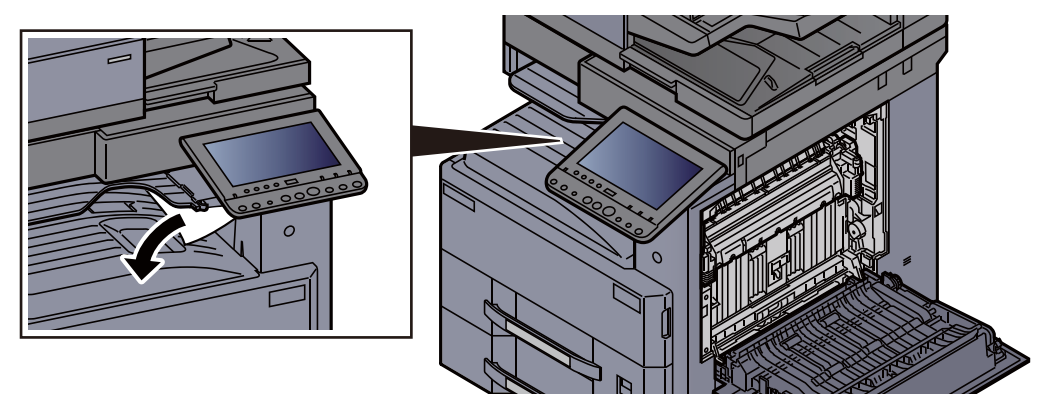

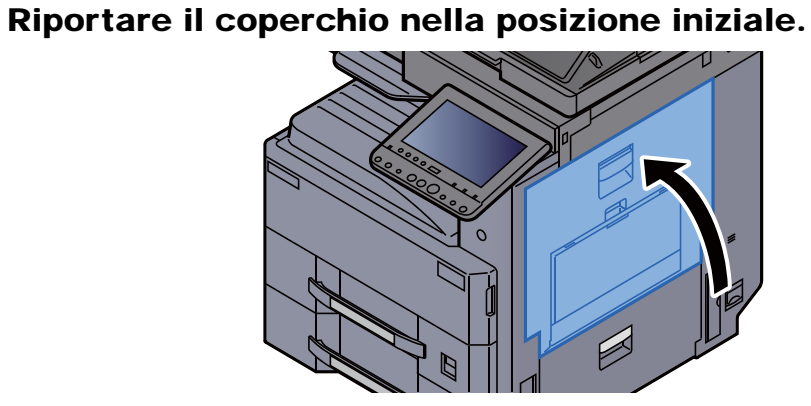

#### Rimuovere la carta inceppata nel vassoio interno/ unità di fissaggio

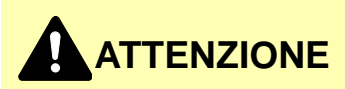

L'unità di fissaggio può raggiungere temperature molto elevate. Fare attenzione quando si opera in quest'area poiché esiste il pericolo di ustioni.

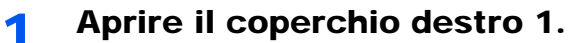

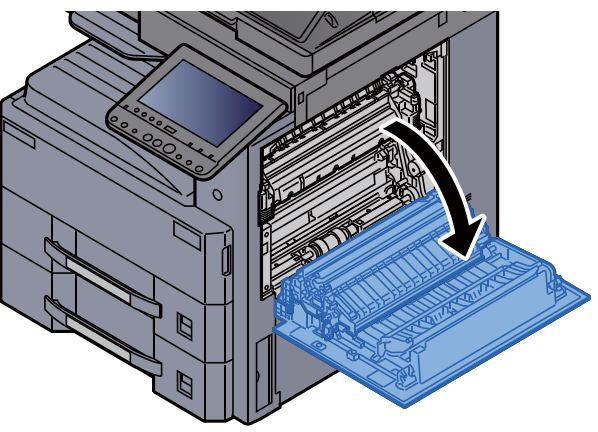

Rimuovere la carta inceppata. 2

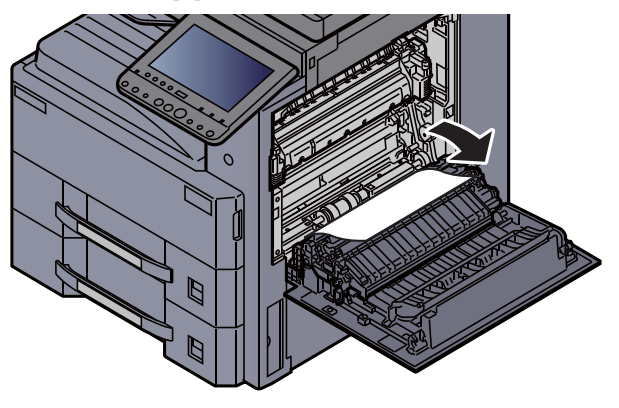

Aprire lo sportello del gruppo fusore (a).

**A** Rimuovere la carta inceppata.

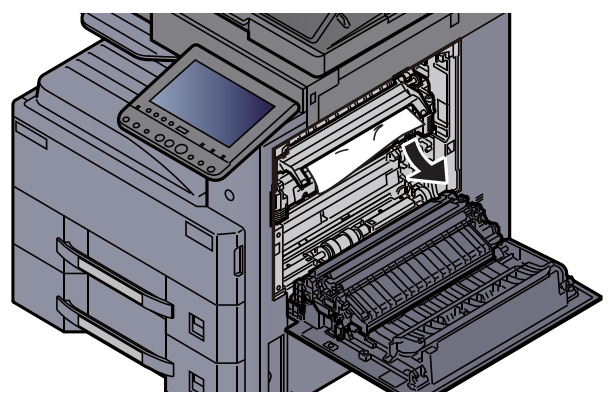

**5** Rimuovere la carta dall'area di uscita carta.

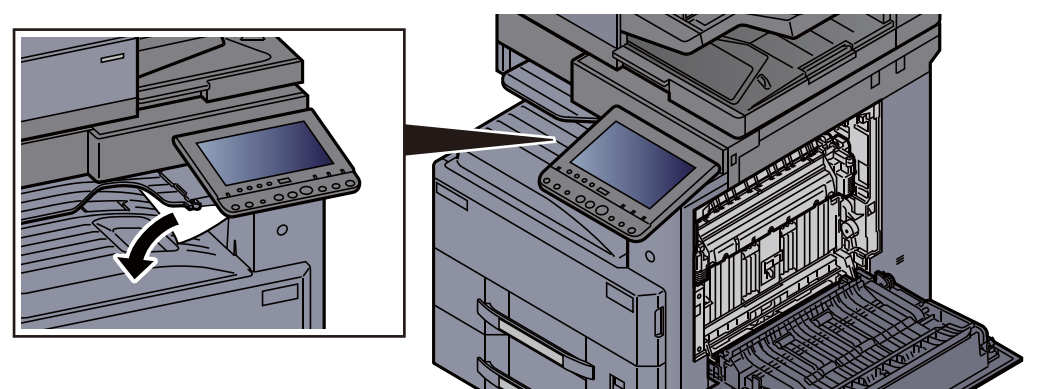

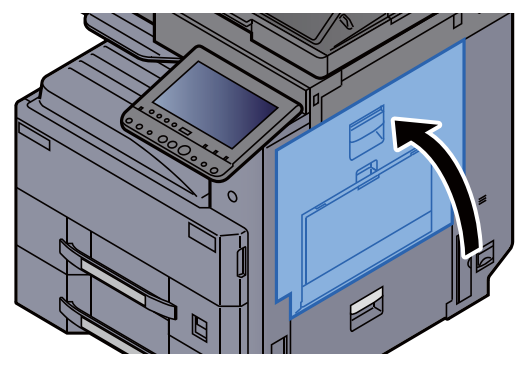

## Rimuovere la carta inceppata nel coperchio destro 2

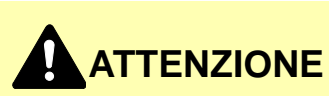

- Non riutilizzare la carta inceppata.
- Se la carta si è strappata durante la rimozione, accertarsi di aver rimosso tutti i frammenti rimasti all'interno del sistema poiché possono causare ulteriori inceppamenti.

**1** Aprire il coperchio destro 2.

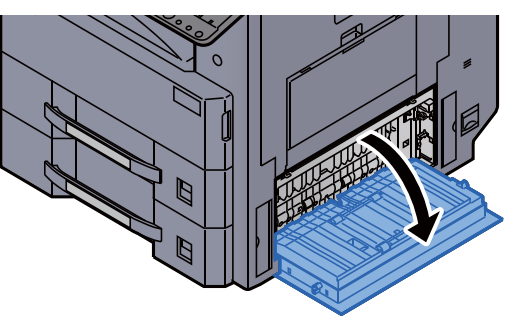

2 Rimuovere la carta inceppata.

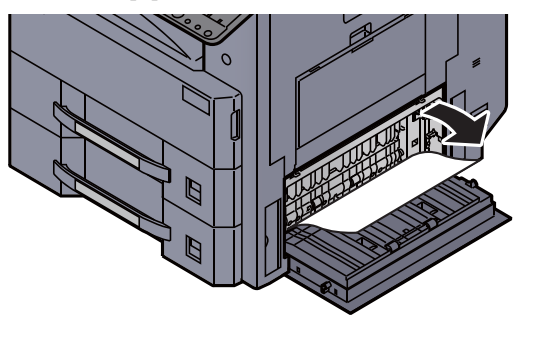

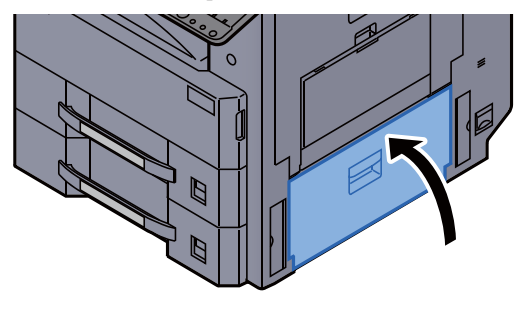

# Rimuovere la carta inceppata nel coperchio destro 3 (500 fogli x 2/1.500 fogli x 2)

## 

• Non riutilizzare la carta inceppata.

1

• Se la carta si è strappata durante la rimozione, accertarsi di aver rimosso tutti i frammenti rimasti all'interno del sistema poiché possono causare ulteriori inceppamenti.

Aprire il coperchio destro 3.

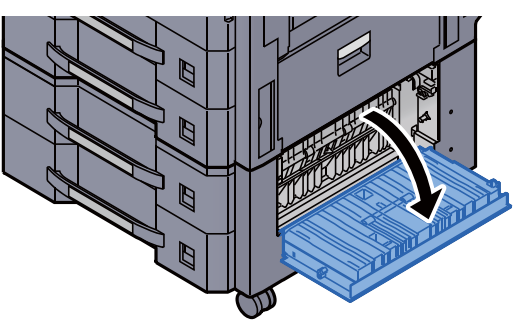

2 Rimuovere la carta inceppata.

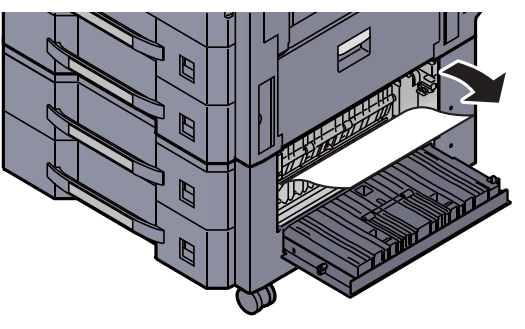

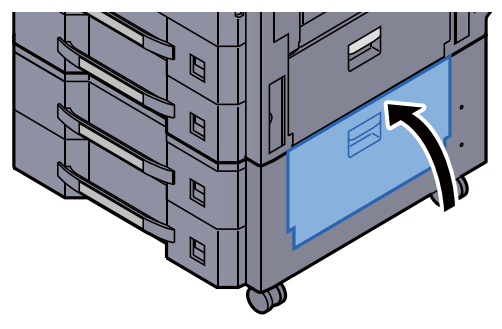

## Rimuovere la carta inceppata nell'unità di collegamento

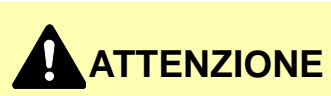

- Non riutilizzare la carta inceppata.
- Se la carta si è strappata durante la rimozione, accertarsi di aver rimosso tutti i frammenti rimasti all'interno del sistema poiché possono causare ulteriori inceppamenti.

**1** Aprire il coperchio dell'unità di collegamento.

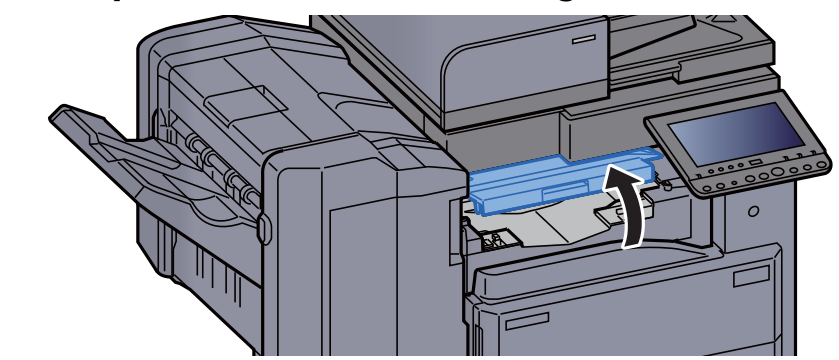

2 Rimuovere la carta inceppata.

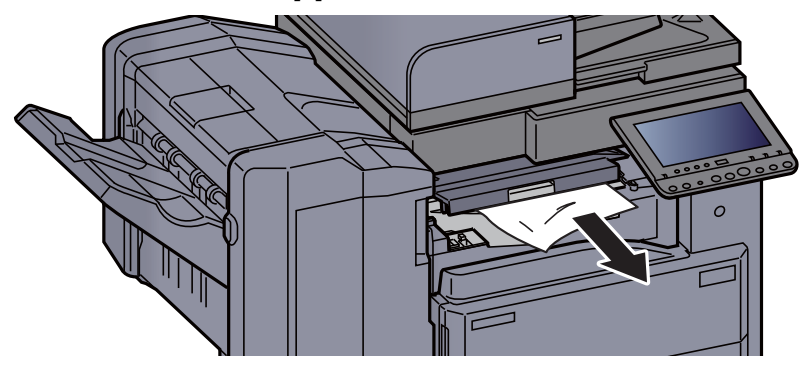

**3** Chiudere il coperchio.

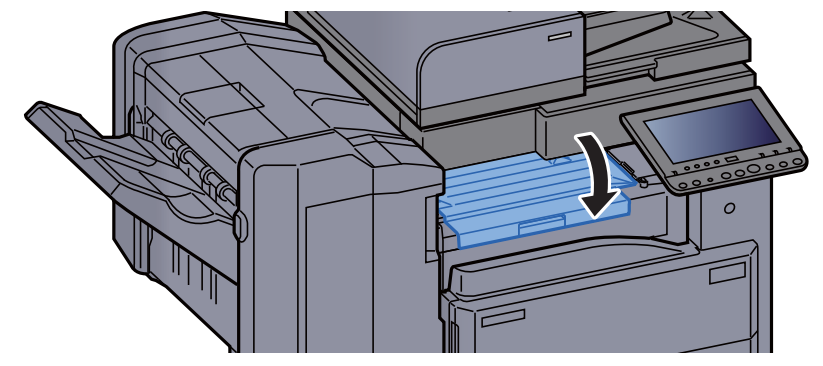

## Rimuovere la carta inceppata nel fascicolatore mailbox

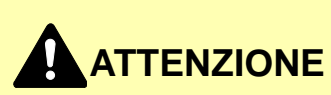

- Non riutilizzare la carta inceppata.
- Se la carta si è strappata durante la rimozione, accertarsi di aver rimosso tutti i frammenti rimasti all'interno del sistema poiché possono causare ulteriori inceppamenti.

**1** Aprire il coperchio del fascicolatore mailbox.

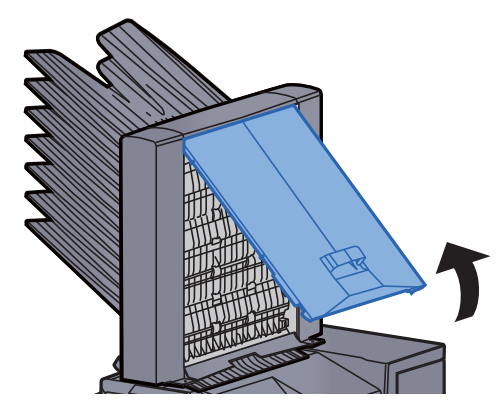

2 Rimuovere la carta inceppata.

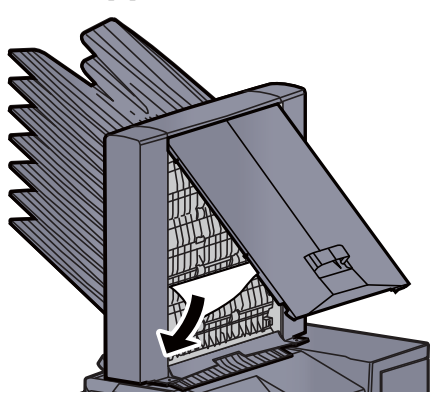

3 Chiudere il coperchio.

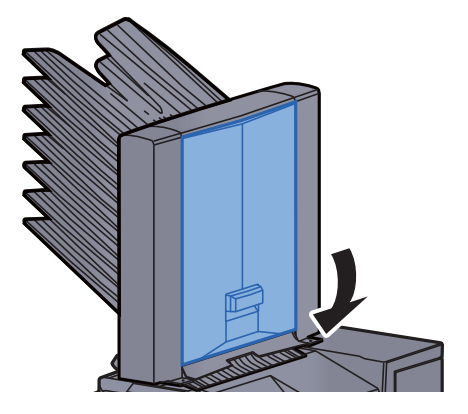

# **Rimuovere la carta inceppata nell'alimentatore di originali (DP-7100)**

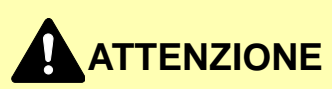

Se la carta si è strappata durante la rimozione, accertarsi di aver rimosso tutti i frammenti rimasti all'interno del sistema poiché possono causare ulteriori inceppamenti.

**1** Rimuovere gli originali dal vassoio degli originali.

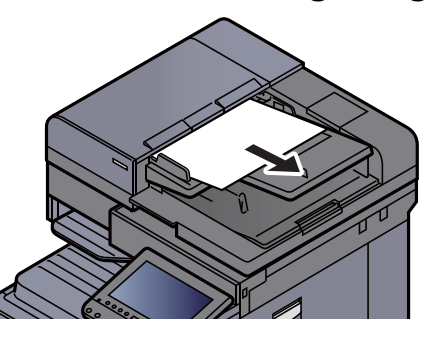

**7** Aprire il coperchio dell'alimentatore di originali.

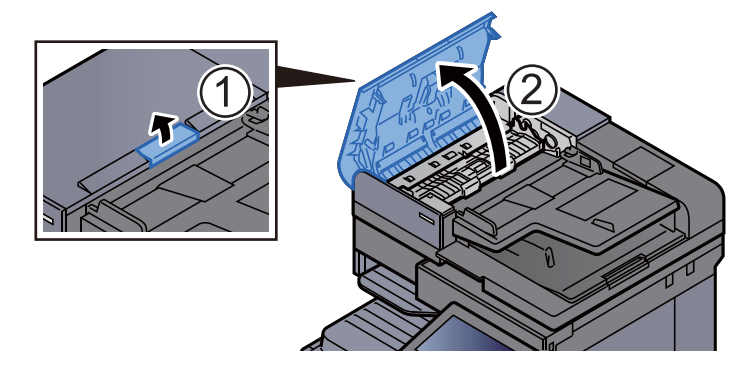

**Ruotare la manopola (C1) e rimuovere gli originali inceppati.** 

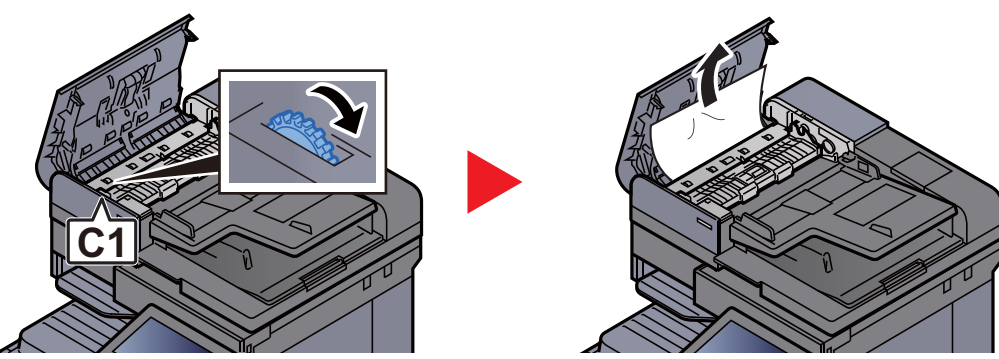

**Aprire l'unità di inversione (C2) e rimuovere la carta inceppata.** 

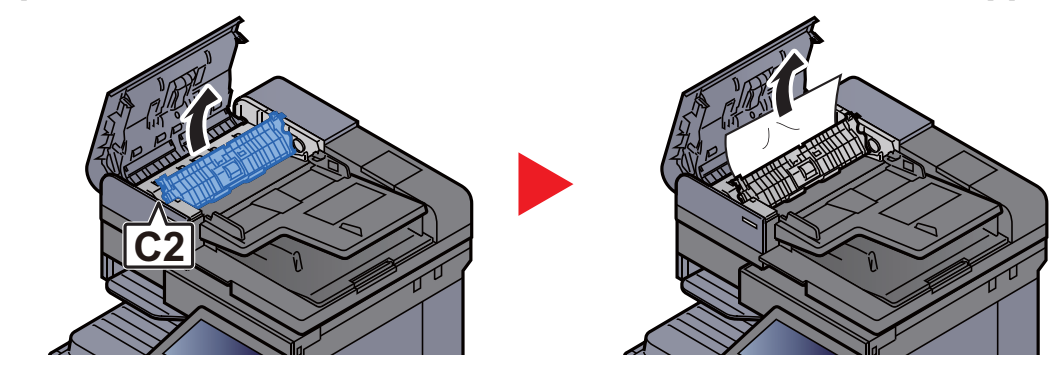

**5** Ruotare la manopola (C1) e rimuovere gli originali inceppati.

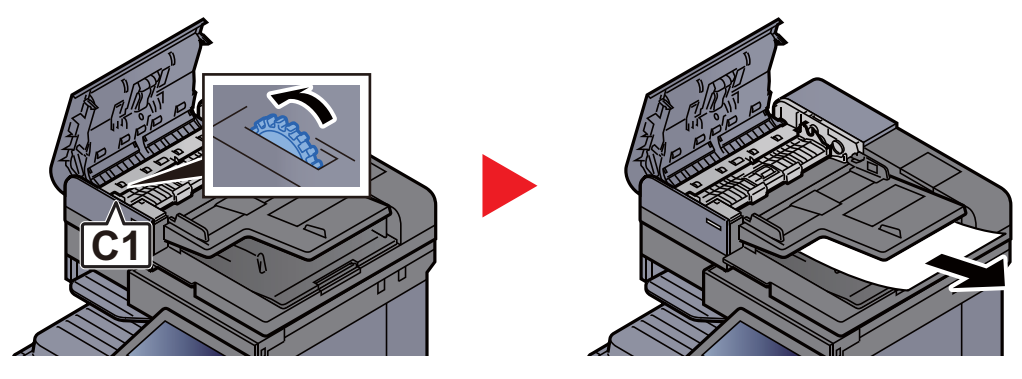

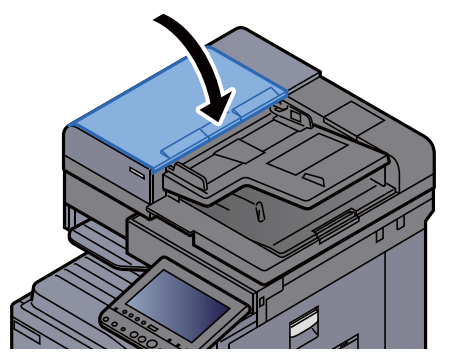

# **Rimuovere la carta inceppata nell'alimentatore di originali (DP-7120)**

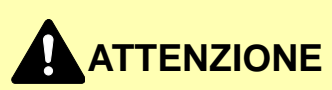

Se la carta si è strappata durante la rimozione, accertarsi di aver rimosso tutti i frammenti rimasti all'interno del sistema poiché possono causare ulteriori inceppamenti.

**1** Rimuovere gli originali dal vassoio degli originali.

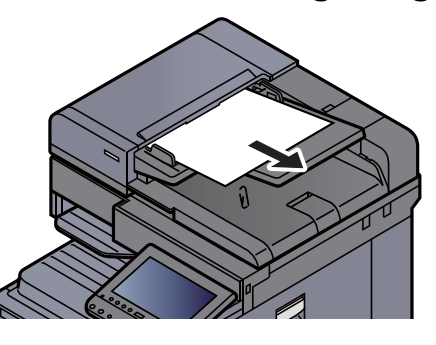

**7** Aprire il coperchio dell'alimentatore di originali.

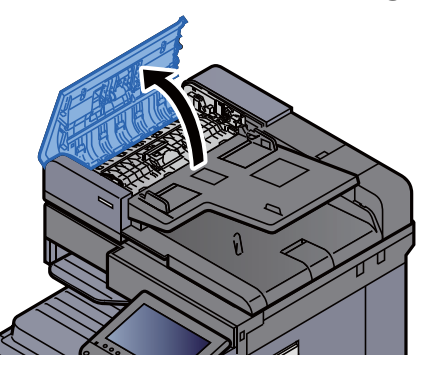

**Ruotare la manopola (C1) e rimuovere gli originali inceppati.** 

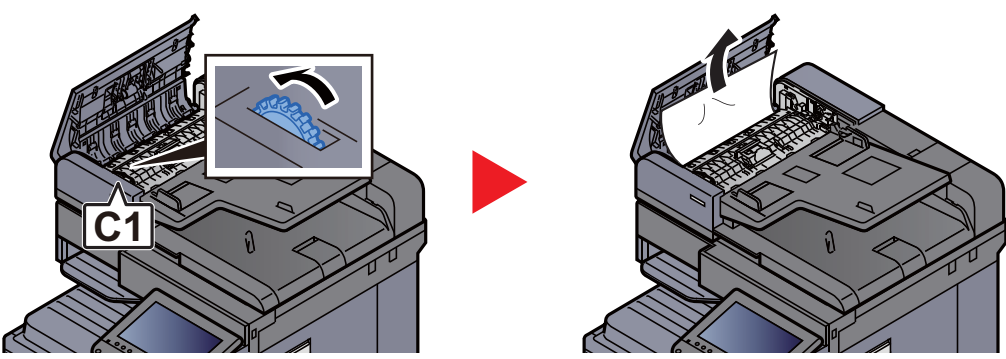

**Aprire l'unità di inversione (C2) e rimuovere la carta inceppata.** 

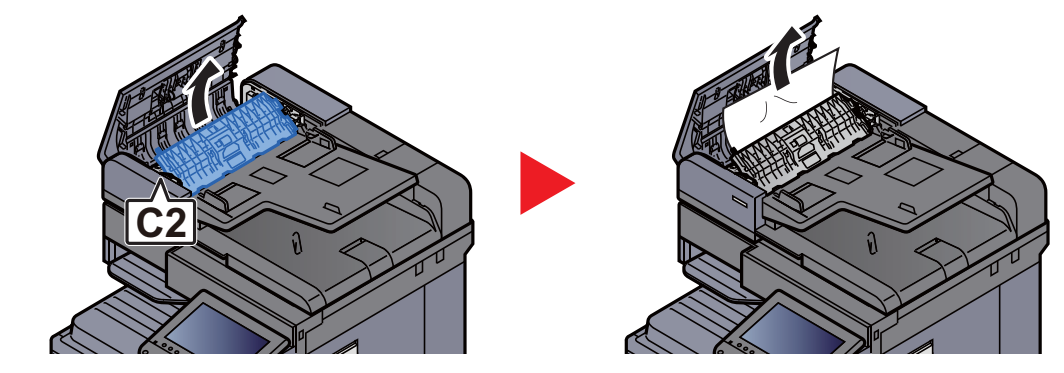

**5** Ruotare la manopola (C1) e rimuovere gli originali inceppati.

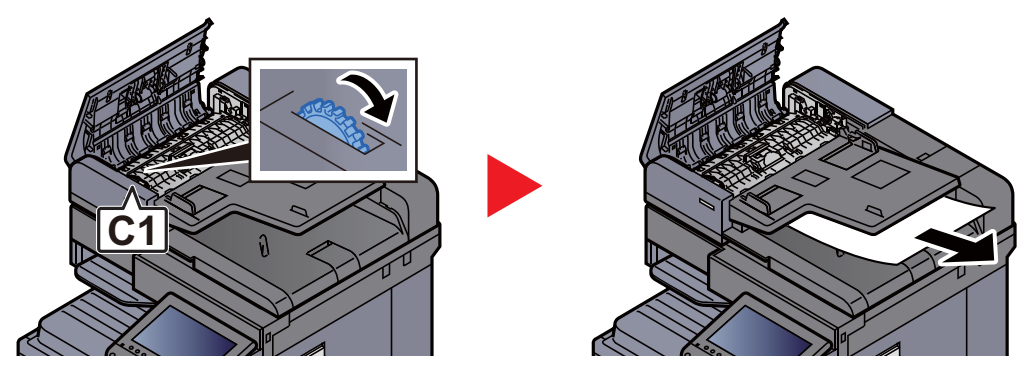

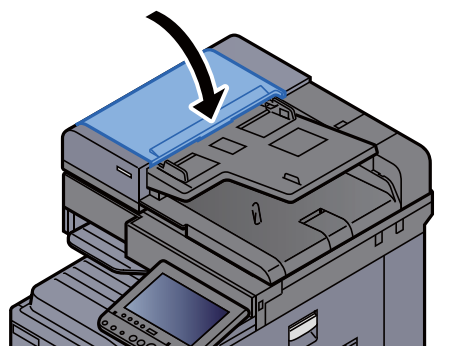

# **Rimuovere la carta inceppata nell'alimentatore di originali (DP-7110)**

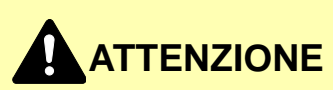

Se la carta si è strappata durante la rimozione, accertarsi di aver rimosso tutti i frammenti rimasti all'interno del sistema poiché possono causare ulteriori inceppamenti.

**1** Rimuovere gli originali dal vassoio degli originali.

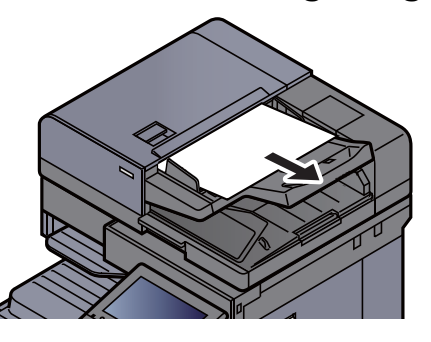

**7** Aprire il coperchio dell'alimentatore di originali.

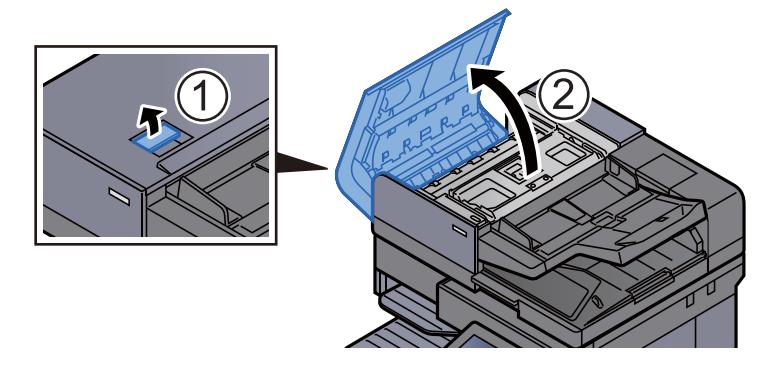

**Ruotare la manopola (C) e rimuovere gli originali inceppati.** 

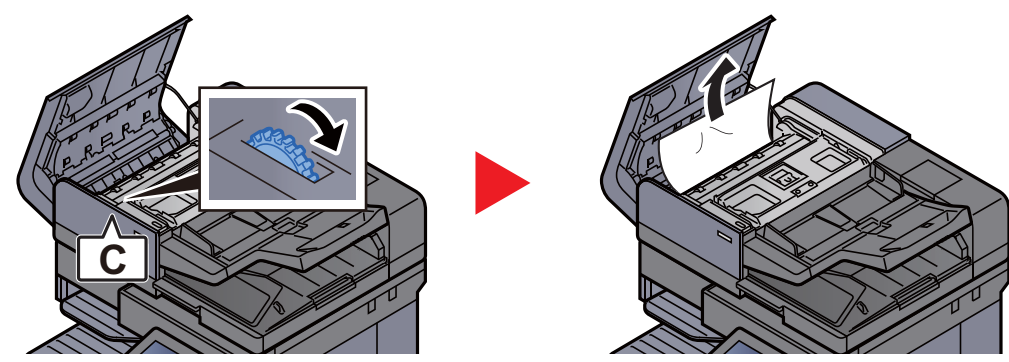

**4** Ruotare la manopola (C) e rimuovere gli originali inceppati.

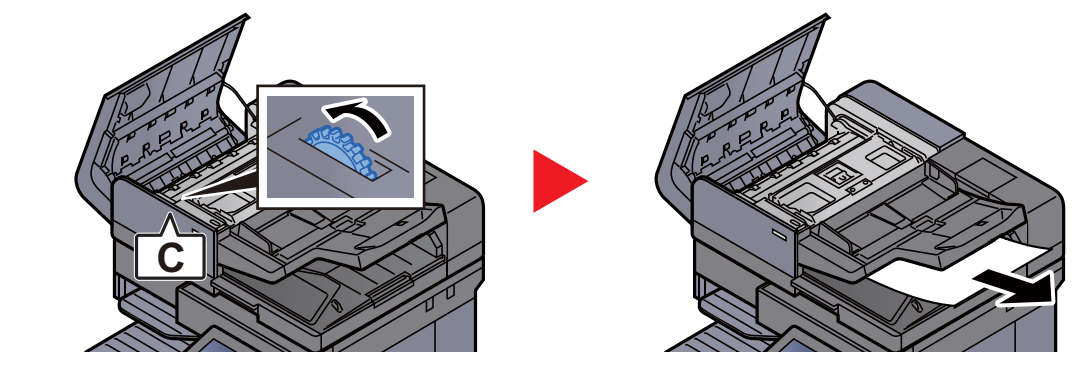

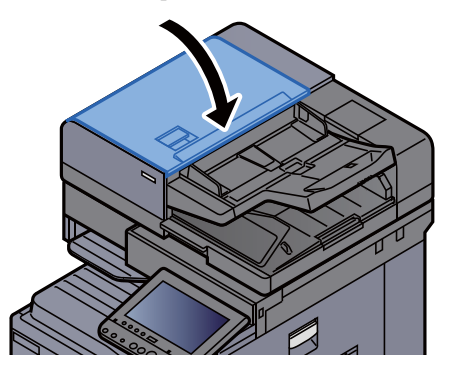

## Rimuovere la carta inceppata nel finisher da 1.000 fogli

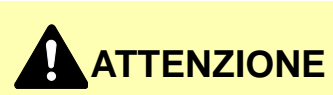

Non riutilizzare la carta inceppata.

1

• Se la carta si è strappata durante la rimozione, accertarsi di aver rimosso tutti i frammenti rimasti all'interno del sistema poiché possono causare ulteriori inceppamenti.

Rimuovere la carta inceppata.

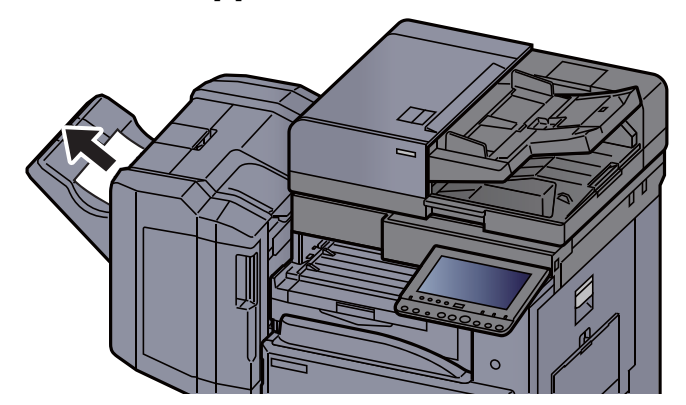

**7** Aprire il coperchio superiore del finisher.

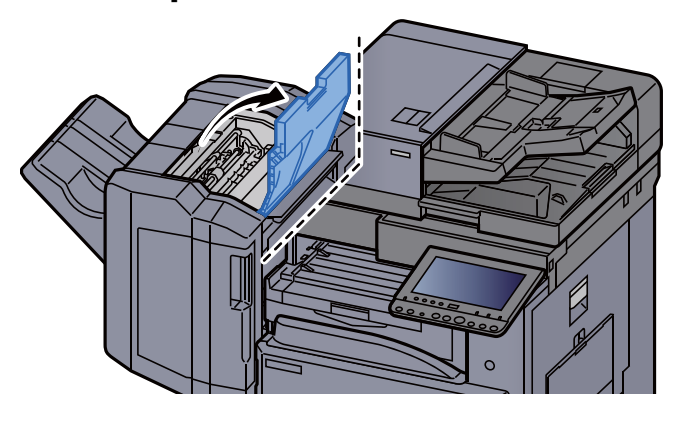

**3** Aprire la guida di trasporto (D2).

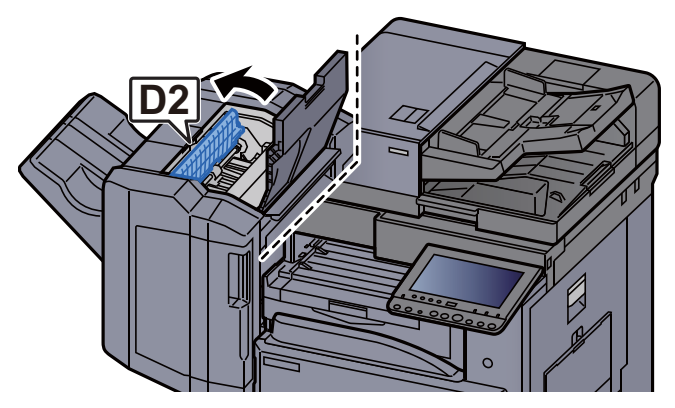

**A** Rimuovere la carta inceppata.

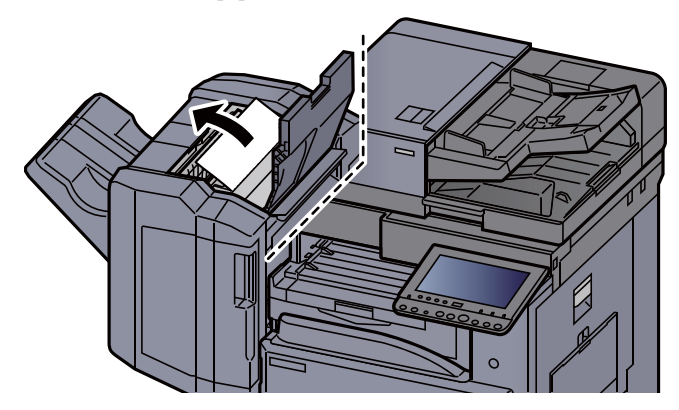

**5** Riportare la guida di trasporto (D2) nella posizione iniziale.

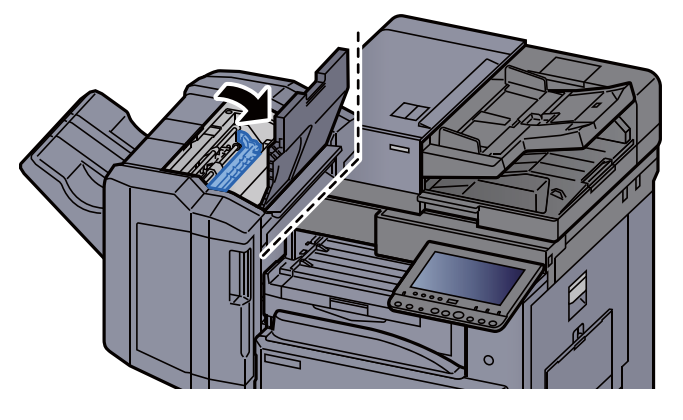

6 Aprire il coperchio anteriore del finisher.

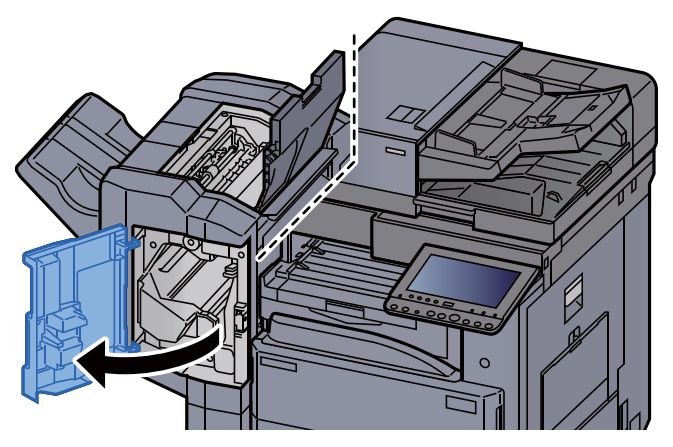

**7** Aprire la guida di trasporto (D1).

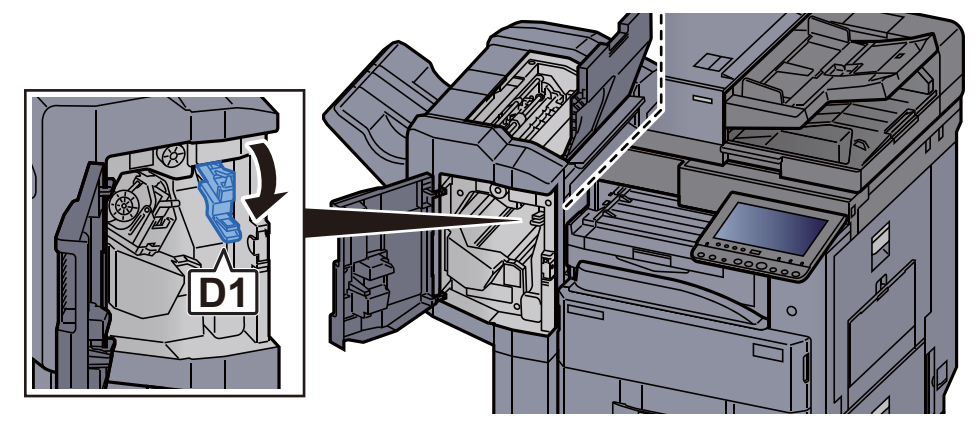

8 Rimuovere la carta inceppata.

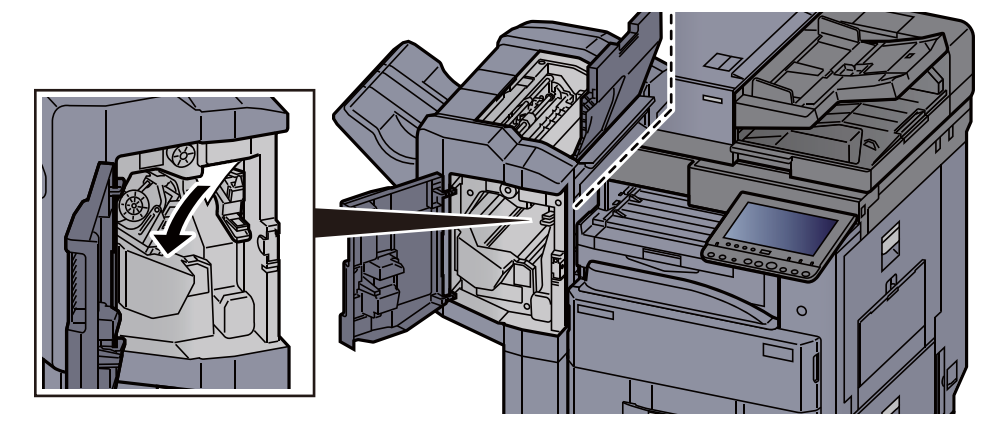

**Q** Riportare la guida di trasporto (D1) nella posizione iniziale.

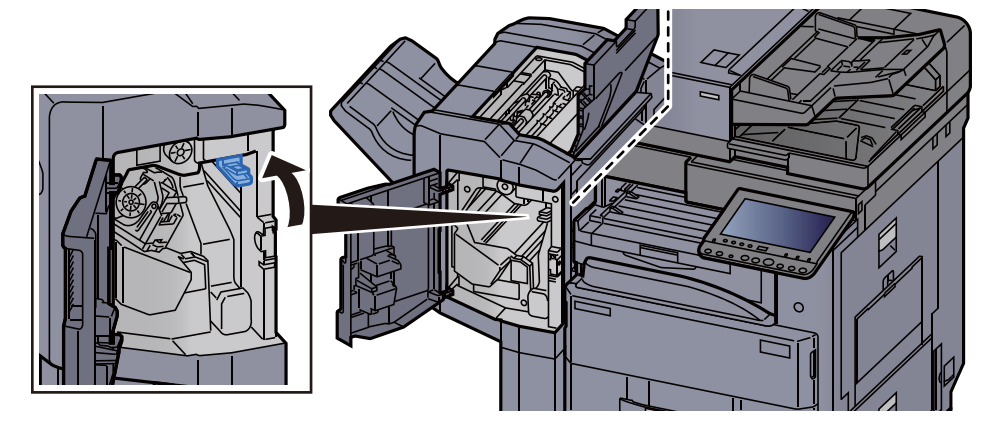

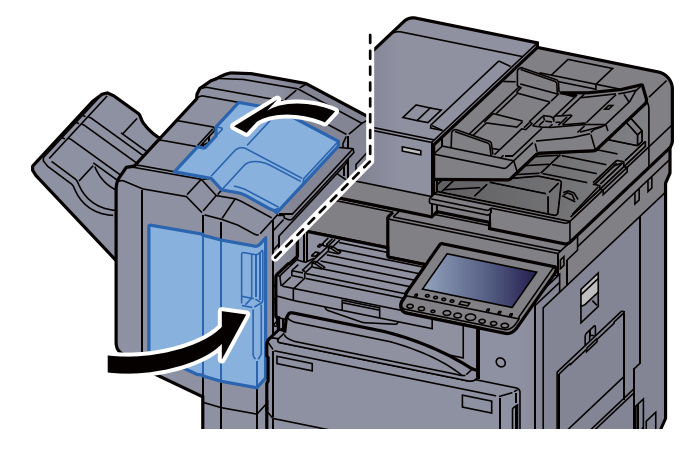

#### Rimuovere la carta inceppata nel finisher da 3.000 fogli (interno)

## 

• Non riutilizzare la carta inceppata.

1

• Se la carta si è strappata durante la rimozione, accertarsi di aver rimosso tutti i frammenti rimasti all'interno del sistema poiché possono causare ulteriori inceppamenti.

Aprire il coperchio anteriore del finisher.

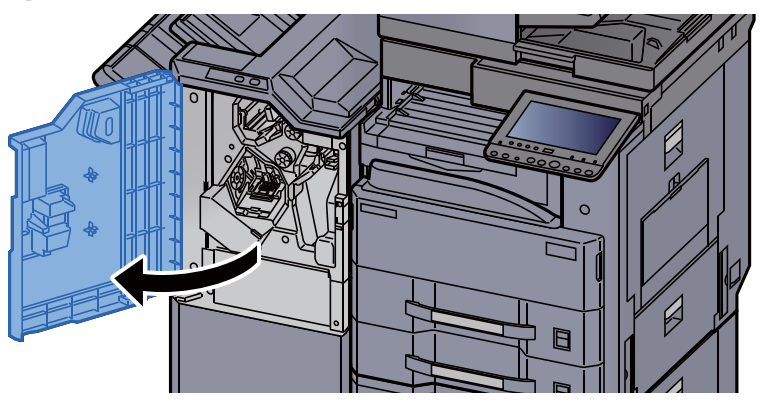

Aprire la guida di trasporto (D1).

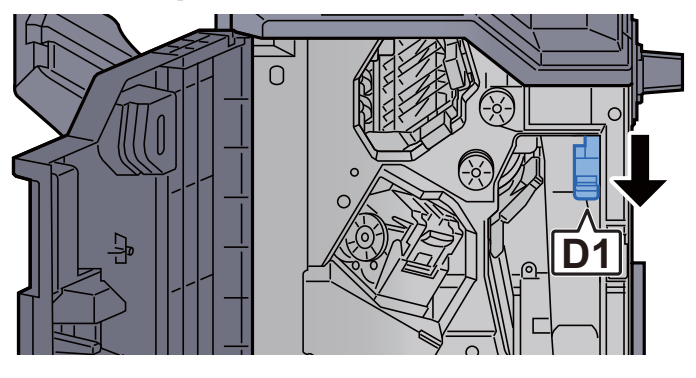

#### **Rimuovere la carta inceppata.**

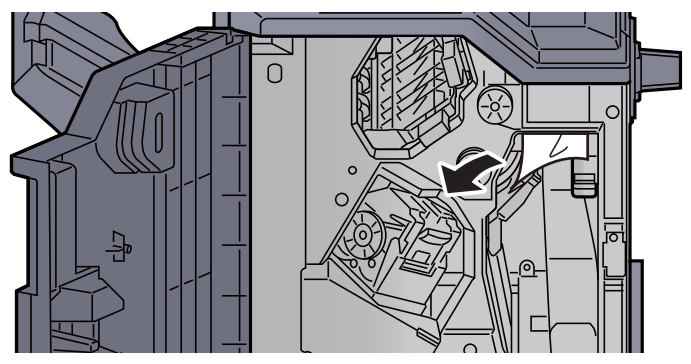

**A** Riportare la guida di trasporto (D1) nella posizione iniziale.

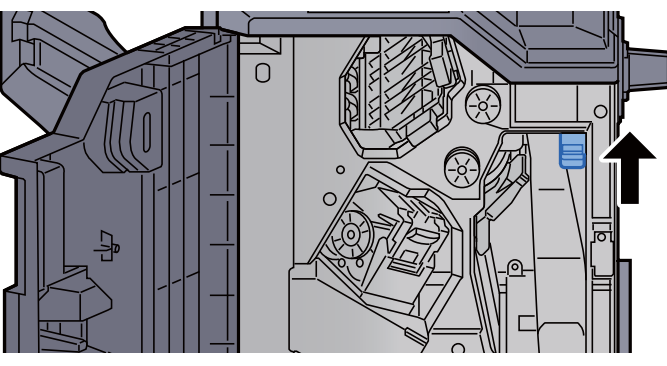

5 Riportare il coperchio nella posizione iniziale.

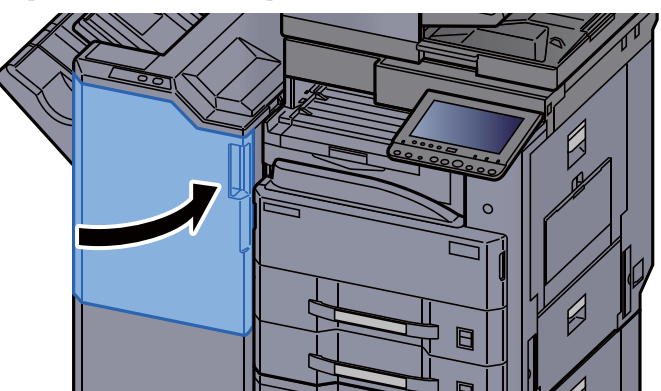

#### Rimuovere la carta inceppata nel finisher da 3.000 fogli (Vassoio A)

## 

- Non riutilizzare la carta inceppata.
- Se la carta si è strappata durante la rimozione, accertarsi di aver rimosso tutti i frammenti rimasti all'interno del sistema poiché possono causare ulteriori inceppamenti.

#### **1** Rimuovere la carta inceppata.

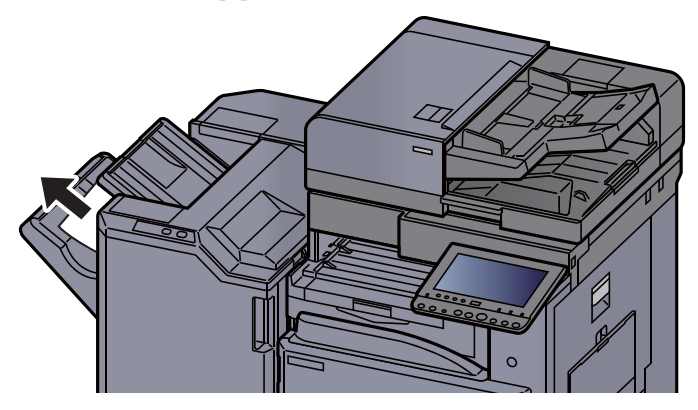

2 Aprire il coperchio anteriore del finisher.

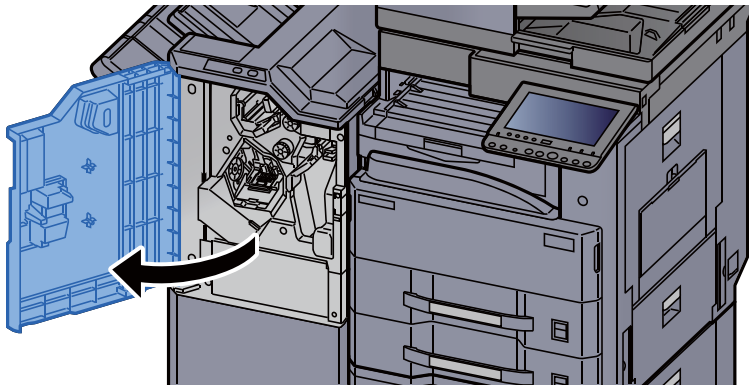

**3** Aprire la guida di trasporto (D6).

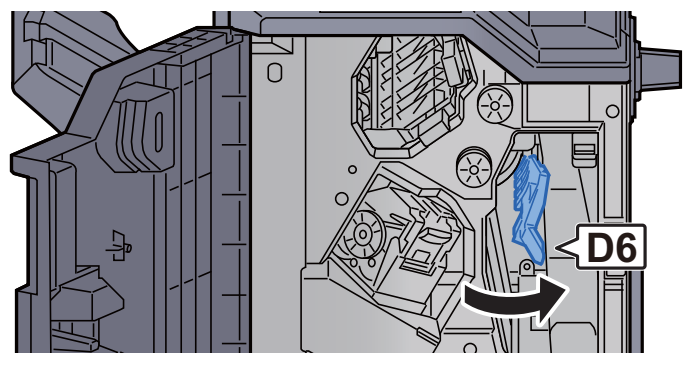

**A** Rimuovere la carta inceppata.

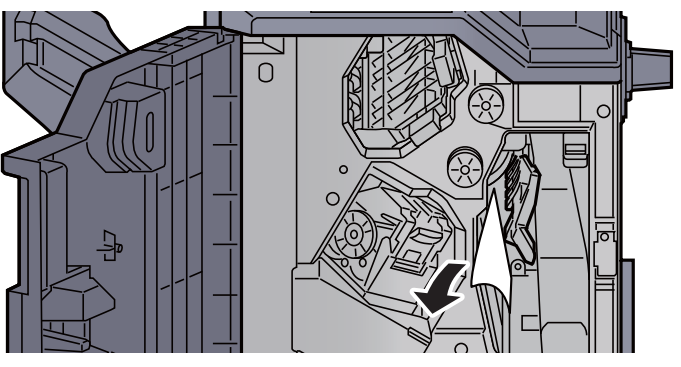

**5** Riportare la guida di trasporto (D6) nella posizione iniziale.

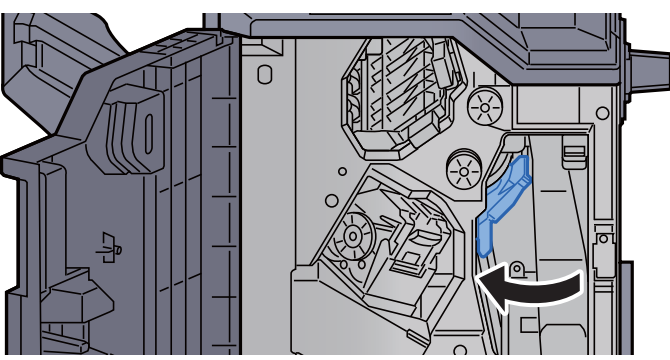

6 Ap

Aprire la guida di trasporto (D4).

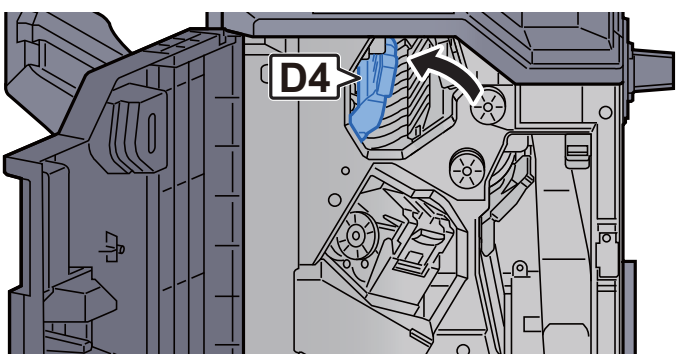

7 Ruotare la manopola (D5).

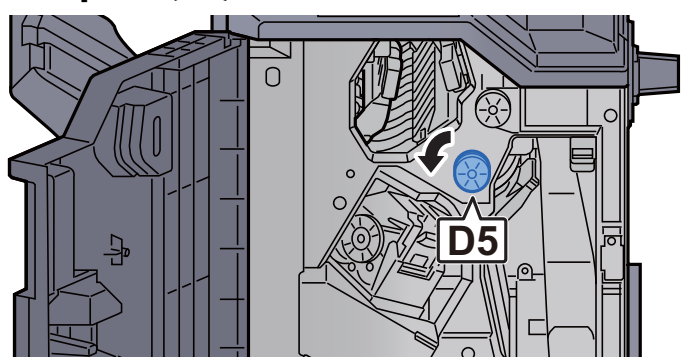

8 Rimuovere la carta inceppata.

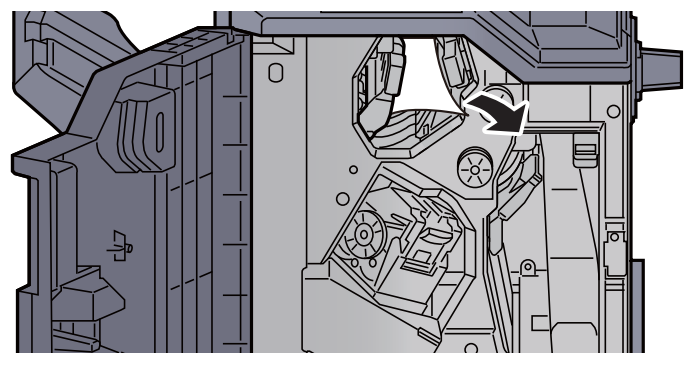

**9** Riportare la guida di trasporto (D4) nella posizione iniziale.

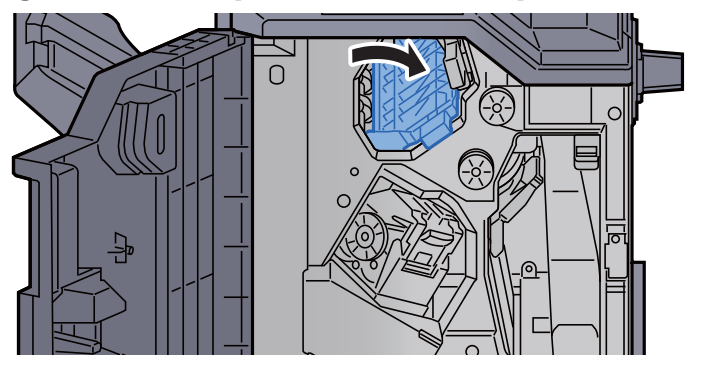

**10** Aprire la guida di trasporto (D1).

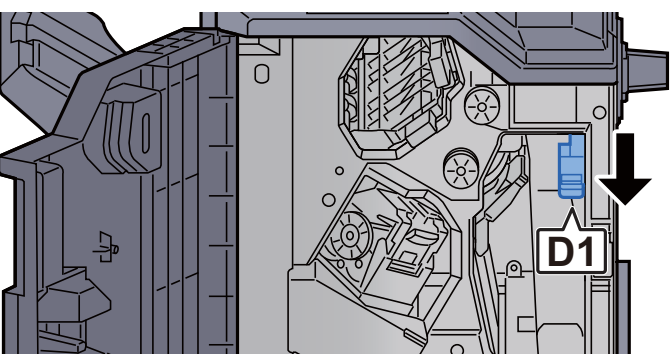

**11** Rimuovere la carta inceppata.

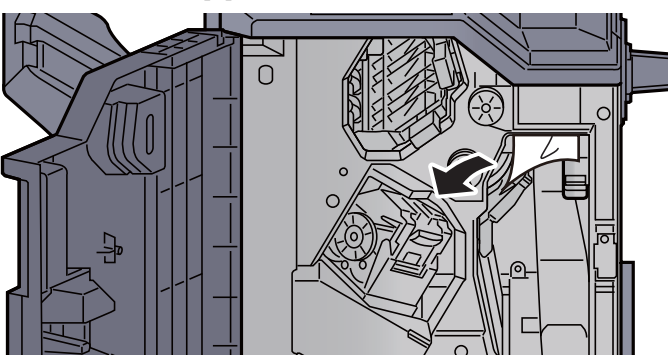

**12** Riportare la guida di trasporto (D1) nella posizione iniziale.

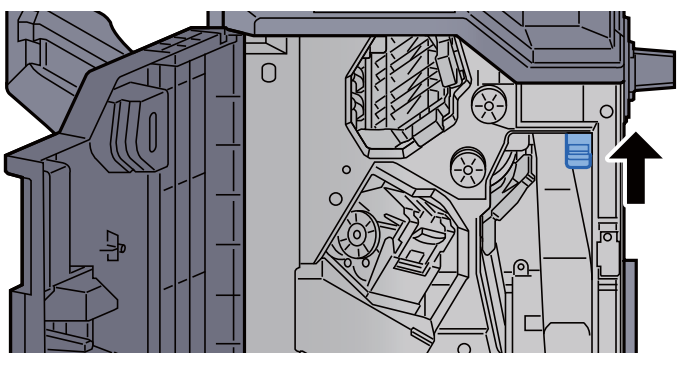

**13** Riportare il coperchio nella posizione iniziale.

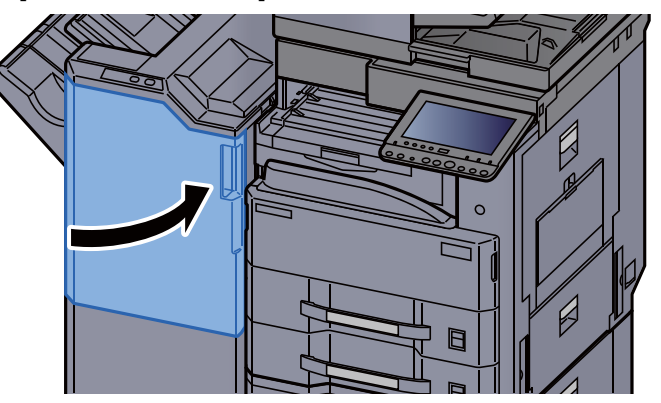

#### Rimuovere la carta inceppata nel finisher da 3.000 fogli (Vassoio B)

## ATTENZIONE

- Non riutilizzare la carta inceppata.
- Se la carta si è strappata durante la rimozione, accertarsi di aver rimosso tutti i frammenti rimasti all'interno del sistema poiché possono causare ulteriori inceppamenti.

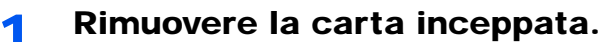

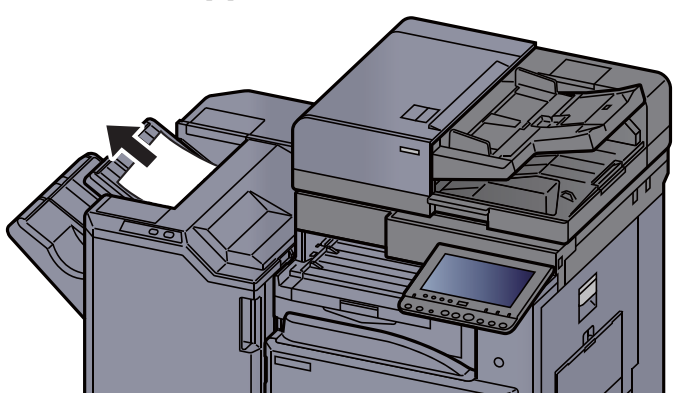

**2** Aprire il coperchio anteriore del finisher.

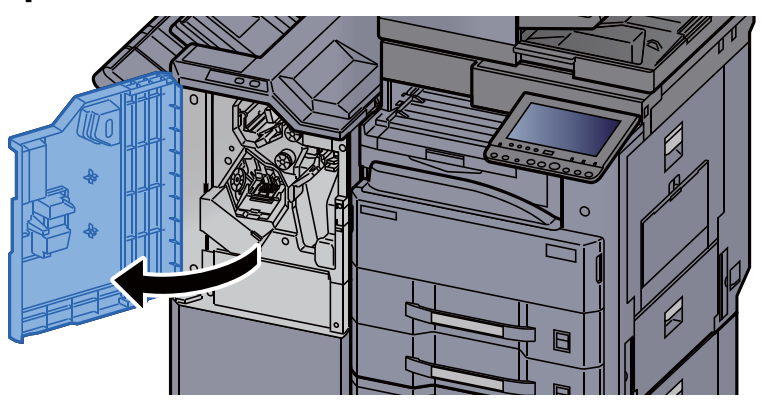

**3** Aprire la guida di trasporto (D2).

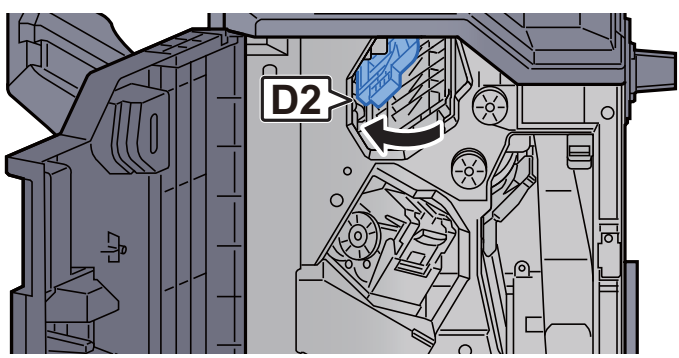

A Rue

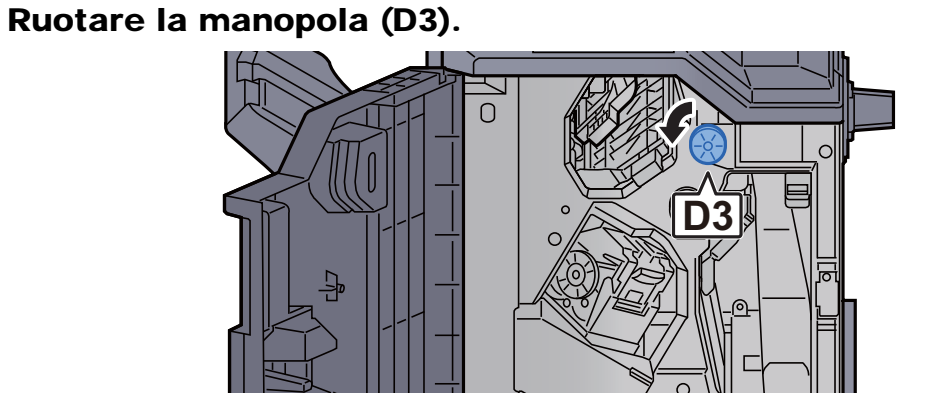

5 Rimuovere la carta inceppata.

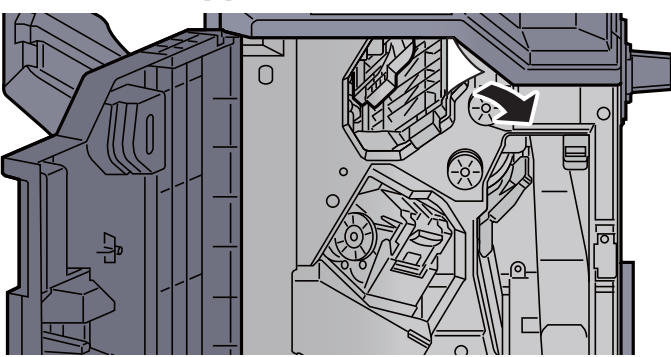

**6** Riportare la guida di trasporto (D2) nella posizione iniziale.

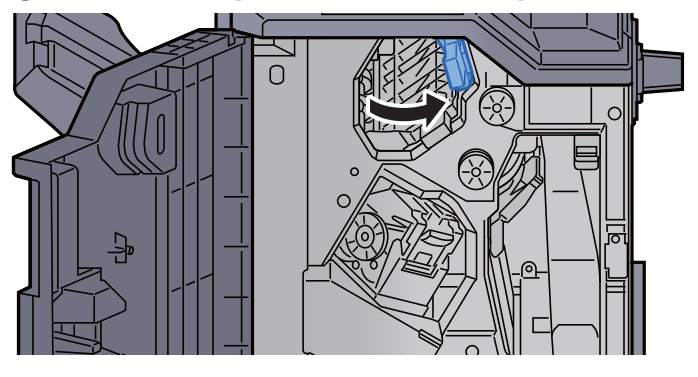

**7** Aprire la guida di trasporto (D1).

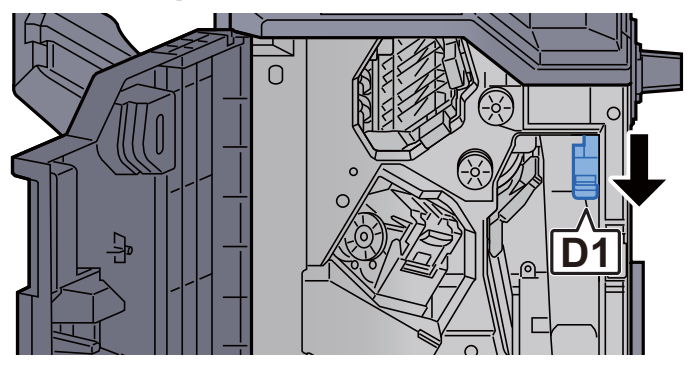

8 R

Rimuovere la carta inceppata.

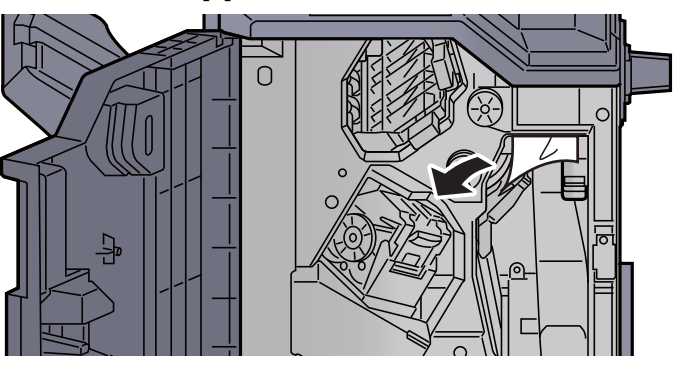

**Q** Riportare la guida di trasporto (D1) nella posizione iniziale.

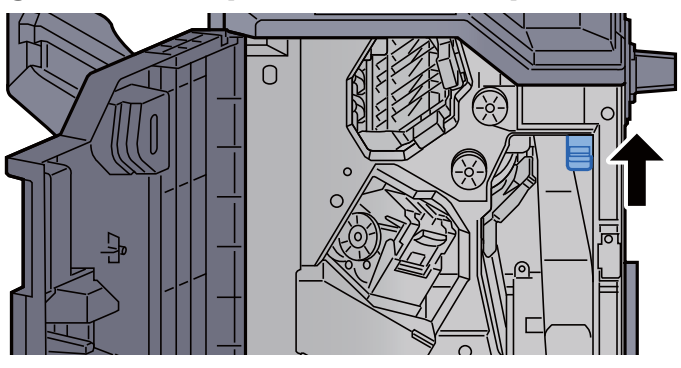

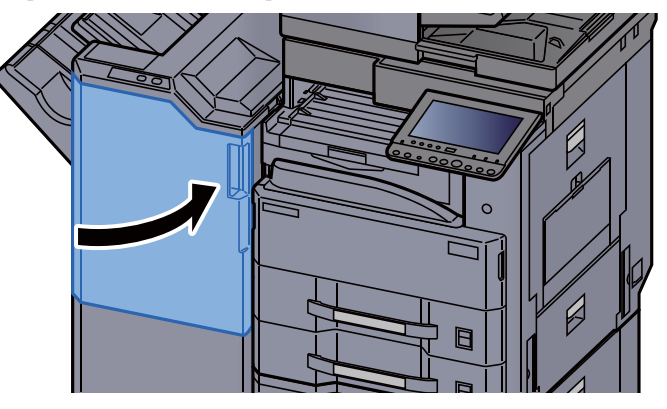

# Eliminazione degli inceppamenti dei punti metallici

## Eliminazione degli inceppamenti dei punti metallici nel finisher da 1.000 fogli

**1** Aprire il coperchio superiore del finisher.

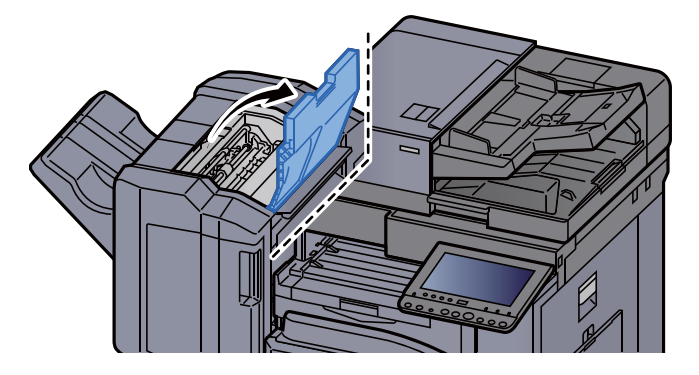

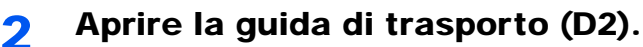

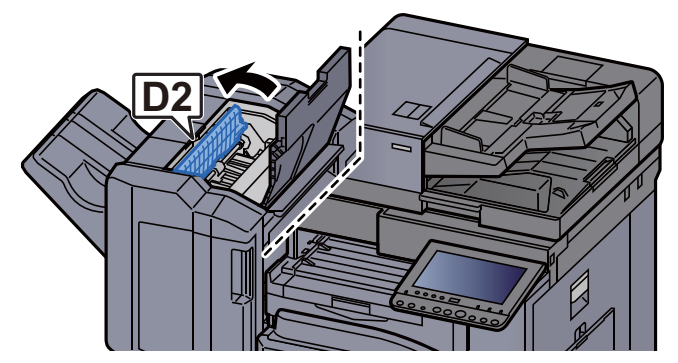

**3** Rimuovere la carta inceppata.

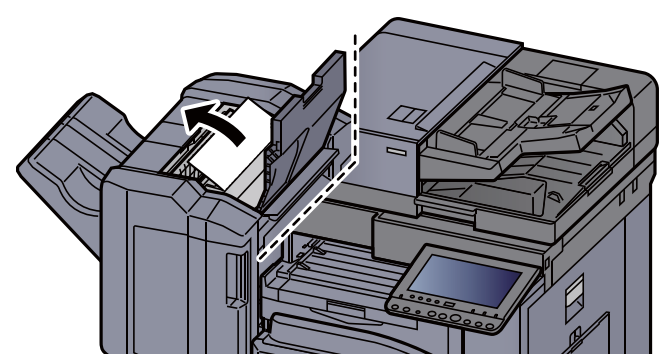
**A** Riportare la guida di trasporto (D2) nella posizione iniziale.

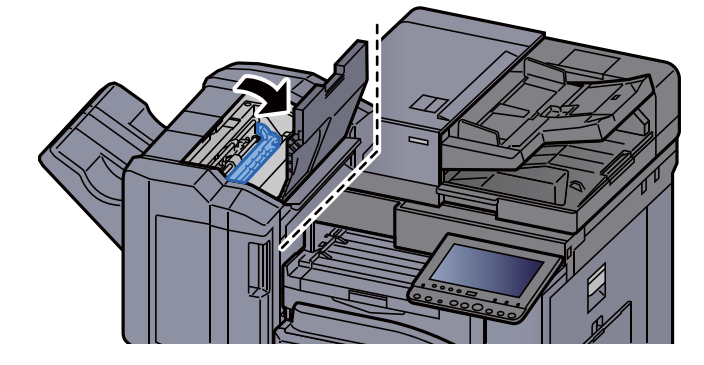

5 Aprire il coperchio anteriore del finisher.

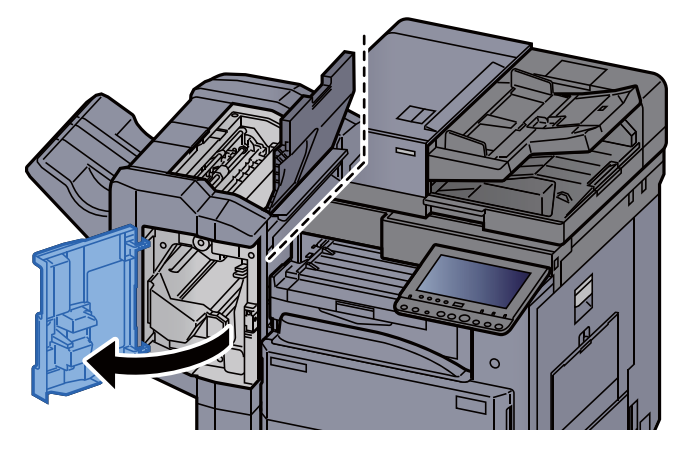

**6** Aprire la guida di trasporto (D1).

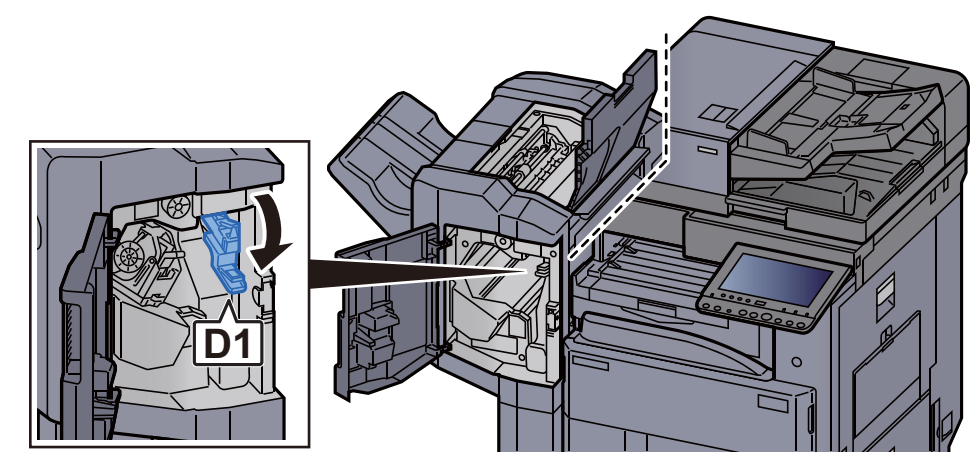

7 Rimuovere la carta inceppata.

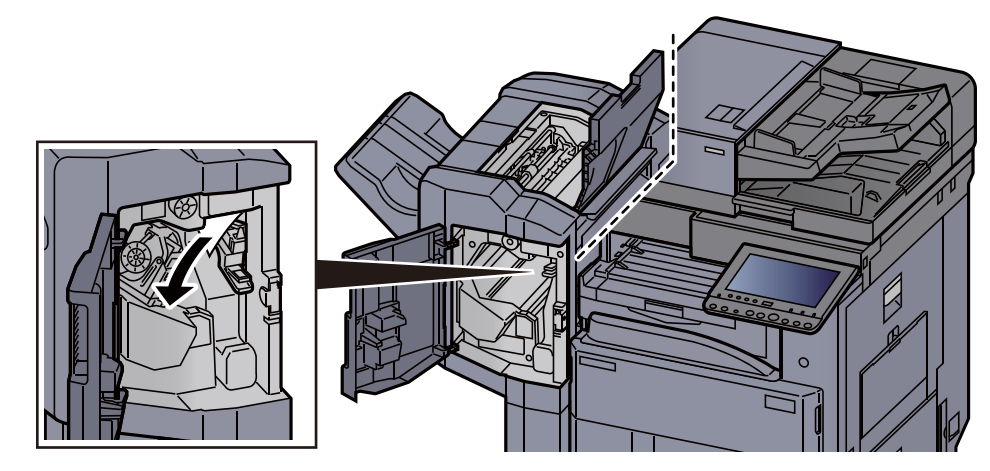

**8** Riportare la guida di trasporto (D1) nella posizione iniziale.

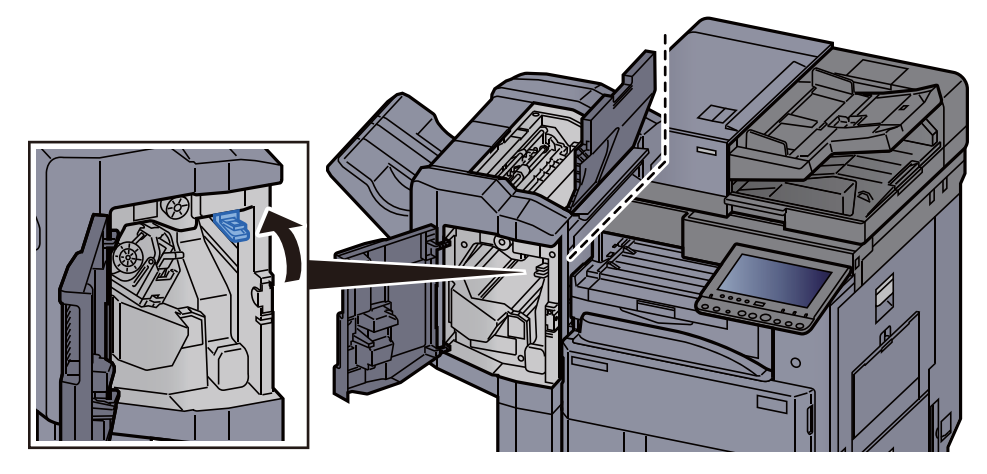

**9** Rimuovere il supporto della cartuccia punti.

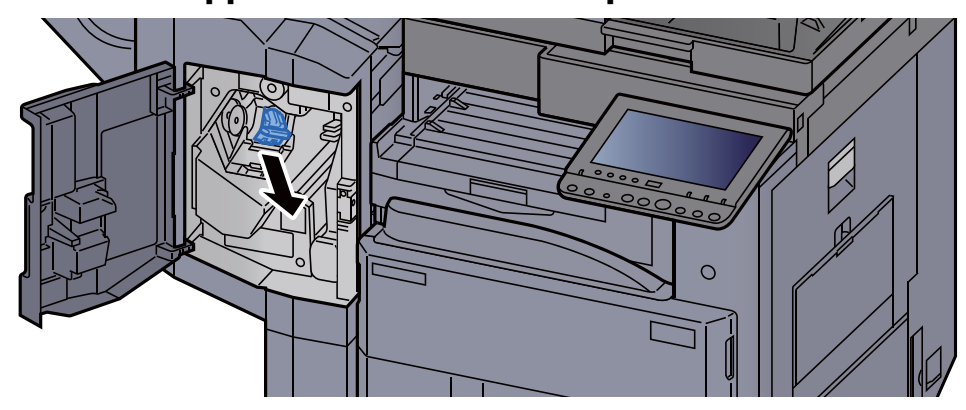

**10** Rimuovere i punti inceppati.

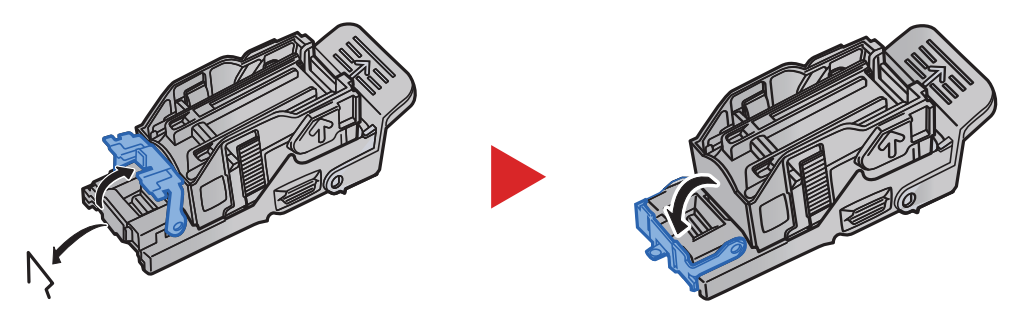

11 Installare il supporto della cartuccia punti.

**12** Riportare il coperchio nella posizione iniziale.

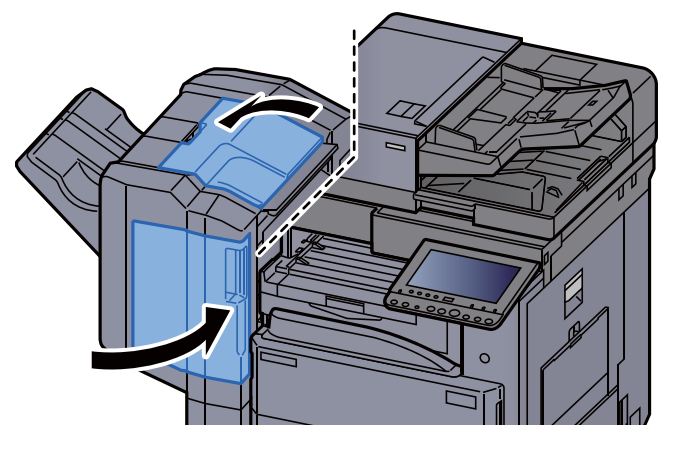

### Eliminazione degli inceppamenti dei punti metallici nel finisher da 3.000 fogli

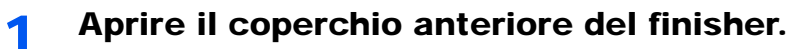

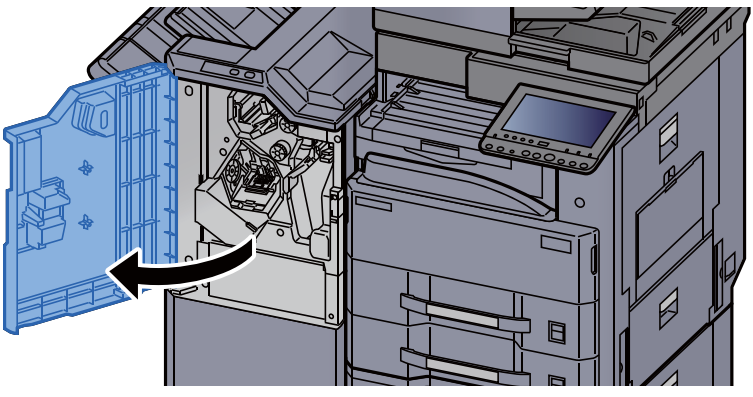

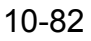

2

Aprire la guida di trasporto (D4).

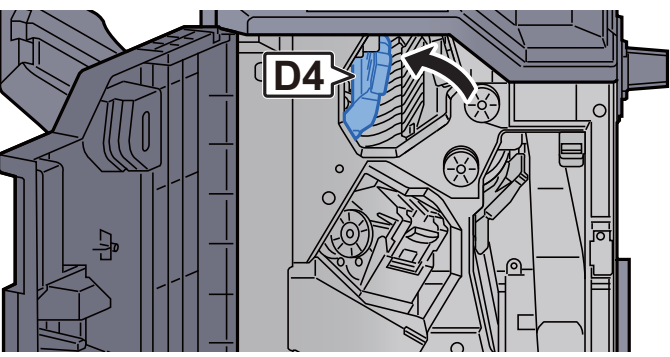

Ruotare la manopola (D5). 3

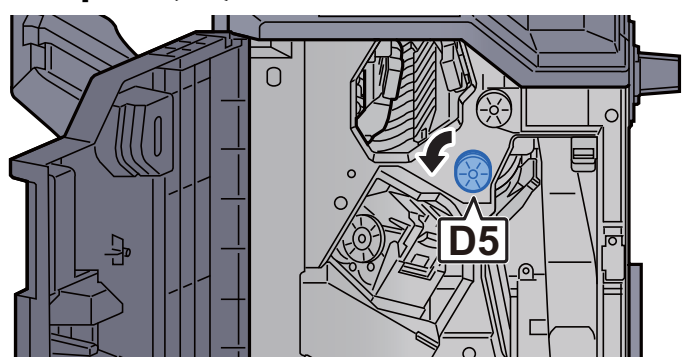

Rimuovere la carta inceppata. Δ

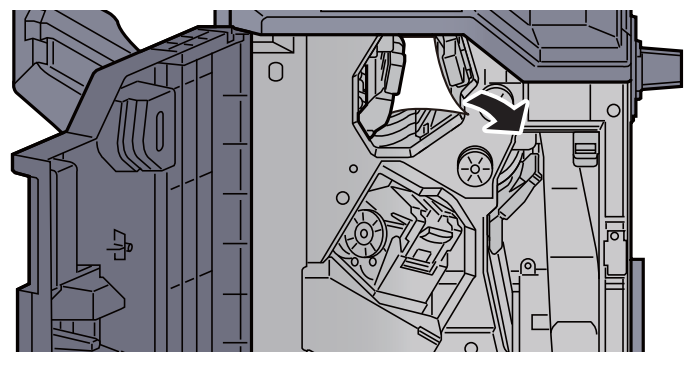

5 Riportare la guida di trasporto (D4) nella posizione iniziale.

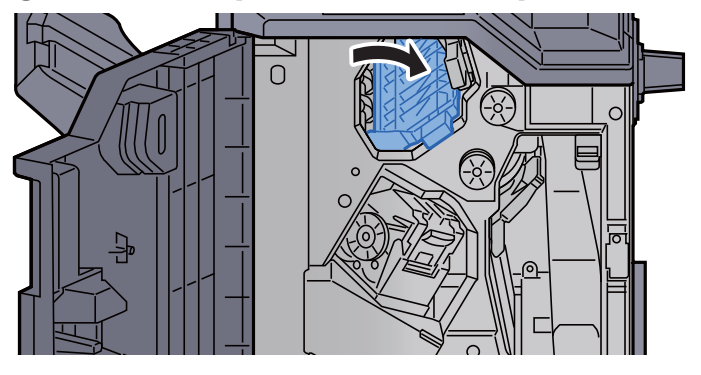

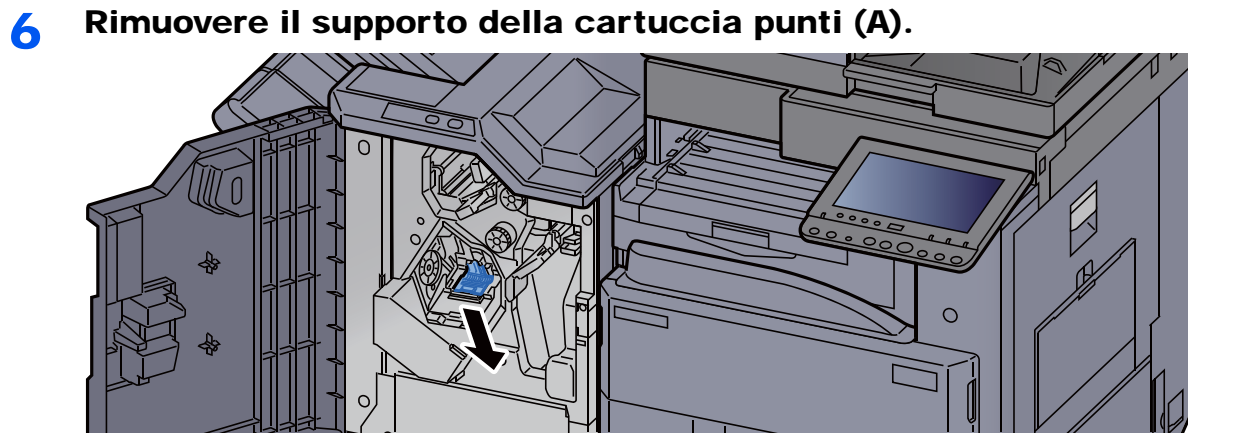

7 Rimuovere i punti inceppati.

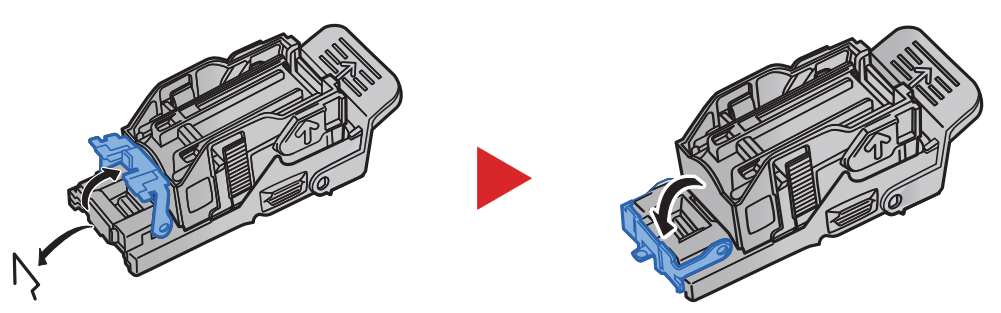

8 Installare il supporto della cartuccia punti (A).

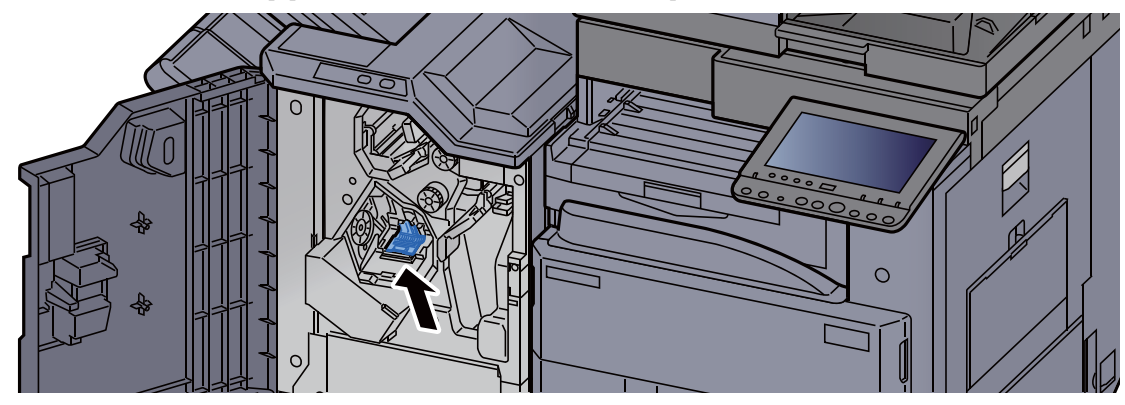

**9** Riportare il coperchio nella posizione iniziale.

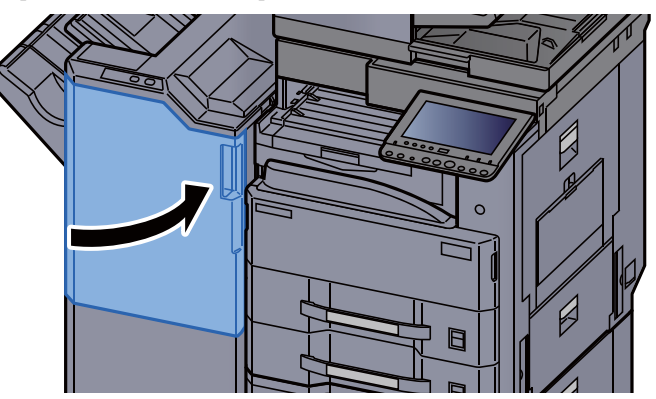

# **11** Appendice

In questo capitolo vengono trattati i seguenti argomenti:

| Accessori opzionali                                                     | 11-2  |
|-------------------------------------------------------------------------|-------|
| Presentazione degli accessori opzionali                                 | 11-2  |
| Applicazioni opzionali                                                  | 11-7  |
| Avvio/Chiusura di un'applicazione                                       | 11-7  |
| Controllo dei dettagli di un'applicazione                               | 11-8  |
| Metodo di immissione dei Caratteri                                      | 11-9  |
| Schermate di immissione                                                 | 11-9  |
| Immissione dei caratteri                                                | 11-11 |
| Carta                                                                   | 11-12 |
| Specifiche di base della carta                                          | 11-12 |
| Scelta della carta appropriata                                          | 11-13 |
| Carta speciale                                                          | 11-15 |
| Specifiche                                                              | 11-19 |
| Sistema                                                                 | 11-19 |
| Funzioni di copia                                                       | 11-21 |
| Funzioni stampante                                                      | 11-22 |
| Funzioni scanner                                                        | 11-22 |
| Alimentatore di originali                                               | 11-23 |
| Alimentatore carta (500 fogli x 2)                                      | 11-23 |
| Cassetto alta capacità (1.500 fogli x 2)                                | 11-24 |
| Finisher da 1.000 fogli                                                 | 11-24 |
| Finisher da 3.000 fogli                                                 | 11-25 |
| Unità di foratura (per Finisher da 1.000 fogli/Finisher da 3.000 fogli) | 11-25 |
| Mailbox (per Finisher da 3.000 fogli)                                   | 11-26 |
| Glossario                                                               | 11-27 |

# Accessori opzionali

### Presentazione degli accessori opzionali

Gli accessori opzionali disponibili per il sistema sono i seguenti.

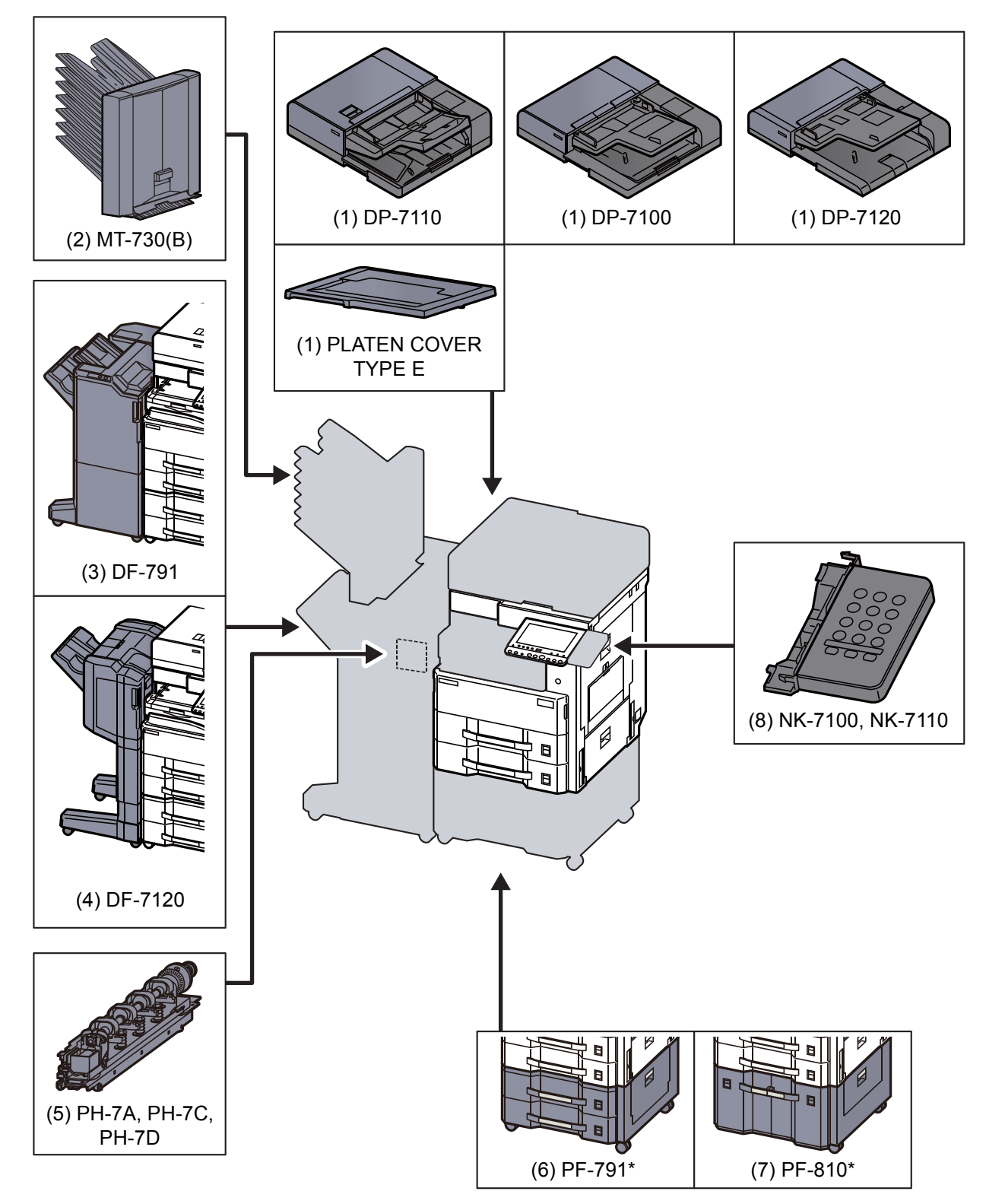

\* Se è installata una delle seguenti opzioni, occorre installare il kit anti-ribaltamento: PF-791, PF-810

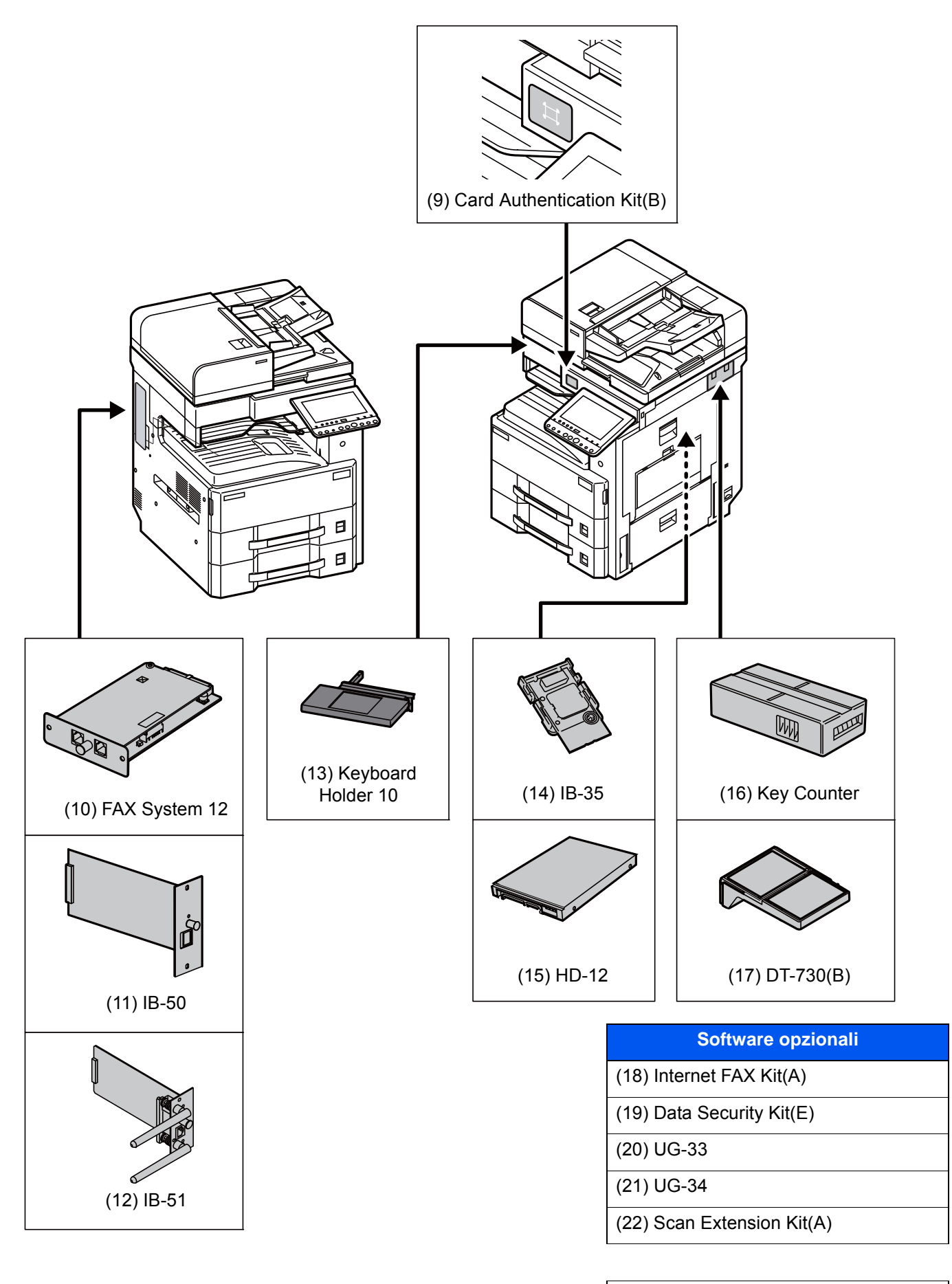

(23) USB Keyboard

#### (1) DP-7110 "Alimentatore di originali (con fronte-retro)" DP-7100 "Alimentatore di originali (Inversione automatica)" DP-7120 "Alimentatore di originali (Inversione automatica)" PLATEN COVER TYPE E "Copri-originali"

Acquisisce automaticamente gli originali. Si possono anche eseguire copie fronte/retro e copie con separazione pagina.

Per le procedure di utilizzo dell'alimentatore di originali, vedere:

Quando non si utilizza l'alimentatore di originali, utilizzare il PLATEN COVER TYPE E.

#### (2) MT-730(B) "Fascicolatore mailbox"

Semplifica l'uscita dei lavori fascicolati in vassoi separati. Con l'installazione di questo accessorio opzionale si aggiungono 7 vassoi di uscita alla periferica. Se la periferica è condivisa da più utenti PC, è possibile assegnare loro uno vassoio specifico per i lavori di stampa. Installato sul finisher da 3.000 fogli.

#### 💽 ΝΟΤΑ

Per inviare le stampe al fascicolatore mailbox, modificare la selezione di Vassoio di uscita sul pannello comando o nel driver di stampa, oppure modificare le impostazioni predefinite.

#### (3) DF-791 "Finisher da 3.000 fogli"

Questo finisher da 3.000 fogli di alta capacità supporta cicli di stampa voluminosi e provvede a fascicolare i set di copie dei lavori. Può anche pinzare o forare (opzionale) i lavori fascicolati.

#### (4) DF-7120 "Finisher da 1.000 fogli"

Questo finisher documenti supporta cicli di stampa voluminosi e provvede a separare e a fascicolare i set di copie dei lavori. Può anche pinzare o forare (opzionale) i lavori fascicolati.

#### (5) PH-7A, PH-7C, PH-7D "Unità di foratura"

Si collega al finisher documenti ed è utilizzata per praticare dei fori.

#### (6) PF-791 "Cassetto carta (500 fogli x 2)"

Sulla periferica si possono installare due cassetti supplementari identici a quelli forniti di serie. La capacità carta e la procedura di caricamento sono identiche a quelle dei cassetti standard.

<u>Caricamento carta nei cassetti (pagina 3-4)</u>

#### (7) PF-810 "Cassetto alta capacità (1.500 fogli x 2)"

Oltre ai cassetti carta di serie è anche possibile installare un cassetto opzionale di alta capacità (1.500 fogli x 2) che accetta fino a 3.000 fogli di carta in formato A4, B5 o Letter.

<u>Caricamento nel cassetto di alta capacità (pagina 3-7)</u>

#### (8) NK-7100, NK-7110 "Tastierino numerico opzionale"

Si collega il tastierino numerico al pannello comandi. Se si installa il tastierino numerico opzionale, non vengono visualizzati i tasti numerici sul pannello a sfioramento.

#### (9) Card Authentication Kit(B) "Card Authentication Kit"

Per la gestione dell'accesso degli utenti si possono utilizzare le ID card (schede ID). In tal caso, è necessario registrare le informazioni relative alla ID card nell'elenco degli utenti locali registrati in precedenza. Per maggiori informazioni sulla procedura di registrazione di queste informazioni, vedere:

#### Card Authentication Kit(B) Operation Guide

#### (10) FAX System 12 "FAX Kit"

L'installazione del kit FAX abilita la trasmissione/ricezione di fax sul sistema. Se il sistema è collegato ad un computer, è anche possibile utilizzare la funzione fax di rete. Installando due moduli FAX, è possibile collegare le unità a due diverse linee telefoniche in modo da velocizzare la trasmissione dei messaggi a più destinatari. Assegnando una linea alla ricezione fax, si riduce sensibilmente il carico di lavoro dell'altra linea.

#### Guida alle funzioni FAX

#### (11) IB-50 "Kit d'interfaccia di rete"

Il Kit d'interfaccia di rete offre una connessione ad alta velocità per l'interfaccia (Gigabit al secondo). Supporta protocolli tradizionali quali AppleTalk, NetWare e simili.

Supporta inoltre le funzioni più basilari nelle utility standard.

#### Manuale utente di IB-50

#### (12) IB-51 "Kit d'interfaccia di rete wireless"

È la scheda di interfaccia di rete wireless conforme alle specifiche per reti wireless IEEE802.11n (Max 300 Mbps) e 11 g/ b. Supporta protocolli tradizionali quali AppleTalk, NetWare e simili.

Supporta inoltre le funzioni più basilari nelle utility standard.

L'utility IB-51 Setup supporta Windows OS e Mac OS X.

#### Manuale utente di IB-51

#### (13) Keyboard Holder 10 "Supporto tastiera"

Sul supporto si può posizionare la tastiera USB collegata al sistema.

#### (14) IB-35 "Kit d'interfaccia di rete wireless"

È la scheda di interfaccia di rete wireless conforme alle specifiche per reti wireless IEEE802.11n (max 65 Mbps) e IEEE802.11 g/b. Inoltre, la stampa di rete è possibile senza l'utilizzo del router LAN wireless in quanto Wi-Fi Direct è supportato. IB-35 è disponibile di serie in Sud America e Nord America.

#### (15) HD-12 "Hard Disk" (Accessorio opzionale per TASKalfa 3011i)

Se sulla periferica è installato il disco fisso, si possono rasterizzare e archiviare su questo disco fisso i dati ricevuti. L'installazione di un'unità SSD abilita la stampa ad alta velocità di copie multiple con la funzione di fascicolazione elettronica. Inoltre, si possono anche utilizzare le funzioni di Casella documenti. HD-12 è disponibile di serie in Sud America e Nord America. HD-12 è un accessorio opzionale per TASKalfa 3011i e TASKalfa 3511i in Europa.

Stampa di documenti in una casella personalizzata (pagina 5-58)

#### (16) Key Counter "Contacopie"

Utilizzare il contacopie per monitorare l'utilizzo del sistema. Il contacopie offre una pratica soluzione di gestione centralizzata dei volumi di copie per i diversi reparti di un'azienda di grandi dimensioni.

#### Inserimento del contacopie

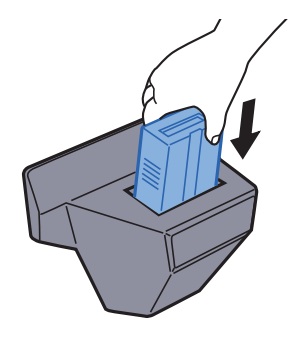

#### (17) DT-730 (B) "Vassoio originali"

Inserire l'originale o altri documenti quando si utilizza il sistema.

#### (18) Internet FAX Kit(A) "Kit Internet FAX"

L'attivazione del Internet FAX Kit consente di inviare e ricevere dei fax tramite Internet, senza utilizzare la linea telefonica. È disponibile solo quando è installato il Kit FAX.

#### (19) Data Security Kit(E) "Kit sicurezza dati"

Il Data Security Kit sovrascrive tutti i dati obsoleti nell'area di archiviazione del disco fisso impedendone il recupero. Il Data Security Kit codifica i dati prima di archiviarli sul disco fisso. Garantisce un livello di sicurezza più elevato, poiché nessuna parte dei dati può essere decodificata con i normali procedimenti.

#### (20) UG-33 "Opzione ThinPrint"

Questa applicazione permette di stampare i dati direttamente senza utilizzare un driver di stampa.

#### (21) UG-34 "Kit di upgrade emulazione"

Abilita sulla periferica l'emulazione dei comandi di altre stampanti. L'installazione di questa opzione abilita l'emulazione di IBM Proprinter, Line Printer ed EPSON LQ-850.

#### (22) Scan Extension kit(A) "Kit di attivazione scansione OCR"

Questa opzione permette di utilizzare la funzione di riconoscimento testo OCR nelle applicazioni del sistema.

#### (23) USB Keyboard "Tastiera USB"

È possibile utilizzare una tastiera USB per immettere le informazioni nei campi di testo sul pannello comandi. È anche disponibile uno speciale montaggio per installare la tastiera sulla periferica. Prima di acquistare la tastiera USB, rivolgersi al rivenditore o al centro di assistenza per reperire informazioni sulle tastiere compatibili con la periferica.

### Applicazioni opzionali

#### Descrizione delle applicazioni

Sul sistema sono installate le seguenti applicazioni.

| Applicazione                          |
|---------------------------------------|
| Data Security Kit                     |
| Internet FAX Kit                      |
| Card Authentication Kit               |
| ThinPrint Option <sup>*1</sup>        |
| Emulation Upgrade Kit                 |
| OCR Scan Activation Kit <sup>*1</sup> |

\*1 L'applicazione può essere utilizzata nella versione demo per un periodo di tempo limitato.

#### 阈 ΝΟΤΑ

- Le restrizioni quali il numero di utilizzi di un'applicazione durante il periodo di prova varia in funzione dell'applicazione.
- Se si modifica la data/ora mentre è in esecuzione la versione demo di un'applicazione non sarà più possibile utilizzare l'applicazione.

### Avvio/Chiusura di un'applicazione

1 Tasto [Menu Sistema/Contatore] > [Sistema/Rete] > "Funzione opzionale" [Avanti]

#### 💽 ΝΟΤΑ

Se compare la schermata di autenticazione utente, immettere nome utente e password di login, quindi selezionare [**Login**]. Per questo, è necessario effettuare il login con i privilegi di amministratore. Nome utente e password di login predefiniti in fabbrica sono quelli di seguito descritti.

| Nome modello   | Nome utente login | Password login |
|----------------|-------------------|----------------|
| TASKalfa 3011i | 3000              | 3000           |
| TASKalfa 3511i | 3500              | 3500           |

2 Selezionare l'applicazione desiderata > [Attivare].

Per visualizzare informazioni dettagliate sull'applicazione selezionata, premere [Dettagli].

3 Selezionare [Ufficiale] nella schermata di immissione del codice di licenza.

Alcune applicazioni non richiedono l'immissione di una chiave di licenza. Se non viene visualizzata la schermata di immissione del codice di licenza, passare al Punto 5.

Per utilizzare l'applicazione come prova, selezionare [Valutazione] senza immettere il codice di licenza.

4 Selezionare [Sì] sulla schermata di conferma.

#### ΝΟΤΑ

Le icone dell'applicazione attivata vengono visualizzate sulla schermata Home.

### Controllo dei dettagli di un'applicazione

1 Tasto [Menu Sistema/Contatore] > [Sistema/Rete] > "Funzione opzionale" [Avanti]

#### 🔕 ΝΟΤΑ

Se compare la schermata di autenticazione utente, immettere nome utente e password di login, quindi selezionare [**Login**]. Per questo, è necessario effettuare il login con i privilegi di amministratore. Nome utente e password di login predefiniti in fabbrica sono quelli di seguito descritti.

| Nome modello   | Nome utente login | Password login |
|----------------|-------------------|----------------|
| TASKalfa 3011i | 3000              | 3000           |
| TASKalfa 3511i | 3500              | 3500           |

2 Selezionare l'applicazione desiderata e premere [Dettagli].

Verranno visualizzate le informazioni dettagliate sull'applicazione selezionata.

La tabella elenca le voci visualizzate.

| Voce             |
|------------------|
| Nome funzione    |
| Licenza          |
| Conteggi residui |
| Data di scadenza |
| Stato            |

#### Estensione del periodo di prova.

#### [Estendi] > [Sì]

Il periodo di prova viene prolungato.

# Metodo di immissione dei Caratteri

Per immettere i caratteri di un nome, utilizzare la tastiera visualizzata sullo schermo a sfioramento e procedere come segue.

#### ΝΟΤΑ

#### Layout tastiera

Per la tastiera, sono disponibili i layout "QWERTY", "QWERTZ" e "AZERTY" come per la tastiera di un normale PC. Selezionare il tasto [Menu Sistema/Contatore], [Impostazioni comuni] quindi [Layout tastiera] per selezionare il layout desiderato. Come esempio viene riportata la tastiera con layout "QWERTY". Con la stessa procedura, è possibile selezionare un altro layout di tastiera.

### Schermate di immissione

#### Schermata per l'immissione di lettere minuscole

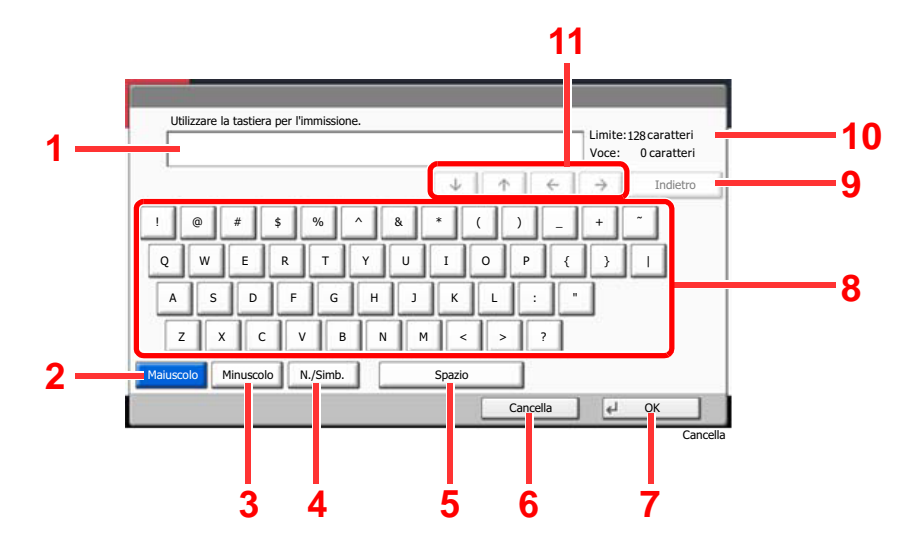

| Ν. | Voce/pulsante    | Descrizione                                                                                                    |
|----|------------------|----------------------------------------------------------------------------------------------------|
| 1  | Display          | Visualizza i caratteri immessi.                                                                                   |
| 2  | [Maiuscolo]      | Selezionare questo tasto per immettere le lettere maiuscole.                                                      |
| 3  | [Minuscolo]      | Selezionare questo tasto per immettere le lettere minuscole.                                                      |
| 4  | [N./Simb.]       | Selezionare questo tasto per immettere numeri e simboli.                                                          |
| 5  | [Spazio]         | Selezionare per inserire uno spazio.                                                                              |
| 6  | [Cancella]       | Selezionare questo tasto per cancellare i caratteri immessi e ritornare alla schermata precedente all'immissione. |
| 7  | [OK]             | Selezionare questo tasto per confermare l'immissione e ritornare alla schermata precedente all'immissione.        |
| 8  | Tastiera         | Selezionare il tasto corrispondente al carattere da immettere.                                                    |
| 9  | [Indietro]       | Selezionare per cancellare un carattere a sinistra del cursore.                                                   |
| 10 | Limite caratteri | Visualizza il numero massimo di caratteri.                                                                        |
| 11 | Tasto cursore    | Selezionare per spostare il cursore sul display.                                                                  |

#### Schermata per l'immissione delle lettere maiuscole

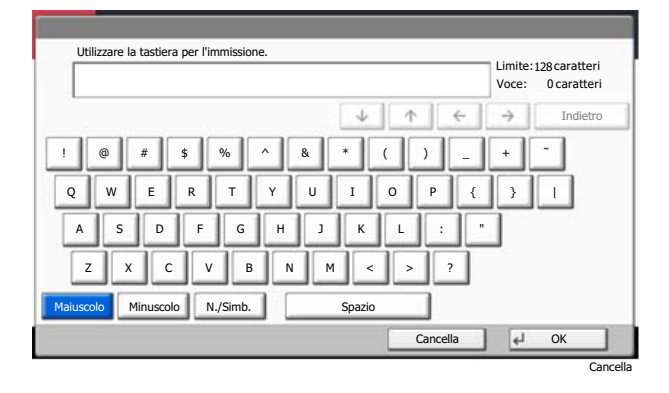

#### Schermata per l'immissione di numeri/simboli

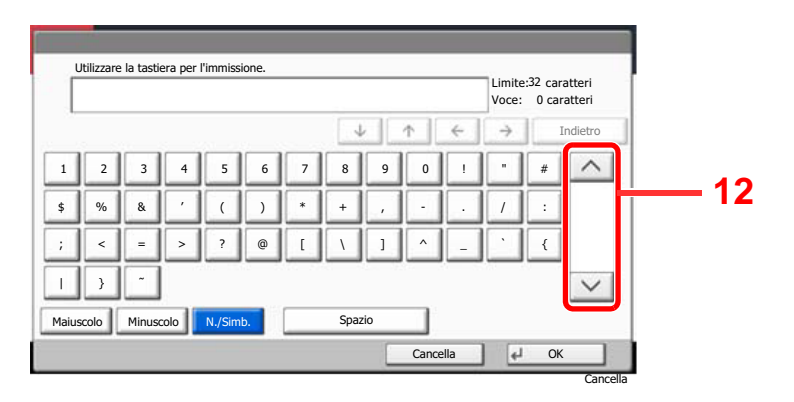

| Ν. | Voce/pulsante | Descrizione                                                                                                    |
|----|---------------|----------------------------------------------------------------------------------------------------|
| 12 | [^]/[~]       | Per immettere un numero o simbolo non riportato sulla<br>tastiera, selezionare il tasto cursore e scorrere la schermata<br>per visualizzare altri numeri o simboli. |

### Immissione dei caratteri

Seguire questa procedura per immettere, ad esempio, "List A-1".

- 1 Selezionare [Maiuscolo].
- 2 Selezionare [L]. Sul display viene visualizzata la lettera "L".

| Utilizzare la tastiera per l'immissione. | Limite:3<br>Voce: | 2 caratteri<br>1 caratteri |
|------------------------------------------|-------------------|----------------------------|
| ↓ <u>↑</u> <del>←</del>                  | $\rightarrow$     | Indietro                   |
| !  ()  #  \$  %  ^  .                    | +                 | -                          |
| Cancella                                 | 4                 | ОК                         |

- **3** Selezionare [Minuscolo].
- 4 Selezionare [i], [s], [t] e [Spazio].

| List                      | Limite: 32 caratteri<br>Voce: 4 caratteri |
|---------------------------|-------------------------------------------|
| ↓ <b>↑</b> <del>←</del>   | → Indietro                                |
| 1 2 3 4 5 6 7 8 9 0 !     | =                                         |
| q w e r t y u i o p [     | 1 \                                       |
| asdfghjkl;                |                                           |
| z x c v b n m , . /       | @                                         |
| Maiuscolo N./Simb. Spazio |                                           |

- 5 Selezionare [Maiuscolo].
- 6 Selezionare [A]
- 7 Selezionare [N./Simb.].
- 8 Selezionare [^] o [V] ripetutamente per visualizzare i caratteri [-] e [1].
- 9 Selezionare [-] e [1].

|       | List_A-1 |        |      |        |    |   |      |     |   |   | Limite<br>Voce: | 8 caratteri |
|-------|----------|--------|------|--------|----|---|------|-----|---|---|-----------------|-------------|
|       |          |        |      |        |    |   | 4    |     | ↑ | ÷ | >               | Indietro    |
| 1     | 2        | 3      | 4    | 5      | 6  | 7 | 8    | 9   | 0 | 1 | ·               | #           |
| \$    | %        | &      | •    | (      | )  | * | +    |     | • |   | /               | :           |
| ;     | <        | -      | >    | ?      | @  | [ | 1    | ]   | ^ |   |                 | {           |
| L     | }        | -      |      |        |    |   |      |     |   |   |                 |             |
| 1aius | scolo    | Minuso | :olo | N./Sim | b. |   | Spaz | zio | 1 |   |                 |             |

10 Verificare che l'immissione sia corretta. Premere [OK].

# Carta

Questa sezione spiega i formati e i tipi di carta che si possono caricare nei cassetti del sistema.

Per i dettagli su formati, tipi e numero di fogli di carta che si possono caricare nei vari cassetti carta, vedere:

Specifiche (pagina 11-19)

### Specifiche di base della carta

Questo sistema è progettato per stampare su carta comune, del tipo usato per le normali copiatrici e stampanti (ad esempio stampanti laser). Il sistema accetta anche molti altri tipi di carta conformi alle specifiche riportate di seguito.

È importante prestare attenzione nella scelta della carta. Un tipo di carta non adatto al sistema può provocare inceppamenti o increspature.

#### Carta accettata

Usare della normale carta per copiatrici e stampanti laser. La qualità di stampa dipende dalla qualità della carta. L'uso di carta di qualità scadente può generare stampe di scarsa qualità.

#### Specifiche di base della carta utilizzabile con questo sistema

La tabella elenca le specifiche della carta supportata da questo sistema. Per ulteriori informazioni, consultare le sezioni successive.

| Criteri                      | Specifiche                                                                                                    |
|------------------------------|----------------------------------------------------------------------------------------------------|
| Grammatura                   | Cassetti: 52 - 163 g/m <sup>2</sup>                                                                                                    |
|                              | Bypass: 45 - 256 g/m <sup>2</sup> (A4/Letter o inferiore), 52 - 163 g/m <sup>2</sup> (superiore ad A4/Letter), 209,5 g/m <sup>2</sup> (Cartoncino) |
| Margine di tolleranza        | ±0,7 mm                                                                                                    |
| Quadraticità degli<br>angoli | 90° ±0,2°                                                                                                    |
| Contenuto di umidità         | 4 - 6%                                                                                                    |
| Contenuto pasta di<br>legno  | 80% o superiore                                                                                                    |

#### 🚫 ΝΟΤΑ

Alcune carte riciclate non soddisfano i requisiti di questo sistema, ad esempio, i requisiti di umidità e di contenuto di pasta di legno. Per questo motivo, si raccomanda di eseguire delle prove con determinati tipi di carta riciclata prima di acquistarne grandi quantità. Scegliere un tipo di carta riciclata che assicura i migliori risultati di stampa e che contiene livelli minimi di polvere di carta.

Si declina qualsiasi responsabilità per eventuali problemi causati dall'uso di un tipo di carta non conforme alle specifiche indicate.

### Scelta della carta appropriata

In questa sezione vengono descritte le linee guida generali per la scelta della carta.

#### Condizione

Non utilizzare carta con angoli piegati né arricciata, sporca o strappata. Non utilizzare carta con superficie grezza o contaminata con filaccia, oppure particolarmente delicata. L'uso di carta che presenta queste caratteristiche genera stampe di scarsa qualità e, inoltre, può causare inceppamenti e ridurre il ciclo della macchina. Scegliere una carta con superficie liscia e uniforme. Evitare però carta patinata e con superficie trattata poiché potrebbero danneggiare il tamburo o il gruppo fusore.

#### Componenti

Non utilizzare carta patinata o con superficie trattata né carta contenente plastica o carbone. A causa del calore generato durante il processo di stampa, questi tipi di carta possono produrre esalazioni nocive e danneggiare il tamburo.

Accertarsi di utilizzare carta standard contenente pasta di legno per almeno l'80% e cotone o altre fibre per un massimo del 20%.

#### Uniformità

La superficie della carta deve essere liscia e non patinata. Se la carta è troppo liscia e scivolosa, è possibile che vengano alimentati più fogli per volta causando inceppamenti.

#### Grammatura base

Nei paesi che utilizzano il sistema metrico, la grammatura base è il peso della carta espresso in grammi per metro quadrato. Negli Stati Uniti, è il peso della carta espresso in libbre per risma (500 fogli) di carta tagliata nel formato standard (o formato commerciale) di una categoria specifica. Una carta troppo pesante o troppo leggera può causare errori di alimentazione o inceppamenti nonché l'usura precoce della macchina. La carta di grammatura mista (ovvero, di spessore non uniforme) può causare l'alimentazione di più fogli contemporaneamente e sfocature o altri problemi di stampa dovuti ad una aderenza non corretta del toner.

#### Contenuto di umidità

Per contenuto di umidità si intende il rapporto tra umidità e secchezza espresso in percentuale. Il livello di umidità influisce sull'alimentazione della carta, sulle proprietà elettrostatiche della carta e sull'aderenza del toner.

Il contenuto di umidità della carta varia a seconda dell'umidità relativa dell'ambiente. In presenza di un'umidità relativa elevata la carta diventa umida e i bordi si espandono assumendo un aspetto ondulato. In presenza di un'umidità relativa bassa la carta perde umidità e i bordi si irrigidiscono causando problemi di contrasto.

Bordi ondulati o rigidi possono causare lo scivolamento della carta durante l'alimentazione. Si consiglia di mantenere il contenuto di umidità tra il 4 e il 6%.

Per mantenere il contenuto di umidità al livello corretto, tenere presenti le indicazioni seguenti.

- · Conservare la carta in un ambiente fresco e ben aerato.
- Conservare la carta in modo che rimanga piatta e lasciarla nella confezione chiusa. Una volta aperta la confezione, richiuderla ermeticamente se la carta non verrà utilizzata per diverso tempo.
- Conservare la carta nella confezione originale sigillata. Posizionare una piattaforma sotto il cartone per tenerlo sollevato rispetto al pavimento. In particolare, nei periodi piovosi, tenere la carta a un'adeguata distanza da pavimenti in legno o calcestruzzo.
- Prima di utilizzare carta di scorta, mantenerla al livello di umidità appropriato per almeno 48 ore.
- Evitare di esporre la carta a calore, luce diretta del sole o umidità.

#### Altre specifiche della carta

Porosità: Indica la densità della fibra cartacea.

Rigidità: una carta non abbastanza rigida potrebbe curvarsi all'interno della macchina e causare inceppamenti.

**Arricciatura**: una volta aperta la confezione, la maggior parte della carta tende a piegarsi naturalmente. Quando la carta attraversa l'unità di fissaggio, si arriccia leggermente verso l'alto. Per realizzare delle stampe piatte, caricare la carta in modo tale che l'arricciatura sia rivolta verso il fondo del vassoio carta.

**Elettricità statica**: durante la stampa, la carta viene caricata elettrostaticamente, in modo che il toner possa aderirvi. Scegliere una carta in grado di rilasciare rapidamente questa carica in modo che i fogli stampati non rimangano attaccati gli uni agli altri.

**Bianchezza**: il grado di bianco della carta influisce sul contrasto. Una carta molto bianca consente di ottenere stampe più nitide e dai colori brillanti.

Qualità: possono verificarsi problemi in caso di fogli di formato non uniforme, angoli non retti, bordi grezzi, fogli non tagliati oppure bordi e angoli piegati. Per evitare questi problemi, prestare molta attenzione se si effettua il taglio della carta autonomamente.

**Confezione**: scegliere carta imballata in modo corretto e impilata in scatole. L'ideale sarebbe che l'imballaggio fosse provvisto di rivestimento per inibire l'umidità.

**Carta sottoposta a trattamenti speciali**: si sconsiglia l'uso dei tipi di carta qui elencati, anche se conformi alle specifiche base. Nel caso di utilizzo di questi tipi di carta, acquistarne dapprima una piccola quantità da usare come campione prova.

- Carta lucida
- Carta filigranata
- Carta con superficie non uniforme
- Carta perforata

#### Formati carta utilizzabili con questo sistema

Il sistema supporta i formati di carta sotto elencati.

Nelle misure indicate nella tabella viene presa in considerazione una variazione di  $\pm 0.7$  mm sia per la lunghezza che per la larghezza. Gli angoli devono misurare 90°  $\pm 0.2^{\circ}$ .

- A3 (297 × 420 mm)
- A4 (297 × 210 mm)
- A5 (210 × 148 mm)
- A6 (148 × 105 mm)
- B4 (257 × 364 mm)
- B5 (257 × 182 mm)
- B6 (182 × 128 mm)
- 216×340 mm
- Ledger
- Letter
- Legal
- Statement
- Executive (7-1/4 × 10-1/2")
- Oficio II
- Folio (210 × 330 mm)
- 8K (273 × 394 mm)
- 16K (273 × 197 mm)

- ISO B5 (176 × 250 mm)
- Envelope #10 (4-1/8 × 9-1/2")
- Envelope #9 (3-7/8 × 8-7/8")
- Envelope #6 3/4 (3-5/8 × 6-1/2")
- Envelope Monarch (3-7/8 × 7-1/2")
- Envelope DL (110 × 220 mm)
- Envelope C5 (162 × 229 mm)
- Envelope C4 (229 × 324 mm)
- Hagaki (Cartoncino) (100 × 148 mm)
- Oufuku hagaki (Cartolina di ritorno) (148 × 200 mm)
- Youkei 4 (105 × 235 mm)
- Youkei 2 (114 × 162 mm)
- Personalizzato Bypass: 98 × 148 - 297 × 432 mm

### **Carta speciale**

Questa sezione descrive come stampare su carta e materiali speciali.

#### Carta speciale utilizzabile con questo sistema

- Lucidi
- Carta prestampata
- Carta pregiata
- Carta riciclata
- Carta sottile
- Carta intestata
- Carta colorata
- Carta perforata
- Buste
- Hagaki (Cartoncino)
- Carta spessa
- Etichette
- Patinata
- Carta di alta qualità

Quando si utilizzano questi tipi di carta e supporti, scegliere quelli specifici per la copia o la stampa (ad esempio, stampa laser). Utilizzare il bypass per lucidi, buste, Hagaki (cartoncino), carta spessa, etichette e carta patinata.

#### Scelta della carta speciale

Sebbene con il sistema sia possibile utilizzare della carta speciale che soddisfa i requisiti di seguito elencati, la qualità delle copie varia sensibilmente in funzione delle differenze nella composizione e nella qualità della carta stessa. Per questo motivo, è più probabile che si verifichino problemi di stampa durante l'uso di carta speciale. Prima di acquistare grandi quantità di carta speciale, eseguire delle prove con un campione per verificare che la qualità di stampa sia soddisfacente. Di seguito, sono fornite precauzioni di carattere generale per la stampa su carta speciale. Si declina qualsiasi responsabilità per eventuali danni fisici provocati all'utente o al sistema dall'umidità o dalle caratteristiche della carta speciale.

Selezionare un cassetto o il bypass per la carta speciale.

#### Lucidi

I lucidi devono essere in grado di sopportare il calore prodotto durante il processo di stampa. I lucidi devono soddisfare le seguenti condizioni.

| Resistenza al calore         | Resistenza ad almeno 190 °C |
|------------------------------|-----------------------------|
| Spessore                     | 0,100 – 0,110 mm            |
| Materiale                    | Poliestere                  |
| Margine di tolleranza        | ±0,7 mm                     |
| Quadraticità degli<br>angoli | 90° ±0,2°                   |

Per evitare eventuali problemi, caricare i lucidi sul bypass posizionandoli con il lato lungo rivolto verso il sistema.

Se si verificano frequenti inceppamenti dei lucidi sul vassoio di uscita, tirare il bordo anteriore dei fogli quando vengono espulsi.

#### Etichetta

Caricare le etichette sul bypass.

Prestare molta attenzione nella scelta delle etichette da utilizzare; la parte adesiva delle etichette non deve entrare a contatto diretto con componenti del sistema e le etichette non devono scollarsi facilmente dal carrier sheet (foglio di protezione). La presenza di adesivo sul tamburo o sui rulli può causare danni al sistema così come le etichette che si sfilano dal carrier sheet (foglio di protezione).

Quando si stampa su etichette, l'utente deve prestare molta attenzione alla qualità di stampa e ai possibili inconvenienti che si possono verificare.

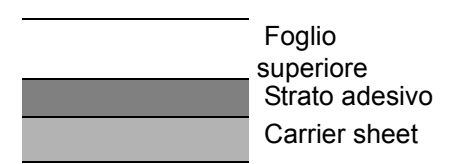

Come indicato in figura, le etichette sono composte da tre diversi strati. Lo strato adesivo contiene componenti molto sensibili alla forza applicata all'interno del sistema. Il carrier sheet supporta il foglio superiore fino a quando l'etichetta non viene utilizzata. Questa composizione di etichette potrebbe causare vari inconvenienti.

La superficie dell'etichetta deve essere completamente coperta con il foglio superiore. Diversamente, l'etichetta potrebbe sfilarsi e causare seri danni.

Alcune etichette presentano margini rilevanti sul foglio superiore. Quando si utilizza questo tipo di carta, sfilare i margini dal carrier sheet solo una volta completata la consegna.

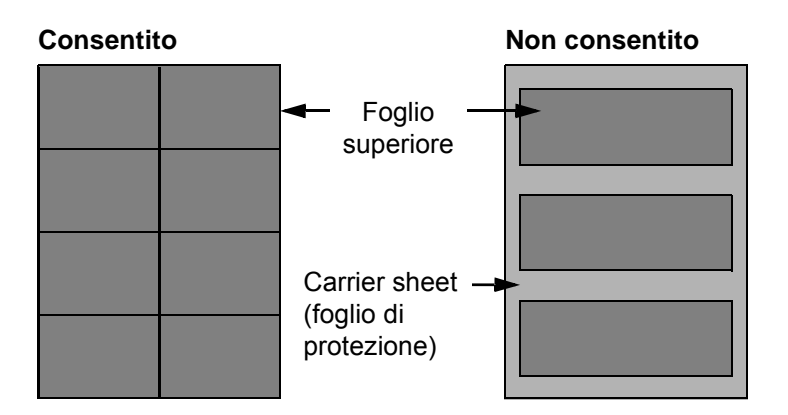

Utilizzare etichette rispondenti alle seguenti specifiche.

| Grammatura foglio<br>superiore               | 44 - 74 g/m²       |
|----------------------------------------------|--------------------|
| Grammatura base<br>(grammatura totale carta) | 104 - 151 g/m²     |
| Spessore foglio superiore                    | 0,086 - 0,107 mm   |
| Spessore totale carta                        | 0,115 - 0,145 mm   |
| Contenuto di umidità                         | 4 - 6% (composito) |

#### Hagaki (Cartoncino)

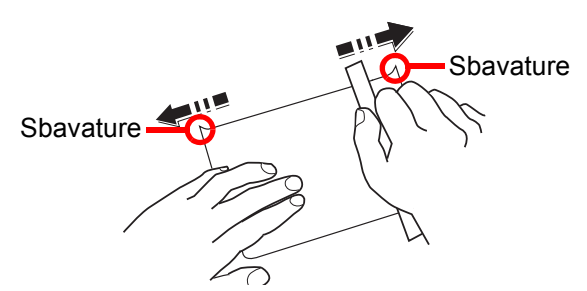

Prima di caricare carta Hagaki (Cartoncino) sul bypass, smazzare la risma e allinearne i bordi. Se la carta è arricciata, prima di caricarla rimuovere le pieghe. La stampa su carta Hagaki (Cartoncino) arricciata può causare problemi di inceppamento.

Utilizzare carta Oufuku hagaki (Cartolina di ritorno) non piegata (disponibile negli uffici postali). Alcuni tipi di carta Hagaki (Cartoncino) presentano bordi grezzi sul retro generati durante il taglio della carta. Per eliminarli, posizionare la carta su una superficie piana e strofinarli delicatamente con un righello.

#### Buste

Caricare le buste sul bypass.

A causa della struttura delle buste, in alcuni casi, può risultare impossibile stampare in modo uniforme su tutta la loro superficie. Le buste sottili, in particolare, potrebbero incresparsi durante il passaggio attraverso il sistema. Prima di acquistare grandi quantità di buste, eseguire delle prove su un campione per verificare la qualità di stampa.

Se si conservano per un lungo periodo di tempo, le buste potrebbero incresparsi. Per questo motivo, tenerle nella confezione sigillata finché non le si utilizza.

Tenere presente quanto segue:

- Non utilizzare buste con strisce adesive esposte. Inoltre, non utilizzare il tipo di busta in cui la striscia adesiva viene scoperta dopo aver tolto lo strato superiore. Il sistema potrebbe subire gravi danni qualora la carta che ricopre la striscia adesiva si stacchi al suo interno.
- Non utilizzare buste con caratteristiche speciali. Ad esempio, non utilizzare buste con finestrella vuota o plastificata o buste dotate di foro per l'inserimento dello spago di chiusura.
- Se si verificano inceppamenti, provare a caricare meno buste per volta.

#### Carta spessa

Prima di caricare carta spessa sul bypass, smazzare la risma e allinearne i bordi. Alcuni tipi di carta spessa presentano bordi grezzi sul retro, generati durante il taglio della carta. Per eliminarli, procedere, come descritto per la carta Hagaki (Cartoncino), collocando la carta su una superficie piana e strofinando delicatamente i bordi grezzi con un righello. La stampa su carta con bordi grezzi può causare inceppamenti.

#### ΝΟΤΑ

Se la carta non viene alimentata correttamente anche dopo che è stata spianata, inserirla con il bordo anteriore sollevato di qualche millimetro.

#### Carta colorata

La carta colorata deve essere conforme alle specifiche.

➡ Specifiche di base della carta (pagina 11-12)

Inoltre, i pigmenti del colore devono essere in grado di sopportare il calore generato durante il processo di stampa, che può raggiungere 200 °C.

#### Carta prestampata

La carta prestampata deve essere conforme alle specifiche.

Specifiche di base della carta (pagina 11-12)

L'inchiostro colorato deve essere in grado di sopportare il calore prodotto durante il processo di stampa. Deve inoltre essere resistente all'olio al silicone. Non utilizzare carta con superficie trattata, come la carta lucida utilizzata per i calendari.

#### Carta riciclata

La carta riciclata deve essere conforme alle specifiche. Tuttavia, per quanto riguarda la bianchezza, vi sono considerazioni ulteriori.

➡ Specifiche di base della carta (pagina 11-12)

#### 💽 ΝΟΤΑ

Prima di acquistare grandi quantità di carta riciclata, eseguire delle prove su un campione per verificare la qualità di stampa.

#### Carta patinata

La carta patinata viene creata applicando alla superficie della carta di base uno strato patinato che offre una qualità di stampa superiore a quella della normale carta. La carta patinata viene utilizzata per eseguire dei lavori di stampa che richiedono una qualità particolarmente elevata.

La superficie della carta di qualità alta o media è ricoperta con agenti speciali che rendono più uniforme la superficie della carta e migliorano l'adesione dell'inchiostro. Questi agenti possono essere applicati a entrambe le facciate del foglio oppure a una sola facciata. Il lato patinato appare lievemente lucido.

#### **IMPORTANTE**

Quando si stampa su carta patinata in ambienti molto umidi, conservare la carta in un luogo asciutto; la presenza di umidità può causare l'adesione dei fogli con conseguenti problemi di alimentazione. Se si stampa in ambienti con umidità eccessiva, è consigliabile alimentare la carta patinata a un foglio per volta.

# **Specifiche**

#### **IMPORTANTE**

Le specifiche sono soggette a modifiche senza preavviso.

#### ΝΟΤΑ

Per maggiori informazioni sull'utilizzo del FAX, vedere:

Guida alle funzioni FAX

### **Sistema**

| Vo                            | осе                     | Descrizione                                                                                                    |  |
|-------------------------------|-------------------------|----------------------------------------------------------------------------------------------------|--|
| Тіро                          |                         | Da scrivania                                                                                                    |  |
| Metodo di stamp               | а                       | Elettrofotografico mediante laser semiconduttore                                                                                                    |  |
| Grammatura                    | Cassetto                | 52 - 163 g/m <sup>2</sup>                                                                                                    |  |
| carta                         | Bypass                  | 45 - 256 g/m <sup>2</sup> (A4/Letter o inferiore), 52 - 163 g/m <sup>2</sup> (superiore ad A4/Letter), 209,5 g/m <sup>2</sup> (Cartoncino)                                                                                                    |  |
| Tipo di carta                 | Cassetto                | Normale, Grezza, Velina, Riciclata, Prestampata, Pregiata, Colorata, Perforata,<br>Intestata, Spessa, Alta qualità, Personalizzato<br>(Fronte/retro: come Solo fronte)                                                                                                    |  |
|                               | Bypass                  | Normale, Lucidi (lucidi OHP), Grezza, Velina, Etichette, Riciclata, Prestampata,<br>Pregiata, Cartoncino, Colorata, Perforata, Intestata, Busta, Spessa, Alta<br>qualità, Patinata, Personalizzato 1 - 8                                                                                                    |  |
| Formato carta                 | Cassetto                | A3, A4-R, A4, A5-R, B4, B5-R, B5, 216×340 mm, Ledger, Letter-R, Letter,<br>Legal, Statement-R, Oficio II, Folio, 8K, 16K-R, 16K                                                                                                    |  |
|                               | Bypass                  | A3, A4-R, A4, A5-R, A6-R, B4, B5-R, B5, B6-R, 216×340 mm, Ledger,<br>Letter-R, Letter, Legal, Statement-R, Executive, Oficio II, Folio, 8K, 16K-R,<br>16K, ISO B5, Envelope #10, Envelope #9, Envelope #6, Envelope Monarch,<br>Envelope DL, Envelope C5, Envelope C4, Hagaki (Cartoncino),<br>Oufuku Hagaki (Cartolina di ritorno), Youkei 4, Youkei 2, Personalizzato<br>(98 × 148 mm - 297 × 432 mm) |  |
| Area stampabile               |                         | Margine di stampa per il lato superiore: $3 \pm 2,5$ mm                                                                                                    |  |
|                               |                         | Margine di stampa per il lato inferiore: $3 \pm 2,5$ mm<br>Margine di stampa per entrambi i lati: 4 mm o inferiore                                                                                                    |  |
| Tempo di                      | Accensione              | 18 secondi o inferiore                                                                                                    |  |
| riscaldamento<br>(23 °C, 60%) | Risparmio<br>energetico | 15 secondi o inferiore                                                                                                    |  |
|                               | Modo a riposo           | 15 secondi o inferiore                                                                                                    |  |
| Capacità carta                | Cassetto                | 500 fogli (80 g/m <sup>2</sup> ) <sup>*1</sup>                                                                                                    |  |
|                               | Bypass                  | 100 fogli (A4/Letter o inferiore) (80 g/m <sup>2</sup> ),<br>25 fogli (superiore ad A4/Letter) (80 g/m <sup>2</sup> )                                                                                                    |  |

| Vo                                                                                                    | се                              | Descrizione                                                                                                    |  |
|----------------------------------------------------------------------------------------------------|---------------------------------|----------------------------------------------------------------------------------------------------|--|
| Capacità                                                                                                    | Vassoio interno                 | 250 fogli (80 g/m <sup>2</sup> )                                                                                                    |  |
| vassoio di<br>uscita                                                                                                    | Vassoio<br>separatore<br>lavori | 50 fogli (80 g/m <sup>2</sup> )                                                                                                    |  |
| Sistema di riproc<br>immagine                                                                                              | luzione                         | Laser semiconduttore ed elettrofotografico                                                                                                    |  |
| Memoria                                                                                                    |                                 | 2,0 GB                                                                                                    |  |
| Memoria alta capa                                                                                                    | cità                            | TASKalfa 3011i: SSD 32 GB (SSD 8 GB/Hard Disk 320 GB <sup>*2</sup> )<br>TASKalfa 3511i: SSD 8 GB/Hard Disk 320 GB (SSD 32 GB <sup>*3</sup> )                                         |  |
| Interfaccia                                                                                                    | Standard                        | Connettore interfaccia USB: 1 (Hi-Speed USB)<br>Interfaccia di rete: 1 (10 BASE-T/100 BASE-TX/1000 BASE-T (IPv6, IPv4,<br>IPSec), 802.3az supportata)<br>Porta USB: 4 (Hi-Speed USB) |  |
|                                                                                                    | Opzione                         | eKUIO: 2 <sup>*4</sup><br>Fax: 2 <sup>*5</sup><br>LAN wireless: 1 <sup>*2</sup>                                                                                                    |  |
| Ambiente                                                                                                    | Temperatura                     | 10 - 32,5 °C                                                                                                    |  |
| operativo                                                                                                    | Umidità                         | 10 - 80 %                                                                                                    |  |
|                                                                                                    | Altitudine                      | 2.500 m massimo                                                                                                    |  |
|                                                                                                    | Luminosità                      | 1.500 lux massimo                                                                                                    |  |
| Dimensioni (L ×                                                                                                    | P × A)                          | 594 × 696 × 680 mm                                                                                                    |  |
| Peso                                                                                                    |                                 | Circa 58 kg (senza cartuccia toner)                                                                                                    |  |
| Ingombro (L x P)<br>(Utilizzando il bypass)                                                                                |                                 | 873 × 696 mm                                                                                                    |  |
| Alimentazione                                                                                                    |                                 | Modello a 230 V: 220 - 240 V $\sim$ 50/60 Hz 6,3 A                                                                                                    |  |
| Consumo di corrente del<br>prodotto collegato alla rete e in<br>standby (quando sono collegate<br>tutte le porte di rete). |                                 | 1,6 W                                                                                                    |  |
| Accessori opzionali                                                                                                    |                                 |                                                                                                    |  |

\*1 Fino al limite massimo superiore indicato nel cassetto.

\*2 Disponibile di serie in Sud America e Nord America.

\*3 Disponibile di serie in Europa.

\*4 Quando sono installate due interfacce opzionali, non è possibile installare la linea fax.

\*5 Quando è installata un'interfaccia di rete IB-50 o IB-51 si può installare solo una linea fax.

# Funzioni di copia

| ١                                                                                                    | /oce            |                                                                                       | Descrizione                                                                                  |
|----------------------------------------------------------------------------------------------------|-----------------|---------------------------------------------------------------------------------------|----------------------------------------------------------------------------------------------|
| Velocità di<br>copiatura                                                                                                    | TASKalfa 3011i  | A4/Letter<br>A4-R/Letter-R<br>A3/Ledger<br>B4/Legal<br>B5<br>B5-R<br>A5-R             | 30 fogli/min<br>22 fogli/min<br>15 fogli/min<br>30 fogli/min<br>20 fogli/min<br>15 fogli/min |
|                                                                                                    | TASKalfa 3511i  | A4/Letter<br>A4-R/Letter-R<br>A3/Ledger<br>B4/Legal<br>B5<br>B5-R<br>A5-R             | 35 fogli/min<br>26 fogli/min<br>17 fogli/min<br>35 fogli/min<br>24 fogli/min<br>17 fogli/min |
| Tempo di<br>produzione<br>della prima<br>copia (A4,<br>originale<br>posizionato<br>su vetro di<br>lettura, carta<br>alimentata da<br>cassetto) | Bianco e nero   | TASKalfa 3011i 3,6 secondi o inferiore<br>TASKalfa 3511i 3,6 secondi o inferiore      |                                                                                              |
| Livello di zoom                                                                                                    |                 | Modo manuale: 25 - 400%, con incrementi dell' 1%<br>Modo automatico: Zoom predefinito |                                                                                              |
| Copia continua                                                                                                    | l               | 1 - 999 fogli                                                                         |                                                                                              |
| Risoluzione                                                                                                    |                 | 600 × 600 dpi, 9600 dp                                                                | oi equivalenti × 600 dpi                                                                     |
| Tipi di originali                                                                                                    | accettati       | Fogli, libri, oggetti tridir                                                          | nensionali (formato massimo originale: A3/Ledger)                                            |
| Sistema di alim<br>originali                                                                                                    | entazione degli | Fisso                                                                                 |                                                                                              |

## Funzioni stampante

| ١                                                                                           | /oce               | Descrizione                                                                                                    |
|---------------------------------------------------------------------------------------------|--------------------|----------------------------------------------------------------------------------------------------|
| Velocità di stan                                                                            | npa                | Uguale alla velocità di copia.                                                                                                    |
| Tempo di<br>produzione<br>della prima<br>stampa (carta<br>A4,<br>alimentata da<br>cassetto) | Bianco e nero      | TASKalfa 3011i 4,2 secondi o inferiore<br>TASKalfa 3511i 4,2 secondi o inferiore                                                                                                    |
| Risoluzione                                                                                 |                    | 600 × 600 dpi                                                                                                    |
| Sistema operat                                                                              | ivo                | Windows XP, Windows Server 2003, Windows Vista, Windows 7, Windows 8, Windows 8.1, Windows 10, Windows Server 2008/R2, Windows Server 2012/R2, Mac OS 10.5 o successivo                                                                                               |
| Interfaccia                                                                                 |                    | Connettore interfaccia USB: 1 (Hi-Speed USB)<br>Interfaccia di rete: 1 (10 BASE-T/100 BASE-TX/1000 BASE-T (IPv6, IPv4,<br>IPSec), 802.3a supportata)<br>Interfaccia opzionale (opzione): 2 (Per IB-50/IB-51)<br>LAN wireless (opzionale): 1 (Per IB-35) <sup>*1</sup> |
| Linguaggio di d                                                                             | descrizione pagina | PRESCRIBE                                                                                                    |
| Emulazioni                                                                                  |                    | PCL6 (PCL-XL, PCL-5c), KPDL3 (compatibile PostScript3), PDF, XPS, OpenXPS                                                                                                    |

\*1 Disponibile di serie in Sud America e Nord America.

### **Funzioni scanner**

|                            | Voce           | Descrizione                                                                                                    |                                                       |
|----------------------------|----------------|----------------------------------------------------------------------------------------------------|-------------------------------------------------------|
| Risoluzione                |                | 600 dpi, 400 dpi, 300 dpi, 200×400 dpi, 200 dpi, 200×100 dpi                                                         |                                                       |
| Formato file               |                | TIFF, JPEG, XPS, Open XPS, PDF (compressione MMR/JPEG/PDF alta compressione/PDF Riconoscimento testo OCR(opzionale)) |                                                       |
| Velocità di                | TASKalfa 3011i | (A4 orizzontale, 300 dpi, qualità immagine: originale Testo/Foto)                                                    |                                                       |
| Scansione ' TASKalfa 3511i |                | 1-faccia B/N 80 immagini/min<br>2-facce B/N 160 immagini/min                                                         | A colori 80 immagini/min<br>A colori 160 immagini/min |
| Interfaccia                |                | Ethernet (10 BASE-T/100 BASE-TX/1000 BASE-T)                                                                         |                                                       |
| Sistema di tras            | missione       | SMB, SMTP, FTP, FTP over SSL, USB, TWAIN <sup>*2</sup> , WIA <sup>*3</sup> , WSD                                     |                                                       |

\*1 Quando si utilizza l'alimentatore di originali (modello di alimentatore originali con scansione fronte-retro) (tranne la scansione TWAIN e WIA)

\*2 Sistema operativo disponibile: Windows XP/Windows Vista/Windows Server 2003/Windows Server 2008/ Windows Server 2008 R2/Windows 7/Windows 8/Windows 8.1/Windows 10/Windows Server 2012/ Windows Server 2012 R2

\*3 Sistema operativo disponibile: Windows Vista/Windows Server 2008/Windows Server 2008 R2/Windows 7/ Windows 8/Windows 8.1/Windows 10/Windows Server 2012/Windows Server 2012 R2

# Alimentatore di originali

|                                   | Descrizione                                                               |                                                                           |                                                                                                    |
|-----------------------------------|---------------------------------------------------------------------------|---------------------------------------------------------------------------|----------------------------------------------------------------------------------------------------|
| Voce                              | Alimentatore di originali<br>(fronte-retro automatico)                    |                                                                           | Alimentatore di<br>originali<br>(modello di<br>alimentatore originali<br>con scansione fronte-<br>retro) |
| Тіро                              | DP-7100                                                                   | DP-7120                                                                   | DP-7110                                                                                                  |
| Metodo di alimentazione originali | Alimentazione automatica                                                  |                                                                           |                                                                                                    |
| Tipi di originali accettati       | Originali a fogli                                                         |                                                                           |                                                                                                    |
| Formato carta                     | Massimo: A3/Ledger<br>297 × 432 mm (Documenti lunghi 297 × 1.900 mm)      |                                                                           |                                                                                                    |
|                                   | Minimo: A6-R/<br>Statement-R<br>105 × 148 mm                              | Minimo: A5-R/<br>Statement-R<br>140 × 182 mm                              | Minimo: A6-R/<br>Statement-R<br>105 × 148 mm                                                             |
| Grammatura carta                  | 1-faccia: 35 - 160 g/m <sup>2</sup><br>2-facce: 50 - 120 g/m <sup>2</sup> | 1-faccia: 45 - 160 g/m <sup>2</sup><br>2-facce: 50 - 120 g/m <sup>2</sup> | 1-faccia: 35 - 220 g/m <sup>2</sup><br>2-facce: 50 - 220 g/m <sup>2</sup>                                |
| Capacità                          | 140 fogli<br>(50 - 80 g/m <sup>2</sup> ) <sup>*1</sup><br>massimo         | 50 fogli<br>(50 - 80 g/m <sup>2</sup> ) <sup>*1</sup><br>massimo          | 270 fogli<br>(50 - 80 g/m <sup>2</sup> ) <sup>*1</sup><br>massimo                                        |
| Dimensioni (L × P × A)            | 593 × 531 × 138,5 mm                                                      | 600 × 502 × 128 mm                                                        | 600 × 513 × 170 mm                                                                                       |
| Peso                              | Circa 9 kg                                                                | Circa 7,3 kg                                                              | Circa 14,5 kg                                                                                            |

\*1 Fino al limite massimo superiore indicato nell'alimentatore di originali.

## Alimentatore carta (500 fogli x 2)

| Voce                                | Descrizione                                                                                                    |
|-------------------------------------|----------------------------------------------------------------------------------------------------|
| Metodo di alimentazione della carta | Alimentatore con rullo di frizione<br>(N. fogli: 550, 64 g/m <sup>2</sup> , 2 cassetti/<br>N. fogli: 500, 80 g/m <sup>2</sup> , 2 cassetti) |
| Formato carta                       | A3, A4-R, A4, A5-R, B4, B5-R, B5, 216×340 mm, Ledger, Letter-R, Letter, Legal, Statement-R, Oficio II, Folio, 8K, 16K-R, 16K                |
| Carta accettata                     | Grammatura carta: 60 - 256 g/m <sup>2</sup><br>Tipi di carta: Normale, Riciclata, Spessa                                                    |
| Dimensioni (L × P × A)              | 590 × 589 × 332 mm                                                                                                    |
| Peso                                | Circa 20 kg                                                                                                    |

# Cassetto alta capacità (1.500 fogli x 2)

| Voce                                | Descrizione                                                                                                    |
|-------------------------------------|----------------------------------------------------------------------------------------------------|
| Metodo di alimentazione della carta | Rullo di alimentazione e inversione<br>(N. fogli: 3.500, 64 g/m <sup>2</sup> /N. fogli: 1.575, 80 g/m <sup>2</sup> ) |
| Formato carta                       | A4, B5, Letter                                                                                                    |
| Carta accettata                     | Grammatura carta: 60 - 256 g/m <sup>2</sup><br>Tipi di carta: Normale, Riciclata, Spessa                             |
| Dimensioni (L × P × A)              | 590 × 626,9 × 332 mm                                                                                                 |
| Peso                                | Circa 29 kg                                                                                                    |

### Finisher da 1.000 fogli

| Voce                                               |                                          | Descrizione                                                                                                    |                                                                                                    |
|----------------------------------------------------|------------------------------------------|----------------------------------------------------------------------------------------------------|----------------------------------------------------------------------------------------------------|
| Numero di vasso                                    | Di                                       | 1 vassoio                                                                                                    |                                                                                                    |
| Formato carta<br>(80 g/m <sup>2</sup> )            | Vassoio<br>finisher (senza<br>pinzatura) | A3, A5-R, B4, B5-R, B6-R, 216×340 mm, Ledger, Legal, Statement-R,<br>Executive, Oficio II, Folio, 8K, 16K-R: 500 fogli<br>A4-R, A4, B5, Letter-R, Letter, 16K: 1.000 fogli |                                                                                                    |
| Grammatura car                                     | ta accettata                             | Pinzatura: 90 g/m <sup>2</sup> o inferiore                                                                                                    |                                                                                                    |
| Pinzatura                                          | Numero di fogli                          | A3, B4, B5-R, 216×340 mm, Ledger,<br>Legal, Oficio II, 16K-R, 8K                                                                                                    | 30 fogli (52 - 105 g/m <sup>2</sup> )<br>2 soli fogli di copertina (106 g/m <sup>2</sup> -<br>300 g/m <sup>2</sup> )                                         |
|                                                    |                                          | A4-R, A4, B5, Letter-R, Letter, 16K                                                                                                    | 50 fogli (52 - 90 g/m <sup>2</sup> )<br>40 fogli (91 - 105 g/m <sup>2</sup> )<br>2 soli fogli di copertina (106 g/m <sup>2</sup> -<br>300 g/m <sup>2</sup> ) |
|                                                    | Tipi di carta                            | Normale, Riciclata, Prestampata, Preg<br>Spessa, Patinata, Alta qualità, Persona                                                                                           | iata, Colorata, Perforata, Intestata,<br>alizzato 1 - 8                                                                                                    |
| Dimensioni (L × P × A)                             |                                          | 548 × 618,5 × 1.050 mm                                                                                                    |                                                                                                    |
| Peso                                               |                                          | Circa 30 kg o meno                                                                                                    |                                                                                                    |
| Ingombro (L x P)<br>(Quando si estrae il cassetto) |                                          | 666 × 618,5 mm                                                                                                    |                                                                                                    |

## Finisher da 3.000 fogli

| Vc                                                                                        | се                | Desci                                                                                                    | rizione                                                                                                    |  |
|-------------------------------------------------------------------------------------------|-------------------|----------------------------------------------------------------------------------------------------|----------------------------------------------------------------------------------------------------|--|
| Numero di vasso                                                                           | Di                | 2 vassoi                                                                                                    |                                                                                                    |  |
| Formato carta<br>(80 g/m <sup>2</sup> )<br>Vassoio A<br>(senza<br>pinzatura)<br>Vassoio B |                   | A3, B4, B5-R, 216×340 mm, Ledger, Legal, Executive, Oficio II, Folio, 8K,<br>16K-R: 1.500 fogli<br>A4-R, A4, B5, Letter-R, Letter, 16K: 3.000 fogli<br>A5-R, B6-R, Statement-R: 500 fogli                                                                                             |                                                                                                    |  |
|                                                                                           |                   | A3, A4-R, A4, A5-R, A6, B4, B5-R, B5, B6-R, 216×340 mm, Ledger, Letter-R,<br>Letter, Legal, Statement-R, Executive, Oficio II, Folio, 8K, 16K-R, 16K, ISO B5,<br>Hagaki (Cartoncino), Oufuku Hagaki (Cartolina di ritorno), Personalizzato<br>(98 × 148 mm - 297 × 432 mm): 200 fogli |                                                                                                    |  |
| Grammatura carta accettata                                                                |                   | Pinzatura: 90 g/m <sup>2</sup> o inferiore                                                                                                    |                                                                                                    |  |
| Pinzatura                                                                                 | Numero<br>massimo | A3, B4, B5-R, 216×340 mm, Ledger,<br>Legal, Oficio II, 8K, 16K-R                                                                                                    | 30 fogli (52 - 105 g/m <sup>2</sup> )<br>2 soli fogli di copertina<br>(106 - 256 g/m <sup>2</sup> )                                         |  |
|                                                                                           |                   | A4-R, A4, B5, Letter-R, Letter, 16K                                                                                                    | 65 fogli (52 - 90 g/m <sup>2</sup> )<br>55 fogli (91 - 105 g/m <sup>2</sup> )<br>2 soli fogli di copertina<br>(106 - 256 g/m <sup>2</sup> ) |  |
| Tipi di carta                                                                             |                   | Normale, Riciclata, Prestampata, Pregiata, Colorata, Perforata, Intestata, Spessa, Patinata, Alta qualità, Personalizzato 1 - 8                                                                                                    |                                                                                                    |  |
| Dimensioni (L × P × A)                                                                    |                   | 607,2 × 668,5 × 951,3 mm                                                                                                    |                                                                                                    |  |
| Peso                                                                                      |                   | Circa 40 kg o meno                                                                                                    |                                                                                                    |  |
| Ingombro (L x P)<br>(Quando si estrae il cassetto)                                        |                   | 725 × 668,5 mm                                                                                                    |                                                                                                    |  |

# Unità di foratura (per Finisher da 1.000 fogli/Finisher da 3.000 fogli)

| Voce Descrizione |                            | Descrizione |                                                                                                    |
|------------------|----------------------------|-------------|----------------------------------------------------------------------------------------------------|
| Formato<br>carta | rmato Pollici 2 fori<br>ta |             | A3, A4-R, A4, A5-R, B4, B5-R, B5, Ledger, Letter-R, Letter, Legal, Statement-R, Folio, 8K, 16K, 16K-R                        |
|                  |                            | 3 fori      | A3, A4, Letter, Ledger, 8K, 16K                                                                                              |
| cm 2 fori        |                            | 2 fori      | A3, A4-R, A4, A5-R, B4, B5-R, B5, Ledger, Letter-R, Letter, Legal, Statement-R, Folio, 8K, 16K, 16K-R                        |
|                  |                            | 4 fori      | A3, A4, Letter, Ledger, 8K, 16K                                                                                              |
| Grammatu         | ra carta                   | -           | 45 - 300 g/m <sup>2</sup>                                                                                                    |
| Tipi di cart     | a                          |             | Normale, Grezza, Riciclata, Prestampata, Pregiata, Colorata, Intestata, Spessa, Patinata, Alta qualità, Personalizzato 1 - 8 |

# Mailbox (per Finisher da 3.000 fogli)

| Voce                                    | Descrizione                                                                                                    |
|-----------------------------------------|----------------------------------------------------------------------------------------------------|
| Numero di vassoi                        | 7 vassoi                                                                                                    |
| Formato carta<br>(80 g/m <sup>2</sup> ) | A3, B4, Ledger, Legal: 50 fogli<br>A4-R, A4, A5-R, B5-R, B5, 216×340 mm, Letter-R, Letter, Statement-R,<br>Executive, Oficio II, Folio, 16K-R, 16K: 100 fogli |
| Dimensioni (L × P × A)                  | 510 × 400 × 470 mm                                                                                                    |
| Peso                                    | Circa 10 kg                                                                                                    |

### ΝΟΤΑ

Per informazioni sui tipi di carta consigliati, rivolgersi al rivenditore di zona o al servizio di assistenza clienti.

# Glossario

| Voce                                          | Spiegazione                                                                                                    |
|-----------------------------------------------|----------------------------------------------------------------------------------------------------|
| A riposo                                      | Modalità di risparmio di energia elettrica, attivata quando il sistema rimane inutilizzato o quando non vi<br>è alcun trasferimento di dati per un periodo prestabilito. Quanto è attivo questo modo, il consumo di<br>energia elettrica è ridotto al minimo.                                                                                                    |
| Accessibilità                                 | Questo sistema è progettato per essere accessibile anche dalle persone anziane e dalle persone con disabilità o problemi alla vista. È possibile inclinare il pannello a sfioramento in due diverse posizioni.                                                                                                    |
| Apple Talk                                    | AppleTalk offre la possibilità di condividere file e stampanti; inoltre, consente di utilizzare applicazioni che si trovano su un altro computer della stessa rete AppleTalk.                                                                                                    |
| Auto Form Feed<br>Timeout                     | Durante la trasmissione dei dati, il sistema deve talvolta attendere la ricezione dei dati successivi.<br>Questa caratteristica è denominata Auto Form Feed Timeout. Al termine dell'intervallo prestabilito, il<br>sistema stampa automaticamente. Tuttavia, la stampa non viene eseguita se l'ultima pagina non<br>contiene dati di stampa.                                                                                                    |
| Auto-IP                                       | Auto-IP è un modulo che abilita l'assegnazione di indirizzi dinamici IPv4 ad una periferica, all'avvio.<br>L'utilizzo del protocollo DHCP richiede un server DHCP. Auto-IP è un metodo di assegnazione<br>dell'indirizzo IP che non richiede l'utilizzo di alcun server. Gli indirizzi IP compresi tra 169.254.0.0 e<br>169.254.255.255 sono riservati ad Auto-IP e vengono assegnati automaticamente.                                                                                                    |
| Bonjour                                       | Bonjour, noto anche come protocollo di rete Zero Configurazione, è una tecnologia che rileva automaticamente computer, periferiche e servizi su una rete IP. Bonjour utilizza un protocollo IP standard dell'industria; pertanto, i dispositivi possono automaticamente riconoscersi senza necessità di specificare un indirizzo IP o di impostare un server DNS. Bonjour trasmette e riceve pacchetti di rete anche sulla porta UDP 5353. Se è abilitato un firewall, l'utente deve accertarsi che la porta UDP 5353 sia rimasta aperta al fine di consentire il corretto funzionamento di Bonjour. Alcuni firewall sono configurati in modo da rifiutare solo alcuni pacchetti Bonjour. Se Bonjour non funziona in modo stabile, controllare le impostazioni del firewall, verificare che Bonjour sia registrato nell'elenco delle eccezioni e che i pacchetti Bonjour siano accettati. Se si installa Bonjour in Windows XP con Service Pack 2 o successivo occorre configurare correttamente il firewall di Windows affinché accetti i pacchetti Bonjour. |
| Bypass                                        | È il vassoio di alimentazione carta posto sul lato anteriore della periferica. Utilizzare il bypass anziché i cassetti carta per stampare su buste, carta Hagaki (Cartoncino), lucidi o etichette.                                                                                                    |
| Casella lavoro                                | Con la funzione Casella lavoro si possono archiviare i lavori di stampa sulla stampante; all'occorrenza gli utenti potranno stampare una o più copie dei loro lavori utilizzando il pannello comandi della stampante.                                                                                                    |
| Casella personalizzata                        | Con la funzione Casella person. si possono archiviare i dati di stampa dei singoli utenti sul disco rigido della stampante; i lavori archiviati nella casella personalizzata potranno quindi essere stampati all'occorrenza, direttamente dal pannello comandi della periferica.                                                                                                    |
| DHCP (Dynamic Host<br>Configuration Protocol) | Il protocollo di configurazione host dinamico (DHCP) risolve automaticamente gli indirizzi IP, le maschere subnet e gli indirizzi gateway su una rete TCP/IP. Il protocollo DHCP minimizza il carico di gestione di reti alle quali sono collegati molti computer client perché rileva i singoli client, stampanti comprese, tramite l'indirizzo IP assegnato.                                                                                                    |
| DHCP (IPv6)                                   | DHCP (IPv6) è la nuova generazione del protocollo Internet DHCP (Dynamic Host Configuration Protocol) e supporta IPv6. Estende il protocollo di startup BOOTP che definisce i protocolli utilizzati per trasferire le informazioni di configurazione agli host collegati alla rete. DHCP (IPv6) consente al server DHCP di utilizzare una funzionalità ampliata per l'invio dei parametri di configurazione ad un nodo IPv6. L'assegnazione automatica degli indirizzi di rete utilizzabili contribuisce a minimizzare il carico di lavoro gestionale del nodo IPv6 su sistemi che richiedono un controllo rigoroso dell'allocazione degli indirizzi IP da parte dell'amministratore.                                                                                                    |
| Disco RAM                                     | Se si desidera utilizzare parte della memoria della stampante come disco virtuale, configurare uno spazio di memoria come disco RAM in modo da poter usare funzioni quali la fascicolazione elettronica (riduzione tempo di stampa).                                                                                                    |

| Voce                                            | Spiegazione                                                                                                    |
|-------------------------------------------------|----------------------------------------------------------------------------------------------------|
| dpi (punti per pollice)                         | Unità di misura della risoluzione immagine. Indica il numero di punti per pollici; 1 pollice corrisponde a 25,4 mm.                                                                                                    |
| Driver di stampa                                | È il software che consente di stampare i dati creati in un programma software. Il driver di stampa del sistema è reperibile sul DVD fornito con la periferica. Installare il driver di stampa sul computer collegato al sistema.                                                                                                    |
| Emulazione                                      | Funzione che consente di interpretare ed eseguire i linguaggi di descrizione pagina (PDL) di altre stampanti. La periferica emula il funzionamento di PCL6, KPDL3 (compatibile PostScript 3).                                                                                                    |
| Enhanced WSD                                    | Servizi web di proprietà Kyocera.                                                                                                    |
| Font vettoriali                                 | I font vettoriali consentono di rappresentare i profili carattere mediante espressioni numeriche. Questo consente di ingrandire o ridurre i font in modi diversi modificando i valori numerici delle espressioni. Le stampe rimangono nitide anche se i caratteri vengono ingranditi, poiché le lettere sono definite da profili rappresentati con espressioni numeriche. È possibile specificare la dimensione carattere in incrementi di 0,25 punti fino a 999,75 punti.                                                    |
| FTP (File Transfer<br>Protocol)                 | Protocollo utilizzato per trasferire file all'interno di una rete TCP/IP (Internet o intranet). Unitamente ai protocolli HTTP e SMTP/POP, I'FTP è oggi un protocollo comunemente utilizzato in Internet.                                                                                                    |
| Gateway default                                 | Indirizzo che rappresenta una periferica, ad esempio un computer o un router, utilizzato quando si effettua dall'esterno l'accesso alla rete locale. Se non è definito un gateway specifico per l'indirizzo IP di una destinazione, i dati verranno inviati all'host designato come gateway predefinito.                                                                                                    |
| Guida                                           | Sul pannello comandi di questi sistemi è previsto il tasto Guida (?). In caso di dubbi sulle modalità operative del sistema o se si desidera reperire ulteriori informazioni sulle sue funzioni o si riscontrano dei problemi di funzionamento, premere ? (Guida) per visualizzare una spiegazione dettagliata sul pannello a sfioramento.                                                                                                    |
| Indirizzo IP                                    | L'indirizzo di protocollo Internet (IP) è un numero univoco che identifica in rete un particolare computer<br>o una sua periferica. Il formato di un indirizzo IP corrisponde a quattro gruppi di numeri separati da<br>puntini (ad es. 192.168.110.171). Ciascun numero deve essere compreso tra 0 e 255.                                                                                                    |
| Invio come e-mail                               | Funzione che consente di inviare i dati immagini archiviati sul sistema come allegati di messaggi e-<br>mail. Gli indirizzi e-mail possono essere selezionati dall'elenco oppure specificati volta per volta.                                                                                                    |
| IPP                                             | IPP (Internet Printing Protocol) è uno standard che utilizza reti TCP/IP, come Internet, per consentire l'invio di lavori di stampa tra computer remoti e stampanti. L'IPP è un'estensione del protocollo HTTP utilizzato per visualizzare i siti web, l'IPP permette di inviare i lavori a stampanti remote tramite router. Oltre all'autenticazione server-client SSL e alla crittografia, questo protocollo supporta anche il metodo di autenticazione HTTP.                                                               |
| KPDL (Kyocera Page<br>Description Language)     | Il linguaggio di descrizione delle pagine PostScript di Kyocera è compatibile con Adobe PostScript Level 3.                                                                                                    |
| Modo EcoPrint                                   | Modalità di stampa che consente di risparmiare toner. Le copie eseguite nel modo EcoPrint sono pertanto più chiare del normale.                                                                                                    |
| NetBEUI (NetBIOS<br>Extended User<br>Interface) | Interfaccia sviluppata da IBM nel 1985 come aggiornamento a NetBIOS. Si tratta di un'estensione del protocollo NetBIOS che fornisce prestazioni migliori rispetto al protocollo TCP/IP su reti di piccole dimensioni. Non è però adatto per reti di grandi dimensioni perché non dispone di funzionalità di routing per determinare la route più adatta. È un protocollo standard nei sistemi operativi IBM OS/2 e Microsoft Windows, che forniscono servizi di stampa e file sharing.                                        |
| Pagina stato                                    | Questa pagina elenca le condizioni del sistema come capacità di memoria, numero totale di stampe e scansioni e impostazioni di alimentazione della carta.                                                                                                    |
| PDF/A                                           | È uno standard "ISO 19005-1. Document management - Electronic document file format for long-term preservation - Part 1: Use of PDF (PDF/A)", ed è un formato file basato su PDF 1.4. Questo standard noto come ISO 19005-1 definisce un formato per l'archiviazione nel lungo periodo di documenti elettronici; è utilizzato principalmente per la stampa ed è, in effetti, un sottoinsieme del formato PDF. Attualmente è in fase di redazione una nuova parte di questo standard che sarà denominata ISO 19005-2 (PDF/A-2). |
| POP3 (Post Office<br>Protocol 3)                | Protocollo standard per ricevere, via Internet o Intranet, le e-mail archiviate sul server di posta.                                                                                                    |

| Voce                                                            | Spiegazione                                                                                                    |
|-----------------------------------------------------------------|----------------------------------------------------------------------------------------------------|
| PostScript                                                      | Linguaggio di descrizione pagina sviluppato da Adobe Systems. Consente di utilizzare funzioni di caratteri flessibili e grafica altamente funzionale per risultati di stampa di qualità superiore. La versione iniziale di PostScript è stata introdotta nel 1985 ed è attualmente indicata come Livello 1. La versione Livello 2, compatibile con la stampa a colori e i linguaggi a 2 byte, come il giapponese, è stata introdotta nel 1990, mentre la versione Livello 3, che supporta Internet, una gerarchia dei criteri di implementazione e il formato PDF, è stata presentata nel 1996.                                                                                                    |
| PPM (stampe al minuto)                                          | Indica il numero di stampe in formato A4 eseguite in un minuto.                                                                                                    |
| RA(Stateless)                                                   | Il router IPv6 comunica (trasmette) informazioni come il prefisso di indirizzo globale utilizzando<br>ICMPv6. Questa informazione è denominata Router Advertisement (RA).<br>ICMPv6, acronimo di Internet Control Message Protocol, è uno standard IPv6 definito in RFC 2463<br>"Internet Control Message Protocol (ICMPv6) for the Internet Protocol Version 6 (IPv6) Specification".                                                                                                    |
| Scala di grigi                                                  | Metodo di rappresentazione dei colori in un computer. Le immagini vengono visualizzate solo in sfumature che vanno dal nero al bianco, senza informazioni sul colore. I livelli di grigio sono visualizzati in livelli numerici: ossia, solo bianco e nero per 1 bit, 256 livelli di grigio (compresi il bianco e il nero) per 8 bit e 65.536 livelli di grigio per 16 bit.                                                                                                    |
| Selezione carta<br>automatica                                   | Una funzione che durante la stampa consente di selezionare automaticamente la carta di formato identico a quello degli originali.                                                                                                    |
| SMTP (Simple Mail<br>Transfer Protocol)                         | Protocollo di trasmissione e-mail tramite Internet o intranet. Viene utilizzato per trasferire messaggi tra i server e per inviarli dai client ai server.                                                                                                    |
| Subnet Mask                                                     | La subnet mask, o maschera di sottorete, è un modo per aumentare la sezione dell'indirizzo di rete di un indirizzo IP.                                                                                                    |
|                                                                 | Una subnet mask rappresenta tutte le sezioni dell'indirizzo di rete come 1 e tutte le sezioni dell'indirizzo host come 0. Il numero di bit nel prefisso indica la lunghezza dell'indirizzo di rete. Il termine "prefisso" indica un prefisso che viene aggiunto all'inizio; in questo specifico contesto indica la prima sezione dell'indirizzo IP. Quando si digita un indirizzo IP, la lunghezza dell'indirizzo della rete è indicata dalla lunghezza del prefisso dopo lo slash (/). Ad esempio, "24" nell'indirizzo "133.210.2.0/24". In questo modo, "133.210.2.0/24" denota l'indirizzo IP "133.210.2.0" con un prefisso di 24 bit (sezione di rete). Questa nuova sezione di indirizzo di rete (originariamente parte dell'indirizzo host) resa possibile dalla maschera di sottorete (subnet mask) è denominata indirizzo subnet mask. Quando si immette la subnet mask, impostare il parametro "DHCP" su Off. |
| TCP/IP (IPv6)                                                   | TCP/IP (IPv6) è un protocollo basato sull'attuale protocollo Internet, TCP/IP (IPv4). IPv6, protocollo<br>Internet di prossima generazione, amplia lo spazio indirizzo disponibile; risolve in tal modo la carenza<br>di indirizzi del protocollo IPv4, introducendo al contempo una serie di miglioramenti quali una<br>funzionalità di sicurezza addizionale e la capacità di assegnazione delle priorità alle trasmissioni dei<br>dati.                                                                                                    |
| TCP/IP (Transmission<br>Control Protocol/<br>Internet Protocol) | TCP/IP è una suite di protocolli di rete che definisce gli standard di trasmissione dei dati per la<br>comunicazione in rete tra computer e altre periferiche.                                                                                                    |
| TWAIN (Technology<br>Without Any Interested<br>Name)            | Specifica tecnica per il collegamento ai computer di scanner, fotocamere digitali e altre apparecchiature di acquisizione dati. I dispositivi TWAIN compatibili consentono di elaborare le immagini utilizzando software grafici specifici. La specifica TWAIN viene adottata da numerosi programmi grafici (ad es. Adobe Photoshop) e OCR.                                                                                                    |
| USB (Universal Serial<br>Bus) 2.0                               | Standard di interfaccia USB per Hi-Speed USB 2.0. La velocità massima di trasferimento è di 480 Mbps. Il sistema è dotato di USB 2.0 per il trasferimento dei dati ad alta velocità.                                                                                                    |
| WIA (Windows Imaging<br>Acquisition)                            | Questa funzione permette di importare le immagini da fotocamere e altri dispositivi periferici;<br>supportata in ambienti Windows post ME/XP. Questa funzione sostituisce il protocollo TWAIN<br>utilizzato in precedenza; la sua integrazione tra le diverse funzionalità di Windows permette di<br>importare le immagini direttamente sul proprio PC senza necessità di installare altre applicazioni.                                                                                                    |
| WPS (Wi-Fi Protected<br>Setup)                                  | WPS è uno standard di sicurezza di rete creato da Wi-Fi Alliance per facilitare la connessione con dispositivi wireless e l'impostazione di Wi-Fi Protected Access. I servizi di supporto WPS consentono la connessione ad access point wireless mediante la selezione di un pulsante o l'immissione di passphrase.                                                                                                    |

# **Indice analitico**

#### A

A riposo 11-27 A4 largo 8-45 Accensione 2-10 Accessibilità 11-27 Accesso utente/Job Accounting 8-73 Accesso utenti/Job Accounting Accesso utenti 9-2 Imp. utente sconosciuto 9-54 Job Accounting 9-35 Accessori opzionali Alimentatore di originali (Dual Scan) 11-4 Alimentatore di originali (Inversione automatica) 11-4 Card Authentication Kit 11-5 Cassetto alta capacità (1.500 fogli x 2) 11-4 Cassetto carta (500 fogli x 2) 11-4 Contacopie 11-6 Copri-originali 11-4 Data Security Kit 11-6 Fascicolatore mailbox 11-4 FAX Kit 11-5 Finisher da 1.000 fogli 11-4 Finisher da 3.000 fogli 11-4 Hard Disk 11-5 Internet FAX Kit 11-6 Kit d'interfaccia di rete 11-5 Kit di attivazione scansione OCR 11-6 Kit di interfaccia di rete wireless 11-5 Kit di upgrade emulazione 11-6 Presentazione 11-2 Supporto tastiera 11-5 Tastierino numerico opzionale 11-4 ThinPrint Option 11-6 Unità di foratura 11-4 Vassoio originali 11-6 AirPrint 4-10 Alimentatore carta (500 fogli x 2) 11-4 Alimentatore di originali 2-3 Caricamento degli originali 5-4 Documenti accettati dall'alimentatore di originali 5-4 Nomi dei componenti 2-3 Alimentatore di originali (Dual Scan) 11-4 Alimentatore di originali (Inversione automatica) 11-4 Ambiente operativo 1-3 Annullamento di un lavoro 5-21, 5-41 Annullamento di un lavoro di stampa 4-9 Anteprima degli originali 2-22 Apache License (Version 2.0) 1-11 Apple Talk 11-27 Applicazione 5-13, 8-80 Applicazioni opzionali 11-7 Archiviazione dei documenti sulla memoria USB 5-69 Assegnazione Tasto Funzione 2-13, 8-34 Audio 8-11 Auto Form Feed Timeout 11-27 Auto-IP 11-27 Impostazioni 8-52, 8-57

Autorizzazione codice PIN 9-33 Autorizzazione locale 9-20 Avviso 1-2 Avviso di fine lavoro 6-67 Avviso toner scarso 8-31 Azione lettura DP 6-70, 8-22 Azzera timer 8-74

#### В

Bonjour 11-27 Impostazioni 8-59 Browser Internet 5-71 Buste 11-17 Bypass 2-4, 11-27 Caricamento della carta 5-7 Caricamento di buste o cartoncini 5-9

#### С

Canc. automatica errore 8-74 Cancella aree ombreggiate 6-54 Cancellazione bordo 6-43 Cancellazione dei dati 8-70 Card Authentication Kit 11-5 Caricamento degli originali 5-3 Caricamento degli originali nell'alimentatore di originali 5-4 Posizionamento degli originali sulla lastra di esposizione 5-3 Caricamento della carta 10-9 Carta Controllo della quantità rimanente di carta 7-14 Alimentazione per copertina 8-14 Azione per carta speciale 8-15 Caricamento buste 5-9 Caricamento carta 3-2, 5-7 Caricamento carta nei cassetti 3-4 Caricamento cartoncini 5-9 Caricamento della carta sul bypass 5-7 Caricamento nel cassetto di alta capacità 3-7 Carta appropriata 11-13 Carta speciale 11-15 Cassetto carta separatori 8-15 Fonte Carta Predefin. 8-13 Formato carta personalizzato 8-13 Formato e tipo 8-8, 11-12 Grammatura 8-16 Impostazioni 8-12 Impostazioni tipo di supporto 8-13 Mostra Msg impostaz. carta 8-15 Precauzioni per il caricamento della carta 3-2 Selezione delle unità di alimentazione carta 3-3 Specifiche 11-12 Supporto per Auto 8-14 Carta colorata 11-18 Carta patinata 11-18 Carta prestampata 11-18 Carta riciclata 11-18 Carta spessa 11-17 Cartoncino 11-17 Cartuccia toner 2-5

Casella documenti Casella lavoro 4-12, 5-49 Casella Memoria rimovibile 5-49 Casella personalizzata 5-49 Funzioni di base 5-50 Casella documenti/Memoria rimovibil Casella di polling 8-42 Casella FAX 8-42 Casella documenti/Memoria rimovibile Registrazione installazione rapida 8-43 Casella documenti/Memoria rimovibile/Casella lavori 8-42 Casella documenti/Memoria rimovibile/Casella personalizzata 8-42 Casella lavori Eliminazione lavori memorizzati 8-42 Memorizzazione lavori di copia da ripetere 8-42 Memorizzazione lavori di copia rapida 8-42 Modulo per sovrapposizione 5-65 Casella lavoro 4-12, 5-65, 11-27 Casella Controlla e mantieni 4-16 Casella Copia Veloce 4-15 Casella Lavoro memorizzato 4-14 Casella Stampa privata 4-13 Selezione della Casella lavoro su un computer e memorizzazione del lavoro 4-12 Casella personalizzata 5-49, 11-27 Archiviazione documenti 5-57 Copia dei documenti 5-62 Creazione di una casella personalizzata nuova 5-54 Eliminazione dei documenti 5-64 Eliminazione di una casella personalizzata 5-57 Invia a me da Casella (E-mail) 5-61 Invio dei documenti 5-60 Modifica di una casella personalizzata 5-56 Salvataggio dei documenti acquisiti 5-59 Spostamento dei documenti 5-61 Stampa documenti 5-58 Unione dei documenti 5-63 Cassetto Caricamento carta 3-4 Formato e tipo di carta 8-8 Cassetto 1 2-3 Cassetto 2 2-3 Cassetto 3 2-6 Cassetto 4 2-6 Cassetto alta capacità (1.500 fogli x 2) 11-4 Caricamento carta 3-7 Cavi 2-7 Cavo di alimentazione Collegamento 2-9 Cavo di rete 2-7 Collegamento 2-8 Cavo USB 2-7 Collegamento 2-9 Centra 6-42 Collegamenti di scelta rapida 5-16 Eliminazione di collegamenti di scelta rapida 5-17 Modifica di collegamenti di scelta rapida 5-17 Registrazione 5-16

Collegamento Cavo di alimentazione 2-9 Cavo USB 2-9 Collegamento del cavo di rete 2-8 Combina 6-40 Command Center RX 2-64 Conf. autorizzazione quest 9-24 Conferma dimensione file 6-79 Conferma orientamento 8-20 Configurazione manuale (IPv6) 8-53, 8-58 Connettore d'interfaccia di rete 2-5 Connettore interfaccia USB 2-5 Contacopie 11-6 Conteggio del numero di pagine stampate Contabilità singoli lav 9-49 Contatore 2-61 Conteggio per formato carta 9-47 Job Accounting totale 9-49 Lav. ID uten. sconosciuto 9-54 Stampa rapp. contabilità 9-50 Contrasto 6-35, 8-79 Controllo del contatore 2-61 Controllo della quantità rimanente di toner 7-14 Convenzioni sulla sicurezza utilizzate in questa guida 1-2 Convenzioni utilizzate in questa guida xxi Coperchio destro 1 2-4 Coperchio destro 2 2-3 Copertina 6-52 Copia 5-18 Copia Bozza 5-20 Copri-originali 11-4

#### D

Data Security Kit 11-6 Data/Ora 8-73 Data/Timer/Rispar. Energia Regole A riposo 8-75 Timeout ping 8-77 Data/Timer/Risparmio Energia 8-73 Azzera timer 8-74 Canc. automatica errore 8-74 Data/Ora 8-73 Formato data 8-73 Fuso orario 8-73 Ignora lavoro con errore 8-74 Liv.ripristino Risp.Energia 8-76 Livello A riposo 8-75 Reset pannello automatico 8-73 Tempo annullamento interruzione 8-74 Tempo inutilizzabile 8-75 Timer cancellazione errore 8-74 Timer riposo 8-74 Timer risparmio energia 8-74 Timer settimanale 8-76 Densità 6-32 Destinazione Aggiunta di una destinazione 3-22 Controllo prima dell'invio 5-46, 8-37 Invio multiplo 5-39 Ordina 8-72
Restringi 8-72 Ricerca 5-43 Richiama 5-47 Rubrica 3-22 Schermata di conferma delle destinazioni 5-46 Selezione dalla rubrica 5-42 Selezione mediante Composizione rapida 5-44 Selezione tramite i tasti one touch 5-44 Tasto one touch 3-29 Tipo di rubrica 8-72 Verifica e modifica 5-45 Verifica nuova destin. 8-37 DHCP 11-27 Impostazioni 8-52, 8-57 DHCP (IPv6) 11-27 Impostazioni 8-53, 8-58 Diagnostica memoria 8-79 Disco RAM 11-27 dpi 11-28 Driver di stampa 11-28 Guida 4-3 Modifica delle impostazioni predefinite del driver di stampa 4-3 Proprietà 4-2

## E

EcoPrint 6-33, 11-28 Predefinito 8-21 Stampa 8-44 Elimina dopo la stampa 6-79 Elimina dopo la trasmissione 6-79 Emulazione 11-28 Selezione 8-43 Enhanced WSD 11-28 Impostazioni protocollo 8-62 Enhanced WSD over SSL Impostazioni protocollo 8-62 eSCL Impostazioni protocollo 8-62 eSCL over SSL Impostazioni protocollo 8-62 Etichetta 11-16 Evidenziatore 6-32 Evita copie sbavate 6-36 Predefinito 8-20, 8-21

# F

Fascicola/Sfalsa 6-26 Predefinito 8-22 Fascicolatore mailbox 11-4 FAX 8-43 Fermo degli originali 2-3, 5-6 Fermo della carta 2-3, 3-11 File Formato file 6-73 PDF 6-75 Separazione 6-77 File Management Utility 5-38 Finisher da 1.000 fogli 11-4 Finisher da 3.000 fogli 11-4 FMU Connection 5-38 Font vettoriali 11-28 Foratura 6-29 Formato data 8-73 Formato di invio 6-72 Formato di memorizzazione 6-80 Formato file 6-73 Predefinito 8-20 Formato originale 6-19 Fronte/retro 6-48 FTP 11-28 FTP Client (trasmissione) Impostazioni protocollo 8-59 FTP Server (ricezione) Impostazioni protocollo 8-59 Funzione di controllo del risparmio energetico 1-14 Funzione opzionale 8-71 Funzione stampa fronte-retro automatica 1-14 Funzioni Accessibilità 2-28 Fuso orario 8-73

# G

Gateway predefinito 11-28 Impostazioni 8-52, 8-57 Gestione 9-1 Gestione degli errori 8-17 Gestione dell'accesso utenti 9-2 Abilitazione della gestione dell'accesso utenti 9-4 Aggiunta di un utente 9-9 Autenticazione codice PIN 9-33 Autorizzazione locale 9-20 Conf. autorizzazione guest 9-24 Descrizione della gestione dell'accesso utenti 9-2 Driver FAX 9-19 Impost. criteri di password 9-8 Impostazioni autorizzazione gruppo 9-21 Impostazioni di blocco account utente 9-6 Impostazioni di login semplice 9-29 Impostazioni scheda ID 9-32 Login 2-29 Login semplice 9-29 Logout 2-30 Modifica delle proprietà utente 9-13 Ottieni propr. uten. rete 9-27 Stampa 9-16 **TWAIN 9-17** WIA 9-18 Gestione energetica 1-14 Gestione errori Carta inserita discordante 8-18 Err scarti foratric piena 8-17 Errore carta 8-18 Errore carta fronte/retro 8-17 Errore finitura 8-17 Errore nessun punto metal 8-17 Incep. carta prima della pinz 8-18 Pagine di finitura superate 8-17 Glossario 11-27 Google Cloud Print 4-10 GPL/LGPL 1-9

# Guida 11-28

Guida di impilamento buste 3-11 Guida di larghezza carta 2-4, 3-5 Guida di lunghezza carta 2-4, 3-4 Guide fornite con la periferica xviii Guide larghezza originali 2-3

# Η

Hard Disk 11-5 Home 8-35 Person. barra applicazioni 2-16 Personalizza desktop 2-16 Sfondo 2-16 HTTP Impostazioni protocollo 8-61 HTTPS Impostazioni protocollo 8-61

#### | ; E

i-FAX Impostazioni protocollo 8-60 Ignora la priorità 6-68, 7-11 Immagine in negativo 6-67 Immagine originale 6-32 Predefinito 8-20 Immagine speculare 6-67 Immissione Oggetto 6-78 Immissione dei numeri 2-25 Imp. tastierino numerico 8-34 Impos Avviso fine lavoro 8-47 Impostaz. autoriz. gruppo Autorizzazione gruppo 9-21 Autorizzazione guest 9-24 Elenco gruppi 9-22 Proprietà quest 9-25 Impostazione del blocco d'interfaccia 8-68 Impostazione di data e ora 2-31 Impostazione di invio Immissione nuova destinazione 8-38 Impostazione vassoio bypass Formato e tipo di carta 8-9 Impostazioni Bluetooth 8-71 Impostazioni carta/originale 8-12 Impostazioni cassetto/Bypass 8-8 Impostazioni comuni 8-11 Assegnazione Tasto Funzione 8-34 Audio 8-11 Avviso toner scarso 8-31 Conferma orientamento 8-20 Gestione degli errori 8-17 Imp. tastierino numerico 8-34 Impostazioni carta/originale 8-12 Impostazioni del pannello messaggi 8-33 Impostazioni predefinite delle funzioni 8-20 Layout tastiera 8-12 Lingua 8-11 Misura 8-16 Mostra Msg Spegnimento 8-35 Personalizza visualizzazione stato 8-32

Pinzatura manuale 8-30 Previeni riflesso luce 8-34 Schermata predefinita 8-11 Sfalsamento documenti per lavoro 8-31 Spostamento di documenti di una pagina 8-31 Stampa remota 8-34 Timbro sistema 8-24 Tipo di tastiera USB 8-23 Vassoio di uscita 8-19 Visualizza Stato/Registro 8-31 Impostazioni copia Azione rotazione immagine automatica 8-35 F.to carta per Origin. piccoli 8-35 Limite preimpostato 8-35 Registrazione installazione rapida 8-36 Impostazioni del pannello messaggi 8-33 Impostazioni di autorizzazione gruppo 9-21 Impostazioni di copiatura Selezione carta 8-35 Impostazioni di invio 8-37 Azione riconoscimento testo OCR 8-39 Broadcast 8-38 Controllo dest. pre-invio 8-37 Invio e Inoltro 8-38 Modo PDF alta compressione 8-39 Schermata predefinita 8-37 Verifica nuova destin. 8-37 Impostazioni di login semplice Configurazione Login semplice 9-30 Impostazioni di stampa 4-2 Impostazioni e-mail 2-68 Impostazioni Invio Registrazione installazione rapida 8-37 Richiama destinazione 8-38 Tipo colore 8-37 Impostazioni per la copia 8-35 Priorità % auto 8-35 Riservare priorità succ. 8-36 Selez. automatica carta 8-35 Impostazioni timer settimanale 2-44, 8-76 Impostazioni tipo di supporto 8-16 Inceppamenti carta 10-40 Alimentatore di originali (DP-7100) 10-62 Alimentatore di originali (DP-7110) 10-66 Alimentatore di originali (DP-7120) 10-64 Cassetto 1 10-41 Cassetto 2 10-43 Cassetto 3 (1.500 fogli x 2) 10-47 Cassetto 3 (500 fogli x 2) 10-45 Cassetto 4 (1.500 fogli x 2) 10-50 Cassetto 4 (500 fogli x 2) 10-48 Coperchio destro 2 10-58 Coperchio destro 3 (500 fogli x 2/1.500 fogli × 2) 10-59 Finisher da 1.000 fogli 10-68 Finisher da 3.000 fogli (interno) 10-71 Finisher da 3.000 fogli (Vassoio A) 10-72 Finisher da 3.000 fogli (Vassoio B) 10-76 Indicatori della posizione degli inceppamenti 10-40 Unità di collegamento 10-60

Unità fronte/retro 10-54 Vassoio Bypass 10-53 Vassoio interno/Unità di fissaggio 10-56 Vassoio mailbox 10-61 Inceppamento punti Finisher da 1.000 fogli 10-79 Finisher da 3.000 fogli 10-82 Indicatore di inserimento degli originali 2-3 Indirizzo IP 11-28 Impostazioni 8-52, 8-57 Informazioni dispositivo 2-19 Informazioni legali 1-8 Ingrandimento ella vista 2-28 Inizializzaz. Hard Disk/SSD 8-69 Inizializzazione del sistema 8-79 Inizializzazione hard disk 8-69 Inizializzazione SSD 8-69 Inser. fogli/capitoli 6-56 Installazione Disinstallazione 2-54 Macintosh 2-56 Software 2-48 Windows 2-49 Interfaccia di rete 2-7 Interfaccia LAN 8-53 Interfaccia USB 2-7 Internet 8-80 Proxy 8-63 Internet FAX Kit 11-6 Interruttore di alimentazione 2-3 Interruzione copia 5-21 Invia a me (E-mail) 5-40 Invia e memorizza 6-78 Invia e stampa 6-78 Invio 5-22 Preparazione per l'invio di un documento a un PC 3-12 Invio come e-mail 5-23 Invio di documenti alla cartella condivisa desiderata su un computer 5-24 Invio e Inoltro Formato file 8-39 Funzioni di crittografia PDF 8-40 Invio multiplo 5-39 IPP 11-28 Impostazioni protocollo 8-61 IPP su SSL Impostazioni protocollo 8-61 IPSec 8-59 J Job Accounting 9-35 Abilitazione della funzione Job Accounting 9-36 Accesso Job Accounting 9-37 Applica limite 9-52

Conteggio del numero di pagine stampate 9-48 Descrizione di Job Accounting 9-35 Driver FAX 9-45 Impostazioni predefinite 9-46 Inserimento di un account 9-38 Login 9-51 Logout 9-51 Restrizioni all'uso del sistema 9-39 Stampa 9-42 Stampa rapp. contabilità 9-50 TWAIN 9-43 WIA 9-44 Job Accounting:Conteggio fotocopia/stampante 9-53 JobAccounting Eliminazione di un account 9-41 Modifica di un account 9-40

## Κ

Kit d'interfaccia di rete 11-5 Kit d'interfaccia di rete wireless 11-5 Kit di upgrade emulazione 11-6 Knopflerfish License 1-11 KPDL 11-28

## L

Lastra di esposizione 2-3 Lavoro Annullamento 7-11 Dettagli delle schermate Stato 7-3 Ignora priorità 7-11 Informazioni dettagliate 7-8 Informazioni dettagliate sulla cronologia dei lavori 7-10 Invia cronologia registro 7-10, 8-48 Riordino dei lavori di stampa 7-12 Sospensione e ripresa 7-11 Stato disponibile 7-2 Verifica della cronologia dei lavori 7-9 Verifica dello stato 7-2 Visualizzazione della schermata di cronologia 7-10 Visualizzazione delle schermate Stato 7-2 Layout tastiera 8-12 LDAP Impostazioni protocollo 8-61 Leva coperchio destro 1 2-4 Leva coperchio destro 2 2-3 Libretto 6-45 Lingua 8-11 Linguetta di regolazione larghezza carta 2-4 Livello A riposo 2-43, 8-75 Ripristino veloce 8-75 Risparmio energia 8-75 Livello di ripristino dal modo di risparmio energia 2-43, 8-76 Livello di sicurezza 8-67 Login 2-29 Login semplice 2-30 Logout 2-30 LPD Impostazioni protocollo 8-60 Lucidi 11-15

## Μ

Maniglie 2-3

Manutenzione ordinaria 10-2 Margine 6-42 Predefinito 8-21 Margine/Centratura 6-42 Memoria USB Rimozione 5-70 Salva 5-69 Stampa 5-67 Verifica delle informazioni 5-70 Menu Sistema 8-2 Accesso utente/Job Accounting 8-73 Casella documenti/Memoria rimovibile 8-42 Contatore 2-61 Copia 8-35, 8-80 Data/Timer/Risparmio Energia 8-73 FAX 8-43 Home 2-15 Impostazioni cassetto/Bypass 8-8 Impostazioni comuni 8-11 Internet 8-80 Invio 8-37 Procedura guidata di configurazione rapida 2-45 Procedura operativa 8-2 Proprietà utente 8-73, 9-14 Rapporto 8-46 Regolazione/Manutenzione 8-78 Sistema/Rete 8-51 Stampante 8-43 Metodo di immissione dei caratteri 11-9 Misura 8-16 Modalità a riposo 2-42 Modalità di alimentazione carta 8-45 Modalità di collegamento 2-7 Modalità risparmio energia 2-42 Modifica destinazione Contatto 3-22 Gruppo 3-26 Predefiniti Rubrica 8-72 Rubrica 3-22 Tasto one touch 3-29 Modo a riposo automatico 2-43 Modo silenzioso 8-79 Modulo FAX 11-5 Modulo per sovrapposizione Memorizzazione modulo 5-65 Monotype Imaging License Agreement 1-10 Mopria 4-10 Mostra Msg Spegnimento 8-35

# Ν

N. pagina 6-54 NetBEUI 11-28 Impostazioni protocollo 8-59 NetWare Impostazioni 8-64 NFC Impostazioni 2-41, 8-71 Stampa 4-11 Nitidezza 6-35 Nome host 8-51 Nomi commerciali 1-8 Nomi dei componenti 2-3

# 0

OCR Scan Activation Kit 11-6 Oggetto/corpo E-mail Predefinito 8-22 Oggetto/corpo e-mail 6-78 **OpenSSL License 1-9** Orientamento originale 6-25 Predefinito 8-20 Original SSLeay License 1-9 Originale Caricamento degli originali 5-3 Formato xxiii, 6-19 Formato originale person. 8-12 Impostazioni 8-12 Rilevamento automatico 8-14 Originale lungo 6-81 Originale su 2-facce/libro 6-71 Originali di formati diversi 6-21 Combinazioni 6-22 Dimensione copia 6-24

# Ρ

Pagina note 6-57 Pagina stato 11-28 Pannello a sfioramento 2-15 Pannello anteriore 2-3 Pannello comandi 2-3 Password di protezione del PDF 6-81 PDF/A 11-28 Periferica 7-13 Personalizza visualizzazione stato 8-32 Ping 8-63 Pinza/Fora 6-27 Pinzatura di formati misti 6-28 Pinzatura manuale 5-73, 8-30 POP3 11-28 POP3 (ricezione e-mail) Impostazioni protocollo 8-59 Porta USB 2-5 PostScript 11-29 PPM 11-29 Precauzioni d'uso 1-4 Precauzioni di sicurezza durante l'uso della LAN wireless 1-6 Precauzioni per il caricamento della carta 3-2 Predefinito Azione lettura DP 8-22 Cancella bordo dalla facciata posteriore 8-21 Cancellazione bordo predefinita 8-21 Compressione TIFF colori 8-21 Densità sfondo (Copia) 8-20 EcoPrint 8-21 Evita copie sbavate (Copia) 8-20 Evita copie sbavate (Invia/Salva) 8-21 Fascicola/Sfalsa 8-22 Formato file 8-20 Imm. originale (Invia/Salva) 8-20

Immagine originale (Copia) 8-20 Immagine PDF comp. elevata 8-21 Lingua OCR principale 8-23 Livello di risparmio toner (EcoPrint) 8-21 Margine 8-21 Oggetto/corpo e-mail 8-22 Oggetto/corpo i-FAX 8-22 Orient. orig. (Invia/Salva) 8-20 Orient. originale (Copia) 8-20 PDF/A 8-22 Qualità immagine (Formato file) 8-21 Riconoscimento testo OCR 8-23 Ripeti copia 8-23 Risoluzione di scansione 8-20 Risoluzione TX FAX 8-20 Rotazione immagine automatica (Copia) 8-21 Salta pagine bianche (Invia/Salva) 8-23 Salta pg bianche (Copia) 8-23 Scan cont. (Invia/Salva) 8-23 Scansione continua (copia) 8-23 Scansione continua (FAX) 8-23 Selezione colore 8-20 Separazione file 8-23 Sfondo (Invia/Salva) 8-20 Stampa JPEG/TIFF 8-22 Voce nome file 8-22 XPS Adatta alla pagina 8-22 Zoom 8-21 Preservazione delle risorse ambientali - Carta 1-14 Previeni riflesso luce 8-34 Problemi e soluzioni 10-16 Problemi di funzionamento della periferica 10-16 Problemi sulle immagini stampate 10-21 Risoluzione dei problemi 10-16 Procedura guidata di configurazione rapida 2-45 Product Library xix Programma 5-10 Eliminazione di programmi 5-12 Modifica di programmi 5-12 Registrazione 5-11 Richiamo 5-11 Programma Energy Star (ENERGY STAR®) 1-14 Proprietà utente 8-73 Protezione dati 8-69 Pulizia 10-2 Alimentatore di originali 10-2 Lastra di esposizione 10-2 Vetro di lettura 10-3 Pulizia tamburo 8-79, 10-39

# R

RA (Stateless) 11-29 Impostazioni 8-53, 8-58 Rapporto 8-46 Impostazione rapporto amministratore 8-47 Impostazioni Cronologia login 8-48 Impostazioni Cronologia registro dispositivo 8-49 Impostazioni rapporto risultati 8-47 Invia cronologia registro 8-48 Registro errori comunicazione protetta 8-50

Stampa rapporto 8-46 Rapporto risultati RX FAX 8-47 Rapporto risultato di invio 8-47 Raw Impostazioni protocollo 8-61 Registrazione Installazione rapida 8-36, 8-37, 8-43 Regolazione dell'angolazione del pannello comandi 2-12 Regolazione della curva tonalità 8-79, 10-38 Regolazione della densità dello sfondo 6-36, 8-78 Predefinito 8-20 Regolazione densità 8-78 Regolazione/Manutenzione 8-78, 10-38 Contrasto 8-79 Correzione automatica colore 8-79 Correzione linee nere 8-78 Diagnostica memoria 8-79 Inizializzazione sistema 8-79 Luminosità display 8-79 Modo silenzioso 8-79 Pulizia tamburo 8-79, 10-39 Pulizia tamburo automatica 8-80 Regolazione della curva tonalità 8-79, 10-38 Regolazione densità 8-78 Regolazione densità sfondo 8-78 Regolazione nitidezza 8-78 Regole A riposo 2-43, 8-75 Reimpostaz. Auto. Pann. 8-73 Restrizioni legali riguardanti la copia 1-6 Restrizioni legali riguardanti la scansione 1-6 Rete opzionale Base 8-64 Rete wireless 8-65 Rete primaria (Client) 8-67 **Rete wireless** Impostazioni 2-34, 8-65 Riavviare la rete 8-58, 8-63 Riavvio della periferica 8-71 Ricambi Verifica della quantità rimanente 7-14 Ripeti Copia Memorizzazione lavori di copia da ripetere 8-42 Ripeti copia 6-69 Predefinito 8-23 Stampa 5-65 Ripetizione immagine 6-59 Risoluzione 6-77, 11-21, 11-22 Risoluzione dei problemi 10-16 Risoluzione scansione 6-77 Predefinito 8-20 Risposta ai messaggi di errore 10-24 Rotazione automatica immagine 6-66 Rotazione immagine automatica Predefiniti 8-21 Rubrica 3-22 Aggiunta 3-22 Contatto 3-22 Eliminazione 3-28 Gruppo 3-26 Modifica 3-27

## S

Salta pagine bianche 6-70 Predefinito 8-23 Scala di grigi 11-29 Scansione a cartella (FTP) 5-27 Scansione a cartella (SMB) 5-24 Scansione continua 6-66 Predefinito 8-23 Scansione DSM 5-36 Impostazioni protocollo 8-60 Scansione WSD 5-33 Impostazioni protocollo 8-60 Schermata di conferma delle destinazioni 5-46 Schermata Guida 2-27 Schermata Home 2-15 Schermata predefinita 8-11 Scomparto panno di pulizia 2-3 Selezione carta 6-20 Selezione carta automatica 11-29 Selezione colore 6-34 Predefinito 8-20 Separazione file 6-77 Predefinito 8-23 Sezione di controllo del Finisher 2-6 Sezione vassoio di supporto del bypass 2-4 Sfalsamento documenti per lavoro 8-31 Simboli 1-2 Sistema/Rete 8-51 Funzione opzionale 8-71 Impostazione blocco interfaccia 8-68 Impostazioni Bluetooth 8-71 Livello sicurezza 8-67 Modifica destinazione 8-72 NFC 8-71 Protezione dati 8-69 Rete 8-51 Rete opzionale 8-64 Rete primaria (Client) 8-67 Riavvio della periferica 8-71 Slot interfaccia opzionale 2-5 Slot memoria USB 2-3 Smaltimento degli scarti di foratura Finisher da 1.000 fogli 10-13 Finisher da 3.000 fogli 10-14 SMB Client (trasmissione) Impostazioni protocollo 8-59 SMTP 11-29 SMTP (invio e-mail) Impostazioni protocollo 8-59 SNMPv1/v2c Impostazioni protocollo 8-62 SNMPv3 Impostazioni protocollo 8-62 Sostituzione della cartuccia toner 10-4 Sostituzione della vaschetta di recupero toner 10-7 Sostituzione punti Finisher da 1.000 fogli 10-10 Finisher da 3.000 fogli 10-11 Sovrapposizione modulo 6-53 Spazio vuoto 6-57

Specifiche 11-19 Alimentatore di originali 11-23 Cassetto alta capacità (1.500 fogli x 2) 11-24 Cassetto carta (500 fogli x 2) 11-23 Fascicolatore mailbox 11-26 Finisher da 1.000 fogli 11-24 Finisher da 3.000 fogli 11-25 Funzioni di copia 11-21 Funzioni scanner 11-22 Funzioni stampante 11-22 Periferica 11-19 Unità di foratura (per Finisher da 1.000 fogli/Finisher da 3.000 fogli) 11-25 Spegnimento 2-10 Spostamento di documenti di una pagina 8-31 SSL Impostazioni protezione 8-63 Stampa da PC 4-4 Stampa su carta di formato non standard 4-6 Stampa su carta di formato standard 4-4 Stampa di documenti archiviati in una memoria USB rimovibile 5-67 Stampa JPEG/TIFF 6-81 Predefinito 8-22 Stampa rapporto Elenco caratteri 8-46 Pagina stato 8-46 Stato della rete 8-46 Stato della rete opzionale 8-47 Stato servizio 8-47 Stampa remota 8-34 Stampa WSD Impostazioni protocollo 8-60 Stampante 8-43 A4 largo 8-45 Accomuna A4/Letter 8-44 Azione CR 8-44 Azione LF 8-44 Copie 8-44 EcoPrint 8-44 Emulazione 8-43 Form Feed TimeOut 8-44 Fronte/retro 8-44 KIR 8-45 Livello di risparmio toner (EcoPrint) 8-44 Modalità di alimentazione carta 8-45 Modif.auto.cass. 8-45 Nome lavoro 8-44 Nome utente 8-44 Orientamento 8-44 Priorità bypass 8-45 Proprietà 4-2 Status Monitor 4-17 Accesso 4-17 Impostazioni di notifica 4-20 Uscita 4-17 Status/Canc. Lav. 7-1 Subnet Mask 11-29 Impostazioni 8-52, 8-57 Supporto tastiera 11-5

## Т

Targhette indicatrici del formato degli originali 2-3 Tasti funzione 2-20 Tastierino numerico opzionale 11-4 Tasto Conferma 2-26 Tasto one touch Aggiunta 3-29 Eliminazione 3-30 Tasto one touch: Modifica 3-30 Tasto Ricerca rapida num. 2-26 TCP/IP 11-29 Impostazioni 8-52, 8-57 TCP/IP (IPv4) Impostazioni 2-32, 8-52, 8-57 TCP/IP (IPv6) 11-27 Impostazioni 8-53, 8-58 Tempo di produzione della prima copia 11-21 Tempo di produzione della prima stampa 11-22 Thin Print over SSL Impostazioni protocollo 8-60 ThinPrint Impostazioni protocollo 8-60 ThinPrint Option 11-6 Timbro Bates 6-63 Timbro sistema 8-24 Timbro testo 6-60 Timer canc. err. 8-74 Timer riposo 8-74 Timer risparmio energia 8-74 Tipo di tastiera USB 8-23 Tipo rapp. risultati RX 8-47 **TWAIN 11-29** Configurazione del driver TWAIN 2-58 Scansione 5-29 TX crittografato FTP 6-79

## U

Unità di foratura 11-4 USB 11-29 Utilizzo limitato di questo prodotto 1-7

## V

Vaschetta di recupero toner 2-5 Vassoio 1 - 7 2-6 Vassoio A 2-6 Vassoio B 2-6 Vassoio Bypass Formato e tipo di carta 8-9 Vassoio di inserimento degli originali 2-3 Vassoio di uscita 6-31, 8-19 Vassoio di uscita degli originali 2-3 Vassoio finisher 2-6 Vassoio interno 2-3 Vassoio originali 11-6 Vassoio per vaschetta di recupero toner di ricambio (W1) 2-5Vassoio separatore lavori 2-3, 2-6 Velocità di copiatura 11-21 Velocità di stampa 11-22 Verifica e modifica delle destinazioni 5-45

Verifica software 8-70 Vetro di lettura 2-3 Visualizza Stato/Registro 8-31 Visualizzare la schermata di impostazione 2-20 Voce Nome file 6-68 Voce nome file 6-68 Predefinito 8-22

## W

WIA 11-29

Configurazione del driver WIA 2-60
Scansione 5-29

Wi-Fi

Impostazioni 2-34, 8-55

Wi-Fi Direct

Impostazioni 2-39, 8-54
Stampa 4-10

WPS (Wi-Fi Protected Setup) 11-29

# X

XPS Adatta alla pagina 6-82 Predefinito 8-22

# Ζ

Zoom 6-37 Predefinito 8-21

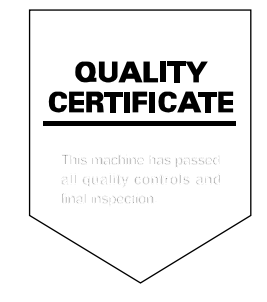

# PASSIONATE PEOPLE. FROM ALL OVER THE WORLD.

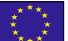

#### **KYOCERA** Document Solutions Europe B.V.

Bloemlaan 4, 2132 NP Hoofddorp, The Netherlands Phone: +31-20-654-0000 Fax: +31-20-653-1256

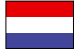

## KYOCERA Document Solutions Nederland B.V.

Beechavenue 25, 1119 RA Schiphol-Rijk, The Netherlands Phone: +31-20-5877200 Fax: +31-20-5877260

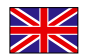

#### **KYOCERA** Document Solutions (U.K.) Limited

Eldon Court, 75-77 London Road, Reading, Berkshire RG1 5BS, United Kingdom Phone: +44-118-931-1500 Fax: +44-118-931-1108

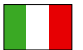

### KYOCERA Document Solutions Italia S.p.A.

Via Monfalcone 15, 20132, Milano, Italy Phone: +39-02-921791 Fax: +39-02-92179-600

## KYOCERA Document Solutions Belgium N.V.

Sint-Martinusweg 199-201 1930 Zaventem, Belgium Phone: +32-2-7209270 Fax: +32-2-7208748

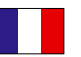

# KYOCERA Document Solutions France S.A.S.

Espace Technologique de St Aubin Route de l'Orme 91195 Gif-sur-Yvette CEDEX, France Phone: +33-1-69852600 Fax: +33-1-69853409

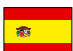

## KYOCERA Document Solutions Espana, S.A.

Edificio Kyocera, Avda. de Manacor No.2, 28290 Las Matas (Madrid), Spain Phone: +34-91-6318392 Fax: +34-91-6318219

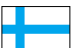

## KYOCERA Document Solutions Finland Oy

Atomitie 5C, 00370 Helsinki, Finland Phone: +358-9-47805200 Fax: +358-9-47805390

## **KYOCERA** Document Solutions

Europe B.V., Amsterdam (NL) Zürich Branch Hohlstrasse 614, 8048 Zürich, Switzerland Phone: +41-44-9084949 Fax: 14.44.9084950

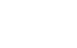

# Phone: +41-44-9084949 Fax: +41-44-9084950

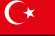

#### KYOCERA Bilgitas Document Solutions Turkey A.S.

Gülbahar Mahallesi Otello Kamil Sk. No:6 Mecidiyeköy 34394 Şişli İstanbul, Turkey Phone: +90-212-356-7000 Fax: +90-212-356-6725

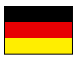

#### KYOCERA Document Solutions Deutschland GmbH

Otto-Hahn-Strasse 12, 40670 Meerbusch,

Germany Phone: +49-2159-9180 Fax: +49-2159-918100

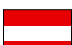

#### **KYOCERA Document Solutions Austria GmbH**

Altmannsdorferstraße 91, Stiege 1, 2. OG, Top 1, 1120, Wien, Austria Phone: +43-1-863380 Fax: +43-1-86338-400

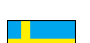

#### **KYOCERA Document Solutions Nordic AB** Esbogatan 16B 164 75 Kista,

Sweden Phone: +46-8-546-550-00 Fax: +46-8-546-550-10

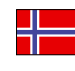

#### **KYOCERA Document Solutions Norge Nuf** Olaf Helsetsv. 6, 0619 Oslo,

Norway Phone: +47-22-62-73-00 Fax: +47-22-62-72-00

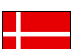

#### KYOCERA Document Solutions Danmark A/S

Ejby Industrivej 60, DK-2600 Glostrup, Denmark Phone: +45-70223880 Fax: +45-45765850

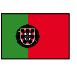

#### **KYOCERA Document Solutions Portugal Lda.** Rua do Centro Cultural, 41 (Alvalade) 1700-106 Lisboa, Portugal Phone: +351-21-843-6780

Fax: +351-21-849-3312

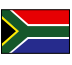

#### KYOCERA Document Solutions South Africa (Pty) Ltd.

KYOCERA House, Hertford Office Park, 90 Bekker Road (Cnr. Allandale), Midrand, South Africa Phone: +27-11-540-2600 Fax: +27-11-466-3050

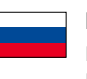

#### KYOCERA Document Solutions Russia LLC.

Building 2, 51/4, Schepkina St., 129110, Moscow, Russia Phone: +7(495)741-0004 Fax: +7(495)741-0018

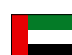

#### **KYOCERA Document Solutions Middle East**

Dubai Internet City, Bldg. 17, Office 157 P.O. Box 500817, Dubai, United Arab Emirates Phone: +971-04-433-0412

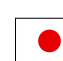

## **KYOCERA Document Solutions Inc.**

2-28, 1-chome, Tamatsukuri, Chuo-ku Osaka 540-8585, Japan Phone: +81-6-6764-3555 http://www.kyoceradocumentsolutions.com

2017.07 2RHKDIT001 KYOCERA Document Solutions Inc. – 2-28, 1-Chome – Tamatsukuri – Chuo-Ku Osaka 540-8585 – Japan – www.kyoceradocumentsolutions.com

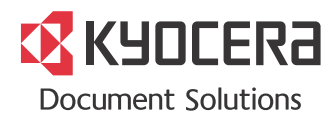